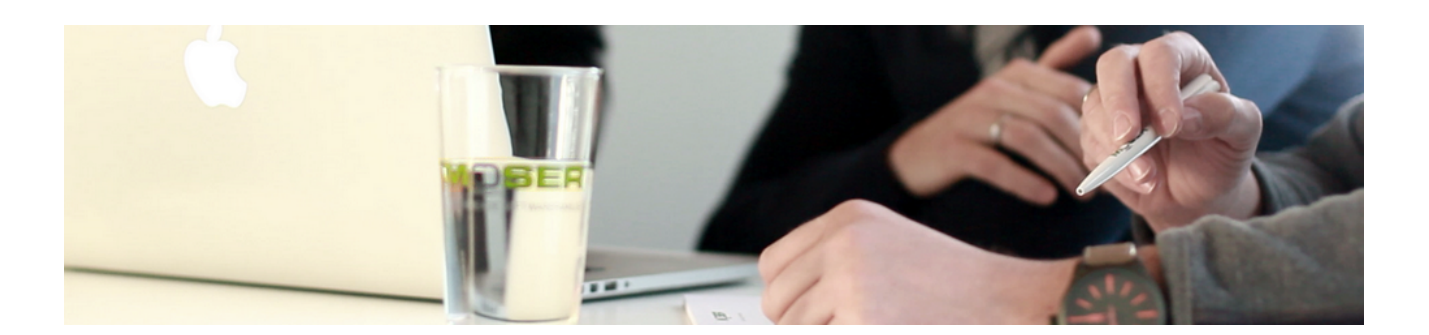

## **MOS'aik Spezielle Anleitungen**

Version 4.42.400 - Anleitungen für spezielle Aufgaben

Revision: 442400-16082023-1422 Copyright © 2012-2023 Moser Software GmbH

Alle Rechte vorbehalten.

Zum Inhalt:

Diese Sammlung enthält spezielle Beschreibungen und Anleitungen aus unterschiedlichen Bereichen. Informationen zum Datenschutz finden Sie unter https://www.moser.de/datenschutzhinweise/.

## Inhaltsverzeichnis

| Updateanleitung                                    | 3  |
|----------------------------------------------------|----|
| Updateanleitungen für ältere Versionen             | 64 |
| Systemrichtlinien                                  | 27 |
| Shortcuts                                          | 31 |
| Anleitungen Finanzverwaltung                       | 18 |
| Nachträgliche Einrichtung MOS'aik-Finanzverwaltung | 20 |
| Erweiterter Sachkontenrahmen E-Bilanz              | 17 |
| Europäischer Zahlungsverkehrsraum (SEPA)           | 29 |
| DSGVO                                              | 33 |
| GoBD Verfahrensdokumentation (MOS'aik)             | 6  |
| MOS'aik Standard Referenz                          | 28 |

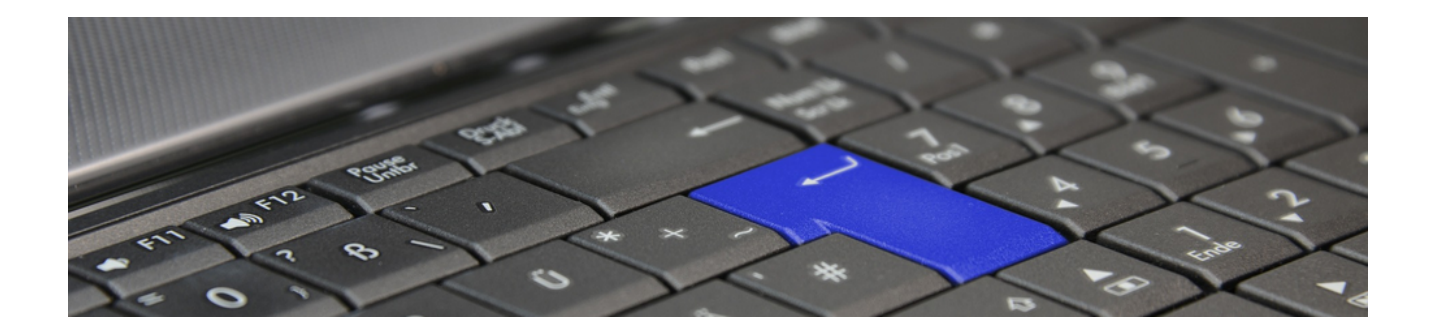

## Updateanleitung

Version 4.42.400

Revision: 442400-16082023-1422

Copyright © 2012-2023 - Moser Software GmbH Alle Rechte vorbehalten.

#### Zum Inhalt:

Dieses Dokument beschreibt, was zu beachten ist, wenn Sie eine vorhandene Version von MOS'aik auf die aktuelle Version 4.42.400 aktualisieren.

Lesen Sie hierzu die Beschreibung für die korrekte Vorgehensweise beim Software-Update und befolgen Sie die allgemeinen und versionsspezifischen Anweisungen zur Vorbereitung, Durchführung und Nachbereitung der Installation.

Informationen zum Datenschutz finden Sie unter https://www.moser.de/datenschutzhinweise/.

## Inhaltsverzeichnis

| 1. Wichtige Hinweise                       | . 1 |
|--------------------------------------------|-----|
| 1.1. Allgemeines                           | . 1 |
| 1.2. Besondere Hinweise                    | . 3 |
| 2. Vorbereitungen                          | . 4 |
| 2.1. Versionsspezifische Vorbereitungen    | . 5 |
| 2.2. Vorbereitungen Finanzverwaltung       | 11  |
| 3. Update                                  | 14  |
| 3.1. Server Update                         | 14  |
| 3.2. Arbeitsplatzinstallation und -update  | 20  |
| 4. Nachbereitung                           | 22  |
| 4.1. Versionsspezifische Nachbereitungen   | 24  |
| 5. Anhang                                  | 58  |
| 5.1. Erweiterung Sachkontenrahmen E-Bilanz | 58  |
| 5.2. Umsatzsteuer-Identifikation           | 59  |
| 5.3. Moser FAQ - Häufig gestellte Fragen   | 59  |

# Kapitel 1. Wichtige Hinweise

Bevor Sie ein MOS'aik-Update durchführen oder die Software mit einer vorhandenen Datenbank neu installieren, sollten Sie sich Zeit für diese Update-Anleitung nehmen. Die Beschreibung erläutert den korrekten Ablauf eines Updates und informiert über erforderliche Maßnahmen zur Pflege Ihrer Daten.

#### Individuelle Anpassungen der Datenbank

Beachten Sie, dass individuelle Anpassungen der Datenbank in der Regel beim Update nicht berücksichtigt und ggf. gelöscht werden!

Falls Sie solche Anpassungen vorgenommen haben, müssen diese vor dem Update sorgfältig dokumentiert und nach dem Update ggf. manuell überprüft werden.

#### Folgende Schritte sind für das Update durchzuführen:

Ablaufübersicht: Softwareupdate

|   | START                              |                                                                                                    |  |
|---|------------------------------------|----------------------------------------------------------------------------------------------------|--|
| 1 | Updateanleitung                    | Lesen Sie dieses Dokument sorgfältig und befolgen Sie alle Hinweise.                                                                                                    |  |
| 2 | Arbeit mit MOS'aik<br>beenden      | Stellen Sie die Arbeit auf allen MOS'aik Arbeitsplätzen für die Dauer des Updates ein und beenden Sie die Anwendung.                                                             |  |
| 3 | Vorbereitung                       | Wichtige Aspekte:                                                                                                    |  |
|   |                                    | Datensicherung                                                                                                    |  |
|   |                                    | Aktenkoffer einchecken                                                                                                    |  |
|   |                                    | Vorgangsarten                                                                                                    |  |
|   |                                    | Benutzerverwaltung                                                                                                    |  |
|   |                                    | Stapel verbuchen                                                                                                    |  |
|   |                                    | Eigene Anpassungen                                                                                                    |  |
|   |                                    | Lesen und berücksichtigen Sie die Maßnahmen unter Kapitel 2, Vorbereitungen.                                                                                                    |  |
| 4 | Update                             | Die erforderlichen Schritte für das Software-Update werden unter Kapitel 3, <i>Update</i> beschrieben.                                                                           |  |
| 5 | Nachbereitung                      | Die relevanten Schritte zur Nachbereitung sind abhängig von der MOS'aik Version mit der Sie bisher gearbeitet haben.                                                             |  |
|   |                                    | Lesen und berücksichtigen Sie die erforderlichen Schritte unter Kapitel 4, Nach-<br>bereitung.                                                                                   |  |
| 6 | Arbeit mit MOS'aik fort-<br>setzen | Das Update ist abgeschlossen und die Arbeit kann auf allen Arbeitsplätzen wie-<br>der aufgenommen werden. Ggf. sollte eine weitere Datensicherung in Betracht<br>gezogen werden. |  |
|   |                                    |                                                                                                    |  |

### 1.1. Allgemeines

Beachten Sie insbesondere die Hinweise mit folgenden Kennzeichnungen:

#### Hinweis/Anmerkung

Hiermit werden Anmerkungen zum aktuellen Thema hervorgehoben.

#### Tipps

Tipps zur praktischen Anwendung.

#### Wichtiger Hinweis

So werden wichtige Hinweise zur korrekten Verwendung gezeigt. Nichtbeachtung kann ggf. Fehlfunktionen verursachen!

#### Achtung

Dieses Zeichen weist auf Risiken bei Nichtbeachtung oder Fehlbedienung hin.

Bitte halten Sie sich in diesem Fall genau an die gegebene Anleitung bzw. kontaktieren Sie den Moser Produktservice (Kontakt).

#### Warnung

Warnungen sind Gefahrenhinweise und Nichtbeachtung kann zu irreversiblen Schäden führen!

Falls Sie unsicher sind und weitere Informationen bzw. Hilfestellungen benötigen, wenden Sie sich an den Moser Produktservice (Kontakt).

Ein **Update** sollte nur von **erfahrenen Anwendern** eigenständig durchgeführt werden. Betriebssystemkenntnisse und Kenntnisse in der Administration von Netzwerken sind notwendige Voraussetzungen bei der Durchführung eines Updates.

Wenn Sie **Module** der Firma Moser einsetzen, müssen Sie für diese ebenfalls ein Update einspielen. Dazu benötigen Sie die *Moser Produktmodule-CD/DVD*.

Bei dem MOS'aik Update bleiben selbstverständlich Ihre gespeicherten Daten, wie Adressen, Artikel, Projekte usw. unverändert bestehen.

Achten Sie unbedingt darauf, dass die Datei System.mdw nur ein einziges Mal existiert!

#### Systemanforderungen

Die Mindestanforderungen an Ihre Hard- und Software finden Sie im Internet unter Systemvoraussetzungen [https://www.moser.de/dienstleistungen/systemvoraussetzungen/]. Dabei werden in der aktuellen Freigabeübersicht (PDF-Dokument) neben dem Betriebssystem auch sonstige Anforderungen beschrieben.

Zusätzlich wird eine aktuelle Version von Microsoft Office® (Outlook®, Word®, Excel®, ...) für die Nutzung bestimmter Funktionen benötigt (keine Online-/Cloud-Version).

Beachten Sie außerdem, dass für MOS'aik eine Mindestbildschirmauflösung von 1366 x 768 Pixel erforderlich ist.

Die Firma Moser Software GmbH übernimmt **keine Haftung** für Folgen aus Fehlern, die durch ein unsachgemäßes Vorgehen bei Updates entstehen.

## **1.2. Besondere Hinweise**

Gehen Sie <u>vor</u> einem Update sorgfältig die Anweisungen der nachfolgenden Abschnitte durch. Dabei müssen Sie lediglich diejenigen Abschnitte der MOS'aik Versionen beachten, die <u>noch nicht</u> auf Ihrem System installiert wurden:

#### Beispiel 1.1.

Sie führen ein Update von Version 3.35.000 auf 4.42.400 durch. Dann führen Sie die Anweisungen der nachfolgenden Abschnitte für die Versionen 3.35.000 bis 4.42.400 durch! Fehlende Anweisungen für eine Version bedeuten, dass keine besonderen Maßnahmen erforderlich sind.

#### Nehmen Sie im Zweifelsfall vor einer Änderung Kontakt zum Moser Service auf!

Eine vollständige Liste der Neuerungen und Änderungen zur aktuellen Version finden Sie in der Änderungsdokumentation (MOS'aik Online Hilfe).

#### Ältere Versionen

In diesem Dokument sind sämtliche Schritte und Besonderheiten für Updates der Versionen 3.31.000 und höher beschrieben. Falls Sie ein Update älterer Versionen durchführen, beachten Sie <u>zusätzlich</u> die Anweisungen in der Dokumentation Updateanleitungen für ältere Versionen (MOS'aik Online Hilfe bzw. im Ordner <u>Dokumente</u> auf Ihrem Moser Produktmedium (CD/DVD bzw. USB)).

## Kapitel 2. Vorbereitungen

#### Grundsätzliche Vorbereitungen

Die nachfolgenden Maßnahmen zur Vorbereitung des Updates sind unbedingt erforderlich und müssen in jedem Fall sorgfältig geprüft und umgesetzt werden, um Fehler beim Update auszuschließen.

Auf Wunsch übernimmt Ihr Moser Fachhandelspartner oder die Moser Consulting-Abteilung, die Installations- bzw. Update-Arbeit als Dienstleistung.

#### > Versionsspezifische Vorbereitungen

> Vorbereitungen Finanzverwaltung

Vorbereitung des Updates:

#### 1. Installationsmedien

Die MOS'aik Programme werden auf einem Moser Produktmedium (CD/DVD bzw. USB) ausgeliefert. Als Kunde mit Betreuungsvertrag können Sie diese auch aus dem Moser Portal herunterladen.

#### 2. Lizenzen

Sie benötigen für das Update die **Seriennummer** Ihres MOS'aik-Systems. Sie finden diese, ebenso wie die **Identitätsnummer** auf dem Lieferschein oder der Rechnung.

#### 3. Migration auf SQL Server

Falls im Rahmen des Updates auch eine Umstellung auf einen SQL-Datenbankserver ("Upsize") erfolgen soll, wird die Migration der Datenbank im Rahmen einer **Neuinstallation** erforderlich. *Wenden Sie sich dazu an den Moser Service.* 

#### 4. Datensicherung

Vor einem Update müssen Sie immer eine aktuelle und komplette Datensicherung (inkl. Windowsverzeichnis) durchführen. Bevor Sie ein Update aufgrund eines Fehlers (siehe weiter unten) wiederholen, nutzen Sie diese zur Wiederherstellung des Zustands vor dem Update.

Sichern Sie neben der Datenbank, insbesondere folgende Daten:

- Notieren Sie sich ggf. individuell erstellte Datenbank-Indizes (siehe dazu FAQ).
- Individuelle Einstellungen der Vorgangsarten
- Individuelle Spaltenlayouts
- Systemrichtlinien

Weitere Informationen dazu finden Sie im FAQ - Datensicherung.

#### 5. Aktenkoffer einchecken

Wenn Sie einen MOS'aik Aktenkoffer einsetzen, müssen Sie die Aktenkoffer-Datenbank(en) vor dem Update in die Systemdatenbank einchecken. Die Aktenkoffer-Datenbank sollte nach dem Update gelöscht und neu erstellt werden.

#### 6. Zusatzmodule (Individualmodule)

Falls Sie Zusatzmodule einsetzen, müssen Sie diese Module ebenfalls auf die Version 4.42.400 aktualisieren. Starten Sie also das Update erst, wenn Ihnen die Updates für alle Module zur Verfügung stehen (Moser Produktmodule-CD/DVD). Setzen Sie sich dazu mit dem Moser Service in Verbindung.

#### 7. Update weiterer MOSER Produkte

Sollten Sie mehrere Moser Produkte auf demselben Rechner installiert haben, muss sichergestellt sein, dass alle Programme den **gleichen Versionsstand** aufweisen. Nur so ist ein ordnungsgemäßes Arbeiten aller Produkte sichergestellt. Dies gilt auch für die Neuinstallation weiterer Produkte von Moser.

Bei der Installation bzw. einem Update von MOS'aik wird überprüft, ob bereits andere Moser-Softwareprodukte in einer früheren Version auf dem Computer installiert sind. Ist dies der Fall, so erscheint der Hinweis, dieses Programm zunächst zu aktualisieren oder zu deinstallieren.

Wird MOS'aik in Verbindung mit Fa'MOS eingesetzt, muss Fa'MOS zuerst aktualisiert werden!

#### Benutzerverwaltung

Wenn Sie die Systemmodul Benutzerverwaltung einsetzen und das Kennwort des Benutzers *Mosaik* verändert wurde oder Sie einen **SQL Server** verwenden, muss das Update der MOS'aik Datenbank immer mit dem Benutzernamen *Mosaik* und dem entsprechenden Kennwort erfolgen. Hierzu erscheint während der Installation ein Anmeldedialog.

### 2.1. Versionsspezifische Vorbereitungen

Zusätzlich zu den im Kapitel 2, Vorbereitungen beschriebenen Schritten, sind ggf. weitere Vorbereitungen für bestimmte Versionen erforderlich. Bearbeiten Sie die nachfolgenden Hinweise für die noch nicht auf Ihrem System installierten Programmversionen und setzen Sie anschließend das Update mit Abschnitt Kapitel 3, *Update* fort.

#### Vorbereitungen MOS'aik 4.42.300

Für diese Version sind keine besonderen Vorbereitungen erforderlich. Beachten Sie in jedem Fall nach dem Update die erforderlichen Schritte zur Nachbereitung in Abschnitt 4.1.1, "Nachbereitungen MOS'aik 4.42.300".

#### Vorbereitungen MOS'aik 4.42.201

Für diese Version sind keine besonderen Vorbereitungen erforderlich. Beachten Sie in jedem Fall nach dem Update die erforderlichen Schritte zur Nachbereitung in Abschnitt 4.1.2, "Nachbereitungen MOS'aik 4.42.201".

#### Vorbereitungen MOS'aik 4.42.200

Für diese Version sind folgende Vorbereitungen erforderlich:

- Falls Sie die MOSER 'allround' Kundeneinsätze verwenden, müssen die im Arbeitsblatt KONFIGURA-TION > KUNDENEINSÄTZE vorgenommenen Einstellungen vor dem Update gesichert werden. Notieren Sie Ihre Einstellungen und bewahren Sie diese sorgfältig auf.
- Falls Sie den DATEV Belegtransfer mit MOSER 'allround' verwenden, müssen die in den Arbeitsblättern DATEV > EINSTELLUNGEN und DATEV > BELEGE vorgenommenen Einstellungen vor dem Update gesichert werden. Notieren Sie Ihre Einstellungen und bewahren Sie diese sorgfältig auf.

Beachten Sie in jedem Fall nach dem Update die erforderlichen Schritte zur Nachbereitung in Abschnitt 4.1.3, "Nachbereitungen MOS'aik 4.42.200".

#### Vorbereitungen MOS'aik 4.42.100

Für diese Version sind keine besonderen Vorbereitungen erforderlich.

 Im Rahmen der Bereitstellung des neuen integrierten Internetbrowsers kann es jedoch während des Updates zu einem erzwungenen Neustart des Systems kommen. Beenden Sie aus diesem Grund alle Anwendungen vor dem Update.

Beachten Sie in jedem Fall nach dem Update die erforderlichen Schritte zur Nachbereitung in Abschnitt 4.1.4, "Nachbereitungen MOS'aik 4.42.100".

#### Vorbereitungen MOS'aik 4.42.001

Für diese Version sind keine besonderen Vorbereitungen erforderlich. Beachten Sie in jedem Fall nach dem Update die erforderlichen Schritte zur Nachbereitung in Abschnitt 4.1.5, "Nachbereitungen MOS'aik 4.42.001".

#### Vorbereitungen MOS'aik 4.42.000

Für diese Version sind keine besonderen Vorbereitungen erforderlich. Beachten Sie in jedem Fall nach dem Update die erforderlichen Schritte zur Nachbereitung in Abschnitt 4.1.6, "Nachbereitungen MOS'aik 4.42.000".

#### Vorbereitungen MOS'aik 4.41.002

Für diese Version sind keine besonderen Vorbereitungen erforderlich. Beachten Sie in jedem Fall nach dem Update die erforderlichen Schritte zur Nachbereitung in Abschnitt 4.1.7, "Nachbereitungen MOS'aik 4.41.002".

#### Vorbereitungen MOS'aik 4.41.001

Für diese Version sind keine besonderen Vorbereitungen erforderlich. Beachten Sie in jedem Fall nach dem Update die erforderlichen Schritte zur Nachbereitung in Abschnitt 4.1.8, "Nachbereitungen MOS'aik 4.41.001".

#### Vorbereitungen MOS'aik 4.41.000

Für diese Version sind folgende Vorbereitungen erforderlich:

- 1. Falls der *DATEV Export mit Kostenträger* eingesetzt wird, müssen **vor dem Releasewechsel** alle bestehenden Buchungen aufgrund der Neuerungen im Buchungsjournal exportiert werden!
  - Auch Wiederholungs-Exporte von Daten, die vor dem Releasewechsel gebucht wurden, liefern nach dem Releasewechsel unter Umständen ein anderes Ergebnis bzgl. des Kostenträgers. Aus diesem Grund muss der finale Export in jedem Fall vor dem Update erfolgen.
- 2. Als Vorbereitung für eine *Einrichtung der Finanzverwaltung* müssen die bestehende Offene Posten vor einem Update bereinigt werden:
  - Das Einrichten der Finanzverwaltung ist nur sinnvoll, wenn die Offenen Posten die tatsächlichen Forderungen und Verbindlichkeiten darstellen.

- Offene Posten mit Restbetrag >0,00 € aus vorherigen Jahren, die jedoch in der Praxis längst bezahlt wurden, sollen vor "Finanzverwaltung einrichten" bereinigt werden. Dadurch wird die Laufzeit des Ergänzens reduziert, es werden nur die notwendigen Datensätze erzeugt und der Anwender kann seine OPs sinnvoll nutzen.
- Die Bereinigung kann über die Funktion "Ausgleichen" in der OP-Liste von MOS'aik erfolgen und muss noch mit Version <4.41 erfolgen, da die Ausgleichsbuchungen alter Offener Posten mit Projekt und ohne Auftrag nur über die G3-Buchungsengine ohne eingerichtete Finanzverwaltung verarbeitet werden kann.

Beachten Sie in jedem Fall nach dem Update die erforderlichen Schritte zur Nachbereitung in Abschnitt 4.1.9, "Nachbereitungen MOS'aik 4.41.000".

#### Vorbereitungen MOS'aik 4.40.002

Für diese Version sind keine besonderen Vorbereitungen erforderlich. Beachten Sie in jedem Fall nach dem Update die erforderlichen Schritte zur Nachbereitung in Abschnitt 4.1.10, "Nachbereitungen MOS'aik 4.40.002".

#### Vorbereitungen MOS'aik 4.40.001

Für diese Version sind keine besonderen Vorbereitungen erforderlich. Beachten Sie in jedem Fall nach dem Update die erforderlichen Schritte zur Nachbereitung in Abschnitt 4.1.11, "Nachbereitungen MOS'aik 4.40.001".

#### Vorbereitungen MOS'aik 4.40.000

Für diese Version sind ggf. einige gesonderte Vorbereitungen erforderlich:

Installation Microsoft .NET Framework

Das Programm wird als Voraussetzung für MOS'aik benötigt. Zur Installation gehen Sie wie folgt vor:

- Laden Sie die Software aus dem Internet herunter und installieren Sie diese. Die Links für den Download der Programme finden Sie hier:
  - Microsoft .NET 3.5 SP1 Framework (Download Microsoft .NET Offline Installer [https:// dotnet.microsoft.com/download/dotnet-framework])

Das Framework wird für MOS'aik benötigt.

 Microsoft .NET 4.6/4.7 Framework (Download Microsoft .NET Offline Installer [https:// dotnet.microsoft.com/download/dotnet-framework])

Das Framework wird für den Anwendungsserver benötigt. Laden Sie die Pakete herunter und führen Sie das Installationsprogramm aus. Dazu muss ggf. ein Windows® Installationsmedium verfügbar sein. Legen Sie dieses dazu z.B. in das DVD-Laufwerk ein oder starten Sie den Microsoft Windows Server Manager® und fügen Sie das Feature über E Verwalten > Rollen und Features hinzufügen > Zielserver auswählen > Serverrollen auswählen > Features auswählen hinzu. Legen Sie dazu im anschließenden Dialog zur Bestätigung der Installationsauswahl den Pfad des Installationsmediums über den Link Alternativen Quellpfad angeben fest.

• Falls **individuelle Anpassungen in den OCI-Plugins der Lieferantenportale** vorgenommen wurden, sollten diese vor einem Update gesichert werden, da sämtliche OCI-Plugins durch das Update gelöscht und durch ein neues generisches Plugin ersetzt werden.

- Falls **individuelle Anpassungen in den IDS-Plugins der Lieferantenportale** vorgenommen wurden, sollten diese vor einem Update gesichert werden, da sämtliche IDS-Plugins durch das Update gelöscht und durch ein neues generisches Plugin ersetzt werden.
- Falls Sie MOS'aik gemeinsam mit der **Web-Anwendung 'allround'** einsetzen und die Rollenberechtigungen ausgelieferter Standardrollen angepasst haben, dokumentieren Sie vor dem Update Ihre bisherigen Änderungen.

Mit dem Update werden alle Standard-Berechtigungen aktualisiert!

Beachten Sie in jedem Fall nach dem Update die erforderlichen Schritte zur Nachbereitung in Abschnitt 4.1.12, "Nachbereitungen MOS'aik 4.40.000".

#### Vorbereitungen MOS'aik 3.36.000

Bei Einsatz einer SQL-Datenbank sollten Sie prüfen, ob die **Funktionen und Dienste zum SQL-Volltextindex** (*"SQL Full-text Filter Daemon"*) **installiert und aktiv** sind. Andernfalls können beim Aktualisieren der Datenbank bzw. beim Einrichten neuer Volltext-Indizes Warnmeldung auftreten. Sollten Sie den Volltextdienst absichtlich nicht verwenden, können Sie die Meldungen ignorieren (*"WARNING: Unable to create new unique index ... on table ..., field ..."* und *"Unable to add field ... to fulltext index on table ..."*).

#### Größe von SQL-Datenbanken

Für ein verbesserte Such- und Sortiermöglichkeiten sowie Einsatz zusätzlicher Schriftzeichen wurden zahlreiche Textfelder in SQL-Datenbanken im Unicode-Format von 8 auf 16bit erweitert. Vorhandene Texte werden im Rahmen des Updates entsprechend konvertiert. Abhängig von Anzahl und Länge in der Datenbank vorhandener Texte führt das jedoch ggf. zu einem Anwachsen von Tabellen mit vielen Texten (z.B. Artikel, Leistungen).

- Bei Einsatz der Standardversion des "SQL Server" ist eine Umstellung unbedenklich.
- Bei Einsatz des "SQL Server Express" kann es ggf. beim Update zu einer Überschreitung der Größenbeschränkung (*10 GB*) kommen, sodass dieser anschließend nicht mehr eingesetzt werden kann.

Prüfen Sie aus diesem Grund **vor und nach dem Update** sorgfältig die Größe der Datenbank (\*.mdf) und stellen Sie bei Bedarf auf die SQL Server Standardversion um.

• Gegebenenfalls kann die Reduktion von nicht (mehr) benötigten Stammdaten, wie z.B. großer Artikelbestände, Abhilfe schaffen.

#### Anwendungsserver deinstallieren

Als Vorbereitung für die Installation der aktuellsten Version des Anwendungsservers muss dieser für Versionen vor 3.36.000 zunächst manuell deinstalliert werden. Gehen Sie dazu mit einem Rechtsklick auf das Windows-Startsymbol auf *Apps und Features*. Wählen Sie in der Liste den *"Moser Application Server"* und klicken Sei auf die Schaltfläche Deinstallieren. Beachten Sie in jedem Fall nach dem Update die erforderlichen Schritte zur Nachbereitung in Abschnitt 4.1.13, "Nachbereitungen MOS'aik 3.36.000".

#### Vorbereitungen MOS'aik 3.35.004

Für diese Version sind keine gesonderten Vorbereitungen erforderlich. Beachten Sie in jedem Fall nach dem Update die erforderlichen Schritte zur Nachbereitung in Abschnitt 4.1.14, "Nachbereitungen MOS'aik 3.35.004".

#### Vorbereitungen MOS'aik 3.35.002

Für diese Version sind keine gesonderten Vorbereitungen erforderlich. Beachten Sie in jedem Fall nach dem Update die erforderlichen Schritte zur Nachbereitung in Abschnitt 4.1.15, "Nachbereitungen MOS'aik 3.35.002".

#### Vorbereitungen MOS'aik 3.35.001

Für diese Version sind keine gesonderten Vorbereitungen erforderlich. Beachten Sie in jedem Fall nach dem Update die erforderlichen Schritte zur Nachbereitung in Abschnitt 4.1.16, "Nachbereitungen MOS'aik 3.35.001".

#### Vorbereitungen MOS'aik 3.35.000

Für diese Version sind nur Vorbereitungen erforderlich, falls Sie den neuen Moser Application Server installieren. Dieser wird jedoch nur für die Unterstützung der neuen Moser Produktgeneration benötigt. Für eine klassische MOS'aik Umgebung ist er nicht erforderlich und wird ggf. beim Update automatisch deinstalliert.

Um den neuen Moser Application Server zu installieren, wählen Sie im Setup-Dialog "Komponenten wählen" den Punkt 
Moser Application Server aus.

- Für den Betrieb des Anwendungsservers wird eine SQL Server Datenbank vorausgesetzt.
- Im Rahmen der folgenden Installation wird das aktuelle Microsoft .NET 4.6 Framework automatisch aus dem Internet heruntergeladen und installiert. Als Voraussetzung [https:// msdn.microsoft.com/de-de/library/8z6watww(v=vs.110).aspx] werden <u>zirka 4,5 GB freier Speicherplatz</u> auf der Festplatte benötigt. Stellen Sie also VOR der Installation sicher, dass ausreichend freier Speicherplatz auf Ihrem Server verfügbar ist.
- Weiterhin kommt es im Rahmen der Installation ggf. zu einem **Systemneustart**. Stellen Sie also sicher, dass für den Zeitraum der Installation <u>keine weiteren Benutzer am System angemeldet</u> sind. Abhängig von der Bandbreite Ihres Internetzugangs sowie der Verarbeitungsgeschwindigkeit Ihres Systems kann der Vorgang bis zu <u>einer Stunde und mehr</u> benötigen.
- Nach dem ggf. erfolgten Neustart rufen Sie den Setup der Produktkomponente mit denselben Einstellungen erneut auf, um die Installation abzuschließen.
- Die **Port-Nummer** für die Kommunikation mit dem Server wird standardmäßig auf *8080* eingestellt. Prüfen Sie die Verfügbarkeit des Ports und wählen Sie bei Bedarf im Installationsdialog einen alternativen Port aus, der in Ihrem Netzwerk nicht verwendet wird.

Beachten Sie in jedem Fall nach dem Update die erforderlichen Schritte zur Nachbereitung in Abschnitt 4.1.17, "Nachbereitungen MOS'aik 3.35.000".

#### Vorbereitungen MOS'aik 3.34.002

Für diese Version sind keine zusätzlichen Maßnahmen erforderlich. Beachten Sie aber nach dem Update die erforderlichen Schritte zur Nachbereitung in Abschnitt 4.1.18, "Nachbereitungen MOS'aik 3.34.002".

#### Vorbereitungen MOS'aik 3.34.001

Für diese Version sind keine zusätzlichen Maßnahmen erforderlich. Beachten Sie aber nach dem Update die erforderlichen Schritte zur Nachbereitung in Abschnitt 4.1.19, "Nachbereitungen MOS'aik 3.34.001".

#### Vorbereitungen MOS'aik 3.34.000

Für diese Version sind keine zusätzlichen Maßnahmen erforderlich. Beachten Sie aber nach dem Update die erforderlichen Schritte zur Nachbereitung in Abschnitt 4.1.20, "Nachbereitungen MOS'aik 3.34.000".

#### Vorbereitungen MOS'aik 3.33.100

Für diese Version sind keine zusätzlichen Maßnahmen erforderlich. Beachten Sie aber nach dem Update die erforderlichen Schritte zur Nachbereitung in Abschnitt 4.1.21, "Nachbereitungen MOS'aik 3.33.100".

#### Vorbereitungen MOS'aik 3.33.000

#### MOS'aik Skript-Interpreter

Der MOS'aik Skript-Interpreter wurde für zukünftige Erweiterungen angepasst. Falls Sie Layout-

**sektionen** für Ihre Druckausgaben mit der MOS'aik-Formularverwaltung **s** individuell geändert haben, stellen Sie <u>vor</u> dem Update sicher, dass Sie Ihre Änderungen **in einem separaten Formular gespeichert** haben (siehe Themenbereich Layoutänderungen und Kompilation von Formularsektionen der Online-Hilfe).

| MOS'aik - InstallShield Wizard<br><b>Datenbankoptionen</b><br>Wählen Sie die gewünschte Datenbankoption aus. | ✓ Update <u>mit</u> Aktualisierung der Lay-<br>outs vorzunehmen. Wählen Sie dazu<br>im Update-Dialog die Option ☑ Bei |
|----------------------------------------------------------------------------------------------------|----------------------------------------------------------------------------------------------------|
| Aktualisierung der Layouts                                                                                   | Datenbank werden die Layouts aktuali-                                                                                 |
| <ul> <li>Bei der Aktualisierung einer vorhandenen Datenbank werden die Layouts<br/>aktualisiert.</li> </ul>  | siert.                                                                                                    |
| nstallShield                                                                                                 | Abbrechen                                                                                                    |
|                                                                                                    |                                                                                                    |
|                                                                                                    |                                                                                                    |

#### Ältere Versionen

In diesem Dokument sind sämtliche Schritte und Besonderheiten für Updates der Versionen 3.31.000 und höher beschrieben. Falls Sie ein Update älterer Versionen durchführen, beachten Sie <u>zusätzlich</u> die Anweisungen in der Dokumentation Updateanleitungen für ältere Versionen!

### 2.2. Vorbereitungen Finanzverwaltung

Nachfolgend werden grundsätzliche Maßnahmen für die MOS'aik Finanzverwaltung beschrieben, die ggf. vor einem Update berücksichtigt werden müssen. Lesen Sie dazu die folgenden Anleitungen.

#### Stapel verbuchen!

Verbuchen Sie vor dem Update unbedingt den Buchungsstapel!

#### **Eigene Anpassungen**

Sichern und dokumentieren Sie vor dem Update unbedingt ihre Anpassungen am MOS'aik-Standard, insbesondere Ihre eigen angelegten oder geänderten Sachkonten und Steuerarten. Im Fall eines ...

- a. ... automatischen Updates müssen diese anschließend geprüft und eventuell erneut angepasst werden.
- b. ... benutzerdefinierten Sachkontenrahmens müssen <u>nach dem Update</u> aktuelle Änderungen im MOS'aik Standard ermittelt und manuell ergänzt werden.

Verwenden Sie dazu das Dokument MOS'aik Standard Referenz, welches Ihnen nach dem Update über die Online-Hilfefunktion von MOS'aik zur Verfügung steht. Alle Hinweise zur Datensicherung finden Sie im Abschnitt FAQ - Datensicherung.

#### Update des Sachkontenbereichs

Beim **Update mit Aktualisierung der Sachkonten** (Einstellung Sachkontenrahmen *DATEV SKR03* oder *DATEV SKR04*) werden die Tabellen und Sachkonten dem MOS'aik-Standard entsprechend automatisch auf den neuesten Stand gebracht.

Abbildung 2.2. Sachkontenrahmen

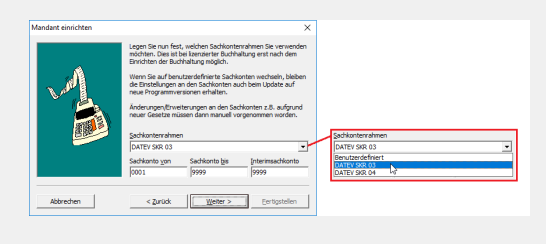

Sie können **vor dem Update** entscheiden, ob der Sachkontenbereich durch das Update aktualisiert werden soll.

#### Benutzerdefinierter Sachkontenrahmen

Wenn der Sachkontenbereich beim Update unverändert bleiben soll, kann dazu die Einstellung für den Sachkontenrahmen vor dem Update unter <u>Extras Mandant einrichten</u> auf *Benutzerdefiniert* eingestellt werden.

Die Umstellung auf einen *benutzerdefinierten* Sachkontenrahmen lässt sich <u>nicht</u> ohne weiteres rückgängig machen! Lassen Sie sich ggf. vom Moser Service zu diesem Thema beraten und lesen Sie die Hinweise unter "Eigene Sachkonten".

- Eigene Änderungen an den Standard-Sachkonten und Standard-Steuerarten werden <u>ohne</u> einen benutzerdefinierten Sachkontenrahmen wieder auf den Standard zurückgesetzt. Diese müssen daher vor dem Update dokumentiert und nach dem Update erneut **manuell** angepasst werden!
- Beim automatischen Update der Sachkonten werden die Felder Bank, Kostenstelle, Verdichtung, Vortragsart, Skontosperre, Kalkulationsgruppe, Kostenrechnung, Kassenfreigabe und Kostenträgerangabe nicht überschrieben. Dadurch bleiben die durch den Anwender vorgenommenen Änderungen an diesen Feldern in jedem Fall erhalten.

#### Eigene Sachkonten

• Beim Update <u>ohne</u> benutzerdefinierten Sachkontenrahmen (d.h. mit Aktualisierung der Sachkonten) verlieren selbst angelegte Sachkonten ihre Zuordnung zu den BWA-Auswertungen.

Die Zuordnungen müssen deshalb vor dem Update dokumentiert und nach dem Update wieder über den Link BWA-Zuordnung übernehmen neu vergeben werden. Eigene Sachkonten werden ansonsten während des Updates nur dann verändert, wenn die Nummer des manuell angelegten Sachkontos im neuen **MOS'aik-Standard** für ein Sachkonto benutzt wird. In diesem Fall werden beim Update die eigenen Eingaben durch die Standard-Kontendaten überschrieben. Die Werte des Sachkontos bleiben unverändert.

Das manuell angelegte Sachkonto muss in diesem Fall nach dem Update durch ein neues Konto ersetzt werden und ein Saldo muss ggf. auf das neue Sachkonto umgebucht werden. Verwenden Sie

vor dem Update das Dokument "MOS'aik Standard Referenz" um zu erfahren, welche Konten in Version 4.42.400 von MOS'aik verwendet werden.

Bei Verwendung eines benutzerdefinierten Sachkontenrahmens werden die Sachkonten und Steuertabellen durch das Update nicht verändert. Die von Ihnen vorgenommenen Änderungen in den Steuertabellen und Sachkonten bleiben unverändert erhalten. Erforderliche Anpassungen an die neue MOS'aik-Version müssen dann allerdings nach dem Update manuell vorgenommen werden (siehe auch Kapitel 4, Nachbereitung). Außerdem werden eventuell neuen betriebswirtschaftlichen Auswertungen keine Konten zugeordnet. Diese Auswertungen können damit nicht genutzt werden!

#### Automatische Aktualisierung des Sachkontenrahmens

Empfohlen wird die automatische Aktualisierung des Sachkontenrahmens beim Update, damit zwischen den MOS'aik-Daten, Programmen, Tabellen und Layouts ein konsistenter Zustand sichergestellt wird und die Verarbeitungen und Ausdrucke u. a. dem aktuellen Stand gesetzlicher Vorgaben entsprechen!

# Kapitel 3. Update

Das Update von MOS'aik ist unterteilt in eine **Serverinstallation** und die **Arbeitsplatzinstallation**. Beide Schritte müssen auch für ein Update ausgeführt werden und werden in den nachfolgenden Abschnitten erläutert.

#### Vorbereitungen abgeschlossen?

- Führen Sie ein Update nur aus, nachdem Sie die Hinweise aus dem Kapitel 2, Vorbereitungen sorgfältig geprüft haben! Beachten Sie außerdem nach dem Update die Hinweise in Kapitel 4, Nachbereitung.
- Schließen Sie vor dem Update unbedingt alle MOS'aik–Anwendungen auf sämtlichen Arbeitsplätzen und starten Sie MOS'aik erst wieder, nachdem alle Arbeitsplätze erfolgreich aktualisiert wurden!

### 3.1. Server Update

Das Server-Update betrifft **Ein- und Mehrplatzsysteme** und muss <u>VOR der Arbeitsplatzinstallation bzw. VOR</u> <u>dem Update der Arbeitsplätze</u> erfolgen. Falls Sie lediglich ein Einzelplatzsystem einsetzen, reicht das Server-Update aus und es muss kein zusätzliches Update des Arbeitsplatzes erfolgen.

Folgen Sie schrittweise der nachfolgenden Updateanleitung:

Eine entsprechende Anleitung zur **Installation** neuer Systeme finden Sie unter MOS'aik Schnelleinstieg - Installation.

Updateanleitung

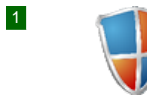

#### Administrator Login

Melden Sie sich auf dem Windows-Server als Administrator bzw. als Mitglied der Windows®-Benutzergruppe "Administratoren" an.

Bei Einsatz einer SQL-Serverdatenbank muss der Administrator außerdem über administrative Rechte auf dem SQL-Server verfügen.

| 2 |                                                                                                    | Setup starten                                                                                                    |
|---|----------------------------------------------------------------------------------------------------|----------------------------------------------------------------------------------------------------|
|   |                                                                                                    | Legen Sie das Moser Produktmedium (CD/DVD bzw. USB) ein und starten Sie das Programm Setup.exe.                                                 |
|   |                                                                                                    | Durchlaufen Sie die folgenden Dialoge.                                                                                                    |
| 3 | Benutzerkontensteurening ×<br>Möchten Sie zulassen, dass durch diese App                                                           | Benutzerkontensteuerung                                                                                                    |
|   | Änderungen an Ihrem Gerät vorgenommen<br>werden?                                                                                   | Bestätigen Sie den Start der MOS'aik Installation bzw. des Updates mit Ja.                                                                      |
|   | WoS'aik Installation<br>Verificierter Heraugeber Moser Software GmbH<br>Dateursprung: Netzwerklaufverk<br>Weitere Details anzeigen | Zusätzliche Informationen und Details zu ggf. abweichenden Darstellungen werden unter MOS'aik Schnelleinstieg - Setup-Berechtigungen erläutert. |
|   | Ja Nein                                                                                                    |                                                                                                    |

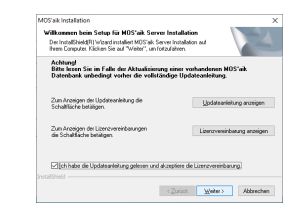

4

5

#### Willkommen beim Setup ...

Zunächst werden Informationen zum Update angezeigt:

• Lesen Sie <u>unbedingt vor dem Update</u> die erforderlichen Hinweise in dieser Updateanleitung oder öffnen Sie das Dokument alternativ über die Schaltfläche <u>Updateanleitung anzeigen</u> im PDF-Format. Dazu ist ein entsprechendes Anzeigeprogramm (z.B. Adobe Acrobat Reader DC, Microsoft Edge® oder Google Chrome) erforderlich.

Bestätigen Sie anschließend den Schalter Ich habe die Updateanleitung gelesen und akzeptiere die Lizenzvereinbarung.

#### Installationsmodus wählen

Wählen Sie hier, ob Sie Ihr System im • Epressmodus oder mit dem • Expertenmodus aktualisieren möchten:

• Der Expressmodus ermöglicht die einfache Aktualisierung Ihres Systems ohne weitere Abfragedialoge. Dazu werden die auf dem System bereits installierte Komponenten automatisch mit den bisher verwendeten Einstellungen aktualisiert. Ihre aktuell installierten Komponenten werden in einem Textfeld angezeigt.

Prüfen Sie vor dem Express-Update unbedingt die korrekte Auswahl des MOS'aik Mandanten!

Ausgewählt wird der zuletzt verwendete Mandant. Sollte hier nicht der gewünschte Mandantenname vorgeschlagen werden, wechseln Sie zum Expertenmodus, um den Mandanten auswählen zu können.

Setzen Sie nach Abschluss des Programms das Update mit dem erneuten Lizenzieren des Programms sowie ggf. mit weiteren Arbeitsplatzupdates fort.

#### Möglicher Systemneustart

Falls während des Updates ein **Neustart** erforderlich wird, starten Sie anschließend den Setup erneut und starten Sie das Update anschließend erneut.

Nach erfolgreichem Update steht der Expressmodus nicht mehr zur Verfügung.

- Der Expertenmodus ermöglicht Ihnen die individuelle Auswahl und Konfiguration aller Komponenten.
  - · Ihre aktuell installierten Komponenten werden in einem Textfeld angezeigt.
  - Es wird eine Auswahlliste der möglichen Komponenten angezeigt.

Falls die Auswahlpunkte nicht angezeigt werden, sind diese bereits in der aktuellen Version installiert!

| MOS'aik Installation                                                                                                    |                                                                                                    |
|----------------------------------------------------------------------------------------------------|----------------------------------------------------------------------------------------------------|
| Installationsmodus wäl                                                                                                    | sten                                                                                                    |
| Wahlen Sie den MOS'all                                                                                                    | Installationsmodus aux                                                                                                    |
|                                                                                                    | Installet ist                                                                                                    |
| Experimodur                                                                                                    | NUSak Vecon 442200<br>NUSak Mandari C/MUSak/w442200.mdb                                                                                                    |
| Expertermodus                                                                                                    | NUSEH Anwendungsserver Vesson 4.42.200<br>SQL Server Instanzen 'SER-44-SE TUP-1 MIDSAK'                                                                                                    |
| Bescheibung                                                                                                    |                                                                                                    |
| Aktualisiert die lokaler<br>mit dem Nandariten C                                                                                                    | MDS'alk Komponenten von Version 4.42 200 auf Version 4.4<br>Witsmik W4.42 200 rado                                                                                                    |
| Datenbarkupdates er<br>Datenbark bir tu ein                                                                                                    | folgen mit Layoutaktualisierung und können je nach Größe der<br>er Standa und lässer die ern                                                                                                    |
| 000000000000                                                                                                    |                                                                                                    |
| instalished                                                                                                    |                                                                                                    |
|                                                                                                    | (Zmick Water) (H                                                                                                    |
|                                                                                                    | - Energy - There -                                                                                                    |
|                                                                                                    |                                                                                                    |
|                                                                                                    |                                                                                                    |
| MOS'aik Installation                                                                                                    |                                                                                                    |
| MOS'aik Installation<br>Installationsmodus wäl                                                                                                    | den V                                                                                                    |
| MOS aik Installation<br>Installationsmodus wäl<br>Wählen Sie den MOS ali                                                                               | iten                                                                                                    |
| MOS alk Installation<br>Installationsmodus wäl<br>Wählen Sie den MOS al                                                                                | Hen<br>Installering<br>Installering                                                                                                    |
| MOS alk Installation<br>Installationsmodus will<br>Wahlen Sie den MOS al<br>Dispetsmodus                                                               | den<br>Notalisation<br>Instaliation<br>MOSS-Montest 42:000<br>MOSS-Montest 42:000 mdt                                                                                                    |
| MOS'aik Installation<br>Installationsmodus will<br>Wählen Sie den MOS'ai<br>Dispessmodus<br>Bispestamodus                                              | den<br>Installerinersodur aus:<br>Installerit:<br>MIDTal-Viensen (42.200).<br>MIDTal-Viensen (42.200).<br>MIDTa                                                                  |
| MOS'aik installation<br>Installationsreedus wäl<br>Wählen Sie den MOS'aik<br>O Experimodus<br>Experimodus                                              | ken<br>Virdsäterenden aver<br>Virdsäterenden<br>Virdsäter virdsater (2000)<br>Virdsäter virdsater (2000)<br>Virdsäter virdsater (2000)<br>Virdsäter virdsater (2000)<br>Virdsäter virdsater (2000)<br>Virdsäter virdsater (2000)<br>Virdsäter virdsater (2000)<br>Virdsäter virdsater (2000)<br>Virdsäter virdsäter (2000)<br>Virdsäter virdsäter (2000)<br>Virdsäter virdsäter (2000)<br>Virdsäter virdsäter (2000)<br>Virdsäter virdsäter (2000)<br>Virdsäter virdsäter (2000)<br>Virdsäter virdsäter (2000)<br>Virdsäter virdsäter (2000)<br>Virdsäter virdsäter (2000)<br>Virdsäter (2000)<br>Virdsäter (2000)                                                                                                    |
| MOS'aik Installation<br>Installationsmodus will<br>Wahlen Sie den MOS'aik<br>O Experimodus<br>Experimodus<br>I 1026/01.e0/automi                       | ten<br>Indiafatornola on:<br>Padisak vesana (2000)<br>Millio Alexana (2000)<br>Millio Alexana (2000)<br>Millio Alexana (2000)<br>Solis Sever India (2000)<br>Solis Sever India (2000)<br>Solis Seve                                                                  |
| MOS'aik installation<br>Installationsmodes will<br>Weiklen Sie den MOS'aik<br>Digestenodes<br>Experiencedes<br>Wolfen Auforden<br>Wolfen Zuerberk      | ken<br>Indalari til<br>Indalari til<br>Indalari<br>Indalari til<br>Indalari til<br>Indalari<br>Indalari til<br>Indalari til<br>Indal                     |
| MOS'aik installation<br>Installationsreadus will<br>Walten Sie den MOS'aik<br>Experimendus<br>Experimendus<br>MOSTER Application<br>Waltes Daterbark i | Ann<br>hold Stransold and<br>fordia from (A C20)<br>HOST Advanced (A C20) And (A C20)<br>HOST Advanced (A C20) And (A C20)<br>dial classical based (A C20)<br>dial classical based (A C20)<br>Sector Biological<br>Sector Biological<br>Sector B                                                                                                    |
| MOS ak installation<br>Installationsmodus will<br>Walten Sie den MOS al<br>Espesimodus<br>Espesimodus<br>MOSER Acquartes<br>Walten Daerbark            | Am<br>Indiatronnecka me<br>Tradiati me<br>Tradiati me<br>Tradiati me<br>Tradiati me<br>Tradiati me<br>Tradiatione<br>Tradiatione<br>Tradiati |

Der Punkt **SQL Server Express® installieren** ist ggf. nicht verfügbar, falls ein SQL-Server bereits verwendet wird.

MOS'aik erfordert in **Produktivumgebungen** den Einsatz einer leistungsfähigen Datenbanksoftware. Der benötigte Microsoft SQL Server® wird dazu auf dem *Moser Produkt-Installationsstick (USB)* bereitgestellt (nicht enthalten auf CD/DVD).

Falls bereits ein unterstützter SQL Server® verfügbar ist (siehe Systemvoraussetzungen [https://www.moser.de/dienstleistungen/systemvoraussetzungen/]), kann dieser grundsätzlich verwendet werden. Im Rahmen des Updates erfolgt jedoch eine Prüfung, ob es sich um eine von MOS'aik unterstützte Version handelt und der angemeldete Benutzer über die erforderliche Berechtigung *db\_owner* auf dem SQL Server® verfügt (siehe auch ???).

Für Einzelplatzsysteme, kann der SQL Server direkt auf dem Arbeitsplatzsystem installiert werden. Für einfache Testsysteme ohne Anwendungsserver und ohne die Web-Anwendung MOSER 'allround' ist ein SQL Server® nicht zwingend erforderlich.

#### Updateschritte

Abhängig von der Auswahl der Komponenten erfolgt die Installation prinzipiell in dieser Reihenfolge:

- 1. Optionale Installation SQL Server Express®
  - Für Details folgen Sie der Anleitung in ???.
- 2. Aktualisierung der Mandantendatenbank sowie der MOS'aik Programmumgebung.

Details dazu finden Sie unter ???.

3. Aktualisierung Anwendungsserver oder Moser Application Server

Details dazu unter MOS'aik Schnelleinstieg - Moser Application Server installieren / aktualisieren.

- 4. Installation MOS'aik.
- 5. Bereitstellung einer aktualisierten netzwerkbasierten Arbeitsplatzinstallation.
- Optionale Einrichtung bzw. Aktualisierung einer weiteren Mandantendatenbank (siehe MOS'aik Schnelleinstieg - Weitere Datenbank installieren / aktualisieren).

| Details zur Kompo                         | onentenauswahl                                                                                                    |
|-------------------------------------------|----------------------------------------------------------------------------------------------------|
| MOS'aik installieren (bzw. aktualisieren) | Die MOS'aik Programme werden typischerweise direkt<br>auf den Arbeitsplatzsystemen oder auf einem Terminal-<br>server installiert. Mit der Installation wird auch die Daten-<br>bank zur Speicherung Ihrer Unternehmensdaten einge-<br>richtet bzw. aktualisiert. |
|                                           | <ul> <li>Bei nicht gesetztem H</li></ul>                                                                                                    |
|                                           | • Das Feld Beschreibung zeigt für ein Update Informatio-<br>nen zur aktuellen und neuen Programmversion an.                                                                                                    |
| Moser App-<br>lication Server             | Der Anwendungsserver wird nur für die Unterstützung der neuen Moser Produktgeneration benötigt und ist                                                                                                    |
|                                           |                                                                                                    |

|                                                                                                    | installieren (bzw.<br>aktualisieren)                                                         | deshalb standardmäßig nur ausgewählt, falls dieser bereits mit einer Version#3.35.000 installiert ist.                                                                                                    |
|----------------------------------------------------------------------------------------------------|----------------------------------------------------------------------------------------------|----------------------------------------------------------------------------------------------------|
|                                                                                                    |                                                                                              | Bei nicht gesetztem Häkchen erfolgt kein Update.                                                                                                    |
|                                                                                                    |                                                                                              | <ul> <li>Das Feld Beschreibung zeigt f ür ein Update Informatio-<br/>nen zur aktuellen und neuen Programmversion an.</li> </ul>                                                                                                    |
|                                                                                                    | U Weitere Daten-                                                                             | Wählen Sie diesen Punkt aus:                                                                                                    |
|                                                                                                    | bank installieren /<br>aktualisieren                                                         | <ul> <li>Falls Sie den Punkt  MOS'aik installieren nicht aus-<br/>gewählt haben und eine Server-Datenbank auf die<br/>aktuelle Version aktualisieren möchten.</li> </ul>                                                                                                    |
|                                                                                                    |                                                                                              | <ul> <li>Falls Sie eine weitere Datenbank installieren oder<br/>aktualisieren möchten.</li> </ul>                                                                                                    |
|                                                                                                    | SQL Server<br>Express® instal-<br>lieren                                                     | Für den Einsatz von SQL-Datenbanken muss ein SQL<br>Server® installiert werden. Wählen Sie diesen Punkt<br>aus, falls Sie MOS'aik oder eine SQL-Datenbank auf<br>dem Server installieren möchten. <i>Diese Komponente ist<br/>nur auf dem Moser Produkt-Installationsstick (USB) ver-</i><br><i>fügbar. Wenden Sie sich an den Moser Produktservice</i><br><i>(Kontakt), falls Sie hierzu weitere Fragen haben.</i> |
| Starten Sie die Instal-                                                                                                    | Installation                                                                                 |                                                                                                    |
| lation mit Weiter >].                                                                                                    | Hinweise zum <i>weitere</i><br>genden Abschnitten s<br>dupdates können die<br>nommen werden. | en Verlauf des Updates im Expertenmodus finden Sie in den fol<br>owie im Themenbereich MOS'aik Schnelleinstieg. Für Standar-<br>vorgegebenen Einstellungen aller Dialoge typischerweise über                                                                                                    |
|                                                                                                    | Beachten Sie nach A                                                                          | Abschluss der Installation jedoch den Hinweis in ???.                                                                                                    |
| MOS all installation InstallShield Wizard abgeschlassen                                                                                                    | Das Ende des Update                                                                          | s wird mit diesem Dialog gemeldet.                                                                                                    |
| En handhalf under das 400 handhand an der<br>Berner Anderson in der Anderson der Anderson der Anderson<br>Freisen der Anderson der Anderson der Anderson der Anderson<br>Anderson der Anderson der Anderson der Anderson der Anderson<br>Anderson der Anderson der Anderson der Anderson der Anderson<br>Anderson der Anderson der Anderson der Anderson der Anderson<br>Anderson der Anderson der Anderson der Anderson der Anderson<br>Anderson der Anderson der Anderson der Anderson der Anderson<br>Anderson der Anderson der Anderson der Anderson der Anderson<br>Anderson der Anderson der Anderson der Anderson der Anderson der Anderson<br>Anderson der Anderson der Anderson der Anderson der Anderson der Anderson der Anderson<br>Anderson der Anderson der Ander<br>Anderson der Anderson der Anderson der Anderson der Anderson der Anderson der Anderson der Anderson der Anderson der Anderson der Anderson der Anderson der Anderson der Anderson der Anderson der Anderson der Anderson der Anderson der A | Klicken Sie auf Fertigs                                                                      | <u>stellen</u> , um das Programm zu schließen.                                                                                                    |
| I                                                                                                    | Weitere Arbeitspla                                                                           | itzinstallationen?                                                                                                    |
|                                                                                                    | Merken Sie sich den<br>platzinstallationen (M<br>und -update"). Falls S                      | Namen dieses Computers für ggf. nachfolgende Arbeits-<br>Nehrplatzsystem, siehe Abschnitt 3.2, "Arbeitsplatzinstallation<br>ie diesen Computernamen nicht kennen sollten, lesen Sie im                                                                                                    |

3.1.1. Mandantendatenbank aktualisieren

Um eine oder mehrere Mandantendatenbanken zu aktualisieren, schließen Sie dazu zunächst alle MOS'aik-Anwendungen (an allen Arbeitsplätzen) und wechseln Sie in das MOS'aik-**Datenbankverzeichnis** (z.B. C: Mosaik).

Moser FAQ, wie Sie diesen ermitteln.

| Abbildung 3.1. Datenbank                                                                                                    |  |
|----------------------------------------------------------------------------------------------------|--|
| Database - InstallShield Wizard X<br>Willkommen bei der Installation der MOS'aik Datenbank<br>Wählen Sie das gewünschte Datenbankformat aus.                                                                                                    |  |
| MOS'aik Datenbank für SQL Server     Es wird eine MOS'aik Datenbank für SQL Server in eine vorhandene lokale<br>Instanz von Microsoft SQL Server installiert und die Mandantendatenbank in ein<br>zu wählendes Verzeichnis kopiert und für die Nutzung im Netzwerk freigegeben.     MOS'aik Datenbank ohne SQL Server     Es wird eine MOS'aik Datenbank ohne SQL Server in ein zu wählendes<br>Verzeichnis kopiert und für die Nutzung im Netzwerk freigegeben. |  |
| InstallShield                                                                                                    |  |

Öffnen Sie in den Ordner Setup und starten Sie die Verknüpfung MOS'aik Datenbank installieren oder aktualisieren (siehe auch Abbildung 3.8, "Das Setup-Verzeichnis").

Wählen Sie zunächst den Typ der verwendeten Datenbank (... für SQL Server bzw. ... ohne SQL Server). Die Option zur Verwendung einer SQL-Datenbank ist nur verfügbar, wenn Sie auf Ihrem System einen Microsoft SQL Server® installiert haben und wird andernfalls grau dargestellt. Lesen Sie dazu auch das Moser FAQ für Datenbanken "mit SQL Server" bzw. "ohne SQL Server".

Weiter >

Wählen Sie im folgenden Fenster (abhängig vom verwendeten Datenbanktyp) ihr Datenbankverzeichnis und die Mandantendatenbank für die Aktualisierung aus:

Abbildung 3.2. Update Datenbank für SQL Server

| Installation der Datenbank<br>Wählen Sie Zielordner und Namen. Das angegebe<br>Netzwerk freigegeben, um die Datenbank zur Verfi | ene Verzeichnis wird im<br>Ligung zu stellen. |
|----------------------------------------------------------------------------------------------------|-----------------------------------------------|
| -Zielordner für die SQL Server Datenbankdatei (mdf                                                                              | und ldf)                                      |
| C:\Moser\Data                                                                                                    | Durchsuchen                                   |
| Zielordner für die Mandanten Datenbank (mdb)                                                                                    |                                               |
| C:\MOSaik                                                                                                    | Durchsuchen                                   |
| Name der Datenbank (mdb)                                                                                                    |                                               |
| Mosaik.mdb                                                                                                    | Mosaik.mdb                                    |

Zur Aktualisierung einer Standard *MOS'aik Datenbank für SQL Server* wählen Sie zunächst Zielordner und Name der Datenbank, die aktualisiert werden sollen.

Abbildung 3.3. Update Datenbank <u>ohne</u> SQL Server

| Durchsuchen |
|-------------|
| Durchsuchen |
|             |
|             |
| Mosaik.mdb  |
|             |
|             |
|             |

Auch für die Aktualisierung einer *MOS'aik Datenbank <u>ohne</u> SQL Server* wählen Sie Zielordner und Name der Datenbank, die aktualisiert werden sollen.

| Abbildung 3.4. Layouts aktualisieren |
|--------------------------------------|
|--------------------------------------|

| MOS'aik - InstallShield Wizard                                                         | ×                                                                                                    |  |  |  |  |  |  |  |  |  |  |
|----------------------------------------------------------------------------------------|----------------------------------------------------------------------------------------------------|--|--|--|--|--|--|--|--|--|--|
| Datenbankoptionen                                                                      |                                                                                                    |  |  |  |  |  |  |  |  |  |  |
| wallen ste de gewanschite batenbankoption aus.                                         | a series of the series of the |  |  |  |  |  |  |  |  |  |  |
| Aktualisierung der Layouts                                                             |                                                                                                    |  |  |  |  |  |  |  |  |  |  |
| Bei der Aktualisierung einer vorhandenen Datenbank werden die Layouts<br>aktualisiert. |                                                                                                    |  |  |  |  |  |  |  |  |  |  |
|                                                                                        |                                                                                                    |  |  |  |  |  |  |  |  |  |  |
|                                                                                        |                                                                                                    |  |  |  |  |  |  |  |  |  |  |
|                                                                                        |                                                                                                    |  |  |  |  |  |  |  |  |  |  |
|                                                                                        |                                                                                                    |  |  |  |  |  |  |  |  |  |  |
| ToetallShield                                                                          |                                                                                                    |  |  |  |  |  |  |  |  |  |  |
| < Zurück Weiter >                                                                      | Abbrechen                                                                                                    |  |  |  |  |  |  |  |  |  |  |

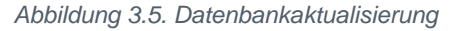

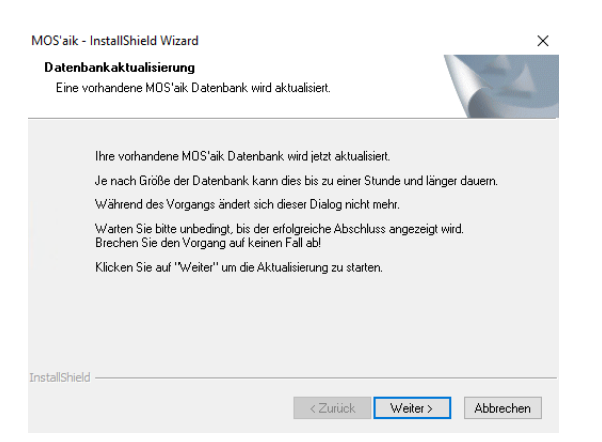

Warten Sie bis das Datenbank-Update abgeschlossen ist.

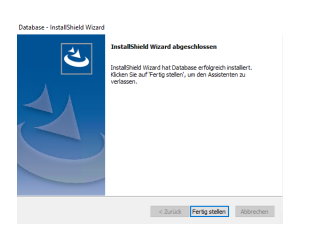

Abbildung 3.6. Abschlussmeldung

Entscheiden Sie hier, ob Ihre MOS'aik Layouts aktualisiert werden sollen. <u>Im Allgemeinen sollten die Layouts immer</u> <u>aktualisiert werden!</u> Wenn Sie die Datenbank ohne Aktualisierung der Layouts aktualisieren, werden die MOS'aik-Standardlayouts nicht auf den neuesten Stand gebracht. Erforderliche Anpassungen der Layouts an die neue MOS'aik-Version müssen dann manuell vorgenommen werden.<sup>a</sup>

Wenn Sie MOS'aik-Standardlayouts durch **eigene Layouts bzw. Formulare** ersetzt haben, wenden Sie sich zur Klärung der besten Vorgehensweise an Ihren Betreuer bei der Firma Moser oder Ihren Fachhändler.

Setzen Sie das Datenbank-Update mit Weiter > fort.

#### Mögliche Warnungen

Bei der Aktualisierung der Datenbank sind Warnungen in der Datei ... protokolliert worden.

Möchten Sie die Protokolldatei einsehen?

Der oben abgebildete Dialog erscheint, falls während der Datenbankaktualisierung Warnungen protokolliert wurden. Sie sollten die Protokolldatei einsehen und die Ursache ggf. mit der Moser Serviceabteilung oder Ihrem Fachhändler beseitigen. Klicken Sie anschließend auf OK, um den Vorgang abzuschließen.

#### 3.1.2. Anwendungs-Update auf einem Terminalserver

Zum Update auf einem Microsoft Windows Terminal Server® muss beachtet werden, dass dieser für die Installation in den Installationsmodus und nach Abschluss wieder in den Anwendungsmodus versetzt werden muss. Gehen Sie dazu wie folgt vor:

- 1. Kommandokonsole starten: [Win] + [R] > cmd
- 2. Terminal Server Modus abfragen: change user /query

(Anwendungsmodus = Normale Serververwendung, Installationsmodus = Softwareinstallation)

- 3. Terminal Server Installationsmodus aktivieren: change user /query
- 4. Terminal Server Anwendungsmodus aktivieren: change user /execute

Auch auf einem Terminalserver wird MOS'aik vom **Administrator** oder einem Mitglied der Administratorengruppe installiert und anschließend lizenziert. Wählen Sie zum Update der Anwendungen auch hier die **MOS'aik Arbeitsplatzinstallation** (siehe ???).

Die Lizenzierung von MOS'aik erfolgt (falls erforderlich), indem Sie eine MOS'aik-Anwendung (z.B. die

MOS'aik-Projektverwaltung () starten und dann die Lizenzierung über das Menü Extras Lizenzierung urchführen.

Anschließend steht das aktualisierte Programm für alle Benutzer des Terminalservers zur Verfügung.

## 3.2. Arbeitsplatzinstallation und -update

Diesen Schritt müssen Sie nur durchführen, wenn Sie **mehrere Arbeitsplätze installieren bzw. updaten** (Mehrplatzsystem). Die **Einzelplatzinstallation** ist bereits mit ??? vollständig abgeschlossen.

Die Arbeitsplatzinstallation muss **auf jedem Arbeitsplatzrechner** einmal durchgeführt werden. Dabei spielt es keine Rolle auf welchem Arbeitsplatz Sie beginnen und in welcher Reihenfolge Sie die Installationen durchführen. Sie sollten aber auf jeden Fall alle Arbeitsplätze updaten, bevor Sie MOS'aik wieder in Betrieb nehmen!

Während der vorhergehenden "Server-Installation" wurde außerdem die Installation der Arbeitsplätze bereits soweit vorbereitet, dass keine weiteren Eingaben mehr erforderlich sind! Sie benötigen lediglich den **Namen des Computers**, auf dem Sie die Server-Installation durchgeführt haben.

Für das Update der Arbeitsplätze wird das Moser Produktmedium (CD/DVD bzw. USB) nicht mehr benötigt!

Stellen Sie auch für das Update der Arbeitsplätze sicher, dass Sie als Administrator (bzw. als Mitglied der Benutzergruppe "Administratoren") angemeldet sind!

Für den Einsatz einer SQL-Serverdatenbank muss der Administrator außerdem über administrative Rechte auf dem SQL-Server verfügen.

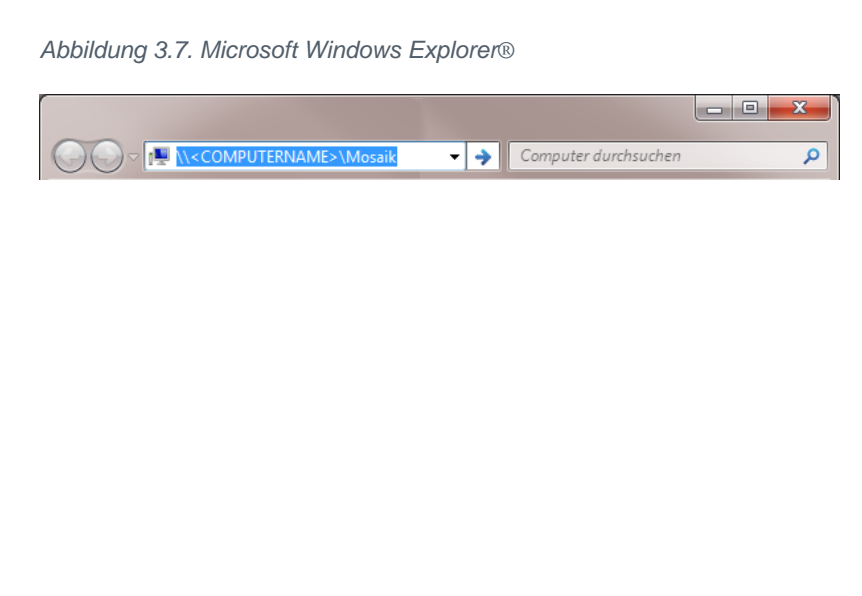

Auf Ihrem Arbeitsplatzrechner öffnen Sie den **Microsoft Windows Explorer**® und geben in der Kopfleiste den Zugriffspfad auf den Server ein: Ersetzen Sie dazu den Text "<COM-PUTERNAME>" mit dem Computernamen Ihrer Server-Installation (im nachfolgenden Beispiel "MOS-SER") und drücken Sie die Eingabetaste [Enter].

Anschließend starten Sie die "MOS'aik Arbeitsplatzinstallation". Die Installation bzw. das Update wird jetzt mit den von der Server-Installation bekannten Einstellungen durchgeführt. Abbildung 3.8. Das Setup-Verzeichnis

|                                        |     |                                                   |                                      |                            | х |
|----------------------------------------|-----|---------------------------------------------------|--------------------------------------|----------------------------|---|
| G v → Netzwerk → mos-ser-→ Mosaik      | ► S | etup 🕨 👻 🐓                                        | Setup durchsuchen                    |                            | P |
| Datei Bearbeiten Ansicht Extras 2      |     |                                                   |                                      |                            |   |
| Organisieren 🔻 Freigeben für 🔻 Brennen |     | Neuer Ordner                                      |                                      |                            | 0 |
| ▲ I MOS-SER ▲ I Mosaik                 | *   | Name                                              | Änderungsdatum                       | Тур                        |   |
| Archivordner                           |     | 퉬 Database<br>퉬 Mosaik                            | 07.03.2013 10:52<br>07.03.2013 10:52 | Dateiordner<br>Dateiordner |   |
| <ul> <li>Briefkasten</li> </ul>        |     | SQL<br>MOS'aik Arbeitsplatzinstallation           | 07.03.2013 10:52<br>07.03.2013 10:52 | Dateiordner<br>Verknüpfun  | - |
| ▶ 🎍 Export<br>퉱 Import                 |     | MOS'aik Datenbank installieren oder aktualisieren | 07.03.2013 10:52                     | Verknüpfun                 | 9 |
| a 🌗 Setup                              |     |                                                   |                                      |                            |   |
| 🕌 Database<br>Þ 🍶 Mosaik               |     |                                                   |                                      |                            |   |
| 🎉 SQL                                  | Ŧ   | •                                                 |                                      |                            | Þ |
| 5 Elemente                             |     |                                                   |                                      |                            |   |
| 5 Elemente                             |     |                                                   | 👊 Lokales Intrane                    | et                         |   |

Abbildung 3.9. SQL-Serververbindung

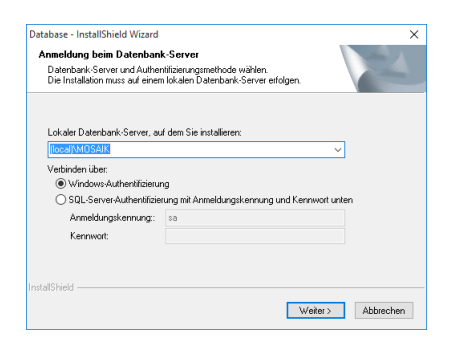

Zur Verbindung mit einem SQL-Server wird dieser bei der Einrichtung der ODBC-Datenbankverbindung nochmals abgefragt. Wählen Sie den SQL-Server aus und bestätigen Sie die verwendete Authentifizierungsmethode:<sup>a</sup>

Die **Lizenzierung** von MOS'aik erfolgt (falls erforderlich), indem Sie eine MOS'aik-Anwendung (z.B. die MOS'aik-Projektverwaltung starten und dann die Lizenzierung über das Menü <u>Extras Lizenzierung</u> urchführen.

MOS'aik ist anschließend betriebsbereit installiert bzw. aktualisiert.

#### Arbeitsplatz für mehrere Benutzer

MOS'aik steht jetzt für alle Benutzer des Computers zur Verfügung, sofern diese Zugriff auf die Programmdateien und die Datenbank haben. Auf das Programmverzeichnis müssen Benutzer zumindest die Berechtigungen *"Lesen"* und *"Ausführen"* haben und auf das Verzeichnis der Datenbank die Berechtigung *"Ändern"*. Die Lizenzierung von MOS'aik erfolgt über das Menü = Extras Lizenzierung] und gilt für alle Benutzer des Computers.

# Kapitel 4. Nachbereitung

Nachfolgend werden allgemeine und versionsspezifische Maßnahmen beschrieben, die ggf. <u>nach</u> einem Update berücksichtigt werden müssen. Lesen Sie dazu die folgenden Anleitungen.

> Versionsspezifische Nachbereitungen

#### Nachbereitungen Mobile Anwendungen

Die **Mobilen Anwendungen** wie Moser Kundeneinsätze, Mobile Aufmaßerfassung, Mobile Zeiterfassung und Mobiler Service müssen nach einem Update von MOS'aik noch auf den neuesten Stand gebracht werden. Starten Sie dazu das entsprechende Setup-Programm der jeweiligen Anwendung auf dem System (z.B. dem Mobilgerät). Anschließend müssen die **Stammdaten** für die Mobilen Anwendungen aus MOS'aik exportiert und synchronisiert werden. Dabei sollten für eine korrekte Darstellung der Arbeitszettel unbedingt auch die aktuellen **Layouts** mit in die Stammdatensynchronisation einbezogen werden!

#### Nachbereitungen Zusatzmodule (Individualmodule)

Falls Sie Zusatzmodule einsetzen, müssen Sie diese vor der Inbetriebnahme von MOS'aik ebenfalls auf den Versionsstand 4.42.400 aktualisieren (siehe auch Kapitel 2, *Vorbereitungen*).

- Bitte beachten Sie, dass die folgenden Zusatzmodule ab Version 4.41.000 nicht mehr unterstützt werden:
  - MOS'aik CRM
  - Schnittstelle Digi
  - Produktion
  - Ausprägungen
  - Preismatrix
  - Blitzschutzmodul
  - DDS-Schnittstelle
  - Dietrichs-Schnittstelle
  - DiTime Zeiterfassung
  - UGL

Diese Module werden mit dem Update entfernt und die Funktionalität der Module entfällt.

#### Nachbereitungen Eigene Einstellungen

Die eigenen **Druckereinrichtungen** sowie eigene **Layouts** und **Hintergrundgrafiken** bleiben beim Update unverändert erhalten, müssen aber<u>nach dem Update erneut kompiliert</u> werden! Grundsätzlich wird empfohlen, die Layouteinstellungen für die **Seitenränder**, **Druckereinrichtungen** und **Schriftarten** zu überprüfen.

#### Nachbereitung Spaltenlayouts restaurieren

Falls Sie <u>individualisierte</u> Spaltenlayouts verwenden und diese mit dem Update aktualisiert wurden, sollten Sie diese zunächst nach Sicherung in allen betroffenen Arbeitsblättern restaurieren. Öffnen Sie dazu das Arbeitsblatt und rufen Sie die Menüfunktion [≡ Ansicht > Restaurieren ...] auf. In einigen Arbeits-

unterlagen müssen Sie dazu zunächst in den gewünschten Tabellenbereich klicken oder die Funktion = Restaurieren ...] per Rechtsklick aus dem Kontextmenü der Tabellenüberschrift wählen. Anschließend stellen Sie Ihre individuellen Einstellungen wieder her (siehe FAQ - Umgang mit Tabellen- und Listenansichten).

#### Nachbereitungen Vorgangsarten

Es ist unerlässlich, **nach dem Update** die Einstellungen in den Vorgangsarten zu prüfen! Hier besonders die Felder *Neue Menge* (Mengenautomatik), *Nachkalkulation* und *Statistiken beim Verbuchen ... schreiben*. Passen Sie die Einstellungen in den Vorgangsarten nach dem Update ggf. Ihren Anforderungen an.

#### Nachbereitungen MOS'aik-Finanzverwaltung

#### 1. "Benutzerdefinierter" Sachkontenrahmen

Die folgenden Maßnahmen müssen (siehe auch Abschnitt 2.2, "Vorbereitungen Finanzverwaltung") bei Verwendung eines "benutzerdefinierten" Sachkontenrahmens **nach dem Update** durchgeführt werden:

a. Umsatzsteuervoranmeldung (UStVa)

Die **Positionsdetails** der Umsatzsteuervoranmeldung (UStVa) werden bei benutzerdefinierter Einstellung durch das Update nicht verändert. Erforderliche **Anpassungen** an die neue MOS'aik-Version müssen nach dem Update manuell vorgenommen werden!

b. Neue MOS'aik Sachkonten und Steuerarten müssen ggf. gemäß dem Dokument MOS'aik Standard Referenz (siehe auch Abschnitt 2.2, "Vorbereitungen Finanzverwaltung") manuell zugefügt werden.

Sollten bereits Buchungen für geänderte Sachkonten vorliegen, müssen diese entsprechend umgebucht werden!

#### 2. Sachkontenrahmen (SKR03/04) (Nicht "benutzerdefiniert")

Die folgenden Maßnahmen müssen bei Verwendung eines Standard-Sachkontenrahmens (SKR03/04) **nach dem Update** durchgeführt werden:

a. Überprüfung und Anpassung **eigener Steuerarten** (siehe auch Abschnitt 2.2, "Vorbereitungen Finanzverwaltung").

Eine Übersicht der im MOS'aik-Standard enthaltenen Steuerarten finden Sie im Themenbereich MOS'aik Standard Referenz - Standard MOS'aik Steuerarten (Online-Hilfe).

b. Überprüfung und Anpassung **eigener Sachkonten** (siehe auch Abschnitt 2.2, "Vorbereitungen Finanzverwaltung").

Beim Update mit Aktualisierung der Sachkonten verlieren die eigen angelegten Sachkonten ihre **Zuordnung** zu den BWA-Auswertungen. Die Zuordnungen müssen deshalb vor dem Update dokumentiert und **nach dem Update** wieder über den Link **BWA-Zuordnung übernehmen** neu vergeben werden.

Eigene Sachkonten werden ansonsten während des Updates nur dann verändert, wenn die Nummer des manuell angelegten Sachkontos im neuen **MOS'aik-Standard** für ein Sachkonto benutzt wird. In diesem Fall werden beim Update die eigenen Eingaben durch die Standard-Kontendaten überschrieben. Die Werte des Sachkontos bleiben unverändert. Das manuell angelegte Sachkonto muss in diesem Fall nach dem Update durch ein neues Konto ersetzt werden und ein Saldo muss ggf. auf das neue Sachkonto umgebucht werden. Verwenden Sie das Dokument MOS'aik Stan-

dard Referenz um zu erfahren, welche Konten in Version 4.42.400 von MOS'aik verwendet werden.

#### Nachbereitungen Benutzerverwaltung

Falls Sie die Systemmodul Benutzerverwaltung lizenziert haben und die Systemrichtlinien nutzen, ist es unerlässlich, <u>nach</u> dem Update die Einstellungen in den Systemrichtlinien zu prüfen und diese ggf. erneut Ihren Anforderungen gemäß anzupassen.

#### Nachbereitung eigener Datenbank-Indizes

Falls Sie vor dem Update eigene Datenbank-Indizes verwendet haben, wurden diese mit dem Update gelöscht und müssen anschließend manuell wieder angelegt werden (siehe auch FAQ).

### 4.1. Versionsspezifische Nachbereitungen

Gehen Sie nach dem MOS'aik-Update noch die folgenden Schritte zur Nachbereitung durch. Dabei müssen Sie lediglich diejenigen Abschnitte der MOS'aik Versionen beachten, die vor dem Update <u>noch nicht</u> auf Ihrem System installiert waren:

#### Beispiel 4.1.

Sie haben ein Update von Version 4.41.001 auf 4.42.400 durchgeführt. Dann folgen Sie den Anweisungen der nachfolgenden Abschnitte für die Versionen 4.41.001 bis 4.42.400. Fehlende Anweisungen für eine Version bedeuten, dass keine besonderen Maßnahmen erforderlich sind.

- > Nachbereitungen MOS'aik 4.42.300
- > Nachbereitungen MOS'aik 4.42.201
- > Nachbereitungen MOS'aik 4.42.200
- > Nachbereitungen MOS'aik 4.42.100
- > Nachbereitungen MOS'aik 4.42.001
- > Nachbereitungen MOS'aik 4.42.000
- > Nachbereitungen MOS'aik 4.41.002
- > Nachbereitungen MOS'aik 4.41.001
- > Nachbereitungen MOS'aik 4.41.000
- > Nachbereitungen MOS'aik 4.40.002
- > Nachbereitungen MOS'aik 4.40.001
- > Nachbereitungen MOS'aik 4.40.000
- > Nachbereitungen MOS'aik 3.36.000
- > Nachbereitungen MOS'aik 3.35.004
- > Nachbereitungen MOS'aik 3.35.002
- > Nachbereitungen MOS'aik 3.35.001
- > Nachbereitungen MOS'aik 3.35.000

- > Nachbereitungen MOS'aik 3.34.002
- > Nachbereitungen MOS'aik 3.34.001
- > Nachbereitungen MOS'aik 3.34.000
- > Nachbereitungen MOS'aik 3.33.100
- > Nachbereitungen MOS'aik 3.33.000

#### 4.1.1. Nachbereitungen MOS'aik 4.42.300

Für diese Version sind folgende Nacharbeiten erforderlich:

• Für den **Druck von Anhängen** wird eine typischerweise bereits für den PDF-Drucker eDocPrintPro installierte Version der Software Ghostscript verwendet. Leider ist diese Version in vielen Fällen veraltet und muss für den ordnungsgemäßen Anhangdruck auf die *Version 9.56.1 oder höher* aktualisiert werden.

Dazu können Sie die aktuelle Version von eDocPrintPro mit dem über den Setup bereitgestellten Installationspaket aktualisieren. Alternativ laden Sie die aktuelle Software aus dem Internet unter https://ghostscript.com/ releases/gsdnld.html herunter und installieren Sie diese auf ihren Arbeitsplatzsystemen.

• Falls Sie das Archivsystem ecoDMS einsetzen, konnte es vorkommen, dass das Feld "Schlüssel" mit einem Wert "null" belegt wurde. Das Problem wurde behoben, jedoch müssen ggf. betroffene Daten manuell über den *ecoDMS Client* korrigiert werden.

Starten Sie dazu den *ecoDMS Client* und öffnen Sie den Bereich Einstellungen -> Ordnerstruktur. Klicken Sie hier für die betroffenen Daten doppelt in die Spalte "Schlüssel" mit dem Wert "null", löschen Sie den ungültigen Feldinhalt und bestätigen Sie die Änderung mit [Enter].

Beim Einsatz von 'allround' muss, abhängig vom verwendeten Browser (z.B. Firefox), ggf. mit [STRG]+[F5] ein Neuladen der Anwendung erzwungen werden.

Mit jedem Update werden die vorhandenen Lizenzen aus der Datenbank entfernt.

Damit ist grundsätzlich eine Neulizenzierung nach dem Update erforderlich!

#### 4.1.2. Nachbereitungen MOS'aik 4.42.201

Für diese Version sind keine besonderen Nacharbeiten erforderlich.

Beim Einsatz von 'allround' muss, abhängig vom verwendeten Browser (z.B. Firefox), ggf. mit [STRG]+[F5] ein Neuladen der Anwendung erzwungen werden.

Mit jedem Update werden die vorhandenen Lizenzen aus der Datenbank entfernt.

Damit ist grundsätzlich eine Neulizenzierung nach dem Update erforderlich!

#### 4.1.3. Nachbereitungen MOS'aik 4.42.200

Für diese Version sind folgende Nacharbeiten erforderlich:

- Um nach dem Update das neue Drucklayout "Abhol-Ident" für Bestellvorgänge einsetzen zu können, muss dieses zuvor wie folgt aktiviert werden:
  - Starten Sie dazu die MOS'aik-Projektverwaltung \*
  - 2. Öffnen Sie das Arbeitsblatt Stammdaten | Projekte | Vorgangsarten.
  - 3. Wählen Sie die Vorgangsart Bestellung aus und bearbeiten Sie diese mit [F4].

4. Öffnen Sie die Registerkarte Darstellungen.

Fügen Sie in der letzten Zeile mit dem Zeilenmarker \* folgende Informationen in die angegebenen Spalten ein:

| Spalte        | Inhalt             | Hinweise                                                 |
|---------------|--------------------|----------------------------------------------------------|
| Тур           | Alternativanhang 1 | Mit [F5] nachschlagen                                    |
| Kurztext      | Abhol-Ident        |                                                          |
| Beschreibung  | Abhol-Ident        |                                                          |
| Druckmodus    | Proforma           | Mit [F5] nachschlagen                                    |
| Archivierung  |                    | Optional, Auswahl nach Bedarf,<br>mit [F5] nachschlagen. |
| Layout        | Abhol-Ident        | Mit [F5] nachschlagen                                    |
| Seitenauswahl | Deckblatt          | Mit [F5] nachschlagen                                    |

- 6. Speichern Sie die Änderungen mit Speichern [F7] ab.
- Beim Einsatz von MOSER 'allround' muss, abhängig vom verwendeten Browser (z.B. Firefox), ggf. mit [STRG]+[F5] ein Neuladen der Anwendung erzwungen werden.
- Falls Sie die MOSER 'allround' Kundeneinsätze verwenden, müssen die zuvor gesicherten Einstellungen aus dem Arbeitsblatt <u>KONFIGURATION > KUNDENEINSÄTZE</u> nach dem Update überprüft und wiederhergestellt werden.
- Falls Sie den DATEV Belegtransfer mit MOSER 'allround' verwenden, müssen die zuvor gesicherten Einstellungen aus den Arbeitsblättern DATEV > EINSTELLUNGEN und DATEV > BELEGE nach dem Update überprüft und wiederhergestellt werden.

Mit jedem Update werden die vorhandenen Lizenzen aus der Datenbank entfernt.

Damit ist grundsätzlich eine Neulizenzierung nach dem Update erforderlich!

#### 4.1.4. Nachbereitungen MOS'aik 4.42.100

Für diese Version sind folgende Nacharbeiten erforderlich:

Г

Mit jedem Update werden die vorhandenen Lizenzen aus der Datenbank entfernt.

Damit ist grundsätzlich eine Neulizenzierung nach dem Update erforderlich!

- Öffnen Sie eine beliebige Adresse über das Arbeitsblatt Stammdaten | Alle Adressen, öffnen Sie die Registerkarte Merkmale, klicken Sie mit der [rechten Maustaste] auf die Tabellenüberschrift und rufen Sie die Funktion = Restaurieren ... auf, um die neue Spalte *Beschreibung* einzublenden.
- Öffnen Sie die folgenden Arbeitsblätter und rufen Sie die Menüfunktion = Ansicht > Restaurieren ... auf:
  - MOS'aik-Projektverwaltung
  - Stammdaten | Adressen | Alle Adressen
  - Stammdaten | Einstellungen | Zahlungsarten
  - Auswertungen | Buchungslisten | Offene Posten

- MOS'aik-Finanzverwaltung
  - Stammdaten | Einstellungen | Zahlungsarten
- Wenn Sie die MOS'aik-Finanzverwaltung mit einem Benutzerdefinierten Kontenrahmen einsetzen, sind manuelle Anpassungen zwecks Angleichung zum DATEV-Kontenrahmen erforderlich. Ziehen Sie bei Bedarf Ihren Steuerberater hinzu, um die Änderungen mit ihm abzuklären und führen Sie folgende Maßnehmen durch:
  - Die neue Steuerart U3-LU muss gemäß den Abschnitten Abschnitt 2.2, "Vorbereitungen Finanzverwaltung" bzw. Kapitel 4, Nachbereitung manuell zugefügt werden.
  - Die **Steuerarten für die Niederlande** wurden ergänzt bzw. angepasst und ggf. müssen für Sie relevanten Daten aktualisiert werden: Gehen Sie für die Anpassung wie folgt vor:

Starten Sie die MOS'aik-Finanzverwaltung

- 2. Anpassen der bisherigen Steuerarten:
  - Geänderte Steuerarten: NL-EG-V6, NL-U6, NL-V6, NL-v-V6, U6-NL
  - Wählen Sie die jeweilige Steuerart im Arbeitsblatt Stammdaten | Einstellungen | Steuerarten aus und rufen Sie die Funktion Bearbeiten [F4] auf.
  - Fügen Sie im Feld Ablaufdatum das Datum *31.12.2018* ein, **Speichern** [F7] Sie die Änderung ab und schließen Sie das Arbeitsblatt.
  - Setzen Sie die Anpassungen ggf. mit der nächsten Steuerart aus der obigen Liste fort.
- 3. Hinzufügen der neuen Steuerarten:
  - Neue Steuerarten (NL)

| <u>Quel-</u><br><u>le</u> zum<br>Duplizie-<br>ren | Nam              | еТур                          | Grup-<br>pe                | Kurztext                                  | Pro-<br>zent-<br>satz | Satz          | Inte-<br>rims-<br>ge-<br>gen-<br>kon-<br>to | Quel-<br>le                            | Land                  | Start-<br>datum | Ablauf<br>da-<br>tum |
|---------------------------------------------------|------------------|-------------------------------|----------------------------|-------------------------------------------|-----------------------|---------------|---------------------------------------------|----------------------------------------|-----------------------|-----------------|----------------------|
| NL-EG-<br>V6                                      | NL-<br>EG-<br>V9 | Vor-<br>steu-<br>er<br>Brutto | EG-<br>Vor-<br>steu-<br>er | EG-Vor-<br>steuer <b>9%</b>               | 9,00%                 | Ermä-<br>ßigt | 3420                                        | EG<br>Liefe-<br>run-<br>gen            | Nie-<br>der-<br>lande | 01.01.201       | 9                    |
| NL-U6                                             | NL-<br>U9        | Umsatz<br>steu-<br>er         | Umsatz-<br>steu-<br>er     | Umsatz-<br>steuer <b>9%</b>               | 9,00%                 | Ermä-<br>ßigt | 8300                                        | Inland                                 | Nie-<br>der-<br>lande | 01.01.201       | 9                    |
| NL-V6                                             | NL-<br>V9        | Vor-<br>steu-<br>er           | Vor-<br>steu-<br>er        | Vorsteuer<br><b>9%</b>                    | 9,00%                 | Ermä-<br>ßigt | 3300                                        | Inland                                 | Nie-<br>der-<br>lande | 01.01.201       | 9                    |
| NL-v-V6                                           | NL-<br>v-<br>V9  | Vor-<br>steu-<br>er           | BTW<br>ver-<br>legd        | BTW ver-<br>legd Vor-<br>steuer <b>9%</b> | 9,00%                 | Ermä-<br>ßigt | 3110                                        | Steu-<br>er-<br>schuld-<br>um-<br>kehr | Nie-<br>der-<br>lande | 01.01.201       | 9                    |

| <u>Quel-</u><br><u>le</u> zum<br>Duplizie-<br>ren | Namo      | ₽Тур                   | Grup-<br>pe               | Kurztext                                          | Pro-<br>zent-<br>satz | Satz          | Inte-<br>rims-<br>ge-<br>gen-<br>kon-<br>to | Quel-<br>le  | Land                  | Start-<br>datum | Ablauf<br>da-<br>tum |
|---------------------------------------------------|-----------|------------------------|---------------------------|---------------------------------------------------|-----------------------|---------------|---------------------------------------------|--------------|-----------------------|-----------------|----------------------|
| U6-NL                                             | U9-<br>NL | Umsatz-<br>steu-<br>er | Umsatz-<br>steu-<br>er NL | Umsatz-<br>steuer <b>9%</b><br>(Niederlan-<br>de) | 9,00%                 | Ermä-<br>ßigt | 8325                                        | Aus-<br>land | Nie-<br>der-<br>lande | 01.01.201       | 9                    |

- Wählen Sie die <u>bisherige Steuerart</u> aus der obigen Tabellenspalte *Quelle zum Duplizieren* im Arbeitsblatt Stammdaten | Einstellungen | Steuerarten aus und rufen Sie die Funktion **Duplizieren** [Strg]+[F4] auf.
- Passen Sie die Angaben zur neuen Steuerart gemäß obiger Tabelle an, **Speichern** [F7] Sie die Änderungen anschließend ab und schließen Sie das Arbeitsblatt.
- Setzen Sie die Anpassungen ggf. mit der nächsten Steuerart aus der obigen Tabelle fort.
- Hinweis: Die Steuerunterkonten können bei diesem Vorgehen unverändert übernommen werden.
- 4. Erweiterung der Sachkontensteuerarten:
  - Sachkontensteuerarten

| Sachkonto | Zu ergänzende Steuer-<br>art | Gültig von | Gültig bis |
|-----------|------------------------------|------------|------------|
| 1511      | NL-EG-V9                     | 01.01.2019 |            |
|           | NL-V9                        | 01.01.2019 |            |
|           | NL-v-V9                      | 01.01.2019 |            |
| 1593      | NL-U9                        | 01.01.2019 |            |
|           | U9-NL                        | 01.01.2019 |            |
| 1710      | U9-NL                        | 01.01.2019 |            |
| 1711      | NL-U9                        | 01.01.2019 |            |
| 1793      | NL-EG-V9                     | 01.01.2019 |            |
|           | NL-V9                        | 01.01.2019 |            |
|           | NL-v-V9                      | 01.01.2019 |            |
| 2401      | NL-U9                        | 01.01.2019 |            |
| 3010      | NL-V9                        | 01.01.2019 |            |
| 3060      | NL-EG-V9                     | 01.01.2019 |            |
| 3091      | NL-V9                        | 01.01.2019 |            |
| 3110      | NL-v-V9                      | 01.01.2019 |            |
| 3150      | NL-v-V9                      | 01.01.2019 |            |
| 3300      | NL-V9                        | 01.01.2019 |            |
| 3420      | NL-EG-V9                     | 01.01.2019 |            |
| 3710      | NL-V9                        | 01.01.2019 |            |
| 3714      | NL-V9                        | 01.01.2019 |            |
| 3717      | NL-EG-V9                     | 01.01.2019 |            |
| 3724      | NL-EG-V9                     | 01.01.2019 |            |
| 3731      | NL-V9                        | 01.01.2019 |            |

| Sachkonto | Zu ergänzende Steuer-<br>art | Gültig von | Gültig bis |  |  |
|-----------|------------------------------|------------|------------|--|--|
| 3734      | NL-V9                        | 01.01.2019 |            |  |  |
| 3743      | NL-EG-V9                     | 01.01.2019 |            |  |  |
| 3746      | NL-EG-V9                     | 01.01.2019 |            |  |  |
| 3750      | NL-V9                        | 01.01.2019 |            |  |  |
| 3754      | NL-V9                        | 01.01.2019 |            |  |  |
| 3780      | NL-V9                        | 01.01.2019 |            |  |  |
| 3784      | NL-V9                        | 01.01.2019 |            |  |  |
| 8300      | NL-U9                        | 01.01.2019 |            |  |  |
| 8325      | U9-NL                        | 01.01.2019 |            |  |  |
| 8516      | NL-U9                        | 01.01.2019 |            |  |  |
| 8591      | NL-U9                        | 01.01.2019 |            |  |  |
| 8700      | U9-NL                        | 01.01.2019 |            |  |  |
| 8710      | NL-U9                        | 01.01.2019 |            |  |  |
| 8730      | U9-NL                        | 01.01.2019 |            |  |  |
| 8731      | NL-U9                        | 01.01.2019 |            |  |  |
| 8750      | NL-U9                        | 01.01.2019 |            |  |  |
| 8780      | NL-U9                        | 01.01.2019 |            |  |  |
| 8915      | NL-U9                        | 01.01.2019 |            |  |  |
| 8930      | NL-U9                        | 01.01.2019 |            |  |  |
| 8945      | NL-U9                        | 01.01.2019 |            |  |  |

• Wählen Sie das jeweilige Sachkonto im Arbeitsblatt Stammdaten | Konten | Sachkonten aus und rufen Sie die Funktion Bearbeiten [F4] auf.

• Fügen Sie im Bereich Steuerarten die in der obigen Tabelle aufgeführten Sachkontensteuerarten zum aktuellen Sachkonto ein und Speichern [F7] Sie die Änderungen anschließend ab.

• Die folgenden Sachkonten wurden im DATEV Sachkontenrahmen (SKR03/SKR04) geändert und werden gemäß der anschließenden Anleitung angepasst:

Das Konto 948 hat im DATEV-Kontenrahmen seine Bedeutung geändert!

Insofern dieses Konto bereits eingesetzt wird, sollte das weitere Vorgehen mit dem Steuerberater abgestimmt werden.

Geänderte DATEV Sachkonten

| Ali-<br>as3 | Ali-<br>as4 | Grup-<br>pe                             | Unter-<br>grup-<br>pe                    | Тур             | Kurztext                                             | Beschrei-<br>bung                                    | Steu-<br>erau-<br>toma-<br>tik | Vor-<br>trags-<br>art | Ver-<br>dich-<br>tung | Steu-<br>ertyp       | Aus-<br>wer-<br>tungs-<br>mo-<br>dus | Seite                                  |
|-------------|-------------|-----------------------------------------|------------------------------------------|-----------------|------------------------------------------------------|------------------------------------------------------|--------------------------------|-----------------------|-----------------------|----------------------|--------------------------------------|----------------------------------------|
| 0760        | 3520        | P D<br>Ver-<br>bind-<br>lich-<br>keiten | P D 8.<br>Sons-<br>tige<br>Ver-<br>bind- | Aktiv-<br>konto | Verbind.<br>geg.<br>typisch<br>stillen<br>Gesellsch. | Verbindlich-<br>keiten<br>gegenüber<br>typisch stil- | Nein                           | Saldo                 | Nein                  | Keine<br>Steu-<br>er | Bilanz                               | <unde-<br>fi-<br/>niert&gt;</unde-<br> |

| Ali-<br>as3 | Ali-<br>as4 | Grup-<br>pe                             | Unter-<br>grup-<br>pe                                       | Тур             | Kurztext                                                 | Beschrei-<br>bung                                                                                                    | Steu-<br>erau-<br>toma-<br>tik | Vor-<br>trags-<br>art | Ver-<br>dich-<br>tung | Steu-<br>ertyp       | Aus-<br>wer-<br>tungs-<br>mo-<br>dus | Seite                                  |
|-------------|-------------|-----------------------------------------|-------------------------------------------------------------|-----------------|----------------------------------------------------------|----------------------------------------------------------------------------------------------------|--------------------------------|-----------------------|-----------------------|----------------------|--------------------------------------|----------------------------------------|
|             |             |                                         | lich-<br>keiten                                             |                 |                                                          | len Gesell-<br>schaftern                                                                                                  |                                |                       |                       |                      |                                      |                                        |
| 0761        | 3521        | P D<br>Ver-<br>bind-<br>lich-<br>keiten | P D 8.<br>Sons-<br>tige<br>Ver-<br>bind-<br>lich-<br>keiten | Aktiv-<br>konto | Verbind.<br>typ. st.<br>Gesells<br>bis 1 Jahr            | Verbindlich-<br>keiten<br>gegenüber<br>typisch stil-<br>len Gesell-<br>schaftern -<br>Restlaufzeit<br>bis 1 Jahr          | Nein                           | Saldo                 | Nein                  | Keine<br>Steu-<br>er | Bilanz                               | <unde-<br>fi-<br/>niert&gt;</unde-<br> |
| 0764        | 3524        | P D<br>Ver-<br>bind-<br>lich-<br>keiten | P D 8.<br>Sons-<br>tige<br>Ver-<br>bind-<br>lich-<br>keiten | Aktiv-<br>konto | Verbind.<br>typ. st.<br>Gesells<br>1 bis 5 J.            | Verbindlich-<br>keiten<br>gegenüber<br>typisch stil-<br>len Gesell-<br>schaftern -<br>Restlaufzeit<br>1 bis 5 Jahre       | Nein                           | Saldo                 | Nein                  | Keine<br>Steu-<br>er | Bilanz                               | <unde-<br>fi-<br/>niert&gt;</unde-<br> |
| 0767        | 3527        | P D<br>Ver-<br>bind-<br>lich-<br>keiten | P D 8.<br>Sons-<br>tige<br>Ver-<br>bind-<br>lich-<br>keiten | Aktiv-<br>konto | Verbind.<br>typ. st.<br>Gesells<br>größer 5 J.           | Verbindlich-<br>keiten<br>gegenüber<br>typisch stil-<br>len Gesell-<br>schaftern -<br>Restlaufzeit<br>größer 5 Jah-<br>re | Nein                           | Saldo                 | Nein                  | Keine<br>Steu-<br>er | Bilanz                               | <unde-<br>fi-<br/>niert&gt;</unde-<br> |
| 0770        | 3530        | P D<br>Ver-<br>bind-<br>lich-<br>keiten | P D 8.<br>Sons-<br>tige<br>Ver-<br>bind-<br>lich-<br>keiten | Aktiv-<br>konto | Verbind.<br>geg. aty-<br>pisch stil-<br>len<br>Gesellsch | Verbindlich-<br>keiten<br>gegenüber<br>atypisch stil-<br>len Gesell-<br>schaftern                                         | Nein                           | Saldo                 | Nein                  | Keine<br>Steu-<br>er | Bilanz                               | <unde-<br>fi-<br/>niert&gt;</unde-<br> |
| 0771        | 3531        | P D<br>Ver-<br>bind-<br>lich-<br>keiten | P D 8.<br>Sons-<br>tige<br>Ver-<br>bind-<br>lich-<br>keiten | Aktiv-<br>konto | Verbind.<br>atyp. st.<br>Gesells<br>bis 1 Jahr           | Verbindlich-<br>keiten<br>gegenüber<br>atypisch stil-<br>len Gesell-<br>schaftern -<br>Restlaufzeit<br>bis 1 Jahr         | Nein                           | Saldo                 | Nein                  | Keine<br>Steu-<br>er | Bilanz                               | <unde-<br>fi-<br/>niert&gt;</unde-<br> |
| 0774        | 3534        | P D<br>Ver-<br>bind-<br>lich-<br>keiten | P D 8.<br>Sons-<br>tige<br>Ver-<br>bind-<br>lich-<br>keiten | Aktiv-<br>konto | Verbind.<br>atyp. st.<br>Gesells<br>1 bis 5 J.           | Verbindlich-<br>keiten<br>gegenüber<br>atypisch stil-<br>len Gesell-<br>schaftern -<br>Restlaufzeit<br>1 bis 5 Jahre      | Nein                           | Saldo                 | Nein                  | Keine<br>Steu-<br>er | Bilanz                               | <unde-<br>fi-<br/>niert&gt;</unde-<br> |

| Ali-<br>as3 | Ali-<br>as4 | Grup-<br>pe                                                           | Unter-<br>grup-<br>pe                                                          | Тур             | Kurztext                                              | Beschrei-<br>bung                                                                                                    | Steu-<br>erau-<br>toma-<br>tik | Vor-<br>trags-<br>art | Ver-<br>dich-<br>tung | Steu-<br>ertyp       | Aus-<br>wer-<br>tungs-<br>mo-<br>dus | Seite                                  |
|-------------|-------------|-----------------------------------------------------------------------|--------------------------------------------------------------------------------|-----------------|-------------------------------------------------------|----------------------------------------------------------------------------------------------------|--------------------------------|-----------------------|-----------------------|----------------------|--------------------------------------|----------------------------------------|
| 0777        | 3537        | P D<br>Ver-<br>bind-<br>lich-<br>keiten                               | P D 8.<br>Sons-<br>tige<br>Ver-<br>bind-<br>lich-<br>keiten                    | Aktiv-<br>konto | Verbind.<br>atyp. st.<br>Gesells<br>größer 5 J        | Verbindlich-<br>keiten<br>gegenüber<br>atypisch stil-<br>len Gesell-<br>schaftern -<br>Restlaufzeit<br>größer 5 Jah-<br>re                    | Nein                           | Saldo                 | Nein                  | Keine<br>Steu-<br>er | Bilanz                               | <unde-<br>fi-<br/>niert&gt;</unde-<br> |
| 0947        | 2997        | P B<br>Son-<br>der-<br>pos-<br>ten<br>mit<br>Rück-<br>lage-<br>anteil | P B<br>Son-<br>der-<br>pos-<br>ten<br>mit<br>Rück-<br>lage-<br>anteil          | Aktiv-<br>konto | Sonder-<br>posten m.<br>Rückl. §<br>7g Abs. 5<br>EStG | Sonderpos-<br>ten mit Rück-<br>lageanteil<br>nach § 7g<br>Abs. 5 EStG                                                                         | Nein                           | Saldo                 | Nein                  | Keine<br>Steu-<br>er | Bilanz                               | <unde-<br>fi-<br/>niert&gt;</unde-<br> |
| 0948        | 2998        | P B<br>Son-<br>der-<br>pos-<br>ten<br>mit<br>Rück-<br>lage-<br>anteil | P B<br>Son-<br>der-<br>pos-<br>ten für<br>Zuschüs<br>se<br>und<br>Zula-<br>gen | Aktiv-<br>konto | Sonder-<br>posten für<br>Zuschüs-<br>se Dritter       | Sonderpos-<br>ten für<br>Zuschüsse<br>Dritter                                                                                                 | Nein                           | Saldo                 | Nein                  | Keine<br>Steu-<br>er | Bilanz                               | <unde-<br>fi-<br/>niert&gt;</unde-<br> |
| 8320        | 4320        | 01.<br>Betriebs<br>ge-<br>wöhn-<br>liche<br>Erträ-<br>ge              | 01.<br>-Umsatz-<br>erlöse                                                      | Erlös-<br>konto | Erlöse EU-<br>Land steu-<br>erpf.,<br>Inland<br>nicht | Erlöse aus im<br>anderen EU-<br>Land steuer-<br>pflichtigen<br>Lieferungen,<br>im Inland<br>nicht steuer-<br>bar                              | Nein                           | Kein<br>Vor-<br>trag  | Nein                  | Umsatz-<br>steuer    | GuV                                  | Haben                                  |
| 8325        | 4325        | 01.<br>Betriebs<br>ge-<br>wöhn-<br>liche<br>Erträ-<br>ge              | 01.<br>-Umsatz-<br>erlöse                                                      | Erlös-<br>konto | Erlöse EU-<br>Land erm.<br>steuerp.,<br>Inl. nicht    | Erlöse aus im<br>anderen EU-<br>Land steuer-<br>pflichtigen<br>Lieferungen,<br>ermäßigter<br>Steuersatz,<br>im Inland<br>nicht steuer-<br>bar | Nein                           | Kein<br>Vor-<br>trag  | Nein                  | Umsatz-<br>steuer    | GuV                                  | Haben                                  |

Weitere Änderungsdetails finden Sie in der Referenztabelle MOS'aik Standard Referenz - Sachkonten.

#### 4.1.5. Nachbereitungen MOS'aik 4.42.001

Für diese Version sind keine besonderen Nacharbeiten erforderlich.

Beim Einsatz von 'allround' muss, abhängig vom verwendeten Browser (z.B. Firefox), ggf. mit [STRG]+[F5] ein Neuladen der Anwendung erzwungen werden.

Mit jedem Update werden die vorhandenen Lizenzen aus der Datenbank entfernt.

Damit ist grundsätzlich eine Neulizenzierung nach dem Update erforderlich!

#### 4.1.6. Nachbereitungen MOS'aik 4.42.000

Für diese Version sind nur geringe Nacharbeiten erforderlich. Die Konfiguration des Moser Application Server bleibt erhalten und muss nach dem Update nicht wiederhergestellt werden.

• Damit Anpassungen am Arbeitsblatt Stammdaten | Adressen | Alle Adressen aktiv werden, muss das Arbeits-

blatt in der MOS'aik-Projektverwaltung geöffnet und anschließend die Menüfunktion <u>Ansicht > Restau-</u> rieren ... aufgerufen werden. Stellen Sie vorher sicher, das ein ggf. individuell angepasstes Spaltenlayout der Seite gesichert wurde (siehe Nachbereitung Spaltenlayouts restaurieren).

Beim Einsatz von 'allround' muss, abhängig vom verwendeten Browser (z.B. Firefox), ggf. mit [STRG]+[F5] ein Neuladen der Anwendung erzwungen werden.

Mit jedem Update werden die vorhandenen Lizenzen aus der Datenbank entfernt.

Damit ist grundsätzlich eine Neulizenzierung nach dem Update erforderlich!

#### 4.1.7. Nachbereitungen MOS'aik 4.41.002

Für diese Version sind keine besonderen Nachbereitungen erforderlich. Die Konfiguration des Moser Application Server bleibt erhalten und muss nach dem Update nicht wiederhergestellt werden. Ein Neustart des Moser Application Server wird empfohlen.

Beim Einsatz von 'allround' muss, abhängig vom verwendeten Browser (z.B. Firefox), ggf. mit [STRG]+[F5] ein Neuladen der Anwendung erzwungen werden.

Mit jedem Update werden die vorhandenen Lizenzen aus der Datenbank entfernt.

Damit ist grundsätzlich eine Neulizenzierung nach dem Update erforderlich!

#### 4.1.8. Nachbereitungen MOS'aik 4.41.001

Für diese Version sind keine besonderen Nachbereitungen erforderlich. Die Konfiguration des Moser Application Server bleibt erhalten und muss nach dem Update nicht wiederhergestellt werden. Ein Neustart des Moser Application Server wird empfohlen.

Beim Einsatz von 'allround' muss, abhängig vom verwendeten Browser (z.B. Firefox), ggf. mit [STRG]+[F5] ein Neuladen der Anwendung erzwungen werden.

Mit jedem Update werden die vorhandenen Lizenzen aus der Datenbank entfernt.

Damit ist grundsätzlich eine Neulizenzierung nach dem Update erforderlich!
# 4.1.9. Nachbereitungen MOS'aik 4.41.000

- 1. Falls der DATEV Export mit Kostenträger eingesetzt wird, müssen vor dem Releasewechsel alle bestehenden Buchungen aufgrund der Neuerungen im Buchungsjournal exportiert werden (siehe Abschnitt 2.1, "Versionsspezifische Vorbereitungen")!
- 2. Einführung des neuen G4-Buchungssystems und neue Lizenzen Systemmodul Produktivumgebung G3 / Systemmodul Produktivumgebung G4:

Der Betrieb der Anwendung ist unverändert nur mit lizenzierter Produktivumgebung möglich. Die Kombination dieser Systemlizenzen legt nun zusätzlich fest, welches Buchungssystem eingesetzt wird:

| Lizenz                                                                                 | Einsatz                                                                                                    |
|----------------------------------------------------------------------------------------|----------------------------------------------------------------------------------------------------|
| Nur "Systemmodul Pro-<br>duktivumgebung G3"                                            | Verwendung von MOS'aik mit dem unveränderten G3-Buchungssystem.                                                                                                    |
| "Systemmodul Produkti-<br>vumgebung G3" + "Sys-<br>temmodul Produktivum-<br>gebung G4" | <ul> <li>Hybride Verwendung von 'allround' und MOS'aik mit dem neuen G4-Buchungs-<br/>system.</li> <li>Die MOS'aik-Funktionen zur Einrichtung der Finanzverwaltung sowie zum<br/>Wechsel des Buchungsmonats, der Buchungsperiode und des Geschäftsjah-<br/>res sind deaktiviert.</li> </ul> |
|                                                                                        | • Es stehen entsprechende Funktionen für diese Aufgaben in 'allround' zur Ver-<br>fügung.                                                                                                    |

- 3. Bei eingerichteter Finanzverwaltung muss nach einem Update ggf. sichergestellt werden, dass gebuchte Rechnungen und Gutschriften im Stapel abgelegt werden.
  - Öffnen Sie dazu das Arbeitsblatt Stammdaten | Projekte | Vorgangsarten und blenden Sie ggf. die Spalte *Stapelverarbeitung* ein.
  - Öffnen Sie den Funktionsbereich Direkt bearbeiten, um die Tabelle direkt anpassen zu können.
  - Um alle Vorgangsarten auf Stapelbuchung umzustellen, gehen Sie zur Spalte *Stapelverarbeitung* ([Strg]+[G]), klicken Sie mit der rechten Maustaste auf die Spaltenüberschrift und wählen Sie = Spalte füllen ...].
    - Stellen Sie im Dialog "Spalte füllen" den Wert *Ja* ein, wählen Sie OK und anschließend Nein, um die Verarbeitung ohne Einzelbestätigung auszuführen.
    - Speichern Sie die Änderung mit [F7] ab.
  - Alternativ kann die Einstellung auf ähnliche Weise auch für einzelne Vorgangsarten angepasst werden oder diese dazu mit [F4] bearbeitet werden und hier der Schalter Finanzbuchhalterische Buchungen des Vorgangs im Stapel ablegen gesetzt werden.
- Für den möglichen Einsatz externer Internetbrowser im Rahmen der IDS-Lieferantenportale stehen zwei Einrichtungsvarianten bereit. Eine Beschreibung dazu finden Sie unter Lieferantenportale und Bestellungen - Internetbrowser für IDS-Portale.
- 5. Im Arbeitsblatt Service | Anlagen | Komponentenliste steht jetzt die Spalte Fremdschlüssel zur Verfügung. Diese muss nach dem Update ggf. noch über die Menüfunktion = Ansicht > Restaurieren ... bzw. das Kontextmenü = Spalten einblenden ... (siehe Moser FAQ) eingeblendet werden.
- 6. Im Arbeitsblatt Stammdaten | Artikel | Alle Artikel steht jetzt die Spalte Preisgenauigkeit zur Verfügung. Diese muss nach dem Update ggf. noch über die Menüfunktion = Ansicht > Restaurieren ... bzw. das Kontextmenü = Spalten einblenden ... (siehe Moser FAQ) eingeblendet werden.
- 8. Hybride Verwendung ('allround'):

- Nach dem Update muss allen Benutzern von 'allround' über die App *Verwaltung > Benutzer* im Feld *Weitere Rollen* die Rolle *Allround* zugeordnet werden.
- Bei Auswahl des HTTPS-Protokolls im Rahmens des Anwendungsserver Setup wird lediglich ein vorläufiges SSL-Zertifikat hinterlegt.
  - Das Zertifikat ("Allround Server Zertifikat") dient lediglich der ersten Einrichtung des HTTPS-Protokolls und muss im Rahmen der Einrichtung durch ein eigenes Zertifikat ersetzt werden!
  - Insbesondere, wenn Sie die verschlüsselte Kommunikation mit einem iOS Gerät einsetzen, ist es für die Tabellendarstellung bei hybridem Einsatz zwingend erforderlich, ein <u>vollwertiges SSL-Zertifikat</u> (nicht selbst signiert) zu verwenden. Moser empfiehlt dazu die kostenfreie Erstellung eines Zertifikates über die Plattform Let's Encrypt [https://letsencrypt.org/de/how-it-works/]. Informationen zur Einrichtung finden Sie im FAQ - Serverzertifikat.
- Beim Einsatz der Funktionen zum Import digitaler Rechnungen über die 'allround' App Rechnungseingang
   Digitaler Workflow wurden folgende Lieferantenmerkmale umbenannt und müssen für den zukünftigen Einsatz wie folgt geändert werden:
  - Digital Workflow Incoming Folder

Das Merkmal wurde umbenannt in Digital Workflow Download Endpoint. Prüfen Sie die den Lieferantenadressen ggf. zugeordneten Adressmerkmale und benennen Sie diese entsprechend um.

- Mit dem Update wird die neue Buchungsverarbeitung (*G4-Buchungsengine*) aktiviert. Buchungen werden für MOS'aik und 'allround' grundsätzlich vom Verarbeitungsdienst des Moser Application Server verarbeitet. Dazu muss dieser betriebsbereit eingerichtet sein (siehe Themenbereich MOS'aik Schnelleinstieg).
- Falls ein "benutzerdefinierter Sachkontenrahmen" verwendet wird, muss das neue Sachkonto 9090 wie folgt eingerichtet werden: Konto=9090, Typ=Summenvortragskonto, Gruppe=<Keine>, Kurztext=Summenvortragskonto, Beschreibung=Summenvortragskonto,Untergruppe=<Keine>, Bank=, Mengeneinheit=, Kostenstelle=, Verdichtung=Nein, Vortragsart=Kein Vortrag, Skontosperre=Nein,Kalkulationsgruppe=Sonstiges, Kostenrechnung=Ohne Kostenstelle, Kassenfreigabe=Nein, Seite=<Undefiniert>, Kostenträgerangabe=Kostenträger optional, Auswertungsmodus=<Keine>, Ausgeblendet=Nein, Unternehmensangabe=Unternehmensbereich optional, Saldovortragsschema=0, Steuertyp=Keine Steuer, Steuerautomatik=Nein, Alias3=9090, Alias4=9090, Startdatum=, Ablaufdatum=

Details dazu finden Sie im Themenbereich MOS'aik Standard Referenz - Sachkonten sowie im Handbuch Finanzverwaltung - Sachkonten.

• Beim Update werden alle Berechtigungen für im Standard ausgelieferte Rollen automatisch gelöscht und neu angelegt.

Anpassungen an den Berechtigungen von Benutzerrollen sollten möglichst vermieden werden und falls unvermeidlich dazu eigene Rollen angelegt und mit den gewünschten Berechtigungen versehen werden.

Eigene Rollen erhalten im Rahmen von Updates jedoch keinen automatischen Zugriff auf neue Arbeitsbereiche sowie keine aktualisierten Berechtigungen.

- Bei einem Update von Version 3.34.000 oder älter, wird der Anmeldemodus für den Benutzer *Manager* automatisch auf *"Klassisch und Web"* eingestellt.
- Die erforderlichen Fremdschlüssel der SQL-Datenbank werden im Rahmen des Updates automatisch angelegt.

• Beim Update einer Datenbank werden alle Journaldatensätze die kleiner als das aktuelle Geschäftsjahr sind mit einem Vortragsdatum markiert.

Mit jedem Update werden die vorhandenen Lizenzen aus der Datenbank entfernt.

Damit ist grundsätzlich eine Neulizenzierung nach dem Update erforderlich!

# 4.1.10. Nachbereitungen MOS'aik 4.40.002

Für diese Version sind keine besonderen Nachbereitungen erforderlich. Die Konfiguration des Moser Application Server bleibt außerdem erhalten und muss nach dem Update nicht wiederhergestellt werden.

Beim Einsatz von 'allround' muss, abhängig vom verwendeten Browser (z.B. Firefox), ggf. mit [STRG]+[F5] ein Neuladen der Anwendung erzwungen werden.

Mit jedem Update werden die vorhandenen Lizenzen aus der Datenbank entfernt.

Damit ist grundsätzlich eine Neulizenzierung nach dem Update erforderlich!

# 4.1.11. Nachbereitungen MOS'aik 4.40.001

Für diese Version sind keine besonderen Nachbereitungen erforderlich. Die Konfiguration des Moser Application Server bleibt außerdem erhalten und muss nach dem Update nicht wiederhergestellt werden.

Mit jedem Update werden die vorhandenen Lizenzen aus der Datenbank entfernt.

Damit ist grundsätzlich eine Neulizenzierung nach dem Update erforderlich!

# 4.1.12. Nachbereitungen MOS'aik 4.40.000

# Lizenzierung

Für die Lizenzierung von MOS'aiksind einige Besonderheiten zu beachten:

- 1. Mit einem Update werden alle Einträge ungültiger Modulschlüssel sowie Lizenzen/PINs aller weiteren Module aus der Datenbank entfernt. **Damit ist grundsätzlich eine Neulizenzierung mit jedem Update erforderlich!**
- 2. Folgende neue Systemlizenzen wurden zugefügt bzw. umbenannt:

| Neue Lizenz                            | Alte Lizenz                          |
|----------------------------------------|--------------------------------------|
| Systemmodul Mehrsprachigkeit           | Mehrsprachige Druckformulare         |
| Systemmodul Belegarchivierung          | Druck- und E-Mail-Archivierung       |
| Systemmodul Software Development Kit   | Software Development Kit             |
| Systemmodul SQL Backend                | Systemmodul SQL                      |
| Systemmodul Generierung Datenbank      | Systemmodul Datenbankverwaltung      |
| Systemmodul Generierung Arbeitsblätter | Systemmodul Arbeitsblattverwaltung   |
| Systemmodul Generierung Schnittstellen | Systemmodul Schnittstellenverwaltung |
| Systemmodul Generierung Formulare      | Systemmodul Formularverwaltung       |

| Neue Lizenz                               | Alte Lizenz                |
|-------------------------------------------|----------------------------|
| Systemmodul Integrierte Finanzbuchhaltung | Erweitertes Buchungsschema |

3. Mit der MOS'aik-Lizenzierung werden keine Lizenzen für die neue Produktgeneration abgerufen.

Ggf. vorhandene Lizenzen werden mit der Lizenzierung von MOS'aik zuvor gelöscht.

Die Lizenzierung von 'allround' erfolgt automatisch bei der ersten Anmeldung als Administrator über den Internetbrowser. Mehr dazu finden Sie im 'allround' Handbuch.

# Hybride Verwendung ('allround')

• Falls bislang noch keine Kennworte für die Benutzer "Admin" und "Manager" vergeben wurden, muss diese jetzt erfolgen, da diese Benutzer sich nicht mehr ohne Kennwort anmelden können.

Ändern Sie die Anmeldekennworte wie folgt:

- <sup>1.</sup> Starten Sie z.B. die MOS'aik-Projektverwaltung and melden Sie sich als Administrator an.
- 2. Rufen Sie das Menü = Extras > Benutzer- und Gruppenkonten auf.
- 3. Wählen Sie im Bereich **Gespeicherte Benutzer** den Benutzer *admin*, rufen Sie die Schaltfläche Kennwort ändern ... auf, geben Sie das neue Kennwort (Standardmäßig mindestens 8 Zeichen) zweimal ein und bestätigen Sie mit OK.
- 4. Legen Sie einen neuen Benutzer *Manager* an, wählen Sie anschließend im Bereich **Gespeicherte Benutzer** den Benutzer *Manager*, rufen Sie die Schaltfläche Kennwort ändern ... auf, geben Sie das neue Kennwort (Standardmäßig mindestens 8 Zeichen) zweimal ein und bestätigen Sie mit OK.
- 5. Beenden Sie den Dialog mit Schließen.
- Mit dem Update werden sämtliche Standard-Berechtigungen vor Veränderung durch den Anwender geschützt und aktualisiert.

Anpassungen an den Berechtigungen von Benutzerrollen sollten möglichst vermieden werden und falls unvermeidlich dazu eigene Rollen angelegt und mit den gewünschten Berechtigungen versehen werden.

Eigene Rollen erhalten mit zukünftigen Updates jedoch keinen automatischen Zugriff auf neue Arbeitsbereiche sowie keine aktualisierten Berechtigungen.

• Nach dem Update von Versionen vor 3.34.002 wird der Benutzer Manager ggf. nur mit dem Anmeldemodus Klassisch angelegt. Diese Einstellung kann jedoch für diesen intrinsischen Benutzer nicht aus der Web-Anwendung heraus geändert werden und muss deshalb bei Bedarf aus dem Arbeitsblatt

Stammdaten | Personal | Alle Mitarbeiter der MOS'aik-Projektverwaltung auf die Einstellung Klassisch und Web geändert werden.

# **OCI-Plugins**

Im Rahmen des Updates werden die bisherigen OCI-Plugins durch ein neues generisches Plugin ersetzt. Außerdem werden zur Unterstützung der aktuellen Lieferantenportale erforderliche Merkmale vom Typ OCI URL, OCI HOOKURL Parameter, OCI URL Deeplink und OCI URL Bestellübermitt*lung* in den Lieferantenadressen bereitgestellt und ggf. entsprechende neue, ausgeblendete Lieferantenadressen zugefügt oder die Merkmale in vorhandenen Adressen mit entsprechendem Kurznamen zugefügt bzw. aktualisiert.

- Pr
  üfen Sie nach dem Update im Arbeitsblatt Stammdaten | Adressen | Adresse auf der Registerkarte Merkmale die OCI-Adressmerkmale der von Ihnen eingesetzten Lieferantenportale und stellen Sie sicher, dass das die erforderlichen Einstellungen gem
  äß der Dokumentation Lieferantenportale und Bestellungen - OCI verf
  ügbar sind und passen Sie fehlende Einstellungen an.
  - Sie finden die aktuellen Einstellungen beispielsweise für das Merkmal *OCI URL* in der jeweiligen, ggf. ausgeblendeten Lieferantenadresse.
  - Ausgeblendete Lieferantenadressen können einfach eingeblendet und individuell ergänzt werden, um das zugehörige OCI-Lieferantenportal einzusetzen.

# **IDS-Plugins**

Die bisherigen lieferantenspezifischen IDS-Plugins wurden durch ein neues generisches Plugin ersetzt. Zur Unterstützung der Lieferantenportale werden erforderliche Adressmerkmale in ausgeblendeten Lieferantenadressen bereitgestellt.

- Pr
  üfen Sie nach dem Update im Arbeitsblatt Stammdaten | Adressen | Adresse auf der Registerkarte Merkmale die IDS-Adressmerkmale der von Ihnen eingesetzten Lieferantenportale und stellen Sie sicher, dass das die erforderlichen Einstellungen gem
  äß der Dokumentation Lieferantenportale und Bestellungen - IDS verf
  ügbar sind und passen Sie fehlende Einstellungen an.
  - Sie finden die aktuellen Einstellungen in der jeweiligen, ggf. ausgeblendeten Lieferantenadresse.
  - Ausgeblendete Lieferantenadressen können einfach eingeblendet und individuell ergänzt werden.
  - Um das zugehörige IDS-Lieferantenportal einzusetzen, muss das Merkmal *IDS Benutzername* verfügbar sein und die Adresse darf nicht ausgeblendet sein.

# 4.1.13. Nachbereitungen MOS'aik 3.36.000

# Lizenzierung

Die Lizenzierung von MOS'aik erfolgt nicht mehr auf jedem Arbeitsplatz, sondern nur noch einmal pro Mandant. Sämtliche Informationen zur Lizenzierung werden nur noch in der Datenbank und nicht mehr in der Windows® Registry vorgehalten. Damit ist auch die Lizenzierung der Arbeitsplätze mit einem Administratorkonto nicht mehr erforderlich. Weitere Informationen finden Sie unter MOS'aik Schnelleinstieg - Lizenzieren des Programms.

# Hybride Anbindung

Prüfen Sie nach dem Update die Einstellung im Feld G4 Api Server Url auf dem Arbeitsblatt Stammda-

ten | Einstellungen | Firmenstammdaten der MOS'aik-Projektverwaltung . Falls das Feld leer ist oder eine ungültige Adresse enthält, muss diese wie folgt ergänzt werden:

• Die Url setzt sich aus dem verwendeten Kommunikationsprotokoll (*http* oder *https*), dem Servernamen des Web-Servers und der bei der Installation des Anwendungsservers vergebenen Port-Nummer (z.B. *8080*) zusammen.

Beispiel: *http://moser-web-server:8080* 

• Prüfen Sie die Url durch Eingabe in einem Browserfenster und fügen Sie den Text /config am Ende an:

Beispiel: http://moser-web-server:8080/config

Wenn Sie keine Fehlermeldung und eine Ausgabe wie die folgende erhalten, ist die Konfiguration korrekt: {"api":{"port":4711, "version":"3.36.000", "copyright":"Copyright © Moser Software 2010-2020"}}

• Speichern Sie die Änderung mit [F7] ab.

# Druck- und E-Mail-Archivierung

Ihm Rahmen des Updates einer Datenbank mit einer Version <= 3.35.002 werden die neuen Einstellungen für das Modul Systemmodul Belegarchivierung aus Gründen bestmöglicher Kompatibilität wie folgt voreingestellt:

- 1. Ordner Adressen: {*Nz(Ref?.Key, "Sonstige")*} (entspricht Standardeinstellung)
- 2. Ordner Projekte: {*Nz(Ref.Address?.Key, "Sonstige")*}/*Projekte*/{*Ref.Key*} (entspricht Standardeinstellung)
- 3. Ordner Vorgänge: {Ref.Address?.Key}/{Ref.Category?.Group}/PDF

Die Standardeinstellung für Neuinstallationen ist {*Nz(Ref.Address?.Key, "Sonstige")*}/Projekte/{*Ref.Project.Key*}/{*Ref.Category?.Group*}/{*Ref.VoucherNumber*}/*Revision* {*Format(Ref.Revision, "000")*}. Diese sollte gewählt werden, wenn keine Kompatibilität erforderlich ist oder Sie das Modul erstmals einsetzen.

4. Ordner Buchungen: {*Nz*(*Ref.Address?.Key*, "Sonstige")}/{*Ref.BookTemplate?.Group*}/ {*Nz*(*Ref.ForeignVoucherNumber*, *Ref.VoucherNumber*)} (entspricht Standardeinstellung)

Prüfen Sie diese Einstellungen nach dem Update in der MOS'aik-Projektverwaltung auf der Registerkarte Archiv des Arbeitsblatts Stammdaten | Einstellungen | Firmenstammdaten (siehe Handbuch Projektverwaltung - Firmenstammdaten - Archiv).

# Warenzugänge und Eingangsrechnungen

Im Arbeitsblatt Eingangsrechnungen der MOS'aik-Finanzverwaltung skann die neue Spalte *Warenzugang* zur Ansicht eingeblendet werden. Dazu muss das Layout der Tabelle unter Umständen restauriert werden, indem Sie das Arbeitsblatt in der Anwendung öffnen, ggf. das aktuelle Spaltenlayout sichern (siehe Nachbereitung Spaltenlayouts restaurieren) und die Menüfunktion = Ansicht > Restaurieren ... aufrufen. Mehr zu dieser Änderung lesen Sie im Handbuch Finanzverwaltung - Eingangsrechnungen.

# Kasse/Bank

Im Arbeitsblatt Kasse/Bank der MOS'aik-Finanzverwaltung kann für die ausgewählte Kasse/Hausbank die Spalte *Verwendungszweck* zur Ansicht eingeblendet werden. Dazu muss das Layout der Tabelle unter Umständen restauriert werden, indem Sie das Arbeitsblatt in der Anwendung öffnen, ggf. das aktuelle Spaltenlayout sichern (siehe Nachbereitung Spaltenlayouts restaurieren) und die Menüfunktion = Ansicht > Restaurieren ... aufrufen. Mehr dazu lesen Sie im Handbuch Finanzverwaltung -Kasse/Bank.

# Unternehmensbereiche

Falls Sie bereits Unternehmensbereiche eingesetzt haben, müssen folgende Punkte geprüft werden:

- Prüfen Sie nach der Lizenzierung, ob die neue Lizenz für das Systemmodul Unternehmensbereiche verfügbar ist. Sollte die Lizenz fehlen, wenden Sie sich bitte an den Moser Produktservice (s. Kontakt Online-Hilfe).
- Die Art der Verwendung von Unternehmensbereichen kann jetzt im Arbeitsblatt Firmenstammdaten auf <*Keine>*, Optional oder Verpflichtend eingestellt werden:

| Art der Verwendung | Beschreibung                                                                                                    |
|--------------------|----------------------------------------------------------------------------------------------------|
| Keine              | Unternehmensbereiche werden nicht verwendet.                                                                                                    |
|                    | Diese Einstellung ist nur verfügbar, solange noch keine Projekte oder<br>Buchungen mit Unternehmensbereich erzeugt wurden. Sobald erste<br>Projekte mit einem Unternehmensbereich angelegt sind, steht diese<br>Auswahl nicht mehr zur Verfügung.                                                                                 |
| Optional           | Die bisherige Verwendung von Unternehmensbereichen war optional<br>und es war dem Anwender freigestellt, ob ein Unternehmensbereich<br>bei der Erstellung von Projekten angegeben wurde oder nicht.                                                                                                    |
|                    | Mit dem Update wird die Voreinstellung dieses Feldes auf den Wert<br>Optional festgelegt!                                                                                                    |
|                    | Falls Sie die neue Produktgeneration (z.B. 'allround') einsetzen,<br>ändert sich für Sie das Verhalten insofern, als 'allround' Benut-<br>zer jetzt grundsätzlich alle Unternehmensbereiche sowie auch<br>alle zugeordneten Projekte und Vorgänge verwenden können. Im<br>Rahmen von MOS'aik hat diese Änderung keine Auswirkung. |
|                    | Um dieses Verhalten zu ändern, kann die Einstellung auf den Wert Verpflichtend umgestellt werden.                                                                                                    |
| Verpflichtend      | Bei dieser Einstellung können Benutzer Unternehmensbereiche<br>und Projekte grundsätzlich nur sehen, wenn Sie diesen auch als<br>Unternehmensbereichsmitglied zugeordnet, Administrator oder<br>Mitglied der Rolle " <i>Client Manager</i> " sind!                                                                                |
|                    | • Wie Sie ausgewählten Benutzern die Rolle " <i>Client Manager</i> " zuord-<br>nen, lesen Sie im Handbuch Projektverwaltung - Personalgruppen.                                                                                                    |

| Art der verwendung | Beschreibung                                                                                                    |  |
|--------------------|----------------------------------------------------------------------------------------------------|--|
|                    | Umstellung auf "Verpflichtend"                                                                                                    |  |
|                    | Bei der Umstellung auf die Einstellung Verpflichtend werden<br>Projekte ohne zugeordneten Unternehmensbereich <u>automatisch</u><br>zugeordnet:                                                                                          |  |
|                    | Abbildung 4.1. Fehlende Unternehmensbereiche zuordnen                                                                                                    |  |
|                    | MOS'aik Projektverwaltung ×<br>Möchten Sie jetzt für alle Projekte ohne<br>Unternehmensbereich einen Standardunternehmensbereich                                                                                                    |  |
|                    | Ja Nein                                                                                                    |  |
|                    | Bestätigen Sie den Dialog und wählen Sie im nachfolgenden<br>Auswahlfenster den gewünschten <i>Standardunternehmensbe-<br/>reich</i> aus. Damit werden alle Projekte ohne zugewiesene Unter-<br>nehmensbereiche entsprechend zugeordnet. |  |
|                    | Führen Sie vor dieser Umstellung eine Datensicherung<br>durch, um ggf. den vorherigen Stand wiederherstellen zu<br>können!                                                                                                    |  |
|                    | Gegebenenfalls sollte vor dieser Umstellung auch ein<br>eigener Unternehmensbereich für diese Zuordnung<br>erzeugt werden. Damit ist es anschließend möglich alle<br>Projekte dieses Bereichs in Ruhe zu prüfen und bei Bedarf           |  |

• Administratoren bzw. Mitglieder der Gruppe *Admins* haben keine generellen Zugriffsberechtigungen mehr auf alle Unternehmensbereiche.

Prüfen Sie aus diesem Grund für diese Benutzer, ob ein genereller Zugriff auf alle Unternehmensbereiche erforderlich ist und ordnen Sie diesen die Rolle *Client Manager* wie folgt zu:

- 1. Öffnen Sie das Arbeitsblatt Stammdaten | Personal | Personalgruppen.
- 2. Bearbeiten Sie die Rolle *Client Manager* mit [F4].
- 3. Ordnen Sie im Feld Rolleninhaber\* die gewünschten Mitarbeiter zu und Speichern Sie die Änderungen mit [F7] ab.

# Zahlungssachkonto

Die mit Version 3.35.000 neu eingeführte Spalte *Zahlungssachkonto* in der Tabelle Banken ist standardmäßig mit dem *Geldtransferkonto* belegt und wird als Voreinstellung für den Clearing-Dialog verwendet.

- Für das Arbeitsblatt Stammdaten | Einstellungen | Banken muss in der MOS'aik-Finanzverwaltung ggf. das aktuelle Spaltenlayout gesichert (siehe Nachbereitung Spaltenlayouts restaurieren) und über die Menüfunktion = Ansicht > Restaurieren ... aktualisiert werden.
- Für den Einsatz des Zahlungsverkehrs muss sichergestellt sein, dass den im Clearing-Dialog Bankdatei erstellen ... verwendeten Hausbankkonten genau ein Geldkonto bzw. genau ein Geldtransferkonto (Zwischenkonto) zugeordnet ist.

Dazu sind die entsprechenden Einstellungen der zugehörigen Sachkonten im Arbeitsblatt Stammdaten | Konten | Sachkonten zu prüfen.

Blenden Sie hier die Spalte *Bank* ein und filtern Sie diese nach Ihrer Hausbank. Prüfen Sie, dass der Bank für jeden der Werte *Geldkonto*, *Geldkonto Forderungen*, *Geldkonto Verbindlichkeiten* bzw. *Geldtransferkonto* aus der Spalte *Typ* genau ein Konto zugeordnet ist.

# Größe der SQL-Datenbank

Prüfen Sie auch nach dem Update die Größe Ihrer SQL-Datenbank (\*.mdf), falls Sie einen "SQL Server Express" einsetzen (siehe dazu auch die Updatevorbereitungen).

# 4.1.14. Nachbereitungen MOS'aik 3.35.004

# Archivordner

Prüfen Sie die Einstellung für den Archivordner im Arbeitsblatt Stammdaten | Einstellungen | Firmen-

stammdaten der MOS'aik-Projektverwaltung

• Falls ein lokaler Pfad (ohne Servernamen) mit dem Präfix file: beginnt, stellen Sie sicher, dass auf das Präfix die **drei** Zeichen /// folgen.

Korrigieren Sie die Einstellung erforderlichenfalls und speichern Sie die Änderung ab.

# Druckarchivierung

Im Arbeitsblatt Stammdaten | Einstellungen | Firmenstammdaten der MOS'aik-Projektverwaltung kann bei Einsatz des Moduls Systemmodul Belegarchivierung über das Feld Vorgangsarchiv die Verzeichnisstruktur zur Archivierung von Vorgangsbelegen eingestellt werden. Dabei sind folgende Aspekte zu beachten:

• Falls Sie die neue Produktgeneration <u>nicht</u> einsetzen, sollte der Feldinhalt gelöscht werden, damit Ihre Belege unter dem gewohnten Pfad archiviert werden. In diesem Fall wird automatisch folgender Pfad zur Vorgangsablage verwendet:

{Ref.Address?.Key}/{Ref.Category?.Group}/PDF

• Falls Sie die neue Produktgeneration (z.B. 'allround') einsetzen, wird die folgende Einstellung empfohlen: {Ref.Address?.Key}/{Ref.Category?.Group}/PDF/ {Ref.VoucherNumber}/Revision {Format(Ref.Revision, "000")}

Die nach Belegnummer geordnete Archivablage von Belegen sowie die Speicherung der Belege in einem separaten, eindeutigen Verzeichnis pro Revision ist insbesondere für den Einsatz der Anwendungsschnittstelle zum *DATEV Connect Online Belegtransfer* erforderlich.

# 4.1.15. Nachbereitungen MOS'aik 3.35.002

# Anpassung der IDS Plugins

Der Providername aller IDS Plugins beginnt nicht mehr mit dem Kürzel "IDS.". Aus diesem Grund müssen nach einem Update die verwendeten Merkmale der jeweiligen Lieferanten angepasst werden:

- Starten Sie die MOS'aik-Projektverwaltung
- 2. Öffnen Sie das Arbeitsblatt Stammdaten | Adressen | Alle Adressen und öffnen Sie eine Lieferantenadresse mit Portalzugang über Bearbeiten [F4].
- 3. Öffnen Sie die Registerkarte Merkmale.
- 4. Entfernen Sie im Feld *IDS Provider* den ggf. vorhandenen führenden Text *IDS*. und **Speichern** Sie die Änderung mit [F7].
- 5. Fahren Sie ggf. mit weiteren Adressen von Lieferantenportalen gemäß Schritt (2) fort.

# 4.1.16. Nachbereitungen MOS'aik 3.35.001

# Arbeitsblätter restaurieren

In einigen Arbeitsblättern wurden Abfragen und Spaltenlayouts angepasst. Dazu müssen diese nach dem Update restauriert werden, indem Sie zunächst das Arbeitsblatt in der jeweiligen Anwendung öffnen, ggf. das aktuelle Spaltenlayout sichern (siehe Nachbereitung Spaltenlayouts restaurieren) und die Menüfunktion = Ansicht > Restaurieren ...] aufrufen:

- MOS'aik-Projektverwaltung 🕏
- Stammdaten | Einstellungen | Nummernkreise
- MOS'aik-Finanzverwaltung
  - Stammdaten | Konten | Sachkonten
  - Stammdaten | Einstellungen | Tagebücher

# 4.1.17. Nachbereitungen MOS'aik 3.35.000

# **GoBD Einrichtung**

Um Ihre System an die aktuellen Anforderungen der GoBD anzupassen, lesen Sie die Anweisungen zur GoBD-konformen Systemeinrichtung in der GoBD Verfahrensdokumentation (MOSER 'allround') zur Version 3.35.000.

- Arbeitsblätter restaurieren In einigen Arbeitsblättern wurden Abfragen und Spaltenlayouts angepasst. Dazu müssen diese nach dem Update restauriert werden, indem Sie zunächst das Arbeitsblatt in der jeweiligen Anwendung öffnen, ggf. das aktuelle Spaltenlayout sichern (siehe Nachbereitung Spaltenlayouts restaurieren) und die Menüfunktion = Ansicht > Restaurieren ... aufrufen: MOS'aik-Projektverwaltung • Stammdaten | Einstellungen | Zahlungsarten • Stammdaten | Texte | Alle Texte Stammdaten | Einstellungen | Zahlungsmittel • Stammdaten | Projekte | Arbeitspakete • Stammdaten | Einstellungen | Zahlungsweisen • Stammdaten | Einstellungen | Unternehmensbereiche • Stammdaten | Adressen | Alle Adressen • Stammdaten | Adressen | Adressgruppen • Stammdaten | Sets | Alle Sets pen • Stammdaten | Sets | Setgruppen • Stammdaten | Artikel | Alle Artikel • Service | Anlagen | Messarten • Stammdaten | Artikel | Artikelgruppen • Stammdaten | Artikel | Rohstoffe
  - MOS'aik-Finanzverwaltung
    - Stammdaten | Einstellungen | Banken
    - Stammdaten | Einstellungen | Zahlungsarten
- Stammdaten | Einstellungen | Steuerarten
- Stammdaten | Kostenrechnung | Kostenstellen

# Clearing / Zahlungsdatenaustausch

Die Art der Zusammenfassung von Buchungen im Rahmen des Clearingverfahrens kann jetzt in den Stammdaten der Hausbank voreingestellt werden. Falls Sie das Modul Clearing & Archivierung einsetzen, können Sie nach dem Update die entsprechenden Einstellungen für Ihre Hausbank(en) vornehmen:

- Öffnen Sie die MOS'aik-Finanzverwaltung
- 2. Öffnen Sie das Arbeitsblatt Stammdaten | Einstellungen | Banken, markieren Sie Ihre Hausbank und öffnen Sie das Arbeitsblatt zur Bearbeitung mit [F4].
- 3. Prüfen Sie im Bereich Einstellungen Bankdatei das Feld Clearingmodus, passen Sie die Einstellung ggf. durch Nachschlagen [F5] an und speichern Sie Ihre Änderungen mit [F7] ab.

Die Einstellung wird beim nächsten Aufruf zur Erstellung einer Bankdatei als Voreinstellung im entsprechenden Dialog angeboten.

# Sichtbarkeit von Musterdaten

Wenn Sie in einer Testdatenbank Musterdaten (z.B. Adressen, Artikel, Sets, Mitarbeiter, Unternehmensbereiche, Langtexte) aus der MOS'aik-Setup-Datenbank verwenden oder durch Duplizieren weitere

- Stammdaten | Projekte | Vorgangsarten
- Stammdaten | Projekte | Lohnarten
- Stammdaten | Projekte | Lohntarife
- Stammdaten | Personal | Alle Mitarbeiter
- Stammdaten | Personal | Personalgrup-
- Service | Anlagen | Alle Anlagen
- Logistik | Lagerverwaltung | Läger

Datensätze aus diesen erstellt haben, werden diese ggf. nach dem Update nicht angezeigt. Ursache ist ein in der Vergangenheit gesetztes *Löschdatum* der Musterdaten. Um die Datensätze wieder zu aktivieren, öffnen Sie die jeweilige Tabellenansicht, entfernen den standardmäßig gesetzten Filter mit der

Schaltfläche Mund filtern die Datensätze mit *Löschdatum*. Öffnen Sie dann den Bereich **Direkt bearbeiten**, entfernen Sie für die betreffenden Datensätze das Datum in der Spalte *Löschdatum* und **Speichern** die Änderungen mit [F7]. Alternativ verwenden Sie die Funktion Spalte füllen ....

#### Sachkonten

Wenn Sie die **MOS'aik-Finanzverwaltung** mit einem *Benutzerdefinierten Kontenrahmen* einsetzen, sind manuelle Anpassungen zwecks Angleichung zum DATEV-Kontenrahmen erforderlich. Ziehen Sie bei Bedarf Ihren Steuerberater hinzu, um die Änderungen mit ihm abzuklären und führen Sie folgende Maßnehmen durch:

- Starten Sie die MOS'aik-Finanzverwaltung <sup>1</sup>/<sub>2</sub>.
- 2. Führen Sie die nachfolgend beschriebenen Anpassungen anhand der folgenden Tabelle durch. Die relevanten Steuerarten für Anwender in Deutschland sind hervorgehoben:

#### Anpassungen

| Steuerart    | Typ Sk               |                      | R03                  | SKR04                |                      |
|--------------|----------------------|----------------------|----------------------|----------------------|----------------------|
|              |                      | Sachkon-<br>to (alt) | Sachkon-<br>to (neu) | Sachkon-<br>to (alt) | Sachkon-<br>to (neu) |
| EG-L-V7      | Anzahlungs-<br>konto | 1516                 | 1511                 | 1193                 | 1181                 |
| §13b-V7      | Anzahlungs-<br>konto | 1519                 | 1511                 | 1187                 | 1181                 |
| A-§19.1a-V10 | Anzahlungs-<br>konto | 1519                 | 1511                 | 1187                 | 1181                 |
| BE-v-V6      | Anzahlungs-<br>konto | 1519                 | 1511                 | 1187                 | 1181                 |
| IT-rc-V10    | Anzahlungs-<br>konto | 1519                 | 1511                 | 1187                 | 1181                 |
| NL-v-V6      | Anzahlungs-<br>konto | 1519                 | 1511                 | 1187                 | 1181                 |
| A-EG-V10     | Anzahlungs-<br>konto | 1520                 | 1511                 | 1188                 | 1181                 |
| BE-EG-V6     | Anzahlungs-<br>konto | 1520                 | 1511                 | 1188                 | 1181                 |
| EG-V7        | Anzahlungs-<br>konto | 1520                 | 1511                 | 1188                 | 1181                 |
| IT-EG-V10    | Anzahlungs-<br>konto | 1520                 | 1511                 | 1188                 | 1181                 |
| L-EG-V3      | Anzahlungs-<br>konto | 1520                 | 1511                 | 1188                 | 1181                 |
| NL-EG-V6     | Anzahlungs-<br>konto | 1520                 | 1511                 | 1188                 | 1181                 |
| §13b-V16     | Anzahlungs-<br>konto | 1522                 | 1517                 | 1191                 | 1184                 |

44

| Steuerart Typ |                      | SKR03                |                      | SKR04                |      |
|---------------|----------------------|----------------------|----------------------|----------------------|------|
|               | Sachkon-<br>to (alt) | Sachkon-<br>to (neu) | Sachkon-<br>to (alt) | Sachkon-<br>to (neu) |      |
| §13b-V19      | Anzahlungs-<br>konto | 1522                 | 1518                 | 1191                 | 1186 |
| A-§19.1a-V20  | Anzahlungs-<br>konto | 1522                 | 1518                 | 1191                 | 1186 |
| BE-v-V21      | Anzahlungs-<br>konto | 1522                 | 1518                 | 1191                 | 1186 |
| IT-rc-V22     | Anzahlungs-<br>konto | 1522                 | 1518                 | 1191                 | 1186 |
| NL-v-V19      | Anzahlungs-<br>konto | 1522                 | 1517                 | 1191                 | 1184 |
| NL-v-V21      | Anzahlungs-<br>konto | 1522                 | 1518                 | 1191                 | 1186 |
| A-EG-V20      | Anzahlungs-<br>konto | 1523                 | 1518                 | 1192                 | 1186 |
| BE-EG-V21     | Anzahlungs-<br>konto | 1523                 | 1518                 | 1192                 | 1186 |
| EG-V16        | Anzahlungs-<br>konto | 1523                 | 1517                 | 1192                 | 1184 |
| EG-V19        | Anzahlungs-<br>konto | 1523                 | 1518                 | 1192                 | 1186 |
| IT-EG-V22     | Anzahlungs-<br>konto | 1523                 | 1518                 | 1192                 | 1186 |
| L-EG-V15      | Anzahlungs-<br>konto | 1523                 | 1518                 | 1192                 | 1186 |
| L-EG-V17      | Anzahlungs-<br>konto | 1523                 | 1518                 | 1192                 | 1186 |
| NL-EG-V19     | Anzahlungs-<br>konto | 1523                 | 1517                 | 1192                 | 1184 |
| NL-EG-V21     | Anzahlungs-<br>konto | 1523                 | 1518                 | 1192                 | 1186 |
| EG-L-V19      | Anzahlungs-<br>konto | 1524                 | 1518                 | 1194                 | 1186 |

3. Falls Sie das <u>Update ohne Aktualisierung des Kontenrahmens</u> (*Benutzerdefinierter Kontenrahmen*) durchgeführt haben, verfahren Sie mit den (für Sie relevanten) Steuerarten wie folgt:

# Anpassung von Steuerunterkonten

- a. Öffnen Sie das Arbeitsblatt Steuerarten.
- b. Bearbeiten Sie <u>nacheinander</u> die in der Tabelle (oben) aufgeführten relevanten Steuerarten:
  - a. Markieren Sie eine Steuerart und bearbeiten Sie diese mit  $\cite{F4}\cite{F4}$  .

Verwenden Sie nachfolgend die in der Tabelle oben angegebenen Kontennummern für den von Ihnen verwendeten Sachkontenrahmen (*SKR03* bzw. *SKR04*).

b. Ändern Sie, z.B. mit der Nachschlagefunktion [F5], im Bereich Sachkontenzuordnungen das Anzahlungskonto von der aktuellen Einstellung in der Spalte *Sachkonto (alt)* auf die neue Einstellung in der Spalte *Sachkonto (neu)* und speichern Sie die Änderung mit [F7] ab. c. Buchen Sie ggf. vorhandene Salden des Kontos aus der Spalte *Sachkonto (alt)* auf das neue Konto in der Spalte *Sachkonto (neu)* um.

#### Anpassung von Sachkonten

- a. Öffnen Sie das Arbeitsblatt Sachkonten.
- b. Bearbeiten Sie <u>nacheinander</u> die in der Tabelle (oben) aufgeführten Sachkonten zu relevanten Steuerarten und verwenden Sie dazu die Kontennummern aus der Tabellenspalte Ihres Sachkontenrahmens (*SKR03* bzw. *SKR04*):
  - a. Wählen Sie das Sachkonto aus der Tabellenspalte Sachkonto (alt) aus und bearbeiten Sie dieses mit [F4].
  - b. Löschen Sie im Bereich Steuerarten die in der Tabelle angegebene Steuerart.
  - c. Speichern Sie die Änderung mit [F7] ab und schließen Sie das Arbeitsblatt.
  - d. Wählen Sie das Sachkonto aus der Tabellenspalte Sachkonto (neu) aus und bearbeiten Sie dieses mit [F4].
  - e. Fügen Sie im Bereich Steuerarten die in der Tabelle angegebene Steuerart, z.B. mit der Nachschlagefunktion [F5], in der Zeile \* zu.
  - f. Speichern Sie die Änderung mit [F7] ab und schließen Sie das Arbeitsblatt.
- c. Das **Löschen** von Sachkonten ist nur möglich, wenn diese nicht verwendet werden. Buchen Sie zuvor ggf. vorhandene Salden der nachfolgend genannten Konten gemäß der Tabelle (oben) um und verfahren Sie anschließend wie folgt:
  - a. Bearbeiten Sie das Konto 1516 (SKR03) bzw. 1193 (SKR04) mit [F4], löschen Sie dieses mit [F6] und schließen Sie das Arbeitsblatt.
  - b. Bearbeiten Sie das Konto 1519 (SKR03) bzw. 1187 (SKR04) mit [F4], löschen Sie dieses mit [F6] und schließen Sie das Arbeitsblatt.
  - c. Bearbeiten Sie das Konto 1520 (SKR03) bzw. 1188 (SKR04) mit [F4], löschen Sie dieses mit [F6] und schließen Sie das Arbeitsblatt.
  - d. Bearbeiten Sie das Konto 1522 (SKR03) bzw. 1191 (SKR04) mit [F4], löschen Sie dieses mit [F6] und schließen Sie das Arbeitsblatt.
  - e. Bearbeiten Sie das Konto 1523 (SKR03) bzw. 1192 (SKR04) mit [F4], löschen Sie dieses mit [F6] und schließen Sie das Arbeitsblatt.
  - f. Bearbeiten Sie das Konto 1524 (SKR03) bzw. 1194 (SKR04) mit [F4], löschen Sie dieses mit [F6] und schließen Sie das Arbeitsblatt.
- d. Richten Sie die erforderlichen neuen Sachkonten ein:
  - a. Duplizieren Sie das Konto 1507 (SKR03) bzw. 1191 (SKR04) mit [Strg]+[F8]:
    - i. Ordnen Sie dem Konto folgende neuen Informationen zu:

| Kontonummer  | 1519 ( SKR03) bzw. 1187 ( SKR04)             |
|--------------|----------------------------------------------|
| Kurztext     | Forderungen gegen Arbeitsgemeinschaf-<br>ten |
| Beschreibung | Forderungen gegen Arbeitsgemeinschaf-<br>ten |

- ii. Speichern Sie die Änderungen mit [F7] ab.
- b. Duplizieren Sie wieder das Konto 1507 (SKR03) bzw. 1191 (SKR04) mit [Strg]+[F8]:
  - i. Ordnen Sie dem Konto folgende neuen Informationen zu:

| Kontonummer | 1520 ( <i>SKR03</i> ) bzw. 1188 ( <i>SKR04</i> ) |
|-------------|--------------------------------------------------|

| Kurztext     | Forderungen gegenüber Krankenkassen aus Aufwendungsausgleichsgesetz |
|--------------|---------------------------------------------------------------------|
| Beschreibung | Forderungen gegenüber Krankenkassen aus Aufwendungsausgleichsgesetz |

ii. Speichern Sie die Änderungen mit [F7] ab.

- c. Duplizieren Sie erneut das Konto 1507 (SKR03) bzw. 1191 (SKR04) mit [Strg]+[F8]:
  - i. Ordnen Sie dem Konto folgende neuen Informationen zu:

| Kontonummer  | 1522 ( <i>SKR03</i> ) bzw. 1191 ( <i>SKR04</i> ) |
|--------------|--------------------------------------------------|
| Kurztext     | Genussrechte                                     |
| Beschreibung | Genussrechte                                     |

- ii. Speichern Sie die Änderungen mit [F7] ab.
- d. Duplizieren Sie nochmals das Konto 1507 (SKR03) bzw. 1191 (SKR04) mit [Strg]+[F8]:
  - i. Ordnen Sie dem Konto folgende neuen Informationen zu:

| Kontonummer  | 1524 ( SKR03) bzw. 1194 ( SKR04)                              |
|--------------|---------------------------------------------------------------|
| Kurztext     | Einzahlungsansprüche zu Nebenleistun-<br>gen oder Zuzahlungen |
| Beschreibung | Einzahlungsansprüche zu Nebenleistun-<br>gen oder Zuzahlungen |

ii. Speichern Sie die Änderungen mit [F7] ab.

# e. Richten Sie die **Positionsdetails** für die neuen Sachkonten ein:

- Wählen Sie im Dialogbereich Auswertung den Wert E-Bilanz.
  - Wählen Sie im Dialogbereich Positionen den Wert 1.1.5.2.16.17 Forderungen gegen Arbeitsgemeinschaften.
    - Wählen Sie im Dialogbereich Sachkonten das Konto 1519 (SKR03) bzw. 1187 (SKR04) aus und fügen Sie dieses mit der Schaltfläche Dialogbereich Details der Position ein.
  - Wählen Sie im Dialogbereich Positionen den Wert 1.1.5.2.16.14 Forderungen gegen Sozialversicherungsträger.
    - Wählen Sie im Dialogbereich Sachkonten das Konto 1520 (SKR03) bzw. 1188 (SKR04) aus und fügen Sie dieses mit der Schaltfläche ≥ in den Dialogbereich Details der Position ein.
  - Wählen Sie im Dialogbereich Positionen den Wert 1.1.5.2.16.3 Genussrechte (Forderungen und sonstige Vermögensgegenstände).
    - Wählen Sie im Dialogbereich Sachkonten das Konto 1522 (SKR03) bzw. 1191 (SKR04) aus und fügen Sie dieses mit der Schaltfläche ≥ in den Dialogbereich Details der Position ein.
  - Wählen Sie im Dialogbereich Positionen den Wert 1.1.5.2.16.4 Einzahlungsansprüche zu Nebenleistungen oder Zuzahlungen.
    - Wählen Sie im Dialogbereich Sachkonten das Konto 1524 (SKR03) bzw. 1194 (SKR04) aus und fügen Sie dieses mit der Schaltfläche ≥ in den Dialogbereich Details der Position ein.

• Speichern Sie die Anpassung mit der Schaltfläche Speichern ab und schließen Sie den Dialog.

# 4.1.18. Nachbereitungen MOS'aik 3.34.002

#### Benutzeranmeldung

• In die Tabelle der Mitarbeiter sind die neuen Spalten Anmeldemodus, Anmeldefehlversuche, Benutzungsdatum und Anmeldezeitsperre hinzugefügt worden.

Öffnen Sie das Arbeitsblatt Stammdaten | Personal | Alle Mitarbeiter, prüfen Sie, ob die Spalten verfügbar sind und restaurieren Sie bei Bedarf das Spaltenlayout (siehe Nachbereitung Spaltenlayouts restaurieren).

• Falls Sie das Modul Systemmodul Benutzerverwaltung einsetzen, überprüfen Sie die Spalten Löschdatum und Anmeldemodus der Tabellenansicht Stammdaten | Personal | Alle Mitarbeiter: Eine MOS'aik Benutzeranmeldung ist nur möglich, wenn für die Mitarbeiter kein Löschdatum gesetzt ist bzw. der Anmeldemodus die Werte "Nur Klassisch (G3)" oder "Klassisch und Web" enthält.

#### **Neue Tabellenspalten**

- 1. Das Spaltenlayout diverser Arbeitsblätter ist hinsichtlich der Spalten *M-EK/Einh*, *M-EK Ges*, *S-EK/Einh* und *S-EK Ges* an das Spaltenlayout der Vorgangsbearbeitung angeglichen worden:
  - Jumbos

Öffnen Sie das Arbeitsblatt Stammdaten | Projekte | Jumbos, wählen einen Jumbo mit Bearbeiten [F4] aus und restaurieren Sie das Spaltenlayout im Tabellenbereich Positionen (siehe Nachbereitung Spaltenlayouts restaurieren).

• Vorlagen

Öffnen Sie das Arbeitsblatt Stammdaten | Projekte | Vorlagen, wählen eine Vorgangsvorlage mit Bearbeiten [F4] aus und restaurieren Sie das Spaltenlayout im Tabellenbereich Positionen (siehe Nachbereitung Spaltenlayouts restaurieren).

2. In die Tabelle der Rohstoffe sind die neuen Felder Ausgeblendet, Löschdatum und Erstanlagedatum hinzugefügt worden.

Öffnen Sie das Arbeitsblatt Stammdaten | Artikel | Rohstoffe, prüfen Sie, ob die Spalten verfügbar sind und restaurieren Sie bei Bedarf das Spaltenlayout (siehe Nachbereitung Spaltenlayouts restaurieren).

# 4.1.19. Nachbereitungen MOS'aik 3.34.001

# Neue Tabellenspalten

• Buchungsmasken

Zur Nutzung der neuen Spalte "Brutto" in den Buchungsmasken der MOS'aik-Finanzverwaltung Dem müssen die Ansichten der Buchungsaufteilungen in den Arbeitsblättern der Rechnungen (AR, ER)

und Sachbuchungen in den Unterordnern Allgemein, Dauerbuchungen, Abschlußbuchungen und Korrekturbuchungen restauriert werden (siehe Nachbereitung Spaltenlayouts restaurieren).

# 4.1.20. Nachbereitungen MOS'aik 3.34.000

Neuerungen bei der Abrechnung von Wartungsverträgen Bitte beachten Sie die aktuellen Neuerungen zur Abrechnung von Wartungsverträgen.

# Automatische Abrechnung von Wartungsleistungen

Mit der Fälligkeit eines Wartungsvertrags werden jetzt auch bereits erbrachte Leistungen aus verknüpften Wartungsdiensten sowie aus Arbeitszetteln mit der Auftragsnummer des Wartungsvertrags abgerechnet. Um zu vermeiden, dass Arbeitszettel automatisch in der Wartungsrechnung berücksichtigt werden, müssen diese eine vom Wartungsvertrag abweichende Auftragsnummer verwenden oder dürfen noch nicht fakturierbar sein. Lesen Sie dazu auch die Online-Dokumentation zum Thema Service und Wartung von Anlagen - Vorbereitungen zur Rechnungsschreibung.

# Bereinigung des Kontenrahmens

Wenn Sie die **MOS'aik-Finanzverwaltung** einsetzen, sind unter Umständen manuelle Anpassungen zwecks Angleichung zum DATEV-Kontenrahmen erforderlich. Ziehen Sie bei Bedarf Ihren Steuerberater hinzu, um die Änderungen mit ihm abzuklären. Die folgende Tabelle zeigt die aktuellen Änderungen am Sachkontenrahmen:

| Kontotyp  | Konto (alt) | Steuerart    | Quelle              | Satz     | Konto (neu) | Konto (alt)<br>löschen |
|-----------|-------------|--------------|---------------------|----------|-------------|------------------------|
| Ausgleich | 3711        | §13b-V7      | Steuer-             | Ermäßigt | 3110        | Ja                     |
|           |             | A-§19.1a-V10 | schuldum-           |          |             |                        |
|           |             | BE-v-V6      | Kern                |          |             |                        |
|           |             | NL-v-V6      |                     |          |             |                        |
| Ausgleich | 3721        | §13b-V16     | Steuer-             | Normal   | 3120        | Ja                     |
|           |             | §13b-V19     | schuldum-           |          |             |                        |
|           |             | A-§19.1a-V20 | Kern                |          |             |                        |
|           |             | BE-v-V21     |                     |          |             |                        |
|           |             | NL-v-V19     |                     |          |             |                        |
|           |             | NL-v-V21     |                     |          |             |                        |
| Ausgleich | 3722        | CH-V7,6      | Inland              | Normal   | 3720        | Ja                     |
| Ausgleich | 3725        | EG-V16       | EG Liefe-<br>rungen | Normal   | 3726        | Nein                   |
| Ausgleich | 3730        | V21-BE       | Ausland             | Normal   | 3700        | Nein                   |
|           |             | V21-NL       |                     |          |             |                        |
| Skonto    | 3735        | A-V20        | Inland              | Normal   | 3736        | Ja                     |
|           |             | CH-V7,6      |                     |          |             |                        |

#### Sachkontenänderungen

| Kontotyp    | Konto (alt) | Steuerart    | Quelle      | Satz          | Konto (neu) | Konto (alt)<br>löschen |
|-------------|-------------|--------------|-------------|---------------|-------------|------------------------|
|             |             | FL-V7,6      |             |               |             |                        |
|             |             | L-V15        |             |               |             |                        |
|             |             | L-V17        |             |               |             |                        |
|             |             | NL-V19       |             |               |             |                        |
|             |             | V16          |             |               |             |                        |
| Skonto      | 3741        | §13b-V7      | Steuer-     | Ermäßigt      | 3150        | Nein                   |
|             |             | A-§19.1a-V10 | schuldum-   |               |             |                        |
|             |             | BE-v-V6      | Keni        |               |             |                        |
|             |             | NL-v-V6      |             |               |             |                        |
| Skonto      | 3742        | A-EG-V10     | EG Liefe-   | Ermäßigt      | 3746        | Ja                     |
|             |             | BE-EG-V6     | rungen      |               |             |                        |
|             |             | EG-V7        |             |               |             |                        |
|             |             | L-EG-V3      |             |               |             |                        |
|             |             | NL-EG-V6     |             |               |             |                        |
| Ausgleich   | 3743        | EG-L-V7      | EG Leistun- | Ermäßigt      | 3113        | Nein                   |
| Skonto      |             |              | gen         |               |             |                        |
| Ausgleich   | 3744        | EG-L-V19     | EG Leistun- | Normal        | 3123        | Nein                   |
| Skonto      |             |              | gen         |               |             |                        |
| Skonto 3746 | 3746        | §13b-V16     | Steuer-     | Normal        | 3151        | Nein                   |
|             |             | §13b-V19     | schuldum-   |               |             |                        |
|             |             | A-§19.1a-V20 |             |               |             |                        |
|             |             | BE-v-V21     |             |               |             |                        |
|             |             | NL-v-V19     |             |               |             |                        |
|             |             | NL-v-V21     |             |               |             |                        |
| Skonto      | 3747        | A-EG-V20     | EG Liefe-   | Normal        | 3748        | Nein                   |
|             |             | L-EG-V15     | rungen      |               |             |                        |
|             |             | L-EG-V17     |             |               |             |                        |
|             |             | NL-EG-V19    |             |               |             |                        |
| Skonto      | 8700        | U6-BE        | Ausland     | Ermäßigt      | 8730        | Nein                   |
|             |             | U6-NL        |             |               |             |                        |
| Ausgleich   | 8701        | §13b-U0      | Steuer-     | <kein></kein> | 8741        | Ja                     |
|             |             | A-§19.1a-U0  | schuldum-   |               |             |                        |
|             |             | BE-v-U0      | Kenn        |               |             |                        |
|             |             | NL-v-U0      |             |               |             |                        |
| Ausgleich   | 8720        | U16          | Inland      | Normal        | 8723        | Nein                   |
| Ausgleich   | 8723        | CH-U7,6      | Inland      | Normal        | 8720        | Ja                     |
| Skonto      | 8735        | A-U20        | Inland      | Normal        | 8736        | Nein                   |
|             |             | CH-U7,6      |             |               |             |                        |
|             |             | FL-U7,6      |             |               |             |                        |
|             |             | L-U15        |             |               |             |                        |

| Kontotyp                                                       | Konto (alt)                                                           | Steuerart                                                                     | Quelle                                                   | Satz                                              | Konto (neu)                                      | Konto (alt)<br>Iöschen                          |
|----------------------------------------------------------------|-----------------------------------------------------------------------|-------------------------------------------------------------------------------|----------------------------------------------------------|---------------------------------------------------|--------------------------------------------------|-------------------------------------------------|
|                                                                |                                                                       | L-U17                                                                         |                                                          |                                                   |                                                  |                                                 |
|                                                                |                                                                       | NL-U19                                                                        |                                                          |                                                   |                                                  |                                                 |
| Die <b>weitere</b><br>Sachkonten<br>men bereits                | Vorgehenswei<br>rahmen bereits<br>teilweise für Sie                   | i <b>se</b> ist teils abhängi<br>aktualisiert haben (<br>e durchgeführt!) ode | g davon, ob Sie<br>In diesem Fall<br>er nicht (s. "Upo   | während des<br>wurden die Än<br>late des Sachl    | MOS'aik Upda<br>derungen am<br>kontenbereich     | ates den<br>Kontenrah-<br>s"):                  |
| Starten S<br>Sachkon                                           | ie die MOS'aik-<br>en.                                                | Finanzverwaltung                                                              | und öffnen S                                             | ie das Arbeits                                    | blatt Stammda                                    | aten   Konten                                   |
| 2. Wenn Sie<br>Steuerarte<br>dazu die<br>[F7].                 | e das Konto 833<br>en die Steuerart<br>betreffende Zeil               | 88 verwenden, Bear<br><i>U0</i> aufgeführt wird<br>e, drücken Sie die         | beiten Sie diese<br>. Falls ja, sollte<br>Taste [Entf] z | es mit [F4]. F<br>diese entfernt<br>:um Löschen u | Prüfen Sie, ob<br>werden. Mark<br>Ind anschließe | im Bereich<br>ieren Sie<br>end <b>Speichern</b> |
| <ol> <li>Die Tabe<br/>konten au<br/><u>nen Reih</u></li> </ol> | lle "Sachkonten<br>uf. Prüfen Sie, ir<br><u>enfolge</u> durch:        | änderungen" führt o<br>nwieweit diese für S                                   | die Sachkonten<br>Sie maßgeblich                         | änderungen a<br>sind und führe                    | n Ausgleichs-<br>n Sie sie <u>in de</u>          | und Skonto-<br>er beschriebe-                   |
| a. Bearbo                                                      | eiten Sie das Ko                                                      | onto aus der Tabelle                                                          | enspalte <i>Konto</i>                                    | (alt) mit [F4]                                    |                                                  |                                                 |
| b. Lösch<br>Spalte                                             | en Sie im Bereid<br><i>Steuerart</i> ), inc                           | ch Steuerarten die in<br>Iem Sie diese nach                                   | i der Tabelle zu<br>einander anklicl                     | m Konto aufge<br>ken und mit de                   | eführten Steue<br>er Taste [Entf                 | erarten (s.                                     |
| c. Speich                                                      | ern Sie die Änd                                                       | lerungen mit [F7].                                                            |                                                          |                                                   |                                                  |                                                 |
| d. Falls S<br>das Sa<br>dabei,<br>wird.                        | ie bereits Buch<br>achkonto <i>Konto</i><br>dass für Autom            | ungen auf dieses K<br><i>(neu)</i> (s. Tabelle "<br>atikkonten bei Umb        | onto vorgenom<br>Sachkontenänd<br>uchung der Net         | men haben, m<br>erungen") uml<br>tto-Beträge ke   | üssen Sie die<br>buchen. Beacl<br>in Steuersatz  | se jetzt auf<br>nten Sie<br>angegeben           |
| e. Falls S<br><i>men</i> ) o                                   | Sie das <u>Update d</u><br>durchgeführt hal                           | ohne Aktualisierung<br>oen:                                                   | des Kontenrah                                            | <u>mens</u> ( <i>Benutz</i>                       | erdefinierter k                                  | Kontenrah-                                      |
| • Bea                                                          | rbeiten Sie das                                                       | Konto aus der Tabe                                                            | ellenspalte Kon                                          | <i>to (neu)</i> mit [                             | F4].                                             |                                                 |
| <ul> <li>Füg<br/>Spa<br/>mit</li> </ul>                        | en Sie im Bereid<br>Ite <i>Steuerart</i> )e<br>[₣5] <b>Nachschl</b> a | ch Steuerarten die ir<br>in, indem Sie diese<br>igen.                         | n der Tabelle zu<br>nacheinander                         | m Konto aufge<br>in der Zeile *e                  | eführten Steue<br>ingeben oder                   | erarten (s.<br>in der Zeile                     |
| • Spe<br>ten                                                   | i <mark>chern</mark> Sie die e<br>Einstellungen                       | ingefügten Steuera<br>Steuerarten.                                            | rten mit [F7] u                                          | nd öffnen Sie                                     | das Arbeitsbla                                   | tt Stammda-                                     |
| • Bea<br>und<br>mer                                            | r <b>beiten</b> Sie die z<br>ändern Sie im E<br>in der Spalte S       | zum Konto aufgefüh<br>Bereich Sachkontenz<br>Bachkonto:                       | nrten Steuerarte<br>zuordnungen für                      | n (s. Tabellen<br>den jeweiliger                  | spalte Steuer<br>Kontotyp die                    | art) mit [F4]<br>e Kontonum-                    |
| <u>Beis</u><br>Steu                                            | piel: Gemäß Ta<br>ierart §13b-V7 d                                    | belle "Sachkontenä<br>das Ausgleichskont                                      | inderungen" wii<br>o von <i>Sachkon</i>                  | d also für den<br>to 3711 auf 3                   | Kontotyp Au<br>110 geändert.                     | <i>sgleich</i> in der                           |
| Es s                                                           | ind lediglich Au                                                      | sgleichs- und Skon                                                            | tokonten zu ber                                          | ücksichtigen.                                     |                                                  |                                                 |
| • Spe<br>zu d                                                  | i <mark>chern</mark> Sie die Ä<br>iesem Sachkon                       | nderungen mit [F7<br>to.                                                      | ] und verfahrer                                          | n Sie ggf. anal                                   | og mit weitere                                   | n Steuerarten                                   |
| f. Falls in<br>to im N<br><i>to (alt)</i>                      | n der Tabellensp<br>/IOS'aik Standa<br>) mit [F6] Lös                 | oalte <i>Konto (alt) lös</i><br>rd nicht mehr verwe<br>chen .                 | schen die Lösch<br>endet. Sie könne                      | nung mit <i>Ja</i> en<br>en das Sachko            | npfohlen wird,<br>onto (s. Tabelle               | wird das Kon-<br>enspalte <i>Kon</i>            |
| g. Fahrei                                                      | n Sie mit der nä                                                      | chsten Tabellenzeil                                                           | e fort.                                                  |                                                   |                                                  |                                                 |

- 4. Falls Sie das <u>Update ohne Aktualisierung des Kontenrahmens</u> (*Benutzerdefinierter Kontenrahmen*) durchgeführt haben, sind ggf. weitere Schritte erforderlich:
  - a. Die in den folgenden zwei Tabellen aufgeführten Sachkonten sollten angepasst werden, insofern diese von Ihnen verwendet werden:
    - a. Öffnen Sie das Arbeitsblatt Stammdaten | Konten | Sachkonten und **Bearbeiten** Sie das Konto aus der Tabellenspalte *Konto* mit [F4].
    - b. Nehmen Sie die Einstellungen aus den zwei nachfolgenden Tabellen für die Sachkontenfelder gemäß der Tabellenspaltenüberschrift vor.
    - c. Speichern Sie die Änderungen mit [F7] und fahren Sie mit der nächsten Kontonummer fort.

Weitere Sachkontenanpassungen

| Kon-<br>to | Kurztext                                         | Beschreibung                                                                                                    | Steu-<br>erauto-<br>matik | Konto<br>gültig<br>von |
|------------|--------------------------------------------------|----------------------------------------------------------------------------------------------------|---------------------------|------------------------|
| 3741       | Erhaltene Skonti<br>Einkauf RHB EG<br>Normalst.  | Erhaltene Skonti aus Einkauf Roh-, Hilfs- und<br>Betriebsstoffe aus steuerpflichtigem innergemein-<br>schaftlichem Erwerb Vorsteuer und Umsatzsteuer,<br>Normalsteuersatz      | Ja                        | 01.01.2007             |
| 3743       | Erhaltene Skonti<br>Einkauf RHB EG<br>erm. St.   | Erhaltene Skonti aus Einkauf Roh-, Hilfs- und<br>Betriebsstoffe aus steuerpflichtigem innergemein-<br>schaftlichem Erwerb Vorsteuer und Umsatzsteuer,<br>ermäßigter Steuersatz | Ja                        | -                      |
| 3744       | Erhaltene Skonti<br>Einkauf RHB EG               | Erhaltene Skonti aus Einkauf Roh-, Hilfs- und<br>Betriebsstoffe aus steuerpflichtigem innergemein-<br>schaftlichem Erwerb                                                      | Nein                      | -                      |
| 3745       | Erhalt. Skonti<br>steuerpfl. innerg.<br>Erwerb   | Erhaltene Skonti aus steuerpflichtigem innergemein-<br>schaftlichen Erwerb                                                                                                    | Nein                      | -                      |
| 3746       | Erhaltene Skon-<br>ti innergem.Erw.<br>erm. St.  | Erhaltene Skonti aus steuerpflichtigem innergemein-<br>schaftlichem Erwerb Vorsteuer und Umsatzsteuer,<br>ermäßigter Steuersatz                                                | Ja                        | -                      |
| 3748       | Erhaltene Skon-<br>ti innergem.Erw.<br>Normalst. | Erhaltene Skonti aus steuerpflichtigem innergemein-<br>schaftlichem Erwerb Vorsteuer und Umsatzsteuer,<br>Normalsteuersatz                                                     | Ja                        | 01.01.2007             |

Sachkontensteuerarten

| Konto | Steuerart | Gültig von | Gültig bis |
|-------|-----------|------------|------------|
| 3741  | A-EG-V20  | -          | -          |
|       | BE-EG-V21 | -          | -          |
|       | EG-V16    | 01.04.1998 | 31.12.2006 |
|       | EG-V19    | 01.01.2007 | -          |
|       | L-EG-V15  | -          | 31.12.2014 |
|       | L-EG-V17  | 01.01.2015 | -          |
|       | NL-EG-V19 | -          | 30.09.2012 |
|       | NL-EG-V21 | 01.10.2012 | -          |
| 3743  | A-EG-V10  | -          | -          |
|       | BE-EG-V6  | -          | -          |
|       | EG-V7     | -          | -          |

| Konto | Steuerart | Gültig von | Gültig bis |
|-------|-----------|------------|------------|
|       | L-EG-V3   | -          | -          |
|       | NL-EG-V6  | -          | -          |
| 3746  | A-EG-V10  | -          | -          |
|       | BE-EG-V6  | -          | -          |
|       | EG-V7     | -          | -          |
|       | L-EG-V3   | -          | -          |
|       | NL-EG-V6  | -          | -          |
| 3747  | EG-V16    | 01.04.1998 | 31.12.2006 |
| 3748  | A-EG-V20  | -          | -          |
|       | BE-EG-V21 | -          | -          |
|       | EG-V19    | 01.01.2007 | -          |
|       | L-EG-V15  | -          | 31.12.2014 |
|       | L-EG-V17  | 01.01.2015 | -          |
|       | NL-EG-V19 | -          | 30.09.2012 |
|       | NL-EG-V21 | 01.10.2012 | -          |

- b. Wenn Sie das Konto 3743 verwenden, muss dieses ggf. aus der Position P46/7 der Umsatzsteuervoranmeldung entfernt werden, da es keine Sonstige EG-Leistungen mehr beinhaltet. Eine Zuordnung zu einer anderen Position ist nicht nötig, da der "Innergemeinschaftliche Erwerb" nur über das Steuerkonto ermittelt wird.
  - a. Öffnen Sie das Arbeitsblatt Auswertungen | Meldungen | USt-Voranmeldung und wählen Sie im Feld Formular des Bereichs **Zeitraum** die *USt-Voranmeldung 2015*.

  - c. Stellen Sie im Bereich Details der Position auf das Konto 3743 ein und klicken Sie auf die Schaltfläche [<], um dieses Konto zu entfernen.
  - d. Speichern Sie die Änderung und Schließen Sie den Dialog.

# Korrespondenzsprache

Die Korrespondenzsprache bei den Adressen ist nun eine Sprache ohne konkrete Landzuordnung. Aus diesem Grund sollte nach dem Update unbedingt in der Liste der Adressen die Korrespondenzsprache wie folgt an die neuen Ländercodes angepasst werden.

- 1. Öffnen Sie das Arbeitsblatt Stammdaten | Adressen | Alle Adressen.
- 2. Sichern und restaurieren Sie das Spaltenlayout (siehe Kapitel 4, Nachbereitung).
- 3. Gehen Sie zur Spalte *Korrespondenzsprache*, indem Sie z.B. mit [Strg]+[G] den *Gehe zu*-Dialog für Arbeitsblattspalten öffnen, dann [K] drücken und den nachfolgenden Eintrag *Korrespondenzsprache* auswählen.
- 4. Öffnen Sie den Funktionsbereich **Direkt bearbeiten**, damit Sie direkt im Tabellenarbeitsblatt Änderungen vornehmen können.
- 5. Die Korrespondenzsprache *<Standard>* muss nicht geändert werden. Deshalb reduzieren Sie nun die Ansicht auf alle übrigen (Auslands-)Adressen, indem Sie einen [Rechtsklick] auf eine Zelle der Spalte mit dem Wert *<Standard>* ausführen und die Funktion = Filtern unter Ausschluß der Auswahl aufrufen.

6. Ersetzen Sie die Zahlenwerte in der Spalte *Korrespondenzsprache* nun durch die jeweiligen Sprachen, und zwar:

1031 durch *Deutsch* 1034 durch *Spanisch* 

1036 durch *Französisch* 1040 durch *Italienisch*  1043 durch Niederländisch 2057 durch Englisch.

# Verarbeitung großer Auslandsadressbestände

Sollten Sie viele Auslandsadressen ändern müssen, so bietet es sich an, die Liste zuvor erneut nach einer bestimmten Korrespondenzsprache zu filtern ([Rechtsklick] auf den betreffenden Zahlenwert und Aufruf von = Filtern nach Auswahl). Anschließend rufen Sie mit einem [Rechtsklick] auf den Spaltenkopf und die Funktion = Spalte füllen ... auf. Geben Sie anschließend im Feld Wert die entsprechende Sprache ein und wählen Sie [OK]. Verfahren Sie analog für weitere Sprachen.

# Neue Tabellenspalten

• Anlagendienste

Um die neue Spalte *Set* oder die neuen (standardmäßig ausgeblendeten) Spalten *Vertrag* und *Abrechnung* auf dem Arbeitsblatt Service | Anlagen | Anlage nutzen zu können, öffnen Sie das Arbeitsblatt und prüfen, ob Sie das Spaltenlayout des Arbeitsblattes auf der Registerkarte Dienste angepasst haben. Sichern und restaurieren Sie das Spaltenlayout (siehe Kapitel 4, *Nachbereitung*).

• Abrechnen von Wartungsverträgen

Um die neue Spalte *Offene Dienste* auf dem Arbeitsblatt Service | Verträge | Alle Wartungsverträge nutzen zu können, öffnen Sie das Arbeitsblatt und prüfen, ob Sie das Spaltenlayout des Arbeitsblattes angepasst haben. Sichern und restaurieren Sie das Spaltenlayout (siehe Kapitel 4, *Nachbereitung*).

• Zur Nutzung der neuen Spalten Kontoauszugsposition und Kontoauszugsdatum muss das Arbeits-

blatt Stammdaten | Einstellungen | Banken der MOS'aik-Finanzverwaltung tentsprechend (s.o.) restauriert werden.

# Standard Geschäftspapier einrichten

Durch das Update wird die Layouteinstellung "\*" für den Druck von Vorgängen <u>nicht geändert</u>. Falls Sie die neue Druckereinrichtung *Geschäftspapier* mit Ausgabe der E-Mail-Adresse, Telefon- und Faxnummer aus den Firmeneinstellungen im Fuß des Layouts verwenden möchten, wenden Sie sich zur Einrichtung an den Moser Service.

# Einrichtung Anhangdrucker

Um den neuen Druckdienst für Bild- und Dokumentenanhänge nutzen zu können, muss dieser zunächst eingerichtet werden. Eine Beschreibung dazu finden Sie im Moser FAQ (Online-Hilfe).

# 4.1.21. Nachbereitungen MOS'aik 3.33.100

Für diese Version sind keine gesonderten Nachbereitungen erforderlich. Beachten Sie jedoch den nachfolgenden Hinweis zu neuen Steuerarten:

# Steuerarten

- Beachten Sie, dass die Umsatzsteuer für Italien geändert wurde und die Steuerart *U21-IT* durch die Steuerart *U22-IT* (ab dem 1.7.2013) ersetzt worden ist.
- Beachten Sie weiterhin, dass jetzt im Standardlieferumfang auch die Steuerarten U20-FR für Frankreich (ab 1.1.2014) sowie 3 weitere neue Steuerarten für Luxemburg (ab 1.1.2015 mit Erhöhung von 15% auf 17%) enthalten sind.

Mehr dazu finden Sie im Themenbereich MOS'aik Standard Referenz.

# 4.1.22. Nachbereitungen MOS'aik 3.33.000

# Formularanpassungen

Diese Änderung betrifft Sie nur, falls Sie eigene, angepasste Layoutsektionen in Formularen einsetzen.

• Eigene Layouts müssen nach einem Update neu kompiliert und damit wieder aktiviert werden. Aufgrund der Erweiterung des MOS'aik Skript-Interpreters erhalten Sie dabei ggf. Anpassungshinweise, die befolgt werden müssen, um das Kompilieren Ihrer Formulare zu ermöglichen.

# Warnmeldungen

Grundsätzlich sollten Sie sich bei Warnmeldungen an den Moser Service wenden. Hier erhalten Sie alle Informationen und bei Bedarf Hilfestellung zur Anpassung der Layouts.

Öffnen Sie nacheinander Ihre angepassten Formulare mit der MOS'aik-Formularverwaltung ඵ und

kompilieren Sie diese über das Menü 😑 Datei > Kompilieren oder mit der Symbolleistenfunktion 🆄

Beim Kompilieren wird überprüft, ob der in den Anweisungen, Formatierungen und Sichtbarkeitsbedingungen enthaltene Programmcode den aktuellen Richtlinien entspricht. Wenn Warnungen erzeugt werden, erscheint nach dem Kompilieren automatisch ein Dialogfeld mit einer Liste der Meldungen:

| Abbildung 4.2. | Beispiel: | Kompilier | ungsme | ldungen |
|----------------|-----------|-----------|--------|---------|
|----------------|-----------|-----------|--------|---------|

| Kompilierungsmeldungen 📃                                                                                                    |
|----------------------------------------------------------------------------------------------------|
| Layoutsektion: «Report» instead of «ActivePrintPad» expected                                                                                                    |
| Layoutsektion: «Report» instead of «ActivePrintPad» expected                                                                                                    |
| Bezeichnungsfeld(1): «Ref» instead of «Me» expected                                                                                                    |
| Bezeichnungsfeld(2): «Ref» instead of «Me» expected                                                                                                    |
| Bezeichnungsfeld(2): Double quote expected                                                                                                    |
| Bezeichnungsfeld(2): «Report» instead of «ActivePrintPad» expected                                                                                                    |
| Bezeichnungsfeld(4): «Ref» instead of «Me» expected                                                                                                    |
| Bezeichnungsfeld(4): «DMin» deprecated                                                                                                    |
| Bezeichnungsfeld(4): «Report» instead of «ActivePrintPad» expected                                                                                                    |
| Bezeichnungsfeld(5): «Ref» instead of «Me» expected                                                                                                    |
| Bezeichnungsfeld(5): «Report» instead of «ActivePrintPad» expected                                                                                                    |
| Bezeichnungsfeld(6): «Report» instead of «ActivePrintPad» expected                                                                                                    |
| Bezeichnungsfeld(6): «Ref» instead of «Me» expected                                                                                                    |
| Bezeichnungsfeld(6): «Report» instead of «ActivePrintPad» expected                                                                                                    |
| Bezeichnungsfeld(6): «Ref» instead of «Me» expected                                                                                                    |
| Bezeichnungsfeld(7): Anonymous function expected                                                                                                    |
| Bezeichnungsfeld(7): «Ref» instead of «Me» expected                                                                                                    |
| Bezeichnungsfeld(7): «Ref» instead of «Me» expected                                                                                                    |
| Bezeichnungsfeld(7): «Report» instead of «ActivePrintPad» expected                                                                                                    |
| Bezeichnungsfeld(7): «Ref» instead of «Me» expected                                                                                                    |
| Bezeichnungsfeld(7): «Ref» instead of «Me» expected                                                                                                    |
| Bezeichnungsfeld(7): «Ref» instead of «Me» expected                                                                                                    |
| Bezeichnungsfeld(8): «Ref» instead of «Me» expected                                                                                                    |
| Bezeichnungsfeld(8): «Ref» instead of «Me» expected                                                                                                    |
| Quelcode (Anweisungen) Autokorrektur ist eingeschalte                                                                                                    |
| Doffix = Doffix + IIf(InNull(Doffix), "", ", ") & AntiveFinitPed.Teanalate("Lange: ") & Decord_Length & tObis Doffix = Doffix & IIf(InNull(Doffix), "", ", ") & Angore.Teanalate("Lange: ") & Decord_Length & tObis Doffix = Doffix & IIf(InNull(Doffix), "", ", ") & Angore.Teanalate("Lange: ") & Decord_Length & tObis Doffix = Doffix & IIf(InNull(Doffix), "", ", ") & Angore.Teanalate("Lange: ") & Decord_Length & tObis |
| Ales kopieren <u>Kopieren</u> <b>1 Fehler 7 Warnung(en)</b> Anzeigen Schließen                                                                                                    |

Meldungen können mit den Schaltflächen Kopieren bzw. Alles kopieren in die Windows® Zwischenablage übertragen werden, um diese beispielsweise in eine E-Mail zu kopieren.

Der Programmcode zu einer Meldung kann über die Schaltfläche <u>Anzeigen</u> angezeigt und bearbeitet werden. In größeren Programmsektionen wird der relevante Code dabei direkt angesprungen.

- Warnungen werden orange dargestellt und weisen auf zukünftig nicht mehr unterstützte Syntax hin. Aktuell kann damit zwar noch gearbeitet werden, für zukünftige MOS'aik Versionen müssen diese jedoch geändert oder entfernt werden. Es wird empfohlen die <u>Änderungen zeitnah vorzunehmen</u>, um bei folgenden Updates keine größeren zeitlichen Verzögerungen hinnehmen zu müssen.
- Nicht mehr gültige Ausdrücke werden *rot* dargestellt. Diese <u>müssen unmittelbar manuell angepasst werden</u>.
- **Sonstige Meldungen** erscheinen *grün* und beschreiben automatisch vorgenommene Korrekturen am Skriptcode.

Bei einem erneuten Kompilationsdurchlauf werden die automatischen Korrekturen nicht mehr angezeigt.

- Sowohl automatische als auch manuelle Anpassungen müssen anschließend abgespeichert werden.
   Dazu verwenden Sie entweder das Menü = Datei > Speichern [Strg]+[S] oder = Datei > Speichern unter [Strg]+[U], um das geänderte Formular unter einem neuen Namen abzulegen.
- Wenn die Kompilation fehlerfrei verläuft, erscheint kein zusätzlicher Dialog.

#### Layoutsektionen für Zusammenstellungen

Falls Sie Layoutsektionen für den **Druck** von Zusammenstellungen für Lose, Gewerke, Titel oder Abschnitte individuell angepasst haben, müssen Sie für diese nach einem Update den Ausdruck zum Ermitteln des Ausgabetextes entsprechend dem MOS'aik Standard anpassen. Starten Sie dazu die

MOS'aik-Formularverwaltung wind öffnen Sie Ihre Layoutsektion im Ordner Layoutsektionen Allgemein vom Typ:

 ... Layoutsektion \* Zusammenstellung (f
ür den Kopf der Zusammenstellung): Um den Ausdruck zu ändern, klicken Sie auf das Textfeld Zusammenstellung und rufen Sie 
über das Kontextmen
ü den Dialog Eigenschaften auf. Ändern Sie die Anweisung im Feld Formatierung ab in "Zusammenstel*lung* " & Switch(Report.Arrangement = bitProjectArrangementLot, "Lose", Report.Arrangement = bit-ProjectArrangementTrade, "Gewerke", Report.Arrangement = bitProjectArrangementTitle, "Titel", Report.Arrangement = bitProjectArrangementSegment, "Abschnitte").

• ... Layoutsektion \* Zusammenstellung Summe (für die Summe der Zusammenstellung):

Um den Ausdruck zu ändern, klicken Sie auf das Textfeld *Summe Zusammenstellung* und rufen Sie über das Kontextmenü den Dialog <u>Eigenschaften</u> auf. Ändern Sie die Anweisung im Feld Formatierung ab in "*Summe Zusammenstellung*" & *Switch(Report.Arrangement = bitProjectArrangementLot,* "Lose", Report.Arrangement = bitProjectArrangementTrade, "Gewerke", Report.Arrangement = bit-ProjectArrangementTitle, "Titel", Report.Arrangement = bitProjectArrangementSegment, "Abschnitte").

Speichern Sie Ihre Formularänderung (ggf. unter einem neuen Namen) ab und kompilieren Sie die Änderung.

# Eigene Formeln

**Diese Änderung betrifft Sie nur, falls Sie eigene Formeln definiert haben:** Die Funktion *Sqr()* ist in allen Formeln durch die Funktion *Sqrt()* ersetzt worden. Zwar unterstützt MOS'aik weiterhin beide Schreibweisen, es ist jedoch empfohlen, die neue Schreibweise zu verwenden. Falls Sie eigene Formeln erstellt haben, sollten Sie diese im Arbeitsblatt Stammdaten | Projekte | Formeln mit der Funktion **Bearbeiten** [F4] öffnen und vorhandene Aufrufe der Funktion "*Sqr()*" durch "*Sqrt()*" ersetzen.

# Kapitel 5. Anhang

In diesem Anhang zum Dokument finden Sie weitere Informationen zu relevanten Themen rund um das Software Update.

# Programm- und Datenbankversion

Die Angabe der Versionsnummer von MOS'aik Anwendungen erfolgt in der Form **4.VV.SPP**. Dabei steht die führende '4' für die vierte Produktgeneration. Diese wird gefolgt von der laufenden Hauptversion sowie den Kennungen für Service Pakete und Patches zur Produktpflege.

Beim Programmstart wird die Programmversion abgeglichen. Damit wird vermieden, dass ein zur Datenbank unpassender MOS'aik Programmstand verwendet wird.

Die Versionsnummer enthält außerdem eine vierstellige "Buildnummer".

# Beispiel 5.1. Version 4.42.100

Dies bedeutet:

- Version 4.42
- Service Pack 1
- Patch Level 00.

# 5.1. Erweiterung Sachkontenrahmen E-Bilanz

Besondere Hinweise zur Erweiterung des Sachkontenrahmens für die E-Bilanz 2012.

# Update MIT Aktualisierung des Sachkontenrahmens

Wenn Sie <u>nicht</u> mit der Einstellung "Benutzerdefinierter Kontenrahmen" im Mandant arbeiten, wird Ihr Sachkontenrahmen automatisch um die neuen Konten für die E-Bilanz erweitert. **NACH dem Update** müssen Sie – neben der ggf. notwendigen Nachpflege eigener Anpassungen – folgende Änderungen durch die DATEV berücksichtigen:

| SKR03<br>ALT | SKR03<br>NEU | SKR04<br>ALT | SKR04<br>NEU | Bezeichnung (neu)                           |
|--------------|--------------|--------------|--------------|---------------------------------------------|
| 1680         | 1662         | 3380         | 3380         | Schuldwechsel – Restlaufzeit 1 bis 5 Jahre  |
| 1690         | 1663         | 3390         | 3390         | Schuldwechsel – Restlaufzeit größer 5 Jahre |

Die DATEV hat die Nummern dieser Konten geändert! Die Konten 1662 und 1663 werden neu angelegt, sodass diese ab 2013 gebucht werden können. Die alten Konten bleiben unberührt, bis zu dem Zeitpunkt, da die DATEV diese Nummern eventuell neu verwendet. Scheinbare Änderungen von Kontonummern wurden von der DATEV an folgenden Sachkonten vorgenommen:

| SKR03 | SKR04 | Bezeichnung ALT                    | Bezeichnung NEU                        |
|-------|-------|------------------------------------|----------------------------------------|
| 2657  | 7105  | war nicht in MOS'aik vorhanden     | Zinserträge § 233a AO, steuerpflichtig |
| 2658  | 7106  | Zinserträge § 233a AO Anlage A KSt | Konto entfallen                        |

Bisher war nur das Konto 2658 bzw. 7106 im MOS'aik-Sachkontenrahmen enthalten. Genau dieses hat die DATEV nun gestrichen. Um weiterhin Zinserträge nach § 233a AO buchen zu können, wurde das bei der DATEV bereits bestehende und weitergeführte Konto 2657 neu in MOS'aik aufgenommen. Das

Konto 2657 bzw. 7105 wird neu angelegt, sodass ab 2013 dieses gebucht werden kann. Das alte Konto bleibt unberührt, bis zu dem Zeitpunkt, da die DATEV diese Nummer eventuell neu verwendet.

# Update OHNE Aktualisierung des Sachkontenrahmens

Wenn Sie beim Update mit einem benutzerdefinierten Sachkontenrahmen gearbeitet haben, müssen Sie **NACH dem Update** hinsichtlich der Erweiterung für die Anforderungen der E-Bilanz umfangreiche manuelle Änderungen an Ihrem Sachkontenrahmen vornehmen. Eine Beschreibung der notwendigen Änderungen haben wir für Sie im Themenbereich Erweiterter Sachkontenrahmen E-Bilanz der Online-Hilfe zusammengestellt.

# Weitere Informationen zu Kontenänderungen

Weitere Kontenänderungen werden während des Updates im System vorgenommen. Details zu neuen, gelöschten und modifizierten Konten finden Sie in der Dokumentation Erweiterter Sachkontenrahmen E-Bilanz (Online-Hilfe).

# 5.2. Umsatzsteuer-Identifikation

Falls Sie Geschäftsvorgänge innerhalb der EG oder nach §13b (Steuerschuldumkehr) abwickeln, muss Ihre eigene Umsatzsteuer-Identifikationsnummer (UStID) in den Firmen- bzw. Mandantenstammdaten eingetragen sein (siehe dazu nebenstehende Abbildung im Bereich Einstellungen): Abbildung 5.1. Mandantenstammdaten

Abbildung 5.2. Fehlende UStID

| MOS'aik Projektverwaltung (F<br>Jatei Bearbeiten Ansicht Ei | irma Muster AG)<br>nfügen Format Projekt Daters<br>🕂 🖪 🕱 🔿 🏚 | antz Extras ?     |                                            |              |             |      |                      | - 0 >                      |
|-------------------------------------------------------------|--------------------------------------------------------------|-------------------|--------------------------------------------|--------------|-------------|------|----------------------|----------------------------|
| Stammdaten   Einste                                         | llungen   Firmenstamr                                        | ndaten            |                                            |              |             |      |                      |                            |
| C Navigation 9 :                                            | K Home: Startseite Einstelle                                 | ngen: Firmerstamm | daten (*) ×                                |              |             |      |                      |                            |
| Verwaltung                                                  | Firmenstammdaten +                                           | Aligemeines       |                                            |              |             |      | Einstellungen        |                            |
| Adressen                                                    | Andersonen meichem PT                                        | Protection matter |                                            |              |             | _    | Contractuation       | Mater 45, Jacken           |
| A Personal                                                  |                                                              |                   |                                            |              |             | _    | Unterzeichner        | Muster AG                  |
| Artikel                                                     | Unternehmensbereiche +                                       | Arrede            | Firma                                      |              |             |      | Stevennummer         | 1234567890                 |
| E Sate                                                      | Versend on onlocal                                           | Name              | Muster AG                                  |              |             |      | USED                 | DE12345678901234           |
| 8                                                           |                                                              | Therein Courses   | Lonputer a sortivare                       |              |             |      | Branche *            | <algemein></algemein>      |
| E PASCIENTI                                                 | Bearbeiten *                                                 | 87.01             | \$2062 Aarben                              |              |             |      | ENVELN               |                            |
| n Texte                                                     | Natarilana * ES                                              | Postfach          | Postfach 12345                             |              |             |      | Euka Nummer          |                            |
| ç Projekte                                                  | Unterschift läschen                                          | Postfach PLZ, Ort | S2001 Aachen                               |              |             |      | Gerichtsstand        |                            |
| Enstelungen                                                 |                                                              | Land *            | Deutschland                                |              |             |      | Glaubiger-ID         | 069622209999999999         |
| s <b>•</b>                                                  | Weitere Schritte *                                           | Dundesland *      | Nordrhein-Westfalen                        |              |             |      | Elektronische        | 1 000 /                    |
|                                                             | Standardicketard festeren                                    | thereferaderse    | Muster all - Postfach 12345 - 52001 Aachen |              |             |      | Unterschrift *       | 9. Mustermann              |
|                                                             | A -I > Later provide the second                              |                   | Telefon (241123450                         |              |             |      |                      |                            |
| Ermanstammelatan                                            |                                                              | Telefax           | 0241 123451                                |              |             |      | Standardanrede       | Damen und Herreny          |
| 3                                                           |                                                              | C-Hal             | alround@moser.info                         |              |             |      | Werbetext *          |                            |
|                                                             |                                                              | Internetachesse   |                                            |              |             |      | Standardkasse *      | Karne 1                    |
|                                                             |                                                              |                   | No. Route Manager Annual Statement         |              |             |      | Lohnkostenpreis *    | 10,67€                     |
| Unternehmensbereiche                                        |                                                              | Kalkelabonstak    | toren                                      |              |             |      | Lohnerlöspreis *     | 43,92 €                    |
|                                                             |                                                              |                   | Bezeichnung                                | Typ *        | <b>IX</b> × | W×   | KostPreisbasis *     | Beviertungspreis           |
|                                                             |                                                              | 0 Sonatiges       |                                            | Sonatiges    |             |      | Tagesarbeitzzeit     | 400 Minuter                |
| ی ا                                                         |                                                              | 1 Lonn            |                                            | Lohn Buck 41 |             | 1.76 | haupsager            | descelored.                |
| Layouts                                                     |                                                              | 3 Sector          |                                            | Social       |             |      | Statistik bei Sets * | Restamme                   |
| _                                                           |                                                              | 4 Frendes         |                                            | Sonstiges    |             |      | Logbuchspeicher      | 30 Tage                    |
|                                                             |                                                              | 5 Rohstoffe       |                                            | Rohetoff     |             |      | Wochenanfang *       | Ma                         |
|                                                             |                                                              | 6 Hifsstoffe      |                                            | Sonatiges    |             |      | Jahresenfang *       | 4-Tage Woche               |
| Nerkmale                                                    |                                                              | 7 Entsorgung      |                                            | Sonstiges    |             |      | G4 Api Server Url    | http://ser-44-work-1:8080/ |
| - #                                                         | Siehe auch •                                                 | Bemerkungen       |                                            |              |             |      |                      |                            |
| H<br>Nummerrikreise                                         | Bilder<br>Druckereinrichtungen<br>Merionale                  | marka.zaehi@mo    | ur.da                                      |              |             |      |                      |                            |
|                                                             | Zahlungsweisen                                               | Algemen Ard       | er                                         |              |             |      |                      |                            |

Damit die geänderten Firmenstammdaten wirksam werden, müssen Sie MOS'aik beenden und neu starten.

Fehlt Ihre UStID in den Mandantenstammdaten, wird beim **Rechnungsdruck** folgende Meldung angezeigt:

| M05'aik I | Projektverwaltung ×                                                                                                    | 1 |
|-----------|----------------------------------------------------------------------------------------------------|---|
| <u>.</u>  | Das Projekt '2004.00031' kann aufgrund fehlender Voraussetzungen nicht gebucht werden. Kontrollieren Sie den Typ<br>(Kunde, Lieferant) der Rechnungsadresse bzw. Projektadresse sowie die Steuerart (Umastzsteuer bei Kunden,<br>Vorsteuer bei Lieferanten, in Kombination mit dem Steuercode), golf, die USID und den Typ des Intermisegenerkontso<br>(Ertragskonto oder Erlöskonto bei Kunden, Aufwandskonto oder Wareneingangskonto bei Lieferanten) sowie den<br>Schatter für die Kredispere- |   |
|           | ОК                                                                                                    |   |

# 5.3. Moser FAQ - Häufig gestellte Fragen

Dieses FAQ ist nur ein Auszug aus dem Moser FAQ. Das vollständige FAQ steht Ihnen nach Installation einer Version 3.32 oder höher über die MOS'aik-Online-Hilfe zur Verfügung:

- > Systemadministration
- > MOS'aik-Finanzverwaltung

# 5.3.1. Systemadministration

Fragen und Antworten zu Themen der Systemadministration:

- > Was ist der "Moser Application Server"?
- > Installation Moser Application Server
- > Update MOS'aik Datenbank für SQL Server
- > Update Datenbank ohne SQL Server
- > Wie ermittelt man den Namen des Computers?

# 5.3.1.1. Was ist der "Moser Application Server"?

Für die Anbindung von MOS'aik an die neue Produktgeneration (z.B. 'allround'), verwendet die Software einen **Anwendungsserver**, den sogenannten Moser Application Server. Dieser stellt den Arbeitsplätzen wichtige Betriebsfunktionen und Daten zentral zur Verfügung.

# 5.3.1.2. Installation Moser Application Server

Der Moser Application Server ist zur Unterstützung der neuen Moser Produktgeneration (z.B. 'allround') sowie darüber verfügbarer Zusatzfunktionen erforderlich. Als **Voraussetzungen** für die Installation des Anwendungsservers sind folgende Punkte zu beachten:

- Für den Betrieb des Anwendungsservers wird zwingend eine SQL Server Datenbank vorausgesetzt.
- Im Rahmen der Installation wird das aktuelle Microsoft .NET 4.6 Framework automatisch aus dem Internet heruntergeladen und installiert. Als Voraussetzung [https://msdn.microsoft.com/de-de/ library/8z6watww(v=vs.110).aspx] werden zirka 4,5 GB freier Speicherplatz auf der Festplatte benötigt. Stellen Sie also VOR der Installation sicher, dass ausreichend freier Speicherplatz auf Ihrem Server verfügbar ist.
- Weiterhin kommt es im Rahmen der Installation ggf. zu einem Systemneustart. Stellen Sie also sicher, dass für den Zeitraum der Installation keine weiteren Benutzer am System angemeldet sind. Abhängig von der Bandbreite Ihres Internetzugangs sowie der Verarbeitungsgeschwindigkeit Ihres Systems kann der Vorgang etwas mehr als eine Stunde benötigen.

Nach dem ggf. erfolgtem Neustart rufen Sie die Installation der Produktkomponente mit denselben Einstellungen erneut auf, um die Installation abzuschließen.

- Für die Kommunikation mit dem Server werden zwei **Port-Nummern** standardmäßig auf *8080* und *4711* eingestellt. Prüfen Sie die Verfügbarkeit beider Ports in Ihrem Netzwerk (z.B. Router bzw. DNS) und wählen Sie bei Bedarf im Installationsdialog alternative Ports aus, die in Ihrem Netzwerk nicht verwendet werden.
- Es wird empfohlen, vor der Installation einen entsprechenden Microsoft .NET Offline Installer [https:// dotnet.microsoft.com/download/dotnet-framework] herunterzuladen. Installieren Sie damit zunächst .NET und starten Sie erst anschließend den MOS'aik Setup.

# Was ist vor der Installation des Anwendungsservers zu beachten?

- Wenn Sie aktuell mit Version 3.31.107 arbeiten, müssen Sie vor dem Update den Webserver "IIS Express" anhalten bzw. deinstallieren. Die genaue Vorgehensweise ist unter IIS Express beschrieben.
- 2. Falls Sie Microsoft Office® in der 32-bit Version auf dem Server einsetzen möchten und dieses noch nicht installiert haben, empfehlen wir dies unbedingt vor der MOS'aik-Installation durchzuführen, da es sonst zu Inkompatibilitäten zwischen den von Office installierten Bibliotheken und MOS'aik kommen kann. Falls Office bereits installiert ist oder eine 64-bit Version verwendet wird, wird dies von MOS'aik erkannt und die richtigen Bibliotheken installiert.

Die Installation des Anwendungsservers verläuft wie folgt:

#### Installationsanleitung

# 1. Willkommen bei ... Moser Application Server

Weiter >

#### 2. Zielpfad wählen

Im Regelfall sollten die Einstellungen Zielordner ..., Name des Webs und ...Port nicht verändert werden.

Nur in **Sonderfällen** (z.B., wenn die Port-Nummer "*8080*" bereits von einer anderen Applikation verwendet wird) ist es erforderlich hier andere Einstellungen vorzunehmen. In diesen Fällen können Sie mit Andern ... einen alternativen Port zuweisen.

Die gewählte Port-Nummer wird während der Installation automatisch in der **Windows®-Firewall** freigeschaltet.

• Bereits vorhandene Einstellungen werden vom Setup ggf. entfernt und neu eingerichtet.

Falls Sie an dieser Stelle andere Software einsetzen, müssen Sie diesen Schritt manuell durchführen.

Nach der Installation des .NET Frameworks sowie dem ggf. damit verbundenen **Neustart**, rufen Sie die Installation der Produktkomponente mit denselben Einstellungen erneut auf, um die Installation abzuschließen.

Weiter >

# 3. Anmeldung beim Datenbank-Server

Im nächsten Schritt wird die Verbindung zu einer SQL Server Datenbank ausgewählt. Wählen Sie den Datenbank-Server z.B. über die Schaltfläche Durchsuchen ... aus und verwenden Sie die Windows@-Authentifizierung.

Wählen Sie im Feld *Name der Datenbank* mit der unteren Schaltfläche Durchsuchen ... die gewünschte Mandantendatenbank aus. Auf diese Weise wird die Verbindung für den hybriden Einsatz von MOS'aik gebrauchsfertig eingerichtet.

Weiter >

# 4. InstallShield Wizard abgeschlossen

Fertig stellen

# 5.3.1.3. Update MOS'aik Datenbank für SQL Server

Abbildung 5.3. Datenbankauswahl "SQL"

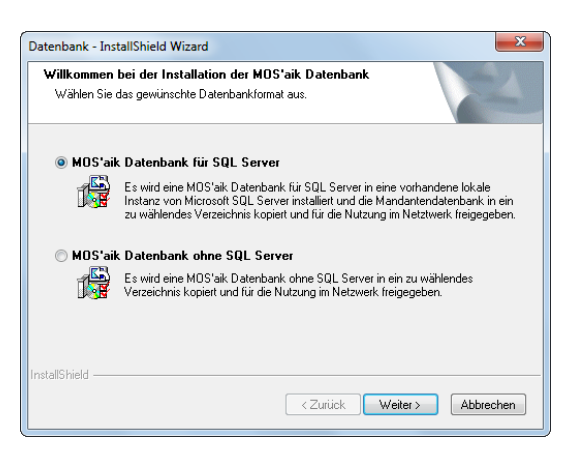

Während des Updates erscheint der nebenstehend abgebildete Dialog. Im Regelfall ist hier bereits Ihre aktuell verwendete Datenbank korrekt voreingestellt. Falls nicht, wählen Sie zwischen der Datenbank mit und ohne SQL Server und klick Sie auf Weiter >.

| loser Application Server                                              |                                                             |                |
|-----------------------------------------------------------------------|-------------------------------------------------------------|----------------|
| Zielpfad wählen                                                       |                                                             | and the second |
| Ordner auswählen, in dem die Dateien fü<br>installiert werden sollen. | ir das Web des Application Ser                              | vers           |
| Zielordner für das Web des Applicatio                                 | n Servers                                                   |                |
| C:\Moser\Web\                                                         |                                                             | Ändem          |
| Name des Webs                                                         | Moser                                                       | Ändern         |
| Port des Servers                                                      | 4712                                                        | Ändem          |
| Port der Applikation                                                  | 443                                                         | Ändem          |
| Protokoll                                                             | https                                                       | SSL Zertifikat |
|                                                                       |                                                             |                |
| tallShield                                                            |                                                             |                |
|                                                                       | <zurück td="" weite<=""><td>sr &gt; Abbrechen</td></zurück> | sr > Abbrechen |

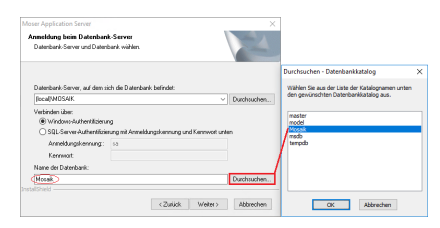

| nstallation der Datenbank<br>Wählen Sie Zielordner und Namen. Ak<br>um die Datenbank im Netzwerk zur Ver | ivieren Sie Verzeichnis freigeben als:<br>fügung zu stellen. |
|----------------------------------------------------------------------------------------------------|--------------------------------------------------------------|
| Zielordner für die SQL Server Datenbar                                                                   | kdatei (mdf und ldf)                                         |
| C:\Moser\Data                                                                                            | Durchsuchen                                                  |
| Zielordner für die Mandanten Datenbar                                                                    | k (mdb)                                                      |
| C:\Mosaik                                                                                                | Durchsuchen                                                  |
| Name der Datenbank (mdb)                                                                                 |                                                              |
| Mosaik.mdb                                                                                               | Mosaik.mdb 🛄                                                 |

Abbildung 5.4. Datenbankname und -pfad

Anschließend wählen Sie zu verwendende MOS'aik-Datenbank aus. Auch hier sollten die Einstellungen bereits korrekt sein, können jedoch andernfalls über die Schaltflächen Ändern ... bzw. Durchsuchen ... angepasst werden.

Klicken Sie auf Weiter >.

Falls die gewählte Datenbank existiert und auf einem älteren Versionsstand ist, wird diese im Anschluss auf den Stand der aktuellen Version gebracht.

# 5.3.1.4. Update Datenbank ohne SQL Server

Server"

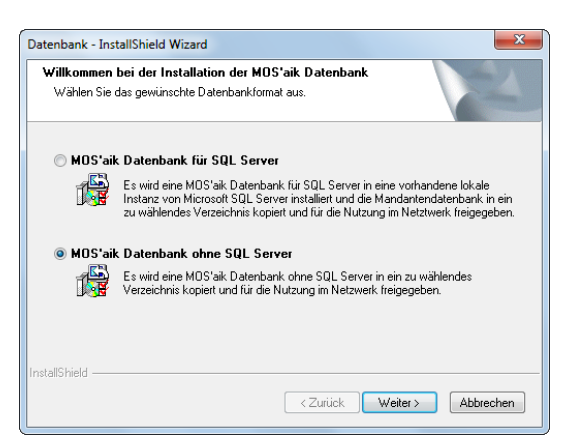

Abbildung 5.5. Auswahl "Datenbank ohne SQL Zum Update einer MOS'aik Datenbank ohne SQL Server ("JET") wählen Sie im abgebildeten Dialog den Punkt MOS'aik Datenbank ohne SQL Server.

Klicken Sie auf Weiter >.

Abbildung 5.6. Datenbankname und -pfad

| Zielordner für die Mandanten Datenbank (mdb) C:\Mosaik\ Durchsuchen Name der Datenbank (mdb) Mosiak.mdb Mosiak.mdb | Installation der Datenbank<br>Wählen Sie Zielordner und Nam<br>um die Datenbank im Netzwerk | en. Aktivieren Sie Verzeichni:<br>zur Verfügung zu stellen. | s freigeben als: |
|----------------------------------------------------------------------------------------------------|---------------------------------------------------------------------------------------------|-------------------------------------------------------------|------------------|
| C. Mosaik Durchsuchen Name der Datenbank (mdb) Mosiak mdb Mosiak mdb                                               | Zielordner für die Mandanten Da                                                             | enbank (mdb)                                                |                  |
| Name der Datenbank (mdb)<br>Mosiak.mdb Mosiak.mdb                                                                  | C:\Mosaik\                                                                                  |                                                             | Durchsuchen      |
| Mosiak.mdb Mosiak.mdb                                                                                              | Name der Datenbank (mdh)                                                                    |                                                             |                  |
|                                                                                                    | Mosiak.mdb                                                                                  |                                                             | Mosiak.mdb       |
|                                                                                                    |                                                                                             |                                                             |                  |
|                                                                                                    |                                                                                             |                                                             |                  |
| tal/Shield                                                                                                    | tallShield                                                                                  |                                                             |                  |

Im folgenden Dialog wählen Sie die zu verwendende MOS'aik Datenbank aus.

Im Regelfall können Sie die Voreinstellungen (Zielordner und Name der Datenbank) übernehmen und auf Weiter > klicken. Für abweichende Einstellungen wählen Sie Ändern ... bzw. Durchsuchen ....

Falls die gewählte Datenbank existiert und auf einem älteren Versionsstand ist, wird diese im Anschluss auf den Stand der aktuellen Version gebracht.

# 5.3.1.5. Wie ermittelt man den Namen des Computers?

#### Abbildung 5.7. Computername

| 🗹 System                       |                                                  |                                            |                | - 1                    |         | × |
|--------------------------------|--------------------------------------------------|--------------------------------------------|----------------|------------------------|---------|---|
| ← → ✓ ↑ 🛂 → Systemsteu         | erung > System und Sicherheit                    | > System                                   | ~ Ö            | Systemsteuerung durchs | uchen , | ρ |
| Startseite der Systemsteuerung | Basisinformationen üb                            | er den Computer anzeigen                   |                |                        |         |   |
| 👂 Geräte-Manager               | Windows-Edition                                  |                                            |                |                        |         |   |
| Remoteeinstellungen            | Windows 10 Enterprise                            |                                            |                |                        |         |   |
| Computerschutz                 | © 2018 Microsoft Corpora                         | ation. Alle Rechte vorbehalten.            | <u>۱</u> ۸/    | lindows                | :10     | ) |
| Erweiterte Systemeinstellungen |                                                  |                                            | V V            | III GOVS               |         | ' |
|                                | System                                           |                                            |                |                        |         |   |
|                                | Prozessor:                                       | Intel(R) Core(TM) i5-7200U CPU @ 2.50      | GHz 2.70 GHz   |                        |         |   |
|                                | Installierter Arbeitsspeiche<br>(RAM):           | er 8,00 GB (7,90 GB verwendbar)            |                |                        |         |   |
|                                | Systemtyp:                                       | 64-Bit-Betriebssystem, x64-basierter Pro   | zessor         |                        |         |   |
|                                | Stift- und Toucheingabe:                         | Für diese Anzeige ist keine Stift- oder To | oucheingabe ve | erfügbar.              |         |   |
|                                | Einstellungen für Computern                      | amen, Domäne und Arbeitsgruppe             |                |                        |         |   |
|                                | Computername:                                    | COMPLITEDNAMES                             |                | Einstell               | ungen   |   |
|                                | Vollständiger<br>Computername:                   | <netzwerkname></netzwerkname>              |                | andern                 |         |   |
|                                | Computerbeschreibung:                            | X00000000000000000                         |                |                        |         |   |
|                                | Domāne:                                          | XXXXXXXXXXXXXXXXXXXXXXXXXXXXXXXXXXXXXX     |                |                        |         |   |
|                                | Windows-Aktivierung                              |                                            |                |                        |         |   |
|                                | Windows ist aktiviert, Mi                        | icrosoft-Softwarelizenzbedingungen lesen   |                |                        |         |   |
|                                | Produkt-ID: XXXXXXXXXXXXXXXXXXXXXXXXXXXXXXXXXXXX | 000000                                     |                | Product K              | ey ände | m |
| Siehe auch                     |                                                  |                                            |                |                        |         |   |
| Sicherheit und Wartung         |                                                  |                                            |                |                        |         |   |

# 5.3.2. MOS'aik-Finanzverwaltung

#### Wie ermittle ich die eingestellte Art der Versteuerung?

Öffnen Sie dazu die MOS'aik-Finanzverwaltung und gehen Sie auf Stammdaten | Einstellungen | Mandantenstammdaten. Im Bereich **Finanzamt** können Sie im Feld *Besteuerung* die bei der Mandanteneinrichtung gewählte Art der Besteuerung ablesen: Hier zeigt Ihnen die Auswahl die aktuell gewählte Form der Umsatzbesteuerung. Im gezeigten Beispiel ist also die Soll-Versteuerung aktiv.

Drücken Sie die Windows®-Taste zusammen mit der Pause-Taste [Win]+[Pause]: Sie finden den Namen Ihres Computers unter Einstellungen für Computernamen, ....

#### Abbildung 5.8. Finanzamt

| Anrede, Name   | An das           | Finanzamt            |  |  |  |  |
|----------------|------------------|----------------------|--|--|--|--|
| Namenszusatz   | Aachen S         | itadt                |  |  |  |  |
| Straße         | Krefelder        | Krefelder Straße 210 |  |  |  |  |
| PLZ, Ort       | 52070            | Aachen               |  |  |  |  |
| Steuernummer   | 1234567          | 890                  |  |  |  |  |
| UStID          | DE 8112          | 58781                |  |  |  |  |
| Besteuerung *  | Soliversteuerung |                      |  |  |  |  |
| Steuertoleranz | 0.02 €           |                      |  |  |  |  |

#### Wie finde ich den eingestellten Sachkontenrahmen?

Starten Sie die MOS'aik-Finanzverwaltung und öffnen Sie die Mandantenstammdaten über Stammdaten | Einstellungen | Mandantenstammdaten. Prüfen Sie hier im Bereich **Einstellungen**, das Feld *Kontenrahmen*. Hier sind folgende Werte möglich:

- Kontenrahmen DATEV SKR 03
- Kontenrahmen DATEV SKR 04
- Benutzerdefiniert

Abbildung 5.9. Kontenrahmen

| Einstellungen      |                        |                   |  |  |  |
|--------------------|------------------------|-------------------|--|--|--|
| Kontoinhaber       | Muster AG,             | Muster AG, Aachen |  |  |  |
| Unterzeichner      | Muster AG              | Muster AG         |  |  |  |
| Hausbank *         | Hausbank               |                   |  |  |  |
| Telefon            | 0241 1234              | 50                |  |  |  |
| Telefax            | 0241 1234              | 51                |  |  |  |
| E-Mail             | allround@m             | oser.info         |  |  |  |
| Internetadresse    | alloundenoserano       |                   |  |  |  |
| Handelsregister    |                        |                   |  |  |  |
| Gläubiger-ID       | DE98ZZZ09999999999     |                   |  |  |  |
| Standardanrede     | Damen und              | Herren,           |  |  |  |
|                    | _                      |                   |  |  |  |
| Kontenrahmen       | Kontenrahn             | nen DATEV SKR 03  |  |  |  |
| Sachkonten         | 1                      | - 9999            |  |  |  |
| Debitorenkonten    | 10000                  | - 69999           |  |  |  |
| Kreditorenkonten   | 70000                  | - 99999           |  |  |  |
| Interimsachkonto * | 9999 Interimssachkonto |                   |  |  |  |
| Interimdebitor *   | 69999                  | Div Kunden        |  |  |  |
| Interimkreditor *  | 99999                  | Div Lieferanten   |  |  |  |

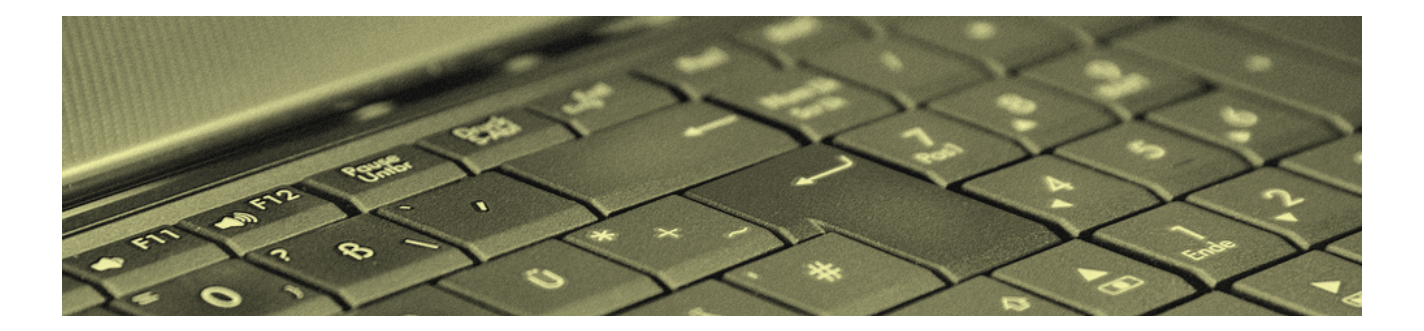

# Updateanleitungen für ältere Versionen

Version 4.42.400

Revision: 442400-16082023-1422

Copyright © 2012-2023 - Moser Software GmbH

Alle Rechte vorbehalten.

# Zum Inhalt:

Dieses Dokument beschreibt zusätzliche Vor- und Nachbereitungen für Updates von älteren MOS'aik Versionen (vor 3.31.000).

Informationen zum Datenschutz finden Sie unter https://www.moser.de/datenschutzhinweise/.

# Inhaltsverzeichnis

| 1. | Wichtige Hinweise                               | . 1 |
|----|-------------------------------------------------|-----|
| 2. | Update Vor- und Nachbereitung älterer Versionen | . 3 |
|    | 2.1. Update auf MOS'aik 3.32                    | . 3 |
|    | 2.2. Update auf MOS'aik 3.31                    | 16  |
|    | 2.3. Update auf MOS'aik 3.30.205                | 19  |
|    | 2.4. Update auf MOS'aik 3.30.200                | 21  |
|    | 2.5. Update auf MOS'aik 3.30.100                | 21  |
|    | 2.6. Update auf MOS'aik 3.30.000                | 22  |
|    | 2.7. Update auf MOS'aik 2.27.300                | 24  |
|    | 2.8. Update auf MOS'aik 2.26.100                | 24  |
|    | 2.9. Update auf MOS'aik 2.26.000                | 25  |
|    | 2.10. Update auf MOS'aik 2.24.100               | 25  |
|    | 2.11. Update auf MOS'aik 2.24.000               | 25  |
|    | 2.12. Update von MOS'aik Versionen vor 2.23     | 26  |

# **Kapitel 1. Wichtige Hinweise**

Bevor Sie MOS'aik neu installieren oder ein Update durchführen, sollten Sie sich unbedingt die Zeit nehmen und die Updateanleitung durchlesen. Darin sind sämtliche Schritte und Besonderheiten für Updates der Versionen 3.31.000 und höher beschrieben. Älterer MOS'aik Versionen erfordern die in diesem Dokument beschriebenen zusätzlichen Maßnahmen.

Bitte beachten Sie, dass die hier aufgeführten Hinweise <u>zusätzlich</u> zu den Hinweisen der Updateanleitung durchzuführen sind!

#### Allgemeines

• Beachten Sie insbesondere die Hinweise mit folgenden Kennzeichnungen:

#### Hinweis/Anmerkung

Hiermit werden Anmerkungen zum aktuellen Thema hervorgehoben.

# Tipps

Tipps zur praktischen Anwendung.

# **Wichtiger Hinweis**

So werden wichtige Hinweise zur korrekten Verwendung gezeigt. Nichtbeachtung kann ggf. Fehlfunktionen verursachen!

# Achtung

Dieses Zeichen weist auf Risiken bei Nichtbeachtung oder Fehlbedienung hin.

Bitte halten Sie sich in diesem Fall genau an die gegebene Anleitung bzw. kontaktieren Sie den Moser Produktservice (Kontakt).

# Warnung

Warnungen sind Gefahrenhinweise und Nichtbeachtung kann zu irreversiblen Schäden führen!

Falls Sie unsicher sind und weitere Informationen bzw. Hilfestellungen benötigen, wenden Sie sich an den Moser Produktservice (Kontakt).

- Ein **Update** sollte nur von **erfahrenen Anwendern** eigenständig durchgeführt werden. Betriebssystemkenntnisse und/oder Kenntnisse in der Administration von Netzwerken sind notwendige Voraussetzungen bei der Durchführung eines Updates.
- Wenn Sie **Module** der Firma Moser einsetzen, müssen Sie für diese Module ebenfalls ein Update einspielen. Dazu benötigen Sie die *Moser Produktmodule-CD/DVD*.
- Bei dem MOS'aik Update bleiben selbstverständlich Ihre gespeicherten Daten, wie Adressen, Artikel, Projekte usw. unverändert bestehen.
- Achten Sie unbedingt darauf, dass die Datei System.mdw nur ein einziges Mal auf dem Server installiert ist!
- Die Firma Moser Software GmbH übernimmt **keine Haftung** für Folgen aus Fehlern, die durch ein unsachgemäßes Vorgehen bei Updates entstehen.

# Kapitel 2. Update Vor- und Nachbereitung älterer Versionen

Bevor Sie MOS'aik neu installieren oder ein Update durchführen, sollten Sie zusätzlich zur Updateanleitung die nachfolgend aufgeführten Besonderheiten älterer MOS'aik Versionen beachten und ggf. die beschriebenen zusätzlichen Maßnahmen im Rahmen des Updates durchführen. Für ggf. nicht aufgeführte Versionen sind keine speziellen Schritte zur Vor- oder Nachbereitung des Updates auf die aktuelle Version erforderlich.

# 2.1. Update auf MOS'aik 3.32

# Vorbereitungen MOS'aik 3.32.200

Für diese Version sind keine zusätzlichen Maßnahmen erforderlich. Beachten Sie jedoch die Schritte zur Nachbereitung Ihres Updates in Abschnitt 2.1.1, "Nachbereitungen MOS'aik 3.32.200".

# Vorbereitungen MOS'aik 3.32.101

# Mobiles Aufmaß

Wenn Sie bereits das **"Mobile Aufmaß" für Android** (MWM-Piccolo) einsetzen müssen Sie die erforderlichen Lizenzen nach dem Update erweitern. Für den Import der Aufmaße in MOS'aik benötigen Sie eine Lizenz für das Modul <u>Schnittstelle Import Daten aus mobilem Aufmaß</u>. *Kontaktieren Sie den Moser-Support, für weitere Informationen zur Lizenzierung!* Die Lizenz für das Modul <u>Schnittstelle MWM-Piccolo</u> ist weiterhin gültig.

Beachten Sie nach dem Update die erforderlichen Schritte zur Nachbereitung in Abschnitt 2.1.2, "Nachbereitungen MOS'aik 3.32.101".

Vorbereitungen MOS'aik 3.32.100

# Sachkonto sichern

Im Standardlieferumfang (siehe Themenbereich MOS'aik Standard Referenz der Online-Hilfe) enthalten ist das neue Sachkonto 8741 (*Gewährte Skonti nach § 13b UStG*). Das Konto ist als Skontokonto den Steuerarten *§13b-U0*, *A-§19.1a-U0*, *BE-v-U0* und *NL-v-U0* zugeord-

net. Prüfen Sie vor dem Update in der MOS'aik-Finanzverwaltung , ob das neue Sachkonto von Ihnen bereits eingesetzt wird, d.h. in der Tabelle Ihrer Sachkonten unter Stammdaten | Konten | Sachkonten enthalten ist.

Falls Sie ein Sachkonto mit dieser Kontonummer verwenden, verfahren Sie vor dem Update gemäß den Anweisungen in Abschnitt 2.2, "Vorbereitungen Finanzverwaltung".
Befragen Sie im Zweifelsfall hierzu Ihren Steuerberater!

#### Mareon Einstellungen sichern

Aufgrund von Änderungen für das Mareon-Portal müssen Benutzereinstellungen für das Mareon-Arbeitsblatt Service | Aufträge | Mareon Service Portal (z.B. die Spaltenauswahl, Filtereinstellungen, Benutzername, Kennwort) einmalig erneut vorgenommen werden. Sichern Sie sich dazu die Einstellungen vor dem Update und stellen Sie diese nach dem Update erneut her (siehe "Nachbereitungen MOS'aik-Finanzverwaltung").

Beachten Sie nach dem Update die erforderlichen Schritte zur Nachbereitung in Abschnitt 2.1.3, "Nachbereitungen MOS'aik 3.32.100".

#### Vorbereitungen MOS'aik 3.32.002

Prüfen Sie vor einem Update die Verwendung selbst erstellter Steuerarten gemäß der nachfolgenden Anleitung:

#### **Neue Steuerarten**

Es wurden weitere ausländische Steuerarten in MOS'aik integriert. Da Anwender die Möglichkeit haben **eigene Steuerarten** anzulegen, muss hier **vor dem Update** geprüft werden, ob eigene Steuerarten im **Namenskonflikt** zu den neuen Steuerarten stehen. Falls Sie also eigene Steuerarten verwenden, müssen Sie zunächst <u>prüfen</u>, ob die nachfolgende Tabelle mit der Liste der neuen Steuerarten in der Spalte *Name* Steuerarten enthält, die Sie bereits verwenden. Vergleichen Sie dazu die nachfolgende Liste mit der aktuellen Liste der Steuerar-

| Name                 | Тур                      | Grup-<br>pe             | Kurztext                              | Pro-<br>zent | Satz                                                                                                 | Inte-<br>rim | Quelle                       | Län-<br>der-<br>code  |
|----------------------|--------------------------|-------------------------|---------------------------------------|--------------|----------------------------------------------------------------------------------------------------|--------------|------------------------------|-----------------------|
| A-<br>§19.1a-<br>U0  | Umsatz-<br>steuer        | §19.1a<br>UStG          | §19.1a UStG<br>Umsatzsteuer-<br>frei  |              | <kein:< td=""><td>8337</td><td>Steuer-<br/>schuldum-<br/>kehr</td><td>Öster-<br/>reich</td></kein:<> | 8337         | Steuer-<br>schuldum-<br>kehr | Öster-<br>reich       |
| A-<br>§19.1a-<br>V10 | Vor-<br>steuer<br>Brutto | §19.1a<br>UStG          | §19.1a UStG<br>Vorsteuer 10%          | 10,00%       | Ermä-<br>ßigt                                                                                        | 3110         | Steuer-<br>schuldum-<br>kehr | Öster-<br>reich       |
| A-<br>§19.1a-<br>V20 | Vor-<br>steuer<br>Brutto | §19.1a<br>UStG          | §19.1a UStG<br>Vorsteuer 20%          | 20,00%       | Nor-<br>mal                                                                                          | 3120         | Steuer-<br>schuldum-<br>kehr | Öster-<br>reich       |
| U6-BE                | Umsatz-<br>steuer        | Umsatz-<br>steuer<br>BE | Umsatzsteuer<br>6% (Belgien)          | 6,00%        | Ermä-<br>ßigt                                                                                        | 8325         | Ausland                      | Belgi-<br>en          |
| U6-NL                | Umsatz-<br>steuer        | Umsatz-<br>steuer<br>NL | Umsatzsteuer<br>6% (Niederlan-<br>de) | 6,00%        | Ermä-<br>ßigt                                                                                        | 8325         | Ausland                      | Nie-<br>der-<br>lande |

ten in Ihrer MOS'aik-Finanzverwaltung 🎐 (vor dem Update):

| Name | Тур               | Grup-<br>pe       | Kurztext              | Pro-<br>zent | Satz                                                                       | Inte-<br>rim | Quelle  | Län-<br>der-<br>code |
|------|-------------------|-------------------|-----------------------|--------------|----------------------------------------------------------------------------|--------------|---------|----------------------|
| X-U0 | Umsatz-<br>steuer | Umsatz-<br>steuer | Umsatzsteuer-<br>frei |              | <kein:< td=""><td>8120</td><td>Ausland</td><td><alle></alle></td></kein:<> | 8120         | Ausland | <alle></alle>        |

Falls Sie **eigene Steuerarten mit diesen Namen** finden, müssen Sie diese <u>vor</u> dem Update **umbenennen**. Öffnen Sie dazu den Bereich **Direkt Bearbeiten**, klicken Sie dann in das jeweilige Feld der Spalte *Name* und ändern Sie die Bezeichnung. Verwenden Sie die Funktion **Speichern** [F7], um die Änderungen zu behalten.

Eine Übersicht der im MOS'aik-Standard enthaltenen Steuerarten finden Sie im Themenbereich MOS'aik Standard Referenz - Standard MOS'aik Steuerarten (Online-Hilfe).

Beachten Sie nach dem Update die erforderlichen Schritte zur Nachbereitung in Abschnitt 2.1.4, "Nachbereitungen MOS'aik 3.32.002".

#### Vorbereitungen MOS'aik 3.32.000

Nachfolgend werden Änderungen beschrieben, die ggf. vor einem Update berücksichtigt werden müssen. Lesen Sie dazu die folgenden Anleitungen:

#### Windows® XP

Ab Version 3.32 wird das Betriebssystem Windows® XP nicht mehr unterstützt. Bitte lesen Sie dazu auch die MOS'aik-Systemvoraussetzungen [https://www.moser.de/dienstleistungen/systemvoraussetzungen/] im Internet. Bei Fragen zum Update wenden Sie sich bitte an den Moser Service.

#### Technologiewechsel Moser Application Server

Um MOS'aik auch in Zukunft mit interessanten und technologisch aktuellen Funktionen ausstatten zu können, verwendet die Software ab dieser Version einen **Anwendungsserver**, den sogenannten Moser Application Server. Dieser stellt den Arbeitsplätzen wichtige Betriebsfunktionen zentral zur Verfügung und bietet zahlreiche weitere Vorteile (siehe dazu auch Abschnitt 5.3.1.1, "Was ist der "Moser Application Server"?"). Der Anwendungsserver wird zukünftig von zentraler Bedeutung für die Architektur von MOS'aik sein und soll nach Möglichkeit auf einem **separaten Server** installiert werden. Dazu bietet sich der Server an, der bereits bisher die MOS'aik-Datenbank zur Verfügung gestellt hat. Weitere Details zu den Systemanforderungen finden Sie im Internet unter Systemvoraussetzungen [https://www.moser.de/dienstleistungen/systemvoraussetzungen/].

#### Was ist vor der Installation des Anwendungsservers zu beachten?

Wenn Sie aktuell mit Version 3.31.107 arbeiten, müssen Sie vor dem Update den Web-Server IIS Express anhalten bzw. deinstallieren. Die genaue Vorgehensweise ist unter IIS Express beschrieben.

#### Synchronisationsverfahren

#### Neues Synchronisationsverfahren (Datenbank-Locking)

Mit dieser Version wurde das Verfahren zur Synchronisation von konkurrierenden MOS'aik-Datenbankzugriffen geändert. Dabei ist zu beachten, dass das neue Verfahren nicht abwärtskompatibel ist. Um <u>irreversible</u> Schäden an Ihrer Datenbank zu vermeiden, ist es unbedingt notwendig, **ALLE Arbeitsplätze VOR der ersten Inbetrieb-nahme** von MOS'aik auf dieselbe Version zu **aktualisieren** (Software-Update). Wir verweisen hier ebenfalls auf die Beachtung der Hinweise aus dem Kapitel 2, *Vorbereitungen* zum Thema "Update weiterer MOSER Produkte".

#### Die neue Kapazitätsplanung

Das neue **Erweiterungsmodul "Kapazitätsplanung"** wird nur auf Systemen mit einem Microsoft SQL Server® unterstützt. Für weitere Informationen lesen Sie den Themenbereich "Kapazitätsplanung" (Online-Hilfe).

#### **IIS Express**

Mit Version 3.31.107 wurde bereits der Web-Server IIS Express zum Einsatz gebracht. Dieser kann jedoch nicht automatisch entfernt werden, sondern muss für das Update gestoppt werden:

#### • Beenden des "IIS Express" Dienstes

Abbildung 2.1.

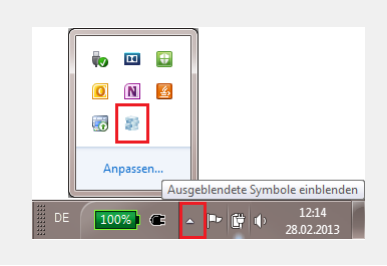

Um den laufenden "IIS Express" zu beenden, prüfen Sie vor der MOS'aik-Installation auf dem **Server** (Bei Einzelplatzsystemen ist das im Regelfall der Arbeitsplatzrechner; siehe auch ???), ob in der Windows®-Taskleiste das

Symbol angezeigt wird. Bei einigen Windows®-Systemen werden diese Symbole nicht offen angezeigt, sondern erst nach Anklicken des Symbols "Ausgeblendete Symbole einblenden": Sollte das Symbol nicht angezeigt

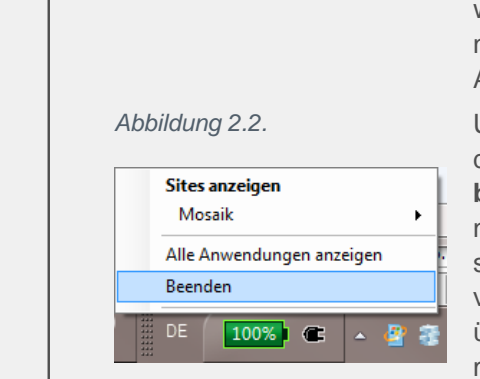

werden, ist das Programm nicht in Betrieb und Sie können diese Anweisung übergehen und mit dem folgenden Abschnitt fortfahren.

Um den laufenden "IIS Express" zu beenden, klicken Sie dazu mit der rechten Maustaste auf das **Taskleistensymbol** und wählen Sie "**Beenden**". Nach Bestätigung der nachfolgenden Sicherheitsabfrage ist dieser Schritt abgeschlossen. "IIS Express" wird von MOS'aik jetzt nicht mehr verwendet. Sie können ggf. prüfen, ob Sie diese Software über die "Windows® Systemsteuerung" deinstallieren möchten.

Auch auf allen Arbeitsplätzen wird der IIS Express nicht mehr von MOS'aik verwendet und kann deinstalliert werden, sofern er von keinen anderen Anwendungen mehr benötigt wird.

#### Neue Steuerarten

Für die **Rechnungserstellung an Privatkunden im Ausland** wurden neue ausländische Steuerarten in MOS'aik integriert. Da Anwender die Möglichkeit haben **eigene Steuerarten** anzulegen, muss hier **vor dem Update** geprüft werden, ob eigene Steuerarten im **Namens-konflikt** zu den neuen Steuerarten stehen. Falls Sie also eigene Steuerarten verwenden, müssen Sie zunächst <u>prüfen</u>, ob die nachfolgende Tabelle mit der Liste der neuen Steuerarten sie dazu die nachfolgende Liste mit der aktuellen Liste der Steuerarten in Ihrer MOS'aik-Finanz-

| Name         | Тур               | Gruppe                  | Kurztext                                | Pro-<br>zent | Satz        | Inte-<br>rim | Quel-<br>le  | Länder-<br>code    |
|--------------|-------------------|-------------------------|-----------------------------------------|--------------|-------------|--------------|--------------|--------------------|
| U21-<br>BE   | Umsatz-<br>steuer | Umsatz-<br>steuer BE    | Umsatzsteuer<br>21% (Belgien)           | 21,00%       | Nor-<br>mal | 8000         | Aus-<br>land | Belgien            |
| U25-<br>DK   | Umsatz-<br>steuer | Umsatz-<br>steuer<br>DK | Umsatzsteuer<br>25% (Dänemark)          | 25,00%       | Nor-<br>mal | 8000         | Aus-<br>land | Dänemark           |
| U19-<br>DE   | Umsatz-<br>steuer | Umsatz-<br>steuer<br>DE | Umsatzsteuer<br>19% (Deutsch-<br>land)  | 19,00%       | Nor-<br>mal | 8000         | Aus-<br>land | Deutsch-<br>land   |
| U19,6-<br>FR | Umsatz-<br>steuer | Umsatz-<br>steuer FR    | Umsatzsteuer<br>19,6% (Frank-<br>reich) | 19,60%       | Nor-<br>mal | 8000         | Aus-<br>land | Frankreich         |
| U21-<br>IT   | Umsatz-<br>steuer | Umsatz-<br>steuer IT    | Umsatzsteuer<br>21% (Italien)           | 21,00%       | Nor-<br>mal | 8000         | Aus-<br>land | Italien            |
| U8-<br>LI    | Umsatz-<br>steuer | Umsatz-<br>steuer Ll    | Umsatzsteuer<br>8% (Liechten-<br>stein) | 8,00%        | Nor-<br>mal | 8000         | Aus-<br>land | Liechten-<br>stein |
| U15-<br>LU   | Umsatz-<br>steuer | Umsatz-<br>steuer LU    | Umsatzsteuer<br>15% (Luxem-<br>burg)    | 15,00%       | Nor-<br>mal | 8000         | Aus-<br>land | Luxemburg          |
| U21-<br>NL   | Umsatz-<br>steuer | Umsatz-<br>steuer NL    | Umsatzsteuer<br>21% (Niederlan-<br>de)  | 21,00%       | Nor-<br>mal | 8000         | Aus-<br>land | Niederlande        |

#### verwaltung 🎰 (vor dem Update):

| Name       | Тур               | Gruppe                  | Kurztext                                         | Pro-<br>zent | Satz        | Inte-<br>rim | Quel-<br>le  | Länder-<br>code                 |
|------------|-------------------|-------------------------|--------------------------------------------------|--------------|-------------|--------------|--------------|---------------------------------|
| U20-<br>AT | Umsatz-<br>steuer | Umsatz-<br>steuer AT    | Umsatzsteuer<br>20% (Österreich)                 | 20,00%       | Nor-<br>mal | 8000         | Aus-<br>land | Österreich                      |
| U23-<br>PL | Umsatz-<br>steuer | Umsatz-<br>steuer PL    | Umsatzsteuer<br>23% (Polen)                      | 23,00%       | Nor-<br>mal | 8000         | Aus-<br>land | Polen                           |
| U23-<br>PT | Umsatz-<br>steuer | Umsatz-<br>steuer PT    | Umsatzsteuer<br>23% (Portugal)                   | 23,00%       | Nor-<br>mal | 8000         | Aus-<br>land | Portugal                        |
| U8-<br>CH  | Umsatz-<br>steuer | Umsatz-<br>steuer<br>CH | Umsatzsteuer<br>8% (Schweiz)                     | 8,00%        | Nor-<br>mal | 8000         | Aus-<br>land | Schweiz                         |
| U18-<br>ES | Umsatz-<br>steuer | Umsatz-<br>steuer ES    | Umsatzsteuer<br>18% (Spanien)                    | 18,00%       | Nor-<br>mal | 8000         | Aus-<br>land | Spanien                         |
| U20-<br>CZ | Umsatz-<br>steuer | Umsatz-<br>steuer CZ    | Umsatzsteuer<br>20% (Tschechi-<br>sche Republik) | 20,00%       | Nor-<br>mal | 8000         | Aus-<br>land | Tschechi-<br>sche Repu-<br>blik |

Falls Sie eigene Steuerarten mit diesen Namen finden ...

... müssen Sie diese Steuerarten vor dem Update umbenennen. Öffnen Sie dazu auf dem Arbeitsblatt Stammdaten | Einstellungen | Steuerarten den Bereich Direkt Bearbeiten, klicken Sie dann in das jeweilige Feld der Spalte Name und ändern Sie die Bezeichnung. Verwenden Sie die Funktion Speichern [F7], um die Änderungen zu behalten.

Eine Übersicht der im MOS'aik-Standard enthaltenen Steuerarten finden Sie im Themenbereich MOS'aik Standard Referenz - Standard MOS'aik Steuerarten (Online-Hilfe).

Beachten Sie nach dem Update die erforderlichen Schritte zur Nachbereitung in Abschnitt 2.1.5, "Nachbereitungen MOS'aik 3.32.000".

#### 2.1.1. Nachbereitungen MOS'aik 3.32.200

#### Telefonliste

In der Telefonliste Stammdaten | Adressen | Telefonliste wurde die Spalte *Name* in die Spalten *Anrede*, *Name* und *Namenszusatz* aufgeteilt. Sichern und restaurieren Sie das Spaltenlayout (siehe Kapitel 4, *Nachbereitung*).

#### Adress-Matchcode

In diversen Abfragen wird zukünftig das Feld *Matchcode* angezeigt (z.B. Rechnungsjournal, Erfassungsjournal, Personenkontensaldenliste und Personenkontenverkehrzahlenliste). Um sicherzustellen, dass die Anzeige vollständig ist, müssen Matchcodes für sämtliche relevanten Adressstammdaten generiert werden (siehe auch Handbuch Projektverwaltung - Stammdaten - Bereich Allgemeines). Öffnen Sie dazu die Adressenliste Alle Adressen, markieren Sie alle Adressen ([Strg]+[A]) oder treffen Sie eine geeignete Auswahl (z.B. durch Filtern und markieren). Rufen Sie nun die Funktion Plugins » Matchcode füllen ... und wählen Sie Matchcode mit dem Inhalt des Felds 'Name' füllen. Nach einer Bestätigung werden neue Matchcodes generiert sowie ggf. vorhandene dabei überschrieben.

#### Neue Arbeitsblattspalten

Im Rahmen der Bearbeitung von kundenorientierten Vorgängen (z.B. Angebot, Auftrag, Rechnung, ...) werden die neuen Spalten *S-EK/Einh* (Sonstiger EK/Einh), *S-EK Ges* (Sonstiger EK Ges) und *S-KG* (Sonstige Kalkulationsgruppe) angeboten. Um die neuen Spalten nutzen zu können und öffnen Sie die betreffenden Arbeitsblätter. Sichern und restaurieren Sie das Spaltenlayout (siehe Kapitel 4, *Nachbereitung*).

#### Korrespondenzsprachen

Der Text mit den Zahlungskonditionen im Summenblock eines Vorgangs wird nun ebenfalls in die Korrespondenzsprache übersetzt. Um die Übersetzungen in Korrespondenzsprachen einsetzen zu können, muss die Layoutsektion *"\* Projekte Summe"* nach dem Update kompiliert werden und die Übersetzungen zu den Zahlungskonditionen müssen ggf. noch für die von Ihnen eingesetzten Korrespondenzsprachen erfasst bzw. ergänzt werden. Gehen Sie dazu wie folgt vor:

- 1. Kompilation der Layoutsektion "\* Projekte Summe"
  - a. Starten Sie die MOS'aik-Formularverwaltung
  - b. Rufen Sie das Menü = Datei > Öffnen [Strg]+[0] auf.
  - c. Wählen Sie den Ordner "Layoutsektionen Allgemein", darin das Formular "Layoutsektion \* Projekte Summe" und drücken Sie die Schaltfläche Öffnen.
  - d. Rufen Sie das Menü = Datei > Kompilieren auf.
  - e. Wählen Sie die Layouteinstellung "\*" und drücken Sie OK.
  - f. Schließen Sie die Anwendung mit = Datei > Beenden.
- 2. Erfassung der Übersetzungen zu Ihren Korrespondenzsprachen

Der einfachste Weg zu einer vollständigen Übersetzung ist, einen Beispielvorgang in MOS'aik anzulegen und über die Seitenansicht die Vollständigkeit der Übersetzung zu prüfen. Fehlen Übersetzungen, befolgen Sie die Anweisungen im Moser FAQ - Übersetzungen für Korrespondenzsprachen (Online-Hilfe), um diese für Ihre aktuelle Korrespondenzsprache zuzufügen.

Um gezielt die Übersetzungen der Zahlungsarten prüfen bzw. ergänzen zu können, verfahren Sie wie im Moser FAQ - Übersetzungen für Zahlungsarten beschrieben (Online-Hilfe).

Der grundsätzliche Einsatz von Korrespondenzsprachen wird im Moser FAQ - Korrespondenzsprachen der Online-Hilfe beschrieben.

#### Neues SEPA-Überweisungsformular

Das Standardformular zum Drucken auf Überweisungsträger ist auf das neue SEPA €-Überweisungsformular angepasst worden. Um das neue Zahlungsträgerformular einsetzen zu können, muss das aktuell verwendete Formular durch das Neue ersetzt und dieses dazu in der MOS'aik-Formularverwaltung

kompiliert werden. Starten Sie dazu die MOS'aik-Formularverwaltung und öffnen Sie mit <u>Datei</u> <u>Öffnen [strg]+[0]</u> das Zahlungsträgerformular *Zahlungsträger Überweisung*. Bei Bedarf können Sie jetzt zunächst noch eine Kopie des Formulars erstellen, um darin individuelle Anpassungen vorzunehmen. Rufen Sie dann das Menü <u>Datei > Kompilieren</u> auf und bestätigen Sie die Auswahl im Dialogfenster "Kompilieren" mit OK. Schließen Sie die Anwendung und testen Sie den Druck des Überweisungsformulars.

#### 2.1.2. Nachbereitungen MOS'aik 3.32.101

Wenn Sie das **"Mobile Aufmaß" für Android** (MWM-Piccolo) einsetzen müssen Sie die erforderlichen Lizenzen <u>nach</u> dem Update erweitern. Für den Import der Aufmaße in MOS'aik benötigen Sie eine Lizenz für das Modul Schnittstelle Import Daten aus mobilem Aufmaß (siehe auch: Vorbereitungen MOS'aik 3.32.101).

Starten Sie dazu die MOS'aik-Projektverwaltung als Administrator und öffnen Sie den Lizenzierungsdialog über Extras Lizenzierung ... Wählen Sie das Modul Schnittstelle Import Daten aus mobilem Aufmaß aus der Liste Lizenzierbare Module aus und geben Sie die *Pin* ein. Betätigen Sie anschließend die Schaltfläche Lizenzieren und dann Schließen.

#### 2.1.3. Nachbereitungen MOS'aik 3.32.100

Neue SEPA-Zahlungsmittel einrichten

Wenn Sie den MOS'aik-Zahlungsverkehr nutzen, müssen Sie Ihre Geschäftsprozesse rechtzeitig auf die neuen SEPA-Zahlungsmittel umstellen, die ab dem 1. August 2014 die vorhandenen nationalen **Überweisungen** und **Lastschriften** sowie das **DTAUS-Clearingformat** ablösen!

Die notwendigen Informationen und Anweisungen für die Umstellung erhalten Sie im Themenbereich Europäischer Zahlungsverkehrsraum (SEPA) (Online-Hilfe). Hier steht Ihnen auch eine übersichtliche SEPA-Checkliste zur Verfügung, welche Ihnen bei der systematischen Anpassung Ihres Zahlungsverkehrs behilflich ist.

#### Neue SEPA-Zahlungsarten

Die neue **SEPA-Zahlungsart** *SEPA-LASTSCHRIFT* für den MOS'aik-Zahlungsverkehr wird beim Update automatisch in die Mandantendatenbank übernommen.

Weitere Informationen zum Einsatz von SEPA-Zahlungsarten finden Sie im Zahlungsdatenaustausch sowie im Themenbereich Europäischer Zahlungsverkehrsraum (SEPA) (Online-Hilfe). Hier steht Ihnen auch eine übersichtliche SEPA-Checkliste zur Verfügung, welche Sie bei der systematischen Anpassung Ihres Zahlungsverkehrs unterstützt.

#### Neues Sachkonto einrichten

Im Standardlieferumfang (siehe MOS'aik Standardreferenz, Online-Hilfe) enthalten ist das neue Sachkonto 8741 (*Gewährte Skonti nach § 13b UStG*). Das Konto ist als Skontokonto den Steuerarten §13b-U0, A-§19.1a-U0, BE-v-U0 und NL-v-U0 zugeordnet. Wenn Sie einen "benutzerdefinierten" Sachkontenrahmen verwenden, verfahren Sie gemäß Abschnitt "Nachbereitungen MOS'aik-Finanzverwaltung", um das neue Sachkonto zuzufügen.

#### Mareon Einstellungen wiederherstellen

Aufgrund von Änderungen für das Mareon-Portal müssen Benutzereinstellungen für das Mareon-Arbeitsblatt Service | Aufträge | Mareon Service Portal (z.B. die Spaltenauswahl, Filtereinstellungen, Benutzername, Kennwort) einmalig erneut vorgenommen werden. Siehe dazu auch den Themenbereich Mareon Service Portal und IGIS Handwerkerkopplung.

#### Mahngrenzbetrag

Im Arbeitsblatt mit den Mandantenstammdaten kann jetzt ein Mahngrenzbetrag eingestellt werden; dieser definiert den kleinsten Betrag ab dem gemahnt wird (nur für Sammelmahnungen). Zur Mahnung anstehende offene Posten werden, wenn das Feld *Mahngrenzbetrag* leer ist, auch dann gedruckt, wenn der Mahnbetrag negativ ist (wie bei Kontoauszügen). Nach dem Update sollte deshalb ggf. der Betrag auf 0,01 € (oder einen anderen positiven Betrag) festgelegt werden (mehr dazu im Handbuch Finanzverwaltung) (Online-Hilfe).

#### 2.1.4. Nachbereitungen MOS'aik 3.32.002

#### Sachkonten

Das SKR03-Sachkonto 2210 ist jetzt auf die SKR04-Kontonummer 7607 (anstelle 7630) abgebildet worden und das SKR03-Konto 2213 auf die SKR04-Kontonummer 7630 (anstelle 7633).

Falls Sie einen *"benutzerdefinierten Sachkontenrahmen"* verwenden, müssen Sie diese Anpassungen manuell nachholen!

In jedem Fall aber müssen Sie prüfen, ob dadurch Umbuchungen von Konto SKR04-7630 auf das Konto SKR04-7607 sowie von Konto SKR04-7633 auf SKR04-7630 erforderlich sind!

• Um die entsprechende Änderung bei einem "benutzerdefinierten Sachkontenrahmen" nachzuholen,

öffnen Sie in der MOS'aik-Finanzverwaltung bie Liste der Sachkonten unter Stammdaten | Konten | Sachkonten, klicken auf die Überschrift der Spalte *Konto* und tippen die Kontennummer 2210 mit der Tastatur ein. Als Ergebnis wird das Sachkonto 2210 angezeigt. Klicken Sie auf den Zeilenmarker

und wählen Sie dann Bearbeiten [F4]. Ändern Sie jetzt die Kontonummer im Feld *SKR 04 Konto* von 7630 auf 7607 und speichern Sie anschließend die Änderungen mit **Speichern** [F7] ab und schließen Sie das Arbeitsblatt.

In der Liste der Sachkonten klicken Sie nun auf 🔀, um die vorherige Suche zu löschen, klicken erneut auf die Überschrift der Spalte *Konto* und tippen die Kontennummer 2213 mit der Tastatur ein.

Als Ergebnis wird das Sachkonto 2213 angezeigt. Klicken Sie auf den Zeilenmarker und wählen Sie dann **Bearbeiten** [F4]. Ändern Sie jetzt die Kontonummer im Feld *SKR 04 Konto* von 7633 auf 7630 und speichern Sie anschließend die Änderungen mit **Speichern** [F7] ab und schließen Sie das Arbeitsblatt und die Sachkontenübersicht.

• Prüfen Sie nun, ob Umbuchungen von Konto SKR04-7630 auf das Konto SKR04-7607 sowie von Konto SKR04-7633 auf SKR04-7630 erforderlich sind!

#### Steuerarten

Für die nachfolgenden Auslandssteuerarten wurde in den Sachkontensteuerarten die Zuordnung des Sachkontos 1593 vorgenommen.

Falls Sie einen *"benutzerdefinierten Sachkontenrahmen"* verwenden, müssen Sie diese Anpassungen manuell nachholen!

Öffnen Sie dazu in der MOS'aik-Finanzverwaltung die Liste der Sachkonten unter Stammdaten | Konten | Sachkonten, klicken auf die Überschrift der Spalte *Konto* und tippen die Kontennummer 1593 mit der Tastatur ein. Als Ergebnis wird das Sachkonto 1593 angezeigt. Klicken Sie auf den

Zeilenmarker Dund wählen Sie dann Bearbeiten [F4]. Fügen Sie die folgenden Steuerarten im

Bereich Steuerarten in der mit \* markierten, letzten Zeile zu (Nachschlagen, [F5]) und speichern Sie anschließend die Änderungen mit Speichern [F7] ab.

• Folgende Steuerarten müssen ergänzt werden:

| A-§19.1a-U0 | FL-U2,5 | FL-U8  | U15-LU | U18-ES | U19,6-FR |
|-------------|---------|--------|--------|--------|----------|
| U19-DE      | U20-AT  | U20-CZ | U21-BE | U21-IT | U21-NL   |
| U23-PL      | U23-PT  | U25-DK | U8-CH  | U8-FL  | X-U0     |

• Weitere Änderungen bezüglich der MOS'aik-Steuerarten finden Sie in der Tabelle der Steuerarten des Themenbereichs MOS'aik Standard Referenz (Online-Hilfe).

#### Benutzerdefinierte Formulare

Aufgrund von Änderungen zur Vereinheitlichung von Druckformularen müssen in der MOS'aik-Projekt-

verwaltung 🔹 eingesetzte benutzerdefinierte Formulare angepasst werden.

Wenn Sie beim Update der Datenbank die Aktualisierung der Layouts NICHT durchgeführt haben, müssen Sie an dieser Stelle ALLE Druckformulare entsprechend der nachfolgend beschriebenen Vorgehensweise anpassen!

Ändern Sie die Schreibweise von Formeln in den Kopfsektionen und Deckblättern aller Druckformulare, indem Sie die Angabe des Standardobjektes einer Layoutsektion ("Me") voranstellen:

1. Öffnen Sie die betroffenen Druckformulare (Kopfsektionen bzw. Deckblätter) in der MOS'aik-Formu-

larverwaltung 🛸.

Relevant sind also die Layoutsektionen "*Layoutsektion \* Kopf*", "*Layoutsektion \* Kopf Seite 1*" und "*Layoutsektion \* Deckblatt*" ("\*" steht für beliebige Kennzeichnung, z.B. "Akontoübersicht" oder "Anschreiben").

- 2. Klicken Sie doppelt auf die einzelnen Formularfelder, um die Feldeigenschaften zu öffnen.
  - Stellen Sie im Bereich **Formatierung** die Angabe des Standardobjektes "*Me.*" allen Objektbezeichnern voran.

**Beispiel:** Ändern Sie in einem benutzerdefinierten Formular der "*Layoutsektion Kalkulation*" in der "*Layoutsektion KA Deckblatt*" die Formatierungsanweisungen für den Bereich "PROJEKT: 2006.0000", indem Sie in den Bereichseigenschaften die "Formatierung" wie folgt ändern:

BISHER: Root.Project.Identification & ": " & Root.Project.Key NEU: Me.Project.Identification & ": " & Me.Project.Key

- 3. Drücken Sie ggf. mehrfach die Taste [ESC], bis keine Formularelemente mehr markiert sind und wählen Sie dann aus dem Menü = Format > Anweisungen]. Prüfen Sie auch diese Anweisungen auf eventuelle Vorkommnisse von Objektbezeichnern ohne das Standardobjekt "*Me*." und ergänzen Sie dieses entsprechend.
- 4. Speichern Sie das geänderte Formular unter einem neuen Namen ab.

Verwenden Sie dazu sinnvolle Dateinamen, wie z.B. "Layoutsektion Anschreiben Deckblatt (v3.32.002)".

- 5. Kompilieren Sie das Formular, indem Sie auf der Symbolleiste auf <sup>●</sup> klicken oder über das Menü = Datei > Kompilieren wählen und selektieren Sie dann die Layouts, denen das geänderte Formular zugewiesen werden soll. Drücken Sie anschließend auf OK.
- 6. Fahren Sie auf diese Weise mit allen weiteren betroffenen Formularen fort.

#### Stapelbuchungen

Falls Sie die MOS'aik-Finanzverwaltung einsetzen, müssen Sie ggf. das Spaltenlayout im Arbeitsblatt Buchen | Buchungslisten | Stapelbuchungen restaurieren. Hier ist die Spalte *Zahlungsbetrag* entfallen und die Spalte *Betrag* durch die neuen Spalten *Betrag S* (Soll) und *Betrag H* (Haben) ersetzt worden. Die Aufteilung des Betrags ermöglicht damit die Summation getrennt nach *Soll* und *Haben*. Öffnen Sie das Arbeitsblatt. Sichern und restaurieren Sie das Spaltenlayout (siehe Kapitel 4, *Nachbereitung*).

#### Arbeitszeitmodelle

Aufgrund von Änderungen im Spaltenlayout des Arbeitsblattes Stammdaten | Personal | Arbeitszeitmodelle, sollte das Spaltenlayout restauriert werden. Öffnen Sie dazu das Arbeitsblatt. Sichern und restaurieren Sie das Spaltenlayout (siehe Kapitel 4, *Nachbereitung*).

#### Adressenliste

Aufgrund von Änderungen im Spaltenlayout des Arbeitsblattes Stammdaten|Adressen|Alle Adressen, sollte das Spaltenlayout restauriert werden. Öffnen Sie dazu das Arbeitsblatt. Sichern und restaurieren Sie das Spaltenlayout (siehe Kapitel 4, *Nachbereitung*).

#### 2.1.5. Nachbereitungen MOS'aik 3.32.000

#### Umsatzsteuervoranmeldung (UStVa)

Die Zuordnung von Sachkonten für die Umsatzsteuervoranmeldung (UStVa) muss, falls Sie eine akti-

ve **MOS'aik-Finanzverwaltung** init einem "benutzerdefinierten" Sachkontenrahmen einsetzen, für die aktuell gültige UStVa geändert werden. Sämtliche Kontenzuordnungen der in der nachfolgenden Tabelle "UStVa Positionen" aufgeführten *UStVa-Quellpositionen* müssen zur jeweiligen *Zielposition* verschoben werden. Dazu können Sie ggf. die Sachkontenzuordnung zur Quellposition aus der UStVa des Vorjahres ablesen und auf die Zielposition des aktuellen Jahres übertragen.

#### Maßnahmen bei "Benutzerdefiniertem" Sachkontenrahmen

Falls Sie einen "benutzerdefinierten" Sachkontenrahmen einsetzen, werden die Konten den Positionen nicht automatisch zugeordnet.

<u>Wie finden Sie heraus, ob Sie einen "benutzerdefinierten" Sachkontenrahmen verwenden?</u> Eine Kurzanleitung erhalten Sie in unserem FAQ - Sachkontenrahmen!

Um die Kontenzuordnung manuell anzupassen, gehen Sie wie folgt vor:

- Starten Sie die MOS'aik-Finanzverwaltung sund öffnen Sie das Arbeitsblatt Auswertungen | Meldungen | UST-Voranmeldung.
- 2. Wählen Sie im Bereich Zeitraum unter Formular zunächst die UStVa des Vorjahres aus.
- 3. Rufen Sie dann über das Menü die Funktion = Ansicht > Positionen auf.
- 4. Wählen Sie im Fensterbereich **Positionen** nacheinander die in der nachfolgenden Tabelle aufgeführten *Quellpositionen* und notieren Sie für jede *Quellposition* die im Bereich **Details der Positionen** aufgelisteten Kontennummern (z.B. in der letzten Tabellenspalte "Ihre Kontenzuordnungen"!).
- 5. Beenden Sie den Dialog mit Schließen und wählen Sie jetzt im Bereich Zeitraum unter *Formular* zunächst die UStVa des aktuellen Jahres aus.
- 6. Rufen Sie wieder über das Menü die Funktion = Ansicht > Positionen auf.
- 7. Wählen Sie jetzt im Fensterbereich **Positionen** nacheinander die in der nachfolgenden Tabelle aufgeführten *Zielpositionen*.

Fügen Sie die zuvor notierten Kontennummern der entsprechenden Quellpositionen aus der Liste der *Sachkonten* durch Anklicken und Betätigen der Schaltfläche im Bereich **Details der Positionen** hinzu, falls diese dort nicht aufgeführt werden.

8. Beenden Sie den Dialog mit **Schließen** und schließen Sie das aktuelle Arbeitsblatt der USt.-Voranmeldung.

UStVa Positionen

| Quellposition | Zielposi-<br>tion | Ihre Kontenzuordnungen<br>(ggf. hier aus UStVa des Vorjahres notieren!) |
|---------------|-------------------|-------------------------------------------------------------------------|
| P35Soll       | P35               |                                                                         |
| P36Soll       | P36               |                                                                         |
| P81Soll       | P81/1             |                                                                         |
| P86Soll       | P86/1             |                                                                         |

**Entfernen** Sie anschließend für die nachfolgend aufgeführten Positionen <u>sämtliche Kontenzuord-</u> nungen, indem Sie (wie zuvor) zunächst eine Position anwählen, im Bereich **Details der Positio-**

| <b>nen</b> nachein<br>nen: | ander die zugeo | rdneten Konten | anklicken und die | ese mit der Scha | altfläche < entfer- |  |
|----------------------------|-----------------|----------------|-------------------|------------------|---------------------|--|
| P35Soll                    | P36Soll         | P81lst         | P81Soll           | P86lst           | P86Soll             |  |
|                            |                 |                |                   |                  |                     |  |
|                            |                 |                |                   |                  |                     |  |

#### Finanzverwaltung mit "IST"-Versteuerung

Ab der Version 3.32 werden die Konten 1799 (19% USt.) und 1798 (7% USt.) für die Steuerarten U7 bzw. U19 nicht mehr verwendet und **durch die Konten 1766 (U19) und 1761 (U7) ersetzt**. Die Einrichtung erfolgt im Regelfall automatisch während des Updates der Software. Bestehende Konten bleiben dabei selbstverständlich erhalten und werden nicht gelöscht.

#### Maßnahmen bei "IST"-Versteuerung und aktiver MOS'aik-Finanzverwaltung

Bei Verwendung der MOS'aik-Finanzverwaltung wind eingestellter *"IST"-Versteuerung* müssen Sie für alle Monate, in denen noch Buchungen getätigt, bzw. Umsatzsteuervoranmeldungen (UStVa) durchgeführt werden, die Kontensalden per Sachbuchung nach dem folgendem Schema umbuchen. Bitte achten Sie bei diesen Buchungen auf die Einhaltung der beschriebenen Reihenfolge!

- Buchen Sie Ihre bestehenden Salden von Konto 1776 auf das neue Konto 1766 und dann von 1799 auf 1776 um.
- Buchen Sie den Saldo von Konto 1771 auf das neue Konto 1761 und dann den von 1798 auf 1771.
- <u>Wie finden Sie heraus, ob Sie die "IST"-Versteuerung verwenden?</u> Eine Kurzanleitung erhalten Sie im Moser FAQ!

#### Maßnahmen bei "benutzerdefinierten"-Sachkontenrahmen

Falls Sie einen "benutzerdefinierten" Sachkontenrahmen einsetzen, werden die neuen Konten nicht automatisch zugeordnet.

Wie finden Sie heraus, ob Sie einen "benutzerdefinierten" Sachkontenrahmen verwenden? Eine Kurzanleitung erhalten Sie in unserem FAQ - Sachkontenrahmen!

Um die Kontenzuordnung manuell anzupassen, gehen Sie wie folgt vor:

- Starten Sie die MOS'aik-Finanzverwaltung in und öffnen Sie das Arbeitsblatt Stammdaten | Einstellungen | Steuerarten.
- 2. Öffnen Sie die Steuerart *U19* mit einem Doppelklick und klicken Sie im Bereich Sachkontenzuordnungen auf die Spalte *Sachkonto* \* in der Zeile *Ist-Versteuerungskonto*.
- 3. Prüfen Sie, dass aktuell das Sachkonto 1799 verwendet wird und ändern Sie die Auswahl mit der Taste [F5] (Nachschlagen) auf 1766 (Umsatzsteuer nicht fällig 19%).
- 4. Speichern Sie Ihre Änderungen mit [F7] und schließen Sie das aktuelle Arbeitsblatt (Stammdaten | Einstellungen | Steuerart).
- 5. Öffnen Sie nun die Steuerart U7 mit einem Doppelklick.
- 6. Sachkontenzuordnungen

7. Klicken Sie im Bereich auf die Spalte Sachkonto \* in der Zeile Ist-Versteuerungskonto.

- 8. Prüfen Sie, dass aktuell das Sachkonto 1798 verwendet wird und ändern Sie die Auswahl mit der Taste [ F5 ] (Nachschlagen) auf 1761 (Umsatzsteuer nicht fällig ermäßigter Steuersatz).
- 9. Speichern Sie Ihre Änderungen mit [F7] und schließen Sie das aktuelle Arbeitsblatt (Stammdaten | Einstellungen | Steuerart).

Wenden Sie sich bitte für weitere Informationen zur Konfigurationsanpassung an den Moser Service.

#### Ausländische Steuerarten

Bei allen Steuerarten mit Quelle "Ausland" wurden die Zuordnungen zu den Sachkonten (Interimsgegenkonto, Steuerunterkonten, Sachkontensteuerarten) an den DATEV Sachkontenrahmen angepasst. Falls Sie einen *benutzerdefinierten Sachkontenrahmen* verwenden, prüfen Sie Ihre Sachkontenzuordnungen.

#### Sonstiges

Beim Update der Datenbank werden die alten Merkmale vom Typ 19 (Arbeitspaket) auf den Typ 11 (Projektmerkmal) umgesetzt, da der Typ 19 nicht mehr zur Verfügung steht. Sofern die Merkmale vom alten Typ 19 nicht mehr benötigt werden können sie gelöscht werden.

# 2.2. Update auf MOS'aik 3.31

Vorbereitungen MOS'aik 3.31.107

#### Erweiterung des Sachkontenrahmens für die E-Bilanz

Im Rahmen des Updates auf die MOS'aik Version 3.31.107 wird der Sachkontenrahmen um die **Sachkonten für die E-Bilanz** erweitert. Hinsichtlich der SKR03-Sachkonten 1680, 1690, 2658, bzw. der entsprechenden SKR04-Sachkonten 1662, 1663, 7106 sind einige Besonderheiten zu beachten!

Wenn Sie die MOS'aik-Finanzverwaltung vultzen, müssen Sie <u>vor</u> dem Update unbedingt die Hinweise in Abschnitt 5.1, "Erweiterung Sachkontenrahmen E-Bilanz" beachten!

Beachten Sie nach dem Update die erforderlichen Schritte zur Nachbereitung in Abschnitt 2.2.1, "Nachbereitungen MOS'aik 3.31.107".

#### Vorbereitungen MOS'aik 3.31.106

Für diese Version sind keine zusätzlichen Maßnahmen erforderlich. Beachten Sie aber nach dem Update die erforderlichen Schritte zur Nachbereitung in Abschnitt 2.2.2, "Nachbereitungen MOS'aik 3.31.106".

#### Vorbereitungen MOS'aik 3.31.105

Für diese Version sind keine zusätzlichen Maßnahmen erforderlich. Beachten Sie aber nach dem Update die erforderlichen Schritte zur Nachbereitung in Abschnitt 2.2.3, "Nachbereitungen MOS'aik 3.31.105".

#### Vorbereitungen MOS'aik 3.31.104

Für diese Version sind keine zusätzlichen Maßnahmen erforderlich. Beachten Sie aber nach dem Update die erforderlichen Schritte zur Nachbereitung in Abschnitt 2.2.4, "Nachbereitungen MOS'aik 3.31.104".

#### Vorbereitungen MOS'aik 3.31.000

Für diese Version sind keine zusätzlichen Maßnahmen erforderlich. Beachten Sie aber nach dem Update die erforderlichen Schritte zur Nachbereitung in Abschnitt 2.2.5, "Nachbereitungen MOS'aik 3.31.000".

#### 2.2.1. Nachbereitungen MOS'aik 3.31.107

Im Rahmen des Updates wurde der MOS'aik Sachkontenrahmen um die Sachkonten für die E-Bilanz erweitert.

Wenn Sie die MOS'aik-Finanzverwaltung an nutzen, führen Sie nach dem Update weitere Anweisungen gemäß Abschnitt 5.1, "Erweiterung Sachkontenrahmen E-Bilanz" aus!

#### 2.2.2. Nachbereitungen MOS'aik 3.31.106

#### Arbeitspakete

Die Verwaltung der Arbeitspakete erfolgt nicht mehr über die Merkmale, sondern über speziell dafür vorgesehene Stammdaten unter Stammdaten | Projekte | Arbeitspakete. Auch in den Vorgangsansichten enthält die Spalte *Arbeitspaket* (nach dem Update einer MOS'aik Version vor 3.31.106) keine Einträge mehr! Die Arbeitspakete werden aber noch in den **Erweiterten Merkmalen** der betreffenden Gliederungen gezeigt. Um die Arbeitspakete wieder in der Spalte *Arbeitspaket* der Vorgangsansichten anzuzeigen, kann bei Bedarf beim Moser-Service ein Makro angefordert werden. Lesen Sie dazu auch die Dokumentation "Arbeitspakete" (Online-Hilfe).

#### 2.2.3. Nachbereitungen MOS'aik 3.31.105

#### GAEB

Beim Verbuchen einer GAEB Auftragserteilung werden ab Version 3.31.105 keine Statistikdaten (Artikel, Sets, Maschinen, Personal, Kunden, …) mehr erstellt. Dazu wurde der Schalter *Statistiken beim Verbuchen eines Vorgangs dieser Vorgangsart schreiben* in der Vorgangsart *Auftragserteilung GAEB* bei MOS'aik-Neuinstallationen deaktiviert. Es wird empfohlen diesen Schalter ebenfalls nach einem Update manuell zu deaktivieren (auch wenn das Kennzeichen faktisch nicht abgefragt wird).

#### **Steuerarten Schweiz**

Im Standardlieferumfang enthalten sind neue Steuerarten für die Schweiz sowie die geänderten Zuordnungen zu den Sachkonten. Nach dem Update einer Schweizer Datenbank mit eingerichteter Schweizer Finanzbuchhaltung müssen bei nicht benutzerdefiniertem Sachkontenrahmen die Salden der folgenden Konten umgebucht werden: *8720* auf *8723* und umgekehrt, *3400* auf *3340* und umgekehrt sowie *3720* auf *3722* und umgekehrt.

#### 2.2.4. Nachbereitungen MOS'aik 3.31.104

#### Zahlungsarten

In der Tabelle der Zahlungsarten gibt es ein Feld zur Typisierung der Zahlungsarten (Barzahlung, Auf Rechnung, Lastschrift Nachnahme usw.). Bei der **Erstinstallation von MOS'aik** ist der *Typ* in den Zahlungsarten voreingestellt. Beim Update wird die Spalte bzw. das Feld *Typ* angelegt und mit der Voreinstellung *Andere* gefüllt:

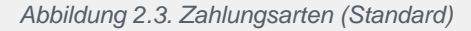

Abbildung 2.4. Zahlungsarten (Update)

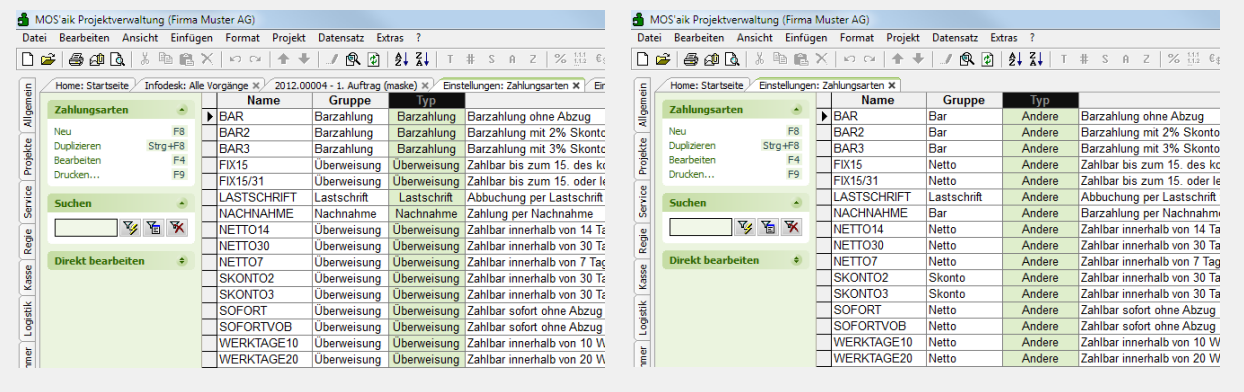

Die vorhandenen Zahlungsarten sollten daher nach einem Update manuell gepflegt werden! Eine Auswertung des *Typs* erfolgt derzeit nicht. Für zukünftige Erweiterungen ist eine Auswertung aber möglich.

#### 2.2.5. Nachbereitungen MOS'aik 3.31.000

#### Layouts und Formulare

Wenn Sie mit dem MOS'aik Modul Logistik arbeiten und beim Update nicht die Option zur Aktualisierung der Layouts setzen, müssen Sie nach dem Update von einer MOS'aik Version kleiner 3.31 auf die Version 3.31 oder höher unbedingt die Layout-Sektionen des Layouts Preisspiegel kompilieren, da an diesem Layout beim Update umfangreiche Änderungen vorgenommen werden!

| "Freie Positionen" in der<br>Ab der MOS'aik Version 3.3<br>im Feld <i>Diverses Set</i> auf J                                                                                                    | Mareon-Handwerke<br>31 müssen sogenann<br>a eingestellt sein: | <b>ranbi</b><br>te <i>Fre</i> | ndung<br>tie Position | ien d  | er E | PA (Einheitspreisabkommen) |
|----------------------------------------------------------------------------------------------------|---------------------------------------------------------------|-------------------------------|-----------------------|--------|------|----------------------------|
| Abbildung 2.5. Freie Positione                                                                                                    | n (Sets)                                                      |                               |                       |        |      |                            |
| MOS'aik Projektverwaltung (Firma Muster AG)     Datei Bearbeiten Ansicht Einfügen Format Projekt Datensat     ①    ③    ④    ①    ☆    ↑    ↓    ●    ③    ①    ③    ●     Stammdaten   Sets   Alle Sets     C Home: Statsete / Sets: Alle Sets × | z Egtras 2                                                    |                               |                       | - 0    | ×    |                            |
| Nummer                                                                                                    | Kurztext Ze                                                   | eit 1 Materi                  | . Matchcode           | Divers | Kat  |                            |
| 86050.MAR KU.KUE 02                                                                                                    |                                                               |                               | Freie Position        | Ja     |      |                            |
| Neu F8 86050.MAREON.MA0015                                                                                                    |                                                               |                               | Freie Position        | Ja     |      |                            |
| Bearbeiten F4 86050.MAREON.MA0016                                                                                                    |                                                               |                               | Freie Position        | Ja     |      |                            |
| 2 Drucken F9 86070 MAREON MA0016                                                                                                    |                                                               |                               | Freie Position        | Ja     |      |                            |
|                                                                                                    | · · · · ·                                                     | I                             |                       | j va j |      |                            |

# 2.3. Update auf MOS'aik 3.30.205

Vor- und Nachbereitungen MOS'aik 3.30.205

**Umstellung des DATEV-Sachkontenrahmens ab 2010** Beim Update einer der MOS'aik **Versionen 3.30.202 bis 3.30.205** müssen nachfolgend hinsichtlich der SKR03-Sachkonten *3746* und *3742* bzw. der analogen SKR04-Sachkonten *5746* und *5742* einige Besonderheiten beachtet werden.

#### DATEV-Sachkontenrahmen 2010

Ab dem Jahr 2010 haben die in MOS'aik verwendeten Sachkonten 3746 "Erhaltene Skonti § 13b UStG, Normalsteuersatz" und 3742 "Erhaltene Skonti innergemeinschaftlicher Erwerb, ermäßigter Steuersatz" bei der DATEV eine abweichende Bedeutung!

Wenn Sie MOS'aik **von einer Version** <u>vor</u> **3.30.202 auf 3.30.206 oder höher** aktualisieren, brauchen Sie die weiteren Ausführungen nicht zu beachten!

Das von MOS'aik bis zur Version 3.30.201 verwendete Sachkonto 3746 "Erhaltene Skonti § 13b UStG, Normalsteuersatz" wird seit 2010 von der DATEV als Standardkonto mit einer abweichenden Bedeutung als "erhaltene Skonti innergemeinschaftlicher Erwerb ermäßigter Steuersatz" (7%) verwendet. Das Konto 3742 (bis 2009: "Erhaltene Skonti innergemeinschaftlicher Erwerb, ermäßigter Steuersatz") wird in MOS'aik ab 2010 als "Erhaltene Skonti § 13b UStG Normalsteuersatz" geführt. Beide Konten wurden in den MOS'aik Versionen 3.30.202 bis 3.30.205 DATEV-konform geführt, und zwar:

- Sachkonto 3746 "Erhaltene Skonti innergemeinschaftlicher Erwerb ermäßigter Steuersatz"
- Sachkonto 3742 "Erhaltene Skonti § 13b UStG Normalsteuersatz"

Zur Vermeidung von unstimmigen Buchungen und Unklarheiten bei rückwärtigen Auswertungen für Zeiträume vor dem Jahr 2010 durch geänderte Sachkonten, werden beide Konten **ab der MOS'aik Version 3.30.206** wieder wie zuvor in MOS'aik verwendet:

Sachkonto 3746 "Erhaltene Skonti § 13b UStG, Normalsteuersatz"

• Sachkonto 3742 "Erhaltene Skonti innergemeinschaftlicher Erwerb, ermäßigter Steuersatz"

Wenn MOS'aik zuvor bereits auf eine *Version 3.30.202 bis 3.30.205* aktualisiert war, gibt es <u>zwei Alternativen</u>, um unstimmige Skontobuchungen mit Auswirkungen auf die UStVa, Umsatzsteuerverprobung und Zusammenfassende Meldung zu vermeiden. Jeder Anwendungsfall muss hinsichtlich der Lösungsalternativen individuell geprüft werden!

#### 1. Alternative 1

#### (Zurückstellen der Sachkonten auf den Stand vor 2010)

Wenn Sie bisher beim Update mit der automatischen Aktualisierung des Sachkontenrahmens gearbeitet haben und dieses Verfahren nach dem Update auch weiterhin beibehalten möchten: Richten Sie das Sachkonto 3746 nach dem Update wieder (abweichend vom DATEV Standard) wie zuvor in MOS'aik definiert, ein:

- a. a. Konto 3746 Kurztext / Beschreibung = Erhaltende Skonti §13b UStG Normalst.
  - b. Konto 3742 Kurztext / Beschreibung = Erhaltende Skonti innergem. Erw. erm. St.
- b. a. Konto 3746: Steuerarten: EG-V7, L-EG-V3 und A-EG-V10 entfernen (es bleiben über: §13b-V16 und §13b-V19)
  - b. Konto 3742: Steuerarten: §13b-V16 und §13b-V19 entfernen (es bleiben über: EG-V7 und L-EG-V3 und A-EG-V10)
- c. Bei den Steuerarten *EG-V7*, *L-EG-V3* und *A-EG-V10* muss in der Tabelle mit den Sachkontenzuordnungen das Konto 3746 (Skonto) durch 3742 ersetzt werden.
- d. Bei den Steuerarten §13b-V16 und §13b-V19 muss in der Tabelle mit den Sachkontenzuordnungen das Konto 3742 (Skonto) durch 3746 ersetzt werden.
- e. Auf der Seite mit der UStVa 2011 bzw. 2012 die Positionszuordnungen bzw. Details ändern (= Ansicht > Positionen) bei P84 das Konto 3742 entfernen und 3746 hinzunehmen

Falls mit den MOS'aik **Versionen 3.30.202 bis 3.30.205** die DATEV-Schnittstelle für Datenüberträge eingesetzt wurde muss berücksichtigt werden, dass die Konten *3746* und *3742* ab 2010 bei der DATEV eine andere Bedeutung haben! Informieren Sie Ihren Steuerberater.

Wenn Sie die Konten *3746* und *3742* bereits mit den MOS'aik Versionen 3.30.202 bis 3.30.205 bebucht haben, tauschen Sie die Buchungen auf den Konten *3746* und *3742* gegenseitig aus und stimmen diese Maßnahme mit Ihrem Steuerberater ab!

Anschließend müssen Sie ggf. die bereits durchgeführten UStVa erneut erstellen und Ihrem Steuerberater vorlegen.

#### 2. Alternative 2

#### (Beim Einsatz eines "benutzerdefinierten" Sachkontenrahmens)

Wenn Sie bisher (beim Update) mit einem benutzerdefinierten Sachkontenrahmen gearbeitet haben und dieses Verfahren auch weiterhin beibehalten möchten, müssen Sie hinsichtlich der Konten 3746 und 3742 lediglich berücksichtigen, dass die Konten bei der DATEV eine andere Bedeutung haben!

# 2.4. Update auf MOS'aik 3.30.200

#### Vorbereitungen MOS'aik 3.30.200

Für diese Version sind neben den allgemeinen Update-Vorbereitungen keine speziellen Maßnahmen erforderlich.

#### Nachbereitungen MOS'aik 3.30.200

#### Mehrere MwSt.-Sätze pro Vorgang

Ab Version 3.30.200 unterstützt die MOS'aik-Projektverwaltung im Rahmen der Kalkulation und in den Stammdaten bis zu drei unterschiedliche Mehrwertsteuersätze. Damit können in einem Projektvorgang mehrere Mehrwertsteuersätze verarbeitet werden.

• Beim Update wird das Feld *Steuersatz* in den Artikel-, Set-, Text- und Lohntarifstammdaten auf *Automatisch* eingestellt. Insbesondere sollten Sie hier auf Listengenerierungen und generierte Abfragen, in denen Bruttopreise und MwSt.-Beträge eine Rolle spielen, achten.

Lesen Sie dazu auch den Themenbereich "MwSt-Sätze".

# 2.5. Update auf MOS'aik 3.30.100

#### Vorbereitungen MOS'aik 3.30.100

Für diese Version sind neben den allgemeinen Update-Vorbereitungen keine speziellen Maßnahmen erforderlich.

#### Nachbereitungen MOS'aik 3.30.100

- Der bisher in den **Betriebsgemeinkosten** enthaltene Zuschlag wird beim Update einer MOS'aik Version vor 3.30 SP 1 auf die Version 3.30 SP 1 oder höher **in den Zuschlag für die Lohnnebenkosten verschoben**. Dadurch bleibt rein rechnerisch das Ergebnis der Lohnselbstkosten und des Verrechnungssatzes gleich.
  - Überprüfen Sie nach einem Update die Richtigkeit der Einstellungen.
  - Basis für die Betriebsgemeinkosten ist außerdem nicht mehr der Durchschnittslohn, sondern der Kalkulationslohn. Es besteht natürlich die Möglichkeit, den Zuschlag für die Lohnnebenkosten in die Anteile der tatsächlichen Lohnnebenkosten und der indirekten Kosten (Betriebsgemeinkosten oder Baustellengemeinkosten) aufzusplitten.

• Die Differenzierung und das Anpassen der Berechnung sind wichtige Schritte in Richtung der Unterstützung der in den EFB geforderten Aufteilung der Kosten.

Siehe dazu auch den Themenbereich Kalkulation - Lohnkalkulation.

• Hinweise zu den Datenbankfeldern (für den Fachmann): Die Ermittlung der Kostenanteile im Rahmen der Nachkalkulation (Projektkosten) ist an dieses Schema angepasst worden. Die bisher in den Lohnnebenkosten (eigentlich: Lohnzusatzkosten) enthaltenen Werte werden beim Update auf die direkten Kosten (Einzelkosten) addiert.

Die entsprechenden Auswertungen (Buchungsprotokoll, Buchungsübersicht, Stundenrapport) sind entsprechend angepasst worden (d. h. es erfolgt keine Addition der Lohnnebenkosten mehr, da diese ja bereits in den direkten Kosten enthalten sind).

Auf den Ausweis der Lohnnebenkosten (und/bzw. Lohnzusatzkosten) wird in den Auswertungen Projektstand und Anlagenkosten verzichtet, da diese, wie gesagt zukünftig in den direkten Kosten enthalten sind.

# 2.6. Update auf MOS'aik 3.30.000

#### Vorbereitungen MOS'aik 3.30.000

In den Unternehmensbereichen gibt es ab Version 3.30 pro Kombination Unternehmensbereich/Nummernkreis/Projekttyp (Projekte, Service, Regie) eine Einstellmöglichkeit für eine eigenständige Nummerierung der Belegnummern, Projekte und Aufträge. Es entfällt dabei das (alte) Feld *Unternehmensbereiche.Projektnummer*. Beim Update ist dies zu berücksichtigen und ggf. vor dem Update die alte Projektnummer pro Unternehmensbereich zu notieren und nach dem Update mit dem neuen Schema wieder zu hinterlegen.

#### Nachbereitungen MOS'aik 3.30.000

#### Vorgangsarten

• Prüfen Sie nach dem Update einer MOS'aik Version kleiner 3.30 das Feld *Hauptbuchung* (Buchungsart) in den Vorgangsarten:

Ab MOS'aik 3.30 kann in diesem Feld eingestellt werden, ob bei der Buchung der betreffenden Vorgangsart ein offener Posten (OP) erzeugt werden soll. Beim Update wird bei allen Standardvorgangsarten die keinen OP erzeugen sollen, die Buchungsart bzw. das Feld *Hauptbuchung* auf *Sonstiges* eingestellt.

#### Selbst angelegte Vorgangsarten:

Wenn also selbst angelegte Vorgangsarten keinen OP erzeugen sollen, muss das Feld *Hauptbuchung* bei diesen Vorgangsarten manuell auf *Sonstiges* eingestellt werden. Wenn z.B. die *Hauptbuchung* bei einer selbst angelegten Vorgangsart *Angebot* aus einer MOS'aik Version vor 3.30 auf *Rechnung Debitor Soll* steht, wird bei der Buchung ein OP erzeugt. Bei selbst angelegten Vorgangsarten für Rechnungen muss im Feld Hauptbuchung die Einstellung *Rechnung Debitor Soll* gewählt werden, damit ein OP erzeugt wird.

# Daher sollten Sie unbedingt die selbst angelegten bzw. individuellen Vorgangsarten prüfen!

#### Unternehmensbereiche

In den Unternehmensbereichen gibt es ab Version 3.30 pro Kombination Unternehmensbereich/Nummernkreis/Projekttyp (Projekte, Service, Regie) eine Einstellmöglichkeit für eine eigenständige Nummerierung der Belegnummern, Projekte und Aufträge. Es entfällt dabei das (alte) Feld *Unternehmensbereiche.Projektnummer*. Beim Update ist dies zu berücksichtigen und ggf. vor dem Update die alte Projektnummer pro Unternehmensbereich zu notieren und nach dem Update mit dem neuen Schema wieder zu hinterlegen.

#### Kassenhardware

Der Skriptcode zum Anbinden der Kassenhardware (Schublade und Display) wurde ab Version 3.30 aus der Kassenkonfiguration in ein Plugin (IPointOfSale) verlagert. Bitte kontaktieren Sie die Moser Serviceabteilung für weitere Informationen.

#### **CRM Archivordner**

Vor MOS'aik Version 3.30 wurde im CRM ("Customer Relationship Management" - MOS'aik-Komponente zur Pflege von Kundenbeziehungen) ein *"Dateisystempfad"* zur Archivierung von Dokumenten angelegt.

#### Beispiel 2.1.

C:\Mosaik\Dateisystem\...weitere Unterordner

Ab Version 3.30 erfolgt die Archivierung von CRM-Dokumenten gemeinsam mit den MOS'aik-Dokumenten im Standardarchivordner von MOS'aik. Dieser *"Archivordner"* wird im Falle zu archivierender Dokumente von MOS'aik automatisch in dem Ordner angelegt, in dem sich auch die **MOS'aik Datenbank** befindet.

#### Beispiel 2.2.

C:\Mosaik\Archivordner\...weitere Unterordner

Damit Sie weiterhin mit Ihren archivierten CRM-Daten arbeiten können und sich alle archivierten Daten in einem gemeinsamen Archivordner befinden, müssen die Inhalte des früheren Dateisystempfads **nach dem Update** in den neuen "Archivordner" kopiert werden.

Falls durch MOS'aik noch kein "Archivordner" angelegt wurde, sollte der Archivordner nach dem Update manuell angelegt werden, und zwar in dem Ordner, in dem sich auch

| sta   | egen möchten, müssen Sie diesen Pfad unter Stammdaten   Einstellungen   Firmen-<br>mmdaten im Feld Archivordner hinterlegen. |
|-------|----------------------------------------------------------------------------------------------------|
| Bez   | ziehen Sie den "Archivordner" unbedingt in die tägliche Datensicherung ein!                                                  |
|       |                                                                                                    |
| Druck | formulare                                                                                                    |

# 2.7. Update auf MOS'aik 2.27.300

#### Vorbereitungen MOS'aik 2.27.300

MOS'aik setzt ab Level 27 SP 3 das **.NET-Framework** voraus. Die Installation des .NET-Frameworks erfolgt inklusive eines Language-Packs automatisch beim Update oder bei der Neuinstallation von MOS'aik. Die Installation kann je nach Rechner bis zu **15 Minuten oder länger** dauern.

Nachbereitungen MOS'aik 2.27.300

Für diese Version sind keine speziellen Nachbereitungen erforderlich.

# 2.8. Update auf MOS'aik 2.26.100

Vorbereitungen MOS'aik 2.26.100

Für diese Version sind keine speziellen Vorbereitungen erforderlich.

#### Nachbereitungen MOS'aik 2.26.100

 Der MwSt.-Anteil des Skontobetrags wird automatisch über das Zwischenkonto "Nicht fällige Umsatzsteuer" (z.B. 1765) gebucht und erst bei der Schlussrechnung auf das "Steuerkonto" (z.B. 1775) umgebucht. Aufgrund dieser Buchungsweise müssen bei laufenden Projekten ohne Schlussrechnung die MwSt.-Anteile der betroffenen Zahlungen VOR der Erstellung der Schlussrechnung vom "Steuerkonto" auf das Zwischenkonto "Nicht fällige Umsatzsteuer" umgebucht werden! Zur Filterung der betroffenen Projekte und Buchungen gibt es u. a. die Möglichkeit in der MOS'aik-Finanzverwal-

tung tung tung tung tung tung unter Offene Posten | OP-Verwaltung | Projektabrechnung noch nicht abgeschlossene Projekte mit Skontobuchungen oder unter Auswertungen | Journale | Erfassungsjournal Zahlungsbuchungen mit Skonto zu ermitteln.

## 2.9. Update auf MOS'aik 2.26.000

**Vorbereitungen MOS'aik 2.26.000** Für diese Version sind keine speziellen Vorbereitungen erforderlich.

#### Nachbereitungen MOS'aik 2.26.000

• Sie können die Verrechnung von Rechnungen und Zahlungen grundsätzlich automatisieren, in dem

Sie die OP Verrechnung\* in den Mandantenstammdaten der MOS'aik-Finanzverwaltung sentsprechend einstellen. Prüfen Sie nach dem Update, ob die Einstellung Ihren Erfordernissen entspricht!

• Die Lohnkostenkalkulation (EK-Ermittlung für den Lohn) berücksichtigt nun grundsätzlich überall die Betriebsgemeinkosten. Prüfen und ändern Sie ggf. nach dem Update das Feld Lohnkostenpreis\* in den

Firmenstammdaten der MOS'aik-Projektverwaltung

# 2.10. Update auf MOS'aik 2.24.100

Vorbereitungen MOS'aik 2.24.100

Für diese Version sind keine speziellen Vorbereitungen erforderlich.

#### Nachbereitungen MOS'aik 2.24.100

• Das Feld Steuerberater in den Mandantenstammdaten wurde gelöscht.

Falls Sie dieses Feld zum Ausdruck der Steuerberateradresse auf der Umsatzsteuervoranmeldung (UStVa) genutzt haben, müssen Sie die Adresse des Steuerberaters aufrufen und den Adresstyp in *Steuerberater* ändern. Beim Ausdruck der UStVa wird diese Adresse mit dem Adresstyp *Steuerberater* auf der UStVa gedruckt.

# 2.11. Update auf MOS'aik 2.24.000

#### Vorbereitungen MOS'aik 2.24.000

• Tagebücher

Aufgrund wesentlicher Verbesserungen in den Tagebüchern ist es notwendig, sofern überhaupt mit den Tagebüchern gearbeitet wird, diese **vor einem Update** buchend zu drucken. Auch ein Wiederho-

lungsdruck ist nach dem Update nicht mehr möglich, sodass bei entsprechendem Bedarf ein zweifacher Ausdruck erwogen werden sollte.

Nachbereitungen MOS'aik 2.24.000 Für diese Version sind keine speziellen Nachbereitungen erforderlich.

# 2.12. Update von MOS'aik Versionen vor 2.23

Ist eine MOS'aik-Version kleiner Level 23 installiert, müssen die alten MOS'aik-Programme zur weiteren Vorbereitung der Installation vor dem Update in dem entsprechenden Ordner gelöscht werden. Nicht gelöscht werden dürfen die System.mdw sowie alle \*.mdb-Dateien (Mandantendatenbanken). Anschließend kann das Setup gestartet werden.

Sollten während des Updates Fehler auftreten, setzen Sie sich diesbezüglich mit dem Moser Service in Verbindung.

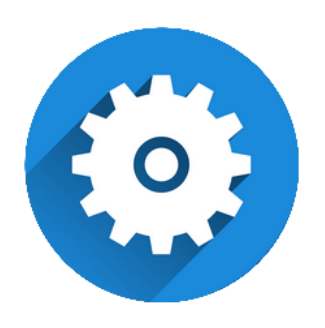

# Systemrichtlinien

Version 4.42.400

Revision: 442400-16082023-1422

Copyright © 2012-2023 - Moser Software GmbH Alle Rechte vorbehalten.

Zum Inhalt:

Übersicht und Einrichtung der MOS'aik-Systemrichtlinien.

Informationen zum Datenschutz finden Sie unter https://www.moser.de/datenschutzhinweise/.

# Inhaltsverzeichnis

| 1. Einführung Systemrichtlinien                                           | . 1 |
|---------------------------------------------------------------------------|-----|
| 2. Systemrichtlinien "Operatives Geschäft"                                | 3   |
| 2.1. Systemrichtlinien "Projektdruck"                                     | . 3 |
| 2.2. Systemrichtlinien "Lager und Inventur"                               | . 3 |
| 2.3. Systemrichtlinien "Projektbearbeitung"                               | 4   |
| 2.4. Systemrichtlinien "Service und Wartung"                              | 15  |
| 2.5. Systemrichtlinien "Zeiterfassung"                                    | 16  |
| 3. Systemrichtlinien "Finanzverwaltung"                                   | 18  |
| 3.1. Anzahl der Nachkommastellen prüfen                                   | 18  |
| 3.2. Dialogbuchen erlauben                                                | 18  |
| 3.3. Löschen von Offenen Posten erlauben                                  | 20  |
| 4. Systemrichtlinien "Darstellung" und "Server"                           | 21  |
| 4.1. Datensatzanzahl in Tabellen einschränken (SQL)                       | 21  |
| 4.2. Datensätze sofort vollständig anfordern (SQL)                        | 22  |
| 4.3. Maximale Anfangsgröße des Puffers                                    | 23  |
| 4.4. Projektdatensätze im Arbeitsspeicher halten (Hintergrundkalkulation) | 23  |
| 4.5. SQL Server Datumstempel verwenden                                    | 25  |
| 4.6. SQL Server Verbindungszeichenfolge des Benutzers                     | 26  |
| 5. Systemrichtlinien "Sicherheit"                                         | 28  |
| 5.1. Anzeige der intrinsischen Benutzergruppen                            | 28  |
| 5.2. Maximale Anzahl der Fehlversuche beim Anmelden                       | 28  |
| 5.3. Minimale Länge der Kennworte                                         | 30  |

# Kapitel 1. Einführung Systemrichtlinien

Mit den Systemrichtlinien können Sie für jeden Mandanten individuelle **Optionen** auswählen und einstellen, die <u>für alle Arbeitsplätze</u> gültig sind.

#### Lizenzierung und Berechtigungen

 Die Verwendung der Systemrichtlinien setzt in der Regel die Lizenzierung des Moduls Systemmodul Benutzerverwaltung voraus. Auf diese Weise wird sichergestellt, dass Systemeinstellungen nur von einem verantwortungsbewussten Administrator vorgenommen werden, der die Auswirkungen geänderter Einstellungen auf den Betrieb vollständig abschätzen kann (siehe dazu auch Benutzerverwaltung).

Ohne diese Lizenz wirken lediglich die Standardeinstellungen.

- Die Bearbeitung besonderer Systemrichtlinien ist <u>auch ohne Lizenzierung</u> der Systemmodul Benutzerverwaltung möglich. Dabei handelt es sich um die Richtlinien:
  - "Löschen von Offenen Posten erlauben" (Abschnitt 3.3, "Löschen von Offenen Posten erlauben")
  - "Löschen von verbuchten Vorgängen erlauben" (Abschnitt 2.3.2, "Löschen von verbuchten Vorgängen erlauben")
- Einstellungen an den Systemrichtlinien können im Rahmen der Benutzerverwaltung nur von Benutzern der Gruppe **Admins** vorgenommen werden.

Die Systemrichtlinien werden über das Menü = Extras Systemrichtlinien aufgerufen:

Abbildung 1.1. Menü = Extras Systemrichtlinien

| •                                                                                                    | valten                                                                                                    | ×                                                                                                    |
|----------------------------------------------------------------------------------------------------|----------------------------------------------------------------------------------------------------|----------------------------------------------------------------------------------------------------|
| Richtlinien                                                                                                    |                                                                                                    |                                                                                                    |
| Darstellung<br>Darstellung                                                                                                    | Datensatzanzahl in Tabellen einschränken (SQL)<br>Datensätze sofort vollständin anfordern (SQL)                                                                 | ^                                                                                                    |
| Darstellung                                                                                                    | Projektbearbeitung in klassischer Ansicht erlauben                                                                                                    |                                                                                                    |
| Finanzbuchhaltung                                                                                                    | Anzahl der Nachkommastellen prüfen                                                                                                    |                                                                                                    |
| Finanzbuchhaltung                                                                                                    | Dialogbuchen erlauben                                                                                                    |                                                                                                    |
| Finanzbuchhaltung                                                                                                    | Löschen von Offenen Posten erlauben                                                                                                    |                                                                                                    |
| Operatives Geschäft                                                                                                    | Arbeitszeiten ohne Vorgangsbezug erlauben                                                                                                    |                                                                                                    |
| Operatives Geschäft                                                                                                    | Archivieren beim beleglosen Verbuchen                                                                                                    |                                                                                                    |
| Operatives Geschäft                                                                                                    | Artikelbestandssperre beim Lagerzugang aufheben                                                                                                    |                                                                                                    |
| Operatives Geschäft                                                                                                    | Gemeinsame Projektbearbeitung ermöglichen                                                                                                    |                                                                                                    |
| Operatives Geschäft                                                                                                    | Löschen von verbuchten Vorgängen erlauben                                                                                                    |                                                                                                    |
| Operatives Geschäft                                                                                                    | Löschen von Vorgängen erlauben                                                                                                    |                                                                                                    |
| Operatives Geschäft                                                                                                    | Neue Auftragsnummer für alle Arbeitszettel der Anlagendienste                                                                                                   |                                                                                                    |
| Operatives Geschäft                                                                                                    | Offene Posten Verwaltung erlauben                                                                                                    |                                                                                                    |
|                                                                                                    |                                                                                                    |                                                                                                    |
| Operatives Geschäft                                                                                                    | Projektarchivordner automatisch anlegen                                                                                                    | ×                                                                                                    |
| Operatives Geschäft<br>Enthält die Liste der Ro                                                                                                    | Projektarchivordner automatisch anlegen<br>Illen, die Vorgänge löschen dürfen. Wenn die Richtlinie deaktiviert ist                                              | t, dürfen alle                                                                                                    |
| Operatives Geschäft<br>Enthält die Liste der Ro<br>Benutzer Vorgänge lös                                                                                                    | Projektarchivordner automatisch anlegen<br>illen, die Vorgänge löschen dürfen. Wenn die Richtlinie deaktiviert ist<br>chen.                                     | ↓<br>t, dürfen alle                                                                                                    |
| Operatives Geschäft<br>Enthält die Liste der Ro<br>Benutzer Vorgänge lös<br>Richtlinienverwendung                                                                                           | Projektarchivordner automatisch anlegen<br>llen, die Vorgänge löschen dürfen. Wenn die Richtlinie deaktiviert ist<br>chen.                                      | ↓<br>t, dürfen alle                                                                                                    |
| Operatives Geschäft<br>Enthält die Liste der Ro<br>Benutzer Vorgänge lös<br>Richtlinienverwendung<br>Richtlinie nicht anwend                                                                | Projektarchivordner automatisch anlegen<br>illen, die Vorgänge löschen dürfen. Wenn die Richtlinie deaktiviert ist<br>chen.<br>en (deaktivieren)                | v<br>t, dürfen alle                                                                                                    |
| Operatives Geschäft<br>Enthält die Liste der Ro<br>Benutzer Vorgänge lös<br>Richtlinienverwendung<br>Richtlinie nicht anwend                                                                | Projektarchivordner automatisch anlegen<br>illen, die Vorgänge löschen dürfen. Wenn die Richtlinie deaktiviert ist<br>chen.<br>len (deaktivieren)               | v<br>t, dürfen alle<br>v                                                                                                    |
| Operatives Geschäft<br>Enthält die Liste der Rc<br>Benutzer Vorgänge lös<br>Richtlinienverwendung<br>Richtlinie nicht anwend<br>Löschen von Vorgänger                                       | Projektarchivordner automatisch anlegen<br>illen, die Vorgänge löschen dürfen. Wenn die Richtlinie deaktiviert ist<br>chen.<br>len (deaktivieren)<br>n erlauben | v<br>t, dürfen alle<br>                                                                                                    |
| Operatives Geschäft<br>Enthält die Liste der Ro<br>Benutzer Vorgänge lös<br>Richtlinienverwendung<br>Richtlinie nicht anwend<br>Löschen von Vorgänger<br>Admins                             | Projektarchivordner automatisch anlegen<br>illen, die Vorgänge löschen dürfen. Wenn die Richtlinie deaktiviert ist<br>chen.<br>en (deaktivieren)<br>n erlauben  | v, dürfen alle                                                                                                    |
| Operatives Geschäft<br>Enthält die Liste der Rc<br>Benutzer Vorgänge lös<br>Richtlinie nicht anwend<br>Löschen von Vorgänger<br>Administrator                                               | Projektarchivordner automatisch anlegen<br>Jilen, die Vorgänge löschen dürfen. Wenn die Richtlinie deaktiviert ist<br>chen.<br>len (deaktivieren)<br>n erlauben | , dürfen alle          Image: Hinzufügen                                                                                                    |
| Operatives Geschäft<br>Enthält die Liste der Re<br>Benutzer Vorgänge lös<br>Richtlinienverwendung<br>Richtlinie nicht anwend<br>Löschen von Vorgänger<br>Adminis<br>Administator<br>Manager | Projektarchivordner automatisch anlegen<br>Jilen, die Vorgänge löschen dürfen. Wenn die Richtlinie deaktiviert ist<br>chen.<br>Ien (deaktivieren)<br>n erlauben | <ul> <li>, dürfen alle</li> <li>Hinzufügen</li> <li>Entfernen</li> </ul>                                                                                                    |
| Operatives Geschäft<br>Enthält die Liste der Rc<br>Benutzer Vorgänge lös<br>Richtlinie nicht anwend<br>Löschen von Vorgänger<br>Adminis<br>Administrator<br>Manager                         | Projektarchivordner automatisch anlegen<br>Jilen, die Vorgänge löschen dürfen. Wenn die Richtlinie deaktiviert ist<br>chen.<br>en (deaktivieren)<br>n erlauben  | t, dürfen alle          Image: second second secon |

Bereich Richtlinien

Hier wählen Sie eine Systemrichtlinie aus. Im darunterliegenden Feld finden Sie eine kurze **Beschreibung** zur Funktion dieser Richtlinie.

Bereich Richtlinienverwendung

Hier stellen Sie ein, ob sie die Richtlinien anwenden (**aktivieren**) oder nicht anwenden (**deaktivieren**) möchten.

#### Detailbereich

Der unterste Bereich trägt als Überschrift die ausgewählte Systemrichtlinie (im Beispiel *Löschen von Vorgängen erlauben*). Hier werden **Optionen** zur jeweiligen Richtlinie aufgeführt. Bei aktivierter Richtlinie können hier z.B. Einstellungen vorgenommen oder Benutzer oder Benutzergruppen hinzugefügt werden, indem Sie die MOS'aik-Benutzer bzw. Benutzergruppen (siehe Benutzerverwaltung) zufügen, für die diese Richtlinie Geltung haben soll.

#### Ereignisprotokoll

Jegliche Änderung von Systemrichtlinien wird im **Ereignisprotokoll** protokolliert. Diese Protokolle bleiben permanent gespeichert und werden nicht automatisch gelöscht.

Einsatzbereiche und Gruppen von Systemrichtlinien:

- Operatives Geschäft
- Finanzverwaltung
- Darstellung und Server
- Sicherheit

# Kapitel 2. Systemrichtlinien "Operatives Geschäft"

Es folgen die Abschnitte:

- > Systemrichtlinien "Projektdruck"
- > Systemrichtlinien "Lager und Inventur"
- > Systemrichtlinien "Projektbearbeitung"
- > Systemrichtlinien "Service und Wartung"
- > Systemrichtlinien "Zeiterfassung"

## 2.1. Systemrichtlinien "Projektdruck"

Es folgen die Abschnitte mit Beschreibungen der Systemrichtlinien zum Druck von Projekten:

• Abschnitt 2.1.1, "Archivieren beim beleglosen Verbuchen"

#### 2.1.1. Archivieren beim beleglosen Verbuchen

In den Systemrichtlinien können Sie die optionale Ansteuerung der Dateiablageschnittstelle beim beleglosen Verbuchen von Vorgängen einstellen:

Abbildung 2.1. Systemrichtlinie "Archivieren beim beleglosen Verbuchen"

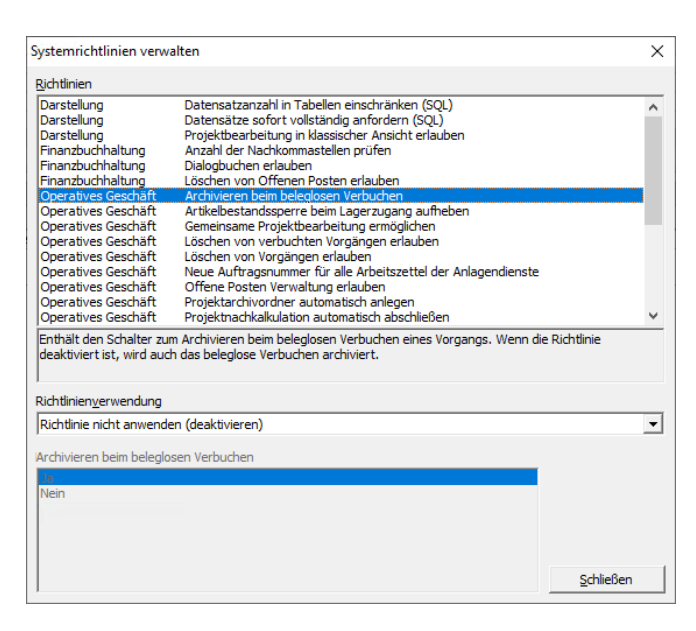

Falls Sie das optionale Modul Systemmodul Belegarchivierung lizenziert haben und Druckausgaben der MOS'aik-

Projektverwaltung als PDF-Datei in der MOS'aik Dateiablage ablegen, können Sie mit dieser Einstellung das Speichern beim beleglosen Druck unterbinden.

Siehe dazu auch den Themenbereich PDF Dokumente einrichten und erstellen - Speicherung von PDF-Dokumenten.

Die Richtlinie ist standardmäßig deaktiviert.

### 2.2. Systemrichtlinien "Lager und Inventur"

Es folgen die Abschnitte:

#### > Artikelbestandssperre beim Lagerzugang aufheben

#### 2.2.1. Artikelbestandssperre beim Lagerzugang aufheben

Mit der Systemrichtlinie "Artikelbestandssperre beim Lagerzugang aufheben" kann beim Verbuchen von Warenzugängen und Rücklieferungen an das Lager (Baustellenrückschein) sowie bei manuellen Lagerbuchungen verhindert werden, dass Lagerbestandssperren durch den Zugang von Waren in das Lager automatisch aufgehoben werden:

Abbildung 2.2. Systemrichtlinie "Artikelbestandssperre beim Lagerzugang aufheben"

| Systemrichtlinien verw                                  | alten                                                                                                    | ×             |
|---------------------------------------------------------|----------------------------------------------------------------------------------------------------|---------------|
| Richtlinien                                             |                                                                                                    |               |
| Darstellung                                             | Datensatzanzahl in Tabellen einschränken (SOL)                                                                                       | ^             |
| Darstellung                                             | Datensätze sofort vollständig anfordern (SQL)                                                                                        |               |
| Darstellung                                             | Projektbearbeitung in klassischer Ansicht erlauben                                                                                   |               |
| Finanzbuchhaltung                                       | Anzahl der Nachkommastellen prüfen                                                                                                   |               |
| Finanzbuchhaltung                                       | Dialogbuchen erlauben                                                                                                    |               |
| Finanzbuchhaltung                                       | Löschen von Offenen Posten erlauben                                                                                                  |               |
| Operatives Geschäft                                     | Archivieren beim beleglosen Verbuchen                                                                                                |               |
| Operatives Geschäft                                     | Artikelbestandssperre beim Lagerzugang aufheben                                                                                      |               |
| Operatives Geschäft                                     | Gemeinsame Projektbearbeitung ermöglichen                                                                                            |               |
| Operatives Geschäft                                     | Löschen von verbuchten Vorgängen erlauben                                                                                            |               |
| Operatives Geschäft                                     | Löschen von Vorgängen erlauben                                                                                                    |               |
| Operatives Geschaft                                     | Neue Auftragsnummer für alle Arbeitszettel der Anlagendienste                                                                        |               |
| Operatives Geschaft                                     | Offene Posten verwaltung erlauben                                                                                                    |               |
| Operatives Geschaft                                     | Projektarchivordner automatisch anlegen                                                                                              |               |
| Operatives Geschaft                                     | Projektnachkaikulation automatisch abschlieben                                                                                       | *             |
| Enthält den Schalter zur<br>Richtlinie deaktiviert ist, | m Aufheben der Artikelbestandssperre beim Verbuchen eines Lagerzugar<br>wird die Artikelbestandssperre nicht automatisch aufgehoben. | igs. Wenn die |
| Richtlinien <u>v</u> erwendung                          |                                                                                                    |               |
| Richtlinie anwenden                                     |                                                                                                    | •             |
| Antikalkantan danana ka                                 | in Lanan an Archan                                                                                                    |               |
| Artikelbestandssperre be                                | ein Lagerzugang aufrieben                                                                                                    |               |
| Ja                                                      |                                                                                                    |               |
| Nein                                                    |                                                                                                    |               |
|                                                         |                                                                                                    |               |
|                                                         |                                                                                                    |               |
|                                                         |                                                                                                    |               |
|                                                         |                                                                                                    |               |
|                                                         |                                                                                                    | Schließen     |
| 1                                                       |                                                                                                    | -             |

Die Richtlinie ist **standardmäßig aktiviert** und wird angewendet. Damit wird eine für bestimmte Artikel gesetzte Lagerbestandssperre (siehe Lager und Inventur - Einstellungen in den Artikelstammdaten) bei Lagerzugang dieser Artikel aufgehoben.

Soll die Lagerbestandssperre beim Zugang von Waren in das Lager bestehen bleiben, deaktivieren Sie die Richtlinie, indem Sie im Feld Richtlinienverwendung die Einstellung *Richtlinie nicht anwenden (deaktivieren)* oder im Feld Artikelbestandssperre beim Lagerzugang aufheben den Wert *Nein* auswählen.

Bei manuellen Lagerbuchungen wird diese Richtlinie nicht herangezogen und eine bestehende Lagersperre grundsätzlich mit einer Meldung zurückgesetzt (siehe Lager und Inventur).

## 2.3. Systemrichtlinien "Projektbearbeitung"

Es folgen die Abschnitte mit Beschreibungen der Systemrichtlinien zur Projektbearbeitung:

- Abschnitt 2.3.1, "Gemeinsame Projektbearbeitung ermöglichen"
- Abschnitt 2.3.2, "Löschen von verbuchten Vorgängen erlauben"
- Abschnitt 2.3.3, "Löschen von Vorgängen erlauben"
- Abschnitt 2.3.4, "Offenen Posten Verwaltung erlauben"
- Abschnitt 2.3.5, "Projektarchivordner automatisch anlegen"
- Abschnitt 2.3.6, "Sperren der Bearbeitung von Offenen Posten"
- Abschnitt 2.3.7, "Stornieren von Vorgängen erlauben"
- Abschnitt 2.3.8, "Verschieben von Vorgängen erlauben"
- Abschnitt 2.3.10, "Projektbearbeitung in klassischer Ansicht erlauben"
- · Abschnitt 2.3.11, "Projektnachkalkulation automatisch abschließen"

#### 2.3.1. Gemeinsame Projektbearbeitung ermöglichen

Mit der Aktivierung der Systemrichtlinie *Gemeinsame Projektbearbeitung ermöglichen*, können verschiedene **Vorgänge** eines Projekts **von unterschiedlichen Mitarbeitern gleichzeitig bearbeitet** werden. Bei Projekten, die mit aktivierter Systemrichtlinie aufgerufen bzw. bearbeitet werden, erfolgt eine Entkopplung der einzelnen Projektvorgänge vom Projektkopf.

Die einzelnen Projektvorgänge können dann **nur noch in der Vorgangsansicht** bearbeitet werden. Die *klassische Projektansicht* zeigt nur noch den Projektkopf ohne Vorgänge!

Abbildung 2.3. Systemrichtlinie "Gemeinsame Projektbearbeitung ermöglichen"

| Systemrichtlinien verw                                      | alten                                                                                                    | ×                                  |
|-------------------------------------------------------------|----------------------------------------------------------------------------------------------------|------------------------------------|
| Richtlinien                                                 |                                                                                                    |                                    |
| Darstellung                                                 | Datensatzanzahl in Tabellen einschränken (SQL)                                                                                                    | ^                                  |
| Darstellung                                                 | Datensätze sofort vollständig anfordern (SQL)                                                                                                    |                                    |
| Darstellung                                                 | Projektbearbeitung in klassischer Ansicht erlauben                                                                                                 |                                    |
| Finanzbuchhaltung                                           | Anzahl der Nachkommastellen prüfen                                                                                                    |                                    |
| Finanzbuchhaltung                                           | Dialogbuchen erlauben                                                                                                    |                                    |
| Finanzbuchhaltung                                           | Löschen von Offenen Posten erlauben                                                                                                    |                                    |
| Operatives Geschäft                                         | Archivieren beim beleglosen Verbuchen                                                                                                    |                                    |
| Operatives Geschäft                                         | Artikelbestandssperre beim Lagerzugang aufheben                                                                                                    |                                    |
| Operatives Geschäft                                         | Gemeinsame Projektbearbeitung ermöglichen                                                                                                    |                                    |
| Operatives Geschäft                                         | Löschen von verbuchten Vorgängen erlauben                                                                                                    |                                    |
| Operatives Geschäft                                         | Löschen von Vorgängen erlauben                                                                                                    |                                    |
| Operatives Geschäft                                         | Neue Auftragsnummer für alle Arbeitszettel der Anlagendienste                                                                                      |                                    |
| Operatives Geschäft                                         | Offene Posten Verwaltung erlauben                                                                                                    |                                    |
| Operatives Geschäft                                         | Projektarchivordner automatisch anlegen                                                                                                    |                                    |
| Operatives Geschäft                                         | Projektnachkalkulation automatisch abschließen                                                                                                    | × .                                |
| Enthält den Schalter zu<br>durch mehrere Anwend<br>möglich. | m Ein- bzw. Ausschalten der Möglichkeit zur gemeinsamen Bearbeitung<br>ler gleichzeitig. Wenn die Richtlinie deaktiviert ist, ist die gemeinsame B | eines Projekts<br>earbeitung nicht |
| Richtlinien <u>v</u> erwendung                              |                                                                                                    |                                    |
| Richtlinie anwenden                                         |                                                                                                    | •                                  |
| Gemeinsame Projektbea                                       | rbeitung ermöglichen                                                                                                    |                                    |
| 15                                                          |                                                                                                    |                                    |
| Nein                                                        |                                                                                                    |                                    |
| INC.III                                                     |                                                                                                    |                                    |
|                                                             |                                                                                                    |                                    |
|                                                             |                                                                                                    |                                    |
|                                                             |                                                                                                    |                                    |
| 1                                                           |                                                                                                    |                                    |
| 1                                                           |                                                                                                    |                                    |

Die Einstellung dieser Systemrichtlinie gilt auf allen Arbeitsplätzen für den betreffenden Mandanten.

Ein Vorgang kann immer nur von einem Benutzer bearbeitet werden, weil u. U. beim Drucken oder Kopieren von Vorgängen auf den Quellvorgang zugegriffen wird, um dort Änderungen vorzunehmen, z.B. zur Änderung des Vorgangsstatus, zum Eintrag einer Auftragsnummer, usw. In diesem Fall darf der Quellvorgang nicht durch einen anderen Benutzer in Bearbeitung sein.

Die Richtlinie ist standardmäßig aktiviert.

#### 2.3.2. Löschen von verbuchten Vorgängen erlauben

Mithilfe der Systemrichtlinie *Löschen von verbuchten Vorgängen erlauben* kann pro Benutzer bzw. Benutzergruppe festgelegt werden, ob das Löschen einzelner <u>verbuchter</u> **Vorgänge** bzw. das Löschen von **Projekten** mit <u>verbuchten</u> Vorgängen zugelassen wird. Abbildung 2.4. Systemrichtlinie "Löschen von verbuchten Vorgängen erlauben"

| Systemrichtlinien verw   | alten                                                         | ×                      |
|--------------------------|---------------------------------------------------------------|------------------------|
| Richtlinien              |                                                               |                        |
| Darstellung              | Datensatzanzahl in Tabellen einschränken (SQL)                | ^                      |
| Darstellung              | Datensätze sofort vollständig anfordern (SQL)                 |                        |
| Darstellung              | Projektbearbeitung in klassischer Ansicht erlauben            |                        |
| Finanzbuchhaltung        | Anzahl der Nachkommastellen prüfen                            |                        |
| Finanzbuchhaltung        | Dialogbuchen erlauben                                         |                        |
| Finanzbuchhaltung        | Löschen von Offenen Posten erlauben                           |                        |
| Operatives Geschäft      | Archivieren beim beleglosen Verbuchen                         |                        |
| Operatives Geschäft      | Artikelbestandssperre beim Lagerzugang aufheben               |                        |
| Operatives Geschäft      | Gemeinsame Projektbearbeitung ermöglichen                     |                        |
| Operatives Geschäft      | Löschen von verbuchten Vorgängen erlauben                     |                        |
| Operatives Geschäft      | Löschen von Vorgängen erlauben                                |                        |
| Operatives Geschäft      | Neue Auftragsnummer für alle Arbeitszettel der Anlagendienste |                        |
| Operatives Geschäft      | Offene Posten Verwaltung erlauben                             |                        |
| Operatives Geschäft      | Projektarchivordner automatisch anlegen                       |                        |
| Operatives Geschäft      | Projektnachkalkulation automatisch abschließen                | ~                      |
| Richtlinienverwendung    | ht gelöscht werden.                                           | eakuviert ist, kurinen |
| Richtlinie nicht anwende | en (deaktivieren)                                             | -                      |
| Löschen von verbuchter   | n Vorgängen erlauben                                          |                        |
| Admins                   |                                                               | Histoficas             |
| Administrator            |                                                               | <u>n</u> inzurugen     |
| Manager                  |                                                               | Entformer              |
|                          |                                                               | Entiemen               |
|                          |                                                               |                        |
|                          |                                                               |                        |
|                          |                                                               | Schließen              |
| 1                        |                                                               |                        |

#### Löschen von Adressen

Die Systemrichtlinie wird auch beim Löschen von Adressen berücksichtigt. Wenn zu einer Adresse verbuchte Vorgänge vorliegen, kann diese nicht gelöscht werden, wenn die Richtlinie deaktiviert ist oder der aktuelle Benutzer nicht aufgeführt bzw. nicht als Mitglied der angegebenen Gruppen aufgeführt ist.

Um diese Richtlinie zu aktivieren, wählen Sie die Richtlinie in der Liste der Systemrichtlinien aus, stellen im Bereich Richtlinienverwendung *"Richtlinie anwenden"* ein und fügen im unteren Bereich mit der Schaltfläche Hinzufügen... ggf. die Benutzer hinzu, für die diese Richtlinien angewendet werden soll. Beenden Sie anschließend den Dialog mit Schließen.

Diese Systemrichtlinie kann auch ohne Lizenzierung des Moduls Systemmodul Benutzerverwaltung verwendet werden.

Die Richtlinie ist standardmäßig deaktiviert.

#### 2.3.3. Löschen von Vorgängen erlauben

Sie können das Löschen einzelner Vorgänge bzw. Zweige nur für bestimmte Mitarbeiter zulassen. Diese Einstellung überlagert die Einstellungen der Benutzerverwaltung (siehe Benutzerverwaltung - Zugriffsrechte für Vorgangsarten und Projekte).

- Wählen Sie die Richtlinie Löschen von Vorgängen erlauben aus.
- Aktivieren Sie die Richtlinie durch Auswahl von Richtlinie anwenden.
- Im unteren Bereich wählen Sie die MOS'aik-Benutzer bzw. Benutzergruppen über die Schaltfläche Hinzufügen... aus, für die diese Richtlinie Geltung haben soll.

Abbildung 2.5. Systemrichtlinie "Löschen von Vorgängen erlauben"

| Systemrichtlinien verw                                                                                                    | alten                                                                                                    | ×                       |
|----------------------------------------------------------------------------------------------------|----------------------------------------------------------------------------------------------------|-------------------------|
| <u>R</u> ichtlinien                                                                                                    |                                                                                                    |                         |
| Darstellung<br>Darstellung<br>Darstellung<br>Finanzbuchhaltung<br>Finanzbuchhaltung<br>Operatives Geschäft<br>Operatives Geschäft<br>Operatives Geschäft<br>Operatives Geschäft | Datensatzanzahl in Tabellen einschränken (SQL)<br>Datensätze sofort vollständig anfordern (SQL)<br>Projektbearbeitung in klassischer Ansicht erlauben<br>Anzahl der Nachkommastellen prüfen<br>Dialogbuchen erlauben<br>Löschen von Offenen Posten erlauben<br>Archivieren beim beleglosen Verbuchen<br>Artikelbestandssperre beim Lagerzugang aufheben<br>Gemeinsame Projektbearbeitung ermöglichen<br>Löschen von Vorgängen erlauben<br>Löschen von Vorgängen erlauben | ^                       |
| Operatives Geschäft<br>Operatives Geschäft                                                                                                    | Neue Auftragsnummer für alle Arbeitszettel der Anlagendienste<br>Offene Posten Verwaltung erlauben                                                                                                    |                         |
| Operatives Geschäft<br>Operatives Geschäft                                                                                                    | Projektarchivordner automatisch anlegen<br>Projektnachkalkulation automatisch abschließen                                                                                                    | ~                       |
| Enthält die Liste der Rol<br>Benutzer Vorgänge lösc<br>Richtlinienverwendung                                                                                                    | len, die Vorgänge löschen dürfen. Wenn die Richtlinie deaktiviert is<br>hen.                                                                                                    | st, dürfen alle         |
| Richtlinie nicht anwende                                                                                                    | en (deaktivieren)                                                                                                    | •                       |
| Löschen von Vorgängen                                                                                                    | erlauben                                                                                                    |                         |
| Admins<br>Administrator<br>Manager                                                                                                    |                                                                                                    | Hinzufügen<br>Entfernen |
|                                                                                                    |                                                                                                    | <u>S</u> chließen       |

Mit dieser Einstellung erlauben Sie nur den aufgeführten Benutzern (z.B. *Admins*) das Löschen von Vorgängen in der betreffenden Datenbank bzw. für den Mandanten.

Die Richtlinie ist standardmäßig deaktiviert.

#### 2.3.4. Offenen Posten Verwaltung erlauben

Das Verwalten von Offenen Posten in der MOS'aik-Projektverwaltung der kann für Benutzer bzw. Benutzergruppen freigeschaltet werden:

Abbildung 2.6. Systemrichtlinie "Offene Posten Verwaltung erlauben"

| lichtlinien                                                                                                    |                                                               |                         |
|----------------------------------------------------------------------------------------------------|---------------------------------------------------------------|-------------------------|
| Darstellung                                                                                                    | Datensatzanzahl in Tabellen einschränken (SQL)                |                         |
| Darstellung                                                                                                    | Datensätze sofort vollständig anfordern (SQL)                 |                         |
| Darstellung                                                                                                    | Projektbearbeitung in klassischer Ansicht erlauben            |                         |
| inanzbuchhaltung                                                                                                    | Anzahl der Nachkommastellen prüfen                            |                         |
| inanzbuchhaltung                                                                                                    | Dialogbuchen erlauben                                         |                         |
| inanzbuchhaltung                                                                                                    | Löschen von Offenen Posten erlauben                           |                         |
| Operatives Geschäft                                                                                                    | Archivieren beim beleglosen Verbuchen                         |                         |
| Operatives Geschäft                                                                                                    | Artikelbestandssperre beim Lagerzugang aufheben               |                         |
| Operatives Geschäft                                                                                                    | Gemeinsame Projektbearbeitung ermöglichen                     |                         |
| Operatives Geschäft                                                                                                    | Löschen von verbuchten Vorgängen erlauben                     |                         |
| Operatives Geschäft                                                                                                    | Löschen von Vorgängen erlauben                                |                         |
| Operatives Geschäft                                                                                                    | Neue Auftragsnummer für alle Arbeitszettel der Anlagendienste |                         |
| Operatives Geschäft                                                                                                    | Offene Posten Verwaltung erlauben                             |                         |
| Operatives Geschäft                                                                                                    | Projektarchivordner automatisch anlegen                       |                         |
| Operatives Geschäft                                                                                                    | Projektnachkalkulation automatisch abschließen                |                         |
| at dürfon alle Reputze                                                                                                 | r Offene Posten eines Projekts verwalten.                     |                         |
| ichtlinien <u>v</u> erwendung                                                                                          |                                                               |                         |
| ichtlinien <u>v</u> erwendung<br>Richtlinie anwenden                                                                   |                                                               |                         |
| ichtlinien <u>v</u> erwendung<br>Richtlinie anwenden<br>Iffene Posten Verwaltu                                         | ng erlauben                                                   |                         |
| ichtlinien <u>v</u> erwendung<br>Richtlinie anwenden<br>Affene Posten Verwaltu<br>Admins                               | ng erlauben                                                   | <u>H</u> inzufügen      |
| ichtlinien <u>v</u> erwendung<br>Richtlinie anwenden<br>Iffene Posten Verwaltu<br>Admins                               | ng erlauben                                                   | Hinzufügen              |
| si, dui leir alle benduze<br>lichtlinien <u>v</u> erwendung<br>Richtlinie anwenden<br>Jffene Posten Verwaltu<br>Admins | ng erlauben                                                   | Hinzufügen<br>Entfernen |

Die Richtlinie ist **standardmäßig aktiviert** und erlaubt nur Mitgliedern der Gruppe "Admins" die Verwaltung offener Posten (MOS'aik-Projektverwaltung **\***, **=** Projekt > Offene Posten, siehe Themenbereiche Handbuch

Projektverwaltung - Zahlungen in der Projektverwaltung buchen, Vorgangsarten und Arbeitsabläufe - Rechnung zum Auftrag, Vorgangsarten und Arbeitsabläufe - OPs verrechnen ).

#### 2.3.5. Projektarchivordner automatisch anlegen

Beim erstmaligen Öffnen einer Kunden- oder Lieferantenakte wird der Dateiablageordner automatisch angelegt.

Durch Aktivieren der Systemrichtlinie *Projektarchivordner automatisch anlegen* wird der **Dateiablageordner** bereits beim Öffnen der Projektakte angelegt und muss nicht mehr manuell mit dem Befehl Projektordner anlegen... erzeugt werden:

Abbildung 2.7. Systemrichtlinie "Projektarchivordner automatisch anlegen"

| Richtlinien                                                                                 |                                                                           |      |
|---------------------------------------------------------------------------------------------|---------------------------------------------------------------------------|------|
| Darstellung                                                                                 | Datensatzanzahl in Tabellen einschränken (SQL)                            | 1    |
| Darstellung                                                                                 | Datensätze sofort vollständig anfordern (SQL)                             |      |
| Darstellung                                                                                 | Projektbearbeitung in klassischer Ansicht erlauben                        |      |
| Finanzbuchhaltung                                                                           | Anzahl der Nachkommastellen prüfen                                        |      |
| Finanzbuchhaltung                                                                           | Dialogbuchen erlauben                                                     |      |
| Finanzbuchhaltung                                                                           | Löschen von Offenen Posten erlauben                                       |      |
| Operatives Geschäft                                                                         | Archivieren beim beleglosen Verbuchen                                     |      |
| Operatives Geschäft                                                                         | Artikelbestandssperre beim Lagerzugang aufheben                           |      |
| Operatives Geschäft                                                                         | Gemeinsame Projektbearbeitung ermöglichen                                 | - 12 |
| Operatives Geschäft                                                                         | Löschen von verbuchten Vorgängen erlauben                                 |      |
| Operatives Geschäft                                                                         | Löschen von Vorgängen erlauben                                            |      |
| Operatives Geschäft                                                                         | Neue Auftragsnummer für alle Arbeitszettel der Anlagendienste             |      |
| Operatives Geschäft                                                                         | Offene Posten Verwaltung erlauben                                         |      |
| Operatives Geschäft                                                                         | Projektarchivordner automatisch anlegen                                   |      |
| Operatives Geschäft                                                                         | Projektnachkalkulation automatisch abschließen                            | 1    |
| FIGERIARIE, WEITIGE                                                                         | Rename deakavier rist, wird der Archivoluller filcht automausch angelegt. |      |
| Richtlinien <u>v</u> erwendung                                                              |                                                                           |      |
| Richtlinien <u>v</u> erwendung<br>Richtlinie nicht anwende                                  | en (deaktivieren)                                                         | -    |
| Richtlinien <u>v</u> erwendung<br>Richtlinie nicht anwende<br>Projektarchivordner aut       | en (deaktivieren)<br>omatisch anlegen                                     | •    |
| Richtlinien <u>v</u> erwendung<br>Richtlinie nicht anwende<br>Projektarchivordner aut       | en (deaktivieren)<br>omatisch anlegen                                     | •    |
| Richtlinien <u>v</u> erwendung<br>Richtlinie nicht anwende<br>Projektarchivordner aut<br>Ja | en (deaktivieren)<br>omatisch anlegen                                     | •    |
| Richtlinien <u>v</u> erwendung<br>Richtlinie nicht anwende<br>Projektarchivordner aut<br>Ja | en (deaktivieren)<br>omatisch anlegen                                     | -    |
| Richtlinien <u>v</u> erwendung<br>Richtlinie nicht anwende<br>Projektarchivordner aut<br>Ja | en (deaktivieren)<br>omatisch anlegen                                     |      |
| Richtlinienverwendung<br>Richtlinie nicht anwende<br>Projektarchivordner aut<br>Ja          | en (deaktivieren)<br>omatisch anlegen                                     |      |
| Richtlinienverwendung<br>Richtlinie nicht anwende<br>Projektarchivordner aut<br>Ja<br>Riem  | en (deaktivieren)<br>omatisch anlegen                                     |      |
| Richtlinien <u>v</u> erwendung<br>Richtlinie nicht anwende<br>Projektarchivordner aut<br>Ja | en (deaktivieren)<br>omatisch anlegen                                     |      |
| Richtlinien <u>v</u> erwendung<br>Richtlinie nicht anwende<br>Projektarchivordner aut       | en (deaktivieren)<br>omatisch anlegen                                     | 20   |

Zusätzlich können im Dateiablagesystem weitere **Standardordner** als Vorlage für den Projektordner manuell angelegt werden. Pro Projekt-Typ (Feld *Typ*) können neben dem bereits vorhandenen Ordner "Standard Pro-jekt" weitere Standardordner manuell angelegt werden:

- "Standard Projektakte"
- "Standard Serviceordner"
- "Standard Ordner"

Standardordner können außerdem weitere **Ordner und Unterordner** mit beliebig vielen Ebenen sowie beliebige Dateien enthalten (z.B. "Dokumente\PDF\AGB.pdf").

Standardordner werden auch bei nicht aktivierter Systemrichtlinie als Vorlage für den Befehl Projektordner anlegen... verwendet.

Aktivieren Sie die Systemrichtlinie *Projektarchivordner automatisch anlegen* und legen Sie ein Verzeichnis "Standard Projektakte" in Ihrem **Dateiablageordner** mit den Unterverzeichnissen "Dokumente\Word", "Dokumente\PDF", "Bilder", "E-Mails" und "Faxe" an. Damit wird <u>beim nächsten Öffnen</u> der Projektakte (mit aktivierter Systemrichtlinie) bzw. bei der Verwendung des Befehls **Projektordner anlegen...** ein Dateiablageordner mit diesen Unterverzeichnissen erzeugt!

#### Die Richtlinie ist standardmäßig deaktiviert.

#### 2.3.6. Sperren der Bearbeitung von Offenen Posten

Nach dem Verbuchen des Buchungsstapels sind die wesentlichen Informationsfelder von **Offenen Posten** schreibgeschützt und können damit nicht mehr geändert werden. Lediglich der Buchungstext, Fremdbelege, Zahlungsart und Zahlungsmittel sowie Mahneinstellungen, Bank- und Adressdetails können im OP noch nachbearbeitet werden.

Mithilfe der Systemrichtlinie "Sperren der Bearbeitung von Offenen Posten" kann jedoch der Schreibschutz der <u>beim Verbuchen von Vorgängen</u> erzeugten Stapel-Buchungen beeinflusst werden. Dabei werden sowohl debitorische als auch kreditorische Vorgänge berücksichtigt. Manuell erzeugte Buchungen (z.B. ER, AR) mit gesetztem Schalter Schalter Stapelverarbeitung sind davon nicht betroffen.

| Abbilduna 2.8. | Svstemrichtlinie                        | "Sperren  | der Bearbeituna     | von Offenen Posten" |
|----------------|-----------------------------------------|-----------|---------------------|---------------------|
|                | 0,0000000000000000000000000000000000000 | 0,000.000 | a or Doario ortaing |                     |

|                                                                                                    | aiteri                                                                                                    | ;                            |
|----------------------------------------------------------------------------------------------------|----------------------------------------------------------------------------------------------------|------------------------------|
| Richtlinien                                                                                                    |                                                                                                    |                              |
| Finanzbuchhaltung                                                                                                    | Anzahl der Nachkommastellen prüfen                                                                                                    | 1                            |
| Finanzbuchhaltung                                                                                                    | Dialogbuchen erlauben                                                                                                    |                              |
| Finanzbuchhaltung                                                                                                    | Löschen von Offenen Posten erlauben                                                                                                    |                              |
| Operatives Geschäft                                                                                                    | Archivieren beim beleglosen Verbuchen                                                                                                    |                              |
| Operatives Geschäft                                                                                                    | Artikelbestandssperre beim Lagerzugang aufheben                                                                                                    |                              |
| Operatives Geschäft                                                                                                    | Gemeinsame Projektbearbeitung ermöglichen                                                                                                    |                              |
| Operatives Geschäft                                                                                                    | Löschen von verbuchten Vorgängen erlauben                                                                                                    |                              |
| Operatives Geschäft                                                                                                    | Löschen von Vorgängen erlauben                                                                                                    |                              |
| Operatives Geschäft                                                                                                    | Neue Auftragsnummer für alle Arbeitszettel der Anlagendienste                                                                                                    |                              |
| Operatives Geschäft                                                                                                    | Offene Posten Verwaltung erlauben                                                                                                    |                              |
| Operatives Geschäft                                                                                                    | Projektarchivordner automatisch anlegen                                                                                                    |                              |
| Operatives Geschäft                                                                                                    | Projektnachkalkulation automatisch abschließen                                                                                                    |                              |
| Operatives Geschäft                                                                                                    | Sperren der Bearbeitung von Offenen Posten                                                                                                    |                              |
| Operatives Geschäft                                                                                                    | Stornieren von Vorgängen erlauben                                                                                                    |                              |
|                                                                                                    |                                                                                                    |                              |
| Operatives Geschäft<br>Enthält die Einstellung f                                                                                                    | Verbuchen von Arbeitszeiten beim Genehmigen erlauben<br>ür den Schreibschutz der beim Verbuchen von Vorgängen entstehenden B                                                                                                    | uchungen im                  |
| Operatives Geschäft<br>Enthält die Einstellung f<br>Nebenbuch der Finanzv<br>Richtlinien <u>v</u> erwendung                                                                                                    | Verbuchen von Arbeitszeiten beim Genehmigen erlauben<br>für den Schreibschutz der beim Verbuchen von Vorgängen entstehenden B<br>rerwaltung. Wenn die Richtlinie deaktiviert ist, werden die Buchungen imme                                                                                                    | uchungen im<br>er gesperrt.  |
| Operatives Geschäft<br>Enthält die Einstellung f<br>Nebenbuch der Finanzv<br>Richtlinien <u>v</u> erwendung<br>Richtlinie nicht anwend                                                                         | Verbuchen von Arbeitszeiten beim Genehmigen erlauben<br>für den Schreibschutz der beim Verbuchen von Vorgängen entstehenden B<br>verwaltung. Wenn die Richtlinie deaktiviert ist, werden die Buchungen imme<br>en (deaktivieren)                                                                                                   | vuchungen im<br>er gesperrt. |
| Operatives Geschäft<br>Enthält die Einstellung t<br>Nebenbuch der Finanzv<br>Richtlinienverwendung<br>Richtlinie nicht anwend                                                                                  | Verbuchen von Arbeitszeiten beim Genehmigen erlauben<br>für den Schreibschutz der beim Verbuchen von Vorgängen entstehenden B<br>verwaltung. Wenn die Richtlinie deaktiviert ist, werden die Buchungen imme<br>en (deaktivieren)<br>g von Offenen Posten                                                                           | uchungen im<br>er gesperrt.  |
| Operatives Geschäft<br>Enthält die Einstellung 1<br>Nebenbuch der Finanzv<br>Richtlinienverwendung<br>Richtlinie nicht anwend<br>Sperren der Bearbeitung                                                       | Verbuchen von Arbeitszeiten beim Genehmigen erlauben<br>für den Schreibschutz der beim Verbuchen von Vorgängen entstehenden B<br>verwaltung. Wenn die Richtlinie deaktiviert ist, werden die Buchungen imme<br>en (deaktivieren)<br>g von Offenen Posten                                                                           | uchungen im<br>er gesperrt.  |
| Operatives Geschäft<br>Enthält die Einstellung 1<br>Nebenbuch der Finanzv<br>Richtlinienverwendung<br>Richtlinie nicht anwend<br>Sperren der Bearbeitum<br>Buchungen nur bei lizer                             | Verbuchen von Arbeitszeiten beim Genehmigen erlauben<br>für den Schreibschutz der beim Verbuchen von Vorgängen entstehenden B<br>erwaltung. Wenn die Richtlinie deaktiviert ist, werden die Buchungen imme<br>en (deaktivieren)<br>g von Offenen Posten<br>sierter Finanzverwaltung sperren                                        | uchungen im<br>er gesperrt.  |
| Operatives Geschäft<br>Enthält die Einstellung 1<br>Nebenbuch der Finanzv<br>Richtlinie nicht anwend<br>Sperren der Bearbeitum<br>Buchungen nur bei Itze<br>Buchungen nur bei Inte                             | Verbuchen von Arbeitszeiten beim Genehmigen erlauben<br>für den Schreibschutz der beim Verbuchen von Vorgängen entstehenden B<br>verwaltung. Wenn die Richtlinie deaktiviert ist, werden die Buchungen imme<br>en (deaktivieren)<br>g von Offenen Posten<br>nzierter Finanzverwaltung sperren<br>grierter Finanzverwaltung sperren | uchungen im<br>er gesperrt.  |
| Operatives Geschäft<br>Enthält die Einstellung /<br>Nebenbuch der Finanzy<br>Richtliniengerwendung<br>Richtlinie nicht anwend<br>Sperren der Bearbeitum<br>Buchungen nur bei Tizer<br>Buchungen nur bei Tizer  | Verbuchen von Arbeitszeiten beim Genehmigen erlauben<br>für den Schreibschutz der beim Verbuchen von Vorgängen entstehenden B<br>erwaltung. Wenn die Richtlinie deaktiviert ist, werden die Buchungen imme<br>en (deaktivieren)<br>g von Offenen Posten<br>szierter Finanzverwaltung sperren<br>grierter Finanzverwaltung sperren  | uchungen im<br>er gesperrt.  |
| Operatives Geschäft<br>Enthält die Einstellung 1<br>Nebenbuch der Finanzv<br>Richtlinienverwendung<br>Richtlinie nicht anwend<br>Sperren der Bearbeitum<br>Buchungen nur bei lizer<br>Buchungen nur bei lizer  | Verbuchen von Arbeitszeiten beim Genehmigen erlauben<br>für den Schreibschutz der beim Verbuchen von Vorgängen entstehenden B<br>verwaltung. Wenn die Richtlinie deaktiviert ist, werden die Buchungen imme<br>en (deaktivieren)<br>g von Offenen Posten<br>nzierter Finanzverwaltung sperren<br>grierter Finanzverwaltung sperren | uchungen im<br>er gesperrt.  |
| Operatives Geschäft<br>Enthält die Einstellung 1<br>Nebenbuch der Finanzv<br>Richtlinie nicht anwend<br>Richtlinie nicht anwend<br>Sperren der Bearbeitum<br>Buchungen nur bei Iizer<br>Buchungen nur bei Inte | Verbuchen von Arbeitszeiten beim Genehmigen erlauben<br>für den Schreibschutz der beim Verbuchen von Vorgängen entstehenden B<br>verwaltung. Wenn die Richtlinie deaktiviert ist, werden die Buchungen imme<br>en (deaktivieren)<br>g von Offenen Posten<br>nzierter Finanzverwaltung sperren<br>grierter Finanzverwaltung sperren | uchungen im<br>er gesperrt.  |
| Operatives Geschäft<br>Enthält die Einstellung 1<br>Nebenbuch der Finanz<br>Richtliniengerwendung<br>Richtlinie nicht anwend<br>iperren der Bearbeitum<br>Buchungen nur bei lizen<br>Buchungen nur bei inte    | Verbuchen von Arbeitszeiten beim Genehmigen erlauben<br>für den Schreibschutz der beim Verbuchen von Vorgängen entstehenden B<br>erwaltung. Wenn die Richtlinie deaktiviert ist, werden die Buchungen imme<br>en (deaktivieren)<br>g von Offenen Posten<br>tzierter Finanzverwaltung sperren<br>grierter Finanzverwaltung sperren  | uchungen im<br>er gesperrt.  |

Die Richtlinie ist **standardmäßig deaktiviert**. Damit werden Stapelbuchungen bei lizenzierter Finanzverwaltung gesperrt.

Wenn die Richtlinie aktiviert wird, stehen folgende Alternativen zur Auswahl:

• Buchungen immer sperren (Standardeinstellung)

Stapelbuchungen werden beim Verbuchen von Vorgängen grundsätzlich gesperrt.

• Buchungen nur bei lizenzierter Finanzverwaltung sperren

Stapelbuchungen werden beim Verbuchen von Vorgängen gesperrt, wenn die Finanzverwaltung lizenziert ist (entspricht dem deaktivierten Zustand der Richtlinie).

• Buchungen nur bei integrierter Finanzverwaltung sperren

Stapelbuchungen werden beim Verbuchen von Vorgängen nur gesperrt, wenn die integrierte Finanzverwaltung mit dem erweiterten Buchungsschema (XBS) eingesetzt wird (siehe Themenbereich Erweitertes Buchungsschema).

Andernfalls können Buchungen (z.B. nach Rechnungsdruck) bei Bedarf nachbearbeitet werden.

#### Gültigkeit von Belegen

Beachten Sie, dass durch die Nachbearbeitung von automatischen Buchungen die Gültigkeit zuvor gedruckter Belege im Sinne einer ordnungsgemäßen Buchführung infrage gestellt sein kann. Vermei-

den Sie aus diesem Grund die Änderung von Buchungssätzen. Stornieren Sie alternativ den zugrundeliegenden Vorgang, ändern Sie diesen anschließend ab und drucken Sie den Beleg erneut.

#### 2.3.7. Stornieren von Vorgängen erlauben

Sie können das **Stornieren einzelner Vorgänge bzw. Zweige nur für bestimmte Mitarbeiter** zulassen. Diese Einstellung überlagert die Einstellungen der Benutzerverwaltung (siehe Benutzerverwaltung - Zugriffsrechte für Vorgangsarten und Projekte).

- Wählen Sie die Richtlinie Stornieren von Vorgängen erlauben aus.
- Aktivieren Sie die Richtlinie durch Auswahl von Richtlinie anwenden.
- Im unteren Bereich wählen Sie die MOS'aik-Benutzer bzw. Benutzergruppen über die Schaltfläche Hinzufügen... aus, für die diese Richtlinie Geltung haben soll.

Abbildung 2.9. Systemrichtlinie "Stornieren von Vorgängen erlauben"

| Systemrichtlinien verwa                                                                                                    | alten                                                                                                    | >                       | < |
|----------------------------------------------------------------------------------------------------|----------------------------------------------------------------------------------------------------|-------------------------|---|
| Richtlinien                                                                                                    |                                                                                                    |                         |   |
| Operatives Geschäft<br>Operatives Geschäft<br>Operatives Geschäft<br>Operatives Geschäft<br>Operatives Geschäft<br>Operatives Geschäft<br>Operatives Geschäft<br>Operatives Geschäft<br>Operatives Geschäft<br>Operatives Geschäft<br>Operatives Geschäft<br>Operatives Geschäft | Archivieren beim beleglosen Verbuchen<br>Artikelbestandssperre beim Lagerzugang aufheben<br>Gemeinsame Projektbearbeitung ermöglichen<br>Löschen von verbuchten Vorgängen erlauben<br>Löschen von Vorgängen erlauben<br>Neue Auftragsnummer für alle Arbeitszettel der Anlagendienste<br>Offene Posten Verwaltung erlauben<br>Projektrachkalkulation automatisch anlegen<br>Projektnachkalkulation automatisch abschließen<br>Sperren der Bearbeitung von Offenen Posten<br>Stornieren von Vorgängen erlauben<br>Verschieben von Vorgängen erlauben | ^                       |   |
| Operatives Geschäft<br>Server                                                                                                    | Vorgangsablage<br>Maximale Anfangsgröße des Puffers für Projektdatensätze                                                                                                    | ~                       |   |
| Enthält die Liste der Rol<br>deaktiviert ist, dürfen a                                                                                                    | len, die das Verbuchen von Vorgängen stornieren dürfen. Wenn d<br>lie Benutzer Vorgänge stornieren.                                                                                                    | lie Richtlinie          |   |
| Richtlinien <u>v</u> erwendung                                                                                                    |                                                                                                    |                         |   |
| Richtlinie nicht anwende                                                                                                    | en (deaktivieren)                                                                                                    | -                       |   |
| Stornieren von Vorgänge                                                                                                    | en erlauben                                                                                                    |                         |   |
| Admins<br>Administrator<br>Manager                                                                                                    |                                                                                                    | Hinzufügen<br>Entfernen |   |
|                                                                                                    |                                                                                                    | <u>S</u> chließen       |   |

Mit dieser Einstellung erlauben Sie nur den aufgeführten Benutzern (hier: *Admins*) das Stornieren von Vorgängen in der betreffenden Datenbank bzw. für den Mandanten.

Die Richtlinie ist standardmäßig deaktiviert.

#### 2.3.8. Verschieben von Vorgängen erlauben

Die Berechtigung zum Verschieben von Vorgängen aus einem Projekt bzw. einer Akte in ein anderes Projekt oder eine andere Akte kann mit der Systemrichtlinie Verschieben von Vorgängen erlauben pro Benutzer/Benutzergruppe gesteuert werden:

Abbildung 2.10. Systemrichtlinie "Verschieben von Vorgängen erlauben"

| ichtlinien                                                                                                    |                                                                                                    |                                                 |
|----------------------------------------------------------------------------------------------------|----------------------------------------------------------------------------------------------------|-------------------------------------------------|
| Operatives Geschäft                                                                                                    | Archivieren beim beleglosen Verbuchen                                                                                                    |                                                 |
| Operatives Geschäft                                                                                                    | Artikelbestandssperre beim Lagerzugang aufheben                                                                                                    |                                                 |
| peratives Geschäft                                                                                                    | Gemeinsame Projektbearbeitung ermöglichen                                                                                                    |                                                 |
| peratives Geschäft                                                                                                    | Löschen von verbuchten Vorgängen erlauben                                                                                                    |                                                 |
| peratives Geschäft                                                                                                    | Löschen von Vorgängen erlauben                                                                                                    |                                                 |
| peratives Geschäft                                                                                                    | Neue Auftragsnummer für alle Arbeitszettel der Anlagendienste                                                                                                    |                                                 |
| peratives Geschäft                                                                                                    | Offene Posten Verwaltung erlauben                                                                                                    |                                                 |
| peratives Geschäft                                                                                                    | Projektarchivordner automatisch anlegen                                                                                                    |                                                 |
| peratives Geschäft                                                                                                    | Projektnachkalkulation automatisch abschließen                                                                                                    |                                                 |
| peratives Geschaft                                                                                                    | Sperren der Bearbeitung von Offenen Posten                                                                                                    |                                                 |
| peratives Geschaft                                                                                                    | Stornieren von Vorgangen erlauben                                                                                                    |                                                 |
| peratives Geschaft                                                                                                    | Verbuchen von Arbeitszeiten beim Genehmigen erlauben                                                                                                    |                                                 |
| peratives Geschaft                                                                                                    | Verschieden von Vorgangen erlauben                                                                                                    |                                                 |
| ideratives Geschaft                                                                                                    | vorgangsablage                                                                                                    |                                                 |
|                                                                                                    | Maximala Anfrancessilla das Duffers für Desislubdabassibas                                                                                                    |                                                 |
| erver<br>nthält die Liste der Ro                                                                                                    | Maximale Anfangsgröße des Puffers für Projektdatensätze<br>llen, die Vorgänge verschieben dürfen, Wenn die Richtlinie deaktivier                                                     | rt ist, dürfen alle                             |
| erver<br>nthält die Liste der Ro<br>enutzer Vorgänge ver                                                                                                  | Maximale Anfangsgröße des Puffers für Projektdatensätze<br>llen, die Vorgänge verschieben dürfen. Wenn die Richtlinie deaktivier<br>schieben.                                        | rt ist, dürfen alle                             |
| erver<br>nthält die Liste der Ro<br>enutzer Vorgänge ver<br>chtlinien <u>v</u> erwendung                                                                  | Maximale Anfangsgröße des Puffers für Projektdatensätze<br>llen, die Vorgänge verschieben dürfen. Wenn die Richtlinie deaktivier<br>schieben.                                        | rt ist, dürfen alle                             |
| erver<br>nthält die Liste der Ro<br>enutzer Vorgänge ver<br>chtlinien <u>v</u> erwendung<br>ichtlinie nicht anwend                                        | Maximale Anfangsgröße des Puffers für Projektdatensätze<br>llen, die Vorgänge verschieben dürfen. Wenn die Richtlinie deaktivier<br>schieben.                                        | rt ist, dürfen alle                             |
| erver<br>nthält die Liste der Ro<br>enutzer Vorgänge ver<br>chtlinien <u>v</u> erwendung<br>ichtlinie nicht anwend<br>rschieben von Vorgär                | Maximale Anfangsgröße des Puffers für Projektdatensätze<br>llen, die Vorgänge verschieben dürfen. Wenn die Richtlinie deaktivier<br>schieben.<br>en (deaktivieren)<br>igen erlauben  | rt ist, dürfen alle                             |
| erver<br>nthält die Liste der Ro<br>enutzer Vorgänge ver<br>chtlinien <u>v</u> erwendung<br>ichtlinie nicht anwend<br>rschieben von Vorgär<br>dmins       | Maximale Anfangsgröße des Puffers für Projektdatensätze<br>llen, die Vorgänge verschieben dürfen. Wenn die Richtlinie deaktivier<br>schieben.<br>en (deaktivieren)<br>igen erlauben  | rt ist, dürfen alle<br>Hinzufügen.              |
| erver<br>nthält die Liste der Ro<br>enutzer Vorgänge ver<br>chtlinien <u>v</u> erwendung<br>ichtlinie nicht anwend<br>rschieben von Vorgär<br>dmins       | Maximale Anfangsgröße des Puffers für Projektdatensätze<br>llen, die Vorgänge verschieben dürfen. Wenn die Richtlinie deaktivier<br>schieben.<br>en (deaktivieren)<br>ingen erlauben | t ist, dürfen alle<br>Hinzufügen.<br>Entfernen  |
| erver<br>inthält die Liste der Ro<br>ienutzer Vorgänge ver<br>ichtlinien <u>v</u> erwendung<br>Richtlinie nicht anwend<br>arschieben von Vorgär<br>idmins | Maximale Anfangsgröße des Puffers für Projektdatensätze<br>llen, die Vorgänge verschieben dürfen. Wenn die Richtlinie deaktivier<br>schieben.<br>en (deaktivieren)<br>ngen erlauben  | rt ist, dürfen alle<br>Hinzufügen.<br>Entfernen |

#### Die Richtlinie ist standardmäßig deaktiviert.

Im unteren Bereich wählen Sie bei aktivierter Richtlinie die MOS'aik-Benutzer über die Schaltfläche Hinzufügen... aus, für die diese Richtlinie Geltung haben soll.

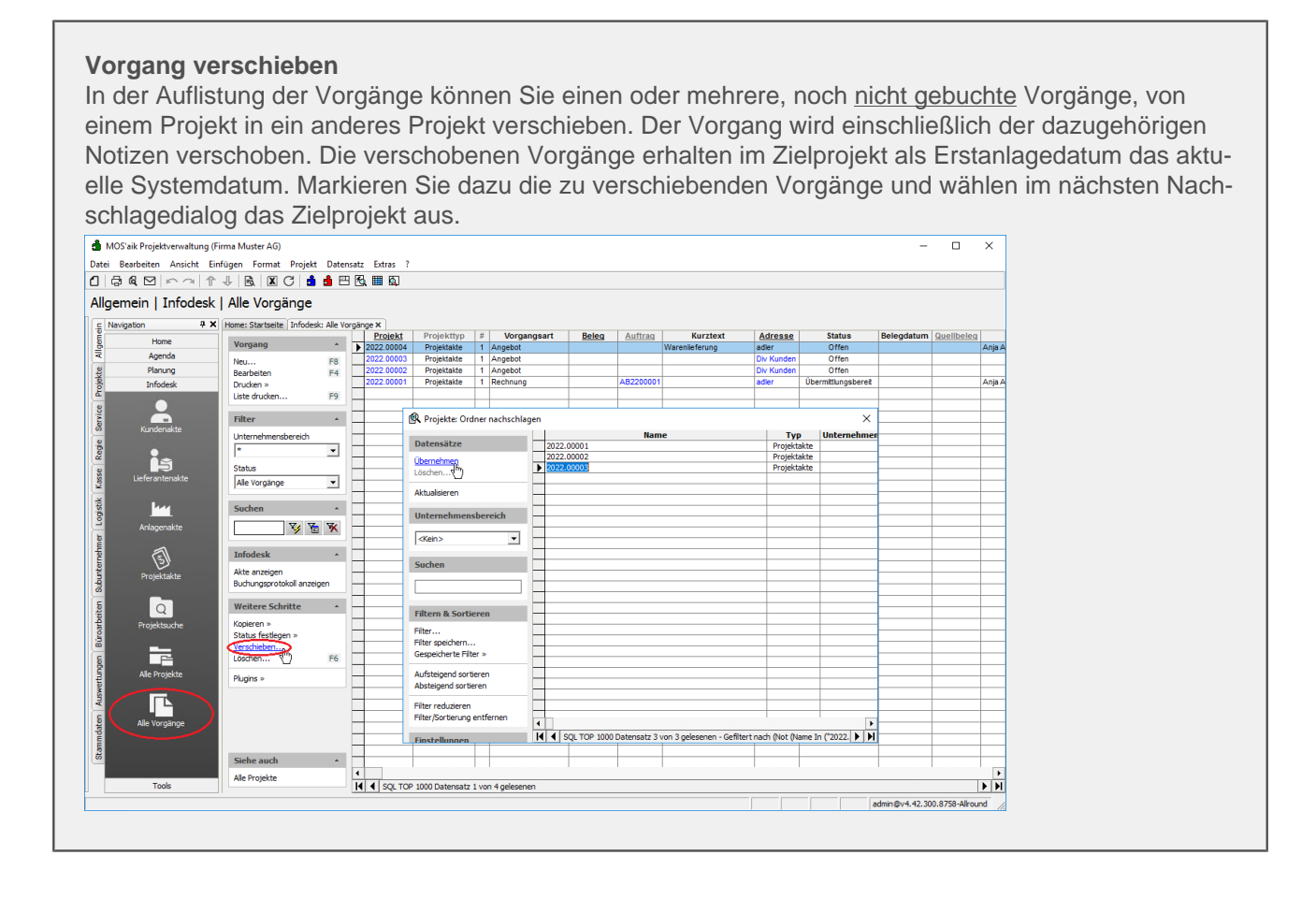
### 2.3.9. Vorgangsablage

Mit der Systemrichtlinie Vorgangsablage kann das Verhalten beim Erstellen neuer Vorgänge mithilfe des Menüs Datei > Neu [Strg]+[N] in Hinblick auf Rückfragen und Anlegen neuer Ordner beeinflusst werden:

Abbildung 2.11. Systemrichtlinie "Vorgangsablage"

|                                                                                                    | alten                                                                                                    | ×    |
|----------------------------------------------------------------------------------------------------|----------------------------------------------------------------------------------------------------|------|
| <u>R</u> ichtlinien                                                                                                    |                                                                                                    |      |
| Operatives Geschäft                                                                                                    | Neue Auftragsnummer für alle Arbeitszettel der Anlagendienste                                                                           | ^    |
| Operatives Geschäft                                                                                                    | Offene Posten Verwaltung erlauben                                                                                                    |      |
| Operatives Geschäft                                                                                                    | Projektarchivordner automatisch anlegen                                                                                                 |      |
| Operatives Geschäft                                                                                                    | Projektnachkalkulation automatisch abschließen                                                                                          |      |
| Operatives Geschäft                                                                                                    | Sperren der Bearbeitung von Offenen Posten                                                                                              |      |
| Operatives Geschäft                                                                                                    | Stornieren von Vorgängen erlauben                                                                                                    |      |
| Operatives Geschäft                                                                                                    | Verbuchen von Arbeitszeiten beim Genehmigen erlauben                                                                                    | - 10 |
| Operatives Geschäft                                                                                                    | Verschieben von Vorgängen erlauben                                                                                                    |      |
| Operatives Geschäft                                                                                                    | Vorgangsablage                                                                                                    |      |
| Server                                                                                                    | Maximale Anfangsgröße des Puffers für Projektdatensätze                                                                                 |      |
| Server                                                                                                    | Projektdatensätze im Arbeitsspeicher halten                                                                                             |      |
| Server                                                                                                    | SQL Server Datumstempel verwenden                                                                                                    |      |
| Server                                                                                                    | SQL Server Verbindungszeichenfolge des Benutzers                                                                                        |      |
| Sicherheit                                                                                                    | Anzeige der intrinsischen Benutzergruppen                                                                                               |      |
| Sicherheit                                                                                                    | Minimale Länge der Kennworte                                                                                                    | ~    |
| Enthält die Einstellung :                                                                                                    | zum Organisieren der Ablage neuer Vorgänge, wenn durch den Workflow kein                                                                |      |
| Enthält die Einstellung :<br>Projekt-/Ordnername v<br>Richtlinien <u>v</u> erwendung                                                                                                    | um Organisieren der Ablage neuer Vorgänge, wenn durch den Workflow kein<br>orgegeben ist.                                               |      |
| Enthält die Einstellung :<br>Projekt-/Ordnername v<br>Richtlinien <u>v</u> erwendung<br>Richtlinie nicht anwend                                                                                              | um Organisieren der Ablage neuer Vorgänge, wenn durch den Workflow kein<br>orgegeben ist.<br>en (deaktivieren)                          | •    |
| Enthält die Einstellung :<br>Projekt-/Ordnername v<br>Richtlinien <u>v</u> erwendung<br>Richtlinie nicht anwend                                                                                              | um Organisieren der Ablage neuer Vorgänge, wenn durch den Workflow kein<br>orgegeben ist.<br>en (deaktivieren)                          | •    |
| Enthält die Einstellung :<br>Projekt-/Ordnername v<br>Richtlinien <u>v</u> erwendung<br>Richtlinie nicht anwend<br>Vorgangsablage                                                                            | um Organisieren der Ablage neuer Vorgänge, wenn durch den Workflow kein<br>orgegeben ist.<br>en (deaktivieren)                          | Ţ    |
| Enthält die Einstellung :<br>Projekt-/Ordnername v<br>Richtlinien <u>v</u> erwendung<br>Richtlinie nicht anwend<br>Vorgangsablage                                                                            | um Organisieren der Ablage neuer Vorgänge, wenn durch den Workflow kein<br>orgegeben ist.<br>en (deaktivieren)                          | •    |
| Enthält die Einstellung :<br>Projekt-/Ordnername v<br>Richtlinien <u>v</u> erwendung<br>Richtlinie nicht anwend<br>Vorgangsablage<br>Ordner pro Adresse un                                                   | um Organisieren der Ablage neuer Vorgänge, wenn durch den Workflow kein<br>orgegeben ist.<br>en (deaktivieren)                          | Ţ    |
| Enthält die Einstellung :<br>Projekt-/Ordnername v<br>Richtlinie nicht anwend<br>Vorgangsablage<br>Ordner pro Adresse<br>Ordner pro Adresse<br>Ordner pro Adresse                                            | um Organisieren der Ablage neuer Vorgänge, wenn durch den Workflow kein<br>orgegeben ist.<br>en (deaktivieren)<br>d Unternehmensbereich | •    |
| Enthält die Einstellung 2<br>Projekt-/Ordnername v<br>Richtlinien <u>v</u> erwendung<br>Richtlinie nicht anwend<br>Vorgangsablage<br>Ordner pro Adresse un<br>Ordner pro Adresse un<br>Ordner pro Adresse un | um Organisieren der Ablage neuer Vorgänge, wenn durch den Workflow kein<br>orgegeben ist.<br>en (deaktivieren)<br>d Unternehmensbereich |      |
| Enthält die Einstellung 2<br>Projekt-/Ordnername v<br>Richtlinien <u>v</u> erwendung<br>Richtlinie nicht anwend<br>Vorgangsablage<br>Ordner pro Adresse un<br>Ordner pro Adresse un<br>Ordner pro Vorgang    | um Organisieren der Ablage neuer Vorgänge, wenn durch den Workflow kein<br>orgegeben ist.<br>en (deaktivieren)<br>d Unternehmensbereich | •    |

#### Die Richtlinie ist standardmäßig deaktiviert.

Abbildung 2.12.  $\equiv$  Datei > Neu [Strg] + [N]

Im Feld Vorgangsablage werden über die Einstellungen *Pro Adresse* oder *Pro Adresse und Unternehmensbereich* alle neuen Vorgänge in demselben Projektordner angelegt.

- Die Auswahl <*Automatisch*> legt die bisherige Vorgehensweise fest, mit Rückfrage bei noch offenen Projekten/Ordnern für die ausgewählte Adresse.
- Die Einstellung *Pro Adresse* führt zur automatischen Vergabe des Projektnamens aus dem Namen der Adresse:

| leu                                          |                                          | :                            |
|----------------------------------------------|------------------------------------------|------------------------------|
| orlage                                       | Projekt nachschlagen *                   | Auftragsnummer *             |
| Abschlagsrechnung                            | ▲ berger                                 | <automatisch></automatisch>  |
| Akontoanforderung<br>Anfrane                 | Projekthyp                               | Linternehmenshereich         |
| Ingebot                                      | Ordeos für eine Preiektekte              | w chickt featerlants         |
| ingebotsaufforderung GAEB                    | for the File Projektakte                 |                              |
| sufmaß                                       | Thema *                                  | Bearbeiterkennzeichen        |
| ufmaß REB                                    | Kunde                                    | MOS                          |
| uttrag<br>uftragserteilung GAEB              | Stichwörter *                            |                              |
| arrechnung                                   |                                          |                              |
| austellenieferschein                         | /unstaut/Suchboariff (3 P. Pau           | weekshoo)                    |
| austellenwarenzugang                         | The receiped and give the back           | aronabery                    |
| estellanforderung<br>estellhestätigung       |                                          |                              |
| lestellstornierung                           | Lieferhinweis/Versandtext                |                              |
| estellung                                    | •                                        |                              |
| Adresse nachschlagen * Abw. Rechnungsadresse | nachschlagen * Anlage nachschlagen *     | Qbjektadresse nachschlagen * |
| arada Nama Ananzadanzinaz                    | addiagon wit EF Annada Nama Annaradhaash | -                            |
| lase                                         | Arrede, Name, Ansprecipard               | Dhiektadrassa fas            |
|                                              |                                          |                              |
| serna berger                                 |                                          |                              |
| Als                                          | Stammadresse                             | Als Stammanlage              |
| ▼                                            | peichern                                 | speichern                    |
| traße, PLZ, Ort                              | Straße, PLZ, Ort                         |                              |
| Badstr. 12-16                                |                                          |                              |
| 53604 Bad Honnef                             |                                          |                              |
| alafan Briafansada                           | Decessaria Termin 8                      | Englance                     |
| udo 2024 2011245 r Herr Person               | -gistiai terniji -                       |                              |
| r Herr berger,                               |                                          |                              |
| orbemerkungen *                              | Schlußbemerkungen *                      |                              |
|                                              |                                          |                              |
|                                              |                                          |                              |
|                                              |                                          |                              |
|                                              |                                          |                              |
|                                              |                                          |                              |

Die neu angelegte Projektakte erhält als Projektnamen (Projekt) den Kurznamen der Adresse.

Die Speicherung neuer Vorgänge mit derselben Adresse erfolgt dann automatisch in diesem Projekt / Ordner.

• *"Pro Adresse und Unternehmensbereich"* führt zur automatischen Vergabe des Projektnamens, zusammengesetzt aus der Adresse und dem Unternehmensbereich:

Abbildung 2.13.

| Neu                                    |                                    |                                     | ×                               |
|----------------------------------------|------------------------------------|-------------------------------------|---------------------------------|
| Vorlage                                |                                    | Projekt nachschlagen *              | Auftragsnummer *                |
| Abschlagsrechnung                      | ^                                  | berger-Nord                         | <automatisch> ~</automatisch>   |
| Akontoanforderung                      | 7                                  | Projektture                         | Unternehmenshereich             |
| Angebot                                |                                    | Projektiyp                          | Onternermensbereich             |
| Angebotsaufforderung GAEB              |                                    | Ordner für eine Projektakte         | Nord 💌                          |
| Arbeitszettel                          |                                    | Thema *                             | Bearbeiterkennzeichen           |
| Aufmaß RFB                             |                                    | Kunde                               | MOS                             |
| Auftrag                                |                                    |                                     |                                 |
| Auftragserteilung GAEB                 |                                    | Stichwörter *                       |                                 |
| Barrechnung<br>Baustelleplieferschein  |                                    | 1                                   |                                 |
| Baustelenretoure                       |                                    | Kurztext/Suchbegriff (z.B. Bauvorba | aben)                           |
| Baustellenwarenzugang                  |                                    |                                     |                                 |
| Bestellanforderung                     |                                    | 1                                   |                                 |
| Bestellstornierung                     |                                    | Lieferhinweis/Versandtext           |                                 |
| Bestellung                             | ~                                  |                                     |                                 |
| Advance of a ball and a line of a ball | en de seu en alemánica de la seu 🔹 | Andrew                              | Oktober de ser en de dele ser 🕷 |
| Agresse nachschlagen * Abw. Kechnung   | saoresse nachschlagen *            | Anlage hachschlagen -               | Objektadresse nachschlagen -    |
| berger                                 |                                    | 1                                   | -                               |
| Anrede, Name, Ansprechpartner          | * Nachschlagen mit F5              | Anrede, Name, Ansprechpartner       |                                 |
| Herr                                   |                                    |                                     | Objektadresse fest              |
| Bernd Berner                           | -                                  |                                     |                                 |
| beind beiger                           |                                    |                                     |                                 |
|                                        | Als Stammadresse                   |                                     | Als Stammanlage                 |
|                                        | speichern                          |                                     | speichern                       |
| Straße PLZ Ort                         |                                    | Straße DLZ Ort                      |                                 |
| Stabe, PLZ, Ort                        |                                    | Strabe, PLZ, Ort                    |                                 |
| Badstr. 12-16                          |                                    |                                     |                                 |
| 53604 Bad Honnef                       |                                    |                                     |                                 |
| Telefon Briefanrede                    |                                    | Personal Termin *                   | Einplanen                       |
| 140 2224 2011345 r Herr Berger         |                                    |                                     | (Nain)                          |
| The section of the orger,              |                                    |                                     | (Nell)                          |
| Vorbemerkungen *                       |                                    | Schlußbemerkungen *                 |                                 |
|                                        |                                    |                                     |                                 |
|                                        |                                    |                                     |                                 |
|                                        |                                    | 1                                   |                                 |
| 1                                      |                                    | 1                                   |                                 |
| Dreield mit Verennennung erstellen     | _                                  | OK                                  | Abbrechen                       |
| In ojekt mit vorgangszweig erstellen   | <u>*</u>                           |                                     |                                 |

Die neu angelegte Projektakte erhält als Projektnamen (*Projekt*) den *Kurznamen* der Adresse und als Ergänzung den ausgewählten *Unternehmensbereich*.

Die Speicherung neuer Vorgänge mit derselben Adresse und demselben Unternehmensbereich erfolgt dann automatisch in diesem Projekt/Ordner.

• *"Pro Vorgang"* legt grundsätzlich ein neues Projekt bzw. einen neuen Ordner mit dem gewählten Vorgang an und <u>unterdrückt die folgende Rückfrage</u> bei noch offenen Projekten bzw. Ordnern für die ausgewählte Adresse:

Abbildung 2.14.

| MOS'aik P | rojektverwaltung                                                                                                    | × |
|-----------|----------------------------------------------------------------------------------------------------|---|
| Â         | Unter der Adresse 'adler' existiert bereits ein offenes Projekt<br>(Projektakte: 2022.00005 (adler, 29.11.2022)). Möchten Sie den neuen<br>Vorgang darin anlegen? |   |
|           | Ja Nein Abbrechen                                                                                                    |   |

Beim Anlegen neuer Projekte wird die Systemrichtlinie zur *Vorgangsablage* auch beim Nachschlagen einer Anlage, beim Wechseln der Projektvorlage sowie beim Erzeugen neuer Projekte auf Basis einer Adresse berücksichtigt.

#### 2.3.10. Projektbearbeitung in klassischer Ansicht erlauben

Die Systemrichtlinie *Projektbearbeitung in klassischer Ansicht erlauben* wurde in Verbindung mit der Benutzerverwaltung implementiert. Mit der entsprechenden Einstellung kann das Öffnen der klassischen Ansicht pro Benutzer bzw. Benutzergruppe verhindert werden. Abbildung 2.15. Systemrichtlinie "Projektbearbeitung in klassischer Ansicht erlauben"

| Systemrichtlinien verw                                                                                                    | alten                                                                                                    | ×                 |
|----------------------------------------------------------------------------------------------------|----------------------------------------------------------------------------------------------------|-------------------|
| <u>R</u> ichtlinien                                                                                                    |                                                                                                    |                   |
| Darstellung<br>Darstellung                                                                                                    | Datensatzanzahl in Tabellen einschränken (SQL)<br>Datensätze sofort vollständig anfordern (SQL)                                                                                                    | ^                 |
| Darstellung<br>Finanzbuchhaltung<br>Finanzbuchhaltung<br>Operatives Geschäft<br>Operatives Geschäft<br>Operatives Geschäft<br>Operatives Geschäft<br>Operatives Geschäft<br>Operatives Geschäft<br>Operatives Geschäft<br>Operatives Geschäft<br>Operatives Geschäft | Projektbearbeitung in klassischer Ansicht erlauben<br>Anzahl der Nachkommastellen prüfen<br>Dialogbuchen erlauben<br>Löschen von Offenen Posten erlauben<br>Archivieren beim beleglosen Verbuchen<br>Artikelbestandssperre beim Lagerzugang aufheben<br>Gemeinsame Projektbearbeitung ermöglichen<br>Löschen von verbuchten Vorgängen erlauben<br>Löschen von Vorgängen erlauben<br>Neue Auftragsnummer für alle Arbeitszettel der Anlagendienste<br>Offene Posten Verwaltung erlauben<br>Projektrachtivordner automatisch anlegen<br>Projektnachkalkulation automatisch abschließen | v                 |
| Enthält die Liste der Rol<br>Richtlinie deaktiviert ist,                                                                                                    | len, die in der Projektverwaltung die klassische Ansicht öffnen dür<br>, dürfen alle Benutzer die klassische Ansicht öffnen.                                                                                                    | fen. Wenn die     |
| Richtlinien <u>v</u> erwendung                                                                                                    |                                                                                                    |                   |
| Richtlinie anwenden                                                                                                    |                                                                                                    | -                 |
| Proiektbearbeitung in kla                                                                                                    | assischer Ansicht erlauben                                                                                                    |                   |
| Admins                                                                                                    |                                                                                                    | Hinzufügen        |
|                                                                                                    |                                                                                                    | <u>S</u> chließen |

Die Richtlinie ist im Standardlieferumfang für die Benutzergruppe Admins aktiviert.

#### 2.3.11. Projektnachkalkulation automatisch abschließen

Mithilfe der Systemrichtlinie *Projektnachkalkulation automatisch abschließen* kann das automatische Abschließen der Nachkalkulation im Rahmen des automatischen Abschließens eines Projekts verhindert werden:

Abbildung 2.16. Systemrichtlinie "Projektnachkalkulation automatisch abschließen"

| ,                                                                                                    | alten                                                                                                 | )   |
|----------------------------------------------------------------------------------------------------|----------------------------------------------------------------------------------------------------|-----|
| lichtlinien                                                                                                    |                                                                                                    |     |
| Operatives Geschäft                                                                                              | Archivieren beim beleglosen Verbuchen                                                                 | -   |
| Operatives Geschäft                                                                                              | Artikelbestandssperre beim Lagerzugang aufheben                                                       |     |
| Operatives Geschäft                                                                                              | Gemeinsame Projektbearbeitung ermöglichen                                                             |     |
| Operatives Geschäft                                                                                              | Löschen von verbuchten Vorgängen erlauben                                                             |     |
| Operatives Geschäft                                                                                              | Löschen von Vorgängen erlauben                                                                        |     |
| Operatives Geschäft                                                                                              | Neue Auftragsnummer für alle Arbeitszettel der Anlagendienste                                         |     |
| Operatives Geschäft                                                                                              | Offene Posten Verwaltung erlauben                                                                     |     |
| Operatives Geschäft                                                                                              | Projektarchivordner automatisch anlegen                                                               |     |
| Operatives Geschäft                                                                                              | Projektnachkalkulation automatisch abschließen                                                        |     |
| Operatives Geschäft                                                                                              | Sperren der Bearbeitung von Offenen Posten                                                            |     |
| Operatives Geschäft                                                                                              | Stornieren von Vorgängen erlauben                                                                     |     |
| Operatives Geschäft                                                                                              | Verbuchen von Arbeitszeiten beim Genehmigen erlauben                                                  |     |
| Operatives Geschäft                                                                                              | Verschieben von Vorgängen erlauben                                                                    |     |
| Operatives Geschäft                                                                                              | Vorgangsablage                                                                                        |     |
| Server                                                                                                    | Maximale Anfangsgröße des Puffers für Proiektdatensätze                                               |     |
| Wenn die Richtlinie dea<br>abgeschlossen oder ab                                                                 | ktiviert ist, wird die Nachkalkulation abgeschlossen, wenn alle Vorgänge eines Proje<br>gelehnt sind. | kts |
| Richtlinien <u>v</u> erwendung                                                                                   |                                                                                                    |     |
| Richtlinien <u>v</u> erwendung<br>Richtlinie nicht anwende                                                       | en (deaktivieren)                                                                                     | •   |
| Richtlinien <u>v</u> erwendung<br>Richtlinie nicht anwend<br>Proiektnachkalkulation a                            | en (deaktivieren)<br>utomatisch abschließen                                                           | -   |
| Richtlinien <u>v</u> erwendung<br>Richtlinie nicht anwend<br>Projektnachkalkulation a                            | en (deaktivieren)<br>uutomatisch abschließen                                                          |     |
| Richtlinien <u>v</u> erwendung<br>Richtlinie nicht anwende<br>Projektnachkalkulation a                           | en (deaktivieren)<br>automatisch abschließen                                                          | 2   |
| Richtlinien <u>v</u> erwendung<br>Richtlinie nicht anwend<br>Projektnachkalkulation a<br>In<br>Nein              | en (deaktivieren)<br>automatisch abschließen                                                          | •   |
| Richtlinien <u>v</u> erwendung<br>Richtlinie nicht anwend<br>Projektnachkalkulation a<br><mark>19</mark><br>Nein | en (deaktivieren)<br>automatisch abschließen                                                          |     |
| Richtlinienverwendung<br>Richtlinie nicht anwend<br>Projektnachkalkulation a<br>19<br>Nein                       | en (deaktivieren)<br>automatisch abschließen                                                          |     |
| Richtlinien <u>v</u> erwendung<br>Richtlinie nicht anwend<br>Projektnachkalkulation a<br>Ia<br>Nein              | ien (deaktivieren)<br>sutomatisch abschließen                                                         |     |
| Richtlinien <u>v</u> erwendung<br>Richtlinie nicht anwend<br>Yrojektnachkalkulation a<br>Nein                    | ien (deaktivieren)<br>sutomatisch abschließen                                                         |     |

Bei der Einstellung *Nein* wird die Nachkalkulation im Projekt <u>nicht</u> automatisch abgeschlossen, wenn alle Vorgänge eines Projekts abgeschlossen oder abgelehnt sind. Die Richtlinie ist standardmäßig deaktiviert.

## 2.4. Systemrichtlinien "Service und Wartung"

Es folgen die Abschnitte mit Beschreibungen der Systemrichtlinien zum Themenbereich Service und Wartung:

• Abschnitt 2.4.2, "Neue Auftragsnummer für alle Arbeitszettel der Anlagenakte"

### 2.4.1. Neue Auftragsnummer für alle Arbeitszettel der Anlagendienste

Über die Richtlinie können Sie festlegen, dass für neue Arbeitszettel zu Analgendiensten grundsätzlich eine neue Auftragsnummer vergeben wird.

Abbildung 2.17. Systemrichtlinie "Neue Auftragsnummer für alle Arbeitszettel der Anlagendienste"

| Systemrichtlinien verw                                                                                                    | alten                                                                                                    | ×  |
|----------------------------------------------------------------------------------------------------|----------------------------------------------------------------------------------------------------|----|
| <u>R</u> ichtlinien                                                                                                    |                                                                                                    |    |
| Darstellung<br>Darstellung<br>Darstellung<br>Finanzbuchhaltung<br>Finanzbuchhaltung<br>Operatives Geschäft<br>Operatives Geschäft<br>Operatives Geschäft<br>Operatives Geschäft<br>Operatives Geschäft<br>Operatives Geschäft | Datensatzanzahl in Tabellen einschränken (SQL)<br>Datensätze sofort vollständig anfordern (SQL)<br>Projektbearbeitung in klassischer Ansicht erlauben<br>Anzahl der Nachkommastellen prüfen<br>Dialogbuchen erlauben<br>Löschen von Offenen Posten erlauben<br>Archivieren beim beleglosen Verbuchen<br>Artikelbestandssperre beim Lagerzugang aufheben<br>Gemeinsame Projektbearbeitung ermöglichen<br>Löschen von verbuchten Vorgängen erlauben<br>Löschen von Vorgängen erlauben<br>Deste Vorgängen erlauben<br>Deste Verwastung erlauben<br>Deste Verwastung erlauben |    |
| Operatives Geschäft                                                                                                    | Projektarchivoroner automatisch anlegen<br>Projektnachkalkulation automatisch abschließen                                                                                                    | ~  |
| Enthält den Schalter zu<br>erstellten Arbeitszettel.<br>Wartungsvertrags der j<br>Richtlinienverwendung                                                                                                    | m Erzeugen einer jeweils neuen Auftragsnummer für die aus den Anlagendiensten<br>Wenn die Richtlinie deaktiviert ist, erhält jeder Arbeitszettel die Auftragsnummer d<br>eweiligen Anlage.                                                                                                    | es |
| Richtlinie nicht anwend                                                                                                    | en (deaktivieren)                                                                                                    | -  |
| ,<br>Neue Auftragsnummer f<br>Ja<br>Nam                                                                                                    | ür alle Arbeitszettel der Anlagendienste                                                                                                    |    |

Mit dieser Einstellung erlauben Sie nur den aufgeführten Benutzern (z.B. *Admins*) das Löschen von Vorgängen in der betreffenden Datenbank bzw. für den Mandanten.

Die Richtlinie ist standardmäßig deaktiviert.

### 2.4.2. Neue Auftragsnummer für alle Arbeitszettel der Anlagenakte

Für das Erstellen von Arbeitszetteln aus dem Wartungsplan heraus kann mit der Systemrichtlinie "Neue Auftragsnummer für alle Arbeitszettel der Anlagenakte" zur Auftragsnummernvergabe im Bereich Service und Wartung festgelegt werden, wie die Auftragsnummern der erstellten Arbeitszettel erzeugt werden. Abbildung 2.18. Systemrichtlinie "Neue Auftragsnummer für alle Arbeitszettel der Anlagenakte"

| ystemrichtlinien verw                                                                                                    | alten                                                                                                    | >                                   |
|----------------------------------------------------------------------------------------------------|----------------------------------------------------------------------------------------------------|-------------------------------------|
| Richtlinien                                                                                                    |                                                                                                    |                                     |
| Operatives Geschäft<br>Operatives Geschäft<br>Operatives Geschäft<br>Operatives Geschäft<br>Operatives Geschäft                                                                      | Archivieren beim beleglosen Verbuchen<br>Artikelbestandssperre beim Lagerzugang aufheben<br>Gemeinsame Projektbearbeitung ermöglichen<br>Löschen von verbuchten Vorgängen erlauben<br>Löschen von Vorgängen erlauben                                                                                                    | ^                                   |
| Operatives Geschäft<br>Operatives Geschäft<br>Operatives Geschäft<br>Operatives Geschäft<br>Operatives Geschäft<br>Operatives Geschäft<br>Operatives Geschäft<br>Operatives Geschäft | Neue Auftransmunner für alle Arbeitszettel der Anlagendienste<br>Offene Posten Verwaltung erlauben<br>Projektarchivordner automatisch anlegen<br>Projektnachkalkulation automatisch abschließen<br>Sperren der Bearbeitung von Offenen Posten<br>Stornieren von Arbeitszeiten beim Genehmigen erlauben<br>Verbuchen von Arbeitszeiten beim Genehmigen erlauben<br>Verschieben von Vorgängen erlauben<br>Verschieben von Vorgängen erlauben |                                     |
| Server<br>Enthält den Schalter zu<br>erstellten Arbeitszettel.                                                                                                    | Maximale Anfangsgröße des Puffers für Projektdatensätze<br>m Erzeugen einer jeweils neuen Auftragsnummer für die aus den A<br>Wenn die Richtlinie deaktiviert ist, erhält jeder Arbeitszettel die Ar                                                                                                    | nlagendiensten<br>uftragsnummer des |
| Wartungsvertrags der j                                                                                                    | jeweiligen Anlage.                                                                                                    |                                     |
| Richtlinien <u>v</u> erwendung                                                                                                    |                                                                                                    |                                     |
| Richtlinie nicht anwend                                                                                                    | en (deaktivieren)                                                                                                    | -                                   |
| veue Auftragsnummer f<br>Ja<br>Nem                                                                                                    | ür alle Arbeitszettel der Anlagendienste                                                                                                    |                                     |
|                                                                                                    |                                                                                                    | <u>S</u> chließen                   |

Je nach Einstellung der Systemrichtlinie wird die **Auftragsnummer** eines Arbeitszettels aus dem Wartungsvertrag übernommen (falls im Serviceordner zur Anlage ein nicht abgeschlossener Wartungsvertrag zur Anlage existiert) oder neu erzeugt.

Die **Quellbelegnummer** des neuen Arbeitszettels wird aus der Belegnummer des Wartungsvertrags bestimmt oder bleibt ansonsten leer.

Falls mehrere nicht abgeschlossene Wartungsverträge für die Anlage im Ordner vorhanden sind, wird der jüngste Wartungsvertrag (bezogen auf das Erstanlagedatum) verwendet.

Weitere Details finden Sie im Themenbereich Service und Wartung von Anlagen - Erstellen von Arbeitszetteln.

Die Richtlinie ist standardmäßig deaktiviert.

## 2.5. Systemrichtlinien "Zeiterfassung"

Es folgen die Abschnitte mit Beschreibungen der Systemrichtlinien zum Themenbereich Zeiterfassung:

- > Arbeitszeiten ohne Vorgangsbezug erlauben
- > Verbuchen von Arbeitszeiten beim Genehmigen erlauben

#### 2.5.1. Arbeitszeiten ohne Vorgangsbezug erlauben

Die Erfassung von Arbeitszeiten ohne zugeordneten Auftrag kann mit der Systemrichtlinie "Arbeitszeiten ohne Vorgangsbezug erlauben" für festgelegte Benutzergruppen (Rollen) ermöglicht werden.

Abbildung 2.19. Systemrichtlinie "Arbeitszeiten ohne Vorgangsbezug erlauben"

| Systemrichtlinien verw                                                                                                    | alten                                                                                                    | ×                      |
|----------------------------------------------------------------------------------------------------|----------------------------------------------------------------------------------------------------|------------------------|
| Richtlinien                                                                                                    |                                                                                                    |                        |
| Darstellung<br>Darstellung<br>Darstellung<br>Finanzbuchhaltung<br>Finanzbuchhaltung<br>Finanzbuchhaltung<br>Finanzbuchhaltung<br>Operatives Geschäft<br>Operatives Geschäft<br>Operatives Geschäft<br>Operatives Geschäft<br>Operatives Geschäft<br>Operatives Geschäft<br>Operatives Geschäft<br>Deperatives Geschäft<br>Enthält die Liste der Rol<br>deaktiviert ist, müssen. | Datensatzanzahl in Tabellen einschränken (SQL)<br>Datensatze sofort vollständig anfordern (SQL)<br>Projektbearbeitung in klassischer Ansicht erlauben<br>Anzahl der Nachkommastellen prüfen<br>Dialogbuchen erlauben<br>Löschen von Offenen Posten erlauben<br>Arbeitszeiten ohne Vorgangsbezug erlauben<br>Archivieren beim belegiosen Verbuchen<br>Artikiebestandssperre beim Lagerzugang aufheben<br>Gemeinsame Projektbearbeitung ernöglichen<br>Löschen von Vorgängen erlauben<br>Neue Auffragsnummer für alle Arbeitszettel der Anlagendienste<br>Offene Posten Verwaltung erlauben<br>Projektbarding erlauben<br>Ingen Erne Projektbearbeitung ernöglichen<br>Löschen von Vorgängen erlauben<br>Löschen von Vorgängen erlauben<br>Löschen von Vorgängen erlauben<br>Engen Erne Posten Verwaltung erlauben<br>Offene Posten Verwaltung erlauben<br>Projektarchivordner automatisch anlegen<br>len, die Arbeitszeiten ohne Vorgangsbezug efassen dürfen. Wen<br>alle Arbeitszeiten einen Vorgangsbezug haben. | n die Systemrichtlinie |
| Richtlinien <u>v</u> erwendung                                                                                                    |                                                                                                    |                        |
| Richtlinie nicht anwende                                                                                                    | en (deaktivieren)                                                                                                    | •                      |
| Arbeitszeiten ohne Vora                                                                                                    | angsbezug erlauben                                                                                                    |                        |
|                                                                                                    |                                                                                                    | Hinzufügen             |
|                                                                                                    |                                                                                                    | Entfernen              |
|                                                                                                    |                                                                                                    | Schließen              |

Die Richtlinie ist **standardmäßig deaktiviert** und es können keine Arbeitszeiten ohne Vorgangsbezug erfasst werden.

#### 2.5.2. Verbuchen von Arbeitszeiten beim Genehmigen erlauben

Für das Genehmigen von Arbeitszeiten kann mit der Systemrichtlinie "Verbuchen von Arbeitszeiten beim Genehmigen erlauben" im Bereich der MOS'aik Zeiterfassung festgelegt werden, ob die Funktion zum direkten Genehmigen und Durchbuchen eingereichter Arbeitszeiten genutzt werden kann.

Abbildung 2.20. Systemrichtlinie "Verbuchen von Arbeitszeiten beim Genehmigen erlauben"

| chivieren beim belegiosen Verbuchen<br>tikelbestandssperre beim Lagerzugang aufheben<br>meinsame Projektbearbeitung ermöglichen<br>sischen von Vorgängen erlauben<br>sischen von Vorgängen erlauben<br>zue Auftragenummer für alle Arbeitszettel der Anlagendienste<br>finen Posten Verwaltung erlauben | ,                                                                                                    |
|----------------------------------------------------------------------------------------------------|----------------------------------------------------------------------------------------------------|
| chviveren beim beleglosen Verbuchen<br>tikelbestandssperre beim Lagerzugang aufheben<br>smeinsame Projektbearbeitung ermöglichen<br>sischen von Vorgängen erlauben<br>sichen von Vorgängen erlauben<br>zue Auftragsnummer für alle Arbeitszettel der Anlagendienste<br>finen Posten Verwaltung erlauben | ŕ                                                                                                    |
| tikelbestandssperre beim Lagerzugang aufheben<br>emeinsame Projektbarebeitung ermöglichen<br>sischen von verbuchten Vorgängen erlauben<br>sischen von Vorgängen erlauben<br>zue Auftragsnummer für alle Arbeitszettel der Anlagendienste<br>ffene Posten Verwaltung erlauben                            |                                                                                                    |
| emeinsame Projektbearbeitung ermöglichen<br>ischen von verbuchten Vorgängen erlauben<br>ischen von Vorgängen erlauben<br>zue Auftragsnummer für alle Arbeitszettel der Anlagendienste<br>ffene Posten Verwaltung erlauben                                                                               |                                                                                                    |
| ischen von verbuchten Vorgängen erlauben<br>ischen von Vorgängen erlauben<br>eue Auftragsnummer für alle Arbeitszettel der Anlagendienste<br>ffene Posten Verwaltung erlauben                                                                                                    |                                                                                                    |
| ischen von Vorgängen erlauben<br>eue Auftragsnummer für alle Arbeitszettel der Anlagendienste<br>ffene Posten Verwaltung erlauben                                                                                                    |                                                                                                    |
| eue Auftragsnummer für alle Arbeitszettel der Anlagendienste<br>ffene Posten Verwaltung erlauben                                                                                                    |                                                                                                    |
| ffene Posten Verwaltung erlauben                                                                                                    |                                                                                                    |
|                                                                                                    |                                                                                                    |
| ojektarchivordner automatisch anlegen                                                                                                    |                                                                                                    |
| ojektnachkalkulation automatisch abschließen                                                                                                    |                                                                                                    |
| perren der Bearbeitung von Offenen Posten                                                                                                    |                                                                                                    |
| ornieren von Vorgängen erlauben                                                                                                    |                                                                                                    |
| erbuchen von Arbeitszeiten beim Genehmigen erlauben                                                                                                    |                                                                                                    |
| erschieben von Vorgängen erlauben                                                                                                    |                                                                                                    |
| organgsablage                                                                                                    |                                                                                                    |
| aximale Anfangsgröße des Puffers für Projektdatensätze                                                                                                    | •                                                                                                    |
| rt ist, muss das Verbuchen in einem separaten Arbeitsschritt erf                                                                                                    | olgen.                                                                                                    |
|                                                                                                    | ojektnachkalkulation automatisch abschließen<br>serren der Bearbeitung von Offenen Posten<br>sonieren von Vorgängen erlauben<br>erbuchen von Arbeitszeiten beim Genehnigen erlauben<br>srschieben von Vorgängen erlauben<br>srgangsablage<br>aximale Anfangsgröße des Puffers für Projektdatensätze<br>- bzw. Ausschalten der Möglichkeit Arbeitszeiten beim Genehmig<br>ert ist, muss das Verbuchen in einem separaten Arbeitsschritt erf<br>leaktivieren) |

Die Richtlinie ist standardmäßig deaktiviert und die Funktion steht damit nicht zur Verfügung.

## Kapitel 3. Systemrichtlinien "Finanzverwaltung"

In der MOS'aik-Finanzverwaltung 🎰 können ebenfalls Systemrichtlinien definiert werden.

Es folgen die Abschnitte:

- > Anzahl der Nachkommastellen prüfen
- > Dialogbuchen erlauben
- > Löschen von Offenen Posten erlauben

## 3.1. Anzahl der Nachkommastellen prüfen

Die Systemrichtlinie "Anzahl der Nachkommastellen prüfen" ermöglicht es, die Prüfung der Anzahl von Dezimalstellen für die Beträge von Buchungen abzuschalten.

Voraussetzung für die Verwendung dieser Richtlinie ist die Lizenzierung des Moduls Systemmodul Benutzerverwaltung.

Die Richtlinie ist **standardmäßig aktiviert** und die Prüfung ist eingeschaltet. Bei deaktivierter Richtlinie wird die Prüfung ebenfalls durchgeführt.

Abbildung 3.1. Anzahl der Nachkommastellen prüfen

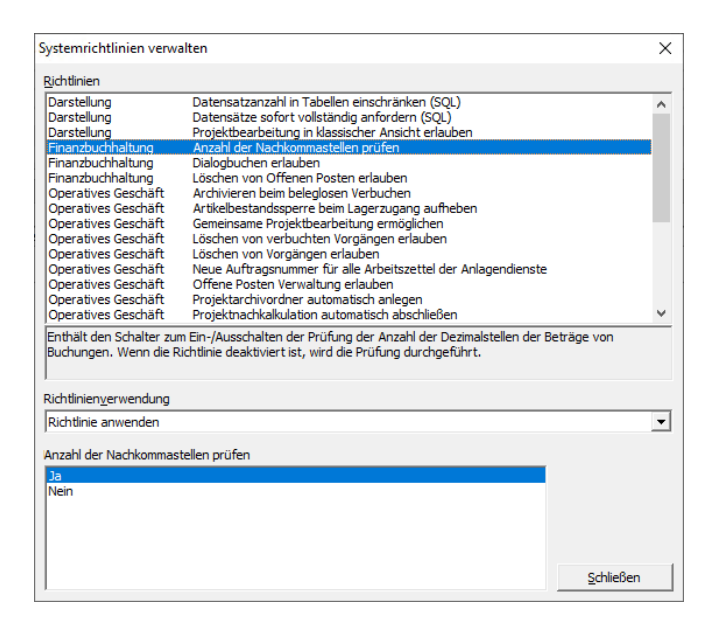

## 3.2. Dialogbuchen erlauben

Mit dieser Systemrichtlinie können Sie bestimmten Benutzern das Dialogbuchen erlauben bzw. andere Benutzer vom Dialogbuchen ausschließen.

Abbildung 3.2. Systemrichtlinie "Dialogbuchen erlauben"

| Systemrichtlinien verwa                                                                                                    | ilten                                                                                                    | ×                      |
|----------------------------------------------------------------------------------------------------|----------------------------------------------------------------------------------------------------|------------------------|
| Pichtlinien                                                                                                    |                                                                                                    |                        |
| Bichtlinien<br>Darstellung<br>Darstellung<br>Darstellung<br>Finanzbuchhaltung<br>Finanzbuchhaltung<br>Operatives Geschäft<br>Operatives Geschäft<br>Operatives Geschäft<br>Operatives Geschäft<br>Operatives Geschäft<br>Operatives Geschäft<br>Operatives Geschäft<br>Operatives Geschäft<br>Operatives Geschäft<br>Operatives Geschäft<br>Operatives Geschäft<br>Operatives Geschäft<br>Operatives Geschäft<br>Operatives Geschäft | Datensatzanzahi in Tabellen einschränken (SQL)<br>Datensätze sofort vollständig anfordern (SQL)<br>Projektbearbeitung in klassischen prüfen<br>Dialogbuchen erlauben<br>Löschen von Offenen Posten erlauben<br>Archivieren beim beleglosen Verbuchen<br>Artikeibestandssperre beim Lagerzugang aufheben<br>Gemeinsame Projektbearbeitung ermöglichen<br>Löschen von Vorgängen erlauben<br>Löschen von Vorgängen erlauben<br>Reisen verbuchten Vorgängen erlauben<br>Diffene Posten Verwaltung erlauben<br>Projektarchivordner automatisch abschließen<br>en, die Buchungen im Dialogverfahren eingeben dürfen. Wenn die<br>an Dichsenweitenen beinder | Richtlinie deaktiviert |
|                                                                                                    |                                                                                                    |                        |
| Richtlinie anwenden                                                                                                    |                                                                                                    | •                      |
| Dialogbuchen erlauben<br>Admins                                                                                                    |                                                                                                    | Hinzufügen             |
|                                                                                                    |                                                                                                    | Schließen              |

Die Richtlinie ist **standardmäßig aktiviert**. Damit können dann nur die in der Richtlinie angegebenen Benutzer und Gruppen Dialogbuchungen durchführen. Im Standard sind das die Mitglieder der Gruppe "Admins".

• Benutzer, die <u>nicht für das Dialogbuchen zugelassen</u> sind, können jedoch <u>Buchungen im Stapel erfassen</u>, z.B. Eingangsrechnungen, Ausgangsrechnungen, Zahlungen, Sachbuchungen.

| ik Finanzverwaltung (Firma M | luster AG)                            |                                                                                                | – 🗆 🗙                                    | 7 |
|------------------------------|---------------------------------------|------------------------------------------------------------------------------------------------|------------------------------------------|---|
| arbeiten Ansicht Datensat    | tz Buchen Extras ?                    |                                                                                                |                                          |   |
| G 6.                         | Y B                                   | 🔟 C 🗴 🎍 🖞                                                                                      |                                          |   |
| Drucken Seitenansi           | icht Filter Filter ein/               | us Analysieren Aktualisieren Projekte Datenbank Dokumente                                      |                                          | _ |
| n   Allgemein   Ein          | gangsrechnungen                       |                                                                                                |                                          |   |
| ion 🕂 🗙 Ho                   | me: Startseite Allgemein: Eingan      | srechnungen X                                                                                  |                                          |   |
| Allgemein                    | Eingangsrechnung +                    | Eingangsrechnungen buchen                                                                      | Buchungsdetails                          |   |
|                              | Neue Buchung F8                       | Buchungsart * Rechnung Kreditor Haben                                                          | Personenkonto 72000                      |   |
| <u> </u>                     | Buchung speichern F7                  | Buchungsperiode * November 2022                                                                | Lieferant bellov                         |   |
| usgangsrechnungen            | In Bibliothek speichern               | rageouur Einkaulsouur I                                                                        | Firma                                    |   |
|                              | Aus Stapel laden                      | Personenkonto * 72000<br>Beleadatum * 29.11.2022 KW 48                                         | Eisenwaren                               |   |
| ingangsrechnungen            | Aus Bibliothek laden                  | Yalutadatum * 29.11.2022                                                                       | Burgstr. 3                               |   |
|                              | Bestellungen                          | Belegnummer <automatisch></automatisch>                                                        | 5/518 Betzdorf<br>Telefon +49 2741 76655 |   |
| E.                           | Warenzugange<br>Retouren              | Rechnungsbettrag 232,00 €                                                                      | Bettina.Bellov@provider                  |   |
| Zahlungen                    |                                       | Buchungstext * Rechnung Kreditor Haben                                                         | Scheck<br>Saldo: 0.00 € /S               |   |
|                              | Bearbeiten *                          | Projekt *                                                                                      | Eachkonto 2400                           |   |
| 舟                            | Nachschlagen * F5<br>Adresse und Bank | Auftragsnummer *                                                                               | Wareneingangskonto/B                     |   |
| Sachbuchungen                | Zahlungseigenschaften                 | Dateiverknüpfung * Scannen                                                                     | Wareneingang Normalst                    |   |
|                              | Mahnstatus                            | Aufteilung Aufwandskonten                                                                      | Saido: 0,00 € /S                         |   |
| %                            | Optionen *                            | Preisgenauigkeit * Konto * Betrag StArt * Brutto Netto Steuer Kostenträger * Auftrag * Warenzu |                                          |   |
| Kasse/Bank                   | Stapelverarbeitung                    |                                                                                                |                                          |   |
|                              | Eingabefelder duplizieren             | *                                                                                              |                                          |   |
|                              | Brutto voreinstellen                  |                                                                                                |                                          |   |
|                              | Nur akt. Periode zulassen             |                                                                                                |                                          |   |
|                              |                                       | < > >                                                                                          |                                          |   |
|                              | Infodesk *                            | Noch aufzutelender Restbetrag: 0,00 € Summe Steuerbeträge: 37,04 €                             |                                          |   |
|                              | Personenkontoblatt anzeigen           | Buchungsprotokoll                                                                              |                                          |   |
| Projektbuchungen             | Sachkontobiatt anzeigen               | Konto Belegdatum Belegnummer Betrag Buchungstext Aufteilung                                    |                                          |   |
| Vorträge                     | Cioba auch                            |                                                                                                |                                          |   |
| Correkturbuchungen           | Enkaufebuch                           |                                                                                                |                                          |   |
| Dauerbuchungen               | Erfassungsjournal                     |                                                                                                |                                          |   |
| Buchungslisten               | Protokollbuchungen                    |                                                                                                |                                          |   |
| Suchungstext.                |                                       | 11/2022 NUM admin8                                                                             | 1v4.42.300.8758-Allround                 |   |

gestellt und nicht automatisch verarbeitet. Den **Stapel verbuchen** können aber nur Benutzer, die für das Dialogbuchen zugelassen sind. Außerdem können nur Benutzer, die für das Dialogbuchen zugelassen sind, die Option deaktivieren und damit den Stapel umgehen und "direkt durchbuchen".<sup>1</sup>

<sup>&</sup>lt;sup>1</sup>Bei hybridem Einsatz mit lizenzierter Datev-Schnittstelle werden Buchungen grundsätzlich im Buchungsstapel abgelegt.

• Auch in hybriden Installationen mit aktiver G4-Buchungsengine kann durch Deaktivieren des Schalters weiterhin direkt "durchgebucht" werden.

## 3.3. Löschen von Offenen Posten erlauben

Das Löschen von Offenen Posten in der MOS'aik-Finanzverwaltung sit grundsätzlich nur möglich, solange die <u>Finanzverwaltung nicht eingerichtet</u> wurde. Benutzer bzw. Benutzergruppen können dann zum Löschen von OPs freigeschaltet werden (Standard nur Gruppe *Admins*).

Abbildung 3.3. Systemrichtlinie "Löschen von Offenen Posten erlauben"

| Systemrichtlinien verwa                                                                                                    | lten                                                                                                    | ×                       |
|----------------------------------------------------------------------------------------------------|----------------------------------------------------------------------------------------------------|-------------------------|
| Richtlinien                                                                                                    |                                                                                                    |                         |
| Darstellung<br>Darstellung<br>Finanzbuchhaltung<br>Finanzbuchhaltung<br>Finanzbuchhaltung                                                                     | Datensatzanzahi in Tabellen einschränken (SQL)<br>Datensatze sofort vollständig anfördern (SQL)<br>Projektbearbeitung in klassischer Ansicht erlauben<br>Anzahl der Nachkommastellen prüfen<br>Dialogbuchen erlauben<br>Löschen von Offenen Posten erlauben                                                                                                    | ^                       |
| Operatives Geschäft<br>Operatives Geschäft<br>Operatives Geschäft<br>Operatives Geschäft<br>Operatives Geschäft<br>Operatives Geschäft<br>Operatives Geschäft | Arcinvieren bem bieglosen verbuchen<br>Artikelbestandssperre bein Lagerzugang aufheben<br>Gemeinsame Projektbearbeitung ermöglichen<br>Löschen von verbuchten Vorgängen erlauben<br>Löschen von Vorgängen erlauben<br>Neue Auftragsnummer für alle Arbeitszettel der Anlagendienste<br>Offene Posten Verwaltung erlauben<br>Projektarchivordner automatisch anlegen |                         |
| Operatives Geschäft<br>Enthält die Liste der Roll<br>ist. Wenn die Richtlinie d<br>Richtlinienverwendung                                                      | Projektnachkalkulation automatisch abschließen<br>en, die Offene Posten löschen dürfen, solange die Finanzverwaltu<br>leaktiviert ist, können Offene Posten nicht gelöscht werden.                                                                                                    | ng nicht eingerichtet   |
| Richtlinie nicht anwende                                                                                                    | n (deaktivieren)                                                                                                    | •                       |
| Löschen von Offenen Po                                                                                                    | sten erlauben                                                                                                    |                         |
| Admins                                                                                                    |                                                                                                    | Hinzufügen<br>Entfernen |
|                                                                                                    |                                                                                                    | <u>S</u> chließen       |

Das Löschen von Offenen Posten bei deaktivierter Systemrichtlinie und <u>nicht</u> eingerichteter Finanzverwaltung ist grundsätzlich nicht möglich!

Buchungen im Stapel können grundsätzlich gelöscht werden, wenn diese manuell erzeugt wurden (Dialogbuchen, d.h. z.B. ER/AR buchen mit Stapelverarbeitung). Automatisch durch Vorgangsdruck erzeugte Buchungen können nur gelöscht werden, wenn kein Schreibschutz vorliegt und damit die Bearbeitung möglich ist. Berücksichtigen Sie dazu die entsprechende Einstellung der Systemrichtlinie Abschnitt 2.3.6, "Sperren der Bearbeitung von Offenen Posten"

Diese Systemrichtlinie kann auch ohne Lizenzierung des Moduls Systemmodul Benutzerverwaltung verwendet werden.

Die Richtlinie ist **standardmäßig deaktiviert**. Damit können Offene Posten standardmäßig nicht gelöscht werden.

## Kapitel 4. Systemrichtlinien "Darstellung" und "Server"

Es folgen die Abschnitte mit Beschreibungen der Systemrichtlinien zur Arbeit mit Datencaches und SQL-Datenbanken:

- Darstellung
  - Abschnitt 4.1, "Datensatzanzahl in Tabellen einschränken (SQL)"
  - Abschnitt 4.2, "Datensätze sofort vollständig anfordern (SQL)"
  - Abschnitt 2.3.10, "Projektbearbeitung in klassischer Ansicht erlauben"
- Server
  - Abschnitt 4.3, "Maximale Anfangsgröße des Puffers…"
  - Abschnitt 4.4, "Projektdatensätze im Arbeitsspeicher halten (Hintergrundkalkulation)"
  - Abschnitt 4.5, "SQL Server Datumstempel verwenden"
  - Abschnitt 4.6, "SQL Server Verbindungszeichenfolge des Benutzers"

## 4.1. Datensatzanzahl in Tabellen einschränken (SQL)

Mithilfe der Systemrichtlinie *Datensatzanzahl in Tabellen einschränken (SQL)* kann die Anzahl der angeforderten Datensätze der tabellengebundenen Datensatzlisten bei Einsatz eines SQL Servers reduziert werden.

Abbildung 4.1. Systemrichtlinie "Datensatzanzahl in Tabellen einschränken (SQL)"

| Systemrichtlinien verw                                                                                                    | alten                                                                                                    | ×                                     |
|----------------------------------------------------------------------------------------------------|----------------------------------------------------------------------------------------------------|---------------------------------------|
| Richtlinien                                                                                                    |                                                                                                    |                                       |
| Darstellung<br>Darstellung<br>Darstellung<br>Finanzbuchhaltung<br>Finanzbuchhaltung<br>Operatives Geschäft<br>Operatives Geschäft<br>Operatives Geschäft<br>Operatives Geschäft<br>Operatives Geschäft | Datensatzanzahi in Tabellen einschränken (SQL)<br>Datensatze sofort vollständig anfordern (SQL)<br>Projektbearbeitung in klassischer Ansicht erlauben<br>Anzahi der Nachkommastellen prüfen<br>Dialogbuchen erlauben<br>Löschen von Offenen Posten erlauben<br>Archivieren beim beleglosen Verbuchen<br>Artikelbestandssperre beim Lagerzugang aufheben<br>Gemeinsame Projektbearbeitung ermöglichen<br>Löschen von verbuchten Vorgängen erlauben<br>Löschen von Vorgängen erlauben | ^                                     |
| Operatives Geschäft<br>Operatives Geschäft<br>Operatives Geschäft<br>Operatives Geschäft<br>Enthält die maximal ang<br>die Richtlinie deaktiviert<br>Richtlinienverwendung<br>Bichtlinie anwenden      | Neue Auftragsnummer für alle Arbeitszettel der Anlagendienste<br>Offene Posten Verwaltung erlauben<br>Projektarchiverdner automatisch anlegen<br>Projektanchikalkulation automatisch abschließen<br>Erdrette Anzahl von Datensätzen eines tabellengebundenen SQI<br>ist, wird die Anzahl der Datensätze in G3 nicht und in G4 auf 1000                                                                                                    | Recordsets. Wenn<br>10 eingeschränkt. |
| prici fuirile anwenden                                                                                                    |                                                                                                    |                                       |
| Datensatzanzahl in Tabe                                                                                                    | illen einschränken (SQL)                                                                                                    | Schließen                             |

Beachten Sie bitte, dass bei Anwendung der Richtlinie und mehr als 1000 gefilterten/vorhandenen Datensätzen nur die ersten 1000 Datensätze gezeigt werden!

In Datensatzlisten können Sie die Anzeige aller Datensätze mit dem Tastaturkommando [Strg]+[Ende] erzwingen

Diese Einschränkung gilt <u>nur für Installationen mit SQL Server</u> und nur für Datensatzlisten, die dem Anwender als Tabelle präsentiert werden. In der **Statusleiste** der Tabelle wird die Einschränkung durch die Information "**SQL TOP 1000** - Datensatz 1 von 78 gelesenen" angezeigt. Die TOP-Klausel gibt die Anzahl der Datensätze an, die maximal angefordert werden. Die Einschränkung der Datensätze gilt auch für den Export (z.B. nach Microsoft Excel®), das Drucken und die Seitenansicht. Beim **Drucken** und in der Seitenansicht wird oben rechts "TOP n" ausgegeben, wenn die Anzahl der Datensätze tatsächlich eingeschränkt ist. Im Menü <u>= Datensatz</u> bzw. im Kontextmenü der Tabellenstatusleiste befindet sich der neue Befehl <u>= TOP Einschränkung</u>mit dem der Anwender die Einschränkung ein- oder ausschalten kann.

Die Systemrichtlinie ist **standardmäßig eingeschaltet**, die Begrenzung liegt bei 1000 Datensätzen. Die Anzahl der Datensätze kann über die Systemrichtlinie geändert werden. Generell führt das Einschalten der Systemrichtlinie bei Tabellen mit großen Datenmengen zur Verminderung der SQL Server Auslastung, zu weniger Netzwerk-Datenverkehr sowie zu weniger Speicherauslastung auf dem Arbeitsplatzrechner.

### Anmerkung 1:

Einige Auswertungen der Finanzbuchhaltung sind von der Systemrichtlinie nicht betroffen, d.h. trotz eingeschalteter Systemrichtlinie werden alle Datensätze angefordert (weil das Filtern nicht erlaubt ist).

#### Anmerkung 2:

Die Einschränkung gilt nicht für Abfragen, die bereits eine TOP-Klausel (z.B. TOP 100 PERCENT) enthalten.

## 4.2. Datensätze sofort vollständig anfordern (SQL)

Die Systemrichtlinie *Datensätze sofort vollständig anfordern (SQL)* ermöglicht bei Einsatz eines SQL Servers das Einlesen sämtlicher Datensätze direkt beim Öffnen einer Datensatzliste.

Abbildung 4.2. Systemrichtlinie "Datensätze sofort vollständig anfordern (SQL)"

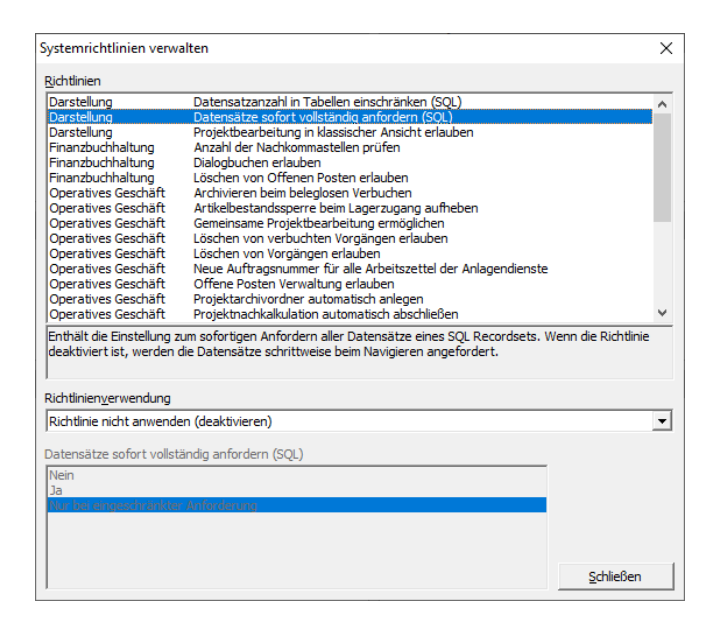

Wenn alle Datensätze beim Öffnen einer Datensatzliste eingelesen werden, dann wird in der Statusleiste der Tabelle sofort die tatsächliche Gesamtanzahl der Datensätze angezeigt und die auf dem SQL Server zum Navigieren in den Datensätzen vorgehaltenen Cursorressourcen werden freigegeben.

Bei Datensatzlisten mit sehr vielen Datensätzen führt das Einlesen aller Datensätze möglicherweise zu einer erhöhten Netzwerkbelastung und zu einem erhöhten Speicherverbrauch auf dem lokalen Arbeitsplatzrechner.

Die Systemrichtlinie sollte immer in Verbindung mit der Systemrichtlinie zur eingeschränkten Anforderung von Datensätzen (TOP n) verwendet werden (siehe Abschnitt 4.1, "Datensatzanzahl in Tabellen einschränken (SQL)")!

Die Richtlinie ist standardmäßig deaktiviert.

## 4.3. Maximale Anfangsgröße des Puffers...

Mithilfe der Systemrichtlinie *Maximale Anfangsgröße des Puffers für Projektdatensätze* kann die maximale Anfangsgröße des Pufferspeichers eingeschränkt werden. Damit kann die MOS'aik-interne Adhoc-Datenpufferung optimiert und eine eventuell lange Wartezeit (verbunden mit einer sofortigen hohen Speicherlast) beim Öffnen eines großen Vorgangs vermieden werden.

Wenn Vorgänge größer sind als die maximale Anfangsgröße des Puffers, werden die Datensätze des Vorgangs automatisch "Zug um Zug" eingelesen.

Abbildung 4.3. Systemrichtlinie "Maximale Anfangsgröße des Puffers für Projektdatensätze"

| ystemrichtlinien verw                                                             | alten                                                                                    | >             |  |  |  |  |  |  |  |
|-----------------------------------------------------------------------------------|------------------------------------------------------------------------------------------|---------------|--|--|--|--|--|--|--|
| <u>R</u> ichtlinien                                                               |                                                                                          |               |  |  |  |  |  |  |  |
| Operatives Geschäft                                                               | Neue Auftragsnummer für alle Arbeitszettel der Anlagendienste                            | ^             |  |  |  |  |  |  |  |
| Operatives Geschäft                                                               | Offene Posten Verwaltung erlauben                                                        |               |  |  |  |  |  |  |  |
| Operatives Geschäft                                                               | Projektarchivordner automatisch anlegen                                                  |               |  |  |  |  |  |  |  |
| Operatives Geschäft                                                               | es Geschäft Projektnachkalkulation automatisch abschließen                               |               |  |  |  |  |  |  |  |
| Operatives Geschäft                                                               | Sperren der Bearbeitung von Offenen Posten                                               |               |  |  |  |  |  |  |  |
| Operatives Geschäft                                                               | Stornieren von Vorgängen erlauben                                                        |               |  |  |  |  |  |  |  |
| Operatives Geschäft                                                               | Verbuchen von Arbeitszeiten beim Genehmigen erlauben                                     |               |  |  |  |  |  |  |  |
| Operatives Geschäft                                                               | Verschieben von Vorgängen erlauben                                                       |               |  |  |  |  |  |  |  |
| Operatives Geschäft                                                               | Vorgangsablage                                                                           |               |  |  |  |  |  |  |  |
| Server                                                                            | Maximale Anfangsgröße des Puffers für Projektdatensätze                                  |               |  |  |  |  |  |  |  |
| Server                                                                            | Projektdatensätze im Arbeitsspeicher halten                                              |               |  |  |  |  |  |  |  |
| Server                                                                            | SQL Server Datumstempel verwenden                                                        |               |  |  |  |  |  |  |  |
| Server                                                                            | SQL Server Verbindungszeichenfolge des Benutzers                                         |               |  |  |  |  |  |  |  |
| Sicherheit                                                                        | Anzeige der intrinsischen Benutzergruppen                                                |               |  |  |  |  |  |  |  |
| Sicherheit                                                                        | Minimale Länge der Kennworte                                                             | ~             |  |  |  |  |  |  |  |
| die Systemrichtlinie dea<br>Vorgänge werden Zug<br>Richtlinien <u>v</u> erwendung | ktivieri ist, wird die Anfangsgröße auf 10000 Datensätze eingeschrä<br>um Zug gepuffert. | inkt. Größere |  |  |  |  |  |  |  |
| Richtlinie nicht anwend                                                           | en (deaktivieren)                                                                        | _             |  |  |  |  |  |  |  |
| Maximale Anfangsgröße                                                             | des Puffers für Projektdatensätze                                                        |               |  |  |  |  |  |  |  |
| 10000                                                                             |                                                                                          |               |  |  |  |  |  |  |  |
|                                                                                   |                                                                                          |               |  |  |  |  |  |  |  |
|                                                                                   |                                                                                          |               |  |  |  |  |  |  |  |
| 1                                                                                 |                                                                                          |               |  |  |  |  |  |  |  |
|                                                                                   |                                                                                          |               |  |  |  |  |  |  |  |

Die Richtlinie ist **standardmäßig deaktiviert**. Damit wird eine Anfangsgröße von 10.000 Datensätzen eingestellt.

## 4.4. Projektdatensätze im Arbeitsspeicher halten (Hintergrundkalkulation)

Bei Einsatz eines **SQL Servers** wird durch Aktivierung dieser Einstellung bei großen Projekten das Öffnen der Vorgangsansichten wesentlich beschleunigt, indem beispielsweise Preise im Hintergrund berechnet werden (Hintergrundkalkulation).

Abbildung 4.4. Systemrichtlinie "Projektdatensätze im Arbeitsspeicher halten"

| Systemrichtlinien verw                                                                                                    | alten                                                                                                    | ×                   |
|----------------------------------------------------------------------------------------------------|----------------------------------------------------------------------------------------------------|---------------------|
| <u>R</u> ichtlinien                                                                                                    |                                                                                                    |                     |
| Operatives Geschäft<br>Operatives Geschäft<br>Operatives Geschäft<br>Operatives Geschäft<br>Operatives Geschäft<br>Operatives Geschäft | Neue Auftragsnummer für alle Arbeitszettel der Anlagendienste<br>Offene Posten Verwaltung erlauben<br>Projektardhvordner automatisch anlegen<br>Projektnachkalkulation automatisch abschließen<br>Sperren der Bearbeitung von Offenen Posten<br>Stornieren von Vorgängene erlauben<br>Verbuchen von Arbeitszeiten beim Genehmigen erlauben | ^                   |
| Operatives Geschäft<br>Server                                                                                                    | Vergangsablage<br>Maximale Anfangsgröße des Puffers für Projektdatensätze                                                                                                    |                     |
| Server<br>Server<br>Server                                                                                                    | Projektdatensätze im Arbeitsspeicher halten<br>SQL Server Datumstempel verwenden<br>SQL Server Verbindungszeichenfolge des Benutzers                                                                                                    |                     |
| Sicherheit                                                                                                    | Anzeige der intrinsischen Benutzergruppen<br>Minimale Länge der Kennworte                                                                                                    | ~                   |
| Enthält den Schalter zu<br>die Richtlinie deaktivier<br>Richtlinien <u>v</u> erwendung                                                 | m Ein- bzw. Ausschalten der Pufferung der Projektdatensätze im Ari<br>t ist, werden die Datensätze Zug um Zug gepuffert.                                                                                                    | beitsspeicher. Wenn |
| Richtlinie nicht anwend                                                                                                    | en (deaktivieren)                                                                                                    | -                   |
| Projektdatensätze im Ar<br>Ja                                                                                                    | beitsspeicher halten                                                                                                    |                     |
|                                                                                                    |                                                                                                    |                     |

#### Die Richtlinie ist standardmäßig deaktiviert.

- 1. Wenn die Systemrichtlinie **deaktiviert** ist (dies ist die optimierte Standardeinstellung für den normalen Gebrauch), dann erfolgt die Pufferung der Projektdatensätze in den neuen Ansichten "Zug um Zug". Dies geschieht unabhängig davon, wie der Schalter zur Hintergrundkalkulation gesetzt ist. Die Projektdatensätze werden also bei Bedarf aus der Datenbank in den Arbeitsspeicher gelesen und dort zwecks Performance-Optimierung der Lesevorgänge gepuffert. Der Arbeitsspeicherbedarf steigt mit zunehmender Projektgröße linear an. Die Lesevorgänge aus der Datenbank erfolgen nicht im Bulk-Modus. Bei großen Vorgängen führt dies nur dann zu einer Verzögerung beim Öffnen, wenn die Hintergrundkalkulation ausgeschaltet ist. Sinnvoll ist diese Einstellung beim Betrieb von Einzelplatzanlagen und Mehrplatzanlagen mit Netzwerk (im Gegensatz zum Terminalserver-Betrieb mit DB auf dem Terminalserver).
- 2. Wenn die Systemrichtlinie aktiviert und eingeschaltet ist, dann werden beim Öffnen eines Vorgangs in einer neuen Ansicht sofort alle Projektdatensätze eingelesen (Bulk-Modus) und im Arbeitsspeicher gepuffert (s. o.). Bei großen Vorgängen führt dies zu einer Verzögerung beim Öffnen, unabhängig von der Einstellung zur Hintergrundkalkulation. Diese Einstellung der Systemrichtlinie ist sinnvoll auf SQL Server Umgebungen bei großen Vorgängen, wenn der Anwender nicht mit der Hintergrundkalkulation arbeiten möchte, da durch die Bulk-Leseoperationen die Datensätze eines Vorgangs sehr viel schneller gelesen werden können (im Vergleich zu einem "Zug um Zug"-Lesen).
- 3. Wenn die Systemrichtlinie aktiviert und <u>nicht</u> eingeschaltet ist, dann werden die Projektdatensätze grundsätzlich "Zug um Zug" gelesen und nicht gepuffert. Das schont zwar den Arbeitsspeicher, erzeugt aber viel Netzwerklast. Bei großen Vorgängen führt dies nur dann zu einer Verzögerung beim Öffnen, wenn die Hintergrundkalkulation ausgeschaltet ist. Sinnvoll ist diese Einstellung z.B. bei Nutzung eines Terminalservers (Aspekte: schont den Arbeitsspeicher, Netzwerkbelastung tritt ohnehin nicht auf, sofern die DB auch auf dem Terminalserver liegt).

#### Hintergrundkalkulation

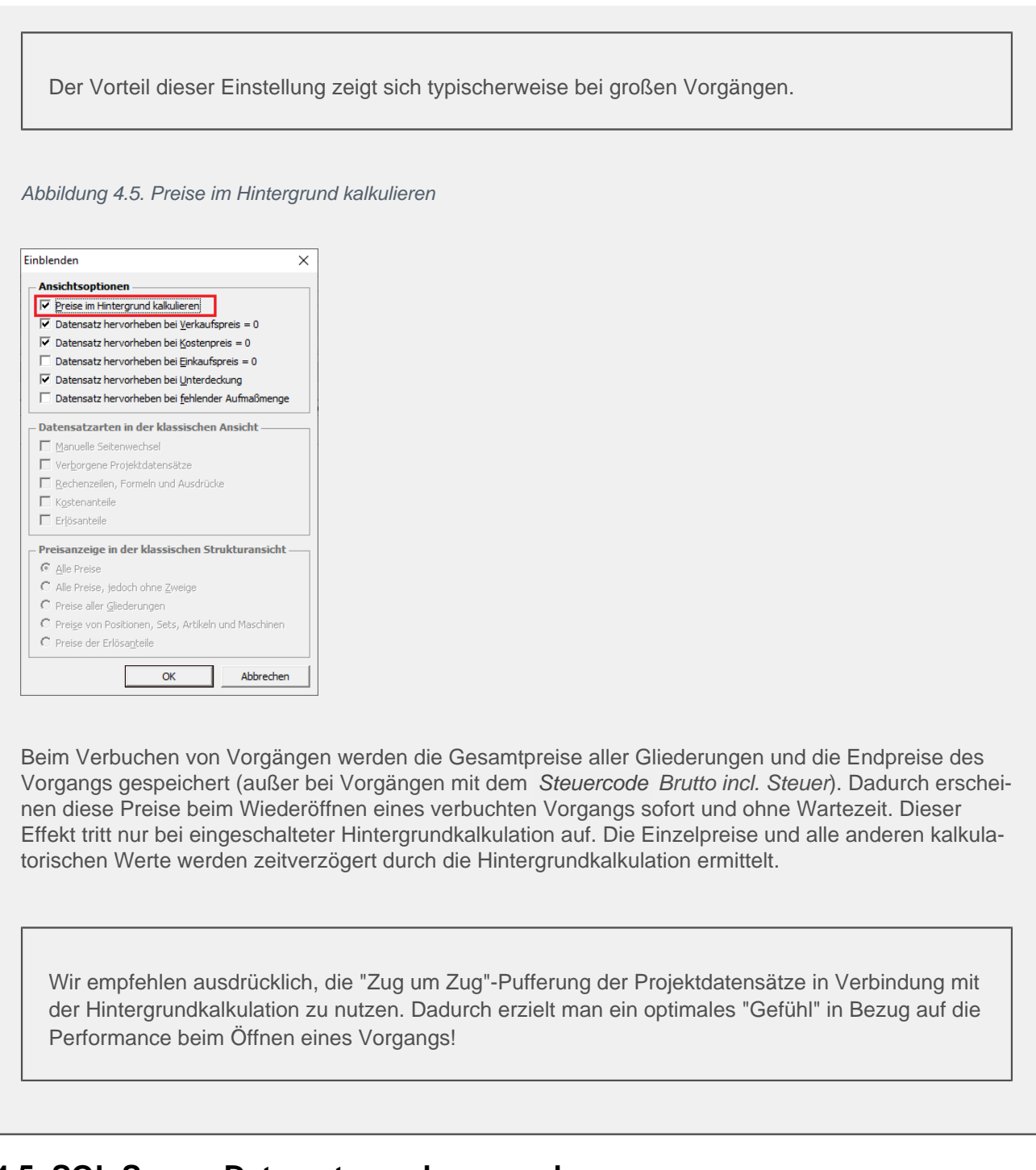

## 4.5. SQL Server Datumstempel verwenden

Ein- bzw. Ausschalten der Serverfunktion zum Bestimmen des Erstanlage- bzw. Änderungsdatums (GetDate()):

Abbildung 4.6. Systemrichtlinie "SQL Server Datumstempel verwenden"

| Richtlinien                                                                                                    |                                                                                                    |                |
|----------------------------------------------------------------------------------------------------|----------------------------------------------------------------------------------------------------|----------------|
| Operatives Geschäft                                                                                                    | Neue Auftragsnummer für alle Arbeitszettel der Anlagendienste                                                                                                    | -              |
| Operatives Geschäft                                                                                                    | Offene Posten Verwaltung erlauben                                                                                                    |                |
| Operatives Geschäft                                                                                                    | Projektarchivordner automatisch anlegen                                                                                                    |                |
| Operatives Geschäft                                                                                                    | Projektnachkalkulation automatisch abschließen                                                                                                    |                |
| Operatives Geschaft                                                                                                    | Sperren der Bearbeitung von Offenen Posten                                                                                                    |                |
| Operatives Geschaft                                                                                                    | Stornieren von Vorgängen erlauben                                                                                                    |                |
| Operatives Geschaft                                                                                                    | Verbuchen von Arbeitszeiten beim Genenmigen erlauben                                                                                                    | - 1            |
| Operatives Geschaft                                                                                                    | Verschieben von Vorgangen erlauben                                                                                                    |                |
| Operatives Geschaft                                                                                                    | Vorgangsablage                                                                                                    |                |
| Server                                                                                                    | Maximale Antangsgrobe des Putters für Projektdatensatze                                                                                                    |                |
| Server                                                                                                    | Projektoatensatze im Arbeitsspeicher naiten<br>SOL Server Datumstempel verwenden                                                                                                    |                |
| Server                                                                                                    | SOL Server Verbindungszeichenfolge des Benutzers                                                                                                    |                |
| Sicherheit                                                                                                    | Anzeige der intrinsischen Benutzergruppen                                                                                                    |                |
|                                                                                                    |                                                                                                    |                |
| Sicherheit<br>Enthält den Schalter zu                                                                                                    | Minimale Länge der Kennworte<br>m Ein-/Ausschalten der Verwendung des SQL Server Datumstempels für das<br>zu word her und Pensut wend her und Datumstempels zur die Dicklikie de aktivit                                                                                 | •<br>• • • • • |
| Sicherheit<br>Enthält den Schalter zu<br>Erstanlagedatum, Ände<br>wird das Datum des Art<br>Lichtlinienverwendung                                                                    | Minimale Länge der Kernworte<br>m Ein-/Ausschalten der Verwendung des SQL Server Datumstempels für das<br>rungsdatum und Benutzungsdatum von Datensätzen. Wenn die Richtlinie deaktivi<br>beitsplatzrechners verwendet.                                                  | ertis          |
| Sicherheit<br>Enthält den Schalter zu<br>Erstanlagedatum, Ände<br>wird das Datum des Art<br>Richtlinien <u>v</u> erwendung<br>Richtlinie nicht anwend                                | Minimale Länge der Kennworte<br>m Ein-/Ausschalten der Verwendung des SQL Server Datumstempels für das<br>rungsdatum und Benutzungsdatum von Datensätzen. Wenn die Richtlinie deaktivi<br>peitsplatzrechners verwendet.<br>en (deaktivieren)                             | ertis          |
| Sicherheit<br>Enthält den Schalter zu<br>Erstanlagedatum, Ände<br>wird das Datum des Art<br>Richtlinienverwendung<br>Richtlinie nicht anwend                                         | Minimale Länge der Kennworte<br>m Ein-/Ausschalten der Verwendung des SQL Server Datumstempels für das<br>rungsdatum und Benutzungsdatum von Datensätzen. Wenn die Richtlinie deaktivi<br>peitsplatzrechners verwendet.<br>en (deaktivieren)                             | ert is         |
| Sicherheit<br>Enthält den Schalter zu<br>Erstanlagedatum, Ände<br>wird das Datum des Art<br>tichtlinien <u>v</u> erwendung<br>Richtlinie nicht anwend<br>iQL Server Datumstem;       | Minimale Länge der Kennworte<br>m Ein-/Ausschalten der Verwendung des SQL Server Datumstempels für das<br>rungsdatum und Benutzungsdatum von Datensätzen. Wenn die Richtlinie deaktivi<br>eitsplatzrechners verwendet.<br>en (deaktivieren)<br>pel verwenden             | ert is         |
| Sicherheit<br>Enthält den Schalter zu<br>Erstanlagedatum, Ände<br>wird das Datum des Art<br>tichtlinienverwendung<br>Richtlinie nicht anwend<br>IQL Server Datumstem<br>Ja           | Minimale Länge der Kernworte<br>m Ein-/Ausschalten der Verwendung des SQL Server Datumstempels für das<br>rungsdatum und Benutzungsdatum von Datensätzen. Wenn die Richtlinie deaktivi<br>peitsplatzrechners verwendet.<br>en (deaktivieren)<br>pel verwenden            | ert is         |
| Sicherheit<br>Enthält den Schalter zu<br>Frstanlagedatum, Ände<br>wird das Datum des Art<br>Lichtlinienverwendung<br>Richtlinie nicht anwend<br>IQL Server Datumstemp<br>Ja          | Minimale Länge der Kennworte<br>m Ein-/Ausschalten der Verwendung des SQL Server Datumstempels für das<br>rungsdatum und Benutzungsdatum von Datensätzen. Wenn die Richtlinie deaktivi<br>eitsplatzrechners verwendet.<br>en (deaktivieren)<br>pel verwenden             | ert is         |
| Sicherheit<br>Enthält den Schalter zu<br>Frstanlagedatum, Ände<br>wird das Datum des Art<br>Lichtlinien <u>v</u> erwendung<br>Richtlinie nicht anwend<br>IQL. Server Datumstem<br>Ja | Minimale Länge der Kennworte<br>m Ein-/Ausschalten der Verwendung des SQL Server Datumstempels für das<br>rungsdatum und Benutzungsdatum von Datensätzen. Wenn die Richtlinie deaktivi<br>peitsplatzrechners verwendet.<br>en (deaktivieren)<br>pel verwenden            | ert is         |
| Sicherheit<br>Enthält den Schalter zu<br>Frstanlagedatum, Ande<br>wird das Datum des Art<br>Jichtlinienverwendung<br>Richtlinie nicht anwend<br>QL Server Datumstem;<br>Ja           | Minimale Länge der Kennworte<br>m Ein-/Ausschalten der Verwendung des SQL Server Datumstempels für das<br>rungsdatum und Benutzungsdatum von Datensätzen. Wenn die Richtlinie deaktivi<br>peltsplatzrechners verwendet.<br>en (deaktivieren)<br>pel verwenden            | ert is         |
| Sicherheit<br>Einthält den Schalter zu<br>Frstanlagedatum, Ande<br>wird das Datum des Art<br>Lichtlinienverwendung<br>Richtlinie nicht anwend<br>QL Server Datumstem<br>Ja           | Minimale Länge der Kennworte<br>m Ein-/Ausschalten der Verwendung des SQL Server Datumstempels für das<br>rungsdatum und Benutzungsdatum von Datensätzen. Wenn die Richtlinie deaktivi<br>peltsplatzrechners verwendet.<br>en (deaktivieren)<br>pel verwenden            | ert is         |
| Sicherheit<br>Enthält den Schalter zu<br>Erstanlagedatum, Ände<br>wird das Datum des Art<br>ichtlinien <u>v</u> erwendung<br>Richtlinie nicht anwend<br>QL Server Datumstemp<br>Ja   | Minimale Länge der Kennworte<br>m Ein-/Ausschalten der Verwendung des SQL Server Datumstempels für das<br>rungsdatum und Benutzungsdatum von Datensätzen. Wenn die Richtlinie deaktivi<br>peitsplatzrechners verwendet.<br>en (deaktivieren)<br>pel verwenden            | ert is         |
| Sicherheit<br>Enthält den Schalter zu<br>Erstanlagedatum, Ande<br>wird das Datum des Art<br>Richtlinie nicht anwend<br>IQL Server Datumstemp<br>Ja                                   | Minimale Länge der Kennworte<br>m Ein-/Ausschalten der Verwendung des SQL Server Datumstempels für das<br>rungsdatum und Benutzungsdatum von Datensätzen. Wenn die Richtlinie deaktivi<br>eitsplatzrechners verwendet.<br>en (deaktivieren)<br>pel verwenden<br>Schließe | ertis          |

Standardmäßig ist diese Systemrichtlinie <u>nicht</u> aktiviert und es wird die lokale Uhrzeit des Arbeitsplatzes verwendet.

Bei Verwendung der serverseitigen Uhrzeit muss insbesondere bei Schreiboperationen in sehr großen Projekten (Kopieren, Aktualisieren) mit erheblichen Performanceverlusten gerechnet werden.

### 4.6. SQL Server Verbindungszeichenfolge des Benutzers

Mit der Systemrichtlinie SQL Server Verbindungszeichenfolge des Benutzers kann der Zugriff von MOS'aik auf den SQL-Datenbankserver konfiguriert werden.

Abbildung 4.7. Systemrichtlinie SQL Server Verbindungszeichenfolge des Benutzers

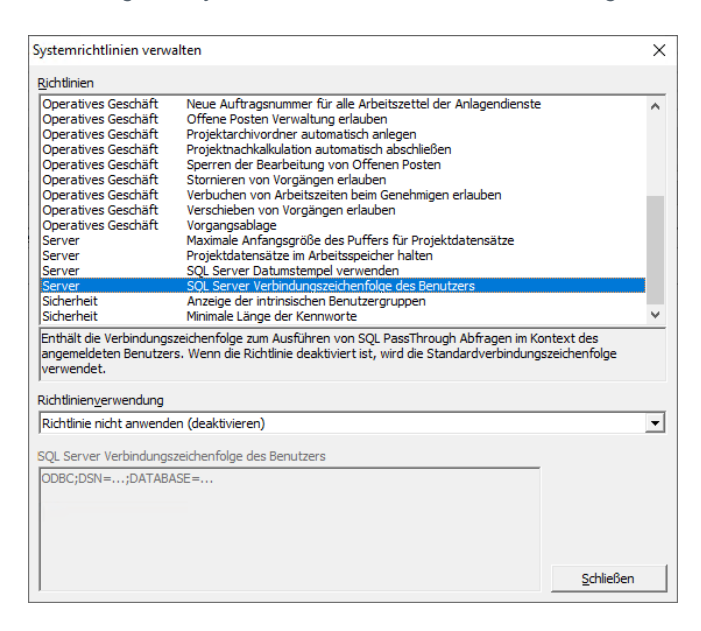

Standardmäßig ist diese Systemrichtlinie nicht aktiviert.

Die Änderung der Einstellung kann bei unsachgemäßer Handhabung zu erheblichen Fehlfunktionen führen. Lassen Sie sich dazu vom Moser Produktservice oder Ihren Moser Kundenberater (Kontakt) beraten!

## Kapitel 5. Systemrichtlinien "Sicherheit"

Folgende Systemrichtlinien zu grundlegenden Einstellungen von Sicherheitsaspekten in MOS'aik werden nachfolgend beschrieben:

- Abschnitt 5.1, "Anzeige der intrinsischen Benutzergruppen"
- Abschnitt 5.2, "Maximale Anzahl der Fehlversuche beim Anmelden"
- Abschnitt 5.3, "Minimale Länge der Kennworte"

## 5.1. Anzeige der intrinsischen Benutzergruppen

Die Systemrichtlinie "Anzeige der intrinsischen Benutzergruppen" ermöglicht die Anzeige der intrinsischen MOS'aik-Benutzergruppen Admins und Users bei der Festlegung der individuellen Berechtigungen für Vorgangsarten, Layouts und Arbeitsblätter.

Voraussetzung für die Verwendung dieser Richtlinie ist die Lizenzierung des Moduls Systemmodul Benutzerverwaltung.

Die Richtlinie ist standardmäßig deaktiviert und es werden keine intrinsischen Benutzergruppen angezeigt:

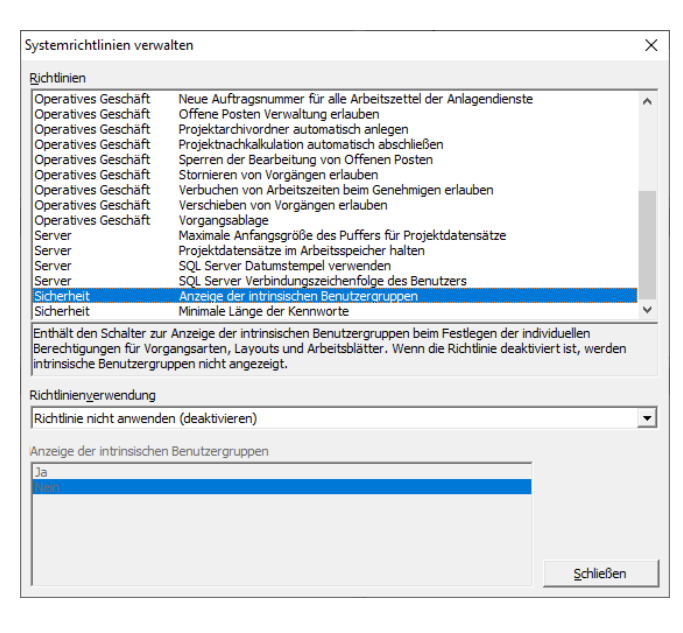

Abbildung 5.1. Anzeige der intrinsischen Benutzergruppen

## 5.2. Maximale Anzahl der Fehlversuche beim Anmelden

Die Systemrichtlinie *"Maximale Anzahl der Fehlversuche beim Anmelden"* ermöglicht die Festlegung, nach welcher Anzahl aufeinanderfolgender, fehlgeschlagener Anmeldungen der MOS'aik-Zugang des Benutzers für 10 Minuten gesperrt wird.

Voraussetzung für die Verwendung dieser Richtlinie ist die Lizenzierung des Moduls Systemmodul Benutzerverwaltung.

Die Richtlinie ist **standardmäßig aktiviert** und führt zu einer Anmeldesperre von 10 Minuten nach dem fünften fehlgeschlagenen Anmeldeversuch für einen Benutzer. Der Wert kann zwischen 2 und 99 Fehlversuchen eingestellt werden:

#### Abbildung 5.2. Maximale Anzahl der Fehlversuche beim Anmelden

| lichtlinien                                                                                                    |                                                                                                    |                   |  |  |  |  |  |  |
|----------------------------------------------------------------------------------------------------|----------------------------------------------------------------------------------------------------|-------------------|--|--|--|--|--|--|
| Operatives Geschäft                                                                                                    | Löschen von Vorgängen erlauben                                                                                                    |                   |  |  |  |  |  |  |
| Operatives Geschäft                                                                                                    | Neue Auftragsnummer für alle Arbeitszettel der Anlagendienste                                                                                                    |                   |  |  |  |  |  |  |
| Operatives Geschäft                                                                                                    | Offene Posten Verwaltung erlauben                                                                                                    |                   |  |  |  |  |  |  |
| Operatives Geschäft                                                                                                    | Projektarchivordner automatisch anlegen                                                                                                    |                   |  |  |  |  |  |  |
| Operatives Geschäft                                                                                                    | Projektnachkalkulation automatisch abschließen                                                                                                    |                   |  |  |  |  |  |  |
| Operatives Geschäft                                                                                                    | Sperren der Bearbeitung von Offenen Posten                                                                                                    |                   |  |  |  |  |  |  |
| Operatives Geschäft                                                                                                    | Stornieren von Vorgängen erlauben                                                                                                    |                   |  |  |  |  |  |  |
| Operatives Geschäft                                                                                                    | Verschieben von Vorgängen erlauben                                                                                                    |                   |  |  |  |  |  |  |
| Operatives Geschäft                                                                                                    | Vorgangsablage                                                                                                    |                   |  |  |  |  |  |  |
| Server                                                                                                    | Maximale Anfangsgröße des Puffers für Projektdatensätze                                                                                                    |                   |  |  |  |  |  |  |
| Server                                                                                                    | Projektdatensätze im Arbeitsspeicher halten                                                                                                    |                   |  |  |  |  |  |  |
| Server                                                                                                    | SQL Server Datumstempel verwenden                                                                                                    |                   |  |  |  |  |  |  |
| Server                                                                                                    | SQL Server Verbindungszeichenfolge des Benutzers                                                                                                    |                   |  |  |  |  |  |  |
| Sicherheit                                                                                                    | Maximale Anzahl der Fehlversuche beim Anmelden                                                                                                    |                   |  |  |  |  |  |  |
|                                                                                                    |                                                                                                    |                   |  |  |  |  |  |  |
| Sicherheit<br>Enthält die maximale Ar                                                                                                    | Minimale Länge von Kennworten<br>nzahl von aufeinanderfolgenden Fehlversuchen beim Anmelden eine                                                                                            | s Benutzers. Wen  |  |  |  |  |  |  |
| Sicherheit<br>Enthält die maximale Au<br>die Richtlinie deaktivier<br>ichtlinien <u>v</u> erwendung<br>Richtlinie anwenden                                | Minimale Länge von Kennworten<br>nzahl von aufeinanderfolgenden Fehlversuchen beim Anmelden eine<br>t ist, haben alle Benutzer beliebig viele Anmeldeversuche.                              | s Benutzers. Wen  |  |  |  |  |  |  |
| Sicherheit<br>Enthält die maximale Ar<br>die Richtlinie deaktivier<br>ichtlinien <u>v</u> erwendung<br>Richtlinie anwenden                                | Minimale Länge von Kennworten<br>nzahl von aufeinanderfolgenden Fehlversuchen beim Anmelden eine<br>t ist, haben alle Benutzer beliebig viele Anmeldeversuche.                              | s Benutzers. Wen  |  |  |  |  |  |  |
| Sicherheit<br>Enthält die maximale Ar<br>die Richtlinie deaktivier<br>ichtlinienverwendung<br>Richtlinie anwenden<br>taximale Anzahl der Fe               | Minimale Länge von Kennworten<br>nzahl von aufeinanderfolgenden Fehlversuchen beim Anmelden eine<br>t ist, haben alle Benutzer beliebig viele Anmeldeversuche.<br>hlversuche beim Anmelden  | s Benutzers. Weni |  |  |  |  |  |  |
| Sicherheit<br>Enthält die maximale Ar<br>die Richtlinie deaktivier<br>richtlinien <u>v</u> erwendung<br>Richtlinie anwenden<br>laximale Anzahl der Fe     | Minimale Länge von Kennvorten<br>nzahl von aufeinanderfölgenden Fehlversuchen beim Anmelden einer<br>t ist, haben alle Benutzer beliebig viele Anmeldeversuche.<br>hlversuche beim Anmelden | s Benutzers. Wen  |  |  |  |  |  |  |
| Sicherheit<br>Enthält die maximale Au<br>die Richtlinie deaktivier<br>Richtlinienverwendung<br>Richtlinie anwenden<br>taximale Anzahl der Fe              | Minimale Länge von Kennworten<br>nzahl von aufeinanderfolgenden Fehlversuchen beim Anmelden eine<br>t ist, haben alle Benutzer beliebig viele Anmeldeversuche.<br>hlversuche beim Anmelden  | s Benutzers. Weni |  |  |  |  |  |  |
| Sicherheit<br>Enthält die maximale Au<br>die Richtlinie deaktivier<br>ichtlinien <u>v</u> erwendung<br>Richtlinie anwenden<br>taximale Anzahl der Fe<br>5 | Minimale Länge von Kennworten<br>nzahl von aufeinanderfolgenden Fehlversuchen beim Anmelden eine<br>t ist, haben alle Benutzer beliebig viele Anmeldeversuche.<br>hlversuche beim Anmelden  | s Benutzers. Wen  |  |  |  |  |  |  |
| Sicherheit<br>Enthält die maximale Au<br>Lie Richtlinie deaktivier<br>Richtlinie nyerwendung<br>Richtlinie anwenden<br>Taximale Anzahl der Fe             | Minimale Länge von Kennworten<br>nzahl von aufeinanderfolgenden Fehlversuchen beim Anmelden eine<br>t ist, haben alle Benutzer beliebig viele Anmeldeversuche.<br>hlversuche beim Anmelden  | s Benutzers. Weni |  |  |  |  |  |  |
| Sicherheit<br>Inthält die maximale Au<br>Lie Rüchtlinie deaktivier<br>Ichtlinienverwendung<br>Richtlinie anwenden<br>Iaximale Anzahl der Fe               | Minimale Länge von Kennworten<br>nzahl von aufeinanderfolgenden Fehlversuchen beim Anmelden eine<br>t ist, haben alle Benutzer beliebig viele Anmeldeversuche.<br>hlversuche beim Anmelden  | s Benutzers. Wenn |  |  |  |  |  |  |
| Sicherheit<br>Enthält die maximale Au<br>die Richtlinie deaktivier<br>ichtlinien <u>v</u> erwendung<br>Richtlinie anwenden<br>laximale Anzahl der Fe      | Minimale Länge von Kennworten<br>nzahl von aufeinanderfolgenden Fehlversuchen beim Anmelden einer<br>t ist, haben alle Benutzer beliebig viele Anmeldeversuche.<br>hlversuche beim Anmelden | s Benutzers. Wenn |  |  |  |  |  |  |
| Sicherheit<br>Enthält die maximale Ar<br>die Richtlinie deaktivier<br>uchtlinien <u>ve</u> rwendung<br>Richtlinie anwenden<br>taximale Anzahl der Fe<br>5 | Minimale Länge von Kennworten<br>nzahl von aufeinanderfolgenden Fehlversuchen beim Anmelden eine<br>t ist, haben alle Benutzer beliebig viele Anmeldeversuche.<br>hlversuche beim Anmelden  | s Benutzers. Wen  |  |  |  |  |  |  |

Bei deaktivierter Richtlinie haben alle Benutzer beliebig viele Anmeldeversuche und der Zugang wird nie gesperrt. Ansonsten kann die maximale Anzahl der Fehlversuche im unteren Bereich 0-255 eingestellt werden. Der Wert "0" wird dabei als leere Eingabe interpretiert und entspricht dem Verhalten bei deaktivierter Richtlinie.

#### Alle Mitarbeiter

Der letzte Anmeldeversuch bzw. die letzte erfolgreiche Anmeldung wird in der Spalte *Benutzungsdatum* des Mitarbeiters auf dem Arbeitsblatt Stammdaten | Personal | Alle Mitarbeiter der MOS'aik-Pro-

jektverwaltung protokolliert. Eine ggf. vorliegende Sperre wird in der Spalte Anmeldezeitsperre mit dem Wert Ja angezeigt, andernfalls mit Nein. Im Tabellenarbeitsblatt mit der Liste aller Mitarbeiter gibt es zusätzlich noch eine Spalte mit dem Anmeldemodus. Dieser steuert zukünftig Berechtigungen für den Benutzerzugriff auf neue Moser Produkte.

#### Bei Eingabe einer ungültigen Benutzerkennung erscheint grundsätzlich die Meldung

#### Abbildung 5.3. Meldung

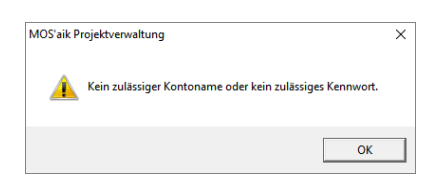

Eine eventuelle Sperre des Benutzerzugangs ist nur erkennbar, wenn aktuell eine Sperre vorliegt und das korrekte Kennwort eingegeben wird. In diesem Fall erscheint die Meldung

Abbildung 5.4. Meldung

| MOS'aik P | rojektverwaltung                                              | × |
|-----------|---------------------------------------------------------------|---|
| <u> </u>  | Das Anmeldekonto des Benutzers ‹Admin› ist momentan gesperrt. |   |
|           | OK                                                            | ] |

Warten Sie in diesem Fall 10 Minuten, bis die Sperre aufgehoben wird und melden Sie sich mit dem korrekten Kennwort erneut an. Die Kontosperre kann allerdings über einen anderen Benutzerzugang auch manuell im

Arbeitsblatt des Mitarbeiters über die Funktion Anmeldesperre aufheben... im Bereich Weitere Schritte aufgehoben werden.

Die Aufhebung einer Anmeldezeitsperre erfolgt unmittelbar nach der Änderung im Arbeitsblatt Stammdaten | Personal | Mitarbeiter! Das **Speichern** ([F7]) ist nicht erforderlich.

Siehe dazu auch den Themenbereich Benutzerverwaltung - Aktivierung der Benutzerverwaltung.

## 5.3. Minimale Länge der Kennworte

Die Systemrichtlinie "Minimale Länge der Kennworte" ermöglicht die Festlegung der erforderlichen Mindestlänge der für die Anmeldung in MOS'aik verwendeten Kennworte.

Voraussetzung für die Verwendung dieser Richtlinie ist die Lizenzierung des Moduls Systemmodul Benutzerverwaltung.

Die Richtlinie ist **standardmäßig aktiviert** und es werden Kennworte mit einer Mindestlänge von acht Zeichen benötigt. Der Wert kann dazu zwischen 4 und 32 Zeichen festgelegt werden:

Abbildung 5.5. Minimale Länge der Kennworte

|                                                                                                    | alten                                                                                                    |          |
|----------------------------------------------------------------------------------------------------|----------------------------------------------------------------------------------------------------|----------|
| ichtlinien                                                                                                    |                                                                                                    |          |
| Operatives Geschäft                                                                                                    | Neue Auftragsnummer für alle Arbeitszettel der Anlagendienste                                                                                               |          |
| Operatives Geschäft                                                                                                    | Offene Posten Verwaltung erlauben                                                                                                    |          |
| Operatives Geschäft                                                                                                    | Projektarchivordner automatisch anlegen                                                                                                    |          |
| Operatives Geschäft                                                                                                    | Projektnachkalkulation automatisch abschließen                                                                                                    |          |
| Operatives Geschäft                                                                                                    | Sperren der Bearbeitung von Offenen Posten                                                                                                    |          |
| )peratives Geschäft                                                                                                    | Stornieren von Vorgängen erlauben                                                                                                    |          |
| Operatives Geschäft                                                                                                    | Verbuchen von Arbeitszeiten beim Genehmigen erlauben                                                                                                    |          |
| Operatives Geschäft                                                                                                    | Verschieben von Vorgängen erlauben                                                                                                    |          |
| )peratives Geschäft                                                                                                    | Vorgangsablage                                                                                                    |          |
| Server                                                                                                    | Maximale Anfangsgröße des Puffers für Projektdatensätze                                                                                                    |          |
| erver                                                                                                    | Projektdatensätze im Arbeitsspeicher halten                                                                                                    |          |
| erver                                                                                                    | SQL Server Datumstempel verwenden                                                                                                    |          |
| erver                                                                                                    | SQL Server Verbindungszeichenfolge des Benutzers                                                                                                    |          |
| tale a de a té                                                                                                    | Antoine der intrinsischen Reputzeraruppen                                                                                                    |          |
| Icherneit                                                                                                    | Anzeige der indinsischen behätzeigrappen                                                                                                    |          |
| Sicherheit<br>Sicherheit<br>Inthält die minimale Lä                                                                                                    | Minimale Länge der Kennworte<br>ge der Kennworte der Benutzer. Wenn die Richtlinie deaktiviert ist, müssen k                                                | Kennwor  |
| Sicherheit<br>Sicherheit<br>Enthält die minimale Lä<br>nindestens 8 Zeichen l<br>ichtlinien <u>v</u> erwendung                                                | Minimale Lange der Kernverder<br>Minimale Lange der Kernverte<br>nge der Kennworte der Benutzer. Wenn die Richtlinie deaktiviert ist, müssen k<br>ang sein. | Kennwor  |
| sicherheit<br>Sicherheit<br>Enthält die minimale Lä<br>nindestens 8 Zeichen I<br>ichtlinienverwendung<br>Richtlinie anwenden                                  | Minimale Lange der Kernworte<br>Minimale der Kernworte<br>nge der Kennworte der Benutzer. Wenn die Richtlinie deaktiviert ist, müssen k<br>ang sein.        | Kennwort |
| sicherheit<br>Enthält die minimale Lä<br>nindestens 8 Zeichen I<br>ichtlinien <u>v</u> erwendung<br>Richtlinie anwenden<br>linimale Länge der Ken             | Minimale Lange der Kennworte<br>Minimale Lange der Kennworte<br>nge der Kennworte der Benutzer. Wenn die Richtlinie deaktiviert ist, müssen k<br>ang sein.  | (ennwort |
| Sicherheit<br>Enthalt die minimale Lä<br>mindestens 8 Zeichen I<br>iichtlinien <u>v</u> erwendung<br>Richtlinie anwenden<br>Iinimale Länge der Ken            | minimale Lange der Kennworte<br>minimale Lange der Kennworte<br>ang sein.                                                                                   | Kennwort |
| Sicherheit<br>Enthält die minimale Lä<br>nindestens 8 Zeichen I<br>ichtlinien <u>v</u> erwendung<br>Richtlinie anwenden<br>Iinimale Länge der Ken<br>8        | minimale Lange der Kernvorte<br>Minimale Lange der Kernvorte<br>nge der Kennworte der Benutzer. Wenn die Richtlinie deaktiviert ist, müssen k<br>ang sein.  | Kennwort |
| sicherheit<br>Sicherheit<br>Enthält die minimale Lä<br>minidestens 8 Zeichen I<br>Lichtlinienverwendung<br>Richtlinie anwenden<br>Iinimale Länge der Ken<br>3 | minimale Lange der Kennworte<br>minimale Lange der Kennworte<br>ang sein.                                                                                   | Kennwort |
| Scherheit<br>Enthalt die minimale Lä<br>nindestens 8 Zeichen I<br>ichtlinien <u>v</u> erwendung<br>Richtlinie anwenden<br>linimale Länge der Ken<br>8         | nworte                                                                                                    | Cennwort |
| sicherheit<br>inthält die minimale Lä<br>inindestens 8 Zeichen I<br>ichtlinienverwendung<br>Richtlinie anwenden<br>inimale Länge der Ken                      | minimale zing der Kennworte<br>Minimale zing der Kennworte<br>nge der Kennworte der Benutzer. Wenn die Richtlinie deaktiviert ist, müssen k<br>ang sein.    | Gennwor  |
| sicherheit<br>Enthält die minimale Lä<br>inindestens 8 Zeichen I<br>ichtlinienverwendung<br>Richtlinie anwenden<br>finimale Länge der Ken<br>3                | minimale Lange der Kennworte<br>minimale Lange der Kennworte<br>ange der Kennworte der Benutzer. Wenn die Richtlinie deaktiviert ist, müssen k<br>ang sein. | Kennwort |

Bei deaktivierter Richtlinie werden ebenfalls Kennworte mit einer Mindestlänge von acht Zeichen benötigt.

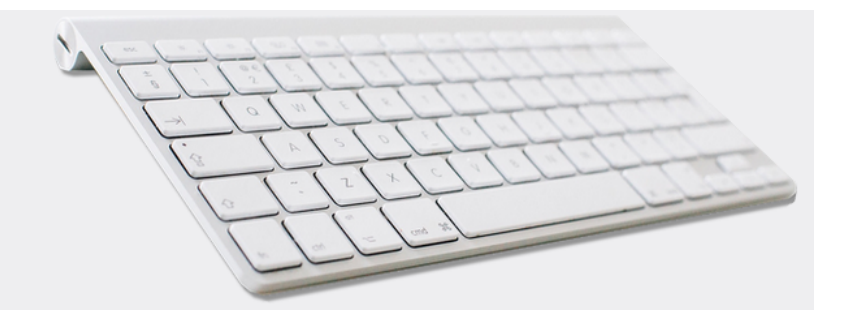

# Shortcuts

Version 4.42.400

Revision: 442400-16082023-1422

Copyright © 2012-2023 - Moser Software GmbH Alle Rechte vorbehalten.

### Zum Inhalt:

Übersicht und Verwendung von Tastatur und Maus zur Steuerung von MOS'aik. Informationen zum Datenschutz finden Sie unter https://www.moser.de/datenschutzhinweise/.

## Inhaltsverzeichnis

| 1. M | IOS'aik | Tastenkürzel / | Shortcuts | ······ | 1 |
|------|---------|----------------|-----------|--------|---|
|------|---------|----------------|-----------|--------|---|

## Kapitel 1. MOS'aik Tastenkürzel / Shortcuts

Mithilfe von Tastenkürzeln bzw. Shortcuts können Sie Ihre tägliche Arbeit zum Teil deutlich schneller abwickeln, da Sie keine Menüs aufklappen oder Funktionen anklicken müssen, sondern gewünschte Aktionen direkt durch einen Tastendruck ausführen können. Die wichtigsten Befehle werden nachfolgend aufgeführt.

Die Verfügbarkeit der Shortcuts hängt von verschiedenen Faktoren ab, wie z.B. dem aktuell geöffneten Tabellenoder Arbeitsblatt, dem darin gewählten Bereich (Feld, Zeile, Dialogfenster, ...), dem Status eines Vorgangs oder auch den Berechtigungen des Benutzers, mit dem Sie sich angemeldet haben.

Beachten Sie, dass einzelne Shortcuts individuell geändert werden können und deshalb in Ihrem System ggf. abweichen können (siehe Moser FAQ - Schnellzugriffstasten). Diese Beschreibung erfasst lediglich den Auslieferungsstandard.

| Taste | Strg   | Umschalt   | Alt | Alt Gr | Bereich                                       | Zweck   | Aktion                                                                                                    |
|-------|--------|------------|-----|--------|-----------------------------------------------|---------|----------------------------------------------------------------------------------------------------|
| [F1]  |        |            |     |        | Allgemein                                     | Hilfe   | Öffnet die Online- <b>Hilfe</b> bzw. das<br>MOS'aik Handbuch.<br>Ausnahme: Arbeitsblatt Barverkauf<br>(Kasse).                                                                                                    |
| [F2]  |        |            |     |        | Kapazi-<br>tätspla-<br>nung                   | Eingabe | Geplante Zeit festlegen<br>Wechsel zwischen Bearbeitungs-<br>und Navigationsmodus.                                                                                                    |
| [F2]  | [Strg] |            |     |        | Dialog,<br>Vorgangs-<br>ansicht               | Eingabe | Öffnet ein Textfeld in einem RTF-<br>Textfenster z.B. aus der Spalte<br><i>Beschreibung</i> einer Gliederung<br>oder den Vor- und Schlussbemerkun-<br>gen der Projekt-/Vorgangseigen-<br>schaften.                                                     |
| [F2]  |        | [Umschalt] |     |        | Vorgangs-<br>ansicht,<br>Tabellen-<br>ansicht | Eingabe | Öffnen eines Eingabefensters<br>('Zoom') zum aktuellen Feld.<br>Ermöglicht für Textfelder die Bear-<br>beitung mit dem RTF-Editor.                                                                                                    |
| [F3]  |        |            |     |        | Tabellen-<br>ansicht                          | Suche   | Suchen von Datensätzen und Tex-<br>ten (vgl. [Strg]+[F]):<br>Suchen nach<br>suchgichtung Vergleich<br>Abwarts V Teil des Feldinhaltes V<br>Suchgreich<br><a href="https://www.suchemburgherich.com">www.suchemburgherich.com</a>                       |
| [F3]  |        |            |     |        | Vorgangs-<br>ansicht                          | Suche   | Suchen von Datensätzen und Tex-<br>ten (vgl. [Strg]+[F]):<br>Suchen ×<br>suchen nach<br>  arbeiten ×<br>vergleich<br>Tei des Fäckmaltes • Geaamt<br>  Suche af Ustkerung Beckräften<br>  groß-Kleinschreibeng unterscheiden<br>  wetersuchen Schließen |

| Taste | Strg   | Umschalt   | Alt   | Alt Gr | Bereich                                                                                 | Zweck           | Aktion                                                                                                    |
|-------|--------|------------|-------|--------|-----------------------------------------------------------------------------------------|-----------------|----------------------------------------------------------------------------------------------------|
| [F4]  |        |            |       |        | Tabellen-<br>ansicht                                                                    | Eingabe         | Öffnet ein Arbeitsblatt zum <b>Bear-</b><br><b>beiten</b> des eingestellten Datensat-<br>zes.                                                                                                    |
| [F4]  |        |            |       |        | Vorgangs-<br>ansicht                                                                    | Eingabe         | Anzeigen/Bearbeiten der Daten-<br>satzeigenschaften (siehe Kalkulati-<br>on, vgl. [Alt]+[Enter]). Das Dia-<br>logfenster unterscheidet sich ggf.<br>abhängig von der gewählten Glie-<br>derung.                                                                            |
| [F4]  |        |            |       |        | Eigen-<br>schaften-<br>dialog                                                           | Eingabe         | Öffnet den RTF-Editor zum Bear-<br>beiten von Projektgliederungen<br>(siehe Handbuch Projektverwal-<br>tung).                                                                                                    |
| [F4]  |        |            |       |        | Arbeitszet-<br>tel zurück-<br>melden                                                    | Eingabe         | Stunden und Material buchen (siehe Nachkalkulation).                                                                                                    |
| [F4]  |        |            | [Alt] |        | Allgemein                                                                               | Pro-<br>gramm   | Beendet die MOS'aik Anwendung.                                                                                                    |
| [F4]  |        | [Umschalt] |       |        | Vorgangs-<br>ansicht,<br>Tabellen-<br>ansicht                                           | Suche           | Fortsetzen einer Suche (vgl.<br>[F3]).                                                                                                    |
| [F5]  |        |            |       |        | Vorgangs-<br>ansicht,<br>Dialog,<br>Tabellen-<br>ansicht<br>(Direkt<br>bearbei-<br>ten) | Eingabe         | Nachschlagen einer Information<br>bzw. eines Datensatzes (gemäß<br>dem eingestellten Feld, siehe auch<br>[Strg]+[L]).                                                                                                    |
| [F5]  | [Strg] |            |       |        | Akte, Vor-<br>gangs-<br>ansicht,<br>Tabellen-<br>ansicht                                | Navigati-<br>on | Öffnet den eingestellten Link oder<br>Verweis auf ein Dokument, Stamm-<br>datensatz, Projekt oder Vorgang<br>(vgl. [Strg]+[Klick]).                                                                                                    |
| [F5]  | [Strg] |            |       |        | Stammda-<br>ten                                                                         | Aktion          | Löst in der Registerkarte Spezifi-<br>kationen von Artikeln, Sets, Tex-<br>ten, Maschinen und Anlagen <b>Merk-<br/>malaktionen</b> aus. So können z.B.<br>direkt E-Mails versendet, hinter-<br>legte Internetseiten geöffnet oder<br>Telefonnummern angerufen wer-<br>den. |
| [F5]  | [Strg] |            |       |        | Akte, Vor-<br>gangs-<br>ansicht,<br>Tabellen-<br>ansicht                                | Navigati-<br>on | Öffnet das gewählte Doku-<br>ment, Bild oder Verzeichnis (z.B.<br>Akten, Anlagen, Aufmaße, vgl.<br>[Strg]+[Klick]).                                                                                                    |

| Taste | Strg   | Umschalt   | Alt | Alt Gr | Bereich                                                                      | Zweck            | Aktion                                                                                                    |
|-------|--------|------------|-----|--------|------------------------------------------------------------------------------|------------------|----------------------------------------------------------------------------------------------------|
| [F5]  | [Strg] |            |     |        | Vorgangs-<br>ansicht                                                         | Ansicht          | Wechselt aus einem Arbeitsblatt<br>mit der klassischen Ansicht zurück<br>in die Vorgangsansicht.                                                                                |
| [F6]  |        |            |     |        | Vorgangs-<br>ansicht,<br>Tabellen-<br>ansicht<br>(Direkt<br>bearbei-<br>ten) | Eingabe          | Löschen markierter Datensätze.                                                                                                    |
| [F7]  |        |            |     |        | Vorgangs-<br>ansicht,<br>Tabellen-<br>ansicht<br>(Direkt<br>bearbei-<br>ten) | Eingabe          | <b>Speichern</b> von Änderun-<br>gen im aktuellen Tabellen-<br>bzw. Arbeitsblatt (siehe auch<br>[Umschalt]+[Enter]).                                                            |
| [F7]  |        |            |     |        | Dialog                                                                       | Eingabe          | Übernehmen der ausgewählten<br>Datensätze in einem Nachschlage-<br>dialog (s. auch [Enter]).                                                                                    |
| [F8]  |        |            |     |        | Vorgangs-<br>ansicht                                                         | Eingabe          | Öffnen/Bearbeiten der Vorgangsei-<br>genschaften.                                                                                                    |
| [F8]  |        |            |     |        | Tabellen-<br>ansicht                                                         | Eingabe          | Legt einen <b>neu</b> en Datensatz an.                                                                                                    |
| [F8]  |        |            |     |        | Kapazi-<br>tätspla-<br>nung                                                  | Eingabe          | Einplanen ohne Zeitangabe                                                                                                    |
| [F8]  | [Strg] |            |     |        | Tabellen-<br>ansicht,<br>Stammda-<br>ten                                     | Eingabe          | <b>Duplizieren</b> des aktuellen Stamm-<br>datensatzes. Der Datensatz wird<br>als Kopie im Arbeitsblatt für die<br>Stammdatenbearbeitung zur weite-<br>ren Anpassung angezeigt. |
| [F8]  |        | [Umschalt] |     |        | Vorgangs-<br>ansicht                                                         | Kalkula-<br>tion | Öffnen des Dialogs Zuschläge und Faktoren.                                                                                                    |
| [F9]  |        |            |     |        | Vorgangs-<br>ansicht                                                         | Druck            | Drucken und verbuchen einen<br>Vorgang (vgl. [Strg]+[P]).                                                                                                    |
| [F9]  |        |            |     |        | Tabellen-<br>ansicht                                                         | Druck            | <b>Druck</b> t wahlweise die gesamte Lis-<br>te oder die markierten Datensätze.                                                                                                 |
| [F9]  |        | [Umschalt] |     |        | Vorgangs-<br>ansicht,<br>Tabellen-<br>ansicht                                | Ansicht          | Anzeige der <b>Seitenansicht</b> für den Vorgangsdruck.                                                                                                    |
| [F10] |        |            |     |        | Allgemein                                                                    | Menü             | Wechselt zwischen der aktuellen<br>Arbeitsblattposition und der <b>Menü-</b><br><b>leiste</b> (vgl. [Alt]).                                                                     |

| Taste | Strg   | Umschalt   | Alt   | Alt Gr | Bereich                                       | Zweck   | Aktion                                                                                                    |
|-------|--------|------------|-------|--------|-----------------------------------------------|---------|----------------------------------------------------------------------------------------------------|
| [F10] |        | [Umschalt] |       |        | Allgemein                                     | Menü    | Öffnet zur aktuellen Position ein<br>Kontextmenü (falls verfügbar)                                                                                                    |
| [F10] |        |            | [Alt] |        | Allgemein                                     | Menü    | Blendet die <b>Menüleiste</b> aus und wieder ein.                                                                                                    |
| [F11] |        |            |       |        | Allgemein                                     | Ansicht | Wechselt zwischen der Standard-<br>anzeige und der <b>Vollbildanzeige</b> .                                                                                                    |
| [F12] |        |            |       |        | Vorgangs-<br>ansicht                          | Eingabe | Legt markierte Datensätze einer<br>Gliederung inklusive der Mengen-<br>angabe in den MOS'aik <b>Waren-</b><br><b>korb</b> (siehe Handbuch Projektver-<br>waltung) und blendet die Waren-<br>korbleiste ein.                                                                                              |
| [F12] |        |            |       |        | Tabellen-<br>ansicht                          | Eingabe | Legt markierte Artikel, Sets, Tex-<br>te und Maschinen in den MOS'aik<br><b>Warenkorb</b> (siehe Handbuch Pro-<br>jektverwaltung) und blendet die<br>Warenkorbleiste ein.                                                                                                    |
| [F12] | [Strg] |            |       |        | Vorgangs-<br>ansicht,<br>Tabellen-<br>ansicht | Ansicht | Projekt nachschlagen und öffnen                                                                                                    |
| [F12] | [Strg] | [Umschalt] |       |        | Vorgangs-<br>ansicht                          | Druck   | Öffnet den Dialog zum <b>Drucken</b> .                                                                                                    |
| [F12] | [Strg] | [Umschalt] |       |        | Tabellen-<br>ansicht                          | Druck   | Öffnet den Dialog zur <b>Druckerein-</b><br>richtung.                                                                                                    |
| [F12] |        |            | [Alt] |        | Vorgangs-<br>ansicht                          | Eingabe | <b>Übernehmen und löschen</b> aller<br>Artikel, Set, Texte und Maschinen<br>aus dem Warenkorb. Wenn Pro-<br>jektzweige (Warenkorb <u>Kennung</u><br><i>Zweig.xxx</i> ) übernommen werden,<br>wird dazu der Dialog <i>Einfügen und</i><br><i>Aktualisieren</i> geöffnet. (siehe auch<br>[Strg]+[Alt]+[D]) |
| [F12] |        | [Umschalt] |       |        | Tabellen-<br>ansicht                          | Eingabe | Aktuelle Tabelleneinstellungen<br><b>speichern</b> (siehe Moser FAQ, vgl.<br>[Strg]+[S])                                                                                                    |
| [+]   | [Strg] |            |       |        | Vorgangs-<br>ansicht                          | Ansicht | Fügt eine leere Zeile über der ein-<br>gestellten Zeile ein.                                                                                                    |
| [+]   | [Strg] |            |       |        | Dialog                                        | Ansicht | Vergrößert einen Dialog (Zoom).<br>Ausgehend von der Normalgröße<br>([strg]+[0]) können sechs Ver-<br>größerungen gewählt werden. Die-<br>se Einstellung wirkt sich auf sämt-<br>liche Dialogfenster sowie die Dar-<br>stellungsgröße der Statusleiste<br>aus.                                           |

| Taste   | Strg   | Umschalt   | Alt   | Alt Gr | Bereich                                                  | Zweck   | Aktion                                                                                                    |
|---------|--------|------------|-------|--------|----------------------------------------------------------|---------|----------------------------------------------------------------------------------------------------|
| [+]     | [Strg] |            |       |        | Tabellen-<br>ansicht                                     | Ansicht | Öffnet das Arbeitsblatt zum Anle-<br>gen eines neuen Tabellendatensat-<br>zes.                                                                                                    |
| [+]     | [Strg] | [Umschalt] |       |        | Vorgangs-<br>ansicht,<br>Dialog,<br>Tabellen-<br>ansicht | Ansicht | Vergrößert ein Arbeitsblatt (Zoom).<br>Ausgehend von der Normalgröße<br>([Strg]+[0]) können vier Vergrö-<br>ßerungen gewählt werden.                                                                                                    |
| [-]     | [Strg] |            |       |        | Dialog                                                   | Ansicht | Verkleinert ein Dialogbild (Zoom).<br>Ausgehend von der Normalgröße<br>([Strg]+[0]) können zwei klei-<br>nere Darstellungen gewählt wer-<br>den. Diese Einstellung wirkt sich<br>auf sämtliche Dialogfenster sowie<br>die Darstellungsgröße der Status-<br>leiste aus.                  |
| [-]     | [Strg] |            |       |        | Vorgangs-<br>ansicht                                     | Ansicht | Löscht die eingestellte Zeile.                                                                                                    |
| [-]     |        |            | [Alt] |        | Allgemein                                                | Menü    | Öffnet das Menü.                                                                                                    |
| [-]     | [Strg] | [Umschalt] |       |        | Vorgangs-<br>ansicht,<br>Dialog,<br>Tabellen-<br>ansicht | Ansicht | Löscht die eingestellte Zeile.<br>Verkleinert ein Arbeitsblatt (Zoom).<br>Ausgehend von der Normalgröße<br>([Strg]+[Umschalt]+[0]) kön-<br>nen zwei kleinere Darstellungen<br>gewählt werden.                                                                                           |
| [0]     | [Strg] |            |       |        | Vorgangs-<br>ansicht,<br>Dialog,<br>Tabellen-<br>ansicht | Ansicht | Setzt ein Dialogbild auf Normal-<br>größe (Zoom zurücksetzen). Diese<br>Einstellung wirkt sich auf sämtliche<br>Dialogfenster sowie die Darstel-<br>lungsgröße der Statusleiste aus.                                                                                                    |
| [[1-9]] | [Strg] | [Umschalt] |       |        | Allgemein                                                | Ansicht | Ermöglicht das schnelle <b>Umschal-</b><br><b>ten</b> zwischen maximal neun geöff-<br>neten Arbeitsblättern.<br><u>Beispiel:</u> Sie haben 5 Arbeits-<br>blätter geöffnet und möchten<br>schnell auf das zweite Arbeits-<br>blatt zugreifen: Drücken Sie dazu<br>[Strg]+[Umschalt]+[2]. |
| [1]     |        |            | [Alt] |        | Vorgangs-<br>ansicht                                     | Eingabe | Fügt oberhalb der aktuellen Glie-<br>derungszeile einen <b>Titel</b> ein (siehe<br>auch [Strg]+[Alt]+[T]).                                                                                                    |
| [2]     | [Strg] |            |       |        | Vorgangs-<br>ansicht                                     | Eingabe | Kopiert den Inhalt aus der darüber<br>liegenden Tabellenzeile in ein mar-<br>kiertes Feld der Vorgangspositio-<br>nen.                                                                                                    |

| Taste       | Strg   | Umschalt   | Alt   | Alt Gr | Bereich                                       | Zweck   | Aktion                                                                                                    |
|-------------|--------|------------|-------|--------|-----------------------------------------------|---------|----------------------------------------------------------------------------------------------------|
| [2]         |        |            | [Alt] |        | Vorgangs-<br>ansicht                          | Eingabe | Fügt oberhalb der aktuellen Gliede-<br>rungszeile einen <b>Abschnitt</b> ein (s.<br>auch [Strg]+[Alt]+[I]).                                                                                                    |
| [3]         |        |            | [Alt] |        | Vorgangs-<br>ansicht                          | Eingabe | Fügt oberhalb der aktuellen Gliede-<br>rungszeile eine <b>Position</b> ein.                                                                                                    |
| [4]         |        |            | [Alt] |        | Vorgangs-<br>ansicht                          | Eingabe | Fügt oberhalb der aktuellen Gliede-<br>rungszeile einen <b>Artikel</b> ein.                                                                                                    |
| [5]         |        |            | [Alt] |        | Vorgangs-<br>ansicht                          | Eingabe | Fügt oberhalb der aktuellen Gliede-<br>rungszeile ein <b>Set</b> ein.                                                                                                    |
| [6]         |        |            | [Alt] |        | Vorgangs-<br>ansicht                          | Eingabe | Fügt oberhalb der aktuellen Gliede-<br>rungszeile einen <b>Text</b> ein.                                                                                                    |
| [[A-<br>Z]] |        |            |       |        | Tabellen-<br>ansicht                          | Suche   | In einer (z.B. mit [Esc]) markier-<br>ten Zeile wird durch Tippen des<br><b>Anfangsbuchstabens</b> einer Spal-<br>tenüberschrift direkt zur ersten<br>Spalte mit dem getippten Anfangs-<br>buchstaben gesprungen. Durch<br>erneute Eingabe weiterer Anfangs-<br>buchstaben springt die Anzeige<br>weiter zur jeweiligen nächsten<br>Spalte. |
| [[A-<br>Z]] |        |            |       |        | Vorgangs-<br>ansicht                          | Suche   | In einer (z.B. mit [Esc]) markier-<br>ten Zeile wird durch Tippen des<br><b>Anfangsbuchstabens</b> einer Spal-<br>tenüberschrift direkt zur ersten<br>Spalte mit dem getippten Anfangs-<br>buchstaben gesprungen und diese<br>editiert.                                                                                                    |
| [A]         | [Strg] |            |       |        | Vorgangs-<br>ansicht,<br>Tabellen-<br>ansicht | Eingabe | Markiert alle Gliederungen bzw.<br>Tabelleneinträge.                                                                                                    |
| [A]         | [Strg] |            |       |        | Dialog                                        | Eingabe | Setzt alle Häkchen zu Auswahl-<br>möglichkeiten oder löscht die aktu-<br>elle Auswahl.                                                                                                    |
| [A]         | [Strg] | [Umschalt] |       |        | Vorgangs-<br>ansicht                          | Ansicht | Öffnet einen Dialog zur <b>Festle-</b><br>gung der Schriftart für die Vor-<br>gangsansicht:                                                                                                    |

| Taste | Strg   | Umschalt | Alt   | Alt Gr | Bereich              | Zweck   | Aktion                                                                                                    |
|-------|--------|----------|-------|--------|----------------------|---------|----------------------------------------------------------------------------------------------------|
|       |        |          |       |        |                      |         | Schriftart<br>Schriftart<br>Schriftart<br>Schriftart<br>Schriftart<br>Schriftart<br>Standard<br>Standard |
| [A]   | [Strg] |          | [Alt] |        | Vorgangs-<br>ansicht | Eingabe | Fügt oberhalb der aktuellen Gliede-<br>rungszeile einen <b>Artikel</b> ein.                                                                                                    |
| [B]   | [Strg] |          | [Alt] |        | Vorgangs-<br>ansicht | Eingabe | Fügt oberhalb der aktuellen Gliede-<br>rungszeile eine <b>Aufmaßposition</b><br>ein.                                                                                                    |
| [C]   | [Strg] |          |       |        | Allgemein            | Eingabe | <b>Kopieren</b> des ausgewählten Felds,<br>eines markierten Textes oder der<br>ausgewählten Zeile in die Windows<br>Zwischenablage.                                                                                                    |
| [D]   | [Strg] |          | [Alt] |        | Vorgangs-<br>ansicht | Eingabe | <b>Übernehmen und löschen</b> aller<br>Artikel, Set, Texte und Maschinen<br>aus dem Warenkorb. Wenn Pro-<br>jektzweige (Warenkorb <i>Kennung</i><br><i>Zweig.xxx</i> ) übernommen werden,<br>wird dazu der Dialog <i>Einfügen und</i><br><i>Aktualisieren</i> geöffnet. (siehe auch<br>[Alt]+[F12])                                                                                                    |
| [E]   | [Strg] |          |       |        | Dialog               | Format  | Zentriert die Textausrichtung im aktuellen Dialogfeld.                                                                                                    |
| [F]   | [Strg] |          |       |        | Allgemein            | Suche   | Suchen/ <b>Finden</b> von Datensätzen<br>und Texten in Tabellen- und Vor-<br>gangsansichten (vgl. [F3]).                                                                                                    |
| [F]   | [Strg] |          | [Alt] |        | Aufmaß<br>REB        | Eingabe | Öffnet den Nachschlagedialog zum Einfügen einer <b>Formel</b> .                                                                                                    |
| [G]   | [Strg] |          |       |        | Vorgangs-<br>ansicht | Suche   | Springt ( <b>Gehe zu</b> ) zu einem <b>Daten-</b><br><b>satz</b> . Es stehen folgende Möglich-<br>keiten zur Auswahl: Anfang, Ende,<br>Ordnungszahl, Los, Gewerk, Titel,<br>Abschnitt, Position, Set, Artikel,<br>Maschine, Lesezeichen, Seiten-                                                                                                    |

| Taste | Strg   | Umschalt | Alt   | Alt Gr | Bereich              | Zweck   | Aktion                                                                                                    |
|-------|--------|----------|-------|--------|----------------------|---------|----------------------------------------------------------------------------------------------------|
|       |        |          |       |        |                      |         | wechsel, Verborgener Projektda-<br>tensatz:   Gehe zu ×   Suchen in Image: Constraint of the second second seco |
| [G]   | [Strg] |          |       |        | Tabellen-<br>ansicht | Suche   | Springt (Gehe zu) zu einer gewähl-<br>ten Tabellenspalte:<br>Gehe zu<br>Spalten<br>Anderungsdatum<br>Anderde<br>Archivunterordner<br>Austelefon<br>Bankkonto<br>Bankkonto<br>Bankkontoinhaber<br>Bankname<br>Bearbeiter<br>BIC<br>Branche<br>Briefarrede<br>Divers<br>Eigentümer<br>Erfüllungsort<br>Erstanlagedatum<br>Erstkontakt<br>Fahrtzone<br>Geschiecht<br>Zur schnelleren Auswahl kann der<br>Anfangsbuchstabe der gesuchten<br>Spalte eingetippt werden.<br>Falls die gesuchte Spalte ausge-<br>blendet ist, wird diese eingeblen-<br>det.                                                                                                    |
| [G]   | [Strg] |          | [Alt] |        | Vorgangs-<br>ansicht | Eingabe | Öffnet den Dialog zum Einfügen eines <b>Gewerks</b> .                                                                                                    |
| [H]   | [Strg] |          |       |        | Vorgangs-<br>ansicht | Suche   | Suchen und Ersetzen von Artikeln,<br>Sets, Maschinen, Positionen oder<br>Lohntarifen:                                                                                                    |
| [H]   | [Strg] |          | [Alt] |        | Vorgangs-<br>ansicht | Eingabe | Öffnet einen Dialog zur Eingabe eines <b>Hinweistextes</b> .                                                                                                    |

| Taste | Strg   | Umschalt | Alt   | Alt Gr | Bereich                                                  | Zweck   | Aktion                                                                                          |
|-------|--------|----------|-------|--------|----------------------------------------------------------|---------|-------------------------------------------------------------------------------------------------|
| [I]   | [Strg] |          |       |        | Dialog                                                   | Eingabe | Setzt einen Tabulator im aktuellen<br>Dialogfeld.                                               |
| [I]   | [Strg] |          | [Alt] |        | Vorgangs-<br>ansicht                                     | Eingabe | Öffnet den Dialog zum Einfü-<br>gen eines <b>Abschnitts</b> (s. auch<br>[Alt]+[2]).             |
| [J]   | [Strg] |          | [Alt] |        | Vorgangs-<br>ansicht                                     | Eingabe | Öffnet den Nachschlagedialog zum<br>Einfügen eines <b>Jumbos</b> aus den<br>Stammdaten.         |
| [K]   | [Strg] |          | [Alt] |        | Vorgangs-<br>ansicht                                     | Eingabe | Öffnet den Dialog zum Einfügen einer <b>Bildverknüpfung</b> .                                   |
| [L]   | [Strg] |          |       |        | Vorgangs-<br>ansicht,<br>Dialog,<br>Tabellen-<br>ansicht | Eingabe | Nachschlagen möglicher Feldin-<br>halte (siehe auch [F5])                                       |
| [L]   | [Strg] |          |       |        | Dialog                                                   | Format  | Wählt eine linksbündige Textaus-<br>richtung für das aktuelle Dialogfeld.                       |
| [L]   | [Strg] |          | [Alt] |        | Vorgangs-<br>ansicht                                     | Eingabe | Öffnet den Dialog zum Einfügen<br>eines <b>Lohnanteils</b> (Lohntarif/Lohn-<br>zuschlag).       |
| [M]   | [Strg] |          |       |        | Dialog                                                   | Eingabe | Fügt im aktuellen Dialogfeld eine neue Zeile ein.                                               |
| [N]   | [Strg] |          |       |        | Allgemein                                                | Eingabe | Neuer Vorgang                                                                                   |
| [N]   | [Strg] |          | [Alt] |        | Vorgangs-<br>ansicht                                     | Eingabe | Seitenwechsel einfügen:                                                                         |
| [0]   | [Strg] |          |       |        | Allgemein                                                | Ansicht | Projekt nachschlagen und öffnen                                                                 |
| [0]   | [Strg] |          | [Alt] |        | Vorgangs-<br>ansicht                                     | Eingabe | Öffnet den Dialog zum Einfügen<br>eines <b>Loses</b> .                                          |
| [P]   | [Strg] |          |       |        | Vorgangs-<br>ansicht,<br>Tabellen-<br>ansicht            | Druck   | Drucken (siehe [F9])                                                                            |
| [P]   | [Strg] |          | [Alt] |        | Vorgangs-<br>ansicht                                     | Eingabe | Öffnet den Dialog zum Einfügen eines <b>Produktanteils</b> .                                    |
| [R]   | [Strg] |          | [Alt] |        | Vorgangs-<br>ansicht                                     | Eingabe | Öffnet den Dialog zum Einfügen<br>eines <b>Raums</b> (Aufmaßraum).                              |
| [S]   | [Strg] |          |       |        | Tabellen-<br>ansicht                                     | Eingabe | Aktuelle Tabelleneinstellungen<br><b>speichern</b> (siehe Moser FAQ, vgl.<br>[Umschalt]+[F12]). |
| [R]   | [Strg] |          |       |        | Dialog                                                   | Format  | Wählt eine rechtsbündige Textaus-<br>richtung für das aktuelle Dialogfeld.                      |
| [T]   | [Strg] |          | [Alt] |        | Vorgangs-<br>ansicht                                     | Eingabe | Öffnet den Dialog zum Einfü-<br>gen eines <b>Titels</b> (siehe auch<br>[Alt]+[1]).              |

| Taste                 | Strg   | Umschalt   | Alt   | Alt Gr | Bereich                | Zweck        | Aktion                                                                                                    |
|-----------------------|--------|------------|-------|--------|------------------------|--------------|----------------------------------------------------------------------------------------------------|
| [V]                   | [Strg] |            |       |        | Allgemein              | Eingabe      | <b>Einfügen</b> kopierter oder aus-<br>geschnittener Daten aus der<br>Windows Zwischenablage (vgl.<br>[Umschalt]+[Einf]).                             |
| [V]                   | [Strg] |            |       |        | Dateiabla-<br>geordner | Eingabe      | <b>Einfügen</b> kopierter Dateien<br>aus der Zwischenablage in<br>den Dateiablageordner (vgl.<br>[Umschalt]+[Einf]).                                  |
| [V]                   | [Strg] |            | [Alt] |        | Vorgangs-<br>ansicht   | Eingabe      | Öffnet einen Dialog zur Eingabe<br>eines <b>Vertragstextes</b> .                                                                                      |
| [W]                   | [Strg] |            |       |        | Allgemein              | Ansicht      | Aktuelles Tabellen- oder Arbeits-<br>blatt <b>schließen</b>                                                                                           |
| [W]                   | [Strg] |            | [Alt] |        | Vorgangs-<br>ansicht   | Eingabe      | Öffnet den Dialog zum Einfügen eines Wertanteils.                                                                                                    |
| [X]                   | [Strg] |            |       |        | Allgemein              | Eingabe      | Ausschneiden des ausgewähl-<br>ten Felds, eines markierten Textes<br>oder der ausgewählten Zeile(n).                                                  |
| [X]                   | [Strg] |            | [Alt] |        | Vorgangs-<br>ansicht   | Eingabe      | Öffnet den Dialog zum Einfügen<br>eines <b>manuellen Artikels</b> (nicht<br>aus den Stammdaten).                                                      |
| [Y]                   | [Strg] |            |       |        | Allgemein              | Eingabe      | Wiederholung der letzten Aktion /<br>Zeile löschen.                                                                                                   |
| [Z]                   | [Strg] |            |       |        | Vorgangs-<br>ansicht   | Eingabe      | Macht die letzte Änderung in einem<br>Feld oder das Löschen von Daten-<br>sätzen wieder <b>rückgängig</b> .                                           |
| [Z]                   | [Strg] |            | [Alt] |        | Vorgangs-<br>ansicht   | Eingabe      | Öffnet den Nachschlagedialog zum<br>Einfügen eines <b>Textes</b> aus den<br>Stammdaten.                                                               |
| [Leer-<br>tas-<br>te] |        | [Umschalt] |       |        | Vorgangs-<br>ansicht   | Auswahl      | Markieren der Zeile des eingestell-<br>ten Tabellenfeldes:<br>Cazu darf das Feld nicht editiert<br>werden, d.h. kein Eingabecursor<br>darin blinken!) |
| [Leer-<br>tas-<br>te] | [Strg] |            |       |        | Tabellen-<br>ansicht   | Auswahl      | Markiert die Spalte des eingestell-<br>ten Tabellenfeldes.                                                                                            |
| [Leer-<br>tas-<br>te] |        |            | [Alt] |        | Allgemein              | Win-<br>dows | Öffnet das Systemmenü.                                                                                                    |
| [Einf]                |        | [Umschalt] |       |        | Allgemein              | Eingabe      | <b>Einfügen</b> kopierter oder aus-<br>geschnittener Daten aus der<br>Windows Zwischenablage (vgl.<br>[Strg]+[V]).                                    |

| Taste   | Strg   | Umschalt   | Alt   | Alt Gr | Bereich                                                                      | Zweck           | Aktion                                                                                                    |
|---------|--------|------------|-------|--------|------------------------------------------------------------------------------|-----------------|----------------------------------------------------------------------------------------------------|
| [Einf]  |        | [Umschalt] |       |        | Dateiabla-<br>geordner                                                       | Eingabe         | <b>Einfügen</b> kopierter Dateien aus<br>der Zwischenablage in den Datei-<br>ablageordner (vgl. [Strg]+[V]).                                                                                                    |
| [Enter] |        |            |       |        | Vorgangs-<br>ansicht,<br>Tabellen-<br>ansicht                                | Navigati-<br>on | Springt zum nächsten Tabellenfeld<br>(vgl. [Tab]).                                                                                                    |
| [Enter] |        |            |       |        | Dialog                                                                       | Eingabe         | Übernimmt die aktuellen Einstel-<br>lungen und schließt den Dialog (s.<br>auch [F7]).                                                                                                    |
| [Enter] |        |            | [Alt] |        | Vorgangs-<br>ansicht                                                         | Eingabe         | Anzeigen/Bearbeiten der <b>Daten-</b><br>satzeigenschaften (siehe Kalku-<br>lation, vgl. [F4]). Das Dialogfens-<br>ter unterscheidet sich ggf. abhän-<br>gig von der gewählten Gliederung.                                                                                     |
| [Enter] |        | [Umschalt] |       |        | Vorgangs-<br>ansicht                                                         | Navigati-<br>on | Springt in das erste Tabellenfeld<br>der nächsten Gliederungszeile:                                                                                                    |
| [Enter] |        | [Umschalt] |       |        | Vorgangs-<br>ansicht,<br>Tabellen-<br>ansicht<br>(Direkt<br>bearbei-<br>ten) | Eingabe         | <b>Speichern</b> der Eingaben (vgl. [F7]).                                                                                                    |
| [Entf]  |        |            |       |        | Allgemein                                                                    | Eingabe         | Löscht markierten Text bzw. das<br>dem der aktuellen Eingabeposition<br>(Cursor) nachfolgende Zeichen.                                                                                                    |
| [Entf]  |        |            |       |        | Vorgangs-<br>ansicht                                                         | Eingabe         | Löscht das eingestellte Feld bzw.<br>die markierte Zeile einer Gliede-<br>rung.                                                                                                    |
| [Entf]  |        |            |       |        | Tabellen-<br>ansicht                                                         | Eingabe         | Löscht die markierte Zeile.                                                                                                    |
| [Entf]  |        |            |       |        | Dateiabla-<br>geordner                                                       | Eingabe         | Löscht nach einer Sicherheitsrück-<br>frage die markierte Datei bzw. ein<br>Verzeichnis im Dateiablageord-<br>ner einer Projekt-, Kunden- oder<br>Lieferantenakte. Ein Verzeichnis<br>muss leer sein um gelöscht werden<br>zu können und darf keine Dateien<br>mehr enthalten. |
| [Entf]  | [Strg] |            |       |        | Vorgangs-<br>ansicht                                                         | Eingabe         | Löscht alle markierten Gliederun-<br>gen.                                                                                                    |
| [Entf]  | [Strg] |            |       |        | Vorgangs-<br>ansicht                                                         | Eingabe         | Löscht bis Zeilenende, z.B. Spalte<br>Beschreibung der Gliederung:                                                                                                    |

| Taste                      | Strg   | Umschalt | Alt   | Alt Gr | Bereich                                       | Zweck                      | Aktion                                                                                                    |
|----------------------------|--------|----------|-------|--------|-----------------------------------------------|----------------------------|----------------------------------------------------------------------------------------------------|
|                            |        |          |       |        |                                               |                            | Mantelleitung NYM 3 x 1,5 in <u>Leerrohr, Kabelkanal oder</u><br>Bühne einziehen                                                                                                    |
| [Entf]                     | [Strg] |          |       |        | Dialog                                        | Eingabe                    | Löscht bis zum Wortende (bis<br>inklusive dem ersten Leerzeichen<br>oder Zeilenende), z.B. Vorbemer-<br>kungen im Eigenschaftendialog:<br>verger Verberehren [schäterehrungen ] kentet i bridek ] soderzeitige   soninge   Mennet & Colorer  <br>Seite gestichter Her Ader. |
| [Rück-<br>wärts<br>Löschen | ]      |          |       |        | Hilfe                                         | Navigati-<br>on            | Kehrt zu einer vorherigen Ansicht<br>der Hilfeseiten zurück.                                                                                                    |
| [Rück-<br>wärts<br>Löschen | ]      |          |       |        | Allgemein                                     | Eingabe                    | Löscht markierten Text bzw. das<br>nach dem der aktuellen Eingabe-<br>position (Cursor) vorhergehende<br>Zeichen.                                                                                                    |
| [Rück-<br>wärts<br>Löschen | ]      |          | [Alt] |        | Vorgangs-<br>ansicht                          | Eingabe                    | Macht die letzte Änderung in einem<br>Feld oder das Löschen von Daten-<br>sätzen wieder <b>rückgängig</b> .                                                                                                    |
| [Pfeil<br>Hoch]            |        |          |       |        | Vorgangs-<br>ansicht,<br>Tabellen-<br>ansicht | Navigati-<br>on            | Springt eine Zeile nach oben.                                                                                                    |
| [Pfeil<br>Hoch]            |        |          |       |        | Hilfe                                         | Navigati-<br>on            | Bewegt die Ansicht einer Hilfeseite<br>nach oben.<br>Bei Verwendung der Registerkar-<br>te Suchen springt die Ansicht zum<br>letzten (gelb markierten) Fundort<br>der Suche auf der angezeigten Sei-<br>te.                                                                 |
| [Pfeil<br>Hoch]            |        |          | [Alt] |        | Vorgangs-<br>ansicht                          | Ansicht                    | Schließt die eingestellte Gliede-<br>rung.                                                                                                    |
| [Pfeil<br>Run-<br>ter]     |        |          |       |        | Vorgangs-<br>ansicht,<br>Tabellen-<br>ansicht | Navigati-<br>on            | Springt eine Zeile nach unten.                                                                                                    |
| [Pfeil<br>Run-<br>ter]     |        |          | [Alt] |        | Hilfe<br>Vorgangs-                            | Navigati-<br>on<br>Ansicht | Bewegt die Ansicht einer Hilfeseite<br>nach unten.<br>Bei Verwendung der Registerkar-<br>te Suchen springt die Ansicht zum<br>nächsten (gelb markierten) Fundort<br>der Suche auf der angezeigten Sei-<br>te.<br>Öffnet die eingestellte Gliederung:                        |
| Run-<br>ter]               |        |          |       |        | ansicht                                       |                            |                                                                                                    |

| Taste                 | Strg   | Umschalt | Alt   | Alt Gr | Bereich                                                                        | Zweck           | Aktion                                                                                                    |
|-----------------------|--------|----------|-------|--------|--------------------------------------------------------------------------------|-----------------|----------------------------------------------------------------------------------------------------|
|                       |        |          |       |        |                                                                                |                 | Set   1.002   even 003   1.553. (sF 4-deterne Fess 7.151 kG) leftern und monteren   77,78 €     -   -   -   -   -   -   -   77,78 €     Set   1.002   even 003   1.954. SF 4-deterne Fess 7.151 kG) leftern und monteren   77,78 €     Artilei   -   -   -   -   -   -   72,78 €     Artilei   -   -   -   -   -   -   -   -     -   -   -   -   -   -   -   -   -   -   -   -   -   -   -   -   -   -   -   -   -   -   -   -   -   -   -   -   -   -   -   -   -   -   -   -   -   -   -   -   -   -   -   -   -   -   -   -   -   -   -   -   -   -   -   -   -   - |
| [Pfeil<br>Rechts]     |        |          |       |        | Vorgangs-<br>ansicht,<br>Tabellen-<br>ansicht                                  | Navigati-<br>on | Springt eine Spalte nach rechts.                                                                                                    |
| [Pfeil<br>Links]      |        |          |       |        | Vorgangs-<br>ansicht,<br>Tabellen-<br>ansicht                                  | Navigati-<br>on | Springt eine Zeile nach links.                                                                                                    |
| [Bild<br>Hoch]        |        |          |       |        | Vorgangs-<br>ansicht,<br>Seiten-<br>ansicht,<br>Tabellen-<br>ansicht,<br>Hilfe | Navigati-<br>on | Blättert die Bildschirmansicht nach<br>oben/zurück.                                                                                                    |
| [Bild<br>Hoch]        |        |          |       |        | Stammda-<br>ten                                                                | Navigati-<br>on | Zeigt den vorherigen Datensatz<br>in den Stammdatenarbeitsblättern<br>(z.B. Adresse, Artikel, Set,).                                                                                                    |
| [Bild<br>Hoch]        | [Strg] |          |       |        | Seitenan-<br>sicht                                                             | Ansicht         | Springt bei mehrseitiger Seiten-<br>ansicht an den Anfang des Doku-<br>ments.                                                                                                    |
| [Bild<br>Hoch]        |        |          | [Alt] |        | Tabellen-<br>ansicht                                                           | Navigati-<br>on | Wechselt zum <b>vorherigen</b> Daten-<br>satz (eine Zeile nach oben).                                                                                                    |
| [Bild<br>Run-<br>ter] |        |          |       |        | Vorgangs-<br>ansicht,<br>Seiten-<br>ansicht,<br>Tabellen-<br>ansicht,<br>Hilfe | Navigati-<br>on | Blättert die Bildschirmansicht nach<br>unten/vor.                                                                                                    |
| [Bild<br>Run-<br>ter] |        |          |       |        | Stammda-<br>ten                                                                | Navigati-<br>on | Zeigt den nächsten Datensatz in<br>den Stammdatenarbeitsblättern<br>(z.B. Adresse, Artikel, Set,).                                                                                                    |
| [Bild<br>Run-<br>ter] | [Strg] |          |       |        | Seitenan-<br>sicht                                                             | Ansicht         | Springt bei mehrseitiger Seitenan-<br>sicht ans Ende des Dokuments.                                                                                                    |
| [Bild<br>Run-<br>ter] |        |          | [Alt] |        | Tabellen-<br>ansicht                                                           | Navigati-<br>on | Wechselt zum <b>nächsten</b> Datensatz<br>(eine Zeile nach unten).                                                                                                    |
| [Pos1]                |        |          |       |        | Hilfe                                                                          | Navigati-<br>on | Springt zum ersten (obersten)<br>Absatz der Ansicht einer Hilfeseite.                                                                                                    |
| [Pos1]                |        |          |       |        | Vorgangs-<br>ansicht                                                           | Navigati-<br>on | Springt zur ersten (linken) Spalte in der aktuellen Gliederungszeile.                                                                                                    |

| Taste  | Strg   | Umschalt   | Alt   | Alt Gr | Bereich                     | Zweck           | Aktion                                                                                                    |
|--------|--------|------------|-------|--------|-----------------------------|-----------------|----------------------------------------------------------------------------------------------------|
| [Pos1] | [Strg] |            |       |        | Seitenan-<br>sicht          | Ansicht         | Springt zur ersten Seite bzw. zum<br>Dokumentanfang.                                                                                                    |
| [Pos1] | [Strg] |            |       |        | Vorgangs-<br>ansicht        | Navigati-<br>on | Springt zum ersten Datensatz bzw.<br>zur ersten Gliederungszeile.                                                                                                    |
| [Pos1] | [Strg] |            |       |        | Tabellen-<br>ansicht        | Navigati-<br>on | Springt zum ersten Tabellendaten-<br>satz bzw. zur ersten Tabellenzeile.                                                                                                    |
| [Pos1] | [Strg] |            |       |        | Kapazi-<br>tätspla-<br>nung | Navigati-<br>on | Positioniert die Ansicht auf die aktuelle Kalenderwoche.                                                                                                    |
| [Ende] |        |            |       |        | Hilfe                       | Navigati-<br>on | Springt zum letzten (untersten)<br>Absatz der Ansicht einer Hilfeseite.                                                                                                    |
| [Ende] |        |            |       |        | Vorgangs-<br>ansicht        | Navigati-<br>on | Springt zur letzten (rechten) Spalte<br>in der aktuellen Gliederungszeile.                                                                                                    |
| [Ende] | [Strg] |            |       |        | Seitenan-<br>sicht          | Navigati-<br>on | Springt zur letzten Seite bzw. zum<br>Dokumentende.                                                                                                    |
| [Ende] | [Strg] |            |       |        | Vorgangs-<br>ansicht        | Navigati-<br>on | Springt zum letzten Datensatz bzw.<br>zur letzten Gliederungszeile.                                                                                                    |
| [Ende] | [Strg] |            |       |        | Tabellen-<br>ansicht        | Navigati-<br>on | Springt zum letzten Tabellendaten-<br>satz bzw. zur letzten Tabellenzeile.                                                                                                    |
| [Tab]  |        |            |       |        | Vorgangs-<br>ansicht        | Navigati-<br>on | Springt zum nachfolgenden Tabel-<br>lenfeld. Von der letzten Spalte<br>einer Gliederungszeile springt man<br>zur ersten Spalte (Zeilenmarker<br>) der vorhergehenden Zeile (vgl.<br>[Umschalt]+[Tab]).                                                                                                    |
| [Tab]  | [Strg] |            |       |        | Dialog                      | Eingabe         | Setzt <b>Tabulatoren</b> in einem RTF-<br>Textfenster (siehe Handbuch Pro-<br>jektverwaltung).                                                                                                    |
| [Tab]  | [Strg] |            |       |        | Allgemein                   | Ansicht         | Schaltet zwischen geöffneten<br>Arbeitsblättern um (nach rechts).                                                                                                    |
| [Tab]  | [Strg] | [Umschalt] |       |        | Allgemein                   | Ansicht         | Schaltet zwischen geöffneten<br>Arbeitsblättern um (nach links).                                                                                                    |
| [Tab]  |        |            | [Alt] |        | Windows                     | Pro-<br>gramm   | Zeigt alle geöffneten Anwendun-<br>gen zur Auswahl und wechselt<br>beim Loslassen der Taste zur letz-<br>ten verwendeten Anwendung.<br>Durch Betätigen von [Tab] (ohne<br>[Alt] loszulassen!) kann eine<br>bestimmte Anwendung ausge-<br>wählt werden. Diese wird beim<br>Loslassen von [Alt] im Vor-<br>dergrund angezeigt. Siehe auch<br>[Alt]+[Umschalt]+[Tab]. |
| [Tab]  |        | [Umschalt] | [Alt] |        | Windows                     | Pro-<br>gramm   | Zeigt alle geöffneten Anwendungen<br>zur Auswahl (vgl. [Alt]+[Tab]).<br>Durchläuft bei mehrfacher Betäti-                                                                                                    |

| Taste        | Strg   | Umschalt   | Alt   | Alt Gr | Bereich                                       | Zweck           | Aktion                                                                                                    |
|--------------|--------|------------|-------|--------|-----------------------------------------------|-----------------|----------------------------------------------------------------------------------------------------|
|              |        |            |       |        |                                               |                 | gung von [Tab] die Anwendungs-<br>liste in umgekehrter Reihenfolge.                                                                                    |
| [Tab]        |        | [Umschalt] |       |        | Vorgangs-<br>ansicht                          | Navigati-<br>on | Springt zum vorherigen Tabellen-<br>feld:                                                                                                    |
| [Esc]        |        |            |       |        | Seitenan-<br>sicht                            | Ansicht         | Schließen der Druckvorschau.                                                                                                    |
| [Esc]        |        |            |       |        | Vorgangs-<br>ansicht,<br>Tabellen-<br>ansicht | Eingabe         | <b>Revidieren</b> (rückgängig machen)<br>der letzten Änderungen in einem<br>aktuell editierten Feld.                                                   |
| [Esc]        |        |            |       |        | Dialog                                        | Menü            | Schließen von Dialogfenstern und Kontextmenüs.                                                                                                    |
| [Esc]        |        |            |       |        | Vorgangs-<br>ansicht,<br>Tabellen-<br>ansicht | Auswahl         | Markieren der Zeile des eingestell-<br>ten Tabellenfeldes:<br>Clazu darf das Feld nicht editiert<br>werden, d.h. kein Eingabecursor<br>darin blinken!) |
| [Esc]        |        |            |       |        | Daten-<br>bankver-<br>waltung                 | Aktion          | Abbrechen eines laufenden<br>Imports (MOS'aik-Datenbankver-<br>waltung :).                                                                             |
| [Esc]        |        |            |       |        | Windows                                       | Pro-<br>gramm   | Wechselt in die nächste geöffnete<br>Anwendung.                                                                                                    |
| [Esc]        | [Strg] |            |       |        | Windows                                       | Pro-<br>gramm   | Öffnet die Taskleiste bzw. das Startmenü.                                                                                                    |
| [ESC]        |        |            | [Alt] |        | Windows                                       | Pro-<br>gramm   | Wechselt zur nächsten Anwen-<br>dung.                                                                                                    |
| [Kom-<br>ma] | [Strg] | [Umschalt] |       |        | Vorgangs-<br>ansicht                          | Eingabe         | Fügt das Tagesdatum in das einge-<br>stellte Feld ein. Wird das Feld edi-<br>tiert, wird das Datum an der Cur-<br>sorposition eingefügt.               |
| [Kom-<br>ma] | [Strg] | [Umschalt] |       |        | Tabellen-<br>ansicht                          | Eingabe         | Fügt das Tagesdatum in das aktu-<br>ell editierte Feld an der Cursorposi-<br>tion ein.                                                                 |
| [Punkt]      | [Strg] | [Umschalt] |       |        | Vorgangs-<br>ansicht                          | Eingabe         | Fügt die aktuelle Uhrzeit in das ein-<br>gestellte Feld ein. Wird das Feld<br>editiert, wird die Zeit an der Cursor-<br>position eingefügt.            |
| Taste                          | Strg             | Umschalt   | Alt | Alt Gr | Bereich                                                  | Zweck           | Aktion                                                                                                    |
|--------------------------------|------------------|------------|-----|--------|----------------------------------------------------------|-----------------|----------------------------------------------------------------------------------------------------|
| [Punkt]                        | [Strg]           | [Umschalt] |     |        | Tabellen-<br>ansicht                                     | Eingabe         | Fügt die aktuelle Uhrzeit in das<br>aktuell editierte Feld an der Cursor-<br>position ein.                                                                                                    |
| [Maus-<br>taste<br>Mit-<br>te] |                  |            |     |        | Vorgangs-<br>ansicht,<br>Tabellen-<br>ansicht            | Aktion          | Führt (falls verfügbar) eine Stan-<br>dardoperation auf dem gewählten<br>Eintrag aus (z.B. Öffnen, Bearbei-<br>ten,).                                                                                                    |
|                                |                  |            |     |        |                                                          |                 | Öffnet den angewählten Vorgang oder das Verzeichnis/Dokument.                                                                                                    |
| [Maus-<br>taste<br>Rechts]     |                  |            |     |        | Akte                                                     | Menü            | Öffnet ein <b>Kontextmenü</b> zur Akte<br>(1. Zeile), zu Vorgängen, Notizen<br>& Termine, zur Historie und zum<br>Dateiablageordner und darin ent-<br>haltenen Dateien und Verzeichnis-<br>sen (Funktionen des Dateiablage-<br>ordners).                                               |
| [Maus-<br>taste<br>Rechts]     |                  |            |     |        | Dateiabla-<br>geordner                                   | Menü            | Öffnet ein <b>Kontextmenü</b> mit Datei-<br>ablageordnerfunktionen.                                                                                                    |
| [Maus-<br>rad]                 |                  |            |     |        | Allgemein                                                | Ansicht         | Bewegt die Ansicht einer Bild-<br>schirmseite nach oben bzw. unten.                                                                                                    |
| [Klick]                        | a                |            |     |        | Vorgangs-<br>ansicht,<br>Tabellen-<br>ansicht            | Auswahl         | Wählt ein Feld aus und markiert<br>bzw. editiert dieses. Durch einen<br>Klick auf den Zeilenmarker D wird<br>die gesamte Zeile markiert.                                                                                                    |
| [Klick<br>(Doppelt             | t)] <sup>a</sup> |            |     |        | Vorgangs-<br>ansicht,<br>Tabellen-<br>ansicht            | Aktion          | Führt (falls verfügbar) eine Stan-<br>dardoperation auf dem gewählten<br>Eintrag aus (z.B. Öffnen, Bearbei-<br>ten,).<br>Öffnet den angewählten Vorgang                                                                                                    |
| [Klick]                        | [Strg]           |            |     |        | Tabellen-<br>ansicht                                     | Auswahl         | Selektiert/markiert einen oder meh-<br>rere individuelle Datensätze.                                                                                                    |
| [Klick]                        | [Strg]           |            |     |        | Akte, Vor-<br>gangs-<br>ansicht,<br>Tabellen-<br>ansicht | Navigati-<br>on | Öffnet den eingestellten Link oder<br>Verweis auf ein Dokument, Stamm-<br>datensatz, Projekt oder Vorgang<br>(vgl. [Strg]+[F5]) bzw. löst<br>Aktionen zu hinterlegten Funktio-<br>nen, Links, Merkmalen (Merkmal-<br>aktionen) oder Telefonnummern<br>(bei eingerichtetem Dienst) aus. |
| [Klick]                        | [Strg]           |            |     |        | Akte, Vor-<br>gangs-<br>ansicht,<br>Tabellen-<br>ansicht | Navigati-<br>on | Öffnet das angeklickte Doku-<br>ment, Bild oder Verzeichnis (z.B.<br>Akten, Anlagen, Aufmaße, vgl.<br>[Strg]+[F5]).                                                                                                    |

| Taste        | Strg   | Umschalt   | Alt   | Alt Gr      | Bereich                                     | Zweck   | Aktion                                                                                                    |
|--------------|--------|------------|-------|-------------|---------------------------------------------|---------|----------------------------------------------------------------------------------------------------|
| [Klick]      | [Strg] |            |       |             | Projekt-<br>akte, Vor-<br>gangsan-<br>sicht | Ansicht | Wechselt aus einem Arbeitsblatt<br>mit der Projektaktenansicht oder<br>der klassischen Ansicht zurück in<br>die Vorgangsansicht des ange-<br>wählten Projektzweiges. Klicken<br>Sie dazu auf den gewünschten<br>Projektzweig oder eine untergeord-<br>nete Zeile. |
| [Klick]      | [Strg] |            |       |             | Projektak-<br>te                            | Ansicht | Wechselt aus der Projektaktenan-<br>sicht in die klassische Ansicht. Kli-<br>cken Sie dazu auf die erste Zeile<br>der Projektakte.                                                                                                    |
| [Klick]      | a      | [Umschalt] |       |             | Tabellen-<br>ansicht                        | Auswahl | Markieren mehrere aufeinanderfol-<br>gende Datensätze, d.h. alle Daten-<br>sätze vom ersten angeklickten bis<br>zum letzten (2. Klick):                                                                                                    |
| [Klick<br>ab | [Strg] |            |       |             | Allgemein                                   | Ansicht | Schließt alle Arbeitsblätter.                                                                                                    |
| [Klick       | [Strg] |            | [Alt] |             | Allgemein                                   | Ansicht | Schließt alle Arbeitsblätter <u>von</u><br>rechts bis zu und einschließlich des<br>Angeklickten.                                                                                                    |
| [Klick       | [Strg] |            |       | [Alt<br>Gr] | Allgemein                                   | Ansicht | Schließt alle Arbeitsblätter <u>von</u><br>rechts bis zu und einschließlich des<br>Angeklickten.                                                                                                    |
| [Klick<br>ab | [Strg] | [Umschalt] |       |             | Allgemein                                   | Ansicht | Schließt alle Arbeitsblätter <u>des</u><br>aktuellen Projekts.                                                                                                    |

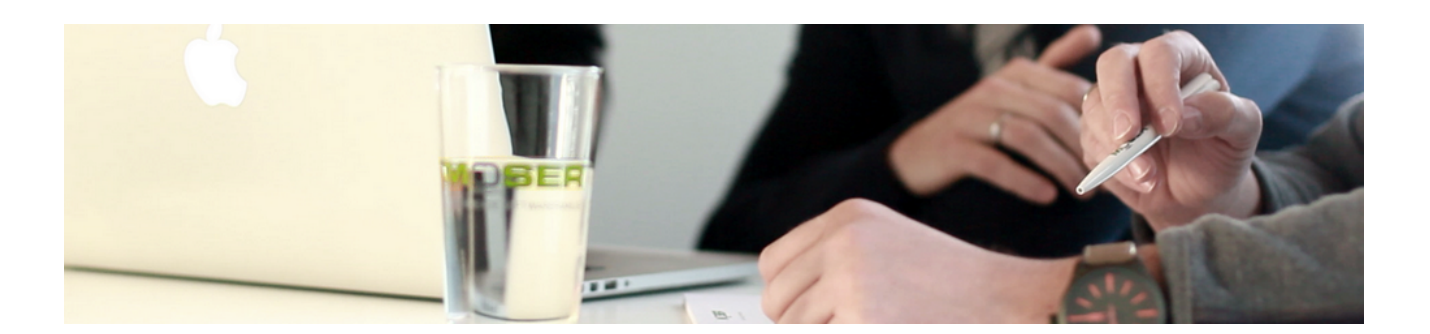

## Anleitungen zur Finanzverwaltung

Version 4.42.400 - Zusätzliche Anleitungen zum Einsatz der Finanzverwaltung

Revision: 442400-16082023-1422 Copyright © 2012-2023 Moser Software GmbH

Alle Rechte vorbehalten.

Zum Inhalt:

Diese Sammlung enthält zusätzliche Anleitungen zum Einsatz der Finanzverwaltung. Informationen zum Datenschutz finden Sie unter https://www.moser.de/datenschutzhinweise/.

### Inhaltsverzeichnis

| Nachträgliche Einrichtung MOS'aik-Finanzverwaltung | 20 |
|----------------------------------------------------|----|
| Erweiterter Sachkontenrahmen E-Bilanz              | 17 |
| Europäischer Zahlungsverkehrsraum (SEPA)           | 29 |

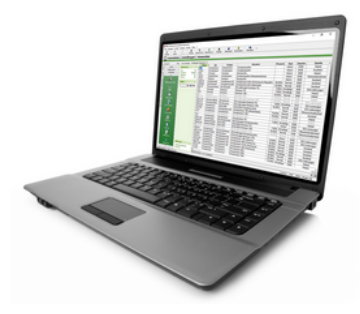

## Nachträgliche Einrichtung MOS'aik-Finanzverwaltung

Version 4.42.400

Revision: 442400-16082023-1422

Copyright © 2012-2023 - Moser Software GmbH Alle Rechte vorbehalten.

Zum Inhalt:

Informationen zur nachträglichen Einrichtung der Finanzverwaltung in MOS'aik. Informationen zum Datenschutz finden Sie unter https://www.moser.de/datenschutzhinweise/.

### Inhaltsverzeichnis

| 1. Allgemeines                                             | 1   |
|------------------------------------------------------------|-----|
| 2. Automatische Buchungen                                  | 3   |
| 3. Einrichtung der Finanzverwaltung                        | . 4 |
| 3.1. Vorbereitung der Personen-Konten                      | 10  |
| 3.2. Bearbeitung unvollständiger Buchungen                 | 11  |
| 4. Beispiel nachträgliche Einrichtung der Finanzverwaltung | 14  |

## **Kapitel 1. Allgemeines**

Dieses Dokument beschreibt die Vorgehensweise zur nachträglichen Einrichtung der MOS'aik-Finanzverwaltung

Die Einrichtung der MOS'aik-Finanzverwaltung sollte möglichst immer zum Jahreswechsel erfolgen, damit die Vollständigkeit aller Buchungen eines Jahres sichergestellt ist und noch keine Buchungen eines nachfolgenden Wirtschaftsjahres vorliegen.

Buchungen (z.B. Schlussrechnung, Akontoanforderungen oder Anzahlungsrechnungen) mit **Zahlungen aus einem vorhergehenden Geschäftsjahr** können bei der Einrichtung nicht verarbeitet werden!

Führen Sie die Einrichtung nur nach Rücksprache mit Ihrem Steuerberater durch und klären Sie, ob eine stichtagsbezogene OP-Liste zum Abgleich mit der MOS'aik OP-Verwaltung vorliegt.

Bei der folgenden Beschreibung wird davon ausgegangen, dass die MOS'aik-Projektverwaltung se bereits mit dem Modul OP & Mahnwesen installiert und eingerichtet ist.

#### Vorhandene Offene Posten

Vor der Einrichtung der MOS'aik-Finanzverwaltung sollten vorhandene Offene Posten überprüft und ggf. bereinigt werden, denn die Einrichtung des Mandanten erfolgt mit automatischer Übernahme bereits bestehender OPs.

So sollten beispielsweise mithilfe der MOS'aik OP-Verwaltung (siehe Menü = Projekt > Offene Posten) Offene Posten von Rechnungen mit vorhandenen betragsgleichen Gutschriften verrechnet werden:

Abbildung 1.1. OPs verrechnen

| Offene Posten verrechnen                                                              |                                     |           |                                            |           | × |
|---------------------------------------------------------------------------------------|-------------------------------------|-----------|--------------------------------------------|-----------|---|
| OP's verrechnen von Adresse                                                           |                                     |           | dazu OP's einer abweichenden Adresse       |           |   |
| Kunde adler (11000)<br>Firma Anja Adler AG<br>Adalbertsteinweg 112<br>52070 Aachen    |                                     |           |                                            |           |   |
| Adresse <u>n</u> ac                                                                   | hschlagen                           |           | Abweichende Adresse nad                    | hschlagen |   |
| Verrechenbare Offene Posten                                                           |                                     |           |                                            |           |   |
| adler - Rechnung Debitor So                                                           | INr. 4711 vom 15.08                 | .2017 übe | r 1.190,00 € (OP vor Fibueinrichtung)      |           |   |
| 🖌 adler - Rechnung Debitor So                                                         | Nr. 4712 vom 15.08                  | .2017 übe | r -1.190,00 € (Gutschrift vor Fibueinricht | tung)     |   |
|                                                                                       |                                     |           |                                            |           |   |
|                                                                                       |                                     |           |                                            |           |   |
| MOS'aik Fin                                                                           | anzverwaltung                       |           |                                            | ×         |   |
| 0                                                                                     | Die ausgewählte                     | n Offen   | en Posten wurden restlos verre             | chnet.    |   |
| Sachkonto zum                                                                         |                                     |           |                                            |           |   |
| <restbetrag a<="" td=""><td></td><td></td><td></td><td>ок</td><td>•</td></restbetrag> |                                     |           |                                            | ок        | • |
| Unternehmensb                                                                         |                                     |           |                                            |           |   |
|                                                                                       |                                     | •         | <keine></keine>                            |           | - |
| <ken></ken>                                                                           |                                     |           |                                            |           |   |
| <u>Belegnummer</u>                                                                    | Beleg <u>d</u> atum *               |           | Buchungstext                               |           |   |
| <u>Belegnummer</u>                                                                    | Beleg <u>d</u> atum *<br>15.08.2017 |           | Buchungs <u>t</u> ext<br>OP Verrechnung    |           | _ |

Durch diese Maßnahme erzielen Sie eine übersichtliche OP-Liste sowie eine schnellere Verarbeitung der Einrichtung.

Die Neuerfassung vorhandener Offener Posten in der neu eingerichteten MOS'aik-Finanzverwaltung ist also nicht erforderlich. Das Programm sucht während der Einrichtung der MOS'aik-Finanzverwaltung

die zu berücksichtigenden Offenen Posten aus der OP-Verwaltung und generiert daraus automatische Buchungen. Auf diese Weise bleiben die Offenen Posten unverändert und die notwendigen Salden und Journalbuchungssätze werden an die MOS'aik-Finanzverwaltung übergeben.

### Bei der Einrichtung der Finanzverwaltung erfolgen ggf. automatisch Buchungen (siehe Kapitel 2, *Automatische Buchungen*).

Die Einrichtung wird in Abschnitt Kapitel 3, Einrichtung der Finanzverwaltung beschrieben.

Im Abschnitt Kapitel 4, *Beispiel nachträgliche Einrichtung der Finanzverwaltung* finden Sei ein ausführliches Beispiel.

Weitere Informationen zur Einrichtung der MOS'aik-Finanzverwaltung sind im Themenbereich Handbuch Finanzverwaltung - Einrichtung eines Mandanten" beschrieben.

Beim Einrichten des Mandanten in der MOS'aik-Finanzverwaltung swird die Datenbank exklusiv gesperrt.

Während der Einrichtung der MOS'aik-Finanzverwaltung darf kein anderer Arbeitsplatz mit einer MOS'aik-Anwendung arbeiten und es darf keine MOS'aik Anwendung außer der MOS'aik-Finanzverwaltung gestartet sein!!!

Nach dem Einrichten der Finanzbuchhaltung muss die Anwendung neu gestartet werden.

# Kapitel 2. Automatische Buchungen

Bei der Einrichtung der Finanzverwaltung erfolgen ggf. automatisch Buchungen:

#### Periodengerechte automatische Vortragsbuchungen

Für alle Posten <u>vor</u> dem **Einrichtungsstichtag**, deren Restbetrag (Rechnungsbetrag minus Zahlungssumme) ungleich 0,00 € ist, wird auf dem betreffenden Personenkonto ein Vortrag gebildet.

Bei der Einrichtung Ihres Mandanten legen Sie mit der Auswahl der 1. Buchungsperiode (Einrichtungsstichtag) den ersten Monat fest, für den im Stapel noch keine Buchungen abgelegt wurden!

Die generierten Vortragsbuchungen setzen sich wie folgt zusammen und legen selbstverständlich keinen neuen Offenen Posten an:

#### • Vortrag Debitor:

Debitor an Vortragssachkonto "9008". Als Buchungsbetrag wird der Restbetrag aus der offenen Ausgangsrechnung genommen.

#### • Vortrag Kreditor:

Vortragssachkonto "9009" an Kreditor Als Buchungsbetrag wird der Restbetrag aus der offenen Eingangsrechnung genommen.

# Kapitel 3. Einrichtung der Finanzverwaltung

#### Vorbereitungen:

Bevor die MOS'aik-Finanzverwaltung beingerichtet wird, sollten auf jeden Fall folgende Punkte berücksichtigt werden:

- 1. Überprüfen Sie, ob alle Personenkonten bzw. Offene Posten mit einer Personenkontonummer versehen sind. Eine Anleitung finden Sie unter Abschnitt 3.1, "Vorbereitung der Personen-Konten".
- 2. Führen Sie eine Datensicherung durch!
- 3. Beim Einrichten des Mandanten in der Finanzverwaltung wird die Datenbank exklusiv gesperrt. Auf dem eigenen Arbeitsplatz sowie auf allen anderen Arbeitsplätzen müssen alle MOS'aik Anwendungen geschlossen werden.
- 4. Nach dem Einrichten der Finanzbuchhaltung muss die Anwendung neu gestartet werden.

#### Vorgehensweise:

Zur Einrichtung der MOS'aik-Finanzverwaltung verfahren Sie wie folgt:

1. Lizenzierung

Unter Extras Lizenzierung...müssen Sie die bisherigen Lizenzdaten für das Systemmodul> löschen und die **neuen Lizenzdaten** (*Modulschlüssel* und *PIN*) einschließlich des Moduls Systemmodul Finanzbuchhaltung eingeben. Nach der Lizenzierung wird auf der Startseite der Finanzverwaltung im Bereich Status der folgende Hinweis angezeigt:

Die Buchhaltung steht erst nach dem Einrichten des Mandanten vollständig zur Verfügung. Bis dahin können Sie Buchungen im Rahmen der OP-Verwaltung jedoch ohne Journal und Salden tätigen.

Dieser erscheint, solange die Einrichtung der Finanzverwaltung nicht erfolgt ist.

2. Zum Start der Einrichtung öffnen Sie die Startseite der MOS'aik-Finanzverwaltung sund klicken Sie auf Mandant einrichten:

#### Abbildung 3.1.

| 着 MOS'aik Finanzverwaltung (Firr<br>Datei Bearbeiten Ansicht Date     | na Muster AG)<br>ensatz Buchen Extras ?                                     | - 🗆 X                                                                                                    |
|-----------------------------------------------------------------------|-----------------------------------------------------------------------------|----------------------------------------------------------------------------------------------------|
| D         Image: B           Startseite         Drucken         Seite | Ransicht Filter Filter ein/aus Analysieren Aktualisieren Projekte Datenbank | ව<br>Dokumente                                                                                                    |
| Allgemein   Home   St                                                 | artseite                                                                    |                                                                                                    |
| E Navigation P X                                                      | Home: Startseite                                                            |                                                                                                    |
| Home                                                                  | Willkommen Benutzer admin!                                                  | Dienstag, 25.1.2022 13:18                                                                                                    |
| 4 🏠                                                                   | Buchen                                                                      | Stammdaten                                                                                                    |
| Startseite                                                            | Ausgangsrechnungen                                                          | <ul> <li>Mandant #1 (Firma Muster AG, 52062 Aachen)</li> </ul>                                                                                               |
|                                                                       | Eingangsrechnungen                                                          | ▶ Sachkonten                                                                                                    |
| t                                                                     | <ul> <li>Kasse/Bank</li> </ul>                                              | Personenkonten                                                                                                    |
| e Internet                                                            | <ul> <li>Sachbuchungen</li> </ul>                                           | Lastschriftmandate                                                                                                    |
| 2                                                                     | Stapelbuchungen                                                             | Kostenstellen                                                                                                    |
| Handbuch                                                              | OP & Mahnwesen                                                              | Verwaltung                                                                                                    |
|                                                                       | Offene Posten Kunden                                                        | Mandant einrichten                                                                                                    |
| 6                                                                     | Offene Posten Lieferanten                                                   | Stapel verbuchen                                                                                                    |
| 100 L                                                                 | Mahnvorschlagsliste                                                         |                                                                                                    |
|                                                                       |                                                                             |                                                                                                    |
|                                                                       | Zahlungsverkehr                                                             | Status                                                                                                    |
|                                                                       | Zahlungsvorschlagsliste                                                     | Die Buchhaltung steht erst nach dem Einrichten des Mandanten vollständig zur<br>Verfügung, Bis dahin können Sie Buchungen im Rahmen der OP-Verwaltung jedoch |
|                                                                       | Uberweisungen                                                               | ohne Journal und Salden tätigen.                                                                                                    |
|                                                                       | Lastschriften                                                               |                                                                                                    |
|                                                                       | • Banksammer                                                                |                                                                                                    |
|                                                                       | Auswertungen                                                                | Lizenz                                                                                                    |
|                                                                       | <ul> <li>Kontoauskunft</li> </ul>                                           | MOS'aik Finanzverwaltung Version 42 SP1                                                                                                    |
|                                                                       | <ul> <li>Erfassungsjournal</li> </ul>                                       | Seriennummer 00000000000                                                                                                    |
|                                                                       | <ul> <li>Summen-/Saldenliste Sachkonten Verkehrszahlen</li> </ul>           | Copyright © 1996-2022 Moser Software GmbH                                                                                                    |
|                                                                       |                                                                             |                                                                                                    |
|                                                                       |                                                                             |                                                                                                    |
| Tools                                                                 |                                                                             | moser - Mosair mith                                                                                                    |

#### 3. Durchlaufen Sie im weiteren Verlauf die folgenden Dialoge:

Abbildung 3.2. Anschrift des Mandanten

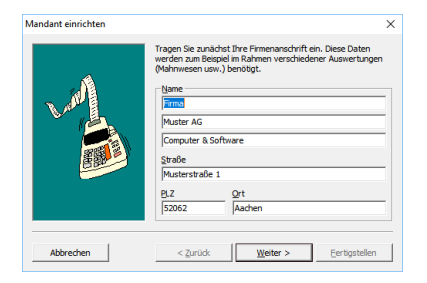

Abbildung 3.3. Firmennummer

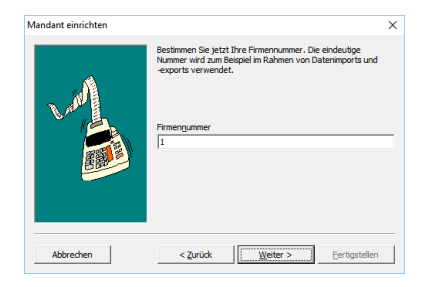

**Der erste Mandant sollte die** *Firmennummer* "1" erhalten.Bei der Einrichtung weiterer Mandanten wird die nächste fortlaufende Nummer vergeben.

#### Abbildung 3.4. Angaben zum Finanzamt

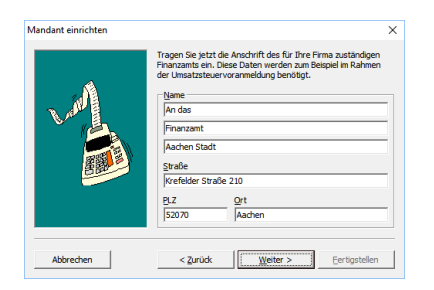

Abbildung 3.5. Bundesland und Steuernummer

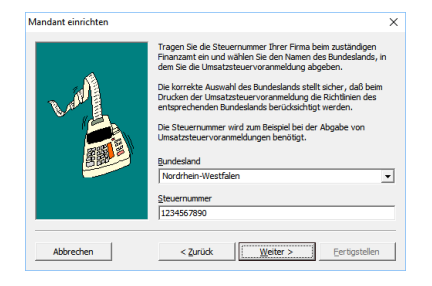

Abbildung 3.6. Art der Umsatzbesteuerung

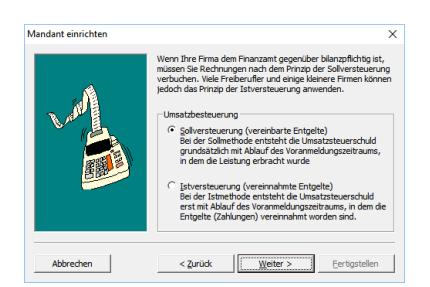

Legen Sie hier die Art der Umsatzbesteuerung für die UStVa fest. Es wird von einer Soll-Versteuerung ausgegangen.

Beachten Sie, dass das Ändern der Umsatzbesteuerung nur möglich ist, solange die Finanzverwaltung noch nicht verwendet wurde. Sobald Buchungen erfolgt sind, kann diese Einstellung nicht mehr geändert werden!

Abbildung 3.7. Umsatzsteuer-Identifikationsnummer

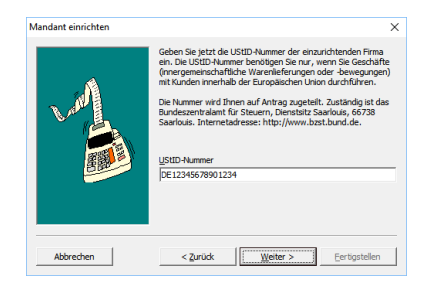

Abbildung 3.8. Beginn des Geschäftsjahres

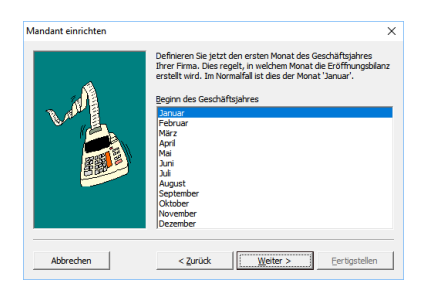

Abbildung 3.9. Die erste Buchungsperiode

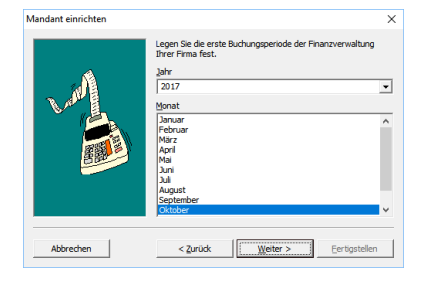

Legen Sie an dieser Stelle die 1. Buchungsperiode fest.

Mit der Auswahl der 1. Buchungsperiode (**Einrichtungsstichtag**) <u>legen Sie den ersten Monat fest,</u> <u>für den im Stapel noch keine Buchungen abgelegt wurden</u>! Siehe dazu auch den Themenbereich Nachträgliche Einrichtung MOS'aik-Finanzverwaltung.

Für alle Buchungen vor dieser Periode erfolgt bei der Einrichtung der MOS'aik-Finanzverwaltung eine Vortragsbuchung (vgl. Kapitel 2, *Automatische Buchungen*).

Abbildung 3.10. Debitorischer Kontonummernkreis

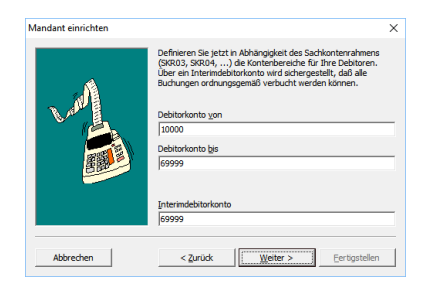

Hier wird der **debitorische Kontonummernkreis** festgelegt. Die Kontonummern für die Kundenadressen können aus diesem Nummernkreis gewählt werden.

Abbildung 3.11. Kreditorischer Kontonummernkreis

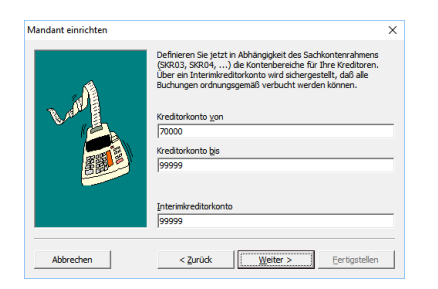

Hier wird der **kreditorische Kontonummernkreis** festgelegt. Die Kontonummern für die Lieferanten-Adressen können aus diesem Nummernkreis gewählt werden.

Abbildung 3.12. Sachkontenrahmen

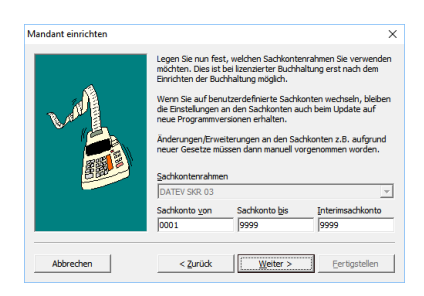

Der **Sachkontenrahmen** wird standardmäßig auf **SKR03** festgelegt und kann in den aktuellen Versionen zunächst nicht geändert werden.

Der Sachkontenrahmen darf auch in älteren Programmversionen auf keinen Fall gleichzeitig mit der Einrichtung umgestellt werden und kann ggf. im Anschluss geändert werden!

| Um den Sachkontenrahmen auf <b>SKR04</b> oder<br><i>Benutzerdefiniert</i> umzustellen, muss nach<br>erfolgter Einrichtung des Mandanten ein erneu-<br>ter Durchlauf über das Menü = Extras > Mandant<br><u>einrichten</u> ] gestartet und in diesem Dialog der<br>Kontenrahmen gewählt werden. | Mandant einrichten | Legen Sie nun fes<br>möchten. Dies ist I<br>Einrichten der Buc<br>Wenn Sie auf ben<br>die Einstellungen a<br>neue Programmve<br>Änderungen/Erwe<br>neuer Gesetze mü<br>Sachkontenrahme | t, welchen Sachkonte<br>bei lizenzierter Buchhi<br>hhaltung möglich.<br>utzerdefinierte Sachk<br>an den Sachkonten au<br>rsionen erhalten.<br>iterungen an den Sac<br>issen dann manuell vo<br>n | Anrahmen Sie verwenden<br>altung erst nach dem<br>onten wechseln, bleiben<br>ich beim Update auf<br>chkonten z.B. aufgrund<br>xrgenommen worden. |
|----------------------------------------------------------------------------------------------------|--------------------|----------------------------------------------------------------------------------------------------|----------------------------------------------------------------------------------------------------|----------------------------------------------------------------------------------------------------|
|                                                                                                    |                    | Sachkonto von                                                                                                    | Sachkonto bis                                                                                                    | Interimsachkonto                                                                                                    |
|                                                                                                    |                    | 0001                                                                                                    | 9999                                                                                                    | 9999                                                                                                    |
|                                                                                                    | Abbrechen          | < <u>Z</u> urück                                                                                                    | Weiter >                                                                                                    | <u>F</u> ertigstellen                                                                                                    |

Bei zukünftigen Updates werden die Sachkonten automatisch angepasst! Sollen der Sachkontenrahmen und die Sach-Konten bei einem späteren Update <u>nicht</u> verändert werden (wird nicht empfohlen!), muss nach Abschluss der laufenden Einrichtung der MOS'aik-Finanzverwaltung erneut der Menüpunkt <u>Extras</u> <u>Mandant</u> <u>einrichten</u> aufgerufen werden und als Sachkontenrahmen *"Benutzerdefiniert"* ausgewählt werden!

Standardmäßig ist das erweiterte Buchungsschema bei der Einrichtung nicht aktiviert:

#### Abbildung 3.13. Erweitertes Buchungsschema

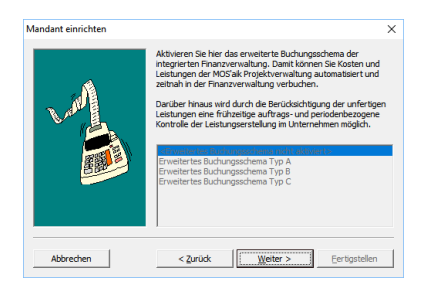

Um das erweiterte Buchungsschema zu aktivieren, muss nach erfolgter Einrichtung des Mandanten ein erneuter Durchlauf über das Menü ≡ Extras > Mandant einrichten ... gestartet und in diesem Dialog das **erweiterte Buchungsschema** gewählt werden. Siehe dazu den Themenbereich Erweitertes Buchungsschema.

Abbildung 3.14. Basiswährung

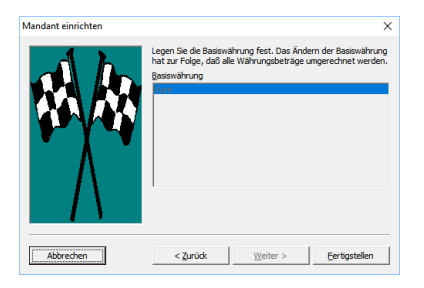

#### Als Basiswährung ist der EURO voreingestellt.

Falls Sie das **Erweiterungsmodul Systemmodul Finanzbuchhaltung** einsetzen, sind die Basiswährungen erst nach der erstmaligen Einrichtung des Mandanten verfügbar. In diesem Fall richten Sie zunächst den Mandanten mit der Basiswährung *Euro* ein und ändern die Währung dann in einem zweiten Durchlauf ab.

Damit die gewünschte Währung angezeigt wird, muss diese zunächst über das entsprechende **Zahlungsmittel eingeblendet** werden. Öffnen Sie dazu in der MOS'aik-Finanzverwaltung das Arbeitsblatt Stammdaten | Einstellungen | Zahlungsmittel, wählen Sie **Direkt bearbeiten**, ändern Sie die Spalte *Ausgeblendet* für das gewünschte Barzahlungsmittel auf den Wert *Nein* und **Speichern** Sie die Änderung ab.

Starten Sie dazu erneut die Mandanteneinrichtung und wählen im letzten Dialogfenster die gewünschte Währung aus:

| ndant einrichten | ×                                                                                                    |                                                          |
|------------------|----------------------------------------------------------------------------------------------------|----------------------------------------------------------|
| AL               | Legen Sie die Basiswährung fest. Das Ändern der Basiswährung<br>hat zur Folge, daß alle Währungsbeträge umgerechnet werden. |                                                          |
|                  | Basiswährung                                                                                                    |                                                          |
|                  | Dänische Kronen<br>Euro                                                                                                    |                                                          |
|                  | Pfund Stering<br>Polyscher Zoty                                                                                             |                                                          |
| V Y 4            | Schwedische Kronen                                                                                                    |                                                          |
| · / ·            | Tschechische Krone                                                                                                    |                                                          |
|                  | US Dollar                                                                                                    |                                                          |
|                  | ACUTURE                                                                                                    |                                                          |
|                  | Erstellen Sie unbedingt vor dem Wechseln der                                                                                |                                                          |
|                  | Basiswanrung eine Sicherung der Datenbank.                                                                                  |                                                          |
| Abbrechen        | < 7unick Weiter > Fertinstellen                                                                                             |                                                          |
| Abbreak          | Condenser                                                                                                    |                                                          |
| oondon C         | lia dia Mandantanai                                                                                                    | prichtung durch Apklicken der Scheltfläche Fertigetellen |
| eenden s         | sie die Mandanterier                                                                                                    | nnontung durch Anklicken der Schätthäche Fertigstellen.  |

In Abhängigkeit von der Anzahl offener Posten kann es einige Zeit dauern bis alle **Vortragsbuchungen** erstellt und gebucht sind!

Nach erfolgreicher Einrichtung der MOS'aik-Finanzverwaltung wird eine entsprechende Meldung ausgegeben. Wurden während der Einrichtung Ungereimtheiten festgestellt, z.B. eine fehlende Kontonummer in einem Personenkonto, wird die folgende Meldung angezeigt:

Abbildung 3.15.

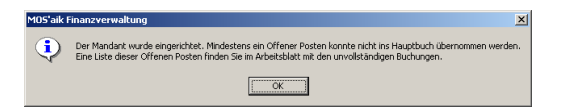

- 4. Schließen Sie sämtliche MOS'aik Anwendungen und starten Sie diese neu.
- 5. Überprüfen Sie ggf. vorhandene **Unvollständige Buchungen** und bearbeiten Sie diese gemäß der Anleitung in Abschnitt 3.2, "Bearbeitung unvollständiger Buchungen".
- 6. Erst nach Abschluss aller Arbeitsschritte ist die Einrichtung abgeschlossen und kann die Arbeit mit MOS'aik wieder auf allen Arbeitsplätzen aufgenommen werden.

### 3.1. Vorbereitung der Personen-Konten

Jede Adresse, zu der es einen zu berücksichtigenden Offenen Posten gibt, braucht zwingend eine Personen-Kontonummer, <u>weil ansonsten die Buchung abgewiesen wird und manuell nachbearbeitet werden muss</u>. Kontrollieren Sie, ob alle Personenkonten bzw. Offene Posten mit einer Kontonummer versehen sind. Bei der Neuanlage einer Adresse wird die Kontonummer automatisch vergeben. Sollte bei einer Adresse aber aus irgend einem Grund die Kontonummer fehlen, muss diese im Personenkonto manuell ergänzt werden. Die möglichen Kontonummern können dem jeweiligen Kontonummernkreis entnommen werden.

Sollte ein **Offener Posten ohne Kontonummer** vorhanden sein, wird die Einrichtung der MOS'aik-Finanzverwaltung mit folgender Meldung abgeschlossen: (siehe auch Kapitel 3, *Einrichtung der Finanzverwaltung*):

Abbildung 3.16.

| MOS'aik I | Finanzverwaltung                                                                                                    |
|-----------|----------------------------------------------------------------------------------------------------|
| ٩         | Der Mandant wurde eingerichtet. Mindestens ein Offener Posten konnte nicht ins Hauptbuch übernommen werden.<br>Eine Liste dieser Offenen Posten finden Sie im Arbeitsblatt mit den unvollständigen Buchungen. |
|           | ОК                                                                                                    |
|           |                                                                                                    |

Zur Vermeidung umfangreicher Nacharbeiten, sollten fehlende Kontonummern vor der Einrichtung der MOS'aik-Finanzverwaltung ergänzt werden, z.B.:

- Um zukünftige Buchungen soweit wie möglich vorzubereiten, können Sie vor oder nach der Einrichtung der MOS'aik-Finanzverwaltung die Felder Sachkonto (Aufwands- oder Erlöskonto) und Sammelkonto (Forderungen oder Verbindlichkeiten) füllen.
- 2. In dem Feld *Konto* können Sie die Personenkontonummer eintragen, z.B. 12000.

#### Abbildung 3.17.

| tseite Zurück Vorwä                                   | irts Drucken                                     | کے ایک کو کی کھی کھی کھی کھی کھی کھی کھی کھی کھی          | sieren Projekte | <mark>ි</mark><br>Datenbank                          | <mark>ව</mark><br>Dokumente                 | e Mandant                                        |                                    |                    |
|-------------------------------------------------------|--------------------------------------------------|-----------------------------------------------------------|-----------------|------------------------------------------------------|---------------------------------------------|--------------------------------------------------|------------------------------------|--------------------|
| mmdaten   Konten  <br>Home: Startseite Konten: Perso  | Personenkor                                      | nto                                                       |                 |                                                      |                                             |                                                  |                                    |                    |
| Personenkonto                                         | 👷 Allgemeines                                    |                                                           |                 |                                                      |                                             | 😭 Einstellunge                                   | n                                  |                    |
| Suchen F3<br>Neu F8<br>Duplizieren Stra+E8            | Kurzname *<br>Matchcode<br>Adresstvn *           | berger<br>Privatkunde                                     |                 |                                                      |                                             | Konto *<br>Sammelkonto *<br>Sachkonto *          | 12000<br>1400 Forde<br>8400 Erlöse | rungen aus L. u. L |
| Etikett/Karte drucken »                               | Anrede *<br>Name<br>Namenszusatz                 | Herr<br>Bernd Berger                                      |                 |                                                      | 4                                           | UStID<br>✓ Kundennummer<br>Erfjilungsort *       | <wohnort></wohnort>                |                    |
| Bearbeiten  Nachschlagen* F5 Speichern F7             | Briefanrede<br>Straße<br>PLZ, Ort                | r Herr Berger,<br>Badstr. 12-16<br>53604 Bad Honnef       |                 |                                                      |                                             | Steuercode *<br>Kalkulationsart *<br>Preiscode * | Netto plus S<br>EK+Zuschla<br>VK 1 | Steuer<br>g        |
| Löschen F6                                            | Postfach<br>Postfach PLZ, Ort<br>Postanschrift * | Straße +Ort                                               |                 |                                                      |                                             | Grundrabatt<br>KalkZuschlag<br>Preiszuschlag     |                                    |                    |
| <keine lastschriftmandate=""></keine>                 | Land *<br>Fahrtzone<br>Versandtext *             | <inland></inland>                                         |                 | Zahlungsart *<br>Zahlungsmittel *<br>Korrespondenz * | BAR<br>Lastschrift<br><standard></standard> |                                                  |                                    |                    |
| Mandate anzeigen<br>Neues Lastschriftmandat           | Adressgruppe *<br>ILN/GLN, Branche               | Privat                                                    |                 |                                                      |                                             | Mahncode *<br>Kreditlimit                        | Einzelmahnu                        | Ung<br>Kreditsperr |
| Infodesk 🔹                                            | verueter                                         |                                                           |                 |                                                      |                                             | Divers                                           | INEIT                              |                    |
| Kontoauskunft anzeigen<br>Offene Posten anzeigen      | Selector                                         | nationen                                                  |                 |                                                      |                                             | Statistische Kantalithaden 6                     | Daten                              |                    |
| Personenkontoblatt anzeigen                           | Mobiltelefon<br>E-Mail                           | +49 171 6485466<br>Bernd.Berger@provider.de               |                 |                                                      |                                             | Erstkontakt am *<br>Letzte Änderung              | 25.10.2013                         | 13:35:35           |
|                                                       | Internetadresse<br>Telefax                       | http://www.bernd-berger.de<br>+49 2224 2011344            | 2               |                                                      |                                             | Letzter Umsatz     Letzte Zahlung                |                                    |                    |
|                                                       | BIC<br>IBAN<br>Rankaama                          | DEUTDEDK395<br>DE76395700610025647643<br>Deutsche Back AG |                 | BLZ<br>Konto                                         | 39570061<br>25647643                        | Vortrag S, H                                     | 0,00 €                             | 0,00 €             |
| Siehe auch 🔹                                          | Bankkontoinhaber                                 | Deutsche Dank AG                                          |                 |                                                      |                                             | Aktueller Saldo                                  | 0,00 € /S                          | 0,00 €             |
| Personenkonten<br>Personenkontengruppen<br>Sachkonten | 岁 Bemerkunge                                     | 1                                                         |                 |                                                      |                                             |                                                  |                                    |                    |

Zur Verwaltung von Bankdaten stehen im Bereich Kontaktinformationen neben der BLZ und Bankkontonummer auch IBAN und BIC zur Verfügung. Als IBAN werden auch Bankverbindungen mit BLZ die genau 8 oder genau 11 Stellen lang sind (ohne Leerzeichen) und die nicht mit 6 numerischen Stellen (Ziffern) beginnen erkannt. Diese Konvention dient der Programmkompatibilität zu älteren Adressbeständen. Wenn Sie neue Personenkonten anlegen oder alte pflegen, sollten Sie unbedingt die Informationen in die vorgesehenen Felder übernehmen!

Bei der Eingabe der *BIC* werden darin enthaltene Buchstaben automatisch in Großbuchstaben umgewandelt.

### 3.2. Bearbeitung unvollständiger Buchungen

**Unvollständigen Buchungen**, die keinem Offenen Posten zugeordnet werden können und z.B. durch den Import von Bankdateien entstehen können (siehe dazu den Themenbereich Zahlungsdatenaustausch), werden in der Tabelle Buchen | Buchungslisten | Unvollständige Buchungen aufgelistet:

٠

Hier aufgeführte Posten wurden einschließlich eventueller Zahlungen und Steueranteilen <u>nicht</u> <u>gebucht</u>. Es gibt keine Buchungsautomatik und die fehlerhaften Posten müssen manuell gebucht werden!

• Hier werden beispielsweise Buchungen aufgeführt, die aufgrund von Fehlern der zugeordneten Personenkonten, nicht zugeordnet werden konnten.

Beispiel: Rechnung Kreditor Haben < Die Adresse 23385 ist kein Kreditor>

Beachten Sie, dass standardmäßig folgende Bereiche für Personen-Kontonummern vorgegeben sind:

• Kunden: Kontonummern 10000 bis 69998

Div Kunde 69.999

• Lieferanten: Kontonummern 70000 bis 99998

Div Lieferant 99.999

• Buchungen mit zugeordneten Zahlungen aus vergangenen Wirtschaftsjahren werden im Rahmen der Einrichtung nicht unterstützt (siehe auch Anmerkung). In solchen Fällen entstehen beispielsweise unvollständige Buchungen, wie folgt:

Beispiel: Akontoanforderung < Das Buchen einer Akontozahlung mit Ausgleichsbetrag ist nicht zulässig>

Bei einer umfangreichen Liste "unvollständiger Buchungen" sollten Sie eventuell die Datensicherung zurückspielen, die Buchungen korrigieren und danach die Einrichtung wiederholen!

Zur detaillierten Betrachtung einer "unvollständigen Buchung" stellen Sie auf einen Offenen Posten ein und klicken auf Bearbeiten. Damit wird das Arbeitsblatt Offene Posten | Auswertungen | Buchung geöffnet:

Abbildung 3.18. OP Buchung bearbeiten

| MC            | )S'aik Finanzverwaltung (Fi                       | irma M           | uster AG)                         |                                                                                                    |                |                    |                             |                                                              |                  |            |
|---------------|---------------------------------------------------|------------------|-----------------------------------|----------------------------------------------------------------------------------------------------|----------------|--------------------|-----------------------------|--------------------------------------------------------------|------------------|------------|
| <u>D</u> atei | <u>B</u> earbeiten <u>A</u> nsicht D              | Da <u>t</u> ensa | tz B <u>u</u> chen E <u>x</u> tra | as <u>?</u>                                                                                                    |                |                    |                             |                                                              |                  |            |
| (<br>Star     | tseite Zurück                                     | ♦<br>Vorwä       | rts Drucken                       | Image: Seitenansicht         Image: Seitenansicht         Image: Se | ekte Datenbank | වේ<br>Dokumente    | Mandant 👻                   |                                                              |                  |            |
| ⊃ffe          | ene Posten   Aus                                  | wert             | ungen   Buc                       | hung                                                                                                    |                |                    |                             |                                                              |                  |            |
|               | Home: Startseite Auswer                           | rtungen          | : Buchung ×                       |                                                                                                    |                |                    |                             |                                                              |                  |            |
| 膨             | Buchung                                           | ۲                | 👷 Allgemeines                     |                                                                                                    |                |                    | 👚 Einstellunge              | n                                                            |                  |            |
| č             | Speichern I                                       | F7               | Buchung                           | 1476 (OP Offen)                                                                                                    |                |                    | Buchungsperiode             | Oktobe                                                       | er 2013          |            |
|               |                                                   |                  | Buchungstext                      | 1. Rechnung                                                                                                    |                |                    | Buchungsart                 | Rechnu                                                       | ung Debitor Sol  |            |
|               | Bearbeiten                                        |                  | Beleg                             | 20120249 vom 29.10.2013                                                                                                    |                |                    | Umsatzgruppe                | Projekt                                                      | t .              |            |
| -             | Nachschlagen *                                    | F5               | Rechnungsbetrag                   | 187,39 €                                                                                                    |                |                    | Tagebuch                    | Verkau                                                       | fsbuch 1         |            |
|               | Zahlung buchen                                    |                  | Steuerbetrag                      | 0,00 €                                                                                                    |                |                    | Fremabeleg                  | Diseast                                                      | - 20 10 2013     | 16-14-00   |
|               | Zahlungseigenschaften                             |                  |                                   |                                                                                                    |                |                    | Valutadatum                 | 29.10                                                        | 2013             | 10.14.00   |
| 1             |                                                   |                  | Letzte Zahlung                    |                                                                                                    |                |                    | Journaldatum                | 201101                                                       | 2010             |            |
|               |                                                   |                  | Zahlungssumme                     |                                                                                                    |                |                    | Übergabedatum               |                                                              |                  |            |
|               |                                                   |                  | Restbetrag                        | 187,39 €                                                                                                    |                |                    | Angelegt durch              | Admin                                                        |                  |            |
|               |                                                   |                  | Projekt                           | 2010.00003                                                                                                    |                |                    | Angelegt am                 | Diensta                                                      | ag, 29.10.2013   | 16:14:00   |
|               |                                                   |                  | Auftragsnummer                    | AB120100                                                                                                    |                |                    | Geändert durch              | Admin                                                        |                  |            |
| į.            |                                                   |                  | Kostenstelle                      |                                                                                                    |                |                    | Geändert am                 | Mittwo                                                       | ch, 30.10.2013   | 3 08:40:52 |
|               |                                                   |                  | Search Adresse und                | Bank                                                                                                    |                |                    | 😲 Zahlungseig               | enscha                                                       | ften und Mał     | instatus   |
|               |                                                   |                  | Konto, Kurzname                   | 20000 junkers                                                                                                    |                |                    | Zahlungsart *               | NETTO                                                        | 30               |            |
|               |                                                   |                  | Anrede                            | Firma                                                                                                    |                |                    | Zahlungsmittel *            | Gutsch                                                       | rift             |            |
|               |                                                   |                  | Name                              | Jutta Junkers                                                                                                    |                | <del>6.</del> ^    | Lastschriftmanda            | t                                                            |                  |            |
|               |                                                   |                  | Namenszusatz                      | Farben und Malerarbeiten                                                                                                    |                |                    | Zieldatum                   | 28.11.                                                       | 2013 (30 Zielta  | ge)        |
|               |                                                   |                  | Straße                            | Jahnstr. 23                                                                                                    |                |                    | Skontoabzug 1               |                                                              |                  |            |
|               |                                                   |                  | Frfüllungsort                     | o.o.o.o Jacnenau<br>Deutschland                                                                                                    |                |                    | Skontoadzug 2<br>Mahncode * | Finzelw                                                      | abound           |            |
|               |                                                   |                  | BLZ/BIC                           | 370 100 50                                                                                                    |                |                    | Mahnstufe *                 | <keine< td=""><td>ioniniung<br/>i&gt;</td><td></td></keine<> | ioniniung<br>i>  |            |
|               |                                                   |                  | Bank                              | Postbank Köln                                                                                                    |                |                    | Mahnung am *                | Donner                                                       | rstag, 12, 12, 2 | 013        |
|               |                                                   |                  | Bankkonto/IBAN                    | 3253453                                                                                                    |                |                    | Mahndruckdatum              |                                                              | 2,               |            |
|               |                                                   |                  | UStID                             | DE1234                                                                                                    |                |                    | Zinsen+Gebührer             | n 0,00€                                                      |                  |            |
|               |                                                   |                  | 💐 Details                         |                                                                                                    |                |                    |                             |                                                              |                  |            |
|               |                                                   |                  | Datum                             | Buchungstext                                                                                                    |                | Kon                | to                          | StArt                                                        | Betrag           | Skonto     |
|               |                                                   |                  | > 29.10.2013                      | Jmsätze mit St.schuldumkehr § 13b UStG                                                                                                    | 83             | 337 Umsätze mit St | .schuldumkehr               | §13                                                          | 144,31€          |            |
|               | Siehe auch                                        | •                | 29.10.2013                        | Jmsätze mit St.schuldumkehr § 13b UStG                                                                                                    | 83             | 337 Umsätze mit St |                             | §13                                                          | 33,08 €          |            |
|               | Alle OP-Buchungen                                 |                  | 29.10.2013                        | Jmsätze mit St.schuldumkehr § 13b UStG                                                                                                    | 83             | 337 Umsätze mit St |                             | §13                                                          | 10,00€           |            |
|               | Offene Posten Kunden<br>Offene Posten Lieferanten |                  |                                   |                                                                                                    |                |                    |                             |                                                              |                  |            |

In der Tabelle Details (im unteren Bildbereich) werden alle mit der "unvollständigen Buchung" zusammenhängenden Buchungen aufgelistet. Die fehlerhaften Posten müssen manuell gebucht werden; es gibt keine Buchungsautomatik!

# Kapitel 4. Beispiel nachträgliche Einrichtung der Finanzverwaltung

In diesem Abschnitt wird ein Beispiel einer nachträglichen Einrichtung der Finanzverwaltung zum **1. November** beschrieben.

| Ausgangssitu<br>Im Beispiel sin<br>Besonderheite | a <b>tion</b><br>d unter Offen<br>n sind farbig | ne I<br>he | ⊃oste<br>rvorç | en<br>jeł | Au<br>nobe | swe<br>n:  | ertung      | gen   .   | Alle Bu    | ichunge    | en fo  | lgende Po                                                         | osten enthalten;                         |
|--------------------------------------------------|-------------------------------------------------|------------|----------------|-----------|------------|------------|-------------|-----------|------------|------------|--------|-------------------------------------------------------------------|------------------------------------------|
| Abbildung 4.1.                                   |                                                 |            |                |           |            |            |             |           |            |            |        |                                                                   |                                          |
| 🔒 MOS'aik Finanzverwaltung (Firma Muster AG)     |                                                 |            |                |           |            |            |             |           |            |            |        |                                                                   |                                          |
| Datei Bearbeiten Ansicht D                       | atensatz Buchen Extras 3                        | 2          |                |           |            |            |             |           |            |            |        |                                                                   |                                          |
| <b>6</b> +                                       | ÷ 6                                             | ß          |                | ¢         |            | <b>.</b>   | 6           | 6         | ទា         | <b>ii</b>  |        |                                                                   | 1                                        |
| Startseite Zurück                                | Vonwärts Drucken Se                             | eitenar    | nsicht Al      | ctualis   | ieren      | Projekt    | e Dater     | nbank Dol | kumente M  | landant    |        |                                                                   |                                          |
| Offene Posten   Aus                              | vertungen I Alle Bu                             | ichu       | naen           |           |            |            |             |           |            |            |        |                                                                   |                                          |
| offene i osteri j Adsi                           | vertangen 17the ba                              | icitu      | ngen           |           |            |            |             |           |            |            |        |                                                                   |                                          |
| C Navigation 4 X                                 | Home: Startseite Auswer                         | tungen     | : Buchung      | K A       | uswertung  | en: Alle E | Buchungen × | <u>.</u>  |            |            |        |                                                                   | -                                        |
| OP-Verwaltung Kunden                             | Buchungen                                       |            | Nr.            | #         | Kurz       | Konto      | Beleg       | Datum     | OP Betrag  | Zahlungen  | Skonto | Buchungstext                                                      |                                          |
| OP-Verwaltung Lieferanten                        | Drucken E                                       | =9         | 4              | 01        | adler      | 11000      | AK20040     | 14.12.04  | 696,00 €   | 600.00.E   | 6 00 e | 1. Akontoantorderun<br>Zahlung Dahitar Hah                        | -                                        |
| 둘 Zahlungsverkehr                                | Analysieren in Excel                            |            | 5              | 02        | herger     | 11000      | 2004001     | 14.12.04  | 2 320 00 € | 050,00 e   | 0,00 C | 1 Rechnung                                                        | ť                                        |
| Mahnwesen                                        | Exportieren »                                   | ŀ          | 6              | 01        | esser      | 15000      | AR01        | 01 10 04  | 100.00€    |            |        | Rechnung Dehitor S                                                | 1                                        |
| c Auswertungen                                   |                                                 |            | -              | 02        | esser      | 15000      | AR01        | 10.10.04  |            | 80,00 €    |        | Zahlung Debitor Hab                                               | -                                        |
| ste                                              | Bearbeiten                                      | •          | 7              | 01        | felder     | 16000      | AR02        | 15.10.04  | 150,00 €   | 1          |        | Rechnung Debitor S                                                | 1                                        |
| <b>1</b>                                         | Buchung bearbeiten F                            | =4         |                | 02        | felder     | 16000      | AR02        | 15.11.04  |            | 150,00 €   |        | Zahlung Debitor Hab                                               | a di di di di di di di di di di di di di |
| Alle Buchungen                                   | Zahlungseigenschaften                           |            | 8              | 01        | götter     | 17000      | AR03        | 03.11.04  | 250,00 €   |            |        | Rechnung Debitor S                                                |                                          |
|                                                  | Mahnstatus                                      | ŀ          | 9              | 01        | bellov     | 72000      | ER01        | 20.10.04  | 3.000,00 € |            |        | Rechnung Kreditor                                                 | -                                        |
| agu 🔍                                            |                                                 |            | 40             | 02        | bellov     | 72000      | ER01        | 14.11.04  | 2,400,00,4 | 500,00€    |        | Zahlung Krecitor Sol                                              | 4                                        |
| Stichtagsbezogene OP-Liste                       | Filter                                          | •          | - "            | 02        | heimer     | 18000      | 20040002    | 14.12.04  | 3.400,00 € | 2 320 00 € |        | <ol> <li>Anzaniunçsrechni</li> <li>Zahlung Dehitor Hah</li> </ol> | -                                        |
|                                                  | Alle Buchungen                                  | ┓┠         | -              | 02        | nenner     | 10000      | 20040002    | 14.12.04  |            | 2.320,00 € |        | Zaniung Debitor nab                                               | <b>4</b>                                 |
|                                                  | Unternehmensbereich                             |            |                |           |            |            |             |           |            |            |        |                                                                   | -                                        |
| Forderungen/verbindlichkeiten                    | <kein></kein>                                   | - T        |                |           |            |            |             |           |            |            |        |                                                                   |                                          |
| ĕ 🔗                                              | -                                               | - [        |                |           |            |            |             |           |            |            |        |                                                                   |                                          |
| Zahlungsanalyse verdichtet                       | Suchen                                          | •          |                |           |            |            |             |           |            |            |        |                                                                   |                                          |
|                                                  | V. V. V.                                        | ĸ          | _              |           |            |            |             |           |            |            |        |                                                                   | -                                        |
|                                                  |                                                 | <u> </u>   | -              |           |            |            |             |           |            |            |        |                                                                   | -                                        |
| Zahlungsanalyse unverdichtet                     | Weitere Schritte                                |            |                |           |            |            |             |           |            |            |        |                                                                   | -                                        |
|                                                  | Zahlungsmittel anpassen                         |            |                |           |            |            |             |           |            |            |        |                                                                   |                                          |
|                                                  |                                                 |            |                |           |            |            |             |           |            |            |        |                                                                   | 1                                        |
|                                                  | Buchung löschen F                               | F6         |                |           |            |            |             |           |            |            |        |                                                                   |                                          |
|                                                  |                                                 | -          | _              |           |            |            |             |           |            |            |        |                                                                   | -                                        |
|                                                  |                                                 | ŀ          | -              | -         |            |            |             |           |            |            |        |                                                                   | -                                        |
|                                                  |                                                 | ŀ          | -              | -         |            |            |             |           |            |            |        |                                                                   | 1                                        |
|                                                  |                                                 | ŀ          | -              | -         | -          |            | -           |           |            |            |        |                                                                   | 1                                        |
|                                                  | Fishe such                                      |            |                |           |            |            |             |           |            |            |        |                                                                   |                                          |
|                                                  | Siene auch                                      | -          |                |           |            |            |             |           |            |            |        |                                                                   |                                          |
|                                                  | Offene Posten Kunden                            | F          | •              | 1         |            | 1          |             |           |            |            |        | Þ                                                                 | 1                                        |
|                                                  | orrene Posteri Liereranten                      | - 1        | I Date         | ensatz    | 1 von 12 g | elesener   | 1           |           |            |            |        | H                                                                 | 1                                        |

- 1. Akontoanforderung und Zahlung
- 2. Anzahlungsrechnung mit Zahlung
- 3. OP vor dem 1.11. mit Zahlung nach dem 1.11.
- 4. OP vor dem 1.11. mit Zahlung vor dem 1.11.
- 5. Ohne Kontonummer

#### Details:

- Für alle Posten vor dem 1.11., deren Restbetrag (Rechnungsbetrag minus Zahlungssumme) ungleich 0,00 € ist, wird auf dem betreffenden Personenkonto ein Vortrag gebildet.
- Für **alle Posten mit Belegdatum** <u>ab</u> **dem 1.11.** werden mit der nachträglichen Einrichtung der MOS'aik-Finanzverwaltung die Sachkontenbuchungen und Steuerbuchung durchgeführt.
- Dies gilt auch für Anzahlungsrechnungen/Akontoanforderungen und Zahlungen auf diese, soweit die Buchungen mit MOS'aik Level 24 oder höher erfolgten!

#### Ausnahme: Akontozahlungen

Für Akontozahlungen, die vor Level 24 getätigt wurden oder mit Level 24 nicht auf eine Akontoanforderung oder Anzahlungsrechnung gebucht wurden, erfolgen keine steuerlichen Umbuchungen.

Wurden bereits Akontozahlungen mit Belegdatum nach dem Einrichtungsstichtag gebucht, müssen Sie die steuerlichen Buchungen nach der FiBu-Einrichtung manuell vornehmen! Erst durch die manuellen Buchungen fließen die Werte auch in die Umsatzsteuer-Voranmeldung ein.

Im nachfolgenden Schritt wird die Einrichtung gemäß Kapitel 3, Einrichtung der Finanzverwaltung durchgeführt.

#### Ergebnisse der Einrichtung

- Die vorhandenen Offenen Posten bleiben unverändert!
- Die offenen Soll- und Haben-Posten werden pro Adresse saldiert und als **Vortrag auf das jeweilige Personenkonto** gebucht, z.B.:

Abbildung 4.2.

|                               |                           |        | ~            |       |             |        | •       |          |          | 0               |            |        |                   |
|-------------------------------|---------------------------|--------|--------------|-------|-------------|--------|---------|----------|----------|-----------------|------------|--------|-------------------|
| artseite Zurück \             | onwärts Drucken           | Seiten | Q.<br>iansic | ht Al | atualis     | ieren  | Projekt | e Daten  | bank Dol | 5)<br>cumente M | andant 🗸   |        |                   |
| fene Posten   Ausw            | vertungen   Alle B        | uch    | ung          | gen   | -<br>-<br>- |        |         |          | 1        |                 |            |        |                   |
|                               | Tione, startseite/ Auswe  | artung |              | Nr.   | #           | Kurz   | Konto   | Belea    | Datum    | OP Betrag       | Zahlungen  | Skonto | Buchungste        |
| OP-Verwaltung Kunden          | Buchungen                 | ۲      | <b>b</b>     | 4     | 01          | adler  | 11000   | AK20040  | 14.12.04 | 696,00 €        | Lanangon   | onomo  | 1. Akontoanforder |
| OP-Verwaltung Lieferanten     | Drucken                   | F9     | H            |       | 02          | adler  | 11000   | AK20040  | 14.12.04 |                 | 690,00 €   | 6,00€  | Zahlung Debitor H |
| Zahlungsverkehr               | Analysieren in Excel      |        | H            | 6     | 01          | esser  | 15000   | AR01     | 01.10.04 | 100,00 €        |            |        | Rechnung Debitor  |
| Mahnwesen                     | Exportieren »             |        | H            |       | 02          | esser  | 15000   | AR01     | 10.10.04 |                 | 80,00 €    |        | Zahlung Debitor H |
| Auswertungen                  | Rearheiten                | -      |              | 7     | 01          | felder | 16000   | AR02     | 15.10.04 | 150,00 €        |            |        | Rechnung Debitor  |
| A                             | bearbeiten                | -      |              |       | 02          | felder | 16000   | AR02     | 15.11.04 |                 | 150,00 €   |        | Zahlung Debitor H |
| 9                             | Buchung bearbeiten        | F4     |              | 8     | 01          | götter | 17000   | AR03     | 03.11.04 | 250,00 €        |            |        | Rechnung Debito   |
| Alle Buchungen                | Adresse und Bank          |        |              | 9     | 01          | bellov | 72000   | ER01     | 20.10.04 | 3.000,00 €      |            |        | Rechnung Kredite  |
|                               | Mahnstatus                |        |              |       | 02          | bellov | 72000   | ER01     | 14.11.04 |                 | 500,00 €   |        | Zahlung Krecitor  |
| <u> </u>                      |                           |        |              | 10    | 01          | helmer | 18000   | 20040002 | 14.12.04 | 3.480,00 €      |            |        | 1. Anzahlunçsred  |
| Stichtagsbezogene OP-Liste    | Filter                    | ۲      | Ш            |       | 02          | helmer | 18000   | 20040002 | 14.12.04 |                 | 2.320,00 € |        | Zahlung Debitor H |
| 77                            | Alle Buchungen            | •      | H            |       | -           |        |         |          |          |                 |            |        |                   |
| Forderungen Nerbindlichkeiten | Unternehmensbereich       |        |              |       |             |        |         |          |          |                 |            |        |                   |
|                               | <kein></kein>             | •      | H            |       | -           |        |         |          |          |                 |            |        |                   |
| Zahlungsanalyse verdichtet    | Suchen                    | ۲      | Ħ            |       |             |        |         |          |          |                 |            |        |                   |
| Ø                             | y 7                       | ×      | Ħ            |       |             |        |         |          |          |                 |            |        |                   |
| Zahlungsanalyse unverdichtet  | Weitere Schritte          | ۲      | H            |       | -           |        |         |          |          |                 |            |        |                   |
|                               | Zahlungsmittel anpassen   |        |              |       |             |        |         |          |          |                 |            |        |                   |
|                               | Buchung löschen           | F6     | H            |       | -           |        |         |          |          |                 |            |        |                   |
|                               |                           |        | Ħ            |       |             |        |         |          |          |                 |            |        |                   |
|                               |                           |        | H            |       | -           |        |         |          |          |                 |            |        |                   |
|                               |                           |        | Ħ            |       |             |        |         |          |          |                 |            |        |                   |
|                               | Siehe auch                | ۲      | Ħ            |       |             |        |         |          |          |                 |            |        |                   |
|                               | Offeren Destan Kunden     |        | H            |       | -           |        |         |          |          |                 |            |        |                   |
|                               | Offere Dester Lisferenter |        | 1            |       |             |        |         |          |          | ·               |            |        |                   |

#### Kunde:

- OP vor dem 1.11.
- Zahlung vor dem 1.11. *Lieferant*.
- OP vor dem 1.11.

• Zahlung nach dem 1.11.

#### Ergänzende Buchungen nach der Einrichtung

Zusätzlich erforderliche Vortragsbuchungen sowie sonstige debitorische, kreditorische und Sachkontenbuchungen können mit Datum 1.11. erfolgen.

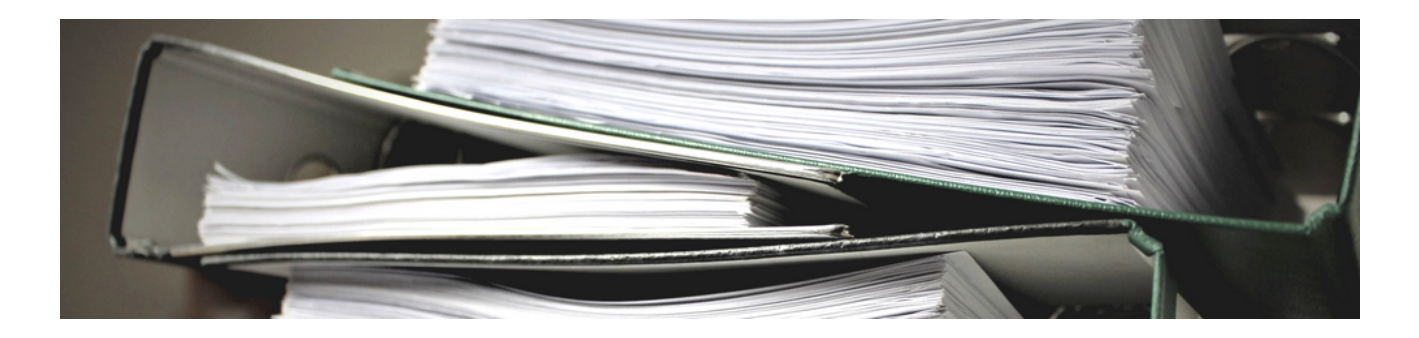

## **Erweiterter Sachkontenrahmen E-Bilanz**

Version 4.42.400

Revision: 442400-16082023-1422

Copyright © 2012-2023 - Moser Software GmbH Alle Rechte vorbehalten.

Zum Inhalt:

Einrichtung der Sachkontenrahmen für die E-Bilanz 2012 (ab MOS'aik 3.31.107). Informationen zum Datenschutz finden Sie unter https://www.moser.de/datenschutzhinweise/.

### Inhaltsverzeichnis

| 1. | Sachkontenanpassungen (E-Bilanz)                     | 1   |
|----|------------------------------------------------------|-----|
| 2. | Vorbereitung                                         | 2   |
| 3. | Anpassung von "benutzerdefinierten" Sachkontenrahmen | 3   |
|    | 3.1. Allgemeine Änderungshinweise                    | . 3 |
|    | 3.2. Änderung von bestehenden SKR04 Kontennummern    | 3   |
|    | 3.3. Neue Konten anlegen und löschen                 | 4   |
|    | 3.4. Ändern von Kontenbenennungen                    | 20  |
|    | 3.5. Zuordnung von Steuerarten zu Sachkonten         | 21  |
|    | 3.6. Änderung von Gruppe und Untergruppe             | 22  |
|    | 3.7. Änderung von sonstigen Konteneigenschaften      | 22  |
|    | 3.8. Auswertungsdokumente                            | 23  |
|    | 3.9. Kontenzuordnungen                               | 23  |

# Kapitel 1. Sachkontenanpassungen (E-Bilanz)

Im Rahmen des Updates (ab MOS'aik Version 3.31.107) wird der Sachkontenrahmen um die Sachkonten für

die E-Bilanz erweitert (siehe Updateanleitung). Wenn Sie die MOS'aik-Finanzverwaltung the mit einem *"benut-zerdefinierten"* Sachkontenrahmen verwenden, kann Ihnen die nachfolgend beschriebene manuelle Einrichtung des Kontenrahmens für die Belange der E-Bilanz als Leitfaden dienen.

Bitte wenden Sie sich an den Moser Service, falls Sie Unterstützung bei den nachfolgenden Schritten benötigen!

# **Kapitel 2. Vorbereitung**

Befolgen Sie die Anweisungen zum MOS'aik Software-Update in der Updateanleitung.

Falls Sie die MOS'aik-Finanzverwaltung an <u>nicht</u> nutzen bzw. *keinen "benutzerdefinierten"* Sachkontenrahmen verwenden, müssen Sie die Anweisungen in diesem Dokument nicht befolgen.

#### Überprüfung des Sachkontenrahmens

Falls Sie unsicher sind, ob Sie einen *"benutzerdefinierten"* Sachkontenrahmen verwenden, finden Sie im Bereich Moser FAQ dazu eine kurze Anleitung. Nur wenn Sie einen *"benutzerdefinierten"* Sachkontenrahmen eingestellt haben, müssen Sie die nachfolgenden Anweisungen befolgen!

#### Arbeit mit MOS'aik

Stellen Sie sicher, dass während der nachfolgenden Änderungen MOS'aik auf allen anderen Arbeitsplätzen beendet wurde und während der Arbeiten nicht erneut gestartet wird!

#### Datensicherung

Führen Sie unbedingt eine Datensicherung durch, um einem eventuellen Datenverlust im Rahmen der nachfolgenden Schritte vorzubeugen.

## Kapitel 3. Anpassung von "benutzerdefinierten" Sachkontenrahmen

Im Folgenden werden alle Schritte beschrieben, die nötig sind, um eine aktuelle MOS'aik Datenbank (Version 3.31.107 oder höher) mit *"benutzerdefiniertem"* Sachkontenrahmen um die Buchungsvoraussetzungen für die E-Bilanz zu erweitern.

### 3.1. Allgemeine Änderungshinweise

Befolgen Sie die Anweisungen in den nachfolgenden Kapiteln. Die Änderungen werden in der MOS'aik-Finanz-

verwaltung vorgenommen und stehen anschließend allen Anwendern des Systems zur Verfügung. Bitte beachten Sie, dass bis zum Abschluss der Arbeiten MOS'aik nicht für die Bearbeitung von Vorgängen oder für Buchungsvorgänge verwendet werden darf!

Einige der nachfolgenden Kontenänderungen können beim Speichervorgang einige Zeit für die Aktualisierung der zugehörigen Datenbankeinträge erfordern. Bitte haben Sie etwas Geduld, bis die Operationen abgeschlossen sind!

### 3.2. Änderung von bestehenden SKR04 Kontennummern

Konten, die im Rahmen des **erweiterten Buchungssystems (XBS)** angelegt wurden, haben im Sachkontenrahmen SKR04 selbst vergebene Nummern, die nun mit E-Bilanz Konten kollidieren und deshalb geändert werden müssen.

Im Regelfall sollten Sie diese Änderungen nur vornehmen müssen, wenn der von Ihnen verwendete Sachkontenrahmen auf dem DATEV SKR04 basiert!

#### 3.2.1. Vorgehensweise

- <sup>1.</sup> Öffnen Sie die MOS'aik-Finanzverwaltung <sup>1</sup>/<sub>2</sub>
- 2. Öffnen Sie das Arbeitsblatt Stammdaten | Konten | Sachkonten.
- 3. Prüfen Sie nun für jede Tabellenzeile der nachfolgenden Tabelle "", ob sie das Konto aus der Spalte "*SKR04 alt*" in Ihrem Sachkontenrahmen verwenden bzw., ob das Konto in der Liste der Sachkonten aufgeführt ist:
  - a. Falls Nein, fahren Sie mit der nächsten Tabellenzeile fort.
  - b. Falls **Ja**:
    - i. Öffnen Sie das SKR04-Konto (alt) in der Sachkontenübersicht mit Bearbeiten ([F4]).
    - ii. Ändern Sie die Kontonummer auf den Wert aus der Spalte "SKR04 neu".
    - iii. Speichern Sie das geänderte Konto mit der Funktion Speichern ( [F7]).

| SKR04 alt | SKR04 neu | Kurztext                         | Beschreibung                     |
|-----------|-----------|----------------------------------|----------------------------------|
| 6350      | 6352      | Grundstücksaufwendungen, neutral | Grundstücksaufwendungen, neutral |

| SKR04 alt SKR04 neu |      | Kurztext                      | Beschreibung                  |  |
|---------------------|------|-------------------------------|-------------------------------|--|
| 1210                | 1155 | Noch zu fakturierender Umsatz | Noch zu fakturierender Umsatz |  |
| 1380                | 1165 | Noch zu erwartender Umsatz    | Noch zu erwartender Umsatz    |  |

### 3.3. Neue Konten anlegen und löschen

Die im Folgenden benannten Konten werden ergänzt, um für jede E-Bilanz Position eine Kopiervorlage zu haben. Es besteht keinerlei Notwendigkeit, alle Konten zu ergänzen; Sie können sich auf die Konten beschränken, die Sie im Rahmen Ihrer Buchungsfälle tatsächlich benötigen, dann jedoch mit **ALLEN** weiter unten beschriebenen Anpassungen, Zuordnungen, usw.

Um Ihnen die vollständige Neuanlage der Konten samt allen Zuordnungen zu ersparen, enthält die Tabelle eine Spalte *"Quelle"*. Dies ist die Nummer eines SKR03 (!!!) Kontos, welches als Kopiervorlage für ein neues Konto dienen kann.

Da einige Konten keine Vorlage im bisherigen MOS'aik-Stand haben, ist die Konten-Tabelle zweigeteilt. Die Quelle im ersten Teil bezieht sich immer auf im aktuellen Stand von MOS'aik vorhandene Konten, die Quelle im zweiten Teil auf Konten, die im ersten Teil ergänzt wurden.

Im Abschnitt Abschnitt 3.3.3, "Löschen von Sachkonten" sind Konten vermerkt, die im ersten Teil der beschriebenen Vorgehensweise als Quelle benutzt werden. Es sollten also zuerst die neuen Konten angelegt und dann erst die "Konten gelöscht werden.

Zurzeit sind die Quellangaben nur im SKR03-Format vorhanden. Falls Ihr Kontenrahmen auf SKR04 basiert, empfehlen wir in der Liste der Sachkonten die zusätzliche Spalte Alias3 einzublenden, welche die entsprechenden SKR03-Kontennummern enthält. Suchen Sie in dieser Spalte nach der entsprechenden Kopiervorlage!

#### 3.3.1. Vorgehensweise

Der einfachste Weg zu einem neuen Konto ist, zunächst eine Kopie eines bereits vorhandenen, ähnlichen Kontos zu erstellen und dieses dann entsprechend anzupassen. Gehen Sie dazu wie folgt vor:

<sup>1.</sup> Öffnen Sie die MOS'aik-Finanzverwaltung

- 2. Öffnen Sie das Arbeitsblatt Stammdaten | Konten | Sachkonten .
- 3. Prüfen Sie nun für jede Tabellenzeile der nachfolgenden Tabelle "", ob eines der Konten aus Spalte *SKR03* oder *SKR04* in Ihrem Sachkontenrahmen verwendet wird.

Befragen Sie im Zweifelsfall hierzu Ihren Steuerberater!

- a. Falls Nein, fahren Sie mit der nächsten Tabellenzeile fort.
- b. Falls **Ja**:
  - i. Entnehmen Sie die Quellkontonummer aus der Spalte *Quelle (SKR03)*.
  - ii. Suchen und Markieren Sie das Quellkonto in der Liste der Sachkonten (Spalte Konto oder Alias3).
  - iii. Kopieren Sie das Quellkonto mit der Funktion Duplizieren ([Strg]+[F8]).

iv. Tragen Sie die entsprechende neue Kontonummer aus der Spalte *SKR03* bzw. *SKR04* in das Feld *Kontonummer* ein.

Im Regelfall sollte der von Ihnen verwendete Sachkontenrahmen auf dem DATEV SKR03 oder SKR04 basieren. Befragen Sie im Zweifelsfall hierzu Ihren Steuerberater!

- v. Übertragen Sie den Text für das Feld Kurztext.
- vi. Übertragen Sie den Text für das Feld Beschreibung.

vii.Speichern Sie das Konto mit der Funktion Speichern ([F7]).

- 4. Löschen Sie die Konten aus Tabelle "" im Abschnitt Abschnitt 3.3.3, "Löschen von Sachkonten", indem Sie die aufgeführten Konten in der Liste der Sachkonten suchen, mit der Funktion Bearbeiten öffnen und dann mit Löschen ([F6]) entfernen:
  - a. Entnehmen Sie dazu zunächst die SKR03-Kontonummer aus der Spalte SKR03.
  - b. Prüfen Sie in der Liste der Sachkonten anhand der Kontonummer und der Beschreibung, ob das Konto in der Sachkontenübersicht enthalten ist.
    - i. Falls Nein, fahren Sie mit der nächsten Tabellenzeile fort.
    - ii. Falls **Ja**:
      - I. Markieren Sie die Zeile mit dem Konto.

Öffnen Sie das Konto mit Bearbeiten ([F4]).

II. Löschen Sie das Konto mit der Funktion Löschen ( [F6]). Es erfolgt eine Sicherheitsabfrage, die Sie mit *"Ja"* beantworten müssen.

Abbildung 3.1.

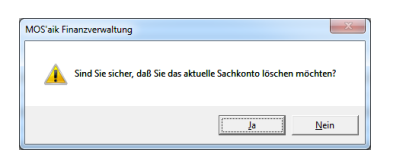

#### 3.3.2. Neue Konten aus Vorlage erstellen

Verfahren Sie mit den Daten der nachfolgenden Tabelle wie in der Vorgehensweise beschrieben.

Die Tabelle verwendet teilweise Sachkonten als Vorlage, die zuvor neu erstellt wurden. Bitte halten Sie also die vorgegebene Reihenfolge ein!

| Quelle<br>(SKR03) | SKR03 | SKR04 | Kurztext                                      | Beschreibung                                            |
|-------------------|-------|-------|-----------------------------------------------|---------------------------------------------------------|
| 0035              | 0040  | 0160  | Verschmelzungsmehrwert                        | Verschmelzungsmehrwert                                  |
| 0010              | 0043  | 0143  | Selbst geschaf. Immat. Vermö-<br>gensgegenst. | Selbst geschaffene immaterielle<br>Vermögensgegenstände |
| 0050              | 0059  | 0229  | Grundstücksant. häusl. Arbeits-<br>zimmer     | Grundstücksanteil häusliches<br>Arbeitszimmer           |

| Quelle<br>(SKR03) | SKR03 | SKR04 | Kurztext                                      | Beschreibung                                                                                                   |
|-------------------|-------|-------|-----------------------------------------------|----------------------------------------------------------------------------------------------------|
| 0500              | 0501  | 0803  | Anteile an verb. Unt. Personen-<br>geselsch.  | Anteile an verbundenen Unter-<br>nehmen, Personengesellschaf-<br>ten                                           |
| 0500              | 0502  | 0804  | Anteile an verb. Unt. Kapitalge-<br>selsch.   | Anteile an verbundenen Unter-<br>nehmen, Kapitalgesellschaften                                                 |
| 0505              | 0506  | 0813  | Ausleih. an verb. Unt. Perso-<br>nengeselsch. | Ausleihungen an verbundenen<br>Unternehmen, Personengesell-<br>schaften                                        |
| 0505              | 0507  | 0814  | Ausleih. an verb. Unt. Kapital-<br>geselsch.  | Ausleihungen an verbundenen<br>Unternehmen, Kapitalgesell-<br>schaften                                         |
| 0505              | 0508  | 0815  | Ausleih. an verb. Unt. Einzelun-<br>ternehmen | Ausleihungen an verbundenen<br>Unternehmen, Einzelunterneh-<br>men                                             |
| 0500              | 0509  | 0805  | Anteile an herrsch. Ges., Perso-<br>nenges.   | Anteile an herrschender oder<br>mehrheitlich beteiligter Gesell-<br>schaft, Personengesellschaften             |
| 0520              | 0523  | 0883  | Ausleih. an Unt. m. Beteil., Per-<br>sonenge. | Ausleihungen an Unternehmen,<br>mit denen ein Beteiligungsver-<br>hältnis besteht, Personengesell-<br>schaften |
| 0520              | 0524  | 0885  | Ausleih. an Unt. m. Beteil.,<br>Kapitalges.   | Ausleihungen an Unternehmen,<br>mit denen ein Beteiligungsver-<br>hältnis besteht, Kapitalgesell-<br>schaften  |
| 0580              | 0583  | 0964  | Ausleihungen an stille Gesell-<br>schafter    | Ausleihungen an stille Gesell-<br>schafter                                                                     |
| 0580              | 0584  | 0962  | Ausleih. an persönl. haft.<br>Gesellschaf.    | Ausleihungen an persönlich haf-<br>tende Gesellschafter                                                        |
| 0580              | 0586  | 0963  | Ausleihungen an Kommanditis-<br>ten           | Ausleihungen an Kommanditis-<br>ten                                                                            |
| 0850              | 0849  | 2935  | Rückl. für Ant. an herrsch.<br>Unternehmen    | Rücklage für Anteile an einem<br>herrschenden oder mehrheitlich<br>beteiligten Unternehmen                     |
| 0930              | 0931  | 2981  | Sonderposten m. Rücklageant.<br>§ 6b EStG     | Sonderposten mit Rücklagean-<br>teil nach § 6b EStG                                                            |
| 0930              | 0932  | 2982  | Sonderposten m. Rücklageant.<br>EStR R 6.6    | Sonderposten mit Rücklagean-<br>teil nach EStR R 6.6                                                           |
| 0930              | 0939  | 2989  | Sopo m. Rückl. § 52 Abs. 16<br>EStG           | Sonderposten mit Rücklagean-<br>teil nach § 52 Abs. 16 EStG                                                    |
| 0930              | 0940  | 2990  | Sopo m. Rückl., Sonderab-<br>schreibungen     | Sonderposten mit Rücklagean-<br>teil, Sonderabschreibungen                                                     |
| 0930              | 0945  | 2995  | Ausgleichsposten bei Entnah-<br>men § 4g EStG | Ausgleichsposten bei Entnah-<br>men § 4g EStG                                                                  |
| 0930              | 0946  | 2988  | Rücklage für Zuschüsse                        | Rücklage für Zuschüsse                                                                                         |
| 0930              | 0947  | 2997  | Sopo m. Rückl. § 7g Abs. 1 &<br>Abs. 5 EStG   | Sonderposten mit Rücklagean-<br>teil nach § 7g Abs. 1 EStG a.<br>F. / § 7g Abs. 5 EStG n. F.                   |

| Quelle<br>(SKR03) | SKR03 | SKR04 | Kurztext                                      | Beschreibung                                                                                                    |
|-------------------|-------|-------|-----------------------------------------------|----------------------------------------------------------------------------------------------------|
| 0930              | 0948  | 2998  | Sopo m. Rückl. § 7g Abs. 3 & 7<br>EStG a.F.   | Sonderposten mit Rücklage-<br>anteil nach § 7g Abs. 3 und 7<br>EStG a. F.                                                                                        |
| 0930              | 0949  | 2999  | Sonderposten für Zuschüsse<br>und Zulagen     | Sonderposten für Zuschüsse<br>und Zulagen                                                                                                    |
| 0950              | 0954  | 3011  | Rückst. Zuschussver. Pensi-<br>onsk./Lebensv. | Rückstellungen für Zuschuss-<br>verpflichtungen für Pensions-<br>kassen und Lebensversicherun-<br>gen                                                            |
| 0970              | 0964  | 3076  | Rückst. Altersvers. vergl. langfr.<br>Verp.   | Rückstellungen für mit der<br>Altersversorgung vergleichba-<br>ren langfristigen Verpflichtun-<br>gen zum langfristigen Verbleib                                 |
| 0955              | 0968  | 3065  | Passive latente Steuern                       | Passive latente Steuern                                                                                                    |
| 0955              | 0983  | 1950  | Aktive latente Steuern                        | Aktive latente Steuern                                                                                                    |
| 0855              | 0987  | 2969  | Rechn.abgrenz. erfolgsneutr.<br>Verrechnun.   | Rechnungsabgrenzungspos-<br>ten (Gewinnrücklage Soll) aus<br>erfolgsneutralen Verrechnungen                                                                      |
| 1200              | 1190  | 1780  | LZB-Guthaben                                  | LZB-Guthaben                                                                                                    |
| 1350              | 1352  | 1395  | Genossensch.ant. zum kurzfrist.<br>Verbleib   | Genossenschaftsanteile zum kurzfristigen Verbleib                                                                                                    |
| 1350              | 1353  | 1382  | Verm. Altersvers. vergl. langfr.<br>Verp.     | Vermögensgegenstände zur<br>Erfüllung von mit der Altersver-<br>sorgung vergleichbaren langfris-<br>tigen Verpflichtungen                                        |
| 1350              | 1354  | 1383  | Verm. Saldierung Altersv. §246<br>Abs.2 HGB   | Vermögensgegenstände zur<br>Saldierung mit der Altersversor-<br>gung vergleichbaren langfristi-<br>gen Verpflichtungen nach § 246<br>Abs. 2 HGB                  |
| 1350              | 1355  | 1378  | Ansprüche aus Rückdeckungs-<br>versicherungen | Ansprüche aus Rückdeckungs-<br>versicherungen                                                                                                    |
| 1350              | 1356  | 1380  | Verm. Pensionsrück. zum lang-<br>fr. Verbleib | Vermögensgegenstände zur<br>Erfüllung von Pensionsrückstel-<br>lungen und ähnlichen Verpflich-<br>tungen zum langfristigen Ver-<br>bleib                         |
| 1350              | 1357  | 1381  | Verm. Sald. Pensionsrück. §246<br>Abs.2 HGB   | Vermögensgegenstände zur<br>Saldierung mit Pensionsrück-<br>stellungen und ähnlichen Ver-<br>pflichtungen zum langfristigen<br>Verbleib nach § 246 Abs. 2<br>HGB |
| 1350              | 1373  | 1327  | Ford. Kommanditisten u. atyp.<br>st. Gesel.   | Forderungen gegen Kommandi-<br>tisten und atypisch stille Gesell-<br>schafter                                                                                    |
| 1350              | 1376  | 1337  | Forderungen gegen typisch stil-<br>le Gesel.  | Forderungen gegen typisch stil-<br>le Gesellschafter                                                                                                    |
| 1350              | 1380  | 1498  | Überleitungskonto Kostenstel-<br>len          | Überleitungskonto Kostenstel-<br>len                                                                                                    |

| Quelle<br>(SKR03) | SKR03 | SKR04 | Kurztext                                       | Beschreibung                                                                                             |
|-------------------|-------|-------|------------------------------------------------|----------------------------------------------------------------------------------------------------|
| 1350              | 1385  | 1317  | Ford. gegen persönlich haften-<br>de Gesel.    | Forderungen gegen persönlich haftende Gesellschafter                                                     |
| 1350              | 1507  | 1330  | Ford. sonstige Gesellsch Rest<br>1 Jahr        | Forderungen gegen sonstige<br>Gesellschafter - Restlaufzeit 1<br>Jahr                                    |
| 1350              | 1528  | 1376  | Nachtr. abziehb. Vorst., §15a<br>Abs.2 UStG    | Nachträglich abziehbare Vor-<br>steuer, § 15a Abs. 2 UStG                                                |
| 1350              | 1530  | 1340  | Ford. Personal aus Lohn- & Gehaltsabrec.       | Forderungen gegen Personal<br>aus Lohn- und Gehaltsabrech-<br>nung                                       |
| 1350              | 1540  | 1435  | Ford. aus Gewerbesteuerüber-<br>zahlungen      | Forderungen aus Gewerbesteu-<br>erüberzahlungen                                                          |
| 1350              | 1542  | 1440  | Steuererstattungsansp. geg.<br>and. Ländern    | Steuererstattungsansprüche gegenüber anderen Ländern                                                     |
| 1350              | 1544  | 1457  | Ford. gegenüber Bundesagen-<br>tur für Arbeit  | Forderungen gegenüber Bun-<br>desagentur für Arbeit                                                      |
| 1350              | 1545  | 1420  | Umsatzsteuerforderungen                        | Umsatzsteuerforderungen                                                                                  |
| 1350              | 1547  | 1427  | Ford. aus entrichteten Ver-<br>brauchssteuern  | Forderungen aus entrichteten<br>Verbrauchssteuern                                                        |
| 1350              | 1548  | 1434  | Vorsteuer im Folgejahr abzieh-<br>bar          | Vorsteuer im Folgejahr abzieh-<br>bar                                                                    |
| 1640              | 1650  | 3340  | Verbindl. Lieferungen/Leistun-<br>gen Gesel.   | Verbindlichkeiten aus Lieferun-<br>gen und Leistungen gegenüber<br>Gesellschaftern                       |
| 1640              | 1659  | 3349  | Geg.kto 1625-1658 Aufteil. Kre-<br>ditorenkto  | Gegenkonto 1625-1658 bei Auf-<br>teilung Kreditorenkonto                                                 |
| 1700              | 1670  | 3645  | Verbindl. g. persönlich haftend.<br>Gesel.     | Verbindlichkeiten gegenüber<br>persönlich haftenden Gesell-<br>schaftern                                 |
| 1700              | 1675  | 3650  | Verbindl. gegenüber Komman-<br>ditisten        | Verbindlichkeiten gegenüber<br>Kommanditisten                                                            |
| 1700              | 1691  | 3611  | Verbindl. g. Arbeitsgemein-<br>schaften        | Verbindlichkeiten gegenüber<br>Arbeitsgemeinschaften                                                     |
| 1700              | 1695  | 3655  | Verbindl. gegenü. stillen Gesell-<br>schaftern | Verbindlichkeiten gegenüber stillen Gesellschaftern                                                      |
| 1702              | 1697  | 3657  | Verbindl. g. stillen Gesel 1 bis<br>5 J.       | Verbindlichkeiten gegenüber<br>stillen Gesellschaftern - Rest-<br>laufzeit 1 bis 5 Jahre                 |
| 1710              | 1722  | 1190  | Erhaltene Anzahl. v. Vorrä.<br>offen abges.    | Erhaltene Anzahlungen (von<br>Vorräten offen abgesetzt)                                                  |
| 1700              | 1730  | 3610  | Kreditkartenabrechnung                         | Kreditkartenabrechnung                                                                                   |
| 1700              | 1736  | 3700  | Verbindl. aus Steuern und<br>Abgaben           | Verbindlichkeiten aus Steuern<br>und Abgaben                                                             |
| 1700              | 1746  | 3760  | Verbindl. Einbehaltungen offene<br>Ausschü.    | Verbindlichkeiten aus Einbehal-<br>tungen (KapESt und Solz auf<br>KapESt) für offene Ausschüt-<br>tungen |

| Quelle<br>(SKR03) | SKR03 | SKR04 | Kurztext                                      | Beschreibung                                                                                     |
|-------------------|-------|-------|-----------------------------------------------|--------------------------------------------------------------------------------------------------|
| 1700              | 1748  | 3725  | Verbindl. Einbehaltungen<br>Arbeitnehmer      | Verbindlichkeiten für Einbehal-<br>tungen von Arbeitnehmern                                      |
| 1700              | 1754  | 3854  | Steuerzahlungen an andere<br>Länder           | Steuerzahlungen an andere<br>Länder                                                              |
| 1700              | 1759  | 3759  | Vorauss. Beitragsschuld Sozial-<br>versicher. | Voraussichtliche Beitragsschuld<br>gegenüber den Sozialversiche-<br>rungsträgern                 |
| 1700              | 1794  | 3819  | USt letzter Abnehmer Dreiecks-<br>geschäft    | Umsatzsteuer aus Erwerb als<br>letzter Abnehmer innerhalb<br>eines Dreiecksgeschäfts             |
| 1700              | 1796  | 3786  | Ausgegebene Geschenkgut-<br>scheine           | Ausgegebene Geschenkgut-<br>scheine                                                              |
| 2000              | 2004  | 7551  | Verluste d. Verschmelzung und Umwandlung      | Verluste durch Verschmelzung<br>und Umwandlung                                                   |
| 2000              | 2005  | 7550  | Außero. Aufwendungen nicht finanzwirk.        | Außerordentliche Aufwendun-<br>gen nicht finanzwirksam                                           |
| 2000              | 2006  | 7552  | Verluste d. außergew. Scha-<br>densfälle      | Verluste durch außergewöhnli-<br>che Schadensfälle                                               |
| 2000              | 2007  | 7553  | Aufw. für Restrukturierung & Sanierung        | Aufwendungen für Restrukturie-<br>rungs- und Sanierungsmaßnah-<br>men                            |
| 2000              | 2008  | 7554  | Verl. Veräuß. / Aufgabe<br>Geschäftsa. n.S.   | Verluste aus der Veräuße-<br>rung oder der Aufgabe von<br>Geschäftsaktivitäten nach Steu-<br>ern |
| 2000              | 2090  | 7560  | Außero. Aufw. aus Anwend.<br>Übergangsvor.    | Außerordentliche Aufwendun-<br>gen aus der Anwendung von<br>Übergangsvorschriften                |
| 2100              | 2123  | 7323  | Abschr. auf Disagio/Damnum zur Finanzie.      | Abschreibungen auf Disa-<br>gio/Damnum zur Finanzierung                                          |
| 2100              | 2141  | 7355  | Kreditprovisionen / Verwal-<br>tungskostenbe. | Kreditprovisionen und Verwal-<br>tungskostenbeiträge                                             |
| 2100              | 2142  | 7360  | Zinsanteil Zuführung zu Pensi-<br>onsrückste. | Zinsanteil der Zuführungen zu<br>Pensionsrückstellungen                                          |
| 2100              | 2143  | 7361  | Zinsaufw. aus Abzinsung von<br>Verbindlich.   | Zinsaufwendungen aus der<br>Abzinsung von Verbindlichkei-<br>ten                                 |
| 2100              | 2147  | 7365  | Aufw. Vermögensge. Verre.<br>§246 Abs.2 HGB   | Aufwendungen aus Vermögens-<br>gegenständen zur Verrechnung<br>nach § 246 Abs. 2 HGB             |
| 2375              | 2285  | 7690  | Steuernachzah. Vorjahre sonsti-<br>ge Steuern | Steuernachzahlungen Vorjahre<br>für sonstige Steuern                                             |
| 2150              | 2307  | 6967  | Sonst. Aufw. betriebsfremd & regelmäßig       | Sonstige Aufwendungen betriebsfremd und regelmäßig                                               |
| 2150              | 2325  | 6905  | Verl. Abgang Umlaufvermög.<br>außer Vorräte   | Verluste aus dem Abgang von<br>Gegenständen des Umlaufver-<br>mögens (außer Vorräte)             |

| Quelle<br>(SKR03) | SKR03 | SKR04 | Kurztext                                      | Beschreibung                                                                                                    |
|-------------------|-------|-------|-----------------------------------------------|----------------------------------------------------------------------------------------------------|
| 2150              | 2339  | 6929  | Einst. steuerl. Rückl. nach § 4g<br>EStG      | Einstellungen in die steuerliche<br>Rücklage nach § 4g EStG                                                                     |
| 2150              | 2342  | 6922  | Einst. steuerl. Rückl. § 6b Abs.<br>3 EStG    | Einstellungen in die steuerli-<br>che Rücklage nach § 6b Abs. 3<br>EStG                                                         |
| 2150              | 2343  | 6924  | Einst. steuerl. Rückl. § 6b Abs.<br>10 EStG   | Einstellungen in die steuerliche<br>Rücklage nach § 6b Abs. 10<br>EStG                                                          |
| 2150              | 2344  | 6928  | Einst. Rückl. Ersatzbesch. R 6.6<br>EStR      | Einstellungen in die Rücklage<br>für Ersatzbeschaffung nach R<br>6.6 EStR                                                       |
| 2150              | 2345  | 6927  | Einstellungen in steuerliche<br>Rücklagen     | Einstellungen in steuerliche<br>Rücklagen                                                                                       |
| 4880              | 2430  | 6280  | Forderungsverluste, unüblich hoch             | Forderungsverluste, unüblich hoch                                                                                               |
| 2000              | 2480  | 7773  | Einst. Rückl. Ant. an herrsch.<br>Unterneh.   | Einstellungen in die Rücklage<br>für Anteile an einem herrschen-<br>den oder mehrheitlich beteilig-<br>ten Unternehmen          |
| 2100              | 2490  | 7390  | Aufwendungen aus Verlustüber-<br>nahme        | Aufwendungen aus Verlustüber-<br>nahme                                                                                          |
| 2500              | 2504  | 7451  | Erträge durch Verschmelzung & Umwandlung      | Erträge durch Verschmelzung<br>und Umwandlung                                                                                   |
| 2500              | 2505  | 7450  | Außerordent. Erträge nicht<br>finanzwirksam   | Außerordentliche Erträge nicht<br>finanzwirksam                                                                                 |
| 2500              | 2506  | 7452  | Ertr. Verkauf bedeutender<br>Beteiligungen    | Erträge durch den Verkauf von<br>bedeutenden Beteiligungen                                                                      |
| 2500              | 2507  | 7453  | Ertr. Verkauf bedeutender<br>Grundstücke      | Erträge durch den Verkauf von<br>bedeutenden Grundstücken                                                                       |
| 2500              | 2508  | 7454  | Gew. Veräuß. / Aufgabe<br>Geschäftsa. n.S.    | Gewinn aus der Veräuße-<br>rung oder der Aufgabe von<br>Geschäftsaktivitäten nach Steu-<br>ern                                  |
| 2500              | 2590  | 7460  | Ao. Erträge Anwend. v. Über-<br>gangsvorschr. | Außerordentliche Erträge aus<br>der Anwendung von Über-<br>gangsvorschriften                                                    |
| 2500              | 2840  | 7743  | Entna. Rückl. Ant. an herrsch.<br>Unterneh.   | Entnahmen aus der Rücklage<br>für Anteile an einem herrschen-<br>den oder mehrheitlich beteilig-<br>ten Unternehmen             |
| 2600              | 2603  | 7004  | Ertr. Beteilig. Personengesel.<br>§9 GewStG   | Erträge aus Beteiligungen an<br>Personengesellschaften (ver-<br>bundene Unternehmen), § 9<br>GewStG                             |
| 2600              | 2615  | 7005  | Ertr. Ant. Kapitalges. §3 EStG/<br>§8b KStG   | Erträge aus Anteilen an Kapital-<br>gesellschaften (Beteiligung) § 3<br>Nr. 40 EStG/§ 8b Abs. 1 KStG<br>(inländische Kap. Ges.) |

| Quelle<br>(SKR03) | SKR03 | SKR04 | Kurztext                                      | Beschreibung                                                                                                    |
|-------------------|-------|-------|-----------------------------------------------|----------------------------------------------------------------------------------------------------|
| 2600              | 2618  | 7008  | Gewinnant. Mitunternehmersch.<br>§ 9 GewStG   | Gewinnanteile aus Mitunterneh-<br>merschaften § 9 GewStG                                                                                                  |
| 2620              | 2623  | 7013  | Ertr. Anteil. Personenges.<br>(Finanzverm.)   | Erträge aus Anteilen an Perso-<br>nengesellschaften (Finanzanla-<br>gevermögen)                                                                           |
| 2620              | 2625  | 7014  | Ertr. Kapitalges. §3 EStG/§8b<br>KStG (Fav)   | Erträge aus Anteilen an Kapi-<br>talgesellschaften (Finanzanla-<br>gevermögen) § 3 Nr. 40 EStG/<br>§ 8b Abs. 1 KStG (inländische<br>Kap. Ges.)            |
| 2620              | 2640  | 7020  | Zins- und Dividendenerträge                   | Zins- und Dividendenerträge                                                                                                    |
| 2620              | 2641  | 7030  | Erhalt. Ausgleichszahl. außens.<br>Aktionär   | Erhaltene Ausgleichszahlungen<br>(als außenstehender Aktionär)                                                                                            |
| 2620              | 2646  | 7016  | Ertr. Anteil. Personenges. verb.<br>Untern.   | Erträge aus Anteilen an Perso-<br>nengesellschaften (verbundene<br>Unternehmen)                                                                           |
| 2620              | 2647  | 7017  | Ertr. Wertpa. Kapitalges. verb.<br>Untern.    | Erträge aus anderen Wertpa-<br>pieren des Finanzanlagevermö-<br>gens an Kapitalgesellschaften<br>(verbundene Unternehmen)                                 |
| 2620              | 2648  | 7018  | Ertr. Wertpa. Personenges.<br>verb. Untern.   | Erträge aus anderen Wertpa-<br>pieren des Finanzanlagevermö-<br>gens an Personengesellschaf-<br>ten (verbundene Unternehmen)                              |
| 2650              | 2654  | 7115  | Ertr. Wertpa./Ausleih. d.<br>Umlaufvermögen   | Erträge aus anderen Wertpa-<br>pieren und Ausleihungen des<br>Umlaufvermögens                                                                             |
| 2650              | 2683  | 7141  | Zinsertr. aus Abzinsung Rück-<br>stellungen   | Zinserträge aus der Abzinsung<br>von Rückstellungen                                                                                                    |
| 2650              | 2686  | 7144  | Zinsertr. Pesionsrück. Verre.<br>§246 Abs.2   | Zinserträge aus der Abzinsung<br>von Pensionsrückstellungen<br>und ähnlichen/vergleichbaren<br>Verpflichtungen zur Verrech-<br>nung nach § 246 Abs. 2 HGB |
| 2650              | 2687  | 7145  | Ertr. Vermögensge. Verre. §246<br>Abs.2 HGB   | Erträge aus Vermögensgegen-<br>ständen zur Verrechnung nach<br>§ 246 Abs. 2 HGB                                                                           |
| 2700              | 2710  | 4910  | Ertr. Zuschreibungen Sachanla-<br>gevermögen  | Erträge aus Zuschreibungen des Sachanlagevermögens                                                                                                    |
| 2700              | 2715  | 4915  | Ertr. Zuschreibungen des<br>Umlaufvermögens   | Erträge aus Zuschreibungen<br>des Umlaufvermögens                                                                                                    |
| 2700              | 2720  | 4900  | Ertr. Abgang Gegenst. d. Anla-<br>gevermögens | Erträge aus dem Abgang von<br>Gegenständen des Anlagever-<br>mögens                                                                                       |
| 2700              | 2725  | 4905  | Ertr. Abgang Umlaufvermög.<br>außer Vorräte   | Erträge aus dem Abgang von<br>Gegenständen des Umlaufver-<br>mögens (außer Vorräte)                                                                       |
| 2700              | 2727  | 4927  | Ertr. Auflös. ste. Rückl. §6b<br>Abs.3 EStG   | Erträge aus der Auflösung einer<br>steuerlichen Rücklage nach §<br>6b Abs. 3 EStG                                                                         |

| Quelle<br>(SKR03) | SKR03 | SKR04 | Kurztext                                      | Beschreibung                                                                           |
|-------------------|-------|-------|-----------------------------------------------|----------------------------------------------------------------------------------------|
| 2700              | 2728  | 4928  | Ertr. Auflös. st. Rückl. §6b<br>Abs.10 EStG   | Erträge aus der Auflösung einer<br>steuerlichen Rücklage nach §<br>6b Abs. 10 EStG     |
| 2700              | 2729  | 4929  | Ertr. Auflös. Rückl. Ersatzb. R<br>6.6 EStR   | Erträge aus der Auflösung der<br>Rücklage für Ersatzbeschaffung<br>R 6.6 EStR          |
| 2700              | 2730  | 4920  | Ertr. Herabsetz. Pauschalwert-<br>ber. Forde. | Erträge aus Herabsetzung der<br>Pauschalwertberichtigung auf<br>Forderungen            |
| 2700              | 2731  | 4923  | Ertr. Herabsetz. Einzelwertber.<br>Forderu.   | Erträge aus Herabsetzung der<br>Einzelwertberichtigung auf For-<br>derungen            |
| 2700              | 2732  | 4925  | Erträge aus abgeschriebenen<br>Forderungen    | Erträge aus abgeschriebenen<br>Forderungen                                             |
| 2700              | 2733  | 4934  | Ertr. Auflös. st. Rückl. § 7g<br>Abs.7 EStG   | Erträge aus der Auflösung einer<br>steuerlichen Rücklage nach §<br>7g Abs. 7 EStG a.F. |
| 2700              | 2735  | 4930  | Ertr. Auflösung von Rückstellun-<br>gen       | Erträge aus der Auflösung von<br>Rückstellungen                                        |
| 2700              | 2737  | 4938  | Ertr. Auflös. ste. Rückl. § 4g<br>EStG        | Erträge aus der Auflösung einer<br>steuerlichen Rücklage nach §<br>4g EStG             |
| 2700              | 2738  | 4939  | Ertr. Auflös. st. Rückl. §52<br>Abs.16 EStG   | Erträge aus der Auflösung von<br>steuerlichen Rücklagen nach §<br>52 Abs. 16 EStG      |
| 2700              | 2743  | 4975  | Investitionszuschüsse (steuer-<br>pflichtig)  | Investitionszuschüsse (steuer-<br>pflichtig)                                           |
| 2700              | 2746  | 4981  | Steuerfreie Ertr. Auflös. ste.<br>Rücklagen   | Steuerfreie Erträge aus der Auf-<br>lösung von steuerlichen Rückla-<br>gen             |
| 2700              | 2747  | 4982  | Sonstige steuerfreie Betriebs-<br>einnahmen   | Sonstige steuerfreie Betriebs-<br>einnahmen                                            |
| 2700              | 2749  | 4972  | Erstattungen Aufwendungsaus-<br>gleichsgesetz | Erstattungen Aufwendungsaus-<br>gleichsgesetz                                          |
| 2700              | 2751  | 4861  | Erl. Verm./Verpa. ust.frei §4<br>Nr.12 UStG   | Erlöse aus Vermietung und Ver-<br>pachtung, umsatzsteuerfrei § 4<br>Nr. 12 UStG        |
| 2700              | 2760  | 4987  | Ertr. Aktivier. unentg. erw. Ver-<br>mögensg. | Erträge aus der Aktivierung<br>unentgeltlich erworbener Ver-<br>mögensgegenstände      |
| 2700              | 2762  | 4989  | Kostenerstatt., Rückverg. frühe-<br>re Jahre  | Kostenerstattungen, Rückver-<br>gütungen und Gutschriften für<br>frühere Jahre         |
| 2700              | 2764  | 4992  | Erträge aus Verwaltungskosten-<br>umlagen     | Erträge aus Verwaltungskosten-<br>umlagen                                              |
| 2650              | 2790  | 7190  | Erträge aus Verlustübernahme                  | Erträge aus Verlustübernahme                                                           |
| 2650              | 2792  | 7192  | Erhalt. Gewinne aus Gewinnge-<br>meinschaft   | Erhaltene Gewinne auf Grund<br>einer Gewinngemeinschaft                                |
| Quelle<br>(SKR03) | SKR03 | SKR04 | Kurztext                                                                                                    | Beschreibung                                                                                                    |
|-------------------|-------|-------|----------------------------------------------------------------------------------------------------|----------------------------------------------------------------------------------------------------|
| 3300              | 3010  | 5110  | Einkauf Roh-, Hilfs-, Betriebs-<br>stoffe, 7%                                                                                                    | Einkauf Roh-, Hilfs- und<br>Betriebsstoffe 7% Vorsteuer                                                               |
| 3400              | 3030  | 5130  | Einkauf Roh-, Hilfs-, Betriebs-<br>stoffe,19%                                                                                                    | Einkauf Roh-, Hilfs- und<br>Betriebsstoffe 19% Vorsteuer                                                              |
| 3420              | 3060  | 5160  | Eink. RHB Innerg. Erwerb Vor-<br>& USt 7%                                                                                                    | Einkauf Roh-, Hilfs- und<br>Betriebsstoffe, innergemein-<br>schaftlicher Erwerb 7% Vorsteu-<br>er und 7% Umsatzsteuer |
| 3000              | 3070  | 5170  | Einkauf Roh-,<br>Hilfs-,Betriebsstoffe,5,5%                                                                                                    | Einkauf Roh-, Hilfs- und<br>Betriebsstoffe 5,5% Vorsteuer                                                             |
| 3000              | 3075  | 5175  | Eink. RHB USt-Lager § 13a<br>Vor- & USt 7%                                                                                                    | Einkauf Roh-, Hilfs- und<br>Betriebsstoffe aus einem Ust-<br>Lager § 13a UStG 7% Vorsteu-<br>er und 7% Umsatzsteuer   |
| 3000              | 3076  | 5176  | Eink. RHB USt-Lager § 13a<br>Vor- & USt 19%<br>Einkauf Roh-, Hilfs- und<br>Betriebsstoffe aus einer<br>Lager § 13a UStG 19%<br>steuer und 19% Umsatz                                                         |                                                                                                    |
| 3000              | 3089  | 5189  | Erw. RHB let. Abn. Dreieck.<br>Vor-&USt 19%<br>Erwerb Roh-, Hilfs- und<br>Betriebsstoffe als letzter<br>mer innerhalb Dreiecksg<br>schäft 19% Vorsteuer un<br>Umsatzsteuer                                   |                                                                                                    |
| 3000              | 3090  | 5190  | Energiestoffe (Fertigung)                                                                                                    | Energiestoffe (Fertigung)                                                                                             |
| 3300              | 3091  | 5191  | Energiestoffe (Fertigung) 7%<br>Vorsteuer                                                                                                    | Energiestoffe (Fertigung) 7%<br>Vorsteuer                                                                             |
| 3400              | 3092  | 5192  | Energiestoffe (Fertigung) 19%Energiestoffe (Fertigun<br>VorsteuerVorsteuerVorsteuer                                                                                                    |                                                                                                    |
| 3100              | 3125  | 5925  | Leist. Ausland ansäss. Unt. Vor-<br>&USt 19%                                                                                                    | Leistungen eines im Ausland<br>ansässigen Unternehmers 19%<br>Vorsteuer und 19% Umsatz-<br>steuer                     |
| 3100              | 3150  | 5950  | Erh. Skonti, L.Empf. St.Schu. §<br>13b UStG<br>UStG<br>Erhaltene Skonti au<br>gen, für die als Leis<br>fänger die Steuer n<br>UStG geschuldet w                                                              |                                                                                                    |
| 3100              | 3160  | 5960  | Leistungen § 13b UStG mit Vor-<br>steuerabz. Leistungen nach § 13b US<br>mit Vorsteuerabzug                                                                                                    |                                                                                                    |
| 3100              | 3165  | 5965  | Leistungen § 13b UStG ohne<br>Vorsteuerabz. Leistungen nach § 13b<br>ohne Vorsteuerabzug                                                                                                    |                                                                                                    |
| 3000              | 3440  | 5440  | Innerg. Erw. NeuKfz ohne UID<br>Vor-&USt19%<br>Innergemeinschaftlicher Erw<br>von Neufahrzeugen von Lie-<br>feranten ohne Umsatzsteu-<br>er-Identifikationsnummer 199<br>Vorsteuer und 19% Umsatz-<br>steuer |                                                                                                    |
| 3000              | 3505  | 5505  | Wareneingang 5,5% Vorsteuer                                                                                                    | Wareneingang 5,5% Vorsteuer                                                                                           |
| 3000              | 3550  | 5550  | Steuerfr. innergemeinschaftli-<br>cher Erwerb                                                                                                    | Steuerfreier innergemeinschaft-<br>licher Erwerb                                                                      |

| Quelle<br>(SKR03) | SKR03 | SKR04 | Kurztext                                                                                                    | Beschreibung                                                                               |
|-------------------|-------|-------|----------------------------------------------------------------------------------------------------|--------------------------------------------------------------------------------------------|
| 3000              | 3551  | 5551  | Wareneingang im DrittlandWareneingang im Drittlandsteuerbarsteuerbar                                                                                 |                                                                                            |
| 3000              | 3552  | 5552  | Erwerb 1.Abneh. innerh. Drei-<br>ecksgeschäft Erwerb 1. Abnehmer innerhalb<br>eines Dreieckgeschäftes                                                |                                                                                            |
| 3000              | 3558  | 5558  | Wareneingang im ander. EU-<br>Land steuerbar                                                                                                    | Wareneingang im anderen EU-<br>Land steuerbar                                              |
| 3000              | 3560  | 5560  | Waren aus USt-Lager § 13a<br>Vor- & USt 7%                                                                                                    | Waren aus einem Umsatzsteu-<br>erlager, § 13a UStG 7% Vor-<br>steuer und 7% Umsatzsteuer   |
| 3000              | 3565  | 5565  | Waren aus USt-Lager § 13a<br>Vor- & USt 19%                                                                                                    | Waren aus einem Umsatzsteu-<br>erlager, § 13a UStG 19% Vor-<br>steuer und 19% Umsatzsteuer |
| 3000              | 3600  | 5600  | Nicht abziehbare Vorsteuer                                                                                                    | Nicht abziehbare Vorsteuer                                                                 |
| 3300              | 3714  | 5714  | Nachlässe auf Einkauf RHB,<br>7%                                                                                                    | Nachlässe aus Einkauf Roh-,<br>Hilfs- und Betriebsstoffe 7%<br>Vorsteuer                   |
| 3400              | 3715  | 5715  | Nachlässe auf Einkauf RHB,<br>19%<br>Vorsteuer                                                                                                    |                                                                                            |
| 3420              | 3717  | 5717  | Nachl. Eink. RHB innerg.Nachlässe aus Einkauf ReEw.,Vor-&USt 7%Hilfs- und Betriebsstoffe, i<br>gemeinschaftlicher ErwerVorsteuer und 7% Umsatz<br>er |                                                                                            |
| 3000              | 3733  | 5733  | Erhaltene Skonti aus Einkauf Erhaltene Skonti<br>RHB Roh-, Hilfs- und E                                                                              |                                                                                            |
| 3300              | 3734  | 5734  | Erhaltene Skonti aus Einkauf<br>RHB, 7%<br>ROh-, Hilfs- und Betriebs<br>7% Vorsteuer                                                                 |                                                                                            |
| 3400              | 3738  | 5738  | Erhaltene Skonti aus Einkauf<br>RHB, 19%                                                                                                    | Erhaltene Skonti aus Einkauf<br>Roh-, Hilfs- und Betriebsstoffe<br>19% Vorsteuer           |
| 3000              | 3745  | 5745  | Erhalt. Skonti steuerpfl. innerg. Erhaltene Skor<br>Erwerb pflichtigem inner<br>chen Erwerb                                                          |                                                                                            |
| 3000              | 3753  | 5753  | Erhaltene Boni aus Einkauf<br>RHB                                                                                                    | Erhaltene Boni aus Einkauf<br>Roh-, Hilfs- und Betriebsstoffe                              |
| 3300              | 3754  | 5754  | Erhaltene Boni aus Einkauf<br>RHB, 7%<br>Erhaltene Boni aus Einkauf<br>Roh-, Hilfs- und Betriebs<br>7% Vorsteuer                                     |                                                                                            |
| 3400              | 3755  | 5755  | Erhaltene Boni aus Einkauf<br>RHB, 19%<br>Erhaltene Boni aus Einkauf<br>Roh-, Hilfs- und Betriebsstoffe<br>19% Vorsteuer                             |                                                                                            |
| 3000              | 3769  | 5769  | Erhaltene Boni                                                                                                    | Erhaltene Boni                                                                             |
| 3000              | 3783  | 5783  | Erhaltene Rabatte aus Einkauf<br>RHB                                                                                                    | Erhaltene Rabatte aus Einkauf<br>Roh-, Hilfs- und Betriebsstoffe                           |
| 3300              | 3784  | 5784  | Erhaltene Rabatte aus Einkauf<br>RHB, 7%                                                                                                    | Erhaltene Rabatte aus Einkauf<br>Roh-, Hilfs- und Betriebsstoffe<br>7% Vorsteuer           |

| Quelle<br>(SKR03) | SKR03 | SKR04 | Kurztext                                                                                                    | Beschreibung                                                                                                    |
|-------------------|-------|-------|----------------------------------------------------------------------------------------------------|----------------------------------------------------------------------------------------------------|
| 3400              | 3785  | 5785  | Erhaltene Rabatte aus Einkauf<br>RHB, 19%<br>Erhaltene Rabatte aus Einkauf<br>Roh-, Hilfs- und Betriebsstoffe<br>19% Vorsteuer |                                                                                                    |
| 3000              | 3792  | 5792  | Erh. Sko. RHB letz. Abn.<br>Dr,Vor-&USt 19%<br>Billetzter Abnehmer inn<br>Dreiecksgeschäft 19% Ver und 19% Umsatzsteu          |                                                                                                    |
| 3000              | 3793  | 5793  | Erh. Sko.Waren letz.Abn.<br>Dr,Vor-&USt 19%                                                                                    | Erhaltene Skonti aus Erwerb<br>Waren als letzter Abneh-<br>mer innerhalb Dreiecksge-<br>schäft 19% Vorsteuer und 19%<br>Umsatzsteuer |
| 3960              | 3950  | 5881  | Bestandsveränderungen Waren                                                                                                    | Bestandsveränderungen Waren                                                                                                    |
| 3960              | 3990  | 5860  | Verrechnete Stoffkosten (GKto<br>4000-4099)                                                                                    | Verrechnete Stoffkosten<br>(Gegenkonto zu 4000-4099)                                                                                 |
| 4100              | 4128  | 6028  | Vergüt. angest. Mitunternehmer<br>§ 15 EStG                                                                                    | Vergütungen an angestellte Mit-<br>unternehmer § 15 EStG                                                                             |
| 4130              | 4137  | 6118  | Gesetzl. soz. Aufw. Mituntern. §<br>15 EStG<br>EStG<br>EStG                                                                    |                                                                                                    |
| 4200              | 4139  | 6440  | Ausgleichsab. i.S.d. Schwerbe-<br>hinderteng.                                                                                  | Ausgleichsabgabe i.S.d.<br>Schwerbehindertengesetztes                                                                                |
| 4130              | 4169  | 6160  | Aufwendungen für Unterstüt-<br>zung                                                                                            | Aufwendungen für Unterstüt-<br>zung                                                                                                  |
| 4100              | 4195  | 6035  | Löhne für Minijobs                                                                                                    | Löhne für Minijobs                                                                                                    |
| 4200              | 4215  | 6316  | Leasing (unbewegliche Wirt-<br>schaftsgüter)                                                                                   | Leasing (unbewegliche Wirt-<br>schaftsgüter)                                                                                         |
| 4200              | 4219  | 6314  | Verg. Mitunt. Miete unbew. Gü.<br>§ 15 EStG<br>sung ihrer unbewe<br>schaftsgüter § 15 E                                        |                                                                                                    |
| 4200              | 4229  | 6319  | Verg. Mitunt. Pacht unbew. Gü.<br>§ 15 EStG<br>sung ihrer unbewer<br>schaftsgüter § 15 E                                       |                                                                                                    |
| 4200              | 4288  | 6348  | Aufw. häusliches Arbeitszimmer<br>abz. Ant.<br>Keise Arbeitszimmer (ab<br>rer Anteil)                                          |                                                                                                    |
| 4200              | 4290  | 6350  | Grundstücksaufwendungen betrieblich                                                                                            | Grundstücksaufwendungen betrieblich                                                                                                  |
| 4200              | 4300  | 6860  | Nicht abz. Vorst. (Betriebl. Auf-<br>wend.)                                                                                    | Nicht abziehbare Vorsteuer<br>(Betriebliche Aufwendungen)                                                                            |
| 4200              | 4396  | 6436  | St. abzugsf. Verspätungszu. & Steuerlich abzugsfähige<br>Zwangsgel. Verspätungszuschläge und<br>Zwangsgelder                   |                                                                                                    |
| 4200              | 4639  | 6629  | Zugaben mit § 37b EStG                                                                                                    | Zugaben mit § 37b EStG                                                                                                    |
| 4200              | 4801  | 6450  | Reparaturen & InstandhaltungReparaturen und Instandhvon Bautentung von Bauten                                                  |                                                                                                    |

| Quelle<br>(SKR03) | SKR03 | SKR04 | Kurztext                                                                                                    | Beschreibung                                                                            |
|-------------------|-------|-------|----------------------------------------------------------------------------------------------------|-----------------------------------------------------------------------------------------|
| 4200              | 4808  | 6475  | Zuführung zu Aufwandsrück-<br>stellungen                                                                                                    | Zuführung zu Aufwandsrück-<br>stellungen                                                |
| 4815              | 4820  | 6268  | Abschr. Aufw. Ingangs./Erweit.<br>Geschäft.<br>Und Erweiterung des Geschäfts<br>betriebs                                                                        |                                                                                         |
| 4815              | 4822  | 6200  | Abschr. immaterielle Vermö-<br>gensgegenst.                                                                                                    | Abschreibungen auf immateriel-<br>le Vermögensgegenstände                               |
| 4815              | 4825  | 6209  | Außerpl. Abschrei. Geschäfts-/<br>Firmenwert                                                                                                    | Außerplanmäßige Abschreibun-<br>gen auf den Geschäfts- oder<br>Firmenwert               |
| 4815              | 4826  | 6210  | Außerpl. Abschrei. immat. Ver-<br>mögensgeg.                                                                                                    | Außerplanmäßige Abschreibun-<br>gen auf immaterielle Vermö-<br>gensgegenstände          |
| 4815              | 4850  | 6240  | Abschrei. Sachanl. steue. Son-<br>dervorschr.                                                                                                    | Abschreibungen auf Sachanla-<br>gen auf Grund steuerlicher Son-<br>dervorschriften      |
| 4815              | 4865  | 6266  | Außerpl. Abschr. aktivie. g.w.       Außerplanmäßige Abschr         Wirtscha.       gen auf aktivierte, geringv         Wirtschaftsgüter       Wirtschaftsgüter |                                                                                         |
| 4870              | 4866  | 7201  | Abschrei. Finanzanlagen nicht dauerhaft                                                                                                    | Abschreibungen auf Finanzan-<br>lagen (nicht dauerhaft)                                 |
| 4870              | 4872  | 7208  | Aufw. Verlustant. Mitunterne. §<br>8 GewStG                                                                                                    | Aufwendungen auf Grund von<br>Verlustanteilen an Mitunterneh-<br>merschaften § 8 GewStG |
| 4870              | 4873  | 7255  | Abschr. Finanzanl. §3 EStG/§8b<br>KStG<br>Rücklage, § 3 Nr. 40 E<br>Abs. 3 KStG (inländisc<br>Ges.)                                                             |                                                                                         |
| 4870              | 4875  | 7210  | Abschrei. Wertpapiere Umlauf-<br>vermögen                                                                                                    | Abschreibungen auf Wertpapie-<br>re des Umlaufvermögens                                 |
| 4870              | 4877  | 7207  | Abschrei. Finanzanl. verb. Abschreibungen auf<br>Unternehmen lagen - verbundene<br>men                                                                          |                                                                                         |
| 4870              | 4878  | 7217  | Abschr. Wertpap. Umlaufv.Abschreibungen auf Wverb. Untern.re des Umlaufvermögebundene Unternehmer                                                               |                                                                                         |
| 4200              | 4886  | 6910  | Abschr. Umlaufv./Wertpap. übli-<br>che Höhe Mögen außer Vorräte und W<br>papiere des Umlaufvermöge<br>(soweit übliche Höhe)                                     |                                                                                         |
| 4880              | 4892  | 6278  | Abschrei. RHB/Waren unüblich<br>hoch<br>(soweit unüblich hoch)                                                                                                  |                                                                                         |
| 4200              | 4946  | 6822  | Freiwillige Sozialleistungen                                                                                                    | Freiwillige Sozialleistungen                                                            |
| 4200              | 4948  | 6823  | Vergütungen an Mitunterneh-<br>mer § 15 EStG         Vergütungen an Mitunterneh-<br>mer § 15 EStG                                                               |                                                                                         |

| Quelle<br>(SKR03) | SKR03 | SKR04 | Kurztext                                                                                                    | Beschreibung                                                                                                    |
|-------------------|-------|-------|----------------------------------------------------------------------------------------------------|----------------------------------------------------------------------------------------------------|
| 4200              | 4959  | 6834  | Verg. Mitun. Miete/Pacht bew.<br>G. §15EStG                                                                                             | Vergütungen an Mitunterneh-<br>mer für die miet- oder pachtwei-<br>se Überlassung ihrer beweg-<br>lichen Wirtschaftsgüter § 15<br>EStG |
| 4200              | 4964  | 6837  | Aufw. zeitlich befrist. Rechte-<br>überlassu.                                                                                           | Aufwendungen für die zeitlich<br>befristete Überlassung von<br>Rechten (Lizenzen, Konzessio-<br>nen)                                   |
| 4200              | 4965  | 6498  | Mietleasing bewegliche Wirt-<br>schaftsgüter                                                                                            | Mietleasing (bewegliche Wirt-<br>schaftsgüter)                                                                                         |
| 4200              | 4976  | 6857  | Veräuß.kosten §3 Nr.40EStG/<br>§8b Abs.2KStG                                                                                            | Veräußerungskosten § 3 Nr. 40<br>EStG/§ 8b Abs. 2 KStG (inländi-<br>sche Kap. Ges.)                                                    |
| 8120              | 8140  | 4140  | Steuerfreie Umsätze Offshore usw.                                                                                                    | Steuerfreie Umsätze Offshore usw.                                                                                                    |
| 8120              | 8150  | 4150  | Sonstige steuerfreie Umsätze                                                                                                    | Sonstige steuerfreie Umsätze<br>(z.B. § 4 Nr. 2-7 UStG)                                                                                |
| 8100              | 8160  | 4160  | St.freie Ums. ohne Vst.abzug<br>Gesamtums.<br>Steuerabzug zum Ges<br>satz gehörend                                                      |                                                                                                    |
| 8000              | 8190  | 4180  | Erlöse, Durchschn.sätze §24<br>UStG verst.<br>versteuert werden                                                                         |                                                                                                    |
| 8400              | 8191  | 4136  | Umsatzerlöse §§ 25 & 25aUmsatzerlöse nachUStG 19% USt25a UStG 19% USt                                                                   |                                                                                                    |
| 8000              | 8193  | 4138  | Umsatzerlöse §§ 25 & 25aUmsatzerlöse nach §UStG ohne USt25a UStG ohne USt                                                               |                                                                                                    |
| 8000              | 8195  | 4185  | Erlöse Kleinuntern. i.S. §19Erlöse aus KleinunterAbs.1 UStGi.S.d. § 19 Abs. 1 UStg                                                      |                                                                                                    |
| 8400              | 8196  | 4186  | Erlöse aus Geldspielautomaten<br>19% USt 19% USt                                                                                        |                                                                                                    |
| 8000              | 8200  | 4200  | Erlöse                                                                                                    | Erlöse                                                                                                    |
| 8400              | 8315  | 4315  | Erlöse Inland steuerpf. EU-Lief.<br>19% USt<br>USt                                                                                      |                                                                                                    |
| 8000              | 8320  | 4320  | Erlöse im and. EU-Land steu-<br>erpf. Liefer. Erlöse aus im anderen<br>steuerpflichtigen Liefer                                         |                                                                                                    |
| 8340              | 8330  | 4330  | Erlöse Inland steuerpf. EU-Lief.<br>16% USt<br>USt                                                                                      |                                                                                                    |
| 8337              | 8338  | 4338  | Erl. Drittland st.bar, im Inland<br>nicht<br>Erlöse aus im Drittland steu-<br>erbaren Leistungen, im Inland<br>nicht steuerbare Umsätze |                                                                                                    |
| 8100              | 8514  | 4564  | Provisionsums., st.frei § 4 Nr.<br>8ff UStG                                                                                             | Provisionsumsätze, steuerfrei §<br>4 Nr. 8 ff UStG                                                                                     |
| 8120              | 8515  | 4565  | Provisionsums., st.frei § 4 Nr. 5<br>UStG 4 Nr. 5 UStG                                                                                  |                                                                                                    |

| Quelle<br>(SKR03) | SKR03 | SKR04 | Kurztext                                                                                                    | Beschreibung                                                                                     |
|-------------------|-------|-------|----------------------------------------------------------------------------------------------------|--------------------------------------------------------------------------------------------------|
| 8300              | 8516  | 4566  | Provisionsumsätze 7% USt                                                                                                    | Provisionsumsätze 7% USt                                                                         |
| 8000              | 8520  | 4510  | Erlöse Abfallverwertung                                                                                                    | Erlöse Abfallverwertung                                                                          |
| 8000              | 8570  | 4570  | Sonst. Erträ. Provis., Lizenzen,<br>Patente                                                                                   | Sonstige Erträge aus Provisio-<br>nen, Lizenzen und Patenten                                     |
| 8100              | 8609  | 4841  | Sonst. Erl. betr./regelm. st.frei<br>§4Nr.8                                                                                   | Sonstige Erlöse betrieblich und<br>regelmäßig, steuerfrei § 4 Nr. 8<br>ff UStG                   |
| 8820              | 8611  | 4947  | Verr. Sachbezüge Kfz-Gestel-<br>lung 19% USt                                                                                  | Verrechnete sonstige Sachbe-<br>züge aus Kfz-Gestellung 19%<br>USt                               |
| 8820              | 8613  | 4948  | Verrechnete sonstige Sachbe-<br>züge 19% USt                                                                                  | Verrechnete sonstige Sachbe-<br>züge 19% USt                                                     |
| 8120              | 8625  | 4842  | Sonst. Erl. betr./regelm. §4<br>Nr.2-7 UStG                                                                                   | Sonstige Erlöse betrieblich und<br>regelmäßig, steuerfrei z.B. § 4<br>Nr. 2-7 UStG               |
| 8000              | 8905  | 4605  | Entnahme von Gegenständen<br>ohne USt                                                                                         | Entnahme von Gegenständen ohne USt                                                               |
| 8000              | 8919  | 4619  | Entn. Waren Zw. außerh.<br>Untern. ohne USt                                                                                   | Entnahme durch den Unterneh-<br>mer für Zwecke außerhalb des<br>Unternehmens (Waren) ohne<br>USt |
| 8400              | 8921  | 4645  | Verw. Geg. außerh. Unt. 19%<br>USt Kfz<br>Unternehmens 19% US<br>Nutzung)                                                     |                                                                                                  |
| 8000              | 8949  | 4679  | Unentgeltl. Zuwendung von Unentgeltliche Zuwendur Waren ohne USt Waren ohne USt                                               |                                                                                                  |
| 8000              | 8950  | 4690  | Nicht steuerbare Umsätze         Nicht steuerbare Umsä           (Innenumsätze)         (Innenumsätze)                        |                                                                                                  |
| 8000              | 8955  | 4695  | Umsatzsteuervergütungen, z.B.<br>§ 24 UStG                                                                                    | Umsatzsteuervergütungen, z.B. nach § 24 UStG                                                     |
| 8000              | 8990  | 4820  | Andere aktivierte Eigenleistun-<br>gen gen                                                                                    |                                                                                                  |
| 2490              | 2492  | 7392  | Abgeführte Gew. aus einerAbgeführte Gewinne aGewinngemein.einer Gewinngemeinse                                                |                                                                                                  |
| 2480              | 2497  | 7775  | Einstellung. in satzungsmäßige Einstellungen in satzungsmäßige ge Rücklagen                                                   |                                                                                                  |
| 2480              | 2498  | 7770  | Einst. Rückl. aktivierte eigene         Einstellungen in die Rücklage           Anteile         für aktivierte eigene Anteile |                                                                                                  |
| 2480              | 2499  | 7780  | Einstellungen in andere<br>Gewinnrücklagen Gewinnrücklagen                                                                    |                                                                                                  |
| 2840              | 2797  | 7745  | Entnahmen aus satzungsmäßi-<br>gen Rücklagen                                                                                  | Entnahmen aus satzungsmäßi-<br>gen Rücklagen                                                     |
| 2840              | 2798  | 7740  | Entna. Rückl. aktivierte eigene<br>Anteile                                                                                    | Entnahme aus der Rücklage für aktivierte eigene Anteile                                          |
| 2840              | 2799  | 7750  | Entnahmen aus anderen     Entnahmen aus anderen       Gewinnrücklagen     Gewinnrücklagen                                     |                                                                                                  |

| Quelle<br>(SKR03) | SKR03 | SKR04 | Kurztext                                                                                          | Beschreibung                                                                                              |
|-------------------|-------|-------|---------------------------------------------------------------------------------------------------|----------------------------------------------------------------------------------------------------|
| 8570              | 8600  | 4835  | Sonstige Erl. betrieblich und<br>regelmäßig                                                       | Sonstige Erlöse betrieblich und<br>regelmäßig                                                             |
| 8570              | 8607  | 4833  | Andere Nebenerlöse                                                                                | Andere Nebenerlöse                                                                                        |
| 8570              | 8610  | 4946  | Verrechnete sonstige Sachbe-<br>züge züge                                                         |                                                                                                    |
| 8570              | 8906  | 4637  | Verw. Gegenst. außerh. Unt. Verwendung von Ge<br>ohne USt den für Zwecke auß<br>Unternehmens ohne |                                                                                                    |
| 8570              | 8918  | 4638  | Verw. Geg. außerh. Unt. ohne<br>USt Telefon                                                       | Verwendung von Gegenstän-<br>den für Zwecke außerhalb des<br>Unternehmens ohne USt (Tele-<br>fon-Nutzung) |
| 8921              | 8922  | 4646  | Verw. Geg. außerh. Unt. 19%<br>USt Telefon                                                        | Verwendung von Gegenstän-<br>den für Zwecke außerhalb des<br>Unternehmens 19% USt (Tele-<br>fon-Nutzung)  |
| 8570              | 8924  | 4639  | Verw. Geg. außerh. Unt. ohne<br>USt Kfz<br>USt Kfz<br>Unternehmens ohn<br>Nutzung)                |                                                                                                    |

### 3.3.3. Löschen von Sachkonten

Verfahren Sie mit den Daten der nachfolgenden Tabelle wie in der Vorgehensweise beschrieben:

| SKR03 | SKR04 | Beschreibung                                                                                                |  |  |
|-------|-------|----------------------------------------------------------------------------------------------------|--|--|
| 0002  | 0096  | Aufwendungen für die Währungsumstellung auf den Euro                                                        |  |  |
| 0801  | 0001  | Ausstehende Einlagen auf das gezeichnete Kapital, nicht eingefordert (Aktivaus-<br>weis)                    |  |  |
| 0810  | 0040  | Ausstehende Einlagen auf das gezeichnete Kapital, eingefordert (Aktivausweis)                               |  |  |
| 0850  | 2940  | Rücklage für eigene Anteile                                                                                 |  |  |
| 0972  | 3080  | Rückstellungen für unterlassene Aufwendungen für Instandhaltung, Nachholung innerhalb des 4. bis 12. Monats |  |  |
| 1345  | 1505  | Eigene Anteile                                                                                              |  |  |
| 1370  | 1485  | Verrechnungskonto für Gewinnermittlung § 4/3 EStG, ergebniswirksam                                          |  |  |
| 1371  | 1486  | Verrechnungskonto für Gewinnermittlung § 4/3 EStG, nicht ergebniswirksam                                    |  |  |
| 1580  | 1480  | Gegenkonto Vorsteuer § 4/3 EStG                                                                             |  |  |
| 1680  | 3380  | Schuldwechsel – Restlaufzeit 1 bis 5 Jahre                                                                  |  |  |
| 1690  | 3390  | Schuldwechsel – Restlaufzeit größer 5 Jahre                                                                 |  |  |
| 1763  | 3813  | Umsatzsteuer nicht fällig aus im Inland steuerpflichtigen EG-Lieferungen 16%                                |  |  |
| 2205  | 7605  | Körperschaftssteuererstattung für Vorjahre nach § 37 KStG                                                   |  |  |
| 2215  | 7635  | Zinsabschlagsteuer                                                                                          |  |  |
| 2218  | 7638  | Anrechenbarer Solidaritätszuschlag auf Zinsabschlagsteuer                                                   |  |  |
| 3122  | 5922  | Bauleistungen eines im Inland ansässigen Unternehmers mit Vor- und Umsatzsteu-<br>er, 16%                   |  |  |
| 3433  | 5433  | Innergemeinschaftlicher Erwerb Vorsteuer und Umsatzsteuer, 16%                                              |  |  |
| 3764  | 5764  | Erhaltene Boni, 16%                                                                                         |  |  |

| SKR03 | SKR04 | Beschreibung                                                                      |  |  |
|-------|-------|-----------------------------------------------------------------------------------|--|--|
| 3794  | 5794  | Erhaltene Rabatte, 16%                                                            |  |  |
| 8518  | 4568  | Provisionsumsätze, 16%                                                            |  |  |
| 8596  | 4944  | Sachbezüge (Waren), 16%                                                           |  |  |
| 8764  | 4764  | Gewährte Boni, 16%                                                                |  |  |
| 8794  | 4794  | Gewährte Rabatte, 16%                                                             |  |  |
| 8809  | 6886  | Erlöse aus Verkäufen Sachanlagevermögen (bei Buchverlust), 16%                    |  |  |
| 8826  | 4846  | Erlöse aus Verkäufen Sachanlagevermögen (bei Buchgewinn), 16%                     |  |  |
| 8914  | 4627  | Entnahme durch den Unternehmer für Zwecke außerhalb des Unternehmens (Waren), 16% |  |  |
| 8923  | 4647  | Verwendung von Gegenständen für Zwecke außerhalb des Unternehmens, 16%            |  |  |
| 8944  | 4685  | Unentgeltliche Zuwendung von Waren, 16%                                           |  |  |

# 3.4. Ändern von Kontenbenennungen

In diesem Abschnitt müssen nur die Beschreibung und der Kurztext für Konten aus SKR03 und SKR04 aktualisiert werden.

### 3.4.1. Vorgehensweise

Gehen Sie wie folgt vor:

- <sup>1.</sup> Öffnen Sie die MOS'aik-Finanzverwaltung 鈽.
- 2. Öffnen Sie das Arbeitsblatt Stammdaten | Konten | Sachkonten .
- 3. Bearbeiten Sie Tabelle "" im Abschnitt Ändern von Benennungen.
  - a. Prüfen Sie, ob das Konto aus der Spalte SKR03 bzw. SKR04 in Ihrem Kontenrahmen verwendet wird und es in der Liste der Sachkonten enthalten ist:
    - i. Falls **Nein**, fahren Sie mit der nächsten Tabellenzeile fort.
    - ii. Falls **Ja**:
      - I. Markieren und öffnen Sie das Konto mit Bearbeiten ([F4]).
      - II. Ändern Sie die Felder für *Kurztext* und *Beschreibung* auf die in der Tabelle eingetragenen NEUEN Werte.
      - III. Speichern Sie das geänderte Konto mit der Funktion Speichern ([F7]).

### 3.4.2. Ändern von Benennungen

Verfahren Sie mit den Daten der nachfolgenden Tabelle wie in der Vorgehensweise beschrieben:

| SKR03 | SKR04 | Alter Kurztext                               | Alte Beschreibung                                                    | NEUER Kurztext                                     | NEUE Beschrei-<br>bung                       |
|-------|-------|----------------------------------------------|----------------------------------------------------------------------|----------------------------------------------------|----------------------------------------------|
| 0517  | 0850  | Andere Beteiligungen<br>an KG                | Andere Beteiligun-<br>gen an Kapitalgesell-<br>schaften              | Andere Beteiligungen<br>an KG                      | Beteiligungen an<br>Kapitalgesellschaften    |
| 0518  | 0860  | Andere Beteiligungen<br>an PG                | Andere Beteiligungen<br>an Personengesell-<br>schaften               | Andere Beteiligungen<br>an PG                      | Beteiligungen an Per-<br>sonengesellschaften |
| 2450  | 6920  | Pauschalwertberichti-<br>gung zu Forderungen | Einstellungen in die<br>Pauschalwertberichti-<br>gung zu Forderungen | Pauschalwertberich-<br>tigung auf Forderun-<br>gen | Einstellungen in die<br>Pauschalwertberich-  |

| SKR03 | SKR04 | Alter Kurztext                             | Alte Beschreibung                                                                      | NEUER Kurztext                                   | NEUE Beschrei-<br>bung                                                                                        |
|-------|-------|--------------------------------------------|----------------------------------------------------------------------------------------|--------------------------------------------------|----------------------------------------------------------------------------------------------------|
|       |       |                                            |                                                                                        |                                                  | tigung auf Forderun-<br>gen                                                                                   |
| 2451  | 6923  | Einzelwertberichti-<br>gung zu Forderungen | Einstellungen in die<br>Einzelwertberichti-<br>gung zu Forderungen                     | Einzelwertberichti-<br>gung auf Forderun-<br>gen | Einstellungen in die<br>Einzelwertberichti-<br>gung auf Forderun-<br>gen                                      |
| 4630  | 6610  | Geschenke abzugs-<br>fähig                 | Geschenke abzugs-<br>fähig                                                             | Geschenke abzugs-<br>fähig ohne § 37b<br>EStG    | Geschenke abzugs-<br>fähig ohne § 37b<br>EStG                                                                 |
| 4635  | 6620  | Geschenke nicht<br>abzugsfähig             | Geschenke nicht<br>abzugsfähig                                                         | Gesch. nicht abzugsf.<br>ohne § 37b EStG         | Geschenke nicht<br>abzugsfähig ohne §<br>37b EStG                                                             |
| 4880  | 6270  | Abschreibungen auf<br>UV ohne Wertpapiere  | Abschreibungen auf<br>Umlaufvermögen<br>ohne Wertpapiere<br>(soweit unübliche<br>Höhe) | Abschreib. Umlaufv.<br>unüblich hoch             | Abschreibungen auf<br>sonstige Vermögens-<br>gegenstände des<br>Umlaufvermögens<br>(soweit unübliche<br>Höhe) |

# 3.5. Zuordnung von Steuerarten zu Sachkonten

Nachfolgend finden Sie die Vorgehensweise zur Anpassung der Zuordnung von Steuerarten zu einem Sachkonto sowie die Tabelle der durchzuführenden Zuordnungen.

### 3.5.1. Vorgehensweise

Ändern Sie die Steuerarten für ein Sachkonto wie folgt:

- Öffnen Sie die MOS'aik-Finanzverwaltung <sup>1</sup>/<sub>2</sub>.
- 2. Öffnen Sie das Arbeitsblatt Stammdaten | Konten | Sachkonten.
- 3. Bearbeiten Sie Tabelle "" im Abschnitt Zuordnungen.
  - a. Prüfen Sie, ob das Konto aus der Spalte SKR03 bzw. SKR04 in Ihrem Kontenrahmen verwendet wird und es in der Liste der Sachkonten enthalten ist:
    - i. Falls Nein, fahren Sie mit der nächsten Tabellenzeile fort.
    - ii. Falls **Ja**:
      - I. Markieren und öffnen Sie das Konto mit Bearbeiten ([F4]).
      - II. Fügen Sie im Bereich Steuerarten die Steuerart aus der Tabellenspalte *Steuerart* zu, indem Sie auf die Absatzmarke (letzte Zeile) klicken und mit **Nachschlagen** ( [F5] ) die Steuerart eintragen. Tragen Sie in die Spalte *"Gültig von \*"* das gegebene Startdatum ein.

Abbildung 3.2.

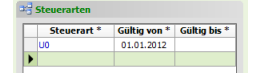

Dieser Eintrag muss natürlich nur dann erfolgen, wenn die neue Steuerart nicht bereits enthalten ist.

III. Speichern Sie das geänderte Konto mit Speichern ([F7]).

### 3.5.2. Zuordnungen

Verfahren Sie mit den Daten der nachfolgenden Tabelle wie in der Vorgehensweise beschrieben:

| SKR03 | SKR04 | Steuerart | Startdatum | Ablaufdatum |
|-------|-------|-----------|------------|-------------|
| 2751  | 4861  | UO        | 01.01.2012 |             |

# 3.6. Änderung von Gruppe und Untergruppe

Die Gruppe und Untergruppe eines Sachkontos legt die Zuordnung des Kontos zu einer Position der Spaltenbilanz, bzw. Spalten-GuV fest. Diese Zuordnung muss für einige kopierte Konten wie im Arbeitsblatt "Gruppen" aufgeführt geändert werden.

### 3.6.1. Vorgehensweise

Ändern Sie die Gruppenzuordnungen für ein Sachkonto wie folgt:

- Öffnen Sie die MOS'aik-Finanzverwaltung <sup>1</sup>/<sub>2</sub>.
- 2. Öffnen Sie das Arbeitsblatt Stammdaten | Konten | Sachkonten.
- 3. Bearbeiten Sie Tabelle "" im Abschnitt Kontengruppenzuordnungen.
  - a. Prüfen Sie, ob das Konto aus der Spalte SKR03 bzw. SKR04 in Ihrem Kontenrahmen verwendet wird und es in der Liste der Sachkonten enthalten ist:
    - i. Falls Nein, fahren Sie mit der nächsten Tabellenzeile fort.
    - ii. Falls **Ja**:
      - I. Markieren und öffnen Sie das Konto mit Bearbeiten ([F4]).
      - II. Fügen Sie im Bereich Allgemeines die entsprechende Gruppe und Untergruppe aus der Tabelle ein.
      - III. Speichern Sie das geänderte Konto mit Speichern ([F7]).

### 3.6.2. Kontengruppenänderungen

Verfahren Sie mit den Daten der nachfolgenden Tabelle wie in der Vorgehensweise beschrieben:

| SKR03 | SKR04 | Gruppe                                               | Untergruppe                                            |
|-------|-------|------------------------------------------------------|--------------------------------------------------------|
| SKR03 | SKR04 | Gruppe                                               | Untergruppe                                            |
| 1650  | 3340  | P D Verbindlichkeiten                                | P D 4. Verbindlichkeiten Lieferungen & Leis-<br>tungen |
| 1659  | 3349  | P D Verbindlichkeiten                                | P D 4. Verbindlichkeiten Lieferungen & Leis-<br>tungen |
| 2430  | 6280  | 06. Betriebsgewöhnliche Aufwendungen                 | 07. Abschreibungen Umlaufvermögen unüb-<br>lich hoch   |
| 2480  | 7773  | 20. Unterhalb Jahresüberschuss/Jahresfehl-<br>betrag | 20. Unterhalb Jahresüberschuss/Jahresfehl-<br>betrag   |
| 2490  | 7390  | 14. Neutrale Aufwendungen                            | 14. Neutrale Aufwendungen                              |
| 8570  | 4570  | 01. Betriebsgewöhnliche Erträge                      | 04. Sonstige betriebliche Erträge                      |
| 8609  | 4841  | 01. Betriebsgewöhnliche Erträge                      | 04. Sonstige betriebliche Erträge                      |
| 8625  | 4842  | 01. Betriebsgewöhnliche Erträge                      | 04. Sonstige betriebliche Erträge                      |
| 8921  | 4645  | 01. Betriebsgewöhnliche Erträge                      | 04. Sonstige betriebliche Erträge                      |
| 8990  | 4820  | 01. Betriebsgewöhnliche Erträge                      | 03. Andere aktivierte Eigenleistungen                  |

## 3.7. Änderung von sonstigen Konteneigenschaften

Der Steuertyp von Konto SKR03 2430 / SKR04 6280 muss auf "Keine Steuer" gestellt werden.

Öffnen Sie dazu die MOS'aik-Finanzverwaltung <sup>1</sup>/<sub>2</sub>.

- 2. Öffnen Sie das Arbeitsblatt Stammdaten | Konten | Sachkonten.
- 3. Suchen Sie entsprechend dem von Ihnen verwendeten Sachkontenrahmen die Konten 2430 bzw. 6280.
- 4. Öffnen Sie das Konto mit **Bearbeiten** ([F4]) und wählen Sie im Feld *Steuertyp* mit **Nachschlagen** ([F5]) den Wert *"Keine Steuer"* aus.
- 5. Speichern Sie die Änderung anschließend mit Speichern ([F7]).

### 3.8. Auswertungsdokumente

Den Dokumenten der Umsatzsteuer-Voranmeldung für 2012 sowie den betriebswirtschaftlichen Auswertungen (BWA) müssen einige Konten neu oder in geänderter Form zugewiesen werden. Sie müssen diese Änderungen jedoch nicht manuell durchführen, da zur Vereinfachung für diesen Schritt Dateien zum Import zur Verfügung stehen.

Bitte wenden Sie sich für die Bereitstellung der Dateien an den Moser Service.

### 3.8.1. Vorgehensweise

- 1. Kopieren Sie die vif-Dateien in ein Verzeichnis (z.B. C:\Mosaik\Import).
- Öffnen Sie dann die MOS'aik-Datenbankverwaltung in und wählen Sie aus dem Menü den Punkt Datei
   Importieren.
- 3. Selektieren Sie hier den Ordner Allgemein und darin das Profil Import Variant mit Feldnummer.
- 4. Wählen Sie nun im **Dateidialog** eine vif-Datei aus und führen Sie den Datenimport durch.
- 5. Verfahren Sie entsprechend mit allen weiteren vif-Dateien.

### 3.9. Kontenzuordnungen

Nachfolgend finden Sie die Vorgehensweise zum Zufügen und Löschen von Positionsdetails sowie die Tabellen der durchzuführenden Anpassungen.

### 3.9.1. Zufügen von Details

Die in der nachfolgenden Tabelle "" aufgeführten Positionsdetails müssen nur für die von Ihnen tatsächlich verwendeten Sachkonten zugefügt werden. Prüfen Sie also, ob das Konto aus der Spalte <u>SKR03</u> bzw. <u>SKR04</u> in Ihrem Sachkontenrahmen verwendet wird und führen Sie die Änderungen wie folgt durch.

### 3.9.1.1. Vorgehensweise

- Öffnen Sie die MOS'aik-Finanzverwaltung 5.
- 2. Öffnen Sie den in der Spalte *Dokument* aufgeführten Arbeitsbereich. Sie finden den Bereich unter:
  - Auswertungen, BWA's, ... bzw. (für das Betriebsergebnis und den Dreijahresvergleich)
  - Auswertungen, BWA's Basel II, ... bzw. (für die Umsatzsteuervoranmeldung)
  - Auswertungen, Meldungen, ...
- 3. Bearbeiten Sie jetzt die Zeilen aus Tabelle "":
  - a. Prüfen Sie, ob das Konto aus der Spalte SKR03 bzw. SKR04 in Ihrem Kontenrahmen verwendet wird:
    - i. Falls Nein, fahren Sie mit der nächsten Tabellenzeile fort.
    - ii. Falls Ja:
      - I. Öffnen Sie den in der Spalte Dokument aufgeführten Arbeitsbereich.

- II. Gehen Sie über das Menü auf <u>Ansicht</u> Positionen Das Bearbeitungsfenster Positionen wird geöffnet.
- III. Wählen Sie im Fensterbereich Positionen den in der Tabellenspalte Position aufgeführten Wert.
- IV.Prüfen Sie im Bereich Details der Positionen, ob das Konto (Spalte *SKR03* bzw. *SKR04*) bereits enthalten ist.

Falls Nein:

- A. Wählen Sie das Konto aus der Liste der Sachkonten im linken Fensterbereich aus. Verwenden Sie ggf. die darüber im Bereich Sachkontengruppe verfügbaren **Filter**.
- B. Fügen Sie das Sachkonto der Position mit der Schaltfläche 📃 zu.
- V. Wählen Sie das Konto im Bereich Details der Positionen aus und prüfen Sie den zugeordneten *Typ* im unteren Arbeitsbereich.
- VI.Wählen Sie den richtigen Typ gemäß der Tabellenspalte *Typ* aus.

VIISpeichern Sie Ihre Änderungen mit der Schaltfläche Speichern.

VIISchließen Sie nach Bearbeitung das Fenster mit der Schaltfläche Schließen.

| Dokument                             | Position | SKR03 | SKR04 | Тур                        |
|--------------------------------------|----------|-------|-------|----------------------------|
| Betriebsergebnis                     | B06      | 8570  | 4570  | H - S                      |
| Betriebsergebnis                     | B06      | 8609  | 4841  | H - S                      |
| Betriebsergebnis                     | B06      | 8625  | 4842  | H - S                      |
| Betriebsergebnis                     | B06      | 8921  | 4645  | H - S                      |
| Betriebsergebnis                     | B06      | 8990  | 4820  | H - S                      |
| Betriebsergebnis Dreijahresvergleich | B06      | 8570  | 4570  | H - S                      |
| Betriebsergebnis Dreijahresvergleich | B06      | 8609  | 4841  | H - S                      |
| Betriebsergebnis Dreijahresvergleich | B06      | 8625  | 4842  | H - S                      |
| Betriebsergebnis Dreijahresvergleich | B06      | 8921  | 4645  | H - S                      |
| Betriebsergebnis Dreijahresvergleich | B06      | 8990  | 4820  | H - S                      |
| Bilanz                               | AD240    | 1650  | 3340  | (VS - VH) + (S - H) ><br>0 |
| Bilanz                               | AD240    | 1659  | 3349  | (VS - VH) + (S - H) ><br>0 |
| Bilanz                               | PD4S0    | 1650  | 3340  | (VH - VS) + (H - S) ><br>0 |
| Bilanz                               | PD4S0    | 1659  | 3349  | (VH - VS) + (H - S) ><br>0 |
| Bilanz Dreijahresvergleich           | AD240    | 1650  | 3340  | (VS - VH) + (S - H) ><br>0 |
| Bilanz Dreijahresvergleich           | AD240    | 1659  | 3349  | (VS - VH) + (S - H) ><br>0 |
| Bilanz Dreijahresvergleich           | PD4S0    | 1650  | 3340  | (VH - VS) + (H - S) ><br>0 |
| Bilanz Dreijahresvergleich           | PD4S0    | 1659  | 3349  | (VH - VS) + (H - S) ><br>0 |
| Bilanzkennzahlen                     | AD240    | 1650  | 3340  | (VS - VH) + (S - H) ><br>0 |

| Dokument                                          | Position | SKR03 | SKR04 | Тур                        |
|---------------------------------------------------|----------|-------|-------|----------------------------|
| Bilanzkennzahlen                                  | AD240    | 1659  | 3349  | (VS - VH) + (S - H) ><br>0 |
| Bilanzkennzahlen                                  | PD4S0    | 1650  | 3340  | (VH - VS) + (H - S) ><br>0 |
| Bilanzkennzahlen                                  | PD4S0    | 1659  | 3349  | (VH - VS) + (H - S) ><br>0 |
| Bilanzkennzahlen Dreijahresvergleich              | AD240    | 1650  | 3340  | (VS - VH) + (S - H) ><br>0 |
| Bilanzkennzahlen Dreijahresvergleich              | AD240    | 1659  | 3349  | (VS - VH) + (S - H) ><br>0 |
| Bilanzkennzahlen Dreijahresvergleich              | PD4S0    | 1650  | 3340  | (VH - VS) + (H - S) ><br>0 |
| Bilanzkennzahlen Dreijahresvergleich              | PD4S0    | 1659  | 3349  | (VH - VS) + (H - S) ><br>0 |
| Gewinn und Verlust (GKV)                          | G03A     | 8990  | 4820  | H - S                      |
| Gewinn und Verlust (GKV)                          | G04A     | 8570  | 4570  | H - S                      |
| Gewinn und Verlust (GKV)                          | G04A     | 8609  | 4841  | H - S                      |
| Gewinn und Verlust (GKV)                          | G04A     | 8625  | 4842  | H - S                      |
| Gewinn und Verlust (GKV)                          | G04A     | 8921  | 4645  | H - S                      |
| Gewinn und Verlust (GKV)                          | G13U     | 2490  | 7390  | S - H                      |
| Gewinn und Verlust (GKV)                          | G13U     | 2492  | 7392  | S - H                      |
| Gewinn und Verlust (GKV)                          | G20U     | 2480  | 7773  | S - H                      |
| Gewinn und Verlust (GKV)                          | G20U     | 2497  | 7775  | S - H                      |
| Gewinn und Verlust (GKV)                          | G20U     | 2498  | 7770  | S - H                      |
| Gewinn und Verlust (GKV)                          | G20U     | 2499  | 7780  | S - H                      |
| Gewinn und Verlust (GKV)                          | G20U     | 2797  | 7745  | H - S                      |
| Gewinn und Verlust (GKV)                          | G20U     | 2798  | 7740  | H - S                      |
| Gewinn und Verlust (GKV)                          | G20U     | 2799  | 7750  | H - S                      |
| Gewinn und Verlust (GKV)                          | G20U     | 2840  | 7743  | H - S                      |
| Gewinn und Verlust (GKV) Dreijahresver-<br>gleich | G03A     | 8990  | 4820  | H - S                      |
| Gewinn und Verlust (GKV) Dreijahresver-<br>gleich | G04A     | 8570  | 4570  | H - S                      |
| Gewinn und Verlust (GKV) Dreijahresver-<br>gleich | G04A     | 8609  | 4841  | H - S                      |
| Gewinn und Verlust (GKV) Dreijahresver-<br>gleich | G04A     | 8625  | 4842  | H - S                      |
| Gewinn und Verlust (GKV) Dreijahresver-<br>gleich | G04A     | 8921  | 4645  | H - S                      |
| Gewinn und Verlust (GKV) Dreijahresver-<br>gleich | G13U     | 2490  | 7390  | S - H                      |
| Gewinn und Verlust (GKV) Dreijahresver-<br>gleich | G13U     | 2492  | 7392  | S - H                      |
| Gewinn und Verlust (GKV) Dreijahresver-<br>gleich | G20U     | 2480  | 7773  | S - H                      |

| Dokument                                              | Position | SKR03 | SKR04 | Тур   |
|-------------------------------------------------------|----------|-------|-------|-------|
| Gewinn und Verlust (GKV) Dreijahresver-<br>gleich     | G20U     | 2497  | 7775  | S - H |
| Gewinn und Verlust (GKV) Dreijahresver-<br>gleich     | G20U     | 2498  | 7770  | S - H |
| Gewinn und Verlust (GKV) Dreijahresver-<br>gleich     | G20U     | 2499  | 7780  | S - H |
| Gewinn und Verlust (GKV) Dreijahresver-<br>gleich     | G20U     | 2797  | 7745  | S - H |
| Gewinn und Verlust (GKV) Dreijahresver-<br>gleich     | G20U     | 2798  | 7740  | S - H |
| Gewinn und Verlust (GKV) Dreijahresver-<br>gleich     | G20U     | 2799  | 7750  | S - H |
| Gewinn und Verlust (GKV) Dreijahresver-<br>gleich     | G20U     | 2840  | 7743  | S - H |
| Kurzfristige Erfolgsrechnung                          | B06      | 8570  | 4570  | H - S |
| Kurzfristige Erfolgsrechnung                          | B06      | 8609  | 4841  | H - S |
| Kurzfristige Erfolgsrechnung                          | B06      | 8625  | 4842  | H - S |
| Kurzfristige Erfolgsrechnung                          | B06      | 8921  | 4645  | H - S |
| Kurzfristige Erfolgsrechnung                          | B06      | 8990  | 4820  | H - S |
| Kurzfristige Erfolgsrechnung Dreijahresver-<br>gleich | B06      | 8570  | 4570  | H - S |
| Kurzfristige Erfolgsrechnung Dreijahresver-<br>gleich | B06      | 8609  | 4841  | H - S |
| Kurzfristige Erfolgsrechnung Dreijahresver-<br>gleich | B06      | 8625  | 4842  | H - S |
| Kurzfristige Erfolgsrechnung Dreijahresver-<br>gleich | B06      | 8921  | 4645  | H - S |
| Kurzfristige Erfolgsrechnung Dreijahresver-<br>gleich | B06      | 8990  | 4820  | H - S |
| USt-Voranmeldung 2012                                 | P45      | 8338  | 4338  | H - S |
| USt-Voranmeldung 2012                                 | P52/19   | 3125  | 5925  | S - H |
| USt-Voranmeldung 2012                                 | P64      | 1528  | 1376  | S - H |
| USt-Voranmeldung 2012                                 | P91      | 3550  | 5550  | H - S |
| USt-Voranmeldung 2012                                 | P94      | 3440  | 5440  | H - S |

### 3.9.2. Löschen von Details

Die in der nachfolgenden Tabelle "" aufgeführten Positionsdetails müssen gelöscht werden, sofern Sie das zugeordnete Sachkonto in Ihrem Kontenrahmen verwenden. Prüfen Sie also, ob das Konto aus der Spalte *SKR03* bzw. *SKR04* in Ihrem Sachkontenrahmen verwendet wird und führen Sie die Änderungen wie folgt durch.

## 3.9.2.1. Vorgehensweise

- Öffnen Sie die MOS'aik-Finanzverwaltung <sup>1</sup>/<sub>2</sub>.
- 2. Öffnen Sie den in der Spalte *Dokument* aufgeführten Arbeitsbereich. Sie finden den Bereich unter:
  - Auswertungen, BWA's, ... bzw. (für den Dreijahresvergleich)

- Auswertungen, BWA's Basel II, ...
- 3. Bearbeiten Sie jetzt die Zeilen aus den nachfolgenden Tabellen:
  - a. Prüfen Sie, ob das Konto aus der Spalte SKR03 bzw. SKR04 in Ihrem Kontenrahmen verwendet wird:
    - i. Falls Nein, fahren Sie mit der nächsten Tabellenzeile fort.
    - ii. Falls **Ja**:
      - I. Öffnen Sie den in der Spalte Dokument aufgeführten Arbeitsbereich.
      - II. Gehen Sie über das Menü auf = Ansicht Positionen Das Bearbeitungsfenster Positionen wird geöffnet.
      - III. Wählen Sie im Fensterbereich Positionen den in der Tabellenspalte Position aufgeführten Wert.
      - IV.Prüfen Sie im Bereich Details der Positionen, ob das Konto (bzw. die Konten, siehe Spalte *SKR03* bzw. *SKR04*) aufgeführt ist (sind).

Falls Ja:

- A. Wählen Sie ein Konto aus der Liste der Details der Positionen im rechten Fensterbereich aus. Verwenden Sie ggf. die darüber im Bereich Sachkontengruppe verfügbaren **Filter**.
- B. Entfernen Sie das Sachkonto aus der Position mit der Schaltfläche </
- C. Sollten mehrere Konten in der Tabellenspalte aufgeführt sein, wiederholen Sie die Operation für jedes der Konten.
- V. Speichern Sie Ihre Änderungen mit der Schaltfläche Speichern.

VI.Schließen Sie nach Bearbeitung das Fenster mit der Schaltfläche Schließen.

| Dokument                                         | Position | SKR03      | SKR04      |
|--------------------------------------------------|----------|------------|------------|
| Betriebsergebnis                                 | B21      | 2480       | 7773       |
| Betriebsergebnis Dreijahresvergleich             | B21      | 2480       | 7773       |
| Gewinn und Verlust (GKV)                         | G13A     | 2490       | 7390       |
| Gewinn und Verlust (GKV)                         | G16A     | 2480       | 7773       |
| Gewinn und Verlust (GKV) Dreijahresvergleich     | G13A     | 2490       | 7390       |
| Gewinn und Verlust (GKV) Dreijahresvergleich     | G16A     | 2480       | 7773       |
| Kurzfristige Erfolgsrechnung                     | B21      | 2480       | 7773       |
| Kurzfristige Erfolgsrechnung Dreijahresvergleich | B21      | 2480       | 7773       |
| Bilanz                                           | AD230    | 1650, 1659 | 3340, 3349 |
| Bilanz                                           | PD7S0    |            |            |
| Bilanz                                           | PD7S5    |            |            |
| Bilanz Dreijahresvergleich                       | AD230    |            |            |
| Bilanz Dreijahresvergleich                       | PD7S0    |            |            |
| Bilanz Dreijahresvergleich                       | PD7S5    |            |            |
| Bilanzkennzahlen                                 | AD230    |            |            |
| Bilanzkennzahlen                                 | PD7S0    |            |            |
| Bilanzkennzahlen                                 | PD7S5    |            |            |
| Bilanzkennzahlen Dreijahresvergleich             | AD230    |            |            |
| Bilanzkennzahlen Dreijahresvergleich             | PD7S0    |            |            |
| Bilanzkennzahlen Dreijahresvergleich             | PD7S5    |            |            |

| Dokument                                         | Position | SKR03                              | SKR04                              |
|--------------------------------------------------|----------|------------------------------------|------------------------------------|
| Betriebsergebnis                                 | B01      | 8570, 8609, 8625, 8921<br>und 8990 | 4570, 4841, 4842, 4645<br>und 4820 |
| Betriebsergebnis Dreijahresvergleich             | B01      |                                    |                                    |
| Bilanzkennzahlen                                 | G01A     |                                    |                                    |
| Bilanzkennzahlen Dreijahresvergleich             | G01A     |                                    |                                    |
| Gewinn und Verlust (GKV)                         | G01A     |                                    |                                    |
| Gewinn und Verlust (GKV) Dreijahresvergleich     | G01A     |                                    |                                    |
| Kurzfristige Erfolgsrechnung                     | B01      |                                    |                                    |
| Kurzfristige Erfolgsrechnung Dreijahresvergleich | B01      |                                    |                                    |

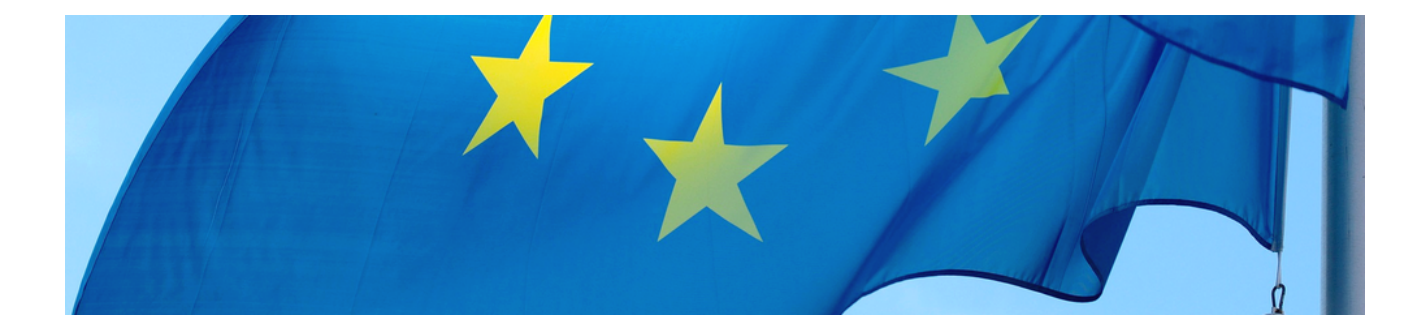

# Europäischer Zahlungsverkehrsraum (SEPA)

### Version 4.42.400

Revision: 442400-16082023-1422

Copyright © 2012-2023 - Moser Software GmbH Alle Rechte vorbehalten.

#### Zum Inhalt:

Dieses Dokument beschreibt Ihnen den Weg durch das Labyrinth der Neuerungen im vereinheitlichten europäischen Zahlungsverkehr (SEPA). Alle erforderlichen Schritte zur Umstellung von MOS'aik werden erläutert und übersichtlich in einer Checkliste zusammengefasst.

Informationen zum Datenschutz finden Sie unter https://www.moser.de/datenschutzhinweise/.

# Inhaltsverzeichnis

| 1. SEPA Einführung                     | 1  |
|----------------------------------------|----|
| 2. MOS'aik und SEPA                    | 2  |
| 2.1. BIC und IBAN                      | 2  |
| 2.2. Gläubiger-ID                      | 2  |
| 2.3. SEPA-Mandate                      | 2  |
| 2.4. Sonstige Änderungen               | 3  |
| 3. MOS'aik SEPA-Umstellung             | 4  |
| 3.1. SEPA-Checkliste                   | 4  |
| 3.2. Allgemeine Vorbereitungen         | 5  |
| 3.3. Umstellung auf SEPA-Überweisungen | 12 |
| 3.4. Umstellung auf SEPA-Lastschriften | 15 |
| 4. Weiterführende Dokumente            | 32 |

# Kapitel 1. SEPA Einführung

Am 1. August 2014 werden die nationalen Zahlungsverfahren Überweisung und Lastschrift durch neue Verfahren für den vereinheitlichten Euro-Zahlungsverkehrsraums (SEPA) abgelöst. Dieser ursprünglich für den 1. Februar 2014 angesetzte Termin wurde im Januar 2014 von der EU-Kommission verschoben, um Unterbrechungen im Zahlungsverkehr zu vermeiden. Damit ist dennoch eine zügige Umstellung auf die neuen Zahlungsmittel vor dem Termin erforderlich. Wie MOS'aik Sie dabei unterstützt und welche Vorbereitungen Sie zu treffen haben, um den MOS'aik-Zahlungsverkehr nutzen zu können, erfahren Sie in dieser Anleitung.

Die nachfolgenden Anleitungen sind für Sie dann relevant, wenn Sie den MOS'aik-Zahlungsverkehr bzw. das Modul Zahlungsdatenaustausch (Clearing) nutzen.

In diesem Fall sind die Schritte für eine korrekte Zahlungs- und Lastschriftabwicklung nach dem 31. Juli 2014 <u>unbedingt erforderlich</u> und Sie sollten die hier beschriebenen Änderungen berücksichtigen sowie die erforderlichen Anpassungen vornehmen!

Um den Aufwand für eine SEPA-Umstellung gering zu halten, ist es sinnvoll, möglichst viele laufende Projekte und offene Posten noch mit dem DTAUS-Verfahren abzuschließen und dann einen **geeigne-ten Zeitpunkt** für die Umstellungsarbeiten zu wählen.

Gehen Sie hier direkt zur **SEPA-Checkliste**, um einführende Erläuterungen zu überspringen und jetzt die Liste der notwendigen Anpassungen zu sehen.

# Kapitel 2. MOS'aik und SEPA

Bereits seit Version 3.32.002 ist die SEPA-Überweisung in MOS'aik als Zahlungsmittel verfügbar. Mit Version 3.32.100 folgten die SEPA-Lastschriftverfahren für Firmen und Privatkunden. Zusätzlich stehen weitere Arbeitsblätter und Masken zur Verwaltung von **IBAN** und **BIC**, der neuen **Gläubiger-ID** und den **Lastschriftmandaten** zur Verfügung. Was sich im Einzelnen dahinter verbirgt, erfahren Sie in den folgenden Abschnitten.

# 2.1. BIC und IBAN

Anstelle der bisherigen *Bankleitzahl* (BLZ) und *Kontonummer* werden im europäischen Zahlungsraum (SEPA) *IBAN* und *BIC* verwendet.

Abbildung 2.1. Beispiel: BIC

| MARKD | EFFXXX |                                |
|-------|--------|--------------------------------|
|       |        | — Filial- / Abteilungskürzel   |
|       |        | - Ortscode                     |
|       |        | — Ländereede                   |
|       |        |                                |
|       |        | <ul> <li>Bankkürzel</li> </ul> |
|       |        |                                |

Bei der BIC handelt es sich um eine mit der bisherigen Bankleitzahl vergleichbare feststehende Kennung einer europäischen Bank. Diese ist nur für die Abwicklung von Geschäften im Ausland erforderlich und kann ab dem 1. Februar 2016 ganz entfallen.

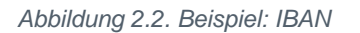

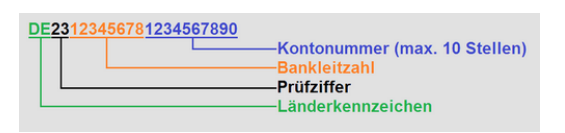

Die IBAN wird aus der bisherigen Kontonummer und der Bankleitzahl bestimmt. Zusätzlich enthält die IBAN ein Länderkennzeichen sowie eine Prüfziffer.

Wie Sie BIC und IBAN ermitteln und die neuen Informationen in MOS'aik einpflegen zeigt Ihnen Abschnitt 3.2.3, "IBAN und BIC der Personenkonten anpassen". Hier erfahren Sie auch, wie Sie es vermeiden, jedes Personenkonto bzw. jede Stammdatenadresse einzeln umstellen zu müssen und wie MOS'aik Sie bei der **automatischen Umstellung** unterstützt.

# 2.2. Gläubiger-ID

SEPA erfordert für jeden Zahlungsempfänger eine eindeutige, in Deutschland 18-stellige alphanumerische *Gläubiger-Identifikationsnummer* (auch: *Gläubiger-ID* oder *Kreditor-ID*). Die Nummer kann bei der Deutschen Bundesbank [https://extranet.bundesbank.de/scp/] kostenlos beantragt werden und wird nur für die Verwendung von **SEPA-Lastschriften** benötigt.

### Beispiel: *DE98ZZZ09999999999*

Über die *Gläubiger-ID* identifiziert sich ein Zahlungsempfänger gegenüber dem Schuldner. Diese muss zum Beispiel auf Vorabankündigungen des Lastschrifteinzugs und auf der Lastschrift selbst angegeben werden. In Verbindung mit der *Mandatsreferenznummer* (auch: *Mandats-ID*) ermöglicht sie die Prüfung von Mandaten durch den Zahlungspflichtigen oder die Zahlstelle.

Wie Sie Ihre persönliche **Gläubiger-ID beantragen** und diese in die MOS'aik-Stammdaten eintragen erfahren Sie in Abschnitt 3.4.2, "Gläubiger-ID beantragen".

### 2.3. SEPA-Mandate

Ein SEPA-Mandat befugt den Zahlungsempfänger fällige Rechnungsbeträge per Lastschriftverfahren vom Konto des Schuldners einzuziehen. Es handelt sich dabei um einen einheitlichen Autorisierungstext mit Angaben

zum Zahlungsempfänger (z.B. Name und Anschrift, *Gläubiger-ID*, Mandatsreferenznummer, Kennzeichnung zur ein- oder mehrmaligen Ausführung) und zum Zahlungspflichtigen (z.B. Name und Anschrift des Kontoinhabers, *IBAN* und *BIC* des Kontos, Unterschrift mit Datum).

Die **Mandatsreferenznummer** (auch *Mandatsreferenz* oder *Mandats-ID*) besteht dabei aus bis zu 35 alphanumerischen Zeichen (sowie einigen Sonderzeichen [`, . : + -/()?]) und wird vom Zahlungsempfänger vergeben. Für die Erzeugung von Mandatsreferenznummern existiert in MOS'aik ein eigener **Nummernkreis**. Mehr darüber erfahren Sie in Abschnitt 3.4.6, "Nummernkreise für SEPA-Mandate".

Wenn Sie mit **Lastschrifteinzug** arbeiten, sind hierzu neue Informationen in die MOS'aik-Stammdaten einzupflegen sowie die Zahlungsmittel anzupassen. Was dazu erforderlich ist, erfahren Sie in Abschnitt 3.4, "Umstellung auf SEPA-Lastschriften".

# 2.4. Sonstige Änderungen

Für SEPA-Zahlungsmittel ist die Feldlänge für den **Verwendungszweck** deutlich reduziert und darf nur noch 140 anstatt früher 378 Zeichen enthalten. MOS'aik stellt die Einhaltung dieser Feldlänge sicher und erzeugt im Bedarfsfall zusätzliche Buchungen, um die korrekte Feldlänge einzuhalten. Darüber hinaus stehen Ihnen beim Export von Bankdateien noch weitere Optionen diesbezüglich zur Verfügung (siehe die Themenbereiche Zahlungsdatenaustausch - Erstellen einer Bankdatei (Kunden) bzw. Zahlungsdatenaustausch - Erstellen einer Bankdatei (Lieferanten)).

Das **Namensfeld** sowie der **Verwendungszweck** von SEPA-Überweisungen und Lastschriften unterstützen keine Sonderzeichen, wie z.B. Umlaute und oder das 'ß'. MOS'aik berücksichtigt dies und verhindert die Ausgabe solcher Zeichen durch eine entsprechende Konvertierung. So werden z.B. Umlaute durch die entsprechende Umschreibungen (z.B. 'ü'  $\rightarrow$  'ue') ersetzt.

# Kapitel 3. MOS'aik SEPA-Umstellung

Die nachfolgende SEPA-Checkliste dient Ihnen bei der Umstellung der Zahlungsverfahren als Leitfaden. Hier finden Sie alle zu erledigenden Arbeiten und werden direkt zu den Beschreibungen der jeweiligen Themen weitergeleitet.

# 3.1. SEPA-Checkliste

 $\checkmark$ 

Für Ihre SEPA-Umstellung finden Sie hier eine Checkliste. Gehen Sie die Punkte der Liste einfach Schritt für Schritt durch, um ihr MOS'aik optimal auf den Einsatz der neuen SEPA-Zahlungsmittel vorzubereiten!

### Bitte beachten Sie die Einhaltung der Reihenfolge aller Anweisungen!

| Allgemeine | e Vorbereitungen                                                    |
|------------|---------------------------------------------------------------------|
|            | Abschnitt 3.2.1, "Aktualisierung der MOS'aik Bankentabelle"         |
|            | Abschnitt 3.2.2, "IBAN und BIC der "Hausbank" anpassen"             |
|            | Abschnitt 3.2.3, "IBAN und BIC der Personenkonten anpassen"         |
| Einsatz vo | n SEPA-Überweisungen                                                |
|            | Abschnitt 3.3.1, "Zahlungsmittel für Lieferanten anpassen"          |
|            | Abschnitt 3.3.2, "Zahlungsmittel für Offene Posten (Lieferant)"     |
| Einsatz vo | n SEPA-Lastschriften                                                |
|            | Abschnitt 3.4.1, "Betriebliche Planung"                             |
|            | Abschnitt 3.4.2, "Gläubiger-ID beantragen"                          |
|            | Abschnitt 3.4.3, "Gläubiger-ID in Stammdaten übernehmen"            |
|            | Abschnitt 3.4.4, "SEPA-Inkassovereinbarung"                         |
|            | Abschnitt 3.4.5, "Zahlungsmittel für Kunden anpassen"               |
|            | Abschnitt 3.4.6, "Nummernkreise für SEPA-Mandate"                   |
|            | Abschnitt 3.4.7, "SEPA-Mandate aus Einzugsermächtigungen erstellen" |
|            | Abschnitt 3.4.8, "Zahlungsmittel für Offene Posten (Kunde)"         |
|            | Abschnitt 3.4.9, "Abrechnung von Wartungsverträgen per Lastschrift" |
|            | Abschnitt 3.4.10, "Anpassung laufender Projekte"                    |

# 3.2. Allgemeine Vorbereitungen

Um mit SEPA-Zahlungsmitteln arbeiten zu können ist es zunächst erforderlich, die IBAN der beteiligten Bankkonten sowie die BIC der Banken zu ermitteln. Diese finden Sie z.B. auf **Bankkarten**, **Kontoauszügen**, **Geschäftspapieren** oder **Rechnungen**. Sollte dies nicht der Fall sein, so fragen Sie Ihre **Hausbank** oder verwenden Sie die in den Internet-Portalen der deutschen Banken angebotenen **BIC und IBAN-Rechner** bzw. den SEPA Account Converter. Diese Programme ermöglichen Ihnen unter Angabe der bisherigen Bankleitzahl (BLZ) und Kontonummer die neuen Informationen zu ermitteln. Für große Stammdatenbestände gibt es die Möglichkeit diese automatisiert umzustellen. Wie Sie dazu vorgehen, erfahren Sie in den folgenden Abschnitten.

### 3.2.1. Aktualisierung der MOS'aik Bankentabelle

Um in MOS'aik auf die aktuellsten Bankdaten, wie z.B. *BLZ*, *Bankname*, *PLZ* und *Ort* und natürlich *BIC* zugreifen zu können, sollten Sie aktuelle Informationen direkt von der **Deutschen Bundesbank** herunterladen und diese in MOS'aik importieren. Dieser Schritt ist nicht zwingend erforderlich, jedoch kann eine aktuelle Bankenübersicht hilfreich bei der Bestimmung fehlender BIC sowie bei der Einrichtung neuer Konten sein. Beispielsweise ermöglicht eine vollständige Bankentabelle die **automatische Vervollständigung** der *BIC* sowie des *Bankname* bei

Eingabe der bisherigen BLZ in den Arbeitsblättern Adresse (28) und Personenkonto (28).

Verfahren Sie für diesen Schritt so, wie im Moser FAQ beschrieben.

### 3.2.2. IBAN und BIC der "Hausbank" anpassen

Im nächsten Schritt passen Sie die Bankdaten Ihrer "Hausbank" an. Dazu benötigen Sie die **BIC** der Bank sowie die **IBAN** zu Ihrem Bankkonto. Sie finden diese Informationen z.B. auf Ihren **Kontoauszügen** oder **Bankkarten** oder berechnen diese mithilfe des SEPA Account Converters.

Bitte beachten Sie, dass nach Durchführung dieses Schritts von MOS'aik <u>nur noch SEPA-Dateien</u> und keine DTAUS-Dateien mehr für diese Bank exportiert werden!

Stellen Sie also <u>vor</u> der Umstellung sicher, dass die von Ihnen verwendete **Banksoftware** auf dem neuesten Stand und in der Lage ist, <u>SEPA</u>-Dateien zu verarbeiten.

Um herauszufinden ob Sie bereits eine "Hausbank" eingestellt haben, öffnen Sie in der MOS'aik-Finanzverwal-

tung at das Arbeitsblatt Stammdaten | Einstellungen | Mandantenstammdaten. Hier finden Sie die Grundeinstellungen für Ihre *Hausbank*:

#### Abbildung 3.1. Ihre "Hausbank"

| MOS'aik Fir                  | nanzverwaltung        | (Firma M   | luster AG)                                                          |                                                                                                 |                      |               |                |                 |                                                                               |                                          | _ 0 <mark>_</mark> X                              |
|------------------------------|-----------------------|------------|---------------------------------------------------------------------|-------------------------------------------------------------------------------------------------|----------------------|---------------|----------------|-----------------|-------------------------------------------------------------------------------|------------------------------------------|---------------------------------------------------|
| <u>)</u> atei <u>B</u> earbe | eiten <u>A</u> nsicht | Datensa    | atz B <u>u</u> chen E <u>x</u> tra                                  | as <u>?</u>                                                                                     |                      |               |                |                 |                                                                               |                                          |                                                   |
| <b>☆</b><br>Startseite       | <b>♦</b><br>Zurück    | ♦<br>Vorwä | rts Drucken                                                         | <b>a</b><br>Seitenansicht                                                                       | ्रू<br>Aktualisieren | 着<br>Projekte | o<br>Datenbank | ອີ<br>Dokumente | Mandant -                                                                     |                                          |                                                   |
| Stammda                      | aten   Eins           | tellun     | igen   Mand                                                         | antenstam                                                                                       | mdaten               |               |                |                 |                                                                               |                                          |                                                   |
| Manda                        | nt                    | ellungen:  |                                                                     |                                                                                                 |                      |               |                |                 | 😭 Einstellungen                                                               |                                          |                                                   |
| Anderur                      | ngen speichern        | F7         | Firmennummer<br>Anrede                                              | 1<br>Firma                                                                                      |                      |               |                |                 | Kontoinhaber<br>Unterzeichner                                                 | Muster A                                 | G, Aachen                                         |
| Bearbe                       | eiten                 |            | Name<br>Namenszusatz                                                | Muster AG<br>Computer & Softw                                                                   | are                  |               |                |                 | Hausbank *                                                                    | Hausban                                  | :                                                 |
| Nachsch                      | nlagen *              | F5         | Straße<br>PLZ, Ort<br>Postfach<br>Postfach PLZ, Ort                 | Musterstraße 1<br>52062 Aache<br>Postfach 12345<br>52001 Aache                                  | n                    |               |                |                 | Telefon<br>Telefax<br>E-Mail<br>Internetadresse                               | 0241 123<br>0241 123<br>info@mus         | 450<br>451<br>:terfirma.de                        |
| - Indundar                   |                       |            | Land *<br>Bundesland *<br>Absenderadresse                           | Deutschland<br>and * Nordrhein-Westfalen<br>aradresse Muster AG · Postfach 12345 · 52001 Aachen |                      |               |                |                 | Handelsregister<br>Gläubiger-ID<br>Standardanrede                             | DE98ZZZ099999999999<br>Damen und Herren, |                                                   |
|                              |                       |            | Rechtsanwal                                                         | t i i i i i                                                                                     |                      |               |                |                 | Kontenrahmen                                                                  | Kontenra                                 | nmen DATEV SKR 03                                 |
|                              |                       |            | Anrede, Name<br>Namenszusatz<br>Straße<br>PLZ, Ort<br>Gerichtsstand | z. Hd. Herrn Matu<br>Bürgerstr. 2<br>52000 Aache                                                | nz<br>la<br>in       |               |                |                 | Debitorenkonten<br>Kreditorenkonten<br>Interimsachkonto *<br>Interimdebitor * | 10000<br>70000<br>9999 Inte<br>69999     | - 69999<br>- 99999<br>rimssachkonto<br>Div Kunden |
|                              |                       |            | 🔛 Finanzamt                                                         |                                                                                                 |                      |               |                |                 | OP Verrechnung *                                                              | <keine></keine>                          |                                                   |
|                              |                       |            | Anrede, Name<br>Namenszusatz<br>Straße                              | An das Finan:<br>Aachen Stadt<br>Mozartstrasse 13                                               | zamt                 |               |                |                 | Mahnstufen *<br>Mahngrenzbetrag<br>Grenztage                                  | 3<br>0,01€<br>2                          | 2.5                                               |
|                              |                       |            | Steuernummer<br>UStID                                               | 1234567890<br>DE123456789012                                                                    | 34                   |               |                |                 | OP Ausgleich bis %<br>OP Ausgleich bis €                                      | 3,00%<br>5,00 €                          |                                                   |
|                              |                       |            | Steuertoleranz                                                      | oiversteuerung<br>0,02€                                                                         |                      |               |                |                 | #-Kreis Mandate *                                                             | Lastschrif                               | ttei<br>Itmandat                                  |
|                              |                       |            | 岁 Bemerkunge                                                        | n                                                                                               |                      |               |                |                 |                                                                               |                                          |                                                   |
| Siehe a                      | auch                  |            |                                                                     |                                                                                                 |                      |               |                |                 |                                                                               |                                          |                                                   |
| Bilder<br>Drucker            | einrichtungen         |            |                                                                     |                                                                                                 |                      |               |                |                 |                                                                               |                                          |                                                   |

Wählen Sie zunächst Ihre *Hausbank* durch Nachschlagen ... aus. Der Name der Bank ist hier nicht maßgeblich und Sie können eine beliebige Bank auswählen, müssen allerdings sicherstellen, dass diese mit der vollständigen Information über Ihr Bankkonto (IBAN, Kontoinhaber, etc.) versehen ist. Der vorhandene Bankname *"Hausbank"* dient lediglich zur namentlichen Kennzeichnung, dass es sich bei dieser Bank um Ihre Hausbank handelt; Sie sind jedoch nicht an die Verwendung dieses Namens gebunden.

Öffnen Sie das Arbeitsblatt der Bank (durch [Strg]+[Klick] auf die *Hausbank*). Alternativ öffnen Sie den Bereich Stammdaten | Einstellungen | Banken und wählen dort Ihre "Hausbank" mit einem Doppelklick aus. Im geöffneten Arbeitsblatt geben Sie nun Ihre Bankdaten *BIC* und *IBAN*, den korrekten *Kontoinhaber* sowie weitere Einstellungen für die Verwendung von Bankdateien und Zahlungsträgerformularen ein:

| 📩 N<br>Date | 10S'aik Finanzverwaltu<br>ii Bearbeiten Ansic | ing (Firma N<br>ht Datens | fuster AG)<br>atz Buchen Extras | 2                                         |   |  |              |           |  |  | - 6     | ı x      |   |
|-------------|-----------------------------------------------|---------------------------|---------------------------------|-------------------------------------------|---|--|--------------|-----------|--|--|---------|----------|---|
| n           | BAYSI                                         | X C .                     | ំតាំតាំ                         |                                           |   |  |              |           |  |  |         |          |   |
| Sta         | ammdaten   Ei                                 | instellur                 | igen   Bank                     |                                           |   |  |              |           |  |  |         |          |   |
| ie (        | / Home: Startseite / E                        | Einstellungen:            | Banken × / Einstellunger        | n: Bank X                                 |   |  |              |           |  |  |         |          | _ |
| lger        | Bank                                          | *                         | Allgemeines                     |                                           |   |  |              |           |  |  |         |          |   |
| 2           | Suchen                                        | F3                        | Kurzname                        | 😂 Hausbank                                |   |  |              |           |  |  |         |          |   |
| 5           | Neu                                           | F8                        | BLZ                             | 39050000                                  |   |  |              |           |  |  |         |          |   |
| [ 놀         | Duplizieren                                   | Strg+F8                   | BIC                             | AACSDE33XXX                               |   |  |              |           |  |  |         |          |   |
| <u> </u>    |                                               | -                         | Bankname                        | Sparkasse Aachen                          |   |  |              |           |  |  |         |          |   |
| E           | Bearbeiten                                    |                           | Anrede                          |                                           |   |  |              |           |  |  |         |          |   |
| Pos         | Nachechlagen *                                | ES                        | Name                            | Hausbank                                  |   |  |              |           |  |  |         |          |   |
| 2           | Speichern                                     | F7                        | Namenszusatz                    |                                           |   |  |              |           |  |  |         |          |   |
| 1Ĕ          | Löschen                                       | E6                        | Briefanrede                     |                                           |   |  |              |           |  |  |         |          |   |
| 논           |                                               |                           | Straße                          |                                           |   |  |              |           |  |  |         |          |   |
| 8           |                                               |                           | PLZ, Ort                        | 52059 Aachen                              |   |  |              |           |  |  |         |          |   |
| 2           |                                               |                           | Postfach DL7                    |                                           |   |  |              |           |  |  |         |          |   |
| 8           |                                               |                           | Talafaa                         |                                           |   |  |              |           |  |  |         |          |   |
| Aus         |                                               |                           | E-Mail                          |                                           |   |  |              |           |  |  |         |          |   |
|             |                                               |                           | Internetadresse                 |                                           |   |  |              |           |  |  |         |          |   |
| i i i       |                                               |                           | * 1 C                           |                                           |   |  |              |           |  |  |         |          | - |
| ammd        |                                               |                           | Eigene Kontodaten (             | Hausbank)                                 |   |  |              |           |  |  |         |          |   |
| 5           |                                               |                           | IBAN                            | DE3439050000024054711                     | 1 |  |              |           |  |  |         |          |   |
|             |                                               |                           | Kontonummer                     | 1234567890                                |   |  |              |           |  |  |         |          |   |
|             |                                               |                           | Kontoinhaber                    | Muster AG, Aachen                         |   |  |              |           |  |  |         |          |   |
|             |                                               |                           | Letzter Kontoauszug             |                                           |   |  |              |           |  |  |         |          |   |
|             |                                               |                           | Einstellungen Bankd             | atei                                      |   |  |              |           |  |  |         |          |   |
|             |                                               |                           | Datei-Ausgabeformat             | * SEPA                                    | 1 |  |              |           |  |  |         |          |   |
|             |                                               |                           | Clearingmodus                   | <ul> <li>Einzelbuchungen</li> </ul>       |   |  |              |           |  |  |         |          |   |
|             |                                               |                           | Überweisungsformat              | <ul> <li>DFÜ 3.3</li> </ul>               |   |  |              |           |  |  |         |          |   |
|             |                                               |                           | Lastschriftformat               | <ul> <li>DFÜ 3.3</li> </ul>               |   |  |              |           |  |  |         |          |   |
|             |                                               |                           | Zahlungsverbuchung              | Manuel                                    |   |  |              |           |  |  |         |          |   |
|             |                                               |                           | Zahlungsträgerform              | ulare                                     |   |  |              |           |  |  |         |          |   |
|             |                                               |                           |                                 |                                           |   |  | Druckereinri | ichtung * |  |  | Buchung | en/Seite |   |
|             | Gabo auch                                     |                           | Gutschrift                      | * Zahlungsträger Gutschrift               |   |  |              |           |  |  |         |          |   |
|             | Siene auch                                    |                           | Lastschrift                     | * Zahlungsträger Lastschrift              |   |  |              |           |  |  |         |          |   |
|             | Mandantenstammdate                            | en 🛛                      | Überweisung                     | Zahlungsträger Überweisung                | g |  |              |           |  |  |         |          |   |
|             | Banken                                        |                           | Scheck                          | <ul> <li>Zahlungsträger Scheck</li> </ul> |   |  |              |           |  |  |         |          |   |
|             |                                               |                           |                                 |                                           |   |  |              |           |  |  |         |          |   |

#### Abbildung 3.2. Aktualisierung Ihrer "Hausbank"-Daten

Im Allgemeinen sollte die *BIC* durch die vorhergehenden Arbeitsschritte bereits auf dem aktuellen Stand sein und eine kurze Überprüfung ausreichen.

Bezüglich der Einstellungen Bankdatei ist ab dem Februar 2014 die Verwendung des DTAUS-Formates nicht mehr zulässig und wird durch das SEPA-Format ersetzt. Wählen Sie also dieses Datei-Ausgabeformat für Ihre Bank-datei im SEPA-Zahlungsraum aus.

In Deutschland wird von den Banken für Überweisungen und Lastschriften das Format "DFÜ 3.3" bevorzugt.

In den Niederlanden, Belgien und der Schweiz wird das Format "EPC 2019 V1.0" eingesetzt. Das spezielle Format für Österreich wird derzeit nicht unterstützt.

Klären Sie im Zweifelsfall mit Ihrer Bank, welches Format diese unterstützt und wählen Sie das entsprechende Überweisungsformat bzw. Lastschriftformat aus.

Speichern Sie Ihre Änderungen in dem Arbeitsblatt nach Abschluss der Eingaben mit [F7] ab.

Wenn Sie über **Konten bei mehreren Banken** verfügen, wiederholen Sie die beschriebenen Einstellung für alle Bankkonten entsprechend!

#### 3.2.3. IBAN und BIC der Personenkonten anpassen

Wie Sie <u>einzelne</u> Personenkonten umstellen, erfahren Sie im Themenbereich Zahlungsdatenaustausch - Einstellungen in den Adressen/Personenkonten. Damit der Umstieg auf die neue Bankverbindung mit IBAN und BIC für Sie jedoch mit möglichst wenig Aufwand verbunden ist, unterstützt MOS'aik Sie bei der automatischen Vervollständigung Ihrer Stammdaten. Hierzu werden zunächst die Kontoinformationen ausgewählter Adressen (Personenkonten) exportiert und anschließend mit dem **SEPA Account Konverter** verarbeitet. Die vollständigen Datensätze werden anschließend wieder in MOS'aik importiert und stehen danach für die Arbeit mit SEPA zur Verfügung. Gleichwertige Export- und Import-Funktionen stehen sowohl in der MOS'aik-Projektverwaltung als auch in der MOS'aik-Finanzverwaltung zur Verfügung. Im nachfolgenden Abschnitt wird die Vorgehensweise anhand

der MOS'aik-Finanzverwaltung 🍮 aufgezeigt.

Dazu wählen Sie in der im Bereich Stammdaten | Konten | Personenkonten mehrere Personenkonten aus, indem Sie z.B. mit [Strg]+[A] <u>alle</u> Kunden, Lieferanten und sonstige Adressen auswählen oder diese einzeln bei gedrückt gehaltener [Strg]-Taste mit der Maus an- oder abwählen.

Auf diese Weise können Sie natürlich auch zunächst alle Konten markieren und anschließend einzelne gezielt aus der Auswahl entfernen oder Sie verwenden die MOS'aik Filter-Funktionen aus dem Kontextmenü!

Abbildung 3.3. Export von Adressdaten zur automatischen IBAN/BIC-Umstellung

| tei | Bearbeiten Ansicht Daten     | isatz<br>• | Bucher    | Extras ?       | <u>م</u> گ           | <b>i</b>    | a S ii                        | •                         |
|-----|------------------------------|------------|-----------|----------------|----------------------|-------------|-------------------------------|---------------------------|
| tar | tseite Zurück Vorv           | värts      | D         | rucken Seiten  | ansicht   Aktualisie | ren Projekt | e Datenbank Dokumente Mandant |                           |
| a   | mmdaten   Konten             | P          | ersone    | enkonten       |                      |             |                               |                           |
| 4   | Home: Startseite Konten: Per | sone       | nkonten × | -              |                      |             |                               |                           |
|     | Personenkonten               | -          | Konto     | Тур            | Kurzname             | Anrede      | Name                          | Namenszusatz              |
|     | New F0                       | -          | 44000     | Interessent    | testkundei           | <b>F</b> .  |                               |                           |
|     | Neu Fo                       |            | 11000     | Kunde          | adler                | Firma       | Anja Adler AG                 | vvonnungsbaugesellscnaπ   |
|     | Bearbeiten E4                |            | 12000     | Privatkunde    | berger               | Herr        | Bernd Berger                  |                           |
|     | bearbeiten in                |            | 13000     | Kunde          | cordales             | Firma       | Carlos Cordales               | Import-Export             |
|     | Drucken F9                   |            | 15000     | Kunde          | esser                | Firma       | Egon Esser                    | Haushaltswaren            |
|     | Etikett/Karte drucken »      |            | 16000     | Kunde          | felder               | Firma       | Franz Felder                  | Ges. für Handel und Verke |
|     | Importieren »                |            | 1/000     | Privatkunde    | götter               | Familie     | Günther Götter AG             |                           |
| 2   | Exportieren > Exportieren    | in ei      | ne CSV D  | atei           | ner                  | Firma       | Hans Helmer                   | Südfrüchte GmbH           |
|     | Caponecen                    |            | 10 404 01 | and the second |                      | Firma       | Inge Igel KG                  | Vertriebsbüro             |
|     | Zahlungsart a Exportieren    | in ei      | ne IBAN-I | HIN Datei      | rers                 | Firma       | Jutta Junkers                 | Farben und Malerarbeiten  |
|     | Zahlungsmittel anpassen      |            | 27000     | Kunde          | kerner               | Firma       | Kurt Kerner & Co.             | Import - Export           |
|     | Lastschriftmandate erstellen |            | 22000     | Kunde          | levkova              | Firma       | Ludvina Levkova               | Ostimport GmbH            |
|     | Cushan                       |            | 23000     | Kunde          | maske                | Herr        | Manfred Maske                 | Malermeister              |
|     | Suchen                       |            | 25000     | Kunde          | oschewski            | Firma       | Olga Oschewski AG             | Wohnungsbaugesellschaft   |
|     | V 🗄 🕺                        |            | 26000     | Kunde          | premmer              | Firma       | Paula Premmer                 | Farben und Lacke          |
|     |                              |            | 27000     | Privatkunde    | qualle               | Herr        | Quentin Qualle                |                           |
|     | Infodesk ·                   |            | 28000     | Kunde          | rotkopf              | Firma       | Rita Rotkopf GmbH             | Technischer Fachhandel    |
|     | Offere Destre services       |            | 29000     | Kunde          | stabler              | Herr        | Stefan Stabler                | Malermeister              |
|     | Diffene Posten anzeigen      |            | 30000     | Kunde          | thelen               | Firma       | Tanja Thelen & Co.            | Baustoffhandel            |
|     | Personenkontoblatt anzeigen  |            | 31000     | Kunde          | uhlen                | Firma       | Uta Uhlen GmbH                | Fliesenlegerbetrieb       |
|     |                              |            | 40000     | Kunde          | van arlen            | Firma       | Van Arlen SA                  | Bouwbedrijf               |
|     |                              |            | 45000     | Kunde          | vossen               | Frau        | Vera Vossen                   | Malermeisterin            |
|     |                              |            | 45001     | Kunde          | mareon               | An die      | Aareon Deutschland GmbH       | Mareon Division           |
|     |                              |            | 69999     | Kunde          | Div Kunden           |             |                               |                           |
|     |                              |            | 71000     | Lieferant      | vielsäcker           | Frau        | Veronika Vielsäcker           | Natursteinhandel          |
|     |                              |            | 72000     | Lieferant      | bellov               | Firma       | Bettina Bellov & Co.          | Eisenwaren                |
|     |                              |            | 73000     | Lieferant      | christensen          | Firma       | Cosima Christensen            | Handelsunternehmen        |
|     |                              |            | 76000     | Lieferant      | fohlinger            | Firma       | Fred Fohlinger GmbH           | Obst- und Gemüsehandel    |
|     | Siehe auch 🔹                 |            | 77000     | Lieferant      | vandenberg           | Firma       | Vandenberg SA                 | Bouwbedrijf               |
|     | Mandantenstammdaten          |            | 78000     | Lieferant      | hanssen              | Firma       | Heinz Hanssen                 | Heizungsbau               |
|     | Personenkontengruppen        |            | 79000     | Lieferant      | inhoff               | Firma       | Ingo Inhoff                   | Malerbetrieb              |
|     | Sachkonten                   | E          | 00000     |                | 1. 0                 | -           | Le recent                     |                           |

#### Eingeschränkte Suchergebnisse (SQL TOP 1000)

Bei Verwendung einer **SQL Server Datenbank** ist die Anzahl der hier angezeigten Datensätze ggf. eingeschränkt, wenn die Begrenzung der Suchergebnisse aktiviert ist! Setzen Sie die Systemrichtlinie *"SQL Server Datensatzanzahl in Tabellen einschränken"* also bei Bedarf für diesen Schritt außer Kraft, um die vollständige Liste der Personenkonten zu erfassen. Eine Beschreibung finden Sie im Themenbereich Systemrichtlinien.

Stellen Sie den ursprünglichen Zustand der Systemrichtlinie nach Abschluss Ihrer Arbeiten wieder her!

Im Anschluss wählen Sie in der Navigationsleiste die Funktion **Exportieren** » und dann **Exportieren in eine IBAN-HIN Datei** …. In dem nun folgenden Dialogfenster wählen Sie beispielsweise den Ordner Export im Verzeichnis Mosaik, wählen einen Dateinamen aus oder akzeptieren die Vorgabe:

Abbildung 3.4. Abspeichern der IBAN-HIN Datei

| Exportieren                           |             |               |            |                  |                  |         | ×   |
|---------------------------------------|-------------|---------------|------------|------------------|------------------|---------|-----|
| 🌀 🌍 🮍 🕨 Computer 🕨 Lokaler I          | Datenträger | (C:) 🕨 Mosaik | ▶ Export ▶ | •                | € Export durch   | isuchen | P   |
| Organisieren 🔻 Neuer Ordner           |             |               |            |                  |                  | •       | 0   |
| Mosaik<br>Archivordner                | *           | Name          | ^          | Änderungsdatum   | Тур              | Größe   |     |
| Backup Benchmark-Logging              |             | 퉬 DATEV       |            | 14.11.2012 15:08 | Dateiordner      |         |     |
| Briefkasten                           |             |               |            |                  |                  |         |     |
| Import<br>Setup                       |             |               |            |                  |                  |         |     |
| Jasks                                 |             |               |            |                  |                  |         |     |
| Moser                                 | -           |               |            |                  |                  |         |     |
| Dateiname: IBANHIN.csv                |             |               |            |                  |                  |         | •   |
| Datertyp: CSV-Dateren (*.csv)         |             |               |            |                  |                  |         | •   |
| <ul> <li>Ordner ausblenden</li> </ul> |             |               |            |                  | <u>Speichern</u> | Abbreck | hen |

Mit Speichern werden die ausgewählten Adressdaten jetzt exportiert und in der gewählten Datei im CSV-Format abgespeichert und der erfolgreiche Export bestätigt:

Abbildung 3.5.

| MOS'aik Pr | rojektverwaltung                                                                                 |  |
|------------|--------------------------------------------------------------------------------------------------|--|
| 1          | Die Datei 'C:\Mosaik\Export\IBANHIN.csv' wurde erfolgreich mit 38<br>Bankverbindung(en) gefüllt. |  |
|            | ОК                                                                                               |  |

Beim Export der Datensätze werden **Auslandsadressen** nicht exportiert und müssen manuell bearbeitet werden.

Eventuell beim Export aufgetretene Fehler werden im Ereignisprotokoll festgehalten und können unter Extras Ereignisprotokoll ... eingesehen werden. So wird beim Export (IBAN-HIN)) die Länge der BLZ und Kontonummer überprüft. Bestimmte Sonderzeichen wie z.B. das Leerzeichen, '-' und '/' werden bei der Prüfung nicht berücksichtigt. In der IBAN-HIN-Datei wird neben dem Land, der BLZ und der Kontonummer der Kurzname der Adresse als Schlüssel für den späteren Import der IBAN-RÜCK-Datei gespeichert.

Sie können die CSV-Datei nach dem Export z.B. über den Microsoft Windows Explorer® mit Excel® öffnen und den Dateiinhalt überprüfen!

| X 🖬 🤊 - (° -  | 😟 🔊 🗧                                                                                                    | IBANHIN.csv                                                 | <ul> <li>Microsoft Ex</li> </ul>                                                                                                    | xcel            |            |                                             | X                                 |
|---------------|----------------------------------------------------------------------------------------------------|-------------------------------------------------------------|----------------------------------------------------------------------------------------------------|-----------------|------------|---------------------------------------------|-----------------------------------|
| Datei Start   | Einfügen Seitenlayout                                                                                                    | Formein                                                     | Daten Ü                                                                                                    | Überprüfen Ai   | nsicht Tea | n 🛆 🕜 (                                     | - # X                             |
| Einfügen      | Calibri $\checkmark$ 11 $\checkmark$ F     K $\coprod$ $\land$ $\bigwedge$ $\checkmark$ $\oiint$ $\land$ $\land$ $\checkmark$ $\land$ $\land$ $\land$ $\checkmark$ $\land$ $\land$ $\land$ $\checkmark$ $\land$ $\land$ $\land$ $\checkmark$ $\land$ $\land$ $\land$ $\checkmark$ $\land$ $\land$ $\land$ $\checkmark$ $\land$ $\land$ <td>= = <mark>=</mark> =<br/>E = = ⊒<br/>E E = = ⊡<br/>Ausrichtung</td> <td><ul> <li>✓ Standard</li> <li>✓ </li> <li>✓ </li></ul></td> <td>5 000 Formatvor</td> <td>lagen H</td> <td>fügen ▼ Σ<br/>chen ▼ 3<br/>mat ▼ 2<br/>llen Be</td> <td>v 2vv<br/>v 2nd v<br/>v<br/>arbeiten</td> | = = <mark>=</mark> =<br>E = = ⊒<br>E E = = ⊡<br>Ausrichtung | <ul> <li>✓ Standard</li> <li>✓ </li> <li>✓ </li></ul> | 5 000 Formatvor | lagen H    | fügen ▼ Σ<br>chen ▼ 3<br>mat ▼ 2<br>llen Be | v 2vv<br>v 2nd v<br>v<br>arbeiten |
| A1            | The free DE                                                                                                    | Rushenrung                                                  | 2011                                                                                                    |                 |            | iicii be                                    | v                                 |
| A             | B C                                                                                                    | D                                                           | E                                                                                                    | F               | G          | Н                                           |                                   |
| 1 DE          | adler                                                                                                    |                                                             |                                                                                                    | 37010050        | 326778     |                                             |                                   |
| 2 DE          | bellov                                                                                                    |                                                             |                                                                                                    | 39050000        | 1245555    |                                             | _                                 |
| 3 DE          | berger                                                                                                    |                                                             |                                                                                                    | 39570061        | 25647643   |                                             |                                   |
| 4 DE          | christensen                                                                                                    |                                                             |                                                                                                    | 37010050        | 34777765   |                                             |                                   |
| 5 DE          | cordales                                                                                                    |                                                             |                                                                                                    | 39050000        | 12677544   |                                             |                                   |
| 6 DE          | esser                                                                                                    |                                                             |                                                                                                    | 39050000        | 3454564    |                                             |                                   |
| 7 DE          | felder                                                                                                    |                                                             |                                                                                                    | 39570061        | 2700657    |                                             |                                   |
| 8 DE          | fohlinger                                                                                                    |                                                             |                                                                                                    | 37010050        | 4896964    |                                             |                                   |
| 9 DE          | hanssen                                                                                                    |                                                             |                                                                                                    | 39570061        | 1436806    |                                             |                                   |
| 10 DE         | helmer                                                                                                    |                                                             |                                                                                                    | 37010050        | 213464     |                                             |                                   |
| 11 DE         | igel                                                                                                    |                                                             |                                                                                                    | 39050000        | 3453666    |                                             |                                   |
| 12 DE         | inhoff                                                                                                    |                                                             |                                                                                                    | 39570061        | 53899797   |                                             | -                                 |
| H I F H IBANH | IN / 💱 /                                                                                                    |                                                             |                                                                                                    |                 |            |                                             |                                   |
| bereit        |                                                                                                    |                                                             |                                                                                                    |                 | 100 %      |                                             | • ;                               |

**Installieren** Sie nun den **SEPA Account Konverter** der *Star Finanz GmbH*. Eine Beschreibung des Programms sowie Informationen zu Download und Installation finden Sie im Moser FAQ. Das Programm ermöglicht den Import der IBAN-HIN-Datei und exportiert die vervollständigten Daten in eine IBAN-RÜCK-Datei.

**Starten** Sie dazu den SEPA Account Konverter und laden Sie die zuvor exportierte IBAN-HIN-Datei mit der Schaltfläche Durchsuchen .....

Abbildung 3.7. Konvertierung mit dem SEPA Account Konverter

| 😪 SEPA Account       | Converter                                                         |
|----------------------|-------------------------------------------------------------------|
| Zur Ermittlung ein   | er IBAN und BIC geben Sie bitte Bankleitzahl und Kontonummer ein. |
| BLZ:<br>Kontonummer: |                                                                   |
| BIC:                 |                                                                   |
| IBAN:                |                                                                   |
| IBAN berechne        | en                                                                |
| IBANHIN Datei:       | C:Wosaik/Export/JBANHIN.csv                                       |
| IBANRUECK Da         | Einstellungen Hilfe Beenden                                       |

Starten Sie nun die Datenkonvertierung mit der Schaltfläche IBANRUECK Datei und prüfen Sie die Existenz der erzeugten IBAN-RÜCK-Datei. Falls diese nicht bereits dort vorhanden sein sollte, **verschieben** Sie die Datei mithilfe des Windows-Explorers in das Verzeichnis Ihrer IBAN-HIN-Datei (z.B. C:\Mosaik\Export).

Achten Sie außerdem darauf, dass Ihre IBAN-RÜCK-Datei die **Dateiendung** "\*.CSV" besitzt und benennen Sie diese bei Bedarf um, da andernfalls die Datei von MOS'aik nicht erkannt wird!

#### Datensicherung

Durch den Import der IBAN-RÜCK-Datei werden darin enthaltene Konteninformationen sowie eventuell bereits vorhandene IBAN/BIC-Einträge in Ihren Adressstammdaten überschrieben!

Wir empfehlen deshalb vor dem Einlesen der IBAN-RÜCK-Datei in MOS'aik deshalb unbedingt eine Datensicherung durchzuführen!

Zum Einlesen der vervollständigten Daten in MOS'aik, wählen Sie nun im Bereich Stammdaten | Konten | Personenkonten die Funktion Importieren » und dann Importieren aus einer IBAN-Rück Datei ...:

| 📥 М   | OS'aik Finanzverwaltung (Firma                      | Mus        | ster AG)        |                            |                    |              |                                               |                                       |
|-------|-----------------------------------------------------|------------|-----------------|----------------------------|--------------------|--------------|-----------------------------------------------|---------------------------------------|
| Date  | i <u>B</u> earbeiten <u>A</u> nsicht Da <u>t</u> er | isatz      | B <u>u</u> cher | n E <u>x</u> tras <u>?</u> |                    |              |                                               |                                       |
| Sta   | ntseite Zurück Vorv                                 | ►<br>värt: | 5 D             | iucken Seiten              | ansicht Aktualisie | ren Projekte | <mark>ේ ව</mark> ී<br>e Datenbank Dokumente M | andant -                              |
| Sta   | mmdaten   Konten                                    | P          | ersone          | enkonten                   |                    |              |                                               |                                       |
| E.    | Home: Startseite Konten: Per                        | sone       | nkonten ×       | -                          |                    |              |                                               |                                       |
| Bene  | Devenue hanten                                      |            | Konto           | Тур                        | Kurzname           | Anrede       | Name                                          | Namenszusatz 🔺                        |
| 1₽    | Personenkonten                                      | ►          |                 | Interessent                | testkunde1         |              |                                               |                                       |
| E     | Neu F8                                              |            | 11000           | Kunde                      | adler              | Firma        | Anja Adler AG                                 | Wohnungsbaugesellschaft               |
| Per   | Duplizieren Strg+F8                                 |            | 12000           | Privatkunde                | berger             | Herr         | Bernd Berger                                  |                                       |
| 8     | Bearbeiten F4                                       |            | 13000           | Kunde                      | cordales           | Firma        | Carlos Cordales                               | Import-Export                         |
| 5     | Drucken F9                                          |            | 15000           | Kunde                      | esser              | Firma        | Egon Esser                                    | Haushaltswaren                        |
| s     | Etikett/Karte drucken »                             |            | 16000           | Kunde                      | felder             | Firma        | Franz Felder                                  | Ges. für Handel und Verkeh            |
| E E   |                                                     |            | 17000           | Privatkunde                | götter             | Familie      | Günther Götter AG                             |                                       |
| lfe   | Exportieren >                                       |            | 10000           | M. Düali Datai             | la aluna a         | Firma        | Hans Helmer                                   | Südfrüchte GmbH                       |
| H     | Exponderen 1 Importieren                            | aus        | s einer IBA     | IN-RUCK Datel              |                    | Firma        | Inge Igel KG                                  | Vertriebsbüro                         |
| del   | Zahlungsart anpassen                                |            | 20000           | Kunde                      | junkers            | Firma        | Jutta Junkers                                 | Farben und Malerarbeiten              |
| Ę     | Zahlungsmittel anpassen                             |            | 21000           | Kunde                      | kerner             | Firma        | Kurt Kerner & Co.                             | Import - Export                       |
| Iawel | Lastschriftmandate erstellen                        |            | 22000           | Kunde                      | levkova            | Firma        | Ludvina Levkova                               | Ostimport GmbH                        |
| NA I  | Curles (A)                                          |            | 23000           | Kunde                      | maske              | Herr         | Manfred Maske                                 | Malermeister                          |
| E     | Suchen                                              |            | 25000           | Kunde                      | oschewski          | Firma        | Olga Oschewski AG                             | Wohnungsbaugesellschaft               |
| date  | V 🗄 🕺                                               |            | 26000           | Kunde                      | premmer            | Firma        | Paula Premmer                                 | Farben und Lacke                      |
| Ĕ     |                                                     |            | 27000           | Privatkunde                | qualle             | Herr         | Quentin Qualle                                |                                       |
| Star  | Infodesk ·                                          |            | 28000           | Kunde                      | rotkopf            | Firma        | Rita Rotkopf GmbH                             | Technischer Fachhandel                |
|       | Offene Besten anzeigen                              |            | 29000           | Kunde                      | stabler            | Herr         | Stefan Stabler                                | Malermeister                          |
|       | Personenkontoblatt anzeigen                         |            | 30000           | Kunde                      | thelen             | Firma        | Tanja Thelen & Co.                            | Baustoffhandel                        |
|       | r er sonen kontobiatt anzeigen                      |            | 31000           | Kunde                      | uhlen              | Firma        | Uta Uhlen GmbH                                | Fliesenlegerbetrieb                   |
|       |                                                     |            | 40000           | Kunde                      | van arlen          | Firma        | Van Arlen SA                                  | Bouwbedrijf                           |
|       |                                                     |            | 45000           | Kunde                      | vossen             | Frau         | Vera Vossen                                   | Malermeisterin                        |
|       |                                                     |            | 45001           | Kunde                      | mareon             | An die       | Aareon Deutschland GmbH                       | Mareon Division                       |
|       |                                                     |            | 69999           | Kunde                      | Div Kunden         |              |                                               |                                       |
|       |                                                     |            | 71000           | Lieferant                  | vielsäcker         | Frau         | Veronika Vielsäcker                           | Natursteinhandel                      |
|       |                                                     |            | 72000           | Lieferant                  | bellov             | Firma        | Bettina Bellov & Co.                          | Eisenwaren                            |
|       |                                                     |            | 73000           | Lieferant                  | christensen        | Firma        | Cosima Christensen                            | Handelsunternehmen                    |
|       | Cicks and                                           |            | 76000           | Lieferant                  | fohlinger          | Firma        | Fred Fohlinger GmbH                           | Obst- und Gemüsehandel                |
|       | Sielle auch                                         |            | 77000           | Lieferant                  | vandenberg         | Firma        | Vandenberg SA                                 | Bouwbedrijf                           |
|       | Mandantenstammdaten                                 |            | 78000           | Lieferant                  | hanssen            | Firma        | Heinz Hanssen                                 | Heizungsbau                           |
|       | Personenkontengruppen                               |            | 79000           | Lieferant                  | inhoff             | Firma        | Ingo Inhoff                                   | Malerbetrieb                          |
|       | Sachkentenühereicht                                 | 1          | 00000           |                            | 1. p               | -            |                                               |                                       |
|       | Sachkontenubersicht                                 | M          | <b>▲</b> Date   | nsatz 1 von 42 gel         | esenen             |              |                                               | I I I I I I I I I I I I I I I I I I I |

Abbildung 3.8. Import einer IBAN-Rück Datei

Wählen Sie im nachfolgenden Dialogfenster die Ihre generierte IBAN-RÜCK-Datei aus und bestätigen Sie die Auswahl anschließend mit der Schaltfläche Öffnen:

Abbildung 3.9. Auswahl der IBAN-Rück Datei im CSV-Format

| 🍰 Importieren               |              |                                |                  |                                                             | <b>X</b>    |
|-----------------------------|--------------|--------------------------------|------------------|-------------------------------------------------------------|-------------|
| Computer 🕨 Lo               | kaler Datent | räger (C:) → Mosaik → Export → | -                | € Export durchsuche                                         | n 🔎         |
| Organisieren 🔻 Neuer Ordner | r            |                                |                  | 8==                                                         | • 🔳 🔞       |
| 🎉 Mosaik                    | ^            | Name                           | Änderungsdatum   | Тур                                                         | Größe       |
| Archivordner                |              | JATEV                          | 14.11.2012 15:08 | Dateiordner                                                 |             |
| Benchmark Longing           |              | BANHIN.csv                     | 24.10.2013 08:45 | Microsoft Excel-C                                           | 2 KB        |
| Briefkasten                 |              | BANRUECK.csv                   | 24.10.2013 09:23 | Microsoft Excel-C                                           | 3 KB        |
| 🍌 Export                    | -            |                                |                  |                                                             |             |
| DATEV                       | -            |                                |                  |                                                             |             |
| 퉬 Import                    |              |                                |                  |                                                             |             |
| 퉬 Setup                     |              |                                |                  |                                                             |             |
| 🎳 Tasks                     |              |                                |                  |                                                             |             |
| 🎍 Mosaik Archiv             |              |                                |                  |                                                             |             |
| Moser                       | -            |                                |                  |                                                             |             |
| Dateiname:                  | IBANRUECK.   | csv                            |                  | <ul> <li>▼ CSV-Dateien (*.csv)</li> <li>Öffnen ▼</li> </ul> | ▼ Abbrechen |

Der erfolgreiche Datenimport wird Ihnen mit einer Rückmeldung angezeigt:

Abbildung 3.10.

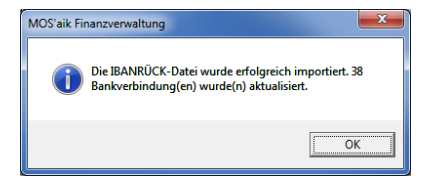

Eventuell kommt es beim Datenimport zu weiteren Meldungen der Art *"Die IBAN/BIC der Adresse 'x' wurden mit dem Kennzeichen y ermittelt"*. So werden vom Konvertierungsprogramm ermittelte Fehler-

kennzeichen mit y-Werten ungleich "00" gemeldet. Sie können die Meldungen im MOS'aik-**Ereignispro**tokoll (unter <u>Extras</u> <u>Ereignisprotokoll</u>...)) einsehen. Die Bedeutung dieser Kennzeichen ist der **Doku**mentation des SEPA Account Konverters zu entnehmen. Ausgegebene Meldungen können auf die Notwendigkeit einer *Überprüfung der Konvertierungsergebnisse* oder eine erforderliche *Fehlerkorrektur* hinweisen. In einigen Fällen werden Korrekturen automatisch durchgeführt und müssen anschließend lediglich überprüft werden.

Im Bedarfsfall können Sie die Liste der Meldungen nach den gemeldeten Warnungen filtern und z.B. nach Microsoft Excel® exportieren (= Bearbeiten > Analysieren in MS Excel) oder Drucken ..., um anhand dieser Liste die betroffenen Adressen prüfen oder nachbearbeiten zu können.

Mit diesem Punkt haben Sie bereits einen wichtigen Schritt bei der SEPA-Umstellung abgeschlossen!

# 3.3. Umstellung auf SEPA-Überweisungen

SEPA-Überweisungen (*SEPA Credit Transfer - SCT*) können für Überweisungen in der Währung Euro verwendet werden. Sie können mit einer SEPA-Überweisung im MOS'aik-Zahlungsverkehr offene Eingangsrechnungen Ihrer Lieferanten begleichen. Dazu sind IBAN und BIC sowohl der überweisenden Institution als auch des Zahlungsempfängers erforderlich. Die Überweisungsdauer beträgt unabhängig vom Zielland - innerhalb des SEPA-Zahlungverkehrsraums - maximal einen Arbeitstag.

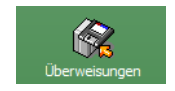

### 3.3.1. Zahlungsmittel für Lieferanten anpassen

#### Datensicherung

Auch für die nachfolgenden Schritte werden weitreichende Änderungen in Ihrer Mandantendatenbank vorgenommen.

Wir empfehlen Ihnen deshalb, bevor Sie die nächsten Anweisungen umsetzen, unbedingt eine (weitere) Datensicherung durchzuführen!

In den Adressstammdaten der Lieferanten müssen Sie das Zahlungsmittel (i.d.R. "Überweisung") auf das neue Zahlungsmittel "SEPA-Überweisung" einstellen.

Öffnen Sie dazu in der MOS'aik-Finanzverwaltung tie Tabellenansicht Stammdaten | Konten | Personenkonten und wählen einen Lieferanteneintrag mit einem Rechtsklick auf die Spalte *Typ* an:

Abbildung 3.11. Lieferanten filtern

| 📥 M           | OS'aik Fina        | nzverwalt       | ung (Fir   | ma Mu             | ster AG)          |                            |                      |                   |                |                 |                |            | 3  |
|---------------|--------------------|-----------------|------------|-------------------|-------------------|----------------------------|----------------------|-------------------|----------------|-----------------|----------------|------------|----|
| <u>D</u> atei | <u>B</u> earbeit   | en <u>A</u> nsi | cht Da     | i <u>t</u> ensatz | : B <u>u</u> cher | n E <u>x</u> tras <u>?</u> |                      |                   |                |                 |                |            |    |
| Sta           | 🗂<br>rtseite       | ¢<br>Zurück     | <b>c</b> \ | ♦<br>′orwärt      | s D               | iucken Seit                | anansicht Aktualisie | ren Projekte      | 📩<br>Datenbank | වේ<br>Dokumente | Mandant -      |            |    |
| Sta           | mmdat              | en   K          | onte       | n   P             | ersone            | enkonten                   |                      |                   |                |                 |                |            |    |
| <b>E</b> 2    | Home: Sta          | rtseite /       | Konten:    | Persone           | enkonten ×        |                            |                      |                   |                |                 |                |            |    |
| Jeme          | Personer           | konten          |            | - 6               | Konto             | Тур                        | Kurzname             | Anrede            | Nan            | ne              | Zahlungsmittel |            | -  |
| ₩.            | T CIDOILCI         |                 |            |                   | 69999             | Kunde                      | Div Kunden           |                   |                |                 |                |            |    |
| hen           | Neu<br>Duplizieren |                 | Strg+Fi    | 3                 | 99999             | Interessen                 | Filtern nach Aus     | wahl              |                |                 |                |            |    |
| Bu            | Bearbeiter         | 1               | F          | 4                 | 13000             | Kunde                      | Filtern unter Au     | sschluß der Auswa | hl ale:        | 3               | Gutschrift     | Import-Ex  | xr |
| E             | Drucken            |                 | F          |                   | 15000             | Kunde                      | Filtern kleiner al   | eich der Auswahl  |                |                 | Gutschrift     | Haushalt   | SI |
| oste          | Etikett/Kar        | te drucker      | ı»         |                   | 16000             | Kunde                      | Filtern gräßer gl    | aich des Auswahl  | r              |                 | Gutschrift     | Ges. für I | H  |
| e<br>E        |                    |                 |            |                   | 17000             | Privatkund                 | Filtern grober gi    | eich der Auswahl  | tter           | AG              | Gutschrift     |            |    |

Wählen Sie im Kontextmenü = Filtern nach Auswahl um die vollständige Listenansicht Ihrer Lieferanten zu erhalten:

#### Abbildung 3.12. Vollständige Lieferantenliste

| 🔒 MC          | OS'aik Finanzy     | verwaltung      | (Firma l       | Must       | er AG)          |                 |              |                     |            |                  |                 |             |                  |                       |
|---------------|--------------------|-----------------|----------------|------------|-----------------|-----------------|--------------|---------------------|------------|------------------|-----------------|-------------|------------------|-----------------------|
| <u>D</u> atei | <u>B</u> earbeiten | <u>A</u> nsicht | Da <u>t</u> en | satz       | B <u>u</u> chen | E <u>x</u> tras | ?            |                     |            |                  |                 |             |                  |                       |
| 1<br>Star     | ධි<br>tseite       | Zurück          | )<br>Vorv      | ►<br>/ärts | Dru             | 률<br>Joken S    | eitenansicht | ڑھ<br>Aktualisieren | n Brojekte | n Datenbank      | ឡឹ<br>Dokumente | Mandant     | •                |                       |
| Sta           | mmdate             | n   Kon         | ten            | P€         | ersonei         | nkonte          | n            |                     |            |                  |                 |             |                  |                       |
| Ę.            | Home: Starts       | seite Kont      | en: Pers       | oner       | konten ×        |                 |              |                     |            |                  |                 |             |                  |                       |
| E S           |                    |                 |                |            | Konto           | Тур             | Ku           | rzname              | Anrede     | Nam              | ie              | Zahlu       | ngsmittel        | Namensz               |
| ğ             | Personenk          | onten           | ۲              |            | 71000           | Lieferan        | nt vielsäc   | ker F               | Frau       | Veronika Vielsä  | cker            | Scheck      |                  | Natursteinhandel      |
|               | Neu                |                 | F8             |            | 72000           | Lieferar        | nt bellov    | F                   | Firma      | Bettina Bellov 8 | Co.             | Scheck      |                  | Eisenwaren            |
| her           | Duplizieren        | Strg            | ;+F8           |            | 73000           | Lieferar        | nt christe   | ensen F             | Firma      | Cosima Christe   | nsen            | Uberweisund | $\triangleright$ | Handelsunternehmer    |
| Bu            | Bearbeiten         |                 | F4             |            | 76000           | Lieferan        | nt fohling   | er F                | Firma      | Fred Fohlinger   | GmbH            | Überweisun  | Filtern nach     | Auswahl               |
| E             | Drucken            |                 | F9             |            | 77000           | Lieferar        | nt vander    | nberg F             | Firma      | Vandenberg SA    |                 | Überweisun  | Filtern unter    | Ausschluß der Auswahl |
| oste          | Etikett/Karte      | drucken »       |                |            | 78000           | Lieferar        | nt hansse    | en F                | Firma      | Heinz Hanssen    |                 | Überweisun  | The LLC          |                       |
| e P           |                    |                 |                |            | 79000           | Lieferar        | nt inhoff    | F                   | Firma      | Ingo Inhoff      |                 | Scheck      | Filtern kleine   | r gleich der Auswahl  |
| fer           | Importieren >      | 6               |                |            | 80000           | Lieferar        | nt jelic     | F                   | Firma      | Janek Jelic Gm   | bH              | Scheck      | Filtern größe    | r gleich der Auswahl  |

Blenden Sie ggf. die Spalte Zahlungsmittel ein und wählen erneut im Kontextmenü = Filtern nach Auswahl, um alle Lieferanten mit dem Zahlungsmittel "Überweisung" zu erhalten.

Falls Sie **eigene Zahlungsmittel** verwenden, wählen Sie hier alternativ Ihr eigenes Zahlungsmittel für Überweisungen aus!

Abbildung 3.13. Alle Lieferanten mit Überweisung

| <u>å</u> 1 | MOS'aik Finanzverwaltung (Firma                      | Mu        | ster AG)          |                          |                      |            |                              |                | - 0 ×                 |
|------------|------------------------------------------------------|-----------|-------------------|--------------------------|----------------------|------------|------------------------------|----------------|-----------------------|
| Dat        | ei <u>B</u> earbeiten <u>A</u> nsicht Da <u>t</u> er | nsatz     | : B <u>u</u> chen | E <u>x</u> tras <u>?</u> |                      |            |                              |                |                       |
| St         | artseite Zurück Von                                  | →<br>wärt | s Dr              | iucken Seiten            | ansicht Aktualisiere | n Projekte | ප් වී<br>Datenbank Dokumente | Mandant -      |                       |
| St         | ammdaten   Konten                                    | I P       | ersone            | nkonten                  |                      |            |                              |                |                       |
| C          | Home: Startseite Konten: Per                         | rsone     | enkonten ×        | 1                        |                      |            |                              |                |                       |
| mei        |                                                      |           | Konto             | Тур                      | Kurzname             | Anrede     | Name                         | Zahlungsmittel | Namensz               |
|            | Personenkonten 🔺                                     | •         | 73000             | Lieferant                | christensen          | Firma      | Cosima Christensen           | Überweisung    | Handelsunternehmer    |
| 4          | Neu F8                                               |           | 76000             | Lieferant                | fohlinger            | Firma      | Fred Fohlinger GmbH          | Überweisung    | Obst- und Gemüseh     |
| her        | Duplizieren Strg+F8                                  |           | 77000             | Lieferant                | vandenberg           | Firma      | Vandenberg SA                | Überweisung    | Bouwbedrijf           |
| Buc        | Bearbeiten F4                                        |           | 78000             | Lieferant                | hanssen              | Firma      | Heinz Hanssen                | Überweisung    | Heizungsbau           |
| C I        | Drucken E9                                           |           | 81000             | Lieferant                | kummer               | Firma      | Karl Kummer & Söhne          | Überweisung    | Dachdeckerbetrieb     |
| ste        | Etikett/Karte drucken »                              |           | 82000             | Lieferant                | lammdorf             | Firma      | Lena Lammdorf                | Überweisung    | Vertriebsgesellschaft |
| Pe         |                                                      |           | 88000             | Lieferant                | riesenhuber          | Firma      | Rudi Riesenhuber KG          | Überweisung    | Großhandel Farben     |
| Fer        | Importieren »                                        |           | 90000             | Lieferant                | tarnard              | Firma      | Thomas Tarnard KG            | Überweisung    | Zimmerei              |
| ő          | Exportieren »                                        |           |                   |                          |                      |            |                              |                |                       |
| 5          | Zahlungsart annassen                                 |           |                   |                          |                      |            |                              |                |                       |
| ŝ          | < Zahlungsmittel anpassen                            | 5         |                   |                          |                      |            |                              |                |                       |
| vert       | Lastschriftmandate erstellen                         |           |                   |                          |                      |            |                              |                |                       |
| NSN        |                                                      |           |                   |                          |                      |            |                              |                |                       |
| 1          | Suchen 🔺                                             |           |                   |                          |                      |            |                              |                |                       |

Wählen Sie alle Einträge der Liste mit [Strg]+[A] aus und rufen Sie die Funktion Zahlungsmittel anpassen ... auf. Wählen Sie hier *SEPA-Überweisung* als neues Zahlungsmittel aus und drücken Sie OK, um die ausgewählten Personenkonten umzustellen:

Abbildung 3.14.

| Neues Zahlungsmittel                                                                                                    |    | <b>—</b> × |   |
|----------------------------------------------------------------------------------------------------|----|------------|---|
| American Express<br>Darioche Konen<br>EC-Cash<br>Ecro Card<br>Geldkarte<br>Geldkarte<br>Lastschrift<br>Lettischer Lat<br>Littlischer Lat<br>Littlischer Lat<br>Littlischer Lat<br>Utauscher Litas<br>Pfund Sterling<br>Polnischer Zioty<br>Scheck<br>Schweizer Franken<br>SEPA-Jeberweising<br>Tschechische Krone<br>Uberweising<br>Ungarischer Fornt<br>US Dollar<br>Vies Card |    |            |   |
|                                                                                                    | ОК | Abbrechen  | 1 |

Verwenden Sie die Schaltfläche 🕅, um die vollständige Listenansicht der Personenkonten wieder herzustellen.

Ab jetzt werden für Zahlungen an diese Lieferanten SEPA-Überweisungen verwendet.

### 3.3.2. Zahlungsmittel für Offene Posten (Lieferant)

Um auch die in ggf. bereits vorhandenen Offenen Posten abgelegten Zahlungsmittel anzupassen, wählen Sie

in der MOS'aik-Finanzverwaltung ab die Liste der Offenen Posten Ihrer Lieferanten unter Offene Posten | OP-Verwaltung Lieferanten | Offene Posten.

Für die Umstellung der Offenen Posten ist es wichtig, dass die Personenkonten bereits gemäß Abschnitt 3.3.1, "Zahlungsmittel für Lieferanten anpassen" umgestellt wurden! Stellen Sie bevor Sie an dieser Stelle fortfahren sicher, dass Ihre Personenkonten umgestellt sind.

Blenden Sie sich zunächst die Spalte Zahlungsmittel ein, um diejenigen OPs auswählen zu können, deren Zahlungsmittel angepasst, d.h. von "Überweisung" auf "SEPA-Überweisung" umgestellt werden sollen (Dazu müssen Sie ggf. die Ansicht mit <u>Ansicht Restaurieren</u> estaurieren). Auch hier können Sie aus dem Kontextmenü die Funktion <u>Filtern nach Auswah</u>lverwenden, um die Liste auf OPs mit dem Zahlungsmittel "Überweisung" zu reduzieren.

Falls Sie **eigene Zahlungsmittel** verwenden, wählen Sie hier alternativ Ihr eigenes Zahlungsmittel für Überweisungen aus.

Wählen Sie dann die betreffenden Listeneinträge, z.B. mit [Strg]+[A], aus und rufen Sie die Funktion Zahlungsmittel anpassen ... auf, um auf einfache Weise das Zahlungsmittel sowie die Bankverbindung der ausgewählten OPs zu ändern:

#### Abbildung 3.15.

| Bearbe        | Zurück            | Vonwärts                                                                                                    | Buchen Extras      | í<br>Q    | bt Aktuali      | ieren      | 5<br>Projekte | Satenbank Dok  | <mark>ອ</mark> ິງ<br>Imente Mar | adant      |         |            |
|---------------|-------------------|----------------------------------------------------------------------------------------------------|--------------------|-----------|-----------------|------------|---------------|----------------|---------------------------------|------------|---------|------------|
| ene Po        | osten   OP        | -Verwa<br><sup>/erwaltung Li</sup>                                                                                                    | Itung Lieferai     | nten      | Offene I        | Posten     |               |                |                                 |            |         |            |
| Offene        | Posten            | •                                                                                                    | Offene Posten Da   | tensätze  |                 |            |               |                |                                 |            |         |            |
| Drucken.      |                   | F9                                                                                                    | Kurzname           | Konto     | Datum           | Periode    | Zieldatum     | Zahlungsmittel | Beleg                           | Betrag     | Bezahlt | Ausgleic   |
| Analysie      | ren in Excel      |                                                                                                    | kummer             | 81000     | 05.11.2013      | Nov 2013   | 05.12.2013    | Überweisung    | ER130004                        | 4.828,43 € |         |            |
| Exportie      | ren »             |                                                                                                    | ulmers             | 91000     | 05.11.2013      | Nov 2013   | 05.12.2013    | Uberweisung    | ER130002                        | 277,15€    |         |            |
|               |                   |                                                                                                    | hanssen            | 78000     | 28.10.2013      | Okt 2013   | 27.11.2013    | Uberweisung    | ER130001                        | 400,00€    |         |            |
| Bearbe        | iten              | <ul> <li>Image: A set of the set of the</li></ul> |                    | _         |                 |            | N             |                |                                 |            |         |            |
| OP hear       | heiten            | F4                                                                                                    |                    | -         |                 |            | 63            |                |                                 |            |         |            |
| Adresse       | und Bank          | · · · · ·                                                                                                    |                    | (7.11     | 24.1            |            |               | _              | x                               |            |         | -          |
| Zablunge      | eigenschaften     | -                                                                                                    |                    | Zahlu     | ungsmittel an   | passen     |               |                | <u> </u>                        |            |         |            |
| Mabrieta      | tue               |                                                                                                    |                    |           |                 |            |               |                |                                 |            |         |            |
| Mannsta       | us                |                                                                                                    |                    | - Am      | erican Express  |            |               | OK             |                                 |            |         |            |
| riter         |                   |                                                                                                    |                    | - EU      | -Casn           |            |               |                |                                 |            |         |            |
| ritter        |                   | -                                                                                                    | -                  | - Eur     | o Card          |            |               | Abbrechen      |                                 |            |         |            |
| Offene        | Posten            | -                                                                                                    | -                  | Gel       | dkarte          |            |               |                |                                 |            |         |            |
| ponene        | - obten           |                                                                                                    |                    | Gut       | tschrift        |            |               |                |                                 |            |         | -          |
| Unterneł      | hmensbereich      |                                                                                                    |                    | Kre       | ditkarte        |            |               |                |                                 |            |         |            |
| <kein></kein> |                   | -                                                                                                    |                    | Las       | tschrift        |            |               |                |                                 |            |         |            |
| -             |                   |                                                                                                    |                    | SEF       | PA-Basislastsch | rift CORE  |               |                |                                 |            |         |            |
| Cushes        |                   |                                                                                                    |                    | SEE       | A-Überweisur    | Q          |               |                |                                 |            |         |            |
| Suchen        |                   |                                                                                                    |                    | Übe       | erweisung       |            |               |                |                                 |            |         |            |
|               | V V-              | ₩ 1                                                                                                    |                    | Visa      | a Card          |            |               |                |                                 |            |         |            |
|               |                   | -                                                                                                    |                    |           |                 |            |               |                |                                 |            |         |            |
|               |                   |                                                                                                    |                    |           |                 |            |               |                |                                 |            |         | 1          |
| intodes       | SK                | -                                                                                                    |                    |           |                 |            |               |                |                                 |            |         |            |
| Personer      | nkontoblatt anzei | gen                                                                                                    |                    |           |                 |            |               |                |                                 |            |         |            |
| Stammda       | atenblatt anzeige | n                                                                                                    | 4                  |           |                 |            |               | <b>—</b>       |                                 |            |         |            |
| Archivor      | dner anzeigen     |                                                                                                    | H A Datensatz 1 vo | on a      |                 |            |               | Alle anzeigen  |                                 |            |         |            |
|               |                   |                                                                                                    |                    | C         |                 | _          | _             |                |                                 |            |         |            |
| Weiter        | e Schritte        | •                                                                                                    | Notizen & Termin   | e zur Adr | esse des ak     | tuellen OP | 's            |                |                                 |            |         |            |
| Zahlupos      | mittel annassen   |                                                                                                    |                    |           |                 |            |               |                |                                 |            |         |            |
| Zahlung       | huchen            |                                                                                                    | # Ту               | P         | Gruppe          |            |               | Kurztext       |                                 | Termin *   | Von B   | is Priorit |
| Ausoleich     | hen               |                                                                                                    |                    |           |                 |            |               |                |                                 |            |         |            |
| Vorrochn      |                   |                                                                                                    |                    |           |                 |            |               |                |                                 |            |         |            |
| veneutif      |                   | E6                                                                                                    |                    |           |                 |            |               |                |                                 |            |         |            |
| Löschen       |                   |                                                                                                    |                    |           |                 |            |               |                |                                 |            |         |            |

In dem Dialogfeld wird eine Liste von Zahlungsmitteln angeboten, die über den Schalter *Alle Anzeigen* noch um zusätzliche **Währungen** erweitert werden kann. Wählen Sie das Zahlungsmittel *SEPA-Überweisung* aus und drücken Sie OK. Das Zahlungsmittel wird in die markierten OPs übertragen sowie dabei ggf. die **Bankverbindung** (d.h. *BIC* und *IBAN*) der Buchung angepasst.

Verwenden Sie die Schaltfläche K, um die vollständige Listenansicht der Offenen Posten mit den geänderten OPs wieder herzustellen.

# 3.4. Umstellung auf SEPA-Lastschriften

SEPA-Lastschriften können in MOS'aik zum **Bankeinzug von Zahlungen auf Ausgangsrechnungen** Ihrer Kunden verwendet werden. Dazu steht Ihnen das, dem bisherigen "Einzugsermächtigungslastschriftverfahren" ähnliche, SEPA-Basislastschriftverfahren (*SEPA Core Direct Debit* - SDD Core) zur Verfügung. Das Verfahren kann von Privatkunden, wie auch Unternehmen verwendet werden. Grundsätzlich ist für das Lastschriftverfahren ein sogenanntes **SEPA-Mandat** erforderlich, welches in etwa mit der früheren Einzugsermächtigung vergleichbar ist.

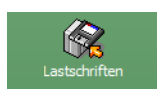

Eine wichtige weitere Neuerung bei den Verfahren ist die Festlegung eines **Fälligkeitsdatums** (auch: **Zahldatum** oder **Ausführungsdatum**). Damit wird bestimmt, wann die Abbuchung erfolgen wird. Diesen Fälligkeitstermin teilen Sie Ihrem Kunden dann spätestens 14 Tage vor dem Fälligkeitstermin z.B. in der Rechnung mit. Außerdem wird abhängig von der Lastschriftart eine **Vorlaufzeit** festgelegt, die den ausführenden Finanzinstituten die erforderliche Zeit für die Durchführung der Transaktionen einräumt:

• Eine Basislastschrift vom Typ *SDD CORE* für Erst- und einmalige Lastschriften muss dazu <u>spätestens</u> <u>fünf Bankarbeitstage vor der Abbuchung bei der Zahlstelle eingereicht</u> werden. Für Folgelastschriften ist diese Vorlaufzeit auf <u>zwei Bankarbeitstage</u> reduziert.

Die Anwendung des jeweiligen Lastschriftverfahrens wird in MOS'aik über das im Offenen Posten hinterlegte **Zahlungsmittel** gesteuert.

### 3.4.1. Betriebliche Planung

Der Einsatz von SEPA-Lastschriften unterscheidet sich aufgrund des von Ihnen festgelegten Zahldatums und der Vorlaufzeit wesentlich vom bisherigen Lastschriftverfahren:

- Durch das **Zahldatum** wird der Tag der Ausführung bei der Bank festgelegt. Eine ausreichende Deckung ist genau genommen <u>nur für diesen Tag</u> sichergestellt. Außerdem wird das Zahldatum beispielsweise zuvor dem Kunden mit der Rechnung mitgeteilt. Eine Abbuchung zu anderen Terminen ist formal nicht zulässig.
- Sie müssen Ihrem Kunden, beispielsweise auf der **Rechnung**, spätestens <u>14 Tage vor der Abbuchung</u> neben dem Zahldatum auch Ihre *Gläubiger-ID* und die *Mandats-ID* des von Ihnen für die Abbuchung verwendeten Lastschriftmandats mitteilen.
- Sie dürfen Bankdateien nur in einem von Ihrer Hausbank <u>unterstützten Format</u> und <u>frühestens 14 Tage vor</u> der Transaktion einreichen. Abhängig vom verwendeten SEPA-Lastschriftverfahren müssen Sie jedoch die Datei <u>spätestens 5 (SDD CORE Erstlastschrift), 2 (SDD CORE Folgelastschrift)</u> Bankarbeitstage vor dem <u>Termin</u> eingereicht haben.

Bankdateien dürfen weiterhin nur solche Buchungen enthalten, die entweder ...

- a. ... dasselbe Zahldatum besitzen.
- b. ... oder alle vom *Typ* Erst- oder Folgebuchung sind.

Damit ergibt sich, dass beim MOS'aik-Export unter Umständen <u>mehrere Bankdateien</u> erzeugt werden und anschließend über die Banking-Software bzw. das Bank-Portal weiterverarbeitet werden müssen.

• Letztlich kann es zu verschiedenen Fehlern bei der Datenverarbeitung kommen.

Bei der Lösung solcher Probleme unterstützt Sie das Dokument Zahlungsdatenaustausch mit entsprechenden Informationen im Anhang.

Daraus ergibt sich die Notwendigkeit einiger grundsätzlicher Überlegungen für Ihre betrieblichen Abläufe:

1. Schicken Sie die <u>Rechnung bzw. Abbuchungsmitteilung rechtzeitig</u> (min. 14 Tage) vor der Abbuchung an Ihren Kunden, damit dieser die Deckung zu diesem Termin sicherstellen kann. Alternativ treffen Sie individuelle Absprachen mit Ihrem Kunden über ggf. kürzere Vorankündigungszeiten.

Stellen Sie sicher, dass die erforderlichen Informationen z.B. beim Rechnungsdruck in MOS'aik ausgegeben werden. Dazu verwenden Sie eine geeignete **Zahlungsart** (z.B. *"SEPA-LASTSCHRIFT"*) oder passen Ihre eigene Zahlungsart entsprechend an. Wie Sie dazu vorgehen lesen Sie im Themenbereich Zahlungsdatenaustausch.

 Sie können im Allgemeinen nach dem Druck der Rechnung nicht unmittelbar die Bankdatei erstellen, da diese nur in einem Zeitfenster von <u>14 ... 5 Tage</u> (SDD CORE Erstlastschrift), <u>14 ... 2 Tage</u> (SDD CORE Folgelastschrift) vor Abbuchung bei der Bank <u>eingereicht</u> werden darf.

Legen Sie deshalb (analog zur regelmäßigen Überwachung der Zahlungsvorschlagsliste bei Lieferantenzahlungen) z.B. einen **regelmäßigen Termin für die Überprüfung fälliger Lastschriften** fest. Zu diesem Termin prüfen Sie im Arbeitsblatt Offene Posten | Zahlungsverkehr | Lastschriften der MOS'aik-Finanzverwaltung

bas Zahldatum und erstellen für Lastschriften innerhalb des Zeitfensters die Bankdateien.

Das **Zahldatum berücksichtigt nicht die Geschäftstage der Banken** und muss dementsprechend auf korrekte Bankarbeitstage eingestellt werden bevor die Bankdatei erstellt wird!

So können Sie z.B. für das Verfahren *SDD-CORE* bei täglicher oder wöchentlicher Prüfung der Lastschriftfälligkeiten die verfügbare Zahlungsart *SEPA-LASTSCHRIFT* verwenden oder verwenden eine eigene Zahlungsart mit einem *Zahlungsziel* von mindestens 14 Tagen (*Einheit Wochentage*).

Bei größeren Prüfungsabständen sollte die Rechnung bereits entsprechend früher versendet werden, um sicherzustellen, dass die Lastschrift beim nächsten Prüfungstermin erfasst und exportiert wird.

Hier können auch einheitliche Zahlungsziele auf Ihren Rechnungen sinnvoll sein, die z.B. über Zahlungsarten mit den Zahlungsmodi *Halbmonatlich* oder *Fixtag Folgemonat* mit den entsprechenden Zieltagen festgelegt werden können.

### 3.4.2. Gläubiger-ID beantragen

Beantragen Sie rechtzeitig vor der Umstellung eine Gläubiger-Identifikationsnummer bei der Bundesbank (www.glaeubiger-id.bundesbank.de [https://www.bundesbank.de/de/aufgaben/unbarer-zahlungsverkehr/ser-viceangebot/sepa/glaeubiger-identifikationsnummer/in-10-schritten-zu-ihrer-

glaeubiger-identifikationsnummer-602976]). Diese Nummer muss bei jeder SEPA-Lastschrift angegeben werden und wird dazu im nachfolgenden Schritt in die Firmenstammdaten eingetragen.

#### 3.4.3. Gläubiger-ID in Stammdaten übernehmen

Wenn Sie eine gültige Gläubiger-ID erhalten haben, tragen Sie diese in die MOS'aik-Stammdaten ein. Dazu

haben Sie sowohl die Möglichkeit diese über die MOS'aik-Projektverwaltung sunter Stammdaten | Einstellungen | Firmenstammdaten im Feld *Gläubiger-ID* einzutragen (s. Abb. Firmenstammdaten), als auch über

die MOS'aik-Finanzverwaltung bunter Stammdaten | Einstellungen | Mandantenstammdaten im Feld *Gläubi-ger-ID* (s. Abb. Mandantenstammdaten):

#### Abbildung 3.16. Firmenstammdaten

| mmdaten   Einst                                          | ellungen   Firme                                                                                                    | nstammdaten                                                                                                    |                                                 |              |              |                                                                                                    |                                                                                                    |       |
|----------------------------------------------------------|----------------------------------------------------------------------------------------------------|----------------------------------------------------------------------------------------------------|-------------------------------------------------|--------------|--------------|----------------------------------------------------------------------------------------------------|----------------------------------------------------------------------------------------------------|-------|
| Home: Startseite Einste                                  | ellungen: Firmenstammdaten                                                                                                    | (*) ×                                                                                                    |                                                 |              |              |                                                                                                    |                                                                                                    |       |
| Firmenstammdaten                                         | 🔺 🦙 Allgemeines                                                                                                    |                                                                                                    |                                                 |              |              | 👚 Einstellunger                                                                                                    | n                                                                                                    |       |
| Änderungen speichern                                     | F7 Firmennummer                                                                                                    | 1                                                                                                    |                                                 |              |              | Kontoinhaber                                                                                                    | Muster AG, Aachen                                                                                      |       |
|                                                          |                                                                                                    | -                                                                                                    |                                                 |              |              | Unterzeichner                                                                                                    | Muster AG                                                                                              |       |
| Bearbeiten                                               | <ul> <li>Anrede</li> </ul>                                                                                                    | Firma                                                                                                    |                                                 |              |              | Steuernummer                                                                                                    | 1234567890                                                                                             |       |
| 11. J. J                                                 | Name                                                                                                    | Muster AG                                                                                                    |                                                 |              |              | UStID                                                                                                    | DE12345678901234                                                                                       |       |
| Nachschlagen *                                           | F5 Namenszusatz                                                                                                    | Computer & Software                                                                                                  |                                                 |              |              | Branche *                                                                                                    | <allgemein></allgemein>                                                                                |       |
| Unterschrift löschen                                     | Straße                                                                                                    | Musterstraße 1                                                                                                    |                                                 |              |              | ILN/GLN                                                                                                    |                                                                                                    |       |
| Walters Cabulto                                          | PLZ, Ort                                                                                                    | 52062 Aachen                                                                                                    |                                                 |              |              | EORI Nummer                                                                                                    |                                                                                                    |       |
| weitere Scinitte                                         | <ul> <li>Postfach</li> </ul>                                                                                                    | Postfach 12345                                                                                                    |                                                 |              |              | Handelsregister                                                                                                    |                                                                                                    |       |
| Standardlohntarif festlege                               | n Postfach PLZ, Ort                                                                                                    | 52001 Aachen                                                                                                    |                                                 |              |              | Gerichtsstand                                                                                                    |                                                                                                    |       |
| Lagerverwaltung einrichter                               | h Land *                                                                                                    | Deutschland                                                                                                    |                                                 |              |              | Gläubiger-ID                                                                                                    | DE98ZZZ099999999999                                                                                    | 9     |
|                                                          | Absenderadresse<br>Telefon<br>Telefax<br>E-Mail<br>Internetadresse<br><b>O Kalkulations</b><br>#<br><b>O Sonstiges</b><br>1 Lohn<br>2 Material | Muster AG - Postfach 12345 - 52001 /<br>0241 123450<br>0241 123451<br>info@musterfirma.de<br>faktoren<br>Bezeichnung | Nachen<br>Typ *<br>Sonstiges<br>Lohn<br>Produkt | EK ×<br>1,02 | VK ×<br>1,26 | Unterschrift *<br>Standardanrede<br>Werbetext *<br>Standardkasse *<br>Lohnkostenpreis *<br>Lohnkostenpreis *<br>KostPreisbasis *<br>Tagesarbeitszeit<br>Hauptäger<br>Lagerüberwachg * | D. Thusbe<br>Damen und Herren,<br>Kasse 1<br>40,67 €<br>43,92 €<br>Bewertungspreis<br>480<br>Protokoll | Minut |
|                                                          | 3 Geräte                                                                                                    |                                                                                                    | Sonstiges                                       |              |              | Statistik bei Sets *                                                                                                    | Restsumme                                                                                              |       |
|                                                          | 4 Fremdes                                                                                                    |                                                                                                    | Sonstiges                                       |              |              | Logbuchspeicher                                                                                                    | 30                                                                                                    | Tag   |
|                                                          | 5 Rohstoffe                                                                                                    |                                                                                                    | Rohstoff                                        |              |              | Archivordner *                                                                                                    |                                                                                                    |       |
|                                                          | 6 Hilfsstoffe                                                                                                    |                                                                                                    | Sonstiges                                       |              |              | Wochenanfang *                                                                                                    | Мо                                                                                                    |       |
|                                                          | 7 Entsorgung                                                                                                    |                                                                                                    | Sonstiges                                       |              |              | Jahresanfang *                                                                                                    | 4-Tage Woche                                                                                           |       |
| Siehe auch<br>Bilder<br>Druckereinrichtungen<br>Merkmale | Bemerkunge                                                                                                    | 20                                                                                                    |                                                 |              |              |                                                                                                    |                                                                                                    |       |

#### Abbildung 3.17. Mandantenstammdaten

| i <u>B</u> earbeiten <u>A</u> nsicht | Datens     | atz B <u>u</u> chen E <u>x</u> tr | as <u>?</u>                                                                                                    |                    |                                      |
|--------------------------------------|------------|-----------------------------------|----------------------------------------------------------------------------------------------------|--------------------|--------------------------------------|
| ntseite Zurück                       | ♦<br>Vorwa | irts Drucken                      | Image: Constraint of the second second sec | Mandant 👻          |                                      |
| ımmdaten   Eins                      | stellur    | ngen   Mand                       | antenstammdaten                                                                                                    |                    |                                      |
| / Home: Startseite / Eins            | tellungen: | Mandantenstammda                  | ten ×                                                                                                    |                    |                                      |
| Mandant                              | •          | 🔅 Allgemeines                     |                                                                                                    | 🖀 Einstellungen    |                                      |
| Änderungen speichern                 | F7         | Firmennummer                      | 1                                                                                                    | Kontoinhaber       | Muster AG, Aachen                    |
|                                      |            | Anrede                            | Firma                                                                                                    | Unterzeichner      | Muster AG                            |
| Bearbeiten                           | ۲          | Name                              | Muster AG                                                                                                    | Hausbank *         | Postbank Köln                        |
| Nachschlagen *                       | ES         | Namenszusatz                      | Computer & Software                                                                                                    | 716                |                                      |
|                                      |            | Straße                            | Musterstraße 1                                                                                                    | Telefor            | 0241 123450                          |
|                                      |            | PLZ, Ort                          | 52062 Aachen                                                                                                    | EMail              | 0241 123451<br>marius zachl@mosor.do |
|                                      |            | Postfach                          | Postfach 12345                                                                                                    | Internetadresse    | manus.zaeringmoser.ue                |
|                                      |            | Postfach PLZ, Ort                 | 52001 Aachen                                                                                                    | Internetauresse    | www.moder.ue                         |
|                                      |            | Land *                            | Deutschland                                                                                                    | Handelsregister    |                                      |
|                                      |            | Absenderadresse                   | Nordmein-westralen                                                                                                    | Gläubiger-ID       | DE98ZZZ099999999999                  |
|                                      |            |                                   | Muster AG Postidul 12343 32001 Addien                                                                                                    | Standardanrede     | Damen und Herren,                    |
|                                      |            | 📔 Rechtsanwal                     | t                                                                                                    | Kontenrahmen       | Kontenrahmen DATEV SKR 0             |
|                                      |            | Anrede Name                       | Kanzlei Dr. Renz                                                                                                    | Sachkonten         | 1 - 9999                             |
|                                      |            | Namenszusatz                      | z. Hd. Herrn Matula                                                                                                    | Debitorenkonten    | 10000 - 69999                        |
|                                      |            | Straße                            | Bürgerstr. 2                                                                                                    | Kreditorenkonten   | 70000 - 99999                        |
|                                      |            | PLZ, Ort<br>Gerichtsstand         | 52000 Aachen                                                                                                    | Interimsachkonto * | 9999 Interimssachkonto               |
|                                      |            |                                   |                                                                                                    | Interimdebitor *   | 69999 Div Kunden                     |
|                                      |            | -                                 |                                                                                                    | Interimkreditor *  | 99999 Div Lieferanten                |
|                                      |            | 🔛 Finanzamt                       |                                                                                                    | OP Verrechnung *   | <keine></keine>                      |
|                                      |            | Anrede, Name                      | An das Finanzamt                                                                                                    | Mahnstufen *       | 3                                    |
|                                      |            | Namenszusatz                      | Aachen Stadt                                                                                                    | Mahngrenzbetrag    |                                      |
|                                      |            | Straße                            | Mozartstrasse 13                                                                                                    | Grenztage          | 2                                    |
|                                      |            | PLZ, Ort                          | 52060 Aachen                                                                                                    | Grenzbetrag        | 50.000,00 €                          |
|                                      |            | Steuernummer                      | 1234567890                                                                                                    | OP Ausgleich bis % | 3,00%                                |
|                                      |            | USEID                             | DE12345678901234                                                                                                    | OP Ausgleich bis € | 5,00 €                               |
|                                      |            | Besteuerung *                     | Soliversteuerung                                                                                                    | Begleitzettel *    | Begleitzettel                        |
|                                      |            | Sieuertoieranz                    | 0,02 €                                                                                                    | #-Kreis Mandate *  |                                      |
|                                      |            | 🎾 Bemerkunge                      | n                                                                                                    |                    |                                      |
| Siehe auch                           |            |                                   |                                                                                                    |                    |                                      |
|                                      |            |                                   |                                                                                                    |                    |                                      |

Tragen Sie hier also die erhaltene *Gläubiger-ID* ein und sichern Sie die Änderung mit Änderungen speichern [F7].

#### 3.4.4. SEPA-Inkassovereinbarung

Um SEPA-Lastschriften für Sie einziehen zu können, benötigt Ihre Hausbank von Ihnen eine entsprechende Vollmacht, die sogenannte **SEPA-Inkassovereinbarung**. Entsprechende Formulare und Anträge finden Sie z.B. im Online-Angebot Ihrer Bank. Typischerweise sind für die Vereinbarung Ihre **Kontodaten** sowie die **Gläubiger-ID** erforderlich.

Bitte beachten Sie, dass der Lastschrifteinzug ohne diese Vollmacht nicht möglich ist und reichen Sie deshalb rechtzeitig die unterschriebene Vereinbarung bei Ihrer Bank ein!

#### 3.4.5. Zahlungsmittel für Kunden anpassen

#### Datensicherung

Die folgenden Schritte enthalten erneut weitreichende Änderungen in Ihrer Mandantendatenbank.

Wir empfehlen Ihnen deshalb, bevor Sie die nächsten Anweisungen befolgen, ggf. eine (weitere) Datensicherung durchzuführen!

In diesem Schritt passen Sie die **Zahlungsmittel** Ihrer Kunden für den Einsatz des SEPA-Lastschriftverfahrens an.
In der MOS'aik-Finanzverwaltung trufen Sie Stammdaten | Konten | Personenkonten auf und wählen einen Kundeneintrag mit einem Rechtsklick auf die Spalte *Typ* an:

Abbildung 3.18. Kunden filtern

| 🔒 M                                  | OS'aik Fina             | anzverwaltung       | (Firma     | Must       | er AG)   |                |                     |                  |                |                 |                |            |     |
|--------------------------------------|-------------------------|---------------------|------------|------------|----------|----------------|---------------------|------------------|----------------|-----------------|----------------|------------|-----|
| Date                                 | Bearber                 | ten <u>A</u> nsicht | Daten      | satz       | Buchen   | Extras ?       |                     |                  |                |                 |                |            |     |
| Star                                 | 🖬<br>rtseite            | Zurück              | Vorv       | ▶<br>värts | Dr       | iucken Seiter  | ansicht Aktualisie  | eren Projekte    | 📩<br>Datenbank | වේ<br>Dokumente | Mandant -      |            |     |
| Stammdaten   Konten   Personenkonten |                         |                     |            |            |          |                |                     |                  |                |                 |                |            |     |
| <b>E</b>                             | Home: St                | artseite Kor        | iten: Per  | sonen      | konten × | Einstellungen: | Mandantenstammdate  | en ×             |                |                 |                |            |     |
| 1 E                                  |                         |                     |            |            | Konto    | Тур            | Kurzname            | Anrede           | Nan            | ne              | Zahlungsmittel |            |     |
| , ĕ                                  | Persone                 | nkonten             | •          |            | 69999    | Kunde          | Div Kunden          |                  |                |                 |                |            |     |
| 4                                    | Neu                     |                     | F8         |            | 99999    | Lieferant      | Div Lieferanten     |                  |                |                 |                |            |     |
| Buchen                               | Dupliziere<br>Bearbeite | n Str<br>n          | g+F8<br>F4 | -          | 23000    | Interesser     | Filtern nach Aus    | wahl             | aske           | 9               | Gutschrift     | Malermeis  |     |
| 듣                                    | Druckon                 |                     | 50         | H-         | 13000    | Kunde          | Filtern unter Aus   | schluß der Auswa | hl dale        | s               | Gutschrift     | Import-Exp | i I |
| ostel                                | Etikett/Ka              | rte drucken »       | 1.9        | H          | 15000    | Kunde          | Filtern kleiner gle | eich der Auswahl | r              |                 | Gutschrift     | Haushalts  |     |
| e P                                  |                         |                     |            |            | 16000    | Kunde          | Filtern größer gle  | eich der Auswahl | er             |                 | Gutschrift     | Ges. für H | 1   |
| 6                                    | Importier               | en »                |            |            | 17000    | Privatkund     | 3                   |                  | attor          | AG              | Gutechrift     |            | 1   |

Wählen Sie im Kontextmenü = Filtern nach Auswahl, um die vollständige Listenansicht Ihrer **Kunden** zu erhalten:

Abbildung 3.19. Vollständige Kundenliste

| 🔒 М      | OS'aik Finanzverwaltung (Firm                      | a Mu               | ister AG)         |                     |                      |            |                              |                       |                     |  |  |  |  |  |
|----------|----------------------------------------------------|--------------------|-------------------|---------------------|----------------------|------------|------------------------------|-----------------------|---------------------|--|--|--|--|--|
| Date     | i <u>B</u> earbeiten <u>A</u> nsicht Da <u>t</u> e | ensat              | z B <u>u</u> chen | Extras ?            |                      |            |                              |                       |                     |  |  |  |  |  |
| Sta      | ntseite Zurück Vo                                  | <b>♦</b><br>rvvärt | ts Dru            | 🗃 [<br>Icken Seiten | ansicht Aktualisiere | n Projekte | ත් ව්<br>Datenbank Dokumente | Mandant 👻             |                     |  |  |  |  |  |
| Sta      | stammdaten   Konten   Personenkonten               |                    |                   |                     |                      |            |                              |                       |                     |  |  |  |  |  |
| E de     | Home: Startseite Konten: Pe                        | erson              | enkonten ×        |                     |                      |            |                              |                       |                     |  |  |  |  |  |
| ē        | Personenkonten                                     |                    | Konto             | Тур                 | Kurzname             | Anrede     | Name                         | <u>Zahlungsmittel</u> | Namensz             |  |  |  |  |  |
| l₩.      | T CI SUITCINKUITCEI                                |                    | 11000             | Kunde               | adler                | Firma      | Anja Adler AG                |                       | Wohnungsbaugesell   |  |  |  |  |  |
| E        | Neu F8                                             |                    | 13000             | Kunde               | cordales             | Firma      | Carlos Cordales              |                       | Import-Export       |  |  |  |  |  |
| -B       | Duplizieren Strg+F8                                |                    | 15000             | Kunde               | esser                | Firma      | Egon Esser                   |                       | Haushaltswaren      |  |  |  |  |  |
| 20       | Bearbeiten F4                                      |                    | 16000             | Kunde               | felder               | Firma      | Franz Felder                 |                       | Ges. für Handel und |  |  |  |  |  |
| S        | Drucken F9                                         |                    | 18000             | Kunde               | helmer               | Firma      | Hans Helmer                  | Lastschrift           | Südfrüchte GmbH     |  |  |  |  |  |
| oste     | Etikett/Karte drucken »                            |                    | 19000             | Kunde               | igel                 | Firma      | Inge Igel KG                 |                       | Vertriebsbüro       |  |  |  |  |  |
| E D      |                                                    |                    | 20000             | Kunde               | junkers              | Firma      | Jutta Junkers                |                       | Farben und Malerarb |  |  |  |  |  |
| ffer     | Importieren »                                      |                    | 21000             | Kunde               | kerner               | Firma      | Kurt Kerner & Co.            |                       | Import - Export     |  |  |  |  |  |
| <u> </u> | Exporteren »                                       |                    | 22000             | Kunde               | levkova              | Firma      | Ludvina Levkova              |                       | Ostimport GmbH      |  |  |  |  |  |
| G        | Zahlungsart anpassen                               |                    | 23000             | Kunde               | maske                | Herr       | Manfred Maske                |                       | Malermeister        |  |  |  |  |  |
| 1 S      | Zahlungsmittel anpassen                            |                    | 25000             | Kunde               | oschewski            | Firma      | Olga Oschewski AG            |                       | Wohnungsbaugesell   |  |  |  |  |  |
| wer      | Lastschriftmandate erstellen                       |                    | 26000             | Kunde               | premmer              | Firma      | Paula Premmer                |                       | Farben und Lacke    |  |  |  |  |  |
| Sna      |                                                    |                    | 28000             | Kunde               | rotkopf              | Firma      | Rita Rotkopf GmbH            |                       | Technischer Fachha  |  |  |  |  |  |
| E.       | Suchen 🔹                                           |                    | 29000             | Kunde               | stabler              | Herr       | Stefan Stabler               | Lastschrift           | Malermeister        |  |  |  |  |  |
| ate      | V V V V                                            |                    | 30000             | Kunde               | thelen               | Firma      | Tanja Thelen & Co.           | Filtern nach Aus      | vahl                |  |  |  |  |  |
| E.       |                                                    |                    | 31000             | Kunde               | uhlen                | Firma      | Uta Uhlen GmbH               | Eilhann und GTA.      | able Ralas Australa |  |  |  |  |  |
| tan      | Infodesk                                           |                    | 40000             | Kunde               | van arlen            | Firma      | Van Arlen SA                 | Filtern unter Aus     | seniub dei Auswahl  |  |  |  |  |  |
| ۳        |                                                    |                    | 45000             | Kunde               | vossen               | Frau       | Vera Vossen                  | Filtern kleiner gle   | ich der Auswahl     |  |  |  |  |  |
|          | Offene Posten anzeigen                             |                    | 45001             | Kunde               | mareon               | An die     | Aareon Deutschland GmbH      | Filtern größer gle    | ich der Auswahl     |  |  |  |  |  |
|          | Personenkontoblatt anzeigen                        |                    | 00000             | 14 1                | B1 17 1              |            |                              |                       |                     |  |  |  |  |  |

Personenkonten werden in "rot" dargestellt, wenn eine Kreditsperre vorliegt. Sie können sich dazu auch die Spalte Gesperrt einblenden.

Blenden Sie ggf. die Spalte Zahlungsmittel ein, filtern erneut nach der Auswahl "Lastschrift" um alle Lieferanten mit dem Zahlungsmittel "Lastschrift" zu erhalten.

Falls Sie **eigene Zahlungsmittel** verwenden, wählen Sie hier alternativ Ihr eigenes Zahlungsmittel für Lastschriften aus.

Markieren Sie diese dann z.B. mit [Strg]+[A] und rufen die Funktion Zahlungsmittel anpassen ... auf:

| 🔒 М          | OS'aik Finanzverwaltung (Firma                      | Mus        | ter AG)   |                            |                                         |                |                       |                               |                |               |
|--------------|-----------------------------------------------------|------------|-----------|----------------------------|-----------------------------------------|----------------|-----------------------|-------------------------------|----------------|---------------|
| <u>D</u> ate | i <u>B</u> earbeiten <u>A</u> nsicht Da <u>t</u> er | isatz      | Bucher    | n E <u>x</u> tras <u>?</u> |                                         |                |                       |                               |                |               |
| Sta          | ntseite Zurück Vorv                                 | ▶<br>värts | D         | iucken Seiter              | ansicht Aktualisiere                    | n Projekte     | n Datenbank           | <mark>ව</mark> ි<br>Dokumente | Mandant -      |               |
| Sta          | mmdaten   Konten                                    | P          | ersone    | enkonten                   |                                         |                |                       |                               |                |               |
| ei)          | Home: Startseite Konten: Per                        | sone       | nkonten × |                            | 1                                       |                |                       |                               |                |               |
| dem          | Personenkonten                                      | $\vdash$   | Konto     | Тур                        | Kurzname                                | Anrede         | Nam                   | ie                            | Zahlungsmittel | Namensz       |
| 1            | Neu E8                                              |            | 18000     | Kunde                      | neimer                                  | Horr           | Stofan Stabler        |                               | Lastschrift    | Malarmaistar  |
| 5            | Duplizieren Stra+F8                                 | -          | 23000     | Kunde                      | stablei                                 | Tien           | Stelan Stabler        |                               | Lastschillt    | Waternielster |
| grep         | Bearbeiten F4                                       | H          |           |                            |                                         |                |                       |                               |                |               |
| -            | Drucken E0                                          |            |           |                            | louos Zahlungsmittel                    |                |                       |                               | ×              |               |
| oste         | Etikett/Karte drucken »                             |            |           |                            | veues zaniungsmitter                    |                |                       |                               |                |               |
| e P          |                                                     |            |           |                            | American Express                        |                |                       |                               |                |               |
| lfer         | Importieren »                                       |            |           |                            | Dänische Kronen                         |                |                       |                               |                |               |
| 9            | exporteren »                                        |            |           |                            | Euro                                    |                |                       |                               |                |               |
| den          | Zahlungsart anpassen                                |            |           |                            | Euro Card                               |                |                       |                               |                |               |
| Ę.           | Zahlungsmittel anpassen                             |            |           |                            | Gutschrift                              |                |                       |                               |                |               |
| SWe          | Lastschriftmandate erstellen                        |            |           |                            | Kreditkarte                             |                |                       |                               |                |               |
| 2            | Suchen                                              |            |           |                            | Lastschrift<br>Lettischer Lat           |                |                       |                               |                |               |
| 5            |                                                     |            |           |                            | Litauischer Litas                       |                |                       |                               |                |               |
| dat          | Vý Ya 🕷                                             | $\vdash$   |           |                            | Pfund Sterling<br>Polnischer Zloty      |                |                       |                               |                |               |
| l a          |                                                     | $\vdash$   |           |                            | Scheck                                  |                |                       |                               |                |               |
| 5            | Infodesk 🔺                                          | H          |           |                            | Schwedische Kronen<br>Schweizer Franken |                |                       |                               |                |               |
|              | Offene Posten anzeigen                              | H          |           |                            | SEPA-Basislastschrift C                 | ORE            |                       |                               |                |               |
|              | Personenkontoblatt anzeigen                         | H          |           |                            | SEPA-Uberweisung                        |                |                       |                               |                |               |
|              |                                                     | H          |           |                            | l überweisung                           |                |                       |                               |                |               |
|              |                                                     |            |           |                            | Ungarischer Forint                      |                |                       |                               |                |               |
|              |                                                     |            |           |                            | Visa Card                               |                |                       |                               |                |               |
|              |                                                     |            |           |                            |                                         |                |                       |                               |                |               |
|              |                                                     |            |           |                            |                                         |                |                       |                               |                |               |
|              |                                                     |            |           |                            | ,                                       |                |                       |                               |                |               |
|              |                                                     |            |           |                            |                                         |                |                       | OK                            | Abbrechen      |               |
|              | Siehe auch                                          |            |           | L                          |                                         | 1              |                       |                               |                |               |
|              | Mandantenstammdaten                                 |            |           |                            |                                         |                |                       |                               |                |               |
|              | Personenkontengruppen                               | H          |           |                            |                                         |                |                       |                               |                |               |
|              | Sachkonten                                          | E          |           |                            |                                         |                |                       |                               |                | -             |
|              | Sachkontenübersicht                                 | 1          |           |                            | Collector to C                          |                | Lange Market Barrier  |                               |                | •<br>•        |
|              |                                                     | I          | 🗨 Date    | nsatz 2 von 2 gele         | esenen - Gefiltert nach (I              | yp=1) And (Zah | iungsmittel = Lastsci | nrift )                       |                | I I           |

#### Abbildung 3.20. Zahlungsmittel auswählen

Wählen Sie hier das gewünschte Lastschriftverfahren SEPA-Basislastschrift CORE für die markierten Kunden aus und drücken Sie OK, um die Personenkonten umzustellen.

Verwenden Sie die Schaltfläche 🕅, um die vollständige Listenansicht der Personenkonten wieder herzustellen.

Um Ihren Kunden mit der Rechnung eine gemäß dem von der Deutschen Kreditwirtschaft empfohlenen Wortlaut mit allen notwendigen Angaben versehene **Vorankündigung** ("Pre-Notification") zuzustellen, sollten Sie die *Zahlungsart* anpassen. Lesen Sie dazu mehr im Themenbereich Zahlungsdatenaustausch.

Ab jetzt wird für die Zahlungen dieser Kunden das gewählte SEPA-Lastschriftverfahren verwendet. Sie benötigen jetzt allerdings noch **Lastschrift-Mandate** für Ihre Kundenkonten, die als Legitimation für Ihren Lastschrifteinzug vom Konto des Kunden dienen. Wie Sie diese aus den vorliegenden Einzugsermächtigungen Ihrer Kunden erstellen können, erfahren Sie in den folgenden Abschnitten.

#### 3.4.6. Nummernkreise für SEPA-Mandate

Die Verwendung eines speziellen Nummernkreises für SEPA-Mandatsreferenzen ist im Allgemeinen sinnvoll, wenn Sie <u>mehr als ein Mandat pro Kunde</u> verwenden. Sollte dies für Sie nicht zutreffen, können Sie mit der Standardeinstellung arbeiten und diesen Abschnitt überspringen.

Für die konsistente Erzeugung von eindeutigen Kennzeichnungen und Nummerierungen Ihrer Lastschriftmandate sorgt ein dafür eingerichteter Nummernkreis Lastschriftmandat. Sie erreichen diesen sowohl über

die MOS'aik-Finanzverwaltung 🂁 als auch über die MOS'aik-Projektverwaltung 鄻 unter Stammdaten | Ein-

stellungen | Nummernkreise. Während die MOS'aik-Finanzverwaltung jedoch lediglich eine Tabellenübersicht mit der Möglichkeit zum **Direkt bearbeiten** bietet, hat die MOS'aik-Projektverwaltung den Vorteil eines eigenen Arbeitsblattes zur Bearbeitung der Nummernkreise, welches Sie durch einen Doppelklick auf den jeweiligen Nummernkreis öffnen können.

Falls kein Nummernkreis im Mandantenstamm festgelegt wird, ist die Mandatsreferenz standardmäßig auf den **Kurznamen** der Adresse festgelegt.

Wenn Sie für den Nummernkreis der Lastschriftmandate einen **eigenen Nummernkreis** festlegen möchten, können Sie diesen hier Neu erzeugen oder Duplizieren. Um den eigenen Nummernkreis anschließend einsetzen

zu können, müssen Sie diesen noch in Ihre MOS'aik-Stammdaten über die MOS'aik-Finanzverwaltung conternation unter Stammdaten | Einstellungen | Mandantenstammdaten im Feld #-Kreis Mandate eintragen und die Änderungen speichern ([F7]):

Abbildung 3.21. Mandatsnummernkreis

| MOS'aik Finanzverwaltung                | g (Firma N       | Muster AG)                         |                           |                     |                      |                |                 |                    |                 | - 0 <b>X</b> |  |
|-----------------------------------------|------------------|------------------------------------|---------------------------|---------------------|----------------------|----------------|-----------------|--------------------|-----------------|--------------|--|
| atei <u>B</u> earbeiten <u>A</u> nsicht | Da <u>t</u> ens  | atz B <u>u</u> chen E <u>x</u> tra | ras <u>?</u>              |                     |                      |                |                 |                    |                 |              |  |
| Startseite Zurück                       | <b>♦</b><br>Vorw | ärts Drucken                       | <b>B</b><br>Seitenansicht | ری<br>Aktualisieren | <b>a</b><br>Projekte | 📩<br>Datenbank | ទំ<br>Dokumente | Mandant 🗸          |                 |              |  |
| Stammdaten   Ein                        | stellu           | ngen   Mand                        | lantenstamm               | ndaten              |                      |                |                 |                    |                 |              |  |
| Home: Startseite Ein                    | stellungen       | : Mandantenstammda                 | iten ×                    |                     |                      |                |                 | Contractor II.     |                 |              |  |
| B Mandant S CAllgemeines Einstellungen  |                  |                                    |                           |                     |                      |                |                 |                    |                 |              |  |
| Änderungen speichern                    | F7               | Firmennummer                       | 1                         |                     |                      |                |                 | Kontoinhaber       | Muster AG, Aac  | hen          |  |
|                                         |                  | Anrede                             | Firma                     |                     |                      |                |                 | Unterzeichner      | Muster AG       |              |  |
| Bearbeiten                              | -                | Name                               | Muster AG                 |                     |                      |                |                 | Hausbank *         | Hausbank        |              |  |
| Nachschlagen *                          | ES               | Namenszusatz                       | Computer & Softwar        | re                  |                      |                |                 |                    |                 |              |  |
| Nachachidgert                           | 13               | Straße                             | Musterstraße 1            |                     |                      |                |                 | Telefon            | 0241 123450     |              |  |
| 2                                       |                  | PLZ, Ort                           | 52062 Aachen              |                     |                      |                |                 | Telefax            | 0241 123451     |              |  |
| 2                                       |                  | Postfach                           | Postfach 12345            |                     |                      |                |                 | E-Mail             | info@musterfirr | na.de        |  |
|                                         |                  | Postfach PLZ, Ort                  | 52001 Aachen              |                     |                      |                |                 | Internetadresse    |                 |              |  |
| 의                                       |                  | Land *                             | Deutschland               |                     |                      |                |                 | Handelsregister    |                 |              |  |
| 5                                       |                  | Bundesland *                       | Nordrhein-Westfaler       | n                   |                      |                |                 | Cläubiger-ID       | DE0877700000    | 00000        |  |
| 2                                       |                  | Absenderadresse                    | Muster AG · Postfac       | h 12345 • 52001     | Aachen               |                |                 | Standardanrede     | Damen und Her   | 7777777      |  |
| ē                                       |                  |                                    |                           |                     |                      |                |                 | Stariuaruarireue   | Damen unu nei   | nen,         |  |
| ŝ                                       |                  | 📁 Rechtsanwal                      | lt                        |                     |                      |                |                 | Kontenrahmen       | Kontenrahmen I  | DATEV SKR 03 |  |
| 5 J                                     |                  | Anrede Name                        | Kanzlei Dr. Ren           | 7                   |                      |                |                 | Sachkonten         | 1               | - 9999       |  |
| D.                                      |                  | Namenszusatz                       | z Hd. Herrn Matula        | -                   |                      |                |                 | Debitorenkonten    | 10000           | - 69999      |  |
|                                         |                  | Straße                             | Bürgerstr. 2              |                     |                      |                |                 | Kreditorenkonten   | 70000           | - 99999      |  |
|                                         |                  | PLZ. Ort                           | 52000 Aachen              |                     |                      |                |                 | Interimsachkonto * | 9999 Interimssa | achkonto     |  |
| 5                                       |                  | Gerichtsstand                      | and a second              |                     |                      |                |                 | Interimdebitor *   | 69999 Div       | Kunden       |  |
| -                                       |                  | Genericastana                      |                           |                     |                      |                |                 | Interimkreditor *  | 99999 Div       | Lieferanten  |  |
|                                         |                  | 🔛 Finanzamt                        |                           |                     |                      |                |                 |                    |                 |              |  |
|                                         |                  |                                    |                           |                     |                      |                |                 | OP Verrechnung *   | <keine></keine> |              |  |
|                                         |                  | Anrede, Name                       | An das Finanza            | mt                  |                      |                |                 | Mahnstufen *       | 3               |              |  |
|                                         |                  | Namenszusatz                       | Aachen Stadt              |                     |                      |                |                 | Mahngrenzbetrag    | 0,01€           |              |  |
|                                         |                  | Straße                             | Mozartstrasse 13          |                     |                      |                |                 | Grenztage          | 2               |              |  |
|                                         |                  | PLZ, Ort                           | 52060 Aachen              |                     |                      |                |                 | Grenzbetrag        | 50.000,00€      |              |  |
|                                         |                  | Steuernummer                       | 1234567890                |                     |                      |                |                 | OP Ausgleich bis % | 3,00%           |              |  |
|                                         |                  | UStID                              | DE12345678901234          | ł                   |                      |                |                 | OP Ausgleich bis € | 5,00€           |              |  |
|                                         |                  | Besteuerung *                      | Sollversteuerung          |                     |                      |                |                 | Begleitzettel *    | Begleitzettel   |              |  |
|                                         |                  | Steuertoleranz                     | 0,02€                     |                     |                      |                |                 | #-Kreis Mandate *  | Lastschriftmand | lat          |  |
|                                         |                  | 🎾 Bemerkunge                       | en                        |                     |                      |                |                 |                    |                 |              |  |
| Siehe auch                              |                  |                                    |                           |                     |                      |                |                 |                    |                 |              |  |
| -                                       |                  |                                    |                           |                     |                      |                |                 |                    |                 |              |  |
| Bilder                                  |                  |                                    |                           |                     |                      |                |                 |                    |                 |              |  |
| Druckereinrichtungen                    |                  |                                    |                           |                     |                      |                |                 |                    |                 |              |  |
| Bilder<br>Druckereinrichtungen          | •                |                                    |                           |                     |                      |                |                 |                    |                 |              |  |

Mehr über die Verwendung von Nummernkreisen finden Sie im Handbuch Projektverwaltung.

#### 3.4.7. SEPA-Mandate aus Einzugsermächtigungen erstellen

Bestehende Einzugsermächtigungen können in SEPA-Mandate umgewandelt werden, ohne dass Sie eine erneute Absprache mit Ihren Kunden treffen müssen. Notwendig ist dazu allerdings, dass Ihnen eine gültige unterschriebene Einzugsermächtigung vorliegt. Weiterhin müssen Sie Ihren Kunden über die Übernahme der Einzugsermächtigung in ein SEPA-Mandat informieren und ihm darin Ihre *Gläubiger-ID* sowie die *Mandats-ID* mitteilen.

Die MOS'aik-Finanzverwaltung b verfügt dazu über eine integrierte Mandatsverwaltung, die Sie auch bei der Erstellung Ihrer SEPA-Lastschriftmandate unterstützt.

Öffnen Sie dazu erneut die Tabellenansicht Stammdaten | Konten | Personenkonten und filtern Sie über das Kontextmenü = Filtern nach Auswahl nach dem *Typ Kunde*:

Abbildung 3.22.

| 🍰 M         | MOS'aik Finanzverwaltung (Firma Muster AG) |                        |               |                 |                            |                          |                    |                             |                 |                                 |                     |  |  |  |
|-------------|--------------------------------------------|------------------------|---------------|-----------------|----------------------------|--------------------------|--------------------|-----------------------------|-----------------|---------------------------------|---------------------|--|--|--|
| Datei       | i <u>B</u> earbeiten <u>A</u> ns           | icht Da <u>t</u>       | ensatz        | B <u>u</u> cher | n E <u>x</u> tras <u>?</u> |                          |                    |                             |                 |                                 |                     |  |  |  |
| Sta         | ntseite Zurüc                              | <b>:k</b> Va           | ⇒<br>prvvärt: | D               | iucken Seite               | ansicht Aktualisie       | ren Projekte       | <mark>ී</mark><br>Datenbank | වී<br>Dokumente | Mandant -                       |                     |  |  |  |
| Sta         | itammdaten   Konten   Personenkonten       |                        |               |                 |                            |                          |                    |                             |                 |                                 |                     |  |  |  |
| <u>ا جا</u> | Home: Startseite                           | Konten: P              | ersone        | nkonten ×       | OP-Verwaltur               | ıg Lieferanten: Zahlung: | svorschlagsliste × | OP-Verwaltung H             | unden: Offene   | Posten × Zahlungsverkehr: Lasts | chriften ×          |  |  |  |
| a a         | Deveryonalization                          | Personenkonten  Neu F8 |               | Konto           | Тур                        | Kurzname                 | Anrede             | Nam                         | e               | Zahlungsmittel                  | Namensz             |  |  |  |
| - B         | Personenkonten                             |                        |               | 11000           | Kunde                      | adler                    | Firma              | Anja Adler AG               |                 |                                 | Wohnungsbaugesell   |  |  |  |
| H.          | Neu                                        |                        |               | 13000           | Kunde                      | cordales                 | Firma              | Carlos Cordales             |                 |                                 | Import-Export       |  |  |  |
| her         | Duplizieren                                | Strg+F8                |               | 15000           | Kunde                      | esser                    | Firma              | Egon Esser                  |                 | SEPA-Basislastschrift CORE      | Haushaltswaren      |  |  |  |
| Bu          | Bearbeiten                                 | F4                     |               | 16000           | Kunde                      | felder                   | Firma              | Franz Felder                |                 |                                 | Ges. für Handel und |  |  |  |
| E           | Drucken                                    | F9                     | ►             | 18000           | Kunde                      | helmer                   | Firma              | Hans Helmer                 |                 | SEPA-Basislastschrift CORE      | Südfrüchte GmbH     |  |  |  |
| ste         | Etikett/Karte drucke                       | en »                   |               | 19000           | Kunde                      | igel                     | Firma              | Inge Igel KG                |                 | Filtern nach Aus                | vahl                |  |  |  |
| e P         |                                            |                        |               | 20000           | Kunde                      | junkers                  | Firma              | Jutta Junkers               |                 | Eilken unt de Aus               | ablu das Ausurabl   |  |  |  |
| fe          | Importieren »                              |                        |               | 21000           | Kunde                      | kerner                   | Firma              | Kurt Kerner & C             | 0.              | Filtern unter Aus               | schlub der Auswähl  |  |  |  |
| ō           | Exportieren »                              |                        |               | 22000           | Kunde                      | levkova                  | Firma              | Ludvina Levkova             | 1               | Filtern kleiner gle             | eich der Auswahl    |  |  |  |
| 5           | Zahlungsart annassen                       |                        |               | 23000           | Kunde                      | maske                    | Herr               | Manfred Maske               |                 | Filtern größer gle              | eich der Auswahl    |  |  |  |
| 말           | contraingool composis                      |                        |               |                 |                            | · · · · ·                |                    |                             |                 |                                 |                     |  |  |  |

Blenden Sie dann ggf. die Spalte Zahlungsmittel ein und filtern Sie erneut nach einem SEPA-Lastschriftverfahren (*CORE*): Die getroffene Auswahl sollte nur Kunden erfassen, für die Sie das gewählte SEPA-Lastschriftverfahren einsetzen möchten und eine gültige Einzugsermächtigung vorliegen haben. Wählen Sie jetzt mit [Strg]+[A] alle Listeneinträge oder selektieren Sie diese einzeln mit [Strg]+[Klick] und rufen Sie dann die Funktion Lastschriftmandate erstellen ... auf:

| 🍰 M      | OS'aik Finanzverwaltung (Firma | Mus        | ter AG)   |                                             |             |                         |                    |                    |                             |                 |                  |                 |
|----------|--------------------------------|------------|-----------|---------------------------------------------|-------------|-------------------------|--------------------|--------------------|-----------------------------|-----------------|------------------|-----------------|
| Date     | i Bearbeiten Ansicht Daten     | satz       | Bucher    | n Extra                                     | as ?        |                         |                    |                    |                             |                 |                  |                 |
| Sta      | ntseite Zurück Vorw            | ▶<br>värts | Di        | ange se se se se se se se se se se se se se | [<br>Seiten | ansicht Aktualisie      | ren Projekte       | n Datenbank        | <mark>ව</mark><br>Dokumente | Mandant         |                  |                 |
| Sta      | mmdaten   Konten               | P          | ersone    | enkor                                       | nten        |                         |                    |                    |                             |                 |                  |                 |
| ei       | Home: Startseite Konten: Pers  | sone       | nkonten × | OP-                                         | /erwaltung  | g Lieferanten: Zahlung: | svorschlagsliste × | OP-Verwaltung      | Kunden: Offene              | Posten × Zahlun | gsverkehr: Lasts | chriften ×      |
| lger     | Personenkonten                 |            | 18000     | Kı                                          | inde        | helmer                  | Firma              | Hans Helmer        | ne                          | SEPA-Basislast  | schrift CORE     | Südfrüchte GmbH |
| <b>X</b> | Neu F8                         | ŕ          | 29000     | Kı                                          | inde        | stabler                 | Herr               | Stefan Stabler     |                             | SEPA-Basislast  | schrift CORE     | Malermeister    |
| chen     | Duplizieren Strg+F8            |            |           |                                             |             |                         |                    |                    |                             |                 |                  |                 |
| Bu       | Bearbeiten F4                  |            |           |                                             |             |                         |                    |                    |                             |                 |                  |                 |
| E        | Drucken F9                     | H          |           | 6                                           |             |                         |                    |                    |                             |                 |                  |                 |
| Pos      | Etikett/Karte drucken »        | H          |           |                                             | Lastschrif  | tmandate erstellen      |                    |                    |                             | ×               | ┚┝────           |                 |
| fene     | Importieren »                  | H          |           |                                             | Basislas    | tschrift CORE           |                    |                    |                             |                 |                  |                 |
| ē        | Exportieren »                  |            |           |                                             | Firmenla    | astschrift B2B          |                    |                    |                             |                 |                  |                 |
| lgen     | Zahlungsart anpassen           |            |           |                                             |             |                         |                    |                    |                             |                 |                  |                 |
| ertu     | Zahlungsmittel anpassen        | Н          |           | _                                           |             |                         |                    |                    |                             |                 | -                |                 |
| MSIN     | casacimananda casacienti       |            |           |                                             |             |                         |                    |                    |                             |                 |                  |                 |
| È.       | Suchen 🍝                       | H          |           |                                             |             |                         |                    |                    |                             |                 |                  |                 |
| date     | Vy 🎦 🕅                         |            |           |                                             |             |                         |                    |                    |                             |                 |                  |                 |
| Ē        |                                | Ц          |           |                                             |             |                         |                    |                    |                             |                 |                  |                 |
| Š        | Infodesk 🔺                     | $\vdash$   |           | _                                           |             |                         |                    |                    |                             |                 |                  |                 |
|          | Offene Posten anzeigen         | H          |           | -                                           |             |                         |                    |                    |                             |                 |                  |                 |
|          | Personenkontoblatt anzeigen    | H          |           |                                             |             |                         |                    |                    |                             |                 |                  |                 |
|          |                                |            |           |                                             |             |                         |                    |                    |                             |                 |                  |                 |
|          |                                |            |           |                                             |             |                         |                    |                    |                             |                 |                  |                 |
|          |                                | H          |           |                                             |             |                         |                    |                    |                             |                 | -                |                 |
|          |                                | H          |           |                                             |             |                         |                    |                    |                             |                 |                  |                 |
|          |                                |            |           |                                             |             |                         |                    |                    |                             |                 |                  |                 |
|          |                                |            |           |                                             | 1           |                         |                    |                    |                             |                 |                  |                 |
|          | Siehe auch                     | H          |           |                                             |             |                         |                    |                    | OK                          | Abbrechen       |                  |                 |
|          | Mandantenstammdaten            | H          |           | C                                           |             |                         |                    |                    |                             |                 | 2                |                 |
|          | Personenkontengruppen          | H          |           |                                             |             |                         |                    |                    |                             |                 |                  |                 |
|          | Sachkonten                     | 1          |           |                                             |             | 1                       |                    | 1                  |                             | 1               |                  | Þ               |
|          | Sachkontenubersicht            | K          | 4 Dater   | nsatz 1                                     | von 2 gele  | senen - Gefiltert nach  | (Typ=1) And (Zah   | lungsmittel="SEPA+ | Basislastschrift            | CORE")          |                  | ► F             |

Abbildung 3.23. Lastschriftmandate erstellen ...

#### Markieren Sie nur Personenkonten mit demselben Zahlungsmittel!

Die Funktion Lastschriftmandate erstellen ... erstellt immer nur Mandate <u>eines</u> Zahlungsmittels. Deshalb sollten die hier ausgewählten Personenkonten unbedingt dasselbe Zahlungsmittel verwenden.

Wählen Sie den Mandatstyp "Basislastschrift CORE" entsprechend dem für Ihre Auswahl gewählten Zahlungsmittel aus und drücken Sie OK. Der Typ "Firmenlastschrift B2B" wird nicht als Standard-Zahlungsmittel in MOS'aik zur Verfügung gestellt, kann jedoch als eigenes Zahlungsmittel angelegt und verwendet werden.

Gegebenenfalls erfolgt ein Hinweis auf Meldungen im **Ereignisprotokoll**, die Sie auswerten sollten, bevor Sie fortsetzen. So wird beispielsweise die Meldung *"Für die IBAN DE0239050000003457822 des Personenkontos 'stabler' gibt es bereits mindestens ein Lastschriftmandat."* ausgegeben, falls Sie versuchen weitere Mandate für ein Personenkonto (hier: '*stabler*') anzulegen.

Im Erfolgsfall wird die **Mandatsverwaltung** mit der Liste Ihrer SEPA-Mandate unter Offene Posten | Zahlungsverkehr | Lastschriftmandate geöffnet:

| 📥 м    | OS'aik Finanzverwaltung (Fi            | irma             | Mus        | ter / | AG)                            |             |          |           |                             |                      |           |        |                     | - 0 <u>- X</u>  |
|--------|----------------------------------------|------------------|------------|-------|--------------------------------|-------------|----------|-----------|-----------------------------|----------------------|-----------|--------|---------------------|-----------------|
| Date   | i <u>B</u> earbeiten <u>A</u> nsicht D | )a <u>t</u> en   | satz       | B     | uchen E <u>x</u> tras <u>?</u> |             |          |           |                             |                      |           |        |                     |                 |
| Sta    | ntseite Zurück                         | <b>H</b><br>Vorv | ▶<br>värts |       | Drucken Seitenansich           | t Aktualisi | eren     | nojekte   | <mark>ති</mark><br>Datenban | ව්<br>k Dokument     | e         | Manda  | nt                  |                 |
| Off    | ene Posten   Zah                       | lun              | gs١        | ver   | kehr   Lastschrift             | mandate     |          |           |                             |                      |           |        |                     |                 |
| ei)    | Home: Startseite Zahlung               | gsver            | kehr       | : Las | tschriftmandate ×              |             |          |           |                             |                      |           |        | 1                   |                 |
| Allgem | Lastschriftmandate                     | ۲                |            | #     | Тур                            | Referenz    | v        | Bemerkung | Status                      | Datum<br>Akt. Status | w         | Anrede | Zahlungspflichtiger | Namenszusatz    |
| -      | Neu I                                  | F8               |            | 1     | Basislastschrift CORE          | LM130001    | 1        |           | Angelegt                    |                      | $\square$ | Herr   | Stefan Stabler      | Malermeister    |
| -ber   | Bearbeiten I                           | F4               | ▶          | 2     | Basislastschrift CORE          | LM130003    | 1        |           | Angelegt                    |                      | ☑         | Firma  | Hans Helmer         | Südfrüchte Gmbh |
| B      | Mandate drucken                        | F9               |            |       |                                |             |          |           |                             |                      |           |        |                     |                 |
| E      |                                        |                  | $\vdash$   |       |                                |             | <u> </u> |           |                             |                      | <u> </u>  |        |                     |                 |
| Pos    | Suchen                                 | ۲                | $\vdash$   |       |                                |             |          |           |                             |                      |           |        |                     |                 |
| ene    | V V 7 7                                | ×                | H          |       |                                |             | -        |           |                             |                      | -         |        |                     |                 |
| E      |                                        |                  |            |       |                                |             |          |           |                             |                      |           |        |                     |                 |
| E      |                                        |                  |            |       |                                |             |          |           |                             |                      |           |        |                     |                 |
| Ĕ      |                                        |                  |            |       |                                |             |          |           |                             |                      |           |        |                     |                 |
| Swel   |                                        |                  |            |       |                                |             |          |           |                             |                      |           |        |                     |                 |
| -Au    |                                        |                  |            |       |                                |             |          |           |                             |                      |           |        |                     |                 |
| E      |                                        |                  |            |       |                                |             |          |           |                             |                      |           |        |                     |                 |
| ndal   |                                        |                  | H          |       |                                |             | -        |           |                             |                      | -         |        |                     |                 |
| am     |                                        |                  | H          |       |                                |             | -        |           |                             |                      | -         |        |                     |                 |
| (S)    |                                        |                  |            |       |                                |             |          |           |                             |                      |           |        |                     |                 |
|        |                                        |                  |            |       |                                |             |          |           |                             |                      |           |        |                     |                 |
|        |                                        |                  |            |       |                                |             |          |           |                             |                      |           |        |                     |                 |
|        |                                        |                  |            |       |                                |             |          |           |                             |                      |           |        |                     |                 |
|        |                                        |                  |            |       |                                |             |          |           |                             |                      |           |        |                     |                 |
|        |                                        |                  | $\vdash$   |       |                                |             | -        |           |                             |                      | <u> </u>  |        |                     |                 |
|        |                                        |                  |            |       |                                |             |          |           |                             |                      |           |        |                     |                 |
|        |                                        |                  |            |       |                                |             |          |           |                             |                      |           |        |                     |                 |
|        |                                        |                  |            |       |                                |             |          |           |                             |                      |           |        |                     |                 |
|        |                                        |                  |            |       |                                |             |          |           |                             |                      |           |        |                     |                 |
|        | Siehe auch                             | -                |            |       |                                |             |          |           |                             |                      |           |        |                     |                 |
|        | Market and the                         |                  |            |       |                                |             |          |           |                             |                      |           |        |                     |                 |
|        | Mandantenstammdaten<br>Banken          |                  |            |       |                                |             |          |           |                             |                      |           |        |                     |                 |
|        | Personenkonten                         |                  | 4          |       |                                |             |          |           |                             |                      |           |        |                     | ۱.              |
|        |                                        |                  | M          |       | Datensatz 2 von 2 gelesenen    |             |          |           |                             |                      |           |        |                     | H A             |

Abbildung 3.24. Die MOS'aik Mandatsverwaltung

Mit einem Doppelklick können Sie jetzt die Lastschriftmandate in einem separaten Arbeitsblatt einsehen und weiter bearbeiten:

| 🖞 MOS'aik Finanzverwaltung (Firma Muster AG)                                                                                                    |                                                                                                    |                                         |                                                                                                    |                                                                                                    |                             |            |                             |                       |                                                                                                    |                 |            | • 0 <b>- X</b> |  |  |
|----------------------------------------------------------------------------------------------------|----------------------------------------------------------------------------------------------------|-----------------------------------------|----------------------------------------------------------------------------------------------------|----------------------------------------------------------------------------------------------------|-----------------------------|------------|-----------------------------|-----------------------|----------------------------------------------------------------------------------------------------|-----------------|------------|----------------|--|--|
| <u>D</u> atei                                                                                                    | <u>B</u> earbeiten <u>A</u> nsicht                                                                                                    | Da <u>t</u> ensat                       | z B <u>u</u> chen E <u>x</u> tra                                                                                                    | s <u>?</u>                                                                                                    |                             |            |                             |                       |                                                                                                    |                 |            |                |  |  |
| Start                                                                                                    | seite Zurück                                                                                                    | ♦<br>Vorwärf                            | B Drucken                                                                                                    | <b>B</b><br>Seitenansicht                                                                                                    | ت<br>Aktualisieren          | nojekte 🖞  | <mark>ී</mark><br>Datenbank | ទាំ<br>Dokumente      | e Mandant -                                                                                                    |                 |            |                |  |  |
| Off∈                                                                                                    | ifene Posten   Zahlungsverkehr   Lastschriftmandat                                                                                                    |                                         |                                                                                                    |                                                                                                    |                             |            |                             |                       |                                                                                                    |                 |            |                |  |  |
| ei,                                                                                                    | Home: Startseite / Konten: Personenkonten X / Zahlungsverkehr: Lastschriftmandate X / Zahlungsverkehr: Lastschriftmandat X                                                                     |                                         |                                                                                                    |                                                                                                    |                             |            |                             |                       |                                                                                                    |                 |            |                |  |  |
| Ilgem                                                                                                    | Lastschriftmandat                                                                                                    |                                         | 捈 Allgemeines                                                                                                    |                                                                                                    |                             |            |                             |                       | 🔑 Status                                                                                                    |                 |            |                |  |  |
| Imdaten Auswertungen Offene Posten Buchen A                                                                                                    | Suchen Neu Version Strg:<br>Neu Version Strg:<br>Drucken<br>Senden »<br>Bearbeiten<br>Nachschlagen *<br>Speichern Löschen<br>Debitor nachschlagen<br>Hausbank nachschlagen<br>Weitere Schritte | F3<br>F8<br>+F8<br>F9<br>F5<br>F7<br>F6 | Lfd, Nummer<br>Mandatsreferenz<br>Version<br>Typ *<br>Gulfb yon *<br>Gulfb yon *<br>Gulfb yon *<br>Gulfb yon *<br>Gulfb yon *<br>Gulfb yon *<br>Straße<br>Penzysetz<br>Straße<br>PLZ, Ort<br>Land * | 1<br>LM130001<br>1<br>Basislastschrift CO<br>Atiger (Debitor)<br>Herr<br>Stefan Stabler<br>Malermeister<br>Schontalerstr. 6<br>70435  Stuttg<br><liand></liand> | RE                          |            | ☑ Wieder                    | rkehrend              | Status *<br>Status Anderungsdatu<br>Mandat Erstanlagedat<br>Anforderungsdatum *<br>Unterschrift Ort<br>Unterschrift Ort<br>Datum erste Benutzun<br>Datum letzte Benutzun | Ange<br>um 24.1 | legt       | 1:43           |  |  |
| tion in the second second seco |                                                                                                    |                                         | BIC                                                                                                    | AACSDE33XXX                                                                                                    |                             |            |                             |                       |                                                                                                    |                 |            |                |  |  |
|                                                                                                    | INFORESK<br>Personenkonto anzeigen<br>Mandatsarchiv anzeigen                                                                                                    |                                         | Zahlungsemp<br>Anrede<br>Name<br>Namenszusatz<br>Straße<br>PLZ, Ort<br>Land *<br>IBAN *<br>BLC *                                                                                                    | Firma<br>Muster AG<br>Computer & Softw<br>Musterstraße 1<br>52062   Aache<br>Deutschland<br>DE2312345678122<br>PBIK/DEFF 100                                    | are<br>n<br>14567890        |            |                             |                       |                                                                                                    |                 |            |                |  |  |
|                                                                                                    | Siehe auch                                                                                                    |                                         | Gläubiger-ID                                                                                                    | DE98ZZZ09999999                                                                                                    | 1999                        |            |                             |                       |                                                                                                    |                 |            |                |  |  |
|                                                                                                    | Lastschriftmandate                                                                                                    |                                         | 🕞 Gespeicherte                                                                                                    | Versionen                                                                                                    |                             |            |                             |                       |                                                                                                    |                 |            |                |  |  |
|                                                                                                    | Mandantenstammdaten<br>Banken<br>Personenkonten                                                                                                    |                                         | V Erstan<br>1 24.10.20                                                                                                    | llage De<br>13 16:51 DE02390                                                                                                    | bitor IBAN<br>5000000345782 | Bemer<br>2 | kung /                      | Status Si<br>Angelegt | tatusänderung Gült                                                                                                    | tig von         | Gültig bis | Benutzung      |  |  |

Abbildung 3.25. Lastschriftmandat bearbeiten

Tragen Sie hier noch weitere Informationen aus den Ihnen vorliegenden Einzugsermächtigungen in die Lastschriftmandate ein, wie z.B.:

- Die Mandatsgültigkeit in die Felder *Gültig von* und *Gültig bis* (beim Anklicken bzw. Nachschlagen ... erfolgt die jeweilige Datumsauswahl aus einem Kalender).
- Das *Anforderungsdatum* (beim Anklicken bzw. Nachschlagen ... erfolgt auch hier die Datumsauswahl aus einem Kalender).
- Den Ort und das Datum der Unterschrift (*Unterschrift Ort*, *Unterschrift Datum*). Das Datum wird zur Arbeitserleichterung beim Anklicken standardmäßig mit dem aktuellen Datum ausgefüllt und kann bei Bedarf abgeändert werden.
- Die Vertragskennung
- Sonstige Bemerkungen

Die Felder wie z.B. *Datum erste Benutzung* und *Datum letzte Benutzung* sind rein informativ und werden automatisch im späteren Verlauf der Mandatsverwendung ausgefüllt.

Für einmalige, nicht wiederkehrende Lastschriftmandate gibt es weiterhin den Schalter *Wiederkehrend*; damit können Sie festlegen, dass ein Mandat nur für einmalige Lastschrift verwendet werden darf.

Prüfen Sie außerdem, ob das korrekte Konto im Bereich Zahlungsempfänger (Kreditor) eingetragen ist und ändern Sie dieses ggf. mit der Funktion Hausbank nachschlagen ....

Beim **Exportieren von Lastschriften in eine Bankdatei** wird überprüft, ob die gewählte Hausbank dem beim Offenen Posten hinterlegten Lastschriftmandat entspricht. Im Fall verschiedener Banken wird die Lastschrift nicht exportiert!

Mit der Funktion Scannen & archivieren ... sollten Sie jetzt Ihre vorliegende Einzugsermächtigung einscannen. Dadurch stellen Sie sicher, dass das Dokument jederzeit als Gültigkeitsnachweis für das Mandat zur Verfügung steht und z.B. auf Anfrage der Bank herausgegeben werden kann.

Abbildung 3.26. Aktivierung des Mandats

| Status                 |                     |
|------------------------|---------------------|
| Status *               | Aktiv               |
| Status Änderungsdatum  | 17.11.2021 10:51:10 |
| Mandat Erstanlagedatum | 17.11.2021 10:51:04 |
| Anforderungsdatum *    | 01.11.2021          |
| Unterschrift Ort       | Würselen            |
| Unterschrift Datum *   | 16.11.2021          |
| Datum erste Benutzung  |                     |
| Datum letzte Benutzung |                     |

Nachdem Sie alle Eingaben vorgenommen haben, setzen Sie den *Status* des Mandats einfach auf *Aktiv* und **Speichern** Ihre Eingaben mit [F7] ab. Damit ist das Mandat einsatzbereit.

| <ol> <li>Wenn wichtige Informationen, wie z.B. Unterschrift Ort oder Unterschrift Datum fehlen, werden die-<br/>se Felder im Status Aktiv rot hinterlegt dargestellt:</li> </ol> |
|----------------------------------------------------------------------------------------------------|
| Abbildung 3.27. Fehlende Mandatsinformation                                                                                                    |
| Unterschrift Ort Unterschrift Datum *                                                                                                    |
| Das Speichern ist in diesem Zustand nicht möglich und es wird eine entsprechende Fehlermeldung ausgegeben.                                                                       |
| 2. Das Verbuchen von rechnungsartigen Vorgangsarten mit Lastschriftmandat wird abgelehnt, wenn der Status des Mandats nicht Aktiv, Angelegt, Angefordert oder Ruhend ist.        |

Jetzt können Sie Ihren Kunden noch über die Übernahme der Einzugsermächtigung in ein SEPA-Mandat informieren, indem Sie das Mandat entweder Drucken ... oder einfach wie folgt per E-Mail an Ihren Kunden senden und Ihren individuellen Text zur Kundeninformation zufügen. Klicken Sie dazu auf die Funktion Senden »:

Abbildung 3.28. Mandat per E-Mail senden

| Lastschriftm    | andat 🔹 🔊      | 🛠 Allgemeines   |                       |
|-----------------|----------------|-----------------|-----------------------|
| Suchen          | F3             | Lfd. Nummer     | 1                     |
| Neu             | F8             | Mandatsreferenz | LM130001              |
| Neue Version    | Strg+F8        | Version         | 1                     |
|                 | 50             | Typ *           | Basislastschrift CORE |
| Drucken         | F9             | Gültig von *    |                       |
| Bearbei         | E-Mail Empfäng | jer g           |                       |
| Nachschlä       | F7             | Sahlungspflic   | htiger (Debitor)      |
| Löschen         | F6             | Anrede          | Herr                  |
| Palata and a    |                | Name *          | Stefan Stabler        |
| Depitor nachsch | niagen         | Namenszusatz    | Malermeister          |
| mauspank nach   | schlagen       | Straße          | Schöntalerstr. 6      |

Zu der Layouteinstellung zum **Drucken** ... bzw. **Senden** » von Anforderungen für Lastschriftmandate gehört auch die Layoutsektion *"Layoutsektion Lastschriftmandat Anforderung"*. Die bei der Layouteinstellung hinterlegte Druckereinrichtung *"A4 Hoch"* ist darüber hinaus mit der neuen Druckseite *"A4 Hoch"* standardmäßig um Falt- und Lochmarken nach DIN 5008 ergänzt worden. Wählen Sie jetzt, ob Sie die E-Mail direkt an den Zahlungspflichtigen (*An: ...* @...) oder an einen anderen *E-Mail Empfänger ...* senden möchten und bestätigen Sie im nächsten Dialog das Layout *"Lastschriftmandat Anforde-rung"*. Bei eingerichtetem **PDF-Konverter** eDocPrintPro wird nun das Lastschriftmandat als PDF-Anlage zur E-Mail generiert und die E-Mail zur weiteren Bearbeitung geöffnet. Mehr zur PDF-Einrichtung erfahren Sie im Themenbereich PDF Dokumente einrichten und erstellen. Überprüfen Sie im Fall von Fehlermeldungen ebenfalls die ordnungsgemäße Einrichtung des PDF-Konverters.

Fügen Sie einfach Ihren individuellen Informationstext an Ihre Kunden in die E-Mail ein und senden Sie die E-Mail anschließend ab:

| 👔 🔛 🤊                                                                                                    | 644                                                       | <del>-</del>                                                    | Lastschriftma                                                                                | ndat Anforderung - Nachr                                                        | icht (HTML)                                                   |                                                                                                    | - 🗆 🗙             |  |  |  |  |  |
|----------------------------------------------------------------------------------------------------|-----------------------------------------------------------|-----------------------------------------------------------------|----------------------------------------------------------------------------------------------|---------------------------------------------------------------------------------|---------------------------------------------------------------|----------------------------------------------------------------------------------------------------|-------------------|--|--|--|--|--|
| Datei                                                                                                    | Nachricht                                                 | Einfügen Opti                                                   | onen Text formatieren                                                                        | Überprüfen                                                                      |                                                               |                                                                                                    | ۵ (?)             |  |  |  |  |  |
| Einfüger<br>Zwischenab                                                                                                    | Cali                                                      | bri (T • 11 • 4<br><i>K</i> <u>U</u> <u></u> <u>A</u><br>Basist | A` A`   ⊟ * ⊟ *   學<br>*   ■ ≡ ≡   律 律<br>text 54                                            | Adressbuch Namen<br>überprüfen<br>Namen                                         | Datei Element Signatur<br>anfügen anfügen * *<br>Einschließen | <ul> <li>Nachverfolgung *</li> <li>Wichtigkeit: hoch</li> <li>Wichtigkeit: niedrig</li> <li>Kategorien</li> </ul> | Q<br>Zoom<br>Zoom |  |  |  |  |  |
|                                                                                                    | 40                                                        | a atablar@wab.do                                                |                                                                                              |                                                                                 |                                                               |                                                                                                    |                   |  |  |  |  |  |
|                                                                                                    | A <u>II</u>                                               | s.stabler (gweb.ue                                              |                                                                                              |                                                                                 |                                                               |                                                                                                    |                   |  |  |  |  |  |
| Senden                                                                                                    | Betreff:                                                  | Lastschriftmandat A                                             | nforderung                                                                                   |                                                                                 |                                                               |                                                                                                    |                   |  |  |  |  |  |
|                                                                                                    | Angefügt:                                                 | Lastschriftmanda                                                | at Anforderung.pdf (10 KB)                                                                   |                                                                                 |                                                               |                                                                                                    |                   |  |  |  |  |  |
| Sehr gee<br>mit der U<br>Deutsch<br>Als Vorb<br>Einzugse<br>In Zukun<br>Referen:<br>Alle Info<br>brauche<br>Wenn Si<br>Mit freu |                                                           |                                                                 |                                                                                              |                                                                                 |                                                               |                                                                                                    |                   |  |  |  |  |  |
| Compu                                                                                                    | Muster A<br>Iter & Softwar<br>Musterstraße<br>52062 Aache |                                                                 | Tel.: 0241 123450<br>Fax: 0241 123451<br>E-Mail: info@musterfirm<br>Web: <u>www.musterma</u> | HRB Aachen (<br><u>na.de</u> DE1234567)<br><u>nn.de</u> Geschäfts<br>Moritz Mus | 1123456<br>UstiD:<br>3901234<br>führung:<br>termann           |                                                                                                    | V                 |  |  |  |  |  |
| i We                                                                                                    | eitere Informat                                           | ionen über: s.stabler@                                          | Dweb.de.                                                                                     |                                                                                 |                                                               |                                                                                                    | Ω.                |  |  |  |  |  |

Abbildung 3.29. Muster E-Mail zur Kundeninformation

Die Mandatsübernahme aus Ihren Einzugsermächtigungen ist damit abgeschlossen.

#### 3.4.8. Zahlungsmittel für Offene Posten (Kunde)

Um auch die in ggf. bereits vorhandenen Offenen Posten abgelegten Zahlungsmittel anzupassen, wählen Sie

in der MOS'aik-Finanzverwaltung i die Liste der Offenen Posten Ihrer Kunden unter Offene Posten | OP-Verwaltung Kunden | Offene Posten.

Für die Umstellung der Offenen Posten ist es wichtig, dass die Personenkonten gemäß Abschnitt 3.4.5, "Zahlungsmittel für Kunden anpassen" bereits umgestellt wurden! Stellen Sie bevor Sie an dieser Stelle fortfahren sicher, dass Sie die Personenkonten umgestellt haben.

Blenden Sie sich zunächst die Spalte Zahlungsmittel ein, um diejenigen OPs auswählen zu können, deren Zahlungsmittel angepasst werden müssen (d.h. zum Beispiel von "Lastschrift" auf "SEPA-Basislastschrift ... ").

Dazu müssen Sie ggf. die Ansicht restaurieren mittels E Ansicht Restaurieren ... Auch hier können Sie aus dem Kontextmenü die Funktion Filtern nach Auswahl verwenden, um die Liste auf OPs mit dem Zahlungsmittel *"Lastschrift"* zu reduzieren.

Falls Sie **eigene Zahlungsmittel** verwenden, wählen Sie hier alternativ Ihr eigenes Zahlungsmittel für Lastschriften aus.

Wählen Sie dann die betreffenden Listeneinträge, z.B. mit [Strg]+[A], aus und rufen Sie die Funktion Zahlungsmittel anpassen ... auf, um auf einfache Weise das Zahlungsmittel sowie die Bankverbindung der ausgewählten OPs zu ändern. Beachten Sie hier, nur die OPs auszuwählen, für die Sie dasselbe Zahlungsmittel verwenden möchten (vergleiche mit der vorgenommenen Zahlungsmittel-Einstellung der Personenkonten aus dem vorhergehenden Abschnitt).

Abbildung 3.30.

| <b>M</b><br>Datei | OS'aik Finanzverwaltung (<br>Bearbeiten Ansicht | (Firma Mus<br>Datensatz | iter AG)<br>Buchen Ext | ras ?                   |                 |                              |                 |                                 |                                |          |          |        |         | 0 X       |
|-------------------|-------------------------------------------------|-------------------------|------------------------|-------------------------|-----------------|------------------------------|-----------------|---------------------------------|--------------------------------|----------|----------|--------|---------|-----------|
| 1<br>Star         | tseite Zurück                                   | →<br>Vorwärts<br>-Verwa | Drucken                | <sub>Seite</sub><br>den | anansicht /     | ()<br>Aktualisiere<br>Posten | n Proje         | <mark>ទំ</mark><br>kte Datenban | <mark>නි</mark><br>k Dokumente | e Manda  | nt 🔻     |        |         |           |
| ц.                | Home: Startseite OP-V                           | erwaltung K             | unden: Offene Po       | osten ×                 |                 |                              |                 |                                 |                                |          |          |        |         |           |
| llgeme            | Offene Posten                                   |                         | 🔵 Offene Poste         | en Dater                | nsätze          |                              |                 |                                 |                                |          |          |        |         |           |
| *                 | Drucken                                         | F9                      | Kurzname               | Konto                   | Datum           | Periode                      | Zieldatum       | Zahlungsmittel                  | Mahnstufe                      | Beleg    | Betr     | ag     | Bezahlt | Ausgl     |
| E                 | Analysieren in Excel                            |                         | helmer                 | 18000                   | 05.11.2013      | Nov 2013                     | 19.11.2013      | Lastschrift                     | <keine></keine>                | 20130003 | 31       | 15,84€ |         |           |
| 3                 | Exportieren »                                   |                         | esser                  | 15000                   | 06.11.2013      | Nov 2013                     | 06.12.2013      | Lastschrift                     | <keine></keine>                | 20130004 | 7        | 74,85€ |         |           |
| -                 |                                                 |                         | stabler                | 29000                   | 06.11.2013      | Nov 2013                     | 20.11.2 13      | Lastschrift                     | <keine></keine>                | 20130005 | 7        | 79,69€ |         |           |
| E                 | Bearbeiten                                      | •                       |                        |                         |                 |                              |                 |                                 |                                |          |          |        |         |           |
| le Pos            | OP bearbeiten                                   | F4                      |                        |                         |                 | Zahlunge                     | mittal appac    |                                 |                                | x        |          |        |         |           |
| Ē                 | Adresse und Bank                                |                         |                        |                         |                 | Zaniungs                     | mitter anpas    | sen                             |                                |          |          |        |         |           |
| ō                 | Zahlungseigenschaften                           |                         |                        |                         |                 | America                      | o Evorace       |                                 | _                              |          |          |        |         |           |
| deu               | Mahnstatus                                      |                         | -                      |                         | -               | EC-Cast                      | 1               |                                 |                                | ж        |          |        |         | _         |
| ertru             | Filter                                          | ۲                       |                        |                         |                 | Euro Ca                      | rd              |                                 | Abbr                           | echen    |          |        |         |           |
| Musw              | Offene Posten                                   | •                       |                        |                         |                 | Geldkar                      | ift             |                                 |                                |          |          |        |         |           |
| -                 | Unternehmensbereich                             |                         |                        |                         |                 | Kreditka                     | rte             |                                 |                                |          |          |        |         |           |
| date              | <kein></kein>                                   | •                       | _                      |                         | _               | Scheck                       | inc.            | 0005                            |                                |          |          |        |         |           |
| E                 |                                                 |                         |                        |                         |                 | SEPA-B                       | asislastschrift | CORE                            |                                |          |          |        |         |           |
| Sta               | Suchen                                          | ۲                       |                        |                         | _               | Überwei<br>Vies Car          | isung<br>d      |                                 |                                |          |          |        |         |           |
|                   | V 16                                            | *                       | _                      |                         | _               | visa Ca                      | u               |                                 |                                |          | -        |        |         |           |
|                   | Infodesk                                        |                         |                        |                         |                 |                              |                 |                                 |                                |          |          |        |         |           |
|                   | Personenkontoblatt anzeig                       | gen                     |                        |                         |                 |                              |                 |                                 |                                |          |          |        |         |           |
|                   | Stammdatenblatt anzeiger                        | ו                       |                        |                         |                 |                              |                 |                                 | I <u>A</u> lle ar              | nzeigen  | _        | _      |         |           |
|                   | Archivoroner anzeigen                           |                         | I Datensat             | tz 1 von 3              | 3 gelesenen - ( | <u>(</u>                     |                 |                                 |                                |          | _        |        |         | P PI      |
|                   | Weitere Schritte                                | •                       | 🔋 Notizen & Te         | ermine z                | ur Adresse o    | des aktuel                   | len OP's        |                                 |                                |          |          |        |         |           |
| <                 | Zahlungsmittel anpassen                         | >                       | #                      | Typ                     | Gru             | nne                          |                 | Kurzte                          | vt                             |          | Termin * | Von    | Ric     | Priorität |
|                   | Zahlung buchen                                  |                         | •                      | 114                     | aru             |                              |                 | Ruizte                          |                                |          |          | voli   | 015     | ·······   |
|                   | Ausgleichen                                     |                         |                        |                         |                 |                              |                 |                                 |                                |          |          |        |         |           |
|                   | Verrechnen<br>Löschen                           | F6                      |                        |                         |                 |                              |                 |                                 |                                |          |          |        |         |           |
|                   | Siehe auch                                      | ۲                       |                        |                         |                 |                              |                 |                                 |                                |          |          |        |         |           |
|                   | Stichtagsbezogene OP-Lis                        | te                      |                        |                         |                 |                              |                 |                                 |                                |          |          |        |         |           |

In dem Dialogfeld wird eine einfache Liste von Zahlungsmitteln angeboten, die über den Schalter *Alle Anzeigen* noch um zusätzliche **Währungen** erweitert werden kann. Wählen Sie das gewünschte Zahlungsmittel und drücken Sie OK. Das Zahlungsmittel wird in die markierten Buchungen übertragen sowie dabei ggf. die **Bankverbindung** der Buchung und das **Lastschriftmandat** angepasst.

Auf diese Weise werden übrigens auch direkt weitere im OP abgelegte nicht mehr aktuelle Informationen, wie z.B. IBAN und BIC des Kunden, aktualisiert sowie das korrekte Lastschriftmandat zugeordnet!

Wiederholen Sie diesen Schritt ggf. für Lastschrift-OPs mit anderen SEPA-Lastschriftverfahren.

Verwenden Sie die Schaltfläche K, um die vollständige Listenansicht der Offenen Posten mit den geänderten OPs wieder herzustellen.

#### 3.4.9. Abrechnung von Wartungsverträgen per Lastschrift

Wenn Sie mit dem MOS'aik-Modul **Service & Wartung** arbeiten und regelmäßig Wartungsverträge per Lastschrifteinzug abrechnen, bietet Ihnen MOS'aik die Möglichkeit, die bestehenden Verträge automatisch auf die neuen SEPA-Lastschriftverfahren und das hinterlegte Lastschriftmandat umzustellen. Diese Umstellung führen Sie am besten <u>vor dem nächsten Abrechnungszyklus</u> durch, damit die erstellten Wartungsrechnungen sowie die daraus resultierenden offenen Posten automatisch die erforderlichen SEPA Merkmale erhalten.

Öffnen Sie dazu in der MOS'aik-Projektverwaltung ar die Liste Ihrer Wartungsverträge unter Service | Verträge | Alle Wartungsverträge:

Abbildung 3.31. Alle Wartungsverträge

| Dearbeiten Ansicht Einfu    | gen <u>r</u> orma | а <u>Р</u> гојект D          |                   |                                       |                         |                       |      |    |
|-----------------------------|-------------------|------------------------------|-------------------|---------------------------------------|-------------------------|-----------------------|------|----|
| -   😂 🖓 🚨   X 🖷 🛍           | X NO C            | 2   <b>†</b> †               | ✓ IR Ø 2+ 4+      | 1 # S A Z   <b>%</b> [[]              | \$ 🖄 🖞 🖞                |                       |      |    |
| vice   Verträge   All       | e Wartu           | ngsverträ                    | qe                |                                       |                         |                       |      |    |
|                             |                   |                              |                   | · · · · · · · · · · · · · · · · · · · |                         |                       |      |    |
| Home: Startseite / Anlagen: | Alle Anlagen 🤉    | Anlagen: Anl<br>anviceordner | # Vorgang         | Vertragskurztext                      | svertrag (berger) × ver | trage: wartungsvertra | ge x |    |
| Vorgang 🔺                   | ▶ 2013.0          | 10002                        | 1 Wartungsvertrag | Beispiel einer Gasheizung             | Musteranlage            | berger                | Herr | Be |
| Neu » F8                    | -                 |                              |                   |                                       |                         |                       |      |    |
| Bearbeiten F4               |                   |                              |                   |                                       |                         |                       |      |    |
| Drucken »                   |                   |                              |                   |                                       |                         |                       |      |    |
| Liste drucken F9            |                   |                              |                   |                                       |                         |                       |      | -  |
| Filter                      |                   |                              |                   |                                       |                         |                       |      |    |
| Alle Verträge 🔹             |                   |                              |                   |                                       |                         |                       |      | +  |
| Unternehmensbereich         |                   |                              |                   |                                       |                         |                       |      |    |
| <kein></kein>               |                   |                              |                   |                                       |                         |                       |      | +  |
| Abrechnungsdatum            | -                 |                              |                   |                                       |                         |                       |      |    |
| 28 10 2013                  | _                 |                              |                   |                                       |                         |                       |      | -  |
| 10.10.2015                  |                   |                              |                   |                                       |                         |                       |      | +  |
| Suchen 🔹                    |                   |                              |                   |                                       |                         |                       |      | -  |
| y 🚡 🕺                       |                   |                              |                   |                                       |                         |                       |      |    |
| Infodesk                    |                   |                              |                   |                                       |                         |                       |      | +  |
| Alterenting                 |                   |                              |                   |                                       |                         |                       |      |    |
| Akte anzeigen               |                   |                              |                   |                                       |                         |                       |      | -  |
| Weitere Schritte            |                   |                              |                   |                                       |                         |                       |      |    |
| Fällige Verträge abrechnen  | _                 |                              |                   |                                       |                         |                       |      |    |
| Wartungspreise ändern       |                   |                              |                   |                                       |                         |                       |      | -  |
| Zahlungsdaten anpassen>     | _                 |                              |                   |                                       |                         |                       |      | +  |
| Kopieren »                  |                   |                              |                   |                                       |                         |                       |      |    |
| Workflow anzeigen »         |                   |                              |                   |                                       |                         |                       |      | _  |
| Löschen F6                  |                   |                              |                   |                                       |                         |                       |      | +  |
| Plugins »                   |                   |                              |                   |                                       |                         |                       |      | -  |
|                             |                   |                              | 1.1               | I                                     | 1                       | 1                     | 1    | 1  |

Sinnvollerweise blenden Sie sich nun die Spalte Zahlungsmittel ein. Gegebenenfalls müssen Sie zuvor die Ansicht restaurieren (= Ansicht > Restaurieren ...). Auf diese Weise erkennen Sie einfach für welche Wartungsverträge Zahlungsdaten angepasst werden müssen.

Mit der Funktion Zahlungsdaten anpassen ... können Sie nun die Zahlungsart und das Zahlungsmittel von ein oder mehreren markierten Wartungsverträgen bequem ändern (z.B. *"Lastschrift"* in *"SEPA-Basislastschrift ..."*): Wird das neue Zahlungsmittel auf ein SEPA Lastschriftzahlungsmittel angepasst, dann wird gleichzeitig auch das Standardlastschriftmandat der Buchungsadresse in den jeweiligen Vorgang übernommen.

Markieren Sie also die Wartungsverträge, für die das Zahlungsmittel geändert werden soll und rufen Sie dann Zahlungsdaten anpassen ... auf:

Abbildung 3.32.

| Zahlungsdaten anpassen                                                                                                    |   |                                                                                                    | Х |
|----------------------------------------------------------------------------------------------------|---|----------------------------------------------------------------------------------------------------|---|
| Neue Zahlungsart                                                                                                    |   | Neues Zahlungsmittel                                                                                                    |   |
| <pre>cNicht anpassen&gt;<br/>BaR<br/>BAR<br/>BAR2<br/>BAR3<br/>FX15<br/>FX15/31<br/>FREITAG1<br/>FREITAG1<br/>FREITAG2<br/>LASTSCHRIFT<br/>NACHNAHME<br/>NETT014<br/>NETT030<br/>NETT07<br/>SEPA-LASTSCHRIFT<br/>SKONT02<br/>SKONT03<br/>SCFORT<br/>SCFORTVOB<br/>WERKTAGE10</pre> | * | <pre><nicht anpassen=""><br/>American Express<br/>EC-Cash<br/>Euro Card<br/>Geldkarte<br/>Kreditkarte<br/>Kundenüberweisung<br/>Lieferantenlastschrift<br/>PayPal<br/>Scheck<br/>SEPA-Basislastschrift CORE<br/>SEPA-Überweisung<br/>Visa Card</nicht></pre> |   |
|                                                                                                    |   | OK Abbrechen                                                                                                    |   |

Treffen Sie Ihre Auswahl und bestätigen die Änderung mit OK. Nach einer weiteren Sicherheitsabfrage werden die Zahlungsdaten der gewählten Verträge automatisch angepasst.

Beim Erzeugen von **Wartungsrechnungen aus Wartungsverträgen** werden nur solche Wartungsverträge in einer Rechnung zusammengefasst, die <u>dasselbe Lastschriftmandat</u> enthalten. Die entstehenden Wartungsrechnungen erhalten automatisch das Lastschriftmandat der abzurechnenden Wartungsverträge. Siehe dazu auch "Service und Wartung von Anlagen".

#### 3.4.10. Anpassung laufender Projekte

Falls Sie jetzt noch offene Projekte mit nicht abgeschlossenen Aufträgen bzw. nicht gedruckten Rechnungen haben, müssen Sie auch diese bezüglich der darin abgelegten Zahlungsmittel und Zahlungsarten anpassen sowie ggf. die zugehörigen Lastschriftmandate hinterlegen.

Um einen Überblick über die laufenden Projekte zu erhalten, öffnen Sie z.B. die MOS'aik-Projektverwaltung und dann auf der Startseite die Liste aller Vorgänge unter Allgemein | Infodesk | Alle Vorgänge. Stellen Sie den Filter auf den Status Laufende Vorgänge, um nur die Liste auf relevante Einträge zu reduzieren:

#### Abbildung 3.33. Offene Vorgänge

| ►   😅 by L9.   & 🦷         |             | Z  |             | <u>.</u>    | -  |                | C A 7      | oz 1.1.1 c. 57 . 4         | 2 4      |           |                |       |
|----------------------------|-------------|----|-------------|-------------|----|----------------|------------|----------------------------|----------|-----------|----------------|-------|
|                            |             | S  | E) (3   T   | ▼   J 🖳     | Ф. | ŽŧĂŧ I ⊞       | 2 H Z      | 76 11.12 €\$   22 2        | 3        |           |                |       |
| emein   Infodes            | k   Al      | le | Vorgänge    | 9           |    |                |            |                            |          |           |                |       |
| - Homer Star Berte / Error | Jebier Pare | 1  | Projekt     | Projekttyp  | #  | Vorgangsart    | Auftrag    | Kurztext                   | Adresse  | Status    | Name           | 1     |
| Vorgang                    |             | Þ  | Renovierung | Projektakte | 1  | Angebot        | Laboration | Renovierung                | qualle   | Offen     | Quentin Qualle | Quitt |
| Neu                        | FR          | Ť  | 2013.00001  | Ordner      | 1  | Rechnung       | AB130001   | Energieberatung            | oschewsk | Offen     | Olga           | Орре  |
| Rearbeiten                 | F4          |    | 2013.00011  | Projektakte | 1  | Schlußrechnung | AB130011   | Lichtschalter installieren | junkers  | < Offen > | Jutta Junkers  | Jahn  |
| Drucken »                  |             |    | 2013.00011  | Projektakte | 1  | Auftrag        | AB130011   | Lichtschalter installieren | junkers  | Bestätigt | Jutta Junkers  | Jahn  |
| Liste drucken              | F9          |    | 2013.00012  | Projektakte | 1  | Auftrag        | AB130012   | Badewanne austauschen      | rotkopf  | Bestätigt | Rita Rotkopf   | Rind  |
|                            | _           |    |             |             |    |                |            |                            |          |           |                |       |
| Filter                     | ٠.          | _  |             |             |    |                |            |                            |          |           |                |       |
| Unternehmensbereich        |             | _  |             |             |    |                |            |                            | -        |           |                |       |
| <kein></kein>              | <b>•</b>    | -  |             |             | -  |                |            |                            |          |           |                |       |
| 1                          | _           | -  |             |             |    |                |            |                            |          |           |                | -     |
| Status                     |             |    |             |             |    |                |            |                            |          |           |                |       |
| Laufende Vorgänge          |             |    |             |             |    |                |            |                            |          |           |                |       |
|                            |             |    |             |             |    |                |            |                            |          |           |                |       |
| Suchen                     | •           |    |             |             |    |                |            |                            |          |           |                |       |
| V V                        | <b>W</b>    |    |             |             |    |                |            |                            |          |           |                |       |
| 78                         | -           | _  |             |             |    |                |            |                            |          |           |                |       |
| Infodesk                   |             | -  |             |             | -  |                |            |                            |          |           |                |       |
| Anoucon                    |             | -  |             |             |    |                |            |                            |          |           |                | -     |
| Akte anzeigen              |             | -  |             |             |    |                |            |                            |          |           |                | -     |
| Buchungsprotokoll anzeige  | en -        |    |             |             |    |                |            |                            |          |           |                |       |
| Weitere Schritte           |             |    |             |             |    |                |            |                            |          |           |                |       |
| manere paintee             | -           |    |             |             |    |                |            |                            |          |           |                |       |
| Kopieren »                 |             |    |             |             |    |                |            |                            |          |           |                | -     |
| Status festlegen »         |             |    |             |             |    |                |            |                            |          |           |                | -     |
| Verschieben                |             |    |             |             |    |                |            |                            |          |           |                |       |
| Loschen                    | F6          | _  |             |             |    |                |            |                            |          |           |                |       |
| Plugins »                  |             | -  |             |             | -  |                |            |                            |          |           |                | -     |
| -                          |             | -  |             |             | -  |                |            |                            |          |           |                | -     |
|                            |             | +  |             |             | -  |                |            |                            |          |           |                | 1     |
|                            |             |    |             |             |    |                |            |                            |          |           |                |       |
|                            | -           |    |             |             |    |                |            |                            |          |           |                |       |
| Siehe auch                 | •           |    |             |             |    |                |            |                            |          |           |                | 1     |
| Alle Projekte              |             | •  |             |             |    |                |            |                            |          |           |                |       |

Sortieren Sie die Ansicht noch nach der Auftragsnummer in der Spalte Auftrag und bearbeiten Sie die angezeigten Listeneinträge mit einem Rechtsklick und öffnen Sie die vorgangseigenschaften. Stellen Sie hier auf der Registerkarte Vorgang die von Ihnen verwendete Zahlungsart (z.B. SEPA-LASTSCHRIFT, siehe auch den Themenbereich Zahlungsdatenaustausch) sowie auf der Registerkarte Sonstiges das Zahlungsmittel (z.B. SEPA-Basislastschrift ...) und das ggf. erforderliche Lastschriftmandat :

| 1 | Eigenschaften Zweig: 1. Rechnung Energieberatung (osche | wski)              |                           |                 |
|---|---------------------------------------------------------|--------------------|---------------------------|-----------------|
|   | Vorgang Vorbemerkungen Schlußbemerkungen Anschrift      | t   Infodesk   Sor | nderzuschläge   Sonstiges | Merkmale & Opti |
| I |                                                         | 7.0                |                           |                 |

Abbildung 3.34. Vorgangseigenschaften "Vorgang"

| Eigenschaften Zweig: 1. Rechnur                             | ng Energieberatung (oschewski    |                                 | ×                                        |
|-------------------------------------------------------------|----------------------------------|---------------------------------|------------------------------------------|
| Vorgang Vorbemerkungen Sc                                   | hlußbemerkungen   Anschrift   In | fodesk   Sonderzuschläge   Sons | tiges   Merkmale & Optionen              |
| Kurzte <u>x</u> t/Suchbegriff (z.B. Bauv<br>Energieberatung | orhaben)                         | Typ<br>Zweig                    | Kennung<br>Zweig                         |
| Thema *<br>Kunde                                            |                                  | Stichwörter *                   |                                          |
| Bearbeiterkenn <u>z</u> eichen<br>ME                        | Belegdatum *                     | Valutadatum *                   | Zahlungsart<br>SEPA-LASTSCHRIFT          |
| Eigene Auftragsnummer *                                     | <u>B</u> elegnummer              | Eigene Quellbelegnummer         | Fremdbelegnummer                         |
| Eolgenummer                                                 | Externe <u>V</u> ergabenummer    | Angebotsabgabe *                | Zuschlagsfrist * Chance (%)              |
| Perso <u>n</u> al                                           | Termin *                         | Anlage *                        |                                          |
| Preiscode<br>VK 1                                           | Zeitgryppe<br>Zeitvorgabe 1      | Steuercode<br>Netto plus Steuer | Steuerart<br><automatisch></automatisch> |
| Mindestertrag Provision                                     | Schätzzeit (Std) Erledigt (%)    | Priorität<br><keine></keine>    | Status<br>Offen ▼                        |
| Text nachschlagen                                           | RTF-Editor                       | ОК                              | Abbrechen                                |

#### Abbildung 3.35. Vorgangseigenschaften "Sonstiges"

| organg Vorbemerkungen S  | thlußbemerkungen Anschrift | In | fodesk Sonderzuschläge              | tiges Merkmale & Optionen   |
|--------------------------|----------------------------|----|-------------------------------------|-----------------------------|
| Zahlungsmittel           | Standardlohntarif          |    | Konto * Kostenstelle *              | Zahlungsintervall           |
| <kein> 💌</kein>          | Standard                   | _  | 8400                                | <kein></kein>               |
| Lastschriftmandat        |                            |    | Art der Sicherheitsleistung         |                             |
| <kein></kein>            |                            | •  | <keine></keine>                     | -                           |
| Gewährleistungsbasissatz | Gewährleistungssatz        | _  | Gewährleistungseinbehalt            | Gewährleistungsfrist *      |
| Ablaufdatum *            | Notierungsdatum *          |    | Abnahmedatum *                      | ,<br>Fertigstellungsdatum * |
| Arbeitspaket             | 1                          |    | Lagerhaltung                        | Lager                       |
| <standard></standard>    |                            | •  | Standard 🔻                          | <standard></standard>       |
| Textspeicherung          |                            |    | Zusammenstellungen                  | Dezimalstellen              |
| Platzsparend             |                            | •  | <keine></keine>                     | 2 💌                         |
| Druckdatum               | Nettobetrag                |    | Bruttobetrag                        | Sollzeit                    |
| Erstanlagedatum          | Eigentümer                 |    | Änderungsdatum<br>11. Nov 2013 7:51 | Bearbeiter<br>Admin         |

#### Beenden Sie die Bearbeitung mit OK und fahren Sie mit dem nächsten Eintrag der Vorgangsliste fort.

Gegebenenfalls können Sie weitere Einträge der angezeigten Liste bei der Bearbeitung ausschließen

So wurde im Beispiel oben der Auftrag *Lichtschalter installieren* für den Kunden *junkers* bereits zuvor in eine Schlussrechnung kopiert und ist damit der maßgebliche (letzte) Vorgang des Projektes.

Im Allgemeinen braucht immer nur der letzte Vorgang in einem Projekt (Spalte *Auftrag*) bearbeitet zu werden. Weitere Projektvorgänge müssen nur dann angepasst zu werden, wenn Sie beabsichtigen, daraus noch weitere Vorgänge über die Funktion **Kopieren** » zu erzeugen.

## Kapitel 4. Weiterführende Dokumente

Weitere Informationen zum SEPA-Zahlungsverkehr mit MOS'aik finden Sie im Themenbereich Zahlungsdatenaustausch und im Handbuch Finanzverwaltung.

Für zusätzliche Informationen zum Thema SEPA empfehlen wir beispielsweise die nachfolgenden Internet-Portale:

- www.sepadeutschland.de [https://www.sepadeutschland.de/]
- www.bundebank.de [https://www.bundesbank.de]
- www.die-deutsche-kreditwirtschaft.de [https://www.die-deutsche-kreditwirtschaft.de]
- de.wikipedia.org [https://de.wikipedia.org/wiki/Einheitlicher\_Euro-Zahlungsverkehrsraum]

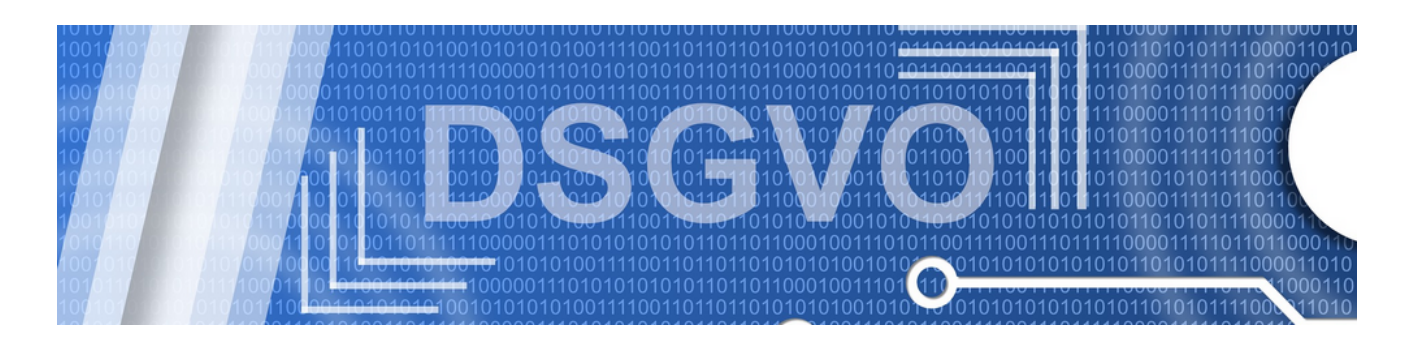

## DSGVO

#### Die Datenschutz-Grundverordnung und MOS'aik

Revision: 442400-16082023-1422

Copyright © 2012-2023 - Moser Software GmbH Alle Rechte vorbehalten.

Zum Inhalt:

Besonderheiten zu MOS'aik in Bezug auf die DSGVO.

Informationen zum Datenschutz finden Sie unter https://www.moser.de/datenschutzhinweise/.

## Inhaltsverzeichnis

| 1. | Einleitung                           | 1 |
|----|--------------------------------------|---|
| 2. | Funktionen                           | 2 |
|    | 2.1. Löschen personenbezogener Daten | 2 |

# Kapitel 1. Einleitung

Die europäische **Datenschutz-Grundverordnung** (DSGVO) dient der Gewährleistung und Vereinheitlichung der Maßnahmen zum Schutz personenbezogener Daten.

Damit Anwender von MOS'aik diese Anforderungen umsetzen können, werden grundlegende Funktionen unterstützt. Dieses Dokument beschreibt die bereitgestellten Funktionen:

Abschnitt 2.1, "Löschen personenbezogener Daten"

## Kapitel 2. Funktionen

Folgende Funktionen werden zur Umsetzung der DSGVO von MOS'aik bereitgestellt und nachfolgend beschrieben:

> Löschen personenbezogener Daten

#### 2.1. Löschen personenbezogener Daten

Privatkunden haben gemäß der Verordnung jederzeit das Recht auf Löschung ihrer Daten. Dazu wird mit MOS'aik ein Plugin zur Löschung personenbezogener Daten bereitgestellt. Das Löschprogramm kann außerdem rückwirkend für die Versionen 4.40 und 4.41 bereitgestellt werden.

Das Recht auf Löschung personenbezogener Daten bezieht sich <u>nicht</u> auf **Firmen und Lieferanten** sowie nicht auf **aufbewahrungspflichtige Daten und Belege**:

- Daten werden zum Teil nicht physikalisch gelöscht, sondern anonymisiert und umbenannt.
- Es werden nur Adressen vom Adresstyp *Privatkunde* und *Ex-Kunde* verarbeitet.
- Es darf sich nicht um eine "diverse" Adresse, wie z.B. den Interimdebitor oder Interimkreditor handeln.
- Zur Adresse dürfen keine *Stapelbuchungen* bzw. Stapelsofortbuchungen vorliegen. Ist dies der Fall, müssen diese zunächst verbucht werden.
- Die Adresse darf keine Offenen Posten bzw. Posten mit Zahlungssperre haben. Ist dies der Fall, müssen diese zunächst bezahlt oder auf eine andere Art ausgeglichen werden.
- Folgende Daten mit Adressbezug werden nur verarbeitet, wenn die 10-jährige Vorhaltepflicht (bezogen auf den ersten Tag des aktuellen Jahres) überschritten ist:
  - Vorgänge, Buchungen, Buchungsjournal (Erstanlage-/Änderungsdatum, Druckdatum und Belegdatum älter als 10 Jahre)

#### DSGVO-konformes Löschen von Adressen

Zur Löschung von Adressen gehen Sie wie folgt vor:

- <sup>1</sup>. Starten Sie die MOS'aik-Projektverwaltung
- 2. Öffnen Sie das Tabellenarbeitsblatt Stammdaten | Adressen | Alle Adressen und bestimmen Sie eine Adresse vom Typ *Privatkunde* oder *Ex-Kunde*.
- 3. Stellen Sie sicher, dass keine Arbeitsblätter zur gewählten Adresse mehr lokal oder auf weiteren Arbeitsplätzen geöffnet sind.
- 4. Markieren Sie die Adresse .
- 5. Rufen Sie Funktion Weitere Schritte > Plugins >> Löschen gemäß DSGVO... auf und bestätigen Sie den Dialog zur Löschung.
- 6. Im Feld *Bemerkungen* der Adresse wird anschließend ein Protokoll zum Löschvorgang abgelegt, welches ggf. darauf hinweist, dass erst ab einem bestimmten Datum weitere Daten anonymisiert werden können.

Beachten Sie, dass die Adresse nach dem Löschvorgang ggf. einen geänderten Kurznamen aufweist!

Weitere Details finden Sie im nachfolgenden Abschnitt Abschnitt 2.1.1, "Details zum Löschverfahren".

#### 2.1.1. Details zum Löschverfahren

Um die Integrität aller Datenbestände von MOS'aik zu gewährleisten, werden im Rahmen des DSGVO-konformen Löschens von Adressen die Daten zum Teil nicht physikalisch gelöscht, sondern anonymisiert und umbenannt. Falls mit der Adresse assoziierte Datensätze aufbewahrungspflichtig sind, wird die Adresse ggf. nur teilweise anonymisiert bzw. Daten nicht vollständig gelöscht.

Im Feld *Bemerkungen* wird ein Protokoll zum Löschvorgang abgelegt, welches ggf. darauf hinweist, dass erst ab einem bestimmten Datum weitere Daten anonymisiert werden können.

- Folgende Daten werden unwiederbringlich (physikalisch) gelöscht:
  - Adressmerkmale
  - Ansprechpartner
  - Dateien und Verzeichnisse in Dateiablageordnern zur Adresse oder zu Projekten der Adresse werden rekursiv gelöscht.
  - Archivverknüpfungen von Buchungen und Vorgängen zur Adresse.
  - Protokollbuchungen, temporäre Buchungen, inkonsistente Buchungen, Statistikbuchungen, Hilfsbuchungen und Dauerbuchungen der Adresse (damit sind u.a. auch Generalumkehrbuchungen nicht mehr möglich).
  - Notizen werden direkt physikalisch gelöscht, wenn diese keinen Bezug zu einem Vorgang haben. Notizen mit Vorgangsbezug werden erst dann physikalisch gelöscht, wenn die Aufbewahrungsfrist für den Vorgang abgelaufen ist.
  - Anlagenspezifikationen
  - Konditionen
- Folgende Daten werden umbenannt:
  - Der Kurzname wird in eine anonymisierte Bezeichnung der Form DEL-YYMMDDhhmmss umbenannt.

| DEL- | Fester Namenspräfix zur Identifikation von anonymisierten bzw. gelöschten Adressen.                             |
|------|----------------------------------------------------------------------------------------------------|
| YY   | Zweistelliges Jahr des Zeitpunkts der Löschung (0099). Der Wert 16 steht dann beispielsweise für das Jahr 2016. |
| MM   | Zweistelliger Monat des Zeitpunkts der Löschung (0112).                                                         |
| DD   | Zweistelliger Tag des Zeitpunkts der Löschung (0131).                                                           |
| hh   | Zweistellige Stunden des Zeitpunkts der Löschung (0023).                                                        |
| mm   | Zweistellige Minuten des Zeitpunkts der Löschung (0059).                                                        |
| SS   | Zweistellige Sekunden des Zeitpunkts der Löschung (0059).                                                       |

- Folgende Felder zur Adresse werden geändert:
  - Felder der Adresse:
    - Matchcode, Name 1, Name 2, Name 3, Straße, PLZ, Ort, Postfach, Postfachort, PPZ, Nummer (Kundennummer beim Lieferanten), persönliche Kontaktdaten (Briefanrede, Telefon, Telefax, Autotelefon, Mobiltelefon und E-Mail-Adresse, Internetadresse), persönliche Bemerkungen,

Bankverbindungsdaten (*BLZ*, *Bankname*, *Bankkonto*, *Kontoinhaber*, Daten des Sperrkontos, *BIC*, *IBAN*), *UStId* werden gelöscht.

- Geschlecht auf Unbekannt
- Adresstyp auf Ex-Kunde
- Felder von Projekten, f
  ür die die Adresse bzw. Lieferadresse mit der zu anonymisierenden Adresse identisch ist:
  - Kurztext, Beschreibung, Stichwörter, Kommentare, Name1, Name2, Name3, Straße, PLZ, Ort, Briefanrede werden gelöscht, wenn das Projekt über die Adresse verknüpft ist.
  - LieferadresseName1, LieferadresseName2, LieferadresseName3, LieferadresseStraße, LieferadressePLZ, LieferadresseOrt werden gelöscht, wenn die Lieferadresse leer ist oder wenn das Projekt über die Lieferadresse verknüpft ist.
  - Archivierte Projekte werden physikalisch gelöscht und der Archivpfad im Projekt entfernt.
  - In der Projekthistorie werden alle Fundstellen von Platzhaltern, die einen Kurznamen oder ein [@]-Zeichen (z.B. E-Mail) enthalten durch den anonymisierten *Kurzname* wie oben ersetzt.
- Felder von Vorgängen, für die die Adresse bzw. Lieferadresse mit der zu anonymisierenden Adresse identisch ist:
  - *Kurztext*, *Beschreibung*, *Stichwörter*, *Kommentare*, *Signatur*, *Name1*, *Name2*, *Name3*, *Straße*, *PLZ*, *Ort*, *Briefanrede* werden gelöscht, wenn der Vorgang über die Adresse verknüpft ist.
  - LieferadresseName1, LieferadresseName2, LieferadresseName3, LieferadresseStraße, LieferadressePLZ und LieferadresseOrt werden gelöscht, wenn die Lieferadresse leer ist und der Vorgang über die Adresse verknüpft ist oder wenn der Vorgang über die Lieferadresse verknüpft ist.
  - Unverbuchte, stornierte oder als gelöscht markierte Vorgänge werden, unabhängig von der Aufbewahrungspflicht (bzw. Vorhaltepflicht), immer verarbeitet.
  - Verbuchte Vorgänge ohne Auftragsnummer werden verarbeitet, wenn das Belegdatum des Vorgangs älter als Dauer der Aufbewahrungspflicht ist.
  - Verbuchte Vorgänge mit Auftragsnummer werden verarbeitet, wenn das jüngste Belegdatum zur Auftragsnummer älter als Dauer der Aufbewahrungspflicht ist.
- Felder von Buchungen (Nebenbuch) und Buchungsaufteilungen einer Adresse:
  - Name1, Name2, Name3, Straße, PLZ, Ort, BLZ, Bankname, Bankkonto, Verwendungszweck, UStld werden werden gelöscht.
  - Der Buchungstext wird auf den Kurztext der Buchungsart gesetzt.
  - Der Kurzname wird wie oben angepasst.
  - In den Buchungsaufteilungen sind keine Änderungen erforderlich.
- Im Buchungsjournal (Hauptbuch) wird lediglich der Kurzname ggf. wie oben angepasst sowie der Buchungstext in Journaldatensätzen vom Typ Debitorbuchung und Verdichtete Sachbuchung auf den Kurztext der Buchungsart gesetzt.
- Felder von Anlagen, deren Eigentümer die zu anonymisierende Adresse ist:
  - Kurztext, Beschreibung, Kommentar, Name1, Name2, Name3, Straße, PLZ, Ort, E-Mail, Telefon, Ansprechpartner, Standort, Seriennummer, Chassisnummer, Inventarnummer, Flottennummer, Kennzeichen, Zugangscode, Externschlüssel werden gelöscht.
  - Ausgeblendet wird auf Ja gesetzt.
  - Für alle Anlagenkomponenten werden Kommentar, Seriennummer und Fremdschlüssel gelöscht.
  - Für Anlagendokumente werden die Einträge selbst sowie die verknüpften Dateien in der lokalen Dateiablage gelöscht.

- Keine Änderungen von Anlagenadressen (lediglich der *Kurzname* wird ggf. wie oben angepasst), Anlagendiensten und Anlagenmessungen.
- Lastschriftmandate:
  - Identifikation der relevanten Lastschriften über IBAN, Buchungen der Adresse, Vorgänge der Adresse.
  - Debitor Name1, Name2, Name3, Straße, PLZ, Ort, IBAN, BIC werden gelöscht.
  - Vertragskennung wird auf den anonymisierten Kurznamen der Adresse gesetzt (siehe oben).
  - Bemerkung wird gelöscht.
  - Status wird auf Gelöscht gesetzt.
  - Statusänderungsdatum wird mit dem aktuellen Datum und der aktuellen Uhrzeit belegt.
  - Mandatsreferenz und alle anderen Feldwerte bleiben erhalten.
- Folgende Daten werden nicht geändert bzw. gelöscht:
  - Ländercode zur Adresse.
  - Adressreferenzen (lediglich der Kurzname wird ggf. wie oben angepasst).
  - Archivierte Daten in FTP- oder ecoDMS®-Archiven.
  - Adressenstatistik, Adresskontensalden, Artikelstatistik, Personalstatistik, Setstatistik (lediglich der *Kurzname* wird ggf. wie oben angepasst).
- Der Schalter Ausgeblendet der Adresse wird auf Ja gesetzt.
- Das Feld Löschdatum wird mit dem aktuellen Datum und der aktuellen Uhrzeit belegt.
- Alle weiteren Felder bleiben erhalten (insbesondere Felder, die ggf. durch Zusatzmodule verwaltet werden siehe MOS'aik Module).

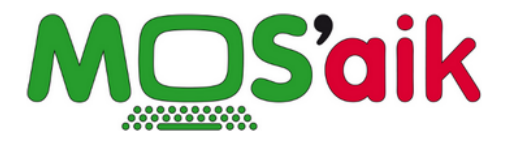

# GoBD Verfahrensdokumentation (MOS'aik)

Version 4.42.400

Revision: 442400-16082023-1422

Copyright © 2012-2023 - Moser Software GmbH Alle Rechte vorbehalten.

Zum Inhalt:

Verfahrensdokumentation Version 2.4

Informationen zum Datenschutz finden Sie unter https://www.moser.de/datenschutzhinweise/.

## Inhaltsverzeichnis

| 1. Einführung                          | . 1 |
|----------------------------------------|-----|
| 2. Allgemeine Beschreibung             | . 2 |
| 2.1. Wie unterstützt MOS'aik die GoBD? | . 2 |
| 3. Anwenderdokumentation               | . 5 |
| 3.1. Einführung                        | . 5 |
| 3.2. Grundsätzliche Hinweise           | 6   |
| 3.3. Arbeitsabläufe                    | . 6 |
| 3.4. Prüfbarkeit                       | 15  |
| 4. Technische Systemdokumentation      | 17  |
| 4.1. GoBD-Checkliste                   | 17  |
| 4.2. Systemeinrichtung                 | 20  |
| 4.3. Schnittstelle DATEV KNE           | 21  |
| 4.4. Schnittstelle Diamant             | 21  |
| 4.5. Schnittstelle IDEA                | 22  |
| 5. Betriebsdokumentation               | 24  |
| 6. Weiterführende Informationen        | 26  |
| 7. Änderungshistorie                   | 27  |

## Kapitel 1. Einführung

Mit stärker werdender Nutzung von IT-Systemen zur kaufmännischen Datenverarbeitung (DV) ergeben sich für eine ordnungsgemäße Buchführung neue betriebliche Aufgaben, die in den "Grundsätzen zur ordnungsmäßigen Führung und Aufbewahrung von Büchern, Aufzeichnungen und Unterlagen in elektronischer Form sowie zum Datenzugriff" (GoBD) durch das Bundesfinanzministerium festgelegt wurden. So ist beispielsweise für den Betrieb eine Verfahrensdokumentation mit einer Beschreibung der verwendeten DV-Systeme und des gewollten Arbeitsablaufs erforderlich. Weiterhin wird die Vollständigkeit, Richtigkeit und Unveränderbarkeit aller Geschäftsdaten gefordert. Mit der Einhaltung der Vorgaben wird sichergestellt, dass im Fall einer Betriebsprüfung sämtliche Unterlagen verfügbar sind und die Nachvollziehbarkeit von Geschäftsvorfällen gewährleistet ist.

#### MOS'aik und die GoBD

Bitte beachten Sie die Hinweise zur Einrichtung und Verwendung von MOS'aik in Abschnitt 4.2, "Systemeinrichtung", um den ordnungsgemäßen Betrieb zu gewährleisten.

Ziehen Sie bei der Umstellung Ihres Betriebs auf die neuen Vorschriften unbedingt Ihren Steuerberater hinzu, um sicherzustellen, dass alle Anforderungen erfüllt werden.

#### Diese Verfahrensdokumentation für den Einsatz von MOS'aik enthält folgende Abschnitte:

• Kapitel 2, Allgemeine Beschreibung

Beschreibung der MOS'aik Aufgabenbereiche.

• Kapitel 3, Anwenderdokumentation

Sachgerechte Verwendung von MOS'aik.

• Kapitel 4, Technische Systemdokumentation

Erforderliche Schritte zur Einrichtung eines sicheren MOS'aik Betriebs sowie Beschreibung aller relevanten Schnittstellen und Schlüsselverzeichnisse.

• Kapitel 5, *Betriebsdokumentation* 

Betriebliche Aufgabenbereiche, wie die zeitnahe Buchung und Aufzeichnung, die Durchführung von Datensicherungen und die Einrichtung interner Kontrollmechanismen.

• Kapitel 6, Weiterführende Informationen

Weiterführende Links zum Thema GoBD und zur betrieblichen Umsetzung.

• Kapitel 7, Änderungshistorie

Änderungsbeschreibungen zu diesem Dokument.

Das Dokument beschreibt die Aspekte zur Umsetzung der GoBD mit MOS'aik und weist zusätzlich auf wichtige betriebliche Aufgaben hin. Damit stellt dieses Dokument eine ergänzende Komponente zu Ihrer betrieblichen Verfahrensbeschreibung dar.

## Kapitel 2. Allgemeine Beschreibung

Bei MOS'aik handelt es sich um ein Programm zur **Erfassung von Geschäftsvorfällen** für die Auftragsabwicklung, Materialwirtschaft und Fakturierung. Diese können sowohl auf Basis freier Datensätze (z.B. Artikel, Leistungen, Adressen, Texte) als auch mithilfe von Stammdaten erstellt und gegliedert werden. Mit Kalkulationsfaktoren, offenen oder verdeckten Zu- und Abschlägen oder Rabatten sowie dem gewählten Steuersatz werden ausgehend von Mengen, Einkaufs- und Lohnpreisen die Netto- bzw. Bruttogesamtpreise und die enthaltene Umsatzsteuer berechnet.

Auf diese Weise können verschiedene **Vorgangsarten** zur Dokumentation der Geschäftsvorfälle verwendet werden (z.B. Angebot, Auftrag, Warenzugang, Lieferschein, Rechnung, Gutschrift, …). Rechnungen und Gutschriften können sowohl kunden- als auch lieferantenseitig erstellt werden. Die Vorgänge werden nach Abschluss der Bearbeitung *buchend gedruckt* und damit vor weiteren Veränderungen geschützt.

Mit dem Druck bzw. Buchen einer Rechnung oder Gutschrift wird ein **Offener Posten** erzeugt und der Umsatz im Nebenbuch geschrieben. Offene Posten können anschließend weiterverarbeitet und z.B. Zahlungen gebucht oder Mahnungen erstellt werden.

Die Verwaltung von Offenen Posten kann in MOS'aik wahlweise mit zwei Modulen durchgeführt werden:

- <sup>1.</sup> Das Erweiterungsmodul OP & Mahnwesen ermöglicht die Verwendung der MOS'aik-Finanzverwaltung . Es werden jedoch keine Journale und kein Hauptbuch geführt.
- Das Erweiterungsmodul Systemmodul Finanzbuchhaltung führt sämtliche Journale (z.B. Buchungsjournal) sowie das Hauptbuch. Verbuchte Rechnungen werden in diesem Fall zunächst in einem Buchungsstapel der MOS'aik-Finanzverwaltung abgelegt. Erst nach Sichtung und Verarbeitung des Stapels entstehen aus den Stapelbuchungen Offene Posten (OPs).

Bei der MOS'aik-Finanzverwaltung handelt es sich nicht um eine zertifizierte Finanzbuchhaltung, sondern um ein Vorsystem zur Erfassung von Geschäftsvorfällen und Übergabe von Buchungen an externe Finanzbuchhaltungsprogramme. Die Software erzeugt grundsätzlich selbstständig keine Buchungen (z.B. automatisierte Rechnungslegung, Abschreibung oder Bewertung).

Mit speziellen **Schnittstellenmodulen** können Daten an die DATEV- bzw. Diamant-Finanzbuchhaltungen übergeben werden. Die IDEA-Datenarchivierung ermöglicht außerdem den Export von Datensätzen eines Steuerjahres für eine Steuerprüfung durch die Finanzbehörden.

#### 2.1. Wie unterstützt MOS'aik die GoBD?

Über eine ordnungsgemäße Buchführung hinaus (GoB) definieren die GoBD zusätzliche Grundsätze, die beim Einsatz eines Systems zur Datenverarbeitung beachtet werden müssen. MOS'aik unterstützt die Einhaltung dieser Grundsätze wie folgt:

#### Verfahrensdokumentation

Diese Verfahrensdokumentation stellt einen *Leitfaden* zur GoBD-konformen Einrichtung von MOS'aik im Betrieb dar. Außerdem werden Informationen zu grundlegenden Arbeitsabläufen vermittelt und Tipps zur betrieblichen Umsetzung der Grundsätze gegeben.

#### Grundsatz "Vollständigkeit"

Die Vollständigkeit der Daten wird durch folgende Funktionen gewährleistet:

 MOS'aik legt sämtliche Daten ausschließlich in der MOS'aik Datenbank sowie dem Dateiablageordner ab. Durch regelmäßige Sicherung von Datenbank und Dateiablageordner sowie zuverlässige Aufbewahrung dieser Sicherungen wird die Datenvollständigkeit über die gesetzliche Aufbewahrungsfrist für alle in MOS'aik abgewickelten Geschäftsvorfälle sichergestellt. Siehe dazu auch Kapitel 5, Betriebsdokumentation.

- 2. Durch die MOS'aik Anwendung wird die möglichst unmittelbare, *zeitgerechte Buchung* vereinfacht. Die Verantwortung zur Einhaltung der zulässigen Buchungszeitspannen liegt letztlich jedoch beim Anwender.
- 3. Durch den Belegdruck und die *automatische Belegablage* als PDF-Datei im Dateiablageordner werden zusätzliche, vor Änderung geschützte, Belegdokumente erzeugt.
- 4. Durch die Funktion zum *Scannen von Papierdokumenten*, wie Bildern, Dokumenten sowie Eingangsrechnungen oder -gutschriften, mit Ablage im Dateiablageordner werden digitalisierte Originaldokumente den Geschäftsvorfällen zugeordnet und zuverlässig aufbewahrt.
- 5. Mit Funktionen zur Dateiablage im Dateiablageordner werden aufbewahrungspflichtige digitale Dokumente den Geschäftsvorfällen zugeordnet und zuverlässig aufbewahrt. Ebenfalls können auf diesem Weg elektronisch übermittelte Rechnungen und Gutschriften im ZUGFeRD-Format dem jeweiligen Geschäftsvorfall zugeordnet und gespeichert werden.
- 6. Eine *Projekthistorie* dient z.B. dem Nachweis der vollständigen und zeitgerechten Erfassung von Geschäftsvorfällen. Es wird der historische Verlauf sämtlicher Geschäftsvorfälle inklusive dem ausführenden Benutzer und dem genauen Zeitpunkt chronologisch erfasst.
- 7. Das Löschen gebuchter Vorgänge und zugeordneter Adressen ist ausgeschlossen. \*
- 8. Änderungen an den Systemrichtlinien werden dauerhaft im *MOS'aik Ereignisprotokoll* gespeichert und dokumentieren damit die ordnungsgemäße Einrichtung bzw. Modifikationen an den Systemgrundeinstellungen.
- Grundsatz "Richtigkeit"
  - 1. MOS'aik unterstützt den Anwender bei der *Dateneingabe* mit Assistenten, Auswahlmenüs bzw. einer Nachschlagefunktion und reduziert damit die Möglichkeit von Falsch- und Mehrfacheingaben.
  - 2. Falls erforderlich, erfolgt eine *Prüfung* der Vollständigkeit von Eingaben.
  - 3. Durch die Aufbewahrung des MOS'aik Ereignisprotokolls über die gesetzliche Aufbewahrungsdauer hinweg, kann die Aktivität aller Systembenutzer historisch nachvollzogen werden.

#### • Grundsatz "Ordnung"

- 1. Die MOS'aik Anwendung unterstützt die *übersichtliche Datenablage*, beispielsweise in der Projekt- oder Kundenakte oder dem Dateiablageordner. Die Gesamtheit aller Stammdaten, Projekte und Vorgänge kann in Tabellenform chronologisch oder nach anderen Kriterien sachlich sortiert, durchsucht oder gefiltert werden.
- 2. MOS'aik vergibt automatisch *eindeutige Belegnummern* für verbuchte Geschäftsvorfälle. Beim Belegdruck werden Belegaussteller und -empfänger, der Buchungsbetrag mit Währungsangabe, Mengenangaben, Belegdatum, Steuersatz und -anteil und die vom Anwender eingegebenen Erläuterungen zum Geschäftsvorfall ausgegeben.
- 3. Alle zu einem Auftrag gehörenden Vorgänge werden in MOS'aik unter derselben Auftragsnummer geführt.

#### Grundsatz "Unveränderbarkeit"

- 1. Relevante Informationen von in Geschäftsvorfällen verwendeten *Stammdaten* werden redundant im Vorgang abgelegt und sind damit vor nachträglichen Veränderungen geschützt.
- 2. Durch den Druck bzw. das Verbuchen eines Geschäftsvorfalls wird der Vorgang schreibgeschützt und vor weiteren Veränderungen geschützt.
- 3. Durch Festlegung einer *Buchungsgrenzperiode* wird das Stornieren von Geschäftsvorfällen bis zum vom Anwender gewählten Datum verhindert.
- 4. Durch MOS'aik erfolgt *keine automatische Änderung* von Datensätzen in der Datenbank bzw. im Dateiablageordner.
- 5. Die *MOS'aik Benutzerverwaltung* unterstützt die vollständige Kontrolle der Zugriffsrechte von Benutzern auf Arbeitsblätter, Vorgangsarten und Programmfunktionen.
- 6. MOS'aik Belegdrucke können als *PDF-Datei* im Dateiablageordner abgelegt werden.

#### • Grundsatz "Nachvollziehbarkeit"

MOS'aik unterstützt die progressive und retrograde Prüfbarkeit. Geschäftsvorfälle und Umsätze lassen sich auf diese Weise lückenlos nachvollziehen:

- 1. Zu einer *Belegnummer* kann schnell der zugehörige Geschäftsvorfall/Vorgang ermittelt werden.
- 2. Zu jedem *Vorgang* kann direkt die zugehörige Projektakte angezeigt werden. Die Projektakte zeigt sämtliche Vorgänge nach verschiedenen Kriterien an und führt Rechnungsein- und -ausgänge sowie Gutschriften in chronologischer Reihenfolge auf (Historie).
- 3. Über die *Projektakte* erhält man Zugang zum Dateiablageordner mit den darin abgelegten Dokumenten, Bildern, E-Mails, etc.
- 4. Ausgehend von einem *Offenen Posten* kann über die Belegnummer direkt der zugehörige Vorgang und damit die zugehörige Projektakte dargestellt werden.
- 5. Zahlungsein- und -ausgänge werden in der Projektakte zum jeweiligen OP aufgeführt.
- 6. In den Arbeitsblättern *Rechnungsausgangsbuch* und *Rechnungseingangsbuch* werden sämtliche Rechnungsabläufe mit den buchungsrelevanten Daten zusammengefasst.
- Kopierte oder gescannte Eingangsrechnungen bzw. -gutschriften werden mit Zusatzinformationen, wie der Belegnummer, einem Link auf das Originaldokument, sowie Adresse, Preisen und Steuerangaben ergänzt. Mehr dazu im Abschnitt Abschnitt 3.4, "Prüfbarkeit".
- Grundsatz "Maschinelle Auswertbarkeit"

Zur maschinellen Auswertbarkeit aller Datenbestände unterstützt MOS'aik die Schnittstelle zu der von den Finanzbehörden empfohlenen IDEA Analysesoftware der Firma *Audicon GmbH*. Relevante Datenbankinhalte einer Buchungsperiode können damit auf Anforderung exportiert und dem Steuerprüfer vorgelegt werden.

\*): Im Rahmen der Anforderungen zur Datenschutz-Grundverordnung (DSGVO) können Adressen und zugehörige Daten nach Ablauf der Aufbewahrungspflicht gelöscht werden.

## **Kapitel 3. Anwenderdokumentation**

Die Dokumentationspflicht bezieht sich wesentlich auf die Vollständigkeit und Nachvollziehbarkeit der Geschäftsvorfälle sowie die Unveränderbarkeit der Daten. Dazu ist neben der Einhaltung der richtigen Arbeitsabläufe auch eine korrekte Einrichtung des Systems erforderlich (siehe Abschnitt 4.2, "Systemeinrichtung"). Darüber hinaus sind grundsätzliche Verhaltensweisen zu beachten, die der Sicherstellung einer vollständigen Datenerfassung dienen (siehe Abschnitt 3.2, "Grundsätzliche Hinweise").

Es folgen die Abschnitte:

- Abschnitt 3.1, "Einführung"
- Abschnitt 3.2, "Grundsätzliche Hinweise"
- Abschnitt 3.3, "Arbeitsabläufe"
- Abschnitt 3.4, "Prüfbarkeit"

#### 3.1. Einführung

Mosaik-Icon gestartet.

Oberfläche, Navigation, Menüs, Anwendungen, Vorgangsansicht (Kopf, Eigenschaften) ...

Auf dem Desktop befinden sich Icons für die installierten MOS'aik-Anwendungen. Die MOS'aik-Projektverwaltung der wird mit dem grünen Abbildung 3.1. MOS'aik Projektverwaltung

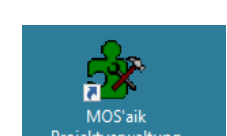

Auf der MOS'aik Startseite befinden sich Verknüpfungen ("Links") zu häufig verwendeten Aufgaben, die mit der Anwendung durchgeführt werden können. Der Inhalt der Seite ist dabei von den lizenzierten Modulen abhängig.

Die Programmoberfläche ist aus folgenden Arbeitsblattbereichen aufgebaut:

1. Titelleiste (Programm- und Firmenname)

Der Seitentitel ist dabei aus den Ordner- und Unterordnernamen der Navigationsleiste sowie dem aktuellen Arbeitsblattnamen aufgebaut, z.B. Projekte | Kalkulation | Angebot.

- 2. Menüleiste
- 3. Symbolleiste
- 4. **Seitentitelleiste** (aktuelles Arbeitsblatt)
- 5. Ordnerleiste
- 6. Navigationsleiste zum gewählten Ordner mit Unterordnern

Abbildung 3.2. MOS'aik Startseite

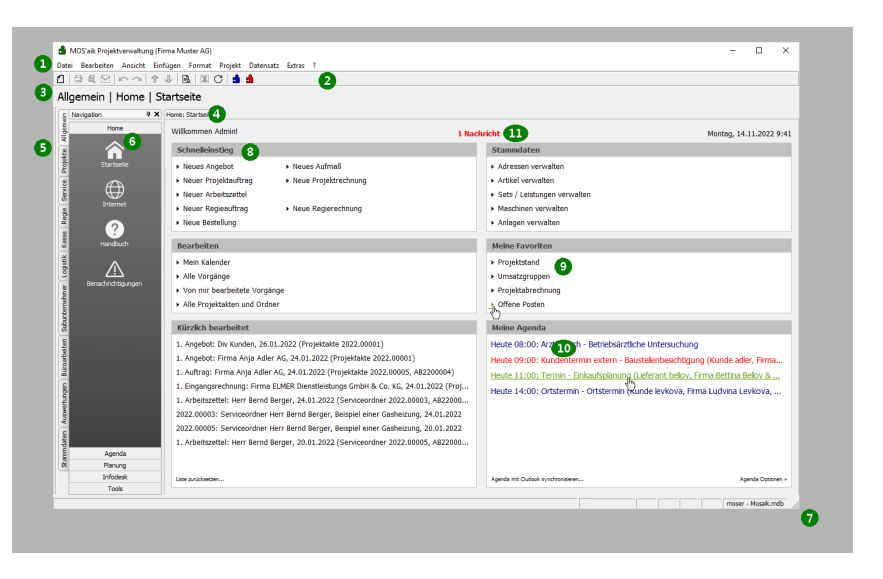

Abbildung 3.3. MOS'aik Arbeitsblattbereiche

Über die Ordner und Unterordner der Navigationsleiste erreicht man die zahlreichen Arbeits- und Tabellenblätter. Diese sind dazu übersichtlich nach Themen- bzw. Aufgabenbereich gruppiert.

- 7. Statusleiste
- 8. Warenkorbleiste
- 9. Funktionsleiste (Arbeitsblatt)
- 10**Projektkopfbereich** (Arbeitsblatt)
- 11.Gliederungsbereich (Arbeitsblatt)
- 12**Fußbereich** (Arbeitsblatt)

Über das Menü E Ansicht können einige Bereiche ein- bzw. ausgeblendet werden.

#### 3.2. Grundsätzliche Hinweise

Für eine übersichtliche, nachvollziehbare und lückenlose Datenerfassung sind folgende Verhaltensregeln wichtig:

- a. Mehrfache Datensätze, wie z.B. redundante Stammdatenadressen müssen vermieden werden. Aus diesem Grund sollten neue Adressen grundsätzlich über das Stammdatenarbeitsblatt Stammdaten | Adressen | Alle Adressen mit der Funktion Neu angelegt werden. Zuvor muss mithilfe der Such- und Filterfunktionen überprüft werden, dass diese nicht bereits in den Stammdaten enthalten sind.
- b. Jedem Projekt bzw. Geschäftsvorfall soll eine Adresse (Name des Vertragspartners) zugewiesen werden. Dabei ist im Allgemeinen wichtig, dass die Adresse den vollständigen Namen und die Anschrift enthält.<sup>1</sup>
- c. In Papierform erhaltene ...
  - ... Rechnungen und Gutschriften sollten über die entsprechende Funktion der Eingangsrechnung **einge**scannt und im MOS'aik Dateiablageordner abgelegt werden.
  - ... Dokumente und Bilder sollten über die entsprechende Kunden-, Lieferanten- oder Projektakte **einge**scannt und im MOS'aik Dateiablageordner abgelegt werden.

d. In digitaler Form erhaltene ...

- ... Rechnungen und Gutschriften sollten über die entsprechende Funktion der Eingangsrechnung verknüpft und im MOS'aik Dateiablageordner abgelegt werden.
- ... Dokumente und Bilder sollten über die entsprechende Kunden-, Lieferanten- oder Projektakte in den MOS'aik Dateiablageordner **kopiert** werden.

#### 3.3. Arbeitsabläufe

In diesem Abschnitt werden grundlegende Arbeitsabläufe mit MOS'aik erläutert. Dabei werden sämtliche Geschäftsvorfälle beginnend mit der Erstellung eines Angebots oder Auftragsvorgangs (Auftrag, Arbeitszettel, Serviceauftrag, Wartungsvertrag, Lieferschein, Baustellenlieferschein) bis zur Erstellung einer Rechnung und eingehenden Zahlungen betrachtet.

Für die unterschiedlichen MOS'aik Rechnungsarten werden separate Ablaufbeispiele aufgeführt.

<sup>1</sup>Lediglich für die Abwicklung von Bargeschäften mit geringem Wert sind Ausnahmen vorgesehen. Der Einzelfall sollte mit dem Steuerberater geprüft werden.

| Bearbeiten Ansicht Eintu     | gen Format Projekt    | Datensatz E       | dras ?                      |         |                                      |                         |                           |
|------------------------------|-----------------------|-------------------|-----------------------------|---------|--------------------------------------|-------------------------|---------------------------|
|                              | 1 🖻 🕱 C 📑             | <b>d</b>          |                             |         |                                      |                         |                           |
| omdaten   Adresse            | n I Alla Adrossa      | n                 |                             |         |                                      |                         |                           |
| inducen [ //dicose           |                       |                   |                             |         |                                      |                         |                           |
| Home: Startseite Adress      | en: Alle Adressen 🗙 🥊 | •                 |                             |         | •                                    |                         |                           |
|                              | Kurzname              | Тур               | Matchcode                   | Anrede  | Name                                 | Namenszusatz            | Straße                    |
| Adressen .                   | adler                 | Kunde             | Adler AG                    | Firma   | Anja Adler AG                        | Wohnungsbaugesellschaft | Adalbertsteinweg 112      |
| Neu F8                       | amg                   | Lieferant         | AMG Haustechnik             | Firma   | AMG Haustechnik                      |                         | Otto-Lilienthal-Straße 1  |
| Duplzieren Strg+F8           | atta                  | Lieferant         | Dr. Kurt Korsing GmbH & Co. | Firma   | Dr. Kurt Korsing GmbH & Co. KG       |                         | Robert-Perthel-Str. 38    |
| Bearbeiten F4                | bechem                | Lieferant         | Otto Bechem & Co. KG        | Firma   | Otto Bechem & Co. KG                 |                         | Karolingerstr. 51         |
| iste doudeo                  | bellov                | Lieferant         | Bellov & Co.                | Firma   | Bettina Bellov & Co.                 | Eisenwaren              | Burgstr. 3                |
| Etikett/Karte drucken »      | berger                | Privatkunde       | Berger, Bernd               | Herr    | Bernd Berger                         |                         | Badstr. 12-16             |
|                              | blondieu              | Privatkunde       | Blondieu, Jean              | Société | Jean Blondieu                        | Service de chauffage    | Chemin de Ster 3          |
| Importieren »                | braun                 | Lieferant         | Elektro Braun GmbH          | Firma   | Elektro Braun GmbH                   |                         | Stengerstr. 4             |
| Exporteren »                 | brauns                | Lieferant         | P.H. Brauns GmbH & Co. KG   | Firma   | P.H. Brauns GmbH & Co. KG -          |                         | Mercedesstr. 6            |
| funker .                     | brillux               | Lieferant         | Brillux GmbH & Co. KG       | Firma   | Brillux GmbH & Co. KG                |                         | Weseler Str. 401          |
| Suchen -                     | bti                   | Lieferant         | BTI Befestigungstechnikl    | Firma   | BTI Befestigungstechnikl GmbH &      |                         | Salzstr. 51               |
| 🔰 🦉 😵                        | buderus               | Lieferant         | Bosch Thermotechnik GmbH    | Firma   | Bosch Thermotechnik GmbH             |                         | Sophienstr. 30-32         |
|                              | bürkle                | Lieferant         | Alexander Bürkle GmbH &     | Firma   | Alexander Bürkle GmbH & Co. KG       |                         | Robert-Bunsen-Str. 5      |
| Infodesk +                   | christensen           | Lieferant         | Christensen, Cosima         | Firma   | Cosima Christensen                   | Handelsunternehmen      | Cottenburgstr. 45         |
| Associa a                    | cl bergmann           | Lieferant         | Cl. Bergmann GmbH & Co.     | Firma   | Cl. Bergmann GmbH & Co. KG           |                         | Falderbaumstr. 33         |
| Akte anzeinen                | cms                   | Lieferant         | CMS Dienstleistungs-GmbH    | Firma   | CMS Dienstleistungs-GmbH             |                         | In der Pfingstweide 2     |
| Anlagen anzeigen             | cordales              | Kunde             | Cordales, Carlos            | Firma   | Carlos Cordales                      | Import-Export           | Christinenstr. 45         |
| Projekte & Ordner anzeigen   | cw meyer              | Lieferant         | Carl Wilh, Meyer GmbH &     | Firma   | Carl Wilh. Meyer GmbH & Co. KG       |                         | Ammerländer Heerstraße    |
| Vorgänge in Zweigen anzeigen | dea                   | Lieferant         | Deutsche Elektro-Gruppe     | Firma   | Deutsche Elektro-Gruppe GmbH         |                         | Bremer Straße 25          |
| Offene Posten anzeigen       | deg nord-ost          | Lieferant         | DEG Nord-Ost                | Firma   | DEG Nord-Ost Elektrogroßhandel       |                         | Südfeldstr 7              |
|                              | deinzer weyland       | Lieferant         | DEINZER + WEYLAND           | Firma   | DEINZER + WEYLAND GmbH               |                         | Niedesheimer Straße 25    |
| Direkt bearbeiten *          | demag                 | Lieferant         | Terex MHPS GmbH             | Firma   | Terex MHPS GmbH                      |                         | Eorststraße 16            |
| Weitere Schritte             | Div Kunden            | Kunde             | Diverse Kunden              |         |                                      |                         |                           |
|                              | Div Lieferanten       | Lieferant         | Diverse Lieferanten         |         |                                      |                         |                           |
| Synchronisieren mit Outlook  | eberhard              | Lieferant         | Gebrüder Eberhard GmbH &    | Firma   | Gebrüder Eberhard GmbH & Co          |                         | Reinerstraße 18           |
| Neuer vorgang »              | efa                   | Lieferant         | E E G -Gruppe EEG ONLINE    |         | E E G -Gruppe EEG ONLINE PLUS        |                         | An der Riede 1            |
| Accidente »                  | eisen-fischer         | Lieferant         | Eisen-Eischer GmbH &        | Firma   | Eisen-Fischer GmbH & Co KG           |                         | Limburger Str. 47         |
| Plunins »                    | eiseniansen           | Lieferant         | Wilh Jansen - Fiseniansen   | Firma   | Wilh Jansen - Fiseniansen GmbH       |                         | Albert, Jansen, Str. 8    |
|                              | eldis                 | Lieferant         | eldis electro distributor   | Firma   | eldis electro distributor Rhein-Ruhr |                         | Unterste-Wilms-Straße 1   |
|                              | almer                 | Lieferent         | ELMER Dianstlaistungs       | Firma   | ELMER Dianstlaistungs GmbH &         |                         | Sädetr 12d                |
| Siehe auch +                 | elsnermann            | Lieferant         | Elsnermann Großhandele      | Firma   | Elsnermann Großhandels Grobil 8      |                         | Steiner Stein Stroße 1    |
|                              | •                     | i creierant       | Intervention of Oronalidera | ti mind | Trateman crostanders onton a         |                         | Lorenter orgitt Offsi26.1 |
| wenere Laten »               | H 4 SQL TOP 1000 E    | latensatz 1 von 4 | 8 gelesenen                 |         |                                      |                         | - IÌ                      |
|                              |                       |                   |                             |         |                                      |                         |                           |

Zur Erhöhung der Übersichtlichkeit erfolgt die Beschreibung in Kurzform. Detaillierte Anleitungen sind in der umfassenden MOS'aik Produktdokumentation (Online-Hilfe [F1]) zu finden (z.B. im Themenbereich Vorgangsarten und Arbeitsabläufe).

#### Folgende Abläufe werden nachfolgend beschrieben:

- Abschnitt 3.3.1, "Angebotsvorgang erstellen"
- Abschnitt 3.3.2, "Auftragsvorgang erstellen"

Abschnitt 3.3.3, "Warenzu- und -abgänge"

Abschnitt 3.3.4, "Rechnung zum Auftragsvorgang erstellen"

- Abschnitt 3.3.5, "Zwischenrechnung(en) mit Schlussrechnung zum Auftrag"
- Abschnitt 3.3.6, "Abschlagsrechnung erstellen"
- Abschnitt 3.3.8, "Akontoanforderung erstellen"
- Abschnitt 3.3.7, "Anzahlungsrechnung erstellen"

Abschnitt 3.3.9, "Gutschrift erstellen"

- Abschnitt 3.3.10, "Belege scannen und speichern"
- Abschnitt 3.3.11, "Digitale Belege speichern"
- Abschnitt 3.3.12, "Eingangsrechnung buchen"
- Abschnitt 3.3.13, "Buchungsstapel verarbeiten"
- Abschnitt 3.3.14, "Zahlung verbuchen"
- Abschnitt 3.3.15, "Verbuchte Vorgänge stornieren"
- Abschnitt 3.3.16, "E-Mails speichern"
- Abschnitt 3.3.17, "Buchungsgrenzperiode festschreiben"
- Abschnitt 3.3.18, "DATEV Export"
- Abschnitt 3.3.19, "Diamant Export"
- Abschnitt 3.3.20, "IDEA Export"

#### 3.3.1. Angebotsvorgang erstellen

Ein Angebotsvorgang wird in MOS'aik erstellt ...

1. ... über die Funktion Neuer Vorgang... aus einer geöffneten Projekt- oder Kundenakte.

Im Dialog wird die Vorgangsart Angebot als Vorlage ausgewählt und nach Bedarf weitere Informationen (diese können später noch geändert werden) zugefügt.

2. ... über das Menü ≡ Datei > Neu [Strg]+[N].

In diesem Fall wird zunächst die Vorgangsart *Angebot* als Vorlage ausgewählt. Mit dem Link Adresse nachschlagen\* ordnet man die gewünschte Kundenadresse zu und füllt nach Bedarf weitere Informationsfelder (können später noch geändert werden) aus. Sollte die gewünschte Adresse noch nicht verfügbar sein, wird die Vorgehensweise gemäß Abschnitt 3.2, "Grundsätzliche Hinweise" empfohlen.

Das Arbeitsblatt des neu erstellten Vorgangs wird anschließend zur Bearbeitung geöffnet.

Bei der Vorgangserstellung kann ggf. der Projekttyp ausgewählt werden. Damit wird festgelegt, ob der neue Vorgang in einem Projekt-, Service- oder Regieordner abgelegt wird.

Ein illustriertes Beispiel für die Erstellung eines Angebots findet sich in der Produktdokumentation Vorgangsarten und Arbeitsabläufe - Angebot erstellen.

Über die Arbeitsblatt- und Menüfunktionen können Gliederungen mit Mengen und Preisen eingegeben oder aus den Stammdaten eingefügt werden. Weitere Einstellungen sind in den entsprechenden **Projekt- oder Vor**gangseigenschaften sowie den Kalkulationseinstellungen verfügbar. Nach Fertigstellung der Bearbeitung kann der Vorgang über Drucken & Verbuchen » gedruckt werden oder direkt als E-Mail-Anhang mit der Funktion Übermitteln » Druckausgabe senden.... versandt werden.

#### 3.3.2. Auftragsvorgang erstellen

In MOS'aik können verschiedene Vorgangsarten auftragsbildend sein. Dabei handelt es sich um Vorgänge vom Typ *Auftrag, Arbeitszettel, Serviceauftrag, Wartungsvertrag, Lieferschein* und *Baustellenlieferschein*. Diese Vorgänge können erstellt werden ...

1. ... durch Kopieren » aus einem geöffneten Vorgang (z.B. Angebot).

In diesem Fall werden vorhandene Einstellungen aus dem Vorgang in den gewählten neuen Vorgang übernommen.

2. ... über die Funktion Neuer Vorgang... aus einer geöffneten Projekt- oder Kundenakte.

Im Dialog wird die Vorgangsart des Auftrags als Vorlage ausgewählt und nach Bedarf weitere Informationen (diese können später noch geändert werden) zugefügt.

3. ... über das Menü ≡ Datei > Neu [Strg]+[N].

In diesem Fall wird zunächst die Vorgangsart des Auftrags als Vorlage ausgewählt. Mit dem Link Adresse nachschlagen\* ordnet man die gewünschte Kundenadresse zu und füllt nach Bedarf weitere Informationsfelder (können später noch geändert werden) aus. Sollte die gewünschte Adresse noch nicht verfügbar sein, wird die Vorgehensweise gemäß Abschnitt 3.2, "Grundsätzliche Hinweise" empfohlen.

Das Arbeitsblatt des neu erstellten Vorgangs wird anschließend zur Bearbeitung geöffnet.

Bei der Vorgangserstellung kann ggf. der Projekttyp ausgewählt werden. Damit wird festgelegt, ob der neue Vorgang in einem Projekt-, Service- oder Regieordner abgelegt wird.

Ein illustriertes Beispiel für die Erstellung eines Auftrags findet sich in der Produktdokumentation Vorgangsarten und Arbeitsabläufe - Auftrag erstellen.

Über die Arbeitsblatt- und Menüfunktionen können Auftragsgliederungen mit Mengen und Preisen eingegeben oder aus den Stammdaten eingefügt werden. Weitere Einstellungen sind in den entsprechenden **Projekt- oder Vorgangseigenschaften** sowie den Kalkulationseinstellungen verfügbar.

Nach Fertigstellung der Bearbeitung kann der Vorgang über Drucken & Verbuchen » gedruckt werden oder direkt als E-Mail-Anhang mit der Funktion Übermitteln » Druckausgabe senden.... versandt werden.

#### 3.3.3. Warenzu- und -abgänge

Wird das Erweiterungsmodul Logistik mit dem darin enthaltenen Modul Lager & Inventur verwendet, können Warenzugänge sowie verschiedene Arten von Lieferscheinen verwendet werden. Der Typ ist dabei abhängig davon, ob die Warenlieferung an das betriebliche Lager (Warenzugang) oder aus dem Lager an die Baustelle (Lieferschein/Baustellenlieferschein) erfolgt.

Diese Vorgänge werden wie folgt erstellt:

- Warentransport Lieferant <=> Lager
  - Warenzugang erstellen
    - 1. Der zur eingegangenen Lieferung gehörige **Bestellvorgang** wird geöffnet und mit der Funktion Kopieren » in einen Vorgang vom Typ Warenzugang überführt.
    - 2. Die gelieferte **Menge** aller Positionen wird angepasst und der Vorgang mit der Funktion **Drucken & Verbuchen** gebucht.

Ein illustriertes Beispiel für die Erstellung eines Warenzugangs findet sich in der Produktdokumentation Vorgangsarten und Arbeitsabläufe - Warenzugang.

Retoure erstellen

Die Retoure entspricht dem Warenzugang mit umgekehrtem Vorzeichen und dokumentiert die Warenrückgabe aus dem Lager an den Lieferanten.

- 1. Der zur eingegangenen Lieferung gehörige **Warenzugang** wird geöffnet und mit der Funktion Kopieren » in einen Vorgang vom Typ **Retoure** überführt.
- 2. Die zurückgesendete **Menge** aller Positionen wird angepasst und der Vorgang mit der Funktion **Drucken** & Verbuchen gebucht.
- Warentransport Lager <=> Baustelle

Für diesen Fall werden zwei Gruppen von Vorgängen unterstützt, die sich jedoch lediglich in den Einstellungen bzgl. der Nachkalkulation unterscheiden (siehe Produktdokumentation Vorgangsarten und Arbeitsabläufe - Vorgänge in der Logistik).

#### Lieferschein erstellen

- 1. Der zugrundeliegende, verbuchte Auftragsvorgang wird geöffnet und mit der Funktion Kopieren » in einen Vorgang vom Typ Lieferschein überführt
- 2. Die gelieferte **Menge** aller Positionen wird angepasst und der Vorgang mit der Funktion **Drucken & Verbuchen** gebucht.

#### • Rückschein erstellen

Der Rückschein entspricht dem Lieferschein mit umgekehrtem Vorzeichen und dokumentiert die Warenrückgabe von der Baustelle an das Lager.

- 1. Der zur eingegangenen Lieferung gehörige Lieferschein wird geöffnet und mit der Funktion Kopieren » in einen Vorgang vom Typ Rückschein überführt.
- 2. Die zurückgesendete **Menge** aller Positionen wird angepasst und der Vorgang mit der Funktion **Drucken** & Verbuchen gebucht.

#### • Baustellenlieferschein erstellen

Der Baustellenlieferschein entspricht dem Lieferschein. Zusätzlich werden hier jedoch Daten für die Nachkalkulation gebucht.

- 1. Die zugrundeliegende, aus dem Auftragsvorgang erstellte **Materialbedarfsliste** wird geöffnet und mit der Funktion Lieferscheine erstellen » in einen Vorgang vom Typ **Baustellenlieferschein** überführt.
- 2. Die gelieferte **Menge** aller Positionen wird angepasst und der Vorgang mit der Funktion **Drucken & Verbuchen** gebucht.

#### Baustellenrückschein erstellen

Der Baustellenrückschein entspricht dem Baustellenlieferschein mit umgekehrtem Vorzeichen und dokumentiert die Warenrückgabe von der Baustelle an das Lager. Die Nachkalkulation wird mit diesem Vorgang entlastet (negativ gebucht).

- 1. Der zur eingegangenen Lieferung gehörige **Baustellenlieferschein** wird geöffnet und mit der Funktion **Kopieren** » in einen Vorgang vom Typ **Baustellenrückschein** überführt.
- 2. Die zurückgesendete **Menge** aller Positionen wird angepasst und der Vorgang mit der Funktion **Drucken** & Verbuchen gebucht.

Ein illustriertes Beispiel für die Erstellung eines Baustellenrückscheins findet sich in der Produktdokumentation Logistik - Baustellenlieferschein, Baustellenrückschein und Gutschrift.

#### 3.3.4. Rechnung zum Auftragsvorgang erstellen

Die Vorgangsart **Rechnung** erfasst erbrachte Leistungen.

Um eine Rechnung zu einem Auftragsvorgang zu erstellen, wird zunächst der zugrundeliegende, verbuchte **Auftragsvorgang** geöffnet. Mit der Funktion **Kopieren** wird der Vorgang in eine **Rechnung** überführt.

Nach Abschluss der Bearbeitung wird die Rechnung über Drucken & Verbuchen » oder alternativ über Übermitteln » Druckausgabe senden.... gedruckt. Damit entsteht zeitgleich ein Offener Posten (**OP**) bzw. eine Stapelbuchung.

Ein illustriertes Beispiel für die Erstellung einer Rechnung findet sich in der Produktdokumentation Vorgangsarten und Arbeitsabläufe - Rechnung zum Auftrag.

#### 3.3.5. Zwischenrechnung(en) mit Schlussrechnung zum Auftrag

Die Vorgangsart **Zwischenrechnung** erfasst erbrachte Leistungen. Dabei handelt es sich um eine aufbauende Rechnung. In nachfolgenden Zwischenrechnungen und der **Schlussrechnung** werden zuvor geschriebene Rechnungen und Gutschriften berücksichtigt und die noch ausstehenden Beträge berechnet.

Um zu einem Auftragsvorgang eine oder mehrere Zwischenrechnungen zu erstellen, wird zunächst der zugrundeliegende, verbuchte **Auftragsvorgang** geöffnet. Mit der Funktion **Kopieren** wird der Vorgang in eine **Zwischenrechnung** übertragen.

Nach Abschluss der Bearbeitung wird die Zwischenrechnung über **Drucken & Verbuchen** » oder alternativ über Übermitteln » Druckausgabe senden.... gedruckt und dem Kunden zugestellt. Damit entsteht zeitgleich ein Offener Posten (**OP**) bzw. eine Stapelbuchung.

Für die Erstellung **weiterer Zwischenrechnungen** wird die jeweils letzte Zwischenrechnung geöffnet und über die Funktion Kopieren » eine weitere Zwischenrechnung erstellt. Darin werden die vorhandenen Mengenangaben um die zusätzlich erbrachten Leistungen <u>erhöht</u> und der Vorgang verbucht (s.o.).

Um abschließend die **Schlussrechnung** zu erstellen wird diese wahlweise aus dem Auftrag oder der letzten Zwischenrechnung kopiert und die Positionen und Mengen werden entsprechend angepasst. Abschließend wird der Vorgang verbucht (s.o.).

Ein illustriertes Beispiel für die Erstellung einer Zwischenrechnung findet sich in der Produktdokumentation Vorgangsarten und Arbeitsabläufe - Zwischenrechnungen mit Schlussrechnung erstellen.

#### 3.3.6. Abschlagsrechnung erstellen

Die Vorgangsart **Abschlagsrechnung** erfasst erbrachte Leistungen. Abschlagsrechnungen sind nicht aufbauend.

Um eine Abschlagsrechnung zu einem Auftragsvorgang zu erstellen, wird zunächst der zugrundeliegende, verbuchte **Auftragsvorgang** geöffnet. Mit der Funktion **Kopieren** wird der Vorgang in eine **Abschlagsrechnung** überführt.

Nach Abschluss der Bearbeitung wird die Rechnung über **Drucken & Verbuchen** » oder alternativ über **Über**mitteln » Druckausgabe senden.... gedruckt und dem Kunden zugestellt. Damit entsteht zeitgleich ein Offener Posten (**OP**) bzw. eine Stapelbuchung.

Eine oder mehrere Abschlagsrechnungen werden abschließend durch eine **Schlussrechnung** erfasst und in Abzug gebracht. Um die Schlussrechnung zu erstellen wird diese aus dem Auftrag kopiert, Positionen und Mengen werden angepasst und der Vorgang verbucht (s.o.).

#### 3.3.7. Anzahlungsrechnung erstellen

Die Vorgangsart **Anzahlungsrechnung** erfasst eine vereinbarte pauschale Vorauszahlung über eine zukünftig fertigzustellende Leistung. Dabei handelt es sich um eine aufbauende Rechnung.

Um eine Anzahlungsrechnung zu einem Auftragsvorgang zu erstellen, wird zunächst der zugrundeliegende, verbuchte **Auftragsvorgang** geöffnet. Mit der Funktion Kopieren » wird der Vorgang in eine **Anzahlungsrechnung** überführt.

Nach Abschluss der Bearbeitung wird die Anzahlungsrechnung über Drucken & Verbuchen » oder alternativ über Übermitteln » Druckausgabe senden.... gedruckt und dem Kunden zugestellt.

Für die Erstellung **weiterer Anzahlungsrechnungen** wird die jeweils letzte Anzahlungsrechnung geöffnet und über die Funktion Kopieren » eine weitere Anzahlungsrechnung erstellt.

Zahlungen auf eine oder mehrere Anzahlungsrechnungen werden bei nachfolgenden Anzahlungsrechnungen sowie abschließend in der **Schlussrechnung** berücksichtigt. Um die **Schlussrechnung** zu erstellen wird diese wahlweise aus dem Auftrag oder der letzten Anzahlungsrechnung kopiert und die Mengen werden entsprechend angepasst. Abschließend wird der Vorgang verbucht (s.o.).

Ein illustriertes Beispiel für die Erstellung von Anzahlungsrechnungen findet sich in der Produktdokumentation Rechnungsarten und der Summenblock - Anzahlungsrechnungen und unter Vorgangsarten und Arbeitsabläufe - Anzahlungsrechnungen mit Schlussrechnung erstellen.

#### 3.3.8. Akontoanforderung erstellen

Die Vorgangsart **Akontoanforderung** erfasst eine vereinbarte pauschale Vorauszahlung über eine zukünftig fertigzustellende Leistung. Akontoanforderungen sind nicht aufbauend.

Um eine Akontoanforderung zu einem Auftragsvorgang zu erstellen, wird zunächst der zugrundeliegende, verbuchte **Auftragsvorgang** geöffnet. Mit der Funktion **Kopieren** wird der Vorgang in eine **Akontoanforderung** überführt.

Nach Abschluss der Bearbeitung wird die Akontoanforderung über Drucken & Verbuchen » oder alternativ über Übermitteln » Druckausgabe senden.... gedruckt und dem Kunden zugestellt.

Zahlungen auf eine oder mehrere Akontoanforderungen werden abschließend in der **Schlussrechnung** berücksichtigt. Um die Schlussrechnung zu erstellen wird diese aus dem Auftrag kopiert, Positionen und Mengen werden angepasst und der Vorgang verbucht (s.o.).

Ein illustriertes Beispiel für die Erstellung einer Akontoanforderung findet sich in der Produktdokumentation Vorgangsarten und Arbeitsabläufe - Akontoanforderung mit Schlussrechnung erstellen.

#### 3.3.9. Gutschrift erstellen

Vorgänge vom Typ **Gutschrift** können aus **Rechnungsvorgängen** mit der Funktion Kopieren » erstellt werden. Im Arbeitsblatt der Gutschrift werden die Positionen und Mengen entsprechend angepasst.

Nach Abschluss der Bearbeitung wird die Gutschrift über Drucken & Verbuchen » oder alternativ über Übermitteln » Druckausgabe senden.... gedruckt und dem Kunden zugestellt.

#### 3.3.10. Belege scannen und speichern

Zur Sicherung von Belegen in Papierform können diese mit MOS'aik über die Kunden- oder Projektakte in den Dateiablageordner eingescannt und abgespeichert werden.

Entsprechende Funktionen sind sowohl in der MOS'aik-Projektverwaltung als auch über die MOS'aik-Finanzverwaltung verfügbar. Die Verfahrensweise ist wie folgt:

- MOS'aik-Projektverwaltung
  - 1. Über die Startseitenfunktion Alle Projektakten und Ordner wird mit der Funktion Akte anzeigen beispielsweise die gewünschte Projektakte oder über Adressen verwalten eine Kundenakte geöffnet.
  - 2. Wird in der Akte kein Dateiablageordner angezeigt, kann dieser über die Funktion **Projektordner anlegen...** angelegt werden.
  - 3. Über die Funktion Dateiablage » Neuer Unterordner kann bei Bedarf unterhalb der selektierten Ordnerebene ein neuer Ordner angelegt werden.
  - 4. Um ein Dokument einzuscannen, wählt man das gewünschte Dateiablagezielverzeichnis an.
    - a. Mit der Funktion Dateiablage » Bild von Scanner/Kamera in Dateiablage kopieren... wird ein Bild eingescannt. Der gewünschte Dateiname wird über ein Dialogfenster eingegeben.
    - b. Mit der Funktion Dateiablage » Mehrseitiges Dokument von Scanner in Dateiablage kopieren... wird ein ein- oder mehrseitiges Dokument gescannt. Der gewünschte Dateiname wird über ein Dialogfenster eingegeben.

MOS'aik-Finanzverwaltung

Über die Startseitenfunktion **Eingangsrechnungen** wird das Arbeitsblatt zur Erfassung von Eingangsrechnungen und Gutschriften geöffnet und gemäß Abschnitt 3.3.12, "Eingangsrechnung buchen" bearbeitet sowie der zugehörige Beleg gescannt und gespeichert.

#### 3.3.11. Digitale Belege speichern

Um bereits digitalisierte Dokumente in MOS'aik Akten zu übernehmen, können diese in den Dateiablageordner kopiert werden.

Entsprechende Funktionen sind sowohl in der MOS'aik-Projektverwaltung als auch über die MOS'aik-Finanzverwaltung verfügbar. Die Verfahrensweise ist wie folgt:

- MOS'aik-Projektverwaltung
  - 1. Über die Startseitenfunktion Alle Projektakten und Ordner wird mit der Funktion Akte anzeigen beispielsweise die gewünschte Projektakte oder über Adressen verwalten eine Kundenakte geöffnet.
  - 2. Wird in der Akte kein Dateiablageordner angezeigt, kann dieser über die Funktion **Projektordner anlegen...** angelegt werden.
  - 3. Über die Funktion Dateiablage » Neuer Unterordner kann bei Bedarf unterhalb der selektierten Ordnerebene ein neuer Ordner angelegt werden.
  - 4. Um ein Dokument zu übernehmen, wählt man das gewünschte Dateiablagezielverzeichnis an.

Mit der Funktion Dateiablage » Datei in Dateiablage kopieren... wählt man die gewünschte Datei aus, um diese unterhalb des gewählten Pfades abzulegen.

MOS'aik-Finanzverwaltung

Über die Startseitenfunktion **Eingangsrechnungen** wird das Arbeitsblatt zur Erfassung von Eingangsrechnungen und Gutschriften geöffnet und gemäß Abschnitt 3.3.12, "Eingangsrechnung buchen" bearbeitet sowie der zugehörige Beleg verknüpft und gespeichert.

#### 3.3.12. Eingangsrechnung buchen

Zur Erstellung einer Eingangsrechnung verfährt man wie folgt:

- In der MOS'aik-Finanzverwaltung wird das Arbeitsblatt Buchen | Allgemein | Eingangsrechnungen geöffnet.
- 2. Man wählt zunächst das Personenkonto (Adresse) aus und gibt die Fremdbelegnummer und den Rechnungsbetrag ein.

Falls das Erweiterungsmodul Logistik eingesetzt wird, können über die Funktionen Bestellungen..., Warenzugänge... bzw. Retouren... der Rechnung zugrundeliegende Vorgänge ausgewählt werden. Der Status des übernommenen Vorgangs wird ggf. nach Rückfrage auf *Abgeschlossen* gesetzt. Auf diese Weise können versehentliche Mehrfachbuchungen vermieden werden.

Die Artikel des Vorgangs werden auf diese Weise in die Buchungsaufteilung übernommen.

Ändert sich der Rechnungsbetrag z.B. um Frachtkosten oder Nachlässe, wird der geänderte Rechnungsbetrag erfasst und anschließend das Sachkonto sowie die Steuerart zur Buchung des Restbetrags gewählt. Die Beträge für das Sachkonto und die Steuerart werden automatisch ermittelt.

- 3. Um der Buchung das Rechnungsoriginal durch Einscannen oder als Dateiverknüpfung anzufügen, ruft man die Funktion Scannen oder Dateiverknüpfung\* auf.
- 4. Mit Buchung speichern wird die Eingangsrechnung verbucht.

Ein ggf. zugeordnetes Rechnungsdokument wird beim Speichern der Buchung automatisch in den Dateiablageordner kopiert und kann zu einem späteren Zeitpunkt wieder angezeigt werden. Dazu öffnet man im Arbeitsblatt Offene Posten | OP-Verwaltung [Kunde/Lieferant] | Offene Posten die Buchung mit der Funktion **OP bearbeiten** [F4] und ruft das zugeordnete Dokument über das Feld Dateiverknüpfung ab.

Ein illustriertes Beispiel dazu findet sich in der Produktdokumentation Logistik - Übernahme von Daten aus der Projektverwaltung.

#### 3.3.13. Buchungsstapel verarbeiten

Um bei lizenzierter Systemmodul Finanzbuchhaltung den Buchungsstapel zu verarbeiten, wird zunächst die MOS'aik-

Finanzverwaltung sestartet und auf der Startseite die Funktion Stapel verbuchen aufgerufen. Im Dialog wird das gewünschte Tagebuch, ein Benutzer (oder alle) und der Bereich für das Belegdatum ausgewählt. Aus den Stapelbuchungen werden anschließend mit Fertigstellen Offene Posten erzeugt.

#### 3.3.14. Zahlung verbuchen

Um eine eingegangene Zahlung zu buchen, wird im Arbeitsblatt Buchen | Allgemein | Zahlungen der MOS'aik-

Finanzverwaltung zunächst das der eingegangenen Zahlung zugrundeliegende *Geldkonto*, das *Personenkonto* sowie das *Zahlungsdatum* ausgewählt und als *Zahlungsbelegnummer* z.B. die Kontoauszugsnummer/Blattnummer eingegeben. Mit der Funktion **OP nachschlagen...** kann anschließend der der Zahlung zugrundeliegende Rechnungsvorgang (OP) ausgewählt werden. Die *Zahlungssumme* wird daraufhin automatisch übernommen.

Mit Buchung speichern wird die Zahlung verbucht.

Ein illustriertes Beispiel für die Zahlungsbuchung findet sich in der Produktdokumentation Vorgangsarten und Arbeitsabläufe - Buchen von Zahlungen (mit Finanzverwaltung).

#### 3.3.15. Verbuchte Vorgänge stornieren

Das Stornieren verbuchter Vorgänge ist nur unter bestimmten Bedingungen möglich:

- 1. Die Systemrichtlinie verhindert nicht das Stornieren (siehe Abschnitt 4.1, "GoBD-Checkliste").
- 2. Es wurden noch keine weiteren Vorgänge aus dem betreffenden Vorgang durch Kopieren erstellt (z.B. **auf-bauende Vorgangsarten**).

Sind bereits Folgevorgänge (z.B. Rechnung aus Auftrag) erstellt worden, kann der Quellvorgang (z.B. Auftrag) nicht mehr storniert werden.

3. Die entsprechende **Buchungsgrenzperiode** wurde noch nicht festgeschrieben (siehe Abschnitt 3.3.17, "Buchungsgrenzperiode festschreiben").

Falls ein Storno möglich ist, kann der Vorgang dazu geöffnet werden und über die Funktion Weitere Funktionen » Stornieren... storniert und damit eine entsprechende Gegenbuchung erzeugt werden. Stornierte Vorgänge können erst nach erneutem Öffnen mit der Funktion Erneut bearbeiten ... wieder bearbeitet werden.

Falls kein Storno mehr möglich ist, kann durch Kopieren des Vorgangs ein entsprechender neuer Vorgang erstellt werden.

#### 3.3.16. E-Mails speichern

Regelmäßig sollten nach Eingang bzw. Versand von E-Mails mit Belegcharakter oder wichtigen Inhalten zum Verständnis von Geschäftsvorfällen diese im Dateiablageordner abgelegt werden. Dazu wird wie folgt verfahren:

- <sup>1</sup>. In der MOS'aik-Projektverwaltung \* wird beispielsweise eine Kunden-, Lieferanten- oder Projektakte geöffnet.
- 2. Enthält die Akte keinen Dateiablageordner, kann dieser über die Funktion **Projektordner anlegen...** angelegt werden.
- 3. Über die Funktion **Dateiablage** » **Neuer Unterordner** kann bei Bedarf unterhalb der selektierten Ordnerebene ein neuer Ordner (z.B. "E-Mails") angelegt werden.
- 4. In Microsoft Outlook® werden eine oder mehrere E-Mails gewählt und per "Drag & Drop" in das gewünschte Dateiablageverzeichnis "gezogen".

#### 3.3.17. Buchungsgrenzperiode festschreiben

In regelmäßigen Abständen sollte die Buchungsgrenzperiode festgeschrieben und damit das Stornieren von Vorgängen bis zum Zeitpunkt der Festschreibung verhindert werden.

## Die Funktion zur Festschreibung der Buchungsgrenzperiode ist unabhängig von der Lizenzierung der MOS'aik-Finanzverwaltung und kann auch ohne diese Lizenz durchgeführt werden!

- Dazu meldet man sich als Benutzer mit Zuordnung zur Benutzergruppe "Journal Manager" in der MOS'aik-Finanzverwaltung an.
- Aufruf der Funktion Buchungsperiode festlegen... auf der Startseite der Anwendung oder über das Menü = Extras.
- Man schreibt die Buchungsgrenzperiode fest, indem man den Schalter Das Buchen soll eingeschränkt werden für Nicht-Mitglieder der Benutzergruppe "Journal Manager" auf alle Perioden vor dem: mit dem gewünschten Grenzdatum einstellt. Das Grenzdatum kann grundsätzlich nur auf den ersten Tag eines Monats festgelegt werden.
- Mit den Schaltflächen Weiter > bzw. Fertigstellen schließt man den Dialog ab.

#### 3.3.18. DATEV Export

Die DATEV Schnittstelle bietet abhängig von den lizenzierten Erweiterungsmodulen die Möglichkeiten sowohl nur Bewegungsdaten, d.h. kreditorische und debitorische Buchungen (OPs), als auch alle Buchungen zu exportieren.

In der MOS'aik-Datenbankverwaltung 犩 wird das Menü = Datei > Exportieren aufgerufen.

#### Export aller Sach- und Personenbuchungen aus dem Hauptbuch

(Erweiterungsmodul Schnittstelle Buchungen DATEV KNE)

- Im Ordner Finanzbuchhaltung wird das Profil Export aller Buchungen DATEV KNE aufgerufen.
- Im Dialog wird zunächst der Bereich der zu exportierenden Buchungen (z.B. nach Belegdatum oder Buchungsperiode) und der Datumsbereich (von ... bis) für das Buchhaltungsdatum ausgewählt. Alternativ kann ein früherer Export wiederholt werden. Anschließend wird die Beraternummer des Steuerberaters sowie die Mandantennummer beim Steuerberater angegeben und man legt optional fest, ob der Kostenträger aus dem Projektnamen oder der Auftragsnummer übergeben werden soll und ggf. der Export auf ausgewählte Tagebücher eingeschränkt. Zuletzt wird das Ausgabeverzeichnis und -format ausgewählt: Es stehen sowohl das aktuelle DATEV CSV-Format ohne oder mit Festschreibung sowie das veraltete Postversandformat (Klassisch) zur Verfügung.

Mit Fertigstellen wird der Export gestartet.

#### • Export von Bewegungsdaten aus dem Nebenbuch

(Erweiterungsmodul Schnittstelle Finanzbuchhaltung DATEV KNE)

- Im Ordner Finanzbuchhaltung wird das Profil Export Bewegungsdaten DATEV KNE aufgerufen.
- Im Dialog wird zunächst das obere Grenzdatum der zu exportierenden Datensätze oder ein gespeicherter Termin zur Wiederholung des Exports ausgewählt. Anschließend erfolgt eine Auswahl, ob kunden- und/ oder lieferantenseitige Geschäftsvorfälle, Zahlungen und ggf. Ausgleichs- oder Korrekturbuchungen exportiert werden. Optional kann außerdem festgelegt werden, ob der Kostenträger aus dem Projektnamen oder der Auftragsnummer übergeben wird und es wird die Beraternummer des Steuerberaters sowie die Mandantennummer beim Steuerberater angegeben. Zuletzt wird das Ausgabeverzeichnis und -format ausgewählt:

Es stehen sowohl das aktuelle DATEV CSV-Format ohne oder mit Festschreibung sowie das veraltete Postversandformat (Klassisch) zur Verfügung. Außerdem kann der Export auf einen Unternehmensbereich eingeschränkt werden.

Mit Fertigstellen wird der Export gestartet.

Weitere Details finden sich unter Abschnitt 4.3, "Schnittstelle DATEV KNE".

#### 3.3.19. Diamant Export

Die MOS'aik Schnittstelle zur Diamant Finanzbuchhaltung ermöglicht die Übergabe von Buchungen aus dem Nebenbuch. Übergeben werden Personenkonten, Kostenträger, Kostenstellen sowie alle Arten von Ausgangsund Eingangsrechnungen oder Gutschriften. Auch die Übergabe von Anzahlungs- und Schlussrechnungen ist möglich.

- In der MOS'aik-Finanzverwaltung wird das Arbeitsblatt Offene Posten | Auswertungen | Rechnungsbuch aufgerufen.
- Im Bereich Modus: Vorbereiten wählt man die zu exportierenden OPs durch Markieren aus und gibt diese mit der Funktion Zum Export freigeben... zum Export frei.
- Die Ansicht wechselt damit automatisch in den Bereich Modus: Exportieren.

Über die Auswahlbox Zeitstempel der Freigabe können die Datensätze zu einer Freigabe angezeigt und diese über die Funktion Exportieren > An die Diamant Finanzbuchhaltung... in eine CSV-Datei exportiert werden.

Weitere Details finden sich unter Abschnitt 4.4, "Schnittstelle Diamant".

#### 3.3.20. IDEA Export

Die Übergabe von Datensätzen zur Steuerprüfung erfolgt aus der MOS'aik Datenbank mithilfe der von den Finanzbehörden empfohlenen IDEA Schnittstelle.

- In der MOS'aik-Finanzverwaltung 🍮 ruft man das Menü = Extras > Archivieren auf.
- Im Dialog wird der gewünschte Zeitraum ausgewählt und der Ausgabepfad für den Export angepasst.
- Mit Fertigstellen wird der Export gestartet.

Weitere Details finden sich unter Abschnitt 4.5, "Schnittstelle IDEA".

### 3.4. Prüfbarkeit

Zu Prüfung der in MOS'aik erfassten Geschäftsvorfälle stehen diverse Akten und Tabellenansichten zur Verfügung, deren Verwendung nachfolgend erläutert wird. MOS'aik begleitet den Anwender dabei von der Erstellung der kunden- bzw. lieferantenseitigen Vorgänge bis zum Export der Buchungen an die Finanzbuchhaltungssoftware.

Um beispielsweise ausgehend von einer bekannten **Belegnummer** Zugriff auf die zugehörigen Geschäftsvorfälle zu erhalten, geht man wie folgt vor:

1. Öffnen des Arbeitsblatts Allgemein | Infodesk | Alle Vorgänge (z.B. von der Startseite der MOS'aik-Projekt-

verwaltung **b**).

- 2. Markieren der Spalte *Beleg* in der Tabellenansicht, Eingabe der Belegnummer im Feld **Suchen** und Betätigen der Eingabetaste [Enter].
- 3. Falls die Belegnummer im System bekannt ist, wird der betreffende Vorgang angezeigt und kann durch Aufruf der Funktion Bearbeiten [F4] geöffnet werden.
- 4. Durch Anklicken des Links Projektakte\* kann die zugehörige Projektakte mit dem Dateiablageordner angezeigt werden.

#### Die Projektakte

Projekt-, Service- oder Regieordner stellen sämtliche Geschäftsvorfälle (z.B. Vorgänge, Rechnungsein- und -ausgänge, Zahlungen) zusammen mit zusätzlichen Dokumenten (z.B. Vertragsunterlagen, gespeicherte E-Mails, Geschäftsbriefe) nach verschiedenen Ordnungskriterien dar. Es können sowohl *Alle Vorgänge*, als auch die *Vorgänge (nach Vorgangsart)*, *Vorgänge (nach Auftrag)* oder *Vorgänge (nach Adresse)* dargestellt werden. Außerdem können alle *Rechnungseingänge*, *Rechnungsausgänge* sowie die in einem Dateiablageordner abgelegten Dokumente mit Erstellungs- und Änderungsdatum angezeigt werden. Der historische Verlauf kann unter dem Punkt **Historie** chronologisch nachvollzogen werden.

#### Darüber hinaus stehen folgende Übersichten zur Verfügung:

#### Die Kunden- bzw. Lieferantenakte

Zu jeder Adresse wird eine Kunden- bzw. Lieferantenakte bereitgestellt. Darüber stehen beispielsweise sämtliche *Vorgänge*, *Projekte* oder *Buchungen* sowie an die Adresse gebundene allgemeine Dokumente in einem *Dateiablageverzeichnis* zur Verfügung. Dokumente sind von hier direkt einsehbar und es kann auf die entsprechenden *Projekt-, Service- oder Regieordner* zugegriffen werden.

Systemzugriffe aller Benutzer werden im MOS'aik Ereignisprotokoll (Logbuch) abgelegt und können darüber bei Bedarf nachvollzogen werden.

## Kapitel 4. Technische Systemdokumentation

In diesem Abschnitt folgt die Beschreibung zur korrekten Einrichtung der Anwendung sowie der relevanten Schnittstellen zu Finanzbuchhaltungsprogrammen und für die Betriebsprüfung:

- Abschnitt 4.1, "GoBD-Checkliste"
- Abschnitt 4.2, "Systemeinrichtung"
- Abschnitt 4.3, "Schnittstelle DATEV KNE"
- Abschnitt 4.4, "Schnittstelle Diamant"
- Abschnitt 4.5, "Schnittstelle IDEA"

### 4.1. GoBD-Checkliste

Mit der folgenden Checkliste kann schnell überprüft werden, ob das MOS'aik-System gemäß den Anforderungen der GoBD eingerichtet ist.

#### SQL Server Datenbank

Zur Absicherung der Datenbank dürfen nur befugte Personen darauf zugreifen können. Darüber hinaus entsteht durch die Einhaltung der gesetzlichen Aufbewahrungspflicht sowie die Anforderungen nach Verfügbarkeit und Vollständigkeit ein höheres Datenvolumen, das von der eingesetzten Datenbank verarbeitet werden muss. Aus diesen Gründen ist der Einsatz einer SQL Server Datenbank unabdingbar.

| Zugriffsrechte | Zur Absicherung der Geschäftsdaten dürfen nur befugte Personen (gemäß    |
|----------------|--------------------------------------------------------------------------|
|                | Organigramm) auf die Datenbank zugreifen können. Die Einstellung erfolgt |
|                | durch den Datenbankadministrator über das Programm SQL Server Manager.   |

#### Dateiablageordner

Zur Absicherung der genutzten Dateisysteme dürfen nur befugte Personen darauf zugreifen können.

| Zugriffsrechte | Die Zugriffsrechte über das Betriebssystem auf das Dateiablageverzeichnis   |
|----------------|-----------------------------------------------------------------------------|
|                | müssen (gemäß Organigramm) so eingerichtet sein, dass nur berechtigte       |
|                | Benutzer darauf zugreifen dürfen. Die Einstellung erfolgt durch den System- |
|                | administrator über das Programm Windows Explorer.                           |

#### Benutzerverwaltung

MOS'aik-Anwender haben teils unterschiedliche betriebliche Aufgaben und nicht jeder Mitarbeiter ist beispielsweise berechtigt, Aufgaben der Buchhaltung auszuüben oder Geschäftsauswertungen einzusehen. Die MOS'aik Benutzerverwaltung gewährleistet die Einrichtung individueller Berechtigungen für Anwendergruppen und einzelne Anwender. Durch Vergabe persönlicher Systemzugänge werden die Aktivitäten der Benutzer nachvollziehbar (siehe auch Produktdokumentation Benutzerverwaltung). Um die Vollständigkeit, Unveränderbarkeit und Nachvollziehbarkeit der Daten zu gewährleisten, sind folgende Maßnahmen durch einen MOS'aik Administrator über das **Menü** = Extras > Benutzer- und Gruppenkonten erforderlich:

| Separate Benutzerzu-<br>gänge mit persönli-<br>chem Kennwort | Für jeden Benutzer ist einen separater Zugang (Account/Login) mit einem Kennwort anzulegen, welches nur diesem Benutzer/Mitarbeiter bekannt ist. |
|--------------------------------------------------------------|----------------------------------------------------------------------------------------------------|
| Standardbenutzer<br>ohne Administrations-<br>rechte          | Standardbenutzer dürfen nicht den Benutzergruppen Admins oder Journal Manager angehören.                                                         |
| Ausgewählte 'Journal<br>Manager'                             | Nur bevollmächtigte Buchhalter dürfen der Benutzergruppe Journal Manager angehören.                                                              |

| Storno nur für<br>bestimmte Benutzer<br>(optional) | Ggf. sollen nur bevollmächtigte Mitarbeiter Vorgänge stornieren dürfen (Sys-<br>temrichtlinie Stornieren von Vorgängen erlauben).                                       |
|----------------------------------------------------|----------------------------------------------------------------------------------------------------|
| Änderungssperren                                   | Nach Einrichtung durch einen Administrator, darf es nicht-administrative<br>Benutzern nicht mehr möglich sein, die Einstellungen folgender Arbeitsblätter<br>zu ändern: |
|                                                    | <ul> <li>Bereich Stammdaten &gt; Einstellungen:</li> </ul>                                                                                                    |
|                                                    | Firmenstammdaten, Nummernkreise, Nummernkreis                                                                                                    |
|                                                    | <ul> <li>Bereich Stammdaten &gt; Projekte:</li> </ul>                                                                                                    |
|                                                    | Vorgangsarten, Vorgangsart                                                                                                    |

#### Systemrichtlinien

Über die korrekte Einstellung der Systemrichtlinien wird sichergestellt, dass kritische Systemzugriffe nicht oder nur durch dafür vorgesehene Benutzer vorgenommen werden können. Man meldet sich dazu als MOS'aik Administrator an und ruft das **Menü** = Extras > Systemrichtlinien auf. Hier sollten die folgenden Richtlinien überprüft und bei Bedarf entsprechend angepasst werden:

| "Projektbearbeitung in<br>klassischer Ansicht<br>erlauben" | Die Richtlinie ist standardmäßig <u>aktiv</u> und auf die Benutzergruppe "Admins"<br>eingeschränkt. Die Verwendung der "klassischen Bearbeitungsansicht" ist<br>damit nur durch Administratoren möglich.                                                                                                    |
|------------------------------------------------------------|----------------------------------------------------------------------------------------------------|
| "Dialogbuchen erlau-<br>ben"                               | Die Richtlinie ist standardmäßig <u>aktiv</u> und auf die Benutzergruppe "Admins"<br>eingeschränkt. Das direkte Buchen in den Buchungsstapel ist damit nur durch<br>Administratoren möglich.                                                                                                    |
| "Löschen von Offenen<br>Posten erlauben"                   | Die Richtlinie ist standardmäßig <u>nicht aktiv</u> . Das Löschen von OPs ist damit nicht möglich.                                                                                                    |
| "Löschen von ver-<br>buchten Vorgängen<br>erlauben"        | Die Richtlinie ist standardmäßig <u>nicht aktiv</u> . Das Löschen verbuchter Geschäftsvorfälle ist damit nicht möglich.                                                                                                    |
| "Offene Posten Ver-<br>waltung erlauben"                   | Die Richtlinie ist standardmäßig <u>aktiv</u> und auf die Benutzergruppe "Admins"<br>eingeschränkt. Der Aufruf der OP-Verwaltung über das Menü <u>Projekt</u> ><br>Offene Posten Zur Buchung von Zahlungen ist damit nur durch Administra-<br>toren möglich. Selbstverständlich können hier eigene Benutzergruppen mit<br>Buchungsbefugnis, wie z.B. die Mitarbeiter der "Buchhaltung", zugefügt wer-<br>den.                    |
| "Sperren der Bearbei-<br>tung von Offenen Pos-<br>ten"     | Die Richtlinie ist standardmäßig <u>nicht aktiv</u> . Die Bearbeitung von OPs ist damit nicht möglich.                                                                                                    |
| "Löschen von Vorgän-<br>gen erlauben" (Optio-<br>nal)      | Standardmäßig dürfen alle Benutzer unverbuchte Vorgänge löschen. Um die-<br>se Möglichkeit auf bestimmte Benutzer oder Benutzergruppen einzuschrän-<br>ken, kann die Richtlinie aktiviert werden.                                                                                                    |
| "Stornieren von Vor-<br>gängen erlau-<br>ben" (Optional)   | Die Richtlinie ist standardmäßig <u>nicht aktiv</u> . Das Stornieren von verbuchten<br>Vorgängen ist damit für alle Mitarbeiter möglich, solange keine Festschreibung<br>der Buchungsgrenzperiode erfolgt ist. Storno-Berechtigungen können einge-<br>schränkt werden, indem die Richtlinie aktiviert wird und verantwortliche Benut-<br>zer oder Benutzergruppen (z.B. "Buchhaltung", "Controlling" etc.) zugeordnet<br>werden. |
| "Verschieben von<br>Vorgängen erlau-<br>ben" (Optional)    | Die Richtlinie ist standardmäßig <u>nicht aktiv</u> . Das Verschieben von Vorgängen<br>in ein anderes Projekt ist damit für alle Mitarbeiter möglich, solange diese noch<br>nicht verbucht wurden. Die Berechtigung kann eingeschränkt werden, indem                                                                                                    |

|  | die Richtlinie aktiviert wird und verantwortlichen Benutzer oder Benutzergrup- |
|--|--------------------------------------------------------------------------------|
|  | pen (z.B. "Controlling" etc.) zugeordnet werden.                               |

#### Überarbeitungssperre

Der Schalter 🗵 Überarbeiten der Texte nach dem Verbuchen eins Vorgangs dieser Vorgangsart verhindern muss gesetzt sein, um sicherzustellen, dass Geschäftsvorfälle nach dem buchenden Druck nicht mehr geändert werden können (siehe dazu auch das Handbuch Projektverwaltung).

Überarbeitungssperre<br/>aktivDie Einstellung erfolgt für sämtliche Vorgangsarten über das Arbeitsblatt<br/>Stammdaten > Projekte Vorgangsarten. Hier öffnet man den Bereich Direkt<br/>bearbeiten und stellt die Spalte<br/>überarbeitungssperre<br/>für alle Vorgangsarten<br/>auf Ja. Anschließend werden die Änderungen mit [F7]<br/>abgespeichert.

#### Logbuchspeicher

Die Einstellung stellt sicher, dass die Protokolle des Logbuchs nicht vor Ablauf der gesetzlichen Aufbewahrungsfrist von Geschäftsdaten gelöscht werden. Damit kann in Verbindung mit dem internen Kontrollsystem nachgewiesen werden, dass keine unbegründeten administrativen Zugriffe in das System vorgenommen wurden.

| Ereignisprotokoll auf- | Die Einstellung erfolgt über das Feld Logbuchspeicher im Arbeitsblatt Stamm- |
|------------------------|------------------------------------------------------------------------------|
| bewahren               | daten > Einstellungen Firmenstammdaten. Das Feld sollte für eine mindes-     |
|                        | tens 10-jährige Aufbewahrungszeit beispielsweise auf den Wert 4000 (>3650    |
|                        | Tage) eingestellt werden.                                                    |

#### Textspeicherung

Um die konsistente Darstellung von Stammdaten historischer Geschäftsvorfälle zu garantieren, muss sichergestellt sein, dass beschreibende Texte von Sets, Artikeln und Texten in den Geschäftsvorfällen abgelegt werden.

|      | Textspeicherung für<br>Stammdaten | Man öffnet dazu das Arbeitsblatt <b>Stammdaten &gt; Projekte</b> Vorlagen und bear-<br>beitet dann nacheinander sämtliche Vorlagen mit [F4], indem man die Eigen-<br>schaften der Vorlage mit [F8] aufruft und sicherstellt, dass auf der Register-<br>karte Sonstiges das Feld Textspeicherung auf den Wert Set-, Text- und Arti-<br>kelbeschreibungen übernehmen eingestellt ist. |
|------|-----------------------------------|----------------------------------------------------------------------------------------------------|
| IDEA | -Datenexport                      |                                                                                                    |
|      | Erweiterungsmodul<br>lizenziert   | Das Erweiterungsmodul IDEA-Datenarchivierung muss für die Möglichkeit zum Datenexport lizenziert sein. Die Lizenzierung erfolgt über das <b>Menü</b> = Extras > Lizenzierung.                                                                                                    |

#### Wiederkehrende Abläufe

#### • Speicherung von E-Mails und weiteren Daten

Geschäftliche E-Mails müssen regelmäßig gespeichert und gesichert werden. Außerdem handelt es sich bei den mit mobilen Anwendungen, wie z.B. dem Mobilen Service, der Mobilen Zeiterfassung (per mobiler App oder Handscanner) oder dem Mobilen Aufmaß, ausgetauschten E-Mails um aufbewahrungspflichtige Daten.

#### Buchungsgrenzperiode festlegen

Das Stornieren von bereits versendeten, d.h. buchend gedruckten, Vorgängen sollte regelmäßig (z.B. monatlich) durch Festsetzung der Buchungsgrenzperiode verhindert werden. Korrekturen können anschließend noch durch Erstellung neuer Rechnungen bzw. Gutschriften erfolgen. Die Festsetzung der Grenzperiode ist nur Benutzern der Benutzergruppe *Journal Manager* (oder Administratoren) möglich. Siehe Abschnitt 3.3.17, "Buchungsgrenzperiode festschreiben".

#### • Datensicherung

Um sicherzustellen, dass Ihre Geschäftsdaten über die gesetzliche Aufbewahrungsdauer hinweg vollständig sind, ist eine regelmäßige Sicherung der Datenbank und des Dateiablageordners erforderlich. Ein sinnvolles Sicherungskonzept [https://www.bsi.bund.de/DE/Themen/Verbraucherinnen-und-Verbraucher/Informationen-und-Empfehlungen/Cyber-Sicherheitsempfehlungen/Daten-sichern-verschluesseln-und-loeschen/Datensicherung-und-Datenverlust/Datensicherung-wie-geht-das/datensicherung-wie-geht-das\_node.html] ist es beispielsweise, eine tägliche Sicherung nach Geschäftsschluss vorzunehmen. Darüber hinaus werden wöchentliche, monatliche und jährliche Sicherungen aufbewahrt. Für abgeschlossene Geschäftsjahre sollte mindestens eine Jahressicherung aufbewahrt werden.

- Internes Kontrollsystem (IKS)
  - Periodische Prüfung der Einhaltung aller GoBD-Anforderungen sowie dieser Checkliste.
  - **Systemeingriffe dokumentieren**, z.B. für eigene und extern beauftragte Wartungsmaßnahmen (z.B. durch die Firma Moser), Softwareupdates, Lizenzierungen, Änderungen der Benutzer- und Gruppenkonten im Rahmen der Benutzerverwaltung, Formularanpassungen, etc.

### 4.2. Systemeinrichtung

Folgende Punkte müssen bei der Einrichtung (Installation/Update) sichergestellt werden:

- 1. Sowohl die Installation als auch ein Update der Anwendung muss gemäß dem in Kapitel 5, *Betriebsdokumentation* beschriebenen **Freigabeverfahren** abgewickelt und die zur jeweiligen Programmversion gehörige Verfahrensdokumentation berücksichtigt werden.
  - a. Die **Neuinstallation** der MOS'aik Anwendung muss gemäß der MOS'aik Installationsanleitung durchgeführt werden.
    - i. Die MOS'aik Datenbank muss regelmäßig (mindestens täglich) gesichert werden.
    - ii. Die Sicherungsdaten müssen an einem sicheren Ort, am besten in einem anderen Gebäude, unter Verschluss aufbewahrt werden, um mögliche Risiken wie Sabotage, Brand- oder Wasserschäden abzudecken.
    - iii. Alle Informationen zur Datensicherung sind im Abschnitt FAQ Datensicherung zusammengefasst.
  - b. Aktualisierungen (Updates) der MOS'aik Anwendung müssen gemäß der Updateanleitung durchgeführt und sämtliche Maßnahmen zur Vor- und Nachbereitung des Updates ordnungsgemäß umgesetzt werden.
- 2. Mit der Einrichtung der Firmenstammdaten muss der MOS'aik **Dateiablageordner** auf ein im Netzwerk von allen Arbeitsplätzen erreichbares Verzeichnis eingestellt werden. Der Dateiablageordner muss ebenfalls in die regelmäßige Datensicherung einbezogen werden.
  - a. Zur optionalen Speicherung aller **Belegausdrucke** ist es erforderlich den PDF-Erzeuger eDocPrintPro zu installieren (siehe dazu PDF Dokumente einrichten und erstellen) und das Erweiterungsmodul Systemmodul Belegarchivierung zu lizenzieren.

Damit ein Vorgangsdruck beim Verbuchen automatisch gespeichert wird, muss im Arbeitsblatt Stammdaten | Projekte | Vorgangsarten die jeweilige Vorgangsart geöffnet und auf der Registerkarte Darstellungen die Spalte *Archivierung* für das *Hauptlayout* und ggf. weitere gewünschte Anhänge auf *Beim Verbuchen* oder *Beim und nach dem Verbuchen* gesetzt und gespeichert werden. Entsprechend verfährt man für sämtliche eingesetzten Vorgangsarten, deren Buchungsbelege gespeichert werden sollen (z.B. Angebots-, Auftrags- und Rechnungsvorgänge, Gutschriften, Warenzugänge, Lieferscheine, Baustellenlieferscheine).

b. Steuerrelevante Daten vergangener Geschäftsjahre können mit der IDEA Schnittstelle des Erweiterungsmoduls IDEA-Datenarchivierung exportiert und im Dateiablageordner aufbewahrt werden. Die Daten können bei Bedarf in diesem Format an Finanzbehörden übergeben werden. Weitere Informationen finden sich unter Abschnitt 4.5, "Schnittstelle IDEA".

3. Um die Vollständigkeit und Unveränderbarkeit der Daten gewährleisten zu können, ist es erforderlich nach Installation/Update des Systems die Einrichtung anhand der Abschnitt 4.1, "GoBD-Checkliste" zu überprüfen.

#### MOS'aik Empfehlungen

Für einen GoBD-gemäßen Betrieb werden folgende Komponenten empfohlen:

- Abschluss eines MOS'aik Wartungsvertrags, um sicherzustellen, dass die eingesetzte Software immer aktuell ist und der geltenden Gesetzgebung sowie dem Stand der Technik entspricht.
- MOS'aik Datenbankumstellung auf einen SQL Server, um die erhöhten Anforderungen an die Datensicherheit, Zugriffsbeschränkungen und -kontrollen sowie zuverlässige Datensicherung zu gewährleisten.
- Einsatz qualifizierter Hard- und Software für das System und die Datensicherung.
- Verwendung des Erweiterungsmoduls Systemmodul Benutzerverwaltung, um Zugriffsbeschränkungen (z.B. auf Anwendungen, Arbeitsblätter, Vorgangsarten) einrichten und Grundeinstellungen der Systemrichtlinien vornehmen zu können.
- Verwendung des Erweiterungsmoduls Systemmodul Belegarchivierung zur zusätzlichen Belegsicherung als PDF-Datei im Dateiablageordner.
- Verwendung des Erweiterungsmoduls IDEA-Datenarchivierung, um bei Bedarf Daten für die Prüfung durch Finanzbehörden bereitstellen zu können.
- Für die Übertragung von Daten an den Steuerberater werden die Erweiterungsmodule Schnittstelle Buchungen DATEV KNE bzw. Schnittstelle Finanzbuchhaltung DATEV KNE empfohlen.

### 4.3. Schnittstelle DATEV KNE

Schnittstellen zur DATEV Finanzbuchhaltung werden über die folgenden Erweiterungsmodule bereitgestellt:

Schnittstelle Finanzbuchhaltung DATEV KNE

Die Schnittstelle bietet die Möglichkeit Bewegungsdaten (z.B. Zahlungen, Aus- oder Eingangsrechnungen sowie ggf. Ausgleichs- oder Korrekturbuchungen) bis zu einem Grenzdatum aus dem MOS'aik Nebenbuch zu exportieren.

Schnittstelle Buchungen DATEV KNE

Die Schnittstelle bietet die Möglichkeit alle Buchungen nach Belegdatum oder Buchungsperiode aus dem MOS'aik Hauptbuch zu exportieren. Dazu ist zusätzlich das Modul Systemmodul Finanzbuchhaltung erforderlich.

Der Export erfolgt wahlweise im aktuellen CSV-Format oder im klassischen Postversandformat. Das Postversandformat ist aktuell abgekündigt und es erfolgt eine grundsätzliche Festschreibung der übergebenen Buchungen durch DATEV. Bei Verwendung des CSV-Formats kann gewählt werden, ob eine Festschreibung erfolgen soll oder nicht.

Der Aufbau der exportierten Dateiformate ist durch die entsprechenden Schnittstellenspezifikationen der Firma DATEV e.G. festgelegt.

Weitere Informationen finden sich unter Abschnitt 3.3.18, "DATEV Export" sowie in der Produktdokumentation DATEV-Schnittstellen.

### 4.4. Schnittstelle Diamant

Die MOS'aik Schnittstelle zur Diamant Finanzbuchhaltung ermöglicht die Übergabe von Buchungen aus dem Nebenbuch. Übergeben werden Personenkonten, Kostenträger, Kostenstellen sowie alle Arten von Ausgangs-

und Eingangsrechnungen oder Gutschriften. Auch die Übergabe von Anzahlungs- und Schlussrechnungen ist möglich.

Für die Verwendung dieser Schnittstelle wird das Erweiterungsmodul Schnittstelle Finanzbuchhaltung Diamant benötigt.

Der Aufbau der exportierten CSV-Datei ist durch die Schnittstellenspezifikation der *Diamant Software GmbH* & *Co. KG* festgelegt.

Weitere Informationen finden sich unter Abschnitt 3.3.19, "Diamant Export" sowie in der Produktdokumentation DIAMANT-Schnittstelle.

### 4.5. Schnittstelle IDEA

Zur Übergabe von Datensätzen zwecks Steuerprüfung an eine Finanzbehörde können Daten aus der MOS'aik Datenbank mithilfe der von den Finanzbehörden empfohlenen IDEA Schnittstelle exportiert werden. Dazu muss das Erweiterungsmodul IDEA-Datenarchivierung lizenziert werden.

Eine Beschreibung zur Durchführung des Datenexports findet sich unter Abschnitt 3.3.20, "IDEA Export".

Nach Durchführung des Datenexports aus der MOS'aik Datenbank werden folgende Dateien für den gewählten Zeitraum unverschlüsselt im gewählten Ausgabepfad (z.B. Dateiablageordner: C: Wosaik VArchivordner \2015 \Schnittstellen \Idea \Jan2015-Dez2015) erstellt:

| Dateiname                   | Beschreibung                                                                                                    |
|-----------------------------|----------------------------------------------------------------------------------------------------|
| index.xml                   | Beschreibungsdatei der exportierten Datenstrukturen. Hier finden sich auch Erläuterungen zu sämtlichen Tabellen, Feldnamen und Feldbeschreibungen. |
| gdpdu-01-08-2002.dtd        | Schemadatei zur Datei "index.xml"                                                                                                    |
| Adressen.csv                | Alle Stammdatenadressen                                                                                                    |
| Adresskontensalden.csv      | Salden aller Personenkonten                                                                                                    |
| Banken.csv                  | Tabelle der relevanten Hausbanken                                                                                                    |
| Buchungen.csv               | Im Zeitraum angefallene Buchungen (Offene Posten, bezahlte OPs, ausge-<br>glichene OPs, gesperrte OPs, stornierte OPs, verrechnete OPs)            |
| Buchungsarten.csv           | Exportierte Buchungsarten                                                                                                    |
| Buchungsaufteilung.csv      | Buchungsaufteilungen der exportierten Buchungen                                                                                                    |
| Buchungsjournal.csv         | Exportiertes Buchungsjournal                                                                                                    |
| Kostenbuchungen.csv         | Angefallene Kostenbuchungen                                                                                                    |
| Kostenstellen.csv           | Verwendete Kostenstellen                                                                                                    |
| Kostenverteilungen.csv      | Vorgenommene Kostenverteilungen                                                                                                    |
| Mandanten.csv               | Mandantenstammdaten                                                                                                    |
| Projekte.csv                | Projekte und Ordner, die im gewählten Zeitraum bearbeitet wurden bzw. für die Buchungen angefallen sind.                                           |
| Projektgliederungen.csv     | Gliederungen der Projektzweige (Vorgänge/Geschäftsvorfälle)                                                                                        |
| Projektzweige.csv           | Projektzweige bzw. Geschäftsvorfälle oder Vorgänge.                                                                                                |
| Sachkonten.csv              | Beschreibung der Sachkonten                                                                                                    |
| Sachkontensalden.csv        | Salden der Sachkonten                                                                                                    |
| Sachkontensaldendetails.csv | Details zu Sachkontensalden                                                                                                    |
| Sachkontensteuerarten.csv   | Zuordnung von Steuerarten zu den Sachkonten (Automatikkonten)                                                                                      |
| Steuerarten.csv             | Exportierte Steuerarten                                                                                                    |
| Steuerunterkonten.csv       | Liste der Steuerunterkonten                                                                                                    |

| Dateiname                | Beschreibung                               |
|--------------------------|--------------------------------------------|
| Umlagen.csv              | Umlagen                                    |
| Unternehmensbereiche.csv | Liste der verwendeten Unternehmensbereiche |
| Zahlungsarten.csv        | Liste aller Zahlungsarten                  |
| Zahlungsmittel.csv       | Liste der Zahlungsmittel                   |
| Zahlungsweisen.csv       | Liste der Zahlungsweisen                   |

Weitere Informationen dazu finden sich noch in der Produktdokumentation Archivierung (IDEA) - Datenarchivierung.

## Kapitel 5. Betriebsdokumentation

Zur Erfüllung der GoBD ist es erforderlich, dass sämtliche Anweisungen in dieser MOS'aik Verfahrensdokumentation ordnungsgemäß umgesetzt und dauerhaft eingehalten werden. Weiterhin sind folgende betriebliche Maßnahmen zu empfehlen:

- Erstellung eines *Organigramms* zur Erfassung der Mitarbeiter, Personalstrukturen und zur Beschreibung der jeweiligen Funktionsbereiche.
- Erstellung einer Beschreibung der für die Buchhaltung und Erfassung von Geschäftsvorfällen relevanten *IT-Systeme*.
- Ergreifen von *Maßnahmen zu Sicherung der IT-Systeme* vor Datenverlust und unberechtigten Zugriffen, wie z.B.:
  - Zugangskontrollen zu allen Räumen mit relevanten IT-Systemen.
  - Vergabe von persönlichen Benutzerzugängen (Login) für alle MOS'aik Benutzer.
  - Einrichtung von beschränkten Zugriffsrechten auf die MOS'aik Datenbank (gemäß Organigramm). Dabei sollten nur Benutzer mit gültigem MOS'aik Login Zugriffsrechte auf die Datenbank erhalten.
  - Einrichtung von beschränkten Zugriffsrechten auf den MOS'aik Dateiablageordner (gemäß Organigramm). Dabei sollten nur Benutzer mit gültigem MOS'aik Login Zugriffsrechte auf den Dateiablageordner erhalten.
  - Einrichtung einer (täglichen) Datensicherung von Datenbank und Dateiablageordner und regelmäßige Ablage auf einem nur einmal beschreibbaren Datenträger (z.B. CD/DVD/BD/WORM<sup>1</sup>).
  - Sicherstellung der Datensicherungen und Aufbewahrung unter Verschluss an einem sicheren Ort, möglichst in einem anderen Gebäude.

Sämtliche Maßnahmen sollten in einer *betrieblichen Verfahrensdokumentation* beschrieben werden. Diese sollte zusätzlich folgende Punkte erörtern:

- Wie wird organisatorisch sichergestellt, dass Belege (z.B. Quittungen, Eingangsrechnungen, Kontoauszüge, Arbeitszettel, ...) vor der Eingabe in das DV-System systematisch erfasst werden und nicht verloren gehen?
- Wie wird sichergestellt, dass Papierdokumente bzw. Kopien digitaler Dokumente zeitgerecht eingescannt bzw. im MOS'aik Dateiablageordner abgelegt und verbucht werden?
- Wie wird sichergestellt, dass geschäftsrelevante E-Mails regelmäßig gespeichert werden (z.B. Dateiablageordner)?
- Wie wird sichergestellt, dass Buchungen ausschließlich mit gültigen, vollständig erfassten Kunden- und Lieferantenadressen erfolgen?
- Wie werden Doppel- bzw. Mehrfachbuchungen unterbunden?
- Wie werden Daten zu beteiligten Dritten (z.B. Steuerberater) übergeben bzw. von diesen übernommen?

Dabei kann die Verfahrensdokumentation aus Links und Verknüpfungen zu bereits bestehenden Dokumenten zusammengesetzt werden und beispielsweise auch auf diese MOS'aik Verfahrensdokumentation verweisen.

Die Umsetzung von Maßnahmen kann im Allgemeinen durch betriebliche Anordnungen, Schulungen oder Kontrollen sichergestellt werden und sollte zum Nachweis protokolliert werden. Die GoBD beschreibt dazu auch die Einrichtung eines sog. "Internen Kontrollsystems" (IKS). Dieses sollte Teil einer betrieblichen Verfahrensdokumentation sein und erläutern, wie sicherstellt wird, dass die ergriffenen Maßnahmen erfolgreich umgesetzt und eingehalten werden. Teil des IKS ist letztlich noch eine Beschreibung zum Test und zur Einführung neuer DV-Systeme, Anwendungen und Software-Updates auf neue Versionen (z.B. MOS'aik). MOS'aik unterstützt die Anwender dabei mit einer ausführlichen Updateanleitung und Änderungsdokumentation als Teil der Produktdokumentation (siehe Updateanleitung, Änderungsdokumentation).

<sup>&</sup>lt;sup>1</sup>Write Once Read Many

Es muss beachtet werden, dass gemäß den GoBD die alleinige Verantwortung für die Ordnungsmäßigkeit elektronischer Bücher und sonst erforderlicher elektronischer Aufzeichnungen, einschließlich der eingesetzten Verfahren, beim Steuerpflichtigen liegt und dies auch bei teilweiser oder vollständiger organisatorischer und technischer Auslagerung von Buchführungs- und Aufzeichnungsaufgaben an Dritte gilt.

Aus diesem Grund sollte ein Steuerberater hinzugezogen werden, um sicherzustellen, dass die ergriffenen Maßnahmen hinreichend sind.

## Kapitel 6. Weiterführende Informationen

Als Ergänzung zu diesem Dokument und zur Unterstützung bei der Erstellung einer betrieblichen Verfahrensdokumentation sind folgende Quellen hilfreich:

- BMF Schreiben zur GoBD vom 14.11.2014 mit Gültigkeit ab 1.1.2015 [https:// www.bundesfinanzministerium.de/Content/DE/Downloads/BMF\_Schreiben/Weitere\_Steuerthemen/ Abgabenordnung/Datenzugriff\_GDPdU/2014-11-14-GoBD.html]
- BMF: Ergänzende Informationen zur Datenträgerüberlassung vom 14.11.2014 [https:// www.bundesfinanzministerium.de/Content/DE/Standardartikel/Themen/Steuern/Weitere\_Steuerthemen/ Abgabeordnung/Datenzugriff\_GDPdU/2014-11-14-GoBD-Ergaenzende-Informationen-zur-Datentraegerueberlassung.html]
- BMF Steuerliche Buchführungs- und Aufzeichnungspflichten vom 23.4.2015 [https:// www.bundesfinanzministerium.de/Content/DE/ Monatsberichte/2015/04/Inhalte/Kapitel-3-Analysen/3-2-steuerliche-buchfuehrungs-undaufzeichnungspflichten.html]
- BMF Schreiben zur Aufbewahrung digitaler Unterlagen bei Bargeschäften vom 26.11.2010 [https://www.bundesfinanzministerium.de/Content/DE/Downloads/BMF\_Schreiben/ Weitere\_Steuerthemen/Betriebspruefung/008.html]
- Verband elektronische Rechnung (VeR) Was bedeutet "Unveränderbarkeit"? [https://www.verband-e-rechnung.org/archiv/fachartikel/was-bedeutet-unveraenderbarkeit/]
- Verband elektronische Rechnung (VeR) Muster-Verfahrensdokumentation zur Belegablage [https://www.verband-e-rechnung.org/downloads/11614/Musterverfahrensdokumentation-zur-Belegablage\_V1\_20151019\_VeR.pdf]

# Kapitel 7. Änderungshistorie

Folgende Änderungen wurden seit der Veröffentlichung an diesem Dokument vorgenommen:

| Version             | Datum      | Änderung                                                                                                    |
|---------------------|------------|----------------------------------------------------------------------------------------------------|
| Ab 4.42.300         | 26.9.2022  | Dokument Version 2.4:                                                                                                  |
|                     |            | Ersetzen des früheren Begriffs "Archivordner" durch "Dateiablage"                                                      |
| Ab 4.42.100         | 18.11.2021 | Dokument Version 2.3:                                                                                                  |
|                     |            | <ul> <li>Link zur Datensicherung zugefügt.</li> </ul>                                                                  |
|                     |            | <ul> <li>Anpassungen zur Systemeinrichtung (Speicherung)</li> </ul>                                                    |
| Ab 4.40             | 24.6.2021  | Dokument Version 2.2:                                                                                                  |
|                     |            | <ul> <li>Ergänzung zur DSGVO-Löschfunktion für Adressen und zugehörige<br/>Daten.</li> </ul>                           |
| 4.41.000            | 30.1.2020  | Dokument Version 2.1:                                                                                                  |
|                     |            | <ul> <li>Funktion zur E-Mail-Archivierung entfällt.</li> </ul>                                                         |
|                     |            | Modul "Kasse" entfällt.                                                                                                |
|                     |            | <ul> <li>Nach dem Stornieren eines verbuchten Vorgangs kann dieser nicht<br/>mehr direkt bearbeitet werden.</li> </ul> |
| -                   | 29.04.2019 | Nomenklatur "Zusatzmodul" geändert in "Erweiterungsmodul".                                                             |
| MOS'aik             | 26.04.2017 | Dokument Version 2.0:                                                                                                  |
| 3.35.000            |            | Festschreibung der Buchungsgrenzperiode                                                                                |
|                     |            | <ul> <li>Scannen von Eingangsrechnungen/Gutschriften</li> </ul>                                                        |
|                     |            | <ul> <li>Checkliste zur GoBD-konformen Systemeinrichtung</li> </ul>                                                    |
|                     |            | Speicherung des Logbuchs über die gesetzliche Aufbewahrungsfrist                                                       |
| MOS'aik<br>3.34.002 | 21.06.2016 | Dokument Version 1.0                                                                                                   |

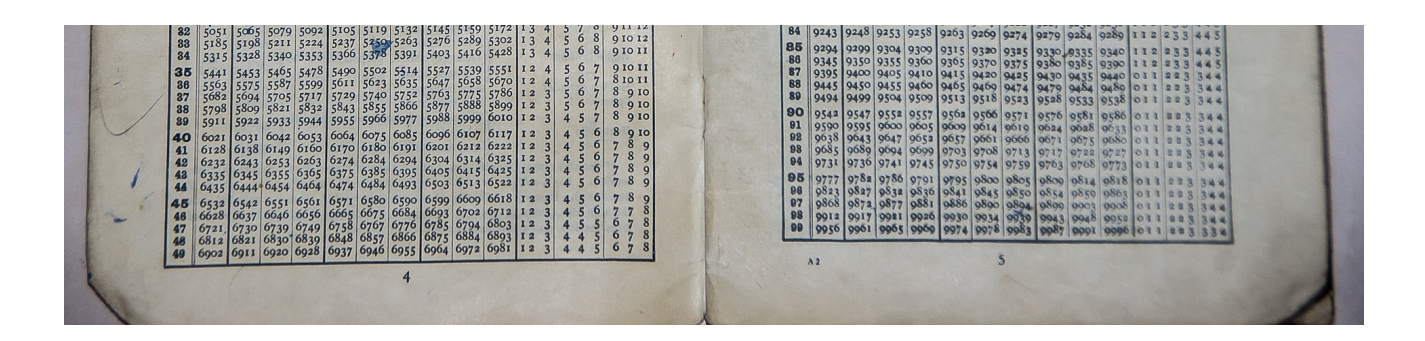

## **MOS'aik Standard Referenz**

Version 4.42.400 - Version 4.42.400

Revision: 442400-16082023-1422

Copyright © 2012-2023 - Moser Software GmbH Alle Rechte vorbehalten.

Zum Inhalt:

Standardeinstellungen der MOS'aik Version 4.42.400.

Informationen zum Datenschutz finden Sie unter https://www.moser.de/datenschutzhinweise/.

### Inhaltsverzeichnis

| 1. Übersicht                          | 1   |
|---------------------------------------|-----|
| 2. Standard MOS'aik Vorgangsarten     | 2   |
| 3. Standard MOS'aik Systemrichtlinien | 44  |
| 4. Standard MOS'aik Sachkonten        | 56  |
| 5. Standard MOS'aik Steuerarten       | 214 |
| 6. Einheiten                          | 222 |
| 7. Datenbankeinrichtung               | 227 |

# Kapitel 1. Übersicht

In diesem Dokument finden Sie wichtige Standardeinstellungen (Auslieferungszustand bei Neuinstallation) für die aktuelle MOS'aik Version 4.42.400. Nutzen Sie diese Übersicht, um z.B. im Fall von "benutzerdefinierten" Systemeinstellungen die Abweichungen Ihres Systems vom MOS'aik Standard zu ermitteln und ggf. manuelle Anpassungen vorzunehmen.

Inhalt:

- Kapitel 2, Standard MOS'aik Vorgangsarten
- Kapitel 3, Standard MOS'aik Systemrichtlinien
- Kapitel 4, Standard MOS'aik Sachkonten
- Kapitel 5, Standard MOS'aik Steuerarten
- Kapitel 6, Einheiten
- Kapitel 7, Datenbankeinrichtung

## Kapitel 2. Standard MOS'aik Vorgangsarten

Standardmäßig stellt MOS'aik die folgenden Vorgangsarten (Tabelle Vorgangsarten) bereit.

#### Vorgangsarten

| Name[=Kur  | z(Teyqo)  | Gruppe                 | Beschrei-<br>bung               | Thema                | Weitere Spalten             |                                             |
|------------|-----------|------------------------|---------------------------------|----------------------|-----------------------------|---------------------------------------------|
| Abschlags- | Pauschal- | Rechnun-               | Enthält                         | Kunde                | Spalte                      | Wert                                        |
| rechnung   | rechnung  | gen                    | eine Vor-                       |                      | Projektnummer               | Projekt                                     |
|            |           |                        | zur Bear-<br>beitung<br>und zum |                      | Buchungsart                 | Rechnung Debitor Soll                       |
|            |           |                        |                                 |                      | Ordnernummer                |                                             |
|            |           |                        |                                 |                      | Serviceordnernummer         |                                             |
|            |           | Druck von<br>kundenbe- |                                 | Mengenautomatik      | Menge erhalten              |                                             |
|            |           | zogenen                |                                 | Überarbeitungssperre | Ja                          |                                             |
|            |           | nicht auf-             |                                 | Buchungsaufteilung   | <standard></standard>       |                                             |
|            |           | bauenden<br>Rechnun-   |                                 | Buchungszielstatus   | <automatisch></automatisch> |                                             |
|            |           | gen mit                |                                 | Nachkalkulation      | <keine></keine>             |                                             |
|            |           | sofortiger             |                                 | Ansicht              | Arbeitsblatt                |                                             |
|            |           | Steuerfäl-             |                                 | Statistik            | Nein                        |                                             |
|            |           | iigkeit.               |                                 | Ausgeblendet         | Nein                        |                                             |
|            |           |                        |                                 |                      | Belegnummernsperre          | Nein                                        |
|            |           |                        |                                 |                      | Neuanlagesperre             | Nein                                        |
|            |           |                        |                                 |                      | Auftragsabschluss           | Nein                                        |
|            |           |                        |                                 |                      | Stapelverarbeitung          | Ja                                          |
|            |           |                        |                                 |                      | Anweisungen                 |                                             |
|            |           |                        |                                 |                      | Namensraum                  |                                             |
|            |           |                        |                                 |                      | Projektarbeitsblatt         | Büroarbeiten   Faktu-<br>rierung   Rechnung |
|            |           |                        |                                 |                      | Servicearbeitsblatt         | Büroarbeiten   Faktu-<br>rierung   Rechnung |
|            |           |                        |                                 |                      | Regiearbeitsblatt           | Büroarbeiten   Faktu-<br>rierung   Rechnung |
|            |           |                        |                                 |                      | Standardansicht             | Kundenvorgang<br>(Tabelle)                  |
|            |           |                        |                                 |                      | Nebenbuchungsart1           | Auftrag Fertigmeldung<br>Rechnung           |
|            |           |                        |                                 |                      | Nebenbuchungsart2           |                                             |
|            |           |                        |                                 |                      | Nebenbuchungsart3           |                                             |
| Akontoan-  | Pauschal- | Rechnun-               | Enthält                         | Kunde                | Spalte                      | Wert                                        |
| forderung  | rechnung  | gen                    | eine Vor-                       |                      | Projektnummer               | Projekt                                     |
|            |           |                        | gangsart<br>zur Bear-           |                      | Buchungsart                 | AnzRechnung Debi-<br>tor Soll               |
|            |           |                        | und zum                         |                      | Ordnernummer                |                                             |
|            |           |                        | Druck von                       |                      | Serviceordnernummer         |                                             |
|            |           |                        | nicht auf-<br>bauenden          |                      | Mengenautomatik             | Menge erhalten                              |

| Name[=Kurz | z(Eyyp] | Gruppe   | Beschrei-<br>bung     | Thema     | Weitere Spalten      |                                             |  |
|------------|---------|----------|-----------------------|-----------|----------------------|---------------------------------------------|--|
|            |         |          | Akontoan-             |           | Spalte               | Wert                                        |  |
|            |         |          | forderun-             |           | Überarbeitungssperre | Ja                                          |  |
|            |         |          | gen mit<br>Steuerfäl- |           | Buchungsaufteilung   | <standard></standard>                       |  |
|            |         |          | ligkeit               | .         | Buchungszielstatus   | <automatisch></automatisch>                 |  |
|            |         |          | beim Zah-             |           | Nachkalkulation      | <keine></keine>                             |  |
|            |         |          | lungsein-             | isein-    | Ansicht              | Arbeitsblatt                                |  |
|            |         |          | 9 <sup></sup> 9.      |           | Statistik            | Nein                                        |  |
|            |         |          |                       |           | Ausgeblendet         | Nein                                        |  |
|            |         |          |                       |           | Belegnummernsperre   | Nein                                        |  |
|            |         |          |                       |           | Neuanlagesperre      | Nein                                        |  |
|            |         |          |                       |           | Auftragsabschluss    | Nein                                        |  |
|            |         |          |                       |           | Stapelverarbeitung   | Ja                                          |  |
|            |         |          |                       |           | Anweisungen          |                                             |  |
|            |         |          |                       |           | Namensraum           |                                             |  |
|            |         |          |                       |           | Projektarbeitsblatt  | Büroarbeiten   Faktu-<br>rierung   Rechnung |  |
|            |         |          |                       |           | Servicearbeitsblatt  | Büroarbeiten   Faktu-<br>rierung   Rechnung |  |
|            |         |          |                       |           | Regiearbeitsblatt    | Büroarbeiten   Faktu-<br>rierung   Rechnung |  |
|            |         |          |                       |           | Standardansicht      | Kundenvorgang<br>(Tabelle)                  |  |
|            |         |          |                       |           | Nebenbuchungsart1    |                                             |  |
|            |         |          |                       |           | Nebenbuchungsart2    |                                             |  |
|            |         |          |                       |           | Nebenbuchungsart3    |                                             |  |
| Anfrage    | Anfrage | Anfragen | Enthält               | Lieferant | Spalte               | Wert                                        |  |
|            |         |          | eine Vor-             |           | Projektnummer        | Projekt                                     |  |
|            |         |          | zur Bear-             |           | Buchungsart          | Sonstiges                                   |  |
|            |         |          | beitung               |           | Ordnernummer         |                                             |  |
|            |         |          | und zum               |           | Serviceordnernummer  |                                             |  |
|            |         |          | lieferan-             |           | Mengenautomatik      | Menge erhalten                              |  |
|            |         |          | tenbezo-              |           | Überarbeitungssperre | Ja                                          |  |
|            |         |          | genen                 |           | Buchungsaufteilung   | <standard></standard>                       |  |
|            |         |          | Antragen.             |           | Buchungszielstatus   | <automatisch></automatisch>                 |  |
|            |         |          |                       |           | Nachkalkulation      | <keine></keine>                             |  |
|            |         |          |                       |           | Ansicht              | Arbeitsblatt                                |  |
|            |         |          |                       |           | Statistik            | Nein                                        |  |
|            |         |          |                       |           | Ausgeblendet         | Nein                                        |  |
|            |         |          |                       |           | Belegnummernsperre   | Nein                                        |  |
|            |         |          |                       |           | Neuanlagesperre      | Nein                                        |  |
|            |         |          |                       |           | Auftragsabschluss    | Nein                                        |  |
|            |         |          |                       |           | Stapelverarbeitung   | Ja                                          |  |
|            |         |          |                       |           | Anweisungen          |                                             |  |
|            |         |          |                       |           | Namensraum           |                                             |  |

| Name[=Kur                                                        | z(Tēyqo)        | Gruppe                           | Beschrei-<br>bung     | Thema               | Weitere Spalten             |                                        |
|------------------------------------------------------------------|-----------------|----------------------------------|-----------------------|---------------------|-----------------------------|----------------------------------------|
|                                                                  |                 |                                  |                       |                     | Spalte                      | Wert                                   |
|                                                                  |                 |                                  |                       |                     | Projektarbeitsblatt         | Logistik   Bestellwesen   Preisanfrage |
|                                                                  |                 |                                  |                       |                     | Servicearbeitsblatt         | Logistik   Bestellwesen   Preisanfrage |
|                                                                  |                 |                                  |                       |                     | Regiearbeitsblatt           | Logistik   Bestellwesen   Preisanfrage |
|                                                                  |                 |                                  |                       |                     | Standardansicht             | Lieferantenvorgang<br>(Tabelle)        |
|                                                                  |                 |                                  |                       |                     | Nebenbuchungsart1           |                                        |
|                                                                  |                 |                                  |                       |                     | Nebenbuchungsart2           |                                        |
|                                                                  |                 |                                  |                       |                     | Nebenbuchungsart3           |                                        |
| Angebot                                                          | Angebot         | Angebote                         | Enthält               | Kunde               | Spalte                      | Wert                                   |
| eine<br>gang:<br>zur<br>beitur<br>und<br>Druck<br>kunde<br>zoger |                 | eine Vor-                        |                       | Projektnummer       | Projekt                     |                                        |
|                                                                  |                 | gangsart<br>zur Bear-<br>beitung |                       | Buchungsart         | Sonstiges                   |                                        |
|                                                                  |                 |                                  |                       | Ordnernummer        |                             |                                        |
|                                                                  |                 | und zum                          |                       | Serviceordnernummer |                             |                                        |
|                                                                  | Druck von       |                                  | Mengenautomatik       | Menge erhalten      |                             |                                        |
|                                                                  | zogenen         |                                  | Überarbeitungssperre  | Ja                  |                             |                                        |
|                                                                  | Angebo-<br>ten. | Angebo-                          |                       | Buchungsaufteilung  | <standard></standard>       |                                        |
|                                                                  |                 | ten.                             |                       | Buchungszielstatus  | <automatisch></automatisch> |                                        |
|                                                                  |                 |                                  |                       |                     | Nachkalkulation             | <keine></keine>                        |
|                                                                  |                 |                                  |                       |                     | Ansicht                     | Arbeitsblatt                           |
|                                                                  |                 |                                  |                       |                     | Statistik                   | Nein                                   |
|                                                                  |                 |                                  |                       |                     | Ausgeblendet                | Nein                                   |
|                                                                  |                 |                                  |                       |                     | Belegnummernsperre          | Nein                                   |
|                                                                  |                 |                                  |                       |                     | Neuanlagesperre             | Nein                                   |
|                                                                  |                 |                                  |                       |                     | Auftragsabschluss           | Nein                                   |
|                                                                  |                 |                                  |                       |                     | Stapelverarbeitung          | Ja                                     |
|                                                                  |                 |                                  |                       |                     | Anweisungen                 |                                        |
|                                                                  |                 |                                  |                       |                     | Namensraum                  | Offer                                  |
|                                                                  |                 |                                  |                       |                     | Projektarbeitsblatt         | Projekte   Kalkulation  <br>Angebot    |
|                                                                  |                 |                                  |                       |                     | Servicearbeitsblatt         | Service   Angebote  <br>Angebot        |
|                                                                  |                 |                                  |                       |                     | Regiearbeitsblatt           | Regie   Angebote  <br>Angebot          |
|                                                                  |                 |                                  |                       |                     | Standardansicht             | Kundenvorgang<br>(Tabelle)             |
|                                                                  |                 |                                  |                       |                     | Nebenbuchungsart1           |                                        |
|                                                                  |                 |                                  |                       |                     | Nebenbuchungsart2           |                                        |
|                                                                  |                 |                                  |                       |                     | Nebenbuchungsart3           |                                        |
| Angebots-                                                        | Angebots-       | Angebots-                        | Enthält               | Kunde               | Spalte                      | Wert                                   |
| aufforde-                                                        | aufforde-       | aufforde-                        | eine Vor-             |                     | Projektnummer               | Projekt                                |
| rung<br>GAEB                                                     | rung            | rungen                           | gangsart<br>zur Bear- |                     | Buchungsart                 | Sonstiges                              |

| Name[=Kur  | z(Eyyp]   | Gruppe   | Beschrei-<br>bung      | Thema                          | Weitere Spalten      |                                     |
|------------|-----------|----------|------------------------|--------------------------------|----------------------|-------------------------------------|
|            |           |          | beitung                | )<br>zum<br>von<br>ots-<br>le- | Spalte               | Wert                                |
|            |           |          | und zum                |                                | Ordnernummer         |                                     |
|            |           |          | Druck von<br>Angebots- |                                | Serviceordnernummer  |                                     |
|            |           |          | aufforde-              |                                | Mengenautomatik      | Menge erhalten                      |
|            |           |          | rungen                 |                                | Überarbeitungssperre | Ja                                  |
|            |           |          | (Daten-                |                                | Buchungsaufteilung   | <standard></standard>               |
|            |           |          | tausch-                |                                | Buchungszielstatus   | <automatisch></automatisch>         |
|            |           |          | phase 83).             |                                | Nachkalkulation      | <keine></keine>                     |
|            |           |          |                        |                                | Ansicht              | Arbeitsblatt                        |
|            |           |          |                        |                                | Statistik            | Nein                                |
|            |           |          |                        |                                | Ausgeblendet         | Nein                                |
|            |           |          |                        |                                | Belegnummernsperre   | Nein                                |
|            |           |          |                        |                                | Neuanlagesperre      | Nein                                |
|            |           |          |                        |                                | Auftragsabschluss    | Nein                                |
|            |           |          |                        |                                | Stapelverarbeitung   | Ja                                  |
|            |           |          |                        |                                | Anweisungen          |                                     |
|            |           |          |                        |                                | Namensraum           |                                     |
|            |           |          |                        |                                | Projektarbeitsblatt  | Projekte   Kalkulation  <br>Angebot |
|            |           |          |                        |                                | Servicearbeitsblatt  | Service   Angebote  <br>Angebot     |
|            |           |          |                        |                                | Regiearbeitsblatt    | Regie   Angebote  <br>Angebot       |
|            |           |          |                        |                                | Standardansicht      | Kundenvorgang<br>(Tabelle)          |
|            |           |          |                        |                                | Nebenbuchungsart1    |                                     |
|            |           |          |                        |                                | Nebenbuchungsart2    |                                     |
|            |           |          |                        |                                | Nebenbuchungsart3    |                                     |
| Anzah-     | Zwischen- | Rechnun- | Enthält                | Kunde                          | Spalte               | Wert                                |
| lungsrecn- | recnnung  | gen      | eine vor-<br>dangsart  |                                | Projektnummer        | Projekt                             |
| nang       |           |          | zur Bear-<br>beitung   |                                | Buchungsart          | AnzRechnung Debi-<br>tor Soll       |
|            |           |          | und zum                |                                | Ordnernummer         |                                     |
|            |           |          | Druck von              |                                | Serviceordnernummer  |                                     |
|            |           |          | zogenen                |                                | Mengenautomatik      | Menge erhalten                      |
|            |           |          | aufbauen-              |                                | Überarbeitungssperre | Ja                                  |
|            |           |          | den Rech-              |                                | Buchungsaufteilung   | <standard></standard>               |
|            |           |          | nungen<br>mit Steuer-  |                                | Buchungszielstatus   | <automatisch></automatisch>         |
|            |           |          | fälligkeit             |                                | Nachkalkulation      | <keine></keine>                     |
|            |           |          | beim Zah-              |                                | Ansicht              | Arbeitsblatt                        |
|            |           |          | lungsein-              |                                | Statistik            | Nein                                |
|            |           |          | 900.9                  |                                | Ausgeblendet         | Nein                                |
|            |           |          |                        |                                | Belegnummernsperre   | Nein                                |
|            |           |          |                        |                                | Neuanlagesperre      | Ja                                  |

| Name[=Kurz  | :(Eyyp)     | Gruppe      | Beschrei-<br>bung                  | Thema | Weitere Spalten      |                                             |
|-------------|-------------|-------------|------------------------------------|-------|----------------------|---------------------------------------------|
|             |             |             |                                    |       | Spalte               | Wert                                        |
|             |             |             |                                    |       | Auftragsabschluss    | Nein                                        |
|             |             |             |                                    |       | Stapelverarbeitung   | Ja                                          |
|             |             |             |                                    |       | Anweisungen          |                                             |
|             |             |             |                                    |       | Namensraum           |                                             |
|             |             |             |                                    |       | Projektarbeitsblatt  | Büroarbeiten   Faktu-<br>rierung   Rechnung |
|             |             |             |                                    |       | Servicearbeitsblatt  | Büroarbeiten   Faktu-<br>rierung   Rechnung |
|             |             |             |                                    |       | Regiearbeitsblatt    | Büroarbeiten   Faktu-<br>rierung   Rechnung |
|             |             |             |                                    |       | Standardansicht      | Kundenvorgang<br>(Tabelle)                  |
|             |             |             |                                    |       | Nebenbuchungsart1    |                                             |
|             |             |             |                                    |       | Nebenbuchungsart2    |                                             |
|             |             |             |                                    |       | Nebenbuchungsart3    |                                             |
| Arbeitszet- | Arbeitszet- | Arbeitszet- | Enthält                            | Kunde | Spalte               | Wert                                        |
| tel         | tel         | tel         | eine Vor-<br>gangsart<br>zur Bear- |       | Projektnummer        | Projekt                                     |
|             |             |             |                                    |       | Buchungsart          | Sonstiges                                   |
|             |             |             | beitung                            |       | Ordnernummer         |                                             |
|             |             |             | und zum                            |       | Serviceordnernummer  |                                             |
|             |             |             | kundenbe-                          |       | Mengenautomatik      | Menge erhalten                              |
|             |             |             | zogenen                            |       | Überarbeitungssperre | Ja                                          |
|             |             |             | Arbeitszet-                        |       | Buchungsaufteilung   | <standard></standard>                       |
|             |             |             | tem.                               |       | Buchungszielstatus   | <automatisch></automatisch>                 |
|             |             |             |                                    |       | Nachkalkulation      | <keine></keine>                             |
|             |             |             |                                    |       | Ansicht              | Arbeitsblatt                                |
|             |             |             |                                    |       | Statistik            | Nein                                        |
|             |             |             |                                    |       | Ausgeblendet         | Nein                                        |
|             |             |             |                                    |       | Belegnummernsperre   | Nein                                        |
|             |             |             |                                    |       | Neuanlagesperre      | Nein                                        |
|             |             |             |                                    |       | Auftragsabschluss    | Nein                                        |
|             |             |             |                                    |       | Stapelverarbeitung   | Ja                                          |
|             |             |             |                                    |       | Anweisungen          |                                             |
|             |             |             |                                    |       | Namensraum           | JobCard                                     |
|             |             |             |                                    |       | Projektarbeitsblatt  | Projekte   Aufträge  <br>Arbeitszettel      |
|             |             |             |                                    |       | Servicearbeitsblatt  | Service   Aufträge  <br>Arbeitszettel       |
|             |             |             |                                    |       | Regiearbeitsblatt    | Regie   Aufträge  <br>Arbeitszettel         |
|             |             |             |                                    |       | Standardansicht      | Kundenvorgang<br>(Tabelle)                  |
|             |             |             |                                    |       | Nebenbuchungsart1    |                                             |
|             |             |             |                                    |       | Nebenbuchungsart2    |                                             |

| Name[=Kurz | tēyap] | Gruppe  | Beschrei-<br>bung  | Thema              | Weitere Spalten      |                                    |
|------------|--------|---------|--------------------|--------------------|----------------------|------------------------------------|
|            |        |         |                    |                    | Spalte               | Wert                               |
|            |        |         |                    |                    | Nebenbuchungsart3    |                                    |
| Aufmaß     | Aufmaß | Aufmaße | Enthält            | Kunde              | Spalte               | Wert                               |
|            |        |         | eine Vor-          |                    | Projektnummer        | Projekt                            |
|            |        |         | zur Bear-          |                    | Buchungsart          | Sonstiges                          |
|            |        |         | beitung            |                    | Ordnernummer         |                                    |
|            |        |         | und zum            |                    | Serviceordnernummer  |                                    |
|            |        |         | Aufma-             |                    | Mengenautomatik      | Menge erhalten                     |
|            |        |         | ßen.               |                    | Überarbeitungssperre | Ja                                 |
|            |        |         |                    |                    | Buchungsaufteilung   | <standard></standard>              |
|            |        |         |                    |                    | Buchungszielstatus   | <automatisch></automatisch>        |
|            |        |         |                    |                    | Nachkalkulation      | <keine></keine>                    |
|            |        |         |                    |                    | Ansicht              | Arbeitsblatt                       |
|            |        |         |                    | Statistik          | Nein                 |                                    |
|            |        |         |                    |                    | Ausgeblendet         | Nein                               |
|            |        |         |                    | Belegnummernsperre | Nein                 |                                    |
|            |        |         |                    | Neuanlagesperre    | Nein                 |                                    |
|            |        |         |                    | Auftragsabschluss  | Nein                 |                                    |
|            |        |         | Stapelverarbeitung | Ja                 |                      |                                    |
|            |        |         |                    | Anweisungen        |                      |                                    |
|            |        |         |                    | Namensraum         |                      |                                    |
|            |        |         |                    |                    | Projektarbeitsblatt  | Projekte   Kalkulation  <br>Aufmaß |
|            |        |         |                    |                    | Servicearbeitsblatt  | Projekte   Kalkulation  <br>Aufmaß |
|            |        |         |                    |                    | Regiearbeitsblatt    | Projekte   Kalkulation  <br>Aufmaß |
|            |        |         |                    |                    | Standardansicht      | Aufmaß (Tabelle)                   |
|            |        |         |                    |                    | Nebenbuchungsart1    |                                    |
|            |        |         |                    |                    | Nebenbuchungsart2    |                                    |
|            |        |         |                    |                    | Nebenbuchungsart3    |                                    |
| Aufmaß     | Aufmaß | Aufmaße | Enthält            | Kunde              | Spalte               | Wert                               |
| REB        | REB    |         | eine Vor-          |                    | Projektnummer        | Projekt                            |
|            |        |         | zur Bear-          |                    | Buchungsart          | Sonstiges                          |
|            |        |         | beitung            |                    | Ordnernummer         |                                    |
|            |        |         | und zum            |                    | Serviceordnernummer  |                                    |
|            |        |         | Aufmaßen           |                    | Mengenautomatik      | Menge erhalten                     |
|            |        |         | nach der           |                    | Überarbeitungssperre | Ja                                 |
|            |        |         | REB-               |                    | Buchungsaufteilung   | <standard></standard>              |
|            |        |         | Vertah-            |                    | Buchungszielstatus   | <automatisch></automatisch>        |
|            |        |         | schrei-            |                    | Nachkalkulation      | <keine></keine>                    |
|            |        |         | bung               |                    | Ansicht              | Arbeitsblatt                       |
|            |        |         | 23.003.            |                    | Statistik            | Nein                               |
|            | 1      | I       | 1                  | 1                  | 11                   |                                    |

| Name[=Kurz | :(Eyxp) | Gruppe   | Beschrei-<br>bung     | Thema | Weitere Spalten      |                                        |
|------------|---------|----------|-----------------------|-------|----------------------|----------------------------------------|
|            |         |          |                       |       | Spalte               | Wert                                   |
|            |         |          |                       |       | Ausgeblendet         | Nein                                   |
|            |         |          |                       |       | Belegnummernsperre   | Nein                                   |
|            |         |          |                       |       | Neuanlagesperre      | Nein                                   |
|            |         |          |                       |       | Auftragsabschluss    | Nein                                   |
|            |         |          |                       |       | Stapelverarbeitung   | Ja                                     |
|            |         |          |                       |       | Anweisungen          |                                        |
|            |         |          |                       |       | Namensraum           |                                        |
|            |         |          |                       |       | Projektarbeitsblatt  | Projekte   Kalkulation  <br>Aufmaß REB |
|            |         |          |                       |       | Servicearbeitsblatt  | Projekte   Kalkulation  <br>Aufmaß REB |
|            |         |          |                       |       | Regiearbeitsblatt    | Projekte   Kalkulation  <br>Aufmaß REB |
|            |         |          |                       |       | Standardansicht      | Aufmaß REB (Tabelle)                   |
|            |         |          |                       |       | Nebenbuchungsart1    |                                        |
|            |         |          |                       |       | Nebenbuchungsart2    |                                        |
|            |         |          |                       |       | Nebenbuchungsart3    |                                        |
| Auftrag    | Auftrag | Aufträge | Enthält               | Kunde | Spalte               | Wert                                   |
|            |         |          | eine vor-<br>gangsart |       | Projektnummer        | Projekt                                |
|            |         |          | zur Bear-             |       | Buchungsart          | Auftrag                                |
|            |         |          | beitung               |       | Ordnernummer         |                                        |
|            |         |          | und zum               |       | Serviceordnernummer  |                                        |
|            |         |          | kundenbe-             |       | Mengenautomatik      | Menge erhalten                         |
|            |         |          | zogenen               |       | Überarbeitungssperre | Ja                                     |
|            |         |          | Aufträgen.            |       | Buchungsaufteilung   | <standard></standard>                  |
|            |         |          |                       |       | Buchungszielstatus   | <automatisch></automatisch>            |
|            |         |          |                       |       | Nachkalkulation      | <keine></keine>                        |
|            |         |          |                       |       | Ansicht              | Arbeitsblatt                           |
|            |         |          |                       |       | Statistik            | Ja                                     |
|            |         |          |                       |       | Ausgeblendet         | Nein                                   |
|            |         |          |                       |       | Belegnummernsperre   | Nein                                   |
|            |         |          |                       |       | Neuanlagesperre      | Nein                                   |
|            |         |          |                       |       | Auftragsabschluss    | Nein                                   |
|            |         |          |                       |       | Stapelverarbeitung   | Ja                                     |
|            |         |          |                       |       | Anweisungen          |                                        |
|            |         |          |                       |       | Namensraum           |                                        |
|            |         |          |                       |       | Projektarbeitsblatt  | Projekte   Aufträge  <br>Auftrag       |
|            |         |          |                       |       | Servicearbeitsblatt  | Service   Aufträge   Auf-<br>trag      |
|            |         |          |                       |       | Regiearbeitsblatt    | Regie   Aufträge   Auf-<br>trag        |
|            |         |          |                       |       | Standardansicht      | Kundenvorgang<br>(Tabelle)             |

| Name[=Kurz | z(Eyxp)   | Gruppe                                         | Beschrei-<br>bung | Thema                | Weitere Spalten             |                                   |
|------------|-----------|------------------------------------------------|-------------------|----------------------|-----------------------------|-----------------------------------|
|            |           |                                                |                   |                      | Spalte                      | Wert                              |
|            |           |                                                |                   |                      | Nebenbuchungsart1           | Auftrag Bewertung                 |
|            |           |                                                |                   |                      | Nebenbuchungsart2           | Auftrag Fertigmeldung             |
|            |           |                                                |                   |                      | Nebenbuchungsart3           |                                   |
| Auftrags-  | Auftrags- | Aufträge                                       | Enthält           | Kunde                | Spalte                      | Wert                              |
| erteilung  | erteilung | ung                                            | eine Vor-         |                      | Projektnummer               | Projekt                           |
| GAED       |           |                                                | zur Bear-         |                      | Buchungsart                 | Sonstiges                         |
|            |           |                                                | beitung           |                      | Ordnernummer                |                                   |
|            |           |                                                | und zum           |                      | Serviceordnernummer         |                                   |
|            |           | Auftrags-                                      |                   | Mengenautomatik      | Menge erhalten              |                                   |
|            |           | erteilun-<br>gen<br>(Daten-<br>aus-<br>tausch- |                   | Überarbeitungssperre | Ja                          |                                   |
|            |           |                                                |                   | Buchungsaufteilung   | <standard></standard>       |                                   |
|            |           |                                                |                   | Buchungszielstatus   | <automatisch></automatisch> |                                   |
|            |           |                                                |                   | Nachkalkulation      | <keine></keine>             |                                   |
|            |           |                                                | phase 86).        |                      | Ansicht                     | Arbeitsblatt                      |
|            |           |                                                |                   | Statistik            | Nein                        |                                   |
|            |           |                                                |                   | Ausgeblendet         | Nein                        |                                   |
|            |           |                                                |                   | Belegnummernsperre   | Nein                        |                                   |
|            |           |                                                |                   |                      | Neuanlagesperre             | Nein                              |
|            |           |                                                |                   |                      | Auftragsabschluss           | Nein                              |
|            |           |                                                |                   |                      | Stapelverarbeitung          | Ja                                |
|            |           |                                                |                   |                      | Anweisungen                 |                                   |
|            |           |                                                |                   |                      | Namensraum                  |                                   |
|            |           |                                                |                   |                      | Projektarbeitsblatt         | Projekte   Aufträge  <br>Auftrag  |
|            |           |                                                |                   |                      | Servicearbeitsblatt         | Service   Aufträge   Auf-<br>trag |
|            |           |                                                |                   |                      | Regiearbeitsblatt           | Regie   Aufträge   Auf-<br>trag   |
|            |           |                                                |                   |                      | Standardansicht             | Kundenvorgang<br>(Tabelle)        |
|            |           |                                                |                   |                      | Nebenbuchungsart1           |                                   |
|            |           |                                                |                   |                      | Nebenbuchungsart2           |                                   |
|            |           |                                                |                   |                      | Nebenbuchungsart3           |                                   |
| Barrech-   | Barrech-  | Rechnun-                                       | Enthält           | Kunde                | Spalte                      | Wert                              |
| nung       | nung      | gen                                            | eine Vor-         |                      | Projektnummer               | Projekt                           |
|            |           |                                                | zur Bear-         |                      | Buchungsart                 | Rechnung Debitor Bar              |
|            |           |                                                | beitung           |                      | Ordnernummer                |                                   |
|            |           |                                                | und zum           |                      | Serviceordnernummer         |                                   |
|            |           |                                                | kundenbe-         |                      | Mengenautomatik             | Menge erhalten                    |
|            |           |                                                | zogenen           |                      | Überarbeitungssperre        | Ja                                |
|            |           |                                                | Barrech-          |                      | Buchungsaufteilung          | <standard></standard>             |
|            |           |                                                | nungen.           |                      | Buchungszielstatus          | <automatisch></automatisch>       |

| Name[=Kurz | (Eyqp]     | Gruppe  | Beschrei-<br>bung | Thema | Weitere Spalten      |                                             |
|------------|------------|---------|-------------------|-------|----------------------|---------------------------------------------|
|            |            |         |                   |       | Spalte               | Wert                                        |
|            |            |         |                   |       | Nachkalkulation      | <keine></keine>                             |
|            |            |         |                   |       | Ansicht              | Arbeitsblatt                                |
|            |            |         |                   |       | Statistik            | Ja                                          |
|            |            |         |                   |       | Ausgeblendet         | Nein                                        |
|            |            |         |                   |       | Belegnummernsperre   | Nein                                        |
|            |            |         |                   |       | Neuanlagesperre      | Nein                                        |
|            |            |         |                   |       | Auftragsabschluss    | Nein                                        |
|            |            |         |                   |       | Stapelverarbeitung   | Ja                                          |
|            |            |         |                   |       | Anweisungen          |                                             |
|            |            |         |                   |       | Namensraum           |                                             |
|            |            |         |                   |       | Projektarbeitsblatt  | Büroarbeiten   Faktu-<br>rierung   Rechnung |
|            |            |         |                   |       | Servicearbeitsblatt  | Büroarbeiten   Faktu-<br>rierung   Rechnung |
|            |            |         |                   |       | Regiearbeitsblatt    | Büroarbeiten   Faktu-<br>rierung   Rechnung |
|            |            |         |                   |       | Standardansicht      | Kundenvorgang<br>(Tabelle)                  |
|            |            |         |                   |       | Nebenbuchungsart1    |                                             |
|            |            |         |                   |       | Nebenbuchungsart2    |                                             |
|            |            |         |                   |       | Nebenbuchungsart3    |                                             |
| Baustel-   | Baustel-   | Liefer- | Enthält           | Kunde | Spalte               | Wert                                        |
| lenliefer- | Ienliefer- | scheine | eine Vor-         |       | Projektnummer        | Projekt                                     |
| Contoint   |            |         | zur Bear-         |       | Buchungsart          | Sonstiges                                   |
|            |            |         | beitung           |       | Ordnernummer         |                                             |
|            |            |         | und zum           |       | Serviceordnernummer  |                                             |
|            |            |         | kundenbe-         |       | Mengenautomatik      | Menge erhalten                              |
|            |            |         | zogenen           |       | Überarbeitungssperre | Ja                                          |
|            |            |         | Baustel-          |       | Buchungsaufteilung   | <standard></standard>                       |
|            |            |         | scheinen.         |       | Buchungszielstatus   | <automatisch></automatisch>                 |
|            |            |         |                   |       | Nachkalkulation      | Vollständig                                 |
|            |            |         |                   |       | Ansicht              | Arbeitsblatt                                |
|            |            |         |                   |       | Statistik            | Ja                                          |
|            |            |         |                   |       | Ausgeblendet         | Nein                                        |
|            |            |         |                   |       | Belegnummernsperre   | Nein                                        |
|            |            |         |                   |       | Neuanlagesperre      | Nein                                        |
|            |            |         |                   |       | Auftragsabschluss    | Nein                                        |
|            |            |         |                   |       | Stapelverarbeitung   | Ja                                          |
|            |            |         |                   |       | Anweisungen          |                                             |
|            |            |         |                   |       | Namensraum           |                                             |
|            |            |         |                   |       | Projektarbeitsblatt  | Logistik   Lieferungen  <br>Lieferschein    |

| Name[=Kurz | :(Eyyp]    | Gruppe    | Beschrei-<br>bung     | Thema               | Weitere Spalten      |                                          |  |
|------------|------------|-----------|-----------------------|---------------------|----------------------|------------------------------------------|--|
|            |            |           |                       |                     | Spalte               | Wert                                     |  |
|            |            |           |                       |                     | Servicearbeitsblatt  | Logistik   Lieferungen  <br>Lieferschein |  |
|            |            |           |                       |                     | Regiearbeitsblatt    | Logistik   Lieferungen  <br>Lieferschein |  |
|            |            |           |                       |                     | Standardansicht      | Lieferschein (Tabelle)                   |  |
|            |            |           |                       |                     | Nebenbuchungsart1    |                                          |  |
|            |            |           |                       |                     | Nebenbuchungsart2    |                                          |  |
|            |            |           |                       |                     | Nebenbuchungsart3    |                                          |  |
| Baustel-   | Baustel-   | Retouren  | Enthält               | Lieferant           | Spalte               | Wert                                     |  |
| lenretoure | lenretoure |           | eine Vor-<br>gangsart |                     | Projektnummer        | Projekt                                  |  |
|            |            | zur Bear- |                       | Buchungsart         | Baustellenretoure    |                                          |  |
|            |            |           | beitung               |                     | Ordnernummer         |                                          |  |
|            |            | und zum   |                       | Serviceordnernummer |                      |                                          |  |
|            |            |           | lieferan-             |                     | Mengenautomatik      | Menge erhalten                           |  |
|            |            |           | tenbezo-              |                     | Überarbeitungssperre | Ja                                       |  |
|            |            |           | genen                 |                     | Buchungsaufteilung   | <standard></standard>                    |  |
|            |            |           | Baustel-              |                     | Buchungszielstatus   | <automatisch></automatisch>              |  |
|            |            |           | ren.                  |                     | Nachkalkulation      | Vollständig                              |  |
|            |            |           |                       |                     | Ansicht              | Arbeitsblatt                             |  |
|            |            |           |                       |                     | Statistik            | Ja                                       |  |
|            |            |           |                       |                     | Ausgeblendet         | Nein                                     |  |
|            |            |           |                       |                     | Belegnummernsperre   | Nein                                     |  |
|            |            |           |                       |                     | Neuanlagesperre      | Nein                                     |  |
|            |            |           |                       |                     | Auftragsabschluss    | Nein                                     |  |
|            |            |           |                       |                     | Stapelverarbeitung   | Ja                                       |  |
|            |            |           |                       |                     | Anweisungen          |                                          |  |
|            |            |           |                       |                     | Namensraum           |                                          |  |
|            |            |           |                       |                     | Projektarbeitsblatt  | Logistik   Warenzugän-<br>ge   Retoure   |  |
|            |            |           |                       |                     | Servicearbeitsblatt  | Logistik   Warenzugän-<br>ge   Retoure   |  |
|            |            |           |                       |                     | Regiearbeitsblatt    | Logistik   Warenzugän-<br>ge   Retoure   |  |
|            |            |           |                       |                     | Standardansicht      | Lieferantenvorgang<br>(Tabelle)          |  |
|            |            |           |                       |                     | Nebenbuchungsart1    |                                          |  |
|            |            |           |                       |                     | Nebenbuchungsart2    |                                          |  |
|            |            |           |                       |                     | Nebenbuchungsart3    |                                          |  |
| Baustel-   | Baustel-   | Rück-     | Enthält               | Kunde               | Spalte               | Wert                                     |  |
| lenrück-   | lenrück-   | scheine   | eine Vor-             |                     | Projektnummer        | Projekt                                  |  |
| SUICITI    | SUIGHT     |           | zur Bear-             |                     | Buchungsart          | Sonstiges                                |  |
|            | beitung    |           | Ordnernummer          |                     |                      |                                          |  |
|            |            |           | und zum<br>Druck von  |                     | Serviceordnernummer  |                                          |  |

| Name[=Kur | z(Eyyp)   | Gruppe   | Beschrei-<br>bung | Thema     | Weitere Spalten      |                                        |
|-----------|-----------|----------|-------------------|-----------|----------------------|----------------------------------------|
|           |           |          | kundenbe-         |           | Spalte               | Wert                                   |
|           |           |          | zogenen           |           | Mengenautomatik      | Menge erhalten                         |
|           |           |          | lenrück-          |           | Überarbeitungssperre | Ja                                     |
|           |           |          | scheinen.         |           | Buchungsaufteilung   | <standard></standard>                  |
|           |           |          |                   |           | Buchungszielstatus   | <automatisch></automatisch>            |
|           |           |          |                   |           | Nachkalkulation      | Vollständig                            |
|           |           |          |                   |           | Ansicht              | Arbeitsblatt                           |
|           |           |          |                   |           | Statistik            | Ja                                     |
|           |           |          |                   |           | Ausgeblendet         | Nein                                   |
|           |           |          |                   |           | Belegnummernsperre   | Nein                                   |
|           |           |          |                   |           | Neuanlagesperre      | Ja                                     |
|           |           |          |                   |           | Auftragsabschluss    | Nein                                   |
|           |           |          |                   |           | Stapelverarbeitung   | Ja                                     |
|           |           |          |                   |           | Anweisungen          |                                        |
|           |           |          |                   |           | Namensraum           |                                        |
|           |           |          |                   |           | Projektarbeitsblatt  | Logistik   Lieferungen  <br>Rückschein |
|           |           |          |                   |           | Servicearbeitsblatt  | Logistik   Lieferungen  <br>Rückschein |
|           |           |          |                   |           | Regiearbeitsblatt    | Logistik   Lieferungen  <br>Rückschein |
|           |           |          |                   |           | Standardansicht      | Lieferschein (Tabelle)                 |
|           |           |          |                   |           | Nebenbuchungsart1    |                                        |
|           |           |          |                   |           | Nebenbuchungsart2    |                                        |
|           |           |          |                   |           | Nebenbuchungsart3    |                                        |
| Baustel-  | Baustel-  | Warenzu- | Enthält           | Lieferant | Spalte               | Wert                                   |
| lenwaren- | lenwaren- | gänge    | eine Vor-         |           | Projektnummer        | Projekt                                |
| zugang    | Zugang    |          | zur Bear-         |           | Buchungsart          | Baustellenwarenzu-<br>gang             |
|           |           |          | und zum           |           | Ordnernummer         |                                        |
|           |           |          | Druck von         |           | Serviceordnernummer  |                                        |
|           |           |          | lieferan-         |           | Mengenautomatik      | <automatisch></automatisch>            |
|           |           |          | genen             |           | Überarbeitungssperre | Ja                                     |
|           |           |          | Baustel-          |           | Buchungsaufteilung   | <standard></standard>                  |
|           |           |          | lenwaren-         |           | Buchungszielstatus   | <automatisch></automatisch>            |
|           |           |          | zugungen.         |           | Nachkalkulation      | Vollständig                            |
|           |           |          |                   |           | Ansicht              | Arbeitsblatt                           |
|           |           |          |                   |           | Statistik            | Ja                                     |
|           |           |          |                   |           | Ausgeblendet         | Nein                                   |
|           |           |          |                   |           | Belegnummernsperre   | Nein                                   |
|           |           |          |                   |           | Neuanlagesperre      | Nein                                   |
|           |           |          |                   |           | Auftragsabschluss    | Nein                                   |
|           |           |          |                   |           | Stapelverarbeitung   | Ja                                     |
|           |           |          |                   |           | Anweisungen          |                                        |

| Name[=Kurz | :(Eyxp)    | Gruppe     | Beschrei-<br>bung                             | Thema | Weitere Spalten      |                                                   |
|------------|------------|------------|-----------------------------------------------|-------|----------------------|---------------------------------------------------|
|            |            |            |                                               |       | Spalte               | Wert                                              |
|            |            |            |                                               |       | Namensraum           |                                                   |
|            |            |            |                                               |       | Projektarbeitsblatt  | Logistik   Warenzugän-<br>ge   Warenzugang        |
|            |            |            |                                               |       | Servicearbeitsblatt  | Logistik   Warenzugän-<br>ge   Warenzugang        |
|            |            |            |                                               |       | Regiearbeitsblatt    | Logistik   Warenzugän-<br>ge   Warenzugang        |
|            |            |            |                                               |       | Standardansicht      | Lieferantenvorgang<br>(Tabelle)                   |
|            |            |            |                                               |       | Nebenbuchungsart1    |                                                   |
|            |            |            |                                               |       | Nebenbuchungsart2    |                                                   |
|            |            |            |                                               |       | Nebenbuchungsart3    |                                                   |
| Bestellan- | Bestellan- | Bestellan- | Enthält                                       | Kunde | Spalte               | Wert                                              |
| forderung  | forderung  | forderun-  | eine Vor-                                     |       | Projektnummer        | Projekt                                           |
|            |            | gen        | zur Bear-                                     |       | Buchungsart          | Sonstiges                                         |
|            |            |            | beitung<br>und zum<br>Druck von<br>Bestellan- |       | Ordnernummer         |                                                   |
|            |            |            |                                               |       | Serviceordnernummer  |                                                   |
|            |            |            |                                               |       | Mengenautomatik      | <automatisch></automatisch>                       |
|            |            |            | forderun-                                     |       | Überarbeitungssperre | Ja                                                |
|            |            |            | gen.                                          |       | Buchungsaufteilung   | <standard></standard>                             |
|            |            |            |                                               |       | Buchungszielstatus   | <automatisch></automatisch>                       |
|            |            |            |                                               |       | Nachkalkulation      | <keine></keine>                                   |
|            |            |            |                                               |       | Ansicht              | Arbeitsblatt                                      |
|            |            |            |                                               |       | Statistik            | Nein                                              |
|            |            |            |                                               |       | Ausgeblendet         | Nein                                              |
|            |            |            |                                               |       | Belegnummernsperre   | Nein                                              |
|            |            |            |                                               |       | Neuanlagesperre      | Nein                                              |
|            |            |            |                                               |       | Auftragsabschluss    | Nein                                              |
|            |            |            |                                               |       | Stapelverarbeitung   | Ja                                                |
|            |            |            |                                               |       | Anweisungen          |                                                   |
|            |            |            |                                               |       | Namensraum           |                                                   |
|            |            |            |                                               |       | Projektarbeitsblatt  | Logistik   Bestellwesen<br>  Materialbedarfsliste |
|            |            |            |                                               |       | Servicearbeitsblatt  | Logistik   Bestellwesen<br>  Materialbedarfsliste |
|            |            |            |                                               |       | Regiearbeitsblatt    | Logistik   Bestellwesen<br>  Materialbedarfsliste |
|            |            |            |                                               |       | Standardansicht      | Materialbedarfsliste<br>(Tabelle)                 |
|            |            |            |                                               |       | Nebenbuchungsart1    |                                                   |
|            |            |            |                                               |       | Nebenbuchungsart2    |                                                   |
|            |            |            |                                               |       | Nebenbuchungsart3    |                                                   |

| Name[=Kur  | z(Eyyp)    | Gruppe      | Beschrei-<br>bung       | Thema     | Weitere Spalten      |                                                 |
|------------|------------|-------------|-------------------------|-----------|----------------------|-------------------------------------------------|
| Bestellbe- | Bestellbe- | Bestellbe-  | Enthält                 | Lieferant | Spalte               | Wert                                            |
| stätigung  | stätigung  | stätigun-   | eine Vor-               |           | Projektnummer        | Projekt                                         |
|            |            | gen         | gangsart                |           | Buchungsart          | Sonstiges                                       |
|            |            |             | beitung                 |           | Ordnernummer         |                                                 |
|            |            |             | und zum                 |           | Serviceordnernummer  |                                                 |
|            |            |             | Druck von               |           | Mengenautomatik      | Menge erhalten                                  |
|            |            |             | tenbezo-                |           | Überarbeitungssperre | Ja                                              |
|            |            |             | genen                   |           | Buchungsaufteilung   | <standard></standard>                           |
|            |            |             | Bestellbe-              |           | Buchungszielstatus   | <automatisch></automatisch>                     |
|            |            |             | den.                    |           | Nachkalkulation      | <keine></keine>                                 |
|            |            |             | 9                       |           | Ansicht              | Arbeitsblatt                                    |
|            |            |             |                         |           | Statistik            | Nein                                            |
|            |            |             |                         |           | Ausgeblendet         | Nein                                            |
|            |            |             |                         |           | Belegnummernsperre   | Nein                                            |
|            |            |             |                         |           | Neuanlagesperre      | Nein                                            |
|            |            |             |                         |           | Auftragsabschluss    | Nein                                            |
|            |            |             |                         |           | Stapelverarbeitung   | Ja                                              |
|            |            |             |                         |           | Anweisungen          |                                                 |
|            |            |             |                         |           | Namensraum           |                                                 |
|            |            |             |                         |           | Projektarbeitsblatt  | Logistik   Bestellwesen<br>  Bestellbestätigung |
|            |            |             |                         |           | Servicearbeitsblatt  | Logistik   Bestellwesen<br>  Bestellbestätigung |
|            |            |             |                         |           | Regiearbeitsblatt    | Logistik   Bestellwesen<br>  Bestellbestätigung |
|            |            |             |                         |           | Standardansicht      | Lieferantenvorgang<br>(Tabelle)                 |
|            |            |             |                         |           | Nebenbuchungsart1    |                                                 |
|            |            |             |                         |           | Nebenbuchungsart2    |                                                 |
|            |            |             |                         |           | Nebenbuchungsart3    |                                                 |
| Bestell-   | Bestell-   | Bestell-    | Enthält                 | Lieferant | Spalte               | Wert                                            |
| stornie-   | stornie-   | stornierun- | eine Vor-               |           | Projektnummer        | Projekt                                         |
| rung       | rung       | gen         | zur Bear-               |           | Buchungsart          | Bestellstornierung                              |
|            |            |             | beitung                 |           | Ordnernummer         |                                                 |
|            |            |             | und zum                 |           | Serviceordnernummer  |                                                 |
|            |            |             | lieferan-               |           | Mengenautomatik      | <automatisch></automatisch>                     |
|            |            |             | tenbezo-                |           | Überarbeitungssperre | Ja                                              |
|            |            |             | genen                   |           | Buchungsaufteilung   | <standard></standard>                           |
|            |            |             | Bestell-<br>stornierun- |           | Buchungszielstatus   | <automatisch></automatisch>                     |
|            |            |             | gen.                    |           | Nachkalkulation      | <keine></keine>                                 |
|            |            |             |                         |           | Ansicht              | Arbeitsblatt                                    |
|            |            |             |                         |           | Statistik            | Ja                                              |
|            |            |             |                         |           | Ausgeblendet         | Nein                                            |
|            |            |             |                         |           | Belegnummernsperre   | Nein                                            |

| Name[=Kurz | :(Eyxp)    | Gruppe     | Beschrei-<br>bung      | Thema     | Weitere Spalten      |                                         |
|------------|------------|------------|------------------------|-----------|----------------------|-----------------------------------------|
|            |            |            |                        |           | Spalte               | Wert                                    |
|            |            |            |                        |           | Neuanlagesperre      | Nein                                    |
|            |            |            |                        |           | Auftragsabschluss    | Nein                                    |
|            |            |            |                        |           | Stapelverarbeitung   | Ja                                      |
|            |            |            |                        |           | Anweisungen          |                                         |
|            |            |            |                        |           | Namensraum           |                                         |
|            |            |            |                        |           | Projektarbeitsblatt  | Logistik   Bestellwesen<br>  Bestellung |
|            |            |            |                        |           | Servicearbeitsblatt  | Logistik   Bestellwesen<br>  Bestellung |
|            |            |            |                        |           | Regiearbeitsblatt    | Logistik   Bestellwesen<br>  Bestellung |
|            |            |            |                        |           | Standardansicht      | Lieferantenvorgang<br>(Tabelle)         |
|            |            |            |                        |           | Nebenbuchungsart1    |                                         |
|            |            |            |                        |           | Nebenbuchungsart2    |                                         |
|            |            |            |                        |           | Nebenbuchungsart3    |                                         |
| Bestellung | Bestellung | Bestellun- | Enthält                | Lieferant | Spalte               | Wert                                    |
|            |            | gen        | eine Vor-              |           | Projektnummer        | Projekt                                 |
|            |            |            | gangsart<br>zur Bear-  |           | Buchungsart          | Bestellung                              |
|            |            |            | beitung                |           | Ordnernummer         |                                         |
|            |            |            | und zum                |           | Serviceordnernummer  |                                         |
|            |            |            | Druck von<br>lieferan- |           | Mengenautomatik      | Menge erhalten                          |
|            |            |            | tenbezo-               |           | Überarbeitungssperre | Ja                                      |
|            |            |            | genen                  |           | Buchungsaufteilung   | <standard></standard>                   |
|            |            |            | Bestellun-             |           | Buchungszielstatus   | <automatisch></automatisch>             |
|            |            |            | 9011.                  |           | Nachkalkulation      | <keine></keine>                         |
|            |            |            |                        |           | Ansicht              | Arbeitsblatt                            |
|            |            |            |                        |           | Statistik            | Ja                                      |
|            |            |            |                        |           | Ausgeblendet         | Nein                                    |
|            |            |            |                        |           | Belegnummernsperre   | Nein                                    |
|            |            |            |                        |           | Neuanlagesperre      | Nein                                    |
|            |            |            |                        |           | Auftragsabschluss    | Nein                                    |
|            |            |            |                        |           | Stapelverarbeitung   | Ja                                      |
|            |            |            |                        |           | Anweisungen          |                                         |
|            |            |            |                        |           | Namensraum           |                                         |
|            |            |            |                        |           | Projektarbeitsblatt  | Logistik   Bestellwesen<br>  Bestellung |
|            |            |            |                        |           | Servicearbeitsblatt  | Logistik   Bestellwesen<br>  Bestellung |
|            |            |            |                        |           | Regiearbeitsblatt    | Logistik   Bestellwesen<br>  Bestellung |
|            |            |            |                        |           | Standardansicht      | Lieferantenvorgang<br>(Tabelle)         |
|            |            |            |                        |           | Nebenbuchungsart1    |                                         |

| Name[=Kurz          | (Ēyp)                | Gruppe     | Beschrei-<br>bung                | Thema               | Weitere Spalten                                                                                                    |                                          |
|---------------------|----------------------|------------|----------------------------------|---------------------|----------------------------------------------------------------------------------------------------|------------------------------------------|
|                     |                      |            |                                  |                     | Spalte                                                                                                    | Wert                                     |
|                     |                      |            |                                  |                     | Nebenbuchungsart2                                                                                                    |                                          |
|                     |                      |            |                                  |                     | Nebenbuchungsart3                                                                                                    |                                          |
| Betriebs-           | Betriebs-            | Betriebs-  | Enthält<br>eine Vor-             | Betriebs-<br>bedarf | Spalte                                                                                                    | Wert                                     |
| bedarf              | bedarf               | bedarf     |                                  |                     | Projektnummer                                                                                                    | Projekt                                  |
| gabe                | gabe                 |            | zur Bear-                        |                     | Buchungsart                                                                                                    | Sonstiges                                |
| 0                   | 0                    |            | beitung                          |                     | Ordnernummer                                                                                                    |                                          |
|                     |                      |            | und zum                          |                     | Serviceordnernummer                                                                                                    |                                          |
|                     |                      |            | internen                         |                     | Mengenautomatik                                                                                                    | Menge erhalten                           |
|                     |                      |            | Lageraus-                        |                     | Überarbeitungssperre                                                                                                    | Ja                                       |
|                     |                      |            | gaben von                        |                     | Buchungsaufteilung                                                                                                    | <standard></standard>                    |
|                     |                      |            | Material<br>für den              |                     | Buchungszielstatus                                                                                                    | <automatisch></automatisch>              |
|                     |                      |            | Betriebs-                        |                     | Nachkalkulation                                                                                                    | <keine></keine>                          |
|                     |                      |            | bedarf.                          |                     | Ansicht                                                                                                    | Arbeitsblatt                             |
|                     |                      |            |                                  |                     | Statistik                                                                                                    | Ja                                       |
|                     |                      |            |                                  |                     | Ausgeblendet                                                                                                    | Nein                                     |
|                     |                      |            |                                  |                     | Belegnummernsperre                                                                                                    | Nein                                     |
|                     |                      |            |                                  |                     | Neuanlagesperre                                                                                                    | Nein                                     |
|                     |                      |            |                                  |                     | Auftragsabschluss                                                                                                    | Nein                                     |
|                     |                      |            |                                  |                     | Stapelverarbeitung                                                                                                    | Ja                                       |
|                     |                      | Anweisunge | Anweisungen                      |                     |                                                                                                    |                                          |
|                     |                      |            |                                  |                     | Namensraum                                                                                                    |                                          |
|                     |                      |            |                                  |                     | Projektarbeitsblatt                                                                                                    | Logistik   Lieferungen  <br>Lieferschein |
|                     |                      |            |                                  |                     | Servicearbeitsblatt                                                                                                    | Logistik   Lieferungen  <br>Lieferschein |
|                     |                      |            |                                  |                     | Regiearbeitsblatt                                                                                                    | Logistik   Lieferungen  <br>Lieferschein |
|                     |                      |            |                                  |                     | Standardansicht                                                                                                    | Lieferschein (Tabelle)                   |
|                     |                      |            |                                  |                     | Nebenbuchungsart1                                                                                                    |                                          |
|                     |                      |            |                                  |                     | Nebenbuchungsart2                                                                                                    |                                          |
|                     |                      |            |                                  |                     | Nebenbuchungsart3                                                                                                    |                                          |
| Betriebs-           | Betriebs-            | Betriebs-  | Enthält                          | Betriebs-           | Spalte                                                                                                    | Wert                                     |
| bedarr<br>agerrück- | bedarf<br>Lagerrück- | bedarr     | eine vor-<br>dangsart            | bedarr              | Projektnummer                                                                                                    | Projekt                                  |
| gabe                | gabe                 |            | zur Bear-                        |                     | OrdnernummerServiceordnernummerMengenautomatikÜberarbeitungssperreBuchungsaufteilungBuchungszielstatusNachkalkulationAnsichtStatistikAusgeblendetBelegnummernsperreAuftragsabschlussStapelverarbeitungAnweisungenNamensraumProjektarbeitsblattServicearbeitsblattStandardansichtNebenbuchungsart1Nebenbuchungsart2Nebenbuchungsart3SpalteProjektnummerBuchungsartOrdnernummerMengenautomatik | Sonstiges                                |
|                     |                      |            | beitung                          |                     | Ordnernummer                                                                                                    |                                          |
|                     |                      |            | und zum                          |                     | Serviceordnernummer                                                                                                    |                                          |
|                     |                      |            | internen                         |                     | Mengenautomatik                                                                                                    | Menge erhalten                           |
|                     |                      |            | Lagerrück-                       |                     | Überarbeitungssperre                                                                                                    | Ja                                       |
|                     |                      |            | gaben von<br>Material<br>für den |                     | Buchungsaufteilung                                                                                                    | <standard></standard>                    |
|                     |                      |            |                                  |                     | Buchungszielstatus                                                                                                    | <automatisch></automatisch>              |
|                     |                      |            | Betriebs-                        |                     | Nachkalkulation                                                                                                    | <keine></keine>                          |
|                     |                      |            | bedarf.                          |                     | Ansicht                                                                                                    | Arbeitsblatt                             |

| Name[=Kurz        | :(Eyxp)           | Gruppe    | Beschrei-<br>bung | Thema               | Weitere Spalten                                                                                                    |                                        |
|-------------------|-------------------|-----------|-------------------|---------------------|----------------------------------------------------------------------------------------------------|----------------------------------------|
|                   |                   |           |                   |                     | Spalte                                                                                                    | Wert                                   |
|                   |                   |           |                   |                     | Statistik                                                                                                    | Ja                                     |
|                   |                   |           |                   |                     | Ausgeblendet                                                                                                    | Nein                                   |
|                   |                   |           |                   |                     | Belegnummernsperre                                                                                                    | Nein                                   |
|                   |                   |           |                   |                     | Neuanlagesperre                                                                                                    | Nein                                   |
|                   |                   |           |                   |                     | Auftragsabschluss                                                                                                    | Nein                                   |
|                   |                   |           |                   |                     | Stapelverarbeitung                                                                                                    | Ja                                     |
|                   |                   |           |                   |                     | Anweisungen                                                                                                    |                                        |
|                   |                   |           |                   |                     | Namensraum                                                                                                    |                                        |
|                   |                   |           |                   |                     | Projektarbeitsblatt                                                                                                    | Logistik   Lieferungen  <br>Rückschein |
|                   |                   |           |                   |                     | Servicearbeitsblatt                                                                                                    | Logistik   Lieferungen  <br>Rückschein |
|                   |                   |           |                   |                     | Regiearbeitsblatt                                                                                                    | Logistik   Lieferungen  <br>Rückschein |
|                   |                   |           |                   |                     | Standardansicht                                                                                                    | Lieferschein (Tabelle)                 |
|                   |                   |           |                   |                     | Nebenbuchungsart1                                                                                                    |                                        |
|                   |                   |           |                   |                     | Nebenbuchungsart2                                                                                                    |                                        |
|                   |                   |           |                   |                     | Nebenbuchungsart3                                                                                                    |                                        |
| Betriebs-         | Betriebs-         | Betriebs- | Enthält           | Betriebs-           | SpalteStatistikAusgeblendetBelegnummernsperreNeuanlagesperreAuftragsabschlussStapelverarbeitungAnweisungenNamensraumProjektarbeitsblattServicearbeitsblattStandardansichtNebenbuchungsart1Nebenbuchungsart2Nebenbuchungsart3SpalteProjektnummerBuchungsartOrdnernummerServiceordnernummerBuchungsaufteilungBuchungsaufteilungBuchungsaufteilungBuchungsaufteilungBuchungsaufteilungBuchungsaufteilungAnsichtStatistikAusgeblendetBelegnummernsperreNeuanlagesperreAuftragsabschlussStapelverarbeitungProjektarbeitsblattServicearbeitsblattRegiearbeitsblattRegiearbeitsblatt                               | Wert                                   |
| bedarf<br>Retoure | bedarf<br>Retoure | bedarf    | eine Vor-         | bedarf              | Projektnummer                                                                                                    | Projekt                                |
| Relouie           | Relouie           |           | zur Bear-         |                     | Weitere SpattenSpalteStatistikAusgeblendetBelegnummernsperreNeuanlagesperreAuftragsabschlussStapelverarbeitungAnweisungenNamensraumProjektarbeitsblattServicearbeitsblattStandardansichtNebenbuchungsart1Nebenbuchungsart2Nebenbuchungsart3SpalteProjektnummerBuchungsartOrdnernummerServiceordnernummerBuchungsartOrdnernummerServiceordnernummerBuchungsaufteilungBuchungsaufteilungBuchungsaufteilungBuchungsaufteilungBuchungszielstatusNachkalkulationAnsichtStatistikAusgeblendetBelegnummernsperreNeuanlagesperreAuftragsabschlussStapelverarbeitungNamensraumProjektarbeitsblattServicearbeitsblatt | Betriebsbedarf Retoure                 |
|                   |                   |           | beitung           |                     |                                                                                                    |                                        |
|                   |                   |           | und zum           |                     | Serviceordnernummer                                                                                                    |                                        |
|                   |                   |           | lieferan-         |                     | Mengenautomatik                                                                                                    | Menge erhalten                         |
|                   |                   |           | tenbezo-          |                     | Überarbeitungssperre                                                                                                    | Ja                                     |
|                   |                   |           | genen             |                     | Buchungsaufteilung                                                                                                    | <standard></standard>                  |
|                   |                   |           | von Mate-         |                     | Buchungszielstatus                                                                                                    | <automatisch></automatisch>            |
|                   |                   |           | rial für den      |                     | Nachkalkulation                                                                                                    | <keine></keine>                        |
|                   |                   |           | Betriebs-         |                     | Ansicht                                                                                                    | Arbeitsblatt                           |
|                   |                   |           | bedarf.           |                     | Statistik                                                                                                    | Ja                                     |
|                   |                   |           |                   |                     | Ausgeblendet                                                                                                    | Nein                                   |
|                   |                   |           |                   |                     | Belegnummernsperre                                                                                                    | Nein                                   |
|                   |                   |           |                   |                     | Neuanlagesperre                                                                                                    | Nein                                   |
|                   |                   |           |                   |                     | Auftragsabschluss                                                                                                    | Nein                                   |
|                   |                   |           |                   |                     | Stapelverarbeitung                                                                                                    | Ja                                     |
|                   |                   |           |                   |                     | Anweisungen                                                                                                    |                                        |
|                   |                   |           |                   |                     | Namensraum                                                                                                    |                                        |
|                   |                   |           |                   | Projektarbeitsblatt | Logistik   Warenzugän-<br>ge   Retoure                                                                                                    |                                        |
|                   |                   |           |                   |                     | Servicearbeitsblatt                                                                                                    | Logistik   Warenzugän-<br>ge   Retoure |
|                   |                   |           |                   |                     | Regiearbeitsblatt                                                                                                    | Logistik   Warenzugän-<br>ge   Retoure |

| Name[=Kur           | z(Eyxp)             | Gruppe     | Beschrei-<br>bung   | Thema     | Weitere Spalten      |                                            |
|---------------------|---------------------|------------|---------------------|-----------|----------------------|--------------------------------------------|
|                     |                     |            |                     |           | Spalte               | Wert                                       |
|                     |                     |            |                     |           | Standardansicht      | Lieferantenvorgang<br>(Tabelle)            |
|                     |                     |            |                     |           | Nebenbuchungsart1    |                                            |
|                     |                     |            |                     |           | Nebenbuchungsart2    |                                            |
|                     |                     |            |                     |           | Nebenbuchungsart3    |                                            |
| Betriebs-           | Betriebs-           | Betriebs-  | Enthält             | Betriebs- | Spalte               | Wert                                       |
| bedarf<br>Warenein- | bedarf<br>Warenein- | bedarf     | eine Vor-           | bedarf    | Projektnummer        | Projekt                                    |
| gang                | gang                |            | zur Bear-           |           | Buchungsart          | Betriebsbedarf Waren-<br>eingang           |
|                     |                     |            | und zum             |           | Ordnernummer         |                                            |
|                     |                     |            | Druck von           |           | Serviceordnernummer  |                                            |
|                     |                     |            | lieteran-           |           | Mengenautomatik      | Menge erhalten                             |
|                     |                     |            | genen               |           | Überarbeitungssperre | Ja                                         |
|                     |                     |            | Warenein-           |           | Buchungsaufteilung   | <standard></standard>                      |
|                     |                     |            | gangen<br>von Mate- |           | Buchungszielstatus   | <automatisch></automatisch>                |
|                     |                     |            | rial für den        |           | Nachkalkulation      | <keine></keine>                            |
|                     |                     |            | Betriebs-           |           | Ansicht              | Arbeitsblatt                               |
|                     |                     |            | bedarf.             |           | Statistik            | Ja                                         |
|                     |                     |            |                     |           | Ausgeblendet         | Nein                                       |
|                     |                     |            |                     |           | Belegnummernsperre   | Nein                                       |
|                     |                     |            |                     |           | Neuanlagesperre      | Nein                                       |
|                     |                     |            |                     |           | Auftragsabschluss    | Nein                                       |
|                     |                     |            |                     |           | Stapelverarbeitung   | Ja                                         |
|                     |                     |            |                     |           | Anweisungen          |                                            |
|                     |                     |            |                     |           | Namensraum           |                                            |
|                     |                     |            |                     |           | Projektarbeitsblatt  | Logistik   Warenzugän-<br>ge   Warenzugang |
|                     |                     |            |                     |           | Servicearbeitsblatt  | Logistik   Warenzugän-<br>ge   Warenzugang |
|                     |                     |            |                     |           | Regiearbeitsblatt    | Logistik   Warenzugän-<br>ge   Warenzugang |
|                     |                     |            |                     |           | Standardansicht      | Lieferantenvorgang<br>(Tabelle)            |
|                     |                     |            |                     |           | Nebenbuchungsart1    |                                            |
|                     |                     |            |                     |           | Nebenbuchungsart2    |                                            |
|                     |                     |            |                     |           | Nebenbuchungsart3    |                                            |
| ingangs-            | Eingangs-           | Eingangs-  | Enthält             | Lieferant | Spalte               | Wert                                       |
| gutschrift          | gutschrift          | gutschrif- | eine Vor-           |           | Projektnummer        | Projekt                                    |
|                     |                     |            | zur Bear-           |           | Buchungsart          | Rechnung Kreditor Sol                      |
|                     |                     |            | beitung             |           | Ordnernummer         |                                            |
|                     |                     |            | und zum             |           | Serviceordnernummer  |                                            |
|                     |                     |            | lieferan-           |           | Mengenautomatik      | Menge erhalten                             |
|                     |                     |            | tenbezo-            |           | Überarbeitungssperre | Ja                                         |

| Name[=Kurz | : <b>(Ēyķ</b> ) | Gruppe    | Beschrei-<br>bung          | Thema     | Weitere Spalten                                                                                                    |                                                        |
|------------|-----------------|-----------|----------------------------|-----------|----------------------------------------------------------------------------------------------------|--------------------------------------------------------|
|            |                 |           | genen Ein-                 |           | Spalte                                                                                                    | Wert                                                   |
|            |                 |           | gangsgut-                  |           | Buchungsaufteilung                                                                                                    | <standard></standard>                                  |
|            |                 |           | schritten.                 |           | Buchungszielstatus                                                                                                    | <automatisch></automatisch>                            |
|            |                 |           |                            |           | Nachkalkulation                                                                                                    | <keine></keine>                                        |
|            |                 |           |                            |           | Ansicht                                                                                                    | Arbeitsblatt                                           |
|            |                 |           |                            |           | Statistik                                                                                                    | Ja                                                     |
|            |                 |           |                            |           | Ausgeblendet                                                                                                    | Nein                                                   |
|            |                 |           |                            |           | Belegnummernsperre                                                                                                    | Nein                                                   |
|            |                 |           |                            |           | Neuanlagesperre                                                                                                    | Nein                                                   |
|            |                 |           |                            |           | Auftragsabschluss                                                                                                    | Nein                                                   |
|            |                 |           |                            |           | Stapelverarbeitung                                                                                                    | Ja                                                     |
|            |                 |           |                            |           | Anweisungen                                                                                                    |                                                        |
|            |                 |           |                            |           | Namensraum                                                                                                    |                                                        |
|            |                 |           |                            |           | Projektarbeitsblatt                                                                                                    | Büroarbeiten   Ein-<br>gangsrechnungen  <br>Gutschrift |
|            |                 |           |                            |           | Servicearbeitsblatt                                                                                                    | Büroarbeiten   Ein-<br>gangsrechnungen  <br>Gutschrift |
|            |                 |           |                            |           | Regiearbeitsblatt                                                                                                    | Büroarbeiten   Ein-<br>gangsrechnungen  <br>Gutschrift |
|            |                 |           |                            |           | Standardansicht                                                                                                    | Lieferantenvorgang<br>(Tabelle)                        |
|            |                 |           |                            |           | Nebenbuchungsart1                                                                                                    |                                                        |
|            |                 |           |                            |           | Nebenbuchungsart2                                                                                                    |                                                        |
|            |                 |           |                            |           | Nebenbuchungsart3                                                                                                    |                                                        |
| Eingangs-  | Eingangs-       | Eingangs- | Enthält                    | Lieferant | Spalte                                                                                                    | Wert                                                   |
| rechnung   | rechnung        | rechnun-  | eine Vor-<br>dangsart      | Lieferant | Projektnummer                                                                                                    | Projekt                                                |
|            |                 | 90.1      | zur Bear-                  |           | Buchungsaufteilung<br>Buchungszielstatus<br>Nachkalkulation<br>Ansicht<br>Statistik<br>Ausgeblendet<br>Belegnummernsperre<br>Neuanlagesperre<br>Auftragsabschluss<br>Stapelverarbeitung<br>Anweisungen<br>Namensraum<br>Projektarbeitsblatt<br>Servicearbeitsblatt<br>Servicearbeitsblatt<br>Regiearbeitsblatt<br>Standardansicht<br>Nebenbuchungsart1<br>Nebenbuchungsart2<br>Nebenbuchungsart3<br>erant<br><b>Spalte</b><br>Projektnummer<br>Buchungsart<br>Ordnernummer<br>Serviceordnernummer<br>Buchungsart<br>Uberarbeitungssperre<br>Buchungsaufteilung<br>Buchungszielstatus<br>Nachkalkulation<br>Ansicht<br>Statistik<br>Ausgeblendet<br>Belegnummernsperre<br>Neuanlagesperre<br>Auftragsabschluss | Rechnung Kreditor<br>Haben                             |
|            |                 |           | und zum                    |           |                                                                                                    |                                                        |
|            |                 |           | Druck von                  |           | Serviceordnernummer                                                                                                    |                                                        |
|            |                 |           | lieferan-                  |           | Mengenautomatik                                                                                                    | <automatisch></automatisch>                            |
|            |                 |           | genen Ein-                 |           | Überarbeitungssperre                                                                                                    | Ja                                                     |
|            |                 |           | gangs-<br>rechnun-<br>gen. |           | Buchungsaufteilung                                                                                                    | <standard></standard>                                  |
|            |                 |           |                            |           | Buchungszielstatus                                                                                                    | <automatisch></automatisch>                            |
|            |                 |           |                            |           | Nachkalkulation                                                                                                    | <keine></keine>                                        |
|            |                 |           |                            |           | Ansicht                                                                                                    | Arbeitsblatt                                           |
|            |                 |           |                            |           | Statistik                                                                                                    | Ja                                                     |
|            |                 |           |                            |           | Ausgeblendet                                                                                                    | Nein                                                   |
|            |                 |           |                            |           | Belegnummernsperre                                                                                                    | Nein                                                   |
|            |                 |           |                            |           | Neuanlagesperre                                                                                                    | Nein                                                   |
|            |                 |           |                            |           | Auftragsabschluss Nein                                                                                                    | Nein                                                   |
|            |                 |           |                            |           | Stapelverarbeitung                                                                                                    | Ja                                                     |

| Name[=Kurz | :(Eyxp)    | Gruppe     | Beschrei-<br>bung | Thema | Weitere Spalten      |                                                      |
|------------|------------|------------|-------------------|-------|----------------------|------------------------------------------------------|
|            |            |            |                   |       | Spalte               | Wert                                                 |
|            |            |            |                   |       | Anweisungen          |                                                      |
|            |            |            |                   |       | Namensraum           |                                                      |
|            |            |            |                   |       | Projektarbeitsblatt  | Büroarbeiten   Ein-<br>gangsrechnungen  <br>Rechnung |
|            |            |            |                   |       | Servicearbeitsblatt  | Büroarbeiten   Ein-<br>gangsrechnungen  <br>Rechnung |
|            |            |            |                   |       | Regiearbeitsblatt    | Büroarbeiten   Ein-<br>gangsrechnungen  <br>Rechnung |
|            |            |            |                   |       | Standardansicht      | Lieferantenvorgang<br>(Tabelle)                      |
|            |            |            |                   |       | Nebenbuchungsart1    |                                                      |
|            |            |            |                   |       | Nebenbuchungsart2    |                                                      |
|            |            |            |                   |       | Nebenbuchungsart3    |                                                      |
| Gutschrift | Gutschrift | Gutschrif- | Enthält           | Kunde | Spalte               | Wert                                                 |
|            |            | ten        | eine Vor-         |       | Projektnummer        | Projekt                                              |
|            |            |            | zur Bear-         |       | Buchungsart          | Rechnung Debitor<br>Haben                            |
|            |            |            | und zum           |       | Ordnernummer         |                                                      |
|            |            |            | Druck von         |       | Serviceordnernummer  |                                                      |
|            |            |            | zogenen           |       | Mengenautomatik      | Menge erhalten                                       |
|            |            |            | Gutschrif-        |       | Überarbeitungssperre | Ja                                                   |
|            |            |            | ten mit           |       | Buchungsaufteilung   | <standard></standard>                                |
|            |            |            | führung.          |       | Buchungszielstatus   | <automatisch></automatisch>                          |
|            |            |            | , and an gr       |       | Nachkalkulation      | <keine></keine>                                      |
|            |            |            |                   |       | Ansicht              | Arbeitsblatt                                         |
|            |            |            |                   |       | Statistik            | Ja                                                   |
|            |            |            |                   |       | Ausgeblendet         | Nein                                                 |
|            |            |            |                   |       | Belegnummernsperre   | Nein                                                 |
|            |            |            |                   |       | Neuanlagesperre      | Nein                                                 |
|            |            |            |                   |       | Auftragsabschluss    | Nein                                                 |
|            |            |            |                   |       | Stapelverarbeitung   | Ja                                                   |
|            |            |            |                   |       | Anweisungen          |                                                      |
|            |            |            |                   |       | Namensraum           |                                                      |
|            |            |            |                   |       | Projektarbeitsblatt  | Büroarbeiten   Faktu-<br>rierung   Gutschrift        |
|            |            |            |                   |       | Servicearbeitsblatt  | Büroarbeiten   Faktu-<br>rierung   Gutschrift        |
|            |            |            |                   |       | Regiearbeitsblatt    | Büroarbeiten   Faktu-<br>rierung   Gutschrift        |
|            |            |            |                   |       | Standardansicht      | Kundenvorgang<br>(Tabelle)                           |
| Name[=Kurz | (Teyp)     | Gruppe     | Beschrei-<br>bung     | Thema | Weitere Spalten      |                                     |
|------------|------------|------------|-----------------------|-------|----------------------|-------------------------------------|
|            |            |            |                       |       | Spalte               | Wert                                |
|            |            |            |                       |       | Nebenbuchungsart1    | Auftrag Fertigmeldung<br>Gutschrift |
|            |            |            |                       |       | Nebenbuchungsart2    | Einbehalt Debitor<br>Haben          |
|            |            |            |                       |       | Nebenbuchungsart3    |                                     |
| Kostenvor- | Kostenvor- | Kostenvor- | Enthält               | Kunde | Spalte               | Wert                                |
| anschlag   | anschlag   | anschläge  | eine Vor-             |       | Projektnummer        | Projekt                             |
|            |            |            | gangsart<br>zur Bear- |       | Buchungsart          | Sonstiges                           |
|            |            |            | beitung               |       | Ordnernummer         |                                     |
|            |            |            | und zum               |       | Serviceordnernummer  |                                     |
|            |            |            | kundenbe-             |       | Mengenautomatik      | Menge erhalten                      |
|            |            |            | zogenen               |       | Überarbeitungssperre | Ja                                  |
|            |            |            | Kostenvor-            |       | Buchungsaufteilung   | <standard></standard>               |
|            |            |            | gen.                  |       | Buchungszielstatus   | <automatisch></automatisch>         |
|            |            |            |                       |       | Nachkalkulation      | <keine></keine>                     |
|            |            |            |                       |       | Ansicht              | Arbeitsblatt                        |
|            |            |            |                       |       | Statistik            | Nein                                |
|            |            |            |                       |       | Ausgeblendet         | Nein                                |
|            |            |            |                       |       | Belegnummernsperre   | Nein                                |
|            |            |            |                       |       | Neuanlagesperre      | Nein                                |
|            |            |            |                       |       | Auftragsabschluss    | Nein                                |
|            |            |            |                       |       | Stapelverarbeitung   | Ja                                  |
|            |            |            |                       |       | Anweisungen          |                                     |
|            |            |            |                       |       | Namensraum           |                                     |
|            |            |            |                       |       | Projektarbeitsblatt  | Projekte   Kalkulation  <br>Angebot |
|            |            |            |                       |       | Servicearbeitsblatt  | Service   Angebote  <br>Angebot     |
|            |            |            |                       |       | Regiearbeitsblatt    | Regie   Angebote  <br>Angebot       |
|            |            |            |                       |       | Standardansicht      | Kundenvorgang<br>(Tabelle)          |
|            |            |            |                       |       | Nebenbuchungsart1    |                                     |
|            |            |            |                       |       | Nebenbuchungsart2    |                                     |
|            |            |            |                       |       | Nebenbuchungsart3    |                                     |
| _agerum-   | Lagerum-   | Liefer-    | Enthält               | Lager | Spalte               | Wert                                |
| ouchung    | buchung    | scheine    | eine Vor-             |       | Projektnummer        | Projekt                             |
|            |            |            | zur Bear-             |       | Buchungsart          | Sonstiges                           |
|            |            |            | beitung               |       | Ordnernummer         |                                     |
|            |            |            | und zum               |       | Serviceordnernummer  |                                     |
|            |            |            | internen              |       | Mengenautomatik      | Menge erhalten                      |
|            |            |            | Lagerum-              |       | Überarbeitungssperre | Ja                                  |
|            |            |            | buchun-               |       | Buchungsaufteilung   | <standard></standard>               |

| Name[=Kurzf <b>ēy</b> ¢p] |            | Gruppe     | Beschrei-<br>bung                                        | Thema     | Weitere Spalten      |                                            |
|---------------------------|------------|------------|----------------------------------------------------------|-----------|----------------------|--------------------------------------------|
| <u> </u>                  |            |            |                                                          |           | Spalte               | Wert                                       |
|                           |            |            |                                                          |           | Buchungszielstatus   | <automatisch></automatisch>                |
|                           |            |            |                                                          |           | Nachkalkulation      | <keine></keine>                            |
|                           |            |            |                                                          |           | Ansicht              | Arbeitsblatt                               |
|                           |            |            |                                                          |           | Statistik            | Ja                                         |
|                           |            |            |                                                          |           | Ausgeblendet         | Nein                                       |
|                           |            |            |                                                          |           | Belegnummernsperre   | Nein                                       |
|                           |            |            |                                                          |           | Neuanlagesperre      | Nein                                       |
|                           |            |            |                                                          |           | Auftragsabschluss    | Nein                                       |
|                           |            |            |                                                          |           | Stapelverarbeitung   | Ja                                         |
|                           |            |            |                                                          |           | Anweisungen          |                                            |
|                           |            |            |                                                          |           | Namensraum           |                                            |
|                           |            |            |                                                          |           | Projektarbeitsblatt  | Logistik   Lieferungen  <br>Lieferschein   |
|                           |            |            |                                                          |           | Servicearbeitsblatt  | Logistik   Lieferungen  <br>Lieferschein   |
|                           |            |            |                                                          |           | Regiearbeitsblatt    | Logistik   Lieferungen  <br>Lieferschein   |
|                           |            |            |                                                          |           | Standardansicht      | Lieferschein (Tabelle)                     |
|                           |            |            |                                                          |           | Nebenbuchungsart1    |                                            |
|                           |            |            |                                                          |           | Nebenbuchungsart2    |                                            |
|                           |            |            |                                                          |           | Nebenbuchungsart3    |                                            |
| Liefermah-                | Liefermah- | Liefermah- | Enthält                                                  | Lieferant | Spalte               | Wert                                       |
| nung                      | nung       | nungen     | eine Vor-<br>gangsart<br>zur Bear-<br>beitung<br>und zum |           | Projektnummer        | Projekt                                    |
|                           |            |            |                                                          |           | Buchungsart          | Sonstiges                                  |
|                           |            |            |                                                          |           | Ordnernummer         |                                            |
|                           |            |            |                                                          |           | Serviceordnernummer  |                                            |
|                           |            |            | lieferan-                                                |           | Mengenautomatik      | Menge erhalten                             |
|                           |            |            | tenbezo-                                                 |           | Überarbeitungssperre | Ja                                         |
|                           |            |            | genen Lie-                                               |           | Buchungsaufteilung   | <standard></standard>                      |
|                           |            |            | rerman-<br>nungen.                                       |           | Buchungszielstatus   | <automatisch></automatisch>                |
|                           |            |            | liangen                                                  |           | Nachkalkulation      | <keine></keine>                            |
|                           |            |            |                                                          |           | Ansicht              | Arbeitsblatt                               |
|                           |            |            |                                                          |           | Statistik            | Nein                                       |
|                           |            |            |                                                          |           | Ausgeblendet         | Nein                                       |
|                           |            |            |                                                          |           | Belegnummernsperre   | Nein                                       |
|                           |            |            |                                                          |           | Neuanlagesperre      | Nein                                       |
|                           |            |            |                                                          |           | Auftragsabschluss    | Nein                                       |
|                           |            |            |                                                          |           | Stapelverarbeitung   | Ja                                         |
|                           |            |            |                                                          |           | Anweisungen          |                                            |
|                           |            |            |                                                          |           | Namensraum           |                                            |
|                           |            |            |                                                          |           | Projektarbeitsblatt  | Logistik   Bestellwesen<br>  Liefermahnung |

| Name[=Kurz  | z(ēyņ)      | Gruppe                 | Beschrei-<br>bung                  | Thema                | Weitere Spalten     |                                            |
|-------------|-------------|------------------------|------------------------------------|----------------------|---------------------|--------------------------------------------|
|             |             |                        |                                    |                      | Spalte              | Wert                                       |
|             |             |                        |                                    |                      | Servicearbeitsblatt | Logistik   Bestellwesen   Liefermahnung    |
|             |             |                        |                                    |                      | Regiearbeitsblatt   | Logistik   Bestellwesen<br>  Liefermahnung |
|             |             |                        |                                    |                      | Standardansicht     | Lieferantenvorgang<br>(Tabelle)            |
|             |             |                        |                                    |                      | Nebenbuchungsart1   |                                            |
|             |             |                        |                                    |                      | Nebenbuchungsart2   |                                            |
|             |             |                        |                                    |                      | Nebenbuchungsart3   |                                            |
| Liefer-     | Liefer-     | Liefer-                | Enthält                            | Kunde                | Spalte              | Wert                                       |
| schein      | schein      | scheine                | eine Vor-<br>gangsart<br>zur Bear- |                      | Projektnummer       | Projekt                                    |
|             |             |                        |                                    |                      | Buchungsart         | Sonstiges                                  |
|             |             | beitung                |                                    | Ordnernummer         |                     |                                            |
|             |             |                        | und zum                            |                      | Serviceordnernummer |                                            |
|             |             | bruck von<br>kundenbe- |                                    | Mengenautomatik      | Menge erhalten      |                                            |
|             |             | zogenen                |                                    | Überarbeitungssperre | Ja                  |                                            |
|             |             |                        | Liefer-                            |                      | Buchungsaufteilung  | <standard></standard>                      |
|             |             |                        | scheinen.                          |                      | Buchungszielstatus  | <automatisch></automatisch>                |
|             |             |                        |                                    | Nachkalkulation      | <keine></keine>     |                                            |
|             |             |                        |                                    |                      | Ansicht             | Arbeitsblatt                               |
|             |             |                        |                                    |                      | Statistik           | Ja                                         |
|             |             |                        |                                    |                      | Ausgeblendet        | Nein                                       |
|             |             |                        |                                    |                      | Belegnummernsperre  | Nein                                       |
|             |             |                        |                                    |                      | Neuanlagesperre     | Nein                                       |
|             |             |                        |                                    |                      | Auftragsabschluss   | Nein                                       |
|             |             |                        |                                    |                      | Stapelverarbeitung  | Ja                                         |
|             |             |                        |                                    |                      | Anweisungen         |                                            |
|             |             |                        |                                    |                      | Namensraum          |                                            |
|             |             |                        |                                    |                      | Projektarbeitsblatt | Logistik   Lieferungen  <br>Lieferschein   |
|             |             |                        |                                    |                      | Servicearbeitsblatt | Logistik   Lieferungen  <br>Lieferschein   |
|             |             |                        |                                    |                      | Regiearbeitsblatt   | Logistik   Lieferungen  <br>Lieferschein   |
|             |             |                        |                                    |                      | Standardansicht     | Lieferschein (Tabelle)                     |
|             |             |                        |                                    |                      | Nebenbuchungsart1   |                                            |
|             |             |                        |                                    |                      | Nebenbuchungsart2   |                                            |
|             |             |                        |                                    |                      | Nebenbuchungsart3   |                                            |
| Material-   | Material-   | Material-              | Enthält                            | Kunde                | Spalte              | Wert                                       |
| bedarfslis- | bedarfslis- | bedarfslis-            | eine Vor-                          |                      | Projektnummer       | Projekt                                    |
| le          | le          | len                    | yangsaπ<br>zur Bear-               |                      | Buchungsart         | Sonstiges                                  |
|             |             | beitung                | beitung                            |                      | Ordnernummer        |                                            |
|             |             |                        | und zum                            |                      | Serviceordnernummer |                                            |

| Name[=Kurz | (Texp)     | Gruppe   | Beschrei-<br>bung | Thema              | Weitere Spalten      |                                                   |
|------------|------------|----------|-------------------|--------------------|----------------------|---------------------------------------------------|
|            |            |          | Material-         |                    | Spalte               | Wert                                              |
|            |            |          | bedarfslis-       |                    | Mengenautomatik      | <automatisch></automatisch>                       |
|            |            |          | ten.              |                    | Überarbeitungssperre | Ja                                                |
|            |            |          |                   |                    | Buchungsaufteilung   | <standard></standard>                             |
|            |            |          |                   |                    | Buchungszielstatus   | <automatisch></automatisch>                       |
|            |            |          |                   |                    | Nachkalkulation      | <keine></keine>                                   |
|            |            |          |                   |                    | Ansicht              | Arbeitsblatt                                      |
|            |            |          |                   |                    | Statistik            | Nein                                              |
|            |            |          |                   |                    | Ausgeblendet         | Nein                                              |
|            |            |          |                   |                    | Belegnummernsperre   | Nein                                              |
|            |            |          |                   |                    | Neuanlagesperre      | Nein                                              |
|            |            |          |                   |                    | Auftragsabschluss    | Nein                                              |
|            |            |          |                   |                    | Stapelverarbeitung   | Ja                                                |
|            |            |          |                   |                    | Anweisungen          |                                                   |
|            |            |          |                   |                    | Namensraum           |                                                   |
|            |            |          |                   |                    | Projektarbeitsblatt  | Logistik   Bestellwesen<br>  Materialbedarfsliste |
|            |            |          |                   |                    | Servicearbeitsblatt  | Logistik   Bestellwesen<br>  Materialbedarfsliste |
|            |            |          |                   |                    | Regiearbeitsblatt    | Logistik   Bestellwesen<br>  Materialbedarfsliste |
|            |            |          |                   |                    | Standardansicht      | Materialbedarfsliste<br>(Tabelle)                 |
|            |            |          |                   |                    | Nebenbuchungsart1    |                                                   |
|            |            |          |                   |                    | Nebenbuchungsart2    |                                                   |
|            |            |          |                   |                    | Nebenbuchungsart3    |                                                   |
| Nach-      | Nach-      | Angebote | Enthält           | Kunde              | Spalte               | Wert                                              |
| ragsange-  | tragsange- |          | eine Vor-         |                    | Projektnummer        | Projekt                                           |
| 01         | DOL        |          | zur Bear-         |                    | Buchungsart          | Sonstiges                                         |
|            |            |          | beitung           |                    | Ordnernummer         |                                                   |
|            |            |          | und zum           |                    | Serviceordnernummer  |                                                   |
|            |            |          | kundenbe-         |                    | Mengenautomatik      | Menge erhalten                                    |
|            |            |          | zogenen           |                    | Überarbeitungssperre | Ja                                                |
|            |            |          | Nach-             |                    | Buchungsaufteilung   | <standard></standard>                             |
|            |            |          | boten.            |                    | Buchungszielstatus   | <automatisch></automatisch>                       |
|            |            |          |                   |                    | Nachkalkulation      | <keine></keine>                                   |
|            |            |          |                   |                    | Ansicht              | Arbeitsblatt                                      |
|            |            |          |                   |                    | Statistik            | Nein                                              |
|            |            |          |                   |                    | Ausgeblendet         | Nein                                              |
|            |            |          |                   |                    | Belegnummernsperre   | Nein                                              |
|            |            |          |                   |                    | Neuanlagesperre      | Nein                                              |
|            |            |          | Auftragsabschluss | Nein               |                      |                                                   |
|            |            |          |                   | Stapelverarbeitung | Ja                   |                                                   |
|            |            |          |                   |                    | Anweisungen          |                                                   |

| Name[=Kur               | z(Eyxp)   | Gruppe    | Beschrei-<br>bung  | Thema                 | Weitere Spalten             |                                     |
|-------------------------|-----------|-----------|--------------------|-----------------------|-----------------------------|-------------------------------------|
|                         |           |           |                    |                       | Spalte                      | Wert                                |
|                         |           |           |                    |                       | Namensraum                  |                                     |
|                         |           |           |                    |                       | Projektarbeitsblatt         | Projekte   Kalkulation  <br>Angebot |
|                         |           |           |                    |                       | Servicearbeitsblatt         | Service   Angebote  <br>Angebot     |
|                         |           |           |                    |                       | Regiearbeitsblatt           | Regie   Angebote  <br>Angebot       |
|                         |           |           |                    |                       | Standardansicht             | Kundenvorgang<br>(Tabelle)          |
|                         |           |           |                    |                       | Nebenbuchungsart1           |                                     |
|                         |           |           |                    |                       | Nebenbuchungsart2           |                                     |
|                         |           |           |                    |                       | Nebenbuchungsart3           |                                     |
| Nach- Nach- Aufträge Er | Enthält   | Kunde     | Spalte             | Wert                  |                             |                                     |
| tragsauf-               | tragsauf- |           | eine Vor-          |                       | Projektnummer               | Proiekt                             |
| trag                    | trag      |           | gangsart           |                       | Buchungsart                 | Auftrag                             |
|                         |           |           | beitung            |                       | Ordnernummer                |                                     |
|                         |           | und zum   |                    | Serviceordnernummer   |                             |                                     |
|                         |           |           | Druck von          |                       | Mengenautomatik             | Menge erhalten                      |
|                         |           | zogenen   |                    | Überarbeitungssperre  | Ja                          |                                     |
|                         | Nach-     |           | Buchungsaufteilung | <standard></standard> |                             |                                     |
|                         |           | tragsauf- |                    | Buchungszielstatus    | <automatisch></automatisch> |                                     |
|                         | trägen.   | tragen.   |                    | Nachkalkulation       | <keine></keine>             |                                     |
|                         |           |           |                    |                       | Ansicht                     | Arbeitsblatt                        |
|                         |           |           |                    |                       | Statistik                   | Ja                                  |
|                         |           |           |                    |                       | Ausgeblendet                | Nein                                |
|                         |           |           |                    |                       | Belegnummernsperre          | Nein                                |
|                         |           |           |                    |                       | Neuanlagesperre             | Nein                                |
|                         |           |           |                    |                       | Auftragsabschluss           | Nein                                |
|                         |           |           |                    |                       | Stapelverarbeitung          | Ja                                  |
|                         |           |           |                    |                       | Anweisungen                 |                                     |
|                         |           |           |                    |                       | Namensraum                  |                                     |
|                         |           |           |                    |                       | Projektarbeitsblatt         | Projekte   Aufträge  <br>Auftrag    |
|                         |           |           |                    |                       | Servicearbeitsblatt         | Service   Aufträge   Auf-<br>trag   |
|                         |           |           |                    |                       | Regiearbeitsblatt           | Regie   Aufträge   Auf-<br>trag     |
|                         |           |           |                    |                       | Standardansicht             | Kundenvorgang<br>(Tabelle)          |
|                         |           |           |                    |                       | Nebenbuchungsart1           | Auftrag Bewertung                   |
|                         |           |           |                    |                       | Nebenbuchungsart2           | Auftrag Fertigmeldung               |
|                         |           |           |                    |                       | Nebenbuchungsart3           |                                     |
| Pauschal-               | Pau-      | Rechnun-  | Enthält            | Kunde                 | Spalte                      | Wert                                |
| anzah-                  | schalzwi- | gen       | eine Vor-          |                       | Projektnummer               | Projekt                             |

| Name[=Kurz | z(Tēyqó]   | Gruppe                        | Beschrei-<br>bung      | Thema               | Weitere Spalten                             |                                             |
|------------|------------|-------------------------------|------------------------|---------------------|---------------------------------------------|---------------------------------------------|
| lungsrech- | schen-     |                               | gangsart               |                     | Spalte                                      | Wert                                        |
| nung       | rechnung   |                               | zur Bear-<br>beitung   |                     | Buchungsart                                 | AnzRechnung Debi-<br>tor Soll               |
|            |            |                               | Druck von<br>kundenbe- |                     | Ordnernummer                                |                                             |
|            |            |                               |                        |                     | Serviceordnernummer                         |                                             |
|            |            |                               | zogenen                |                     | Mengenautomatik                             | Menge erhalten                              |
|            |            |                               | den pau-               |                     | Überarbeitungssperre                        | Ja                                          |
|            |            |                               | schalen                |                     | Buchungsaufteilung                          | <standard></standard>                       |
|            |            |                               | Rechnun-               |                     | Buchungszielstatus                          | <automatisch></automatisch>                 |
|            |            |                               | gen mit<br>Steuerfäl-  |                     | Nachkalkulation                             | <keine></keine>                             |
|            |            |                               | ligkeit                |                     | Ansicht                                     | Arbeitsblatt                                |
|            |            | beim Zah-                     |                        | Statistik           | Nein                                        |                                             |
|            |            | lungsein-                     |                        | Ausgeblendet        | Nein                                        |                                             |
|            |            |                               | gang.                  |                     | Belegnummernsperre                          | Nein                                        |
|            |            |                               |                        |                     | Neuanlagesperre                             | Ja                                          |
|            |            |                               |                        |                     | Auftragsabschluss                           | Nein                                        |
|            |            |                               |                        |                     | Stapelverarbeitung                          | Ja                                          |
|            |            |                               |                        |                     | Anweisungen                                 |                                             |
|            |            |                               |                        | Namensraum          |                                             |                                             |
|            |            |                               |                        |                     | Projektarbeitsblatt                         | Büroarbeiten   Faktu-<br>rierung   Rechnung |
|            |            |                               |                        | Servicearbeitsblatt | Büroarbeiten   Faktu-<br>rierung   Rechnung |                                             |
|            |            |                               |                        |                     | Regiearbeitsblatt                           | Büroarbeiten   Faktu-<br>rierung   Rechnung |
|            |            |                               |                        | Standardansicht     | Kundenvorgang<br>(Tabelle)                  |                                             |
|            |            |                               |                        |                     | Nebenbuchungsart1                           |                                             |
|            |            |                               |                        |                     | Nebenbuchungsart2                           |                                             |
|            |            |                               |                        |                     | Nebenbuchungsart3                           |                                             |
| Pauschal-  | Pauschal-  | Gutschrif-                    | Enthält                | Kunde               | Spalte                                      | Wert                                        |
| gutschrift | gutschrift | ten                           | eine Vor-              |                     | Projektnummer                               | Projekt                                     |
|            |            |                               | zur Bear-              |                     | Buchungsart                                 | Rechnung Debitor<br>Haben                   |
|            |            |                               | und zum                |                     | Ordnernummer                                |                                             |
|            |            |                               | Druck von              |                     | Serviceordnernummer                         |                                             |
|            |            |                               | kundenbe-              |                     | Mengenautomatik                             | Menge erhalten                              |
|            |            |                               | pauscha-               |                     | Überarbeitungssperre                        | Ja                                          |
|            |            |                               | len Gut-<br>schriften  |                     | Buchungsaufteilung                          | <standard></standard>                       |
|            |            |                               |                        |                     | Buchungszielstatus                          | <automatisch></automatisch>                 |
|            |            | ohne<br>Bestands-<br>führung. |                        | Nachkalkulation     | <keine></keine>                             |                                             |
|            |            |                               |                        | Ansicht             | Arbeitsblatt                                |                                             |
|            |            |                               |                        |                     | Statistik                                   | Ja                                          |
|            |            |                               |                        |                     | Ausgeblendet                                | Nein                                        |

| Name[=Kurz | : <b>(Ēyķ</b> ) | Gruppe     | Beschrei-<br>bung                            | Thema               | Weitere Spalten                             |                                               |
|------------|-----------------|------------|----------------------------------------------|---------------------|---------------------------------------------|-----------------------------------------------|
|            |                 |            |                                              |                     | Spalte                                      | Wert                                          |
|            |                 |            |                                              |                     | Belegnummernsperre                          | Nein                                          |
|            |                 |            |                                              |                     | Neuanlagesperre                             | Nein                                          |
|            |                 |            |                                              |                     | Auftragsabschluss                           | Nein                                          |
|            |                 |            |                                              |                     | Stapelverarbeitung                          | Ja                                            |
|            |                 |            |                                              |                     | Anweisungen                                 |                                               |
|            |                 |            |                                              |                     | Namensraum                                  |                                               |
|            |                 |            |                                              |                     | Projektarbeitsblatt                         | Büroarbeiten   Faktu-<br>rierung   Gutschrift |
|            |                 |            |                                              |                     | Servicearbeitsblatt                         | Büroarbeiten   Faktu-<br>rierung   Gutschrift |
|            |                 |            |                                              |                     | Regiearbeitsblatt                           | Büroarbeiten   Faktu-<br>rierung   Gutschrift |
|            |                 |            |                                              |                     | Standardansicht                             | Kundenvorgang<br>(Tabelle)                    |
|            |                 |            |                                              |                     | Nebenbuchungsart1                           | Auftrag Fertigmeldung<br>Gutschrift           |
|            |                 |            |                                              |                     | Nebenbuchungsart2                           | Einbehalt Debitor<br>Haben                    |
|            |                 |            |                                              |                     | Nebenbuchungsart3                           |                                               |
| Pau-       | Pau-            | Rechnun-   | - Enthält                                    | Kunde               | Spalte                                      | Wert                                          |
| schalzwi-  | schalzwi-       | llzwi- gen | eine Vor-                                    |                     | Projektnummer                               | Projekt                                       |
| rechnung   | rechnung        |            | zur Bear-                                    |                     | Buchungsart                                 | Rechnung Debitor Soll                         |
|            |                 |            | beitung<br>und zum<br>Druck von<br>kundenbe- |                     | Ordnernummer                                |                                               |
|            |                 |            |                                              |                     | Serviceordnernummer                         |                                               |
|            |                 |            |                                              |                     | Mengenautomatik                             | Menge erhalten                                |
|            |                 |            | zogenen                                      |                     | Überarbeitungssperre                        | Ja                                            |
|            |                 |            | aufbauen-                                    |                     | Buchungsaufteilung                          | <standard></standard>                         |
|            |                 |            | den pau-                                     |                     | Buchungszielstatus                          | <automatisch></automatisch>                   |
|            |                 |            | Rechnun-                                     |                     | Nachkalkulation                             | <keine></keine>                               |
|            |                 |            | gen mit                                      |                     | Ansicht                                     | Arbeitsblatt                                  |
|            |                 |            | sofortiger<br>Stouorföl                      |                     | Statistik                                   | Nein                                          |
|            |                 |            | ligkeit.                                     |                     | Ausgeblendet                                | Nein                                          |
|            |                 |            | 5                                            |                     | Belegnummernsperre                          | Nein                                          |
|            |                 |            |                                              |                     | Neuanlagesperre                             | Ja                                            |
|            |                 |            |                                              |                     | Auftragsabschluss                           | Nein                                          |
|            |                 |            |                                              |                     | Stapelverarbeitung                          | Ja                                            |
|            |                 |            |                                              |                     | Anweisungen                                 |                                               |
|            |                 |            | Namensraum                                   |                     |                                             |                                               |
|            |                 |            |                                              | Projektarbeitsblatt | Büroarbeiten   Faktu-<br>rierung   Rechnung |                                               |
|            |                 |            |                                              |                     | Servicearbeitsblatt                         | Büroarbeiten   Faktu-<br>rierung   Rechnung   |
|            |                 |            |                                              |                     | Regiearbeitsblatt                           | Büroarbeiten   Faktu-<br>rierung   Rechnung   |

| Name[=Kurz | (Tēyqþ)    | Gruppe     | Beschrei-<br>bung     | Thema               | Weitere Spalten      |                                             |
|------------|------------|------------|-----------------------|---------------------|----------------------|---------------------------------------------|
|            |            |            |                       |                     | Spalte               | Wert                                        |
|            |            |            |                       |                     | Standardansicht      | Kundenvorgang<br>(Tabelle)                  |
|            |            |            |                       |                     | Nebenbuchungsart1    | Auftrag Fertigmeldung<br>Rechnung           |
|            |            |            |                       |                     | Nebenbuchungsart2    |                                             |
|            |            |            |                       |                     | Nebenbuchungsart3    |                                             |
| Positions- | Positions- | Aufmaße    | Enthält               | Kunde               | Spalte               | Wert                                        |
| aufmaß     | aufmaß     |            | eine Vor-             |                     | Projektnummer        | Projekt                                     |
|            |            |            | gangsart<br>zur Bear- |                     | Buchungsart          | Sonstiges                                   |
|            |            |            | beitung               |                     | Ordnernummer         |                                             |
|            |            | und zum    |                       | Serviceordnernummer |                      |                                             |
|            |            |            | Positions-            |                     | Mengenautomatik      | Menge erhalten                              |
|            |            |            | aufmaßen.             |                     | Überarbeitungssperre | Ja                                          |
|            |            |            |                       |                     | Buchungsaufteilung   | <standard></standard>                       |
|            |            |            |                       |                     | Buchungszielstatus   | <automatisch></automatisch>                 |
|            |            |            |                       |                     | Nachkalkulation      | <keine></keine>                             |
|            |            |            |                       |                     | Ansicht              | Arbeitsblatt                                |
|            |            |            |                       |                     | Statistik            | Nein                                        |
|            |            |            |                       |                     | Ausgeblendet         | Nein                                        |
|            |            |            |                       |                     | Belegnummernsperre   | Nein                                        |
|            |            |            |                       |                     | Neuanlagesperre      | Nein                                        |
|            |            |            |                       |                     | Auftragsabschluss    | Nein                                        |
|            |            |            |                       |                     | Stapelverarbeitung   | Ja                                          |
|            |            |            |                       |                     | Anweisungen          |                                             |
|            |            |            |                       |                     | Namensraum           |                                             |
|            |            |            |                       |                     | Projektarbeitsblatt  | Projekte   Kalkulation  <br>Positionsaufmaß |
|            |            |            |                       |                     | Servicearbeitsblatt  | Projekte   Kalkulation  <br>Positionsaufmaß |
|            |            |            |                       |                     | Regiearbeitsblatt    | Projekte   Kalkulation  <br>Positionsaufmaß |
|            |            |            |                       |                     | Standardansicht      | Positionsaufmaß<br>(Tabelle)                |
|            |            |            |                       |                     | Nebenbuchungsart1    |                                             |
|            |            |            |                       |                     | Nebenbuchungsart2    |                                             |
|            |            |            |                       |                     | Nebenbuchungsart3    |                                             |
| Preisange- | Preisange- | Preisange- | Enthält               | Lieferant           | Spalte               | Wert                                        |
| bot        | bot        | bote       | eine Vor-             |                     | Projektnummer        | Projekt                                     |
|            |            |            | zur Bear-             |                     | Buchungsart          | Sonstiges                                   |
|            |            |            | beitung               |                     | Ordnernummer         |                                             |
|            |            |            | und zum               |                     | Serviceordnernummer  |                                             |
|            |            |            | lieferan-             |                     | Mengenautomatik      | Menge erhalten                              |
|            |            |            | tenbezo-              |                     | Überarbeitungssperre | Ja                                          |

| Name[=Kurz | z(Eyyp)   | Gruppe     | Beschrei-<br>bung  | Thema             | Weitere Spalten      |                                           |
|------------|-----------|------------|--------------------|-------------------|----------------------|-------------------------------------------|
|            |           |            | genen              |                   | Spalte               | Wert                                      |
|            |           |            | Preisange-         |                   | Buchungsaufteilung   | <standard></standard>                     |
|            |           |            | boten.             |                   | Buchungszielstatus   | <automatisch></automatisch>               |
|            |           |            |                    |                   | Nachkalkulation      | <keine></keine>                           |
|            |           |            |                    |                   | Ansicht              | Arbeitsblatt                              |
|            |           |            |                    |                   | Statistik            | Nein                                      |
|            |           |            |                    |                   | Ausgeblendet         | Nein                                      |
|            |           |            |                    |                   | Belegnummernsperre   | Nein                                      |
|            |           |            |                    |                   | Neuanlagesperre      | Nein                                      |
|            |           |            |                    |                   | Auftragsabschluss    | Nein                                      |
|            |           |            |                    |                   | Stapelverarbeitung   | Ja                                        |
|            |           |            |                    |                   | Anweisungen          |                                           |
|            |           |            |                    |                   | Namensraum           | Quotation                                 |
|            |           |            |                    |                   | Projektarbeitsblatt  | Logistik   Bestellwesen<br>  Preisangebot |
|            |           |            |                    |                   | Servicearbeitsblatt  | Logistik   Bestellwesen<br>  Preisangebot |
|            |           |            |                    |                   | Regiearbeitsblatt    | Logistik   Bestellwesen<br>  Preisangebot |
|            |           |            |                    |                   | Standardansicht      | Lieferantenvorgang<br>(Tabelle)           |
|            |           |            |                    |                   | Nebenbuchungsart1    |                                           |
|            |           |            |                    |                   | Nebenbuchungsart2    |                                           |
|            |           |            |                    |                   | Nebenbuchungsart3    |                                           |
| Preisspie- | Preisver- | Preisspie- | Enthält            | Kunde             | Spalte               | Wert                                      |
| gel        | gleich    | gel        | eine Vor-          |                   | Projektnummer        | Projekt                                   |
|            |           |            | zur Bear-          |                   | Buchungsart          | Sonstiges                                 |
|            |           |            | beitung            |                   | Ordnernummer         |                                           |
|            |           |            | und zum            |                   | Serviceordnernummer  |                                           |
|            |           |            | Preisver-          |                   | Mengenautomatik      | <automatisch></automatisch>               |
|            |           |            | gleichen           |                   | Überarbeitungssperre | Ja                                        |
|            |           |            | für Liefe-         |                   | Buchungsaufteilung   | <standard></standard>                     |
|            |           |            | ranten.            |                   | Buchungszielstatus   | <automatisch></automatisch>               |
|            |           |            |                    |                   | Nachkalkulation      | <keine></keine>                           |
|            |           |            |                    |                   | Ansicht              | Arbeitsblatt                              |
|            |           |            |                    |                   | Statistik            | Nein                                      |
|            |           |            |                    |                   | Ausgeblendet         | Nein                                      |
|            |           |            |                    |                   | Belegnummernsperre   | Nein                                      |
|            |           |            |                    |                   | Neuanlagesperre      | Nein                                      |
|            |           |            |                    | Auftragsabschluss | Nein                 |                                           |
|            |           |            | Stapelverarbeitung | Ja                |                      |                                           |
|            |           |            |                    |                   | Anweisungen          |                                           |
|            |           |            |                    |                   | Namensraum           |                                           |

| Name[=Kurz  | ( <b>Eyyþ</b> ] | Gruppe    | Beschrei-<br>bung        | Thema                | Weitere Spalten     |                                           |
|-------------|-----------------|-----------|--------------------------|----------------------|---------------------|-------------------------------------------|
|             |                 |           |                          |                      | Spalte              | Wert                                      |
|             |                 |           |                          |                      | Projektarbeitsblatt | Logistik   Bestellwesen<br>  Preisspiegel |
|             |                 |           |                          |                      | Servicearbeitsblatt | Logistik   Bestellwesen<br>  Preisspiegel |
|             |                 |           |                          |                      | Regiearbeitsblatt   | Logistik   Bestellwesen<br>  Preisspiegel |
|             |                 |           |                          |                      | Standardansicht     | Preisspiegel (Tabelle)                    |
|             |                 |           |                          |                      | Nebenbuchungsart1   |                                           |
|             |                 |           |                          |                      | Nebenbuchungsart2   |                                           |
|             |                 |           |                          |                      | Nebenbuchungsart3   |                                           |
| Projektpla- | Planung         | Planungen | Enthält                  | Kunde                | Spalte              | Wert                                      |
| nung        |                 |           | eine Vor-                |                      | Projektnummer       | Projekt                                   |
|             |                 |           | gangsart                 |                      | Buchungsart         | Sonstiges                                 |
|             |                 |           | beitung                  |                      | Ordnernummer        |                                           |
|             |                 |           | und zum                  |                      | Serviceordnernummer |                                           |
|             |                 |           | Druck von<br>Proiektola- |                      | Mengenautomatik     | Menge erhalten                            |
|             |                 | nungen.   |                          | Überarbeitungssperre | Ja                  |                                           |
|             |                 |           |                          |                      | Buchungsaufteilung  | <standard></standard>                     |
|             |                 |           |                          |                      | Buchungszielstatus  | <automatisch></automatisch>               |
|             |                 |           |                          |                      | Nachkalkulation     | <keine></keine>                           |
|             |                 |           |                          |                      | Ansicht             | Arbeitsblatt                              |
|             |                 |           |                          |                      | Statistik           | Nein                                      |
|             |                 |           |                          |                      | Ausgeblendet        | Nein                                      |
|             |                 |           |                          |                      | Belegnummernsperre  | Nein                                      |
|             |                 |           |                          |                      | Neuanlagesperre     | Nein                                      |
|             |                 |           |                          |                      | Auftragsabschluss   | Nein                                      |
|             |                 |           |                          |                      | Stapelverarbeitung  | Ja                                        |
|             |                 |           |                          |                      | Anweisungen         |                                           |
|             |                 |           |                          |                      | Namensraum          |                                           |
|             |                 |           |                          |                      | Projektarbeitsblatt | Allgemein   Planung  <br>Planungsvorgang  |
|             |                 |           |                          |                      | Servicearbeitsblatt | Allgemein   Planung  <br>Planungsvorgang  |
|             |                 |           |                          |                      | Regiearbeitsblatt   | Allgemein   Planung  <br>Planungsvorgang  |
|             |                 |           |                          |                      | Standardansicht     | Projektplanung (Tabel-<br>le)             |
|             |                 |           |                          |                      | Nebenbuchungsart1   |                                           |
|             |                 |           |                          |                      | Nebenbuchungsart2   |                                           |
|             |                 |           |                          |                      | Nebenbuchungsart3   |                                           |
| Rechnung    | Rechnung        | Rechnun-  | Enthält                  | Kunde                | Spalte              | Wert                                      |
|             |                 | gen       | eine Vor-                |                      | Projektnummer       | Projekt                                   |
|             |                 |           | gangsart                 |                      | Buchungsart         | Rechnung Debitor Soll                     |

| Name[=Kurz | (Teyop) | Gruppe   | Beschrei-<br>bung      | Thema     | Weitere Spalten      |                                             |
|------------|---------|----------|------------------------|-----------|----------------------|---------------------------------------------|
|            |         |          | beitung                |           | Spalte               | Wert                                        |
|            |         |          | und zum                |           | Ordnernummer         |                                             |
|            |         |          | Druck von<br>kundenbe- |           | Serviceordnernummer  |                                             |
|            |         |          | zogenen                |           | Mengenautomatik      | Menge erhalten                              |
|            |         |          | Rechnun-               |           | Überarbeitungssperre | Ja                                          |
|            |         |          | gen.                   |           | Buchungsaufteilung   | <standard></standard>                       |
|            |         |          |                        |           | Buchungszielstatus   | <automatisch></automatisch>                 |
|            |         |          |                        |           | Nachkalkulation      | <keine></keine>                             |
|            |         |          |                        |           | Ansicht              | Arbeitsblatt                                |
|            |         |          |                        |           | Statistik            | Ja                                          |
|            |         |          |                        |           | Ausgeblendet         | Nein                                        |
|            |         |          |                        |           | Belegnummernsperre   | Nein                                        |
|            |         |          |                        |           | Neuanlagesperre      | Nein                                        |
|            |         |          |                        |           | Auftragsabschluss    | Nein                                        |
|            |         |          |                        |           | Stapelverarbeitung   | Ja                                          |
|            |         |          |                        |           | Anweisungen          |                                             |
|            |         |          |                        |           | Namensraum           |                                             |
|            |         |          |                        |           | Projektarbeitsblatt  | Büroarbeiten   Faktu-<br>rierung   Rechnung |
|            |         |          |                        |           | Servicearbeitsblatt  | Büroarbeiten   Faktu-<br>rierung   Rechnung |
|            |         |          |                        |           | Regiearbeitsblatt    | Büroarbeiten   Faktu-<br>rierung   Rechnung |
|            |         |          |                        |           | Standardansicht      | Kundenvorgang<br>(Tabelle)                  |
|            |         |          |                        |           | Nebenbuchungsart1    | Auftrag Fertigmeldung<br>Rechnung           |
|            |         |          |                        |           | Nebenbuchungsart2    |                                             |
|            |         |          |                        |           | Nebenbuchungsart3    |                                             |
| Retoure    | Retoure | Retouren | Enthält                | Lieferant | Spalte               | Wert                                        |
|            |         |          | eine Vor-              |           | Projektnummer        | Projekt                                     |
|            |         |          | gangsart               |           | Buchungsart          | Sonstiges                                   |
|            |         |          | beitung                |           | Ordnernummer         |                                             |
|            |         |          | und zum                |           | Serviceordnernummer  |                                             |
|            |         |          | Druck von              |           | Mengenautomatik      | Menge erhalten                              |
|            |         |          | tenbezo-               |           | Überarbeitungssperre | Ja                                          |
|            |         |          | genen                  |           | Buchungsaufteilung   | <standard></standard>                       |
|            |         |          | Retouren.              |           | Buchungszielstatus   | <automatisch></automatisch>                 |
|            |         |          |                        |           | Nachkalkulation      | <keine></keine>                             |
|            |         |          |                        |           | Ansicht              | Arbeitsblatt                                |
|            |         |          |                        |           | Statistik            | Ja                                          |
|            |         |          |                        |           |                      |                                             |
|            |         |          |                        |           | Ausgebiendet         | INein                                       |
|            |         |          |                        |           | Ausgebiendet         | Nein                                        |

| Name[=Kurz | : <b>(ēyķ</b> ) | Gruppe  | Beschrei-<br>bung | Thema | Weitere Spalten      |                                        |
|------------|-----------------|---------|-------------------|-------|----------------------|----------------------------------------|
|            |                 |         |                   |       | Spalte               | Wert                                   |
|            |                 |         |                   |       | Auftragsabschluss    | Nein                                   |
|            |                 |         |                   |       | Stapelverarbeitung   | Ja                                     |
|            |                 |         |                   |       | Anweisungen          |                                        |
|            |                 |         |                   |       | Namensraum           |                                        |
|            |                 |         |                   |       | Projektarbeitsblatt  | Logistik   Warenzugän-<br>ge   Retoure |
|            |                 |         |                   |       | Servicearbeitsblatt  | Logistik   Warenzugän-<br>ge   Retoure |
|            |                 |         |                   |       | Regiearbeitsblatt    | Logistik   Warenzugän-<br>ge   Retoure |
|            |                 |         |                   |       | Standardansicht      | Lieferantenvorgang<br>(Tabelle)        |
|            |                 |         |                   |       | Nebenbuchungsart1    |                                        |
|            |                 |         |                   |       | Nebenbuchungsart2    |                                        |
|            |                 |         |                   |       | Nebenbuchungsart3    |                                        |
| Rück-      | Rück-           | Rück-   | Enthält           | Kunde | Spalte               | Wert                                   |
| schein     | schein          | scheine | eine Vor-         |       | Projektnummer        | Projekt                                |
|            |                 |         | zur Bear-         |       | Buchungsart          | Sonstiges                              |
|            |                 |         | beitung           |       | Ordnernummer         |                                        |
|            |                 |         | und zum           |       | Serviceordnernummer  |                                        |
|            |                 |         | kundenbe-         |       | Mengenautomatik      | Menge erhalten                         |
|            |                 |         | zogenen           |       | Überarbeitungssperre | Ja                                     |
|            |                 |         | Rück-             |       | Buchungsaufteilung   | <standard></standard>                  |
|            |                 |         | scheinen.         |       | Buchungszielstatus   | <automatisch></automatisch>            |
|            |                 |         |                   |       | Nachkalkulation      | <keine></keine>                        |
|            |                 |         |                   |       | Ansicht              | Arbeitsblatt                           |
|            |                 |         |                   |       | Statistik            | Ja                                     |
|            |                 |         |                   |       | Ausgeblendet         | Nein                                   |
|            |                 |         |                   |       | Belegnummernsperre   | Nein                                   |
|            |                 |         |                   |       | Neuanlagesperre      | Ja                                     |
|            |                 |         |                   |       | Auftragsabschluss    | Nein                                   |
|            |                 |         |                   |       | Stapelverarbeitung   | Ja                                     |
|            |                 |         |                   |       | Anweisungen          |                                        |
|            |                 |         |                   |       | Namensraum           |                                        |
|            |                 |         |                   |       | Projektarbeitsblatt  | Logistik   Lieferungen  <br>Rückschein |
|            |                 |         |                   |       | Servicearbeitsblatt  | Logistik   Lieferungen  <br>Rückschein |
|            |                 |         |                   |       | Regiearbeitsblatt    | Logistik   Lieferungen  <br>Rückschein |
|            |                 |         |                   |       | Standardansicht      | Lieferschein (Tabelle)                 |
|            |                 |         |                   |       | Nebenbuchungsart1    |                                        |
|            |                 |         |                   |       | Nebenbuchungsart2    |                                        |

| Name[=Kurz | z(Ēyup)  | Gruppe   | Beschrei-<br>bung      | Thema | Weitere Spalten      |                                             |  |  |  |  |  |  |  |  |  |  |  |  |  |  |  |  |  |  |  |  |  |  |  |  |  |  |  |  |  |  |  |  |  |  |  |                    |                             |                       |
|------------|----------|----------|------------------------|-------|----------------------|---------------------------------------------|--|--|--|--|--|--|--|--|--|--|--|--|--|--|--|--|--|--|--|--|--|--|--|--|--|--|--|--|--|--|--|--|--|--|--|--------------------|-----------------------------|-----------------------|
|            |          |          |                        |       | Spalte               | Wert                                        |  |  |  |  |  |  |  |  |  |  |  |  |  |  |  |  |  |  |  |  |  |  |  |  |  |  |  |  |  |  |  |  |  |  |  |                    |                             |                       |
|            |          |          |                        |       | Nebenbuchungsart3    |                                             |  |  |  |  |  |  |  |  |  |  |  |  |  |  |  |  |  |  |  |  |  |  |  |  |  |  |  |  |  |  |  |  |  |  |  |                    |                             |                       |
| Schluß-    | Schluß-  | Rechnun- | Enthält                | Kunde | Spalte               | Wert                                        |  |  |  |  |  |  |  |  |  |  |  |  |  |  |  |  |  |  |  |  |  |  |  |  |  |  |  |  |  |  |  |  |  |  |  |                    |                             |                       |
| rechnung   | rechnung | gen      | eine Vor-              |       | Projektnummer        | Projekt                                     |  |  |  |  |  |  |  |  |  |  |  |  |  |  |  |  |  |  |  |  |  |  |  |  |  |  |  |  |  |  |  |  |  |  |  |                    |                             |                       |
|            |          |          | gangsan<br>zur Bear-   |       | Buchungsart          | Rechnung Debitor Soll                       |  |  |  |  |  |  |  |  |  |  |  |  |  |  |  |  |  |  |  |  |  |  |  |  |  |  |  |  |  |  |  |  |  |  |  |                    |                             |                       |
|            |          |          | beitung                |       | Ordnernummer         |                                             |  |  |  |  |  |  |  |  |  |  |  |  |  |  |  |  |  |  |  |  |  |  |  |  |  |  |  |  |  |  |  |  |  |  |  |                    |                             |                       |
|            |          |          | und zum                |       | Serviceordnernummer  |                                             |  |  |  |  |  |  |  |  |  |  |  |  |  |  |  |  |  |  |  |  |  |  |  |  |  |  |  |  |  |  |  |  |  |  |  |                    |                             |                       |
|            |          |          | kundenbe-              |       | Mengenautomatik      | <automatisch></automatisch>                 |  |  |  |  |  |  |  |  |  |  |  |  |  |  |  |  |  |  |  |  |  |  |  |  |  |  |  |  |  |  |  |  |  |  |  |                    |                             |                       |
|            |          |          | zogenen                |       | Überarbeitungssperre | Ja                                          |  |  |  |  |  |  |  |  |  |  |  |  |  |  |  |  |  |  |  |  |  |  |  |  |  |  |  |  |  |  |  |  |  |  |  |                    |                             |                       |
|            |          |          | Schluß-                |       | Buchungsaufteilung   | <standard></standard>                       |  |  |  |  |  |  |  |  |  |  |  |  |  |  |  |  |  |  |  |  |  |  |  |  |  |  |  |  |  |  |  |  |  |  |  |                    |                             |                       |
|            |          |          | recnnun-               |       | Buchungszielstatus   | <automatisch></automatisch>                 |  |  |  |  |  |  |  |  |  |  |  |  |  |  |  |  |  |  |  |  |  |  |  |  |  |  |  |  |  |  |  |  |  |  |  |                    |                             |                       |
|            |          |          | 90                     |       | Nachkalkulation      | <keine></keine>                             |  |  |  |  |  |  |  |  |  |  |  |  |  |  |  |  |  |  |  |  |  |  |  |  |  |  |  |  |  |  |  |  |  |  |  |                    |                             |                       |
|            |          |          |                        |       | Ansicht              | Arbeitsblatt                                |  |  |  |  |  |  |  |  |  |  |  |  |  |  |  |  |  |  |  |  |  |  |  |  |  |  |  |  |  |  |  |  |  |  |  |                    |                             |                       |
|            |          |          |                        |       | Statistik            | Ja                                          |  |  |  |  |  |  |  |  |  |  |  |  |  |  |  |  |  |  |  |  |  |  |  |  |  |  |  |  |  |  |  |  |  |  |  |                    |                             |                       |
|            |          |          |                        |       | Ausgeblendet         | Nein                                        |  |  |  |  |  |  |  |  |  |  |  |  |  |  |  |  |  |  |  |  |  |  |  |  |  |  |  |  |  |  |  |  |  |  |  |                    |                             |                       |
|            |          |          |                        |       | Belegnummernsperre   | Nein                                        |  |  |  |  |  |  |  |  |  |  |  |  |  |  |  |  |  |  |  |  |  |  |  |  |  |  |  |  |  |  |  |  |  |  |  |                    |                             |                       |
|            |          |          |                        |       | Neuanlagesperre      | Ja                                          |  |  |  |  |  |  |  |  |  |  |  |  |  |  |  |  |  |  |  |  |  |  |  |  |  |  |  |  |  |  |  |  |  |  |  |                    |                             |                       |
|            |          |          |                        |       | Auftragsabschluss    | Ja                                          |  |  |  |  |  |  |  |  |  |  |  |  |  |  |  |  |  |  |  |  |  |  |  |  |  |  |  |  |  |  |  |  |  |  |  |                    |                             |                       |
|            |          |          |                        |       | Stapelverarbeitung   | Ja                                          |  |  |  |  |  |  |  |  |  |  |  |  |  |  |  |  |  |  |  |  |  |  |  |  |  |  |  |  |  |  |  |  |  |  |  |                    |                             |                       |
|            |          |          |                        |       | Anweisungen          |                                             |  |  |  |  |  |  |  |  |  |  |  |  |  |  |  |  |  |  |  |  |  |  |  |  |  |  |  |  |  |  |  |  |  |  |  |                    |                             |                       |
|            |          |          |                        |       | Namensraum           |                                             |  |  |  |  |  |  |  |  |  |  |  |  |  |  |  |  |  |  |  |  |  |  |  |  |  |  |  |  |  |  |  |  |  |  |  |                    |                             |                       |
|            |          |          |                        |       | Projektarbeitsblatt  | Büroarbeiten   Faktu-<br>rierung   Rechnung |  |  |  |  |  |  |  |  |  |  |  |  |  |  |  |  |  |  |  |  |  |  |  |  |  |  |  |  |  |  |  |  |  |  |  |                    |                             |                       |
|            |          |          |                        |       | Servicearbeitsblatt  | Büroarbeiten   Faktu-<br>rierung   Rechnung |  |  |  |  |  |  |  |  |  |  |  |  |  |  |  |  |  |  |  |  |  |  |  |  |  |  |  |  |  |  |  |  |  |  |  |                    |                             |                       |
|            |          |          |                        |       | Regiearbeitsblatt    | Büroarbeiten   Faktu-<br>rierung   Rechnung |  |  |  |  |  |  |  |  |  |  |  |  |  |  |  |  |  |  |  |  |  |  |  |  |  |  |  |  |  |  |  |  |  |  |  |                    |                             |                       |
|            |          |          |                        |       | Standardansicht      | Kundenvorgang<br>(Tabelle)                  |  |  |  |  |  |  |  |  |  |  |  |  |  |  |  |  |  |  |  |  |  |  |  |  |  |  |  |  |  |  |  |  |  |  |  |                    |                             |                       |
|            |          |          |                        |       | Nebenbuchungsart1    | Auftrag Fertigmeldung<br>Rechnung           |  |  |  |  |  |  |  |  |  |  |  |  |  |  |  |  |  |  |  |  |  |  |  |  |  |  |  |  |  |  |  |  |  |  |  |                    |                             |                       |
|            |          |          |                        |       | Nebenbuchungsart2    | Einbehalt Debitor Soll                      |  |  |  |  |  |  |  |  |  |  |  |  |  |  |  |  |  |  |  |  |  |  |  |  |  |  |  |  |  |  |  |  |  |  |  |                    |                             |                       |
|            |          |          |                        |       | Nebenbuchungsart3    |                                             |  |  |  |  |  |  |  |  |  |  |  |  |  |  |  |  |  |  |  |  |  |  |  |  |  |  |  |  |  |  |  |  |  |  |  |                    |                             |                       |
| Service-   | Service- | Aufträge | Enthält                | Kunde | Spalte               | Wert                                        |  |  |  |  |  |  |  |  |  |  |  |  |  |  |  |  |  |  |  |  |  |  |  |  |  |  |  |  |  |  |  |  |  |  |  |                    |                             |                       |
| auftrag    | auftrag  |          | eine Vor-              |       | Projektnummer        | Projekt                                     |  |  |  |  |  |  |  |  |  |  |  |  |  |  |  |  |  |  |  |  |  |  |  |  |  |  |  |  |  |  |  |  |  |  |  |                    |                             |                       |
|            |          |          | zur Bear-              |       | Buchungsart          | Auftrag                                     |  |  |  |  |  |  |  |  |  |  |  |  |  |  |  |  |  |  |  |  |  |  |  |  |  |  |  |  |  |  |  |  |  |  |  |                    |                             |                       |
|            |          |          | beitung                |       | Ordnernummer         |                                             |  |  |  |  |  |  |  |  |  |  |  |  |  |  |  |  |  |  |  |  |  |  |  |  |  |  |  |  |  |  |  |  |  |  |  |                    |                             |                       |
|            |          |          | und zum                |       | Serviceordnernummer  |                                             |  |  |  |  |  |  |  |  |  |  |  |  |  |  |  |  |  |  |  |  |  |  |  |  |  |  |  |  |  |  |  |  |  |  |  |                    |                             |                       |
|            |          |          | Druck von<br>kundenbe- |       | Mengenautomatik      | Menge erhalten                              |  |  |  |  |  |  |  |  |  |  |  |  |  |  |  |  |  |  |  |  |  |  |  |  |  |  |  |  |  |  |  |  |  |  |  |                    |                             |                       |
|            |          |          | zogenen                |       | Überarbeitungssperre | Ja                                          |  |  |  |  |  |  |  |  |  |  |  |  |  |  |  |  |  |  |  |  |  |  |  |  |  |  |  |  |  |  |  |  |  |  |  |                    |                             |                       |
|            |          |          | Service-               |       |                      |                                             |  |  |  |  |  |  |  |  |  |  |  |  |  |  |  |  |  |  |  |  |  |  |  |  |  |  |  |  |  |  |  |  |  |  |  |                    | Buchungsaufteilung          | <standard></standard> |
|            |          |          | aufträgen.             |       |                      |                                             |  |  |  |  |  |  |  |  |  |  |  |  |  |  |  |  |  |  |  |  |  |  |  |  |  |  |  |  |  |  |  |  |  |  |  | Buchungszielstatus | <automatisch></automatisch> |                       |
|            |          |          |                        |       | Nachkalkulation      | <keine></keine>                             |  |  |  |  |  |  |  |  |  |  |  |  |  |  |  |  |  |  |  |  |  |  |  |  |  |  |  |  |  |  |  |  |  |  |  |                    |                             |                       |
|            |          |          |                        |       | Ansicht              | Arbeitsblatt                                |  |  |  |  |  |  |  |  |  |  |  |  |  |  |  |  |  |  |  |  |  |  |  |  |  |  |  |  |  |  |  |  |  |  |  |                    |                             |                       |

| Name[=Kurz                                                                                                | tēypj     | Gruppe       | Beschrei-<br>bung | Thema | Weitere Spalten      |                                   |
|----------------------------------------------------------------------------------------------------|-----------|--------------|-------------------|-------|----------------------|-----------------------------------|
|                                                                                                    |           |              |                   |       | Spalte               | Wert                              |
|                                                                                                    |           |              |                   |       | Statistik            | Ja                                |
| Name[=Kurztēyo]GruppeBeschreibungThemaSonstiges<br>KundeSonstiges<br>KundeSonstiges<br>KundeSonstiges<br> |           | Ausgeblendet | Nein              |       |                      |                                   |
|                                                                                                    |           |              |                   |       | Belegnummernsperre   | Nein                              |
|                                                                                                    |           |              |                   |       | Neuanlagesperre      | Nein                              |
|                                                                                                    |           |              |                   |       | Auftragsabschluss    | Nein                              |
|                                                                                                    |           |              |                   |       | Stapelverarbeitung   | Ja                                |
|                                                                                                    |           |              |                   |       | Anweisungen          |                                   |
|                                                                                                    |           |              |                   |       | Namensraum           |                                   |
|                                                                                                    |           |              |                   |       | Projektarbeitsblatt  | Projekte   Aufträge  <br>Auftrag  |
|                                                                                                    |           |              |                   |       | Servicearbeitsblatt  | Service   Aufträge   Auf-<br>trag |
|                                                                                                    |           |              |                   |       | Regiearbeitsblatt    | Regie   Aufträge   Auf-<br>trag   |
|                                                                                                    |           |              |                   |       | Standardansicht      | Kundenvorgang<br>(Tabelle)        |
|                                                                                                    |           |              |                   |       | Nebenbuchungsart1    | Auftrag Bewertung                 |
|                                                                                                    |           |              |                   |       | Nebenbuchungsart2    | Auftrag Fertigmeldung             |
|                                                                                                    |           |              |                   |       | Nebenbuchungsart3    |                                   |
| Sonstiges                                                                                                 | Sonstiges | Sonstiges    | Enthält           | Kunde | Spalte               | Wert                              |
| Kunde                                                                                                    | Kunde     |              | eine Vor-         |       | Projektnummer        | Projekt                           |
|                                                                                                    |           |              | zur Bear-         |       | Buchungsart          | Sonstiges                         |
|                                                                                                    |           |              | beitung           |       | Ordnernummer         |                                   |
|                                                                                                    |           |              | und zum           |       | Serviceordnernummer  |                                   |
|                                                                                                    |           |              | Jumbos            |       | Mengenautomatik      | Menge erhalten                    |
|                                                                                                    |           |              | oder zum          |       | Überarbeitungssperre | Ja                                |
|                                                                                                    |           |              | Erfassen          |       | Buchungsaufteilung   | <standard></standard>             |
|                                                                                                    |           |              | tiaen kun-        |       | Buchungszielstatus   | <automatisch></automatisch>       |
|                                                                                                    |           |              | denbezo-          |       | Nachkalkulation      | <keine></keine>                   |
|                                                                                                    |           |              | genen             |       | Ansicht              | Arbeitsblatt                      |
|                                                                                                    |           |              | Projekten.        |       | Statistik            | Nein                              |
|                                                                                                    |           |              |                   |       | Ausgeblendet         | Nein                              |
|                                                                                                    |           |              |                   |       | Belegnummernsperre   | Nein                              |
|                                                                                                    |           |              |                   |       | Neuanlagesperre      | Nein                              |
|                                                                                                    |           |              |                   |       | Auftragsabschluss    | Nein                              |
|                                                                                                    |           |              |                   |       | Stapelverarbeitung   | Ja                                |
|                                                                                                    |           |              |                   |       | Anweisungen          |                                   |
|                                                                                                    |           |              |                   |       | Namensraum           |                                   |
|                                                                                                    |           |              |                   |       | Projektarbeitsblatt  | Allgemein   Infodesk  <br>Vorgang |
|                                                                                                    |           |              |                   |       | Servicearbeitsblatt  | Allgemein   Infodesk  <br>Vorgang |
|                                                                                                    |           |              |                   |       | Regiearbeitsblatt    | Allgemein   Infodesk  <br>Vorgang |

| Name[=Kurz | z(Eyyp)    | Gruppe     | e Beschrei-<br>bung    | Thema     | Weitere Spalten      |                             |  |  |  |
|------------|------------|------------|------------------------|-----------|----------------------|-----------------------------|--|--|--|
|            |            |            |                        |           | Spalte               | Wert                        |  |  |  |
|            |            |            |                        |           | Standardansicht      | Kundenvorgang<br>(Tabelle)  |  |  |  |
|            |            |            |                        |           | Nebenbuchungsart1    |                             |  |  |  |
|            |            |            |                        |           | Nebenbuchungsart2    |                             |  |  |  |
|            |            |            |                        |           | Nebenbuchungsart3    |                             |  |  |  |
| Sonstiges  | Sonstiges  | Sonstige   | Enthält                | Lieferant | Spalte               | Wert                        |  |  |  |
| Lieferant  | Lieferant  |            | eine vor-<br>gangsart  |           | Projektnummer        | Projekt                     |  |  |  |
|            |            |            | zur Bear-              |           | Buchungsart          | Sonstiges                   |  |  |  |
|            |            |            | beitung                |           | Ordnernummer         |                             |  |  |  |
|            |            |            | und zum                |           | Serviceordnernummer  |                             |  |  |  |
|            |            |            | lieferan-              |           | Mengenautomatik      | Menge erhalten              |  |  |  |
|            |            |            | tenbezo-               |           | Überarbeitungssperre | Ja                          |  |  |  |
|            |            |            | genen<br>Baustel-      |           | Buchungsaufteilung   | <standard></standard>       |  |  |  |
|            |            |            | lenwaren-              |           | Buchungszielstatus   | <automatisch></automatisch> |  |  |  |
|            |            |            | zugängen.              |           | Nachkalkulation      | <keine></keine>             |  |  |  |
|            |            |            |                        |           | Ansicht              | Arbeitsblatt                |  |  |  |
|            |            |            |                        |           | Statistik            | Nein                        |  |  |  |
|            |            |            |                        |           | Ausgeblendet         | Nein                        |  |  |  |
|            |            |            |                        |           | Belegnummernsperre   | Nein                        |  |  |  |
|            |            |            |                        |           | Neuanlagesperre      | Nein                        |  |  |  |
|            |            |            |                        |           | Auftragsabschluss    | Nein                        |  |  |  |
|            |            |            |                        |           | Stapelverarbeitung   | Ja                          |  |  |  |
|            |            |            |                        |           | Anweisungen          |                             |  |  |  |
|            |            |            |                        |           | Namensraum           |                             |  |  |  |
|            |            |            |                        |           | Projektarbeitsblatt  |                             |  |  |  |
|            |            |            |                        |           | Servicearbeitsblatt  |                             |  |  |  |
|            |            |            |                        |           | Regiearbeitsblatt    |                             |  |  |  |
|            |            |            |                        |           | Standardansicht      |                             |  |  |  |
|            |            |            |                        |           | Nebenbuchungsart1    |                             |  |  |  |
|            |            |            |                        |           | Nebenbuchungsart2    |                             |  |  |  |
|            |            |            |                        |           | Nebenbuchungsart3    |                             |  |  |  |
| Stornoein- | Stornoein- | Stornoein- | Enthält                | Lieferant | Spalte               | Wert                        |  |  |  |
| gangsgut-  | gangsgut-  | gangsgut-  | eine Vor-              |           | Projektnummer        | Projekt                     |  |  |  |
| Schint     | Schint     | schniten   | zur Bear-              |           | Buchungsart          | Rechnung Kreditor Soll      |  |  |  |
|            |            |            | beitung                |           | Ordnernummer         |                             |  |  |  |
|            |            |            | und zum                |           | Serviceordnernummer  |                             |  |  |  |
|            |            |            | Druck von<br>lieferan- |           | Mengenautomatik      | Menge erhalten              |  |  |  |
|            |            |            | tenbezo-               |           | Überarbeitungssperre | Ja                          |  |  |  |
|            |            |            | genen                  |           | Buchungsaufteilung   | <standard></standard>       |  |  |  |
|            |            |            | Stornoein-             |           | Buchungszielstatus   | <automatisch></automatisch> |  |  |  |
|            |            |            | schriften.             |           | Nachkalkulation      | <keine></keine>             |  |  |  |
|            |            |            |                        |           | Ansicht              | Arbeitsblatt                |  |  |  |

| Name[=Kurz | : <b>(ēyķ)</b> ]   | Gruppe             | Beschrei-<br>bung                                      | Thema                                                  | Weitere Spalten       |                                                        |  |  |  |
|------------|--------------------|--------------------|--------------------------------------------------------|--------------------------------------------------------|-----------------------|--------------------------------------------------------|--|--|--|
|            |                    |                    |                                                        |                                                        | Spalte                | Wert                                                   |  |  |  |
|            |                    |                    |                                                        |                                                        | Statistik             | Ja                                                     |  |  |  |
|            |                    |                    |                                                        |                                                        | Ausgeblendet          | Nein                                                   |  |  |  |
|            |                    |                    |                                                        |                                                        | Belegnummernsperre    | Nein                                                   |  |  |  |
|            |                    |                    |                                                        |                                                        | Neuanlagesperre       | Nein                                                   |  |  |  |
|            |                    |                    |                                                        |                                                        | Auftragsabschluss     | Nein                                                   |  |  |  |
|            |                    |                    |                                                        |                                                        | Stapelverarbeitung Ja |                                                        |  |  |  |
|            |                    |                    |                                                        |                                                        | Anweisungen           |                                                        |  |  |  |
|            |                    |                    |                                                        |                                                        | Namensraum            |                                                        |  |  |  |
|            |                    |                    |                                                        |                                                        | Projektarbeitsblatt   | Büroarbeiten   Ein-<br>gangsrechnungen  <br>Gutschrift |  |  |  |
|            |                    |                    | Servicearbeitsblatt                                    | Büroarbeiten   Ein-<br>gangsrechnungen  <br>Gutschrift |                       |                                                        |  |  |  |
|            |                    | Regiearbeitsblatt  | Büroarbeiten   Ein-<br>gangsrechnungen  <br>Gutschrift |                                                        |                       |                                                        |  |  |  |
|            |                    | Standardansicht    | Lieferantenvorgang<br>(Tabelle)                        |                                                        |                       |                                                        |  |  |  |
|            |                    |                    | Nebenbuchungsart1                                      |                                                        |                       |                                                        |  |  |  |
|            |                    |                    |                                                        |                                                        | Nebenbuchungsart2     |                                                        |  |  |  |
|            |                    |                    |                                                        |                                                        | Nebenbuchungsart3     |                                                        |  |  |  |
| Stornoein- | Stornoein-         | Stornoein-         | Enthält                                                | Lieferant                                              | Spalte                | Wert                                                   |  |  |  |
| gangs-     | gangs-<br>rechnung | gangs-<br>rechnun- | eine Vor-                                              |                                                        | Projektnummer         | Projekt                                                |  |  |  |
| recilitung | reciliturig        | gen                | zur Bear-                                              |                                                        | Buchungsart           | Rechnung Kreditor<br>Haben                             |  |  |  |
|            |                    |                    | und zum                                                |                                                        | Ordnernummer          |                                                        |  |  |  |
|            |                    |                    | Druck von                                              |                                                        | Serviceordnernummer   |                                                        |  |  |  |
|            |                    |                    | tenbezo-                                               |                                                        | Mengenautomatik       | <automatisch></automatisch>                            |  |  |  |
|            |                    |                    | genen                                                  |                                                        | Überarbeitungssperre  | Ja                                                     |  |  |  |
|            |                    |                    | Stornoein-                                             |                                                        | Buchungsaufteilung    | <standard></standard>                                  |  |  |  |
|            |                    |                    | rechnun-                                               |                                                        | Buchungszielstatus    | <automatisch></automatisch>                            |  |  |  |
|            |                    |                    | gen.                                                   |                                                        | Nachkalkulation       | <keine></keine>                                        |  |  |  |
|            |                    |                    |                                                        |                                                        | Ansicht               | Arbeitsblatt                                           |  |  |  |
|            |                    |                    |                                                        |                                                        | Statistik             | Ja                                                     |  |  |  |
|            |                    |                    |                                                        |                                                        | Ausgeblendet          | Nein                                                   |  |  |  |
|            |                    |                    |                                                        | Belegnummernsperre                                     | Nein                  |                                                        |  |  |  |
|            |                    |                    |                                                        |                                                        | Neuanlagesperre       | Nein                                                   |  |  |  |
|            |                    |                    |                                                        |                                                        | Auftragsabschluss     | Nein                                                   |  |  |  |
|            |                    |                    |                                                        |                                                        | Stapelverarbeitung    | Ja                                                     |  |  |  |
|            |                    |                    |                                                        | Anweisungen                                            |                       |                                                        |  |  |  |
|            |                    |                    |                                                        |                                                        | Namensraum            |                                                        |  |  |  |

| Name[=Kurz | : <b>(ēyķ</b> )                     | Gruppe    | Beschrei-<br>bung    | Thema                | Weitere Spalten                                          |                                                          |  |  |  |  |
|------------|-------------------------------------|-----------|----------------------|----------------------|----------------------------------------------------------|----------------------------------------------------------|--|--|--|--|
|            |                                     |           |                      |                      | Spalte                                                   | Wert                                                     |  |  |  |  |
|            |                                     |           |                      |                      | Projektarbeitsblatt                                      | Büroarbeiten   Ein-<br>gangsrechnungen  <br>Rechnung     |  |  |  |  |
|            |                                     |           |                      |                      | Servicearbeitsblatt                                      | Büroarbeiten   Ein-<br>gangsrechnungen  <br>Rechnung     |  |  |  |  |
|            |                                     |           |                      |                      | Regiearbeitsblatt                                        | Büroarbeiten   Ein-<br>gangsrechnungen  <br>Rechnung     |  |  |  |  |
|            |                                     |           |                      |                      | Standardansicht                                          | Lieferantenvorgang<br>(Tabelle)                          |  |  |  |  |
|            |                                     |           |                      |                      | Nebenbuchungsart1                                        |                                                          |  |  |  |  |
|            |                                     |           |                      |                      | Nebenbuchungsart2                                        |                                                          |  |  |  |  |
|            |                                     |           |                      |                      | Nebenbuchungsart3                                        |                                                          |  |  |  |  |
| Subunter-  | Subunter- Angebots- Enthält         |           | Enthält              | Subunter-            | Spalte                                                   | Wert                                                     |  |  |  |  |
| nehmer     | nehmer                              | aufforde- | eine Vor-            | nehmer               | Projektnummer                                            | Projekt                                                  |  |  |  |  |
| aufforde-  | aufforde-                           | rungen    | zur Bear-            |                      | Buchungsart                                              | Sonstiges                                                |  |  |  |  |
| rung       | rung                                |           | beitung              |                      | Ordnernummer                                             |                                                          |  |  |  |  |
|            |                                     |           | und zum              |                      | Serviceordnernummer                                      |                                                          |  |  |  |  |
|            | Druck von<br>subunter-<br>nehmerbe- |           | Mengenautomatik      | Menge erhalten       |                                                          |                                                          |  |  |  |  |
|            |                                     | nehmerbe- |                      | Überarbeitungssperre | Ja                                                       |                                                          |  |  |  |  |
|            |                                     |           | zogenen<br>Angebots- |                      | Buchungsaufteilung                                       | <standard></standard>                                    |  |  |  |  |
|            |                                     |           | aufforde-            |                      | Buchungszielstatus                                       | <automatisch></automatisch>                              |  |  |  |  |
|            |                                     |           | rungen.              |                      | Nachkalkulation                                          | <keine></keine>                                          |  |  |  |  |
|            |                                     |           |                      |                      | Ansicht                                                  | Arbeitsblatt                                             |  |  |  |  |
|            |                                     |           |                      |                      | Statistik                                                | Nein                                                     |  |  |  |  |
|            |                                     |           |                      |                      | Ausgeblendet                                             | Nein                                                     |  |  |  |  |
|            |                                     |           |                      |                      | Belegnummernsperre                                       | Nein                                                     |  |  |  |  |
|            |                                     |           |                      |                      | Neuanlagesperre                                          | Nein                                                     |  |  |  |  |
|            |                                     |           |                      |                      | Auftragsabschluss                                        | Nein                                                     |  |  |  |  |
|            |                                     |           |                      |                      | Stapelverarbeitung                                       | Ja                                                       |  |  |  |  |
|            |                                     |           |                      |                      | Anweisungen                                              |                                                          |  |  |  |  |
|            |                                     |           |                      |                      | Namensraum                                               |                                                          |  |  |  |  |
|            |                                     |           |                      |                      | Projektarbeitsblatt                                      | Subunternehmer  <br>Angebote   Angebots-<br>aufforderung |  |  |  |  |
|            |                                     |           |                      |                      | Servicearbeitsblatt                                      | Subunternehmer  <br>Angebote   Angebots-<br>aufforderung |  |  |  |  |
|            |                                     |           |                      | Regiearbeitsblatt    | Subunternehmer  <br>Angebote   Angebots-<br>aufforderung |                                                          |  |  |  |  |
|            |                                     |           |                      | Standardansicht      | Subunternehmervor-<br>gang (Tabelle)                     |                                                          |  |  |  |  |
|            |                                     |           |                      |                      | Nebenbuchungsart1                                        |                                                          |  |  |  |  |
|            |                                     |           |                      |                      | Nebenbuchungsart2                                        |                                                          |  |  |  |  |

| Name[=Kurz           | (Tēyņ)               | Gruppe     | Beschrei-<br>bung     | Thema     | Weitere Spalten      |                                                         |
|----------------------|----------------------|------------|-----------------------|-----------|----------------------|---------------------------------------------------------|
|                      |                      |            |                       |           | Spalte               | Wert                                                    |
|                      |                      |            |                       |           | Nebenbuchungsart3    |                                                         |
| Subunter-            | Subunter-            | Aufträge   | Enthält               | Subunter- | Spalte               | Wert                                                    |
| nehmer               | nehmer               |            | eine Vor-             | nehmer    | Projektnummer        | Projekt                                                 |
| erteilung            | erteilung            |            | zur Bear-             |           | Buchungsart          | Sonstiges                                               |
|                      |                      |            | beitung               |           | Ordnernummer         |                                                         |
|                      |                      |            | und zum               |           | Serviceordnernummer  |                                                         |
|                      |                      |            | subunter-             |           | Mengenautomatik      | Menge erhalten                                          |
|                      |                      |            | nehmerbe-             |           | Überarbeitungssperre | Ja                                                      |
|                      |                      |            | zogenen               |           | Buchungsaufteilung   | <standard></standard>                                   |
|                      |                      |            | Auπrags-<br>erteilun- |           | Buchungszielstatus   | <automatisch></automatisch>                             |
|                      |                      |            | gen.                  |           | Nachkalkulation      | <keine></keine>                                         |
|                      |                      |            |                       |           | Ansicht              | Arbeitsblatt                                            |
|                      |                      |            |                       |           | Statistik            | Nein                                                    |
|                      |                      |            |                       |           | Ausgeblendet         | Nein                                                    |
|                      |                      |            |                       |           | Belegnummernsperre   | Nein                                                    |
|                      |                      |            |                       |           | Neuanlagesperre      | Nein                                                    |
|                      |                      |            |                       |           | Auftragsabschluss    | Nein                                                    |
|                      |                      |            |                       |           | Stapelverarbeitung   | Ja                                                      |
|                      |                      |            |                       |           | Anweisungen          |                                                         |
|                      |                      |            |                       |           | Namensraum           |                                                         |
|                      |                      |            |                       |           | Projektarbeitsblatt  | Subunternehmer   Auf-<br>träge   Auftragsertei-<br>lung |
|                      |                      |            |                       |           | Servicearbeitsblatt  | Subunternehmer   Auf-<br>träge   Auftragsertei-<br>lung |
|                      |                      |            |                       |           | Regiearbeitsblatt    | Subunternehmer   Auf-<br>träge   Auftragsertei-<br>lung |
|                      |                      |            |                       |           | Standardansicht      | Subunternehmervor-<br>gang (Tabelle)                    |
|                      |                      |            |                       |           | Nebenbuchungsart1    |                                                         |
|                      |                      |            |                       |           | Nebenbuchungsart2    |                                                         |
|                      |                      |            |                       |           | Nebenbuchungsart3    |                                                         |
| Subunter-            | Subunter-            | Preisange- | Enthält               | Subunter- | Spalte               | Wert                                                    |
| nehmer<br>Preisange- | nehmer<br>Preisange- | bote       | eine Vor-             | nehmer    | Projektnummer        | Projekt                                                 |
| bot                  | bot                  |            | zur Bear-             |           | Buchungsart          | Sonstiges                                               |
|                      |                      |            | beitung               |           | Ordnernummer         |                                                         |
|                      |                      |            | und zum               |           | Serviceordnernummer  |                                                         |
|                      |                      |            | subunter-             |           | Mengenautomatik      | Menge erhalten                                          |
|                      |                      |            | nehmerbe-             |           | Überarbeitungssperre | Ja                                                      |
|                      |                      |            | zogenen               |           | Buchungsaufteilung   | <standard></standard>                                   |
|                      |                      |            | boten                 |           | Buchungszielstatus   | <automatisch></automatisch>                             |

| Name[=Kurz | z(ēyķp]   | Gruppe     | Beschrei-<br>bung      | Thema                                            | Weitere Spalten      |                                                  |  |  |  |
|------------|-----------|------------|------------------------|--------------------------------------------------|----------------------|--------------------------------------------------|--|--|--|
|            |           |            |                        |                                                  | Spalte               | Wert                                             |  |  |  |
|            |           |            |                        |                                                  | Nachkalkulation      | <keine></keine>                                  |  |  |  |
|            |           |            |                        |                                                  | Ansicht              | Arbeitsblatt                                     |  |  |  |
|            |           |            |                        |                                                  | Statistik            | Nein                                             |  |  |  |
|            |           |            |                        |                                                  | Ausgeblendet         | Nein                                             |  |  |  |
|            |           |            |                        |                                                  | Belegnummernsperre   | Nein                                             |  |  |  |
|            |           |            |                        |                                                  | Neuanlagesperre      | Nein                                             |  |  |  |
|            |           |            |                        |                                                  | Auftragsabschluss    | Nein                                             |  |  |  |
|            |           |            |                        |                                                  | Stapelverarbeitung   | Ja                                               |  |  |  |
|            |           |            |                        |                                                  | Anweisungen          |                                                  |  |  |  |
|            |           |            |                        |                                                  | Namensraum           |                                                  |  |  |  |
|            |           |            | Projektarbeitsblatt    | Subunternehmer  <br>Angebote   Preisange-<br>bot |                      |                                                  |  |  |  |
|            |           |            |                        |                                                  | Servicearbeitsblatt  | Subunternehmer  <br>Angebote   Preisange-<br>bot |  |  |  |
|            |           |            |                        |                                                  | Regiearbeitsblatt    | Subunternehmer  <br>Angebote   Preisange-<br>bot |  |  |  |
|            |           |            |                        |                                                  | Standardansicht      | Subunternehmervor-<br>gang (Tabelle)             |  |  |  |
|            |           |            |                        |                                                  | Nebenbuchungsart1    |                                                  |  |  |  |
|            |           |            |                        |                                                  | Nebenbuchungsart2    |                                                  |  |  |  |
|            |           |            |                        |                                                  | Nebenbuchungsart3    |                                                  |  |  |  |
| Subunter-  | Subunter- | Preisspie- | Enthält                | Kunde                                            | Spalte               | Wert                                             |  |  |  |
| nehmer     | nehmer    | gel        | eine Vor-              |                                                  | Projektnummer        | Projekt                                          |  |  |  |
| ael        | ael       |            | gangsan<br>zur Bear-   |                                                  | Buchungsart          | Sonstiges                                        |  |  |  |
| 3-1        | 3         |            | beitung                |                                                  | Ordnernummer         |                                                  |  |  |  |
|            |           |            | und zum                |                                                  | Serviceordnernummer  |                                                  |  |  |  |
|            |           |            | Druck von<br>Preisver- |                                                  | Mengenautomatik      | <automatisch></automatisch>                      |  |  |  |
|            |           |            | gleichen               |                                                  | Überarbeitungssperre | Ja                                               |  |  |  |
|            |           |            | für Subun-             |                                                  | Buchungsaufteilung   | <standard></standard>                            |  |  |  |
|            |           |            | ternehmer.             |                                                  | Buchungszielstatus   | <automatisch></automatisch>                      |  |  |  |
|            |           |            |                        |                                                  | Nachkalkulation      | <keine></keine>                                  |  |  |  |
|            |           |            |                        |                                                  | Ansicht              | Arbeitsblatt                                     |  |  |  |
|            |           |            |                        |                                                  | Statistik            | Nein                                             |  |  |  |
|            |           |            |                        |                                                  | Ausgeblendet         | Nein                                             |  |  |  |
|            |           |            |                        |                                                  | Belegnummernsperre   | Nein                                             |  |  |  |
|            |           |            |                        |                                                  | Neuanlagesperre      | Nein                                             |  |  |  |
|            |           |            |                        |                                                  | Auftragsabschluss    | Nein                                             |  |  |  |
|            |           |            |                        | Stapelverarbeitung                               | Ja                   |                                                  |  |  |  |
|            |           |            | Anweisungen            |                                                  |                      |                                                  |  |  |  |
|            |           |            |                        |                                                  | Namensraum           |                                                  |  |  |  |

| Name[=Kur | ztēyp)   | Gruppe   | Beschrei-<br>bung      | Thema     | Weitere Spalten      |                                                  |
|-----------|----------|----------|------------------------|-----------|----------------------|--------------------------------------------------|
|           |          |          |                        |           | Spalte               | Wert                                             |
|           |          |          |                        |           | Projektarbeitsblatt  | Subunternehmer  <br>Angebote   Preisspie-<br>gel |
|           |          |          |                        |           | Servicearbeitsblatt  | Subunternehmer  <br>Angebote   Preisspie-<br>gel |
|           |          |          |                        |           | Regiearbeitsblatt    | Subunternehmer  <br>Angebote   Preisspie-<br>gel |
|           |          |          |                        |           | Standardansicht      | Subunternehmer Preis-<br>spiegel (Tabelle)       |
|           |          |          |                        |           | Nebenbuchungsart1    |                                                  |
|           |          |          |                        |           | Nebenbuchungsart2    |                                                  |
|           |          |          |                        |           | Nebenbuchungsart3    |                                                  |
| Warenzu-  | Warenzu- | Warenzu- | Enthält                | Lieferant | Spalte               | Wert                                             |
| gang      | gang     | gänge    | eine Vor-              |           | Projektnummer        | Projekt                                          |
|           |          |          | gangsart<br>zur Bear-  |           | Buchungsart          | Sonstiges                                        |
|           |          |          | beitung                |           | Ordnernummer         |                                                  |
|           |          |          | und zum                |           | Serviceordnernummer  |                                                  |
|           |          |          | Druck von<br>lieferan- |           | Mengenautomatik      | <automatisch></automatisch>                      |
|           |          |          | tenbezo-               |           | Überarbeitungssperre | Ja                                               |
|           |          |          | genen                  |           | Buchungsaufteilung   | <standard></standard>                            |
|           |          |          | warenzu-               |           | Buchungszielstatus   | <automatisch></automatisch>                      |
|           |          |          | gungon                 |           | Nachkalkulation      | <keine></keine>                                  |
|           |          |          |                        |           | Ansicht              | Arbeitsblatt                                     |
|           |          |          |                        |           | Statistik            | Ja                                               |
|           |          |          |                        |           | Ausgeblendet         | Nein                                             |
|           |          |          |                        |           | Belegnummernsperre   | Nein                                             |
|           |          |          |                        |           | Neuanlagesperre      | Nein                                             |
|           |          |          |                        |           | Auftragsabschluss    | Nein                                             |
|           |          |          |                        |           | Stapelverarbeitung   | Ja                                               |
|           |          |          |                        |           | Anweisungen          |                                                  |
|           |          |          |                        |           | Namensraum           |                                                  |
|           |          |          |                        |           | Projektarbeitsblatt  | Logistik   Warenzugän-<br>ge   Warenzugang       |
|           |          |          |                        |           | Servicearbeitsblatt  | Logistik   Warenzugän-<br>ge   Warenzugang       |
|           |          |          |                        |           | Regiearbeitsblatt    | Logistik   Warenzugän-<br>ge   Warenzugang       |
|           |          |          |                        |           | Standardansicht      | Lieferantenvorgang<br>(Tabelle)                  |
|           |          |          |                        |           | Nebenbuchungsart1    |                                                  |
|           |          |          |                        |           | Nebenbuchungsart2    |                                                  |
|           |          |          |                        |           | Nebenbuchungsart3    |                                                  |

| Name[=Kurz | z(Ēyup)                      | Gruppe   | Beschrei-<br>bung      | Thema               | Weitere Spalten                             |                                             |  |                 |                 |  |  |  |  |  |  |  |           |    |  |  |  |  |                      |  |
|------------|------------------------------|----------|------------------------|---------------------|---------------------------------------------|---------------------------------------------|--|-----------------|-----------------|--|--|--|--|--|--|--|-----------|----|--|--|--|--|----------------------|--|
| Wartungs-  | - Wartungs- Rechnun- Enthält |          | Kunde                  | Spalte              | Wert                                        |                                             |  |                 |                 |  |  |  |  |  |  |  |           |    |  |  |  |  |                      |  |
| rechnung   | rechnung                     | gen      | eine Vor-              |                     | Projektnummer                               | Projekt                                     |  |                 |                 |  |  |  |  |  |  |  |           |    |  |  |  |  |                      |  |
|            |                              |          | gangsart               |                     | Buchungsart                                 | Rechnung Debitor Soll                       |  |                 |                 |  |  |  |  |  |  |  |           |    |  |  |  |  |                      |  |
|            |                              |          | beitung                |                     | Ordnernummer                                |                                             |  |                 |                 |  |  |  |  |  |  |  |           |    |  |  |  |  |                      |  |
|            |                              |          | und zum                |                     | Serviceordnernummer                         |                                             |  |                 |                 |  |  |  |  |  |  |  |           |    |  |  |  |  |                      |  |
|            |                              |          | Druck von              |                     | Mengenautomatik                             | Menge erhalten                              |  |                 |                 |  |  |  |  |  |  |  |           |    |  |  |  |  |                      |  |
|            |                              |          | zogenen                |                     | Überarbeitungssperre                        | Ja                                          |  |                 |                 |  |  |  |  |  |  |  |           |    |  |  |  |  |                      |  |
|            |                              |          | Wartungs-              |                     | Buchungsaufteilung                          | <standard></standard>                       |  |                 |                 |  |  |  |  |  |  |  |           |    |  |  |  |  |                      |  |
|            |                              |          | rechnun-               |                     | Buchungszielstatus                          | <automatisch></automatisch>                 |  |                 |                 |  |  |  |  |  |  |  |           |    |  |  |  |  |                      |  |
|            |                              |          | gen.                   |                     | Nachkalkulation                             | <keine></keine>                             |  |                 |                 |  |  |  |  |  |  |  |           |    |  |  |  |  |                      |  |
|            |                              |          |                        |                     | Ansicht                                     | Arbeitsblatt                                |  |                 |                 |  |  |  |  |  |  |  |           |    |  |  |  |  |                      |  |
|            |                              |          |                        |                     | Statistik                                   | Ja                                          |  |                 |                 |  |  |  |  |  |  |  |           |    |  |  |  |  |                      |  |
|            |                              |          |                        |                     | Ausgeblendet                                | Nein                                        |  |                 |                 |  |  |  |  |  |  |  |           |    |  |  |  |  |                      |  |
|            |                              |          |                        |                     | Belegnummernsperre                          | Nein                                        |  |                 |                 |  |  |  |  |  |  |  |           |    |  |  |  |  |                      |  |
|            |                              |          |                        |                     | Neuanlagesperre                             | Nein                                        |  |                 |                 |  |  |  |  |  |  |  |           |    |  |  |  |  |                      |  |
|            |                              |          |                        |                     | Auftragsabschluss                           | Nein                                        |  |                 |                 |  |  |  |  |  |  |  |           |    |  |  |  |  |                      |  |
|            |                              |          |                        |                     | Stapelverarbeitung                          | Ja                                          |  |                 |                 |  |  |  |  |  |  |  |           |    |  |  |  |  |                      |  |
|            |                              |          |                        |                     | Anweisungen                                 |                                             |  |                 |                 |  |  |  |  |  |  |  |           |    |  |  |  |  |                      |  |
|            |                              |          |                        |                     | Namensraum                                  |                                             |  |                 |                 |  |  |  |  |  |  |  |           |    |  |  |  |  |                      |  |
|            |                              |          |                        | Projektarbeitsblatt | Büroarbeiten   Faktu-<br>rierung   Rechnung |                                             |  |                 |                 |  |  |  |  |  |  |  |           |    |  |  |  |  |                      |  |
|            |                              |          |                        | Servicearbeitsblatt | Büroarbeiten   Faktu-<br>rierung   Rechnung |                                             |  |                 |                 |  |  |  |  |  |  |  |           |    |  |  |  |  |                      |  |
|            |                              |          |                        |                     | Regiearbeitsblatt                           | Büroarbeiten   Faktu-<br>rierung   Rechnung |  |                 |                 |  |  |  |  |  |  |  |           |    |  |  |  |  |                      |  |
|            |                              |          |                        |                     | Standardansicht                             | Kundenvorgang<br>(Tabelle)                  |  |                 |                 |  |  |  |  |  |  |  |           |    |  |  |  |  |                      |  |
|            |                              |          |                        |                     | Nebenbuchungsart1                           | Auftrag Fertigmeldung<br>Rechnung           |  |                 |                 |  |  |  |  |  |  |  |           |    |  |  |  |  |                      |  |
|            |                              |          |                        |                     | Nebenbuchungsart2                           |                                             |  |                 |                 |  |  |  |  |  |  |  |           |    |  |  |  |  |                      |  |
|            |                              |          |                        |                     | Nebenbuchungsart3                           |                                             |  |                 |                 |  |  |  |  |  |  |  |           |    |  |  |  |  |                      |  |
| Wartungs-  | Wartungs-                    | Verträge | Enthält                | Kunde               | Spalte                                      | Wert                                        |  |                 |                 |  |  |  |  |  |  |  |           |    |  |  |  |  |                      |  |
| vertrag    | vertrag                      |          | eine Vor-              |                     | Projektnummer                               | Projekt                                     |  |                 |                 |  |  |  |  |  |  |  |           |    |  |  |  |  |                      |  |
|            |                              |          | zur Bear-              |                     | Buchungsart                                 | Sonstiges                                   |  |                 |                 |  |  |  |  |  |  |  |           |    |  |  |  |  |                      |  |
|            |                              |          | beitung                |                     | Ordnernummer                                |                                             |  |                 |                 |  |  |  |  |  |  |  |           |    |  |  |  |  |                      |  |
|            |                              |          | und zum                |                     | Serviceordnernummer                         |                                             |  |                 |                 |  |  |  |  |  |  |  |           |    |  |  |  |  |                      |  |
|            |                              |          | Druck von<br>kundenbe- |                     | Mengenautomatik                             | Menge erhalten                              |  |                 |                 |  |  |  |  |  |  |  |           |    |  |  |  |  |                      |  |
|            |                              |          | zogenen                |                     | Überarbeitungssperre                        | Ja                                          |  |                 |                 |  |  |  |  |  |  |  |           |    |  |  |  |  |                      |  |
|            |                              |          | Wartungs-              |                     | Buchungsaufteilung                          | <standard></standard>                       |  |                 |                 |  |  |  |  |  |  |  |           |    |  |  |  |  |                      |  |
|            |                              |          | vertragen.             |                     | Buchungszielstatus                          | <automatisch></automatisch>                 |  |                 |                 |  |  |  |  |  |  |  |           |    |  |  |  |  |                      |  |
|            |                              |          |                        |                     |                                             |                                             |  | Nachkalkulation | <keine></keine> |  |  |  |  |  |  |  |           |    |  |  |  |  |                      |  |
|            |                              |          |                        |                     |                                             |                                             |  |                 |                 |  |  |  |  |  |  |  |           |    |  |  |  |  | Ansicht Arbeitsblatt |  |
|            |                              |          |                        |                     |                                             |                                             |  |                 |                 |  |  |  |  |  |  |  | Statistik | Ja |  |  |  |  |                      |  |
|            |                              |          |                        |                     | Ausgeblendet                                | Nein                                        |  |                 |                 |  |  |  |  |  |  |  |           |    |  |  |  |  |                      |  |

| Name[=Kurz | : <b>(ēyķ</b> ) | Gruppe   | Gruppe Beschrei-<br>bung                                  |       | Weitere Spalten      |                                             |  |  |  |  |
|------------|-----------------|----------|-----------------------------------------------------------|-------|----------------------|---------------------------------------------|--|--|--|--|
|            |                 |          |                                                           |       | Spalte               | Wert                                        |  |  |  |  |
|            |                 |          |                                                           |       | Belegnummernsperre   | Nein                                        |  |  |  |  |
|            |                 |          |                                                           |       | Neuanlagesperre      | Nein                                        |  |  |  |  |
|            |                 |          |                                                           |       | Auftragsabschluss    | Nein                                        |  |  |  |  |
|            |                 |          |                                                           |       | Stapelverarbeitung   | Ja                                          |  |  |  |  |
|            |                 |          |                                                           |       | Anweisungen          |                                             |  |  |  |  |
|            |                 |          |                                                           |       | Namensraum           |                                             |  |  |  |  |
|            |                 |          |                                                           |       | Projektarbeitsblatt  | Service   Verträge  <br>Wartungsvertrag     |  |  |  |  |
|            |                 |          |                                                           |       | Servicearbeitsblatt  | Service   Verträge  <br>Wartungsvertrag     |  |  |  |  |
|            |                 |          |                                                           |       | Regiearbeitsblatt    | Service   Verträge  <br>Wartungsvertrag     |  |  |  |  |
|            |                 |          |                                                           |       | Standardansicht      | Kundenvorgang<br>(Tabelle)                  |  |  |  |  |
|            |                 |          |                                                           |       | Nebenbuchungsart1    |                                             |  |  |  |  |
|            |                 |          |                                                           |       | Nebenbuchungsart2    |                                             |  |  |  |  |
|            |                 |          |                                                           |       | Nebenbuchungsart3    |                                             |  |  |  |  |
| Zwischen-  | Zwischen-       | Rechnun- | Enthält                                                   | Kunde | Spalte               | Wert                                        |  |  |  |  |
| rechnung   | rechnung        | gen      | eine Vor-                                                 |       | Projektnummer        | Projekt                                     |  |  |  |  |
|            |                 |          | zur Bear-                                                 |       | Buchungsart          | Rechnung Debitor Soll                       |  |  |  |  |
|            |                 |          | beitung                                                   |       | Ordnernummer         |                                             |  |  |  |  |
|            |                 |          | und zum<br>Druck von<br>kundenbe-<br>zogenen<br>aufbauen- |       | Serviceordnernummer  |                                             |  |  |  |  |
|            |                 |          |                                                           |       | Mengenautomatik      | Menge erhalten                              |  |  |  |  |
|            |                 |          |                                                           |       | Überarbeitungssperre | Ja                                          |  |  |  |  |
|            |                 |          |                                                           |       | Buchungsaufteilung   | <standard></standard>                       |  |  |  |  |
|            |                 |          | nunaen                                                    |       | Buchungszielstatus   | <automatisch></automatisch>                 |  |  |  |  |
|            |                 |          | mit sofor-                                                |       | Nachkalkulation      | <keine></keine>                             |  |  |  |  |
|            |                 |          | tiger Steu-                                               |       | Ansicht              | Arbeitsblatt                                |  |  |  |  |
|            |                 |          | erfalligkeit.                                             |       | Statistik            | Ja                                          |  |  |  |  |
|            |                 |          |                                                           |       | Ausgeblendet         | Nein                                        |  |  |  |  |
|            |                 |          |                                                           |       | Belegnummernsperre   | Nein                                        |  |  |  |  |
|            |                 |          |                                                           |       | Neuanlagesperre      | Ja                                          |  |  |  |  |
|            |                 |          |                                                           |       | Auftragsabschluss    | Nein                                        |  |  |  |  |
|            |                 |          |                                                           |       | Stapelverarbeitung   | Ja                                          |  |  |  |  |
|            |                 |          |                                                           |       | Anweisungen          |                                             |  |  |  |  |
|            |                 |          |                                                           |       | Namensraum           |                                             |  |  |  |  |
|            |                 |          |                                                           |       | Projektarbeitsblatt  | Büroarbeiten   Faktu-<br>rierung   Rechnung |  |  |  |  |
|            |                 |          |                                                           |       | Servicearbeitsblatt  | Büroarbeiten   Faktu-<br>rierung   Rechnung |  |  |  |  |
|            |                 |          |                                                           |       | Regiearbeitsblatt    | Büroarbeiten   Faktu-<br>rierung   Rechnung |  |  |  |  |
|            |                 |          |                                                           |       | Standardansicht      | Kundenvorgang<br>(Tabelle)                  |  |  |  |  |

| Name[=Kurz | (Texp) | Gruppe | Beschrei-<br>bung | Thema | Weitere Spalten   |                                   |
|------------|--------|--------|-------------------|-------|-------------------|-----------------------------------|
|            |        |        |                   |       | Spalte            | Wert                              |
|            |        |        |                   |       | Nebenbuchungsart1 | Auftrag Fertigmeldung<br>Rechnung |
|            |        |        |                   |       | Nebenbuchungsart2 |                                   |
|            |        |        |                   |       | Nebenbuchungsart3 |                                   |

## Kapitel 3. Standard MOS'aik Systemrichtlinien

Standardmäßig stellt MOS'aik die folgenden Systemrichtlinien (Tabelle Systemrichtlinien) bereit.

Systemrichtlinien

| Name                                                                                    | Grup-                           | Kurz-                                                              | Beschrei-                                                                                                    | Appli-      | Kon-                 | Modul             | Akti    | vDaten-                                  | Wer | Date         | nDaten-                      | Gül-                                             | Gül-                                                                 | G3  | G4   |
|-----------------------------------------------------------------------------------------|---------------------------------|--------------------------------------------------------------------|----------------------------------------------------------------------------------------------------|-------------|----------------------|-------------------|---------|------------------------------------------|-----|--------------|------------------------------|--------------------------------------------------|----------------------------------------------------------------------|-----|------|
|                                                                                         | ре                              | text                                                               | bung                                                                                                    | kati-<br>on | text-<br>num-<br>mer | schlüs<br>sel     | -       | typ                                      |     | her-<br>kunf | be-<br>tzeich-<br>nung       | tig-<br>keits-<br>re-<br>gel                     | tig-<br>keits-<br>text                                               |     |      |
| Business.<br>Services.<br>Accounting.<br>General-<br>Ledger.<br>AllowDialo-<br>gEntries | Finanz<br>buch-<br>hal-<br>tung | -Dia-<br>log-<br>bu-<br>chen<br>erlau-<br>ben                      | Enthält die<br>Liste der<br>Rollen, die<br>Buchungen<br>im Dialog-<br>verfahren<br>eingeben<br>dürfen.<br>Wenn die<br>Richtlinie<br>deaktiviert<br>ist, dürfen<br>alle Benut-<br>zer im Dia-<br>logverfah-<br>ren buchen.                                           | Accourting  | 1010.<br>103.00      | 0.000.<br>@000.00 | Ja<br>2 | Benut-<br>zer-<br>grup-<br>pen-<br>liste | Adm | ins          | Rol-<br>len                  |                                                  |                                                                      | Ja  | Nein |
| Business.<br>Services.<br>Accounting.<br>Subledger.<br>AllowRemo-<br>veOpenI-<br>tems   | Finanz<br>buch-<br>hal-<br>tung | -Lösche<br>von<br>Offe-<br>nen<br>Pos-<br>ten<br>erlau-<br>ben     | Enthält die<br>Liste der<br>Rollen, die<br>Offene Pos-<br>ten löschen<br>dürfen,<br>solange die<br>Finanzver-<br>waltung<br>nicht einge-<br>richtet ist.<br>Wenn die<br>Richtlinie<br>deaktiviert<br>ist, können<br>Offene Pos-<br>ten nicht<br>gelöscht<br>werden. | Accourting  | 1010.<br>103.00      | 1                 | Nein    | Benut-<br>zer-<br>grup-<br>pen-<br>liste | Adm | ins          | Rol-<br>len                  |                                                  |                                                                      | Ja  | Nein |
| Business.<br>Services.<br>Core. Secu-<br>rity. Maxim-<br>umLoginAt-<br>tempts           | Sicher-<br>heit                 | Maxi-<br>ma-<br>le<br>Anzahl<br>der<br>Fehl-<br>ver-<br>su-<br>che | Enthält die<br>maximale<br>Anzahl von<br>aufeinan-<br>derfolgen-<br>den Fehl-<br>versuchen<br>beim<br>Anmelden                                                                                                    | Core        | 010.                 | 5                 | Ja      | Ganz-<br>zahl<br>(Byte)                  | 5   |              | Maxi-<br>ma-<br>le<br>Anzahl | (Value<br>>=<br>2)<br>And<br>(Value<br><=<br>99) | Die<br>maxi-<br>ma-<br>le<br>Anzahl<br>muss<br>eine<br>Ganz-<br>zahl | Nei | ъJа  |

| Name                                                                           | Grup-<br>pe | Kurz-<br>text                                                                               | Beschrei-<br>bung                                                                                                    | Appli-<br>kati-<br>on | Kon-<br>text-<br>num-<br>mer | Modul<br>schlüs<br>sel | -Akti<br>- | vDaten-<br>typ          | Wer        | t Date<br>her-<br>kunf | nDaten<br>be-<br>tzeich-<br>nung | Gül-<br>tig-<br>keits-<br>re-<br>gel             | Gül-<br>tig-<br>keits-<br>text                                                                                                    | G3 | G4   |
|--------------------------------------------------------------------------------|-------------|---------------------------------------------------------------------------------------------|----------------------------------------------------------------------------------------------------|-----------------------|------------------------------|------------------------|------------|-------------------------|------------|------------------------|----------------------------------|--------------------------------------------------|----------------------------------------------------------------------------------------------------|----|------|
|                                                                                |             | beim<br>Anmel<br>den                                                                        | eines<br>Benutzers.<br>Wenn die<br>Richtlinie<br>deaktiviert<br>ist, haben<br>alle Benut-<br>zer beliebig<br>viele Anmel-<br>deversuche.                                                                                                    |                       |                              |                        |            |                         |            |                        |                                  |                                                  | zwi-<br>schen<br>2<br>und<br>99<br>ent-<br>hal-<br>ten.                                                                             |    |      |
| Business.<br>Services.<br>Core. Secu-<br>rity. Mini-<br>mumPass-<br>wordLength | Sicher      | Mini-<br>ma-<br>le<br>Län-<br>ge<br>der<br>Kenn-<br>wor-<br>te                              | Enthält die<br>minimale<br>Länge der<br>Kennworte<br>der Benut-<br>zer. Wenn<br>die Richt-<br>linie deak-<br>tiviert ist,<br>müssen<br>Kennworte<br>mindestens<br>8 Zeichen<br>lang sein.                                                          | Core                  | 010.                         | 4                      | Ja         | Ganz-<br>zahl<br>(Byte) | 8          |                        | Mini-<br>ma-<br>le<br>Län-<br>ge | (Value<br>>=<br>4)<br>And<br>(Value<br><=<br>32) | Die<br>mini-<br>ma-<br>le<br>Län-<br>ge<br>muss<br>eine<br>Ganz-<br>zahl<br>zwi-<br>schen<br>4<br>und<br>32<br>ent-<br>hal-<br>ten. | Ja | Ja   |
| Business.<br>Services.<br>Core. Ser-<br>ver. Cache-<br>ProjectRe-<br>cords     | Ser-<br>ver | Pro-<br>jekt-<br>da-<br>ten-<br>sät-<br>ze<br>im<br>Arbeits<br>spei-<br>cher<br>hal-<br>ten | Enthält den<br>Schalter<br>zum Ein-<br>bzw. Aus-<br>schalten der<br>Pufferung<br>der Projekt-<br>datensätze<br>im Arbeits-<br>speicher.<br>Wenn die<br>Richtlinie<br>deaktiviert<br>ist, werden<br>die Daten-<br>sätze Zug<br>um Zug<br>gepuffert. | Core                  | 010.                         | 0.000.<br>2000.00      | Nein<br>2  | Ja/<br>Nein             | Fal-<br>se |                        | Ein-<br>stel-<br>lung            |                                                  |                                                                                                    | Ja | Neir |
| Business.<br>Services.<br>Core. Ser-<br>ver. MaxAd-<br>HocNode-<br>BufferSize  | Ser-<br>ver | Maxi-<br>ma-<br>le<br>Anfang<br>grö-<br>ße                                                  | Enthält die<br>maximale<br>Anfangsgrö-<br>&e des Puf-<br>fers beim<br>sofortigen                                                                                                    | Core                  | 010.<br>100.00               | 0.000.<br>3000.00      | Nein<br>2  | Ganz-<br>zahl<br>(Long) | 1000       | 0                      | Anfang<br>grö-<br>ße             | S-                                               |                                                                                                    | Ja | Neir |

| Name                                                               | Grup-<br>pe | Kurz-<br>text                                                                                        | Beschrei-<br>bung                                                                                                    | Appli-<br>kati-<br>on | Kon-<br>text-<br>num-<br>mer | Modul<br>schlüs<br>sel | -Akti <sup>,</sup><br>:- | vDaten-<br>typ | Wer        | t Date<br>her-<br>kunf | nDaten-<br>be-<br>tzeich-<br>nung | Gül-<br>tig-<br>keits-<br>re-<br>gel | Gül-<br>tig-<br>keits-<br>text | G3 | G4   |
|--------------------------------------------------------------------|-------------|----------------------------------------------------------------------------------------------------|----------------------------------------------------------------------------------------------------|-----------------------|------------------------------|------------------------|--------------------------|----------------|------------|------------------------|-----------------------------------|--------------------------------------|--------------------------------|----|------|
|                                                                    |             | des<br>Puf-<br>fers<br>für<br>Pro-<br>jekt-<br>da-<br>ten-<br>sät-<br>ze                             | (ad hoc)<br>Einlesen der<br>Projektda-<br>tensätze.<br>Wenn die<br>System-<br>richtlinie<br>deaktiviert<br>ist, wird die<br>Anfangsgrö-<br>ße auf<br>10000<br>Datensätze<br>einge-<br>schränkt.<br>Größere<br>Vorgänge<br>werden Zug<br>um Zug<br>gepuffert.                                            |                       |                              |                        |                          |                |            |                        |                                   |                                      |                                |    |      |
| Business.<br>Services.<br>Core. Ser-<br>ver. User-<br>Connect      | Ser-<br>ver | SQL<br>Ser-<br>ver<br>Ver-<br>bin-<br>dungs-<br>zei-<br>chen-<br>fol-<br>ge<br>des<br>Benut-<br>zers | Enthält die<br>Verbin-<br>dungszei-<br>chenfolge<br>zum Aus-<br>führen von<br>SQL<br>PassTh-<br>rough Abfra-<br>gen im Kon-<br>text des<br>angemelde-<br>ten Benut-<br>zers. Wenn<br>die Richtli-<br>nie deakti-<br>viert ist, wird<br>die Stan-<br>dardverbin-<br>dungszei-<br>chenfolge<br>verwendet. | Core                  | 010.                         | 0.000.<br>©00.00       | Nein<br>2                | String         | ODB        | C;DS                   | Ner.;D<br>bin-<br>dung            | ATABA                                | SE=                            | Ja | Nein |
| Business.<br>Services.<br>Core. Ser-<br>ver.<br>UseServer-<br>Date | Ser-<br>ver | SQL<br>Ser-<br>ver<br>Datums<br>tem-<br>pel<br>ver-<br>wen-<br>den                                   | Enthält den<br>Schalter<br>zum Ein-/<br>Ausschalten<br>der Verwen-<br>dung des<br>SQL Ser-<br>ver Datums-<br>tempels für<br>das Erstan-                                                                                                    | Core                  | 010.<br>100.00               | 0.000.<br>1000.00      | Nein<br>2                | Ja/<br>Nein    | Fal-<br>se |                        | Ein-<br>stel-<br>lung             |                                      |                                | Ja | Nein |

| Name                                                                                      | Grup-<br>pe                   | Kurz-<br>text                                                                                                    | Beschrei-<br>bung                                                                                                    | Appli-<br>kati-<br>on      | Kon-<br>text-<br>num-<br>mer | Modul<br>schlüs<br>sel | -Akti<br>- | vDaten-<br>typ                           | Wer                                                                                | t Date<br>her-<br>kunf | be-<br>tzeich-<br>nung | Gül-<br>tig-<br>keits-<br>re-<br>gel | Gül-<br>tig-<br>keits-<br>text | G3   | G4  |
|-------------------------------------------------------------------------------------------|-------------------------------|----------------------------------------------------------------------------------------------------|----------------------------------------------------------------------------------------------------|----------------------------|------------------------------|------------------------|------------|------------------------------------------|------------------------------------------------------------------------------------|------------------------|------------------------|--------------------------------------|--------------------------------|------|-----|
| Business.<br>Services.                                                                    | Ope-<br>rati-                 | Bestä-<br>ti-<br>gen                                                                                               | lagedatum,<br>Änderungs-<br>datum und<br>Benut-<br>zungsdatum<br>von Daten-<br>sätzen.<br>Wenn die<br>Richtlinie<br>deaktiviert<br>ist, wird<br>das Datum<br>des Arbeits-<br>platzrech-<br>ners ver-<br>wendet.<br>Enthält die<br>Liste der<br>Pollen die   | Ope-<br>ra-<br>tio-        | 010.<br>102.01               | 0.000.<br>5000.00      | Ja<br>2    | Benut-<br>zer-                           | Con-<br>trol-                                                                      |                        | Rol-<br>len            |                                      |                                | Neir | าปล |
| Operational.<br>Controlling.<br>AllowAck-<br>nowledge-<br>Completion                      | ves<br>Gesch                  | gen<br>Arbeits<br>aus-<br>füh-<br>rung<br>erlau-<br>ben                                                            | Rollen, die<br>bei der<br>Nachkalku-<br>lation die<br>Arbeitsaus-<br>führung<br>bestätigen<br>können.<br>Wenn die<br>Richtlinie<br>deaktiviert<br>ist, kann<br>keiner die<br>Arbeitsaus-<br>führung<br>bestätigen.                                          | tio-<br>nal                |                              |                        |            | grup-<br>pen-<br>liste                   | ling<br>Ope<br>rator<br>Con-<br>trol-<br>ling<br>Man<br>ger                        | a-                     |                        |                                      |                                |      |     |
| Business.<br>Services.<br>Operational.<br>Controlling.<br>AllowCan-<br>celComple-<br>tion | Ope-<br>rati-<br>ves<br>Gesch | Zurück<br>neh-<br>men<br>ädter<br>Bestä-<br>ti-<br>gung<br>der<br>Arbeits<br>aus-<br>füh-<br>rung<br>erlau-<br>ben | -Enthält die<br>Liste der<br>Rollen, die<br>bei der<br>Nachkalku-<br>lation die<br>bestätigte<br>Arbeitsaus-<br>-führung<br>zurückneh-<br>men kön-<br>nen. Wenn<br>die Richt-<br>linie deak-<br>tiviert ist,<br>kann keiner<br>die bestätig-<br>te Arbeits- | Ope-<br>ra-<br>tio-<br>nal | 010.                         | 0.000.<br>000.00       | Ja<br>2    | Benut-<br>zer-<br>grup-<br>pen-<br>liste | Con-<br>trol-<br>ling<br>Man<br>ger-<br>Con-<br>trol-<br>ling<br>Ope<br>ra-<br>tor | a-<br>-                | Rol-<br>len            |                                      |                                | Nei  | ₩a  |

| Name                                                                                                    | Grup-                         | Kurz-                                                                                                    | Beschrei-                                                                                                    | Appli-                     | Kon-                 | Modul             | Akti    | vDaten-                                  | Wer                                                                                                    | Date         | Daten                  | Gül-                         | Gül-                   | G3  | G4   |
|----------------------------------------------------------------------------------------------------|-------------------------------|----------------------------------------------------------------------------------------------------|----------------------------------------------------------------------------------------------------|----------------------------|----------------------|-------------------|---------|------------------------------------------|----------------------------------------------------------------------------------------------------|--------------|------------------------|------------------------------|------------------------|-----|------|
|                                                                                                    | pe                            | text                                                                                                    | bung                                                                                                    | kati-<br>on                | text-<br>num-<br>mer | schlüs<br>sel     | -       | typ                                      |                                                                                                    | her-<br>kunf | be-<br>tzeich-<br>nung | tig-<br>keits-<br>re-<br>gel | tig-<br>keits-<br>text |     |      |
|                                                                                                    |                               |                                                                                                    | ausführung<br>zurückneh-<br>men.                                                                                                    |                            |                      |                   |         |                                          |                                                                                                    |              |                        |                              |                        |     |      |
| Business.<br>Services.<br>Operational.<br>Controlling.<br>AllowRe-<br>portCosts                                | Ope-<br>rati-<br>ves<br>Gesch | Pro-<br>jekt-<br>kos-<br>änfen<br>bucher                                                                      | Enthält eine<br>Liste der<br>Rollen, die<br>Projektkos-<br>nten buchen<br>können.<br>Wenn die<br>Richtlinie<br>deaktiviert<br>ist, kön-<br>nen Projekt-<br>kosten von<br>allen<br>gebucht<br>werden.                                                                                                    | Ope-<br>ra-<br>tio-<br>nal | 010.                 | 0.000.<br>700.00  | Ja<br>2 | Benut-<br>zer-<br>grup-<br>pen-<br>liste | Con-<br>trol-<br>ling<br>Assis<br>tant-<br>Con-<br>trol-<br>ling<br>Man-<br>ger-<br>Con-<br>trol-<br>ling<br>Ope-<br>ra-<br>tor | s-           | Rol-<br>len            |                              |                        | Nei | ฟล   |
| Business.<br>Services.<br>Operational.<br>Controlling.<br>AllowRe-<br>port-<br>CostsFor-<br>Completed-<br>Work | Ope-<br>rati-<br>ves<br>Gesch | Pro-<br>jekt-<br>kos-<br>äften<br>bucher<br>trotz<br>bestä-<br>tig-<br>ter<br>Arbeits<br>aus-<br>füh-<br>rung | Enthält eine<br>Liste der<br>Rollen, die<br>für Vorgän-<br>nge, deren<br>Arbeitsaus-<br>führung<br>bereits<br>(durch<br>Unterschrift<br>des Kun-<br>den) bestä-<br>tigt ist, Pro-<br>jektkosten<br>buchen kön-<br>nen. Wenn<br>die Richt-<br>linie deak-<br>tiviert ist,<br>können Pro-<br>jektkosten<br>nicht mehr<br>bearbeitet<br>werden. | Ope-<br>ra-<br>tio-<br>nal | 010.                 | 0.000.<br>400.00  | Ja<br>2 | Benut-<br>zer-<br>grup-<br>pen-<br>liste | Con-<br>trol-<br>ling<br>Man<br>ger-<br>Con-<br>trol-<br>ling<br>Ope-<br>ra-<br>tor                                             | a-           | Rol-<br>len            |                              |                        | Nei | างไล |
| Business.<br>Services.<br>Operational.<br>Inventory.<br>UnlockS-<br>tockOnIn-<br>wardMove-<br>ment             | Ope-<br>rati-<br>ves<br>Gesch | Arti-<br>kel-<br>be-<br>ästands<br>sper-<br>re<br>beim<br>Lager-<br>zu-                                       | Enthält den<br>Schalter<br>zum Aufhe-<br>ben der Arti-<br>kelbe-<br>standssper-<br>re beim Ver-<br>buchen<br>eines Lager-                                                                                                    | Ope-<br>ra-<br>tio-<br>nal | 010.<br>102.01       | 0.000.<br>2000.00 | Ja<br>2 | Ja/<br>Nein                              | True                                                                                                    |              | Ein-<br>stel-<br>lung  |                              |                        | Ja  | Ja   |

| Name                                                                                                    | Grup-<br>pe                     | Kurz-<br>text                                                                                    | Beschrei-<br>bung                                                                                                    | Appli-<br>kati-<br>on      | Kon-<br>text-<br>num-<br>mer | Modul<br>schlüs<br>sel | -Akti<br>- | vDaten-<br>typ                           | Wer                                                                                | tDate<br>her-<br>kunf | be-<br>be-<br>tzeich-<br>nung | Gül-<br>tig-<br>keits-<br>re-<br>gel | Gül-<br>tig-<br>keits-<br>text | G3  | G4   |
|----------------------------------------------------------------------------------------------------|---------------------------------|--------------------------------------------------------------------------------------------------|----------------------------------------------------------------------------------------------------|----------------------------|------------------------------|------------------------|------------|------------------------------------------|------------------------------------------------------------------------------------|-----------------------|-------------------------------|--------------------------------------|--------------------------------|-----|------|
|                                                                                                    |                                 | gang<br>auf-<br>he-<br>ben                                                                       | zugangs.<br>Wenn die<br>Richtlinie<br>deaktiviert<br>ist, wird<br>die Artikel-<br>bestands-<br>sperre nicht<br>automatisch<br>aufgeho-<br>ben.                                                                                 |                            |                              |                        |            |                                          |                                                                                    |                       |                               |                                      |                                |     |      |
| Business.<br>Services.<br>Operational.<br>Organizer.<br>Sup-<br>portsUser-<br>ModeClient-<br>ForMissions | Ope-<br>rati-<br>ves<br>Gesch   | Alle<br>Kun-<br>den-<br>äétin-<br>sät-<br>ze in<br>der<br>Man-<br>dan-<br>ten-<br>sicht<br>sehen | Enthält eine<br>Liste der<br>Rollen, die<br>die Mandan-<br>tensicht<br>bezogen auf<br>die Kunden-<br>einsätze im<br>Organizer<br>unterstüt-<br>zen.                                                                            | Ope-<br>ra-<br>tio-<br>nal | 010.                         | 0.000.<br>8000.00      | Ja<br>2    | Benut-<br>zer-<br>grup-<br>pen-<br>liste | Cli-<br>ent<br>Man<br>ger-<br>Cust<br>o-<br>m-<br>er<br>Ser-<br>vice<br>Man<br>ger | a-<br>-<br>a-         | Rol-<br>len                   |                                      |                                | Nei | ъJа  |
| Business.<br>Services.<br>Operational.<br>Projects.Allow                                                 | Ope-<br>rati-<br>ves<br>KRessch | Ver-<br>bu-<br>chen<br>äføon<br>Vor-<br>gän-<br>gen<br>erlau-<br>ben                             | Enthält den<br>Schalter<br>zum Ein-<br>bzw. Aus-<br>schalten der<br>Möglichkeit<br>Vorgänge<br>zu verbu-<br>chen. Wenn<br>die Richtli-<br>nie deakti-<br>viert ist, dür-<br>fen Vorgän-<br>ge nicht ver-<br>bucht wer-<br>den. | Ope-<br>ra-<br>tio-<br>nal | 010.                         | 0.000.<br>3000.00      | Ja<br>2    | Ja/<br>Nein                              | True                                                                               |                       | Ein-<br>stel-<br>lung         |                                      |                                | Nei | IJа  |
| Business.<br>Services.<br>Operational.<br>Projects.<br>AllowMana-<br>geOpenI-<br>tems                    | Ope-<br>rati-<br>ves<br>Gesch   | Offe-<br>ne<br>Pos-<br>ällen<br>Ver-<br>wal-<br>tung<br>erlau-<br>ben                            | Enthält die<br>Liste der<br>Rollen, die<br>Offene Pos-<br>ten eines<br>Projekts<br>verwalten<br>dürfen.<br>Wenn die<br>Richtlinie<br>deaktiviert<br>ist, dürfen<br>alle Benut-                                                 | Ope-<br>ra-<br>tio-<br>nal | 010.                         | 0.000.<br>1000.00      | Ja<br>2    | Benut-<br>zer-<br>grup-<br>pen-<br>liste | Adm                                                                                | ins                   | Rol-<br>len                   |                                      |                                | Ja  | Neir |

| Name                                                                           | Grup-<br>pe                   | Kurz-<br>text                                                                   | Beschrei-<br>bung                                                                                                    | Appli-<br>kati-<br>on      | Kon-<br>text-<br>num-<br>mer | Modul<br>schlüs<br>sel | -Akti     | vDaten-<br>typ                           | Wer                                                            | tDate<br>her-<br>kunf | nDaten<br>be-<br>tzeich-<br>nung | - Gül-<br>tig-<br>keits-<br>re-<br>gel | Gül-<br>tig-<br>keits-<br>text | G3 | G4   |
|--------------------------------------------------------------------------------|-------------------------------|---------------------------------------------------------------------------------|----------------------------------------------------------------------------------------------------|----------------------------|------------------------------|------------------------|-----------|------------------------------------------|----------------------------------------------------------------|-----------------------|----------------------------------|----------------------------------------|--------------------------------|----|------|
|                                                                                |                               |                                                                                 | zer Offe-<br>ne Posten<br>eines Pro-<br>jekts verwal-<br>ten.                                                                                                    |                            |                              |                        |           |                                          |                                                                |                       |                                  |                                        |                                |    |      |
| Business.<br>Services.<br>Operational.<br>Projects.<br>AllowMove-<br>Branches  | Ope-<br>rati-<br>ves<br>Gesch | Ver-<br>schie-<br>ben<br>äfton<br>Vor-<br>gän-<br>gen<br>erlau-<br>ben          | Enthält die<br>Liste der<br>Rollen, die<br>Vorgänge<br>verschieben<br>dürfen.<br>Wenn die<br>Richtlinie<br>deaktiviert<br>ist, dürfen<br>alle Benut-<br>zer Vorgän-<br>ge verschie-<br>ben.                    | Ope-<br>ra-<br>tio-<br>nal | 010.                         | 0.000.<br>7000.00      | Nein<br>2 | Benut-<br>zer-<br>grup-<br>pen-<br>liste | Adm                                                            | ins                   | Rol-<br>len                      |                                        |                                | Ja | Nein |
| Business.<br>Services.<br>Operational.<br>Projects.<br>AllowRemo-<br>val       | Ope-<br>rati-<br>ves<br>Gesch | Lösche<br>von<br>Vor-<br>ägfän-<br>gen<br>erlau-<br>ben                         | Enthält die<br>Liste der<br>Rollen, die<br>Vorgänge<br>löschen dür-<br>fen. Wenn<br>die Richt-<br>linie deak-<br>tiviert ist,<br>dürfen alle<br>Benutzer<br>Vorgänge<br>löschen.                               | Ope-<br>ra-<br>tio-<br>nal | 010.                         | 0.000.<br>9000.00      | Nein<br>2 | Benut-<br>zer-<br>grup-<br>pen-<br>liste | Adm<br>Ad-<br>mi-<br>nis-<br>tra-<br>tor-<br>Ma-<br>na-<br>ger | ins-                  | Rol-<br>len                      |                                        |                                | Ja | Ja   |
| Business.<br>Services.<br>Operational.<br>Projects.<br>AllowRemo-<br>veEntered | Ope-<br>rati-<br>ves<br>Gesch | Lösche<br>von<br>ver-<br>ätfuch-<br>ten<br>Vor-<br>gän-<br>gen<br>erlau-<br>ben | Enthält die<br>Liste der<br>Rollen, die<br>verbuchte<br>Vorgänge<br>löschen dür-<br>fen. Wenn<br>die Richt-<br>linie deak-<br>tiviert ist,<br>können ver-<br>buchte Vor-<br>gänge nicht<br>gelöscht<br>werden. | Ope-<br>ra-<br>tio-<br>nal | 010.                         | 1                      | Nein      | Benut-<br>zer-<br>grup-<br>pen-<br>liste | Adm<br>Ad-<br>mi-<br>nis-<br>tra-<br>tor-<br>Ma-<br>na-<br>ger | ins-                  | Rol-<br>len                      |                                        |                                | Ja | Ja   |
| Business.<br>Services.<br>Operational.<br>Projects.                            | Ope-<br>rati-<br>ves<br>Gesch | Stor-<br>nie-<br>ren<br>ä <b>v/</b> on<br>Vor-                                  | Enthält die<br>Liste der<br>Rollen, die<br>das Verbu-<br>chen von                                                                                                    | Ope-<br>ra-<br>tio-<br>nal | 010.<br>102.00               | 0.000.<br>8000.00      | Nein<br>2 | Benut-<br>zer-<br>grup-<br>pen-<br>liste | Adm<br>Ad-<br>mi-<br>nis-<br>tra-                              | ins-                  | Rol-<br>len                      |                                        |                                | Ja | Ja   |

| Name                                                                                       | Grup-<br>pe                   | Kurz-<br>text                                                                                    | Beschrei-<br>bung                                                                                                    | Appli-<br>kati-<br>on      | Kon-<br>text-<br>num-<br>mer | Modul<br>schlüs<br>sel | -Akti<br>- | vDaten∙<br>typ | Wer                       | t Date<br>her-<br>kunf | nDaten-<br>be-<br>tzeich-<br>nung | Gül-<br>tig-<br>keits-<br>re-<br>gel | Gül-<br>tig-<br>keits-<br>text | G3 | G4   |
|--------------------------------------------------------------------------------------------|-------------------------------|--------------------------------------------------------------------------------------------------|----------------------------------------------------------------------------------------------------|----------------------------|------------------------------|------------------------|------------|----------------|---------------------------|------------------------|-----------------------------------|--------------------------------------|--------------------------------|----|------|
| AllowRever-<br>sal                                                                         |                               | gän-<br>gen<br>erlau-<br>ben                                                                     | Vorgängen<br>stornieren<br>dürfen.<br>Wenn die<br>Richtlinie<br>deaktiviert<br>ist, dürfen<br>alle Benut-<br>zer Vorgän-<br>ge stornie-<br>ren.                                                                                                    |                            |                              |                        |            |                | tor-<br>Ma-<br>na-<br>ger |                        |                                   |                                      |                                |    |      |
| Business.<br>Services.<br>Operational.<br>Projects.<br>ArchiveVou-<br>cherlessEn-<br>tries | Ope-<br>rati-<br>ves<br>Gesch | Archi-<br>vie-<br>ren<br>ätöteim<br>beleg-<br>lo-<br>sen<br>Ver-<br>bu-<br>chen                  | Enthält den<br>Schalter<br>zum Archi-<br>vieren beim<br>beleglosen<br>Verbuchen<br>eines Vor-<br>gangs.<br>Wenn die<br>Richtlinie<br>deaktiviert<br>ist, wird<br>auch das<br>beleglose<br>Verbuchen<br>archiviert.                                                                                                    | Ope-<br>ra-<br>tio-<br>nal | 010.                         | 0.000.<br>000.00       | Nein<br>2  | Ja/<br>Nein    | True                      |                        | Ein-<br>stel-<br>lung             |                                      |                                | Ja | Nein |
| Business.<br>Services.<br>Operational.<br>Projects.<br>AutoClose-<br>Costing               | Ope-<br>rati-<br>ves<br>Gesch | Pro-<br>jekt-<br>nach-<br>äłtal-<br>ku-<br>lati-<br>on<br>auto-<br>ma-<br>tisch<br>abschl<br>ßen | Enthält den<br>Schalter<br>zum Ein-<br>oder Aus-<br>schalten<br>des automa-<br>tischen<br>Abschlie-<br>ßens der<br>Projekt-<br>machkalku-<br>lation. Wenn<br>die Richtli-<br>nie deakti-<br>viert ist, wird<br>die Nachkal-<br>kulation<br>abgeschlos-<br>sen, wenn<br>alle Vorgän-<br>ge eines<br>Projekts<br>abgeschlos-<br>sen oder | Ope-<br>ra-<br>tio-<br>nal | 010.                         | 0.000.<br>©00.00       | Nein<br>2  | Ja/<br>Nein    | True                      |                        | Ein-<br>stel-<br>lung             |                                      |                                | Ja | Nein |

| Name                                                                                     | Grup-<br>pe                   | Kurz-<br>text                                                                        | Beschrei-<br>bung                                                                                                    | Appli-<br>kati-<br>on      | Kon-<br>text-<br>num-<br>mer | Modul<br>schlüs<br>sel | -Akti<br>- | vDaten-<br>typ          | Wer        | t Date<br>her-<br>kunf                                                                                                    | nDaten-<br>be-<br>tzeich-<br>nung                         | Gül-<br>tig-<br>keits-<br>re-<br>gel | Gül-<br>tig-<br>keits-<br>text | G3 | G4   |
|------------------------------------------------------------------------------------------|-------------------------------|--------------------------------------------------------------------------------------|----------------------------------------------------------------------------------------------------|----------------------------|------------------------------|------------------------|------------|-------------------------|------------|----------------------------------------------------------------------------------------------------|-----------------------------------------------------------|--------------------------------------|--------------------------------|----|------|
|                                                                                          |                               |                                                                                      | abgelehnt<br>sind.                                                                                                    |                            |                              |                        |            |                         |            |                                                                                                    |                                                           |                                      |                                |    |      |
| Business.<br>Services.<br>Operational.<br>Projects.<br>AutoCrea-<br>teArchive-<br>Folder | Ope-<br>rati-<br>ves<br>Gesch | Pro-<br>jekt-<br>ar-<br>örd-<br>ner<br>auto-<br>ma-<br>tisch<br>anle-<br>gen         | Enthält den<br>Schalter<br>zum auto-<br>matischen<br>Anlegen des<br>Archivord-<br>ners zu<br>einem Pro-<br>jekt beim<br>Öffnen der<br>Projektakte.<br>Wenn die<br>Richtlinie<br>deaktiviert<br>ist, wird<br>der Archiv-<br>ordner nicht<br>automatisch<br>angelegt. | Ope-<br>ra-<br>tio-<br>nal | 010.                         | 0.000.<br>4000.00      | Nein<br>2  | Ja/<br>Nein             | Fal-<br>se |                                                                                                    | Ein-<br>stel-<br>lung                                     |                                      |                                | Ja | Nein |
| Business.<br>Services.<br>Operational.<br>Projects.<br>Filing                            | Ope-<br>rati-<br>ves<br>Gesch | Vor-<br>gangs-<br>ab-<br>älfage                                                      | Enthält die<br>Einstellung<br>zum Orga-<br>nisieren der<br>Ablage neu-<br>er Vorgän-<br>ge, wenn<br>durch den<br>Workflow<br>kein Pro-<br>jekt-/Ord-<br>nername<br>vorgegeben<br>ist.                                                                               | Ope-<br>ra-<br>tio-<br>nal | 010.                         | 0.000.<br>3000.00      | Nein<br>2  | Ganz-<br>zahl<br>(Byte) | 0          | 0; <a<br>pro<br/>Adre<br/>pro<br/>Adre<br/>se<br/>und<br/>Unte<br/>pro<br/>Vor-<br/>gang</a<br>                                    | uttomati<br>stel-<br>sseĝ;O<br>s-<br>rnehme               | sch>1;(<br>rdner                     | Drdner                         | Ja | Nein |
| Business.<br>Services.<br>Operational.<br>Projects.<br>ProtectBoo-<br>kltems             | Ope-<br>rati-<br>ves<br>Gesch | Sper-<br>ren<br>der<br>äßtear-<br>bei-<br>tung<br>von<br>Offe-<br>nen<br>Pos-<br>ten | Enthält die<br>Einstellung<br>für den<br>Schreib-<br>schutz der<br>beim Ver-<br>buchen von<br>Vorgängen<br>entstehen-<br>den<br>Buchungen<br>im Neben-<br>buch der<br>Finanzver-<br>waltung.<br>Wenn die<br>Richtlinie                                              | Ope-<br>ra-<br>tio-<br>nal | 010.                         | 5                      | Nein       | Ganz-<br>zahl<br>(Byte) | 0          | 0;Bu<br>gen<br>imme<br>sper<br>nur<br>bei<br>lizen<br>zier-<br>ter<br>Final<br>ver-<br>wal-<br>tung<br>sper<br>nur<br>bei<br>inte- | d <b>Eninn</b> -<br>stel-<br>alung<br>ren1;Bu<br>-<br>nz- | chunge                               | 'n                             | Ja | Ja   |

| Name                                                                                    | Grup-<br>pe                   | Kurz-<br>text                                                                                                    | Beschrei-<br>bung                                                                                                    | Appli-<br>kati-<br>on      | Kon-<br>text-<br>num-<br>mer | Modul<br>schlüs<br>sel | -Akti     | vDaten-<br>typ | Wer        | Date<br>her-<br>kunf                                        | nDaten-<br>be-<br>tzeich-<br>nung | Gül-<br>tig-<br>keits-<br>re-<br>gel | Gül-<br>tig-<br>keits-<br>text | G3 | G4   |
|-----------------------------------------------------------------------------------------|-------------------------------|----------------------------------------------------------------------------------------------------|----------------------------------------------------------------------------------------------------|----------------------------|------------------------------|------------------------|-----------|----------------|------------|-------------------------------------------------------------|-----------------------------------|--------------------------------------|--------------------------------|----|------|
|                                                                                         |                               |                                                                                                    | deaktiviert<br>ist, werden<br>die Buchun-<br>gen immer<br>gesperrt.                                                                                                    |                            |                              |                        |           |                |            | grier<br>ter<br>Fina<br>ver-<br>wal-<br>tung<br>sper<br>ren | -<br>nz-                          |                                      |                                |    |      |
| Business.<br>Services.<br>Operational.<br>Projects.<br>Share                            | Ope-<br>rati-<br>ves<br>Gesch | Gemei<br>sa-<br>me<br>ä <b>R</b> ro-<br>jekt-<br>be-<br>ar-<br>bei-<br>tung<br>ermög-<br>li-<br>chen                     | nEnthält den<br>Schalter<br>zum Ein-<br>bzw. Aus-<br>schalten der<br>Möglichkeit<br>zur gemein-<br>samen<br>Bearbeitung<br>eines Pro-<br>jekts durch<br>mehrere<br>Anwender<br>gleichzeitig.<br>Wenn die<br>Richtlinie<br>deaktiviert<br>ist, ist die<br>gemeinsa-<br>me Bearbei-<br>tung nicht<br>möglich.        | Ope-<br>ra-<br>tio-<br>nal | 010.                         | 0.000.<br>@000.00      | Ja<br>2   | Ja/<br>Nein    | True       |                                                             | Ein-<br>stel-<br>lung             |                                      |                                | Ja | Nein |
| Business.<br>Services.<br>Operational.<br>Systems.<br>Separa-<br>teService-<br>JobCards | Ope-<br>rati-<br>ves<br>Gesch | Neue<br>Auf-<br>trags-<br>äftum-<br>mer<br>für<br>alle<br>Arbeits<br>zet-<br>tel<br>der<br>Anla-<br>gen-<br>diens-<br>te | Enthält den<br>Schalter<br>zum Erzeu-<br>gen einer<br>jeweils neu-<br>en Auftrags-<br>nummer für<br>die aus<br>den Anla-<br>gendiensten<br>erstellten<br>Arbeitszet-<br>tel. Wenn<br>die Richt-<br>linie deak-<br>tiviert ist,<br>erhält jeder<br>Arbeitszet-<br>tel die Auf-<br>tragsnum-<br>mer des<br>Wartungs- | Ope-<br>ra-<br>tio-<br>nal | 010.                         | 0.000.                 | Nein<br>2 | Ja/<br>Nein    | Fal-<br>se |                                                             | Ein-<br>stel-<br>lung             |                                      |                                | Ja | Nein |

| Name                                                          | Grup-<br>pe           | Kurz-<br>text                                                                                         | Beschrei-<br>bung                                                                                                    | Appli-<br>kati-<br>on | Kon-<br>text-<br>num-<br>mer | Modul<br>schlüs<br>sel | -Akti     | vDaten-<br>typ                           | Wer  | Date<br>her-<br>kunf                                      | nDaten-<br>be-<br>tzeich-<br>nung               | Gül-<br>tig-<br>keits-<br>re-<br>gel                   | Gül-<br>tig-<br>keits-<br>text                                                                  | G3 | G4   |
|---------------------------------------------------------------|-----------------------|----------------------------------------------------------------------------------------------------|----------------------------------------------------------------------------------------------------|-----------------------|------------------------------|------------------------|-----------|------------------------------------------|------|-----------------------------------------------------------|-------------------------------------------------|--------------------------------------------------------|-------------------------------------------------------------------------------------------------|----|------|
|                                                               |                       |                                                                                                    | vertrags der<br>jeweiligen<br>Anlage.                                                                                                    |                       |                              |                        |           |                                          |      |                                                           |                                                 |                                                        |                                                                                                 |    |      |
| Business.<br>Web. Pre-<br>sentation.<br>AllowClassi-<br>cView | Dar-<br>stel-<br>lung | Pro-<br>jekt-<br>be-<br>ar-<br>bei-<br>tung<br>in<br>klas-<br>si-<br>scher<br>Ansich<br>erlau-<br>ben | Enthält die<br>Liste der<br>Rollen, die<br>in der Pro-<br>jektverwal-<br>tung die<br>klassische<br>Ansicht öff-<br>nen dür-<br>fen. Wenn<br>tdie Richt-<br>linie deak-<br>tiviert ist,<br>dürfen alle<br>Benutzer<br>die klassi-<br>sche<br>Ansicht öff-<br>nen. | Web                   | 010.                         | 0.000.<br>@00.00       | Ja<br>2   | Benut-<br>zer-<br>grup-<br>pen-<br>liste | Adm  | ins                                                       | Rol-<br>len                                     |                                                        |                                                                                                 | Ja | Nein |
| Business.<br>Web. Pre-<br>sentation.<br>Instant-<br>MoveLast  | Dar-<br>stel-<br>lung | Daten-<br>sät-<br>ze<br>sofort<br>voll-<br>stän-<br>dig<br>anfor-<br>dern<br>(SQL)                    | Enthält die<br>Einstellung<br>zum sofor-<br>tigen Anfor-<br>dern aller<br>Datensätze<br>eines SQL<br>Recordsets.<br>Wenn die<br>Richtlinie<br>deaktiviert<br>ist, werden<br>die Daten-<br>sätze<br>schrittweise<br>beim Navi-<br>gieren<br>angefordert.          | Web                   | 010.                         | 0.000.<br>1000.00      | Nein<br>2 | Ganz-<br>zahl<br>(Byte)                  | 1    | 0;Ne<br>bei<br>ge-<br>schra<br>ter<br>Anfo<br>de-<br>rung | i <b>E25</b> 5;J<br>stel-<br>lung<br>änk-<br>r- | a1;Nur                                                 |                                                                                                 | Ja | Nein |
| Business.<br>Web. Pre-<br>sentation.<br>LimitRow-<br>Count    | Dar-<br>stel-<br>lung | Daten-<br>satz-<br>an-<br>zahl<br>in<br>Tabel-<br>len<br>ein-<br>schrän<br>ken<br>(SQL)               | Enthält die<br>maximal<br>angeforder-<br>te Anzahl<br>von Daten-<br>sätzen<br>eines tabel-<br>lengebun-<br>-denen SQL<br>Recordsets.<br>Wenn die<br>Richtlinie                                                                                                   | Web                   | 010.<br>104.00               | 0.000.<br>2000.00      | Ja<br>2   | Ganz-<br>zahl<br>(Long)                  | 1000 |                                                           | Daten-<br>satz-<br>an-<br>zahl                  | (Value<br>>=<br>1000)<br>And<br>(Value<br><=<br>99999) | Die<br>Daten-<br>satz-<br>an-<br>zahl<br>muss<br>eine<br>Ganz-<br>zahl<br>zwi-<br>schen<br>1000 | Ja | Ja   |

| Name | Grup-<br>pe | Kurz-<br>text | Beschrei-<br>bung                                                                                                    | Appli-<br>kati-<br>on | Kon-<br>text-<br>num-<br>mer | Modul <sup>,</sup><br>schlüs<br>sel | -Akti <sup>v</sup><br>- | vDaten-<br>typ | Wer | Date<br>her-<br>kunf | nDaten-<br>be-<br>tzeich-<br>nung | Gül-<br>tig-<br>keits-<br>re-<br>gel | Gül-<br>tig-<br>keits-<br>text       | G3 | G4 |
|------|-------------|---------------|----------------------------------------------------------------------------------------------------|-----------------------|------------------------------|-------------------------------------|-------------------------|----------------|-----|----------------------|-----------------------------------|--------------------------------------|--------------------------------------|----|----|
|      |             |               | deaktiviert<br>ist, wird<br>die Anzahl<br>der Daten-<br>sätze in G3<br>nicht und<br>in G4 auf<br>10000 ein-<br>geschränkt. |                       |                              |                                     |                         |                |     |                      |                                   |                                      | und<br>99999<br>ent-<br>hal-<br>ten. |    |    |

## Kapitel 4. Standard MOS'aik Sachkonten

Die Standardeinstellungen für die MOS'aik Sachkonten (Tabelle Sachkonten) sehen wie folgt aus:

| Ali-<br>as3 | Ali-<br>as4 | Grup-<br>pe                                                                            | Unter-<br>grup-<br>pe                                                | Тур             | Kurztext                                                | Beschrei-<br>bung                                                                                                    | Steu-<br>erau-<br>toma-<br>tik | Vor-<br>trags-<br>art | Ver-<br>dich-<br>tung | Steu-<br>ertyp                | Aus-<br>wer-<br>tungs-<br>mo-<br>dus | Seite                                  |
|-------------|-------------|----------------------------------------------------------------------------------------|----------------------------------------------------------------------|-----------------|---------------------------------------------------------|----------------------------------------------------------------------------------------------------|--------------------------------|-----------------------|-----------------------|-------------------------------|--------------------------------------|----------------------------------------|
| 0001        | 0095        | A B<br>Auf-<br>wen-<br>dun-<br>gen<br>für<br>Ingang-<br>set-<br>zung                   | A B<br>Auf-<br>wen-<br>dun-<br>gen<br>für<br>Ingang-<br>set-<br>zung | Aktiv-<br>konto | Aufw. für<br>Ingangset-<br>zung und<br>Erweite-<br>rung | Aufwendun-<br>gen für die<br>Ingangset-<br>zung und<br>Erweiterung<br>des<br>Geschäfts-<br>betriebes                                                                              | Nein                           | Saldo                 | Nein                  | Vor-<br>steuer                | Bilanz                               | <unde-<br>fi-<br/>niert&gt;</unde-<br> |
| 0010        | 0100        | A C I.<br>Imma-<br>teriel-<br>le<br>Ver-<br>mö-<br>gens-<br>ge-<br>gen-<br>stän-<br>de | A C<br>I. 1.<br>Kon-<br>zes-<br>sio-<br>nen                          | Aktiv-<br>konto | Konzes-<br>sionen,<br>Schutz-<br>rechte und<br>Lizenzen | Entgeltlich<br>erworbene<br>Konzessio-<br>nen, gewerb-<br>liche Schutz-<br>rechte und<br>ähnliche<br>Rechte und<br>Werte sowie<br>Lizenzen an<br>solchen<br>Rechten und<br>Werten | Nein                           | Saldo                 | Nein                  | Belie-<br>bige<br>Steu-<br>er | Bilanz                               | <unde-<br>fi-<br/>niert&gt;</unde-<br> |
| 0015        | 0110        | A C I.<br>Imma-<br>teriel-<br>le<br>Ver-<br>mö-<br>gens-<br>ge-<br>gen-<br>stän-<br>de | A C<br>I. 1.<br>Kon-<br>zes-<br>sio-<br>nen                          | Aktiv-<br>konto | Konzes-<br>sionen                                       | Konzessio-<br>nen                                                                                                    | Nein                           | Saldo                 | Nein                  | Belie-<br>bige<br>Steu-<br>er | Bilanz                               | <unde-<br>fi-<br/>niert&gt;</unde-<br> |
| 0020        | 0120        | A C I.<br>Imma-<br>teriel-<br>le<br>Ver-<br>mö-<br>gens-<br>ge-<br>gen-<br>stän-<br>de | A C<br>I. 1.<br>Kon-<br>zes-<br>sio-<br>nen                          | Aktiv-<br>konto | Gewerbli-<br>che<br>Schutz-<br>rechte                   | Gewerbliche<br>Schutzrechte                                                                                                    | Nein                           | Saldo                 | Nein                  | Belie-<br>bige<br>Steu-<br>er | Bilanz                               | <unde-<br>fi-<br/>niert&gt;</unde-<br> |
| 0025        | 0130        | A C I.<br>Imma-<br>teriel-                                                             | A C<br>I. 1.<br>Kon-                                                 | Aktiv-<br>konto | Ähnliche<br>Rechte<br>und Werte                         | Ähnliche<br>Rechte und<br>Werte                                                                                                    | Nein                           | Saldo                 | Nein                  | Belie-<br>bige                | Bilanz                               | <unde-<br>fi-<br/>niert&gt;</unde-<br> |
| Ali-<br>as3 | Ali-<br>as4 | Grup-<br>pe                                                                            | Unter-<br>grup-<br>pe                                    | Тур                     | Kurztext                                                   | Beschrei-<br>bung                                                                                 | Steu-<br>erau-<br>toma-<br>tik | Vor-<br>trags-<br>art | Ver-<br>dich-<br>tung | Steu-<br>ertyp                | Aus-<br>wer-<br>tungs-<br>mo-<br>dus | Seite                                  |
|-------------|-------------|----------------------------------------------------------------------------------------|----------------------------------------------------------|-------------------------|------------------------------------------------------------|---------------------------------------------------------------------------------------------------|--------------------------------|-----------------------|-----------------------|-------------------------------|--------------------------------------|----------------------------------------|
|             |             | le<br>Ver-<br>mö-<br>gens-<br>ge-<br>gen-<br>stän-<br>de                               | zes-<br>sio-<br>nen                                      |                         |                                                            |                                                                                                   |                                |                       |                       | Steu-<br>er                   |                                      |                                        |
| 0027        | 0135        | A C I.<br>Imma-<br>teriel-<br>le<br>Ver-<br>mö-<br>gens-<br>ge-<br>gen-<br>stän-<br>de | A C<br>I. 1.<br>Kon-<br>zes-<br>sio-<br>nen              | Aktiv-<br>konto         | EDV-<br>Software                                           | EDV-<br>Software                                                                                  | Nein                           | Saldo                 | Nein                  | Belie-<br>bige<br>Steu-<br>er | Bilanz                               | <unde-<br>fi-<br/>niert&gt;</unde-<br> |
| 0030        | 0140        | A C I.<br>Imma-<br>teriel-<br>le<br>Ver-<br>mö-<br>gens-<br>ge-<br>gen-<br>stän-<br>de | A C<br>I. 1.<br>Kon-<br>zes-<br>sio-<br>nen              | Aktiv-<br>konto         | Lizenzen<br>an<br>gewerbli-<br>chen<br>Schutz-<br>rechten  | Lizenzen an<br>gewerblichen<br>Schutzrech-<br>ten und ähn-<br>lichen Rech-<br>ten und Wer-<br>ten | Nein                           | Saldo                 | Nein                  | Belie-<br>bige<br>Steu-<br>er | Bilanz                               | <unde-<br>fi-<br/>niert&gt;</unde-<br> |
| 0035        | 0150        | A C I.<br>Imma-<br>teriel-<br>le<br>Ver-<br>mö-<br>gens-<br>ge-<br>gen-<br>stän-<br>de | A C<br>I. 2.<br>Geschät<br>oder<br>Fir-<br>men-<br>wert  | Aktiv-<br>konto<br>fts- | Geschäfts-<br>oder Fir-<br>menwert                         | Geschäfts-<br>oder Firmen-<br>wert                                                                | Nein                           | Saldo                 | Nein                  | Belie-<br>bige<br>Steu-<br>er | Bilanz                               | <unde-<br>fi-<br/>niert&gt;</unde-<br> |
| 0039        | 0170        | A C I.<br>Imma-<br>teriel-<br>le<br>Ver-<br>mö-<br>gens-<br>ge-<br>gen-                | A C<br>I. 3.<br>Geleis-<br>tete<br>Anzah-<br>lun-<br>gen | Aktiv-<br>konto         | Anzahlun-<br>gen auf<br>immateri-<br>elle Ver-<br>mögensg. | Anzahlungen<br>auf immate-<br>rielle Vermö-<br>gensgegen-<br>stände                               | Nein                           | Saldo                 | Nein                  | Belie-<br>bige<br>Steu-<br>er | Bilanz                               | <unde-<br>fi-<br/>niert&gt;</unde-<br> |

| Ali-<br>as3 | Ali-<br>as4 | Grup-<br>pe                                                                            | Unter-<br>grup-<br>pe                                        | Тур                    | Kurztext                                                        | Beschrei-<br>bung                                                                                                    | Steu-<br>erau-<br>toma-<br>tik | Vor-<br>trags-<br>art | Ver-<br>dich-<br>tung | Steu-<br>ertyp                | Aus-<br>wer-<br>tungs-<br>mo-<br>dus | Seite                                  |
|-------------|-------------|----------------------------------------------------------------------------------------|--------------------------------------------------------------|------------------------|-----------------------------------------------------------------|----------------------------------------------------------------------------------------------------|--------------------------------|-----------------------|-----------------------|-------------------------------|--------------------------------------|----------------------------------------|
|             |             | stän-<br>de                                                                            |                                                              |                        |                                                                 |                                                                                                    |                                |                       |                       |                               |                                      |                                        |
| 0040        | 0160        | A C I.<br>Imma-<br>teriel-<br>le<br>Ver-<br>mö-<br>gens-<br>ge-<br>gen-<br>stän-<br>de | A C<br>I. 2.<br>Geschäf<br>oder<br>Fir-<br>men-<br>wert      | Aktiv-<br>konto<br>ts- | Ver-<br>schmel-<br>zungs-<br>mehrwert                           | Verschmel-<br>zungsmehr-<br>wert                                                                                                    | Nein                           | Saldo                 | Nein                  | Belie-<br>bige<br>Steu-<br>er | Bilanz                               | <unde-<br>fi-<br/>niert&gt;</unde-<br> |
| 0043        | 0143        | A C I.<br>Imma-<br>teriel-<br>le<br>Ver-<br>mö-<br>gens-<br>ge-<br>gen-<br>stän-<br>de | A C<br>I. 1.<br>Kon-<br>zes-<br>sio-<br>nen                  | Aktiv-<br>konto        | Selbst<br>geschaf.<br>Immat.<br>Vermö-<br>gensge-<br>genst.     | Selbst<br>geschaffene<br>immaterielle<br>Vermögens-<br>gegenstände                                                                                 | Nein                           | Saldo                 | Nein                  | Belie-<br>bige<br>Steu-<br>er | Bilanz                               | <unde-<br>fi-<br/>niert&gt;</unde-<br> |
| 0050        | 0200        | A C II.<br>Sach-<br>anla-<br>gen                                                       | A C<br>II. 1.<br>Grund-<br>stü-<br>cke<br>und<br>Bau-<br>ten | Aktiv-<br>konto        | Grundstü-<br>cke,<br>grund-<br>stücksglei-<br>che Rech-<br>te   | Grundstü-<br>cke, grund-<br>stücksglei-<br>che Rech-<br>te und Bau-<br>ten ein-<br>schließlich<br>der Bauten<br>auf frem-<br>den Grund-<br>stücken | Nein                           | Saldo                 | Nein                  | Belie-<br>bige<br>Steu-<br>er | Bilanz                               | <unde-<br>fi-<br/>niert&gt;</unde-<br> |
| 0059        | 0229        | A C II.<br>Sach-<br>anla-<br>gen                                                       | A C<br>II. 1.<br>Grund-<br>stü-<br>cke<br>und<br>Bau-<br>ten | Aktiv-<br>konto        | Grund-<br>stücksant.<br>häusl.<br>Arbeits-<br>zimmer            | Grundstücks-<br>anteil häusli-<br>ches Arbeits-<br>zimmer                                                                                          | Nein                           | Saldo                 | Nein                  | Belie-<br>bige<br>Steu-<br>er | Bilanz                               | <unde-<br>fi-<br/>niert&gt;</unde-<br> |
| 0060        | 0210        | A C II.<br>Sach-<br>anla-<br>gen                                                       | A C<br>II. 1.<br>Grund-<br>stü-<br>cke<br>und<br>Bau-<br>ten | Aktiv-<br>konto        | Grundstü-<br>cke und<br>grund-<br>stückglei-<br>che Rech-<br>te | Grundstücke<br>und grund-<br>stückgleiche<br>Rechte ohne<br>Bauten                                                                                 | Nein                           | Saldo                 | Nein                  | Belie-<br>bige<br>Steu-<br>er | Bilanz                               | <unde-<br>fi-<br/>niert&gt;</unde-<br> |

| Ali-<br>as3 | Ali-<br>as4 | Grup-<br>pe                      | Unter-<br>grup-<br>pe                                                 | Тур             | Kurztext                                                    | Beschrei-<br>bung                                                                           | Steu-<br>erau-<br>toma-<br>tik | Vor-<br>trags-<br>art | Ver-<br>dich-<br>tung | Steu-<br>ertyp                | Aus-<br>wer-<br>tungs-<br>mo-<br>dus | Seite                                  |
|-------------|-------------|----------------------------------|-----------------------------------------------------------------------|-----------------|-------------------------------------------------------------|---------------------------------------------------------------------------------------------|--------------------------------|-----------------------|-----------------------|-------------------------------|--------------------------------------|----------------------------------------|
| 0065        | 0215        | A C II.<br>Sach-<br>anla-<br>gen | A C<br>II. 1.<br>Grund-<br>stü-<br>cke<br>und<br>Bau-<br>ten          | Aktiv-<br>konto | Unbebau-<br>te Grund-<br>stücke                             | Unbebaute<br>Grundstücke                                                                    | Nein                           | Saldo                 | Nein                  | Belie-<br>bige<br>Steu-<br>er | Bilanz                               | <unde-<br>fi-<br/>niert&gt;</unde-<br> |
| 0070        | 0220        | A C II.<br>Sach-<br>anla-<br>gen | A C<br>II. 1.<br>Grund-<br>stü-<br>cke<br>und<br>Bau-<br>ten          | Aktiv-<br>konto | Grund-<br>stücksglei-<br>che Rech-<br>te (Erb-<br>baurecht) | Grundstücks-<br>gleiche<br>Rechte (Erb-<br>baurecht,<br>Dauerwohn-<br>recht)                | Nein                           | Saldo                 | Nein                  | Belie-<br>bige<br>Steu-<br>er | Bilanz                               | <unde-<br>fi-<br/>niert&gt;</unde-<br> |
| 0075        | 0225        | A C II.<br>Sach-<br>anla-<br>gen | A C<br>II. 1.<br>Grund-<br>stü-<br>cke<br>und<br>Bau-<br>ten          | Aktiv-<br>konto | Grundstü-<br>cke mit<br>Substanz-<br>verzehr                | Grundstücke<br>mit Sub-<br>stanzverzehr                                                     | Nein                           | Saldo                 | Nein                  | Belie-<br>bige<br>Steu-<br>er | Bilanz                               | <unde-<br>fi-<br/>niert&gt;</unde-<br> |
| 0079        | 0705        | A C II.<br>Sach-<br>anla-<br>gen | A C<br>II. 4.<br>Anzah-<br>lun-<br>gen &<br>Anla-<br>gen<br>im<br>Bau | Aktiv-<br>konto | Anzahlun-<br>gen auf<br>Grundstü-<br>cke ohne<br>Bauten     | Anzahlungen<br>auf Grund-<br>stücke und<br>grundstücks-<br>gleiche<br>Rechte ohne<br>Bauten | Nein                           | Saldo                 | Nein                  | Belie-<br>bige<br>Steu-<br>er | Bilanz                               | <unde-<br>fi-<br/>niert&gt;</unde-<br> |
| 0080        | 0230        | A C II.<br>Sach-<br>anla-<br>gen | A C<br>II. 1.<br>Grund-<br>stü-<br>cke<br>und<br>Bau-<br>ten          | Aktiv-<br>konto | Bauten auf<br>eigenen<br>Grundstü-<br>cken                  | Bauten auf<br>eigenen<br>Grundstü-<br>cken und<br>grundstücks-<br>gleichen<br>Rechten       | Nein                           | Saldo                 | Nein                  | Belie-<br>bige<br>Steu-<br>er | Bilanz                               | <unde-<br>fi-<br/>niert&gt;</unde-<br> |
| 0085        | 0235        | A C II.<br>Sach-<br>anla-<br>gen | A C<br>II. 1.<br>Grund-<br>stü-<br>cke<br>und<br>Bau-<br>ten          | Aktiv-<br>konto | Grund-<br>stücks-<br>werte eig.<br>beb.<br>Grundstü-<br>cke | Grundstücks-<br>werte eige-<br>ner bebauter<br>Grundstücke                                  | Nein                           | Saldo                 | Nein                  | Belie-<br>bige<br>Steu-<br>er | Bilanz                               | <unde-<br>fi-<br/>niert&gt;</unde-<br> |

| Ali-<br>as3 | Ali-<br>as4 | Grup-<br>pe                      | Unter-<br>grup-<br>pe                                        | Тур             | Kurztext                                                 | Beschrei-<br>bung                                             | Steu-<br>erau-<br>toma-<br>tik | Vor-<br>trags-<br>art | Ver-<br>dich-<br>tung | Steu-<br>ertyp                | Aus-<br>wer-<br>tungs-<br>mo-<br>dus | Seite                                  |
|-------------|-------------|----------------------------------|--------------------------------------------------------------|-----------------|----------------------------------------------------------|---------------------------------------------------------------|--------------------------------|-----------------------|-----------------------|-------------------------------|--------------------------------------|----------------------------------------|
| 0090        | 0240        | A C II.<br>Sach-<br>anla-<br>gen | A C<br>II. 1.<br>Grund-<br>stü-<br>cke<br>und<br>Bau-<br>ten | Aktiv-<br>konto | Geschäfts-<br>bauten                                     | Geschäfts-<br>bauten                                          | Nein                           | Saldo                 | Nein                  | Belie-<br>bige<br>Steu-<br>er | Bilanz                               | <unde-<br>fi-<br/>niert&gt;</unde-<br> |
| 0100        | 0250        | A C II.<br>Sach-<br>anla-<br>gen | A C<br>II. 1.<br>Grund-<br>stü-<br>cke<br>und<br>Bau-<br>ten | Aktiv-<br>konto | Fabrik-<br>bauten                                        | Fabrikbauten                                                  | Nein                           | Saldo                 | Nein                  | Belie-<br>bige<br>Steu-<br>er | Bilanz                               | <unde-<br>fi-<br/>niert&gt;</unde-<br> |
| 0110        | 0270        | A C II.<br>Sach-<br>anla-<br>gen | A C<br>II. 1.<br>Grund-<br>stü-<br>cke<br>und<br>Bau-<br>ten | Aktiv-<br>konto | Garagen                                                  | Garagen                                                       | Nein                           | Saldo                 | Nein                  | Belie-<br>bige<br>Steu-<br>er | Bilanz                               | <unde-<br>fi-<br/>niert&gt;</unde-<br> |
| 0111        | 0280        | A C II.<br>Sach-<br>anla-<br>gen | A C<br>II. 1.<br>Grund-<br>stü-<br>cke<br>und<br>Bau-<br>ten | Aktiv-<br>konto | Außenan-<br>lagen                                        | Außenanla-<br>gen                                             | Nein                           | Saldo                 | Nein                  | Belie-<br>bige<br>Steu-<br>er | Bilanz                               | <unde-<br>fi-<br/>niert&gt;</unde-<br> |
| 0112        | 0285        | A C II.<br>Sach-<br>anla-<br>gen | A C<br>II. 1.<br>Grund-<br>stü-<br>cke<br>und<br>Bau-<br>ten | Aktiv-<br>konto | Hof- und<br>Wegbe-<br>festigun-<br>gen                   | Hof- und<br>Wegbefesti-<br>gungen                             | Nein                           | Saldo                 | Nein                  | Belie-<br>bige<br>Steu-<br>er | Bilanz                               | <unde-<br>fi-<br/>niert&gt;</unde-<br> |
| 0113        | 0290        | A C II.<br>Sach-<br>anla-<br>gen | A C<br>II. 1.<br>Grund-<br>stü-<br>cke<br>und<br>Bau-<br>ten | Aktiv-<br>konto | Einrich-<br>tungen,<br>Geschäfts-<br>u Fabrik-<br>bauten | Einrichtun-<br>gen für<br>Geschäfts-<br>und Fabrik-<br>bauten | Nein                           | Saldo                 | Nein                  | Belie-<br>bige<br>Steu-<br>er | Bilanz                               | <unde-<br>fi-<br/>niert&gt;</unde-<br> |
| 0115        | 0260        | A C II.<br>Sach-                 | A C<br>II. 1.<br>Grund-                                      | Aktiv-<br>konto | Andere<br>Bauten                                         | Andere Bau-<br>ten                                            | Nein                           | Saldo                 | Nein                  | Belie-<br>bige                | Bilanz                               | <unde-<br>fi-<br/>niert&gt;</unde-<br> |

| Ali-<br>as3 | Ali-<br>as4 | Grup-<br>pe                      | Unter-<br>grup-<br>pe                                                 | Тур             | Kurztext                                                | Beschrei-<br>bung                                                                                                    | Steu-<br>erau-<br>toma-<br>tik | Vor-<br>trags-<br>art | Ver-<br>dich-<br>tung | Steu-<br>ertyp                | Aus-<br>wer-<br>tungs-<br>mo-<br>dus | Seite                                  |
|-------------|-------------|----------------------------------|-----------------------------------------------------------------------|-----------------|---------------------------------------------------------|----------------------------------------------------------------------------------------------------|--------------------------------|-----------------------|-----------------------|-------------------------------|--------------------------------------|----------------------------------------|
|             |             | anla-<br>gen                     | stü-<br>cke<br>und<br>Bau-<br>ten                                     |                 |                                                         |                                                                                                    |                                |                       |                       | Steu-<br>er                   |                                      |                                        |
| 0120        | 0710        | A C II.<br>Sach-<br>anla-<br>gen | A C<br>II. 4.<br>Anzah-<br>lun-<br>gen &<br>Anla-<br>gen<br>im<br>Bau | Aktiv-<br>konto | Geschäfts-,<br>Fabrik- u.<br>a. Bauten<br>im Bau        | Geschäfts-,<br>Fabrik- und<br>andere Bau-<br>ten im Bau                                                                                              | Nein                           | Saldo                 | Nein                  | Belie-<br>bige<br>Steu-<br>er | Bilanz                               | <unde-<br>fi-<br/>niert&gt;</unde-<br> |
| 0129        | 0720        | A C II.<br>Sach-<br>anla-<br>gen | A C<br>II. 4.<br>Anzah-<br>lun-<br>gen &<br>Anla-<br>gen<br>im<br>Bau | Aktiv-<br>konto | Anzahlun-<br>gen,<br>Geschäfts-<br>u. Fabrik-<br>bauten | Anzahlungen<br>auf<br>Geschäfts-,<br>Fabrik- und<br>andere Bau-<br>ten auf eige-<br>nen Grund-<br>stücken und<br>grundstücks-<br>gleichen<br>Rechten | Nein                           | Saldo                 | Nein                  | Belie-<br>bige<br>Steu-<br>er | Bilanz                               | <unde-<br>fi-<br/>niert&gt;</unde-<br> |
| 0140        | 0300        | A C II.<br>Sach-<br>anla-<br>gen | A C<br>II. 1.<br>Grund-<br>stü-<br>cke<br>und<br>Bau-<br>ten          | Aktiv-<br>konto | Wohnbau-<br>ten                                         | Wohnbauten                                                                                                    | Nein                           | Saldo                 | Nein                  | Belie-<br>bige<br>Steu-<br>er | Bilanz                               | <unde-<br>fi-<br/>niert&gt;</unde-<br> |
| 0145        | 0305        | A C II.<br>Sach-<br>anla-<br>gen | A C<br>II. 1.<br>Grund-<br>stü-<br>cke<br>und<br>Bau-<br>ten          | Aktiv-<br>konto | Garagen                                                 | Garagen                                                                                                    | Nein                           | Saldo                 | Nein                  | Belie-<br>bige<br>Steu-<br>er | Bilanz                               | <unde-<br>fi-<br/>niert&gt;</unde-<br> |
| 0146        | 0310        | A C II.<br>Sach-<br>anla-<br>gen | A C<br>II. 1.<br>Grund-<br>stü-<br>cke<br>und<br>Bau-<br>ten          | Aktiv-<br>konto | Außenan-<br>lagen                                       | Außenanla-<br>gen                                                                                                    | Nein                           | Saldo                 | Nein                  | Belie-<br>bige<br>Steu-<br>er | Bilanz                               | <unde-<br>fi-<br/>niert&gt;</unde-<br> |

| Ali-<br>as3 | Ali-<br>as4 | Grup-<br>pe                      | Unter-<br>grup-<br>pe                                                 | Тур             | Kurztext                                                      | Beschrei-<br>bung                                                                                                 | Steu-<br>erau-<br>toma-<br>tik | Vor-<br>trags-<br>art | Ver-<br>dich-<br>tung | Steu-<br>ertyp                | Aus-<br>wer-<br>tungs-<br>mo-<br>dus | Seite                                  |
|-------------|-------------|----------------------------------|-----------------------------------------------------------------------|-----------------|---------------------------------------------------------------|----------------------------------------------------------------------------------------------------|--------------------------------|-----------------------|-----------------------|-------------------------------|--------------------------------------|----------------------------------------|
| 0147        | 0315        | A C II.<br>Sach-<br>anla-<br>gen | A C<br>II. 1.<br>Grund-<br>stü-<br>cke<br>und<br>Bau-<br>ten          | Aktiv-<br>konto | Hof- und<br>Wegbe-<br>festigun-<br>gen                        | Hof- und<br>Wegbefesti-<br>gungen                                                                                 | Nein                           | Saldo                 | Nein                  | Belie-<br>bige<br>Steu-<br>er | Bilanz                               | <unde-<br>fi-<br/>niert&gt;</unde-<br> |
| 0148        | 0320        | A C II.<br>Sach-<br>anla-<br>gen | A C<br>II. 1.<br>Grund-<br>stü-<br>cke<br>und<br>Bau-<br>ten          | Aktiv-<br>konto | Einrich-<br>tungen für<br>Wohnbau-<br>ten                     | Einrichtun-<br>gen für<br>Wohnbauten                                                                              | Nein                           | Saldo                 | Nein                  | Belie-<br>bige<br>Steu-<br>er | Bilanz                               | <unde-<br>fi-<br/>niert&gt;</unde-<br> |
| 0150        | 0725        | A C II.<br>Sach-<br>anla-<br>gen | A C<br>II. 4.<br>Anzah-<br>lun-<br>gen &<br>Anla-<br>gen<br>im<br>Bau | Aktiv-<br>konto | Wohnbau-<br>ten im Bau                                        | Wohnbauten<br>im Bau                                                                                              | Nein                           | Saldo                 | Nein                  | Belie-<br>bige<br>Steu-<br>er | Bilanz                               | <unde-<br>fi-<br/>niert&gt;</unde-<br> |
| 0159        | 0735        | A C II.<br>Sach-<br>anla-<br>gen | A C<br>II. 4.<br>Anzah-<br>lun-<br>gen &<br>Anla-<br>gen<br>im<br>Bau | Aktiv-<br>konto | Anzahlun-<br>gen,<br>Wohnbau-<br>ten eig.<br>Grundstü-<br>cke | Anzahlungen<br>auf Wohn-<br>bauten auf<br>eigenen<br>Grundstü-<br>cken und<br>grundstücks-<br>gleichen<br>Rechten | Nein                           | Saldo                 | Nein                  | Belie-<br>bige<br>Steu-<br>er | Bilanz                               | <unde-<br>fi-<br/>niert&gt;</unde-<br> |
| 0160        | 0330        | A C II.<br>Sach-<br>anla-<br>gen | A C<br>II. 1.<br>Grund-<br>stü-<br>cke<br>und<br>Bau-<br>ten          | Aktiv-<br>konto | Bauten auf<br>fremden<br>Grundstü-<br>cken                    | Bauten auf<br>fremden<br>Grundstü-<br>cken                                                                        | Nein                           | Saldo                 | Nein                  | Belie-<br>bige<br>Steu-<br>er | Bilanz                               | <unde-<br>fi-<br/>niert&gt;</unde-<br> |
| 0165        | 0340        | A C II.<br>Sach-<br>anla-<br>gen | A C<br>II. 1.<br>Grund-<br>stü-<br>cke<br>und<br>Bau-<br>ten          | Aktiv-<br>konto | Geschäfts-<br>bauten                                          | Geschäfts-<br>bauten                                                                                              | Nein                           | Saldo                 | Nein                  | Belie-<br>bige<br>Steu-<br>er | Bilanz                               | <unde-<br>fi-<br/>niert&gt;</unde-<br> |

| Ali-<br>as3 | Ali-<br>as4 | Grup-<br>pe                      | Unter-<br>grup-<br>pe                                        | Тур             | Kurztext                                                 | Beschrei-<br>bung                                             | Steu-<br>erau-<br>toma-<br>tik | Vor-<br>trags-<br>art | Ver-<br>dich-<br>tung | Steu-<br>ertyp                | Aus-<br>wer-<br>tungs-<br>mo-<br>dus | Seite                                  |
|-------------|-------------|----------------------------------|--------------------------------------------------------------|-----------------|----------------------------------------------------------|---------------------------------------------------------------|--------------------------------|-----------------------|-----------------------|-------------------------------|--------------------------------------|----------------------------------------|
| 0170        | 0350        | A C II.<br>Sach-<br>anla-<br>gen | A C<br>II. 1.<br>Grund-<br>stü-<br>cke<br>und<br>Bau-<br>ten | Aktiv-<br>konto | Fabrik-<br>bauten                                        | Fabrikbauten                                                  | Nein                           | Saldo                 | Nein                  | Belie-<br>bige<br>Steu-<br>er | Bilanz                               | <unde-<br>fi-<br/>niert&gt;</unde-<br> |
| 0175        | 0380        | A C II.<br>Sach-<br>anla-<br>gen | A C<br>II. 1.<br>Grund-<br>stü-<br>cke<br>und<br>Bau-<br>ten | Aktiv-<br>konto | Garagen                                                  | Garagen                                                       | Nein                           | Saldo                 | Nein                  | Belie-<br>bige<br>Steu-<br>er | Bilanz                               | <unde-<br>fi-<br/>niert&gt;</unde-<br> |
| 0176        | 0390        | A C II.<br>Sach-<br>anla-<br>gen | A C<br>II. 1.<br>Grund-<br>stü-<br>cke<br>und<br>Bau-<br>ten | Aktiv-<br>konto | Außenan-<br>lagen                                        | Außenanla-<br>gen                                             | Nein                           | Saldo                 | Nein                  | Belie-<br>bige<br>Steu-<br>er | Bilanz                               | <unde-<br>fi-<br/>niert&gt;</unde-<br> |
| 0177        | 0395        | A C II.<br>Sach-<br>anla-<br>gen | A C<br>II. 1.<br>Grund-<br>stü-<br>cke<br>und<br>Bau-<br>ten | Aktiv-<br>konto | Hof- und<br>Wegbe-<br>festigun-<br>gen                   | Hof- und<br>Wegbefesti-<br>gungen                             | Nein                           | Saldo                 | Nein                  | Belie-<br>bige<br>Steu-<br>er | Bilanz                               | <unde-<br>fi-<br/>niert&gt;</unde-<br> |
| 0178        | 0398        | A C II.<br>Sach-<br>anla-<br>gen | A C<br>II. 1.<br>Grund-<br>stü-<br>cke<br>und<br>Bau-<br>ten | Aktiv-<br>konto | Einrich-<br>tungen,<br>Geschäfts-<br>u Fabrik-<br>bauten | Einrichtun-<br>gen für<br>Geschäfts-<br>und Fabrik-<br>bauten | Nein                           | Saldo                 | Nein                  | Belie-<br>bige<br>Steu-<br>er | Bilanz                               | <unde-<br>fi-<br/>niert&gt;</unde-<br> |
| 0179        | 0370        | A C II.<br>Sach-<br>anla-<br>gen | A C<br>II. 1.<br>Grund-<br>stü-<br>cke<br>und<br>Bau-<br>ten | Aktiv-<br>konto | Andere<br>Bauten                                         | Andere Bau-<br>ten                                            | Nein                           | Saldo                 | Nein                  | Belie-<br>bige<br>Steu-<br>er | Bilanz                               | <unde-<br>fi-<br/>niert&gt;</unde-<br> |
| 0180        | 0740        | A C II.<br>Sach-                 | A C<br>II. 4.<br>Anzah-                                      | Aktiv-<br>konto | Geschäfts-,<br>Fabrik- u.                                | Geschäfts-,<br>Fabrik- und                                    | Nein                           | Saldo                 | Nein                  | Belie-<br>bige                | Bilanz                               | <unde-<br>fi-<br/>niert&gt;</unde-<br> |

| Ali-<br>as3 | Ali-<br>as4 | Grup-<br>pe                      | Unter-<br>grup-<br>pe                                                 | Тур             | Kurztext                                                   | Beschrei-<br>bung                                                                                         | Steu-<br>erau-<br>toma-<br>tik | Vor-<br>trags-<br>art | Ver-<br>dich-<br>tung | Steu-<br>ertyp                | Aus-<br>wer-<br>tungs-<br>mo-<br>dus | Seite                                  |
|-------------|-------------|----------------------------------|-----------------------------------------------------------------------|-----------------|------------------------------------------------------------|----------------------------------------------------------------------------------------------------|--------------------------------|-----------------------|-----------------------|-------------------------------|--------------------------------------|----------------------------------------|
|             |             | anla-<br>gen                     | lun-<br>gen &<br>Anla-<br>gen<br>im<br>Bau                            |                 | a. Bauten<br>im Bau                                        | andere Bau-<br>ten im Bau                                                                                 |                                |                       |                       | Steu-<br>er                   |                                      |                                        |
| 0189        | 0750        | A C II.<br>Sach-<br>anla-<br>gen | A C<br>II. 4.<br>Anzah-<br>lun-<br>gen &<br>Anla-<br>gen<br>im<br>Bau | Aktiv-<br>konto | Anzahlun-<br>gen, Bau-<br>ten frem-<br>de Grund-<br>stücke | Anzahlungen<br>auf<br>Geschäfts-,<br>Fabrik- und<br>andere Bau-<br>ten auf frem-<br>den Grund-<br>stücken | Nein                           | Saldo                 | Nein                  | Belie-<br>bige<br>Steu-<br>er | Bilanz                               | <unde-<br>fi-<br/>niert&gt;</unde-<br> |
| 0190        | 0360        | A C II.<br>Sach-<br>anla-<br>gen | A C<br>II. 1.<br>Grund-<br>stü-<br>cke<br>und<br>Bau-<br>ten          | Aktiv-<br>konto | Wohnbau-<br>ten                                            | Wohnbauten                                                                                                | Nein                           | Saldo                 | Nein                  | Belie-<br>bige<br>Steu-<br>er | Bilanz                               | <unde-<br>fi-<br/>niert&gt;</unde-<br> |
| 0191        | 0381        | A C II.<br>Sach-<br>anla-<br>gen | A C<br>II. 1.<br>Grund-<br>stü-<br>cke<br>und<br>Bau-<br>ten          | Aktiv-<br>konto | Garagen                                                    | Garagen                                                                                                   | Nein                           | Saldo                 | Nein                  | Belie-<br>bige<br>Steu-<br>er | Bilanz                               | <unde-<br>fi-<br/>niert&gt;</unde-<br> |
| 0192        | 0391        | A C II.<br>Sach-<br>anla-<br>gen | A C<br>II. 1.<br>Grund-<br>stü-<br>cke<br>und<br>Bau-<br>ten          | Aktiv-<br>konto | Außenan-<br>lagen                                          | Außenanla-<br>gen                                                                                         | Nein                           | Saldo                 | Nein                  | Belie-<br>bige<br>Steu-<br>er | Bilanz                               | <unde-<br>fi-<br/>niert&gt;</unde-<br> |
| 0193        | 0396        | A C II.<br>Sach-<br>anla-<br>gen | A C<br>II. 1.<br>Grund-<br>stü-<br>cke<br>und<br>Bau-<br>ten          | Aktiv-<br>konto | Hof- und<br>Wegbe-<br>festigun-<br>gen                     | Hof- und<br>Wegbefesti-<br>gungen                                                                         | Nein                           | Saldo                 | Nein                  | Belie-<br>bige<br>Steu-<br>er | Bilanz                               | <unde-<br>fi-<br/>niert&gt;</unde-<br> |
| 0194        | 0399        | A C II.<br>Sach-<br>anla-<br>gen | A C<br>II. 1.<br>Grund-<br>stü-                                       | Aktiv-<br>konto | Einrich-<br>tungen für<br>Wohnbau-<br>ten                  | Einrichtun-<br>gen für<br>Wohnbauten                                                                      | Nein                           | Saldo                 | Nein                  | Belie-<br>bige<br>Steu-<br>er | Bilanz                               | <unde-<br>fi-<br/>niert&gt;</unde-<br> |

| Ali-<br>as3 | Ali-<br>as4 | Grup-<br>pe                      | Unter-<br>grup-<br>pe                                                          | Тур             | Kurztext                                                  | Beschrei-<br>bung                                                      | Steu-<br>erau-<br>toma-<br>tik | Vor-<br>trags-<br>art | Ver-<br>dich-<br>tung | Steu-<br>ertyp                | Aus-<br>wer-<br>tungs-<br>mo-<br>dus | Seite                                  |
|-------------|-------------|----------------------------------|--------------------------------------------------------------------------------|-----------------|-----------------------------------------------------------|------------------------------------------------------------------------|--------------------------------|-----------------------|-----------------------|-------------------------------|--------------------------------------|----------------------------------------|
|             |             |                                  | cke<br>und<br>Bau-<br>ten                                                      |                 |                                                           |                                                                        |                                |                       |                       |                               |                                      |                                        |
| 0195        | 0755        | A C II.<br>Sach-<br>anla-<br>gen | A C<br>II. 4.<br>Anzah-<br>lun-<br>gen &<br>Anla-<br>gen<br>im<br>Bau          | Aktiv-<br>konto | Wohnbau-<br>ten im Bau                                    | Wohnbauten<br>im Bau                                                   | Nein                           | Saldo                 | Nein                  | Belie-<br>bige<br>Steu-<br>er | Bilanz                               | <unde-<br>fi-<br/>niert&gt;</unde-<br> |
| 0199        | 0765        | A C II.<br>Sach-<br>anla-<br>gen | A C<br>II. 4.<br>Anzah-<br>lun-<br>gen &<br>Anla-<br>gen<br>im<br>Bau          | Aktiv-<br>konto | Anzahlun-<br>gen,<br>Wohnb.<br>fremde<br>Grundstü-<br>cke | Anzahlungen<br>auf Wohn-<br>bauten auf<br>fremden<br>Grundstü-<br>cken | Nein                           | Saldo                 | Nein                  | Belie-<br>bige<br>Steu-<br>er | Bilanz                               | <unde-<br>fi-<br/>niert&gt;</unde-<br> |
| 0200        | 0400        | A C II.<br>Sach-<br>anla-<br>gen | A C<br>II. 2.<br>Tech-<br>ni-<br>sche<br>Anla-<br>gen<br>und<br>Maschi-<br>nen | Aktiv-<br>konto | Techni-<br>sche Anla-<br>gen und<br>Maschi-<br>nen        | Technische<br>Anlagen und<br>Maschinen                                 | Nein                           | Saldo                 | Nein                  | Belie-<br>bige<br>Steu-<br>er | Bilanz                               | <unde-<br>fi-<br/>niert&gt;</unde-<br> |
| 0210        | 0440        | A C II.<br>Sach-<br>anla-<br>gen | A C<br>II. 2.<br>Tech-<br>ni-<br>sche<br>Anla-<br>gen<br>und<br>Maschi-<br>nen | Aktiv-<br>konto | Maschi-<br>nen                                            | Maschinen                                                              | Nein                           | Saldo                 | Nein                  | Belie-<br>bige<br>Steu-<br>er | Bilanz                               | <unde-<br>fi-<br/>niert&gt;</unde-<br> |
| 0220        | 0460        | A C II.<br>Sach-<br>anla-<br>gen | A C<br>II. 2.<br>Tech-<br>ni-<br>sche<br>Anla-<br>gen<br>und                   | Aktiv-<br>konto | Maschi-<br>nenge-<br>bundene<br>Werkzeu-<br>ge            | Maschinen-<br>gebundene<br>Werkzeuge                                   | Nein                           | Saldo                 | Nein                  | Belie-<br>bige<br>Steu-<br>er | Bilanz                               | <unde-<br>fi-<br/>niert&gt;</unde-<br> |

| Ali-<br>as3 | Ali-<br>as4 | Grup-<br>pe                      | Unter-<br>grup-<br>pe                                                          | Тур             | Kurztext                                                     | Beschrei-<br>bung                                                | Steu-<br>erau-<br>toma-<br>tik | Vor-<br>trags-<br>art | Ver-<br>dich-<br>tung | Steu-<br>ertyp                | Aus-<br>wer-<br>tungs-<br>mo-<br>dus | Seite                                  |
|-------------|-------------|----------------------------------|--------------------------------------------------------------------------------|-----------------|--------------------------------------------------------------|------------------------------------------------------------------|--------------------------------|-----------------------|-----------------------|-------------------------------|--------------------------------------|----------------------------------------|
|             |             |                                  | Maschi-<br>nen                                                                 |                 |                                                              |                                                                  |                                |                       |                       |                               |                                      |                                        |
| 0240        | 0420        | A C II.<br>Sach-<br>anla-<br>gen | A C<br>II. 2.<br>Tech-<br>ni-<br>sche<br>Anla-<br>gen<br>und<br>Maschi-<br>nen | Aktiv-<br>konto | Maschi-<br>nelle Anla-<br>gen                                | Maschinelle<br>Anlagen                                           | Nein                           | Saldo                 | Nein                  | Belie-<br>bige<br>Steu-<br>er | Bilanz                               | <unde-<br>fi-<br/>niert&gt;</unde-<br> |
| 0260        | 0430        | A C II.<br>Sach-<br>anla-<br>gen | A C<br>II. 2.<br>Tech-<br>ni-<br>sche<br>Anla-<br>gen<br>und<br>Maschi-<br>nen | Aktiv-<br>konto | Transport-<br>anlagen<br>und Ähnli-<br>ches                  | Transportan-<br>lagen und<br>Ähnliches                           | Nein                           | Saldo                 | Nein                  | Belie-<br>bige<br>Steu-<br>er | Bilanz                               | <unde-<br>fi-<br/>niert&gt;</unde-<br> |
| 0280        | 0470        | A C II.<br>Sach-<br>anla-<br>gen | A C<br>II. 2.<br>Tech-<br>ni-<br>sche<br>Anla-<br>gen<br>und<br>Maschi-<br>nen | Aktiv-<br>konto | Betriebs-<br>vorrichtun-<br>gen                              | Betriebsvor-<br>richtungen                                       | Nein                           | Saldo                 | Nein                  | Belie-<br>bige<br>Steu-<br>er | Bilanz                               | <unde-<br>fi-<br/>niert&gt;</unde-<br> |
| 0290        | 0770        | A C II.<br>Sach-<br>anla-<br>gen | A C<br>II. 4.<br>Anzah-<br>lun-<br>gen &<br>Anla-<br>gen<br>im<br>Bau          | Aktiv-<br>konto | Techni-<br>sche Anla-<br>gen und<br>Maschi-<br>nen im<br>Bau | Technische<br>Anlagen und<br>Maschinen<br>im Bau                 | Nein                           | Saldo                 | Nein                  | Belie-<br>bige<br>Steu-<br>er | Bilanz                               | <unde-<br>fi-<br/>niert&gt;</unde-<br> |
| 0299        | 0780        | A C II.<br>Sach-<br>anla-<br>gen | A C<br>II. 4.<br>Anzah-<br>lun-<br>gen &<br>Anla-<br>gen<br>im<br>Bau          | Aktiv-<br>konto | Anzahlun-<br>gen auf<br>techni-<br>sche Anla-<br>gen u. M.   | Anzahlungen<br>auf techni-<br>sche Anla-<br>gen und<br>Maschinen | Nein                           | Saldo                 | Nein                  | Belie-<br>bige<br>Steu-<br>er | Bilanz                               | <unde-<br>fi-<br/>niert&gt;</unde-<br> |

| Ali-<br>as3 | Ali-<br>as4 | Grup-<br>pe                      | Unter-<br>grup-<br>pe                                               | Тур                            | Kurztext                                           | Beschrei-<br>bung                                                  | Steu-<br>erau-<br>toma-<br>tik | Vor-<br>trags-<br>art | Ver-<br>dich-<br>tung | Steu-<br>ertyp                | Aus-<br>wer-<br>tungs-<br>mo-<br>dus | Seite                                  |
|-------------|-------------|----------------------------------|---------------------------------------------------------------------|--------------------------------|----------------------------------------------------|--------------------------------------------------------------------|--------------------------------|-----------------------|-----------------------|-------------------------------|--------------------------------------|----------------------------------------|
| 0300        | 0500        | A C II.<br>Sach-<br>anla-<br>gen | A C<br>II. 3.<br>And.<br>Anla-<br>gen,<br>Betriebs<br>&<br>G.aussta | Aktiv-<br>konto<br>-           | Andere<br>Anlagen,<br>Betriebs-<br>und G<br>Ausst. | Andere Anla-<br>gen,<br>Betriebs- und<br>Geschäfts-<br>ausstattung | Nein                           | Saldo                 | Nein                  | Belie-<br>bige<br>Steu-<br>er | Bilanz                               | <unde-<br>fi-<br/>niert&gt;</unde-<br> |
| 0310        | 0510        | A C II.<br>Sach-<br>anla-<br>gen | A C<br>II. 3.<br>And.<br>Anla-<br>gen,<br>Betriebs<br>&<br>G.aussta | Aktiv-<br>konto<br>-           | Andere<br>Anlagen                                  | Andere Anla-<br>gen                                                | Nein                           | Saldo                 | Nein                  | Belie-<br>bige<br>Steu-<br>er | Bilanz                               | <unde-<br>fi-<br/>niert&gt;</unde-<br> |
| 0320        | 0520        | A C II.<br>Sach-<br>anla-<br>gen | A C<br>II. 3.<br>And.<br>Anla-<br>gen,<br>Betriebs<br>&<br>G.aussta | Aktiv-<br>konto<br>-<br>attung | Pkw                                                | Pkw                                                                | Nein                           | Saldo                 | Nein                  | Belie-<br>bige<br>Steu-<br>er | Bilanz                               | <unde-<br>fi-<br/>niert&gt;</unde-<br> |
| 0350        | 0540        | A C II.<br>Sach-<br>anla-<br>gen | A C<br>II. 3.<br>And.<br>Anla-<br>gen,<br>Betriebs<br>&<br>G.aussta | Aktiv-<br>konto<br>-           | Lkw                                                | Lkw                                                                | Nein                           | Saldo                 | Nein                  | Belie-<br>bige<br>Steu-<br>er | Bilanz                               | <unde-<br>fi-<br/>niert&gt;</unde-<br> |
| 0380        | 0560        | A C II.<br>Sach-<br>anla-<br>gen | A C<br>II. 3.<br>And.<br>Anla-<br>gen,<br>Betriebs<br>&<br>G.aussta | Aktiv-<br>konto<br>-           | Sonstige<br>Transport-<br>mittel                   | Sonstige<br>Transportmit-<br>tel                                   | Nein                           | Saldo                 | Nein                  | Belie-<br>bige<br>Steu-<br>er | Bilanz                               | <unde-<br>fi-<br/>niert&gt;</unde-<br> |
| 0400        | 0600        | A C II.<br>Sach-<br>anla-<br>gen | A C<br>II. 3.<br>And.<br>Anla-<br>gen,<br>Betriebs<br>&<br>G.aussta | Aktiv-<br>konto<br>-<br>attung | Betriebs-<br>ausstat-<br>tung                      | Betriebsaus-<br>stattung                                           | Nein                           | Saldo                 | Nein                  | Belie-<br>bige<br>Steu-<br>er | Bilanz                               | <unde-<br>fi-<br/>niert&gt;</unde-<br> |
| 0410        | 0610        | A C II.<br>Sach-                 | A C<br>II. 3.<br>And.                                               | Aktiv-<br>konto                | Geschäfts-<br>ausstat-<br>tung                     | Geschäfts-<br>ausstattung                                          | Nein                           | Saldo                 | Nein                  | Belie-<br>bige                | Bilanz                               | <unde-<br>fi-<br/>niert&gt;</unde-<br> |

| Ali-<br>as3 | Ali-<br>as4 | Grup-<br>pe                      | Unter-<br>grup-<br>pe                                               | Тур                            | Kurztext                                         | Beschrei-<br>bung                        | Steu-<br>erau-<br>toma-<br>tik | Vor-<br>trags-<br>art | Ver-<br>dich-<br>tung | Steu-<br>ertyp                | Aus-<br>wer-<br>tungs-<br>mo-<br>dus | Seite                                  |
|-------------|-------------|----------------------------------|---------------------------------------------------------------------|--------------------------------|--------------------------------------------------|------------------------------------------|--------------------------------|-----------------------|-----------------------|-------------------------------|--------------------------------------|----------------------------------------|
|             |             | anla-<br>gen                     | Anla-<br>gen,<br>Betriebs<br>&<br>G.aussta                          | -<br>attung                    |                                                  |                                          |                                |                       |                       | Steu-<br>er                   |                                      |                                        |
| 0420        | 0650        | A C II.<br>Sach-<br>anla-<br>gen | A C<br>II. 3.<br>And.<br>Anla-<br>gen,<br>Betriebs<br>&<br>G.aussta | Aktiv-<br>konto<br>-<br>attung | Büroein-<br>richtung                             | Büroeinrich-<br>tung                     | Nein                           | Saldo                 | Nein                  | Belie-<br>bige<br>Steu-<br>er | Bilanz                               | <unde-<br>fi-<br/>niert&gt;</unde-<br> |
| 0430        | 0640        | A C II.<br>Sach-<br>anla-<br>gen | A C<br>II. 3.<br>And.<br>Anla-<br>gen,<br>Betriebs<br>&<br>G.aussta | Aktiv-<br>konto<br>-<br>attung | Ladenein-<br>richtung                            | Ladenein-<br>richtung                    | Nein                           | Saldo                 | Nein                  | Belie-<br>bige<br>Steu-<br>er | Bilanz                               | <unde-<br>fi-<br/>niert&gt;</unde-<br> |
| 0440        | 0620        | A C II.<br>Sach-<br>anla-<br>gen | A C<br>II. 3.<br>And.<br>Anla-<br>gen,<br>Betriebs<br>&<br>G.aussta | Aktiv-<br>konto<br>-<br>attung | Werkzeu-<br>ge                                   | Werkzeuge                                | Nein                           | Saldo                 | Nein                  | Belie-<br>bige<br>Steu-<br>er | Bilanz                               | <unde-<br>fi-<br/>niert&gt;</unde-<br> |
| 0450        | 0630        | A C II.<br>Sach-<br>anla-<br>gen | A C<br>II. 3.<br>And.<br>Anla-<br>gen,<br>Betriebs<br>&<br>G.aussta | Aktiv-<br>konto<br>-<br>attung | Einbauten                                        | Einbauten                                | Nein                           | Saldo                 | Nein                  | Belie-<br>bige<br>Steu-<br>er | Bilanz                               | <unde-<br>fi-<br/>niert&gt;</unde-<br> |
| 0460        | 0660        | A C II.<br>Sach-<br>anla-<br>gen | A C<br>II. 3.<br>And.<br>Anla-<br>gen,<br>Betriebs<br>&<br>G.aussta | Aktiv-<br>konto<br>-<br>attung | Gerüst-<br>und Scha-<br>lungsma-<br>terial       | Gerüst- und<br>Schalungs-<br>material    | Nein                           | Saldo                 | Nein                  | Belie-<br>bige<br>Steu-<br>er | Bilanz                               | <unde-<br>fi-<br/>niert&gt;</unde-<br> |
| 0480        | 0670        | A C II.<br>Sach-<br>anla-<br>gen | A C<br>II. 3.<br>And.<br>Anla-<br>gen,<br>Betriebs                  | Aktiv-<br>konto<br>-           | Gering-<br>wertige<br>Wirt-<br>schaftsgü-<br>ter | Geringwerti-<br>ge Wirt-<br>schaftsgüter | Nein                           | Saldo                 | Nein                  | Belie-<br>bige<br>Steu-<br>er | Bilanz                               | <unde-<br>fi-<br/>niert&gt;</unde-<br> |

| Ali-<br>as3 | Ali-<br>as4 | Grup-<br>pe                            | Unter-<br>grup-<br>pe                                                               | Тур                            | Kurztext                                                | Beschrei-<br>bung                                                                     | Steu-<br>erau-<br>toma-<br>tik | Vor-<br>trags-<br>art | Ver-<br>dich-<br>tung | Steu-<br>ertyp                | Aus-<br>wer-<br>tungs-<br>mo-<br>dus | Seite                                  |
|-------------|-------------|----------------------------------------|-------------------------------------------------------------------------------------|--------------------------------|---------------------------------------------------------|---------------------------------------------------------------------------------------|--------------------------------|-----------------------|-----------------------|-------------------------------|--------------------------------------|----------------------------------------|
|             |             |                                        | &<br>G.aussta                                                                       | attung                         |                                                         |                                                                                       |                                |                       |                       |                               |                                      |                                        |
| 0485        | 0675        | A C II.<br>Sach-<br>anla-<br>gen       | A C<br>II. 3.<br>And.<br>Anla-<br>gen,<br>Betriebs<br>&<br>G.aussta                 | Aktiv-<br>konto<br>-<br>attung | Wirt-<br>schaftsgü-<br>ter größer<br>150 bis<br>1.000 € | Wirtschafts-<br>güter größer<br>150 bis 1.000<br>Euro (Sam-<br>melposten)             | Nein                           | Saldo                 | Nein                  | Belie-<br>bige<br>Steu-<br>er | Bilanz                               | <unde-<br>fi-<br/>niert&gt;</unde-<br> |
| 0490        | 0690        | A C II.<br>Sach-<br>anla-<br>gen       | A C<br>II. 3.<br>And.<br>Anla-<br>gen,<br>Betriebs<br>&<br>G.aussta                 | Aktiv-<br>konto<br>-<br>attung | Sonstige<br>Betriebs-<br>und<br>Geschäfts-<br>ausst.    | Sonstige<br>Betriebs- und<br>Geschäfts-<br>ausstattung                                | Nein                           | Saldo                 | Nein                  | Belie-<br>bige<br>Steu-<br>er | Bilanz                               | <unde-<br>fi-<br/>niert&gt;</unde-<br> |
| 0498        | 0785        | A C II.<br>Sach-<br>anla-<br>gen       | A C<br>II. 4.<br>Anzah-<br>lun-<br>gen &<br>Anla-<br>gen<br>im<br>Bau               | Aktiv-<br>konto                | Andere<br>Anlagen<br>und<br>Betriebs-<br>aus. im<br>Bau | Andere Anla-<br>gen,<br>Betriebs- und<br>Geschäfts-<br>ausstattung<br>im Bau          | Nein                           | Saldo                 | Nein                  | Belie-<br>bige<br>Steu-<br>er | Bilanz                               | <unde-<br>fi-<br/>niert&gt;</unde-<br> |
| 0499        | 0795        | A C II.<br>Sach-<br>anla-<br>gen       | A C<br>II. 4.<br>Anzah-<br>lun-<br>gen &<br>Anla-<br>gen<br>im<br>Bau               | Aktiv-<br>konto                | Anzahlun-<br>gen auf<br>andere<br>Anlagen,<br>B. u. G.  | Anzahlungen<br>auf ande-<br>re Anlagen,<br>Betriebs- und<br>Geschäfts-<br>ausstattung | Nein                           | Saldo                 | Nein                  | Belie-<br>bige<br>Steu-<br>er | Bilanz                               | <unde-<br>fi-<br/>niert&gt;</unde-<br> |
| 0500        | 0800        | A C<br>III.<br>Finanz-<br>anla-<br>gen | A C<br>III. 1.<br>Antei-<br>le an<br>ver-<br>bun-<br>denen<br>Unter-<br>neh-<br>men | Aktiv-<br>konto                | Anteile an<br>verbunde-<br>nen Unter-<br>nehmen<br>(AV) | Anteile an<br>verbundenen<br>Unterneh-<br>men (Anlage-<br>vermögen)                   | Nein                           | Saldo                 | Nein                  | Keine<br>Steu-<br>er          | Bilanz                               | <unde-<br>fi-<br/>niert&gt;</unde-<br> |
| 0501        | 0803        | A C<br>III.<br>Finanz-<br>anla-<br>gen | A C<br>III. 1.<br>Antei-<br>le an<br>ver-                                           | Aktiv-<br>konto                | Anteile an<br>verb. Unt.<br>Personen-<br>gesellsch.     | Anteile an<br>verbundenen<br>Unterneh-<br>men, Perso-                                 | Nein                           | Saldo                 | Nein                  | Keine<br>Steu-<br>er          | Bilanz                               | <unde-<br>fi-<br/>niert&gt;</unde-<br> |

| Ali-<br>as3 | Ali-<br>as4 | Grup-<br>pe                            | Unter-<br>grup-<br>pe                                                                          | Тур             | Kurztext                                             | Beschrei-<br>bung                                                                           | Steu-<br>erau-<br>toma-<br>tik | Vor-<br>trags-<br>art | Ver-<br>dich-<br>tung | Steu-<br>ertyp       | Aus-<br>wer-<br>tungs-<br>mo-<br>dus | Seite                                  |
|-------------|-------------|----------------------------------------|------------------------------------------------------------------------------------------------|-----------------|------------------------------------------------------|---------------------------------------------------------------------------------------------|--------------------------------|-----------------------|-----------------------|----------------------|--------------------------------------|----------------------------------------|
|             |             |                                        | bun-<br>denen<br>Unter-<br>neh-<br>men                                                         |                 |                                                      | nengesell-<br>schaften                                                                      |                                |                       |                       |                      |                                      |                                        |
| 0502        | 0804        | A C<br>III.<br>Finanz-<br>anla-<br>gen | A C<br>III. 1.<br>Antei-<br>le an<br>ver-<br>bun-<br>denen<br>Unter-<br>neh-<br>men            | Aktiv-<br>konto | Anteile an<br>verb. Unt.<br>Kapitalge-<br>sellsch.   | Anteile an<br>verbundenen<br>Unterneh-<br>men, Kapital-<br>gesellschaf-<br>ten              | Nein                           | Saldo                 | Nein                  | Keine<br>Steu-<br>er | Bilanz                               | <unde-<br>fi-<br/>niert&gt;</unde-<br> |
| 0504        | 0809        | A C<br>III.<br>Finanz-<br>anla-<br>gen | A C<br>III. 1.<br>Antei-<br>le an<br>ver-<br>bun-<br>denen<br>Unter-<br>neh-<br>men            | Aktiv-<br>konto | Anteile an<br>herr-<br>schender<br>Gesell-<br>schaft | Anteile an<br>herrschender<br>oder mit<br>Mehrheit<br>beteiligter<br>Gesellschaft           | Nein                           | Saldo                 | Nein                  | Keine<br>Steu-<br>er | Bilanz                               | <unde-<br>fi-<br/>niert&gt;</unde-<br> |
| 0505        | 0810        | A C<br>III.<br>Finanz-<br>anla-<br>gen | A C<br>III. 2.<br>Aus-<br>lei-<br>hun-<br>gen<br>ver-<br>bun-<br>dene<br>Unter-<br>neh-<br>men | Aktiv-<br>konto | Ausleihun-<br>gen an<br>verb.<br>Unterneh-<br>men    | Ausleihun-<br>gen an ver-<br>bundenen<br>Unterneh-<br>men                                   | Nein                           | Saldo                 | Nein                  | Keine<br>Steu-<br>er | Bilanz                               | <unde-<br>fi-<br/>niert&gt;</unde-<br> |
| 0506        | 0813        | A C<br>III.<br>Finanz-<br>anla-<br>gen | A C<br>III. 2.<br>Aus-<br>lei-<br>hun-<br>gen<br>ver-<br>bun-<br>dene<br>Unter-<br>neh-<br>men | Aktiv-<br>konto | Ausleih.<br>an verb.<br>Unt. Per-<br>sonenges.       | Ausleihun-<br>gen an ver-<br>bundenen<br>Unterneh-<br>men, Perso-<br>nengesell-<br>schaften | Nein                           | Saldo                 | Nein                  | Keine<br>Steu-<br>er | Bilanz                               | <unde-<br>fi-<br/>niert&gt;</unde-<br> |

| Ali-<br>as3 | Ali-<br>as4 | Grup-<br>pe                            | Unter-<br>grup-<br>pe                                                                          | Тур             | Kurztext                                                 | Beschrei-<br>bung                                                                                                    | Steu-<br>erau-<br>toma-<br>tik | Vor-<br>trags-<br>art | Ver-<br>dich-<br>tung | Steu-<br>ertyp       | Aus-<br>wer-<br>tungs-<br>mo-<br>dus | Seite                                  |
|-------------|-------------|----------------------------------------|------------------------------------------------------------------------------------------------|-----------------|----------------------------------------------------------|----------------------------------------------------------------------------------------------------|--------------------------------|-----------------------|-----------------------|----------------------|--------------------------------------|----------------------------------------|
| 0507        | 0814        | A C<br>III.<br>Finanz-<br>anla-<br>gen | A C<br>III. 2.<br>Aus-<br>lei-<br>hun-<br>gen<br>ver-<br>bun-<br>dene<br>Unter-<br>neh-<br>men | Aktiv-<br>konto | Ausleih.<br>an verb.<br>Unt. Kapi-<br>talge-<br>sellsch. | Ausleihun-<br>gen an ver-<br>bundenen<br>Unterneh-<br>men, Kapital-<br>gesellschaf-<br>ten                                | Nein                           | Saldo                 | Nein                  | Keine<br>Steu-<br>er | Bilanz                               | <unde-<br>fi-<br/>niert&gt;</unde-<br> |
| 0508        | 0815        | A C<br>III.<br>Finanz-<br>anla-<br>gen | A C<br>III. 2.<br>Aus-<br>lei-<br>hun-<br>gen<br>ver-<br>bun-<br>dene<br>Unter-<br>neh-<br>men | Aktiv-<br>konto | Ausleih.<br>an verb.<br>Unt. Ein-<br>zelunter-<br>nehmen | Ausleihun-<br>gen an ver-<br>bundenen<br>Unterneh-<br>men, Einzel-<br>unternehmen                                         | Nein                           | Saldo                 | Nein                  | Keine<br>Steu-<br>er | Bilanz                               | <unde-<br>fi-<br/>niert&gt;</unde-<br> |
| 0509        | 0805        | A C<br>III.<br>Finanz-<br>anla-<br>gen | A C<br>III. 1.<br>Antei-<br>le an<br>ver-<br>bun-<br>denen<br>Unter-<br>neh-<br>men            | Aktiv-<br>konto | Anteile an<br>herrsch.<br>Ges., Per-<br>sonenges.        | Anteile an<br>herrschender<br>oder mehr-<br>heitlich betei-<br>ligter Gesell-<br>schaft, Per-<br>sonengesell-<br>schaften | Nein                           | Saldo                 | Nein                  | Keine<br>Steu-<br>er | Bilanz                               | <unde-<br>fi-<br/>niert&gt;</unde-<br> |
| 0510        | 0820        | A C<br>III.<br>Finanz-<br>anla-<br>gen | A C<br>III. 3.<br>Betei-<br>ligun-<br>gen                                                      | Aktiv-<br>konto | Beteiligun-<br>gen                                       | Beteiligun-<br>gen                                                                                                    | Nein                           | Saldo                 | Nein                  | Keine<br>Steu-<br>er | Bilanz                               | <unde-<br>fi-<br/>niert&gt;</unde-<br> |
| 0513        | 0830        | A C<br>III.<br>Finanz-<br>anla-<br>gen | A C<br>III. 3.<br>Betei-<br>ligun-<br>gen                                                      | Aktiv-<br>konto | Typische<br>stille<br>Beteiligun-<br>gen                 | Typische stil-<br>le Beteiligun-<br>gen                                                                                   | Nein                           | Saldo                 | Nein                  | Keine<br>Steu-<br>er | Bilanz                               | <unde-<br>fi-<br/>niert&gt;</unde-<br> |
| 0516        | 0840        | A C<br>III.<br>Finanz-<br>anla-<br>gen | A C<br>III. 3.<br>Betei-<br>ligun-<br>gen                                                      | Aktiv-<br>konto | Atypische<br>stille<br>Beteiligun-<br>gen                | Atypische<br>stille Beteili-<br>gungen                                                                                    | Nein                           | Saldo                 | Nein                  | Keine<br>Steu-<br>er | Bilanz                               | <unde-<br>fi-<br/>niert&gt;</unde-<br> |

| Ali-<br>as3 | Ali-<br>as4 | Grup-<br>pe                            | Unter-<br>grup-<br>pe                                                                    | Тур             | Kurztext                                                  | Beschrei-<br>bung                                                                                                    | Steu-<br>erau-<br>toma-<br>tik | Vor-<br>trags-<br>art | Ver-<br>dich-<br>tung | Steu-<br>ertyp       | Aus-<br>wer-<br>tungs-<br>mo-<br>dus | Seite                                  |
|-------------|-------------|----------------------------------------|------------------------------------------------------------------------------------------|-----------------|-----------------------------------------------------------|----------------------------------------------------------------------------------------------------|--------------------------------|-----------------------|-----------------------|----------------------|--------------------------------------|----------------------------------------|
| 0517        | 0850        | A C<br>III.<br>Finanz-<br>anla-<br>gen | A C<br>III. 3.<br>Betei-<br>ligun-<br>gen                                                | Aktiv-<br>konto | Andere<br>Beteiligun-<br>gen an KG                        | Beteiligun-<br>gen an Kapi-<br>talgesell-<br>schaften                                                                               | Nein                           | Saldo                 | Nein                  | Keine<br>Steu-<br>er | Bilanz                               | <unde-<br>fi-<br/>niert&gt;</unde-<br> |
| 0518        | 0860        | A C<br>III.<br>Finanz-<br>anla-<br>gen | A C<br>III. 3.<br>Betei-<br>ligun-<br>gen                                                | Aktiv-<br>konto | Andere<br>Beteiligun-<br>gen an PG                        | Beteiligun-<br>gen an Per-<br>sonengesell-<br>schaften                                                                              | Nein                           | Saldo                 | Nein                  | Keine<br>Steu-<br>er | Bilanz                               | <unde-<br>fi-<br/>niert&gt;</unde-<br> |
| 0519        | 0829        | A C<br>III.<br>Finanz-<br>anla-<br>gen | A C<br>III. 3.<br>Betei-<br>ligun-<br>gen                                                | Aktiv-<br>konto | Beteili-<br>gung<br>GmbH &<br>Co.KG an<br>Komple.<br>GmbH | Beteiligung<br>einer GmbH<br>& Co. KG an<br>einer Kom-<br>plementär<br>GmbH                                                         | Nein                           | Saldo                 | Nein                  | Keine<br>Steu-<br>er | Bilanz                               | <unde-<br>fi-<br/>niert&gt;</unde-<br> |
| 0520        | 0880        | A C<br>III.<br>Finanz-<br>anla-<br>gen | A C<br>III. 4.<br>Aus-<br>leih.<br>an<br>Unter-<br>neh-<br>men<br>m.<br>Betei-<br>ligung | Aktiv-<br>konto | Ausleihun-<br>gen an<br>Unterneh-<br>men                  | Ausleihun-<br>gen an Unter-<br>nehmen, mit<br>den ein<br>Beteiligungs-<br>verhältnis<br>besteht                                     | Nein                           | Saldo                 | Nein                  | Keine<br>Steu-<br>er | Bilanz                               | <unde-<br>fi-<br/>niert&gt;</unde-<br> |
| 0523        | 0883        | A C<br>III.<br>Finanz-<br>anla-<br>gen | A C<br>III. 4.<br>Aus-<br>leih.<br>an<br>Unter-<br>neh-<br>men<br>m.<br>Betei-<br>ligung | Aktiv-<br>konto | Ausleih.<br>an Unt.<br>m. Beteil.,<br>Perso-<br>nenge.    | Ausleihun-<br>gen an Unter-<br>nehmen, mit<br>denen ein<br>Beteiligungs-<br>verhältnis<br>besteht, Per-<br>sonengesell-<br>schaften | Nein                           | Saldo                 | Nein                  | Keine<br>Steu-<br>er | Bilanz                               | <unde-<br>fi-<br/>niert&gt;</unde-<br> |
| 0524        | 0885        | A C<br>III.<br>Finanz-<br>anla-<br>gen | A C<br>III. 4.<br>Aus-<br>leih.<br>an<br>Unter-<br>neh-<br>men<br>m.<br>Betei-<br>ligung | Aktiv-<br>konto | Ausleih.<br>an Unt.<br>m. Beteil.,<br>Kapital-<br>ges.    | Ausleihun-<br>gen an Unter-<br>nehmen, mit<br>denen ein<br>Beteiligungs-<br>verhältnis<br>besteht,<br>Kapitalge-<br>sellschaften    | Nein                           | Saldo                 | Nein                  | Keine<br>Steu-<br>er | Bilanz                               | <unde-<br>fi-<br/>niert&gt;</unde-<br> |

| Ali-<br>as3 | Ali-<br>as4 | Grup-<br>pe                              | Unter-<br>grup-<br>pe                                                              | Тур             | Kurztext                                                       | Beschrei-<br>bung                                                                                                    | Steu-<br>erau-<br>toma-<br>tik | Vor-<br>trags-<br>art | Ver-<br>dich-<br>tung | Steu-<br>ertyp       | Aus-<br>wer-<br>tungs-<br>mo-<br>dus | Seite                                  |
|-------------|-------------|------------------------------------------|------------------------------------------------------------------------------------|-----------------|----------------------------------------------------------------|----------------------------------------------------------------------------------------------------|--------------------------------|-----------------------|-----------------------|----------------------|--------------------------------------|----------------------------------------|
| 0525        | 0900        | A C<br>III.<br>Finanz-<br>anla-<br>gen   | A C<br>III. 5.<br>Wert-<br>papie-<br>re des<br>Anla-<br>ge-<br>ver-<br>mö-<br>gens | Aktiv-<br>konto | Wertpa-<br>piere des<br>Anlage-<br>vermö-<br>gens              | Wertpapiere<br>des Anlage-<br>vermögens                                                                                 | Nein                           | Saldo                 | Nein                  | Keine<br>Steu-<br>er | Bilanz                               | <unde-<br>fi-<br/>niert&gt;</unde-<br> |
| 0530        | 0910        | A C<br>III.<br>Finanz-<br>anla-<br>gen   | A C<br>III. 5.<br>Wert-<br>papie-<br>re des<br>Anla-<br>ge-<br>ver-<br>mö-<br>gens | Aktiv-<br>konto | Wertpa-<br>piere mit<br>Gewinn-<br>beteili-<br>gungs-<br>ansp. | Wertpapiere<br>mit Gewinn-<br>beteiligungs-<br>ansprüchen,<br>die dem Teil-<br>einkünftever-<br>fahren unter-<br>liegen | Nein                           | Saldo                 | Nein                  | Keine<br>Steu-<br>er | Bilanz                               | <unde-<br>fi-<br/>niert&gt;</unde-<br> |
| 0535        | 0920        | A C<br>III.<br>Finanz-<br>anla-<br>gen   | A C<br>III. 5.<br>Wert-<br>papie-<br>re des<br>Anla-<br>ge-<br>ver-<br>mö-<br>gens | Aktiv-<br>konto | Festver-<br>zinsliche<br>Wertpa-<br>piere                      | Festverzinsli-<br>che Wertpa-<br>piere                                                                                  | Nein                           | Saldo                 | Nein                  | Keine<br>Steu-<br>er | Bilanz                               | <unde-<br>fi-<br/>niert&gt;</unde-<br> |
| 0540        | 0930        | A C<br>III.<br>Finanz-<br>anla-<br>gen   | A C<br>III. 6.<br>Sons-<br>tige<br>Aus-<br>lei-<br>hun-<br>gen                     | Aktiv-<br>konto | Sonstige<br>Ausleihun-<br>gen                                  | Sonstige<br>Ausleihun-<br>gen                                                                                           | Nein                           | Saldo                 | Nein                  | Keine<br>Steu-<br>er | Bilanz                               | <unde-<br>fi-<br/>niert&gt;</unde-<br> |
| 0550        | 0940        | A C<br>III.<br>Finanz-<br>anla-<br>gen   | A C<br>III. 6.<br>Sons-<br>tige<br>Aus-<br>lei-<br>hun-<br>gen                     | Aktiv-<br>konto | Darlehen                                                       | Darlehen                                                                                                    | Nein                           | Saldo                 | Nein                  | Keine<br>Steu-<br>er | Bilanz                               | <unde-<br>fi-<br/>niert&gt;</unde-<br> |
| 0570        | 0980        | A C<br>IV.<br>Genos-<br>sen-<br>schafts- | A C<br>IV.<br>Genos-<br>sen-<br>schafts-                                           | Aktiv-<br>konto | Genos-<br>sen-<br>schaftsan-<br>teile zum                      | Genossen-<br>schaftsantei-<br>le zum lang-<br>fristigen Ver-<br>bleib                                                   | Nein                           | Saldo                 | Nein                  | Keine<br>Steu-<br>er | Bilanz                               | <unde-<br>fi-<br/>niert&gt;</unde-<br> |

| Ali-<br>as3 | Ali-<br>as4 | Grup-<br>pe                                                 | Unter-<br>grup-<br>pe                                          | Тур             | Kurztext                                               | Beschrei-<br>bung                                                                                        | Steu-<br>erau-<br>toma-<br>tik | Vor-<br>trags-<br>art | Ver-<br>dich-<br>tung | Steu-<br>ertyp       | Aus-<br>wer-<br>tungs-<br>mo-<br>dus | Seite                                  |
|-------------|-------------|-------------------------------------------------------------|----------------------------------------------------------------|-----------------|--------------------------------------------------------|----------------------------------------------------------------------------------------------------|--------------------------------|-----------------------|-----------------------|----------------------|--------------------------------------|----------------------------------------|
|             |             | antei-<br>le                                                | antei-<br>le                                                   |                 | lfr. Ver-<br>bleib                                     |                                                                                                    |                                |                       |                       |                      |                                      |                                        |
| 0580        | 0960        | A C<br>III.<br>Finanz-<br>anla-<br>gen                      | A C<br>III. 6.<br>Sons-<br>tige<br>Aus-<br>lei-<br>hun-<br>gen | Aktiv-<br>konto | Ausleihun-<br>gen an<br>Gesell-<br>schafter            | Ausleihun-<br>gen an<br>Gesellschaf-<br>ter                                                              | Nein                           | Saldo                 | Nein                  | Keine<br>Steu-<br>er | Bilanz                               | <unde-<br>fi-<br/>niert&gt;</unde-<br> |
| 0583        | 0964        | A C<br>III.<br>Finanz-<br>anla-<br>gen                      | A C<br>III. 6.<br>Sons-<br>tige<br>Aus-<br>lei-<br>hun-<br>gen | Aktiv-<br>konto | Ausleihun-<br>gen an stil-<br>le Gesell-<br>schafter   | Ausleihun-<br>gen an stil-<br>le Gesell-<br>schafter                                                     | Nein                           | Saldo                 | Nein                  | Keine<br>Steu-<br>er | Bilanz                               | <unde-<br>fi-<br/>niert&gt;</unde-<br> |
| 0584        | 0962        | A C<br>III.<br>Finanz-<br>anla-<br>gen                      | A C<br>III. 6.<br>Sons-<br>tige<br>Aus-<br>lei-<br>hun-<br>gen | Aktiv-<br>konto | Ausleih.<br>an per-<br>sönl.haft.<br>Gesell-<br>schaf. | Ausleihun-<br>gen an per-<br>sönlich haf-<br>tende Gesell-<br>schafter                                   | Nein                           | Saldo                 | Nein                  | Keine<br>Steu-<br>er | Bilanz                               | <unde-<br>fi-<br/>niert&gt;</unde-<br> |
| 0586        | 0963        | A C<br>III.<br>Finanz-<br>anla-<br>gen                      | A C<br>III. 6.<br>Sons-<br>tige<br>Aus-<br>lei-<br>hun-<br>gen | Aktiv-<br>konto | Ausleihun-<br>gen an<br>Komman-<br>ditisten            | Ausleihun-<br>gen an Kom-<br>manditisten                                                                 | Nein                           | Saldo                 | Nein                  | Keine<br>Steu-<br>er | Bilanz                               | <unde-<br>fi-<br/>niert&gt;</unde-<br> |
| 0590        | 0970        | A C<br>III.<br>Finanz-<br>anla-<br>gen                      | A C<br>III. 6.<br>Sons-<br>tige<br>Aus-<br>lei-<br>hun-<br>gen | Aktiv-<br>konto | Ausleihun-<br>gen an<br>nahe ste-<br>hende<br>Personen | Ausleihun-<br>gen an nahe<br>stehende<br>Personen                                                        | Nein                           | Saldo                 | Nein                  | Keine<br>Steu-<br>er | Bilanz                               | <unde-<br>fi-<br/>niert&gt;</unde-<br> |
| 0595        | 0990        | A C<br>V.<br>Rück-<br>de-<br>ckungs-<br>an-<br>sprü-<br>che | A C<br>V.<br>Rück-<br>de-<br>ckungs-<br>an-<br>sprü-<br>che    | Aktiv-<br>konto | Rückde-<br>ckungsan-<br>sprüche<br>aus LV's            | Rückde-<br>ckungsan-<br>sprüche aus<br>Lebensversi-<br>cherungen<br>zum lang-<br>fristigen Ver-<br>bleib | Nein                           | Saldo                 | Nein                  | Keine<br>Steu-<br>er | Bilanz                               | <unde-<br>fi-<br/>niert&gt;</unde-<br> |

| Ali-<br>as3 | Ali-<br>as4 | Grup-<br>pe                             | Unter-<br>grup-<br>pe                                                   | Тур                    | Kurztext                                                  | Beschrei-<br>bung                                                          | Steu-<br>erau-<br>toma-<br>tik | Vor-<br>trags-<br>art | Ver-<br>dich-<br>tung | Steu-<br>ertyp       | Aus-<br>wer-<br>tungs-<br>mo-<br>dus | Seite                                  |
|-------------|-------------|-----------------------------------------|-------------------------------------------------------------------------|------------------------|-----------------------------------------------------------|----------------------------------------------------------------------------|--------------------------------|-----------------------|-----------------------|----------------------|--------------------------------------|----------------------------------------|
| 0600        | 3100        | P D<br>Ver-<br>bind-<br>lich-<br>keiten | P D 1.<br>Anlei-<br>hen                                                 | Aktiv-<br>konto        | Anleihen<br>nicht kon-<br>vertibel                        | Anleihen<br>nicht konver-<br>tibel                                         | Nein                           | Saldo                 | Nein                  | Keine<br>Steu-<br>er | Bilanz                               | <unde-<br>fi-<br/>niert&gt;</unde-<br> |
| 0601        | 3101        | P D<br>Ver-<br>bind-<br>lich-<br>keiten | P D 1.<br>Anlei-<br>hen                                                 | Aktiv-<br>konto        | Anleihen<br>nicht kon-<br>vertibel -<br>bis 1 Jahr        | Anleihen<br>nicht konver-<br>tibel - Rest-<br>laufzeit bis 1<br>Jahr       | Nein                           | Saldo                 | Nein                  | Keine<br>Steu-<br>er | Bilanz                               | <unde-<br>fi-<br/>niert&gt;</unde-<br> |
| 0605        | 3105        | P D<br>Ver-<br>bind-<br>lich-<br>keiten | P D 1.<br>Anlei-<br>hen                                                 | Aktiv-<br>konto        | Anleihen<br>nicht kon-<br>vertibel - 1<br>bis 5 J.        | Anleihen<br>nicht konver-<br>tibel - Rest-<br>laufzeit 1 bis<br>5 Jahre    | Nein                           | Saldo                 | Nein                  | Keine<br>Steu-<br>er | Bilanz                               | <unde-<br>fi-<br/>niert&gt;</unde-<br> |
| 0610        | 3110        | P D<br>Ver-<br>bind-<br>lich-<br>keiten | P D 1.<br>Anlei-<br>hen                                                 | Aktiv-<br>konto        | Anleihen<br>nicht kon-<br>vertibel -<br>größer 5 J.       | Anleihen<br>nicht konver-<br>tibel - Rest-<br>laufzeit grö-<br>ßer 5 Jahre | Nein                           | Saldo                 | Nein                  | Keine<br>Steu-<br>er | Bilanz                               | <unde-<br>fi-<br/>niert&gt;</unde-<br> |
| 0615        | 3120        | P D<br>Ver-<br>bind-<br>lich-<br>keiten | P D 1.<br>Anlei-<br>hen                                                 | Aktiv-<br>konto        | Anleihen<br>konverti-<br>bel                              | Anleihen<br>konvertibel                                                    | Nein                           | Saldo                 | Nein                  | Keine<br>Steu-<br>er | Bilanz                               | <unde-<br>fi-<br/>niert&gt;</unde-<br> |
| 0616        | 3121        | P D<br>Ver-<br>bind-<br>lich-<br>keiten | P D 1.<br>Anlei-<br>hen                                                 | Aktiv-<br>konto        | Anleihen<br>konverti-<br>bel - bis 1<br>Jahr              | Anleihen<br>konvertibel -<br>Restlaufzeit<br>bis 1 Jahr                    | Nein                           | Saldo                 | Nein                  | Keine<br>Steu-<br>er | Bilanz                               | <unde-<br>fi-<br/>niert&gt;</unde-<br> |
| 0620        | 3125        | P D<br>Ver-<br>bind-<br>lich-<br>keiten | P D 1.<br>Anlei-<br>hen                                                 | Aktiv-<br>konto        | Anleihen<br>konverti-<br>bel - 1 bis<br>5 Jahre           | Anleihen<br>konvertibel -<br>Restlaufzeit<br>1 bis 5 Jahre                 | Nein                           | Saldo                 | Nein                  | Keine<br>Steu-<br>er | Bilanz                               | <unde-<br>fi-<br/>niert&gt;</unde-<br> |
| 0625        | 3130        | P D<br>Ver-<br>bind-<br>lich-<br>keiten | P D 1.<br>Anlei-<br>hen                                                 | Aktiv-<br>konto        | Anleihen<br>konverti-<br>bel - grö-<br>ßer 5 Jah-<br>re   | Anleihen<br>konvertibel -<br>Restlaufzeit<br>größer 5 Jah-<br>re           | Nein                           | Saldo                 | Nein                  | Keine<br>Steu-<br>er | Bilanz                               | <unde-<br>fi-<br/>niert&gt;</unde-<br> |
| 0630        | 3150        | P D<br>Ver-<br>bind-<br>lich-<br>keiten | P D 2.<br>Ver-<br>bind-<br>lich-<br>keiten<br>Kre-<br>ditin-<br>stitute | Wech-<br>sel-<br>konto | Verbind-<br>lichkeiten<br>gegen-<br>über Kre-<br>ditinst. | Verbindlich-<br>keiten<br>gegenüber<br>Kreditinstitu-<br>ten               | Nein                           | Saldo                 | Nein                  | Keine<br>Steu-<br>er | Bilanz                               | <unde-<br>fi-<br/>niert&gt;</unde-<br> |

| Ali-<br>as3 | Ali-<br>as4 | Grup-<br>pe                             | Unter-<br>grup-<br>pe                                                   | Тур                    | Kurztext                                            | Beschrei-<br>bung                                                                                                    | Steu-<br>erau-<br>toma-<br>tik | Vor-<br>trags-<br>art | Ver-<br>dich-<br>tung | Steu-<br>ertyp       | Aus-<br>wer-<br>tungs-<br>mo-<br>dus | Seite                                  |
|-------------|-------------|-----------------------------------------|-------------------------------------------------------------------------|------------------------|-----------------------------------------------------|----------------------------------------------------------------------------------------------------|--------------------------------|-----------------------|-----------------------|----------------------|--------------------------------------|----------------------------------------|
| 0631        | 3151        | P D<br>Ver-<br>bind-<br>lich-<br>keiten | P D 2.<br>Ver-<br>bind-<br>lich-<br>keiten<br>Kre-<br>ditin-<br>stitute | Wech-<br>sel-<br>konto | Verbind.<br>Kreditinsti-<br>tute - bis 1<br>Jahr    | Verbindlich-<br>keiten<br>gegenüber<br>Kreditinstitu-<br>ten - Rest-<br>laufzeit bis 1<br>Jahr                                        | Nein                           | Saldo                 | Nein                  | Keine<br>Steu-<br>er | Bilanz                               | <unde-<br>fi-<br/>niert&gt;</unde-<br> |
| 0640        | 3160        | P D<br>Ver-<br>bind-<br>lich-<br>keiten | P D 2.<br>Ver-<br>bind-<br>lich-<br>keiten<br>Kre-<br>ditin-<br>stitute | Wech-<br>sel-<br>konto | Verbind.<br>Kreditinsti-<br>tute - 1 bis<br>5 Jahre | Verbindlich-<br>keiten<br>gegenüber<br>Kreditinstitu-<br>ten - Rest-<br>laufzeit 1 bis<br>5 Jahre                                     | Nein                           | Saldo                 | Nein                  | Keine<br>Steu-<br>er | Bilanz                               | <unde-<br>fi-<br/>niert&gt;</unde-<br> |
| 0650        | 3170        | P D<br>Ver-<br>bind-<br>lich-<br>keiten | P D 2.<br>Ver-<br>bind-<br>lich-<br>keiten<br>Kre-<br>ditin-<br>stitute | Wech-<br>sel-<br>konto | Verbind.<br>Kreditinsti-<br>tute - grö-<br>ßer 5 J. | Verbindlich-<br>keiten<br>gegenüber<br>Kreditinstitu-<br>ten - Rest-<br>laufzeit grö-<br>ßer 5 Jahre                                  | Nein                           | Saldo                 | Nein                  | Keine<br>Steu-<br>er | Bilanz                               | <unde-<br>fi-<br/>niert&gt;</unde-<br> |
| 0660        | 3180        | P D<br>Ver-<br>bind-<br>lich-<br>keiten | P D 2.<br>Ver-<br>bind-<br>lich-<br>keiten<br>Kre-<br>ditin-<br>stitute | Wech-<br>sel-<br>konto | Verbind.<br>aus TZ-<br>Verträgen                    | Verbindlich-<br>keiten<br>gegenüber<br>Kreditinstitu-<br>ten aus Teil-<br>zahlungsver-<br>trägen                                      | Nein                           | Saldo                 | Nein                  | Keine<br>Steu-<br>er | Bilanz                               | <unde-<br>fi-<br/>niert&gt;</unde-<br> |
| 0661        | 3181        | P D<br>Ver-<br>bind-<br>lich-<br>keiten | P D 2.<br>Ver-<br>bind-<br>lich-<br>keiten<br>Kre-<br>ditin-<br>stitute | Wech-<br>sel-<br>konto | Verbind.<br>aus TZ-<br>Verträgen<br>- bis 1 Jahr    | Verbindlich-<br>keiten<br>gegenüber<br>Kreditinstitu-<br>ten aus Teil-<br>zahlungsver-<br>trägen - Rest-<br>laufzeit bis 1<br>Jahr    | Nein                           | Saldo                 | Nein                  | Keine<br>Steu-<br>er | Bilanz                               | <unde-<br>fi-<br/>niert&gt;</unde-<br> |
| 0670        | 3190        | P D<br>Ver-<br>bind-<br>lich-<br>keiten | P D 2.<br>Ver-<br>bind-<br>lich-<br>keiten<br>Kre-<br>ditin-<br>stitute | Wech-<br>sel-<br>konto | Verbind.<br>aus TZ-<br>Verträgen<br>- 1 bis 5 J.    | Verbindlich-<br>keiten<br>gegenüber<br>Kreditinstitu-<br>ten aus Teil-<br>zahlungsver-<br>trägen - Rest-<br>laufzeit 1 bis<br>5 Jahre | Nein                           | Saldo                 | Nein                  | Keine<br>Steu-<br>er | Bilanz                               | <unde-<br>fi-<br/>niert&gt;</unde-<br> |

| Ali-<br>as3 | Ali-<br>as4 | Grup-<br>pe                             | Unter-<br>grup-<br>pe                                                                        | Тур                    | Kurztext                                               | Beschrei-<br>bung                                                                                                    | Steu-<br>erau-<br>toma-<br>tik | Vor-<br>trags-<br>art | Ver-<br>dich-<br>tung | Steu-<br>ertyp       | Aus-<br>wer-<br>tungs-<br>mo-<br>dus | Seite                                  |
|-------------|-------------|-----------------------------------------|----------------------------------------------------------------------------------------------|------------------------|--------------------------------------------------------|----------------------------------------------------------------------------------------------------|--------------------------------|-----------------------|-----------------------|----------------------|--------------------------------------|----------------------------------------|
| 0680        | 3200        | P D<br>Ver-<br>bind-<br>lich-<br>keiten | P D 2.<br>Ver-<br>bind-<br>lich-<br>keiten<br>Kre-<br>ditin-<br>stitute                      | Wech-<br>sel-<br>konto | Verbind.<br>aus TZ-<br>Verträgen<br>- größer 5<br>J.   | Verbindlich-<br>keiten<br>gegenüber<br>Kreditinstitu-<br>ten aus Teil-<br>zahlungsver-<br>trägen - Rest-<br>laufzeit grö-<br>ßer 5 Jahre | Nein                           | Saldo                 | Nein                  | Keine<br>Steu-<br>er | Bilanz                               | <unde-<br>fi-<br/>niert&gt;</unde-<br> |
| 0700        | 3400        | P D<br>Ver-<br>bind-<br>lich-<br>keiten | P D 6.<br>Ver-<br>bind-<br>lich-<br>keiten<br>geg.<br>ver-<br>bund.<br>Unter-<br>neh-<br>men | Wech-<br>sel-<br>konto | Verbind.<br>gegen-<br>über ver-<br>bundenen<br>Untern. | Verbindlich-<br>keiten<br>gegenüber<br>verbundenen<br>Unterneh-<br>men                                                                   | Nein                           | Saldo                 | Nein                  | Keine<br>Steu-<br>er | Bilanz                               | <unde-<br>fi-<br/>niert&gt;</unde-<br> |
| 0701        | 3401        | P D<br>Ver-<br>bind-<br>lich-<br>keiten | P D 6.<br>Ver-<br>bind-<br>lich-<br>keiten<br>geg.<br>ver-<br>bund.<br>Unter-<br>neh-<br>men | Wech-<br>sel-<br>konto | Verbind.<br>verb.<br>Untern<br>bis 1 Jahr              | Verbindlich-<br>keiten<br>gegenüber<br>verbundenen<br>Unterneh-<br>men - Rest-<br>laufzeit bis 1<br>Jahr                                 | Nein                           | Saldo                 | Nein                  | Keine<br>Steu-<br>er | Bilanz                               | <unde-<br>fi-<br/>niert&gt;</unde-<br> |
| 0705        | 3405        | P D<br>Ver-<br>bind-<br>lich-<br>keiten | P D 6.<br>Ver-<br>bind-<br>lich-<br>keiten<br>geg.<br>ver-<br>bund.<br>Unter-<br>neh-<br>men | Wech-<br>sel-<br>konto | Verbind.<br>verb.<br>Untern 1<br>bis 5 Jahre           | Verbindlich-<br>keiten<br>gegenüber<br>verbundenen<br>Unterneh-<br>men - Rest-<br>laufzeit 1 bis<br>5 Jahre                              | Nein                           | Saldo                 | Nein                  | Keine<br>Steu-<br>er | Bilanz                               | <unde-<br>fi-<br/>niert&gt;</unde-<br> |
| 0710        | 3410        | P D<br>Ver-<br>bind-<br>lich-<br>keiten | P D 6.<br>Ver-<br>bind-<br>lich-<br>keiten<br>geg.<br>ver-<br>bund.<br>Unter-                | Wech-<br>sel-<br>konto | Verbind.<br>verb.<br>Untern<br>größer 5<br>Jahre       | Verbindlich-<br>keiten<br>gegenüber<br>verbundenen<br>Unterneh-<br>men - Rest-<br>laufzeit grö-<br>ßer 5 Jahre                           | Nein                           | Saldo                 | Nein                  | Keine<br>Steu-<br>er | Bilanz                               | <unde-<br>fi-<br/>niert&gt;</unde-<br> |

| Ali-<br>as3 | Ali-<br>as4 | Grup-<br>pe                             | Unter-<br>grup-<br>pe                                                                      | Тур                    | Kurztext                                                | Beschrei-<br>bung                                                                                                    | Steu-<br>erau-<br>toma-<br>tik | Vor-<br>trags-<br>art | Ver-<br>dich-<br>tung | Steu-<br>ertyp       | Aus-<br>wer-<br>tungs-<br>mo-<br>dus | Seite                                  |
|-------------|-------------|-----------------------------------------|--------------------------------------------------------------------------------------------|------------------------|---------------------------------------------------------|----------------------------------------------------------------------------------------------------|--------------------------------|-----------------------|-----------------------|----------------------|--------------------------------------|----------------------------------------|
|             |             |                                         | neh-<br>men                                                                                |                        |                                                         |                                                                                                    |                                |                       |                       |                      |                                      |                                        |
| 0715        | 3450        | P D<br>Ver-<br>bind-<br>lich-<br>keiten | P D 7.<br>Ver-<br>bind-<br>lichk.<br>geg.<br>Unter-<br>neh-<br>men<br>mit<br>Betei-<br>li. | Wech-<br>sel-<br>konto | Verbind.<br>Untern.,<br>mit Beteili-<br>gungs-<br>verh. | Verbindlich-<br>keiten<br>gegenüber<br>Unterneh-<br>men, mit<br>denen ein<br>Beteiligungs-<br>verhältnis<br>besteht                                          | Nein                           | Saldo                 | Nein                  | Keine<br>Steu-<br>er | Bilanz                               | <unde-<br>fi-<br/>niert&gt;</unde-<br> |
| 0716        | 3451        | P D<br>Ver-<br>bind-<br>lich-<br>keiten | P D 7.<br>Ver-<br>bind-<br>lichk.<br>geg.<br>Unter-<br>neh-<br>men<br>mit<br>Betei-<br>li. | Wech-<br>sel-<br>konto | Verbind.<br>Beteili-<br>gungs-<br>verh bis<br>1 Jahr    | Verbindlich-<br>keiten<br>gegenüber<br>Unterneh-<br>men, mit<br>denen ein<br>Beteiligungs-<br>verhältnis<br>besteht -<br>Restlaufzeit<br>bis 1 Jahr          | Nein                           | Saldo                 | Nein                  | Keine<br>Steu-<br>er | Bilanz                               | <unde-<br>fi-<br/>niert&gt;</unde-<br> |
| 0720        | 3455        | P D<br>Ver-<br>bind-<br>lich-<br>keiten | P D 7.<br>Ver-<br>bind-<br>lichk.<br>geg.<br>Unter-<br>neh-<br>men<br>mit<br>Betei-<br>li. | Wech-<br>sel-<br>konto | Verbind.<br>Beteili-<br>gungs-<br>verh 1<br>bis 5 J.    | Verbindlich-<br>keiten<br>gegenüber<br>Unterneh-<br>men, mit<br>denen ein<br>Beteiligungs-<br>verhältnis<br>besteht -<br>Restlaufzeit<br>1 bis 5 Jahre       | Nein                           | Saldo                 | Nein                  | Keine<br>Steu-<br>er | Bilanz                               | <unde-<br>fi-<br/>niert&gt;</unde-<br> |
| 0725        | 3460        | P D<br>Ver-<br>bind-<br>lich-<br>keiten | P D 7.<br>Ver-<br>bind-<br>lichk.<br>geg.<br>Unter-<br>neh-<br>men<br>mit<br>Betei-<br>li. | Wech-<br>sel-<br>konto | Verbind.<br>Beteili-<br>gungs-<br>verh grö-<br>ßer 5 J. | Verbindlich-<br>keiten<br>gegenüber<br>Unterneh-<br>men, mit<br>denen ein<br>Beteiligungs-<br>verhältnis<br>besteht -<br>Restlaufzeit<br>größer 5 Jah-<br>re | Nein                           | Saldo                 | Nein                  | Keine<br>Steu-<br>er | Bilanz                               | <unde-<br>fi-<br/>niert&gt;</unde-<br> |
| 0730        | 3510        | P D<br>Ver-<br>bind-                    | P D 8.<br>Sons-<br>tige<br>Ver-                                                            | Aktiv-<br>konto        | Verbind.<br>gegen-<br>über                              | Verbindlich-<br>keiten<br>gegenüber                                                                                                    | Nein                           | Saldo                 | Nein                  | Keine<br>Steu-<br>er | Bilanz                               | <unde-<br>fi-<br/>niert&gt;</unde-<br> |

| Ali-<br>as3 | Ali-<br>as4 | Grup-<br>pe                             | Unter-<br>grup-<br>pe                                       | Тур             | Kurztext                                             | Beschrei-<br>bung                                                                                                   | Steu-<br>erau-<br>toma-<br>tik | Vor-<br>trags-<br>art | Ver-<br>dich-<br>tung | Steu-<br>ertyp       | Aus-<br>wer-<br>tungs-<br>mo-<br>dus | Seite                                  |
|-------------|-------------|-----------------------------------------|-------------------------------------------------------------|-----------------|------------------------------------------------------|----------------------------------------------------------------------------------------------------|--------------------------------|-----------------------|-----------------------|----------------------|--------------------------------------|----------------------------------------|
|             |             | lich-<br>keiten                         | bind-<br>lich-<br>keiten                                    |                 | Gesell-<br>schaftern                                 | Gesellschaf-<br>tern                                                                                                |                                |                       |                       |                      |                                      |                                        |
| 0731        | 3511        | P D<br>Ver-<br>bind-<br>lich-<br>keiten | P D 8.<br>Sons-<br>tige<br>Ver-<br>bind-<br>lich-<br>keiten | Aktiv-<br>konto | Verbind.<br>Gesell-<br>schafter -<br>bis 1 Jahr      | Verbindlich-<br>keiten<br>gegenüber<br>Gesellschaf-<br>tern - Rest-<br>laufzeit bis 1<br>Jahr                       | Nein                           | Saldo                 | Nein                  | Keine<br>Steu-<br>er | Bilanz                               | <unde-<br>fi-<br/>niert&gt;</unde-<br> |
| 0740        | 3514        | P D<br>Ver-<br>bind-<br>lich-<br>keiten | P D 8.<br>Sons-<br>tige<br>Ver-<br>bind-<br>lich-<br>keiten | Aktiv-<br>konto | Verbind.<br>Gesell-<br>schafter -<br>1 bis 5 J.      | Verbindlich-<br>keiten<br>gegenüber<br>Gesellschaf-<br>tern - Rest-<br>laufzeit 1 bis<br>5 Jahre                    | Nein                           | Saldo                 | Nein                  | Keine<br>Steu-<br>er | Bilanz                               | <unde-<br>fi-<br/>niert&gt;</unde-<br> |
| 0750        | 3517        | P D<br>Ver-<br>bind-<br>lich-<br>keiten | P D 8.<br>Sons-<br>tige<br>Ver-<br>bind-<br>lich-<br>keiten | Aktiv-<br>konto | Verbind.<br>Gesell-<br>schafter -<br>größer 5 J.     | Verbindlich-<br>keiten<br>gegenüber<br>Gesellschaf-<br>tern - Rest-<br>laufzeit grö-<br>ßer 5 Jahre                 | Nein                           | Saldo                 | Nein                  | Keine<br>Steu-<br>er | Bilanz                               | <unde-<br>fi-<br/>niert&gt;</unde-<br> |
| 0760        | 3520        | P D<br>Ver-<br>bind-<br>lich-<br>keiten | P D 8.<br>Sons-<br>tige<br>Ver-<br>bind-<br>lich-<br>keiten | Aktiv-<br>konto | Verbind.<br>geg.<br>typisch<br>stillen<br>Gesellsch. | Verbindlich-<br>keiten<br>gegenüber<br>typisch stil-<br>len Gesell-<br>schaftern                                    | Nein                           | Saldo                 | Nein                  | Keine<br>Steu-<br>er | Bilanz                               | <unde-<br>fi-<br/>niert&gt;</unde-<br> |
| 0761        | 3521        | P D<br>Ver-<br>bind-<br>lich-<br>keiten | P D 8.<br>Sons-<br>tige<br>Ver-<br>bind-<br>lich-<br>keiten | Aktiv-<br>konto | Verbind.<br>typ. st.<br>Gesells<br>bis 1 Jahr        | Verbindlich-<br>keiten<br>gegenüber<br>typisch stil-<br>len Gesell-<br>schaftern -<br>Restlaufzeit<br>bis 1 Jahr    | Nein                           | Saldo                 | Nein                  | Keine<br>Steu-<br>er | Bilanz                               | <unde-<br>fi-<br/>niert&gt;</unde-<br> |
| 0764        | 3524        | P D<br>Ver-<br>bind-<br>lich-<br>keiten | P D 8.<br>Sons-<br>tige<br>Ver-<br>bind-<br>lich-<br>keiten | Aktiv-<br>konto | Verbind.<br>typ. st.<br>Gesells<br>1 bis 5 J.        | Verbindlich-<br>keiten<br>gegenüber<br>typisch stil-<br>len Gesell-<br>schaftern -<br>Restlaufzeit<br>1 bis 5 Jahre | Nein                           | Saldo                 | Nein                  | Keine<br>Steu-<br>er | Bilanz                               | <unde-<br>fi-<br/>niert&gt;</unde-<br> |
| 0767        | 3527        | P D<br>Ver-<br>bind-                    | P D 8.<br>Sons-<br>tige                                     | Aktiv-<br>konto | Verbind.<br>typ. st.                                 | Verbindlich-<br>keiten<br>gegenüber                                                                                 | Nein                           | Saldo                 | Nein                  | Keine<br>Steu-<br>er | Bilanz                               | <unde-<br>fi-<br/>niert&gt;</unde-<br> |

| Ali-<br>as3 | Ali-<br>as4 | Grup-<br>pe                             | Unter-<br>grup-<br>pe                                       | Тур             | Kurztext                                                 | Beschrei-<br>bung                                                                                                    | Steu-<br>erau-<br>toma-<br>tik | Vor-<br>trags-<br>art | Ver-<br>dich-<br>tung | Steu-<br>ertyp       | Aus-<br>wer-<br>tungs-<br>mo-<br>dus | Seite                                  |
|-------------|-------------|-----------------------------------------|-------------------------------------------------------------|-----------------|----------------------------------------------------------|----------------------------------------------------------------------------------------------------|--------------------------------|-----------------------|-----------------------|----------------------|--------------------------------------|----------------------------------------|
|             |             | lich-<br>keiten                         | Ver-<br>bind-<br>lich-<br>keiten                            |                 | Gesells<br>größer 5 J.                                   | typisch stil-<br>len Gesell-<br>schaftern -<br>Restlaufzeit<br>größer 5 Jah-<br>re                                         |                                |                       |                       |                      |                                      |                                        |
| 0770        | 3530        | P D<br>Ver-<br>bind-<br>lich-<br>keiten | P D 8.<br>Sons-<br>tige<br>Ver-<br>bind-<br>lich-<br>keiten | Aktiv-<br>konto | Verbind.<br>geg. aty-<br>pisch stil-<br>len<br>Gesellsch | Verbindlich-<br>keiten<br>gegenüber<br>atypisch stil-<br>len Gesell-<br>schaftern                                          | Nein                           | Saldo                 | Nein                  | Keine<br>Steu-<br>er | Bilanz                               | <unde-<br>fi-<br/>niert&gt;</unde-<br> |
| 0771        | 3531        | P D<br>Ver-<br>bind-<br>lich-<br>keiten | P D 8.<br>Sons-<br>tige<br>Ver-<br>bind-<br>lich-<br>keiten | Aktiv-<br>konto | Verbind.<br>atyp. st.<br>Gesells<br>bis 1 Jahr           | Verbindlich-<br>keiten<br>gegenüber<br>atypisch stil-<br>len Gesell-<br>schaftern -<br>Restlaufzeit<br>bis 1 Jahr          | Nein                           | Saldo                 | Nein                  | Keine<br>Steu-<br>er | Bilanz                               | <unde-<br>fi-<br/>niert&gt;</unde-<br> |
| 0774        | 3534        | P D<br>Ver-<br>bind-<br>lich-<br>keiten | P D 8.<br>Sons-<br>tige<br>Ver-<br>bind-<br>lich-<br>keiten | Aktiv-<br>konto | Verbind.<br>atyp. st.<br>Gesells<br>1 bis 5 J.           | Verbindlich-<br>keiten<br>gegenüber<br>atypisch stil-<br>len Gesell-<br>schaftern -<br>Restlaufzeit<br>1 bis 5 Jahre       | Nein                           | Saldo                 | Nein                  | Keine<br>Steu-<br>er | Bilanz                               | <unde-<br>fi-<br/>niert&gt;</unde-<br> |
| 0777        | 3537        | P D<br>Ver-<br>bind-<br>lich-<br>keiten | P D 8.<br>Sons-<br>tige<br>Ver-<br>bind-<br>lich-<br>keiten | Aktiv-<br>konto | Verbind.<br>atyp. st.<br>Gesells<br>größer 5 J           | Verbindlich-<br>keiten<br>gegenüber<br>atypisch stil-<br>len Gesell-<br>schaftern -<br>Restlaufzeit<br>größer 5 Jah-<br>re | Nein                           | Saldo                 | Nein                  | Keine<br>Steu-<br>er | Bilanz                               | <unde-<br>fi-<br/>niert&gt;</unde-<br> |
| 0780        | 3540        | P D<br>Ver-<br>bind-<br>lich-<br>keiten | P D 8.<br>Sons-<br>tige<br>Ver-<br>bind-<br>lich-<br>keiten | Aktiv-<br>konto | Partiari-<br>sche Dar-<br>lehen                          | Partiarische<br>Darlehen                                                                                                   | Nein                           | Saldo                 | Nein                  | Keine<br>Steu-<br>er | Bilanz                               | <unde-<br>fi-<br/>niert&gt;</unde-<br> |
| 0781        | 3541        | P D<br>Ver-<br>bind-<br>lich-<br>keiten | P D 8.<br>Sons-<br>tige<br>Ver-<br>bind-                    | Aktiv-<br>konto | Partiari-<br>sche Dar-<br>lehen - bis<br>1 Jahr          | Partiarische<br>Darlehen -<br>Restlaufzeit<br>bis 1 Jahr                                                                   | Nein                           | Saldo                 | Nein                  | Keine<br>Steu-<br>er | Bilanz                               | <unde-<br>fi-<br/>niert&gt;</unde-<br> |

| Ali-<br>as3 | Ali-<br>as4 | Grup-<br>pe                                   | Unter-<br>grup-<br>pe                                       | Тур                    | Kurztext                                                  | Beschrei-<br>bung                                                                                            | Steu-<br>erau-<br>toma-<br>tik | Vor-<br>trags-<br>art | Ver-<br>dich-<br>tung | Steu-<br>ertyp       | Aus-<br>wer-<br>tungs-<br>mo-<br>dus | Seite                                  |
|-------------|-------------|-----------------------------------------------|-------------------------------------------------------------|------------------------|-----------------------------------------------------------|----------------------------------------------------------------------------------------------------|--------------------------------|-----------------------|-----------------------|----------------------|--------------------------------------|----------------------------------------|
|             |             |                                               | lich-<br>keiten                                             |                        |                                                           |                                                                                                    |                                |                       |                       |                      |                                      |                                        |
| 0784        | 3544        | P D<br>Ver-<br>bind-<br>lich-<br>keiten       | P D 8.<br>Sons-<br>tige<br>Ver-<br>bind-<br>lich-<br>keiten | Aktiv-<br>konto        | Partiari-<br>sche Dar-<br>lehen - 1<br>bis 5 Jahre        | Partiarische<br>Darlehen -<br>Restlaufzeit<br>1 bis 5 Jahre                                                  | Nein                           | Saldo                 | Nein                  | Keine<br>Steu-<br>er | Bilanz                               | <unde-<br>fi-<br/>niert&gt;</unde-<br> |
| 0787        | 3547        | P D<br>Ver-<br>bind-<br>lich-<br>keiten       | P D 8.<br>Sons-<br>tige<br>Ver-<br>bind-<br>lich-<br>keiten | Aktiv-<br>konto        | Partiari-<br>sche Dar-<br>lehen -<br>größer 5<br>Jahre    | Partiarische<br>Darlehen -<br>Restlaufzeit<br>größer 5 Jah-<br>re                                            | Nein                           | Saldo                 | Nein                  | Keine<br>Steu-<br>er | Bilanz                               | <unde-<br>fi-<br/>niert&gt;</unde-<br> |
| 0800        | 2900        | P A I.<br>Gezeich<br>netes<br>Kapi-<br>tal    | P A I.<br>-Gezeich<br>netes<br>Kapi-<br>tal                 | Pas-<br>-siv-<br>konto | Gezeich-<br>netes<br>Kapital                              | Gezeichne-<br>tes Kapital                                                                                    | Nein                           | Saldo                 | Nein                  | Keine<br>Steu-<br>er | Bilanz                               | <unde-<br>fi-<br/>niert&gt;</unde-<br> |
| 0820        | 0070        | A A<br>Aus-<br>ste-<br>hende<br>Einla-<br>gen | A A<br>Aus-<br>ste-<br>hende<br>Einla-<br>gen               | Aktiv-<br>konto        | Ausst. Ein-<br>lagen,<br>nicht ein-<br>gef. (Pas-<br>siv) | Ausstehende<br>Einlagen auf<br>das gezeich-<br>nete Kapital,<br>nicht einge-<br>fordert (Pas-<br>sivausweis) | Nein                           | Saldo                 | Nein                  | Keine<br>Steu-<br>er | Bilanz                               | <unde-<br>fi-<br/>niert&gt;</unde-<br> |
| 0830        | 0080        | A A<br>Aus-<br>ste-<br>hende<br>Einla-<br>gen | A A<br>Aus-<br>ste-<br>hende<br>Einla-<br>gen               | Aktiv-<br>konto        | Ausst. Ein-<br>lagen, ein-<br>gefordert<br>(Forderu.)     | Ausstehende<br>Einlagen auf<br>das gezeich-<br>nete Kapi-<br>tal, eingefor-<br>dert (Forde-<br>rungen)       | Nein                           | Saldo                 | Nein                  | Keine<br>Steu-<br>er | Bilanz                               | <unde-<br>fi-<br/>niert&gt;</unde-<br> |
| 0839        | 1299        | A A<br>Aus-<br>ste-<br>hende<br>Einla-<br>gen | A A<br>Aus-<br>ste-<br>hende<br>Einla-<br>gen               | Aktiv-<br>konto        | Eingefor-<br>derte<br>Nach-<br>schüsse                    | Eingeforder-<br>te Nach-<br>schüsse<br>(Forderun-<br>gen)                                                    | Nein                           | Saldo                 | Nein                  | Keine<br>Steu-<br>er | Bilanz                               | <unde-<br>fi-<br/>niert&gt;</unde-<br> |
| 0840        | 2920        | P A II.<br>Kapi-<br>tal-<br>rück-<br>lage     | P A II.<br>Kapi-<br>tal-<br>rück-<br>lage                   | Aktiv-<br>konto        | Kapital-<br>rücklage                                      | Kapitalrück-<br>lage                                                                                         | Nein                           | Saldo                 | Nein                  | Keine<br>Steu-<br>er | Bilanz                               | <unde-<br>fi-<br/>niert&gt;</unde-<br> |
| 0845        | 2929        | P A II.<br>Kapi-<br>tal-                      | P A II.<br>Kapi-<br>tal-                                    | Aktiv-<br>konto        | Eingefor-<br>dertes<br>Nach-                              | Eingeforder-<br>tes Nach-<br>schußkapital                                                                    | Nein                           | Saldo                 | Nein                  | Keine<br>Steu-<br>er | Bilanz                               | <unde-<br>fi-<br/>niert&gt;</unde-<br> |

| Ali-<br>as3 | Ali-<br>as4 | Grup-<br>pe                                                              | Unter-<br>grup-<br>pe                                                    | Тур             | Kurztext                                                 | Beschrei-<br>bung                                                                                                 | Steu-<br>erau-<br>toma-<br>tik | Vor-<br>trags-<br>art | Ver-<br>dich-<br>tung | Steu-<br>ertyp       | Aus-<br>wer-<br>tungs-<br>mo-<br>dus | Seite                                  |
|-------------|-------------|--------------------------------------------------------------------------|--------------------------------------------------------------------------|-----------------|----------------------------------------------------------|----------------------------------------------------------------------------------------------------|--------------------------------|-----------------------|-----------------------|----------------------|--------------------------------------|----------------------------------------|
|             |             | rück-<br>lage                                                            | rück-<br>lage                                                            |                 | schußka-<br>pital                                        |                                                                                                    |                                |                       |                       |                      |                                      |                                        |
| 0846        | 2930        | P A<br>III.<br>Gewinn-<br>rück-<br>lagen                                 | P A<br>III. 1.<br>Gesetz-<br>liche<br>Rück-<br>lage                      | Aktiv-<br>konto | Gesetzli-<br>che Rück-<br>lage                           | Gesetzliche<br>Rücklage                                                                                           | Nein                           | Saldo                 | Nein                  | Keine<br>Steu-<br>er | Bilanz                               | <unde-<br>fi-<br/>niert&gt;</unde-<br> |
| 0849        | 2935        | P A<br>III.<br>Gewinn-<br>rück-<br>lagen                                 | P A<br>III. 2.<br>Rück-<br>lage<br>für<br>eige-<br>ne<br>Antei-<br>le    | Aktiv-<br>konto | Rückl. für<br>Ant. an<br>herrsch.<br>Unterneh-<br>men    | Rücklage für<br>Anteile an<br>einem herr-<br>schenden<br>oder mehr-<br>heitlich betei-<br>ligten Unter-<br>nehmen | Nein                           | Saldo                 | Nein                  | Keine<br>Steu-<br>er | Bilanz                               | <unde-<br>fi-<br/>niert&gt;</unde-<br> |
| 0851        | 2950        | P A<br>III.<br>Gewinn-<br>rück-<br>lagen                                 | P A<br>III. 3.<br>Sat-<br>zungs-<br>mäßi-<br>ge<br>Rück-<br>lagen        | Aktiv-<br>konto | Satzungs-<br>mäßige<br>Rücklagen                         | Satzungsmä-<br>ßige Rückla-<br>gen                                                                                | Nein                           | Saldo                 | Nein                  | Keine<br>Steu-<br>er | Bilanz                               | <unde-<br>fi-<br/>niert&gt;</unde-<br> |
| 0855        | 2965        | P A<br>III.<br>Gewinn-<br>rück-<br>lagen                                 | P A<br>III. 4.<br>Ande-<br>re<br>Gewinn-<br>rück-<br>lagen               | Aktiv-<br>konto | Andere<br>Gewinn-<br>rücklagen                           | Andere<br>Gewinnrück-<br>lagen                                                                                    | Nein                           | Saldo                 | Nein                  | Keine<br>Steu-<br>er | Bilanz                               | <unde-<br>fi-<br/>niert&gt;</unde-<br> |
| 0856        | 2962        | P A<br>III.<br>Gewinn-<br>rück-<br>lagen                                 | P A<br>III. 4.<br>Ande-<br>re<br>Gewinn-<br>rück-<br>lagen               | Aktiv-<br>konto | Eigenkapi-<br>talanteil<br>von Wert-<br>aufholun-<br>gen | Eigenkapital-<br>anteil von<br>Wertaufho-<br>lungen                                                               | Nein                           | Saldo                 | Nein                  | Keine<br>Steu-<br>er | Bilanz                               | <unde-<br>fi-<br/>niert&gt;</unde-<br> |
| 0860        | 2970        | P A<br>IV.<br>Gewinn-<br>vor-<br>trag /<br>Ver-<br>lust-<br>vor-<br>trag | P A<br>IV.<br>Gewinn-<br>vor-<br>trag /<br>Ver-<br>lust-<br>vor-<br>trag | Aktiv-<br>konto | Gewinn-<br>vortrag vor<br>Verwen-<br>dung                | Gewinnvor-<br>trag vor Ver-<br>wendung                                                                            | Nein                           | Saldo                 | Nein                  | Keine<br>Steu-<br>er | Bilanz                               | <unde-<br>fi-<br/>niert&gt;</unde-<br> |

| Ali-<br>as3 | Ali-<br>as4 | Grup-<br>pe                                                              | Unter-<br>grup-<br>pe                                                    | Тур              | Kurztext                                   | Beschrei-<br>bung                       | Steu-<br>erau-<br>toma-<br>tik | Vor-<br>trags-<br>art | Ver-<br>dich-<br>tung | Steu-<br>ertyp       | Aus-<br>wer-<br>tungs-<br>mo-<br>dus | Seite                                  |
|-------------|-------------|--------------------------------------------------------------------------|--------------------------------------------------------------------------|------------------|--------------------------------------------|-----------------------------------------|--------------------------------|-----------------------|-----------------------|----------------------|--------------------------------------|----------------------------------------|
| 0868        | 2978        | P A<br>IV.<br>Gewinn-<br>vor-<br>trag /<br>Ver-<br>lust-<br>vor-<br>trag | P A<br>IV.<br>Gewinn-<br>vor-<br>trag /<br>Ver-<br>lust-<br>vor-<br>trag | Aktiv-<br>konto  | Verlust-<br>vortrag vor<br>Verwen-<br>dung | Verlustvor-<br>trag vor Ver-<br>wendung | Nein                           | Saldo                 | Nein                  | Keine<br>Steu-<br>er | Bilanz                               | <unde-<br>fi-<br/>niert&gt;</unde-<br> |
| 0869        | 2979        | P A<br>IV.<br>Gewinn-<br>vor-<br>trag /<br>Ver-<br>lust-<br>vor-<br>trag | P A<br>IV.<br>Gewinn-<br>vor-<br>trag /<br>Ver-<br>lust-<br>vor-<br>trag | Aktiv-<br>konto  | Vortrag<br>auf neue<br>Rechnung            | Vortrag auf<br>neue Rech-<br>nung       | Nein                           | Saldo                 | Nein                  | Keine<br>Steu-<br>er | Bilanz                               | <unde-<br>fi-<br/>niert&gt;</unde-<br> |
| 0870        | 2000        | P A I.<br>Gezeich<br>netes<br>Kapi-<br>tal                               | P A I.<br>-Gezeich<br>netes<br>Kapi-<br>tal                              | Aktiv-<br>-konto | Festkapi-<br>tal                           | Festkapital                             | Nein                           | Saldo                 | Nein                  | Keine<br>Steu-<br>er | Bilanz                               | <unde-<br>fi-<br/>niert&gt;</unde-<br> |
| 0880        | 2010        | P A I.<br>Gezeich<br>netes<br>Kapi-<br>tal                               | P A I.<br>-Gezeich<br>netes<br>Kapi-<br>tal                              | Aktiv-<br>-konto | Variables<br>Kapital                       | Variables<br>Kapital                    | Nein                           | Saldo                 | Nein                  | Keine<br>Steu-<br>er | Bilanz                               | <unde-<br>fi-<br/>niert&gt;</unde-<br> |
| 0890        | 2020        | P A I.<br>Gezeich<br>netes<br>Kapi-<br>tal                               | P A I.<br>-Gezeich<br>netes<br>Kapi-<br>tal                              | Aktiv-<br>-konto | Gesell-<br>schafter<br>Darlehen            | Gesellschaf-<br>ter Darlehen            | Nein                           | Saldo                 | Nein                  | Keine<br>Steu-<br>er | Bilanz                               | <unde-<br>fi-<br/>niert&gt;</unde-<br> |
| 0900        | 2050        | P A I.<br>Gezeich<br>netes<br>Kapi-<br>tal                               | P A I.<br>-Gezeich<br>netes<br>Kapi-<br>tal                              | Aktiv-<br>-konto | Komman-<br>dit-Kapital                     | Komman-<br>dit-Kapital                  | Nein                           | Saldo                 | Nein                  | Keine<br>Steu-<br>er | Bilanz                               | <unde-<br>fi-<br/>niert&gt;</unde-<br> |
| 0910        | 2060        | P A I.<br>Gezeich<br>netes<br>Kapi-<br>tal                               | P A I.<br>-Gezeich<br>netes<br>Kapi-<br>tal                              | Aktiv-<br>-konto | Verlust-<br>aus-<br>gleichs-<br>konto      | Verlustaus-<br>gleichskonto             | Nein                           | Saldo                 | Nein                  | Keine<br>Steu-<br>er | Bilanz                               | <unde-<br>fi-<br/>niert&gt;</unde-<br> |
| 0920        | 2070        | P A I.<br>Gezeich<br>netes<br>Kapi-<br>tal                               | P A I.<br>-Gezeich<br>netes<br>Kapi-<br>tal                              | Aktiv-<br>-konto | Gesell-<br>schafter<br>Darlehen            | Gesellschaf-<br>ter Darlehen            | Nein                           | Saldo                 | Nein                  | Keine<br>Steu-<br>er | Bilanz                               | <unde-<br>fi-<br/>niert&gt;</unde-<br> |

| Ali-<br>as3 | Ali-<br>as4 | Grup-<br>pe                                                           | Unter-<br>grup-<br>pe                                                 | Тур             | Kurztext                                                      | Beschrei-<br>bung                                                            | Steu-<br>erau-<br>toma-<br>tik | Vor-<br>trags-<br>art | Ver-<br>dich-<br>tung | Steu-<br>ertyp       | Aus-<br>wer-<br>tungs-<br>mo-<br>dus | Seite                                  |
|-------------|-------------|-----------------------------------------------------------------------|-----------------------------------------------------------------------|-----------------|---------------------------------------------------------------|------------------------------------------------------------------------------|--------------------------------|-----------------------|-----------------------|----------------------|--------------------------------------|----------------------------------------|
| 0930        | 2980        | P B<br>Son-<br>der-<br>pos-<br>ten<br>mit<br>Rück-<br>lage-<br>anteil | P B<br>Son-<br>der-<br>pos-<br>ten<br>mit<br>Rück-<br>lage-<br>anteil | Aktiv-<br>konto | Sonder-<br>posten mit<br>Rücklage-<br>anteil                  | Sonderpos-<br>ten mit Rück-<br>lageanteil,<br>steuerfreie<br>Rücklagen       | Nein                           | Saldo                 | Nein                  | Keine<br>Steu-<br>er | Bilanz                               | <unde-<br>fi-<br/>niert&gt;</unde-<br> |
| 0931        | 2981        | P B<br>Son-<br>der-<br>pos-<br>ten<br>mit<br>Rück-<br>lage-<br>anteil | P B<br>Son-<br>der-<br>pos-<br>ten<br>mit<br>Rück-<br>lage-<br>anteil | Aktiv-<br>konto | Sonder-<br>posten m.<br>Rücklage-<br>ant. § 6b<br>EStG        | Sonderpos-<br>ten mit Rück-<br>lageanteil<br>nach § 6b<br>EStG               | Nein                           | Saldo                 | Nein                  | Keine<br>Steu-<br>er | Bilanz                               | <unde-<br>fi-<br/>niert&gt;</unde-<br> |
| 0932        | 2982        | P B<br>Son-<br>der-<br>pos-<br>ten<br>mit<br>Rück-<br>lage-<br>anteil | P B<br>Son-<br>der-<br>pos-<br>ten<br>mit<br>Rück-<br>lage-<br>anteil | Aktiv-<br>konto | Sonder-<br>posten m.<br>Rücklage-<br>ant. EStR<br>R 6.6       | Sonderpos-<br>ten mit Rück-<br>lageanteil<br>nach EStR R<br>6.6              | Nein                           | Saldo                 | Nein                  | Keine<br>Steu-<br>er | Bilanz                               | <unde-<br>fi-<br/>niert&gt;</unde-<br> |
| 0939        | 2989        | P B<br>Son-<br>der-<br>pos-<br>ten<br>mit<br>Rück-<br>lage-<br>anteil | P B<br>Son-<br>der-<br>pos-<br>ten<br>mit<br>Rück-<br>lage-<br>anteil | Aktiv-<br>konto | Sopo m.<br>Rückl. §<br>52 Abs. 16<br>EStG                     | Sonderpos-<br>ten mit Rück-<br>lageanteil<br>nach § 52<br>Abs. 16 EStG       | Nein                           | Saldo                 | Nein                  | Keine<br>Steu-<br>er | Bilanz                               | <unde-<br>fi-<br/>niert&gt;</unde-<br> |
| 0940        | 2990        | P B<br>Son-<br>der-<br>pos-<br>ten<br>mit<br>Rück-<br>lage-<br>anteil | P B<br>Son-<br>der-<br>pos-<br>ten<br>mit<br>Rück-<br>lage-<br>anteil | Aktiv-<br>konto | Sopo m.<br>Rückl.,<br>Sonderab-<br>schreibun-<br>gen          | Sonderpos-<br>ten mit Rück-<br>lageanteil,<br>Sonderab-<br>schreibun-<br>gen | Nein                           | Saldo                 | Nein                  | Keine<br>Steu-<br>er | Bilanz                               | <unde-<br>fi-<br/>niert&gt;</unde-<br> |
| 0945        | 2995        | P B<br>Son-<br>der-<br>pos-<br>ten<br>mit                             | P B<br>Son-<br>der-<br>pos-<br>ten<br>mit                             | Aktiv-<br>konto | Aus-<br>gleichs-<br>posten bei<br>Entnah-<br>men § 4g<br>EStG | Ausgleichs-<br>posten bei<br>Entnahmen §<br>4g EStG                          | Nein                           | Saldo                 | Nein                  | Keine<br>Steu-<br>er | Bilanz                               | <unde-<br>fi-<br/>niert&gt;</unde-<br> |

| Ali-<br>as3 | Ali-<br>as4 | Grup-<br>pe                                                           | Unter-<br>grup-<br>pe                                                          | Тур             | Kurztext                                               | Beschrei-<br>bung                                                           | Steu-<br>erau-<br>toma-<br>tik | Vor-<br>trags-<br>art | Ver-<br>dich-<br>tung | Steu-<br>ertyp       | Aus-<br>wer-<br>tungs-<br>mo-<br>dus | Seite                                  |
|-------------|-------------|-----------------------------------------------------------------------|--------------------------------------------------------------------------------|-----------------|--------------------------------------------------------|-----------------------------------------------------------------------------|--------------------------------|-----------------------|-----------------------|----------------------|--------------------------------------|----------------------------------------|
|             |             | Rück-<br>lage-<br>anteil                                              | Rück-<br>lage-<br>anteil                                                       |                 |                                                        |                                                                             |                                |                       |                       |                      |                                      |                                        |
| 0946        | 2988        | P B<br>Son-<br>der-<br>pos-<br>ten<br>mit<br>Rück-<br>lage-<br>anteil | P B<br>Son-<br>der-<br>pos-<br>ten<br>mit<br>Rück-<br>lage-<br>anteil          | Aktiv-<br>konto | Rücklage<br>für<br>Zuschüs-<br>se                      | Rücklage für<br>Zuschüsse                                                   | Nein                           | Saldo                 | Nein                  | Keine<br>Steu-<br>er | Bilanz                               | <unde-<br>fi-<br/>niert&gt;</unde-<br> |
| 0947        | 2997        | P B<br>Son-<br>der-<br>pos-<br>ten<br>mit<br>Rück-<br>lage-<br>anteil | P B<br>Son-<br>der-<br>pos-<br>ten<br>mit<br>Rück-<br>lage-<br>anteil          | Aktiv-<br>konto | Sonder-<br>posten m.<br>Rückl. §<br>7g Abs. 5<br>EStG  | Sonderpos-<br>ten mit Rück-<br>lageanteil<br>nach § 7g<br>Abs. 5 EStG       | Nein                           | Saldo                 | Nein                  | Keine<br>Steu-<br>er | Bilanz                               | <unde-<br>fi-<br/>niert&gt;</unde-<br> |
| 0948        | 2998        | P B<br>Son-<br>der-<br>pos-<br>ten<br>mit<br>Rück-<br>lage-<br>anteil | P B<br>Son-<br>der-<br>pos-<br>ten für<br>Zuschüs<br>se<br>und<br>Zula-<br>gen | Aktiv-<br>konto | Sonder-<br>posten für<br>Zuschüs-<br>se Dritter        | Sonderpos-<br>ten für<br>Zuschüsse<br>Dritter                               | Nein                           | Saldo                 | Nein                  | Keine<br>Steu-<br>er | Bilanz                               | <unde-<br>fi-<br/>niert&gt;</unde-<br> |
| 0949        | 2999        | P B<br>Son-<br>der-<br>pos-<br>ten<br>mit<br>Rück-<br>lage-<br>anteil | P B<br>Son-<br>der-<br>pos-<br>ten für<br>Zuschüs<br>se<br>und<br>Zula-<br>gen | Aktiv-<br>konto | Sonder-<br>posten für<br>Investiti-<br>onszula-<br>gen | Sonderpos-<br>ten für Inves-<br>titionszula-<br>gen                         | Nein                           | Saldo                 | Nein                  | Keine<br>Steu-<br>er | Bilanz                               | <unde-<br>fi-<br/>niert&gt;</unde-<br> |
| 0950        | 3000        | P C<br>Rück-<br>stel-<br>lun-<br>gen                                  | P C 1.<br>Pen-<br>sions-<br>rück-<br>stel-<br>lun-<br>gen                      | Aktiv-<br>konto | Rückstel-<br>lungen für<br>Pensionen                   | Rückstellun-<br>gen für Pen-<br>sionen und<br>ähnliche Ver-<br>pflichtungen | Nein                           | Saldo                 | Nein                  | Keine<br>Steu-<br>er | Bilanz                               | <unde-<br>fi-<br/>niert&gt;</unde-<br> |
| 0954        | 3011        | P C<br>Rück-<br>stel-                                                 | P C 1.<br>Pen-<br>sions-                                                       | Aktiv-<br>konto | Rückst.<br>Zuschuss-<br>ver. Pen-                      | Rückstellun-<br>gen für<br>Zuschuss-                                        | Nein                           | Saldo                 | Nein                  | Keine<br>Steu-<br>er | Bilanz                               | <unde-<br>fi-<br/>niert&gt;</unde-<br> |

| Ali-<br>as3 | Ali-<br>as4 | Grup-<br>pe                          | Unter-<br>grup-<br>pe                                    | Тур                   | Kurztext                                             | Beschrei-<br>bung                                                                                                    | Steu-<br>erau-<br>toma-<br>tik | Vor-<br>trags-<br>art | Ver-<br>dich-<br>tung | Steu-<br>ertyp       | Aus-<br>wer-<br>tungs-<br>mo-<br>dus | Seite                                  |
|-------------|-------------|--------------------------------------|----------------------------------------------------------|-----------------------|------------------------------------------------------|----------------------------------------------------------------------------------------------------|--------------------------------|-----------------------|-----------------------|----------------------|--------------------------------------|----------------------------------------|
|             |             | lun-<br>gen                          | rück-<br>stel-<br>lun-<br>gen                            |                       | si-<br>onsk./Leben                                   | verpflichtun-<br>sgen für Pen-<br>sionskassen<br>und Lebens-<br>versicherun-<br>gen                                                                    |                                |                       |                       |                      |                                      |                                        |
| 0955        | 3020        | P C<br>Rück-<br>stel-<br>lun-<br>gen | P C 2.<br>Steu-<br>er-<br>rück-<br>stel-<br>lun-<br>gen  | Pas-<br>siv-<br>konto | Steuer-<br>rückstel-<br>lungen                       | Steuerrück-<br>stellungen                                                                                                    | Nein                           | Saldo                 | Nein                  | Keine<br>Steu-<br>er | Bilanz                               | <unde-<br>fi-<br/>niert&gt;</unde-<br> |
| 0957        | 3030        | P C<br>Rück-<br>stel-<br>lun-<br>gen | P C 2.<br>Steu-<br>er-<br>rück-<br>stel-<br>lun-<br>gen  | Pas-<br>siv-<br>konto | Gewerbe-<br>steuer-<br>rückstel-<br>lung             | Gewerbe-<br>steuerrück-<br>stellung                                                                                                    | Nein                           | Saldo                 | Nein                  | Keine<br>Steu-<br>er | Bilanz                               | <unde-<br>fi-<br/>niert&gt;</unde-<br> |
| 0963        | 3040        | P C<br>Rück-<br>stel-<br>lun-<br>gen | P C 2.<br>Steu-<br>er-<br>rück-<br>stel-<br>lun-<br>gen  | Pas-<br>siv-<br>konto | Körper-<br>schafts-<br>steuer-<br>rückstel-<br>lung  | Körper-<br>schaftssteu-<br>errückstel-<br>lung                                                                                                    | Nein                           | Saldo                 | Nein                  | Keine<br>Steu-<br>er | Bilanz                               | <unde-<br>fi-<br/>niert&gt;</unde-<br> |
| 0964        | 3076        | P C<br>Rück-<br>stel-<br>lun-<br>gen | P C 3.<br>Sons-<br>tige<br>Rück-<br>stel-<br>lun-<br>gen | Pas-<br>siv-<br>konto | Rückst.<br>Altersvers.<br>vergl.<br>langfr.<br>Verp. | Rückstellun-<br>gen für mit<br>der Altersver-<br>sorgung ver-<br>gleichbaren<br>langfristigen<br>Verpflichtun-<br>gen zum<br>langfristigen<br>Verbleib | Nein                           | Saldo                 | Nein                  | Keine<br>Steu-<br>er | Bilanz                               | <unde-<br>fi-<br/>niert&gt;</unde-<br> |
| 0968        | 3065        | P C<br>Rück-<br>stel-<br>lun-<br>gen | P C 2.<br>Steu-<br>er-<br>rück-<br>stel-<br>lun-<br>gen  | Pas-<br>siv-<br>konto | Passive<br>latente<br>Steuern                        | Passive<br>latente Steu-<br>ern                                                                                                    | Nein                           | Saldo                 | Nein                  | Keine<br>Steu-<br>er | Bilanz                               | <unde-<br>fi-<br/>niert&gt;</unde-<br> |
| 0969        | 3060        | P C<br>Rück-<br>stel-<br>lun-<br>gen | P C 2.<br>Steu-<br>er-<br>rück-<br>stel-<br>lun-<br>gen  | Pas-<br>siv-<br>konto | Rückstel-<br>lung für<br>latente<br>Steuern          | Rückstellung<br>für latente<br>Steuern                                                                                                    | Nein                           | Saldo                 | Nein                  | Keine<br>Steu-<br>er | Bilanz                               | <unde-<br>fi-<br/>niert&gt;</unde-<br> |

| Ali-<br>as3 | Ali-<br>as4 | Grup-<br>pe                                      | Unter-<br>grup-<br>pe                                    | Тур                   | Kurztext                                                 | Beschrei-<br>bung                                                                                                    | Steu-<br>erau-<br>toma-<br>tik | Vor-<br>trags-<br>art | Ver-<br>dich-<br>tung | Steu-<br>ertyp       | Aus-<br>wer-<br>tungs-<br>mo-<br>dus | Seite                                  |
|-------------|-------------|--------------------------------------------------|----------------------------------------------------------|-----------------------|----------------------------------------------------------|----------------------------------------------------------------------------------------------------|--------------------------------|-----------------------|-----------------------|----------------------|--------------------------------------|----------------------------------------|
| 0970        | 3070        | P C<br>Rück-<br>stel-<br>lun-<br>gen             | P C 3.<br>Sons-<br>tige<br>Rück-<br>stel-<br>lun-<br>gen | Pas-<br>siv-<br>konto | Sonstige<br>Rückstel-<br>lungen                          | Sonstige<br>Rückstellun-<br>gen                                                                                                    | Nein                           | Saldo                 | Nein                  | Keine<br>Steu-<br>er | Bilanz                               | <unde-<br>fi-<br/>niert&gt;</unde-<br> |
| 0971        | 3075        | P C<br>Rück-<br>stel-<br>lun-<br>gen             | P C 3.<br>Sons-<br>tige<br>Rück-<br>stel-<br>lun-<br>gen | Pas-<br>siv-<br>konto | Rückst.<br>unterl.,<br>Nachh.<br>ersten drei<br>Mon.     | Rückstellun-<br>gen für unter-<br>lassene Auf-<br>wendungen<br>für Instand-<br>haltung,<br>Nachholung<br>in den ersten<br>drei Monaten | Nein                           | Saldo                 | Nein                  | Keine<br>Steu-<br>er | Bilanz                               | <unde-<br>fi-<br/>niert&gt;</unde-<br> |
| 0973        | 3085        | P C<br>Rück-<br>stel-<br>lun-<br>gen             | P C 3.<br>Sons-<br>tige<br>Rück-<br>stel-<br>lun-<br>gen | Pas-<br>siv-<br>konto | Rückstel-<br>lungen für<br>Abraum-<br>und Abfall-<br>be. | Rückstellun-<br>gen für<br>Abraum- und<br>Abfallbeseiti-<br>gung                                                                       | Nein                           | Saldo                 | Nein                  | Keine<br>Steu-<br>er | Bilanz                               | <unde-<br>fi-<br/>niert&gt;</unde-<br> |
| 0976        | 3092        | P C<br>Rück-<br>stel-<br>lun-<br>gen             | P C 3.<br>Sons-<br>tige<br>Rück-<br>stel-<br>lun-<br>gen | Pas-<br>siv-<br>konto | Rückst.<br>drohende<br>Verluste<br>schweb.<br>Gesch.     | Rückstellun-<br>gen für dro-<br>hende Ver-<br>luste aus<br>schweben-<br>den Geschäf-<br>ten                                            | Nein                           | Saldo                 | Nein                  | Keine<br>Steu-<br>er | Bilanz                               | <unde-<br>fi-<br/>niert&gt;</unde-<br> |
| 0977        | 3095        | P C<br>Rück-<br>stel-<br>lun-<br>gen             | P C 3.<br>Sons-<br>tige<br>Rück-<br>stel-<br>lun-<br>gen | Pas-<br>siv-<br>konto | Rückst. für<br>Abschluß-<br>und Prüf-<br>kosten          | Rückstellun-<br>gen für<br>Abschluß-<br>und Prüfkos-<br>ten                                                                            | Nein                           | Saldo                 | Nein                  | Keine<br>Steu-<br>er | Bilanz                               | <unde-<br>fi-<br/>niert&gt;</unde-<br> |
| 0979        | 3099        | P C<br>Rück-<br>stel-<br>lun-<br>gen             | P C 3.<br>Sons-<br>tige<br>Rück-<br>stel-<br>lun-<br>gen | Pas-<br>siv-<br>konto | Rückstel-<br>lungen für<br>Umwelt-<br>schutz             | Rückstellun-<br>gen für<br>Umwelt-<br>schutz                                                                                           | Nein                           | Saldo                 | Nein                  | Keine<br>Steu-<br>er | Bilanz                               | <unde-<br>fi-<br/>niert&gt;</unde-<br> |
| 0980        | 1900        | A E<br>Rech-<br>nungs-<br>ab-<br>gren-<br>zungs- | A E<br>Rech-<br>nungs-<br>ab-<br>gren-<br>zungs-         | Aktiv-<br>konto       | Aktive<br>Rech-<br>nungsab-<br>grenzung                  | Aktive Rech-<br>nungsab-<br>grenzung                                                                                                   | Nein                           | Saldo                 | Nein                  | Keine<br>Steu-<br>er | Bilanz                               | <unde-<br>fi-<br/>niert&gt;</unde-<br> |

| Ali-<br>as3 | Ali-<br>as4 | Grup-<br>pe                                                     | Unter-<br>grup-<br>pe                                           | Тур                    | Kurztext                                             | Beschrei-<br>bung                                                                                                    | Steu-<br>erau-<br>toma-<br>tik | Vor-<br>trags-<br>art | Ver-<br>dich-<br>tung | Steu-<br>ertyp       | Aus-<br>wer-<br>tungs-<br>mo-<br>dus | Seite                                  |
|-------------|-------------|-----------------------------------------------------------------|-----------------------------------------------------------------|------------------------|------------------------------------------------------|----------------------------------------------------------------------------------------------------|--------------------------------|-----------------------|-----------------------|----------------------|--------------------------------------|----------------------------------------|
|             |             | pos-<br>ten                                                     | pos-<br>ten                                                     |                        |                                                      |                                                                                                    |                                |                       |                       |                      |                                      |                                        |
| 0983        | 1950        | P C<br>Rück-<br>stel-<br>lun-<br>gen                            | P C 2.<br>Steu-<br>er-<br>rück-<br>stel-<br>lun-<br>gen         | Pas-<br>siv-<br>konto  | Aktive<br>latente<br>Steuern                         | Aktive latente<br>Steuern                                                                                             | Nein                           | Saldo                 | Nein                  | Keine<br>Steu-<br>er | Bilanz                               | <unde-<br>fi-<br/>niert&gt;</unde-<br> |
| 0985        | 1930        | A E<br>Rech-<br>nungs-<br>ab-<br>gren-<br>zungs-<br>pos-<br>ten | A E<br>Rech-<br>nungs-<br>ab-<br>gren-<br>zungs-<br>pos-<br>ten | Aktiv-<br>konto        | Aufwand<br>Umsatz-<br>steuer auf<br>Anzahlun-<br>gen | Als Auf-<br>wand berück-<br>sichtigte<br>Umsatzsteu-<br>er auf Anzah-<br>lungen                                       | Nein                           | Saldo                 | Nein                  | Keine<br>Steu-<br>er | Bilanz                               | <unde-<br>fi-<br/>niert&gt;</unde-<br> |
| 0986        | 1940        | A E<br>Rech-<br>nungs-<br>ab-<br>gren-<br>zungs-<br>pos-<br>ten | A E<br>Rech-<br>nungs-<br>ab-<br>gren-<br>zungs-<br>pos-<br>ten | Aktiv-<br>konto        | Dam-<br>num/Disa-<br>gio                             | Dam-<br>num/Disagio                                                                                                   | Nein                           | Saldo                 | Nein                  | Keine<br>Steu-<br>er | Bilanz                               | <unde-<br>fi-<br/>niert&gt;</unde-<br> |
| 0987        | 2969        | P A<br>III.<br>Gewinn-<br>rück-<br>lagen                        | P A<br>III. 4.<br>Ande-<br>re<br>Gewinn-<br>rück-<br>lagen      | Aktiv-<br>konto        | Rechn.abgre<br>erfolgs-<br>neutr. Ver-<br>rechnun.   | Rechnungs-<br>abgren-<br>zungsposten<br>(Gewinnrück-<br>lage Soll)<br>aus erfolgs-<br>neutralen<br>Verrechnun-<br>gen | Nein                           | Saldo                 | Nein                  | Keine<br>Steu-<br>er | Bilanz                               | <unde-<br>fi-<br/>niert&gt;</unde-<br> |
| 0990        | 3900        | P E<br>Rech-<br>nungs-<br>ab-<br>gren-<br>zungs-<br>pos-<br>ten | P E<br>Rech-<br>nungs-<br>ab-<br>gren-<br>zungs-<br>pos-<br>ten | Pas-<br>siv-<br>konto  | Passive<br>Rech-<br>nungsab-<br>grenzung             | Passive<br>Rechnungs-<br>abgrenzung                                                                                   | Nein                           | Saldo                 | Nein                  | Keine<br>Steu-<br>er | Bilanz                               | <unde-<br>fi-<br/>niert&gt;</unde-<br> |
| 0992        | 3950        | <kei-<br>ne&gt;</kei-<br>                                       | <kei-<br>ne&gt;</kei-<br>                                       | Wech-<br>sel-<br>konto | Abgrenz.<br>pausch.<br>geb.<br>Abschrei-<br>bungen   | Abgrenzun-<br>gen unterjäh-<br>rig pauschal<br>gebuchter<br>Abschreibun-<br>gen für BWA                               | Nein                           | Kein<br>Vor-<br>trag  | Nein                  | Keine<br>Steu-<br>er | <kei-<br>ne&gt;</kei-<br>            | <unde-<br>fi-<br/>niert&gt;</unde-<br> |

| Ali-<br>as3 | Ali-<br>as4 | Grup-<br>pe                                                                                             | Unter-<br>grup-<br>pe                                                                             | Тур             | Kurztext                                                 | Beschrei-<br>bung                                                                                                | Steu-<br>erau-<br>toma-<br>tik | Vor-<br>trags-<br>art | Ver-<br>dich-<br>tung | Steu-<br>ertyp       | Aus-<br>wer-<br>tungs-<br>mo-<br>dus | Seite                                  |
|-------------|-------------|----------------------------------------------------------------------------------------------------|---------------------------------------------------------------------------------------------------|-----------------|----------------------------------------------------------|----------------------------------------------------------------------------------------------------|--------------------------------|-----------------------|-----------------------|----------------------|--------------------------------------|----------------------------------------|
| 0996        | 1248        | A D II.<br>For-<br>de-<br>run-<br>gen &<br>sonst.<br>Ver-<br>mö-<br>gens-<br>ge-<br>gen-<br>stän-<br>de | A D<br>II. 1.<br>For-<br>de-<br>run-<br>gen a.<br>Liefe-<br>run-<br>gen &<br>Leis-<br>tun-<br>gen | Aktiv-<br>konto | Pauschal-<br>wertb. For-<br>derungen<br>bis 1 Jahr       | Pauschal-<br>wertberichti-<br>gung auf For-<br>derungen mit<br>einer Rest-<br>laufzeit bis zu<br>1 Jahr          | Nein                           | Saldo                 | Nein                  | Keine<br>Steu-<br>er | Bilanz                               | <unde-<br>fi-<br/>niert&gt;</unde-<br> |
| 0997        | 1249        | A D II.<br>For-<br>de-<br>run-<br>gen &<br>sonst.<br>Ver-<br>mö-<br>gens-<br>ge-<br>gen-<br>stän-<br>de | A D<br>II. 1.<br>For-<br>de-<br>run-<br>gen a.<br>Liefe-<br>run-<br>gen &<br>Leis-<br>tun-<br>gen | Aktiv-<br>konto | Pauschal-<br>wertb. For-<br>derungen<br>mehr als 1<br>J. | Pauschal-<br>wertberichti-<br>gung auf For-<br>derungen mit<br>einer Rest-<br>laufzeit von<br>mehr als 1<br>Jahr | Nein                           | Saldo                 | Nein                  | Keine<br>Steu-<br>er | Bilanz                               | <unde-<br>fi-<br/>niert&gt;</unde-<br> |
| 0998        | 1246        | A D II.<br>For-<br>de-<br>run-<br>gen &<br>sonst.<br>Ver-<br>mö-<br>gens-<br>ge-<br>gen-<br>stän-<br>de | A D<br>II. 1.<br>For-<br>de-<br>run-<br>gen a.<br>Liefe-<br>run-<br>gen &<br>Leis-<br>tun-<br>gen | Aktiv-<br>konto | Einzel-<br>wertb. For-<br>derungen<br>bis 1 Jahr         | Einzelwert-<br>berichtigun-<br>gen auf For-<br>derungen mit<br>einer Rest-<br>laufzeit bis zu<br>1 Jahr          | Nein                           | Saldo                 | Nein                  | Keine<br>Steu-<br>er | Bilanz                               | <unde-<br>fi-<br/>niert&gt;</unde-<br> |
| 0999        | 1247        | A D II.<br>For-<br>de-<br>run-<br>gen &<br>sonst.<br>Ver-<br>mö-<br>gens-<br>ge-<br>gen-<br>stän-<br>de | A D<br>II. 1.<br>For-<br>de-<br>run-<br>gen a.<br>Liefe-<br>run-<br>gen &<br>Leis-<br>tun-<br>gen | Aktiv-<br>konto | Einzel-<br>wertb. For-<br>derungen<br>mehr als 1<br>Jahr | Einzelwert-<br>berichtigun-<br>gen auf For-<br>derungen mit<br>einer Rest-<br>laufzeit von<br>mehr als 1<br>Jahr | Nein                           | Saldo                 | Nein                  | Keine<br>Steu-<br>er | Bilanz                               | <unde-<br>fi-<br/>niert&gt;</unde-<br> |

| Ali-<br>as3 | Ali-<br>as4 | Grup-<br>pe                                                                   | Unter-<br>grup-<br>pe                                             | Тур                   | Kurztext         | Beschrei-<br>bung        | Steu-<br>erau-<br>toma-<br>tik | Vor-<br>trags-<br>art | Ver-<br>dich-<br>tung | Steu-<br>ertyp       | Aus-<br>wer-<br>tungs-<br>mo-<br>dus | Seite                                  |
|-------------|-------------|-------------------------------------------------------------------------------|-------------------------------------------------------------------|-----------------------|------------------|--------------------------|--------------------------------|-----------------------|-----------------------|----------------------|--------------------------------------|----------------------------------------|
| 1000        | 1600        | A D<br>IV.<br>Schecks<br>Kas-<br>sen-<br>be-<br>stand<br>und<br>Gut-<br>haben | A D<br>IV. 1.<br>s,Schecks<br>und<br>Kas-<br>sen-<br>be-<br>stand | Kas-<br>sen-<br>konto | Kasse 1          | Kasse 1                  | Nein                           | Saldo                 | Ja                    | Keine<br>Steu-<br>er | Bilanz                               | <unde-<br>fi-<br/>niert&gt;</unde-<br> |
| 1010        | 1610        | A D<br>IV.<br>Schecks<br>Kas-<br>sen-<br>be-<br>stand<br>und<br>Gut-<br>haben | A D<br>IV. 1.<br>s,Schecks<br>und<br>Kas-<br>sen-<br>be-<br>stand | Kas-<br>sen-<br>konto | Kasse 2          | Kasse 2                  | Nein                           | Saldo                 | Ja                    | Keine<br>Steu-<br>er | Bilanz                               | <unde-<br>fi-<br/>niert&gt;</unde-<br> |
| 1020        | 1620        | A D<br>IV.<br>Schecks<br>Kas-<br>sen-<br>be-<br>stand<br>und<br>Gut-<br>haben | A D<br>IV. 1.<br>s,Schecks<br>und<br>Kas-<br>sen-<br>be-<br>stand | Kas-<br>sen-<br>konto | Kasse 3          | Kasse 3                  | Nein                           | Saldo                 | Ja                    | Keine<br>Steu-<br>er | Bilanz                               | <unde-<br>fi-<br/>niert&gt;</unde-<br> |
| 1190        | 1780        | A D<br>IV.<br>Schecks<br>Kas-<br>sen-<br>be-<br>stand<br>und<br>Gut-<br>haben | A D<br>IV. 2.<br>Bank-<br>und<br>Post-<br>giro-<br>gut-<br>haben  | Geld-<br>konto        | LZB-<br>Guthaben | LZB-<br>Guthaben         | Nein                           | Saldo                 | Ja                    | Keine<br>Steu-<br>er | Bilanz                               | <unde-<br>fi-<br/>niert&gt;</unde-<br> |
| 1200        | 1800        | A D<br>IV.<br>Schecks<br>Kas-<br>sen-<br>be-<br>stand<br>und<br>Gut-<br>haben | A D<br>IV. 2.<br>Bank-<br>und<br>Post-<br>giro-<br>gut-<br>haben  | Geld-<br>konto        | Hausbank<br>1    | Hausbank-<br>sachkonto 1 | Nein                           | Saldo                 | Ja                    | Keine<br>Steu-<br>er | Bilanz                               | <unde-<br>fi-<br/>niert&gt;</unde-<br> |

| Ali-<br>as3 | Ali-<br>as4 | Grup-<br>pe                                                                   | Unter-<br>grup-<br>pe                                              | Тур                                          | Kurztext                                      | Beschrei-<br>bung                                             | Steu-<br>erau-<br>toma-<br>tik | Vor-<br>trags-<br>art | Ver-<br>dich-<br>tung | Steu-<br>ertyp       | Aus-<br>wer-<br>tungs-<br>mo-<br>dus | Seite                                  |
|-------------|-------------|-------------------------------------------------------------------------------|--------------------------------------------------------------------|----------------------------------------------|-----------------------------------------------|---------------------------------------------------------------|--------------------------------|-----------------------|-----------------------|----------------------|--------------------------------------|----------------------------------------|
| 1201        | 1801        | A D<br>IV.<br>Schecks<br>Kas-<br>sen-<br>be-<br>stand<br>und<br>Gut-<br>haben | A D<br>IV. 2.<br>Bank-<br>und<br>Post-<br>giro-<br>gut-<br>haben   | Geld-<br>konto                               | Hausbank<br>2                                 | Hausbank-<br>sachkonto 2                                      | Nein                           | Saldo                 | Ja                    | Keine<br>Steu-<br>er | Bilanz                               | <unde-<br>fi-<br/>niert&gt;</unde-<br> |
| 1202        | 1802        | A D<br>IV.<br>Schecks<br>Kas-<br>sen-<br>be-<br>stand<br>und<br>Gut-<br>haben | A D<br>IV. 2.<br>s,Bank-<br>und<br>Post-<br>giro-<br>gut-<br>haben | Geld-<br>konto                               | Hausbank<br>3                                 | Hausbank-<br>sachkonto 3                                      | Nein                           | Saldo                 | Ja                    | Keine<br>Steu-<br>er | Bilanz                               | <unde-<br>fi-<br/>niert&gt;</unde-<br> |
| 1250        | 1850        | A D<br>IV.<br>Schecks<br>Kas-<br>sen-<br>be-<br>stand<br>und<br>Gut-<br>haben | A D<br>IV. 2.<br>Bank-<br>und<br>Post-<br>giro-<br>gut-<br>haben   | Geld-<br>konto<br>For-<br>de-<br>run-<br>gen | Zwischen-<br>konto For-<br>derungen<br>Bank 1 | Zwischen-<br>konto für<br>debitorische<br>Zahlungen<br>Bank 1 | Nein                           | Saldo                 | Ja                    | Keine<br>Steu-<br>er | Bilanz                               | Soll                                   |
| 1251        | 1851        | A D<br>IV.<br>Schecks<br>Kas-<br>sen-<br>be-<br>stand<br>und<br>Gut-<br>haben | A D<br>IV. 2.<br>s,Bank-<br>und<br>Post-<br>giro-<br>gut-<br>haben | Geld-<br>konto<br>For-<br>de-<br>run-<br>gen | Zwischen-<br>konto For-<br>derungen<br>Bank 2 | Zwischen-<br>konto für<br>debitorische<br>Zahlungen<br>Bank 2 | Nein                           | Saldo                 | Ja                    | Keine<br>Steu-<br>er | Bilanz                               | Soll                                   |
| 1252        | 1852        | A D<br>IV.<br>Schecks<br>Kas-<br>sen-<br>be-<br>stand<br>und<br>Gut-<br>haben | A D<br>IV. 2.<br>Bank-<br>und<br>Post-<br>giro-<br>gut-<br>haben   | Geld-<br>konto<br>For-<br>de-<br>run-<br>gen | Zwischen-<br>konto For-<br>derungen<br>Bank 3 | Zwischen-<br>konto für<br>debitorische<br>Zahlungen<br>Bank 3 | Nein                           | Saldo                 | Ja                    | Keine<br>Steu-<br>er | Bilanz                               | Soll                                   |

| Ali-<br>as3 | Ali-<br>as4 | Grup-<br>pe                                                                   | Unter-<br>grup-<br>pe                                                   | Тур                                                | Kurztext                                                 | Beschrei-<br>bung                                                | Steu-<br>erau-<br>toma-<br>tik | Vor-<br>trags-<br>art | Ver-<br>dich-<br>tung | Steu-<br>ertyp       | Aus-<br>wer-<br>tungs-<br>mo-<br>dus | Seite                                  |
|-------------|-------------|-------------------------------------------------------------------------------|-------------------------------------------------------------------------|----------------------------------------------------|----------------------------------------------------------|------------------------------------------------------------------|--------------------------------|-----------------------|-----------------------|----------------------|--------------------------------------|----------------------------------------|
| 1260        | 1860        | P D<br>Ver-<br>bind-<br>lich-<br>keiten                                       | P D 2.<br>Ver-<br>bind-<br>lich-<br>keiten<br>Kre-<br>ditin-<br>stitute | Geld-<br>konto<br>Ver-<br>bind-<br>lich-<br>keiten | Zwischen-<br>konto Ver-<br>bindlich-<br>keiten<br>Bank 1 | Zwischen-<br>konto für kre-<br>ditorische<br>Zahlungen<br>Bank 1 | Nein                           | Saldo                 | Ja                    | Keine<br>Steu-<br>er | Bilanz                               | Haben                                  |
| 1261        | 1861        | P D<br>Ver-<br>bind-<br>lich-<br>keiten                                       | P D 2.<br>Ver-<br>bind-<br>lich-<br>keiten<br>Kre-<br>ditin-<br>stitute | Geld-<br>konto<br>Ver-<br>bind-<br>lich-<br>keiten | Zwischen-<br>konto Ver-<br>bindlich-<br>keiten<br>Bank 2 | Zwischen-<br>konto für kre-<br>ditorische<br>Zahlungen<br>Bank 2 | Nein                           | Saldo                 | Ja                    | Keine<br>Steu-<br>er | Bilanz                               | Haben                                  |
| 1262        | 1862        | P D<br>Ver-<br>bind-<br>lich-<br>keiten                                       | P D 2.<br>Ver-<br>bind-<br>lich-<br>keiten<br>Kre-<br>ditin-<br>stitute | Geld-<br>konto<br>Ver-<br>bind-<br>lich-<br>keiten | Zwischen-<br>konto Ver-<br>bindlich-<br>keiten<br>Bank 3 | Zwischen-<br>konto für kre-<br>ditorische<br>Zahlungen<br>Bank 3 | Nein                           | Saldo                 | Ja                    | Keine<br>Steu-<br>er | Bilanz                               | Haben                                  |
| 1270        | 1870        | A D<br>IV.<br>Schecks<br>Kas-<br>sen-<br>be-<br>stand<br>und<br>Gut-<br>haben | A D<br>IV. 2.<br>Bank-<br>und<br>Post-<br>giro-<br>gut-<br>haben        | Geld-<br>trans-<br>fer-<br>konto                   | Zwischen-<br>konto Kas-<br>senbewe-<br>gungen<br>Bank 1  | Zwischen-<br>konto für<br>Kassenbe-<br>wegungen<br>Bank 1        | Nein                           | Saldo                 | Ja                    | Keine<br>Steu-<br>er | Bilanz                               | <unde-<br>fi-<br/>niert&gt;</unde-<br> |
| 1271        | 1871        | A D<br>IV.<br>Schecks<br>Kas-<br>sen-<br>be-<br>stand<br>und<br>Gut-<br>haben | A D<br>IV. 2.<br>s,Bank-<br>und<br>Post-<br>giro-<br>gut-<br>haben      | Geld-<br>trans-<br>fer-<br>konto                   | Zwischen-<br>konto Kas-<br>senbewe-<br>gungen<br>Bank 2  | Zwischen-<br>konto für<br>Kassenbe-<br>wegungen<br>Bank 2        | Nein                           | Saldo                 | Ja                    | Keine<br>Steu-<br>er | Bilanz                               | <unde-<br>fi-<br/>niert&gt;</unde-<br> |
| 1272        | 1872        | A D<br>IV.<br>Schecks<br>Kas-<br>sen-<br>be-<br>stand                         | A D<br>IV. 2.<br>Bank-<br>und<br>Post-<br>giro-                         | Geld-<br>trans-<br>fer-<br>konto                   | Zwischen-<br>konto Kas-<br>senbewe-<br>gungen<br>Bank 3  | Zwischen-<br>konto für<br>Kassenbe-<br>wegungen<br>Bank 3        | Nein                           | Saldo                 | Ja                    | Keine<br>Steu-<br>er | Bilanz                               | <unde-<br>fi-<br/>niert&gt;</unde-<br> |
| Ali-<br>as3 | Ali-<br>as4 | Grup-<br>pe                                                                                             | Unter-<br>grup-<br>pe                                                                             | Тур                              | Kurztext                                               | Beschrei-<br>bung                                                                        | Steu-<br>erau-<br>toma-<br>tik | Vor-<br>trags-<br>art | Ver-<br>dich-<br>tung | Steu-<br>ertyp       | Aus-<br>wer-<br>tungs-<br>mo-<br>dus | Seite                                  |
|-------------|-------------|----------------------------------------------------------------------------------------------------|---------------------------------------------------------------------------------------------------|----------------------------------|--------------------------------------------------------|------------------------------------------------------------------------------------------|--------------------------------|-----------------------|-----------------------|----------------------|--------------------------------------|----------------------------------------|
|             |             | und<br>Gut-<br>haben                                                                                    | gut-<br>haben                                                                                     |                                  |                                                        |                                                                                          |                                |                       |                       |                      |                                      |                                        |
| 1275        | 1875        | A D<br>IV.<br>Schecks<br>Kas-<br>sen-<br>be-<br>stand<br>und<br>Gut-<br>haben                           | A D<br>IV. 2.<br>Bank-<br>und<br>Post-<br>giro-<br>gut-<br>haben                                  | Geld-<br>trans-<br>fer-<br>konto | Zwischen-<br>konto Kas-<br>se zu Kas-<br>se            | Zwischen-<br>konto für<br>Kassenbe-<br>wegungen<br>Kasse zu<br>Kasse                     | Nein                           | Saldo                 | Ja                    | Keine<br>Steu-<br>er | Bilanz                               | <unde-<br>fi-<br/>niert&gt;</unde-<br> |
| 1300        | 1230        | A D II.<br>For-<br>de-<br>run-<br>gen &<br>sonst.<br>Ver-<br>mö-<br>gens-<br>ge-<br>gen-<br>stän-<br>de | A D<br>II. 1.<br>For-<br>de-<br>run-<br>gen a.<br>Liefe-<br>run-<br>gen &<br>Leis-<br>tun-<br>gen | Wech-<br>sel-<br>konto           | Wechsel<br>aus Liefe-<br>rungen<br>und Leis-<br>tungen | Wechsel aus<br>Lieferungen<br>und Leistun-<br>gen                                        | Nein                           | Saldo                 | Nein                  | Keine<br>Steu-<br>er | Bilanz                               | <unde-<br>fi-<br/>niert&gt;</unde-<br> |
| 1301        | 1231        | A D II.<br>For-<br>de-<br>run-<br>gen &<br>sonst.<br>Ver-<br>mö-<br>gens-<br>ge-<br>gen-<br>stän-<br>de | A D<br>II. 1.<br>For-<br>de-<br>run-<br>gen a.<br>Liefe-<br>run-<br>gen &<br>Leis-<br>tun-<br>gen | Wech-<br>sel-<br>konto           | Wechsel<br>aus L. u. L.<br>- bis 1 Jahr                | Wechsel aus<br>Lieferungen<br>und Leistun-<br>gen - Rest-<br>laufzeit bis 1<br>Jahr      | Nein                           | Saldo                 | Nein                  | Keine<br>Steu-<br>er | Bilanz                               | <unde-<br>fi-<br/>niert&gt;</unde-<br> |
| 1302        | 1232        | A D II.<br>For-<br>de-<br>run-<br>gen &<br>sonst.<br>Ver-<br>mö-<br>gens-<br>ge-<br>gen-                | A D<br>II. 1.<br>For-<br>de-<br>run-<br>gen a.<br>Liefe-<br>run-<br>gen &<br>Leis-<br>tun-<br>gen | Wech-<br>sel-<br>konto           | Wechsel<br>aus L. u. L.<br>- größer 1<br>Jahr          | Wechsel aus<br>Lieferungen<br>und Leistun-<br>gen - Rest-<br>laufzeit grö-<br>ßer 1 Jahr | Nein                           | Saldo                 | Nein                  | Keine<br>Steu-<br>er | Bilanz                               | <unde-<br>fi-<br/>niert&gt;</unde-<br> |

| Ali-<br>as3 | Ali-<br>as4 | Grup-<br>pe                                                                                             | Unter-<br>grup-<br>pe                                                                                | Тур                    | Kurztext                                                 | Beschrei-<br>bung                                                                                 | Steu-<br>erau-<br>toma-<br>tik | Vor-<br>trags-<br>art | Ver-<br>dich-<br>tung | Steu-<br>ertyp       | Aus-<br>wer-<br>tungs-<br>mo-<br>dus | Seite                                  |
|-------------|-------------|----------------------------------------------------------------------------------------------------|----------------------------------------------------------------------------------------------------|------------------------|----------------------------------------------------------|---------------------------------------------------------------------------------------------------|--------------------------------|-----------------------|-----------------------|----------------------|--------------------------------------|----------------------------------------|
|             |             | stän-<br>de                                                                                             |                                                                                                    |                        |                                                          |                                                                                                   |                                |                       |                       |                      |                                      |                                        |
| 1305        | 1235        | A D II.<br>For-<br>de-<br>run-<br>gen &<br>sonst.<br>Ver-<br>mö-<br>gens-<br>ge-<br>gen-<br>stän-<br>de | A D<br>II. 1.<br>For-<br>de-<br>run-<br>gen a.<br>Liefe-<br>run-<br>gen &<br>Leis-<br>tun-<br>gen    | Wech-<br>sel-<br>konto | Wechsel<br>aus L. u.<br>L., bun-<br>desbank-<br>fähig    | Wechsel aus<br>Lieferungen<br>und Leistun-<br>gen, bundes-<br>bankfähig                           | Nein                           | Saldo                 | Nein                  | Keine<br>Steu-<br>er | Bilanz                               | <unde-<br>fi-<br/>niert&gt;</unde-<br> |
| 1310        | 1266        | A D II.<br>For-<br>de-<br>run-<br>gen &<br>sonst.<br>Ver-<br>mö-<br>gens-<br>ge-<br>gen-<br>stän-<br>de | A D<br>II. 2.<br>For-<br>de-<br>run-<br>gen<br>geg.<br>ver-<br>bun-<br>dene<br>Unter-<br>neh-<br>men | Wech-<br>sel-<br>konto | Besitz-<br>wechsel<br>gegen<br>verb.<br>Unterneh-<br>men | Besitzwech-<br>sel gegen<br>verbundene<br>Unterneh-<br>men                                        | Nein                           | Saldo                 | Nein                  | Keine<br>Steu-<br>er | Bilanz                               | <unde-<br>fi-<br/>niert&gt;</unde-<br> |
| 1311        | 1267        | A D II.<br>For-<br>de-<br>run-<br>gen &<br>sonst.<br>Ver-<br>mö-<br>gens-<br>ge-<br>gen-<br>stän-<br>de | A D<br>II. 2.<br>For-<br>de-<br>run-<br>gen<br>geg.<br>ver-<br>bun-<br>dene<br>Unter-<br>neh-<br>men | Wech-<br>sel-<br>konto | Besitz-<br>wechsel<br>verb.<br>Untern<br>bis 1 Jahr      | Besitzwech-<br>sel gegen<br>verbundene<br>Unterneh-<br>men - Rest-<br>laufzeit bis 1<br>Jahr      | Nein                           | Saldo                 | Nein                  | Keine<br>Steu-<br>er | Bilanz                               | <unde-<br>fi-<br/>niert&gt;</unde-<br> |
| 1312        | 1268        | A D II.<br>For-<br>de-<br>run-<br>gen &<br>sonst.<br>Ver-<br>mö-<br>gens-<br>ge-<br>gen-                | A D<br>II. 2.<br>For-<br>de-<br>run-<br>gen<br>geg.<br>ver-<br>bun-<br>dene<br>Unter-                | Wech-<br>sel-<br>konto | Besitz-<br>wechsel<br>verb.<br>Unter<br>größer 1 J.      | Besitzwech-<br>sel gegen<br>verbundene<br>Unterneh-<br>men - Rest-<br>laufzeit grö-<br>ßer 1 Jahr | Nein                           | Saldo                 | Nein                  | Keine<br>Steu-<br>er | Bilanz                               | <unde-<br>fi-<br/>niert&gt;</unde-<br> |

| Ali-<br>as3 | Ali-<br>as4 | Grup-<br>pe                                                                                             | Unter-<br>grup-<br>pe                                                                                | Тур                    | Kurztext                                                    | Beschrei-<br>bung                                                                                                    | Steu-<br>erau-<br>toma-<br>tik | Vor-<br>trags-<br>art | Ver-<br>dich-<br>tung | Steu-<br>ertyp       | Aus-<br>wer-<br>tungs-<br>mo-<br>dus | Seite                                  |
|-------------|-------------|----------------------------------------------------------------------------------------------------|----------------------------------------------------------------------------------------------------|------------------------|-------------------------------------------------------------|----------------------------------------------------------------------------------------------------|--------------------------------|-----------------------|-----------------------|----------------------|--------------------------------------|----------------------------------------|
|             |             | stän-<br>de                                                                                             | neh-<br>men                                                                                          |                        |                                                             |                                                                                                    |                                |                       |                       |                      |                                      |                                        |
| 1315        | 1269        | A D II.<br>For-<br>de-<br>run-<br>gen &<br>sonst.<br>Ver-<br>mö-<br>gens-<br>ge-<br>gen-<br>stän-<br>de | A D<br>II. 2.<br>For-<br>de-<br>run-<br>gen<br>geg.<br>ver-<br>bun-<br>dene<br>Unter-<br>neh-<br>men | Wech-<br>sel-<br>konto | Besitz-<br>wechsel<br>verb.<br>Unter.,<br>bundes-<br>bankf. | Besitzwech-<br>sel gegen<br>verbundene<br>Unterneh-<br>men, bun-<br>desbankfä-<br>hig                                                       | Nein                           | Saldo                 | Nein                  | Keine<br>Steu-<br>er | Bilanz                               | <unde-<br>fi-<br/>niert&gt;</unde-<br> |
| 1320        | 1286        | A D II.<br>For-<br>de-<br>run-<br>gen &<br>sonst.<br>Ver-<br>mö-<br>gens-<br>ge-<br>gen-<br>stän-<br>de | A D<br>II. 3.<br>For-<br>de-<br>rung.<br>geg.<br>Unter-<br>neh-<br>men<br>m.<br>Betei-<br>li.        | Wech-<br>sel-<br>konto | Besitzw.<br>Untern.<br>Beteili-<br>gungsver-<br>hältnis     | Besitzwech-<br>sel gegen<br>Unterneh-<br>men, mit<br>denen ein<br>Beteiligungs-<br>verhältnis<br>besteht                                    | Nein                           | Saldo                 | Nein                  | Keine<br>Steu-<br>er | Bilanz                               | <unde-<br>fi-<br/>niert&gt;</unde-<br> |
| 1321        | 1287        | A D II.<br>For-<br>de-<br>run-<br>gen &<br>sonst.<br>Ver-<br>mö-<br>gens-<br>ge-<br>gen-<br>stän-<br>de | A D<br>II. 3.<br>For-<br>de-<br>rung.<br>geg.<br>Unter-<br>neh-<br>men<br>m.<br>Betei-<br>li.        | Wech-<br>sel-<br>konto | Besitzw.<br>Beteili-<br>gungsv<br>bis 1 Jahr                | Besitzwech-<br>sel gegen<br>Unterneh-<br>men, mit<br>denen ein<br>Beteiligungs-<br>verhältnis<br>besteht -<br>Restlaufzeit<br>bis 1 Jahr    | Nein                           | Saldo                 | Nein                  | Keine<br>Steu-<br>er | Bilanz                               | <unde-<br>fi-<br/>niert&gt;</unde-<br> |
| 1322        | 1288        | A D II.<br>For-<br>de-<br>run-<br>gen &<br>sonst.<br>Ver-<br>mö-<br>gens-<br>ge-<br>gen-                | A D<br>II. 3.<br>For-<br>de-<br>rung.<br>geg.<br>Unter-<br>neh-<br>men<br>m.                         | Wech-<br>sel-<br>konto | Besitzw.<br>Beteili-<br>gungsv<br>größer 1<br>Jahr          | Besitzwech-<br>sel gegen<br>Unterneh-<br>men, mit<br>denen ein<br>Beteiligungs-<br>verhältnis<br>besteht -<br>Restlaufzeit<br>größer 1 Jahr | Nein                           | Saldo                 | Nein                  | Keine<br>Steu-<br>er | Bilanz                               | <unde-<br>fi-<br/>niert&gt;</unde-<br> |

| Ali-<br>as3 | Ali-<br>as4 | Grup-<br>pe                                                                                             | Unter-<br>grup-<br>pe                                                                         | Тур                    | Kurztext                                              | Beschrei-<br>bung                                                                                                    | Steu-<br>erau-<br>toma-<br>tik | Vor-<br>trags-<br>art | Ver-<br>dich-<br>tung | Steu-<br>ertyp       | Aus-<br>wer-<br>tungs-<br>mo-<br>dus | Seite                                  |
|-------------|-------------|----------------------------------------------------------------------------------------------------|-----------------------------------------------------------------------------------------------|------------------------|-------------------------------------------------------|----------------------------------------------------------------------------------------------------|--------------------------------|-----------------------|-----------------------|----------------------|--------------------------------------|----------------------------------------|
|             |             | stän-<br>de                                                                                             | Betei-<br>li.                                                                                 |                        |                                                       |                                                                                                    |                                |                       |                       |                      |                                      |                                        |
| 1325        | 1289        | A D II.<br>For-<br>de-<br>run-<br>gen &<br>sonst.<br>Ver-<br>mö-<br>gens-<br>ge-<br>gen-<br>stän-<br>de | A D<br>II. 3.<br>For-<br>de-<br>rung.<br>geg.<br>Unter-<br>neh-<br>men<br>m.<br>Betei-<br>li. | Wech-<br>sel-<br>konto | Besitzw.<br>Beteili-<br>gungsv.,<br>bundes-<br>bankf. | Besitzwech-<br>sel gegen<br>Unterneh-<br>men, mit<br>denen ein<br>Beteiligungs-<br>verhältnis<br>besteht, bun-<br>desbankfä-<br>hig | Nein                           | Saldo                 | Nein                  | Keine<br>Steu-<br>er | Bilanz                               | <unde-<br>fi-<br/>niert&gt;</unde-<br> |
| 1327        | 1520        | A D<br>III.<br>Wert-<br>papie-<br>re                                                                    | A D<br>III. 3.<br>Sons-<br>tige<br>Wert-<br>papie-<br>re                                      | Aktiv-<br>konto        | Finan-<br>zwechsel                                    | Finanzwech-<br>sel                                                                                                    | Nein                           | Saldo                 | Nein                  | Keine<br>Steu-<br>er | Bilanz                               | <unde-<br>fi-<br/>niert&gt;</unde-<br> |
| 1330        | 1550        | A D<br>IV.<br>Schecks<br>Kas-<br>sen-<br>be-<br>stand<br>und<br>Gut-<br>haben                           | A D<br>IV. 1.<br>s,Schecks<br>und<br>Kas-<br>sen-<br>be-<br>stand                             | Aktiv-<br>konto        | Schecks                                               | Schecks                                                                                                    | Nein                           | Saldo                 | Nein                  | Keine<br>Steu-<br>er | Bilanz                               | <unde-<br>fi-<br/>niert&gt;</unde-<br> |
| 1340        | 1500        | A D<br>III.<br>Wert-<br>papie-<br>re                                                                    | A D<br>III. 1.<br>Antei-<br>le an<br>ver-<br>bun-<br>denen<br>Unter-<br>neh-<br>men           | Aktiv-<br>konto        | Anteile an<br>verbunde-<br>nen Unter-<br>nehmen       | Anteile an<br>verbundenen<br>Unterneh-<br>men<br>(Umlaufver-<br>mögen)                                                              | Nein                           | Saldo                 | Nein                  | Keine<br>Steu-<br>er | Bilanz                               | <unde-<br>fi-<br/>niert&gt;</unde-<br> |
| 1344        | 1504        | A D<br>III.<br>Wert-<br>papie-<br>re                                                                    | A D<br>III. 1.<br>Antei-<br>le an<br>ver-<br>bun-<br>denen<br>Unter-                          | Aktiv-<br>konto        | Anteile an<br>herr-<br>schender<br>Gesell-<br>schaft  | Anteile an<br>herrschender<br>oder mit<br>Mehrheit<br>beteiligter<br>Gesellschaft                                                   | Nein                           | Saldo                 | Nein                  | Keine<br>Steu-<br>er | Bilanz                               | <unde-<br>fi-<br/>niert&gt;</unde-<br> |

| Ali-<br>as3 | Ali-<br>as4 | Grup-<br>pe                                                                                             | Unter-<br>grup-<br>pe                                                                | Тур             | Kurztext                                               | Beschrei-<br>bung                                                                                                    | Steu-<br>erau-<br>toma-<br>tik | Vor-<br>trags-<br>art | Ver-<br>dich-<br>tung | Steu-<br>ertyp       | Aus-<br>wer-<br>tungs-<br>mo-<br>dus | Seite                                  |
|-------------|-------------|----------------------------------------------------------------------------------------------------|--------------------------------------------------------------------------------------|-----------------|--------------------------------------------------------|----------------------------------------------------------------------------------------------------|--------------------------------|-----------------------|-----------------------|----------------------|--------------------------------------|----------------------------------------|
|             |             |                                                                                                    | neh-<br>men                                                                          |                 |                                                        |                                                                                                    |                                |                       |                       |                      |                                      |                                        |
| 1348        | 1510        | A D<br>III.<br>Wert-<br>papie-<br>re                                                                    | A D<br>III. 3.<br>Sons-<br>tige<br>Wert-<br>papie-<br>re                             | Aktiv-<br>konto | Sonstige<br>Wertpa-<br>piere                           | Sonstige<br>Wertpapiere                                                                                                    | Nein                           | Saldo                 | Nein                  | Keine<br>Steu-<br>er | Bilanz                               | <unde-<br>fi-<br/>niert&gt;</unde-<br> |
| 1350        | 1390        | A D II.<br>For-<br>de-<br>run-<br>gen &<br>sonst.<br>Ver-<br>mö-<br>gens-<br>ge-<br>gen-<br>stän-<br>de | A D<br>II. 4.<br>Sons-<br>tige<br>Ver-<br>mö-<br>gens-<br>ge-<br>gen-<br>stän-<br>de | Aktiv-<br>konto | GmbH-<br>Anteile<br>zum kurz-<br>fristigen<br>Verbleib | GmbH-<br>Anteile zum<br>kurzfristigen<br>Verbleib                                                                                                 | Nein                           | Saldo                 | Nein                  | Keine<br>Steu-<br>er | Bilanz                               | <unde-<br>fi-<br/>niert&gt;</unde-<br> |
| 1352        | 1395        | A D II.<br>For-<br>de-<br>run-<br>gen &<br>sonst.<br>Ver-<br>mö-<br>gens-<br>ge-<br>gen-<br>stän-<br>de | A D<br>II. 4.<br>Sons-<br>tige<br>Ver-<br>mö-<br>gens-<br>ge-<br>gen-<br>stän-<br>de | Aktiv-<br>konto | Genossensc<br>zum kurz-<br>frist. Ver-<br>bleib        | Gæntossen-<br>schaftsantei-<br>le zum kurz-<br>fristigen Ver-<br>bleib                                                                            | Nein                           | Saldo                 | Nein                  | Keine<br>Steu-<br>er | Bilanz                               | <unde-<br>fi-<br/>niert&gt;</unde-<br> |
| 1353        | 1382        | A D II.<br>For-<br>de-<br>run-<br>gen &<br>sonst.<br>Ver-<br>mö-<br>gens-<br>ge-<br>gen-<br>stän-<br>de | A D<br>II. 4.<br>Sons-<br>tige<br>Ver-<br>mö-<br>gens-<br>ge-<br>gen-<br>stän-<br>de | Aktiv-<br>konto | Verm.<br>Altersvers.<br>vergl.<br>langfr.<br>Verp.     | Vermögens-<br>gegenstände<br>zur Erfül-<br>lung von mit<br>der Altersver-<br>sorgung ver-<br>gleichbaren<br>langfristigen<br>Verpflichtun-<br>gen | Nein                           | Saldo                 | Nein                  | Keine<br>Steu-<br>er | Bilanz                               | <unde-<br>fi-<br/>niert&gt;</unde-<br> |
| 1354        | 1383        | A D II.<br>For-<br>de-                                                                                  | A D<br>II. 4.<br>Sons-                                                               | Aktiv-<br>konto | Verm. Sal-<br>dierung<br>Altersv.                      | Vermögens-<br>gegenstände<br>zur Saldie-                                                                                                    | Nein                           | Saldo                 | Nein                  | Keine<br>Steu-<br>er | Bilanz                               | <unde-<br>fi-<br/>niert&gt;</unde-<br> |

| Ali-<br>as3 | Ali-<br>as4 | Grup-<br>pe                                                                                             | Unter-<br>grup-<br>pe                                                                | Тур             | Kurztext                                                        | Beschrei-<br>bung                                                                                                    | Steu-<br>erau-<br>toma-<br>tik | Vor-<br>trags-<br>art | Ver-<br>dich-<br>tung | Steu-<br>ertyp       | Aus-<br>wer-<br>tungs-<br>mo-<br>dus | Seite                                  |
|-------------|-------------|----------------------------------------------------------------------------------------------------|--------------------------------------------------------------------------------------|-----------------|-----------------------------------------------------------------|----------------------------------------------------------------------------------------------------|--------------------------------|-----------------------|-----------------------|----------------------|--------------------------------------|----------------------------------------|
|             |             | run-<br>gen &<br>sonst.<br>Ver-<br>mö-<br>gens-<br>ge-<br>gen-<br>stän-<br>de                           | tige<br>Ver-<br>mö-<br>gens-<br>ge-<br>stän-<br>de                                   |                 | §246<br>Abs.2<br>HGB                                            | rung mit<br>der Altersver-<br>sorgung ver-<br>gleichbaren<br>langfristigen<br>Verpflichtun-<br>gen nach §<br>246 Abs. 2<br>HGB                                                                       |                                |                       |                       |                      |                                      |                                        |
| 1355        | 1378        | A D II.<br>For-<br>de-<br>run-<br>gen &<br>sonst.<br>Ver-<br>mö-<br>gens-<br>ge-<br>gen-<br>stän-<br>de | A D<br>II. 4.<br>Sons-<br>tige<br>Ver-<br>mö-<br>gens-<br>ge-<br>gen-<br>stän-<br>de | Aktiv-<br>konto | Ansprü-<br>che aus<br>Rückde-<br>ckungs-<br>versiche-<br>rungen | Ansprüche<br>aus Rückde-<br>ckungsversi-<br>cherungen                                                                                                    | Nein                           | Saldo                 | Nein                  | Keine<br>Steu-<br>er | Bilanz                               | <unde-<br>fi-<br/>niert&gt;</unde-<br> |
| 1356        | 1380        | A D II.<br>For-<br>de-<br>run-<br>gen &<br>sonst.<br>Ver-<br>mö-<br>gens-<br>ge-<br>gen-<br>stän-<br>de | A D<br>II. 4.<br>Sons-<br>tige<br>Ver-<br>mö-<br>gens-<br>ge-<br>gen-<br>stän-<br>de | Aktiv-<br>konto | Verm.<br>Pensions-<br>rück. zum<br>langfr.<br>Verbleib          | Vermögens-<br>gegenstände<br>zur Erfüllung<br>von Pensi-<br>onsrückstel-<br>lungen und<br>ähnlichen<br>Verpflichtun-<br>gen zum<br>langfristigen<br>Verbleib                                         | Nein                           | Saldo                 | Nein                  | Keine<br>Steu-<br>er | Bilanz                               | <unde-<br>fi-<br/>niert&gt;</unde-<br> |
| 1357        | 1381        | A D II.<br>For-<br>de-<br>run-<br>gen &<br>sonst.<br>Ver-<br>mö-<br>gens-<br>ge-<br>gen-<br>stän-<br>de | A D<br>II. 4.<br>Sons-<br>tige<br>Ver-<br>mö-<br>gens-<br>ge-<br>gen-<br>stän-<br>de | Aktiv-<br>konto | Verm.<br>Sald. Pen-<br>sionsrück.<br>§246<br>Abs.2<br>HGB       | Vermögens-<br>gegenstände<br>zur Saldie-<br>rung mit Pen-<br>sionsrück-<br>stellungen<br>und ähnli-<br>chen Ver-<br>pflichtungen<br>zum lang-<br>fristigen Ver-<br>bleib nach §<br>246 Abs. 2<br>HGB | Nein                           | Saldo                 | Nein                  | Keine<br>Steu-<br>er | Bilanz                               | <unde-<br>fi-<br/>niert&gt;</unde-<br> |

| Ali-<br>as3 | Ali-<br>as4 | Grup-<br>pe                                                                                             | Unter-<br>grup-<br>pe                                                                | Тур                    | Kurztext                                               | Beschrei-<br>bung                                                                      | Steu-<br>erau-<br>toma-<br>tik | Vor-<br>trags-<br>art | Ver-<br>dich-<br>tung | Steu-<br>ertyp       | Aus-<br>wer-<br>tungs-<br>mo-<br>dus | Seite                                  |
|-------------|-------------|----------------------------------------------------------------------------------------------------|--------------------------------------------------------------------------------------|------------------------|--------------------------------------------------------|----------------------------------------------------------------------------------------|--------------------------------|-----------------------|-----------------------|----------------------|--------------------------------------|----------------------------------------|
| 1360        | 1460        | A D II.<br>For-<br>de-<br>run-<br>gen &<br>sonst.<br>Ver-<br>mö-<br>gens-<br>ge-<br>gen-<br>stän-<br>de | A D<br>II. 4.<br>Sons-<br>tige<br>Ver-<br>mö-<br>gens-<br>ge-<br>gen-<br>stän-<br>de | Wech-<br>sel-<br>konto | Geldtran-<br>sit                                       | Geldtransit                                                                            | Nein                           | Saldo                 | Nein                  | Keine<br>Steu-<br>er | Bilanz                               | <unde-<br>fi-<br/>niert&gt;</unde-<br> |
| 1373        | 1327        | A D II.<br>For-<br>de-<br>run-<br>gen &<br>sonst.<br>Ver-<br>mö-<br>gens-<br>ge-<br>gen-<br>stän-<br>de | A D<br>II. 4.<br>Sons-<br>tige<br>Ver-<br>mö-<br>gens-<br>ge-<br>gen-<br>stän-<br>de | Aktiv-<br>konto        | Ford.<br>Komman-<br>ditisten u.<br>atyp. st.<br>Gesel. | Forderungen<br>gegen Kom-<br>manditisten<br>und atypisch<br>stille Gesell-<br>schafter | Nein                           | Saldo                 | Nein                  | Keine<br>Steu-<br>er | Bilanz                               | <unde-<br>fi-<br/>niert&gt;</unde-<br> |
| 1376        | 1337        | A D II.<br>For-<br>de-<br>run-<br>gen &<br>sonst.<br>Ver-<br>mö-<br>gens-<br>ge-<br>gen-<br>stän-<br>de | A D<br>II. 4.<br>Sons-<br>tige<br>Ver-<br>mö-<br>gens-<br>ge-<br>gen-<br>stän-<br>de | Aktiv-<br>konto        | Forderun-<br>gen gegen<br>typisch<br>stille<br>Gesel.  | Forderungen<br>gegen<br>typisch stil-<br>le Gesell-<br>schafter                        | Nein                           | Saldo                 | Nein                  | Keine<br>Steu-<br>er | Bilanz                               | <unde-<br>fi-<br/>niert&gt;</unde-<br> |
| 1380        | 1498        | A D II.<br>For-<br>de-<br>run-<br>gen &<br>sonst.<br>Ver-<br>mö-<br>gens-<br>ge-<br>gen-<br>stän-<br>de | A D<br>II. 4.<br>Sons-<br>tige<br>Ver-<br>mö-<br>gens-<br>ge-<br>gen-<br>stän-<br>de | Aktiv-<br>konto        | Überlei-<br>tungskon-<br>to Kosten-<br>stellen         | Überleitungs-<br>konto Kos-<br>tenstellen                                              | Nein                           | Saldo                 | Nein                  | Keine<br>Steu-<br>er | Bilanz                               | <unde-<br>fi-<br/>niert&gt;</unde-<br> |

| Ali-<br>as3 | Ali-<br>as4 | Grup-<br>pe                                                                                             | Unter-<br>grup-<br>pe                                                                             | Тур                                   | Kurztext                                             | Beschrei-<br>bung                                                      | Steu-<br>erau-<br>toma-<br>tik | Vor-<br>trags-<br>art | Ver-<br>dich-<br>tung | Steu-<br>ertyp       | Aus-<br>wer-<br>tungs-<br>mo-<br>dus | Seite                                  |
|-------------|-------------|----------------------------------------------------------------------------------------------------|---------------------------------------------------------------------------------------------------|---------------------------------------|------------------------------------------------------|------------------------------------------------------------------------|--------------------------------|-----------------------|-----------------------|----------------------|--------------------------------------|----------------------------------------|
| 1385        | 1317        | A D II.<br>For-<br>de-<br>run-<br>gen &<br>sonst.<br>Ver-<br>mö-<br>gens-<br>ge-<br>gen-<br>stän-<br>de | A D<br>II. 4.<br>Sons-<br>tige<br>Ver-<br>mö-<br>gens-<br>ge-<br>gen-<br>stän-<br>de              | Aktiv-<br>konto                       | Ford.<br>gegen per-<br>sönlich<br>haftende<br>Gesel. | Forderungen<br>gegen per-<br>sönlich haf-<br>tende Gesell-<br>schafter | Nein                           | Saldo                 | Nein                  | Keine<br>Steu-<br>er | Bilanz                               | <unde-<br>fi-<br/>niert&gt;</unde-<br> |
| 1390        | 1490        | A D II.<br>For-<br>de-<br>run-<br>gen &<br>sonst.<br>Ver-<br>mö-<br>gens-<br>ge-<br>gen-<br>stän-<br>de | A D<br>II. 4.<br>Sons-<br>tige<br>Ver-<br>mö-<br>gens-<br>ge-<br>gen-<br>stän-<br>de              | Wech-<br>sel-<br>konto                | Verrech-<br>nungskon-<br>to Ist-Ver-<br>steuerung    | Verrech-<br>nungskonto<br>Ist-<br>Versteue-<br>rung                    | Nein                           | Saldo                 | Nein                  | Keine<br>Steu-<br>er | Bilanz                               | <unde-<br>fi-<br/>niert&gt;</unde-<br> |
| 1400        | 1200        | A D II.<br>For-<br>de-<br>run-<br>gen &<br>sonst.<br>Ver-<br>mö-<br>gens-<br>ge-<br>gen-<br>stän-<br>de | A D<br>II. 1.<br>For-<br>de-<br>run-<br>gen a.<br>Liefe-<br>run-<br>gen &<br>Leis-<br>tun-<br>gen | Sam-<br>mel-<br>konto<br>Debi-<br>tor | Forderun-<br>gen aus L.<br>u. L.                     | Forderungen<br>aus Lieferun-<br>gen und Leis-<br>tungen                | Nein                           | Kein<br>Vor-<br>trag  | Ja                    | Keine<br>Steu-<br>er | Bilanz                               | <unde-<br>fi-<br/>niert&gt;</unde-<br> |
| 1401        | 1201        | A D II.<br>For-<br>de-<br>run-<br>gen &<br>sonst.<br>Ver-<br>mö-<br>gens-<br>ge-<br>gen-<br>stän-<br>de | A D<br>II. 1.<br>For-<br>de-<br>run-<br>gen a.<br>Liefe-<br>run-<br>gen &<br>Leis-<br>tun-<br>gen | Sam-<br>mel-<br>konto<br>Debi-<br>tor | Forderun-<br>gen aus L.<br>u. L.                     | Forderungen<br>aus Lieferun-<br>gen und Leis-<br>tungen                | Nein                           | Kein<br>Vor-<br>trag  | Ja                    | Keine<br>Steu-<br>er | Bilanz                               | <unde-<br>fi-<br/>niert&gt;</unde-<br> |

| Ali-<br>as3 | Ali-<br>as4 | Grup-<br>pe                                                                                             | Unter-<br>grup-<br>pe                                                                                | Тур                    | Kurztext                                               | Beschrei-<br>bung                                                                                                    | Steu-<br>erau-<br>toma-<br>tik | Vor-<br>trags-<br>art | Ver-<br>dich-<br>tung | Steu-<br>ertyp       | Aus-<br>wer-<br>tungs-<br>mo-<br>dus | Seite                                  |
|-------------|-------------|----------------------------------------------------------------------------------------------------|----------------------------------------------------------------------------------------------------|------------------------|--------------------------------------------------------|----------------------------------------------------------------------------------------------------|--------------------------------|-----------------------|-----------------------|----------------------|--------------------------------------|----------------------------------------|
| 1460        | 1240        | A D II.<br>For-<br>de-<br>run-<br>gen &<br>sonst.<br>Ver-<br>mö-<br>gens-<br>ge-<br>gen-<br>stän-<br>de | A D<br>II. 1.<br>For-<br>de-<br>run-<br>gen a.<br>Liefe-<br>run-<br>gen &<br>Leis-<br>tun-<br>gen    | Wech-<br>sel-<br>konto | Zweifel-<br>hafte For-<br>derungen                     | Zweifelhafte<br>Forderungen                                                                                                    | Nein                           | Saldo                 | Nein                  | Keine<br>Steu-<br>er | Bilanz                               | <unde-<br>fi-<br/>niert&gt;</unde-<br> |
| 1470        | 1270        | A D II.<br>For-<br>de-<br>run-<br>gen &<br>sonst.<br>Ver-<br>mö-<br>gens-<br>ge-<br>gen-<br>stän-<br>de | A D<br>II. 2.<br>For-<br>de-<br>run-<br>gen<br>geg.<br>ver-<br>bun-<br>dene<br>Unter-<br>neh-<br>men | Wech-<br>sel-<br>konto | Forderun-<br>gen L. u.<br>L. verb.<br>Unterneh-<br>men | Forderungen<br>aus Lieferun-<br>gen und Leis-<br>tungen<br>gegen ver-<br>bundene<br>Unterneh-<br>men                                        | Nein                           | Saldo                 | Nein                  | Keine<br>Steu-<br>er | Bilanz                               | <unde-<br>fi-<br/>niert&gt;</unde-<br> |
| 1471        | 1271        | A D II.<br>For-<br>de-<br>run-<br>gen &<br>sonst.<br>Ver-<br>mö-<br>gens-<br>ge-<br>gen-<br>stän-<br>de | A D<br>II. 2.<br>For-<br>de-<br>run-<br>gen<br>geg.<br>ver-<br>bun-<br>dene<br>Unter-<br>neh-<br>men | Wech-<br>sel-<br>konto | Ford. L.<br>u. L. verb.<br>Unter bis<br>1 Jahr         | Forderungen<br>aus Lieferun-<br>gen und Leis-<br>tungen<br>gegen ver-<br>bundene<br>Unterneh-<br>men - Rest-<br>laufzeit bis 1<br>Jahr      | Nein                           | Saldo                 | Nein                  | Keine<br>Steu-<br>er | Bilanz                               | <unde-<br>fi-<br/>niert&gt;</unde-<br> |
| 1475        | 1275        | A D II.<br>For-<br>de-<br>run-<br>gen &<br>sonst.<br>Ver-<br>mö-<br>gens-<br>ge-<br>gen-<br>stän-<br>de | A D<br>II. 2.<br>For-<br>de-<br>run-<br>gen<br>geg.<br>ver-<br>bun-<br>dene<br>Unter-<br>neh-<br>men | Wech-<br>sel-<br>konto | Ford. L.<br>u. L. verb.<br>Unt grö-<br>ßer 1 J.        | Forderungen<br>aus Lieferun-<br>gen und Leis-<br>tungen<br>gegen ver-<br>bundene<br>Unterneh-<br>men - Rest-<br>laufzeit grö-<br>ßer 1 Jahr | Nein                           | Saldo                 | Nein                  | Keine<br>Steu-<br>er | Bilanz                               | <unde-<br>fi-<br/>niert&gt;</unde-<br> |

| Ali-<br>as3 | Ali-<br>as4 | Grup-<br>pe                                                                                             | Unter-<br>grup-<br>pe                                                                                | Тур                    | Kurztext                                               | Beschrei-<br>bung                                                                                                    | Steu-<br>erau-<br>toma-<br>tik | Vor-<br>trags-<br>art | Ver-<br>dich-<br>tung | Steu-<br>ertyp       | Aus-<br>wer-<br>tungs-<br>mo-<br>dus | Seite                                  |
|-------------|-------------|----------------------------------------------------------------------------------------------------|----------------------------------------------------------------------------------------------------|------------------------|--------------------------------------------------------|----------------------------------------------------------------------------------------------------|--------------------------------|-----------------------|-----------------------|----------------------|--------------------------------------|----------------------------------------|
| 1478        | 1276        | A D II.<br>For-<br>de-<br>run-<br>gen &<br>sonst.<br>Ver-<br>mö-<br>gens-<br>ge-<br>gen-<br>stän-<br>de | A D<br>II. 2.<br>For-<br>de-<br>run-<br>gen<br>geg.<br>ver-<br>bun-<br>dene<br>Unter-<br>neh-<br>men | Aktiv-<br>konto        | Wertber.<br>Ford. bis 1<br>Jahr verb.<br>Untern.       | Wertberichti-<br>gungen auf<br>Forderungen<br>mit einer<br>Restlaufzeit<br>bis zu 1 Jahr<br>gegen ver-<br>bundene<br>Unterneh-<br>men                                         | Nein                           | Saldo                 | Nein                  | Keine<br>Steu-<br>er | Bilanz                               | <unde-<br>fi-<br/>niert&gt;</unde-<br> |
| 1479        | 1277        | A D II.<br>For-<br>de-<br>run-<br>gen &<br>sonst.<br>Ver-<br>mö-<br>gens-<br>ge-<br>gen-<br>stän-<br>de | A D<br>II. 2.<br>For-<br>de-<br>run-<br>gen<br>geg.<br>ver-<br>bun-<br>dene<br>Unter-<br>neh-<br>men | Aktiv-<br>konto        | Wertb.<br>Ford. grö-<br>ßer 1<br>Jahr verb.<br>Untern. | Wertberichti-<br>gungen auf<br>Forderungen<br>mit einer<br>Restlaufzeit<br>von mehr<br>als 1 Jahr<br>gegen ver-<br>bundene<br>Unterneh-<br>men                                | Nein                           | Saldo                 | Nein                  | Keine<br>Steu-<br>er | Bilanz                               | <unde-<br>fi-<br/>niert&gt;</unde-<br> |
| 1480        | 1290        | A D II.<br>For-<br>de-<br>run-<br>gen &<br>sonst.<br>Ver-<br>mö-<br>gens-<br>ge-<br>gen-<br>stän-<br>de | A D<br>II. 3.<br>For-<br>de-<br>rung.<br>geg.<br>Unter-<br>neh-<br>men<br>m.<br>Betei-<br>li.        | Wech-<br>sel-<br>konto | Ford. L. u.<br>L. Beteili-<br>gungsver-<br>hältnis     | Forderungen<br>aus Lieferun-<br>gen und Leis-<br>tungen<br>gegen Unter-<br>nehmen, mit<br>denen ein<br>Beteiligungs-<br>verhältnis<br>besteht                                 | Nein                           | Saldo                 | Nein                  | Keine<br>Steu-<br>er | Bilanz                               | <unde-<br>fi-<br/>niert&gt;</unde-<br> |
| 1481        | 1291        | A D II.<br>For-<br>de-<br>run-<br>gen &<br>sonst.<br>Ver-<br>mö-<br>gens-<br>ge-<br>gen-<br>stän-<br>de | A D<br>II. 3.<br>For-<br>de-<br>rung.<br>geg.<br>Unter-<br>neh-<br>men<br>m.<br>Betei-<br>li.        | Wech-<br>sel-<br>konto | Ford. LuL<br>Beteili-<br>gungsv<br>bis 1 Jahr          | Forderungen<br>aus Lieferun-<br>gen und Leis-<br>tungen<br>gegen Unter-<br>nehmen, mit<br>denen ein<br>Beteiligungs-<br>verhältnis<br>besteht -<br>Restlaufzeit<br>bis 1 Jahr | Nein                           | Saldo                 | Nein                  | Keine<br>Steu-<br>er | Bilanz                               | <unde-<br>fi-<br/>niert&gt;</unde-<br> |

| Ali-<br>as3 | Ali-<br>as4 | Grup-<br>pe                                                                                             | Unter-<br>grup-<br>pe                                                                             | Тур                    | Kurztext                                                | Beschrei-<br>bung                                                                                                    | Steu-<br>erau-<br>toma-<br>tik | Vor-<br>trags-<br>art | Ver-<br>dich-<br>tung | Steu-<br>ertyp       | Aus-<br>wer-<br>tungs-<br>mo-<br>dus | Seite                                  |
|-------------|-------------|----------------------------------------------------------------------------------------------------|---------------------------------------------------------------------------------------------------|------------------------|---------------------------------------------------------|----------------------------------------------------------------------------------------------------|--------------------------------|-----------------------|-----------------------|----------------------|--------------------------------------|----------------------------------------|
| 1485        | 1295        | A D II.<br>For-<br>de-<br>run-<br>gen &<br>sonst.<br>Ver-<br>mö-<br>gens-<br>ge-<br>gen-<br>stän-<br>de | A D<br>II. 3.<br>For-<br>de-<br>rung.<br>geg.<br>Unter-<br>neh-<br>men<br>m.<br>Betei-<br>li.     | Wech-<br>sel-<br>konto | Ford. LuL<br>Beteili-<br>gungsv<br>größer 1<br>Jahr     | Forderungen<br>aus Lieferun-<br>gen und Leis-<br>tungen<br>gegen Unter-<br>nehmen, mit<br>denen ein<br>Beteiligungs-<br>verhältnis<br>besteht -<br>Restlaufzeit<br>größer 1 Jahr         | Nein                           | Saldo                 | Nein                  | Keine<br>Steu-<br>er | Bilanz                               | <unde-<br>fi-<br/>niert&gt;</unde-<br> |
| 1488        | 1296        | A D II.<br>For-<br>de-<br>run-<br>gen &<br>sonst.<br>Ver-<br>mö-<br>gens-<br>ge-<br>gen-<br>stän-<br>de | A D<br>II. 3.<br>For-<br>de-<br>rung.<br>geg.<br>Unter-<br>neh-<br>men<br>m.<br>Betei-<br>li.     | Aktiv-<br>konto        | Wertb.<br>Ford. bis 1<br>Jahr Betei-<br>ligungsv.       | Wertberichti-<br>gungen auf<br>Forderungen<br>mit einer<br>Restlaufzeit<br>bis zu 1 Jahr<br>gegen Unter-<br>nehmen, mit<br>denen eine<br>Beteiligungs-<br>verhältnis<br>besteht          | Nein                           | Saldo                 | Nein                  | Keine<br>Steu-<br>er | Bilanz                               | <unde-<br>fi-<br/>niert&gt;</unde-<br> |
| 1489        | 1297        | A D II.<br>For-<br>de-<br>run-<br>gen &<br>sonst.<br>Ver-<br>mö-<br>gens-<br>ge-<br>gen-<br>stän-<br>de | A D<br>II. 3.<br>For-<br>de-<br>rung.<br>geg.<br>Unter-<br>neh-<br>men<br>m.<br>Betei-<br>li.     | Aktiv-<br>konto        | Wertb.<br>Ford. grö-<br>ßer 1<br>J. Beteili-<br>gungsv. | Wertberichti-<br>gungen auf<br>Forderungen<br>mit einer<br>Restlaufzeit<br>von mehr<br>als 1 Jahr<br>gegen Unter-<br>nehmen, mit<br>denen eine<br>Beteiligungs-<br>verhältnis<br>besteht | Nein                           | Saldo                 | Nein                  | Keine<br>Steu-<br>er | Bilanz                               | <unde-<br>fi-<br/>niert&gt;</unde-<br> |
| 1490        | 1250        | A D II.<br>For-<br>de-<br>run-<br>gen &<br>sonst.<br>Ver-<br>mö-<br>gens-<br>ge-<br>gen-<br>stän-<br>de | A D<br>II. 1.<br>For-<br>de-<br>run-<br>gen a.<br>Liefe-<br>run-<br>gen &<br>Leis-<br>tun-<br>gen | Wech-<br>sel-<br>konto | Ford. L. u.<br>L. gegen<br>Gesell-<br>schafter          | Forderungen<br>aus Lieferun-<br>gen und Leis-<br>tungen<br>gegen<br>Gesellschaf-<br>ter                                                                                                  | Nein                           | Saldo                 | Nein                  | Keine<br>Steu-<br>er | Bilanz                               | <unde-<br>fi-<br/>niert&gt;</unde-<br> |

| Ali-<br>as3 | Ali-<br>as4 | Grup-<br>pe                                                                                             | Unter-<br>grup-<br>pe                                                                             | Тур                    | Kurztext                                         | Beschrei-<br>bung                                                                                                    | Steu-<br>erau-<br>toma-<br>tik | Vor-<br>trags-<br>art | Ver-<br>dich-<br>tung | Steu-<br>ertyp       | Aus-<br>wer-<br>tungs-<br>mo-<br>dus | Seite                                  |
|-------------|-------------|----------------------------------------------------------------------------------------------------|---------------------------------------------------------------------------------------------------|------------------------|--------------------------------------------------|----------------------------------------------------------------------------------------------------|--------------------------------|-----------------------|-----------------------|----------------------|--------------------------------------|----------------------------------------|
| 1491        | 1251        | A D II.<br>For-<br>de-<br>run-<br>gen &<br>sonst.<br>Ver-<br>mö-<br>gens-<br>ge-<br>gen-<br>stän-<br>de | A D<br>II. 1.<br>For-<br>de-<br>run-<br>gen a.<br>Liefe-<br>run-<br>gen &<br>Leis-<br>tun-<br>gen | Wech-<br>sel-<br>konto | Ford. L. u.<br>L. Gesells.<br>- bis 1 Jahr       | Forderungen<br>aus Lieferun-<br>gen und Leis-<br>tungen<br>gegen<br>Gesellschaf-<br>ter - Restlauf-<br>zeit bis 1 Jahr       | Nein                           | Saldo                 | Nein                  | Keine<br>Steu-<br>er | Bilanz                               | <unde-<br>fi-<br/>niert&gt;</unde-<br> |
| 1495        | 1255        | A D II.<br>For-<br>de-<br>run-<br>gen &<br>sonst.<br>Ver-<br>mö-<br>gens-<br>ge-<br>gen-<br>stän-<br>de | A D<br>II. 1.<br>For-<br>de-<br>run-<br>gen a.<br>Liefe-<br>run-<br>gen &<br>Leis-<br>tun-<br>gen | Wech-<br>sel-<br>konto | Ford. L. u.<br>L. Gesells.<br>- größer 1<br>Jahr | Forderungen<br>aus Lieferun-<br>gen und Leis-<br>tungen<br>gegen<br>Gesellschaf-<br>ter - Restlauf-<br>zeit größer 1<br>Jahr | Nein                           | Saldo                 | Nein                  | Keine<br>Steu-<br>er | Bilanz                               | <unde-<br>fi-<br/>niert&gt;</unde-<br> |
| 1499        | 1259        | A D II.<br>For-<br>de-<br>run-<br>gen &<br>sonst.<br>Ver-<br>mö-<br>gens-<br>ge-<br>gen-<br>stän-<br>de | A D<br>II. 1.<br>For-<br>de-<br>run-<br>gen a.<br>Liefe-<br>run-<br>gen &<br>Leis-<br>tun-<br>gen | Wech-<br>sel-<br>konto | GKto bei<br>Aufteilung<br>Debitoren-<br>konto    | Gegenkonto<br>bei Auftei-<br>lung Debito-<br>renkonto                                                                        | Nein                           | Saldo                 | Nein                  | Keine<br>Steu-<br>er | Bilanz                               | <unde-<br>fi-<br/>niert&gt;</unde-<br> |
| 1500        | 1300        | A D II.<br>For-<br>de-<br>run-<br>gen &<br>sonst.<br>Ver-<br>mö-<br>gens-<br>ge-<br>gen-<br>stän-<br>de | A D<br>II. 4.<br>Sons-<br>tige<br>Ver-<br>mö-<br>gens-<br>ge-<br>gen-<br>stän-<br>de              | Aktiv-<br>konto        | Sonstige<br>Vermö-<br>gensge-<br>genstände       | Sonstige<br>Vermögens-<br>gegenstände                                                                                        | Nein                           | Saldo                 | Nein                  | Keine<br>Steu-<br>er | Bilanz                               | <unde-<br>fi-<br/>niert&gt;</unde-<br> |

| Ali-<br>as3 | Ali-<br>as4 | Grup-<br>pe                                                                                             | Unter-<br>grup-<br>pe                                                                | Тур             | Kurztext                                            | Beschrei-<br>bung                                                                  | Steu-<br>erau-<br>toma-<br>tik | Vor-<br>trags-<br>art | Ver-<br>dich-<br>tung | Steu-<br>ertyp       | Aus-<br>wer-<br>tungs-<br>mo-<br>dus | Seite                                  |
|-------------|-------------|----------------------------------------------------------------------------------------------------|--------------------------------------------------------------------------------------|-----------------|-----------------------------------------------------|------------------------------------------------------------------------------------|--------------------------------|-----------------------|-----------------------|----------------------|--------------------------------------|----------------------------------------|
| 1507        | 1330        | A D II.<br>For-<br>de-<br>run-<br>gen &<br>sonst.<br>Ver-<br>mö-<br>gens-<br>ge-<br>gen-<br>stän-<br>de | A D<br>II. 4.<br>Sons-<br>tige<br>Ver-<br>mö-<br>gens-<br>ge-<br>gen-<br>stän-<br>de | Aktiv-<br>konto | Ford.<br>sonstige<br>Gesellsch.<br>- Rest 1<br>Jahr | Forderungen<br>gegen sons-<br>tige Gesell-<br>schafter -<br>Restlaufzeit<br>1 Jahr | Nein                           | Saldo                 | Nein                  | Keine<br>Steu-<br>er | Bilanz                               | <unde-<br>fi-<br/>niert&gt;</unde-<br> |
| 1510        | 1180        | A D<br>I. Vor-<br>räte                                                                                  | A D<br>I. 4.<br>Geleis-<br>tete<br>Anzah-<br>lun-<br>gen                             | Aktiv-<br>konto | Geleistete<br>Anzahlun-<br>gen auf<br>Vorräte       | Geleistete<br>Anzahlungen<br>auf Vorräte                                           | Nein                           | Saldo                 | Nein                  | Vor-<br>steuer       | Bilanz                               | <unde-<br>fi-<br/>niert&gt;</unde-<br> |
| 1511        | 1181        | A D<br>I. Vor-<br>räte                                                                                  | A D<br>I. 4.<br>Geleis-<br>tete<br>Anzah-<br>lun-<br>gen                             | Aktiv-<br>konto | Geleistete<br>Anzahlun-<br>gen ermä-<br>ßigter St.  | Geleistete<br>Anzahlun-<br>gen, ermä-<br>ßigter Steu-<br>ersatz                    | Ja                             | Saldo                 | Nein                  | Vor-<br>steuer       | Bilanz                               | <unde-<br>fi-<br/>niert&gt;</unde-<br> |
| 1512        | 1182        | A D<br>I. Vor-<br>räte                                                                                  | A D<br>I. 4.<br>Geleis-<br>tete<br>Anzah-<br>lun-<br>gen                             | Aktiv-<br>konto | Geleistete<br>Anzahlun-<br>gen 5%                   | Geleistete<br>Anzahlun-<br>gen, 5%                                                 | Ja                             | Saldo                 | Nein                  | Vor-<br>steuer       | Bilanz                               | <unde-<br>fi-<br/>niert&gt;</unde-<br> |
| 1517        | 1184        | A D<br>I. Vor-<br>räte                                                                                  | A D<br>I. 4.<br>Geleis-<br>tete<br>Anzah-<br>lun-<br>gen                             | Aktiv-<br>konto | Geleistete<br>Anzahlun-<br>gen 16%                  | Geleistete<br>Anzahlun-<br>gen, 16%                                                | Ja                             | Saldo                 | Nein                  | Vor-<br>steuer       | Bilanz                               | <unde-<br>fi-<br/>niert&gt;</unde-<br> |
| 1518        | 1186        | A D<br>I. Vor-<br>räte                                                                                  | A D<br>I. 4.<br>Geleis-<br>tete<br>Anzah-<br>lun-<br>gen                             | Aktiv-<br>konto | Geleistete<br>Anzahlun-<br>gen 19%                  | Geleistete<br>Anzahlun-<br>gen, 19%                                                | Ja                             | Saldo                 | Nein                  | Vor-<br>steuer       | Bilanz                               | <unde-<br>fi-<br/>niert&gt;</unde-<br> |
| 1519        | 1391        | A D II.<br>For-<br>de-                                                                                  | A D<br>II. 4.<br>Sons-                                                               | Aktiv-<br>konto | Forderun-<br>gen gegen<br>Arbeitsge-                | Forderungen<br>gegen<br>Arbeitsge-                                                 | Nein                           | Saldo                 | Nein                  | Keine<br>Steu-<br>er | Bilanz                               | <unde-<br>fi-<br/>niert&gt;</unde-<br> |

| Ali-<br>as3 | Ali-<br>as4 | Grup-<br>pe                                                                                             | Unter-<br>grup-<br>pe                                                                | Тур             | Kurztext                                                        | Beschrei-<br>bung                                                                             | Steu-<br>erau-<br>toma-<br>tik | Vor-<br>trags-<br>art | Ver-<br>dich-<br>tung | Steu-<br>ertyp       | Aus-<br>wer-<br>tungs-<br>mo-<br>dus | Seite                                  |
|-------------|-------------|----------------------------------------------------------------------------------------------------|--------------------------------------------------------------------------------------|-----------------|-----------------------------------------------------------------|-----------------------------------------------------------------------------------------------|--------------------------------|-----------------------|-----------------------|----------------------|--------------------------------------|----------------------------------------|
|             |             | run-<br>gen &<br>sonst.<br>Ver-<br>mö-<br>gens-<br>ge-<br>gen-<br>stän-<br>de                           | tige<br>Ver-<br>mö-<br>gens-<br>ge-<br>gen-<br>stän-<br>de                           |                 | mein-<br>schaften                                               | meinschaf-<br>ten                                                                             |                                |                       |                       |                      |                                      |                                        |
| 1520        | 1369        | A D II.<br>For-<br>de-<br>run-<br>gen &<br>sonst.<br>Ver-<br>mö-<br>gens-<br>ge-<br>gen-<br>stän-<br>de | A D<br>II. 4.<br>Sons-<br>tige<br>Ver-<br>mö-<br>gens-<br>ge-<br>gen-<br>stän-<br>de | Aktiv-<br>konto | Ford. g.<br>Kranken-<br>kassen<br>Aufwen-<br>dungs-<br>ausgl.   | Forderungen<br>gegenüber<br>Krankenkas-<br>sen aus Auf-<br>wendungs-<br>ausgleichs-<br>gesetz | Nein                           | Saldo                 | Nein                  | Keine<br>Steu-<br>er | Bilanz                               | <unde-<br>fi-<br/>niert&gt;</unde-<br> |
| 1522        | 1393        | A D II.<br>For-<br>de-<br>run-<br>gen &<br>sonst.<br>Ver-<br>mö-<br>gens-<br>ge-<br>gen-<br>stän-<br>de | A D<br>II. 4.<br>Sons-<br>tige<br>Ver-<br>mö-<br>gens-<br>ge-<br>gen-<br>stän-<br>de | Aktiv-<br>konto | Genuss-<br>rechte                                               | Genussrech-<br>te                                                                             | Nein                           | Saldo                 | Nein                  | Keine<br>Steu-<br>er | Bilanz                               | <unde-<br>fi-<br/>niert&gt;</unde-<br> |
| 1524        | 1394        | A D II.<br>For-<br>de-<br>run-<br>gen &<br>sonst.<br>Ver-<br>mö-<br>gens-<br>ge-<br>gen-<br>stän-<br>de | A D<br>II. 4.<br>Sons-<br>tige<br>Ver-<br>mö-<br>gens-<br>ge-<br>gen-<br>stän-<br>de | Aktiv-<br>konto | Einzah-<br>lungs-<br>ansp.<br>Neben-<br>leist./Zuzah-<br>lungen | Einzahlungs-<br>ansprüche zu<br>Nebenleis-<br>tungen oder<br>Zuzahlungen                      | Nein                           | Saldo                 | Nein                  | Keine<br>Steu-<br>er | Bilanz                               | <unde-<br>fi-<br/>niert&gt;</unde-<br> |
| 1525        | 1350        | A D II.<br>For-<br>de-                                                                                  | A D<br>II. 4.<br>Sons-                                                               | Aktiv-<br>konto | Kautionen                                                       | Kautionen                                                                                     | Nein                           | Saldo                 | Nein                  | Keine<br>Steu-<br>er | Bilanz                               | <unde-<br>fi-<br/>niert&gt;</unde-<br> |

| Ali-<br>as3 | Ali-<br>as4 | Grup-<br>pe                                                                                             | Unter-<br>grup-<br>pe                                                                | Тур             | Kurztext                                                 | Beschrei-<br>bung                                                          | Steu-<br>erau-<br>toma-<br>tik | Vor-<br>trags-<br>art | Ver-<br>dich-<br>tung | Steu-<br>ertyp       | Aus-<br>wer-<br>tungs-<br>mo-<br>dus | Seite                                  |
|-------------|-------------|----------------------------------------------------------------------------------------------------|--------------------------------------------------------------------------------------|-----------------|----------------------------------------------------------|----------------------------------------------------------------------------|--------------------------------|-----------------------|-----------------------|----------------------|--------------------------------------|----------------------------------------|
|             |             | run-<br>gen &<br>sonst.<br>Ver-<br>mö-<br>gens-<br>ge-<br>gen-<br>stän-<br>de                           | tige<br>Ver-<br>mö-<br>gens-<br>ge-<br>stän-<br>de                                   |                 |                                                          |                                                                            |                                |                       |                       |                      |                                      |                                        |
| 1528        | 1376        | A D II.<br>For-<br>de-<br>run-<br>gen &<br>sonst.<br>Ver-<br>mö-<br>gens-<br>ge-<br>gen-<br>stän-<br>de | A D<br>II. 4.<br>Sons-<br>tige<br>Ver-<br>mö-<br>gens-<br>ge-<br>gen-<br>stän-<br>de | Aktiv-<br>konto | Nachtr.<br>abziehb.<br>Vorst.,<br>§15a<br>Abs.2<br>UStG  | Nachträglich<br>abziehbare<br>Vorsteuer, §<br>15a Abs. 2<br>UStG           | Nein                           | Saldo                 | Nein                  | Keine<br>Steu-<br>er | Bilanz                               | <unde-<br>fi-<br/>niert&gt;</unde-<br> |
| 1530        | 1340        | A D II.<br>For-<br>de-<br>run-<br>gen &<br>sonst.<br>Ver-<br>mö-<br>gens-<br>ge-<br>gen-<br>stän-<br>de | A D<br>II. 4.<br>Sons-<br>tige<br>Ver-<br>mö-<br>gens-<br>ge-<br>gen-<br>stän-<br>de | Aktiv-<br>konto | Ford. Per-<br>sonal aus<br>Lohn- &<br>Gehalts-<br>abrec. | Forderungen<br>gegen Perso-<br>nal aus Lohn-<br>und Gehalts-<br>abrechnung | Nein                           | Saldo                 | Nein                  | Keine<br>Steu-<br>er | Bilanz                               | <unde-<br>fi-<br/>niert&gt;</unde-<br> |
| 1540        | 1435        | A D II.<br>For-<br>de-<br>run-<br>gen &<br>sonst.<br>Ver-<br>mö-<br>gens-<br>ge-<br>gen-<br>stän-<br>de | A D<br>II. 4.<br>Sons-<br>tige<br>Ver-<br>mö-<br>gens-<br>ge-<br>gen-<br>stän-<br>de | Aktiv-<br>konto | Ford. aus<br>Gewerbe-<br>steuer-<br>überzah-<br>lungen   | Forderungen<br>aus Gewer-<br>besteuer-<br>überzahlun-<br>gen               | Nein                           | Saldo                 | Nein                  | Keine<br>Steu-<br>er | Bilanz                               | <unde-<br>fi-<br/>niert&gt;</unde-<br> |
| 1542        | 1440        | A D II.<br>For-<br>de-                                                                                  | A D<br>II. 4.<br>Sons-                                                               | Aktiv-<br>konto | Steuerer-<br>stattungs-<br>ansp. geg.                    | Steuererstat-<br>tungsansprü-<br>che gegen-                                | Nein                           | Saldo                 | Nein                  | Keine<br>Steu-<br>er | Bilanz                               | <unde-<br>fi-<br/>niert&gt;</unde-<br> |

| Ali-<br>as3 | Ali-<br>as4 | Grup-<br>pe                                                                                             | Unter-<br>grup-<br>pe                                                                | Тур             | Kurztext                                                      | Beschrei-<br>bung                                                                    | Steu-<br>erau-<br>toma-<br>tik | Vor-<br>trags-<br>art | Ver-<br>dich-<br>tung | Steu-<br>ertyp       | Aus-<br>wer-<br>tungs-<br>mo-<br>dus | Seite                                  |
|-------------|-------------|----------------------------------------------------------------------------------------------------|--------------------------------------------------------------------------------------|-----------------|---------------------------------------------------------------|--------------------------------------------------------------------------------------|--------------------------------|-----------------------|-----------------------|----------------------|--------------------------------------|----------------------------------------|
|             |             | run-<br>gen &<br>sonst.<br>Ver-<br>mö-<br>gens-<br>ge-<br>gen-<br>stän-<br>de                           | tige<br>Ver-<br>mö-<br>gens-<br>ge-<br>gen-<br>stän-<br>de                           |                 | and. Län-<br>dern                                             | über anderen<br>Ländern                                                              |                                |                       |                       |                      |                                      |                                        |
| 1543        | 1456        | A D II.<br>For-<br>de-<br>run-<br>gen &<br>sonst.<br>Ver-<br>mö-<br>gens-<br>ge-<br>gen-<br>stän-<br>de | A D<br>II. 4.<br>Sons-<br>tige<br>Ver-<br>mö-<br>gens-<br>ge-<br>gen-<br>stän-<br>de | Aktiv-<br>konto | Forderg.<br>an FA<br>aus abge-<br>führtem<br>Bauabzug         | Forderungen<br>an das<br>Finanzamt<br>aus abge-<br>führtem Bau-<br>abzugsbe-<br>trag | Nein                           | Saldo                 | Nein                  | Keine<br>Steu-<br>er | Bilanz                               | <unde-<br>fi-<br/>niert&gt;</unde-<br> |
| 1544        | 1457        | A D II.<br>For-<br>de-<br>run-<br>gen &<br>sonst.<br>Ver-<br>mö-<br>gens-<br>ge-<br>gen-<br>stän-<br>de | A D<br>II. 4.<br>Sons-<br>tige<br>Ver-<br>mö-<br>gens-<br>ge-<br>gen-<br>stän-<br>de | Aktiv-<br>konto | Ford.<br>gegen-<br>über Bun-<br>desagen-<br>tur für<br>Arbeit | Forderungen<br>gegenüber<br>Bundes-<br>agentur für<br>Arbeit                         | Nein                           | Saldo                 | Nein                  | Keine<br>Steu-<br>er | Bilanz                               | <unde-<br>fi-<br/>niert&gt;</unde-<br> |
| 1545        | 1420        | A D II.<br>For-<br>de-<br>run-<br>gen &<br>sonst.<br>Ver-<br>mö-<br>gens-<br>ge-<br>gen-<br>stän-<br>de | A D<br>II. 4.<br>Sons-<br>tige<br>Ver-<br>mö-<br>gens-<br>ge-<br>gen-<br>stän-<br>de | Aktiv-<br>konto | Umsatz-<br>steuerfor-<br>derungen                             | Umsatzsteu-<br>erforderun-<br>gen                                                    | Nein                           | Saldo                 | Nein                  | Keine<br>Steu-<br>er | Bilanz                               | <unde-<br>fi-<br/>niert&gt;</unde-<br> |
| 1547        | 1427        | A D II.<br>For-<br>de-                                                                                  | A D<br>II. 4.<br>Sons-                                                               | Aktiv-<br>konto | Ford. aus<br>entrichte-<br>ten Ver-                           | Forderungen<br>aus entrich-<br>teten Ver-                                            | Nein                           | Saldo                 | Nein                  | Keine<br>Steu-<br>er | Bilanz                               | <unde-<br>fi-<br/>niert&gt;</unde-<br> |

| Ali-<br>as3 | Ali-<br>as4 | Grup-<br>pe                                                                                             | Unter-<br>grup-<br>pe                                                                | Тур                                               | Kurztext                                    | Beschrei-<br>bung                           | Steu-<br>erau-<br>toma-<br>tik | Vor-<br>trags-<br>art | Ver-<br>dich-<br>tung | Steu-<br>ertyp       | Aus-<br>wer-<br>tungs-<br>mo-<br>dus | Seite                                  |
|-------------|-------------|----------------------------------------------------------------------------------------------------|--------------------------------------------------------------------------------------|---------------------------------------------------|---------------------------------------------|---------------------------------------------|--------------------------------|-----------------------|-----------------------|----------------------|--------------------------------------|----------------------------------------|
|             |             | run-<br>gen &<br>sonst.<br>Ver-<br>mö-<br>gens-<br>ge-<br>gen-<br>stän-<br>de                           | tige<br>Ver-<br>mö-<br>gens-<br>ge-<br>gen-<br>stän-<br>de                           |                                                   | brauchs-<br>steuern                         | brauchssteu-<br>ern                         |                                |                       |                       |                      |                                      |                                        |
| 1548        | 1434        | A D II.<br>For-<br>de-<br>run-<br>gen &<br>sonst.<br>Ver-<br>mö-<br>gens-<br>ge-<br>gen-<br>stän-<br>de | A D<br>II. 4.<br>Sons-<br>tige<br>Ver-<br>mö-<br>gens-<br>ge-<br>gen-<br>stän-<br>de | Aktiv-<br>steu-<br>er-<br>inte-<br>rims-<br>konto | Vorsteuer<br>im Folge-<br>jahr<br>abziehbar | Vorsteuer im<br>Folgejahr<br>abziehbar      | Nein                           | Saldo                 | Nein                  | Keine<br>Steu-<br>er | Bilanz                               | <unde-<br>fi-<br/>niert&gt;</unde-<br> |
| 1550        | 1360        | A D II.<br>For-<br>de-<br>run-<br>gen &<br>sonst.<br>Ver-<br>mö-<br>gens-<br>ge-<br>gen-<br>stän-<br>de | A D<br>II. 4.<br>Sons-<br>tige<br>Ver-<br>mö-<br>gens-<br>ge-<br>gen-<br>stän-<br>de | Aktiv-<br>konto                                   | Darlehen                                    | Darlehen                                    | Nein                           | Saldo                 | Nein                  | Keine<br>Steu-<br>er | Bilanz                               | <unde-<br>fi-<br/>niert&gt;</unde-<br> |
| 1560        | 1410        | A D II.<br>For-<br>de-<br>run-<br>gen &<br>sonst.<br>Ver-<br>mö-<br>gens-<br>ge-<br>gen-<br>stän-<br>de | A D<br>II. 4.<br>Sons-<br>tige<br>Ver-<br>mö-<br>gens-<br>ge-<br>gen-<br>stän-<br>de | Aktiv-<br>steu-<br>er-<br>inte-<br>rims-<br>konto | Aufzutei-<br>lende Vor-<br>steuer           | Aufzuteilen-<br>de Vorsteuer                | Nein                           | Saldo                 | Ja                    | Keine<br>Steu-<br>er | Bilanz                               | <unde-<br>fi-<br/>niert&gt;</unde-<br> |
| 1561        | 1411        | A D II.<br>For-<br>de-                                                                                  | A D<br>II. 4.<br>Sons-                                                               | Aktiv-<br>steu-<br>er-                            | Aufzutei-<br>lende Vor-<br>steuer           | Aufzuteilen-<br>de Vorsteu-<br>er, ermäßig- | Nein                           | Saldo                 | Ja                    | Keine<br>Steu-<br>er | Bilanz                               | <unde-<br>fi-<br/>niert&gt;</unde-<br> |

| Ali-<br>as3 | Ali-<br>as4 | Grup-<br>pe                                                                                             | Unter-<br>grup-<br>pe                                                                | Тур                                               | Kurztext                                               | Beschrei-<br>bung                                                                                           | Steu-<br>erau-<br>toma-<br>tik | Vor-<br>trags-<br>art | Ver-<br>dich-<br>tung | Steu-<br>ertyp       | Aus-<br>wer-<br>tungs-<br>mo-<br>dus | Seite                                  |
|-------------|-------------|----------------------------------------------------------------------------------------------------|--------------------------------------------------------------------------------------|---------------------------------------------------|--------------------------------------------------------|----------------------------------------------------------------------------------------------------|--------------------------------|-----------------------|-----------------------|----------------------|--------------------------------------|----------------------------------------|
|             |             | run-<br>gen &<br>sonst.<br>Ver-<br>mö-<br>gens-<br>ge-<br>gen-<br>stän-<br>de                           | tige<br>Ver-<br>mö-<br>gens-<br>ge-<br>gen-<br>stän-<br>de                           | inte-<br>rims-<br>konto                           | ermäßig-<br>ter St.                                    | ter Steuer-<br>satz                                                                                         |                                |                       |                       |                      |                                      |                                        |
| 1562        | 1412        | A D II.<br>For-<br>de-<br>run-<br>gen &<br>sonst.<br>Ver-<br>mö-<br>gens-<br>ge-<br>gen-<br>stän-<br>de | A D<br>II. 4.<br>Sons-<br>tige<br>Ver-<br>mö-<br>gens-<br>ge-<br>gen-<br>stän-<br>de | Aktiv-<br>steu-<br>er-<br>inte-<br>rims-<br>konto | Aufzutei-<br>lende VSt.<br>innergem.<br>Erwerb         | Aufzuteilen-<br>de Vorsteuer<br>aus innerge-<br>meinschaftli-<br>chem Erwerb                                | Nein                           | Saldo                 | Ja                    | Keine<br>Steu-<br>er | Bilanz                               | <unde-<br>fi-<br/>niert&gt;</unde-<br> |
| 1563        | 1413        | A D II.<br>For-<br>de-<br>run-<br>gen &<br>sonst.<br>Ver-<br>mö-<br>gens-<br>ge-<br>gen-<br>stän-<br>de | A D<br>II. 4.<br>Sons-<br>tige<br>Ver-<br>mö-<br>gens-<br>ge-<br>gen-<br>stän-<br>de | Aktiv-<br>steu-<br>er-<br>inte-<br>rims-<br>konto | Aufzutei-<br>lende VSt.<br>innerg.<br>Erw.<br>Norm.st. | Aufzuteilen-<br>de Vorsteuer<br>aus innerge-<br>meinschaftli-<br>chem<br>Erwerb, Nor-<br>malsteuer-<br>satz | Nein                           | Saldo                 | Ja                    | Keine<br>Steu-<br>er | Bilanz                               | <unde-<br>fi-<br/>niert&gt;</unde-<br> |
| 1564        | 1414        | A D II.<br>For-<br>de-<br>run-<br>gen &<br>sonst.<br>Ver-<br>mö-<br>gens-<br>ge-<br>gen-<br>stän-<br>de | A D<br>II. 4.<br>Sons-<br>tige<br>Ver-<br>mö-<br>gens-<br>ge-<br>gen-<br>stän-<br>de | Aktiv-<br>steu-<br>er-<br>inte-<br>rims-<br>konto | Aufzutei-<br>lende Vor-<br>steuer 5%                   | Aufzuteilen-<br>de Vorsteuer,<br>5%                                                                         | Nein                           | Saldo                 | Ja                    | Keine<br>Steu-<br>er | Bilanz                               | <unde-<br>fi-<br/>niert&gt;</unde-<br> |
| 1565        | 1415        | A D II.<br>For-<br>de-                                                                                  | A D<br>II. 4.<br>Sons-                                                               | Aktiv-<br>steu-<br>er-                            | Aufzutei-<br>lende Vor-                                | Aufzuteilen-<br>de Vorsteuer,<br>16%                                                                        | Nein                           | Saldo                 | Ja                    | Keine<br>Steu-<br>er | Bilanz                               | <unde-<br>fi-<br/>niert&gt;</unde-<br> |

| Ali-<br>as3 | Ali-<br>as4 | Grup-<br>pe                                                                                             | Unter-<br>grup-<br>pe                                                                | Тур                                               | Kurztext                                           | Beschrei-<br>bung                                                                               | Steu-<br>erau-<br>toma-<br>tik | Vor-<br>trags-<br>art | Ver-<br>dich-<br>tung | Steu-<br>ertyp       | Aus-<br>wer-<br>tungs-<br>mo-<br>dus | Seite                                  |
|-------------|-------------|----------------------------------------------------------------------------------------------------|--------------------------------------------------------------------------------------|---------------------------------------------------|----------------------------------------------------|-------------------------------------------------------------------------------------------------|--------------------------------|-----------------------|-----------------------|----------------------|--------------------------------------|----------------------------------------|
|             |             | run-<br>gen &<br>sonst.<br>Ver-<br>mö-<br>gens-<br>ge-<br>gen-<br>stän-<br>de                           | tige<br>Ver-<br>mö-<br>gens-<br>ge-<br>gen-<br>stän-<br>de                           | inte-<br>rims-<br>konto                           | steuer<br>16%                                      |                                                                                                 |                                |                       |                       |                      |                                      |                                        |
| 1566        | 1416        | A D II.<br>For-<br>de-<br>run-<br>gen &<br>sonst.<br>Ver-<br>mö-<br>gens-<br>ge-<br>gen-<br>stän-<br>de | A D<br>II. 4.<br>Sons-<br>tige<br>Ver-<br>mö-<br>gens-<br>ge-<br>gen-<br>stän-<br>de | Aktiv-<br>steu-<br>er-<br>inte-<br>rims-<br>konto | Aufzutei-<br>lende Vor-<br>steuer<br>19%           | Aufzuteilen-<br>de Vorsteuer,<br>19%                                                            | Nein                           | Saldo                 | Ja                    | Keine<br>Steu-<br>er | Bilanz                               | <unde-<br>fi-<br/>niert&gt;</unde-<br> |
| 1567        | 1417        | A D II.<br>For-<br>de-<br>run-<br>gen &<br>sonst.<br>Ver-<br>mö-<br>gens-<br>ge-<br>gen-<br>stän-<br>de | A D<br>II. 4.<br>Sons-<br>tige<br>Ver-<br>mö-<br>gens-<br>ge-<br>gen-<br>stän-<br>de | Aktiv-<br>steu-<br>er-<br>inte-<br>rims-<br>konto | Aufzutei-<br>lende VSt.<br>§ 13a / b<br>ermäß. St. | Aufzuteilen-<br>de Vorsteu-<br>er nach §§<br>13a / 13b<br>UStG, ermä-<br>ßigter Steu-<br>ersatz | Nein                           | Saldo                 | Ja                    | Keine<br>Steu-<br>er | Bilanz                               | <unde-<br>fi-<br/>niert&gt;</unde-<br> |
| 1568        | 1403        | A D II.<br>For-<br>de-<br>run-<br>gen &<br>sonst.<br>Ver-<br>mö-<br>gens-<br>ge-<br>gen-<br>stän-<br>de | A D<br>II. 4.<br>Sons-<br>tige<br>Ver-<br>mö-<br>gens-<br>ge-<br>gen-<br>stän-<br>de | Aktiv-<br>steu-<br>er-<br>konto                   | Abziehba-<br>re Vor-<br>steuer 5%                  | Abziehbare<br>Vorsteuer,<br>5%                                                                  | Nein                           | Saldo                 | Ja                    | Keine<br>Steu-<br>er | Bilanz                               | <unde-<br>fi-<br/>niert&gt;</unde-<br> |
| 1569        | 1419        | A D II.<br>For-<br>de-                                                                                  | A D<br>II. 4.<br>Sons-                                                               | Aktiv-<br>steu-<br>er-                            | Aufzutei-<br>lende VSt.                            | Aufzuteilen-<br>de Vorsteu-<br>er nach §§                                                       | Nein                           | Saldo                 | Ja                    | Keine<br>Steu-<br>er | Bilanz                               | <unde-<br>fi-<br/>niert&gt;</unde-<br> |

| Ali-<br>as3 | Ali-<br>as4 | Grup-<br>pe                                                                                             | Unter-<br>grup-<br>pe                                                                | Тур                             | Kurztext                                               | Beschrei-<br>bung                                                                                       | Steu-<br>erau-<br>toma-<br>tik | Vor-<br>trags-<br>art | Ver-<br>dich-<br>tung | Steu-<br>ertyp       | Aus-<br>wer-<br>tungs-<br>mo-<br>dus | Seite                                  |
|-------------|-------------|----------------------------------------------------------------------------------------------------|--------------------------------------------------------------------------------------|---------------------------------|--------------------------------------------------------|----------------------------------------------------------------------------------------------------|--------------------------------|-----------------------|-----------------------|----------------------|--------------------------------------|----------------------------------------|
|             |             | run-<br>gen &<br>sonst.<br>Ver-<br>mö-<br>gens-<br>ge-<br>gen-<br>stän-<br>de                           | tige<br>Ver-<br>mö-<br>gens-<br>ge-<br>gen-<br>stän-<br>de                           | inte-<br>rims-<br>konto         | § 13a / b<br>Normalst.                                 | 13a / 13b<br>UStG, Nor-<br>malsteuer-<br>satz                                                           |                                |                       |                       |                      |                                      |                                        |
| 1570        | 1400        | A D II.<br>For-<br>de-<br>run-<br>gen &<br>sonst.<br>Ver-<br>mö-<br>gens-<br>ge-<br>gen-<br>stän-<br>de | A D<br>II. 4.<br>Sons-<br>tige<br>Ver-<br>mö-<br>gens-<br>ge-<br>gen-<br>stän-<br>de | Aktiv-<br>steu-<br>er-<br>konto | Abziehba-<br>re Vor-<br>steuer                         | Abziehbare<br>Vorsteuer                                                                                 | Nein                           | Saldo                 | Ja                    | Keine<br>Steu-<br>er | Bilanz                               | <unde-<br>fi-<br/>niert&gt;</unde-<br> |
| 1571        | 1401        | A D II.<br>For-<br>de-<br>run-<br>gen &<br>sonst.<br>Ver-<br>mö-<br>gens-<br>ge-<br>gen-<br>stän-<br>de | A D<br>II. 4.<br>Sons-<br>tige<br>Ver-<br>mö-<br>gens-<br>ge-<br>gen-<br>stän-<br>de | Aktiv-<br>steu-<br>er-<br>konto | Abziehba-<br>re Vor-<br>steuer<br>ermäßig-<br>ter St.  | Abziehbare<br>Vorsteuer,<br>ermäßigter<br>Steuersatz                                                    | Nein                           | Saldo                 | Ja                    | Keine<br>Steu-<br>er | Bilanz                               | <unde-<br>fi-<br/>niert&gt;</unde-<br> |
| 1572        | 1402        | A D II.<br>For-<br>de-<br>run-<br>gen &<br>sonst.<br>Ver-<br>mö-<br>gens-<br>ge-<br>gen-<br>stän-<br>de | A D<br>II. 4.<br>Sons-<br>tige<br>Ver-<br>mö-<br>gens-<br>ge-<br>gen-<br>stän-<br>de | Aktiv-<br>steu-<br>er-<br>konto | Abziehb.<br>VSt. inner-<br>gem.<br>Erwerb<br>ermä. St. | Abziehbare<br>Vorsteuer<br>aus innerge-<br>meinschaftli-<br>chem<br>Erwerb,<br>ermäßigter<br>Steuersatz | Nein                           | Saldo                 | Ja                    | Keine<br>Steu-<br>er | Bilanz                               | <unde-<br>fi-<br/>niert&gt;</unde-<br> |
| 1573        | 1436        | A D II.<br>For-<br>de-                                                                                  | A D<br>II. 4.<br>Sons-                                                               | Aktiv-<br>steu-                 | VSt<br>Erwerb<br>letzter                               | Vorsteuer<br>aus Erwerb<br>als letz-                                                                    | Nein                           | Saldo                 | Ja                    | Keine<br>Steu-<br>er | Bilanz                               | <unde-<br>fi-<br/>niert&gt;</unde-<br> |

| Ali-<br>as3 | Ali-<br>as4 | Grup-<br>pe                                                                                             | Unter-<br>grup-<br>pe                                                                | Тур                             | Kurztext                                         | Beschrei-<br>bung                                                               | Steu-<br>erau-<br>toma-<br>tik | Vor-<br>trags-<br>art | Ver-<br>dich-<br>tung | Steu-<br>ertyp       | Aus-<br>wer-<br>tungs-<br>mo-<br>dus | Seite                                  |
|-------------|-------------|----------------------------------------------------------------------------------------------------|--------------------------------------------------------------------------------------|---------------------------------|--------------------------------------------------|---------------------------------------------------------------------------------|--------------------------------|-----------------------|-----------------------|----------------------|--------------------------------------|----------------------------------------|
|             |             | run-<br>gen &<br>sonst.<br>Ver-<br>mö-<br>gens-<br>ge-<br>gen-<br>stän-<br>de                           | tige<br>Ver-<br>mö-<br>gens-<br>ge-<br>gen-<br>stän-<br>de                           | er-<br>konto                    | Abnehmer<br>Dreiecks-<br>ge.                     | ter Abneh-<br>mer inner-<br>halb eines<br>Dreiecksge-<br>schäfts                |                                |                       |                       |                      |                                      |                                        |
| 1574        | 1404        | A D II.<br>For-<br>de-<br>run-<br>gen &<br>sonst.<br>Ver-<br>mö-<br>gens-<br>ge-<br>gen-<br>stän-<br>de | A D<br>II. 4.<br>Sons-<br>tige<br>Ver-<br>mö-<br>gens-<br>ge-<br>gen-<br>stän-<br>de | Aktiv-<br>steu-<br>er-<br>konto | Abziehb.<br>VSt. inner-<br>gem.<br>Erwerb<br>19% | Abziehbare<br>Vorsteuer<br>aus innerge-<br>meinschaftli-<br>chem<br>Erwerb, 19% | Nein                           | Saldo                 | Ja                    | Keine<br>Steu-<br>er | Bilanz                               | <unde-<br>fi-<br/>niert&gt;</unde-<br> |
| 1575        | 1405        | A D II.<br>For-<br>de-<br>run-<br>gen &<br>sonst.<br>Ver-<br>mö-<br>gens-<br>ge-<br>gen-<br>stän-<br>de | A D<br>II. 4.<br>Sons-<br>tige<br>Ver-<br>mö-<br>gens-<br>ge-<br>gen-<br>stän-<br>de | Aktiv-<br>steu-<br>er-<br>konto | Abziehba-<br>re Vor-<br>steuer<br>16%            | Abziehbare<br>Vorsteuer,<br>16%                                                 | Nein                           | Saldo                 | Ja                    | Keine<br>Steu-<br>er | Bilanz                               | <unde-<br>fi-<br/>niert&gt;</unde-<br> |
| 1576        | 1406        | A D II.<br>For-<br>de-<br>run-<br>gen &<br>sonst.<br>Ver-<br>mö-<br>gens-<br>ge-<br>gen-<br>stän-<br>de | A D<br>II. 4.<br>Sons-<br>tige<br>Ver-<br>mö-<br>gens-<br>ge-<br>gen-<br>stän-<br>de | Aktiv-<br>steu-<br>er-<br>konto | Abziehba-<br>re Vor-<br>steuer<br>19%            | Abziehbare<br>Vorsteuer,<br>19%                                                 | Nein                           | Saldo                 | Ja                    | Keine<br>Steu-<br>er | Bilanz                               | <unde-<br>fi-<br/>niert&gt;</unde-<br> |
| 1577        | 1407        | A D II.<br>For-<br>de-                                                                                  | A D<br>II. 4.<br>Sons-                                                               | Aktiv-<br>steu-                 | Abziehba-<br>re Vor-                             | Abziehbare<br>Vorsteuer §                                                       | Nein                           | Saldo                 | Ja                    | Keine<br>Steu-<br>er | Bilanz                               | <unde-<br>fi-<br/>niert&gt;</unde-<br> |

| Ali-<br>as3 | Ali-<br>as4 | Grup-<br>pe                                                                                             | Unter-<br>grup-<br>pe                                                                | Тур                             | Kurztext                                              | Beschrei-<br>bung                                                                                                    | Steu-<br>erau-<br>toma-<br>tik | Vor-<br>trags-<br>art | Ver-<br>dich-<br>tung | Steu-<br>ertyp       | Aus-<br>wer-<br>tungs-<br>mo-<br>dus | Seite                                  |
|-------------|-------------|----------------------------------------------------------------------------------------------------|--------------------------------------------------------------------------------------|---------------------------------|-------------------------------------------------------|----------------------------------------------------------------------------------------------------|--------------------------------|-----------------------|-----------------------|----------------------|--------------------------------------|----------------------------------------|
|             |             | run-<br>gen &<br>sonst.<br>Ver-<br>mö-<br>gens-<br>ge-<br>gen-<br>stän-<br>de                           | tige<br>Ver-<br>mö-<br>gens-<br>ge-<br>gen-<br>stän-<br>de                           | er-<br>konto                    | steuer §<br>13b 19%                                   | 13b UStG,<br>19%                                                                                                    |                                |                       |                       |                      |                                      |                                        |
| 1578        | 1408        | A D II.<br>For-<br>de-<br>run-<br>gen &<br>sonst.<br>Ver-<br>mö-<br>gens-<br>ge-<br>gen-<br>stän-<br>de | A D<br>II. 4.<br>Sons-<br>tige<br>Ver-<br>mö-<br>gens-<br>ge-<br>gen-<br>stän-<br>de | Aktiv-<br>steu-<br>er-<br>konto | Abziehba-<br>re Vor-<br>steuer §<br>13b<br>ermäß. St. | Abziehbare<br>Vorsteuer §<br>13b UStG,<br>ermäßigter<br>Steuersatz                                                                 | Nein                           | Saldo                 | Ja                    | Keine<br>Steu-<br>er | Bilanz                               | <unde-<br>fi-<br/>niert&gt;</unde-<br> |
| 1579        | 1409        | A D II.<br>For-<br>de-<br>run-<br>gen &<br>sonst.<br>Ver-<br>mö-<br>gens-<br>ge-<br>gen-<br>stän-<br>de | A D<br>II. 4.<br>Sons-<br>tige<br>Ver-<br>mö-<br>gens-<br>ge-<br>gen-<br>stän-<br>de | Aktiv-<br>steu-<br>er-<br>konto | Abziehba-<br>re Vor-<br>steuer §<br>13b 16%           | Abziehbare<br>Vorsteuer §<br>13b UStG,<br>16%                                                                                      | Nein                           | Saldo                 | Ja                    | Keine<br>Steu-<br>er | Bilanz                               | <unde-<br>fi-<br/>niert&gt;</unde-<br> |
| 1584        | 1432        | A D II.<br>For-<br>de-<br>run-<br>gen &<br>sonst.<br>Ver-<br>mö-<br>gens-<br>ge-<br>gen-<br>stän-<br>de | A D<br>II. 4.<br>Sons-<br>tige<br>Ver-<br>mö-<br>gens-<br>ge-<br>gen-<br>stän-<br>de | Aktiv-<br>steu-<br>er-<br>konto | Abz. VSt.<br>innergem.<br>Erwerb<br>Neufz o<br>UStID  | Abziehbare<br>Vorsteuer<br>aus innerge-<br>meinschaftli-<br>chem Erwerb<br>von Neufahr-<br>zeugen von<br>Lieferanten<br>ohne UStID | Nein                           | Saldo                 | Ja                    | Keine<br>Steu-<br>er | Bilanz                               | <unde-<br>fi-<br/>niert&gt;</unde-<br> |
| 1588        | 1433        | A D II.<br>For-<br>de-                                                                                  | A D<br>II. 4.<br>Sons-                                                               | Aktiv-<br>steu-                 | Bezahlte<br>Einfuhr-                                  | Bezahlte Ein-<br>fuhrumsatz-<br>steuer                                                                                             | Nein                           | Saldo                 | Ja                    | Keine<br>Steu-<br>er | Bilanz                               | <unde-<br>fi-<br/>niert&gt;</unde-<br> |

| Ali-<br>as3 | Ali-<br>as4 | Grup-<br>pe                                                                                             | Unter-<br>grup-<br>pe                                                                | Тур                             | Kurztext                                                    | Beschrei-<br>bung                                                                                    | Steu-<br>erau-<br>toma-<br>tik | Vor-<br>trags-<br>art | Ver-<br>dich-<br>tung | Steu-<br>ertyp       | Aus-<br>wer-<br>tungs-<br>mo-<br>dus | Seite                                  |
|-------------|-------------|----------------------------------------------------------------------------------------------------|--------------------------------------------------------------------------------------|---------------------------------|-------------------------------------------------------------|----------------------------------------------------------------------------------------------------|--------------------------------|-----------------------|-----------------------|----------------------|--------------------------------------|----------------------------------------|
|             |             | run-<br>gen &<br>sonst.<br>Ver-<br>mö-<br>gens-<br>ge-<br>gen-<br>stän-<br>de                           | tige<br>Ver-<br>mö-<br>gens-<br>ge-<br>stän-<br>de                                   | er-<br>konto                    | umsatz-<br>steuer                                           |                                                                                                    |                                |                       |                       |                      |                                      |                                        |
| 1589        | 1437        | A D II.<br>For-<br>de-<br>run-<br>gen &<br>sonst.<br>Ver-<br>mö-<br>gens-<br>ge-<br>gen-<br>stän-<br>de | A D<br>II. 4.<br>Sons-<br>tige<br>Ver-<br>mö-<br>gens-<br>ge-<br>gen-<br>stän-<br>de | Aktiv-<br>steu-<br>er-<br>konto | Abziehb.<br>VSt. inner-<br>gem.<br>Erwerb<br>16%            | Abziehbare<br>Vorsteuer<br>aus innerge-<br>meinschaftli-<br>chem<br>Erwerb, 16%                      | Nein                           | Saldo                 | Ja                    | Keine<br>Steu-<br>er | Bilanz                               | <unde-<br>fi-<br/>niert&gt;</unde-<br> |
| 1590        | 1370        | A D II.<br>For-<br>de-<br>run-<br>gen &<br>sonst.<br>Ver-<br>mö-<br>gens-<br>ge-<br>gen-<br>stän-<br>de | A D<br>II. 4.<br>Sons-<br>tige<br>Ver-<br>mö-<br>gens-<br>ge-<br>gen-<br>stän-<br>de | Wech-<br>sel-<br>konto          | Durchlau-<br>fende Pos-<br>ten                              | Durchlaufen-<br>de Posten                                                                            | Nein                           | Saldo                 | Nein                  | Keine<br>Steu-<br>er | Bilanz                               | <unde-<br>fi-<br/>niert&gt;</unde-<br> |
| 1593        | 1495        | P D<br>Ver-<br>bind-<br>lich-<br>keiten                                                                 | P D 8.<br>Sons-<br>tige<br>Ver-<br>bind-<br>lich-<br>keiten                          | Pas-<br>siv-<br>konto           | Verrech-<br>nungskon-<br>to erhalte-<br>ne Anzah-<br>lungen | Verrech-<br>nungskonto<br>erhaltene<br>Anzahlungen<br>bei Buchun-<br>gen über<br>Debitoren-<br>konto | Nein                           | Saldo                 | Nein                  | Umsatz-<br>steuer    | Bilanz                               | <unde-<br>fi-<br/>niert&gt;</unde-<br> |
| 1594        | 1260        | A D II.<br>For-<br>de-<br>run-<br>gen &<br>sonst.<br>Ver-<br>mö-                                        | A D<br>II. 2.<br>For-<br>de-<br>run-<br>gen<br>geg.<br>ver-                          | Wech-<br>sel-<br>konto          | Forderun-<br>gen gegen<br>verbunde-<br>ne Unter-<br>nehmen  | Forderungen<br>gegen ver-<br>bundene<br>Unterneh-<br>men                                             | Nein                           | Saldo                 | Nein                  | Keine<br>Steu-<br>er | Bilanz                               | <unde-<br>fi-<br/>niert&gt;</unde-<br> |

| Ali-<br>as3 | Ali-<br>as4 | Grup-<br>pe                                                                                             | Unter-<br>grup-<br>pe                                                                                | Тур                    | Kurztext                                             | Beschrei-<br>bung                                                                                   | Steu-<br>erau-<br>toma-<br>tik | Vor-<br>trags-<br>art | Ver-<br>dich-<br>tung | Steu-<br>ertyp       | Aus-<br>wer-<br>tungs-<br>mo-<br>dus | Seite                                  |
|-------------|-------------|----------------------------------------------------------------------------------------------------|----------------------------------------------------------------------------------------------------|------------------------|------------------------------------------------------|----------------------------------------------------------------------------------------------------|--------------------------------|-----------------------|-----------------------|----------------------|--------------------------------------|----------------------------------------|
|             |             | gens-<br>ge-<br>gen-<br>stän-<br>de                                                                     | bun-<br>dene<br>Unter-<br>neh-<br>men                                                                |                        |                                                      |                                                                                                    |                                |                       |                       |                      |                                      |                                        |
| 1595        | 1261        | A D II.<br>For-<br>de-<br>run-<br>gen &<br>sonst.<br>Ver-<br>mö-<br>gens-<br>ge-<br>gen-<br>stän-<br>de | A D<br>II. 2.<br>For-<br>de-<br>run-<br>gen<br>geg.<br>ver-<br>bun-<br>dene<br>Unter-<br>neh-<br>men | Wech-<br>sel-<br>konto | Ford. verb.<br>Untern<br>bis 1 Jahr                  | Forderungen<br>gegen ver-<br>bundene<br>Unterneh-<br>men - Rest-<br>laufzeit bis 1<br>Jahr          | Nein                           | Saldo                 | Nein                  | Keine<br>Steu-<br>er | Bilanz                               | <unde-<br>fi-<br/>niert&gt;</unde-<br> |
| 1596        | 1265        | A D II.<br>For-<br>de-<br>run-<br>gen &<br>sonst.<br>Ver-<br>mö-<br>gens-<br>ge-<br>gen-<br>stän-<br>de | A D<br>II. 2.<br>For-<br>de-<br>run-<br>gen<br>geg.<br>ver-<br>bun-<br>dene<br>Unter-<br>neh-<br>men | Wech-<br>sel-<br>konto | Ford. verb.<br>Untern<br>größer 1<br>Jahr            | Forderungen<br>gegen ver-<br>bundene<br>Unterneh-<br>men - Rest-<br>laufzeit grö-<br>ßer 1 Jahr     | Nein                           | Saldo                 | Nein                  | Keine<br>Steu-<br>er | Bilanz                               | <unde-<br>fi-<br/>niert&gt;</unde-<br> |
| 1597        | 1280        | A D II.<br>For-<br>de-<br>run-<br>gen &<br>sonst.<br>Ver-<br>mö-<br>gens-<br>ge-<br>gen-<br>stän-<br>de | A D<br>II. 3.<br>For-<br>de-<br>rung.<br>geg.<br>Unter-<br>neh-<br>men<br>m.<br>Betei-<br>li.        | Wech-<br>sel-<br>konto | Ford.<br>Untern.<br>Beteili-<br>gungsver-<br>hältnis | Forderungen<br>gegen Unter-<br>nehmen, mit<br>denen ein<br>Beteiligungs-<br>verhältnis<br>besteht   | Nein                           | Saldo                 | Nein                  | Keine<br>Steu-<br>er | Bilanz                               | <unde-<br>fi-<br/>niert&gt;</unde-<br> |
| 1598        | 1281        | A D II.<br>For-<br>de-<br>run-<br>gen &<br>sonst.<br>Ver-<br>mö-                                        | A D<br>II. 3.<br>For-<br>de-<br>rung.<br>geg.<br>Unter-<br>neh-                                      | Wech-<br>sel-<br>konto | Ford.<br>Untern.<br>Beteili-<br>gungsv<br>bis 1 J.   | Forderungen<br>gegen Unter-<br>nehmen, mit<br>denen ein<br>Beteiligungs-<br>verhältnis<br>besteht - | Nein                           | Saldo                 | Nein                  | Keine<br>Steu-<br>er | Bilanz                               | <unde-<br>fi-<br/>niert&gt;</unde-<br> |

| Ali-<br>as3 | Ali-<br>as4 | Grup-<br>pe                                                                                             | Unter-<br>grup-<br>pe                                                                         | Тур                                    | Kurztext                                            | Beschrei-<br>bung                                                                                                    | Steu-<br>erau-<br>toma-<br>tik | Vor-<br>trags-<br>art | Ver-<br>dich-<br>tung | Steu-<br>ertyp       | Aus-<br>wer-<br>tungs-<br>mo-<br>dus | Seite                                  |
|-------------|-------------|----------------------------------------------------------------------------------------------------|-----------------------------------------------------------------------------------------------|----------------------------------------|-----------------------------------------------------|----------------------------------------------------------------------------------------------------|--------------------------------|-----------------------|-----------------------|----------------------|--------------------------------------|----------------------------------------|
|             |             | gens-<br>ge-<br>gen-<br>stän-<br>de                                                                     | men<br>m.<br>Betei-<br>li.                                                                    |                                        |                                                     | Restlaufzeit<br>bis 1 Jahr                                                                                                    |                                |                       |                       |                      |                                      |                                        |
| 1599        | 1285        | A D II.<br>For-<br>de-<br>run-<br>gen &<br>sonst.<br>Ver-<br>mö-<br>gens-<br>ge-<br>gen-<br>stän-<br>de | A D<br>II. 3.<br>For-<br>de-<br>rung.<br>geg.<br>Unter-<br>neh-<br>men<br>m.<br>Betei-<br>li. | Wech-<br>sel-<br>konto                 | Ford.<br>Unte.<br>Beteili-<br>gungsv<br>größer 1 J. | Forderungen<br>gegen Unter-<br>nehmen, mit<br>denen ein<br>Beteiligungs-<br>verhältnis<br>besteht -<br>Restlaufzeit<br>größer 1 Jahr | Nein                           | Saldo                 | Nein                  | Keine<br>Steu-<br>er | Bilanz                               | <unde-<br>fi-<br/>niert&gt;</unde-<br> |
| 1600        | 3300        | P D<br>Ver-<br>bind-<br>lich-<br>keiten                                                                 | P D 4.<br>Ver-<br>bind-<br>lich-<br>keiten<br>Liefe-<br>run-<br>gen &<br>Leis-<br>tun-<br>gen | Sam-<br>mel-<br>konto<br>Kredi-<br>tor | Verbind-<br>lichkeiten<br>aus L. u. L.              | Verbindlich-<br>keiten aus<br>Lieferungen<br>und Leistun-<br>gen                                                                     | Nein                           | Kein<br>Vor-<br>trag  | Ja                    | Keine<br>Steu-<br>er | Bilanz                               | <unde-<br>fi-<br/>niert&gt;</unde-<br> |
| 1601        | 3301        | P D<br>Ver-<br>bind-<br>lich-<br>keiten                                                                 | P D 4.<br>Ver-<br>bind-<br>lich-<br>keiten<br>Liefe-<br>run-<br>gen &<br>Leis-<br>tun-<br>gen | Sam-<br>mel-<br>konto<br>Kredi-<br>tor | Verbind-<br>lichkeiten<br>aus L. u. L.              | Verbindlich-<br>keiten aus<br>Lieferungen<br>und Leistun-<br>gen                                                                     | Nein                           | Kein<br>Vor-<br>trag  | Ja                    | Keine<br>Steu-<br>er | Bilanz                               | <unde-<br>fi-<br/>niert&gt;</unde-<br> |
| 1630        | 3420        | P D<br>Ver-<br>bind-<br>lich-<br>keiten                                                                 | P D 6.<br>Ver-<br>bind-<br>lich-<br>keiten<br>geg.<br>ver-<br>bund.<br>Unter-<br>neh-<br>men  | Wech-<br>sel-<br>konto                 | Verbind. L.<br>u. L. verb.<br>Unterneh-<br>men      | Verbindlich-<br>keiten aus<br>Lieferungen<br>und Leistun-<br>gen gegen-<br>über verbun-<br>denen Unter-<br>nehmen                    | Nein                           | Saldo                 | Nein                  | Keine<br>Steu-<br>er | Bilanz                               | <unde-<br>fi-<br/>niert&gt;</unde-<br> |

| Ali-<br>as3 | Ali-<br>as4 | Grup-<br>pe                             | Unter-<br>grup-<br>pe                                                                        | Тур                    | Kurztext                                            | Beschrei-<br>bung                                                                                                    | Steu-<br>erau-<br>toma-<br>tik | Vor-<br>trags-<br>art | Ver-<br>dich-<br>tung | Steu-<br>ertyp       | Aus-<br>wer-<br>tungs-<br>mo-<br>dus | Seite                                  |
|-------------|-------------|-----------------------------------------|----------------------------------------------------------------------------------------------|------------------------|-----------------------------------------------------|----------------------------------------------------------------------------------------------------|--------------------------------|-----------------------|-----------------------|----------------------|--------------------------------------|----------------------------------------|
| 1631        | 3421        | P D<br>Ver-<br>bind-<br>lich-<br>keiten | P D 6.<br>Ver-<br>bind-<br>lich-<br>keiten<br>geg.<br>ver-<br>bund.<br>Unter-<br>neh-<br>men | Wech-<br>sel-<br>konto | Verbind. L.<br>u. L. verb.<br>Unter. bis<br>1 J.    | Verbindlich-<br>keiten aus<br>Lieferungen<br>und Leistun-<br>gen gegen-<br>über verbun-<br>denen Unter-<br>nehmen -<br>Restlaufzeit<br>bis 1 Jahr            | Nein                           | Saldo                 | Nein                  | Keine<br>Steu-<br>er | Bilanz                               | <unde-<br>fi-<br/>niert&gt;</unde-<br> |
| 1635        | 3425        | P D<br>Ver-<br>bind-<br>lich-<br>keiten | P D 6.<br>Ver-<br>bind-<br>lich-<br>keiten<br>geg.<br>ver-<br>bund.<br>Unter-<br>neh-<br>men | Wech-<br>sel-<br>konto | Verbind. L.<br>u. L. verb.<br>Unter. 1 - 5<br>J.    | Verbindlich-<br>keiten aus<br>Lieferungen<br>und Leistun-<br>gen gegen-<br>über verbun-<br>denen Unter-<br>nehmen -<br>Restlaufzeit<br>1 bis 5 Jahre         | Nein                           | Saldo                 | Nein                  | Keine<br>Steu-<br>er | Bilanz                               | <unde-<br>fi-<br/>niert&gt;</unde-<br> |
| 1638        | 3430        | P D<br>Ver-<br>bind-<br>lich-<br>keiten | P D 6.<br>Ver-<br>bind-<br>lich-<br>keiten<br>geg.<br>ver-<br>bund.<br>Unter-<br>neh-<br>men | Wech-<br>sel-<br>konto | Verbind. L.<br>u. L. verb.<br>Unt. grö-<br>ßer 5 J. | Verbindlich-<br>keiten aus<br>Lieferungen<br>und Leistun-<br>gen gegen-<br>über verbun-<br>denen Unter-<br>nehmen -<br>Restlaufzeit<br>größer 5 Jah-<br>re   | Nein                           | Saldo                 | Nein                  | Keine<br>Steu-<br>er | Bilanz                               | <unde-<br>fi-<br/>niert&gt;</unde-<br> |
| 1640        | 3470        | P D<br>Ver-<br>bind-<br>lich-<br>keiten | P D 7.<br>Ver-<br>bind-<br>lichk.<br>geg.<br>Unter-<br>neh-<br>men<br>mit<br>Betei-<br>li.   | Wech-<br>sel-<br>konto | Verbind.<br>LuL Betei-<br>ligungs-<br>verhältnis    | Verbindlich-<br>keiten aus<br>Lieferungen<br>und Leistun-<br>gen gegen-<br>über Unter-<br>nehmen, mit<br>denen ein<br>Beteiligungs-<br>verhältnis<br>besteht | Nein                           | Saldo                 | Nein                  | Keine<br>Steu-<br>er | Bilanz                               | <unde-<br>fi-<br/>niert&gt;</unde-<br> |
| 1641        | 3471        | P D<br>Ver-<br>bind-<br>lich-<br>keiten | P D 7.<br>Ver-<br>bind-<br>lichk.<br>geg.<br>Unter-<br>neh-                                  | Wech-<br>sel-<br>konto | Verbind.<br>LuL Betei-<br>ligungsv<br>bis 1 Jahr    | Verbindlich-<br>keiten aus<br>Lieferungen<br>und Leistun-<br>gen gegen-<br>über Unter-<br>nehmen, mit                                                        | Nein                           | Saldo                 | Nein                  | Keine<br>Steu-<br>er | Bilanz                               | <unde-<br>fi-<br/>niert&gt;</unde-<br> |

| Ali-<br>as3 | Ali-<br>as4 | Grup-<br>pe                             | Unter-<br>grup-<br>pe                                                                         | Тур                    | Kurztext                                                | Beschrei-<br>bung                                                                                                    | Steu-<br>erau-<br>toma-<br>tik | Vor-<br>trags-<br>art | Ver-<br>dich-<br>tung | Steu-<br>ertyp       | Aus-<br>wer-<br>tungs-<br>mo-<br>dus | Seite                                  |
|-------------|-------------|-----------------------------------------|-----------------------------------------------------------------------------------------------|------------------------|---------------------------------------------------------|----------------------------------------------------------------------------------------------------|--------------------------------|-----------------------|-----------------------|----------------------|--------------------------------------|----------------------------------------|
|             |             |                                         | men<br>mit<br>Betei-<br>li.                                                                   |                        |                                                         | denen ein<br>Beteiligungs-<br>verhältnis<br>besteht -<br>Restlaufzeit<br>bis 1 Jahr                                                                                                    |                                |                       |                       |                      |                                      |                                        |
| 1645        | 3475        | P D<br>Ver-<br>bind-<br>lich-<br>keiten | P D 7.<br>Ver-<br>bind-<br>lichk.<br>geg.<br>Unter-<br>neh-<br>men<br>mit<br>Betei-<br>li.    | Wech-<br>sel-<br>konto | Verbind.<br>LuL Betei-<br>ligungsv. 1<br>bis 5 J.       | Verbindlich-<br>keiten aus<br>Lieferungen<br>und Leistun-<br>gen gegen-<br>über Unter-<br>nehmen, mit<br>denen ein<br>Beteiligungs-<br>verhältnis<br>besteht -<br>Restlaufzeit<br>1 bis 5 Jahre       | Nein                           | Saldo                 | Nein                  | Keine<br>Steu-<br>er | Bilanz                               | <unde-<br>fi-<br/>niert&gt;</unde-<br> |
| 1648        | 3480        | P D<br>Ver-<br>bind-<br>lich-<br>keiten | P D 7.<br>Ver-<br>bind-<br>lichk.<br>geg.<br>Unter-<br>neh-<br>men<br>mit<br>Betei-<br>li.    | Wech-<br>sel-<br>konto | Verbind.<br>LuL Betei-<br>ligungsv.<br>größer 5 J.      | Verbindlich-<br>keiten aus<br>Lieferungen<br>und Leistun-<br>gen gegen-<br>über Unter-<br>nehmen, mit<br>denen ein<br>Beteiligungs-<br>verhältnis<br>besteht -<br>Restlaufzeit<br>größer 5 Jah-<br>re | Nein                           | Saldo                 | Nein                  | Keine<br>Steu-<br>er | Bilanz                               | <unde-<br>fi-<br/>niert&gt;</unde-<br> |
| 1650        | 3340        | P D<br>Ver-<br>bind-<br>lich-<br>keiten | P D 4.<br>Ver-<br>bind-<br>lich-<br>keiten<br>Liefe-<br>run-<br>gen &<br>Leis-<br>tun-<br>gen | Wech-<br>sel-<br>konto | Verbindl.<br>Lieferun-<br>gen/Leis-<br>tungen<br>Gesel. | Verbindlich-<br>keiten aus<br>Lieferungen<br>und Leistun-<br>gen gegen-<br>über Gesell-<br>schaftern                                                                                                  | Nein                           | Saldo                 | Nein                  | Keine<br>Steu-<br>er | Bilanz                               | <unde-<br>fi-<br/>niert&gt;</unde-<br> |
| 1659        | 3349        | P D<br>Ver-<br>bind-<br>lich-<br>keiten | P D 4.<br>Ver-<br>bind-<br>lich-<br>keiten<br>Liefe-<br>run-<br>gen &                         | Wech-<br>sel-<br>konto | Geg.kto<br>1625-1658<br>Aufteil.<br>Kredito-<br>renkto  | Gegenkonto<br>1625-1658<br>bei Auftei-<br>lung Kredito-<br>renkonto                                                                                                    | Nein                           | Saldo                 | Nein                  | Keine<br>Steu-<br>er | Bilanz                               | <unde-<br>fi-<br/>niert&gt;</unde-<br> |

| Ali-<br>as3 | Ali-<br>as4 | Grup-<br>pe                             | Unter-<br>grup-<br>pe                                              | Тур                   | Kurztext                                                | Beschrei-<br>bung                                                                      | Steu-<br>erau-<br>toma-<br>tik | Vor-<br>trags-<br>art | Ver-<br>dich-<br>tung | Steu-<br>ertyp       | Aus-<br>wer-<br>tungs-<br>mo-<br>dus | Seite                                  |
|-------------|-------------|-----------------------------------------|--------------------------------------------------------------------|-----------------------|---------------------------------------------------------|----------------------------------------------------------------------------------------|--------------------------------|-----------------------|-----------------------|----------------------|--------------------------------------|----------------------------------------|
|             |             |                                         | Leis-<br>tun-<br>gen                                               |                       |                                                         |                                                                                        |                                |                       |                       |                      |                                      |                                        |
| 1660        | 3350        | P D<br>Ver-<br>bind-<br>lich-<br>keiten | P D 5.<br>Ver-<br>bind-<br>lich-<br>keiten<br>aus<br>Wech-<br>seln | Pas-<br>siv-<br>konto | Schuld-<br>wechsel                                      | Schuldwech-<br>sel                                                                     | Nein                           | Saldo                 | Nein                  | Keine<br>Steu-<br>er | Bilanz                               | <unde-<br>fi-<br/>niert&gt;</unde-<br> |
| 1661        | 3351        | P D<br>Ver-<br>bind-<br>lich-<br>keiten | P D 5.<br>Ver-<br>bind-<br>lich-<br>keiten<br>aus<br>Wech-<br>seln | Pas-<br>siv-<br>konto | Schuld-<br>wechsel -<br>Restlauf-<br>zeit bis 1<br>Jahr | Schuldwech-<br>sel - Rest-<br>laufzeit bis 1<br>Jahr                                   | Nein                           | Saldo                 | Nein                  | Keine<br>Steu-<br>er | Bilanz                               | <unde-<br>fi-<br/>niert&gt;</unde-<br> |
| 1662        | 3380        | P D<br>Ver-<br>bind-<br>lich-<br>keiten | P D 5.<br>Ver-<br>bind-<br>lich-<br>keiten<br>aus<br>Wech-<br>seln | Pas-<br>siv-<br>konto | Schuld-<br>wechsel -<br>1 bis 5<br>Jahre                | Schuldwech-<br>sel - 1 bis 5<br>Jahre                                                  | Nein                           | Saldo                 | Nein                  | Keine<br>Steu-<br>er | Bilanz                               | <unde-<br>fi-<br/>niert&gt;</unde-<br> |
| 1663        | 3390        | P D<br>Ver-<br>bind-<br>lich-<br>keiten | P D 5.<br>Ver-<br>bind-<br>lich-<br>keiten<br>aus<br>Wech-<br>seln | Pas-<br>siv-<br>konto | Schuld-<br>wechsel -<br>größer 5<br>Jahre               | Schuldwech-<br>sel - größer 5<br>Jahre                                                 | Nein                           | Saldo                 | Nein                  | Keine<br>Steu-<br>er | Bilanz                               | <unde-<br>fi-<br/>niert&gt;</unde-<br> |
| 1670        | 3645        | P D<br>Ver-<br>bind-<br>lich-<br>keiten | P D 8.<br>Sons-<br>tige<br>Ver-<br>bind-<br>lich-<br>keiten        | Pas-<br>siv-<br>konto | Verbindl.<br>g. persön-<br>lich haf-<br>tend.<br>Gesel. | Verbindlich-<br>keiten<br>gegenüber<br>persönlich<br>haftenden<br>Gesellschaf-<br>tern | Nein                           | Saldo                 | Nein                  | Keine<br>Steu-<br>er | Bilanz                               | <unde-<br>fi-<br/>niert&gt;</unde-<br> |
| 1675        | 3650        | P D<br>Ver-<br>bind-<br>lich-<br>keiten | P D 8.<br>Sons-<br>tige<br>Ver-<br>bind-<br>lich-<br>keiten        | Pas-<br>siv-<br>konto | Verbindl.<br>gegen-<br>über Kom-<br>manditis-<br>ten    | Verbindlich-<br>keiten<br>gegenüber<br>Kommandi-<br>tisten                             | Nein                           | Saldo                 | Nein                  | Keine<br>Steu-<br>er | Bilanz                               | <unde-<br>fi-<br/>niert&gt;</unde-<br> |

| Ali-<br>as3 | Ali-<br>as4 | Grup-<br>pe                             | Unter-<br>grup-<br>pe                                       | Тур                   | Kurztext                                            | Beschrei-<br>bung                                                                                      | Steu-<br>erau-<br>toma-<br>tik | Vor-<br>trags-<br>art | Ver-<br>dich-<br>tung | Steu-<br>ertyp       | Aus-<br>wer-<br>tungs-<br>mo-<br>dus | Seite                                  |
|-------------|-------------|-----------------------------------------|-------------------------------------------------------------|-----------------------|-----------------------------------------------------|----------------------------------------------------------------------------------------------------|--------------------------------|-----------------------|-----------------------|----------------------|--------------------------------------|----------------------------------------|
| 1691        | 3611        | P D<br>Ver-<br>bind-<br>lich-<br>keiten | P D 8.<br>Sons-<br>tige<br>Ver-<br>bind-<br>lich-<br>keiten | Pas-<br>siv-<br>konto | Verbindl.<br>g. Arbeits-<br>gemein-<br>schaften     | Verbindlich-<br>keiten<br>gegenüber<br>Arbeitsge-<br>meinschaf-<br>ten                                 | Nein                           | Saldo                 | Nein                  | Keine<br>Steu-<br>er | Bilanz                               | <unde-<br>fi-<br/>niert&gt;</unde-<br> |
| 1695        | 3655        | P D<br>Ver-<br>bind-<br>lich-<br>keiten | P D 8.<br>Sons-<br>tige<br>Ver-<br>bind-<br>lich-<br>keiten | Pas-<br>siv-<br>konto | Verbindl.<br>gegenü.<br>stillen<br>Gesellsch.       | Verbindlich-<br>keiten<br>gegenüber<br>stillen Gesell-<br>schaftern                                    | Nein                           | Saldo                 | Nein                  | Keine<br>Steu-<br>er | Bilanz                               | <unde-<br>fi-<br/>niert&gt;</unde-<br> |
| 1697        | 3657        | P D<br>Ver-<br>bind-<br>lich-<br>keiten | P D 8.<br>Sons-<br>tige<br>Ver-<br>bind-<br>lich-<br>keiten | Pas-<br>siv-<br>konto | Verbindl.<br>g. stillen<br>Gesel 1<br>bis 5 J.      | Verbindlich-<br>keiten<br>gegenüber<br>stillen Gesell-<br>schaftern -<br>Restlaufzeit<br>1 bis 5 Jahre | Nein                           | Saldo                 | Nein                  | Keine<br>Steu-<br>er | Bilanz                               | <unde-<br>fi-<br/>niert&gt;</unde-<br> |
| 1700        | 3500        | P D<br>Ver-<br>bind-<br>lich-<br>keiten | P D 8.<br>Sons-<br>tige<br>Ver-<br>bind-<br>lich-<br>keiten | Pas-<br>siv-<br>konto | Sonstige<br>Verbind-<br>lichkeiten                  | Sonstige<br>Verbindlich-<br>keiten                                                                     | Nein                           | Saldo                 | Nein                  | Keine<br>Steu-<br>er | Bilanz                               | <unde-<br>fi-<br/>niert&gt;</unde-<br> |
| 1701        | 3501        | P D<br>Ver-<br>bind-<br>lich-<br>keiten | P D 8.<br>Sons-<br>tige<br>Ver-<br>bind-<br>lich-<br>keiten | Pas-<br>siv-<br>konto | Sonstige<br>Verbind-<br>lichkeiten -<br>bis 1 Jahr  | Sonstige<br>Verbindlich-<br>keiten - Rest-<br>laufzeit bis 1<br>Jahr                                   | Nein                           | Saldo                 | Nein                  | Keine<br>Steu-<br>er | Bilanz                               | <unde-<br>fi-<br/>niert&gt;</unde-<br> |
| 1702        | 3504        | P D<br>Ver-<br>bind-<br>lich-<br>keiten | P D 8.<br>Sons-<br>tige<br>Ver-<br>bind-<br>lich-<br>keiten | Pas-<br>siv-<br>konto | Sonstige<br>Verbind-<br>lichkeiten -<br>1 bis 5 J.  | Sonstige<br>Verbindlich-<br>keiten - Rest-<br>laufzeit 1 bis<br>5 Jahre                                | Nein                           | Saldo                 | Nein                  | Keine<br>Steu-<br>er | Bilanz                               | <unde-<br>fi-<br/>niert&gt;</unde-<br> |
| 1703        | 3507        | P D<br>Ver-<br>bind-<br>lich-<br>keiten | P D 8.<br>Sons-<br>tige<br>Ver-<br>bind-<br>lich-<br>keiten | Pas-<br>siv-<br>konto | Sonstige<br>Verbind-<br>lichkeiten -<br>größer 5 J. | Sonstige<br>Verbindlich-<br>keiten - Rest-<br>laufzeit grö-<br>ßer 5 Jahre                             | Nein                           | Saldo                 | Nein                  | Keine<br>Steu-<br>er | Bilanz                               | <unde-<br>fi-<br/>niert&gt;</unde-<br> |

| Ali-<br>as3 | Ali-<br>as4 | Grup-<br>pe                             | Unter-<br>grup-<br>pe                                                              | Тур                   | Kurztext                                               | Beschrei-<br>bung                                                                                 | Steu-<br>erau-<br>toma-<br>tik | Vor-<br>trags-<br>art | Ver-<br>dich-<br>tung | Steu-<br>ertyp       | Aus-<br>wer-<br>tungs-<br>mo-<br>dus | Seite                                  |
|-------------|-------------|-----------------------------------------|------------------------------------------------------------------------------------|-----------------------|--------------------------------------------------------|---------------------------------------------------------------------------------------------------|--------------------------------|-----------------------|-----------------------|----------------------|--------------------------------------|----------------------------------------|
| 1705        | 3560        | P D<br>Ver-<br>bind-<br>lich-<br>keiten | P D 8.<br>Sons-<br>tige<br>Ver-<br>bind-<br>lich-<br>keiten                        | Pas-<br>siv-<br>konto | Darlehen                                               | Darlehen                                                                                          | Nein                           | Saldo                 | Nein                  | Keine<br>Steu-<br>er | Bilanz                               | <unde-<br>fi-<br/>niert&gt;</unde-<br> |
| 1706        | 3561        | P D<br>Ver-<br>bind-<br>lich-<br>keiten | P D 8.<br>Sons-<br>tige<br>Ver-<br>bind-<br>lich-<br>keiten                        | Pas-<br>siv-<br>konto | Darlehen -<br>bis 1 Jahr                               | Darlehen -<br>Restlaufzeit<br>bis 1 Jahr                                                          | Nein                           | Saldo                 | Nein                  | Keine<br>Steu-<br>er | Bilanz                               | <unde-<br>fi-<br/>niert&gt;</unde-<br> |
| 1707        | 3564        | P D<br>Ver-<br>bind-<br>lich-<br>keiten | P D 8.<br>Sons-<br>tige<br>Ver-<br>bind-<br>lich-<br>keiten                        | Pas-<br>siv-<br>konto | Darlehen -<br>1 bis 5<br>Jahre                         | Darlehen -<br>Restlaufzeit<br>1 bis 5 Jahre                                                       | Nein                           | Saldo                 | Nein                  | Keine<br>Steu-<br>er | Bilanz                               | <unde-<br>fi-<br/>niert&gt;</unde-<br> |
| 1708        | 3567        | P D<br>Ver-<br>bind-<br>lich-<br>keiten | P D 8.<br>Sons-<br>tige<br>Ver-<br>bind-<br>lich-<br>keiten                        | Pas-<br>siv-<br>konto | Darlehen -<br>größer 5<br>Jahre                        | Darlehen -<br>Restlaufzeit<br>größer 5 Jah-<br>re                                                 | Nein                           | Saldo                 | Nein                  | Keine<br>Steu-<br>er | Bilanz                               | <unde-<br>fi-<br/>niert&gt;</unde-<br> |
| 1710        | 3250        | P D<br>Ver-<br>bind-<br>lich-<br>keiten | P D 3.<br>Erhal-<br>tene<br>Anzah-<br>lun-<br>gen<br>auf<br>Bestel-<br>lun-<br>gen | Pas-<br>siv-<br>konto | Erhaltene<br>Anzahlun-<br>gen (Ver-<br>bindlk.)        | Erhaltene<br>Anzahlungen<br>(Verbindlich-<br>keiten)                                              | Nein                           | Saldo                 | Nein                  | Umsatz-<br>steuer    | Bilanz                               | <unde-<br>fi-<br/>niert&gt;</unde-<br> |
| 1711        | 3260        | P D<br>Ver-<br>bind-<br>lich-<br>keiten | P D 3.<br>Erhal-<br>tene<br>Anzah-<br>lun-<br>gen<br>auf<br>Bestel-<br>lun-<br>gen | Pas-<br>siv-<br>konto | Erhaltene,<br>verst.<br>Anzahlun-<br>gen<br>ermäß. St. | Erhaltene,<br>versteuerte<br>Anzahlungen<br>(Verbindlich-<br>keiten),<br>ermäßigter<br>Steuersatz | Ja                             | Saldo                 | Nein                  | Umsatz-<br>steuer    | Bilanz                               | <unde-<br>fi-<br/>niert&gt;</unde-<br> |
| 1712        | 3261        | P D<br>Ver-<br>bind-                    | P D 3.<br>Erhal-<br>tene                                                           | Pas-<br>siv-<br>konto | Erhaltene,<br>verst.                                   | Erhaltene,<br>versteuerte<br>Anzahlungen                                                          | Ja                             | Saldo                 | Nein                  | Umsatz-<br>steuer    | Bilanz                               | <unde-<br>fi-<br/>niert&gt;</unde-<br> |

| Ali-<br>as3 | Ali-<br>as4 | Grup-<br>pe                             | Unter-<br>grup-<br>pe                                                              | Тур                   | Kurztext                                           | Beschrei-<br>bung                                                         | Steu-<br>erau-<br>toma-<br>tik | Vor-<br>trags-<br>art | Ver-<br>dich-<br>tung | Steu-<br>ertyp    | Aus-<br>wer-<br>tungs-<br>mo-<br>dus | Seite                                  |
|-------------|-------------|-----------------------------------------|------------------------------------------------------------------------------------|-----------------------|----------------------------------------------------|---------------------------------------------------------------------------|--------------------------------|-----------------------|-----------------------|-------------------|--------------------------------------|----------------------------------------|
|             |             | lich-<br>keiten                         | Anzah-<br>lun-<br>gen<br>auf<br>Bestel-<br>lun-<br>gen                             |                       | Anzahlun-<br>gen 5%                                | (Verbindlich-<br>keiten), 5%                                              |                                |                       |                       |                   |                                      |                                        |
| 1714        | 3264        | P D<br>Ver-<br>bind-<br>lich-<br>keiten | P D 3.<br>Erhal-<br>tene<br>Anzah-<br>lun-<br>gen<br>auf<br>Bestel-<br>lun-<br>gen | Pas-<br>siv-<br>konto | Erhaltene<br>Anzahlun-<br>gen 0%                   | Erhaltene<br>Anzahlungen<br>0%                                            | Ja                             | Saldo                 | Nein                  | Umsatz-<br>steuer | Bilanz                               | <unde-<br>fi-<br/>niert&gt;</unde-<br> |
| 1715        | 3279        | P D<br>Ver-<br>bind-<br>lich-<br>keiten | P D 3.<br>Erhal-<br>tene<br>Anzah-<br>lun-<br>gen<br>auf<br>Bestel-<br>lun-<br>gen | Pas-<br>siv-<br>konto | Erhaltene<br>Anzahlun-<br>gen -<br>Nachsteu-<br>er | Erhaltene<br>Anzahlungen<br>- Nachsteuer                                  | Nein                           | Saldo                 | Nein                  | Umsatz-<br>steuer | Bilanz                               | <unde-<br>fi-<br/>niert&gt;</unde-<br> |
| 1717        | 3270        | P D<br>Ver-<br>bind-<br>lich-<br>keiten | P D 3.<br>Erhal-<br>tene<br>Anzah-<br>lun-<br>gen<br>auf<br>Bestel-<br>lun-<br>gen | Pas-<br>siv-<br>konto | Erhaltene,<br>verst.<br>Anzahlun-<br>gen 16%       | Erhaltene,<br>versteuerte<br>Anzahlungen<br>(Verbindlich-<br>keiten), 16% | Ja                             | Saldo                 | Nein                  | Umsatz-<br>steuer | Bilanz                               | <unde-<br>fi-<br/>niert&gt;</unde-<br> |
| 1718        | 3272        | P D<br>Ver-<br>bind-<br>lich-<br>keiten | P D 3.<br>Erhal-<br>tene<br>Anzah-<br>lun-<br>gen<br>auf<br>Bestel-<br>lun-<br>gen | Pas-<br>siv-<br>konto | Erhaltene,<br>verst.<br>Anzahlun-<br>gen 19%       | Erhaltene,<br>versteuerte<br>Anzahlungen<br>(Verbindlich-<br>keiten), 19% | Ja                             | Saldo                 | Nein                  | Umsatz-<br>steuer | Bilanz                               | <unde-<br>fi-<br/>niert&gt;</unde-<br> |
| 1722        | 1190        | P D<br>Ver-<br>bind-                    | P D 3.<br>Erhal-<br>tene<br>Anzah-                                                 | Pas-<br>siv-<br>konto | Erhaltene<br>Anzahl. v.<br>Vorrä.                  | Erhaltene<br>Anzahlungen<br>(von Vor-                                     | Nein                           | Saldo                 | Nein                  | Umsatz-<br>steuer | Bilanz                               | <unde-<br>fi-<br/>niert&gt;</unde-<br> |

| Ali-<br>as3 | Ali-<br>as4 | Grup-<br>pe                             | Unter-<br>grup-<br>pe                                                              | Тур                   | Kurztext                                          | Beschrei-<br>bung                                                                                                    | Steu-<br>erau-<br>toma-<br>tik | Vor-<br>trags-<br>art | Ver-<br>dich-<br>tung | Steu-<br>ertyp       | Aus-<br>wer-<br>tungs-<br>mo-<br>dus | Seite                                  |
|-------------|-------------|-----------------------------------------|------------------------------------------------------------------------------------|-----------------------|---------------------------------------------------|----------------------------------------------------------------------------------------------------|--------------------------------|-----------------------|-----------------------|----------------------|--------------------------------------|----------------------------------------|
|             |             | lich-<br>keiten                         | lun-<br>gen<br>auf<br>Bestel-<br>lun-<br>gen                                       |                       | offen<br>abges.                                   | räten offen<br>abgesetzt)                                                                                                    |                                |                       |                       |                      |                                      |                                        |
| 1725        | 3290        | P D<br>Ver-<br>bind-<br>lich-<br>keiten | P D 3.<br>Erhal-<br>tene<br>Anzah-<br>lun-<br>gen<br>auf<br>Bestel-<br>lun-<br>gen | Pas-<br>siv-<br>konto | Erhaltene<br>Anzahlun-<br>gen § 13b<br>UStG       | Erhaltene<br>Anzahlungen<br>§ 13b UStG<br>(Verbindlich-<br>keiten)                                                                                                    | Ja                             | Saldo                 | Nein                  | Umsatz-<br>steuer    | Bilanz                               | <unde-<br>fi-<br/>niert&gt;</unde-<br> |
| 1726        | 3291        | P D<br>Ver-<br>bind-<br>lich-<br>keiten | P D 3.<br>Erhal-<br>tene<br>Anzah-<br>lun-<br>gen<br>auf<br>Bestel-<br>lun-<br>gen | Pas-<br>siv-<br>konto | Erhaltene<br>Anzahlun-<br>gen sonst.<br>EU-Leist. | Erhaltene<br>Anzahlungen<br>auf Erlö-<br>se aus im<br>anderen EU-<br>Land steuer-<br>pflichtigen<br>sonstigen<br>Leistungen,<br>für die der<br>Leistungs-<br>empfänger<br>die Umsatz-<br>steuer schul-<br>det | Ja                             | Saldo                 | Nein                  | Umsatz-<br>steuer    | Bilanz                               | <unde-<br>fi-<br/>niert&gt;</unde-<br> |
| 1730        | 3610        | P D<br>Ver-<br>bind-<br>lich-<br>keiten | P D 8.<br>Sons-<br>tige<br>Ver-<br>bind-<br>lich-<br>keiten                        | Pas-<br>siv-<br>konto | Kreditkar-<br>tenab-<br>rechnung                  | Kreditkarten-<br>abrechnung                                                                                                    | Nein                           | Saldo                 | Nein                  | Keine<br>Steu-<br>er | Bilanz                               | <unde-<br>fi-<br/>niert&gt;</unde-<br> |
| 1732        | 3550        | P D<br>Ver-<br>bind-<br>lich-<br>keiten | P D 8.<br>Sons-<br>tige<br>Ver-<br>bind-<br>lich-<br>keiten                        | Pas-<br>siv-<br>konto | Erhaltene<br>Kautionen                            | Erhaltene<br>Kautionen                                                                                                    | Nein                           | Saldo                 | Nein                  | Keine<br>Steu-<br>er | Bilanz                               | <unde-<br>fi-<br/>niert&gt;</unde-<br> |
| 1736        | 3700        | P D<br>Ver-<br>bind-<br>lich-<br>keiten | P D 8.<br>Sons-<br>tige<br>Ver-<br>bind-                                           | Pas-<br>siv-<br>konto | Verbindl.<br>aus Steu-<br>ern und<br>Abgaben      | Verbindlich-<br>keiten aus<br>Steuern und<br>Abgaben                                                                                                    | Nein                           | Saldo                 | Nein                  | Keine<br>Steu-<br>er | Bilanz                               | <unde-<br>fi-<br/>niert&gt;</unde-<br> |

| Ali-<br>as3 | Ali-<br>as4 | Grup-<br>pe                             | Unter-<br>grup-<br>pe                                       | Тур                    | Kurztext                                               | Beschrei-<br>bung                                                                                          | Steu-<br>erau-<br>toma-<br>tik | Vor-<br>trags-<br>art | Ver-<br>dich-<br>tung | Steu-<br>ertyp       | Aus-<br>wer-<br>tungs-<br>mo-<br>dus | Seite                                  |
|-------------|-------------|-----------------------------------------|-------------------------------------------------------------|------------------------|--------------------------------------------------------|----------------------------------------------------------------------------------------------------|--------------------------------|-----------------------|-----------------------|----------------------|--------------------------------------|----------------------------------------|
|             |             |                                         | lich-<br>keiten                                             |                        |                                                        |                                                                                                    |                                |                       |                       |                      |                                      |                                        |
| 1740        | 3720        | P D<br>Ver-<br>bind-<br>lich-<br>keiten | P D 8.<br>Sons-<br>tige<br>Ver-<br>bind-<br>lich-<br>keiten | Pas-<br>siv-<br>konto  | Verbind-<br>lichkeiten<br>aus Lohn<br>und<br>Gehalt    | Verbindlich-<br>keiten aus<br>Lohn und<br>Gehalt                                                           | Nein                           | Saldo                 | Nein                  | Keine<br>Steu-<br>er | Bilanz                               | <unde-<br>fi-<br/>niert&gt;</unde-<br> |
| 1741        | 3730        | P D<br>Ver-<br>bind-<br>lich-<br>keiten | P D 8.<br>Sons-<br>tige<br>Ver-<br>bind-<br>lich-<br>keiten | Wech-<br>sel-<br>konto | Verbind-<br>lichkeiten<br>aus Lohn-<br>und Ki-St.      | Verbindlich-<br>keiten aus<br>Lohn- und<br>Kirchensteu-<br>er                                              | Nein                           | Saldo                 | Nein                  | Keine<br>Steu-<br>er | Bilanz                               | <unde-<br>fi-<br/>niert&gt;</unde-<br> |
| 1742        | 3740        | P D<br>Ver-<br>bind-<br>lich-<br>keiten | P D 8.<br>Sons-<br>tige<br>Ver-<br>bind-<br>lich-<br>keiten | Pas-<br>siv-<br>konto  | Verblk. im<br>Rahmen<br>der soz.<br>Sicherheit         | Verbindlich-<br>keiten im<br>Rahmen der<br>sozialen<br>Sicherheit                                          | Nein                           | Saldo                 | Nein                  | Keine<br>Steu-<br>er | Bilanz                               | <unde-<br>fi-<br/>niert&gt;</unde-<br> |
| 1743        | 3741        | P D<br>Ver-<br>bind-<br>lich-<br>keiten | P D 8.<br>Sons-<br>tige<br>Ver-<br>bind-<br>lich-<br>keiten | Pas-<br>siv-<br>konto  | Verbind.<br>soz.<br>Sicherheit<br>- bis 1 Jahr         | Verbindlich-<br>keiten im<br>Rahmen der<br>sozialen<br>Sicherheit -<br>Restlaufzeit<br>bis 1 Jahr          | Nein                           | Saldo                 | Nein                  | Keine<br>Steu-<br>er | Bilanz                               | <unde-<br>fi-<br/>niert&gt;</unde-<br> |
| 1744        | 3750        | P D<br>Ver-<br>bind-<br>lich-<br>keiten | P D 8.<br>Sons-<br>tige<br>Ver-<br>bind-<br>lich-<br>keiten | Pas-<br>siv-<br>konto  | Verbind.<br>soz.<br>Sicherheit<br>- 1 bis 5<br>Jahre   | Verbindlich-<br>keiten im<br>Rahmen der<br>sozialen<br>Sicherheit -<br>Restlaufzeit<br>1 bis 5 Jahre       | Nein                           | Saldo                 | Nein                  | Keine<br>Steu-<br>er | Bilanz                               | <unde-<br>fi-<br/>niert&gt;</unde-<br> |
| 1745        | 3755        | P D<br>Ver-<br>bind-<br>lich-<br>keiten | P D 8.<br>Sons-<br>tige<br>Ver-<br>bind-<br>lich-<br>keiten | Pas-<br>siv-<br>konto  | Verbind.<br>soz.<br>Sicherheit<br>- größer 5<br>J.     | Verbindlich-<br>keiten im<br>Rahmen der<br>sozialen<br>Sicherheit -<br>Restlaufzeit<br>größer 5 Jah-<br>re | Nein                           | Saldo                 | Nein                  | Keine<br>Steu-<br>er | Bilanz                               | <unde-<br>fi-<br/>niert&gt;</unde-<br> |
| 1746        | 3760        | P D<br>Ver-<br>bind-<br>lich-<br>keiten | P D 8.<br>Sons-<br>tige<br>Ver-<br>bind-                    | Pas-<br>siv-<br>konto  | Verbindl.<br>Einbehal-<br>tungen<br>offene<br>Ausschü. | Verbindlich-<br>keiten aus<br>Einbehaltun-<br>gen (KapESt<br>und Solz auf                                  | Nein                           | Saldo                 | Nein                  | Keine<br>Steu-<br>er | Bilanz                               | <unde-<br>fi-<br/>niert&gt;</unde-<br> |

| Ali-<br>as3 | Ali-<br>as4 | Grup-<br>pe                             | Unter-<br>grup-<br>pe                                       | Тур                   | Kurztext                                                  | Beschrei-<br>bung                                                                              | Steu-<br>erau-<br>toma-<br>tik | Vor-<br>trags-<br>art | Ver-<br>dich-<br>tung | Steu-<br>ertyp       | Aus-<br>wer-<br>tungs-<br>mo-<br>dus | Seite                                  |
|-------------|-------------|-----------------------------------------|-------------------------------------------------------------|-----------------------|-----------------------------------------------------------|------------------------------------------------------------------------------------------------|--------------------------------|-----------------------|-----------------------|----------------------|--------------------------------------|----------------------------------------|
|             |             |                                         | lich-<br>keiten                                             |                       |                                                           | KapESt) für<br>offene Aus-<br>schüttungen                                                      |                                |                       |                       |                      |                                      |                                        |
| 1748        | 3725        | P D<br>Ver-<br>bind-<br>lich-<br>keiten | P D 8.<br>Sons-<br>tige<br>Ver-<br>bind-<br>lich-<br>keiten | Pas-<br>siv-<br>konto | Verbindl.<br>Einbehal-<br>tungen<br>Arbeitneh-<br>mer     | Verbindlich-<br>keiten für<br>Einbehaltun-<br>gen von<br>Arbeitneh-<br>mern                    | Nein                           | Saldo                 | Nein                  | Keine<br>Steu-<br>er | Bilanz                               | <unde-<br>fi-<br/>niert&gt;</unde-<br> |
| 1749        | 3726        | P D<br>Ver-<br>bind-<br>lich-<br>keiten | P D 8.<br>Sons-<br>tige<br>Ver-<br>bind-<br>lich-<br>keiten | Pas-<br>siv-<br>konto | Verbindl.<br>an FA<br>abzufüh-<br>render<br>Bauabzug      | Verbindlich-<br>keiten an<br>das Finanz-<br>amt aus<br>abzuführen-<br>dem Bauab-<br>zugsbetrag | Nein                           | Saldo                 | Nein                  | Keine<br>Steu-<br>er | Bilanz                               | <unde-<br>fi-<br/>niert&gt;</unde-<br> |
| 1750        | 3770        | P D<br>Ver-<br>bind-<br>lich-<br>keiten | P D 8.<br>Sons-<br>tige<br>Ver-<br>bind-<br>lich-<br>keiten | Pas-<br>siv-<br>konto | Verbind-<br>lichkeiten<br>aus Ver-<br>mögens-<br>bildung  | Verbindlich-<br>keiten aus<br>Vermögens-<br>bildung                                            | Nein                           | Saldo                 | Nein                  | Keine<br>Steu-<br>er | Bilanz                               | <unde-<br>fi-<br/>niert&gt;</unde-<br> |
| 1751        | 3771        | P D<br>Ver-<br>bind-<br>lich-<br>keiten | P D 8.<br>Sons-<br>tige<br>Ver-<br>bind-<br>lich-<br>keiten | Pas-<br>siv-<br>konto | Verbind.<br>Vermö-<br>gensbil-<br>dung - bis<br>1 J.      | Verbindlich-<br>keiten aus<br>Vermögens-<br>bildung -<br>Restlaufzeit<br>bis 1 Jahr            | Nein                           | Saldo                 | Nein                  | Keine<br>Steu-<br>er | Bilanz                               | <unde-<br>fi-<br/>niert&gt;</unde-<br> |
| 1752        | 3780        | P D<br>Ver-<br>bind-<br>lich-<br>keiten | P D 8.<br>Sons-<br>tige<br>Ver-<br>bind-<br>lich-<br>keiten | Pas-<br>siv-<br>konto | Verbind.<br>Vermö-<br>gensbil-<br>dung - 1<br>bis 5 J.    | Verbindlich-<br>keiten aus<br>Vermögens-<br>bildung -<br>Restlaufzeit<br>1 bis 5 Jahre         | Nein                           | Saldo                 | Nein                  | Keine<br>Steu-<br>er | Bilanz                               | <unde-<br>fi-<br/>niert&gt;</unde-<br> |
| 1753        | 3785        | P D<br>Ver-<br>bind-<br>lich-<br>keiten | P D 8.<br>Sons-<br>tige<br>Ver-<br>bind-<br>lich-<br>keiten | Pas-<br>siv-<br>konto | Verbind.<br>Vermö-<br>gensbil-<br>dung - grö-<br>ßer 5 J. | Verbindlich-<br>keiten aus<br>Vermögens-<br>bildung -<br>Restlaufzeit<br>größer 5 Jah-<br>re   | Nein                           | Saldo                 | Nein                  | Keine<br>Steu-<br>er | Bilanz                               | <unde-<br>fi-<br/>niert&gt;</unde-<br> |
| 1754        | 3854        | P D<br>Ver-<br>bind-<br>lich-<br>keiten | P D 8.<br>Sons-<br>tige<br>Ver-<br>bind-                    | Pas-<br>siv-<br>konto | Steuer-<br>zahlungen<br>an andere<br>Länder               | Steuerzah-<br>lungen an<br>andere Län-<br>der                                                  | Nein                           | Saldo                 | Nein                  | Keine<br>Steu-<br>er | Bilanz                               | <unde-<br>fi-<br/>niert&gt;</unde-<br> |

| Ali-<br>as3 | Ali-<br>as4 | Grup-<br>pe                             | Unter-<br>grup-<br>pe                                       | Тур                                                     | Kurztext                                                 | Beschrei-<br>bung                                                                                                    | Steu-<br>erau-<br>toma-<br>tik | Vor-<br>trags-<br>art | Ver-<br>dich-<br>tung | Steu-<br>ertyp       | Aus-<br>wer-<br>tungs-<br>mo-<br>dus | Seite                                  |
|-------------|-------------|-----------------------------------------|-------------------------------------------------------------|---------------------------------------------------------|----------------------------------------------------------|----------------------------------------------------------------------------------------------------|--------------------------------|-----------------------|-----------------------|----------------------|--------------------------------------|----------------------------------------|
|             |             |                                         | lich-<br>keiten                                             |                                                         |                                                          |                                                                                                    |                                |                       |                       |                      |                                      |                                        |
| 1755        | 3790        | P D<br>Ver-<br>bind-<br>lich-<br>keiten | P D 8.<br>Sons-<br>tige<br>Ver-<br>bind-<br>lich-<br>keiten | Wech-<br>sel-<br>konto                                  | Lohn- und<br>Gehalts-<br>verrech-<br>nung                | Lohn- und<br>Gehaltsver-<br>rechnung                                                                                          | Nein                           | Saldo                 | Nein                  | Keine<br>Steu-<br>er | Bilanz                               | <unde-<br>fi-<br/>niert&gt;</unde-<br> |
| 1759        | 3759        | P D<br>Ver-<br>bind-<br>lich-<br>keiten | P D 8.<br>Sons-<br>tige<br>Ver-<br>bind-<br>lich-<br>keiten | Pas-<br>siv-<br>konto                                   | Vorauss.<br>Beitrags-<br>schuld<br>Sozialver-<br>sicher. | Voraussicht-<br>liche Bei-<br>tragsschuld<br>gegenüber<br>den Sozial-<br>versiche-<br>rungsträgern                            | Nein                           | Saldo                 | Nein                  | Keine<br>Steu-<br>er | Bilanz                               | <unde-<br>fi-<br/>niert&gt;</unde-<br> |
| 1760        | 3810        | P C<br>Rück-<br>stel-<br>lun-<br>gen    | P C 2.<br>Steu-<br>er-<br>rück-<br>stel-<br>lun-<br>gen     | Pas-<br>siv-<br>steu-<br>er-<br>inte-<br>rims-<br>konto | Umsatz-<br>steuer<br>nicht fällig                        | Umsatzsteu-<br>er nicht fällig                                                                                                | Nein                           | Saldo                 | Ja                    | Keine<br>Steu-<br>er | Bilanz                               | <unde-<br>fi-<br/>niert&gt;</unde-<br> |
| 1761        | 3811        | P C<br>Rück-<br>stel-<br>lun-<br>gen    | P C 2.<br>Steu-<br>er-<br>rück-<br>stel-<br>lun-<br>gen     | Pas-<br>siv-<br>steu-<br>er-<br>inte-<br>rims-<br>konto | Umsatz-<br>steuer<br>nicht fällig<br>ermäß. St.          | Umsatzsteu-<br>er nicht fäl-<br>lig ermäßig-<br>ter Steuer-<br>satz                                                           | Nein                           | Saldo                 | Ja                    | Keine<br>Steu-<br>er | Bilanz                               | <unde-<br>fi-<br/>niert&gt;</unde-<br> |
| 1762        | 3812        | P C<br>Rück-<br>stel-<br>lun-<br>gen    | P C 2.<br>Steu-<br>er-<br>rück-<br>stel-<br>lun-<br>gen     | Pas-<br>siv-<br>steu-<br>er-<br>inte-<br>rims-<br>konto | USt nicht<br>fällig EU-<br>Liefer.<br>ermäß. St.         | Umsatzsteu-<br>er nicht fäl-<br>lig aus im<br>Inland steu-<br>erpflichtigen<br>EU-<br>Lieferungen<br>ermäßigter<br>Steuersatz | Nein                           | Saldo                 | Ja                    | Keine<br>Steu-<br>er | Bilanz                               | <unde-<br>fi-<br/>niert&gt;</unde-<br> |
| 1763        | 3813        | P C<br>Rück-<br>stel-<br>lun-<br>gen    | P C 2.<br>Steu-<br>er-<br>rück-<br>stel-<br>lun-<br>gen     | Pas-<br>siv-<br>steu-<br>er-<br>inte-<br>rims-<br>konto | Umsatz-<br>steuer<br>nicht fällig<br>5%                  | Umsatzsteu-<br>er nicht fällig<br>5%                                                                                          | Nein                           | Saldo                 | Ja                    | Keine<br>Steu-<br>er | Bilanz                               | <unde-<br>fi-<br/>niert&gt;</unde-<br> |
| 1764        | 3814        | P C<br>Rück-<br>stel-                   | P C 2.<br>Steu-<br>er-<br>rück-                             | Pas-<br>siv-<br>steu-<br>er-                            | USt nicht<br>fällig EU-<br>Liefer.<br>19%                | Umsatzsteu-<br>er nicht fäl-<br>lig aus im<br>Inland steu-                                                                    | Nein                           | Saldo                 | Ja                    | Keine<br>Steu-<br>er | Bilanz                               | <unde-<br>fi-<br/>niert&gt;</unde-<br> |

| Ali-<br>as3 | Ali-<br>as4 | Grup-<br>pe                             | Unter-<br>grup-<br>pe                                       | Тур                                                     | Kurztext                                              | Beschrei-<br>bung                                                                              | Steu-<br>erau-<br>toma-<br>tik | Vor-<br>trags-<br>art | Ver-<br>dich-<br>tung | Steu-<br>ertyp       | Aus-<br>wer-<br>tungs-<br>mo-<br>dus | Seite                                  |
|-------------|-------------|-----------------------------------------|-------------------------------------------------------------|---------------------------------------------------------|-------------------------------------------------------|------------------------------------------------------------------------------------------------|--------------------------------|-----------------------|-----------------------|----------------------|--------------------------------------|----------------------------------------|
|             |             | lun-<br>gen                             | stel-<br>lun-<br>gen                                        | inte-<br>rims-<br>konto                                 |                                                       | erpflichtigen<br>EU-<br>Lieferungen<br>19%                                                     |                                |                       |                       |                      |                                      |                                        |
| 1765        | 3815        | P C<br>Rück-<br>stel-<br>lun-<br>gen    | P C 2.<br>Steu-<br>er-<br>rück-<br>stel-<br>lun-<br>gen     | Pas-<br>siv-<br>steu-<br>er-<br>inte-<br>rims-<br>konto | Umsatz-<br>steuer<br>nicht fällig<br>16%              | Umsatzsteu-<br>er nicht fällig<br>16%                                                          | Nein                           | Saldo                 | Ja                    | Keine<br>Steu-<br>er | Bilanz                               | <unde-<br>fi-<br/>niert&gt;</unde-<br> |
| 1766        | 3816        | P C<br>Rück-<br>stel-<br>lun-<br>gen    | P C 2.<br>Steu-<br>er-<br>rück-<br>stel-<br>lun-<br>gen     | Pas-<br>siv-<br>steu-<br>er-<br>inte-<br>rims-<br>konto | Umsatz-<br>steuer<br>nicht fällig<br>19%              | Umsatzsteu-<br>er nicht fällig<br>19%                                                          | Nein                           | Saldo                 | Ja                    | Keine<br>Steu-<br>er | Bilanz                               | <unde-<br>fi-<br/>niert&gt;</unde-<br> |
| 1770        | 3800        | P D<br>Ver-<br>bind-<br>lich-<br>keiten | P D 8.<br>Sons-<br>tige<br>Ver-<br>bind-<br>lich-<br>keiten | Pas-<br>siv-<br>steu-<br>er-<br>konto                   | Umsatz-<br>steuer                                     | Umsatzsteu-<br>er                                                                              | Nein                           | Saldo                 | Ja                    | Keine<br>Steu-<br>er | Bilanz                               | <unde-<br>fi-<br/>niert&gt;</unde-<br> |
| 1771        | 3801        | P D<br>Ver-<br>bind-<br>lich-<br>keiten | P D 8.<br>Sons-<br>tige<br>Ver-<br>bind-<br>lich-<br>keiten | Pas-<br>siv-<br>steu-<br>er-<br>konto                   | Umsatz-<br>steuer<br>ermäßig-<br>ter Steuer-<br>satz  | Umsatzsteu-<br>er, ermäßig-<br>ter Steuer-<br>satz                                             | Nein                           | Saldo                 | Ja                    | Keine<br>Steu-<br>er | Bilanz                               | <unde-<br>fi-<br/>niert&gt;</unde-<br> |
| 1772        | 3802        | P D<br>Ver-<br>bind-<br>lich-<br>keiten | P D 8.<br>Sons-<br>tige<br>Ver-<br>bind-<br>lich-<br>keiten | Pas-<br>siv-<br>steu-<br>er-<br>konto                   | USt aus<br>innergem.<br>Erwerb<br>ermäßig-<br>ter St. | Umsatzsteu-<br>er aus inner-<br>gemein-<br>schaftlichem<br>Erwerb,<br>ermäßigter<br>Steuersatz | Nein                           | Saldo                 | Ja                    | Keine<br>Steu-<br>er | Bilanz                               | <unde-<br>fi-<br/>niert&gt;</unde-<br> |
| 1773        | 3803        | P D<br>Ver-<br>bind-<br>lich-<br>keiten | P D 8.<br>Sons-<br>tige<br>Ver-<br>bind-<br>lich-<br>keiten | Pas-<br>siv-<br>steu-<br>er-<br>konto                   | Umsatz-<br>steuer 5%                                  | Umsatzsteu-<br>er, 5%                                                                          | Nein                           | Saldo                 | Ja                    | Keine<br>Steu-<br>er | Bilanz                               | <unde-<br>fi-<br/>niert&gt;</unde-<br> |
| 1774        | 3804        | P D<br>Ver-<br>bind-                    | P D 8.<br>Sons-<br>tige<br>Ver-                             | Pas-<br>siv-<br>steu-                                   | USt aus<br>innergem.<br>Erwerb<br>19%                 | Umsatzsteu-<br>er aus inner-<br>gemein-                                                        | Nein                           | Saldo                 | Ja                    | Keine<br>Steu-<br>er | Bilanz                               | <unde-<br>fi-<br/>niert&gt;</unde-<br> |
| Ali-<br>as3 | Ali-<br>as4 | Grup-<br>pe                             | Unter-<br>grup-<br>pe                                       | Тур                                   | Kurztext                                          | Beschrei-<br>bung                                                                                                    | Steu-<br>erau-<br>toma-<br>tik | Vor-<br>trags-<br>art | Ver-<br>dich-<br>tung | Steu-<br>ertyp       | Aus-<br>wer-<br>tungs-<br>mo-<br>dus | Seite                                  |
|-------------|-------------|-----------------------------------------|-------------------------------------------------------------|---------------------------------------|---------------------------------------------------|----------------------------------------------------------------------------------------------------|--------------------------------|-----------------------|-----------------------|----------------------|--------------------------------------|----------------------------------------|
|             |             | lich-<br>keiten                         | bind-<br>lich-<br>keiten                                    | er-<br>konto                          |                                                   | schaftlichem<br>Erwerb, 19%                                                                                                    |                                |                       |                       |                      |                                      |                                        |
| 1775        | 3805        | P D<br>Ver-<br>bind-<br>lich-<br>keiten | P D 8.<br>Sons-<br>tige<br>Ver-<br>bind-<br>lich-<br>keiten | Pas-<br>siv-<br>steu-<br>er-<br>konto | Umsatz-<br>steuer<br>16%                          | Umsatzsteu-<br>er, 16%                                                                                                    | Nein                           | Saldo                 | Ja                    | Keine<br>Steu-<br>er | Bilanz                               | <unde-<br>fi-<br/>niert&gt;</unde-<br> |
| 1776        | 3806        | P D<br>Ver-<br>bind-<br>lich-<br>keiten | P D 8.<br>Sons-<br>tige<br>Ver-<br>bind-<br>lich-<br>keiten | Pas-<br>siv-<br>steu-<br>er-<br>konto | Umsatz-<br>steuer<br>19%                          | Umsatzsteu-<br>er, 19%                                                                                                    | Nein                           | Saldo                 | Ja                    | Keine<br>Steu-<br>er | Bilanz                               | <unde-<br>fi-<br/>niert&gt;</unde-<br> |
| 1780        | 3820        | P D<br>Ver-<br>bind-<br>lich-<br>keiten | P D 8.<br>Sons-<br>tige<br>Ver-<br>bind-<br>lich-<br>keiten | Wech-<br>sel-<br>konto                | Umsatz-<br>steu-<br>er-Voraus-<br>zahlung         | Umsatzsteu-<br>er-Voraus-<br>zahlung                                                                                           | Nein                           | Saldo                 | Nein                  | Keine<br>Steu-<br>er | Bilanz                               | <unde-<br>fi-<br/>niert&gt;</unde-<br> |
| 1781        | 3830        | P D<br>Ver-<br>bind-<br>lich-<br>keiten | P D 8.<br>Sons-<br>tige<br>Ver-<br>bind-<br>lich-<br>keiten | Wech-<br>sel-<br>konto                | Umsatz-<br>steu-<br>er-Voraus-<br>zahlung<br>1/11 | Umsatzsteu-<br>er-Voraus-<br>zahlung 1/11                                                                                      | Nein                           | Saldo                 | Nein                  | Keine<br>Steu-<br>er | Bilanz                               | <unde-<br>fi-<br/>niert&gt;</unde-<br> |
| 1782        | 3832        | P D<br>Ver-<br>bind-<br>lich-<br>keiten | P D 8.<br>Sons-<br>tige<br>Ver-<br>bind-<br>lich-<br>keiten | Wech-<br>sel-<br>konto                | Nachsteu-<br>er                                   | Nachsteuer                                                                                                    | Nein                           | Saldo                 | Nein                  | Keine<br>Steu-<br>er | Bilanz                               | <unde-<br>fi-<br/>niert&gt;</unde-<br> |
| 1784        | 3834        | P D<br>Ver-<br>bind-<br>lich-<br>keiten | P D 8.<br>Sons-<br>tige<br>Ver-<br>bind-<br>lich-<br>keiten | Pas-<br>siv-<br>steu-<br>er-<br>konto | USt. inner-<br>gem.<br>Erwerb<br>Neufz o<br>UStID | Umsatzsteu-<br>er aus inner-<br>gemein-<br>schaftlichem<br>Erwerb von<br>Neufahrzeu-<br>gen von Lie-<br>feranten<br>ohne UStID | Nein                           | Saldo                 | Ja                    | Keine<br>Steu-<br>er | Bilanz                               | <unde-<br>fi-<br/>niert&gt;</unde-<br> |
| 1785        | 3835        | P D<br>Ver-<br>bind-                    | P D 8.<br>Sons-<br>tige                                     | Pas-<br>siv-<br>steu-                 | Umsatz-<br>steuer §<br>13b UStG                   | Umsatzsteu-<br>er § 13b<br>UStG, ermä-                                                                                         | Nein                           | Saldo                 | Ja                    | Keine<br>Steu-<br>er | Bilanz                               | <unde-<br>fi-<br/>niert&gt;</unde-<br> |

| Ali-<br>as3 | Ali-<br>as4 | Grup-<br>pe                             | Unter-<br>grup-<br>pe                                       | Тур                                   | Kurztext                                                 | Beschrei-<br>bung                                                      | Steu-<br>erau-<br>toma-<br>tik | Vor-<br>trags-<br>art | Ver-<br>dich-<br>tung | Steu-<br>ertyp                | Aus-<br>wer-<br>tungs-<br>mo-<br>dus | Seite                                  |
|-------------|-------------|-----------------------------------------|-------------------------------------------------------------|---------------------------------------|----------------------------------------------------------|------------------------------------------------------------------------|--------------------------------|-----------------------|-----------------------|-------------------------------|--------------------------------------|----------------------------------------|
|             |             | lich-<br>keiten                         | Ver-<br>bind-<br>lich-<br>keiten                            | er-<br>konto                          | ermäßig-<br>ter St.                                      | ßigter Steu-<br>ersatz                                                 |                                |                       |                       |                               |                                      |                                        |
| 1786        | 3836        | P D<br>Ver-<br>bind-<br>lich-<br>keiten | P D 8.<br>Sons-<br>tige<br>Ver-<br>bind-<br>lich-<br>keiten | Pas-<br>siv-<br>steu-<br>er-<br>konto | USt aus<br>innergem.<br>Erwerb<br>16%                    | Umsatzsteu-<br>er aus inner-<br>gemein-<br>schaftlichem<br>Erwerb, 16% | Nein                           | Saldo                 | Ja                    | Keine<br>Steu-<br>er          | Bilanz                               | <unde-<br>fi-<br/>niert&gt;</unde-<br> |
| 1787        | 3837        | P D<br>Ver-<br>bind-<br>lich-<br>keiten | P D 8.<br>Sons-<br>tige<br>Ver-<br>bind-<br>lich-<br>keiten | Pas-<br>siv-<br>steu-<br>er-<br>konto | Umsatz-<br>steuer §<br>13b UStG<br>Normal-<br>steuersatz | Umsatzsteu-<br>er § 13b<br>UStG, Nor-<br>malsteuer-<br>satz            | Nein                           | Saldo                 | Ja                    | Keine<br>Steu-<br>er          | Bilanz                               | <unde-<br>fi-<br/>niert&gt;</unde-<br> |
| 1789        | 3840        | P D<br>Ver-<br>bind-<br>lich-<br>keiten | P D 8.<br>Sons-<br>tige<br>Ver-<br>bind-<br>lich-<br>keiten | Wech-<br>sel-<br>konto                | Umsatz-<br>steuer lau-<br>fendes<br>Jahr                 | Umsatzsteu-<br>er laufendes<br>Jahr                                    | Nein                           | Saldo                 | Nein                  | Keine<br>Steu-<br>er          | Bilanz                               | <unde-<br>fi-<br/>niert&gt;</unde-<br> |
| 1790        | 3841        | P D<br>Ver-<br>bind-<br>lich-<br>keiten | P D 8.<br>Sons-<br>tige<br>Ver-<br>bind-<br>lich-<br>keiten | Wech-<br>sel-<br>konto                | Umsatz-<br>steuer<br>Vorjahr                             | Umsatzsteu-<br>er Vorjahr                                              | Nein                           | Saldo                 | Nein                  | Keine<br>Steu-<br>er          | Bilanz                               | <unde-<br>fi-<br/>niert&gt;</unde-<br> |
| 1791        | 3845        | P D<br>Ver-<br>bind-<br>lich-<br>keiten | P D 8.<br>Sons-<br>tige<br>Ver-<br>bind-<br>lich-<br>keiten | Wech-<br>sel-<br>konto                | Umsatz-<br>steuer frü-<br>here Jahre                     | Umsatzsteu-<br>er frühere<br>Jahre                                     | Nein                           | Saldo                 | Nein                  | Keine<br>Steu-<br>er          | Bilanz                               | <unde-<br>fi-<br/>niert&gt;</unde-<br> |
| 1792        | 3630        | P D<br>Ver-<br>bind-<br>lich-<br>keiten | P D 8.<br>Sons-<br>tige<br>Ver-<br>bind-<br>lich-<br>keiten | Ver-<br>rech-<br>nungs-<br>konto      | Sonstige<br>Verrech-<br>nungskon-<br>ten                 | Sonstige<br>Verrech-<br>nungskonten<br>(Interimskon-<br>ten)           | Nein                           | Saldo                 | Nein                  | Belie-<br>bige<br>Steu-<br>er | Bilanz                               | <unde-<br>fi-<br/>niert&gt;</unde-<br> |
| 1793        | 3695        | A D II.<br>For-<br>de-<br>run-          | A D<br>II. 4.<br>Sons-<br>tige                              | Aktiv-<br>konto                       | Verrech-<br>nungskon-<br>to geleis-<br>tete              | Verrech-<br>nungskonto<br>geleistete<br>Anzahlungen                    | Nein                           | Saldo                 | Nein                  | Vor-<br>steuer                | Bilanz                               | <unde-<br>fi-<br/>niert&gt;</unde-<br> |

| Ali-<br>as3 | Ali-<br>as4 | Grup-<br>pe                                                           | Unter-<br>grup-<br>pe                                       | Тур                                   | Kurztext                                                  | Beschrei-<br>bung                                                                                            | Steu-<br>erau-<br>toma-<br>tik | Vor-<br>trags-<br>art | Ver-<br>dich-<br>tung | Steu-<br>ertyp       | Aus-<br>wer-<br>tungs-<br>mo-<br>dus | Seite                                  |
|-------------|-------------|-----------------------------------------------------------------------|-------------------------------------------------------------|---------------------------------------|-----------------------------------------------------------|----------------------------------------------------------------------------------------------------|--------------------------------|-----------------------|-----------------------|----------------------|--------------------------------------|----------------------------------------|
|             |             | gen &<br>sonst.<br>Ver-<br>mö-<br>gens-<br>ge-<br>gen-<br>stän-<br>de | Ver-<br>mö-<br>gens-<br>ge-<br>gen-<br>stän-<br>de          |                                       | Anzahlun-<br>gen                                          | bei Buchung<br>über Kredito-<br>ren-Konto                                                                    |                                |                       |                       |                      |                                      |                                        |
| 1794        | 3819        | P D<br>Ver-<br>bind-<br>lich-<br>keiten                               | P D 8.<br>Sons-<br>tige<br>Ver-<br>bind-<br>lich-<br>keiten | Pas-<br>siv-<br>konto                 | USt letz-<br>ter Abneh-<br>mer Drei-<br>ecksge-<br>schäft | Umsatzsteu-<br>er aus<br>Erwerb als<br>letzter<br>Abnehmer<br>innerhalb<br>eines Drei-<br>ecksge-<br>schäfts | Nein                           | Saldo                 | Nein                  | Keine<br>Steu-<br>er | Bilanz                               | <unde-<br>fi-<br/>niert&gt;</unde-<br> |
| 1796        | 3786        | P D<br>Ver-<br>bind-<br>lich-<br>keiten                               | P D 8.<br>Sons-<br>tige<br>Ver-<br>bind-<br>lich-<br>keiten | Pas-<br>siv-<br>konto                 | Ausgege-<br>bene<br>Geschenk-<br>gutschei-<br>ne          | Ausgegebe-<br>ne<br>Geschenk-<br>gutscheine                                                                  | Nein                           | Saldo                 | Nein                  | Keine<br>Steu-<br>er | Bilanz                               | <unde-<br>fi-<br/>niert&gt;</unde-<br> |
| 1797        | 3857        | P D<br>Ver-<br>bind-<br>lich-<br>keiten                               | P D 8.<br>Sons-<br>tige<br>Ver-<br>bind-<br>lich-<br>keiten | Pas-<br>siv-<br>steu-<br>er-<br>konto | Umsatz-<br>steuer,<br>ermäßigt                            | Umsatzsteu-<br>er, ermäßigt                                                                                  | Nein                           | Saldo                 | Ja                    | Keine<br>Steu-<br>er | Bilanz                               | <unde-<br>fi-<br/>niert&gt;</unde-<br> |
| 1800        | 2100        | P A I.<br>Gezeich<br>netes<br>Kapi-<br>tal                            | P A I.<br>-Gezeich<br>netes<br>Kapi-<br>tal                 | Pri-<br>-vat-<br>konto                | Privatent-<br>nahmen                                      | Privatent-<br>nahmen all-<br>gemein Voll-<br>hafter/Einzel-<br>unternehmer                                   | Nein                           | Saldo                 | Nein                  | Keine<br>Steu-<br>er | Bilanz                               | Soll                                   |
| 1810        | 2150        | P A I.<br>Gezeich<br>netes<br>Kapi-<br>tal                            | P A I.<br>-Gezeich<br>netes<br>Kapi-<br>tal                 | Pri-<br>-vat-<br>konto                | Privat-<br>steuern                                        | Privatsteuern<br>Vollhaf-<br>ter/Einzelun-<br>ternehmer                                                      | Nein                           | Saldo                 | Nein                  | Keine<br>Steu-<br>er | Bilanz                               | Soll                                   |
| 1820        | 2200        | P A I.<br>Gezeich<br>netes<br>Kapi-<br>tal                            | P A I.<br>-Gezeich<br>netes<br>Kapi-<br>tal                 | Pri-<br>-vat-<br>konto                | Sonder-<br>ausgaben<br>beschränkt<br>abzugsfä-<br>hig     | Sonderaus-<br>gaben<br>beschränkt<br>abzugsfähig<br>Vollhaf-<br>ter/Einzelun-<br>ternehmer                   | Nein                           | Saldo                 | Nein                  | Keine<br>Steu-<br>er | Bilanz                               | Soll                                   |

| Ali-<br>as3 | Ali-<br>as4 | Grup-<br>pe                                | Unter-<br>grup-<br>pe                       | Тур                    | Kurztext                                                     | Beschrei-<br>bung                                                                              | Steu-<br>erau-<br>toma-<br>tik | Vor-<br>trags-<br>art | Ver-<br>dich-<br>tung | Steu-<br>ertyp       | Aus-<br>wer-<br>tungs-<br>mo-<br>dus | Seite |
|-------------|-------------|--------------------------------------------|---------------------------------------------|------------------------|--------------------------------------------------------------|------------------------------------------------------------------------------------------------|--------------------------------|-----------------------|-----------------------|----------------------|--------------------------------------|-------|
| 1830        | 2230        | P A I.<br>Gezeich<br>netes<br>Kapi-<br>tal | P A I.<br>-Gezeich<br>netes<br>Kapi-<br>tal | Pri-<br>-vat-<br>konto | Sonder-<br>ausgaben<br>unbe-<br>schränkt<br>abzugsfä-<br>hig | Sonderaus-<br>gaben unbe-<br>schränkt<br>abzugsfähig<br>Vollhaf-<br>ter/Einzelun-<br>ternehmer | Nein                           | Saldo                 | Nein                  | Keine<br>Steu-<br>er | Bilanz                               | Soll  |
| 1840        | 2250        | P A I.<br>Gezeich<br>netes<br>Kapi-<br>tal | P A I.<br>-Gezeich<br>netes<br>Kapi-<br>tal | Pri-<br>-vat-<br>konto | Zuwen-<br>dungen,<br>Spenden                                 | Zuwendun-<br>gen, Spen-<br>den Vollhaf-<br>ter/Einzelun-<br>ternehmer                          | Nein                           | Saldo                 | Nein                  | Keine<br>Steu-<br>er | Bilanz                               | Haben |
| 1850        | 2280        | P A I.<br>Gezeich<br>netes<br>Kapi-<br>tal | P A I.<br>-Gezeich<br>netes<br>Kapi-<br>tal | Pri-<br>-vat-<br>konto | Außerge-<br>wöhnliche<br>Belastun-<br>gen                    | Außerge-<br>wöhnliche<br>Belastungen<br>Vollhaf-<br>ter/Einzelun-<br>ternehmer                 | Nein                           | Saldo                 | Nein                  | Keine<br>Steu-<br>er | Bilanz                               | Soll  |
| 1860        | 2300        | P A I.<br>Gezeich<br>netes<br>Kapi-<br>tal | P A I.<br>-Gezeich<br>netes<br>Kapi-<br>tal | Pri-<br>-vat-<br>konto | Grund-<br>stücksauf-<br>wand                                 | Grundstücks-<br>aufwand<br>Vollhaf-<br>ter/Einzelun-<br>ternehmer                              | Nein                           | Saldo                 | Nein                  | Keine<br>Steu-<br>er | Bilanz                               | Soll  |
| 1870        | 2350        | P A I.<br>Gezeich<br>netes<br>Kapi-<br>tal | P A I.<br>-Gezeich<br>netes<br>Kapi-<br>tal | Pri-<br>-vat-<br>konto | Grund-<br>stückser-<br>trag                                  | Grund-<br>stücksertrag<br>Vollhaf-<br>ter/Einzelun-<br>ternehmer                               | Nein                           | Saldo                 | Nein                  | Keine<br>Steu-<br>er | Bilanz                               | Haben |
| 1880        | 2130        | P A I.<br>Gezeich<br>netes<br>Kapi-<br>tal | P A I.<br>-Gezeich<br>netes<br>Kapi-<br>tal | Pri-<br>-vat-<br>konto | Unentgelt-<br>liche Wert-<br>abgaben                         | Unentgeltli-<br>che Wertab-<br>gaben Voll-<br>hafter/Einzel-<br>unternehmer                    | Nein                           | Saldo                 | Nein                  | Keine<br>Steu-<br>er | Bilanz                               | Soll  |
| 1890        | 2180        | P A I.<br>Gezeich<br>netes<br>Kapi-<br>tal | P A I.<br>-Gezeich<br>netes<br>Kapi-<br>tal | Pri-<br>-vat-<br>konto | Privatein-<br>lagen                                          | Privateinla-<br>gen Vollhaf-<br>ter/Einzelun-<br>ternehmer                                     | Nein                           | Saldo                 | Nein                  | Keine<br>Steu-<br>er | Bilanz                               | Haben |
| 1900        | 2500        | P A I.<br>Gezeich<br>netes<br>Kapi-<br>tal | P A I.<br>-Gezeich<br>netes<br>Kapi-<br>tal | Pri-<br>-vat-<br>konto | Privatent-<br>nahmen<br>allgemein<br>Teilhafter              | Privatent-<br>nahmen all-<br>gemein Teil-<br>hafter                                            | Nein                           | Saldo                 | Nein                  | Keine<br>Steu-<br>er | Bilanz                               | Soll  |
| 1910        | 2550        | P A I.<br>Gezeich<br>netes<br>Kapi-<br>tal | P A I.<br>-Gezeich<br>netes<br>Kapi-<br>tal | Pri-<br>-vat-<br>konto | Privat-<br>steuern<br>Teilhafter                             | Privatsteuern<br>Teilhafter                                                                    | Nein                           | Saldo                 | Nein                  | Keine<br>Steu-<br>er | Bilanz                               | Soll  |

| Ali-<br>as3 | Ali-<br>as4 | Grup-<br>pe                                              | Unter-<br>grup-<br>pe                                                 | Тур                     | Kurztext                                                  | Beschrei-<br>bung                                                  | Steu-<br>erau-<br>toma-<br>tik | Vor-<br>trags-<br>art | Ver-<br>dich-<br>tung | Steu-<br>ertyp       | Aus-<br>wer-<br>tungs-<br>mo-<br>dus | Seite |
|-------------|-------------|----------------------------------------------------------|-----------------------------------------------------------------------|-------------------------|-----------------------------------------------------------|--------------------------------------------------------------------|--------------------------------|-----------------------|-----------------------|----------------------|--------------------------------------|-------|
| 1920        | 2600        | P A I.<br>Gezeich<br>netes<br>Kapi-<br>tal               | P A I.<br>-Gezeich<br>netes<br>Kapi-<br>tal                           | Pri-<br>-vat-<br>konto  | Sonder-<br>ausgaben<br>b.<br>abzugsf.<br>Teilhafter       | Sonderaus-<br>gaben<br>beschränkt<br>abzugsfähig<br>Teilhafter     | Nein                           | Saldo                 | Nein                  | Keine<br>Steu-<br>er | Bilanz                               | Soll  |
| 1930        | 2630        | P A I.<br>Gezeich<br>netes<br>Kapi-<br>tal               | P A I.<br>-Gezeich<br>netes<br>Kapi-<br>tal                           | Pri-<br>-vat-<br>konto  | Sonder-<br>ausgaben<br>unb.<br>abzugsf.<br>Teilhafter     | Sonderaus-<br>gaben unbe-<br>schränkt<br>abzugsfähig<br>Teilhafter | Nein                           | Saldo                 | Nein                  | Keine<br>Steu-<br>er | Bilanz                               | Soll  |
| 1940        | 2650        | P A I.<br>Gezeich<br>netes<br>Kapi-<br>tal               | P A I.<br>-Gezeich<br>netes<br>Kapi-<br>tal                           | Pri-<br>-vat-<br>konto  | Zuwen-<br>dungen,<br>Spenden<br>Teilhafter                | Zuwendun-<br>gen, Spen-<br>den Teilhaf-<br>ter                     | Nein                           | Saldo                 | Nein                  | Keine<br>Steu-<br>er | Bilanz                               | Haben |
| 1950        | 2680        | P A I.<br>Gezeich<br>netes<br>Kapi-<br>tal               | P A I.<br>-Gezeich<br>netes<br>Kapi-<br>tal                           | Pri-<br>-vat-<br>konto  | Außerge-<br>wöhnliche<br>Belastun-<br>gen Teil-<br>hafter | Außerge-<br>wöhnliche<br>Belastungen<br>Teilhafter                 | Nein                           | Saldo                 | Nein                  | Keine<br>Steu-<br>er | Bilanz                               | Soll  |
| 1960        | 2700        | P A I.<br>Gezeich<br>netes<br>Kapi-<br>tal               | P A I.<br>-Gezeich<br>netes<br>Kapi-<br>tal                           | Pri-<br>-vat-<br>konto  | Grund-<br>stücksauf-<br>wand Teil-<br>hafter              | Grundstücks-<br>aufwand Teil-<br>hafter                            | Nein                           | Saldo                 | Nein                  | Keine<br>Steu-<br>er | Bilanz                               | Soll  |
| 1970        | 2750        | P A I.<br>Gezeich<br>netes<br>Kapi-<br>tal               | P A I.<br>-Gezeich<br>netes<br>Kapi-<br>tal                           | Pri-<br>-vat-<br>konto  | Grund-<br>stückser-<br>trag Teil-<br>hafter               | Grund-<br>stücksertrag<br>Teilhafter                               | Nein                           | Saldo                 | Nein                  | Keine<br>Steu-<br>er | Bilanz                               | Haben |
| 1980        | 2530        | P A I.<br>Gezeich<br>netes<br>Kapi-<br>tal               | P A I.<br>-Gezeich<br>netes<br>Kapi-<br>tal                           | Pri-<br>-vat-<br>konto  | Unentgelt-<br>liche Wert-<br>abgaben<br>Teilhafter        | Unentgeltli-<br>che Wertab-<br>gaben Teil-<br>hafter               | Nein                           | Saldo                 | Nein                  | Keine<br>Steu-<br>er | Bilanz                               | Soll  |
| 1990        | 2580        | P A I.<br>Gezeich<br>netes<br>Kapi-<br>tal               | P A I.<br>-Gezeich<br>netes<br>Kapi-<br>tal                           | Pri-<br>-vat-<br>konto  | Privatein-<br>lagen Teil-<br>hafter                       | Privateinla-<br>gen Teilhaf-<br>ter                                | Nein                           | Saldo                 | Nein                  | Keine<br>Steu-<br>er | Bilanz                               | Haben |
| 2000        | 7500        | 15.<br>Außer-<br>or-<br>dentli-<br>ches<br>Ergeb-<br>nis | 16.<br>Außer-<br>or-<br>dentli-<br>che<br>Auf-<br>wen-<br>dun-<br>gen | Auf-<br>wands-<br>konto | Außeror-<br>dentliche<br>Aufwen-<br>dungen                | Außerordent-<br>liche Aufwen-<br>dungen                            | Nein                           | Kein<br>Vor-<br>trag  | Nein                  | Vor-<br>steuer       | GuV                                  | Soll  |

| Ali-<br>as3 | Ali-<br>as4 | Grup-<br>pe                                              | Unter-<br>grup-<br>pe                                                 | Тур                     | Kurztext                                                      | Beschrei-<br>bung                                                                                         | Steu-<br>erau-<br>toma-<br>tik | Vor-<br>trags-<br>art | Ver-<br>dich-<br>tung | Steu-<br>ertyp | Aus-<br>wer-<br>tungs-<br>mo-<br>dus | Seite |
|-------------|-------------|----------------------------------------------------------|-----------------------------------------------------------------------|-------------------------|---------------------------------------------------------------|----------------------------------------------------------------------------------------------------|--------------------------------|-----------------------|-----------------------|----------------|--------------------------------------|-------|
| 2004        | 7551        | 15.<br>Außer-<br>or-<br>dentli-<br>ches<br>Ergeb-<br>nis | 16.<br>Außer-<br>or-<br>dentli-<br>che<br>Auf-<br>wen-<br>dun-<br>gen | Auf-<br>wands-<br>konto | Verluste d.<br>Ver-<br>schmel-<br>zung und<br>Umwand-<br>lung | Verluste<br>durch Ver-<br>schmelzung<br>und<br>Umwandlung                                                 | Nein                           | Kein<br>Vor-<br>trag  | Nein                  | Vor-<br>steuer | GuV                                  | Soll  |
| 2005        | 7550        | 15.<br>Außer-<br>or-<br>dentli-<br>ches<br>Ergeb-<br>nis | 16.<br>Außer-<br>or-<br>dentli-<br>che<br>Auf-<br>wen-<br>dun-<br>gen | Auf-<br>wands-<br>konto | Außero.<br>Aufwen-<br>dungen<br>nicht<br>finanzwirk.          | Außerordent-<br>liche Aufwen-<br>dungen nicht<br>finanzwirk-<br>sam                                       | Nein                           | Kein<br>Vor-<br>trag  | Nein                  | Vor-<br>steuer | GuV                                  | Soll  |
| 2006        | 7552        | 15.<br>Außer-<br>or-<br>dentli-<br>ches<br>Ergeb-<br>nis | 16.<br>Außer-<br>or-<br>dentli-<br>che<br>Auf-<br>wen-<br>dun-<br>gen | Auf-<br>wands-<br>konto | Verluste d.<br>außergew.<br>Scha-<br>densfälle                | Verluste<br>durch außer-<br>gewöhnliche<br>Schadensfäl-<br>le                                             | Nein                           | Kein<br>Vor-<br>trag  | Nein                  | Vor-<br>steuer | GuV                                  | Soll  |
| 2007        | 7553        | 15.<br>Außer-<br>or-<br>dentli-<br>ches<br>Ergeb-<br>nis | 16.<br>Außer-<br>or-<br>dentli-<br>che<br>Auf-<br>wen-<br>dun-<br>gen | Auf-<br>wands-<br>konto | Aufw. für<br>Restruktu-<br>rierung &<br>Sanierung             | Aufwendun-<br>gen für<br>Restrukturie-<br>rungs- und<br>Sanierungs-<br>maßnahmen                          | Nein                           | Kein<br>Vor-<br>trag  | Nein                  | Vor-<br>steuer | GuV                                  | Soll  |
| 2008        | 7554        | 15.<br>Außer-<br>or-<br>dentli-<br>ches<br>Ergeb-<br>nis | 16.<br>Außer-<br>or-<br>dentli-<br>che<br>Auf-<br>wen-<br>dun-<br>gen | Auf-<br>wands-<br>konto | Verl. Ver-<br>äuß. / Auf-<br>gabe<br>Geschäftsa.<br>n.S.      | Verluste aus<br>der Veräuße-<br>rung oder der<br>Aufgabe von<br>Geschäftsak-<br>tivitäten nach<br>Steuern | Nein                           | Kein<br>Vor-<br>trag  | Nein                  | Vor-<br>steuer | GuV                                  | Soll  |
| 2090        | 7560        | 15.<br>Außer-<br>or-<br>dentli-<br>ches                  | 16.<br>Außer-<br>or-<br>dentli-<br>che<br>Auf-                        | Auf-<br>wands-<br>konto | Außero.<br>Aufw. aus<br>Anwend.<br>Über-<br>gangsvor.         | Außerordent-<br>liche Aufwen-<br>dungen aus<br>der Anwen-<br>dung von                                     | Nein                           | Kein<br>Vor-<br>trag  | Nein                  | Vor-<br>steuer | GuV                                  | Soll  |

| Ali-<br>as3 | Ali-<br>as4 | Grup-<br>pe                                   | Unter-<br>grup-<br>pe                                                     | Тур                     | Kurztext                                                    | Beschrei-<br>bung                                                                                          | Steu-<br>erau-<br>toma-<br>tik | Vor-<br>trags-<br>art | Ver-<br>dich-<br>tung | Steu-<br>ertyp       | Aus-<br>wer-<br>tungs-<br>mo-<br>dus | Seite |
|-------------|-------------|-----------------------------------------------|---------------------------------------------------------------------------|-------------------------|-------------------------------------------------------------|----------------------------------------------------------------------------------------------------|--------------------------------|-----------------------|-----------------------|----------------------|--------------------------------------|-------|
|             |             | Ergeb-<br>nis                                 | wen-<br>dun-<br>gen                                                       |                         |                                                             | Übergangs-<br>vorschriften                                                                                 |                                |                       |                       |                      |                                      |       |
| 2100        | 7300        | 12.<br>Finanz-<br>auf-<br>wen-<br>dun-<br>gen | 13.<br>Zin-<br>sen<br>und<br>ähnli-<br>che<br>Auf-<br>wen-<br>dun-<br>gen | Auf-<br>wands-<br>konto | Zinsen<br>und ähn-<br>liche Auf-<br>wendun-<br>gen          | Zinsen und<br>ähnliche Auf-<br>wendungen                                                                   | Nein                           | Kein<br>Vor-<br>trag  | Nein                  | Keine<br>Steu-<br>er | GuV                                  | Soll  |
| 2107        | 7305        | 12.<br>Finanz-<br>auf-<br>wen-<br>dun-<br>gen | 13.<br>Zin-<br>sen<br>und<br>ähnli-<br>che<br>Auf-<br>wen-<br>dun-<br>gen | Auf-<br>wands-<br>konto | Zinsaufw.<br>§ 233a<br>AO<br>betriebli-<br>che Steu-<br>ern | Zinsaufwen-<br>dungen §<br>233a AO<br>betriebliche<br>Steuern                                              | Nein                           | Kein<br>Vor-<br>trag  | Nein                  | Keine<br>Steu-<br>er | GuV                                  | Soll  |
| 2109        | 7309        | 12.<br>Finanz-<br>auf-<br>wen-<br>dun-<br>gen | 13.<br>Zin-<br>sen<br>und<br>ähnli-<br>che<br>Auf-<br>wen-<br>dun-<br>gen | Auf-<br>wands-<br>konto | Zinsauf-<br>wendun-<br>gen an<br>verb.<br>Unterneh-<br>men  | Zinsaufwen-<br>dungen an<br>verbundene<br>Unterneh-<br>men                                                 | Nein                           | Kein<br>Vor-<br>trag  | Nein                  | Keine<br>Steu-<br>er | GuV                                  | Soll  |
| 2110        | 7310        | 12.<br>Finanz-<br>auf-<br>wen-<br>dun-<br>gen | 13.<br>Zin-<br>sen<br>und<br>ähnli-<br>che<br>Auf-<br>wen-<br>dun-<br>gen | Auf-<br>wands-<br>konto | Zinsauf-<br>wendun-<br>gen für<br>kfr. Ver-<br>bindlichk.   | Zinsaufwen-<br>dungen für<br>kurzfristige<br>Verbindlich-<br>keiten                                        | Nein                           | Kein<br>Vor-<br>trag  | Nein                  | Keine<br>Steu-<br>er | GuV                                  | Soll  |
| 2119        | 7319        | 12.<br>Finanz-<br>auf-<br>wen-<br>dun-<br>gen | 13.<br>Zin-<br>sen<br>und<br>ähnli-<br>che<br>Auf-<br>wen-                | Auf-<br>wands-<br>konto | Zinsaufw.<br>kurzfr.<br>Verb.<br>verb.<br>Untern.           | Zinsaufwen-<br>dungen für<br>kurzfristige<br>Verbindlich-<br>keiten an ver-<br>bundene<br>Unterneh-<br>men | Nein                           | Kein<br>Vor-<br>trag  | Nein                  | Keine<br>Steu-<br>er | GuV                                  | Soll  |

| Ali-<br>as3 | Ali-<br>as4 | Grup-<br>pe                                   | Unter-<br>grup-<br>pe                                                     | Тур                     | Kurztext                                                      | Beschrei-<br>bung                                                                                          | Steu-<br>erau-<br>toma-<br>tik | Vor-<br>trags-<br>art | Ver-<br>dich-<br>tung | Steu-<br>ertyp       | Aus-<br>wer-<br>tungs-<br>mo-<br>dus | Seite |
|-------------|-------------|-----------------------------------------------|---------------------------------------------------------------------------|-------------------------|---------------------------------------------------------------|----------------------------------------------------------------------------------------------------|--------------------------------|-----------------------|-----------------------|----------------------|--------------------------------------|-------|
|             |             |                                               | dun-<br>gen                                                               |                         |                                                               |                                                                                                    |                                |                       |                       |                      |                                      |       |
| 2120        | 7320        | 12.<br>Finanz-<br>auf-<br>wen-<br>dun-<br>gen | 13.<br>Zin-<br>sen<br>und<br>ähnli-<br>che<br>Auf-<br>wen-<br>dun-<br>gen | Auf-<br>wands-<br>konto | Zinsauf-<br>wendun-<br>gen für<br>lfr. Ver-<br>bindlichk.     | Zinsaufwen-<br>dungen für<br>langfristige<br>Verbindlich-<br>keiten                                        | Nein                           | Kein<br>Vor-<br>trag  | Nein                  | Keine<br>Steu-<br>er | GuV                                  | Soll  |
| 2123        | 7323        | 12.<br>Finanz-<br>auf-<br>wen-<br>dun-<br>gen | 13.<br>Zin-<br>sen<br>und<br>ähnli-<br>che<br>Auf-<br>wen-<br>dun-<br>gen | Auf-<br>wands-<br>konto | Abschr.<br>auf Disa-<br>gio/Dam-<br>num zur<br>Finanzie.      | Abschreibun-<br>gen auf Disa-<br>gio/Damnum<br>zur Finanzie-<br>rung                                       | Nein                           | Kein<br>Vor-<br>trag  | Nein                  | Keine<br>Steu-<br>er | GuV                                  | Soll  |
| 2129        | 7329        | 12.<br>Finanz-<br>auf-<br>wen-<br>dun-<br>gen | 13.<br>Zin-<br>sen<br>und<br>ähnli-<br>che<br>Auf-<br>wen-<br>dun-<br>gen | Auf-<br>wands-<br>konto | Zinsaufw.<br>langfr.<br>Verb.<br>verb.<br>Untern.             | Zinsaufwen-<br>dungen für<br>langfristige<br>Verbindlich-<br>keiten an ver-<br>bundene<br>Unterneh-<br>men | Nein                           | Kein<br>Vor-<br>trag  | Nein                  | Keine<br>Steu-<br>er | GuV                                  | Soll  |
| 2130        | 7340        | 12.<br>Finanz-<br>auf-<br>wen-<br>dun-<br>gen | 13.<br>Zin-<br>sen<br>und<br>ähnli-<br>che<br>Auf-<br>wen-<br>dun-<br>gen | Auf-<br>wands-<br>konto | Diskon-<br>taufwen-<br>dungen                                 | Diskontauf-<br>wendungen                                                                                   | Nein                           | Kein<br>Vor-<br>trag  | Nein                  | Keine<br>Steu-<br>er | GuV                                  | Soll  |
| 2139        | 7349        | 12.<br>Finanz-<br>auf-<br>wen-<br>dun-<br>gen | 13.<br>Zin-<br>sen<br>und<br>ähnli-<br>che<br>Auf-<br>wen-                | Auf-<br>wands-<br>konto | Diskon-<br>taufwen-<br>dungen an<br>verb.<br>Unterneh-<br>men | Diskontauf-<br>wendungen<br>an verbunde-<br>ne Unterneh-<br>men                                            | Nein                           | Kein<br>Vor-<br>trag  | Nein                  | Keine<br>Steu-<br>er | GuV                                  | Soll  |

| Ali-<br>as3 | Ali-<br>as4 | Grup-<br>pe                                   | Unter-<br>grup-<br>pe                                                     | Тур                     | Kurztext                                                      | Beschrei-<br>bung                                                                                         | Steu-<br>erau-<br>toma-<br>tik | Vor-<br>trags-<br>art | Ver-<br>dich-<br>tung | Steu-<br>ertyp       | Aus-<br>wer-<br>tungs-<br>mo-<br>dus | Seite |
|-------------|-------------|-----------------------------------------------|---------------------------------------------------------------------------|-------------------------|---------------------------------------------------------------|----------------------------------------------------------------------------------------------------|--------------------------------|-----------------------|-----------------------|----------------------|--------------------------------------|-------|
|             |             |                                               | dun-<br>gen                                                               |                         |                                                               |                                                                                                    |                                |                       |                       |                      |                                      |       |
| 2140        | 7330        | 12.<br>Finanz-<br>auf-<br>wen-<br>dun-<br>gen | 13.<br>Zin-<br>sen<br>und<br>ähnli-<br>che<br>Auf-<br>wen-<br>dun-<br>gen | Auf-<br>wands-<br>konto | Zinsähnli-<br>che Auf-<br>wendun-<br>gen                      | Zinsähnliche<br>Aufwendun-<br>gen                                                                         | Nein                           | Kein<br>Vor-<br>trag  | Nein                  | Keine<br>Steu-<br>er | GuV                                  | Soll  |
| 2141        | 7355        | 12.<br>Finanz-<br>auf-<br>wen-<br>dun-<br>gen | 13.<br>Zin-<br>sen<br>und<br>ähnli-<br>che<br>Auf-<br>wen-<br>dun-<br>gen | Auf-<br>wands-<br>konto | Kreditpro-<br>visionen /<br>Verwal-<br>tungskos-<br>tenbe.    | Kreditprovi-<br>sionen und<br>Verwaltungs-<br>kostenbeiträ-<br>ge                                         | Nein                           | Kein<br>Vor-<br>trag  | Nein                  | Keine<br>Steu-<br>er | GuV                                  | Soll  |
| 2142        | 7360        | 12.<br>Finanz-<br>auf-<br>wen-<br>dun-<br>gen | 13.<br>Zin-<br>sen<br>und<br>ähnli-<br>che<br>Auf-<br>wen-<br>dun-<br>gen | Auf-<br>wands-<br>konto | Zinsanteil<br>Zuführung<br>zu Pensi-<br>onsrücks-<br>te.      | Zinsanteil der<br>Zuführungen<br>zu Pensions-<br>rückstellun-<br>gen                                      | Nein                           | Kein<br>Vor-<br>trag  | Nein                  | Keine<br>Steu-<br>er | GuV                                  | Soll  |
| 2143        | 7361        | 12.<br>Finanz-<br>auf-<br>wen-<br>dun-<br>gen | 13.<br>Zin-<br>sen<br>und<br>ähnli-<br>che<br>Auf-<br>wen-<br>dun-<br>gen | Auf-<br>wands-<br>konto | Zinsaufw.<br>aus Abzin-<br>sung von<br>Verbind-<br>lich.      | Zinsaufwen-<br>dungen aus<br>der Abzin-<br>sung von<br>Verbindlich-<br>keiten                             | Nein                           | Kein<br>Vor-<br>trag  | Nein                  | Keine<br>Steu-<br>er | GuV                                  | Soll  |
| 2147        | 7365        | 12.<br>Finanz-<br>auf-<br>wen-<br>dun-<br>gen | 13.<br>Zin-<br>sen<br>und<br>ähnli-<br>che<br>Auf-<br>wen-                | Auf-<br>wands-<br>konto | Aufw. Ver-<br>mögens-<br>ge. Ver-<br>re. §246<br>Abs.2<br>HGB | Aufwendun-<br>gen aus Ver-<br>mögensge-<br>genständen<br>zur Verrech-<br>nung nach §<br>246 Abs. 2<br>HGB | Nein                           | Kein<br>Vor-<br>trag  | Nein                  | Keine<br>Steu-<br>er | GuV                                  | Soll  |

| Ali-<br>as3 | Ali-<br>as4 | Grup-<br>pe                                                             | Unter-<br>grup-<br>pe                                                     | Тур                     | Kurztext                                                  | Beschrei-<br>bung                                                        | Steu-<br>erau-<br>toma-<br>tik | Vor-<br>trags-<br>art | Ver-<br>dich-<br>tung | Steu-<br>ertyp       | Aus-<br>wer-<br>tungs-<br>mo-<br>dus | Seite |
|-------------|-------------|-------------------------------------------------------------------------|---------------------------------------------------------------------------|-------------------------|-----------------------------------------------------------|--------------------------------------------------------------------------|--------------------------------|-----------------------|-----------------------|----------------------|--------------------------------------|-------|
|             |             |                                                                         | dun-<br>gen                                                               |                         |                                                           |                                                                          |                                |                       |                       |                      |                                      |       |
| 2149        | 7339        | 12.<br>Finanz-<br>auf-<br>wen-<br>dun-<br>gen                           | 13.<br>Zin-<br>sen<br>und<br>ähnli-<br>che<br>Auf-<br>wen-<br>dun-<br>gen | Auf-<br>wands-<br>konto | Zinsähnli-<br>che Aufw.<br>verb.<br>Unterneh-<br>men      | Zinsähnliche<br>Aufwendun-<br>gen an ver-<br>bundene<br>Unterneh-<br>men | Nein                           | Kein<br>Vor-<br>trag  | Nein                  | Keine<br>Steu-<br>er | GuV                                  | Soll  |
| 2150        | 6880        | 06.<br>Betriebs<br>ge-<br>wöhn-<br>liche<br>Auf-<br>wen-<br>dun-<br>gen | 08.<br>-Sons-<br>tige<br>betrieb-<br>liche<br>Auf-<br>wen-<br>dun-<br>gen | Auf-<br>wands-<br>konto | Aufwen-<br>dungen<br>aus Wäh-<br>rungsum-<br>rechnung     | Aufwendun-<br>gen aus<br>der Wäh-<br>rungsum-<br>rechnung                | Nein                           | Kein<br>Vor-<br>trag  | Nein                  | Keine<br>Steu-<br>er | GuV                                  | Soll  |
| 2200        | 7600        | 18.<br>Steu-<br>ern                                                     | 18.<br>Steu-<br>ern<br>vom<br>Ein-<br>kom-<br>men<br>und<br>Ertrag        | Auf-<br>wands-<br>konto | Körper-<br>schaft-<br>steuer                              | Körper-<br>schaftsteuer                                                  | Nein                           | Kein<br>Vor-<br>trag  | Nein                  | Keine<br>Steu-<br>er | GuV                                  | Soll  |
| 2208        | 7608        | 18.<br>Steu-<br>ern                                                     | 18.<br>Steu-<br>ern<br>vom<br>Ein-<br>kom-<br>men<br>und<br>Ertrag        | Auf-<br>wands-<br>konto | Solidari-<br>tätszu-<br>schlag                            | Solidaritäts-<br>zuschlag                                                | Nein                           | Kein<br>Vor-<br>trag  | Nein                  | Keine<br>Steu-<br>er | GuV                                  | Soll  |
| 2210        | 7607        | 18.<br>Steu-<br>ern                                                     | 18.<br>Steu-<br>ern<br>vom<br>Ein-<br>kom-<br>men<br>und<br>Ertrag        | Auf-<br>wands-<br>konto | Solidari-<br>tätszu-<br>schlager-<br>stattung<br>Vorjahre | Solidaritäts-<br>zuschlager-<br>stattungen<br>für Vorjahre               | Nein                           | Kein<br>Vor-<br>trag  | Nein                  | Keine<br>Steu-<br>er | GuV                                  | Soll  |
| 2213        | 7630        | 18.<br>Steu-<br>ern                                                     | 18.<br>Steu-<br>ern                                                       | Auf-<br>wands-<br>konto | Kapitaler-<br>tragsteuer<br>25 %                          | Kapitaler-<br>tragsteuer 25<br>%                                         | Nein                           | Kein<br>Vor-<br>trag  | Nein                  | Keine<br>Steu-<br>er | GuV                                  | Soll  |

| Ali-<br>as3 | Ali-<br>as4 | Grup-<br>pe                                                             | Unter-<br>grup-<br>pe                                                     | Тур                     | Kurztext                                                    | Beschrei-<br>bung                                                               | Steu-<br>erau-<br>toma-<br>tik | Vor-<br>trags-<br>art | Ver-<br>dich-<br>tung | Steu-<br>ertyp       | Aus-<br>wer-<br>tungs-<br>mo-<br>dus | Seite |
|-------------|-------------|-------------------------------------------------------------------------|---------------------------------------------------------------------------|-------------------------|-------------------------------------------------------------|---------------------------------------------------------------------------------|--------------------------------|-----------------------|-----------------------|----------------------|--------------------------------------|-------|
|             |             |                                                                         | vom<br>Ein-<br>kom-<br>men<br>und<br>Ertrag                               |                         |                                                             |                                                                                 |                                |                       |                       |                      |                                      |       |
| 2285        | 7690        | 18.<br>Steu-<br>ern                                                     | 19.<br>Sons-<br>tige<br>Steu-<br>ern                                      | Auf-<br>wands-<br>konto | Steuer-<br>nachzah.<br>Vorjahre<br>sonstige<br>Steuern      | Steuernach-<br>zahlungen<br>Vorjahre für<br>sonstige<br>Steuern                 | Nein                           | Kein<br>Vor-<br>trag  | Nein                  | Keine<br>Steu-<br>er | GuV                                  | Soll  |
| 2300        | 6950        | 06.<br>Betriebs<br>ge-<br>wöhn-<br>liche<br>Auf-<br>wen-<br>dun-<br>gen | 08.<br>-Sons-<br>tige<br>betrieb-<br>liche<br>Auf-<br>wen-<br>dun-<br>gen | Auf-<br>wands-<br>konto | Sonstige<br>Aufwen-<br>dungen                               | Sonstige Auf-<br>wendungen                                                      | Nein                           | Kein<br>Vor-<br>trag  | Nein                  | Keine<br>Steu-<br>er | GuV                                  | Soll  |
| 2307        | 6967        | 06.<br>Betriebs<br>ge-<br>wöhn-<br>liche<br>Auf-<br>ken-<br>dun-<br>gen | 08.<br>-Sons-<br>tige<br>betrieb-<br>liche<br>Auf-<br>wen-<br>dun-<br>gen | Auf-<br>wands-<br>konto | Sonst.<br>Aufw.<br>betriebs-<br>fremd &<br>regelmä-<br>ßig  | Sonstige Auf-<br>wendungen<br>betriebs-<br>fremd und<br>regelmäßig              | Nein                           | Kein<br>Vor-<br>trag  | Nein                  | Keine<br>Steu-<br>er | GuV                                  | Soll  |
| 2310        | 6895        | 06.<br>Betriebs<br>ge-<br>wöhn-<br>liche<br>Auf-<br>wen-<br>dun-<br>gen | 08.<br>-Sons-<br>tige<br>betrieb-<br>liche<br>Auf-<br>wen-<br>dun-<br>gen | Auf-<br>wands-<br>konto | Anlagen-<br>abgänge<br>(Rest-<br>buchw. bei<br>Verlust)     | Anlagenab-<br>gänge Sach-<br>anlagen<br>(Restbuch-<br>wert bei<br>Buchverlust)  | Nein                           | Kein<br>Vor-<br>trag  | Nein                  | Keine<br>Steu-<br>er | GuV                                  | Soll  |
| 2315        | 4855        | 01.<br>Betriebs<br>ge-<br>wöhn-<br>liche<br>Erträ-<br>ge                | 04.<br>-Sons-<br>tige<br>betrieb-<br>liche<br>Erträ-<br>ge                | Auf-<br>wands-<br>konto | Anlagen-<br>abgänge<br>(Rest-<br>buchwert<br>bei<br>Gewinn) | Anlagenab-<br>gänge Sach-<br>anlagen<br>(Restbuch-<br>wert bei<br>Buchgewinn)   | Nein                           | Kein<br>Vor-<br>trag  | Nein                  | Keine<br>Steu-<br>er | GuV                                  | Soll  |
| 2320        | 6900        | 06.<br>Betriebs<br>ge-<br>wöhn-<br>liche<br>Auf-                        | 08.<br>-Sons-<br>tige<br>betrieb-<br>liche<br>Auf-                        | Auf-<br>wands-<br>konto | Verluste<br>Abgang<br>Anlage-<br>vermögen                   | Verluste aus<br>dem Abgang<br>von Gegen-<br>ständen des<br>Anlagever-<br>mögens | Nein                           | Kein<br>Vor-<br>trag  | Nein                  | Keine<br>Steu-<br>er | GuV                                  | Soll  |

| Ali-<br>as3 | Ali-<br>as4 | Grup-<br>pe                                                             | Unter-<br>grup-<br>pe                                                     | Тур                     | Kurztext                                                    | Beschrei-<br>bung                                                                                       | Steu-<br>erau-<br>toma-<br>tik | Vor-<br>trags-<br>art | Ver-<br>dich-<br>tung | Steu-<br>ertyp       | Aus-<br>wer-<br>tungs-<br>mo-<br>dus | Seite |
|-------------|-------------|-------------------------------------------------------------------------|---------------------------------------------------------------------------|-------------------------|-------------------------------------------------------------|----------------------------------------------------------------------------------------------------|--------------------------------|-----------------------|-----------------------|----------------------|--------------------------------------|-------|
|             |             | wen-<br>dun-<br>gen                                                     | wen-<br>dun-<br>gen                                                       |                         |                                                             |                                                                                                    |                                |                       |                       |                      |                                      |       |
| 2325        | 6905        | 06.<br>Betriebs<br>ge-<br>wöhn-<br>liche<br>Auf-<br>wen-<br>dun-<br>gen | 08.<br>-Sons-<br>tige<br>betrieb-<br>liche<br>Auf-<br>wen-<br>dun-<br>gen | Auf-<br>wands-<br>konto | Verl.<br>Abgang<br>Umlauf-<br>vermög.<br>außer Vor-<br>räte | Verluste aus<br>dem Abgang<br>von Gegen-<br>ständen des<br>Umlaufver-<br>mögens<br>(außer Vorrä-<br>te) | Nein                           | Kein<br>Vor-<br>trag  | Nein                  | Keine<br>Steu-<br>er | GuV                                  | Soll  |
| 2339        | 6929        | 06.<br>Betriebs<br>ge-<br>wöhn-<br>liche<br>Auf-<br>wen-<br>dun-<br>gen | 08.<br>-Sons-<br>tige<br>betrieb-<br>liche<br>Auf-<br>wen-<br>dun-<br>gen | Auf-<br>wands-<br>konto | Einst.<br>steuerl.<br>Rückl.<br>nach § 4g<br>EStG           | Einstellun-<br>gen in die<br>steuerliche<br>Rücklage<br>nach § 4g<br>EStG                               | Nein                           | Kein<br>Vor-<br>trag  | Nein                  | Keine<br>Steu-<br>er | GuV                                  | Soll  |
| 2342        | 6922        | 06.<br>Betriebs<br>ge-<br>wöhn-<br>liche<br>Auf-<br>wen-<br>dun-<br>gen | 08.<br>-Sons-<br>tige<br>betrieb-<br>liche<br>Auf-<br>wen-<br>dun-<br>gen | Auf-<br>wands-<br>konto | Einst.<br>steuerl.<br>Rückl. §<br>6b Abs. 3<br>EStG         | Einstellun-<br>gen in die<br>steuerliche<br>Rücklage<br>nach § 6b<br>Abs. 3 EStG                        | Nein                           | Kein<br>Vor-<br>trag  | Nein                  | Keine<br>Steu-<br>er | GuV                                  | Soll  |
| 2343        | 6924        | 06.<br>Betriebs<br>ge-<br>wöhn-<br>liche<br>Auf-<br>wen-<br>dun-<br>gen | 08.<br>-Sons-<br>tige<br>betrieb-<br>liche<br>Auf-<br>wen-<br>dun-<br>gen | Auf-<br>wands-<br>konto | Einst.<br>steuerl.<br>Rückl. §<br>6b Abs. 10<br>EStG        | Einstellun-<br>gen in die<br>steuerliche<br>Rücklage<br>nach § 6b<br>Abs. 10 EStG                       | Nein                           | Kein<br>Vor-<br>trag  | Nein                  | Keine<br>Steu-<br>er | GuV                                  | Soll  |
| 2344        | 6928        | 06.<br>Betriebs<br>ge-<br>wöhn-<br>liche<br>Auf-<br>wen-<br>dun-<br>gen | 08.<br>-Sons-<br>tige<br>betrieb-<br>liche<br>Auf-<br>wen-<br>dun-<br>gen | Auf-<br>wands-<br>konto | Einst.<br>Rückl.<br>Ersatz-<br>besch. R<br>6.6 EStR         | Einstellun-<br>gen in die<br>Rücklage für<br>Ersatzbe-<br>schaffung<br>nach R 6.6<br>EStR               | Nein                           | Kein<br>Vor-<br>trag  | Nein                  | Keine<br>Steu-<br>er | GuV                                  | Soll  |
| 2345        | 6927        | 06.<br>Betriebs<br>ge-                                                  | 08.<br>-Sons-<br>tige                                                     | Auf-<br>wands-<br>konto | Einstellun-<br>gen in<br>steuerli-                          | Einstellun-<br>gen in steuer-                                                                           | Nein                           | Kein<br>Vor-<br>trag  | Nein                  | Keine<br>Steu-<br>er | GuV                                  | Soll  |

| Ali-<br>as3 | Ali-<br>as4 | Grup-<br>pe                                                             | Unter-<br>grup-<br>pe                                                     | Тур                     | Kurztext                                               | Beschrei-<br>bung                                                                              | Steu-<br>erau-<br>toma-<br>tik | Vor-<br>trags-<br>art | Ver-<br>dich-<br>tung | Steu-<br>ertyp       | Aus-<br>wer-<br>tungs-<br>mo-<br>dus | Seite |
|-------------|-------------|-------------------------------------------------------------------------|---------------------------------------------------------------------------|-------------------------|--------------------------------------------------------|------------------------------------------------------------------------------------------------|--------------------------------|-----------------------|-----------------------|----------------------|--------------------------------------|-------|
|             |             | wöhn-<br>liche<br>Auf-<br>wen-<br>dun-<br>gen                           | betrieb-<br>liche<br>Auf-<br>wen-<br>dun-<br>gen                          |                         | che Rück-<br>lagen                                     | liche Rückla-<br>gen                                                                           |                                |                       |                       |                      |                                      |       |
| 2350        | 6352        | 06.<br>Betriebs<br>ge-<br>wöhn-<br>liche<br>Auf-<br>wen-<br>dun-<br>gen | 08.<br>-Sons-<br>tige<br>betrieb-<br>liche<br>Auf-<br>wen-<br>dun-<br>gen | Auf-<br>wands-<br>konto | Grund-<br>stücksauf-<br>wendun-<br>gen, neu-<br>tral   | Grundstücks-<br>aufwendun-<br>gen, neutral                                                     | Nein                           | Kein<br>Vor-<br>trag  | Nein                  | Keine<br>Steu-<br>er | GuV                                  | Soll  |
| 2375        | 7680        | 18.<br>Steu-<br>ern                                                     | 19.<br>Sons-<br>tige<br>Steu-<br>ern                                      | Auf-<br>wands-<br>konto | Grund-<br>steuer                                       | Grundsteuer                                                                                    | Nein                           | Kein<br>Vor-<br>trag  | Nein                  | Keine<br>Steu-<br>er | GuV                                  | Soll  |
| 2380        | 6390        | 06.<br>Betriebs<br>ge-<br>wöhn-<br>liche<br>Auf-<br>wen-<br>dun-<br>gen | 08.<br>-Sons-<br>tige<br>betrieb-<br>liche<br>Auf-<br>wen-<br>dun-<br>gen | Auf-<br>wands-<br>konto | Spenden,<br>steuerlich<br>nicht<br>abziehbar           | Zuwendun-<br>gen, Spen-<br>den, steu-<br>erlich nicht<br>abziehbar                             | Nein                           | Kein<br>Vor-<br>trag  | Nein                  | Keine<br>Steu-<br>er | GuV                                  | Soll  |
| 2381        | 6391        | 06.<br>Betriebs<br>ge-<br>wöhn-<br>liche<br>Auf-<br>wen-<br>dun-<br>gen | 08.<br>-Sons-<br>tige<br>betrieb-<br>liche<br>Auf-<br>wen-<br>dun-<br>gen | Auf-<br>wands-<br>konto | Spenden<br>wissen-<br>schaftlich<br>und kultu-<br>rell | Zuwendun-<br>gen, Spen-<br>den für wis-<br>senschaftli-<br>che und kul-<br>turelle Zwe-<br>cke | Nein                           | Kein<br>Vor-<br>trag  | Nein                  | Keine<br>Steu-<br>er | GuV                                  | Soll  |
| 2382        | 6392        | 06.<br>Betriebs<br>ge-<br>wöhn-<br>liche<br>Auf-<br>wen-<br>dun-<br>gen | 08.<br>-Sons-<br>tige<br>betrieb-<br>liche<br>Auf-<br>wen-<br>dun-<br>gen | Auf-<br>wands-<br>konto | Spenden<br>für mildtä-<br>tige Zwe-<br>cke             | Zuwendun-<br>gen, Spen-<br>den für mild-<br>tätige Zwe-<br>cke                                 | Nein                           | Kein<br>Vor-<br>trag  | Nein                  | Keine<br>Steu-<br>er | GuV                                  | Soll  |
| 2383        | 6393        | 06.<br>Betriebs<br>ge-<br>wöhn-                                         | 08.<br>-Sons-<br>tige<br>betrieb-                                         | Auf-<br>wands-<br>konto | Spenden<br>kirchlich,<br>religiös,                     | Zuwendun-<br>gen, Spen-<br>den für kirch-<br>liche, reli-                                      | Nein                           | Kein<br>Vor-<br>trag  | Nein                  | Keine<br>Steu-<br>er | GuV                                  | Soll  |

| Ali-<br>as3 | Ali-<br>as4 | Grup-<br>pe                                                             | Unter-<br>grup-<br>pe                                                     | Тур                      | Kurztext                                                        | Beschrei-<br>bung                                                        | Steu-<br>erau-<br>toma-<br>tik | Vor-<br>trags-<br>art | Ver-<br>dich-<br>tung | Steu-<br>ertyp       | Aus-<br>wer-<br>tungs-<br>mo-<br>dus | Seite |
|-------------|-------------|-------------------------------------------------------------------------|---------------------------------------------------------------------------|--------------------------|-----------------------------------------------------------------|--------------------------------------------------------------------------|--------------------------------|-----------------------|-----------------------|----------------------|--------------------------------------|-------|
|             |             | liche<br>Auf-<br>wen-<br>dun-<br>gen                                    | liche<br>Auf-<br>wen-<br>dun-<br>gen                                      |                          | gemein-<br>nütz.                                                | giöse und<br>gemeinnützi-<br>ge Zwecke                                   |                                |                       |                       |                      |                                      |       |
| 2384        | 6394        | 06.<br>Betriebs<br>ge-<br>wöhn-<br>liche<br>Auf-<br>wen-<br>dun-<br>gen | 08.<br>-Sons-<br>tige<br>betrieb-<br>liche<br>Auf-<br>wen-<br>dun-<br>gen | Auf-<br>wands-<br>konto  | Spenden<br>an politi-<br>sche Par-<br>teien                     | Zuwendun-<br>gen, Spen-<br>den an poli-<br>tische Partei-<br>en          | Nein                           | Kein<br>Vor-<br>trag  | Nein                  | Keine<br>Steu-<br>er | GuV                                  | Soll  |
| 2401        | 6931        | 06.<br>Betriebs<br>ge-<br>wöhn-<br>liche<br>Auf-<br>dun-<br>gen         | 08.<br>-Sons-<br>tige<br>betrieb-<br>liche<br>Auf-<br>wen-<br>dun-<br>gen | Auf-<br>wands-<br>konto  | Forde-<br>rungsver-<br>luste<br>ermäßig-<br>ter Steuer-<br>satz | Forderungs-<br>verluste (übli-<br>che Höhe),<br>ermäßigter<br>Steuersatz | Ja                             | Kein<br>Vor-<br>trag  | Nein                  | Umsatz-<br>steuer    | GuV                                  | Soll  |
| 2405        | 6935        | 06.<br>Betriebs<br>ge-<br>wöhn-<br>liche<br>Auf-<br>wen-<br>dun-<br>gen | 08.<br>-Sons-<br>tige<br>betrieb-<br>liche<br>Auf-<br>wen-<br>dun-<br>gen | Auf-<br>wands-<br>konto  | Forde-<br>rungsver-<br>luste 16%                                | Forderungs-<br>verluste (übli-<br>che Höhe),<br>16%                      | Ja                             | Kein<br>Vor-<br>trag  | Nein                  | Umsatz-<br>steuer    | GuV                                  | Soll  |
| 2406        | 6936        | 06.<br>Betriebs<br>ge-<br>wöhn-<br>liche<br>Auf-<br>wen-<br>dun-<br>gen | 08.<br>-Sons-<br>tige<br>betrieb-<br>liche<br>Auf-<br>wen-<br>dun-<br>gen | Auf-<br>wands-<br>konto  | Forde-<br>rungsver-<br>luste 19%                                | Forderungs-<br>verluste (übli-<br>che Höhe),<br>19%                      | Ja                             | Kein<br>Vor-<br>trag  | Nein                  | Umsatz-<br>steuer    | GuV                                  | Soll  |
| 2430        | 6280        | 06.<br>Betriebs<br>ge-<br>wöhn-<br>liche<br>Auf-<br>wen-<br>dun-<br>gen | 07.<br>-Abschre<br>bun-<br>gen<br>Umlauf-<br>ver-<br>mö-<br>gen<br>unüb-  | Auf-<br>iwands-<br>konto | Forde-<br>rungsver-<br>luste,<br>unüblich<br>hoch               | Forderungs-<br>verluste,<br>unüblich<br>hoch                             | Nein                           | Kein<br>Vor-<br>trag  | Nein                  | Keine<br>Steu-<br>er | GuV                                  | Soll  |

| Ali-<br>as3 | Ali-<br>as4 | Grup-<br>pe                                                                                | Unter-<br>grup-<br>pe                                                                       | Тур                             | Kurztext                                                   | Beschrei-<br>bung                                                                                                    | Steu-<br>erau-<br>toma-<br>tik | Vor-<br>trags-<br>art | Ver-<br>dich-<br>tung | Steu-<br>ertyp       | Aus-<br>wer-<br>tungs-<br>mo-<br>dus | Seite |
|-------------|-------------|--------------------------------------------------------------------------------------------|---------------------------------------------------------------------------------------------|---------------------------------|------------------------------------------------------------|----------------------------------------------------------------------------------------------------|--------------------------------|-----------------------|-----------------------|----------------------|--------------------------------------|-------|
|             |             |                                                                                            | lich<br>hoch                                                                                |                                 |                                                            |                                                                                                    |                                |                       |                       |                      |                                      |       |
| 2450        | 6920        | 06.<br>Betriebs<br>ge-<br>wöhn-<br>liche<br>Auf-<br>wen-<br>dun-<br>gen                    | 08.<br>-Sons-<br>tige<br>betrieb-<br>liche<br>Auf-<br>wen-<br>dun-<br>gen                   | Auf-<br>wands-<br>konto         | Pauschal-<br>wertbe-<br>richtigung<br>auf Forde-<br>rungen | Einstellun-<br>gen in die<br>Pauschal-<br>wertberichti-<br>gung auf For-<br>derungen                                                           | Nein                           | Kein<br>Vor-<br>trag  | Nein                  | Keine<br>Steu-<br>er | GuV                                  | Soll  |
| 2451        | 6923        | 06.<br>Betriebs<br>ge-<br>wöhn-<br>liche<br>Auf-<br>wen-<br>dun-<br>gen                    | 08.<br>-Sons-<br>tige<br>betrieb-<br>liche<br>Auf-<br>wen-<br>dun-<br>gen                   | Auf-<br>wands-<br>konto         | Einzel-<br>wertbe-<br>richtigung<br>auf Forde-<br>rungen   | Einstellun-<br>gen in die<br>Einzelwert-<br>berichtigung<br>auf Forde-<br>rungen                                                               | Nein                           | Kein<br>Vor-<br>trag  | Nein                  | Keine<br>Steu-<br>er | GuV                                  | Soll  |
| 2480        | 7773        | 20.<br>Unter-<br>halb<br>Jah-<br>res-<br>über-<br>schuss/s<br>res-<br>fehl-<br>be-<br>trag | 20.<br>Unter-<br>halb<br>Jah-<br>res-<br>über-<br>Jabhuss/s<br>res-<br>fehl-<br>be-<br>trag | Auf-<br>wands-<br>konto<br>Jah- | Einst.<br>Rückl. Ant.<br>an<br>herrsch.<br>Unterneh.       | Einstellun-<br>gen in die<br>Rücklage für<br>Anteile an<br>einem herr-<br>schenden<br>oder mehr-<br>heitlich betei-<br>ligten Unter-<br>nehmen | Nein                           | Kein<br>Vor-<br>trag  | Nein                  | Vor-<br>steuer       | GuV                                  | Soll  |
| 2490        | 7390        | 14.<br>Neu-<br>trale<br>Auf-<br>wen-<br>dun-<br>gen                                        | 14.<br>Neu-<br>trale<br>Auf-<br>wen-<br>dun-<br>gen                                         | Auf-<br>wands-<br>konto         | Aufwen-<br>dungen<br>aus Ver-<br>lustüber-<br>nahme        | Aufwendun-<br>gen aus Ver-<br>lustübernah-<br>me                                                                                               | Nein                           | Kein<br>Vor-<br>trag  | Nein                  | Keine<br>Steu-<br>er | GuV                                  | Soll  |
| 2492        | 7392        | 14.<br>Neu-<br>trale<br>Auf-<br>wen-<br>dun-<br>gen                                        | 14.<br>Neu-<br>trale<br>Auf-<br>wen-<br>dun-<br>gen                                         | Auf-<br>wands-<br>konto         | Abgeführ-<br>te Gew.<br>aus einer<br>Gewinn-<br>gemein.    | Abgeführte<br>Gewinne auf<br>Grund einer<br>Gewinnge-<br>meinschaft                                                                            | Nein                           | Kein<br>Vor-<br>trag  | Nein                  | Keine<br>Steu-<br>er | GuV                                  | Soll  |
| 2497        | 7775        | 20.<br>Unter-<br>halb<br>Jah-<br>res-<br>über-                                             | 20.<br>Unter-<br>halb<br>Jah-<br>res-<br>über-                                              | Auf-<br>wands-<br>konto         | Einstel-<br>lung. in<br>satzungs-<br>mäßige<br>Rücklagen   | Einstellun-<br>gen in sat-<br>zungsmäßi-<br>ge Rückla-<br>gen                                                                                  | Nein                           | Kein<br>Vor-<br>trag  | Nein                  | Vor-<br>steuer       | GuV                                  | Soll  |

| Ali-<br>as3 | Ali-<br>as4 | Grup-<br>pe                                                                                | Unter-<br>grup-<br>pe                                                                       | Тур                             | Kurztext                                                      | Beschrei-<br>bung                                                              | Steu-<br>erau-<br>toma-<br>tik | Vor-<br>trags-<br>art | Ver-<br>dich-<br>tung | Steu-<br>ertyp    | Aus-<br>wer-<br>tungs-<br>mo-<br>dus | Seite |
|-------------|-------------|--------------------------------------------------------------------------------------------|---------------------------------------------------------------------------------------------|---------------------------------|---------------------------------------------------------------|--------------------------------------------------------------------------------|--------------------------------|-----------------------|-----------------------|-------------------|--------------------------------------|-------|
|             |             | schuss/、<br>res-<br>fehl-<br>be-<br>trag                                                   | <b>Jab</b> huss/,<br>res-<br>fehl-<br>be-<br>trag                                           | Jah-                            |                                                               |                                                                                |                                |                       |                       |                   |                                      |       |
| 2498        | 7770        | 20.<br>Unter-<br>halb<br>Jah-<br>res-<br>über-<br>schuss/s<br>res-<br>fehl-<br>be-<br>trag | 20.<br>Unter-<br>halb<br>Jah-<br>res-<br>über-<br>Jabhuss/J<br>res-<br>fehl-<br>be-<br>trag | Auf-<br>wands-<br>konto<br>Jah- | Einst.<br>Rückl.<br>aktivierte<br>eigene<br>Anteile           | Einstellun-<br>gen in die<br>Rücklage für<br>aktivierte<br>eigene Antei-<br>le | Nein                           | Kein<br>Vor-<br>trag  | Nein                  | Vor-<br>steuer    | GuV                                  | Soll  |
| 2499        | 7780        | 20.<br>Unter-<br>halb<br>Jah-<br>res-<br>über-<br>schuss/,<br>res-<br>fehl-<br>be-<br>trag | 20.<br>Unter-<br>halb<br>Jah-<br>res-<br>über-<br>Jabhuss/<br>res-<br>fehl-<br>be-<br>trag  | Auf-<br>wands-<br>konto<br>Jah- | Einstellun-<br>gen in<br>andere<br>Gewinn-<br>rücklagen       | Einstellun-<br>gen in ande-<br>re Gewinn-<br>rücklagen                         | Nein                           | Kein<br>Vor-<br>trag  | Nein                  | Vor-<br>steuer    | GuV                                  | Soll  |
| 2500        | 7400        | 15.<br>Außer-<br>or-<br>dentli-<br>ches<br>Ergeb-<br>nis                                   | 15.<br>Außer-<br>or-<br>dentli-<br>che<br>Erträ-<br>ge                                      | Ertrags-<br>konto               | Außeror-<br>dentliche<br>Erträge                              | Außerordent-<br>liche Erträge                                                  | Nein                           | Kein<br>Vor-<br>trag  | Nein                  | Umsatz-<br>steuer | GuV                                  | Haben |
| 2504        | 7451        | 15.<br>Außer-<br>or-<br>dentli-<br>ches<br>Ergeb-<br>nis                                   | 15.<br>Außer-<br>or-<br>dentli-<br>che<br>Erträ-<br>ge                                      | Ertrags-<br>konto               | Erträge<br>durch Ver-<br>schmel-<br>zung &<br>Umwand-<br>lung | Erträge<br>durch Ver-<br>schmelzung<br>und<br>Umwandlung                       | Nein                           | Kein<br>Vor-<br>trag  | Nein                  | Umsatz-<br>steuer | GuV                                  | Haben |
| 2505        | 7450        | 15.<br>Außer-<br>or-<br>dentli-<br>ches<br>Ergeb-<br>nis                                   | 15.<br>Außer-<br>or-<br>dentli-<br>che<br>Erträ-<br>ge                                      | Ertrags-<br>konto               | Außeror-<br>dent.<br>Erträge<br>nicht<br>finanz-<br>wirksam   | Außerordent-<br>liche Erträge<br>nicht finanz-<br>wirksam                      | Nein                           | Kein<br>Vor-<br>trag  | Nein                  | Umsatz-<br>steuer | GuV                                  | Haben |
| 2506        | 7452        | 15.<br>Außer-<br>or-                                                                       | 15.<br>Außer-<br>or-                                                                        | Ertrags-<br>konto               | Ertr. Ver-<br>kauf<br>bedeuten-                               | Erträge<br>durch den<br>Verkauf von                                            | Nein                           | Kein<br>Vor-<br>trag  | Nein                  | Umsatz-<br>steuer | GuV                                  | Haben |

| Ali-<br>as3 | Ali-<br>as4 | Grup-<br>pe                                              | Unter-<br>grup-<br>pe                                      | Тур               | Kurztext                                                      | Beschrei-<br>bung                                                                                       | Steu-<br>erau-<br>toma-<br>tik | Vor-<br>trags-<br>art | Ver-<br>dich-<br>tung | Steu-<br>ertyp       | Aus-<br>wer-<br>tungs-<br>mo-<br>dus | Seite |
|-------------|-------------|----------------------------------------------------------|------------------------------------------------------------|-------------------|---------------------------------------------------------------|----------------------------------------------------------------------------------------------------|--------------------------------|-----------------------|-----------------------|----------------------|--------------------------------------|-------|
|             |             | dentli-<br>ches<br>Ergeb-<br>nis                         | dentli-<br>che<br>Erträ-<br>ge                             |                   | der Beteili-<br>gungen                                        | bedeutenden<br>Beteiligun-<br>gen                                                                       |                                |                       |                       |                      |                                      |       |
| 2507        | 7453        | 15.<br>Außer-<br>or-<br>dentli-<br>ches<br>Ergeb-<br>nis | 15.<br>Außer-<br>or-<br>dentli-<br>che<br>Erträ-<br>ge     | Ertrags-<br>konto | Ertr. Ver-<br>kauf<br>bedeuten-<br>der Grund-<br>stücke       | Erträge<br>durch den<br>Verkauf von<br>bedeutenden<br>Grundstü-<br>cken                                 | Nein                           | Kein<br>Vor-<br>trag  | Nein                  | Umsatz-<br>steuer    | GuV                                  | Haben |
| 2508        | 7454        | 15.<br>Außer-<br>or-<br>dentli-<br>ches<br>Ergeb-<br>nis | 15.<br>Außer-<br>or-<br>dentli-<br>che<br>Erträ-<br>ge     | Ertrags-<br>konto | Gew. Ver-<br>äuß. / Auf-<br>gabe<br>Geschäftsa.<br>n.S.       | Gewinn aus<br>der Veräuße-<br>rung oder der<br>Aufgabe von<br>Geschäftsak-<br>tivitäten nach<br>Steuern | Nein                           | Kein<br>Vor-<br>trag  | Nein                  | Umsatz-<br>steuer    | GuV                                  | Haben |
| 2510        | 4837        | 01.<br>Betriebs<br>ge-<br>wöhn-<br>liche<br>Erträ-<br>ge | 04.<br>-Sons-<br>tige<br>betrieb-<br>liche<br>Erträ-<br>ge | Ertrags-<br>konto | Betriebs-<br>fremde<br>Erträge<br>(nicht<br>außerord.)        | Betriebs-<br>fremde Erträ-<br>ge (soweit<br>nicht außer-<br>ordentlich)                                 | Nein                           | Kein<br>Vor-<br>trag  | Nein                  | Keine<br>Steu-<br>er | GuV                                  | Haben |
| 2520        | 4960        | 01.<br>Betriebs<br>ge-<br>wöhn-<br>liche<br>Erträ-<br>ge | 04.<br>-Sons-<br>tige<br>betrieb-<br>liche<br>Erträ-<br>ge | Ertrags-<br>konto | Perioden-<br>fremde<br>Erträge<br>(nicht<br>außerord.)        | Perioden-<br>fremde Erträ-<br>ge (soweit<br>nicht außer-<br>ordentlich)                                 | Nein                           | Kein<br>Vor-<br>trag  | Nein                  | Keine<br>Steu-<br>er | GuV                                  | Haben |
| 2590        | 7460        | 15.<br>Außer-<br>or-<br>dentli-<br>ches<br>Ergeb-<br>nis | 15.<br>Außer-<br>or-<br>dentli-<br>che<br>Erträ-<br>ge     | Ertrags-<br>konto | Ao. Erträ-<br>ge<br>Anwend.<br>v. Über-<br>gangsvor-<br>schr. | Außerordent-<br>liche Erträ-<br>ge aus der<br>Anwendung<br>von Über-<br>gangsvor-<br>schriften          | Nein                           | Kein<br>Vor-<br>trag  | Nein                  | Umsatz-<br>steuer    | GuV                                  | Haben |
| 2600        | 7000        | 09.<br>Finan-<br>zer-<br>träge                           | 09.<br>Erträ-<br>ge<br>aus<br>Betei-<br>ligun-<br>gen      | Ertrags-<br>konto | Erträge<br>aus Betei-<br>ligungen                             | Erträge aus<br>Beteiligun-<br>gen                                                                       | Nein                           | Kein<br>Vor-<br>trag  | Nein                  | Keine<br>Steu-<br>er | GuV                                  | Haben |
| 2603        | 7004        | 09.<br>Finan-<br>zer-<br>träge                           | 09.<br>Erträ-<br>ge<br>aus                                 | Ertrags-<br>konto | Ertr. Betei-<br>lig. Perso-<br>nengesel.                      | Erträge aus<br>Beteiligun-<br>gen an Per-<br>sonengesell-                                               | Nein                           | Kein<br>Vor-<br>trag  | Nein                  | Keine<br>Steu-<br>er | GuV                                  | Haben |

| Ali-<br>as3 | Ali-<br>as4 | Grup-<br>pe                    | Unter-<br>grup-<br>pe                                 | Тур               | Kurztext                                                    | Beschrei-<br>bung                                                                                                    | Steu-<br>erau-<br>toma-<br>tik | Vor-<br>trags-<br>art | Ver-<br>dich-<br>tung | Steu-<br>ertyp       | Aus-<br>wer-<br>tungs-<br>mo-<br>dus | Seite |
|-------------|-------------|--------------------------------|-------------------------------------------------------|-------------------|-------------------------------------------------------------|----------------------------------------------------------------------------------------------------|--------------------------------|-----------------------|-----------------------|----------------------|--------------------------------------|-------|
|             |             |                                | Betei-<br>ligun-<br>gen                               |                   | §9<br>GewStG                                                | schaften<br>(verbundene<br>Unterneh-<br>men), § 9<br>GewStG                                                                                            |                                |                       |                       |                      |                                      |       |
| 2615        | 7005        | 09.<br>Finan-<br>zer-<br>träge | 09.<br>Erträ-<br>ge<br>aus<br>Betei-<br>ligun-<br>gen | Ertrags-<br>konto | Ertr. Ant.<br>Kapital-<br>ges. §3<br>EStG/§8b<br>KStG       | Erträge aus<br>Anteilen an<br>Kapitalge-<br>sellschaften<br>(Beteiligung)<br>§ 3 Nr.<br>40 EStG/§<br>8b Abs. 1<br>KStG (inlän-<br>dische Kap.<br>Ges.) | Nein                           | Kein<br>Vor-<br>trag  | Nein                  | Keine<br>Steu-<br>er | GuV                                  | Haben |
| 2618        | 7008        | 09.<br>Finan-<br>zer-<br>träge | 09.<br>Erträ-<br>ge<br>aus<br>Betei-<br>ligun-<br>gen | Ertrags-<br>konto | Gewinnant.<br>Mitunter-<br>neh-<br>mersch. §<br>9 GewStG    | Gewinnantei-<br>le aus Mitun-<br>ternehmer-<br>schaften § 9<br>GewStG                                                                                  | Nein                           | Kein<br>Vor-<br>trag  | Nein                  | Keine<br>Steu-<br>er | GuV                                  | Haben |
| 2619        | 7009        | 09.<br>Finan-<br>zer-<br>träge | 09.<br>Erträ-<br>ge<br>aus<br>Betei-<br>ligun-<br>gen | Ertrags-<br>konto | Erträge<br>aus Betei-<br>ligungen<br>verb.<br>Untern.       | Erträge aus<br>Beteiligun-<br>gen an ver-<br>bundenen<br>Unterneh-<br>men                                                                              | Nein                           | Kein<br>Vor-<br>trag  | Nein                  | Keine<br>Steu-<br>er | GuV                                  | Haben |
| 2620        | 7010        | 09.<br>Finan-<br>zer-<br>träge | 10.<br>Erträ-<br>ge<br>aus<br>Wert-<br>papie-<br>ren  | Ertrags-<br>konto | Erträge<br>Ausleihun-<br>gen des<br>Finanzan-<br>lagev.     | Erträge aus<br>anderen<br>Wertpapie-<br>ren und Aus-<br>leihungen<br>des Finanz-<br>anlagever-<br>mögens                                               | Nein                           | Kein<br>Vor-<br>trag  | Nein                  | Keine<br>Steu-<br>er | GuV                                  | Haben |
| 2623        | 7013        | 09.<br>Finan-<br>zer-<br>träge | 10.<br>Erträ-<br>ge<br>aus<br>Wert-<br>papie-<br>ren  | Ertrags-<br>konto | Ertr.<br>Anteil.<br>Personen-<br>ges.<br>(Finanz-<br>verm.) | Erträge aus<br>Anteilen an<br>Personenge-<br>sellschaften<br>(Finanzanla-<br>gevermögen)                                                               | Nein                           | Kein<br>Vor-<br>trag  | Nein                  | Keine<br>Steu-<br>er | GuV                                  | Haben |
| 2625        | 7014        | 09.<br>Finan-<br>zer-<br>träge | 10.<br>Erträ-<br>ge<br>aus<br>Wert-                   | Ertrags-<br>konto | Ertr. Kapi-<br>talges. §3<br>EStG/§8b<br>KStG<br>(Fav)      | Erträge aus<br>Anteilen an<br>Kapitalge-<br>sellschaften<br>(Finanzanla-<br>gevermögen)                                                                | Nein                           | Kein<br>Vor-<br>trag  | Nein                  | Keine<br>Steu-<br>er | GuV                                  | Haben |

| Ali-<br>as3 | Ali-<br>as4 | Grup-<br>pe                    | Unter-<br>grup-<br>pe                                | Тур               | Kurztext                                                    | Beschrei-<br>bung                                                                                                    | Steu-<br>erau-<br>toma-<br>tik | Vor-<br>trags-<br>art | Ver-<br>dich-<br>tung | Steu-<br>ertyp       | Aus-<br>wer-<br>tungs-<br>mo-<br>dus | Seite |
|-------------|-------------|--------------------------------|------------------------------------------------------|-------------------|-------------------------------------------------------------|----------------------------------------------------------------------------------------------------|--------------------------------|-----------------------|-----------------------|----------------------|--------------------------------------|-------|
|             |             |                                | papie-<br>ren                                        |                   |                                                             | <ul> <li>§ 3 Nr.</li> <li>40 EStG/§</li> <li>8b Abs. 1</li> <li>KStG (inländische Kap.</li> <li>Ges.)</li> </ul>                                           |                                |                       |                       |                      |                                      |       |
| 2640        | 7020        | 09.<br>Finan-<br>zer-<br>träge | 10.<br>Erträ-<br>ge<br>aus<br>Wert-<br>papie-<br>ren | Ertrags-<br>konto | Zins- und<br>Dividen-<br>denerträ-<br>ge                    | Zins- und<br>Dividenden-<br>erträge                                                                                                    | Nein                           | Kein<br>Vor-<br>trag  | Nein                  | Keine<br>Steu-<br>er | GuV                                  | Haben |
| 2641        | 7030        | 09.<br>Finan-<br>zer-<br>träge | 10.<br>Erträ-<br>ge<br>aus<br>Wert-<br>papie-<br>ren | Ertrags-<br>konto | Erhalt.<br>Aus-<br>gleichs-<br>zahl.<br>außens.<br>Aktionär | Erhaltene<br>Ausgleichs-<br>zahlungen<br>(als außen-<br>stehender<br>Aktionär)                                                                             | Nein                           | Kein<br>Vor-<br>trag  | Nein                  | Keine<br>Steu-<br>er | GuV                                  | Haben |
| 2646        | 7016        | 09.<br>Finan-<br>zer-<br>träge | 10.<br>Erträ-<br>ge<br>aus<br>Wert-<br>papie-<br>ren | Ertrags-<br>konto | Ertr.<br>Anteil.<br>Personen-<br>ges. verb.<br>Untern.      | Erträge aus<br>Anteilen an<br>Personenge-<br>sellschaften<br>(verbundene<br>Unterneh-<br>men)                                                              | Nein                           | Kein<br>Vor-<br>trag  | Nein                  | Keine<br>Steu-<br>er | GuV                                  | Haben |
| 2647        | 7017        | 09.<br>Finan-<br>zer-<br>träge | 10.<br>Erträ-<br>ge<br>aus<br>Wert-<br>papie-<br>ren | Ertrags-<br>konto | Ertr. Wert-<br>pa. Kapi-<br>talges.<br>verb.<br>Untern.     | Erträge aus<br>anderen<br>Wertpapie-<br>ren des<br>Finanzanla-<br>gevermö-<br>gens an<br>Kapitalge-<br>sellschaften<br>(verbundene<br>Unterneh-<br>men)    | Nein                           | Kein<br>Vor-<br>trag  | Nein                  | Keine<br>Steu-<br>er | GuV                                  | Haben |
| 2648        | 7018        | 09.<br>Finan-<br>zer-<br>träge | 10.<br>Erträ-<br>ge<br>aus<br>Wert-<br>papie-<br>ren | Ertrags-<br>konto | Ertr. Wert-<br>pa. Perso-<br>nenges.<br>verb.<br>Untern.    | Erträge aus<br>anderen<br>Wertpapie-<br>ren des<br>Finanzanla-<br>gevermö-<br>gens an Per-<br>sonengesell-<br>schaften<br>(verbundene<br>Unterneh-<br>men) | Nein                           | Kein<br>Vor-<br>trag  | Nein                  | Keine<br>Steu-<br>er | GuV                                  | Haben |

| Ali-<br>as3 | Ali-<br>as4 | Grup-<br>pe                    | Unter-<br>grup-<br>pe                                                       | Тур               | Kurztext                                                   | Beschrei-<br>bung                                                                                                    | Steu-<br>erau-<br>toma-<br>tik | Vor-<br>trags-<br>art | Ver-<br>dich-<br>tung | Steu-<br>ertyp       | Aus-<br>wer-<br>tungs-<br>mo-<br>dus | Seite |
|-------------|-------------|--------------------------------|-----------------------------------------------------------------------------|-------------------|------------------------------------------------------------|----------------------------------------------------------------------------------------------------|--------------------------------|-----------------------|-----------------------|----------------------|--------------------------------------|-------|
| 2649        | 7019        | 09.<br>Finan-<br>zer-<br>träge | 10.<br>Erträ-<br>ge<br>aus<br>Wert-<br>papie-<br>ren                        | Ertrags-<br>konto | Erträge<br>Ausl.<br>Finanzan-<br>lagev.<br>verb.<br>Unte.  | Erträge aus<br>anderen<br>Wertpapie-<br>ren und Aus-<br>leihungen<br>des Finanz-<br>anlagever-<br>mögens aus<br>verbundenen<br>Unterneh-<br>men | Nein                           | Kein<br>Vor-<br>trag  | Nein                  | Keine<br>Steu-<br>er | GuV                                  | Haben |
| 2650        | 7100        | 09.<br>Finan-<br>zer-<br>träge | 11.<br>Sons-<br>tige<br>Zin-<br>sen<br>und<br>ähnli-<br>che<br>Erträ-<br>ge | Ertrags-<br>konto | Sonstige<br>Zinsen<br>und ähnli-<br>che Erträ-<br>ge       | Sonstige Zin-<br>sen und ähn-<br>liche Erträge                                                                                                  | Nein                           | Kein<br>Vor-<br>trag  | Nein                  | Keine<br>Steu-<br>er | GuV                                  | Haben |
| 2654        | 7115        | 09.<br>Finan-<br>zer-<br>träge | 11.<br>Sons-<br>tige<br>Zin-<br>sen<br>und<br>ähnli-<br>che<br>Erträ-<br>ge | Ertrags-<br>konto | Ertr. Wert-<br>pa./Aus-<br>leih. d.<br>Umlauf-<br>vermögen | Erträge aus<br>anderen<br>Wertpapie-<br>ren und Aus-<br>leihungen<br>des Umlauf-<br>vermögens                                                   | Nein                           | Kein<br>Vor-<br>trag  | Nein                  | Keine<br>Steu-<br>er | GuV                                  | Haben |
| 2657        | 7105        | 09.<br>Finan-<br>zer-<br>träge | 11.<br>Sons-<br>tige<br>Zin-<br>sen<br>und<br>ähnli-<br>che<br>Erträ-<br>ge | Ertrags-<br>konto | Zinserträ-<br>ge § 233a<br>AO steuer-<br>pflichtig         | Zinserträge §<br>233a AO<br>steuerpflich-<br>tig                                                                                                | Nein                           | Kein<br>Vor-<br>trag  | Nein                  | Keine<br>Steu-<br>er | GuV                                  | Haben |
| 2659        | 7109        | 09.<br>Finan-<br>zer-<br>träge | 11.<br>Sons-<br>tige<br>Zin-<br>sen<br>und<br>ähnli-<br>che<br>Erträ-<br>ge | Ertrags-<br>konto | Ähnliche<br>Erträge<br>verbunde-<br>nen Unter-<br>nehmen   | Sonstige Zin-<br>sen und ähn-<br>liche Erträge<br>aus verbun-<br>denen Unter-<br>nehmen                                                         | Nein                           | Kein<br>Vor-<br>trag  | Nein                  | Keine<br>Steu-<br>er | GuV                                  | Haben |

| Ali-<br>as3 | Ali-<br>as4 | Grup-<br>pe                                              | Unter-<br>grup-<br>pe                                                       | Тур               | Kurztext                                               | Beschrei-<br>bung                                              | Steu-<br>erau-<br>toma-<br>tik | Vor-<br>trags-<br>art | Ver-<br>dich-<br>tung | Steu-<br>ertyp       | Aus-<br>wer-<br>tungs-<br>mo-<br>dus | Seite |
|-------------|-------------|----------------------------------------------------------|-----------------------------------------------------------------------------|-------------------|--------------------------------------------------------|----------------------------------------------------------------|--------------------------------|-----------------------|-----------------------|----------------------|--------------------------------------|-------|
| 2660        | 4840        | 01.<br>Betriebs<br>ge-<br>wöhn-<br>liche<br>Erträ-<br>ge | 04.<br>-Sons-<br>tige<br>betrieb-<br>liche<br>Erträ-<br>ge                  | Ertrags-<br>konto | Erträge<br>aus Wäh-<br>rungsum-<br>rechnung            | Erträge aus<br>der Wäh-<br>rungsum-<br>rechnung                | Nein                           | Kein<br>Vor-<br>trag  | Nein                  | Keine<br>Steu-<br>er | GuV                                  | Haben |
| 2670        | 7130        | 09.<br>Finan-<br>zer-<br>träge                           | 11.<br>Sons-<br>tige<br>Zin-<br>sen<br>und<br>ähnli-<br>che<br>Erträ-<br>ge | Ertrags-<br>konto | Diskonter-<br>träge                                    | Diskonterträ-<br>ge                                            | Nein                           | Kein<br>Vor-<br>trag  | Nein                  | Keine<br>Steu-<br>er | GuV                                  | Haben |
| 2679        | 7139        | 09.<br>Finan-<br>zer-<br>träge                           | 11.<br>Sons-<br>tige<br>Zin-<br>sen<br>und<br>ähnli-<br>che<br>Erträ-<br>ge | Ertrags-<br>konto | Diskonter-<br>träge aus<br>verb.<br>Unterneh-<br>men   | Diskonterträ-<br>ge aus ver-<br>bundenen<br>Unterneh-<br>men   | Nein                           | Kein<br>Vor-<br>trag  | Nein                  | Keine<br>Steu-<br>er | GuV                                  | Haben |
| 2680        | 7120        | 09.<br>Finan-<br>zer-<br>träge                           | 11.<br>Sons-<br>tige<br>Zin-<br>sen<br>und<br>ähnli-<br>che<br>Erträ-<br>ge | Ertrags-<br>konto | Zinsähnli-<br>che Erträ-<br>ge                         | Zinsähnliche<br>Erträge                                        | Nein                           | Kein<br>Vor-<br>trag  | Nein                  | Keine<br>Steu-<br>er | GuV                                  | Haben |
| 2683        | 7141        | 09.<br>Finan-<br>zer-<br>träge                           | 11.<br>Sons-<br>tige<br>Zin-<br>sen<br>und<br>ähnli-<br>che<br>Erträ-<br>ge | Ertrags-<br>konto | Zinsertr.<br>aus Abzin-<br>sung<br>Rückstel-<br>lungen | Zinserträge<br>aus der<br>Abzinsung<br>von Rück-<br>stellungen | Nein                           | Kein<br>Vor-<br>trag  | Nein                  | Keine<br>Steu-<br>er | GuV                                  | Haben |
| 2686        | 7144        | 09.<br>Finan-<br>zer-<br>träge                           | 11.<br>Sons-<br>tige<br>Zin-                                                | Ertrags-<br>konto | Zinsertr.<br>Pesions-<br>rück. Ver-                    | Zinserträge<br>aus der<br>Abzinsung<br>von Pensi-              | Nein                           | Kein<br>Vor-<br>trag  | Nein                  | Keine<br>Steu-<br>er | GuV                                  | Haben |

| Ali-<br>as3 | Ali-<br>as4 | Grup-<br>pe                                              | Unter-<br>grup-<br>pe                                                       | Тур               | Kurztext                                                         | Beschrei-<br>bung                                                                                                    | Steu-<br>erau-<br>toma-<br>tik | Vor-<br>trags-<br>art | Ver-<br>dich-<br>tung | Steu-<br>ertyp       | Aus-<br>wer-<br>tungs-<br>mo-<br>dus | Seite |
|-------------|-------------|----------------------------------------------------------|-----------------------------------------------------------------------------|-------------------|------------------------------------------------------------------|----------------------------------------------------------------------------------------------------|--------------------------------|-----------------------|-----------------------|----------------------|--------------------------------------|-------|
|             |             |                                                          | sen<br>und<br>ähnli-<br>che<br>Erträ-<br>ge                                 |                   | re. §246<br>Abs.2                                                | onsrückstel-<br>lungen und<br>ähnli-<br>chen/ver-<br>gleichbaren<br>Verpflichtun-<br>gen zur Ver-<br>rechnung<br>nach § 246<br>Abs. 2 HGB |                                |                       |                       |                      |                                      |       |
| 2687        | 7145        | 09.<br>Finan-<br>zer-<br>träge                           | 11.<br>Sons-<br>tige<br>Zin-<br>sen<br>und<br>ähnli-<br>che<br>Erträ-<br>ge | Ertrags-<br>konto | Ertr. Ver-<br>mögens-<br>ge. Ver-<br>re. §246<br>Abs.2<br>HGB    | Erträge aus<br>Vermögens-<br>gegenstän-<br>den zur Ver-<br>rechnung<br>nach § 246<br>Abs. 2 HGB                                           | Nein                           | Kein<br>Vor-<br>trag  | Nein                  | Keine<br>Steu-<br>er | GuV                                  | Haben |
| 2689        | 7129        | 09.<br>Finan-<br>zer-<br>träge                           | 11.<br>Sons-<br>tige<br>Zin-<br>sen<br>und<br>ähnli-<br>che<br>Erträ-<br>ge | Ertrags-<br>konto | Zinsähnli-<br>che Erträ-<br>ge verb.<br>Unterneh-<br>men         | Zinsähnliche<br>Erträge aus<br>verbundenen<br>Unterneh-<br>men                                                                            | Nein                           | Kein<br>Vor-<br>trag  | Nein                  | Keine<br>Steu-<br>er | GuV                                  | Haben |
| 2700        | 4830        | 01.<br>Betriebs<br>ge-<br>wöhn-<br>liche<br>Erträ-<br>ge | 04.<br>-Sons-<br>tige<br>betrieb-<br>liche<br>Erträ-<br>ge                  | Ertrags-<br>konto | Sonstige<br>Erträge                                              | Sonstige<br>Erträge                                                                                                    | Nein                           | Kein<br>Vor-<br>trag  | Nein                  | Keine<br>Steu-<br>er | GuV                                  | Haben |
| 2710        | 4910        | 01.<br>Betriebs<br>ge-<br>wöhn-<br>liche<br>Erträ-<br>ge | 04.<br>-Sons-<br>tige<br>betrieb-<br>liche<br>Erträ-<br>ge                  | Ertrags-<br>konto | Ertr.<br>Zuschrei-<br>bungen<br>Sachanla-<br>gevermö-<br>gen     | Erträge aus<br>Zuschreibun-<br>gen des<br>Sachanlage-<br>vermögens                                                                        | Nein                           | Kein<br>Vor-<br>trag  | Nein                  | Keine<br>Steu-<br>er | GuV                                  | Haben |
| 2715        | 4915        | 01.<br>Betriebs<br>ge-<br>wöhn-<br>liche<br>Erträ-<br>ge | 04.<br>-Sons-<br>tige<br>betrieb-<br>liche<br>Erträ-<br>ge                  | Ertrags-<br>konto | Ertr.<br>Zuschrei-<br>bungen<br>des<br>Umlauf-<br>vermö-<br>gens | Erträge aus<br>Zuschreibun-<br>gen des<br>Umlaufver-<br>mögens                                                                            | Nein                           | Kein<br>Vor-<br>trag  | Nein                  | Keine<br>Steu-<br>er | GuV                                  | Haben |

| Ali-<br>as3 | Ali-<br>as4 | Grup-<br>pe                                              | Unter-<br>grup-<br>pe                                      | Тур               | Kurztext                                                    | Beschrei-<br>bung                                                                                      | Steu-<br>erau-<br>toma-<br>tik | Vor-<br>trags-<br>art | Ver-<br>dich-<br>tung | Steu-<br>ertyp       | Aus-<br>wer-<br>tungs-<br>mo-<br>dus | Seite |
|-------------|-------------|----------------------------------------------------------|------------------------------------------------------------|-------------------|-------------------------------------------------------------|----------------------------------------------------------------------------------------------------|--------------------------------|-----------------------|-----------------------|----------------------|--------------------------------------|-------|
| 2720        | 4900        | 01.<br>Betriebs<br>ge-<br>wöhn-<br>liche<br>Erträ-<br>ge | 04.<br>-Sons-<br>tige<br>betrieb-<br>liche<br>Erträ-<br>ge | Ertrags-<br>konto | Ertr.<br>Abgang<br>Gegenst.<br>d. Anlage-<br>vermö-<br>gens | Erträge aus<br>dem Abgang<br>von Gegen-<br>ständen des<br>Anlagever-<br>mögens                         | Nein                           | Kein<br>Vor-<br>trag  | Nein                  | Keine<br>Steu-<br>er | GuV                                  | Haben |
| 2725        | 4905        | 01.<br>Betriebs<br>ge-<br>wöhn-<br>liche<br>Erträ-<br>ge | 04.<br>-Sons-<br>tige<br>betrieb-<br>liche<br>Erträ-<br>ge | Ertrags-<br>konto | Ertr.<br>Abgang<br>Umlauf-<br>vermög.<br>außer Vor-<br>räte | Erträge aus<br>dem Abgang<br>von Gegen-<br>ständen des<br>Umlaufver-<br>mögens<br>(außer Vorrä-<br>te) | Nein                           | Kein<br>Vor-<br>trag  | Nein                  | Keine<br>Steu-<br>er | GuV                                  | Haben |
| 2727        | 4927        | 01.<br>Betriebs<br>ge-<br>wöhn-<br>liche<br>Erträ-<br>ge | 04.<br>-Sons-<br>tige<br>betrieb-<br>liche<br>Erträ-<br>ge | Ertrags-<br>konto | Ertr. Auf-<br>lös. ste.<br>Rückl. §6b<br>Abs.3<br>EStG      | Erträge aus<br>der Auflö-<br>sung einer<br>steuerlichen<br>Rücklage<br>nach § 6b<br>Abs. 3 EStG        | Nein                           | Kein<br>Vor-<br>trag  | Nein                  | Keine<br>Steu-<br>er | GuV                                  | Haben |
| 2728        | 4928        | 01.<br>Betriebs<br>ge-<br>wöhn-<br>liche<br>Erträ-<br>ge | 04.<br>-Sons-<br>tige<br>betrieb-<br>liche<br>Erträ-<br>ge | Ertrags-<br>konto | Ertr. Auf-<br>lös. st.<br>Rückl. §6b<br>Abs.10<br>EStG      | Erträge aus<br>der Auflö-<br>sung einer<br>steuerlichen<br>Rücklage<br>nach § 6b<br>Abs. 10 EStG       | Nein                           | Kein<br>Vor-<br>trag  | Nein                  | Keine<br>Steu-<br>er | GuV                                  | Haben |
| 2729        | 4929        | 01.<br>Betriebs<br>ge-<br>wöhn-<br>liche<br>Erträ-<br>ge | 04.<br>-Sons-<br>tige<br>betrieb-<br>liche<br>Erträ-<br>ge | Ertrags-<br>konto | Ertr. Auf-<br>lös. Rückl.<br>Ersatzb. R<br>6.6 EStR         | Erträge aus<br>der Auflö-<br>sung der<br>Rücklage für<br>Ersatzbe-<br>schaffung R<br>6.6 EStR          | Nein                           | Kein<br>Vor-<br>trag  | Nein                  | Keine<br>Steu-<br>er | GuV                                  | Haben |
| 2730        | 4920        | 01.<br>Betriebs<br>ge-<br>wöhn-<br>liche<br>Erträ-<br>ge | 04.<br>-Sons-<br>tige<br>betrieb-<br>liche<br>Erträ-<br>ge | Ertrags-<br>konto | Ertr. Her-<br>absetz.<br>Pauschal-<br>wertber.<br>Forde.    | Erträge aus<br>Herabset-<br>zung der<br>Pauschal-<br>wertberichti-<br>gung auf For-<br>derungen        | Nein                           | Kein<br>Vor-<br>trag  | Nein                  | Keine<br>Steu-<br>er | GuV                                  | Haben |
| 2731        | 4923        | 01.<br>Betriebs<br>ge-<br>wöhn-<br>liche<br>Erträ-<br>ge | 04.<br>-Sons-<br>tige<br>betrieb-<br>liche<br>Erträ-<br>ge | Ertrags-<br>konto | Ertr. Her-<br>absetz.<br>Einzel-<br>wertber.<br>Forderu.    | Erträge aus<br>Herabset-<br>zung der Ein-<br>zelwertbe-<br>richtigung auf<br>Forderungen               | Nein                           | Kein<br>Vor-<br>trag  | Nein                  | Keine<br>Steu-<br>er | GuV                                  | Haben |

| Ali-<br>as3 | Ali-<br>as4 | Grup-<br>pe                                              | Unter-<br>grup-<br>pe                                      | Тур               | Kurztext                                                  | Beschrei-<br>bung                                                                                       | Steu-<br>erau-<br>toma-<br>tik | Vor-<br>trags-<br>art | Ver-<br>dich-<br>tung | Steu-<br>ertyp       | Aus-<br>wer-<br>tungs-<br>mo-<br>dus | Seite |
|-------------|-------------|----------------------------------------------------------|------------------------------------------------------------|-------------------|-----------------------------------------------------------|----------------------------------------------------------------------------------------------------|--------------------------------|-----------------------|-----------------------|----------------------|--------------------------------------|-------|
| 2732        | 4925        | 01.<br>Betriebs<br>ge-<br>wöhn-<br>liche<br>Erträ-<br>ge | 04.<br>-Sons-<br>tige<br>betrieb-<br>liche<br>Erträ-<br>ge | Ertrags-<br>konto | Erträge<br>aus abge-<br>schriebe-<br>nen For-<br>derungen | Erträge aus<br>abgeschrie-<br>benen Forde-<br>rungen                                                    | Nein                           | Kein<br>Vor-<br>trag  | Nein                  | Keine<br>Steu-<br>er | GuV                                  | Haben |
| 2733        | 4934        | 01.<br>Betriebs<br>ge-<br>wöhn-<br>liche<br>Erträ-<br>ge | 04.<br>-Sons-<br>tige<br>betrieb-<br>liche<br>Erträ-<br>ge | Ertrags-<br>konto | Ertr. Auf-<br>lös. st.<br>Rückl. §<br>7g Abs.7<br>EStG    | Erträge aus<br>der Auflö-<br>sung einer<br>steuerlichen<br>Rücklage<br>nach § 7g<br>Abs. 7 EStG<br>a.F. | Nein                           | Kein<br>Vor-<br>trag  | Nein                  | Keine<br>Steu-<br>er | GuV                                  | Haben |
| 2735        | 4930        | 01.<br>Betriebs<br>ge-<br>wöhn-<br>liche<br>Erträ-<br>ge | 04.<br>-Sons-<br>tige<br>betrieb-<br>liche<br>Erträ-<br>ge | Ertrags-<br>konto | Ertr. Auflö-<br>sung von<br>Rückstel-<br>lungen           | Erträge aus<br>der Auflö-<br>sung von<br>Rückstellun-<br>gen                                            | Nein                           | Kein<br>Vor-<br>trag  | Nein                  | Keine<br>Steu-<br>er | GuV                                  | Haben |
| 2737        | 4938        | 01.<br>Betriebs<br>ge-<br>wöhn-<br>liche<br>Erträ-<br>ge | 04.<br>-Sons-<br>tige<br>betrieb-<br>liche<br>Erträ-<br>ge | Ertrags-<br>konto | Ertr. Auf-<br>lös. ste.<br>Rückl. §<br>4g EStG            | Erträge aus<br>der Auflö-<br>sung einer<br>steuerlichen<br>Rücklage<br>nach § 4g<br>EStG                | Nein                           | Kein<br>Vor-<br>trag  | Nein                  | Keine<br>Steu-<br>er | GuV                                  | Haben |
| 2738        | 4939        | 01.<br>Betriebs<br>ge-<br>wöhn-<br>liche<br>Erträ-<br>ge | 04.<br>-Sons-<br>tige<br>betrieb-<br>liche<br>Erträ-<br>ge | Ertrags-<br>konto | Ertr. Auf-<br>lös. st.<br>Rückl. §52<br>Abs.16<br>EStG    | Erträge aus<br>der Auflö-<br>sung von<br>steuerlichen<br>Rücklagen<br>nach § 52<br>Abs. 16 EStG         | Nein                           | Kein<br>Vor-<br>trag  | Nein                  | Keine<br>Steu-<br>er | GuV                                  | Haben |
| 2742        | 4970        | 01.<br>Betriebs<br>ge-<br>wöhn-<br>liche<br>Erträ-<br>ge | 04.<br>-Sons-<br>tige<br>betrieb-<br>liche<br>Erträ-<br>ge | Ertrags-<br>konto | Versiche-<br>rungsent-<br>schädi-<br>gungen               | Versiche-<br>rungsent-<br>schädigun-<br>gen                                                             | Nein                           | Kein<br>Vor-<br>trag  | Nein                  | Keine<br>Steu-<br>er | GuV                                  | Haben |
| 2743        | 4975        | 01.<br>Betriebs<br>ge-<br>wöhn-<br>liche<br>Erträ-<br>ge | 04.<br>-Sons-<br>tige<br>betrieb-<br>liche<br>Erträ-<br>ge | Ertrags-<br>konto | Investiti-<br>onszu-<br>schüsse<br>(steuer-<br>pflichtig) | Investitions-<br>zuschüsse<br>(steuerpflich-<br>tig)                                                    | Nein                           | Kein<br>Vor-<br>trag  | Nein                  | Keine<br>Steu-<br>er | GuV                                  | Haben |

| Ali-<br>as3 | Ali-<br>as4 | Grup-<br>pe                                              | Unter-<br>grup-<br>pe                                      | Тур               | Kurztext                                                          | Beschrei-<br>bung                                                                                 | Steu-<br>erau-<br>toma-<br>tik | Vor-<br>trags-<br>art | Ver-<br>dich-<br>tung | Steu-<br>ertyp       | Aus-<br>wer-<br>tungs-<br>mo-<br>dus | Seite |
|-------------|-------------|----------------------------------------------------------|------------------------------------------------------------|-------------------|-------------------------------------------------------------------|---------------------------------------------------------------------------------------------------|--------------------------------|-----------------------|-----------------------|----------------------|--------------------------------------|-------|
| 2746        | 4981        | 01.<br>Betriebs<br>ge-<br>wöhn-<br>liche<br>Erträ-<br>ge | 04.<br>-Sons-<br>tige<br>betrieb-<br>liche<br>Erträ-<br>ge | Ertrags-<br>konto | Steuer-<br>freie Ertr.<br>Auflös.<br>ste. Rück-<br>lagen          | Steuerfreie<br>Erträge aus<br>der Auflö-<br>sung von<br>steuerlichen<br>Rücklagen                 | Nein                           | Kein<br>Vor-<br>trag  | Nein                  | Keine<br>Steu-<br>er | GuV                                  | Haben |
| 2747        | 4982        | 01.<br>Betriebs<br>ge-<br>wöhn-<br>liche<br>Erträ-<br>ge | 04.<br>-Sons-<br>tige<br>betrieb-<br>liche<br>Erträ-<br>ge | Ertrags-<br>konto | Sonstige<br>steuerfreie<br>Betriebs-<br>einnah-<br>men            | Sonstige<br>steuerfreie<br>Betriebsein-<br>nahmen                                                 | Nein                           | Kein<br>Vor-<br>trag  | Nein                  | Keine<br>Steu-<br>er | GuV                                  | Haben |
| 2749        | 4972        | 01.<br>Betriebs<br>ge-<br>wöhn-<br>liche<br>Erträ-<br>ge | 04.<br>-Sons-<br>tige<br>betrieb-<br>liche<br>Erträ-<br>ge | Ertrags-<br>konto | Erstattun-<br>gen Auf-<br>wen-<br>dungsaus-<br>gleichsge-<br>setz | Erstattungen<br>Aufwen-<br>dungsaus-<br>gleichsge-<br>setz                                        | Nein                           | Kein<br>Vor-<br>trag  | Nein                  | Keine<br>Steu-<br>er | GuV                                  | Haben |
| 2750        | 4860        | 01.<br>Betriebs<br>ge-<br>wöhn-<br>liche<br>Erträ-<br>ge | 04.<br>-Sons-<br>tige<br>betrieb-<br>liche<br>Erträ-<br>ge | Ertrags-<br>konto | Grund-<br>stückser-<br>träge                                      | Grund-<br>stückserträ-<br>ge                                                                      | Nein                           | Kein<br>Vor-<br>trag  | Nein                  | Keine<br>Steu-<br>er | GuV                                  | Haben |
| 2751        | 4861        | 01.<br>Betriebs<br>ge-<br>wöhn-<br>liche<br>Erträ-<br>ge | 04.<br>-Sons-<br>tige<br>betrieb-<br>liche<br>Erträ-<br>ge | Ertrags-<br>konto | Erl. Verm./<br>Verpa.<br>ust.frei §4<br>Nr.12<br>UStG             | Erlöse aus<br>Vermietung<br>und Verpach-<br>tung,<br>umsatzsteu-<br>erfrei § 4 Nr.<br>12 UStG     | Ja                             | Kein<br>Vor-<br>trag  | Nein                  | Umsatz-<br>steuer    | GuV                                  | Haben |
| 2760        | 4987        | 01.<br>Betriebs<br>ge-<br>wöhn-<br>liche<br>Erträ-<br>ge | 04.<br>-Sons-<br>tige<br>betrieb-<br>liche<br>Erträ-<br>ge | Ertrags-<br>konto | Ertr. Akti-<br>vier.<br>unentg.<br>erw. Ver-<br>mögensg.          | Erträge aus<br>der Aktivie-<br>rung unent-<br>geltlich<br>erworbener<br>Vermögens-<br>gegenstände | Nein                           | Kein<br>Vor-<br>trag  | Nein                  | Keine<br>Steu-<br>er | GuV                                  | Haben |
| 2762        | 4989        | 01.<br>Betriebs<br>ge-<br>wöhn-<br>liche<br>Erträ-<br>ge | 04.<br>-Sons-<br>tige<br>betrieb-<br>liche<br>Erträ-<br>ge | Ertrags-<br>konto | Kostener-<br>statt.,<br>Rückverg.<br>frühere<br>Jahre             | Kostener-<br>stattungen,<br>Rückvergü-<br>tungen und<br>Gutschriften<br>für frühere<br>Jahre      | Nein                           | Kein<br>Vor-<br>trag  | Nein                  | Keine<br>Steu-<br>er | GuV                                  | Haben |

| Ali-<br>as3 | Ali-<br>as4 | Grup-<br>pe                                                                               | Unter-<br>grup-<br>pe                                                                       | Тур                       | Kurztext                                                  | Beschrei-<br>bung                                                        | Steu-<br>erau-<br>toma-<br>tik | Vor-<br>trags-<br>art | Ver-<br>dich-<br>tung | Steu-<br>ertyp       | Aus-<br>wer-<br>tungs-<br>mo-<br>dus | Seite |
|-------------|-------------|-------------------------------------------------------------------------------------------|---------------------------------------------------------------------------------------------|---------------------------|-----------------------------------------------------------|--------------------------------------------------------------------------|--------------------------------|-----------------------|-----------------------|----------------------|--------------------------------------|-------|
| 2764        | 4992        | 01.<br>Betriebs<br>ge-<br>wöhn-<br>liche<br>Erträ-<br>ge                                  | 04.<br>-Sons-<br>tige<br>betrieb-<br>liche<br>Erträ-<br>ge                                  | Ertrags-<br>konto         | Erträge<br>aus Ver-<br>waltungs-<br>kostenum-<br>lagen    | Erträge aus<br>Verwaltungs-<br>kostenumla-<br>gen                        | Nein                           | Kein<br>Vor-<br>trag  | Nein                  | Keine<br>Steu-<br>er | GuV                                  | Haben |
| 2790        | 7190        | 09.<br>Finan-<br>zer-<br>träge                                                            | 11.<br>Sons-<br>tige<br>Zin-<br>sen<br>und<br>ähnli-<br>che<br>Erträ-<br>ge                 | Ertrags-<br>konto         | Erträge<br>aus Ver-<br>lustüber-<br>nahme                 | Erträge aus<br>Verlustüber-<br>nahme                                     | Nein                           | Kein<br>Vor-<br>trag  | Nein                  | Keine<br>Steu-<br>er | GuV                                  | Haben |
| 2792        | 7192        | 09.<br>Finan-<br>zer-<br>träge                                                            | 11.<br>Sons-<br>tige<br>Zin-<br>sen<br>und<br>ähnli-<br>che<br>Erträ-<br>ge                 | Ertrags-<br>konto         | Erhalt.<br>Gewinne<br>aus<br>Gewinn-<br>gemein-<br>schaft | Erhaltene<br>Gewinne auf<br>Grund einer<br>Gewinnge-<br>meinschaft       | Nein                           | Kein<br>Vor-<br>trag  | Nein                  | Keine<br>Steu-<br>er | GuV                                  | Haben |
| 2797        | 7745        | 20.<br>Unter-<br>halb<br>Jah-<br>res-<br>über-<br>schuss/<br>res-<br>fehl-<br>be-<br>trag | 20.<br>Unter-<br>halb<br>Jah-<br>res-<br>über-<br>Jabhuss/<br>res-<br>fehl-<br>be-<br>trag  | Ertrags-<br>konto<br>Jah- | Entnah-<br>men aus<br>satzungs-<br>mäßigen<br>Rücklagen   | Entnahmen<br>aus sat-<br>zungsmäßi-<br>gen Rückla-<br>gen                | Nein                           | Kein<br>Vor-<br>trag  | Nein                  | Umsatz-<br>steuer    | GuV                                  | Haben |
| 2798        | 7740        | 20.<br>Unter-<br>halb<br>Jah-<br>res-<br>über-<br>schuss/<br>res-<br>fehl-<br>be-<br>trag | 20.<br>Unter-<br>halb<br>Jah-<br>res-<br>über-<br>Jabhuss/,<br>res-<br>fehl-<br>be-<br>trag | Ertrags-<br>konto<br>Jah- | Entna.<br>Rückl.<br>aktivierte<br>eigene<br>Anteile       | Entnahme<br>aus der<br>Rücklage für<br>aktivierte<br>eigene Antei-<br>le | Nein                           | Kein<br>Vor-<br>trag  | Nein                  | Umsatz-<br>steuer    | GuV                                  | Haben |

| Ali-<br>as3 | Ali-<br>as4 | Grup-<br>pe                                                                                | Unter-<br>grup-<br>pe                                                                       | Тур                       | Kurztext                                                 | Beschrei-<br>bung                                                                                                    | Steu-<br>erau-<br>toma-<br>tik | Vor-<br>trags-<br>art | Ver-<br>dich-<br>tung | Steu-<br>ertyp       | Aus-<br>wer-<br>tungs-<br>mo-<br>dus | Seite |
|-------------|-------------|--------------------------------------------------------------------------------------------|---------------------------------------------------------------------------------------------|---------------------------|----------------------------------------------------------|----------------------------------------------------------------------------------------------------|--------------------------------|-----------------------|-----------------------|----------------------|--------------------------------------|-------|
| 2799        | 7750        | 20.<br>Unter-<br>halb<br>Jah-<br>res-<br>über-<br>schuss/,<br>res-<br>fehl-<br>be-<br>trag | 20.<br>Unter-<br>halb<br>Jah-<br>res-<br>über-<br>Jabhuss/,<br>res-<br>fehl-<br>be-<br>trag | Ertrags-<br>konto<br>Jah- | Entnah-<br>men aus<br>anderen<br>Gewinn-<br>rücklagen    | Entnahmen<br>aus ande-<br>ren Gewinn-<br>rücklagen                                                                                        | Nein                           | Kein<br>Vor-<br>trag  | Nein                  | Umsatz-<br>steuer    | GuV                                  | Haben |
| 2840        | 7743        | 20.<br>Unter-<br>halb<br>Jah-<br>res-<br>über-<br>schuss/J<br>res-<br>fehl-<br>be-<br>trag | 20.<br>Unter-<br>halb<br>Jah-<br>res-<br>über-<br>Jabhuss/J<br>res-<br>fehl-<br>be-<br>trag | Ertrags-<br>konto<br>Jah- | Entna.<br>Rückl. Ant.<br>an<br>herrsch.<br>Unterneh.     | Entnahmen<br>aus der<br>Rücklage für<br>Anteile an<br>einem herr-<br>schenden<br>oder mehr-<br>heitlich betei-<br>ligten Unter-<br>nehmen | Nein                           | Kein<br>Vor-<br>trag  | Nein                  | Umsatz-<br>steuer    | GuV                                  | Haben |
| 2860        | 7700        | <kei-<br>ne&gt;</kei-<br>                                                                  | <kei-<br>ne&gt;</kei-<br>                                                                   | Ertrags-<br>konto         | Gewinn-<br>vortrag<br>nach Ver-<br>wendung               | Gewinnvor-<br>trag nach<br>Verwendung                                                                                                    | Nein                           | Kein<br>Vor-<br>trag  | Nein                  | Keine<br>Steu-<br>er | <kei-<br>ne&gt;</kei-<br>            | Haben |
| 2868        | 7720        | <kei-<br>ne&gt;</kei-<br>                                                                  | <kei-<br>ne&gt;</kei-<br>                                                                   | Auf-<br>wands-<br>konto   | Verlust-<br>vortrag<br>nach Ver-<br>wendung              | Verlustvor-<br>trag nach<br>Verwendung                                                                                                    | Nein                           | Kein<br>Vor-<br>trag  | Nein                  | Keine<br>Steu-<br>er | <kei-<br>ne&gt;</kei-<br>            | Soll  |
| 2869        | 7795        | <kei-<br>ne&gt;</kei-<br>                                                                  | <kei-<br>ne&gt;</kei-<br>                                                                   | Auf-<br>wands-<br>konto   | Vortrag<br>auf neue<br>Rechnung<br>(GuV)                 | Vortrag auf<br>neue Rech-<br>nung (GuV)                                                                                                   | Nein                           | Kein<br>Vor-<br>trag  | Nein                  | Keine<br>Steu-<br>er | <kei-<br>ne&gt;</kei-<br>            | Soll  |
| 2890        | 6980        | 06.<br>Betriebs<br>ge-<br>wöhn-<br>liche<br>Auf-<br>dun-<br>gen                            | 08.<br>-Sons-<br>tige<br>betrieb-<br>liche<br>Auf-<br>wen-<br>dun-<br>gen                   | Auf-<br>wands-<br>konto   | Verrech-<br>neter kal-<br>kul. Unter-<br>nehmer-<br>lohn | Verrechneter<br>kalkulatori-<br>scher Unter-<br>nehmerlohn                                                                                | Nein                           | Kein<br>Vor-<br>trag  | Nein                  | Keine<br>Steu-<br>er | GuV                                  | Soll  |
| 2891        | 6982        | 06.<br>Betriebs<br>ge-<br>wöhn-<br>liche<br>Auf-<br>wen-                                   | 08.<br>-Sons-<br>tige<br>betrieb-<br>liche<br>Auf-<br>wen-                                  | Auf-<br>wands-<br>konto   | Verrech-<br>nete kal-<br>kul. Miete<br>und Pacht         | Verrechnete<br>kalkulatori-<br>sche Miete<br>und Pacht                                                                                    | Nein                           | Kein<br>Vor-<br>trag  | Nein                  | Keine<br>Steu-<br>er | GuV                                  | Soll  |

| Ali-<br>as3 | Ali-<br>as4 | Grup-<br>pe                                                             | Unter-<br>grup-<br>pe                                                        | Тур                                                   | Kurztext                                                 | Beschrei-<br>bung                                                                      | Steu-<br>erau-<br>toma-<br>tik | Vor-<br>trags-<br>art | Ver-<br>dich-<br>tung | Steu-<br>ertyp       | Aus-<br>wer-<br>tungs-<br>mo-<br>dus | Seite                                  |
|-------------|-------------|-------------------------------------------------------------------------|------------------------------------------------------------------------------|-------------------------------------------------------|----------------------------------------------------------|----------------------------------------------------------------------------------------|--------------------------------|-----------------------|-----------------------|----------------------|--------------------------------------|----------------------------------------|
|             |             | dun-<br>gen                                                             | dun-<br>gen                                                                  |                                                       |                                                          |                                                                                        |                                |                       |                       |                      |                                      |                                        |
| 2892        | 6984        | 06.<br>Betriebs<br>ge-<br>wöhn-<br>liche<br>Auf-<br>wen-<br>dun-<br>gen | 08.<br>-Sons-<br>tige<br>betrieb-<br>liche<br>Auf-<br>wen-<br>dun-<br>gen    | Auf-<br>wands-<br>konto                               | Verrech-<br>nete kal-<br>kulatori-<br>sche Zin-<br>sen   | Verrechnete<br>kalkulatori-<br>sche Zinsen                                             | Nein                           | Kein<br>Vor-<br>trag  | Nein                  | Keine<br>Steu-<br>er | GuV                                  | Soll                                   |
| 2893        | 6986        | 06.<br>Betriebs<br>ge-<br>wöhn-<br>liche<br>Auf-<br>wen-<br>dun-<br>gen | 08.<br>-Sons-<br>tige<br>betrieb-<br>liche<br>Auf-<br>wen-<br>dun-<br>gen    | Auf-<br>wands-<br>konto                               | Verrech-<br>nete kal-<br>kul.<br>Abschrei-<br>bungen     | Verrechnete<br>kalkulatori-<br>sche<br>Abschreibun-<br>gen                             | Nein                           | Kein<br>Vor-<br>trag  | Nein                  | Keine<br>Steu-<br>er | GuV                                  | Soll                                   |
| 2894        | 6988        | 06.<br>Betriebs<br>ge-<br>wöhn-<br>liche<br>Auf-<br>ken-<br>dun-<br>gen | 08.<br>-Sons-<br>tige<br>betrieb-<br>liche<br>Auf-<br>wen-<br>dun-<br>gen    | Auf-<br>wands-<br>konto                               | Verrech-<br>nete kal-<br>kulatori-<br>sche Wag-<br>nisse | Verrechnete<br>kalkulatori-<br>sche Wag-<br>nisse                                      | Nein                           | Kein<br>Vor-<br>trag  | Nein                  | Keine<br>Steu-<br>er | GuV                                  | Soll                                   |
| 2895        | 6989        | 06.<br>Betriebs<br>ge-<br>wöhn-<br>liche<br>Auf-<br>wen-<br>dun-<br>gen | 08.<br>-Sons-<br>tige<br>betrieb-<br>liche<br>Auf-<br>wen-<br>dun-<br>gen    | Auf-<br>wands-<br>konto                               | Verrechn.<br>kalkul.<br>Lohn<br>unentgelt.<br>Mitar.     | Verrechneter<br>kalkulatori-<br>scher Lohn<br>für unentgelt-<br>liche Mitar-<br>beiter | Nein                           | Kein<br>Vor-<br>trag  | Nein                  | Keine<br>Steu-<br>er | GuV                                  | Soll                                   |
| 3000        | 5100        | 05.<br>Mate-<br>rial-<br>auf-<br>wand                                   | 05.a<br>Auf-<br>wend.<br>für<br>Roh-,<br>Hilfs-<br>und<br>Betriebs<br>stoffe | Waren-<br>ein-<br>gangs-<br>kon-<br>to/Besta<br>konto | Roh-,<br>Hilfs- und<br>Betriebs-<br>stoffe<br>nds-       | Roh-, Hilfs-<br>und Betriebs-<br>stoffe                                                | Nein                           | Kein<br>Vor-<br>trag  | Nein                  | Vor-<br>steuer       | GuV                                  | <unde-<br>fi-<br/>niert&gt;</unde-<br> |
| 3010        | 5110        | 05.<br>Mate-<br>rial-                                                   | 05.a<br>Auf-<br>wend.<br>für                                                 | Waren-<br>ein-<br>gangs-<br>kon-                      | Einkauf<br>Roh-,<br>Hilfs-,                              | Einkauf<br>Roh-, Hilfs-<br>und Betriebs-                                               | Ja                             | Kein<br>Vor-<br>trag  | Nein                  | Vor-<br>steuer       | GuV                                  | <unde-<br>fi-<br/>niert&gt;</unde-<br> |

| Ali-<br>as3 | Ali-<br>as4 | Grup-<br>pe                           | Unter-<br>grup-<br>pe                                                        | Тур                                                   | Kurztext                                                         | Beschrei-<br>bung                                                                                                    | Steu-<br>erau-<br>toma-<br>tik | Vor-<br>trags-<br>art | Ver-<br>dich-<br>tung | Steu-<br>ertyp | Aus-<br>wer-<br>tungs-<br>mo-<br>dus | Seite                                  |
|-------------|-------------|---------------------------------------|------------------------------------------------------------------------------|-------------------------------------------------------|------------------------------------------------------------------|----------------------------------------------------------------------------------------------------|--------------------------------|-----------------------|-----------------------|----------------|--------------------------------------|----------------------------------------|
|             |             | auf-<br>wand                          | Roh-,<br>Hilfs-<br>und<br>Betriebs<br>stoffe                                 | to/Besta<br>konto<br>-                                | r <b>Bist</b> riebs-<br>stoffe, 7%                               | stoffe 7%<br>Vorsteuer                                                                                                    |                                |                       |                       |                |                                      |                                        |
| 3030        | 5130        | 05.<br>Mate-<br>rial-<br>auf-<br>wand | 05.a<br>Auf-<br>wend.<br>für<br>Roh-,<br>Hilfs-<br>und<br>Betriebs<br>stoffe | Waren-<br>ein-<br>gangs-<br>kon-<br>to/Besta<br>konto | Einkauf<br>Roh-,<br>Hilfs-,<br>Betriebs-<br>n <b>sdo</b> ffe,19% | Einkauf<br>Roh-, Hilfs-<br>und Betriebs-<br>stoffe 19%<br>Vorsteuer                                                                            | Ja                             | Kein<br>Vor-<br>trag  | Nein                  | Vor-<br>steuer | GuV                                  | <unde-<br>fi-<br/>niert&gt;</unde-<br> |
| 3060        | 5160        | 05.<br>Mate-<br>rial-<br>auf-<br>wand | 05.a<br>Auf-<br>wend.<br>für<br>Roh-,<br>Hilfs-<br>und<br>Betriebs<br>stoffe | Waren-<br>ein-<br>gangs-<br>kon-<br>to/Besta<br>konto | Eink. RHB<br>Innerg.<br>Erwerb<br>Vor- & USt<br>n70%s-           | Einkauf<br>Roh-, Hilfs-<br>und Betriebs-<br>stoffe, inner-<br>gemein-<br>schaftlicher<br>Erwerb 7%<br>Vorsteuer<br>und 7%<br>Umsatzsteu-<br>er | Ja                             | Kein<br>Vor-<br>trag  | Nein                  | Vor-<br>steuer | GuV                                  | <unde-<br>fi-<br/>niert&gt;</unde-<br> |
| 3070        | 5170        | 05.<br>Mate-<br>rial-<br>auf-<br>wand | 05.a<br>Auf-<br>wend.<br>für<br>Roh-,<br>Hilfs-<br>und<br>Betriebs<br>stoffe | Waren-<br>ein-<br>gangs-<br>kon-<br>to/Besta<br>konto | Einkauf<br>Roh-,<br>Hilfs-,Betrieb<br>nds-                       | Einkauf<br>Roh-, Hilfs-<br>satoffæðr, stoffe<br>stoffe 5,5%<br>Vorsteuer                                                                       | Nein                           | Kein<br>Vor-<br>trag  | Nein                  | Vor-<br>steuer | GuV                                  | <unde-<br>fi-<br/>niert&gt;</unde-<br> |
| 3075        | 5175        | 05.<br>Mate-<br>rial-<br>auf-<br>wand | 05.a<br>Auf-<br>wend.<br>für<br>Roh-,<br>Hilfs-<br>und<br>Betriebs<br>stoffe | Waren-<br>ein-<br>gangs-<br>kon-<br>to/Besta<br>konto | Eink. RHB<br>USt-Lager<br>§ 13a Vor-<br>& USt 7%<br>nds-         | Einkauf<br>Roh-, Hilfs-<br>und Betriebs-<br>stoffe aus<br>einem Ust-<br>Lager §<br>13a UStG<br>7% Vor-<br>steuer und<br>7% Umsatz-<br>steuer   | Nein                           | Kein<br>Vor-<br>trag  | Nein                  | Vor-<br>steuer | GuV                                  | <unde-<br>fi-<br/>niert&gt;</unde-<br> |
| 3076        | 5176        | 05.<br>Mate-<br>rial-<br>auf-<br>wand | 05.a<br>Auf-<br>wend.<br>für<br>Roh-,<br>Hilfs-                              | Waren-<br>ein-<br>gangs-<br>kon-<br>to/Besta<br>konto | Eink. RHB<br>USt-Lager<br>§ 13a Vor-<br>& USt 19%<br>nds-        | Einkauf<br>Roh-, Hilfs-<br>und Betriebs-<br>stoffe aus<br>einem Ust-<br>Lager §                                                                | Nein                           | Kein<br>Vor-<br>trag  | Nein                  | Vor-<br>steuer | GuV                                  | <unde-<br>fi-<br/>niert&gt;</unde-<br> |

| Ali-<br>as3 | Ali-<br>as4 | Grup-<br>pe                           | Unter-<br>grup-<br>pe                                                        | Тур                                                   | Kurztext                                                  | Beschrei-<br>bung                                                                                                    | Steu-<br>erau-<br>toma-<br>tik | Vor-<br>trags-<br>art | Ver-<br>dich-<br>tung | Steu-<br>ertyp | Aus-<br>wer-<br>tungs-<br>mo-<br>dus | Seite                                  |
|-------------|-------------|---------------------------------------|------------------------------------------------------------------------------|-------------------------------------------------------|-----------------------------------------------------------|----------------------------------------------------------------------------------------------------|--------------------------------|-----------------------|-----------------------|----------------|--------------------------------------|----------------------------------------|
|             |             |                                       | und<br>Betriebs<br>stoffe                                                    | -                                                     |                                                           | 13aUStG19%Vor-steuerund19%Umsatz-steuersteuer                                                                                                    |                                |                       |                       |                |                                      |                                        |
| 3089        | 5189        | 05.<br>Mate-<br>rial-<br>auf-<br>wand | 05.a<br>Auf-<br>wend.<br>für<br>Roh-,<br>Hilfs-<br>und<br>Betriebs<br>stoffe | Waren-<br>ein-<br>gangs-<br>kon-<br>to/Besta<br>konto | Erw. RHB<br>let. Abn.<br>Dreieck.<br>Vor-&USt<br>nt08%    | Erwerb Roh-,<br>Hilfs- und<br>Betriebsstof-<br>fe als letz-<br>ter Abneh-<br>mer inner-<br>halb Drei-<br>ecksgeschäft<br>19% Vor-<br>steuer und<br>19% Umsatz-<br>steuer | Nein                           | Kein<br>Vor-<br>trag  | Nein                  | Vor-<br>steuer | GuV                                  | <unde-<br>fi-<br/>niert&gt;</unde-<br> |
| 3090        | 5190        | 05.<br>Mate-<br>rial-<br>auf-<br>wand | 05.a<br>Auf-<br>wend.<br>für<br>Roh-,<br>Hilfs-<br>und<br>Betriebs<br>stoffe | Waren-<br>ein-<br>gangs-<br>kon-<br>to/Besta<br>konto | Energie-<br>stoffe<br>(Ferti-<br>gung)<br>nds-            | Energiestoffe<br>(Fertigung)                                                                                                    | Nein                           | Kein<br>Vor-<br>trag  | Nein                  | Vor-<br>steuer | GuV                                  | <unde-<br>fi-<br/>niert&gt;</unde-<br> |
| 3091        | 5191        | 05.<br>Mate-<br>rial-<br>auf-<br>wand | 05.a<br>Auf-<br>wend.<br>für<br>Roh-,<br>Hilfs-<br>und<br>Betriebs<br>stoffe | Waren-<br>ein-<br>gangs-<br>kon-<br>to/Besta<br>konto | Energie-<br>stoffe<br>(Ferti-<br>gung) 7%<br>Notsersteuer | Energiestoffe<br>(Fertigung)<br>7% Vorsteu-<br>er                                                                                                    | Ja                             | Kein<br>Vor-<br>trag  | Nein                  | Vor-<br>steuer | GuV                                  | <unde-<br>fi-<br/>niert&gt;</unde-<br> |
| 3092        | 5192        | 05.<br>Mate-<br>rial-<br>auf-<br>wand | 05.a<br>Auf-<br>wend.<br>für<br>Roh-,<br>Hilfs-<br>und<br>Betriebs<br>stoffe | Waren-<br>ein-<br>gangs-<br>kon-<br>to/Besta<br>konto | Energie-<br>stoffe<br>(Ferti-<br>gung) 19%<br>Modsrsteuer | Energiestoffe<br>(Fertigung)<br>19% Vor-<br>steuer                                                                                                    | Ja                             | Kein<br>Vor-<br>trag  | Nein                  | Vor-<br>steuer | GuV                                  | <unde-<br>fi-<br/>niert&gt;</unde-<br> |
| 3100        | 5900        | 05.<br>Mate-<br>rial-<br>auf-<br>wand | 05.b<br>Auf-<br>wen-<br>dun-<br>gen<br>für<br>bezo-                          | Waren-<br>ein-<br>gangs-<br>kon-<br>to/Besta<br>konto | Fremdleis-<br>tungen<br>nds-                              | Fremdleis-<br>tungen                                                                                                    | Nein                           | Kein<br>Vor-<br>trag  | Nein                  | Vor-<br>steuer | GuV                                  | <unde-<br>fi-<br/>niert&gt;</unde-<br> |

| Ali-<br>as3 | Ali-<br>as4 | Grup-<br>pe                           | Unter-<br>grup-<br>pe                                                               | Тур                                                   | Kurztext                                                            | Beschrei-<br>bung                                                                                                    | Steu-<br>erau-<br>toma-<br>tik | Vor-<br>trags-<br>art | Ver-<br>dich-<br>tung | Steu-<br>ertyp | Aus-<br>wer-<br>tungs-<br>mo-<br>dus | Seite                                  |
|-------------|-------------|---------------------------------------|-------------------------------------------------------------------------------------|-------------------------------------------------------|---------------------------------------------------------------------|----------------------------------------------------------------------------------------------------|--------------------------------|-----------------------|-----------------------|----------------|--------------------------------------|----------------------------------------|
|             |             |                                       | gene<br>Leis-<br>tun-<br>gen                                                        |                                                       |                                                                     |                                                                                                    |                                |                       |                       |                |                                      |                                        |
| 3110        | 5910        | 05.<br>Mate-<br>rial-<br>auf-<br>wand | 05.b<br>Auf-<br>wen-<br>dun-<br>gen<br>für<br>bezo-<br>gene<br>Leis-<br>tun-<br>gen | Waren-<br>ein-<br>gangs-<br>kon-<br>to/Besta<br>konto | Bauleist.<br>Inland,<br>Vor- &<br>USt.<br>rætsnäß. St.              | Bauleistun-<br>gen eines im<br>Inland ansäs-<br>sigen Unter-<br>nehmers mit<br>Vor- und<br>Umsatzsteu-<br>er, ermäßig-<br>ter Steuer-<br>satz                     | Ja                             | Kein<br>Vor-<br>trag  | Nein                  | Vor-<br>steuer | GuV                                  | <unde-<br>fi-<br/>niert&gt;</unde-<br> |
| 3113        | 5913        | 05.<br>Mate-<br>rial-<br>auf-<br>wand | 05.b<br>Auf-<br>wen-<br>dun-<br>gen<br>für<br>bezo-<br>gene<br>Leis-<br>tun-<br>gen | Waren-<br>ein-<br>gangs-<br>kon-<br>to/Besta<br>konto | EU-<br>Leistun-<br>gen, Vor-<br>& USt.<br>nedanäß.St.               | Sonstige<br>Leistungen<br>eines im<br>anderen EU-<br>Land ansäs-<br>sigen Unter-<br>nehmers mit<br>Vor- und<br>Umsatzsteu-<br>er, ermäßig-<br>ter Steuer-<br>satz | Ja                             | Kein<br>Vor-<br>trag  | Nein                  | Vor-<br>steuer | GuV                                  | <unde-<br>fi-<br/>niert&gt;</unde-<br> |
| 3120        | 5920        | 05.<br>Mate-<br>rial-<br>auf-<br>wand | 05.b<br>Auf-<br>wen-<br>dun-<br>gen<br>für<br>bezo-<br>gene<br>Leis-<br>tun-<br>gen | Waren-<br>ein-<br>gangs-<br>kon-<br>to/Besta<br>konto | Bauleist.<br>Inland,<br>Vor- &<br>USt. Nor-<br>nda <del>l</del> st. | Bauleistun-<br>gen eines im<br>Inland ansäs-<br>sigen Unter-<br>nehmers mit<br>Vor- und<br>Umsatzsteu-<br>er, Normal-<br>steuersatz                               | Ja                             | Kein<br>Vor-<br>trag  | Nein                  | Vor-<br>steuer | GuV                                  | <unde-<br>fi-<br/>niert&gt;</unde-<br> |
| 3121        | 5921        | 05.<br>Mate-<br>rial-<br>auf-<br>wand | 05.b<br>Auf-<br>wen-<br>dun-<br>gen<br>für<br>bezo-<br>gene<br>Leis-<br>tun-<br>gen | Waren-<br>ein-<br>gangs-<br>kon-<br>to/Besta<br>konto | Bauleist.<br>Inland,<br>Vor- &<br>USt. 19%<br>nds-                  | Bauleistun-<br>gen eines im<br>Inland ansäs-<br>sigen Unter-<br>nehmers mit<br>Vor- und<br>Umsatzsteu-<br>er, 19%                                                 | Ja                             | Kein<br>Vor-<br>trag  | Nein                  | Vor-<br>steuer | GuV                                  | <unde-<br>fi-<br/>niert&gt;</unde-<br> |

| Ali-<br>as3 | Ali-<br>as4 | Grup-<br>pe                           | Unter-<br>grup-<br>pe                                                               | Тур                                                   | Kurztext                                                    | Beschrei-<br>bung                                                                                                    | Steu-<br>erau-<br>toma-<br>tik | Vor-<br>trags-<br>art | Ver-<br>dich-<br>tung | Steu-<br>ertyp | Aus-<br>wer-<br>tungs-<br>mo-<br>dus | Seite                                  |
|-------------|-------------|---------------------------------------|-------------------------------------------------------------------------------------|-------------------------------------------------------|-------------------------------------------------------------|----------------------------------------------------------------------------------------------------|--------------------------------|-----------------------|-----------------------|----------------|--------------------------------------|----------------------------------------|
| 3123        | 5923        | 05.<br>Mate-<br>rial-<br>auf-<br>wand | 05.b<br>Auf-<br>wen-<br>dun-<br>gen<br>für<br>bezo-<br>gene<br>Leis-<br>tun-<br>gen | Waren-<br>ein-<br>gangs-<br>kon-<br>to/Besta<br>konto | EU-<br>Leistun-<br>gen, Vor-<br>& USt.<br>nNdsrmalst.       | Sonstige<br>Leistungen<br>eines im<br>anderen EU-<br>Land ansäs-<br>sigen Unter-<br>nehmers mit<br>Vor- und<br>Umsatzsteu-<br>er, Normal-<br>steuersatz                                       | Ja                             | Kein<br>Vor-<br>trag  | Nein                  | Vor-<br>steuer | GuV                                  | <unde-<br>fi-<br/>niert&gt;</unde-<br> |
| 3125        | 5925        | 05.<br>Mate-<br>rial-<br>auf-<br>wand | 05.b<br>Auf-<br>wen-<br>dun-<br>gen<br>für<br>bezo-<br>gene<br>Leis-<br>tun-<br>gen | Waren-<br>ein-<br>gangs-<br>kon-<br>to/Besta<br>konto | Leist. Aus-<br>land<br>ansäss.<br>Unt. Vor-<br>r&ds/St 19%  | Leistungen<br>eines im Aus-<br>land ansäs-<br>sigen Unter-<br>nehmers<br>19% Vor-<br>steuer und<br>19% Umsatz-<br>steuer                                                                      | Nein                           | Kein<br>Vor-<br>trag  | Nein                  | Vor-<br>steuer | GuV                                  | <unde-<br>fi-<br/>niert&gt;</unde-<br> |
| 3150        | 5950        | 05.<br>Mate-<br>rial-<br>auf-<br>wand | 05.b<br>Auf-<br>wen-<br>dun-<br>gen<br>für<br>bezo-<br>gene<br>Leis-<br>tun-<br>gen | Waren-<br>ein-<br>gangs-<br>kon-<br>to/Besta<br>konto | Erh. Skon-<br>ti, L.Empf.<br>St.Schu. §<br>13b UStG<br>nds- | Erhaltene<br>Skonti aus<br>Leistungen,<br>für die als<br>Leistungs-<br>empfänger<br>die Steu-<br>er nach §<br>13b UStG<br>geschuldet<br>wird                                                  | Nein                           | Kein<br>Vor-<br>trag  | Nein                  | Vor-<br>steuer | GuV                                  | <unde-<br>fi-<br/>niert&gt;</unde-<br> |
| 3151        | 5951        | 05.<br>Mate-<br>rial-<br>auf-<br>wand | 05.b<br>Auf-<br>wen-<br>dun-<br>gen<br>für<br>bezo-<br>gene<br>Leis-<br>tun-<br>gen | Waren-<br>ein-<br>gangs-<br>kon-<br>to/Besta<br>konto | Erh. Skon-<br>ti, L.Empf.<br>§ 13b<br>UStG,<br>nt098%       | Erhaltene<br>Skonti aus<br>Leistungen,<br>für die als<br>Leistungs-<br>empfänger<br>die Steu-<br>er nach §<br>13b UStG<br>geschuldet<br>wird 19%<br>Vorsteuer<br>und 19%<br>Umsatzsteu-<br>er | Ja                             | Kein<br>Vor-<br>trag  | Nein                  | Vor-<br>steuer | GuV                                  | <unde-<br>fi-<br/>niert&gt;</unde-<br> |
| 3152        | 5952        | 05.<br>Mate-<br>rial-                 | 05.b<br>Auf-<br>wen-                                                                | Waren-<br>ein-<br>gangs-                              | Erh. Skon-<br>ti, L.Empf.<br>§ 13b                          | Erhaltene<br>Skonti aus<br>Leistungen,                                                                                                    | Ja                             | Kein<br>Vor-<br>trag  | Nein                  | Vor-<br>steuer | GuV                                  | <unde-<br>fi-<br/>niert&gt;</unde-<br> |

| Ali-<br>as3 | Ali-<br>as4 | Grup-<br>pe                           | Unter-<br>grup-<br>pe                                                               | Тур                                                   | Kurztext                                                  | Beschrei-<br>bung                                                                                                    | Steu-<br>erau-<br>toma-<br>tik | Vor-<br>trags-<br>art | Ver-<br>dich-<br>tung | Steu-<br>ertyp | Aus-<br>wer-<br>tungs-<br>mo-<br>dus | Seite                                  |
|-------------|-------------|---------------------------------------|-------------------------------------------------------------------------------------|-------------------------------------------------------|-----------------------------------------------------------|----------------------------------------------------------------------------------------------------|--------------------------------|-----------------------|-----------------------|----------------|--------------------------------------|----------------------------------------|
|             |             | auf-<br>wand                          | dun-<br>gen<br>für<br>bezo-<br>gene<br>Leis-<br>tun-<br>gen                         | kon-<br>to/Besta<br>konto                             | UStG,<br>ntoes%                                           | für die als<br>Leistungs-<br>empfänger<br>die Steu-<br>er nach §<br>13b UStG<br>geschuldet<br>wird 16%<br>Vorsteuer<br>und 16%<br>Umsatzsteu-<br>er |                                |                       |                       |                |                                      |                                        |
| 3160        | 5960        | 05.<br>Mate-<br>rial-<br>auf-<br>wand | 05.b<br>Auf-<br>wen-<br>dun-<br>gen<br>für<br>bezo-<br>gene<br>Leis-<br>tun-<br>gen | Waren-<br>ein-<br>gangs-<br>kon-<br>to/Besta<br>konto | Leistun-<br>gen §<br>13b UStG<br>mit Vor-<br>nadeuerabz.  | Leistungen<br>nach § 13b<br>UStG mit<br>Vorsteuerab-<br>zug                                                                                         | Nein                           | Kein<br>Vor-<br>trag  | Nein                  | Vor-<br>steuer | GuV                                  | <unde-<br>fi-<br/>niert&gt;</unde-<br> |
| 3165        | 5965        | 05.<br>Mate-<br>rial-<br>auf-<br>wand | 05.b<br>Auf-<br>wen-<br>dun-<br>gen<br>für<br>bezo-<br>gene<br>Leis-<br>tun-<br>gen | Waren-<br>ein-<br>gangs-<br>kon-<br>to/Besta<br>konto | Leistun-<br>gen §<br>13b UStG<br>ohne Vor-<br>radeuerabz. | Leistungen<br>nach § 13b<br>UStG ohne<br>Vorsteuerab-<br>zug                                                                                        | Nein                           | Kein<br>Vor-<br>trag  | Nein                  | Vor-<br>steuer | GuV                                  | <unde-<br>fi-<br/>niert&gt;</unde-<br> |
| 3200        | 5200        | 05.<br>Mate-<br>rial-<br>auf-<br>wand | 05.a<br>Auf-<br>wend.<br>für<br>Roh-,<br>Hilfs-<br>und<br>Betriebs<br>stoffe        | Waren-<br>ein-<br>gangs-<br>kon-<br>to/Besta<br>konto | Warenein-<br>gang<br>nds-                                 | Warenein-<br>gang                                                                                                    | Nein                           | Kein<br>Vor-<br>trag  | Nein                  | Vor-<br>steuer | GuV                                  | <unde-<br>fi-<br/>niert&gt;</unde-<br> |
| 3300        | 5300        | 05.<br>Mate-<br>rial-<br>auf-<br>wand | 05.a<br>Auf-<br>wend.<br>für<br>Roh-,<br>Hilfs-<br>und                              | Waren-<br>ein-<br>gangs-<br>kon-<br>to/Besta<br>konto | Warenein-<br>gang<br>ermäßig-<br>ter Steuer-<br>natz      | Warenein-<br>gang, ermä-<br>ßigter Steu-<br>ersatz                                                                                                  | Ja                             | Kein<br>Vor-<br>trag  | Nein                  | Vor-<br>steuer | GuV                                  | <unde-<br>fi-<br/>niert&gt;</unde-<br> |

| Ali-<br>as3 | Ali-<br>as4 | Grup-<br>pe                           | Unter-<br>grup-<br>pe                                                        | Тур                                                        | Kurztext                                                   | Beschrei-<br>bung                                                                                                    | Steu-<br>erau-<br>toma-<br>tik | Vor-<br>trags-<br>art | Ver-<br>dich-<br>tung | Steu-<br>ertyp | Aus-<br>wer-<br>tungs-<br>mo-<br>dus | Seite                                  |
|-------------|-------------|---------------------------------------|------------------------------------------------------------------------------|------------------------------------------------------------|------------------------------------------------------------|----------------------------------------------------------------------------------------------------|--------------------------------|-----------------------|-----------------------|----------------|--------------------------------------|----------------------------------------|
|             |             |                                       | Betriebs stoffe                                                              | -                                                          |                                                            |                                                                                                    |                                |                       |                       |                |                                      |                                        |
| 3340        | 5340        | 05.<br>Mate-<br>rial-<br>auf-<br>wand | 05.a<br>Auf-<br>wend.<br>für<br>Roh-,<br>Hilfs-<br>und<br>Betriebs<br>stoffe | Waren-<br>ein-<br>gangs-<br>kon-<br>to/Besta<br>konto<br>- | Warenein-<br>gang 16%<br>nds-                              | Warenein-<br>gang, 16%                                                                                                    | Ja                             | Kein<br>Vor-<br>trag  | Nein                  | Vor-<br>steuer | GuV                                  | <unde-<br>fi-<br/>niert&gt;</unde-<br> |
| 3400        | 5400        | 05.<br>Mate-<br>rial-<br>auf-<br>wand | 05.a<br>Auf-<br>wend.<br>für<br>Roh-,<br>Hilfs-<br>und<br>Betriebs<br>stoffe | Waren-<br>ein-<br>gangs-<br>kon-<br>to/Besta<br>konto<br>- | Warenein-<br>gang Nor-<br>malsteuer-<br>satz<br>nds-       | Warenein-<br>gang, Nor-<br>malsteuer-<br>satz                                                                                                    | Ja                             | Kein<br>Vor-<br>trag  | Nein                  | Vor-<br>steuer | GuV                                  | <unde-<br>fi-<br/>niert&gt;</unde-<br> |
| 3420        | 5420        | 05.<br>Mate-<br>rial-<br>auf-<br>wand | 05.a<br>Auf-<br>wend.<br>für<br>Roh-,<br>Hilfs-<br>und<br>Betriebs<br>stoffe | Waren-<br>ein-<br>gangs-<br>kon-<br>to/Besta<br>konto      | Innerge-<br>mein-<br>schaftl.<br>Erwerb<br>netsnäß. St.    | Innergemein-<br>schaftlicher<br>Erwerb Vor-<br>steuer und<br>Umsatzsteu-<br>er, ermäßig-<br>ter Steuer-<br>satz                                                         | Ja                             | Kein<br>Vor-<br>trag  | Nein                  | Vor-<br>steuer | GuV                                  | <unde-<br>fi-<br/>niert&gt;</unde-<br> |
| 3425        | 5425        | 05.<br>Mate-<br>rial-<br>auf-<br>wand | 05.a<br>Auf-<br>wend.<br>für<br>Roh-,<br>Hilfs-<br>und<br>Betriebs<br>stoffe | Waren-<br>ein-<br>gangs-<br>kon-<br>to/Besta<br>konto      | Innerge-<br>mein-<br>schaftl.<br>Erwerb<br>nds-            | Innergemein-<br>schaftlicher<br>Erwerb Vor-<br>steuer und<br>Umsatzsteu-<br>er, Normal-<br>steuersatz                                                                   | Ja                             | Kein<br>Vor-<br>trag  | Nein                  | Vor-<br>steuer | GuV                                  | <unde-<br>fi-<br/>niert&gt;</unde-<br> |
| 3440        | 5440        | 05.<br>Mate-<br>rial-<br>auf-<br>wand | 05.a<br>Auf-<br>wend.<br>für<br>Roh-,<br>Hilfs-<br>und<br>Betriebs<br>stoffe | Waren-<br>ein-<br>gangs-<br>kon-<br>to/Besta<br>konto      | Innerg.<br>Erw.<br>NeuKfz<br>ohne UID<br>Notsr-<br>&USt19% | Innergemein-<br>schaftlicher<br>Erwerb von<br>Neufahrzeu-<br>gen von Lie-<br>feranten<br>ohne<br>Umsatzsteu-<br>er-Identifika-<br>tionsnummer<br>19% Vor-<br>steuer und | Nein                           | Kein<br>Vor-<br>trag  | Nein                  | Vor-<br>steuer | GuV                                  | <unde-<br>fi-<br/>niert&gt;</unde-<br> |

| Ali-<br>as3 | Ali-<br>as4 | Grup-<br>pe                           | Unter-<br>grup-<br>pe                                                        | Тур                                                   | Kurztext                                                        | Beschrei-<br>bung                                                       | Steu-<br>erau-<br>toma-<br>tik | Vor-<br>trags-<br>art | Ver-<br>dich-<br>tung | Steu-<br>ertyp | Aus-<br>wer-<br>tungs-<br>mo-<br>dus | Seite                                  |
|-------------|-------------|---------------------------------------|------------------------------------------------------------------------------|-------------------------------------------------------|-----------------------------------------------------------------|-------------------------------------------------------------------------|--------------------------------|-----------------------|-----------------------|----------------|--------------------------------------|----------------------------------------|
|             |             |                                       |                                                                              |                                                       |                                                                 | 19% Umsatz-<br>steuer                                                   |                                |                       |                       |                |                                      |                                        |
| 3505        | 5505        | 05.<br>Mate-<br>rial-<br>auf-<br>wand | 05.a<br>Auf-<br>wend.<br>für<br>Roh-,<br>Hilfs-<br>und<br>Betriebs<br>stoffe | Waren-<br>ein-<br>gangs-<br>kon-<br>to/Besta<br>konto | Warenein-<br>gang 5,5%<br>Vorsteuer<br>nds-                     | Warenein-<br>gang 5,5%<br>Vorsteuer                                     | Nein                           | Kein<br>Vor-<br>trag  | Nein                  | Vor-<br>steuer | GuV                                  | <unde-<br>fi-<br/>niert&gt;</unde-<br> |
| 3550        | 5550        | 05.<br>Mate-<br>rial-<br>auf-<br>wand | 05.a<br>Auf-<br>wend.<br>für<br>Roh-,<br>Hilfs-<br>und<br>Betriebs<br>stoffe | Waren-<br>ein-<br>gangs-<br>kon-<br>to/Besta<br>konto | Steuerfr.<br>innerge-<br>mein-<br>schaftli-<br>ræftær<br>Erwerb | Steuerfreier<br>innergemein-<br>schaftlicher<br>Erwerb                  | Nein                           | Kein<br>Vor-<br>trag  | Nein                  | Vor-<br>steuer | GuV                                  | <unde-<br>fi-<br/>niert&gt;</unde-<br> |
| 3551        | 5551        | 05.<br>Mate-<br>rial-<br>auf-<br>wand | 05.a<br>Auf-<br>wend.<br>für<br>Roh-,<br>Hilfs-<br>und<br>Betriebs<br>stoffe | Waren-<br>ein-<br>gangs-<br>kon-<br>to/Besta<br>konto | Warenein-<br>gang im<br>Drittland<br>steuerbar<br>nds-          | Warenein-<br>gang im Dritt-<br>land steuer-<br>bar                      | Nein                           | Kein<br>Vor-<br>trag  | Nein                  | Vor-<br>steuer | GuV                                  | <unde-<br>fi-<br/>niert&gt;</unde-<br> |
| 3552        | 5552        | 05.<br>Mate-<br>rial-<br>auf-<br>wand | 05.a<br>Auf-<br>wend.<br>für<br>Roh-,<br>Hilfs-<br>und<br>Betriebs<br>stoffe | Waren-<br>ein-<br>gangs-<br>kon-<br>to/Besta<br>konto | Erwerb<br>1.Abneh.<br>innerh.<br>Dreiecks-<br>ngtsschäft        | Erwerb 1.<br>Abnehmer<br>innerhalb<br>eines Drei-<br>eckgeschäf-<br>tes | Nein                           | Kein<br>Vor-<br>trag  | Nein                  | Vor-<br>steuer | GuV                                  | <unde-<br>fi-<br/>niert&gt;</unde-<br> |
| 3558        | 5558        | 05.<br>Mate-<br>rial-<br>auf-<br>wand | 05.a<br>Auf-<br>wend.<br>für<br>Roh-,<br>Hilfs-<br>und<br>Betriebs<br>stoffe | Waren-<br>ein-<br>gangs-<br>kon-<br>to/Besta<br>konto | Warenein-<br>gang im<br>ander. EU-<br>Land steu-<br>nedsar      | Warenein-<br>gang im<br>anderen EU-<br>Land steuer-<br>bar              | Nein                           | Kein<br>Vor-<br>trag  | Nein                  | Vor-<br>steuer | GuV                                  | <unde-<br>fi-<br/>niert&gt;</unde-<br> |
| 3559        | 5559        | 05.<br>Mate-<br>rial-                 | 05.a<br>Auf-<br>wend.<br>für                                                 | Waren-<br>ein-<br>gangs-<br>kon-                      | Steuer-<br>freie Ein-<br>fuhren                                 | Steuerfreie<br>Einfuhren                                                | Nein                           | Kein<br>Vor-<br>trag  | Nein                  | Vor-<br>steuer | GuV                                  | <unde-<br>fi-<br/>niert&gt;</unde-<br> |

| Ali-<br>as3 | Ali-<br>as4 | Grup-<br>pe                           | Unter-<br>grup-<br>pe                                                        | Тур                                                   | Kurztext                                                  | Beschrei-<br>bung                                                                                              | Steu-<br>erau-<br>toma-<br>tik | Vor-<br>trags-<br>art | Ver-<br>dich-<br>tung | Steu-<br>ertyp | Aus-<br>wer-<br>tungs-<br>mo-<br>dus | Seite                                  |
|-------------|-------------|---------------------------------------|------------------------------------------------------------------------------|-------------------------------------------------------|-----------------------------------------------------------|----------------------------------------------------------------------------------------------------|--------------------------------|-----------------------|-----------------------|----------------|--------------------------------------|----------------------------------------|
|             |             | auf-<br>wand                          | Roh-,<br>Hilfs-<br>und<br>Betriebs<br>stoffe                                 | to/Besta<br>konto<br>-                                | nds-                                                      |                                                                                                    |                                |                       |                       |                |                                      |                                        |
| 3560        | 5560        | 05.<br>Mate-<br>rial-<br>auf-<br>wand | 05.a<br>Auf-<br>wend.<br>für<br>Roh-,<br>Hilfs-<br>und<br>Betriebs<br>stoffe | Waren-<br>ein-<br>gangs-<br>kon-<br>to/Besta<br>konto | Waren aus<br>USt-Lager<br>§ 13a Vor-<br>& USt 7%<br>nds-  | Waren aus<br>einem<br>Umsatzsteu-<br>erlager, §<br>13a UStG<br>7% Vor-<br>steuer und<br>7% Umsatz-<br>steuer   | Nein                           | Kein<br>Vor-<br>trag  | Nein                  | Vor-<br>steuer | GuV                                  | <unde-<br>fi-<br/>niert&gt;</unde-<br> |
| 3565        | 5565        | 05.<br>Mate-<br>rial-<br>auf-<br>wand | 05.a<br>Auf-<br>wend.<br>für<br>Roh-,<br>Hilfs-<br>und<br>Betriebs<br>stoffe | Waren-<br>ein-<br>gangs-<br>kon-<br>to/Besta<br>konto | Waren aus<br>USt-Lager<br>§ 13a Vor-<br>& USt 19%<br>nds- | Waren aus<br>einem<br>Umsatzsteu-<br>erlager, §<br>13a UStG<br>19% Vor-<br>steuer und<br>19% Umsatz-<br>steuer | Nein                           | Kein<br>Vor-<br>trag  | Nein                  | Vor-<br>steuer | GuV                                  | <unde-<br>fi-<br/>niert&gt;</unde-<br> |
| 3600        | 5600        | 05.<br>Mate-<br>rial-<br>auf-<br>wand | 05.a<br>Auf-<br>wend.<br>für<br>Roh-,<br>Hilfs-<br>und<br>Betriebs<br>stoffe | Waren-<br>ein-<br>gangs-<br>kon-<br>to/Besta<br>konto | Nicht<br>abziehba-<br>re Vor-<br>steuer<br>nds-           | Nicht abzieh-<br>bare Vor-<br>steuer                                                                           | Nein                           | Kein<br>Vor-<br>trag  | Nein                  | Vor-<br>steuer | GuV                                  | <unde-<br>fi-<br/>niert&gt;</unde-<br> |
| 3700        | 5700        | 05.<br>Mate-<br>rial-<br>auf-<br>wand | 05.a<br>Auf-<br>wend.<br>für<br>Roh-,<br>Hilfs-<br>und<br>Betriebs<br>stoffe | Waren-<br>ein-<br>gangs-<br>kon-<br>to/Besta<br>konto | Nachlässe<br>nds-                                         | Nachlässe                                                                                                    | Nein                           | Kein<br>Vor-<br>trag  | Nein                  | Vor-<br>steuer | GuV                                  | <unde-<br>fi-<br/>niert&gt;</unde-<br> |
| 3710        | 5710        | 05.<br>Mate-<br>rial-<br>auf-<br>wand | 05.a<br>Auf-<br>wend.<br>für<br>Roh-,<br>Hilfs-<br>und<br>Betriebs<br>stoffe | Waren-<br>ein-<br>gangs-<br>kon-<br>to/Besta<br>konto | Nachlässe<br>ermäßig-<br>ter Steuer-<br>satz<br>nds-      | Nachlässe,<br>ermäßigter<br>Steuersatz                                                                         | Ja                             | Kein<br>Vor-<br>trag  | Nein                  | Vor-<br>steuer | GuV                                  | <unde-<br>fi-<br/>niert&gt;</unde-<br> |
| Ali-<br>as3 | Ali-<br>as4 | Grup-<br>pe                           | Unter-<br>grup-<br>pe                                                        | Тур                                                   | Kurztext                                                | Beschrei-<br>bung                                                                                                    | Steu-<br>erau-<br>toma-<br>tik | Vor-<br>trags-<br>art | Ver-<br>dich-<br>tung | Steu-<br>ertyp | Aus-<br>wer-<br>tungs-<br>mo-<br>dus | Seite                                  |
|-------------|-------------|---------------------------------------|------------------------------------------------------------------------------|-------------------------------------------------------|---------------------------------------------------------|----------------------------------------------------------------------------------------------------|--------------------------------|-----------------------|-----------------------|----------------|--------------------------------------|----------------------------------------|
| 3714        | 5714        | 05.<br>Mate-<br>rial-<br>auf-<br>wand | 05.a<br>Auf-<br>wend.<br>für<br>Roh-,<br>Hilfs-<br>und<br>Betriebs<br>stoffe | Waren-<br>ein-<br>gangs-<br>kon-<br>to/Besta<br>konto | Nachlässe<br>auf Ein-<br>kauf RHB,<br>7%<br>nds-        | Nachlässe<br>aus Einkauf<br>Roh-, Hilfs-<br>und Betriebs-<br>stoffe 7%<br>Vorsteuer                                                                             | Ja                             | Kein<br>Vor-<br>trag  | Nein                  | Vor-<br>steuer | GuV                                  | <unde-<br>fi-<br/>niert&gt;</unde-<br> |
| 3715        | 5715        | 05.<br>Mate-<br>rial-<br>auf-<br>wand | 05.a<br>Auf-<br>wend.<br>für<br>Roh-,<br>Hilfs-<br>und<br>Betriebs<br>stoffe | Waren-<br>ein-<br>gangs-<br>kon-<br>to/Besta<br>konto | Nachlässe<br>auf Ein-<br>kauf RHB,<br>19%<br>nds-       | Nachlässe<br>aus Einkauf<br>Roh-, Hilfs-<br>und Betriebs-<br>stoffe 19%<br>Vorsteuer                                                                            | Ja                             | Kein<br>Vor-<br>trag  | Nein                  | Vor-<br>steuer | GuV                                  | <unde-<br>fi-<br/>niert&gt;</unde-<br> |
| 3717        | 5717        | 05.<br>Mate-<br>rial-<br>auf-<br>wand | 05.a<br>Auf-<br>wend.<br>für<br>Roh-,<br>Hilfs-<br>und<br>Betriebs<br>stoffe | Waren-<br>ein-<br>gangs-<br>kon-<br>to/Besta<br>konto | Nachl.<br>Eink. RHB<br>innerg.<br>Ew.,Vor-<br>r&dsSt 7% | Nachlässe<br>aus Einkauf<br>Roh-, Hilfs-<br>und Betriebs-<br>stoffe, inner-<br>gemein-<br>schaftlicher<br>Erwerb 7%<br>Vorsteuer<br>und 7%<br>Umsatzsteu-<br>er | Ja                             | Kein<br>Vor-<br>trag  | Nein                  | Vor-<br>steuer | GuV                                  | <unde-<br>fi-<br/>niert&gt;</unde-<br> |
| 3720        | 5720        | 05.<br>Mate-<br>rial-<br>auf-<br>wand | 05.a<br>Auf-<br>wend.<br>für<br>Roh-,<br>Hilfs-<br>und<br>Betriebs<br>stoffe | Waren-<br>ein-<br>gangs-<br>kon-<br>to/Besta<br>konto | Nachlässe<br>Normal-<br>steuersatz<br>nds-              | Nachlässe,<br>Normalsteu-<br>ersatz                                                                                                    | Ja                             | Kein<br>Vor-<br>trag  | Nein                  | Vor-<br>steuer | GuV                                  | <unde-<br>fi-<br/>niert&gt;</unde-<br> |
| 3724        | 5724        | 05.<br>Mate-<br>rial-<br>auf-<br>wand | 05.a<br>Auf-<br>wend.<br>für<br>Roh-,<br>Hilfs-<br>und<br>Betriebs<br>stoffe | Waren-<br>ein-<br>gangs-<br>kon-<br>to/Besta<br>konto | Nachlässe<br>innergem.<br>Erwerb<br>ermäß. St.<br>nds-  | Nachlässe<br>aus innerge-<br>meinschaftli-<br>chem Erwerb<br>Vorsteuer<br>und Umsatz-<br>steuer, ermä-<br>ßigter Steu-<br>ersatz                                | Ja                             | Kein<br>Vor-<br>trag  | Nein                  | Vor-<br>steuer | GuV                                  | <unde-<br>fi-<br/>niert&gt;</unde-<br> |
| 3725        | 5725        | 05.<br>Mate-<br>rial-                 | 05.a<br>Auf-<br>wend.                                                        | Waren-<br>ein-<br>gangs-                              | Nachlässe<br>innergem.                                  | Nachlässe<br>aus innerge-<br>meinschaftli-                                                                                                    | Ja                             | Kein<br>Vor-<br>trag  | Nein                  | Vor-<br>steuer | GuV                                  | <unde-<br>fi-<br/>niert&gt;</unde-<br> |

| Ali-<br>as3 | Ali-<br>as4 | Grup-<br>pe                           | Unter-<br>grup-<br>pe                                                        | Тур                                                   | Kurztext                                                 | Beschrei-<br>bung                                                                                    | Steu-<br>erau-<br>toma-<br>tik | Vor-<br>trags-<br>art | Ver-<br>dich-<br>tung | Steu-<br>ertyp | Aus-<br>wer-<br>tungs-<br>mo-<br>dus | Seite                                  |
|-------------|-------------|---------------------------------------|------------------------------------------------------------------------------|-------------------------------------------------------|----------------------------------------------------------|----------------------------------------------------------------------------------------------------|--------------------------------|-----------------------|-----------------------|----------------|--------------------------------------|----------------------------------------|
|             |             | auf-<br>wand                          | für<br>Roh-,<br>Hilfs-<br>und<br>Betriebs<br>stoffe                          | kon-<br>to/Besta<br>konto<br>-                        | Erwerb<br>r <b>\vls</b> rmalst.                          | chem Erwerb<br>Vorsteuer<br>und Umsatz-<br>steuer, Nor-<br>malsteuer-<br>satz                        |                                |                       |                       |                |                                      |                                        |
| 3726        | 5726        | 05.<br>Mate-<br>rial-<br>auf-<br>wand | 05.a<br>Auf-<br>wend.<br>für<br>Roh-,<br>Hilfs-<br>und<br>Betriebs<br>stoffe | Waren-<br>ein-<br>gangs-<br>kon-<br>to/Besta<br>konto | Nachlässe<br>innergem.<br>Erwerb<br>16%<br>nds-          | Nachlässe<br>aus innerge-<br>meinschaftli-<br>chem Erwerb<br>Vorsteuer<br>und Umsatz-<br>steuer, 16% | Ja                             | Kein<br>Vor-<br>trag  | Nein                  | Vor-<br>steuer | GuV                                  | <unde-<br>fi-<br/>niert&gt;</unde-<br> |
| 3730        | 5730        | 05.<br>Mate-<br>rial-<br>auf-<br>wand | 05.a<br>Auf-<br>wend.<br>für<br>Roh-,<br>Hilfs-<br>und<br>Betriebs<br>stoffe | Waren-<br>ein-<br>gangs-<br>kon-<br>to/Besta<br>konto | Erhaltene<br>Skonti<br>nds-                              | Erhaltene<br>Skonti                                                                                  | Nein                           | Kein<br>Vor-<br>trag  | Nein                  | Vor-<br>steuer | GuV                                  | <unde-<br>fi-<br/>niert&gt;</unde-<br> |
| 3731        | 5731        | 05.<br>Mate-<br>rial-<br>auf-<br>wand | 05.a<br>Auf-<br>wend.<br>für<br>Roh-,<br>Hilfs-<br>und<br>Betriebs<br>stoffe | Waren-<br>ein-<br>gangs-<br>kon-<br>to/Besta<br>konto | Erhaltene<br>Skonti<br>ermäßig-<br>ter Steuer-<br>nstatz | Erhaltene<br>Skonti, ermä-<br>ßigter Steu-<br>ersatz                                                 | Ja                             | Kein<br>Vor-<br>trag  | Nein                  | Vor-<br>steuer | GuV                                  | <unde-<br>fi-<br/>niert&gt;</unde-<br> |
| 3732        | 5732        | 05.<br>Mate-<br>rial-<br>auf-<br>wand | 05.a<br>Auf-<br>wend.<br>für<br>Roh-,<br>Hilfs-<br>und<br>Betriebs<br>stoffe | Waren-<br>ein-<br>gangs-<br>kon-<br>to/Besta<br>konto | Erhaltene<br>Skonti 5%<br>nds-                           | Erhaltene<br>Skonti, 5%                                                                              | Ja                             | Kein<br>Vor-<br>trag  | Nein                  | Vor-<br>steuer | GuV                                  | <unde-<br>fi-<br/>niert&gt;</unde-<br> |
| 3733        | 5733        | 05.<br>Mate-<br>rial-<br>auf-<br>wand | 05.a<br>Auf-<br>wend.<br>für<br>Roh-,<br>Hilfs-<br>und<br>Betriebs<br>stoffe | Waren-<br>ein-<br>gangs-<br>kon-<br>to/Besta<br>konto | Erhaltene<br>Skonti aus<br>Einkauf<br>RHB<br>nds-        | Erhaltene<br>Skonti aus<br>Einkauf<br>Roh-, Hilfs-<br>und Betriebs-<br>stoffe                        | Nein                           | Kein<br>Vor-<br>trag  | Nein                  | Vor-<br>steuer | GuV                                  | <unde-<br>fi-<br/>niert&gt;</unde-<br> |

| Ali-<br>as3 | Ali-<br>as4 | Grup-<br>pe                           | Unter-<br>grup-<br>pe                                                        | Тур                                                   | Kurztext                                                    | Beschrei-<br>bung                                                                                                    | Steu-<br>erau-<br>toma-<br>tik | Vor-<br>trags-<br>art | Ver-<br>dich-<br>tung | Steu-<br>ertyp | Aus-<br>wer-<br>tungs-<br>mo-<br>dus | Seite                                  |
|-------------|-------------|---------------------------------------|------------------------------------------------------------------------------|-------------------------------------------------------|-------------------------------------------------------------|----------------------------------------------------------------------------------------------------|--------------------------------|-----------------------|-----------------------|----------------|--------------------------------------|----------------------------------------|
| 3734        | 5734        | 05.<br>Mate-<br>rial-<br>auf-<br>wand | 05.a<br>Auf-<br>wend.<br>für<br>Roh-,<br>Hilfs-<br>und<br>Betriebs<br>stoffe | Waren-<br>ein-<br>gangs-<br>kon-<br>to/Besta<br>konto | Erhaltene<br>Skonti aus<br>Einkauf<br>RHB, 7%<br>nds-       | Erhaltene<br>Skonti aus<br>Einkauf<br>Roh-, Hilfs-<br>und Betriebs-<br>stoffe 7%<br>Vorsteuer                                                                                                    | Ja                             | Kein<br>Vor-<br>trag  | Nein                  | Vor-<br>steuer | GuV                                  | <unde-<br>fi-<br/>niert&gt;</unde-<br> |
| 3736        | 5736        | 05.<br>Mate-<br>rial-<br>auf-<br>wand | 05.a<br>Auf-<br>wend.<br>für<br>Roh-,<br>Hilfs-<br>und<br>Betriebs<br>stoffe | Waren-<br>ein-<br>gangs-<br>kon-<br>to/Besta<br>konto | Erhaltene<br>Skonti<br>19%<br>nds-                          | Erhaltene<br>Skonti, 19%                                                                                                    | Ja                             | Kein<br>Vor-<br>trag  | Nein                  | Vor-<br>steuer | GuV                                  | <unde-<br>fi-<br/>niert&gt;</unde-<br> |
| 3737        | 5737        | 05.<br>Mate-<br>rial-<br>auf-<br>wand | 05.a<br>Auf-<br>wend.<br>für<br>Roh-,<br>Hilfs-<br>und<br>Betriebs<br>stoffe | Waren-<br>ein-<br>gangs-<br>kon-<br>to/Besta<br>konto | Erhaltene<br>Skonti<br>16%<br>nds-                          | Erhaltene<br>Skonti, 16%                                                                                                    | Ja                             | Kein<br>Vor-<br>trag  | Nein                  | Vor-<br>steuer | GuV                                  | <unde-<br>fi-<br/>niert&gt;</unde-<br> |
| 3738        | 5738        | 05.<br>Mate-<br>rial-<br>auf-<br>wand | 05.a<br>Auf-<br>wend.<br>für<br>Roh-,<br>Hilfs-<br>und<br>Betriebs<br>stoffe | Waren-<br>ein-<br>gangs-<br>kon-<br>to/Besta<br>konto | Erhaltene<br>Skonti aus<br>Einkauf<br>RHB, 19%<br>nds-      | Erhaltene<br>Skonti aus<br>Einkauf<br>Roh-, Hilfs-<br>und Betriebs-<br>stoffe 19%<br>Vorsteuer                                                                                                    | Ja                             | Kein<br>Vor-<br>trag  | Nein                  | Vor-<br>steuer | GuV                                  | <unde-<br>fi-<br/>niert&gt;</unde-<br> |
| 3741        | 5741        | 05.<br>Mate-<br>rial-<br>auf-<br>wand | 05.a<br>Auf-<br>wend.<br>für<br>Roh-,<br>Hilfs-<br>und<br>Betriebs<br>stoffe | Waren-<br>ein-<br>gangs-<br>kon-<br>to/Besta<br>konto | Erhaltene<br>Skonti Ein-<br>kauf RHB<br>EU Nor-<br>nrda-Ist | Erhaltene<br>Skonti aus<br>Einkauf<br>Roh-, Hilfs-<br>und Betriebs-<br>stoffe aus<br>steuerpflichti-<br>gem innerge-<br>meinschaftli-<br>chem Erwerb<br>Vorsteuer<br>und Umsatz-<br>steuer, Nor-<br>malsteuer-<br>satz | Ja                             | Kein<br>Vor-<br>trag  | Nein                  | Vor-<br>steuer | GuV                                  | <unde-<br>fi-<br/>niert&gt;</unde-<br> |

| Ali-<br>as3 | Ali-<br>as4 | Grup-<br>pe                           | Unter-<br>grup-<br>pe                                                        | Тур                                                   | Kurztext                                                        | Beschrei-<br>bung                                                                                                    | Steu-<br>erau-<br>toma-<br>tik | Vor-<br>trags-<br>art | Ver-<br>dich-<br>tung | Steu-<br>ertyp | Aus-<br>wer-<br>tungs-<br>mo-<br>dus | Seite                                  |
|-------------|-------------|---------------------------------------|------------------------------------------------------------------------------|-------------------------------------------------------|-----------------------------------------------------------------|----------------------------------------------------------------------------------------------------|--------------------------------|-----------------------|-----------------------|----------------|--------------------------------------|----------------------------------------|
| 3743        | 5743        | 05.<br>Mate-<br>rial-<br>auf-<br>wand | 05.a<br>Auf-<br>wend.<br>für<br>Roh-,<br>Hilfs-<br>und<br>Betriebs<br>stoffe | Waren-<br>ein-<br>gangs-<br>kon-<br>to/Besta<br>konto | Erhaltene<br>Skonti Ein-<br>kauf RHB<br>EU erm.<br>r&ds-        | Erhaltene<br>Skonti aus<br>Einkauf<br>Roh-, Hilfs-<br>und Betriebs-<br>stoffe aus<br>steuerpflichti-<br>gem innerge-<br>meinschaftli-<br>chem Erwerb<br>Vorsteuer<br>und Umsatz-<br>steuer, ermä-<br>ßigter Steu-<br>ersatz | Ja                             | Kein<br>Vor-<br>trag  | Nein                  | Vor-<br>steuer | GuV                                  | <unde-<br>fi-<br/>niert&gt;</unde-<br> |
| 3744        | 5744        | 05.<br>Mate-<br>rial-<br>auf-<br>wand | 05.a<br>Auf-<br>wend.<br>für<br>Roh-,<br>Hilfs-<br>und<br>Betriebs<br>stoffe | Waren-<br>ein-<br>gangs-<br>kon-<br>to/Besta<br>konto | Erhaltene<br>Skonti Ein-<br>kauf RHB<br>EU<br>nds-              | Erhaltene<br>Skonti aus<br>Einkauf<br>Roh-, Hilfs-<br>und Betriebs-<br>stoffe aus<br>steuerpflichti-<br>gem innerge-<br>meinschaftli-<br>chem Erwerb                                                                        | Nein                           | Kein<br>Vor-<br>trag  | Nein                  | Vor-<br>steuer | GuV                                  | <unde-<br>fi-<br/>niert&gt;</unde-<br> |
| 3745        | 5745        | 05.<br>Mate-<br>rial-<br>auf-<br>wand | 05.a<br>Auf-<br>wend.<br>für<br>Roh-,<br>Hilfs-<br>und<br>Betriebs<br>stoffe | Waren-<br>ein-<br>gangs-<br>kon-<br>to/Besta<br>konto | Erhalt.<br>Skonti<br>steuerpfl.<br>innerg.<br>r <b>Etsv</b> erb | Erhaltene<br>Skonti aus<br>steuerpflichti-<br>gem innerge-<br>meinschaftli-<br>chen Erwerb                                                                                                    | Nein                           | Kein<br>Vor-<br>trag  | Nein                  | Vor-<br>steuer | GuV                                  | <unde-<br>fi-<br/>niert&gt;</unde-<br> |
| 3746        | 5746        | 05.<br>Mate-<br>rial-<br>auf-<br>wand | 05.a<br>Auf-<br>wend.<br>für<br>Roh-,<br>Hilfs-<br>und<br>Betriebs<br>stoffe | Waren-<br>ein-<br>gangs-<br>kon-<br>to/Besta<br>konto | Erhaltene<br>Skonti<br>innergem.En<br>erm. St.<br>nds-          | Erhaltene<br>Skonti aus<br>veteuerpflichti-<br>gem innerge-<br>meinschaftli-<br>chem Erwerb<br>Vorsteuer<br>und Umsatz-<br>steuer, ermä-<br>ßigter Steu-<br>ersatz                                                          | Ja                             | Kein<br>Vor-<br>trag  | Nein                  | Vor-<br>steuer | GuV                                  | <unde-<br>fi-<br/>niert&gt;</unde-<br> |
| 3747        | 5747        | 05.<br>Mate-<br>rial-<br>auf-<br>wand | 05.a<br>Auf-<br>wend.<br>für<br>Roh-,<br>Hilfs-                              | Waren-<br>ein-<br>gangs-<br>kon-<br>to/Besta<br>konto | Erhaltene<br>Skonti<br>innergem.Erv<br>5%<br>nds-               | Erhaltene<br>Skonti aus<br>vsteuerpflichti-<br>gem innerge-<br>meinschaftli-                                                                                                    | Ja                             | Kein<br>Vor-<br>trag  | Nein                  | Vor-<br>steuer | GuV                                  | <unde-<br>fi-<br/>niert&gt;</unde-<br> |

| Ali-<br>as3 | Ali-<br>as4 | Grup-<br>pe                           | Unter-<br>grup-<br>pe                                                        | Тур                                                   | Kurztext                                                 | Beschrei-<br>bung                                                                                                    | Steu-<br>erau-<br>toma-<br>tik | Vor-<br>trags-<br>art | Ver-<br>dich-<br>tung | Steu-<br>ertyp | Aus-<br>wer-<br>tungs-<br>mo-<br>dus | Seite                                  |
|-------------|-------------|---------------------------------------|------------------------------------------------------------------------------|-------------------------------------------------------|----------------------------------------------------------|----------------------------------------------------------------------------------------------------|--------------------------------|-----------------------|-----------------------|----------------|--------------------------------------|----------------------------------------|
|             |             |                                       | und<br>Betriebs<br>stoffe                                                    | -                                                     |                                                          | chem<br>Erwerb, 5%                                                                                                    |                                |                       |                       |                |                                      |                                        |
| 3748        | 5748        | 05.<br>Mate-<br>rial-<br>auf-<br>wand | 05.a<br>Auf-<br>wend.<br>für<br>Roh-,<br>Hilfs-<br>und<br>Betriebs<br>stoffe | Waren-<br>ein-<br>gangs-<br>kon-<br>to/Besta<br>konto | Erhaltene<br>Skonti<br>innergem.Erv<br>Normalst.<br>nds- | Erhaltene<br>Skonti aus<br>wsteuerpflichti-<br>gem innerge-<br>meinschaftli-<br>chem Erwerb<br>Vorsteuer<br>und Umsatz-<br>steuer, Nor-<br>malsteuer-<br>satz | Ja                             | Kein<br>Vor-<br>trag  | Nein                  | Vor-<br>steuer | GuV                                  | <unde-<br>fi-<br/>niert&gt;</unde-<br> |
| 3749        | 5749        | 05.<br>Mate-<br>rial-<br>auf-<br>wand | 05.a<br>Auf-<br>wend.<br>für<br>Roh-,<br>Hilfs-<br>und<br>Betriebs<br>stoffe | Waren-<br>ein-<br>gangs-<br>kon-<br>to/Besta<br>konto | Erhaltene<br>Skonti<br>innergem.En<br>16%<br>nds-        | Erhaltene<br>Skonti aus<br>vsteuerpflichti-<br>gem innerge-<br>meinschaftli-<br>chem Erwerb<br>Vorsteuer<br>und Umsatz-<br>steuer, 16%                        | Ja                             | Kein<br>Vor-<br>trag  | Nein                  | Vor-<br>steuer | GuV                                  | <unde-<br>fi-<br/>niert&gt;</unde-<br> |
| 3750        | 5750        | 05.<br>Mate-<br>rial-<br>auf-<br>wand | 05.a<br>Auf-<br>wend.<br>für<br>Roh-,<br>Hilfs-<br>und<br>Betriebs<br>stoffe | Waren-<br>ein-<br>gangs-<br>kon-<br>to/Besta<br>konto | Erhaltene<br>Boni<br>ermäßig-<br>ter Steuer-<br>nadatz   | Erhaltene<br>Boni, ermä-<br>ßigter Steu-<br>ersatz                                                                                                    | Ja                             | Kein<br>Vor-<br>trag  | Nein                  | Vor-<br>steuer | GuV                                  | <unde-<br>fi-<br/>niert&gt;</unde-<br> |
| 3753        | 5753        | 05.<br>Mate-<br>rial-<br>auf-<br>wand | 05.a<br>Auf-<br>wend.<br>für<br>Roh-,<br>Hilfs-<br>und<br>Betriebs<br>stoffe | Waren-<br>ein-<br>gangs-<br>kon-<br>to/Besta<br>konto | Erhaltene<br>Boni aus<br>Einkauf<br>RHB<br>nds-          | Erhaltene<br>Boni aus Ein-<br>kauf Roh-,<br>Hilfs- und<br>Betriebsstof-<br>fe                                                                                 | Nein                           | Kein<br>Vor-<br>trag  | Nein                  | Vor-<br>steuer | GuV                                  | <unde-<br>fi-<br/>niert&gt;</unde-<br> |
| 3754        | 5754        | 05.<br>Mate-<br>rial-<br>auf-<br>wand | 05.a<br>Auf-<br>wend.<br>für<br>Roh-,<br>Hilfs-<br>und<br>Betriebs<br>stoffe | Waren-<br>ein-<br>gangs-<br>kon-<br>to/Besta<br>konto | Erhaltene<br>Boni aus<br>Einkauf<br>RHB, 7%<br>nds-      | Erhaltene<br>Boni aus Ein-<br>kauf Roh-,<br>Hilfs- und<br>Betriebsstof-<br>fe 7% Vor-<br>steuer                                                               | Ja                             | Kein<br>Vor-<br>trag  | Nein                  | Vor-<br>steuer | GuV                                  | <unde-<br>fi-<br/>niert&gt;</unde-<br> |

| Ali-<br>as3 | Ali-<br>as4 | Grup-<br>pe                           | Unter-<br>grup-<br>pe                                                        | Тур                                                   | Kurztext                                                  | Beschrei-<br>bung                                                                                | Steu-<br>erau-<br>toma-<br>tik | Vor-<br>trags-<br>art | Ver-<br>dich-<br>tung | Steu-<br>ertyp | Aus-<br>wer-<br>tungs-<br>mo-<br>dus | Seite                                  |
|-------------|-------------|---------------------------------------|------------------------------------------------------------------------------|-------------------------------------------------------|-----------------------------------------------------------|--------------------------------------------------------------------------------------------------|--------------------------------|-----------------------|-----------------------|----------------|--------------------------------------|----------------------------------------|
| 3755        | 5755        | 05.<br>Mate-<br>rial-<br>auf-<br>wand | 05.a<br>Auf-<br>wend.<br>für<br>Roh-,<br>Hilfs-<br>und<br>Betriebs<br>stoffe | Waren-<br>ein-<br>gangs-<br>kon-<br>to/Besta<br>konto | Erhaltene<br>Boni aus<br>Einkauf<br>RHB, 19%<br>nds-      | Erhaltene<br>Boni aus Ein-<br>kauf Roh-,<br>Hilfs- und<br>Betriebsstof-<br>fe 19% Vor-<br>steuer | Ja                             | Kein<br>Vor-<br>trag  | Nein                  | Vor-<br>steuer | GuV                                  | <unde-<br>fi-<br/>niert&gt;</unde-<br> |
| 3760        | 5760        | 05.<br>Mate-<br>rial-<br>auf-<br>wand | 05.a<br>Auf-<br>wend.<br>für<br>Roh-,<br>Hilfs-<br>und<br>Betriebs<br>stoffe | Waren-<br>ein-<br>gangs-<br>kon-<br>to/Besta<br>konto | Erhaltene<br>Boni Nor-<br>malsteuer-<br>satz<br>nds-      | Erhaltene<br>Boni, Nor-<br>malsteuer-<br>satz                                                    | Ja                             | Kein<br>Vor-<br>trag  | Nein                  | Vor-<br>steuer | GuV                                  | <unde-<br>fi-<br/>niert&gt;</unde-<br> |
| 3769        | 5769        | 05.<br>Mate-<br>rial-<br>auf-<br>wand | 05.a<br>Auf-<br>wend.<br>für<br>Roh-,<br>Hilfs-<br>und<br>Betriebs<br>stoffe | Waren-<br>ein-<br>gangs-<br>kon-<br>to/Besta<br>konto | Erhaltene<br>Boni<br>nds-                                 | Erhaltene<br>Boni                                                                                | Nein                           | Kein<br>Vor-<br>trag  | Nein                  | Vor-<br>steuer | GuV                                  | <unde-<br>fi-<br/>niert&gt;</unde-<br> |
| 3780        | 5780        | 05.<br>Mate-<br>rial-<br>auf-<br>wand | 05.a<br>Auf-<br>wend.<br>für<br>Roh-,<br>Hilfs-<br>und<br>Betriebs<br>stoffe | Waren-<br>ein-<br>gangs-<br>kon-<br>to/Besta<br>konto | Erhaltene<br>Rabatte<br>ermäßig-<br>ter Steuer-<br>rstatz | Erhaltene<br>Rabatte,<br>ermäßigter<br>Steuersatz                                                | Ja                             | Kein<br>Vor-<br>trag  | Nein                  | Vor-<br>steuer | GuV                                  | <unde-<br>fi-<br/>niert&gt;</unde-<br> |
| 3783        | 5783        | 05.<br>Mate-<br>rial-<br>auf-<br>wand | 05.a<br>Auf-<br>wend.<br>für<br>Roh-,<br>Hilfs-<br>und<br>Betriebs<br>stoffe | Waren-<br>ein-<br>gangs-<br>kon-<br>to/Besta<br>konto | Erhaltene<br>Rabatte<br>aus Ein-<br>kauf RHB<br>nds-      | Erhaltene<br>Rabatte aus<br>Einkauf<br>Roh-, Hilfs-<br>und Betriebs-<br>stoffe                   | Nein                           | Kein<br>Vor-<br>trag  | Nein                  | Vor-<br>steuer | GuV                                  | <unde-<br>fi-<br/>niert&gt;</unde-<br> |
| 3784        | 5784        | 05.<br>Mate-<br>rial-<br>auf-<br>wand | 05.a<br>Auf-<br>wend.<br>für<br>Roh-,<br>Hilfs-                              | Waren-<br>ein-<br>gangs-<br>kon-<br>to/Besta<br>konto | Erhaltene<br>Rabatte<br>aus Ein-<br>kauf RHB,<br>n70%-    | Erhaltene<br>Rabatte aus<br>Einkauf<br>Roh-, Hilfs-<br>und Betriebs-                             | Ja                             | Kein<br>Vor-<br>trag  | Nein                  | Vor-<br>steuer | GuV                                  | <unde-<br>fi-<br/>niert&gt;</unde-<br> |

| Ali-<br>as3 | Ali-<br>as4 | Grup-<br>pe                           | Unter-<br>grup-<br>pe                                                        | Тур                                                   | Kurztext                                                       | Beschrei-<br>bung                                                                                                    | Steu-<br>erau-<br>toma-<br>tik | Vor-<br>trags-<br>art | Ver-<br>dich-<br>tung | Steu-<br>ertyp | Aus-<br>wer-<br>tungs-<br>mo-<br>dus | Seite                                  |
|-------------|-------------|---------------------------------------|------------------------------------------------------------------------------|-------------------------------------------------------|----------------------------------------------------------------|----------------------------------------------------------------------------------------------------|--------------------------------|-----------------------|-----------------------|----------------|--------------------------------------|----------------------------------------|
|             |             |                                       | und<br>Betriebs<br>stoffe                                                    | -                                                     |                                                                | stoffe 7%<br>Vorsteuer                                                                                                    |                                |                       |                       |                |                                      |                                        |
| 3785        | 5785        | 05.<br>Mate-<br>rial-<br>auf-<br>wand | 05.a<br>Auf-<br>wend.<br>für<br>Roh-,<br>Hilfs-<br>und<br>Betriebs<br>stoffe | Waren-<br>ein-<br>gangs-<br>kon-<br>to/Besta<br>konto | Erhaltene<br>Rabatte<br>aus Ein-<br>kauf RHB,<br>n <b>03</b> % | Erhaltene<br>Rabatte aus<br>Einkauf<br>Roh-, Hilfs-<br>und Betriebs-<br>stoffe 19%<br>Vorsteuer                                                                                                    | Ja                             | Kein<br>Vor-<br>trag  | Nein                  | Vor-<br>steuer | GuV                                  | <unde-<br>fi-<br/>niert&gt;</unde-<br> |
| 3790        | 5790        | 05.<br>Mate-<br>rial-<br>auf-<br>wand | 05.a<br>Auf-<br>wend.<br>für<br>Roh-,<br>Hilfs-<br>und<br>Betriebs<br>stoffe | Waren-<br>ein-<br>gangs-<br>kon-<br>to/Besta<br>konto | Erhaltene<br>Rabatte<br>Normal-<br>steuersatz<br>nds-          | Erhaltene<br>Rabatte, Nor-<br>malsteuer-<br>satz                                                                                                    | Ja                             | Kein<br>Vor-<br>trag  | Nein                  | Vor-<br>steuer | GuV                                  | <unde-<br>fi-<br/>niert&gt;</unde-<br> |
| 3792        | 5792        | 05.<br>Mate-<br>rial-<br>auf-<br>wand | 05.a<br>Auf-<br>wend.<br>für<br>Roh-,<br>Hilfs-<br>und<br>Betriebs<br>stoffe | Waren-<br>ein-<br>gangs-<br>kon-<br>to/Besta<br>konto | Erh. Sko.<br>RHB letz.<br>Abn.<br>Dr,Vor-<br>r&dds/St 19%      | Erhaltene<br>Skonti aus<br>Erwerb Roh-,<br>Hilfs- und<br>Betriebsstof-<br>fe als letz-<br>ter Abneh-<br>mer inner-<br>halb Drei-<br>ecksgeschäft<br>19% Vor-<br>steuer und<br>19% Umsatz-<br>steuer | Nein                           | Kein<br>Vor-<br>trag  | Nein                  | Vor-<br>steuer | GuV                                  | <unde-<br>fi-<br/>niert&gt;</unde-<br> |
| 3793        | 5793        | 05.<br>Mate-<br>rial-<br>auf-<br>wand | 05.a<br>Auf-<br>wend.<br>für<br>Roh-,<br>Hilfs-<br>und<br>Betriebs<br>stoffe | Waren-<br>ein-<br>gangs-<br>kon-<br>to/Besta<br>konto | Erh.<br>Sko.Waren<br>letz.Abn.<br>Dr,Vor-<br>r&ds/St 19%       | Erhaltene<br>Skonti aus<br>Erwerb<br>Waren als<br>letzter<br>Abnehmer<br>innerhalb<br>Dreiecksge-<br>schäft 19%<br>Vorsteuer<br>und 19%<br>Umsatzsteu-<br>er                                        | Nein                           | Kein<br>Vor-<br>trag  | Nein                  | Vor-<br>steuer | GuV                                  | <unde-<br>fi-<br/>niert&gt;</unde-<br> |
| 3800        | 5800        | 05.<br>Mate-<br>rial-                 | 05.a<br>Auf-<br>wend.                                                        | Waren-<br>ein-<br>gangs-                              | Bezugs-<br>nebenkos-<br>ten                                    | Bezugsne-<br>benkosten                                                                                                    | Nein                           | Kein<br>Vor-<br>trag  | Nein                  | Vor-<br>steuer | GuV                                  | <unde-<br>fi-<br/>niert&gt;</unde-<br> |

| Ali-<br>as3 | Ali-<br>as4 | Grup-<br>pe                           | Unter-<br>grup-<br>pe                                                        | Тур                                                   | Kurztext                                                    | Beschrei-<br>bung                                                                                | Steu-<br>erau-<br>toma-<br>tik | Vor-<br>trags-<br>art | Ver-<br>dich-<br>tung | Steu-<br>ertyp       | Aus-<br>wer-<br>tungs-<br>mo-<br>dus | Seite                                  |
|-------------|-------------|---------------------------------------|------------------------------------------------------------------------------|-------------------------------------------------------|-------------------------------------------------------------|--------------------------------------------------------------------------------------------------|--------------------------------|-----------------------|-----------------------|----------------------|--------------------------------------|----------------------------------------|
|             |             | auf-<br>wand                          | für<br>Roh-,<br>Hilfs-<br>und<br>Betriebs<br>stoffe                          | kon-<br>to/Besta<br>konto<br>-                        | nds-                                                        |                                                                                                  |                                |                       |                       |                      |                                      |                                        |
| 3950        | 5881        | 05.<br>Mate-<br>rial-<br>auf-<br>wand | 05.a<br>Auf-<br>wend.<br>für<br>Roh-,<br>Hilfs-<br>und<br>Betriebs<br>stoffe | Waren-<br>ein-<br>gangs-<br>kon-<br>to/Besta<br>konto | Bestands-<br>verände-<br>rungen<br>Waren<br>nds-            | Bestandsver-<br>änderungen<br>Waren                                                              | Nein                           | Kein<br>Vor-<br>trag  | Nein                  | Vor-<br>steuer       | GuV                                  | <unde-<br>fi-<br/>niert&gt;</unde-<br> |
| 3960        | 5880        | 05.<br>Mate-<br>rial-<br>auf-<br>wand | 05.a<br>Auf-<br>wend.<br>für<br>Roh-,<br>Hilfs-<br>und<br>Betriebs<br>stoffe | Waren-<br>ein-<br>gangs-<br>kon-<br>to/Besta<br>konto | Bestands-<br>ver. Roh-,<br>Hilfs- u.<br>Betriebsst.<br>nds- | Bestandsver-<br>änderungen<br>Roh-, Hilfs-<br>und Betriebs-<br>stoffe sowie<br>bezogene<br>Waren | Nein                           | Kein<br>Vor-<br>trag  | Nein                  | Vor-<br>steuer       | GuV                                  | <unde-<br>fi-<br/>niert&gt;</unde-<br> |
| 3962        | 5882        | 05.<br>Mate-<br>rial-<br>auf-<br>wand | 05.a<br>Auf-<br>wend.<br>für<br>Roh-,<br>Hilfs-<br>und<br>Betriebs<br>stoffe | Pro-<br>jekt-<br>auf-<br>wands-<br>konto              | Bestands-<br>und Wer-<br>tänderun-<br>gen<br>Waren          | Bestands-<br>und Wertän-<br>derungen<br>Waren                                                    | Nein                           | Kein<br>Vor-<br>trag  | Nein                  | Keine<br>Steu-<br>er | GuV                                  | <unde-<br>fi-<br/>niert&gt;</unde-<br> |
| 3970        | 1000        | A D<br>I. Vor-<br>räte                | A D<br>I. 1.<br>Roh-,<br>Hilfs-<br>und<br>Betriebs<br>stoffe                 | Aktiv-<br>konto                                       | Bestand<br>Roh-,<br>Hilfs- und<br>Betriebs-<br>stoffe       | Bestand<br>Roh-, Hilfs-<br>und Betriebs-<br>stoffe                                               | Nein                           | Saldo                 | Nein                  | Keine<br>Steu-<br>er | Bilanz                               | <unde-<br>fi-<br/>niert&gt;</unde-<br> |
| 3980        | 1010        | A D<br>I. Vor-<br>räte                | A D<br>I. 3.<br>Ferti-<br>ge<br>Erzeug-<br>nisse<br>und<br>Waren             | Aktiv-<br>konto                                       | Bestand<br>Waren                                            | Bestand<br>Waren                                                                                 | Nein                           | Saldo                 | Nein                  | Keine<br>Steu-<br>er | Bilanz                               | <unde-<br>fi-<br/>niert&gt;</unde-<br> |
| 3982        | 1142        | A D<br>I. Vor-<br>räte                | A D<br>I. 3.<br>Ferti-                                                       | Aktiv-<br>pro-                                        | Bestand<br>Waren                                            | Bestand<br>Waren                                                                                 | Nein                           | Saldo                 | Nein                  | Keine<br>Steu-<br>er | Bilanz                               | <unde-<br>fi-<br/>niert&gt;</unde-<br> |

| Ali-<br>as3 | Ali-<br>as4 | Grup-<br>pe                                                             | Unter-<br>grup-<br>pe                                                        | Тур                                                   | Kurztext                                                   | Beschrei-<br>bung                                             | Steu-<br>erau-<br>toma-<br>tik | Vor-<br>trags-<br>art | Ver-<br>dich-<br>tung | Steu-<br>ertyp       | Aus-<br>wer-<br>tungs-<br>mo-<br>dus | Seite                                  |
|-------------|-------------|-------------------------------------------------------------------------|------------------------------------------------------------------------------|-------------------------------------------------------|------------------------------------------------------------|---------------------------------------------------------------|--------------------------------|-----------------------|-----------------------|----------------------|--------------------------------------|----------------------------------------|
|             |             |                                                                         | ge<br>Erzeug-<br>nisse<br>und<br>Waren                                       | jekt-<br>konto                                        |                                                            |                                                               |                                |                       |                       |                      |                                      |                                        |
| 3990        | 5860        | 05.<br>Mate-<br>rial-<br>auf-<br>wand                                   | 05.a<br>Auf-<br>wend.<br>für<br>Roh-,<br>Hilfs-<br>und<br>Betriebs<br>stoffe | Waren-<br>ein-<br>gangs-<br>kon-<br>to/Besta<br>konto | Verrech-<br>nete Stoff-<br>kosten<br>(GKto<br>nt1390-4099) | Verrechnete<br>Stoffkosten<br>(Gegenkonto<br>zu<br>4000-4099) | Nein                           | Kein<br>Vor-<br>trag  | Nein                  | Vor-<br>steuer       | GuV                                  | <unde-<br>fi-<br/>niert&gt;</unde-<br> |
| 4000        | 5000        | 05.<br>Mate-<br>rial-<br>auf-<br>wand                                   | 05.a<br>Auf-<br>wend.<br>für<br>Roh-,<br>Hilfs-<br>und<br>Betriebs<br>stoffe | Pro-<br>jekt-<br>auf-<br>wands-<br>konto              | Material-<br>und Stoff-<br>verbrauch                       | Material- und<br>Stoffver-<br>brauch                          | Nein                           | Kein<br>Vor-<br>trag  | Nein                  | Keine<br>Steu-<br>er | GuV                                  | <unde-<br>fi-<br/>niert&gt;</unde-<br> |
| 4100        | 6000        | 06.<br>Betriebs<br>ge-<br>wöhn-<br>liche<br>Auf-<br>wen-<br>dun-<br>gen | 06.<br>-Löhne<br>und<br>Gehäl-<br>ter +<br>sozia-<br>le<br>Abga-<br>ben      | Auf-<br>wands-<br>konto                               | Löhne und<br>Gehälter                                      | Löhne und<br>Gehälter                                         | Nein                           | Kein<br>Vor-<br>trag  | Nein                  | Vor-<br>steuer       | GuV                                  | Soll                                   |
| 4110        | 6010        | 06.<br>Betriebs<br>ge-<br>wöhn-<br>liche<br>Auf-<br>wen-<br>dun-<br>gen | 06.<br>-Löhne<br>und<br>Gehäl-<br>ter +<br>sozia-<br>le<br>Abga-<br>ben      | Auf-<br>wands-<br>konto                               | Löhne                                                      | Löhne                                                         | Nein                           | Kein<br>Vor-<br>trag  | Nein                  | Vor-<br>steuer       | GuV                                  | Soll                                   |
| 4120        | 6020        | 06.<br>Betriebs<br>ge-<br>wöhn-<br>liche<br>Auf-<br>wen-<br>dun-<br>gen | 06.<br>-Löhne<br>und<br>Gehäl-<br>ter +<br>sozia-<br>le<br>Abga-<br>ben      | Auf-<br>wands-<br>konto                               | Gehälter                                                   | Gehälter                                                      | Nein                           | Kein<br>Vor-<br>trag  | Nein                  | Vor-<br>steuer       | GuV                                  | Soll                                   |

| Ali-<br>as3 | Ali-<br>as4 | Grup-<br>pe                                                             | Unter-<br>grup-<br>pe                                                   | Тур                     | Kurztext                                                 | Beschrei-<br>bung                                                     | Steu-<br>erau-<br>toma-<br>tik | Vor-<br>trags-<br>art | Ver-<br>dich-<br>tung | Steu-<br>ertyp | Aus-<br>wer-<br>tungs-<br>mo-<br>dus | Seite |
|-------------|-------------|-------------------------------------------------------------------------|-------------------------------------------------------------------------|-------------------------|----------------------------------------------------------|-----------------------------------------------------------------------|--------------------------------|-----------------------|-----------------------|----------------|--------------------------------------|-------|
| 4124        | 6024        | 06.<br>Betriebs<br>ge-<br>wöhn-<br>liche<br>Auf-<br>dun-<br>gen         | 06.<br>-Löhne<br>und<br>Gehäl-<br>ter +<br>sozia-<br>le<br>Abga-<br>ben | Auf-<br>wands-<br>konto | Geschäfts-<br>führerge-<br>hälter<br>GmbH-<br>Gesellsch. | Geschäfts-<br>führergehäl-<br>ter der<br>GmbH-<br>Gesellschaf-<br>ter | Nein                           | Kein<br>Vor-<br>trag  | Nein                  | Vor-<br>steuer | GuV                                  | Soll  |
| 4125        | 6050        | 06.<br>Betriebs<br>ge-<br>wöhn-<br>liche<br>Auf-<br>wen-<br>dun-<br>gen | 06.<br>-Löhne<br>und<br>Gehäl-<br>ter +<br>sozia-<br>le<br>Abga-<br>ben | Auf-<br>wands-<br>konto | Ehegat-<br>tengehalt                                     | Ehegatten-<br>gehalt                                                  | Nein                           | Kein<br>Vor-<br>trag  | Nein                  | Vor-<br>steuer | GuV                                  | Soll  |
| 4126        | 6026        | 06.<br>Betriebs<br>ge-<br>wöhn-<br>liche<br>Auf-<br>wen-<br>dun-<br>gen | 06.<br>-Löhne<br>und<br>Gehäl-<br>ter +<br>sozia-<br>le<br>Abga-<br>ben | Auf-<br>wands-<br>konto | Tantiemen                                                | Tantiemen                                                             | Nein                           | Kein<br>Vor-<br>trag  | Nein                  | Vor-<br>steuer | GuV                                  | Soll  |
| 4127        | 6027        | 06.<br>Betriebs<br>ge-<br>wöhn-<br>liche<br>Auf-<br>wen-<br>dun-<br>gen | 06.<br>-Löhne<br>und<br>Gehäl-<br>ter +<br>sozia-<br>le<br>Abga-<br>ben | Auf-<br>wands-<br>konto | Geschäfts-<br>führerge-<br>halt                          | Geschäfts-<br>führergehäl-<br>ter                                     | Nein                           | Kein<br>Vor-<br>trag  | Nein                  | Vor-<br>steuer | GuV                                  | Soll  |
| 4128        | 6028        | 06.<br>Betriebs<br>ge-<br>wöhn-<br>liche<br>Auf-<br>wen-<br>dun-<br>gen | 06.<br>-Löhne<br>und<br>Gehäl-<br>ter +<br>sozia-<br>le<br>Abga-<br>ben | Auf-<br>wands-<br>konto | Vergüt.<br>angest.<br>Mitunter-<br>nehmer §<br>15 EStG   | Vergütungen<br>an angestell-<br>te Mitunter-<br>nehmer § 15<br>EStG   | Nein                           | Kein<br>Vor-<br>trag  | Nein                  | Vor-<br>steuer | GuV                                  | Soll  |
| 4130        | 6110        | 06.<br>Betriebs<br>ge-<br>wöhn-<br>liche<br>Auf-                        | 06.<br>-Löhne<br>und<br>Gehäl-<br>ter +<br>sozia-                       | Auf-<br>wands-<br>konto | Gesetzli-<br>che sozia-<br>le Aufwen-<br>dungen          | Gesetzliche<br>soziale Auf-<br>wendungen                              | Nein                           | Kein<br>Vor-<br>trag  | Nein                  | Vor-<br>steuer | GuV                                  | Soll  |

| Ali-<br>as3 | Ali-<br>as4 | Grup-<br>pe                                                             | Unter-<br>grup-<br>pe                                                     | Тур                     | Kurztext                                                      | Beschrei-<br>bung                                                                | Steu-<br>erau-<br>toma-<br>tik | Vor-<br>trags-<br>art | Ver-<br>dich-<br>tung | Steu-<br>ertyp | Aus-<br>wer-<br>tungs-<br>mo-<br>dus | Seite |
|-------------|-------------|-------------------------------------------------------------------------|---------------------------------------------------------------------------|-------------------------|---------------------------------------------------------------|----------------------------------------------------------------------------------|--------------------------------|-----------------------|-----------------------|----------------|--------------------------------------|-------|
|             |             | wen-<br>dun-<br>gen                                                     | le<br>Abga-<br>ben                                                        |                         |                                                               |                                                                                  |                                |                       |                       |                |                                      |       |
| 4137        | 6118        | 06.<br>Betriebs<br>ge-<br>wöhn-<br>liche<br>Auf-<br>wen-<br>dun-<br>gen | 06.<br>-Löhne<br>und<br>Gehäl-<br>ter +<br>sozia-<br>le<br>Abga-<br>ben   | Auf-<br>wands-<br>konto | Gesetzl.<br>soz. Aufw.<br>Mituntern.<br>§ 15 EStG             | Gesetzliche<br>soziale Auf-<br>wendungen<br>für Mitunter-<br>nehmer § 15<br>EStG | Nein                           | Kein<br>Vor-<br>trag  | Nein                  | Vor-<br>steuer | GuV                                  | Soll  |
| 4138        | 6120        | 06.<br>Betriebs<br>ge-<br>wöhn-<br>liche<br>Auf-<br>wen-<br>dun-<br>gen | 06.<br>-Löhne<br>und<br>Gehäl-<br>ter +<br>sozia-<br>le<br>Abga-<br>ben   | Auf-<br>wands-<br>konto | Beiträge<br>zur<br>Berufsge-<br>nossen-<br>schaft             | Beiträge zur<br>Berufsge-<br>nossenschaft                                        | Nein                           | Kein<br>Vor-<br>trag  | Nein                  | Vor-<br>steuer | GuV                                  | Soll  |
| 4139        | 6440        | 06.<br>Betriebs<br>ge-<br>wöhn-<br>liche<br>Auf-<br>wen-<br>dun-<br>gen | 08.<br>-Sons-<br>tige<br>betrieb-<br>liche<br>Auf-<br>wen-<br>dun-<br>gen | Auf-<br>wands-<br>konto | Aus-<br>gleichsab.<br>i.S.d.<br>Schwer-<br>behindert-<br>eng. | Ausgleichs-<br>abgabe i.S.d.<br>Schwerbe-<br>hindertenge-<br>setztes             | Nein                           | Kein<br>Vor-<br>trag  | Nein                  | Vor-<br>steuer | GuV                                  | Soll  |
| 4140        | 6130        | 06.<br>Betriebs<br>ge-<br>wöhn-<br>liche<br>Auf-<br>dun-<br>gen         | 06.<br>-Löhne<br>und<br>Gehäl-<br>ter +<br>sozia-<br>le<br>Abga-<br>ben   | Auf-<br>wands-<br>konto | Freiwillige<br>soz.<br>Aufw.,<br>Iohnsteu-<br>erfrei          | Freiwillige<br>soziale Auf-<br>wendungen,<br>lohnsteuer-<br>frei                 | Nein                           | Kein<br>Vor-<br>trag  | Nein                  | Vor-<br>steuer | GuV                                  | Soll  |
| 4145        | 6060        | 06.<br>Betriebs<br>ge-<br>wöhn-<br>liche<br>Auf-<br>wen-<br>dun-<br>gen | 06.<br>-Löhne<br>und<br>Gehäl-<br>ter +<br>sozia-<br>le<br>Abga-<br>ben   | Auf-<br>wands-<br>konto | Freiwillige<br>soz.<br>Aufw.,<br>lohnsteu-<br>erpfl.          | Freiwillige<br>soziale Auf-<br>wendungen,<br>lohnsteuer-<br>pflichtig            | Nein                           | Kein<br>Vor-<br>trag  | Nein                  | Vor-<br>steuer | GuV                                  | Soll  |
| 4149        | 6069        | 06.<br>Betriebs<br>ge-                                                  | 06.<br>-Löhne<br>und                                                      | Auf-<br>wands-<br>konto | Pauschale<br>Steuer auf                                       | Pauschale<br>Steuer auf<br>sonstige                                              | Nein                           | Kein<br>Vor-<br>trag  | Nein                  | Vor-<br>steuer | GuV                                  | Soll  |

| Ali-<br>as3 | Ali-<br>as4 | Grup-<br>pe                                                             | Unter-<br>grup-<br>pe                                                   | Тур                     | Kurztext                                       | Beschrei-<br>bung                                                                 | Steu-<br>erau-<br>toma-<br>tik | Vor-<br>trags-<br>art | Ver-<br>dich-<br>tung | Steu-<br>ertyp | Aus-<br>wer-<br>tungs-<br>mo-<br>dus | Seite |
|-------------|-------------|-------------------------------------------------------------------------|-------------------------------------------------------------------------|-------------------------|------------------------------------------------|-----------------------------------------------------------------------------------|--------------------------------|-----------------------|-----------------------|----------------|--------------------------------------|-------|
|             |             | wöhn-<br>liche<br>Auf-<br>wen-<br>dun-<br>gen                           | Gehäl-<br>ter +<br>sozia-<br>le<br>Abga-<br>ben                         |                         | sonstige<br>Bezüge                             | Bezüge (z.B.<br>Fahrtkosten-<br>zuschüsse)                                        |                                |                       |                       |                |                                      |       |
| 4150        | 6070        | 06.<br>Betriebs<br>ge-<br>wöhn-<br>liche<br>Auf-<br>wen-<br>dun-<br>gen | 06.<br>-Löhne<br>und<br>Gehäl-<br>ter +<br>sozia-<br>le<br>Abga-<br>ben | Auf-<br>wands-<br>konto | Kranken-<br>geldzu-<br>schüsse                 | Kranken-<br>geldzuschüs-<br>se                                                    | Nein                           | Kein<br>Vor-<br>trag  | Nein                  | Vor-<br>steuer | GuV                                  | Soll  |
| 4160        | 6150        | 06.<br>Betriebs<br>ge-<br>wöhn-<br>liche<br>Auf-<br>dun-<br>gen         | 06.<br>-Löhne<br>und<br>Gehäl-<br>ter +<br>sozia-<br>le<br>Abga-<br>ben | Auf-<br>wands-<br>konto | Versor-<br>gungskas-<br>sen                    | Versor-<br>gungskassen                                                            | Nein                           | Kein<br>Vor-<br>trag  | Nein                  | Vor-<br>steuer | GuV                                  | Soll  |
| 4165        | 6140        | 06.<br>Betriebs<br>ge-<br>wöhn-<br>liche<br>Auf-<br>wen-<br>dun-<br>gen | 06.<br>-Löhne<br>und<br>Gehäl-<br>ter +<br>sozia-<br>le<br>Abga-<br>ben | Auf-<br>wands-<br>konto | Aufwen-<br>dungen für<br>Altersver-<br>sorgung | Aufwendun-<br>gen für<br>Altersversor-<br>gung                                    | Nein                           | Kein<br>Vor-<br>trag  | Nein                  | Vor-<br>steuer | GuV                                  | Soll  |
| 4167        | 6147        | 06.<br>Betriebs<br>ge-<br>wöhn-<br>liche<br>Auf-<br>wen-<br>dun-<br>gen | 06.<br>-Löhne<br>und<br>Gehäl-<br>ter +<br>sozia-<br>le<br>Abga-<br>ben | Auf-<br>wands-<br>konto | Pauschale<br>Steuer auf<br>sonstige<br>Bezüge  | Pauschale<br>Steuer auf<br>sonstige<br>Bezüge (z.B.<br>Direktversi-<br>cherungen) | Nein                           | Kein<br>Vor-<br>trag  | Nein                  | Vor-<br>steuer | GuV                                  | Soll  |
| 4169        | 6160        | 06.<br>Betriebs<br>ge-<br>wöhn-<br>liche<br>Auf-<br>wen-<br>dun-<br>gen | 06.<br>-Löhne<br>und<br>Gehäl-<br>ter +<br>sozia-<br>le<br>Abga-<br>ben | Auf-<br>wands-<br>konto | Aufwen-<br>dungen für<br>Unterstüt-<br>zung    | Aufwendun-<br>gen für<br>Unterstüt-<br>zung                                       | Nein                           | Kein<br>Vor-<br>trag  | Nein                  | Vor-<br>steuer | GuV                                  | Soll  |

| Ali-<br>as3 | Ali-<br>as4 | Grup-<br>pe                                                             | Unter-<br>grup-<br>pe                                                     | Тур                     | Kurztext                                                | Beschrei-<br>bung                                  | Steu-<br>erau-<br>toma-<br>tik | Vor-<br>trags-<br>art | Ver-<br>dich-<br>tung | Steu-<br>ertyp | Aus-<br>wer-<br>tungs-<br>mo-<br>dus | Seite |
|-------------|-------------|-------------------------------------------------------------------------|---------------------------------------------------------------------------|-------------------------|---------------------------------------------------------|----------------------------------------------------|--------------------------------|-----------------------|-----------------------|----------------|--------------------------------------|-------|
| 4170        | 6080        | 06.<br>Betriebs<br>ge-<br>wöhn-<br>liche<br>Auf-<br>dun-<br>gen         | 06.<br>-Löhne<br>und<br>Gehäl-<br>ter +<br>sozia-<br>le<br>Abga-<br>ben   | Auf-<br>wands-<br>konto | Vermö-<br>genswirk-<br>same<br>Leistun-<br>gen          | Vermögens-<br>wirksame<br>Leistungen               | Nein                           | Kein<br>Vor-<br>trag  | Nein                  | Vor-<br>steuer | GuV                                  | Soll  |
| 4190        | 6030        | 06.<br>Betriebs<br>ge-<br>wöhn-<br>liche<br>Auf-<br>wen-<br>dun-<br>gen | 06.<br>-Löhne<br>und<br>Gehäl-<br>ter +<br>sozia-<br>le<br>Abga-<br>ben   | Auf-<br>wands-<br>konto | Aushilfs-<br>löhne                                      | Aushilfslöh-<br>ne                                 | Nein                           | Kein<br>Vor-<br>trag  | Nein                  | Vor-<br>steuer | GuV                                  | Soll  |
| 4195        | 6035        | 06.<br>Betriebs<br>ge-<br>wöhn-<br>liche<br>Auf-<br>wen-<br>dun-<br>gen | 06.<br>-Löhne<br>und<br>Gehäl-<br>ter +<br>sozia-<br>le<br>Abga-<br>ben   | Auf-<br>wands-<br>konto | Löhne für<br>Minijobs                                   | Löhne für<br>Minijobs                              | Nein                           | Kein<br>Vor-<br>trag  | Nein                  | Vor-<br>steuer | GuV                                  | Soll  |
| 4199        | 6040        | 06.<br>Betriebs<br>ge-<br>wöhn-<br>liche<br>Auf-<br>wen-<br>dun-<br>gen | 06.<br>-Löhne<br>und<br>Gehäl-<br>ter +<br>sozia-<br>le<br>Abga-<br>ben   | Auf-<br>wands-<br>konto | Pauschale<br>Steuer für<br>Aushilfen                    | Pauschale<br>Steuer für<br>Aushilfen               | Nein                           | Kein<br>Vor-<br>trag  | Nein                  | Vor-<br>steuer | GuV                                  | Soll  |
| 4200        | 6305        | 06.<br>Betriebs<br>ge-<br>wöhn-<br>liche<br>Auf-<br>wen-<br>dun-<br>gen | 08.<br>-Sons-<br>tige<br>betrieb-<br>liche<br>Auf-<br>wen-<br>dun-<br>gen | Auf-<br>wands-<br>konto | Raumkos-<br>ten                                         | Raumkosten                                         | Nein                           | Kein<br>Vor-<br>trag  | Nein                  | Vor-<br>steuer | GuV                                  | Soll  |
| 4210        | 6310        | 06.<br>Betriebs<br>ge-<br>wöhn-<br>liche<br>Auf-                        | 08.<br>-Sons-<br>tige<br>betrieb-<br>liche<br>Auf-                        | Auf-<br>wands-<br>konto | Miete<br>(unbeweg-<br>liche Wirt-<br>schaftsgü-<br>ter) | Miete (unbe-<br>wegliche<br>Wirtschafts-<br>güter) | Nein                           | Kein<br>Vor-<br>trag  | Nein                  | Vor-<br>steuer | GuV                                  | Soll  |

| Ali-<br>as3 | Ali-<br>as4 | Grup-<br>pe                                                             | Unter-<br>grup-<br>pe                                                     | Тур                     | Kurztext                                                  | Beschrei-<br>bung                                                                                                    | Steu-<br>erau-<br>toma-<br>tik | Vor-<br>trags-<br>art | Ver-<br>dich-<br>tung | Steu-<br>ertyp | Aus-<br>wer-<br>tungs-<br>mo-<br>dus | Seite |
|-------------|-------------|-------------------------------------------------------------------------|---------------------------------------------------------------------------|-------------------------|-----------------------------------------------------------|----------------------------------------------------------------------------------------------------|--------------------------------|-----------------------|-----------------------|----------------|--------------------------------------|-------|
|             |             | wen-<br>dun-<br>gen                                                     | wen-<br>dun-<br>gen                                                       |                         |                                                           |                                                                                                    |                                |                       |                       |                |                                      |       |
| 4215        | 6316        | 06.<br>Betriebs<br>ge-<br>wöhn-<br>liche<br>Auf-<br>wen-<br>dun-<br>gen | 08.<br>-Sons-<br>tige<br>betrieb-<br>liche<br>Auf-<br>wen-<br>dun-<br>gen | Auf-<br>wands-<br>konto | Leasing<br>(unbeweg-<br>liche Wirt-<br>schaftsgü-<br>ter) | Leasing<br>(unbewegli-<br>che Wirt-<br>schaftsgüter)                                                                                             | Nein                           | Kein<br>Vor-<br>trag  | Nein                  | Vor-<br>steuer | GuV                                  | Soll  |
| 4219        | 6314        | 06.<br>Betriebs<br>ge-<br>wöhn-<br>liche<br>Auf-<br>wen-<br>dun-<br>gen | 08.<br>-Sons-<br>tige<br>betrieb-<br>liche<br>Auf-<br>wen-<br>dun-<br>gen | Auf-<br>wands-<br>konto | Verg. Mit-<br>unt. Mie-<br>te unbew.<br>Gü. § 15<br>EStG  | Vergütungen<br>an Mitunter-<br>nehmer für<br>die mietwei-<br>se Überlas-<br>sung ihrer<br>unbewegli-<br>chen Wirt-<br>schaftsgüter<br>§ 15 EStG  | Nein                           | Kein<br>Vor-<br>trag  | Nein                  | Vor-<br>steuer | GuV                                  | Soll  |
| 4220        | 6315        | 06.<br>Betriebs<br>ge-<br>wöhn-<br>liche<br>Auf-<br>dun-<br>gen         | 08.<br>-Sons-<br>tige<br>betrieb-<br>liche<br>Auf-<br>wen-<br>dun-<br>gen | Auf-<br>wands-<br>konto | Pacht<br>(unbeweg-<br>liche Wirt-<br>schaftsgü-<br>ter)   | Pacht (unbe-<br>wegliche<br>Wirtschafts-<br>güter)                                                                                               | Nein                           | Kein<br>Vor-<br>trag  | Nein                  | Vor-<br>steuer | GuV                                  | Soll  |
| 4229        | 6319        | 06.<br>Betriebs<br>ge-<br>wöhn-<br>liche<br>Auf-<br>wen-<br>dun-<br>gen | 08.<br>-Sons-<br>tige<br>betrieb-<br>liche<br>Auf-<br>wen-<br>dun-<br>gen | Auf-<br>wands-<br>konto | Verg. Mit-<br>unt. Pacht<br>unbew.<br>Gü. § 15<br>EStG    | Vergütungen<br>an Mitunter-<br>nehmer für<br>die pachtwei-<br>se Überlas-<br>sung ihrer<br>unbewegli-<br>chen Wirt-<br>schaftsgüter<br>§ 15 EStG | Nein                           | Kein<br>Vor-<br>trag  | Nein                  | Vor-<br>steuer | GuV                                  | Soll  |
| 4230        | 6320        | 06.<br>Betriebs<br>ge-<br>wöhn-<br>liche<br>Auf-<br>wen-<br>dun-<br>gen | 08.<br>-Sons-<br>tige<br>betrieb-<br>liche<br>Auf-<br>wen-<br>dun-<br>gen | Auf-<br>wands-<br>konto | Heizung                                                   | Heizung                                                                                                    | Nein                           | Kein<br>Vor-<br>trag  | Nein                  | Vor-<br>steuer | GuV                                  | Soll  |

| Ali-<br>as3 | Ali-<br>as4 | Grup-<br>pe                                                             | Unter-<br>grup-<br>pe                                                     | Тур                     | Kurztext                                               | Beschrei-<br>bung                                                                       | Steu-<br>erau-<br>toma-<br>tik | Vor-<br>trags-<br>art | Ver-<br>dich-<br>tung | Steu-<br>ertyp | Aus-<br>wer-<br>tungs-<br>mo-<br>dus | Seite |
|-------------|-------------|-------------------------------------------------------------------------|---------------------------------------------------------------------------|-------------------------|--------------------------------------------------------|-----------------------------------------------------------------------------------------|--------------------------------|-----------------------|-----------------------|----------------|--------------------------------------|-------|
| 4240        | 6325        | 06.<br>Betriebs<br>ge-<br>wöhn-<br>liche<br>Auf-<br>wen-<br>dun-<br>gen | 08.<br>-Sons-<br>tige<br>betrieb-<br>liche<br>Auf-<br>wen-<br>dun-<br>gen | Auf-<br>wands-<br>konto | Gas,<br>Strom,<br>Wasser                               | Gas, Strom,<br>Wasser                                                                   | Nein                           | Kein<br>Vor-<br>trag  | Nein                  | Vor-<br>steuer | GuV                                  | Soll  |
| 4250        | 6330        | 06.<br>Betriebs<br>ge-<br>wöhn-<br>liche<br>Auf-<br>wen-<br>dun-<br>gen | 08.<br>-Sons-<br>tige<br>betrieb-<br>liche<br>Auf-<br>wen-<br>dun-<br>gen | Auf-<br>wands-<br>konto | Reinigung                                              | Reinigung                                                                               | Nein                           | Kein<br>Vor-<br>trag  | Nein                  | Vor-<br>steuer | GuV                                  | Soll  |
| 4260        | 6335        | 06.<br>Betriebs<br>ge-<br>wöhn-<br>liche<br>Auf-<br>wen-<br>dun-<br>gen | 08.<br>-Sons-<br>tige<br>betrieb-<br>liche<br>Auf-<br>wen-<br>dun-<br>gen | Auf-<br>wands-<br>konto | Instand-<br>haltung<br>betriebli-<br>cher Räu-<br>me   | Instandhal-<br>tung betrieb-<br>licher Räume                                            | Nein                           | Kein<br>Vor-<br>trag  | Nein                  | Vor-<br>steuer | GuV                                  | Soll  |
| 4270        | 6340        | 06.<br>Betriebs<br>ge-<br>wöhn-<br>liche<br>Auf-<br>wen-<br>dun-<br>gen | 08.<br>-Sons-<br>tige<br>betrieb-<br>liche<br>Auf-<br>wen-<br>dun-<br>gen | Auf-<br>wands-<br>konto | Abgaben<br>betrieblich<br>genutzter<br>Grundbes.       | Abgaben für<br>betrieblich<br>genutzten<br>Grundbesitz                                  | Nein                           | Kein<br>Vor-<br>trag  | Nein                  | Vor-<br>steuer | GuV                                  | Soll  |
| 4280        | 6345        | 06.<br>Betriebs<br>ge-<br>wöhn-<br>liche<br>Auf-<br>wen-<br>dun-<br>gen | 08.<br>-Sons-<br>tige<br>betrieb-<br>liche<br>Auf-<br>wen-<br>dun-<br>gen | Auf-<br>wands-<br>konto | Sonstige<br>Raumkos-<br>ten                            | Sonstige<br>Raumkosten                                                                  | Nein                           | Kein<br>Vor-<br>trag  | Nein                  | Vor-<br>steuer | GuV                                  | Soll  |
| 4288        | 6348        | 06.<br>Betriebs<br>ge-<br>wöhn-<br>liche<br>Auf-                        | 08.<br>-Sons-<br>tige<br>betrieb-<br>liche<br>Auf-                        | Auf-<br>wands-<br>konto | Aufw.<br>häusliches<br>Arbeits-<br>zimmer<br>abz. Ant. | Aufwendun-<br>gen für ein<br>häusliches<br>Arbeitszim-<br>mer (abzieh-<br>barer Anteil) | Nein                           | Kein<br>Vor-<br>trag  | Nein                  | Vor-<br>steuer | GuV                                  | Soll  |

| Ali-<br>as3 | Ali-<br>as4 | Grup-<br>pe                                                             | Unter-<br>grup-<br>pe                                                     | Тур                     | Kurztext                                              | Beschrei-<br>bung                                                           | Steu-<br>erau-<br>toma-<br>tik | Vor-<br>trags-<br>art | Ver-<br>dich-<br>tung | Steu-<br>ertyp | Aus-<br>wer-<br>tungs-<br>mo-<br>dus | Seite |
|-------------|-------------|-------------------------------------------------------------------------|---------------------------------------------------------------------------|-------------------------|-------------------------------------------------------|-----------------------------------------------------------------------------|--------------------------------|-----------------------|-----------------------|----------------|--------------------------------------|-------|
|             |             | wen-<br>dun-<br>gen                                                     | wen-<br>dun-<br>gen                                                       |                         |                                                       |                                                                             |                                |                       |                       |                |                                      |       |
| 4290        | 6350        | 06.<br>Betriebs<br>ge-<br>wöhn-<br>liche<br>Auf-<br>wen-<br>dun-<br>gen | 08.<br>-Sons-<br>tige<br>betrieb-<br>liche<br>Auf-<br>wen-<br>dun-<br>gen | Auf-<br>wands-<br>konto | Grund-<br>stücksauf-<br>wendun-<br>gen<br>betrieblich | Grundstücks-<br>aufwendun-<br>gen betrieb-<br>lich                          | Nein                           | Kein<br>Vor-<br>trag  | Nein                  | Vor-<br>steuer | GuV                                  | Soll  |
| 4300        | 6860        | 06.<br>Betriebs<br>ge-<br>wöhn-<br>liche<br>Auf-<br>dur-<br>gen         | 08.<br>-Sons-<br>tige<br>betrieb-<br>liche<br>Auf-<br>wen-<br>dun-<br>gen | Auf-<br>wands-<br>konto | Nicht abz.<br>Vorst.<br>(Betriebl.<br>Aufwend.)       | Nicht abzieh-<br>bare Vor-<br>steuer<br>(Betriebliche<br>Aufwendun-<br>gen) | Nein                           | Kein<br>Vor-<br>trag  | Nein                  | Vor-<br>steuer | GuV                                  | Soll  |
| 4320        | 7610        | 18.<br>Steu-<br>ern                                                     | 18.<br>Steu-<br>ern<br>vom<br>Ein-<br>kom-<br>men<br>und<br>Ertrag        | Auf-<br>wands-<br>konto | Gewerbe-<br>steuer                                    | Gewerbe-<br>steuer                                                          | Nein                           | Kein<br>Vor-<br>trag  | Nein                  | Vor-<br>steuer | GuV                                  | Soll  |
| 4340        | 7650        | 18.<br>Steu-<br>ern                                                     | 19.<br>Sons-<br>tige<br>Steu-<br>ern                                      | Auf-<br>wands-<br>konto | Sonstige<br>Betriebs-<br>steuern                      | Sonstige<br>Betriebssteu-<br>ern                                            | Nein                           | Kein<br>Vor-<br>trag  | Nein                  | Vor-<br>steuer | GuV                                  | Soll  |
| 4360        | 6400        | 06.<br>Betriebs<br>ge-<br>wöhn-<br>liche<br>Auf-<br>wen-<br>dun-<br>gen | 08.<br>-Sons-<br>tige<br>betrieb-<br>liche<br>Auf-<br>wen-<br>dun-<br>gen | Auf-<br>wands-<br>konto | Versiche-<br>rungen                                   | Versicherun-<br>gen                                                         | Nein                           | Kein<br>Vor-<br>trag  | Nein                  | Vor-<br>steuer | GuV                                  | Soll  |
| 4380        | 6420        | 06.<br>Betriebs<br>ge-<br>wöhn-<br>liche<br>Auf-<br>wen-                | 08.<br>-Sons-<br>tige<br>betrieb-<br>liche<br>Auf-<br>wen-                | Auf-<br>wands-<br>konto | Beiträge                                              | Beiträge                                                                    | Nein                           | Kein<br>Vor-<br>trag  | Nein                  | Vor-<br>steuer | GuV                                  | Soll  |

| Ali-<br>as3 | Ali-<br>as4 | Grup-<br>pe                                                             | Unter-<br>grup-<br>pe                                                     | Тур                     | Kurztext                                                    | Beschrei-<br>bung                                                                       | Steu-<br>erau-<br>toma-<br>tik | Vor-<br>trags-<br>art | Ver-<br>dich-<br>tung | Steu-<br>ertyp | Aus-<br>wer-<br>tungs-<br>mo-<br>dus | Seite |
|-------------|-------------|-------------------------------------------------------------------------|---------------------------------------------------------------------------|-------------------------|-------------------------------------------------------------|-----------------------------------------------------------------------------------------|--------------------------------|-----------------------|-----------------------|----------------|--------------------------------------|-------|
|             |             | dun-<br>gen                                                             | dun-<br>gen                                                               |                         |                                                             |                                                                                         |                                |                       |                       |                |                                      |       |
| 4390        | 6430        | 06.<br>Betriebs<br>ge-<br>wöhn-<br>liche<br>Auf-<br>wen-<br>dun-<br>gen | 08.<br>-Sons-<br>tige<br>betrieb-<br>liche<br>Auf-<br>wen-<br>dun-<br>gen | Auf-<br>wands-<br>konto | Sonstige<br>Abgaben                                         | Sonstige<br>Abgaben                                                                     | Nein                           | Kein<br>Vor-<br>trag  | Nein                  | Vor-<br>steuer | GuV                                  | Soll  |
| 4396        | 6436        | 06.<br>Betriebs<br>ge-<br>wöhn-<br>liche<br>Auf-<br>wen-<br>dun-<br>gen | 08.<br>-Sons-<br>tige<br>betrieb-<br>liche<br>Auf-<br>wen-<br>dun-<br>gen | Auf-<br>wands-<br>konto | St.<br>abzugsf.<br>Verspä-<br>tungszu. &<br>Zwangs-<br>gel. | Steuerlich<br>abzugsfähi-<br>ge Verspä-<br>tungszu-<br>schläge und<br>Zwangsgel-<br>der | Nein                           | Kein<br>Vor-<br>trag  | Nein                  | Vor-<br>steuer | GuV                                  | Soll  |
| 4500        | 6500        | 06.<br>Betriebs<br>ge-<br>wöhn-<br>liche<br>Auf-<br>wen-<br>dun-<br>gen | 08.<br>-Sons-<br>tige<br>betrieb-<br>liche<br>Auf-<br>wen-<br>dun-<br>gen | Auf-<br>wands-<br>konto | Fahrzeug-<br>kosten                                         | Fahrzeug-<br>kosten                                                                     | Nein                           | Kein<br>Vor-<br>trag  | Nein                  | Vor-<br>steuer | GuV                                  | Soll  |
| 4510        | 7685        | 18.<br>Steu-<br>ern                                                     | 19.<br>Sons-<br>tige<br>Steu-<br>ern                                      | Auf-<br>wands-<br>konto | Kfz-<br>Steuern                                             | Kfz-Steuern                                                                             | Nein                           | Kein<br>Vor-<br>trag  | Nein                  | Vor-<br>steuer | GuV                                  | Soll  |
| 4520        | 6520        | 06.<br>Betriebs<br>ge-<br>wöhn-<br>liche<br>Auf-<br>wen-<br>dun-<br>gen | 08.<br>-Sons-<br>tige<br>betrieb-<br>liche<br>Auf-<br>wen-<br>dun-<br>gen | Auf-<br>wands-<br>konto | Kfz-<br>Versiche-<br>rungen                                 | Kfz-<br>Versicherun-<br>gen                                                             | Nein                           | Kein<br>Vor-<br>trag  | Nein                  | Vor-<br>steuer | GuV                                  | Soll  |
| 4530        | 6530        | 06.<br>Betriebs<br>ge-<br>wöhn-<br>liche<br>Auf-<br>wen-                | 08.<br>-Sons-<br>tige<br>betrieb-<br>liche<br>Auf-<br>wen-                | Auf-<br>wands-<br>konto | Laufende<br>Kfz-<br>Betriebs-<br>kosten                     | Laufende<br>Kfz-<br>Betriebskos-<br>ten                                                 | Nein                           | Kein<br>Vor-<br>trag  | Nein                  | Vor-<br>steuer | GuV                                  | Soll  |

| Ali-<br>as3 | Ali-<br>as4 | Grup-<br>pe                                                             | Unter-<br>grup-<br>pe                                                     | Тур                     | Kurztext                        | Beschrei-<br>bung                              | Steu-<br>erau-<br>toma-<br>tik | Vor-<br>trags-<br>art | Ver-<br>dich-<br>tung | Steu-<br>ertyp | Aus-<br>wer-<br>tungs-<br>mo-<br>dus | Seite |
|-------------|-------------|-------------------------------------------------------------------------|---------------------------------------------------------------------------|-------------------------|---------------------------------|------------------------------------------------|--------------------------------|-----------------------|-----------------------|----------------|--------------------------------------|-------|
|             |             | dun-<br>gen                                                             | dun-<br>gen                                                               |                         |                                 |                                                |                                |                       |                       |                |                                      |       |
| 4540        | 6540        | 06.<br>Betriebs<br>ge-<br>wöhn-<br>liche<br>Auf-<br>dun-<br>gen         | 08.<br>-Sons-<br>tige<br>betrieb-<br>liche<br>Auf-<br>dun-<br>gen         | Auf-<br>wands-<br>konto | Kfz-<br>Reparatu-<br>ren        | Kfz-<br>Reparaturen                            | Nein                           | Kein<br>Vor-<br>trag  | Nein                  | Vor-<br>steuer | GuV                                  | Soll  |
| 4550        | 6550        | 06.<br>Betriebs<br>ge-<br>wöhn-<br>liche<br>Auf-<br>wen-<br>dun-<br>gen | 08.<br>-Sons-<br>tige<br>betrieb-<br>liche<br>Auf-<br>wen-<br>dun-<br>gen | Auf-<br>wands-<br>konto | Garagen-<br>miete               | Garagenmie-<br>te                              | Nein                           | Kein<br>Vor-<br>trag  | Nein                  | Vor-<br>steuer | GuV                                  | Soll  |
| 4570        | 6560        | 06.<br>Betriebs<br>ge-<br>wöhn-<br>liche<br>Auf-<br>wen-<br>dun-<br>gen | 08.<br>-Sons-<br>tige<br>betrieb-<br>liche<br>Auf-<br>wen-<br>dun-<br>gen | Auf-<br>wands-<br>konto | Leasing-<br>fahrzeug-<br>kosten | Leasingfahr-<br>zeugkosten                     | Nein                           | Kein<br>Vor-<br>trag  | Nein                  | Vor-<br>steuer | GuV                                  | Soll  |
| 4580        | 6570        | 06.<br>Betriebs<br>ge-<br>wöhn-<br>liche<br>Auf-<br>dun-<br>gen         | 08.<br>-Sons-<br>tige<br>betrieb-<br>liche<br>Auf-<br>dun-<br>gen         | Auf-<br>wands-<br>konto | Sonstige<br>Kfz-<br>Kosten      | Sonstige Kfz-<br>Kosten                        | Nein                           | Kein<br>Vor-<br>trag  | Nein                  | Vor-<br>steuer | GuV                                  | Soll  |
| 4600        | 6605        | 06.<br>Betriebs<br>ge-<br>wöhn-<br>liche<br>Auf-<br>dun-<br>gen         | 08.<br>-Sons-<br>tige<br>betrieb-<br>liche<br>Auf-<br>wen-<br>dun-<br>gen | Auf-<br>wands-<br>konto | Werbe-<br>kosten                | Werbekosten                                    | Nein                           | Kein<br>Vor-<br>trag  | Nein                  | Vor-<br>steuer | GuV                                  | Soll  |
| 4630        | 6610        | 06.<br>Betriebs<br>ge-<br>wöhn-                                         | 08.<br>-Sons-<br>tige<br>betrieb-                                         | Auf-<br>wands-<br>konto | Geschen-<br>ke<br>abzugsfä-     | Geschenke<br>abzugsfähig<br>ohne § 37b<br>EStG | Nein                           | Kein<br>Vor-<br>trag  | Nein                  | Vor-<br>steuer | GuV                                  | Soll  |

| Ali-<br>as3 | Ali-<br>as4 | Grup-<br>pe                                                             | Unter-<br>grup-<br>pe                                                     | Тур                     | Kurztext                                               | Beschrei-<br>bung                                         | Steu-<br>erau-<br>toma-<br>tik | Vor-<br>trags-<br>art | Ver-<br>dich-<br>tung | Steu-<br>ertyp | Aus-<br>wer-<br>tungs-<br>mo-<br>dus | Seite |
|-------------|-------------|-------------------------------------------------------------------------|---------------------------------------------------------------------------|-------------------------|--------------------------------------------------------|-----------------------------------------------------------|--------------------------------|-----------------------|-----------------------|----------------|--------------------------------------|-------|
|             |             | liche<br>Auf-<br>wen-<br>dun-<br>gen                                    | liche<br>Auf-<br>wen-<br>dun-<br>gen                                      |                         | hig ohne §<br>37b EStG                                 |                                                           |                                |                       |                       |                |                                      |       |
| 4635        | 6620        | 06.<br>Betriebs<br>ge-<br>wöhn-<br>liche<br>Auf-<br>wen-<br>dun-<br>gen | 08.<br>-Sons-<br>tige<br>betrieb-<br>liche<br>Auf-<br>wen-<br>dun-<br>gen | Auf-<br>wands-<br>konto | Gesch.<br>nicht<br>abzugsf.<br>ohne §<br>37b EStG      | Geschenke<br>nicht abzugs-<br>fähig ohne §<br>37b EStG    | Nein                           | Kein<br>Vor-<br>trag  | Nein                  | Vor-<br>steuer | GuV                                  | Soll  |
| 4638        | 6625        | 06.<br>Betriebs<br>ge-<br>wöhn-<br>liche<br>Auf-<br>ken-<br>dun-<br>gen | 08.<br>-Sons-<br>tige<br>betrieb-<br>liche<br>Auf-<br>wen-<br>dun-<br>gen | Auf-<br>wands-<br>konto | Geschen-<br>ke aus-<br>schl.<br>betrieblich<br>genutzt | Geschenke<br>ausschließ-<br>lich betrieb-<br>lich genutzt | Nein                           | Kein<br>Vor-<br>trag  | Nein                  | Vor-<br>steuer | GuV                                  | Soll  |
| 4639        | 6629        | 06.<br>Betriebs<br>ge-<br>wöhn-<br>liche<br>Auf-<br>wen-<br>dun-<br>gen | 08.<br>-Sons-<br>tige<br>betrieb-<br>liche<br>Auf-<br>wen-<br>dun-<br>gen | Auf-<br>wands-<br>konto | Zugaben<br>mit § 37b<br>EStG                           | Zugaben mit<br>§ 37b EStG                                 | Nein                           | Kein<br>Vor-<br>trag  | Nein                  | Vor-<br>steuer | GuV                                  | Soll  |
| 4640        | 6630        | 06.<br>Betriebs<br>ge-<br>wöhn-<br>liche<br>Auf-<br>wen-<br>dun-<br>gen | 08.<br>-Sons-<br>tige<br>betrieb-<br>liche<br>Auf-<br>wen-<br>dun-<br>gen | Auf-<br>wands-<br>konto | Repräsen-<br>tations-<br>kosten                        | Repräsenta-<br>tionskosten                                | Nein                           | Kein<br>Vor-<br>trag  | Nein                  | Vor-<br>steuer | GuV                                  | Soll  |
| 4650        | 6640        | 06.<br>Betriebs<br>ge-<br>wöhn-<br>liche<br>Auf-<br>wen-<br>dun-<br>gen | 08.<br>-Sons-<br>tige<br>betrieb-<br>liche<br>Auf-<br>wen-<br>dun-<br>gen | Auf-<br>wands-<br>konto | Bewir-<br>tungskos-<br>ten                             | Bewirtungs-<br>kosten                                     | Nein                           | Kein<br>Vor-<br>trag  | Nein                  | Vor-<br>steuer | GuV                                  | Soll  |

| Ali-<br>as3 | Ali-<br>as4 | Grup-<br>pe                                                             | Unter-<br>grup-<br>pe                                                     | Тур                     | Kurztext                                                 | Beschrei-<br>bung                                                                                     | Steu-<br>erau-<br>toma-<br>tik | Vor-<br>trags-<br>art | Ver-<br>dich-<br>tung | Steu-<br>ertyp | Aus-<br>wer-<br>tungs-<br>mo-<br>dus | Seite |
|-------------|-------------|-------------------------------------------------------------------------|---------------------------------------------------------------------------|-------------------------|----------------------------------------------------------|----------------------------------------------------------------------------------------------------|--------------------------------|-----------------------|-----------------------|----------------|--------------------------------------|-------|
| 4653        | 6643        | 06.<br>Betriebs<br>ge-<br>wöhn-<br>liche<br>Auf-<br>dun-<br>gen         | 08.<br>-Sons-<br>tige<br>betrieb-<br>liche<br>Auf-<br>wen-<br>dun-<br>gen | Auf-<br>wands-<br>konto | Aufmerk-<br>samkeiten                                    | Aufmerksam-<br>keiten                                                                                 | Nein                           | Kein<br>Vor-<br>trag  | Nein                  | Vor-<br>steuer | GuV                                  | Soll  |
| 4654        | 6644        | 06.<br>Betriebs<br>ge-<br>wöhn-<br>liche<br>Auf-<br>wen-<br>dun-<br>gen | 08.<br>-Sons-<br>tige<br>betrieb-<br>liche<br>Auf-<br>wen-<br>dun-<br>gen | Auf-<br>wands-<br>konto | Nicht<br>abzugsfä-<br>hige<br>Bewir-<br>tungskos-<br>ten | Nicht<br>abzugsfähi-<br>ge Bewir-<br>tungskosten                                                      | Nein                           | Kein<br>Vor-<br>trag  | Nein                  | Vor-<br>steuer | GuV                                  | Soll  |
| 4655        | 6645        | 06.<br>Betriebs<br>ge-<br>wöhn-<br>liche<br>Auf-<br>wen-<br>dun-<br>gen | 08.<br>-Sons-<br>tige<br>betrieb-<br>liche<br>Auf-<br>wen-<br>dun-<br>gen | Auf-<br>wands-<br>konto | Nicht<br>abzugsfä-<br>hige<br>Betriebs-<br>ausgaben      | Nicht<br>abzugsfähi-<br>ge Betriebs-<br>ausgaben<br>aus Werbe-<br>und Reprä-<br>sentations-<br>kosten | Nein                           | Kein<br>Vor-<br>trag  | Nein                  | Vor-<br>steuer | GuV                                  | Soll  |
| 4660        | 6650        | 06.<br>Betriebs<br>ge-<br>wöhn-<br>liche<br>Auf-<br>wen-<br>dun-<br>gen | 08.<br>-Sons-<br>tige<br>betrieb-<br>liche<br>Auf-<br>wen-<br>dun-<br>gen | Auf-<br>wands-<br>konto | Reisekos-<br>ten Arbeit-<br>nehmer                       | Reisekosten<br>Arbeitneh-<br>mer                                                                      | Nein                           | Kein<br>Vor-<br>trag  | Nein                  | Vor-<br>steuer | GuV                                  | Soll  |
| 4666        | 6660        | 06.<br>Betriebs<br>ge-<br>wöhn-<br>liche<br>Auf-<br>wen-<br>dun-<br>gen | 08.<br>-Sons-<br>tige<br>betrieb-<br>liche<br>Auf-<br>wen-<br>dun-<br>gen | Auf-<br>wands-<br>konto | Reisekos-<br>ten Arbeit-<br>nehmer<br>Übernach-<br>tung  | Reisekosten<br>Arbeitneh-<br>mer Über-<br>nachtungs-<br>aufwand                                       | Nein                           | Kein<br>Vor-<br>trag  | Nein                  | Vor-<br>steuer | GuV                                  | Soll  |
| 4670        | 6670        | 06.<br>Betriebs<br>ge-<br>wöhn-<br>liche<br>Auf-                        | 08.<br>-Sons-<br>tige<br>betrieb-<br>liche<br>Auf-                        | Auf-<br>wands-<br>konto | Reisekos-<br>ten Unter-<br>nehmer                        | Reisekosten<br>Unternehmer                                                                            | Nein                           | Kein<br>Vor-<br>trag  | Nein                  | Vor-<br>steuer | GuV                                  | Soll  |

| Ali-<br>as3 | Ali-<br>as4 | Grup-<br>pe                                                             | Unter-<br>grup-<br>pe                                                     | Тур                     | Kurztext                                               | Beschrei-<br>bung                                                                       | Steu-<br>erau-<br>toma-<br>tik | Vor-<br>trags-<br>art | Ver-<br>dich-<br>tung | Steu-<br>ertyp | Aus-<br>wer-<br>tungs-<br>mo-<br>dus | Seite |
|-------------|-------------|-------------------------------------------------------------------------|---------------------------------------------------------------------------|-------------------------|--------------------------------------------------------|-----------------------------------------------------------------------------------------|--------------------------------|-----------------------|-----------------------|----------------|--------------------------------------|-------|
|             |             | wen-<br>dun-<br>gen                                                     | wen-<br>dun-<br>gen                                                       |                         |                                                        |                                                                                         |                                |                       |                       |                |                                      |       |
| 4676        | 6680        | 06.<br>Betriebs<br>ge-<br>wöhn-<br>liche<br>Auf-<br>wen-<br>dun-<br>gen | 08.<br>-Sons-<br>tige<br>betrieb-<br>liche<br>Auf-<br>wen-<br>dun-<br>gen | Auf-<br>wands-<br>konto | Reisekos-<br>ten Unter-<br>nehmer<br>Übernach-<br>tung | Reisekosten<br>Unternehmer<br>Übernach-<br>tungsauf-<br>wand                            | Nein                           | Kein<br>Vor-<br>trag  | Nein                  | Vor-<br>steuer | GuV                                  | Soll  |
| 4678        | 6688        | 06.<br>Betriebs<br>ge-<br>wöhn-<br>liche<br>Auf-<br>wen-<br>dun-<br>gen | 08.<br>-Sons-<br>tige<br>betrieb-<br>liche<br>Auf-<br>wen-<br>dun-<br>gen | Auf-<br>wands-<br>konto | Fahrten<br>zw. Woh-<br>nung und<br>Betriebs-<br>stätte | Fahrten zwi-<br>schen Woh-<br>nung und<br>Betriebsstät-<br>te (abziehba-<br>rer Anteil) | Nein                           | Kein<br>Vor-<br>trag  | Nein                  | Vor-<br>steuer | GuV                                  | Soll  |
| 4710        | 6710        | 06.<br>Betriebs<br>ge-<br>wöhn-<br>liche<br>Auf-<br>wen-<br>dun-<br>gen | 08.<br>-Sons-<br>tige<br>betrieb-<br>liche<br>Auf-<br>wen-<br>dun-<br>gen | Auf-<br>wands-<br>konto | Verpa-<br>ckungs-<br>material                          | Verpa-<br>ckungsmate-<br>rial                                                           | Nein                           | Kein<br>Vor-<br>trag  | Nein                  | Vor-<br>steuer | GuV                                  | Soll  |
| 4730        | 6740        | 06.<br>Betriebs<br>ge-<br>wöhn-<br>liche<br>Auf-<br>dun-<br>gen         | 08.<br>-Sons-<br>tige<br>betrieb-<br>liche<br>Auf-<br>wen-<br>dun-<br>gen | Auf-<br>wands-<br>konto | Aus-<br>gangs-<br>frachten                             | Ausgangs-<br>frachten                                                                   | Nein                           | Kein<br>Vor-<br>trag  | Nein                  | Vor-<br>steuer | GuV                                  | Soll  |
| 4750        | 6760        | 06.<br>Betriebs<br>ge-<br>wöhn-<br>liche<br>Auf-<br>wen-<br>dun-<br>gen | 08.<br>-Sons-<br>tige<br>betrieb-<br>liche<br>Auf-<br>wen-<br>dun-<br>gen | Auf-<br>wands-<br>konto | Transport-<br>versiche-<br>rungen                      | Transport-<br>versicherun-<br>gen                                                       | Nein                           | Kein<br>Vor-<br>trag  | Nein                  | Vor-<br>steuer | GuV                                  | Soll  |
| 4760        | 6770        | 06.<br>Betriebs<br>ge-                                                  | 08.<br>-Sons-<br>tige                                                     | Auf-<br>wands-<br>konto | Verkaufs-<br>provisio-<br>nen                          | Verkaufspro-<br>visionen                                                                | Nein                           | Kein<br>Vor-<br>trag  | Nein                  | Vor-<br>steuer | GuV                                  | Soll  |

| Ali-<br>as3 | Ali-<br>as4 | Grup-<br>pe                                                             | Unter-<br>grup-<br>pe                                                     | Тур                     | Kurztext                                                     | Beschrei-<br>bung                                                                                                  | Steu-<br>erau-<br>toma-<br>tik | Vor-<br>trags-<br>art | Ver-<br>dich-<br>tung | Steu-<br>ertyp | Aus-<br>wer-<br>tungs-<br>mo-<br>dus | Seite |
|-------------|-------------|-------------------------------------------------------------------------|---------------------------------------------------------------------------|-------------------------|--------------------------------------------------------------|----------------------------------------------------------------------------------------------------|--------------------------------|-----------------------|-----------------------|----------------|--------------------------------------|-------|
|             |             | wöhn-<br>liche<br>Auf-<br>wen-<br>dun-<br>gen                           | betrieb-<br>liche<br>Auf-<br>wen-<br>dun-<br>gen                          |                         |                                                              |                                                                                                    |                                |                       |                       |                |                                      |       |
| 4780        | 6780        | 06.<br>Betriebs<br>ge-<br>wöhn-<br>liche<br>Auf-<br>wen-<br>dun-<br>gen | 08.<br>-Sons-<br>tige<br>betrieb-<br>liche<br>Auf-<br>wen-<br>dun-<br>gen | Auf-<br>wands-<br>konto | Fremdar-<br>beiten<br>(Vertrieb)                             | Fremdarbei-<br>ten (Vertrieb)                                                                                      | Nein                           | Kein<br>Vor-<br>trag  | Nein                  | Vor-<br>steuer | GuV                                  | Soll  |
| 4790        | 6790        | 06.<br>Betriebs<br>ge-<br>wöhn-<br>liche<br>Auf-<br>wen-<br>dun-<br>gen | 08.<br>-Sons-<br>tige<br>betrieb-<br>liche<br>Auf-<br>wen-<br>dun-<br>gen | Auf-<br>wands-<br>konto | Aufwand<br>für<br>Gewähr-<br>leistungen                      | Aufwand für<br>Gewährleis-<br>tungen                                                                               | Nein                           | Kein<br>Vor-<br>trag  | Nein                  | Vor-<br>steuer | GuV                                  | Soll  |
| 4800        | 6460        | 06.<br>Betriebs<br>ge-<br>wöhn-<br>liche<br>Auf-<br>wen-<br>dun-<br>gen | 08.<br>-Sons-<br>tige<br>betrieb-<br>liche<br>Auf-<br>wen-<br>dun-<br>gen | Auf-<br>wands-<br>konto | Reparatu-<br>ren techni-<br>sche Anla-<br>gen,<br>Masch.     | Reparaturen<br>und Instand-<br>haltung von<br>technischen<br>Anlagen und<br>Maschinen                              | Nein                           | Kein<br>Vor-<br>trag  | Nein                  | Vor-<br>steuer | GuV                                  | Soll  |
| 4801        | 6450        | 06.<br>Betriebs<br>ge-<br>wöhn-<br>liche<br>Auf-<br>dun-<br>gen         | 08.<br>-Sons-<br>tige<br>betrieb-<br>liche<br>Auf-<br>wen-<br>dun-<br>gen | Auf-<br>wands-<br>konto | Reparatu-<br>ren &<br>Instand-<br>haltung<br>von Bau-<br>ten | Reparaturen<br>und Instand-<br>haltung von<br>Bauten                                                               | Nein                           | Kein<br>Vor-<br>trag  | Nein                  | Vor-<br>steuer | GuV                                  | Soll  |
| 4805        | 6470        | 06.<br>Betriebs<br>ge-<br>wöhn-<br>liche<br>Auf-<br>wen-<br>dun-<br>gen | 08.<br>-Sons-<br>tige<br>betrieb-<br>liche<br>Auf-<br>wen-<br>dun-<br>gen | Auf-<br>wands-<br>konto | Reparatu-<br>ren<br>Betriebs-,<br>Geschäfts-<br>ausstat.     | Reparaturen<br>und Instand-<br>haltung von<br>Betriebs- und<br>Geschäfts-<br>ausstattung<br>und anderen<br>Anlagen | Nein                           | Kein<br>Vor-<br>trag  | Nein                  | Vor-<br>steuer | GuV                                  | Soll  |

| Ali-<br>as3 | Ali-<br>as4 | Grup-<br>pe                                                             | Unter-<br>grup-<br>pe                                                                    | Тур                      | Kurztext                                                   | Beschrei-<br>bung                                    | Steu-<br>erau-<br>toma-<br>tik | Vor-<br>trags-<br>art | Ver-<br>dich-<br>tung | Steu-<br>ertyp | Aus-<br>wer-<br>tungs-<br>mo-<br>dus | Seite |
|-------------|-------------|-------------------------------------------------------------------------|------------------------------------------------------------------------------------------|--------------------------|------------------------------------------------------------|------------------------------------------------------|--------------------------------|-----------------------|-----------------------|----------------|--------------------------------------|-------|
| 4806        | 6485        | 06.<br>Betriebs<br>ge-<br>wöhn-<br>liche<br>Auf-<br>wen-<br>dun-<br>gen | 08.<br>-Sons-<br>tige<br>betrieb-<br>liche<br>Auf-<br>wen-<br>dun-<br>gen                | Auf-<br>wands-<br>konto  | Wartungs-<br>kosten für<br>Hard- und<br>Software           | Wartungs-<br>kosten für<br>Hard- und<br>Software     | Nein                           | Kein<br>Vor-<br>trag  | Nein                  | Vor-<br>steuer | GuV                                  | Soll  |
| 4808        | 6475        | 06.<br>Betriebs<br>ge-<br>wöhn-<br>liche<br>Auf-<br>wen-<br>dun-<br>gen | 08.<br>-Sons-<br>tige<br>betrieb-<br>liche<br>Auf-<br>wen-<br>dun-<br>gen                | Auf-<br>wands-<br>konto  | Zuführung<br>zu Auf-<br>wands-<br>rückstel-<br>lungen      | Zuführung zu<br>Aufwands-<br>rückstellun-<br>gen     | Nein                           | Kein<br>Vor-<br>trag  | Nein                  | Vor-<br>steuer | GuV                                  | Soll  |
| 4809        | 6490        | 06.<br>Betriebs<br>ge-<br>wöhn-<br>liche<br>Auf-<br>wen-<br>dun-<br>gen | 08.<br>-Sons-<br>tige<br>betrieb-<br>liche<br>Auf-<br>wen-<br>dun-<br>gen                | Auf-<br>wands-<br>konto  | Sonst.<br>Reparatu-<br>ren und<br>Instand-<br>haltungen    | Sonstige<br>Reparaturen<br>und Instand-<br>haltungen | Nein                           | Kein<br>Vor-<br>trag  | Nein                  | Vor-<br>steuer | GuV                                  | Soll  |
| 4810        | 6840        | 06.<br>Betriebs<br>ge-<br>wöhn-<br>liche<br>Auf-<br>wen-<br>dun-<br>gen | 08.<br>-Sons-<br>tige<br>betrieb-<br>liche<br>Auf-<br>wen-<br>dun-<br>gen                | Auf-<br>wands-<br>konto  | Mietlea-<br>sing<br>(bewegl.<br>Wirt-<br>schaftsgü-<br>te) | Mietleasing<br>(bewegliche<br>Wirtschafts-<br>güter) | Nein                           | Kein<br>Vor-<br>trag  | Nein                  | Vor-<br>steuer | GuV                                  | Soll  |
| 4815        | 6250        | 06.<br>Betriebs<br>ge-<br>wöhn-<br>liche<br>Auf-<br>wen-<br>dun-<br>gen | 07.<br>-Abschre<br>bun-<br>gen<br>auf<br>Anla-<br>gen +<br>Umlauf-<br>ver-<br>mö-<br>gen | Auf-<br>iwands-<br>konto | Kauflea-<br>sing                                           | Kaufleasing                                          | Nein                           | Kein<br>Vor-<br>trag  | Nein                  | Vor-<br>steuer | GuV                                  | Soll  |
| 4820        | 6268        | 06.<br>Betriebs<br>ge-<br>wöhn-                                         | 07.<br>-Abschre<br>bun-<br>gen                                                           | Auf-<br>iwands-<br>konto | Abschr.<br>Aufw.<br>Ingangs./                              | Abschreibun-<br>gen auf Auf-<br>wendungen<br>für die | Nein                           | Kein<br>Vor-<br>trag  | Nein                  | Vor-<br>steuer | GuV                                  | Soll  |

| Ali-<br>as3 | Ali-<br>as4 | Grup-<br>pe                                                             | Unter-<br>grup-<br>pe                                                                    | Тур                      | Kurztext                                                 | Beschrei-<br>bung                                                                            | Steu-<br>erau-<br>toma-<br>tik | Vor-<br>trags-<br>art | Ver-<br>dich-<br>tung | Steu-<br>ertyp | Aus-<br>wer-<br>tungs-<br>mo-<br>dus | Seite |
|-------------|-------------|-------------------------------------------------------------------------|------------------------------------------------------------------------------------------|--------------------------|----------------------------------------------------------|----------------------------------------------------------------------------------------------|--------------------------------|-----------------------|-----------------------|----------------|--------------------------------------|-------|
|             |             | liche<br>Auf-<br>wen-<br>dun-<br>gen                                    | auf<br>Anla-<br>gen +<br>Umlauf-<br>ver-<br>mö-<br>gen                                   |                          | Erweit.<br>Geschäft.                                     | Ingangset-<br>zung und<br>Erweiterung<br>des<br>Geschäfts-<br>betriebs                       |                                |                       |                       |                |                                      |       |
| 4822        | 6200        | 06.<br>Betriebs<br>ge-<br>wöhn-<br>liche<br>Auf-<br>wen-<br>dun-<br>gen | 07.<br>-Abschre<br>bun-<br>gen<br>auf<br>Anla-<br>gen +<br>Umlauf-<br>ver-<br>mö-<br>gen | Auf-<br>iwands-<br>konto | Abschr.<br>immateri-<br>elle Ver-<br>mögens-<br>gegenst. | Abschreibun-<br>gen auf<br>immaterielle<br>Vermögens-<br>gegenstände                         | Nein                           | Kein<br>Vor-<br>trag  | Nein                  | Vor-<br>steuer | GuV                                  | Soll  |
| 4824        | 6205        | 06.<br>Betriebs<br>ge-<br>wöhn-<br>liche<br>Auf-<br>wen-<br>dun-<br>gen | 07.<br>-Abschre<br>bun-<br>gen<br>auf<br>Anla-<br>gen +<br>Umlauf-<br>ver-<br>mö-<br>gen | Auf-<br>iwands-<br>konto | Abschrei-<br>bungen<br>Geschäfts-<br>o. Firmen-<br>wert  | Abschreibun-<br>gen auf den<br>Geschäfts-<br>oder Firmen-<br>wert                            | Nein                           | Kein<br>Vor-<br>trag  | Nein                  | Vor-<br>steuer | GuV                                  | Soll  |
| 4825        | 6209        | 06.<br>Betriebs<br>ge-<br>wöhn-<br>liche<br>Auf-<br>wen-<br>dun-<br>gen | 07.<br>-Abschre<br>bun-<br>gen<br>auf<br>Anla-<br>gen +<br>Umlauf-<br>ver-<br>mö-<br>gen | Auf-<br>iwands-<br>konto | Außerpl.<br>Abschrei.<br>Geschäfts-/<br>Firmen-<br>wert  | Außerplan-<br>mäßige<br>Abschreibun-<br>gen auf den<br>Geschäfts-<br>oder Firmen-<br>wert    | Nein                           | Kein<br>Vor-<br>trag  | Nein                  | Vor-<br>steuer | GuV                                  | Soll  |
| 4826        | 6210        | 06.<br>Betriebs<br>ge-<br>wöhn-<br>liche<br>Auf-<br>dun-<br>gen         | 07.<br>-Abschre<br>bun-<br>gen<br>auf<br>Anla-<br>gen +<br>Umlauf-<br>ver-<br>mö-<br>gen | Auf-<br>iwands-<br>konto | Außerpl.<br>Abschrei.<br>immat.<br>Vermö-<br>gensgeg.    | Außerplan-<br>mäßige<br>Abschreibun-<br>gen auf<br>immaterielle<br>Vermögens-<br>gegenstände | Nein                           | Kein<br>Vor-<br>trag  | Nein                  | Vor-<br>steuer | GuV                                  | Soll  |

| Ali-<br>as3 | Ali-<br>as4 | Grup-<br>pe                                                             | Unter-<br>grup-<br>pe                                                                    | Тур                      | Kurztext                                                     | Beschrei-<br>bung                                                                              | Steu-<br>erau-<br>toma-<br>tik | Vor-<br>trags-<br>art | Ver-<br>dich-<br>tung | Steu-<br>ertyp | Aus-<br>wer-<br>tungs-<br>mo-<br>dus | Seite |
|-------------|-------------|-------------------------------------------------------------------------|------------------------------------------------------------------------------------------|--------------------------|--------------------------------------------------------------|------------------------------------------------------------------------------------------------|--------------------------------|-----------------------|-----------------------|----------------|--------------------------------------|-------|
| 4830        | 6220        | 06.<br>Betriebs<br>ge-<br>wöhn-<br>liche<br>Auf-<br>wen-<br>dun-<br>gen | 07.<br>-Abschre<br>bun-<br>gen<br>auf<br>Anla-<br>gen +<br>Umlauf-<br>ver-<br>mö-<br>gen | Auf-<br>iwands-<br>konto | Abschrei-<br>bungen<br>auf Sach-<br>anlagen                  | Abschreibun-<br>gen auf<br>Sachanlagen<br>(ohne AfA<br>auf Kfz und<br>Gebäude)                 | Nein                           | Kein<br>Vor-<br>trag  | Nein                  | Vor-<br>steuer | GuV                                  | Soll  |
| 4840        | 6230        | 06.<br>Betriebs<br>ge-<br>wöhn-<br>liche<br>Auf-<br>wen-<br>dun-<br>gen | 07.<br>-Abschre<br>bun-<br>gen<br>auf<br>Anla-<br>gen +<br>Umlauf-<br>ver-<br>mö-<br>gen | Auf-<br>iwands-<br>konto | Außer-<br>planmäßi-<br>ge Abschr.<br>auf Sach-<br>anlagen    | Außerplan-<br>mäßige<br>Abschreibun-<br>gen auf<br>Sachanlagen                                 | Nein                           | Kein<br>Vor-<br>trag  | Nein                  | Vor-<br>steuer | GuV                                  | Soll  |
| 4850        | 6240        | 06.<br>Betriebs<br>ge-<br>wöhn-<br>liche<br>Auf-<br>wen-<br>dun-<br>gen | 07.<br>-Abschre<br>bun-<br>gen<br>auf<br>Anla-<br>gen +<br>Umlauf-<br>ver-<br>mö-<br>gen | Auf-<br>iwands-<br>konto | Abschrei.<br>Sachanl.<br>steue.<br>Sonder-<br>vorschr.       | Abschreibun-<br>gen auf<br>Sachanlagen<br>auf Grund<br>steuerlicher<br>Sondervor-<br>schriften | Nein                           | Kein<br>Vor-<br>trag  | Nein                  | Vor-<br>steuer | GuV                                  | Soll  |
| 4855        | 6260        | 06.<br>Betriebs<br>ge-<br>wöhn-<br>liche<br>Auf-<br>wen-<br>dun-<br>gen | 07.<br>-Abschre<br>bun-<br>gen<br>auf<br>Anla-<br>gen +<br>Umlauf-<br>ver-<br>mö-<br>gen | Auf-<br>iwands-<br>konto | Sofortab-<br>schr.<br>geringw.<br>Wirt-<br>schaftsgü-<br>ter | Sofortab-<br>schreibun-<br>gen gering-<br>wertiger Wirt-<br>schaftsgüter                       | Nein                           | Kein<br>Vor-<br>trag  | Nein                  | Vor-<br>steuer | GuV                                  | Soll  |
| 4865        | 6266        | 06.<br>Betriebs<br>ge-<br>wöhn-<br>liche<br>Auf-<br>wen-                | 07.<br>-Abschre<br>bun-<br>gen<br>auf<br>Anla-<br>gen +                                  | Auf-<br>iwands-<br>konto | Außerpl.<br>Abschr.<br>aktivie.<br>g.w. Wirt-<br>scha.       | Außerplan-<br>mäßige<br>Abschreibun-<br>gen auf akti-<br>vierte,<br>geringwerti-               | Nein                           | Kein<br>Vor-<br>trag  | Nein                  | Vor-<br>steuer | GuV                                  | Soll  |

| Ali-<br>as3 | Ali-<br>as4 | Grup-<br>pe                                   | Unter-<br>grup-<br>pe                                           | Тур                      | Kurztext                                                 | Beschrei-<br>bung                                                                                                    | Steu-<br>erau-<br>toma-<br>tik | Vor-<br>trags-<br>art | Ver-<br>dich-<br>tung | Steu-<br>ertyp | Aus-<br>wer-<br>tungs-<br>mo-<br>dus | Seite |
|-------------|-------------|-----------------------------------------------|-----------------------------------------------------------------|--------------------------|----------------------------------------------------------|----------------------------------------------------------------------------------------------------|--------------------------------|-----------------------|-----------------------|----------------|--------------------------------------|-------|
|             |             | dun-<br>gen                                   | Umlauf-<br>ver-<br>mö-<br>gen                                   |                          |                                                          | ge Wirt-<br>schaftsgüter                                                                                                    |                                |                       |                       |                |                                      |       |
| 4866        | 7201        | 12.<br>Finanz-<br>auf-<br>wen-<br>dun-<br>gen | 12.<br>Abschre<br>bun-<br>gen<br>auf<br>Finanz-<br>anla-<br>gen | Auf-<br>iwands-<br>konto | Abschrei.<br>Finanzan-<br>lagen nicht<br>dauerhaft       | Abschreibun-<br>gen auf<br>Finanzanla-<br>gen (nicht<br>dauerhaft)                                                                                               | Nein                           | Kein<br>Vor-<br>trag  | Nein                  | Vor-<br>steuer | GuV                                  | Soll  |
| 4870        | 7200        | 12.<br>Finanz-<br>auf-<br>wen-<br>dun-<br>gen | 12.<br>Abschre<br>bun-<br>gen<br>auf<br>Finanz-<br>anla-<br>gen | Auf-<br>iwands-<br>konto | Abschrei-<br>bungen<br>auf<br>Finanzan-<br>lagen         | Abschreibun-<br>gen auf<br>Finanzanla-<br>gen                                                                                                    | Nein                           | Kein<br>Vor-<br>trag  | Nein                  | Vor-<br>steuer | GuV                                  | Soll  |
| 4872        | 7208        | 12.<br>Finanz-<br>auf-<br>wen-<br>dun-<br>gen | 12.<br>Abschre<br>bun-<br>gen<br>auf<br>Finanz-<br>anla-<br>gen | Auf-<br>iwands-<br>konto | Aufw. Ver-<br>lustant.<br>Mitunter-<br>ne. § 8<br>GewStG | Aufwendun-<br>gen auf<br>Grund von<br>Verlustantei-<br>len an Mitun-<br>ternehmer-<br>schaften § 8<br>GewStG                                                     | Nein                           | Kein<br>Vor-<br>trag  | Nein                  | Vor-<br>steuer | GuV                                  | Soll  |
| 4873        | 7255        | 12.<br>Finanz-<br>auf-<br>wen-<br>dun-<br>gen | 12.<br>Abschre<br>bun-<br>gen<br>auf<br>Finanz-<br>anla-<br>gen | Auf-<br>iwands-<br>konto | Abschr.<br>Finanzanl.<br>§3 EStG/<br>§8b KStG            | Abschreibun-<br>gen auf<br>Finanzanla-<br>gen auf<br>Grund §<br>6b EStG-<br>Rücklage, § 3<br>Nr. 40 EStG/<br>§ 8b Abs. 3<br>KStG (inlän-<br>dische Kap.<br>Ges.) | Nein                           | Kein<br>Vor-<br>trag  | Nein                  | Vor-<br>steuer | GuV                                  | Soll  |
| 4875        | 7210        | 12.<br>Finanz-<br>auf-<br>wen-<br>dun-<br>gen | 12.<br>Abschre<br>bun-<br>gen<br>auf<br>Finanz-<br>anla-<br>gen | Auf-<br>iwands-<br>konto | Abschrei.<br>Wertpa-<br>piere<br>Umlauf-<br>vermögen     | Abschreibun-<br>gen auf Wert-<br>papiere des<br>Umlaufver-<br>mögens                                                                                             | Nein                           | Kein<br>Vor-<br>trag  | Nein                  | Vor-<br>steuer | GuV                                  | Soll  |
| 4877        | 7207        | 12.<br>Finanz-<br>auf-                        | 12.<br>Abschre<br>bun-                                          | Auf-<br>i₩ands-<br>konto | Abschrei.<br>Finanzanl.<br>verb.                         | Abschreibun-<br>gen auf<br>Finanzanla-                                                                                                    | Nein                           | Kein<br>Vor-<br>trag  | Nein                  | Vor-<br>steuer | GuV                                  | Soll  |

| Ali-<br>as3 | Ali-<br>as4 | Grup-<br>pe                                                             | Unter-<br>grup-<br>pe                                                                    | Тур                      | Kurztext                                             | Beschrei-<br>bung                                                                                                    | Steu-<br>erau-<br>toma-<br>tik | Vor-<br>trags-<br>art | Ver-<br>dich-<br>tung | Steu-<br>ertyp | Aus-<br>wer-<br>tungs-<br>mo-<br>dus | Seite |
|-------------|-------------|-------------------------------------------------------------------------|------------------------------------------------------------------------------------------|--------------------------|------------------------------------------------------|----------------------------------------------------------------------------------------------------|--------------------------------|-----------------------|-----------------------|----------------|--------------------------------------|-------|
|             |             | wen-<br>dun-<br>gen                                                     | gen<br>auf<br>Finanz-<br>anla-<br>gen                                                    |                          | Unterneh-<br>men                                     | gen - verbun-<br>dene Unter-<br>nehmen                                                                                                    |                                |                       |                       |                |                                      |       |
| 4878        | 7217        | 12.<br>Finanz-<br>auf-<br>wen-<br>dun-<br>gen                           | 12.<br>Abschre<br>bun-<br>gen<br>auf<br>Finanz-<br>anla-<br>gen                          | Auf-<br>iwands-<br>konto | Abschr.<br>Wertpap.<br>Umlaufv.<br>verb.<br>Untern.  | Abschreibun-<br>gen auf Wert-<br>papiere des<br>Umlaufver-<br>mögens -<br>verbundene<br>Unterneh-<br>men                                     | Nein                           | Kein<br>Vor-<br>trag  | Nein                  | Vor-<br>steuer | GuV                                  | Soll  |
| 4880        | 6270        | 06.<br>Betriebs<br>ge-<br>wöhn-<br>liche<br>Auf-<br>wen-<br>dun-<br>gen | 07.<br>-Abschre<br>bun-<br>gen<br>auf<br>Anla-<br>gen +<br>Umlauf-<br>ver-<br>mö-<br>gen | Auf-<br>iwands-<br>konto | Abschreib.<br>Umlaufv.<br>unüblich<br>hoch           | Abschreibun-<br>gen auf sons-<br>tige Vermö-<br>gensgegen-<br>stände des<br>Umlaufver-<br>mögens<br>(soweit unüb-<br>liche Höhe)             | Nein                           | Kein<br>Vor-<br>trag  | Nein                  | Vor-<br>steuer | GuV                                  | Soll  |
| 4886        | 6910        | 06.<br>Betriebs<br>ge-<br>wöhn-<br>liche<br>Auf-<br>wen-<br>dun-<br>gen | 08.<br>-Sons-<br>tige<br>betrieb-<br>liche<br>Auf-<br>wen-<br>dun-<br>gen                | Auf-<br>wands-<br>konto  | Abschr.<br>Umlaufv./<br>Wertpap.<br>übliche<br>Höhe  | Abschreibun-<br>gen auf<br>Umlaufver-<br>mögen außer<br>Vorräte und<br>Wertpapiere<br>des Umlauf-<br>vermögens<br>(soweit übli-<br>che Höhe) | Nein                           | Kein<br>Vor-<br>trag  | Nein                  | Vor-<br>steuer | GuV                                  | Soll  |
| 4892        | 6278        | 06.<br>Betriebs<br>ge-<br>wöhn-<br>liche<br>Auf-<br>wen-<br>dun-<br>gen | 07.<br>-Abschre<br>bun-<br>gen<br>auf<br>Anla-<br>gen +<br>Umlauf-<br>ver-<br>mö-<br>gen | Auf-<br>iwands-<br>konto | Abschrei.<br>RHB/<br>Waren<br>unüblich<br>hoch       | Abschreibun-<br>gen auf<br>Roh-, Hilfs-<br>und Betriebs-<br>stoffe/Waren<br>(soweit unüb-<br>lich hoch)                                      | Nein                           | Kein<br>Vor-<br>trag  | Nein                  | Vor-<br>steuer | GuV                                  | Soll  |
| 4900        | 6300        | 06.<br>Betriebs<br>ge-<br>wöhn-<br>liche<br>Auf-                        | 08.<br>-Sons-<br>tige<br>betrieb-<br>liche<br>Auf-                                       | Auf-<br>wands-<br>konto  | Sonstige<br>betriebli-<br>che Auf-<br>wendun-<br>gen | Sonstige<br>betriebliche<br>Aufwendun-<br>gen                                                                                                | Nein                           | Kein<br>Vor-<br>trag  | Nein                  | Vor-<br>steuer | GuV                                  | Soll  |

| Ali-<br>as3 | Ali-<br>as4 | Grup-<br>pe                                                             | Unter-<br>grup-<br>pe                                                     | Тур                     | Kurztext                                              | Beschrei-<br>bung                                                | Steu-<br>erau-<br>toma-<br>tik | Vor-<br>trags-<br>art | Ver-<br>dich-<br>tung | Steu-<br>ertyp | Aus-<br>wer-<br>tungs-<br>mo-<br>dus | Seite |
|-------------|-------------|-------------------------------------------------------------------------|---------------------------------------------------------------------------|-------------------------|-------------------------------------------------------|------------------------------------------------------------------|--------------------------------|-----------------------|-----------------------|----------------|--------------------------------------|-------|
|             |             | wen-<br>dun-<br>gen                                                     | wen-<br>dun-<br>gen                                                       |                         |                                                       |                                                                  |                                |                       |                       |                |                                      |       |
| 4905        | 6304        | 06.<br>Betriebs<br>ge-<br>wöhn-<br>liche<br>Auf-<br>wen-<br>dun-<br>gen | 08.<br>-Sons-<br>tige<br>betrieb-<br>liche<br>Auf-<br>wen-<br>dun-<br>gen | Auf-<br>wands-<br>konto | Sonst.<br>Aufw.<br>betrieblich<br>und regel-<br>mäßig | Sonstige Auf-<br>wendungen<br>betrieblich<br>und regelmä-<br>ßig | Nein                           | Kein<br>Vor-<br>trag  | Nein                  | Vor-<br>steuer | GuV                                  | Soll  |
| 4910        | 6800        | 06.<br>Betriebs<br>ge-<br>wöhn-<br>liche<br>Auf-<br>wen-<br>dun-<br>gen | 08.<br>-Sons-<br>tige<br>betrieb-<br>liche<br>Auf-<br>wen-<br>dun-<br>gen | Auf-<br>wands-<br>konto | Porto                                                 | Porto                                                            | Nein                           | Kein<br>Vor-<br>trag  | Nein                  | Vor-<br>steuer | GuV                                  | Soll  |
| 4920        | 6805        | 06.<br>Betriebs<br>ge-<br>wöhn-<br>liche<br>Auf-<br>wen-<br>dun-<br>gen | 08.<br>-Sons-<br>tige<br>betrieb-<br>liche<br>Auf-<br>wen-<br>dun-<br>gen | Auf-<br>wands-<br>konto | Telefon                                               | Telefon                                                          | Nein                           | Kein<br>Vor-<br>trag  | Nein                  | Vor-<br>steuer | GuV                                  | Soll  |
| 4925        | 6810        | 06.<br>Betriebs<br>ge-<br>wöhn-<br>liche<br>Auf-<br>dun-<br>gen         | 08.<br>-Sons-<br>tige<br>betrieb-<br>liche<br>Auf-<br>wen-<br>dun-<br>gen | Auf-<br>wands-<br>konto | Telefax<br>und Inter-<br>netkosten                    | Telefax und<br>Internetkos-<br>ten                               | Nein                           | Kein<br>Vor-<br>trag  | Nein                  | Vor-<br>steuer | GuV                                  | Soll  |
| 4930        | 6815        | 06.<br>Betriebs<br>ge-<br>wöhn-<br>liche<br>Auf-<br>wen-<br>dun-<br>gen | 08.<br>-Sons-<br>tige<br>betrieb-<br>liche<br>Auf-<br>wen-<br>dun-<br>gen | Auf-<br>wands-<br>konto | Bürobe-<br>darf                                       | Bürobedarf                                                       | Nein                           | Kein<br>Vor-<br>trag  | Nein                  | Vor-<br>steuer | GuV                                  | Soll  |
| 4940        | 6820        | 06.<br>Betriebs<br>ge-                                                  | 08.<br>-Sons-<br>tige                                                     | Auf-<br>wands-<br>konto | Zeitschrif-<br>ten,<br>Bücher                         | Zeitschriften,<br>Bücher                                         | Nein                           | Kein<br>Vor-<br>trag  | Nein                  | Vor-<br>steuer | GuV                                  | Soll  |

| Ali-<br>as3 | Ali-<br>as4 | Grup-<br>pe                                                             | Unter-<br>grup-<br>pe                                                     | Тур                     | Kurztext                                                | Beschrei-<br>bung                                  | Steu-<br>erau-<br>toma-<br>tik | Vor-<br>trags-<br>art | Ver-<br>dich-<br>tung | Steu-<br>ertyp | Aus-<br>wer-<br>tungs-<br>mo-<br>dus | Seite |
|-------------|-------------|-------------------------------------------------------------------------|---------------------------------------------------------------------------|-------------------------|---------------------------------------------------------|----------------------------------------------------|--------------------------------|-----------------------|-----------------------|----------------|--------------------------------------|-------|
|             |             | wöhn-<br>liche<br>Auf-<br>wen-<br>dun-<br>gen                           | betrieb-<br>liche<br>Auf-<br>wen-<br>dun-<br>gen                          |                         |                                                         |                                                    |                                |                       |                       |                |                                      |       |
| 4945        | 6821        | 06.<br>Betriebs<br>ge-<br>wöhn-<br>liche<br>Auf-<br>wen-<br>dun-<br>gen | 08.<br>-Sons-<br>tige<br>betrieb-<br>liche<br>Auf-<br>wen-<br>dun-<br>gen | Auf-<br>wands-<br>konto | Fortbil-<br>dungskos-<br>ten                            | Fortbildungs-<br>kosten                            | Nein                           | Kein<br>Vor-<br>trag  | Nein                  | Vor-<br>steuer | GuV                                  | Soll  |
| 4946        | 6822        | 06.<br>Betriebs<br>ge-<br>wöhn-<br>liche<br>Auf-<br>wen-<br>dun-<br>gen | 08.<br>-Sons-<br>tige<br>betrieb-<br>liche<br>Auf-<br>wen-<br>dun-<br>gen | Auf-<br>wands-<br>konto | Freiwillige<br>Sozialleis-<br>tungen                    | Freiwillige<br>Sozialleistun-<br>gen               | Nein                           | Kein<br>Vor-<br>trag  | Nein                  | Vor-<br>steuer | GuV                                  | Soll  |
| 4948        | 6823        | 06.<br>Betriebs<br>ge-<br>wöhn-<br>liche<br>Auf-<br>ken-<br>dun-<br>gen | 08.<br>-Sons-<br>tige<br>betrieb-<br>liche<br>Auf-<br>wen-<br>dun-<br>gen | Auf-<br>wands-<br>konto | Vergütun-<br>gen an<br>Mitunter-<br>nehmer §<br>15 EStG | Vergütungen<br>an Mitunter-<br>nehmer § 15<br>EStG | Nein                           | Kein<br>Vor-<br>trag  | Nein                  | Vor-<br>steuer | GuV                                  | Soll  |
| 4950        | 6825        | 06.<br>Betriebs<br>ge-<br>wöhn-<br>liche<br>Auf-<br>wen-<br>dun-<br>gen | 08.<br>-Sons-<br>tige<br>betrieb-<br>liche<br>Auf-<br>wen-<br>dun-<br>gen | Auf-<br>wands-<br>konto | Rechts-<br>und Bera-<br>tungskos-<br>ten                | Rechts- und<br>Beratungs-<br>kosten                | Nein                           | Kein<br>Vor-<br>trag  | Nein                  | Vor-<br>steuer | GuV                                  | Soll  |
| 4955        | 6830        | 06.<br>Betriebs<br>ge-<br>wöhn-<br>liche<br>Auf-<br>wen-<br>dun-<br>gen | 08.<br>-Sons-<br>tige<br>betrieb-<br>liche<br>Auf-<br>wen-<br>dun-<br>gen | Auf-<br>wands-<br>konto | Buchfüh-<br>rungskos-<br>ten                            | Buchfüh-<br>rungskosten                            | Nein                           | Kein<br>Vor-<br>trag  | Nein                  | Vor-<br>steuer | GuV                                  | Soll  |

| Ali-<br>as3 | Ali-<br>as4 | Grup-<br>pe                                                             | Unter-<br>grup-<br>pe                                                     | Тур                     | Kurztext                                                       | Beschrei-<br>bung                                                                                                    | Steu-<br>erau-<br>toma-<br>tik | Vor-<br>trags-<br>art | Ver-<br>dich-<br>tung | Steu-<br>ertyp | Aus-<br>wer-<br>tungs-<br>mo-<br>dus | Seite |
|-------------|-------------|-------------------------------------------------------------------------|---------------------------------------------------------------------------|-------------------------|----------------------------------------------------------------|----------------------------------------------------------------------------------------------------|--------------------------------|-----------------------|-----------------------|----------------|--------------------------------------|-------|
| 4957        | 6827        | 06.<br>Betriebs<br>ge-<br>wöhn-<br>liche<br>Auf-<br>dun-<br>gen         | 08.<br>-Sons-<br>tige<br>betrieb-<br>liche<br>Auf-<br>wen-<br>dun-<br>gen | Auf-<br>wands-<br>konto | Abschluß-<br>und Prü-<br>fungskos-<br>ten                      | Abschluß-<br>und Prü-<br>fungskosten                                                                                                    | Nein                           | Kein<br>Vor-<br>trag  | Nein                  | Vor-<br>steuer | GuV                                  | Soll  |
| 4959        | 6834        | 06.<br>Betriebs<br>ge-<br>wöhn-<br>liche<br>Auf-<br>wen-<br>dun-<br>gen | 08.<br>-Sons-<br>tige<br>betrieb-<br>liche<br>Auf-<br>wen-<br>dun-<br>gen | Auf-<br>wands-<br>konto | Verg.<br>Mitun.<br>Mie-<br>te/Pacht<br>bew. G.<br>§15EStG      | Vergütungen<br>an Mitunter-<br>nehmer für<br>die miet-<br>oder pacht-<br>weise Über-<br>lassung ihrer<br>beweglichen<br>Wirtschafts-<br>güter § 15<br>EStG | Nein                           | Kein<br>Vor-<br>trag  | Nein                  | Vor-<br>steuer | GuV                                  | Soll  |
| 4960        | 6835        | 06.<br>Betriebs<br>ge-<br>wöhn-<br>liche<br>Auf-<br>wen-<br>dun-<br>gen | 08.<br>-Sons-<br>tige<br>betrieb-<br>liche<br>Auf-<br>wen-<br>dun-<br>gen | Auf-<br>wands-<br>konto | Mieten für<br>Einrich-<br>tungen<br>(bew.<br>Wirtsch.)         | Mieten für<br>Einrichtun-<br>gen (beweg-<br>liche Wirt-<br>schaftsgüter)                                                                                   | Nein                           | Kein<br>Vor-<br>trag  | Nein                  | Vor-<br>steuer | GuV                                  | Soll  |
| 4964        | 6837        | 06.<br>Betriebs<br>ge-<br>wöhn-<br>liche<br>Auf-<br>wen-<br>dun-<br>gen | 08.<br>-Sons-<br>tige<br>betrieb-<br>liche<br>Auf-<br>wen-<br>dun-<br>gen | Auf-<br>wands-<br>konto | Aufw. zeit-<br>lich befrist.<br>Rechte-<br>überlassu.          | Aufwendun-<br>gen für die<br>zeitlich<br>befristete<br>Überlassung<br>von Rech-<br>ten (Lizen-<br>zen, Konzes-<br>sionen)                                  | Nein                           | Kein<br>Vor-<br>trag  | Nein                  | Vor-<br>steuer | GuV                                  | Soll  |
| 4965        | 6498        | 06.<br>Betriebs<br>ge-<br>wöhn-<br>liche<br>Auf-<br>wen-<br>dun-<br>gen | 08.<br>-Sons-<br>tige<br>betrieb-<br>liche<br>Auf-<br>wen-<br>dun-<br>gen | Auf-<br>wands-<br>konto | Mietlea-<br>sing<br>bewegli-<br>che Wirt-<br>schaftsgü-<br>ter | Mietleasing<br>(bewegliche<br>Wirtschafts-<br>güter)                                                                                                    | Nein                           | Kein<br>Vor-<br>trag  | Nein                  | Vor-<br>steuer | GuV                                  | Soll  |
| 4969        | 6859        | 06.<br>Betriebs<br>ge-<br>wöhn-                                         | 08.<br>-Sons-<br>tige<br>betrieb-                                         | Auf-<br>wands-<br>konto | Aufw. für<br>Abraum-<br>und Abfall-                            | Aufwendun-<br>gen für<br>Abraum- und                                                                                                    | Nein                           | Kein<br>Vor-<br>trag  | Nein                  | Vor-<br>steuer | GuV                                  | Soll  |

| Ali-<br>as3 | Ali-<br>as4 | Grup-<br>pe                                                             | Unter-<br>grup-<br>pe                                                     | Тур                     | Kurztext                                             | Beschrei-<br>bung                                                                                    | Steu-<br>erau-<br>toma-<br>tik | Vor-<br>trags-<br>art | Ver-<br>dich-<br>tung | Steu-<br>ertyp | Aus-<br>wer-<br>tungs-<br>mo-<br>dus | Seite |
|-------------|-------------|-------------------------------------------------------------------------|---------------------------------------------------------------------------|-------------------------|------------------------------------------------------|----------------------------------------------------------------------------------------------------|--------------------------------|-----------------------|-----------------------|----------------|--------------------------------------|-------|
|             |             | liche<br>Auf-<br>wen-<br>dun-<br>gen                                    | liche<br>Auf-<br>wen-<br>dun-<br>gen                                      |                         | beseiti-<br>gung                                     | Abfallbeseiti-<br>gung                                                                               |                                |                       |                       |                |                                      |       |
| 4970        | 6855        | 06.<br>Betriebs<br>ge-<br>wöhn-<br>liche<br>Auf-<br>wen-<br>dun-<br>gen | 08.<br>-Sons-<br>tige<br>betrieb-<br>liche<br>Auf-<br>wen-<br>dun-<br>gen | Auf-<br>wands-<br>konto | Neben-<br>kosten des<br>Geldver-<br>kehrs            | Nebenkosten<br>des Geldver-<br>kehrs                                                                 | Nein                           | Kein<br>Vor-<br>trag  | Nein                  | Vor-<br>steuer | GuV                                  | Soll  |
| 4976        | 6857        | 06.<br>Betriebs<br>ge-<br>wöhn-<br>liche<br>Auf-<br>dun-<br>gen         | 08.<br>-Sons-<br>tige<br>betrieb-<br>liche<br>Auf-<br>wen-<br>dun-<br>gen | Auf-<br>wands-<br>konto | Veräuß.koste<br>§3<br>Nr.40EStG/<br>§8b<br>Abs.2KStG | Weräuße-<br>rungskosten<br>§ 3 Nr.<br>40 EStG/§<br>8b Abs. 2<br>KStG (inlän-<br>dische Kap.<br>Ges.) | Nein                           | Kein<br>Vor-<br>trag  | Nein                  | Vor-<br>steuer | GuV                                  | Soll  |
| 4980        | 6850        | 06.<br>Betriebs<br>ge-<br>wöhn-<br>liche<br>Auf-<br>wen-<br>dun-<br>gen | 08.<br>-Sons-<br>tige<br>betrieb-<br>liche<br>Auf-<br>wen-<br>dun-<br>gen | Auf-<br>wands-<br>konto | Betriebs-<br>bedarf                                  | Betriebsbe-<br>darf                                                                                  | Nein                           | Kein<br>Vor-<br>trag  | Nein                  | Vor-<br>steuer | GuV                                  | Soll  |
| 4985        | 6845        | 06.<br>Betriebs<br>ge-<br>wöhn-<br>liche<br>Auf-<br>wen-<br>dun-<br>gen | 08.<br>-Sons-<br>tige<br>betrieb-<br>liche<br>Auf-<br>wen-<br>dun-<br>gen | Auf-<br>wands-<br>konto | Werkzeu-<br>ge und<br>Kleingerä-<br>te               | Werkzeuge<br>und Kleinge-<br>räte                                                                    | Nein                           | Kein<br>Vor-<br>trag  | Nein                  | Vor-<br>steuer | GuV                                  | Soll  |
| 4990        | 6970        | 06.<br>Betriebs<br>ge-<br>wöhn-<br>liche<br>Auf-<br>wen-<br>dun-<br>gen | 08.<br>-Sons-<br>tige<br>betrieb-<br>liche<br>Auf-<br>wen-<br>dun-<br>gen | Auf-<br>wands-<br>konto | Kalkulato-<br>rischer<br>Unterneh-<br>merlohn        | Kalkulatori-<br>scher Unter-<br>nehmerlohn                                                           | Nein                           | Kein<br>Vor-<br>trag  | Nein                  | Vor-<br>steuer | GuV                                  | Soll  |

| Ali-<br>as3 | Ali-<br>as4 | Grup-<br>pe                                                             | Unter-<br>grup-<br>pe                                                     | Тур                              | Kurztext                                                | Beschrei-<br>bung                                                      | Steu-<br>erau-<br>toma-<br>tik | Vor-<br>trags-<br>art | Ver-<br>dich-<br>tung | Steu-<br>ertyp       | Aus-<br>wer-<br>tungs-<br>mo-<br>dus | Seite                                  |
|-------------|-------------|-------------------------------------------------------------------------|---------------------------------------------------------------------------|----------------------------------|---------------------------------------------------------|------------------------------------------------------------------------|--------------------------------|-----------------------|-----------------------|----------------------|--------------------------------------|----------------------------------------|
| 4991        | 6972        | 06.<br>Betriebs<br>ge-<br>wöhn-<br>liche<br>Auf-<br>dun-<br>gen         | 08.<br>-Sons-<br>tige<br>betrieb-<br>liche<br>Auf-<br>wen-<br>dun-<br>gen | Auf-<br>wands-<br>konto          | Kalkulato-<br>rische<br>Miete und<br>Pacht              | Kalkulatori-<br>sche Miete<br>und Pacht                                | Nein                           | Kein<br>Vor-<br>trag  | Nein                  | Vor-<br>steuer       | GuV                                  | Soll                                   |
| 4992        | 6974        | 06.<br>Betriebs<br>ge-<br>wöhn-<br>liche<br>Auf-<br>wen-<br>dun-<br>gen | 08.<br>-Sons-<br>tige<br>betrieb-<br>liche<br>Auf-<br>wen-<br>dun-<br>gen | Auf-<br>wands-<br>konto          | Kalkulato-<br>rische Zin-<br>sen                        | Kalkulatori-<br>sche Zinsen                                            | Nein                           | Kein<br>Vor-<br>trag  | Nein                  | Vor-<br>steuer       | GuV                                  | Soll                                   |
| 4993        | 6976        | 06.<br>Betriebs<br>ge-<br>wöhn-<br>liche<br>Auf-<br>wen-<br>dun-<br>gen | 08.<br>-Sons-<br>tige<br>betrieb-<br>liche<br>Auf-<br>wen-<br>dun-<br>gen | Auf-<br>wands-<br>konto          | Kalkulato-<br>rische<br>Abschrei-<br>bungen             | Kalkulatori-<br>sche<br>Abschreibun-<br>gen                            | Nein                           | Kein<br>Vor-<br>trag  | Nein                  | Vor-<br>steuer       | GuV                                  | Soll                                   |
| 4994        | 6978        | 06.<br>Betriebs<br>ge-<br>wöhn-<br>liche<br>Auf-<br>wen-<br>dun-<br>gen | 08.<br>-Sons-<br>tige<br>betrieb-<br>liche<br>Auf-<br>wen-<br>dun-<br>gen | Auf-<br>wands-<br>konto          | Kalkulato-<br>rischer<br>Wagnisse                       | Kalkulatori-<br>sche Wag-<br>nisse                                     | Nein                           | Kein<br>Vor-<br>trag  | Nein                  | Vor-<br>steuer       | GuV                                  | Soll                                   |
| 4995        | 6979        | 06.<br>Betriebs<br>ge-<br>wöhn-<br>liche<br>Auf-<br>wen-<br>dun-<br>gen | 08.<br>-Sons-<br>tige<br>betrieb-<br>liche<br>Auf-<br>wen-<br>dun-<br>gen | Auf-<br>wands-<br>konto          | Kalkul.<br>Lohn<br>unentgelt-<br>liche Mit-<br>arbeiter | Kalkulatori-<br>scher Lohn<br>für unentgelt-<br>liche Mitar-<br>beiter | Nein                           | Kein<br>Vor-<br>trag  | Nein                  | Vor-<br>steuer       | GuV                                  | Soll                                   |
| 7060        | 1050        | A D<br>I. Vor-<br>räte                                                  | A D<br>I. 2.<br>Unfer-<br>tige<br>Erzeug-<br>nis-                         | Aktiv-<br>pro-<br>jekt-<br>konto | Unfertige<br>Leistun-<br>gen<br>(Bestand)               | Unfertige<br>Leistungen<br>(Bestand)                                   | Nein                           | Saldo                 | Nein                  | Keine<br>Steu-<br>er | Bilanz                               | <unde-<br>fi-<br/>niert&gt;</unde-<br> |

| Ali-<br>as3 | Ali-<br>as4 | Grup-<br>pe            | Unter-<br>grup-<br>pe                                                             | Тур             | Kurztext                                                | Beschrei-<br>bung                                    | Steu-<br>erau-<br>toma-<br>tik | Vor-<br>trags-<br>art | Ver-<br>dich-<br>tung | Steu-<br>ertyp       | Aus-<br>wer-<br>tungs-<br>mo-<br>dus | Seite                                  |
|-------------|-------------|------------------------|-----------------------------------------------------------------------------------|-----------------|---------------------------------------------------------|------------------------------------------------------|--------------------------------|-----------------------|-----------------------|----------------------|--------------------------------------|----------------------------------------|
|             |             |                        | se /<br>Leis-<br>tun-<br>gen                                                      |                 |                                                         |                                                      |                                |                       |                       |                      |                                      |                                        |
| 7080        | 1080        | A D<br>I. Vor-<br>räte | A D<br>I. 2.<br>Unfer-<br>tige<br>Erzeug-<br>nis-<br>se /<br>Leis-<br>tun-<br>gen | Aktiv-<br>konto | Unfertige<br>Leistun-<br>gen<br>(Bestand)               | Unfertige<br>Leistungen<br>(Bestand)                 | Nein                           | Saldo                 | Nein                  | Keine<br>Steu-<br>er | Bilanz                               | <unde-<br>fi-<br/>niert&gt;</unde-<br> |
| 7090        | 1090        | A D<br>I. Vor-<br>räte | A D<br>I. 2.<br>Unfer-<br>tige<br>Erzeug-<br>nis-<br>se /<br>Leis-<br>tun-<br>gen | Aktiv-<br>konto | In Ausfüh-<br>rung<br>befindli-<br>che Bau-<br>aufträge | In Ausfüh-<br>rung befindli-<br>che Bauauf-<br>träge | Nein                           | Saldo                 | Nein                  | Keine<br>Steu-<br>er | Bilanz                               | <unde-<br>fi-<br/>niert&gt;</unde-<br> |
| 7095        | 1095        | A D<br>I. Vor-<br>räte | A D<br>I. 2.<br>Unfer-<br>tige<br>Erzeug-<br>nis-<br>se /<br>Leis-<br>tun-<br>gen | Aktiv-<br>konto | In Arbeit<br>befindli-<br>che Auf-<br>träge             | In Arbeit<br>befindliche<br>Aufträge                 | Nein                           | Saldo                 | Nein                  | Keine<br>Steu-<br>er | Bilanz                               | <unde-<br>fi-<br/>niert&gt;</unde-<br> |
| 7100        | 1100        | A D<br>I. Vor-<br>räte | A D<br>I. 3.<br>Ferti-<br>ge<br>Erzeug-<br>nisse<br>und<br>Waren                  | Aktiv-<br>konto | Fertige<br>Erzeug-<br>nisse und<br>Waren<br>(Bestand)   | Fertige<br>Erzeugnisse<br>und Waren<br>(Bestand)     | Nein                           | Saldo                 | Nein                  | Keine<br>Steu-<br>er | Bilanz                               | <unde-<br>fi-<br/>niert&gt;</unde-<br> |
| 7110        | 1110        | A D<br>I. Vor-<br>räte | A D<br>I. 3.<br>Ferti-<br>ge<br>Erzeug-<br>nisse<br>und<br>Waren                  | Aktiv-<br>konto | Fertige<br>Erzeug-<br>nisse<br>(Bestand)                | Fertige<br>Erzeugnisse<br>(Bestand)                  | Nein                           | Saldo                 | Nein                  | Keine<br>Steu-<br>er | Bilanz                               | <unde-<br>fi-<br/>niert&gt;</unde-<br> |

| Ali-<br>as3 | Ali-<br>as4 | Grup-<br>pe            | Unter-<br>grup-<br>pe                                                             | Тур                              | Kurztext                                                 | Beschrei-<br>bung                                      | Steu-<br>erau-<br>toma-<br>tik | Vor-<br>trags-<br>art | Ver-<br>dich-<br>tung | Steu-<br>ertyp       | Aus-<br>wer-<br>tungs-<br>mo-<br>dus | Seite                                  |
|-------------|-------------|------------------------|-----------------------------------------------------------------------------------|----------------------------------|----------------------------------------------------------|--------------------------------------------------------|--------------------------------|-----------------------|-----------------------|----------------------|--------------------------------------|----------------------------------------|
| 7140        | 1140        | A D<br>I. Vor-<br>räte | A D<br>I. 3.<br>Ferti-<br>ge<br>Erzeug-<br>nisse<br>und<br>Waren                  | Aktiv-<br>konto                  | Waren<br>(Bestand)                                       | Waren<br>(Bestand)                                     | Nein                           | Saldo                 | Nein                  | Keine<br>Steu-<br>er | Bilanz                               | <unde-<br>fi-<br/>niert&gt;</unde-<br> |
| 7500        | 1020        | A D<br>I. Vor-<br>räte | A D<br>I. 2.<br>Unfer-<br>tige<br>Erzeug-<br>nis-<br>se /<br>Leis-<br>tun-<br>gen | Aktiv-<br>pro-<br>jekt-<br>konto | Unfertige<br>Leistun-<br>gen<br>(Direkte<br>Kosten)      | Unfertige<br>Leistungen<br>(Direkte Kos-<br>ten)       | Nein                           | Saldo                 | Nein                  | Keine<br>Steu-<br>er | Bilanz                               | <unde-<br>fi-<br/>niert&gt;</unde-<br> |
| 7510        | 1030        | A D<br>I. Vor-<br>räte | A D<br>I. 2.<br>Unfer-<br>tige<br>Erzeug-<br>nis-<br>se /<br>Leis-<br>tun-<br>gen | Aktiv-<br>pro-<br>jekt-<br>konto | Unfertige<br>Leistun-<br>gen (Pro-<br>jektge-<br>meink.) | Unfertige<br>Leistungen<br>(Projektge-<br>meinkosten)  | Nein                           | Saldo                 | Nein                  | Keine<br>Steu-<br>er | Bilanz                               | <unde-<br>fi-<br/>niert&gt;</unde-<br> |
| 7520        | 1060        | A D<br>I. Vor-<br>räte | A D<br>I. 2.<br>Unfer-<br>tige<br>Erzeug-<br>nis-<br>se /<br>Leis-<br>tun-<br>gen | Aktiv-<br>pro-<br>jekt-<br>konto | Unfertige<br>Leistun-<br>gen<br>(Betriebs-<br>gemeink.)  | Unfertige<br>Leistungen<br>(Betriebsge-<br>meinkosten) | Nein                           | Saldo                 | Nein                  | Keine<br>Steu-<br>er | Bilanz                               | <unde-<br>fi-<br/>niert&gt;</unde-<br> |
| 7900        | 1155        | A D<br>I. Vor-<br>räte | A D<br>I. 2.<br>Unfer-<br>tige<br>Erzeug-<br>nis-<br>se /<br>Leis-<br>tun-<br>gen | Aktiv-<br>pro-<br>jekt-<br>konto | Noch zu<br>fakturie-<br>render<br>Umsatz                 | Noch zu fak-<br>turierender<br>Umsatz                  | Nein                           | Saldo                 | Nein                  | Keine<br>Steu-<br>er | Bilanz                               | <unde-<br>fi-<br/>niert&gt;</unde-<br> |
| 7910        | 1165        | A D<br>I. Vor-<br>räte | A D<br>I. 2.<br>Unfer-                                                            | Aktiv-<br>pro-                   | Noch zu<br>erwarten-                                     | Noch zu<br>erwartender<br>Umsatz                       | Nein                           | Saldo                 | Nein                  | Keine<br>Steu-<br>er | Bilanz                               | <unde-<br>fi-<br/>niert&gt;</unde-<br> |

| Ali-<br>as3 | Ali-<br>as4 | Grup-<br>pe                                              | Unter-<br>grup-<br>pe                                            | Тур                                | Kurztext                                                     | Beschrei-<br>bung                                | Steu-<br>erau-<br>toma-<br>tik | Vor-<br>trags-<br>art | Ver-<br>dich-<br>tung | Steu-<br>ertyp       | Aus-<br>wer-<br>tungs-<br>mo-<br>dus | Seite                                  |
|-------------|-------------|----------------------------------------------------------|------------------------------------------------------------------|------------------------------------|--------------------------------------------------------------|--------------------------------------------------|--------------------------------|-----------------------|-----------------------|----------------------|--------------------------------------|----------------------------------------|
|             |             |                                                          | tige<br>Erzeug-<br>nis-<br>se /<br>Leis-<br>tun-<br>gen          | jekt-<br>konto                     | der<br>Umsatz                                                |                                                  |                                |                       |                       |                      |                                      |                                        |
| 7950        | 1150        | A D<br>I. Vor-<br>räte                                   | A D<br>I. 3.<br>Ferti-<br>ge<br>Erzeug-<br>nisse<br>und<br>Waren | Aktiv-<br>pro-<br>jekt-<br>konto   | Noch zu<br>erwarten-<br>de Waren-<br>zugänge                 | Noch zu<br>erwartende<br>Warenzu-<br>gänge       | Nein                           | Saldo                 | Nein                  | Keine<br>Steu-<br>er | Bilanz                               | <unde-<br>fi-<br/>niert&gt;</unde-<br> |
| 7960        | 1160        | A D<br>I. Vor-<br>räte                                   | A D<br>I. 3.<br>Ferti-<br>ge<br>Erzeug-<br>nisse<br>und<br>Waren | Aktiv-<br>pro-<br>jekt-<br>konto   | Noch zu<br>erwarten-<br>de Ein-<br>gangs-<br>rechnun-<br>gen | Noch zu<br>erwartende<br>Eingangs-<br>rechnungen | Nein                           | Saldo                 | Nein                  | Keine<br>Steu-<br>er | Bilanz                               | <unde-<br>fi-<br/>niert&gt;</unde-<br> |
| 8000        | 4000        | 01.<br>Betriebs<br>ge-<br>wöhn-<br>liche<br>Erträ-<br>ge | 01.<br>-Umsatz-<br>erlöse                                        | Erlös-<br>konto                    | Umsatzer-<br>löse                                            | Umsatzerlö-<br>se                                | Nein                           | Kein<br>Vor-<br>trag  | Nein                  | Umsatz-<br>steuer    | GuV                                  | Haben                                  |
| 8060        | 4050        | 01.<br>Betriebs<br>ge-<br>wöhn-<br>liche<br>Erträ-<br>ge | 01.<br>-Umsatz-<br>erlöse                                        | Pro-<br>jekter-<br>trags-<br>konto | Umsatzer-<br>löse                                            | Umsatzerlö-<br>se                                | Nein                           | Kein<br>Vor-<br>trag  | Nein                  | Keine<br>Steu-<br>er | GuV                                  | <unde-<br>fi-<br/>niert&gt;</unde-<br> |
| 8100        | 4100        | 01.<br>Betriebs<br>ge-<br>wöhn-<br>liche<br>Erträ-<br>ge | 01.<br>-Umsatz-<br>erlöse                                        | Erlös-<br>konto                    | Steuer-<br>freie<br>Umsätze<br>§4 Nr. 8ff<br>UStG            | Steuerfreie<br>Umsätze §4<br>Nr. 8ff UStG        | Ja                             | Kein<br>Vor-<br>trag  | Nein                  | Umsatz-<br>steuer    | GuV                                  | Haben                                  |
| 8110        | 4110        | 01.<br>Betriebs<br>ge-<br>wöhn-<br>liche<br>Erträ-<br>ge | 01.<br>-Umsatz-<br>erlöse                                        | Erlös-<br>konto                    | Sonstige<br>steuerfreie<br>Umsätze<br>Inland                 | Sonstige<br>steuerfreie<br>Umsätze<br>Inland     | Ja                             | Kein<br>Vor-<br>trag  | Nein                  | Umsatz-<br>steuer    | GuV                                  | Haben                                  |

| Ali-<br>as3 | Ali-<br>as4 | Grup-<br>pe                                              | Unter-<br>grup-<br>pe     | Тур             | Kurztext                                               | Beschrei-<br>bung                                                                                      | Steu-<br>erau-<br>toma-<br>tik | Vor-<br>trags-<br>art | Ver-<br>dich-<br>tung | Steu-<br>ertyp    | Aus-<br>wer-<br>tungs-<br>mo-<br>dus | Seite |
|-------------|-------------|----------------------------------------------------------|---------------------------|-----------------|--------------------------------------------------------|----------------------------------------------------------------------------------------------------|--------------------------------|-----------------------|-----------------------|-------------------|--------------------------------------|-------|
| 8120        | 4120        | 01.<br>Betriebs<br>ge-<br>wöhn-<br>liche<br>Erträ-<br>ge | 01.<br>-Umsatz-<br>erlöse | Erlös-<br>konto | Steuer-<br>freie<br>Umsätze<br>§4                      | Steuerfreie<br>Umsätze §4<br>Nr. 1a UStG                                                               | Ja                             | Kein<br>Vor-<br>trag  | Nein                  | Umsatz-<br>steuer | GuV                                  | Haben |
| 8125        | 4125        | 01.<br>Betriebs<br>ge-<br>wöhn-<br>liche<br>Erträ-<br>ge | 01.<br>-Umsatz-<br>erlöse | Erlös-<br>konto | Steuer-<br>freie inner-<br>gemein.<br>Lieferun-<br>gen | Steuerfreie<br>innergemein-<br>schaftliche<br>Lieferungen<br>§4 Nr. 1b<br>UStG                         | Ja                             | Kein<br>Vor-<br>trag  | Nein                  | Umsatz-<br>steuer | GuV                                  | Haben |
| 8140        | 4140        | 01.<br>Betriebs<br>ge-<br>wöhn-<br>liche<br>Erträ-<br>ge | 01.<br>-Umsatz-<br>erlöse | Erlös-<br>konto | Steuer-<br>freie<br>Umsätze<br>Offshore<br>usw.        | Steuerfreie<br>Umsätze Off-<br>shore usw.                                                              | Ja                             | Kein<br>Vor-<br>trag  | Nein                  | Umsatz-<br>steuer | GuV                                  | Haben |
| 8150        | 4150        | 01.<br>Betriebs<br>ge-<br>wöhn-<br>liche<br>Erträ-<br>ge | 01.<br>-Umsatz-<br>erlöse | Erlös-<br>konto | Sonstige<br>steuerfreie<br>Umsätze                     | Sonstige<br>steuerfreie<br>Umsätze<br>(z.B. § 4 Nr.<br>2-7 UStG)                                       | Ja                             | Kein<br>Vor-<br>trag  | Nein                  | Umsatz-<br>steuer | GuV                                  | Haben |
| 8160        | 4160        | 01.<br>Betriebs<br>ge-<br>wöhn-<br>liche<br>Erträ-<br>ge | 01.<br>-Umsatz-<br>erlöse | Erlös-<br>konto | St.freie<br>Ums. ohne<br>Vst.abzug<br>Gesamt-<br>ums.  | Steuerfreie<br>Umsätze<br>ohne Vor-<br>steuerabzug<br>zum Gesamt-<br>umsatz<br>gehörend                | Ja                             | Kein<br>Vor-<br>trag  | Nein                  | Umsatz-<br>steuer | GuV                                  | Haben |
| 8190        | 4180        | 01.<br>Betriebs<br>ge-<br>wöhn-<br>liche<br>Erträ-<br>ge | 01.<br>-Umsatz-<br>erlöse | Erlös-<br>konto | Erlöse,<br>Durchschn.s<br>§24 UStG<br>verst.           | Erlöse, die<br>änzie den<br>Durch-<br>schnittssät-<br>zen des §<br>24 UStG ver-<br>steuert wer-<br>den | Nein                           | Kein<br>Vor-<br>trag  | Nein                  | Umsatz-<br>steuer | GuV                                  | Haben |
| 8191        | 4136        | 01.<br>Betriebs<br>ge-<br>wöhn-<br>liche<br>Erträ-<br>ge | 01.<br>-Umsatz-<br>erlöse | Erlös-<br>konto | Umsatzer-<br>löse §§<br>25 & 25a<br>UStG 19%<br>USt    | Umsatzerlö-<br>se nach §§<br>25 und 25a<br>UStG 19%<br>USt                                             | Ja                             | Kein<br>Vor-<br>trag  | Nein                  | Umsatz-<br>steuer | GuV                                  | Haben |
| Ali-<br>as3 | Ali-<br>as4 | Grup-<br>pe                                              | Unter-<br>grup-<br>pe     | Тур             | Kurztext                                              | Beschrei-<br>bung                                                               | Steu-<br>erau-<br>toma-<br>tik | Vor-<br>trags-<br>art | Ver-<br>dich-<br>tung | Steu-<br>ertyp    | Aus-<br>wer-<br>tungs-<br>mo-<br>dus | Seite |
|-------------|-------------|----------------------------------------------------------|---------------------------|-----------------|-------------------------------------------------------|---------------------------------------------------------------------------------|--------------------------------|-----------------------|-----------------------|-------------------|--------------------------------------|-------|
| 8193        | 4138        | 01.<br>Betriebs<br>ge-<br>wöhn-<br>liche<br>Erträ-<br>ge | 01.<br>-Umsatz-<br>erlöse | Erlös-<br>konto | Umsatzer-<br>löse §§<br>25 &<br>25a UStG<br>ohne USt  | Umsatzerlö-<br>se nach §§<br>25 und 25a<br>UStG ohne<br>USt                     | Nein                           | Kein<br>Vor-<br>trag  | Nein                  | Umsatz-<br>steuer | GuV                                  | Haben |
| 8195        | 4185        | 01.<br>Betriebs<br>ge-<br>wöhn-<br>liche<br>Erträ-<br>ge | 01.<br>-Umsatz-<br>erlöse | Erlös-<br>konto | Erlöse<br>Kleinun-<br>tern. i.S.<br>§19 Abs.1<br>UStG | Erlöse aus<br>Kleinunter-<br>nehmer i.S.d.<br>§ 19 Abs. 1<br>UStG               | Nein                           | Kein<br>Vor-<br>trag  | Nein                  | Umsatz-<br>steuer | GuV                                  | Haben |
| 8196        | 4186        | 01.<br>Betriebs<br>ge-<br>wöhn-<br>liche<br>Erträ-<br>ge | 01.<br>-Umsatz-<br>erlöse | Erlös-<br>konto | Erlöse aus<br>Geldspiel-<br>automaten<br>19% USt      | Erlöse aus<br>Geldspielau-<br>tomaten 19%<br>USt                                | Ja                             | Kein<br>Vor-<br>trag  | Nein                  | Umsatz-<br>steuer | GuV                                  | Haben |
| 8200        | 4200        | 01.<br>Betriebs<br>ge-<br>wöhn-<br>liche<br>Erträ-<br>ge | 01.<br>-Umsatz-<br>erlöse | Erlös-<br>konto | Erlöse                                                | Erlöse                                                                          | Nein                           | Kein<br>Vor-<br>trag  | Nein                  | Umsatz-<br>steuer | GuV                                  | Haben |
| 8290        | 4290        | 01.<br>Betriebs<br>ge-<br>wöhn-<br>liche<br>Erträ-<br>ge | 01.<br>-Umsatz-<br>erlöse | Erlös-<br>konto | Erlöse 0%                                             | Erlöse 0%                                                                       | Ja                             | Kein<br>Vor-<br>trag  | Nein                  | Umsatz-<br>steuer | GuV                                  | Haben |
| 8300        | 4300        | 01.<br>Betriebs<br>ge-<br>wöhn-<br>liche<br>Erträ-<br>ge | 01.<br>-Umsatz-<br>erlöse | Erlös-<br>konto | Erlöse<br>ermäßig-<br>ter Steuer-<br>satz             | Erlöse, ermä-<br>ßigter Steu-<br>ersatz                                         | Ja                             | Kein<br>Vor-<br>trag  | Nein                  | Umsatz-<br>steuer | GuV                                  | Haben |
| 8315        | 4315        | 01.<br>Betriebs<br>ge-<br>wöhn-<br>liche<br>Erträ-<br>ge | 01.<br>-Umsatz-<br>erlöse | Erlös-<br>konto | Erlöse<br>Inland<br>steuerpf.<br>EU-Lief.<br>19% USt  | Erlöse aus im<br>Inland steu-<br>erpflichtigen<br>EU-<br>Lieferungen<br>19% USt | Ja                             | Kein<br>Vor-<br>trag  | Nein                  | Umsatz-<br>steuer | GuV                                  | Haben |

| Ali-<br>as3 | Ali-<br>as4 | Grup-<br>pe                                              | Unter-<br>grup-<br>pe     | Тур             | Kurztext                                              | Beschrei-<br>bung                                                                                                    | Steu-<br>erau-<br>toma-<br>tik | Vor-<br>trags-<br>art | Ver-<br>dich-<br>tung | Steu-<br>ertyp    | Aus-<br>wer-<br>tungs-<br>mo-<br>dus | Seite |
|-------------|-------------|----------------------------------------------------------|---------------------------|-----------------|-------------------------------------------------------|----------------------------------------------------------------------------------------------------|--------------------------------|-----------------------|-----------------------|-------------------|--------------------------------------|-------|
| 8320        | 4320        | 01.<br>Betriebs<br>ge-<br>wöhn-<br>liche<br>Erträ-<br>ge | 01.<br>-Umsatz-<br>erlöse | Erlös-<br>konto | Erlöse EU-<br>Land steu-<br>erpf.,<br>Inland<br>nicht | Erlöse aus im<br>anderen EU-<br>Land steuer-<br>pflichtigen<br>Lieferungen,<br>im Inland<br>nicht steuer-<br>bar                                                          | Nein                           | Kein<br>Vor-<br>trag  | Nein                  | Umsatz-<br>steuer | GuV                                  | Haben |
| 8325        | 4325        | 01.<br>Betriebs<br>ge-<br>wöhn-<br>liche<br>Erträ-<br>ge | 01.<br>-Umsatz-<br>erlöse | Erlös-<br>konto | Erlöse EU-<br>Land erm.<br>steuerp.,<br>Inl. nicht    | Erlöse aus im<br>anderen EU-<br>Land steuer-<br>pflichtigen<br>Lieferungen,<br>ermäßigter<br>Steuersatz,<br>im Inland<br>nicht steuer-<br>bar                             | Nein                           | Kein<br>Vor-<br>trag  | Nein                  | Umsatz-<br>steuer | GuV                                  | Haben |
| 8330        | 4330        | 01.<br>Betriebs<br>ge-<br>wöhn-<br>liche<br>Erträ-<br>ge | 01.<br>-Umsatz-<br>erlöse | Erlös-<br>konto | Erlöse<br>Inland<br>steuerpf.<br>EU-Lief.<br>16% USt  | Erlöse aus im<br>Inland steu-<br>erpflichtigen<br>EU-<br>Lieferungen<br>16% USt                                                                                           | Ja                             | Kein<br>Vor-<br>trag  | Nein                  | Umsatz-<br>steuer | GuV                                  | Haben |
| 8336        | 4336        | 01.<br>Betriebs<br>ge-<br>wöhn-<br>liche<br>Erträ-<br>ge | 01.<br>-Umsatz-<br>erlöse | Erlös-<br>konto | EU-<br>Leistun-<br>gen mit<br>St.schuldum             | Erlöse aus im<br>anderen EU-<br>Land steuer-<br>keflichtigen<br>sonstigen<br>Leistungen,<br>für die der<br>Leistungs-<br>empfänger<br>die Umsatz-<br>steuer schul-<br>det | Ja                             | Kein<br>Vor-<br>trag  | Nein                  | Umsatz-<br>steuer | GuV                                  | Haben |
| 8337        | 4337        | 01.<br>Betriebs<br>ge-<br>wöhn-<br>liche<br>Erträ-<br>ge | 01.<br>-Umsatz-<br>erlöse | Erlös-<br>konto | Umsätze<br>mit<br>St.schulduml<br>§ 13b<br>UStG       | Erlöse aus<br>Leistungen,<br>Kähr die der<br>Leistungs-<br>empfänger<br>die Umsatz-<br>steuer nach<br>§ 13b UStG<br>schuldet                                              | Ja                             | Kein<br>Vor-<br>trag  | Nein                  | Umsatz-<br>steuer | GuV                                  | Haben |
| 8338        | 4338        | 01.<br>Betriebs<br>ge-<br>wöhn-<br>liche                 | 01.<br>-Umsatz-<br>erlöse | Erlös-<br>konto | Erl. Dritt-<br>land<br>st.bar, im<br>Inland<br>nicht  | Erlöse aus<br>im Dritt-<br>land steuer-<br>baren Leis-<br>tungen, im                                                                                                    | Ja                             | Kein<br>Vor-<br>trag  | Nein                  | Umsatz-<br>steuer | GuV                                  | Haben |

| Ali-<br>as3 | Ali-<br>as4 | Grup-<br>pe                                              | Unter-<br>grup-<br>pe     | Тур             | Kurztext                                               | Beschrei-<br>bung                                          | Steu-<br>erau-<br>toma-<br>tik | Vor-<br>trags-<br>art | Ver-<br>dich-<br>tung | Steu-<br>ertyp    | Aus-<br>wer-<br>tungs-<br>mo-<br>dus | Seite |
|-------------|-------------|----------------------------------------------------------|---------------------------|-----------------|--------------------------------------------------------|------------------------------------------------------------|--------------------------------|-----------------------|-----------------------|-------------------|--------------------------------------|-------|
|             |             | Erträ-<br>ge                                             |                           |                 |                                                        | Inland nicht<br>steuerbare<br>Umsätze                      |                                |                       |                       |                   |                                      |       |
| 8340        | 4340        | 01.<br>Betriebs<br>ge-<br>wöhn-<br>liche<br>Erträ-<br>ge | 01.<br>-Umsatz-<br>erlöse | Erlös-<br>konto | Erlöse<br>16%                                          | Erlöse, 16%                                                | Ja                             | Kein<br>Vor-<br>trag  | Nein                  | Umsatz-<br>steuer | GuV                                  | Haben |
| 8400        | 4400        | 01.<br>Betriebs<br>ge-<br>wöhn-<br>liche<br>Erträ-<br>ge | 01.<br>-Umsatz-<br>erlöse | Erlös-<br>konto | Erlöse<br>Normal-<br>steuersatz                        | Erlöse, Nor-<br>malsteuer-<br>satz                         | Ja                             | Kein<br>Vor-<br>trag  | Nein                  | Umsatz-<br>steuer | GuV                                  | Haben |
| 8410        | 4410        | 01.<br>Betriebs<br>ge-<br>wöhn-<br>liche<br>Erträ-<br>ge | 01.<br>-Umsatz-<br>erlöse | Erlös-<br>konto | Erlöse<br>19%                                          | Erlöse, 19%                                                | Ja                             | Kein<br>Vor-<br>trag  | Nein                  | Umsatz-<br>steuer | GuV                                  | Haben |
| 8510        | 4560        | 01.<br>Betriebs<br>ge-<br>wöhn-<br>liche<br>Erträ-<br>ge | 01.<br>-Umsatz-<br>erlöse | Erlös-<br>konto | Provisi-<br>onsumsät-<br>ze                            | Provisions-<br>umsätze                                     | Nein                           | Kein<br>Vor-<br>trag  | Nein                  | Umsatz-<br>steuer | GuV                                  | Haben |
| 8514        | 4564        | 01.<br>Betriebs<br>ge-<br>wöhn-<br>liche<br>Erträ-<br>ge | 01.<br>-Umsatz-<br>erlöse | Erlös-<br>konto | Provisi-<br>onsums.,<br>st.frei §<br>4 Nr. 8ff<br>UStG | Provisions-<br>umsätze,<br>steuerfrei § 4<br>Nr. 8 ff UStG | Ja                             | Kein<br>Vor-<br>trag  | Nein                  | Umsatz-<br>steuer | GuV                                  | Haben |
| 8515        | 4565        | 01.<br>Betriebs<br>ge-<br>wöhn-<br>liche<br>Erträ-<br>ge | 01.<br>-Umsatz-<br>erlöse | Erlös-<br>konto | Provisi-<br>onsums.,<br>st.frei § 4<br>Nr. 5 UStG      | Provisions-<br>umsätze,<br>steuerfrei § 4<br>Nr. 5 UStG    | Ja                             | Kein<br>Vor-<br>trag  | Nein                  | Umsatz-<br>steuer | GuV                                  | Haben |
| 8516        | 4566        | 01.<br>Betriebs<br>ge-<br>wöhn-<br>liche                 | 01.<br>-Umsatz-<br>erlöse | Erlös-<br>konto | Provisi-<br>onsumsät-<br>ze 7% USt                     | Provisions-<br>umsätze 7%<br>USt                           | Ja                             | Kein<br>Vor-<br>trag  | Nein                  | Umsatz-<br>steuer | GuV                                  | Haben |

| Ali-<br>as3 | Ali-<br>as4 | Grup-<br>pe                                              | Unter-<br>grup-<br>pe                                      | Тур             | Kurztext                                                      | Beschrei-<br>bung                                                   | Steu-<br>erau-<br>toma-<br>tik | Vor-<br>trags-<br>art | Ver-<br>dich-<br>tung | Steu-<br>ertyp    | Aus-<br>wer-<br>tungs-<br>mo-<br>dus | Seite |
|-------------|-------------|----------------------------------------------------------|------------------------------------------------------------|-----------------|---------------------------------------------------------------|---------------------------------------------------------------------|--------------------------------|-----------------------|-----------------------|-------------------|--------------------------------------|-------|
| 8519        | 4569        | Erträ-<br>ge<br>01.<br>Betriebs<br>ge-<br>wöhn-          | 01.<br>-Umsatz-<br>erlöse                                  | Erlös-<br>konto | Provisi-<br>onsumsät-<br>ze 19%                               | Provisions-<br>umsätze,<br>19%                                      | Ja                             | Kein<br>Vor-<br>trag  | Nein                  | Umsatz-<br>steuer | GuV                                  | Haben |
| 8520        | 4510        | liche<br>Erträ-<br>ge<br>01.<br>Betriebs                 | 01.<br>-Umsatz-                                            | Erlös-<br>konto | Erlöse<br>Abfallver-                                          | Erlöse Abfall-<br>verwertung                                        | Nein                           | Kein<br>Vor-          | Nein                  | Umsatz-<br>steuer | GuV                                  | Haben |
|             |             | ge-<br>wöhn-<br>liche<br>Erträ-<br>ge                    | erlöse                                                     |                 | wertung                                                       |                                                                     |                                | trag                  |                       |                   |                                      |       |
| 8570        | 4570        | 01.<br>Betriebs<br>ge-<br>wöhn-<br>liche<br>Erträ-<br>ge | 04.<br>-Sons-<br>tige<br>betrieb-<br>liche<br>Erträ-<br>ge | Erlös-<br>konto | Sonst.<br>Erträ. Pro-<br>vis., Lizen-<br>zen,<br>Patente      | Sonstige<br>Erträge aus<br>Provisionen,<br>Lizenzen und<br>Patenten | Nein                           | Kein<br>Vor-<br>trag  | Nein                  | Umsatz-<br>steuer | GuV                                  | Haben |
| 8591        | 4941        | 01.<br>Betriebs<br>ge-<br>wöhn-<br>liche<br>Erträ-<br>ge | 04.<br>-Sons-<br>tige<br>betrieb-<br>liche<br>Erträ-<br>ge | Erlös-<br>konto | Sachbe-<br>züge<br>(Waren)<br>ermäßig-<br>ter Steuer-<br>satz | Sachbezüge<br>(Waren),<br>ermäßigter<br>Steuersatz                  | Ja                             | Kein<br>Vor-<br>trag  | Nein                  | Umsatz-<br>steuer | GuV                                  | Haben |
| 8595        | 4945        | 01.<br>Betriebs<br>ge-<br>wöhn-<br>liche<br>Erträ-<br>ge | 04.<br>-Sons-<br>tige<br>betrieb-<br>liche<br>Erträ-<br>ge | Erlös-<br>konto | Sachbe-<br>züge<br>(Waren)<br>Normal-<br>steuersatz           | Sachbezüge<br>(Waren),<br>Normalsteu-<br>ersatz                     | Ja                             | Kein<br>Vor-<br>trag  | Nein                  | Umsatz-<br>steuer | GuV                                  | Haben |
| 8600        | 4835        | 01.<br>Betriebs<br>ge-<br>wöhn-<br>liche<br>Erträ-<br>ge | 04.<br>-Sons-<br>tige<br>betrieb-<br>liche<br>Erträ-<br>ge | Erlös-<br>konto | Sonstige<br>Erl.<br>betrieblich<br>und regel-<br>mäßig        | Sonstige<br>Erlöse<br>betrieblich<br>und regelmä-<br>ßig            | Nein                           | Kein<br>Vor-<br>trag  | Nein                  | Umsatz-<br>steuer | GuV                                  | Haben |
| 8607        | 4833        | 01.<br>Betriebs<br>ge-<br>wöhn-<br>liche                 | 04.<br>-Sons-<br>tige<br>betrieb-<br>liche                 | Erlös-<br>konto | Andere<br>Nebener-<br>löse                                    | Andere<br>Nebenerlöse                                               | Nein                           | Kein<br>Vor-<br>trag  | Nein                  | Umsatz-<br>steuer | GuV                                  | Haben |

| Ali-<br>as3 | Ali-<br>as4 | Grup-<br>pe                                              | Unter-<br>grup-<br>pe                                                       | Тур               | Kurztext                                                    | Beschrei-<br>bung                                                                                  | Steu-<br>erau-<br>toma-<br>tik | Vor-<br>trags-<br>art | Ver-<br>dich-<br>tung | Steu-<br>ertyp    | Aus-<br>wer-<br>tungs-<br>mo-<br>dus | Seite |
|-------------|-------------|----------------------------------------------------------|-----------------------------------------------------------------------------|-------------------|-------------------------------------------------------------|----------------------------------------------------------------------------------------------------|--------------------------------|-----------------------|-----------------------|-------------------|--------------------------------------|-------|
|             |             | Erträ-<br>ge                                             | Erträ-<br>ge                                                                |                   |                                                             |                                                                                                    |                                |                       |                       |                   |                                      |       |
| 8609        | 4841        | 01.<br>Betriebs<br>ge-<br>wöhn-<br>liche<br>Erträ-<br>ge | 04.<br>-Sons-<br>tige<br>betrieb-<br>liche<br>Erträ-<br>ge                  | Erlös-<br>konto   | Sonst. Erl.<br>betr./<br>regelm.<br>st.frei<br>§4Nr.8       | Sonstige<br>Erlöse<br>betrieblich<br>und regelmä-<br>ßig, steuer-<br>frei § 4 Nr. 8<br>ff UStG     | Ja                             | Kein<br>Vor-<br>trag  | Nein                  | Umsatz-<br>steuer | GuV                                  | Haben |
| 8610        | 4946        | 01.<br>Betriebs<br>ge-<br>wöhn-<br>liche<br>Erträ-<br>ge | 04.<br>-Sons-<br>tige<br>betrieb-<br>liche<br>Erträ-<br>ge                  | Erlös-<br>konto   | Verrech-<br>nete sons-<br>tige Sach-<br>bezüge              | Verrechnete<br>sonstige<br>Sachbezüge                                                              | Nein                           | Kein<br>Vor-<br>trag  | Nein                  | Umsatz-<br>steuer | GuV                                  | Haben |
| 8611        | 4947        | 01.<br>Betriebs<br>ge-<br>wöhn-<br>liche<br>Erträ-<br>ge | 04.<br>-Sons-<br>tige<br>betrieb-<br>liche<br>Erträ-<br>ge                  | Ertrags-<br>konto | Verr.<br>Sachbe-<br>züge Kfz-<br>Gestel-<br>lung 19%<br>USt | Verrechnete<br>sonstige<br>Sachbezüge<br>aus Kfz-<br>Gestellung<br>19% USt                         | Ja                             | Kein<br>Vor-<br>trag  | Nein                  | Umsatz-<br>steuer | GuV                                  | Haben |
| 8613        | 4948        | 01.<br>Betriebs<br>ge-<br>wöhn-<br>liche<br>Erträ-<br>ge | 04.<br>-Sons-<br>tige<br>betrieb-<br>liche<br>Erträ-<br>ge                  | Ertrags-<br>konto | Verrech-<br>nete sons-<br>tige Sach-<br>bezüge<br>19% USt   | Verrechnete<br>sonstige<br>Sachbezüge<br>19% USt                                                   | Ja                             | Kein<br>Vor-<br>trag  | Nein                  | Umsatz-<br>steuer | GuV                                  | Haben |
| 8625        | 4842        | 01.<br>Betriebs<br>ge-<br>wöhn-<br>liche<br>Erträ-<br>ge | 04.<br>-Sons-<br>tige<br>betrieb-<br>liche<br>Erträ-<br>ge                  | Erlös-<br>konto   | Sonst. Erl.<br>betr./<br>regelm. §4<br>Nr.2-7<br>UStG       | Sonstige<br>Erlöse<br>betrieblich<br>und regelmä-<br>ßig, steuer-<br>frei z.B. § 4<br>Nr. 2-7 UStG | Ja                             | Kein<br>Vor-<br>trag  | Nein                  | Umsatz-<br>steuer | GuV                                  | Haben |
| 8650        | 7110        | 09.<br>Finan-<br>zer-<br>träge                           | 11.<br>Sons-<br>tige<br>Zin-<br>sen<br>und<br>ähnli-<br>che<br>Erträ-<br>ge | Erlös-<br>konto   | Erlöse Zin-<br>sen und<br>Diskont-<br>spesen                | Erlöse Zin-<br>sen und Dis-<br>kontspesen                                                          | Nein                           | Kein<br>Vor-<br>trag  | Nein                  | Umsatz-<br>steuer | GuV                                  | Haben |
| 8660        | 7119        | 09.<br>Finan-                                            | 11.<br>Sons-<br>tige                                                        | Erlös-<br>konto   | Erlöse Zin-<br>sen u. Dis-<br>kontsp.                       | Erlöse Zin-<br>sen und Dis-<br>kontspesen                                                          | Nein                           | Kein<br>Vor-<br>trag  | Nein                  | Umsatz-<br>steuer | GuV                                  | Haben |

| Ali-<br>as3 | Ali-<br>as4 | Grup-<br>pe                                              | Unter-<br>grup-<br>pe                               | Тур             | Kurztext                                                        | Beschrei-<br>bung                                                                          | Steu-<br>erau-<br>toma-<br>tik | Vor-<br>trags-<br>art | Ver-<br>dich-<br>tung | Steu-<br>ertyp    | Aus-<br>wer-<br>tungs-<br>mo-<br>dus | Seite |
|-------------|-------------|----------------------------------------------------------|-----------------------------------------------------|-----------------|-----------------------------------------------------------------|--------------------------------------------------------------------------------------------|--------------------------------|-----------------------|-----------------------|-------------------|--------------------------------------|-------|
|             |             | zer-<br>träge                                            | Zin-<br>sen<br>und<br>ähnli-<br>che<br>Erträ-<br>ge |                 | verb.<br>Unter.                                                 | aus verbun-<br>denen Unter-<br>nehmen                                                      |                                |                       |                       |                   |                                      |       |
| 8700        | 4700        | 01.<br>Betriebs<br>ge-<br>wöhn-<br>liche<br>Erträ-<br>ge | 01.<br>-Umsatz-<br>erlöse                           | Erlös-<br>konto | Erlös-<br>schmäle-<br>rungen                                    | Erlösschmä-<br>lerungen                                                                    | Nein                           | Kein<br>Vor-<br>trag  | Nein                  | Umsatz-<br>steuer | GuV                                  | Haben |
| 8710        | 4710        | 01.<br>Betriebs<br>ge-<br>wöhn-<br>liche<br>Erträ-<br>ge | 01.<br>-Umsatz-<br>erlöse                           | Erlös-<br>konto | Erlös-<br>schmäle-<br>rungen<br>ermäßig-<br>ter Steuer-<br>satz | Erlösschmä-<br>lerungen,<br>ermäßigter<br>Steuersatz                                       | Ja                             | Kein<br>Vor-<br>trag  | Nein                  | Umsatz-<br>steuer | GuV                                  | Haben |
| 8719        | 4719        | 01.<br>Betriebs<br>ge-<br>wöhn-<br>liche<br>Erträ-<br>ge | 01.<br>-Umsatz-<br>erlöse                           | Erlös-<br>konto | Erlös-<br>schmäle-<br>rungen 0%                                 | Sonstige<br>Erlösschmä-<br>lerungen 0%                                                     | Ja                             | Kein<br>Vor-<br>trag  | Nein                  | Umsatz-<br>steuer | GuV                                  | Haben |
| 8720        | 4720        | 01.<br>Betriebs<br>ge-<br>wöhn-<br>liche<br>Erträ-<br>ge | 01.<br>-Umsatz-<br>erlöse                           | Erlös-<br>konto | Erlös-<br>schmäle-<br>rungen<br>Normal-<br>steuersatz           | Erlösschmä-<br>lerungen,<br>Normalsteu-<br>ersatz                                          | Ja                             | Kein<br>Vor-<br>trag  | Nein                  | Umsatz-<br>steuer | GuV                                  | Haben |
| 8723        | 4723        | 01.<br>Betriebs<br>ge-<br>wöhn-<br>liche<br>Erträ-<br>ge | 01.<br>-Umsatz-<br>erlöse                           | Erlös-<br>konto | Erlös-<br>schmäle-<br>rungen<br>16%                             | Erlösschmä-<br>lerungen,<br>16%                                                            | Ja                             | Kein<br>Vor-<br>trag  | Nein                  | Umsatz-<br>steuer | GuV                                  | Haben |
| 8724        | 4724        | 01.<br>Betriebs<br>ge-<br>wöhn-<br>liche<br>Erträ-<br>ge | 01.<br>-Umsatz-<br>erlöse                           | Erlös-<br>konto | Erlös-<br>schmäle-<br>rungen<br>aus EU-<br>Lieferung            | Erlösschmä-<br>lerungen aus<br>steuerfreien<br>innergemein-<br>schaftlichen<br>Lieferungen | Ja                             | Kein<br>Vor-<br>trag  | Nein                  | Umsatz-<br>steuer | GuV                                  | Haben |

| Ali-<br>as3 | Ali-<br>as4 | Grup-<br>pe                                              | Unter-<br>grup-<br>pe     | Тур             | Kurztext                                                 | Beschrei-<br>bung                                                                                | Steu-<br>erau-<br>toma-<br>tik | Vor-<br>trags-<br>art | Ver-<br>dich-<br>tung | Steu-<br>ertyp    | Aus-<br>wer-<br>tungs-<br>mo-<br>dus | Seite |
|-------------|-------------|----------------------------------------------------------|---------------------------|-----------------|----------------------------------------------------------|--------------------------------------------------------------------------------------------------|--------------------------------|-----------------------|-----------------------|-------------------|--------------------------------------|-------|
| 8727        | 4727        | 01.<br>Betriebs<br>ge-<br>wöhn-<br>liche<br>Erträ-<br>ge | 01.<br>-Umsatz-<br>erlöse | Erlös-<br>konto | Erlös-<br>schmäle-<br>ru. ande.<br>EU-Land<br>steuerpfl. | Erlösschmä-<br>lerungen aus<br>im ande-<br>ren EU-<br>Land steuer-<br>pflichtigen<br>Lieferungen | Nein                           | Kein<br>Vor-<br>trag  | Nein                  | Umsatz-<br>steuer | GuV                                  | Haben |
| 8730        | 4730        | 01.<br>Betriebs<br>ge-<br>wöhn-<br>liche<br>Erträ-<br>ge | 01.<br>-Umsatz-<br>erlöse | Erlös-<br>konto | Gewährte<br>Skonti                                       | Gewährte<br>Skonti                                                                               | Nein                           | Kein<br>Vor-<br>trag  | Nein                  | Umsatz-<br>steuer | GuV                                  | Haben |
| 8731        | 4731        | 01.<br>Betriebs<br>ge-<br>wöhn-<br>liche<br>Erträ-<br>ge | 01.<br>-Umsatz-<br>erlöse | Erlös-<br>konto | Gewährte<br>Skonti<br>ermäßig-<br>ter Steuer-<br>satz    | Gewährte<br>Skonti, ermä-<br>ßigter Steu-<br>ersatz                                              | Ja                             | Kein<br>Vor-<br>trag  | Nein                  | Umsatz-<br>steuer | GuV                                  | Haben |
| 8732        | 4732        | 01.<br>Betriebs<br>ge-<br>wöhn-<br>liche<br>Erträ-<br>ge | 01.<br>-Umsatz-<br>erlöse | Erlös-<br>konto | Gewährte<br>Skonti 5%                                    | Gewährte<br>Skonti, 5%                                                                           | Ja                             | Kein<br>Vor-<br>trag  | Nein                  | Umsatz-<br>steuer | GuV                                  | Haben |
| 8734        | 4734        | 01.<br>Betriebs<br>ge-<br>wöhn-<br>liche<br>Erträ-<br>ge | 01.<br>-Umsatz-<br>erlöse | Erlös-<br>konto | Gewährte<br>Skonti 0%                                    | Gewährte<br>Skonti 0%                                                                            | Ja                             | Kein<br>Vor-<br>trag  | Nein                  | Umsatz-<br>steuer | GuV                                  | Haben |
| 8735        | 4735        | 01.<br>Betriebs<br>ge-<br>wöhn-<br>liche<br>Erträ-<br>ge | 01.<br>-Umsatz-<br>erlöse | Erlös-<br>konto | Gewährte<br>Skonti<br>16%                                | Gewährte<br>Skonti, 16%                                                                          | Ja                             | Kein<br>Vor-<br>trag  | Nein                  | Umsatz-<br>steuer | GuV                                  | Haben |
| 8736        | 4736        | 01.<br>Betriebs<br>ge-<br>wöhn-<br>liche<br>Erträ-<br>ge | 01.<br>-Umsatz-<br>erlöse | Erlös-<br>konto | Gewährte<br>Skonti<br>19%                                | Gewährte<br>Skonti, 19%                                                                          | Ja                             | Kein<br>Vor-<br>trag  | Nein                  | Umsatz-<br>steuer | GuV                                  | Haben |

| Ali-<br>as3 | Ali-<br>as4 | Grup-<br>pe                                              | Unter-<br>grup-<br>pe     | Тур             | Kurztext                                               | Beschrei-<br>bung                                                                                                    | Steu-<br>erau-<br>toma-<br>tik | Vor-<br>trags-<br>art | Ver-<br>dich-<br>tung | Steu-<br>ertyp    | Aus-<br>wer-<br>tungs-<br>mo-<br>dus | Seite |
|-------------|-------------|----------------------------------------------------------|---------------------------|-----------------|--------------------------------------------------------|----------------------------------------------------------------------------------------------------|--------------------------------|-----------------------|-----------------------|-------------------|--------------------------------------|-------|
| 8741        | 4741        | 01.<br>Betriebs<br>ge-<br>wöhn-<br>liche<br>Erträ-<br>ge | 01.<br>-Umsatz-<br>erlöse | Erlös-<br>konto | Gewährte<br>Skonti<br>nach §<br>13b UStG               | Gewährte<br>Skonti aus<br>Leistungen,<br>für die der<br>Leistungs-<br>empfänger<br>die Umsatz-<br>steuer nach<br>§ 13b UStG<br>schuldet                                                                   | Ja                             | Kein<br>Vor-<br>trag  | Nein                  | Umsatz-<br>steuer | GuV                                  | Haben |
| 8742        | 4742        | 01.<br>Betriebs<br>ge-<br>wöhn-<br>liche<br>Erträ-<br>ge | 01.<br>-Umsatz-<br>erlöse | Erlös-<br>konto | Skonti aus<br>EU-<br>Leistun-<br>gen<br>St.schuldum    | Gewährte<br>Skonti aus<br>Erlösen aus<br>im ande-<br>kæhr EU-<br>Land steuer-<br>pflichtigen<br>sonstigen<br>Leistungen,<br>für die der<br>Leistungs-<br>empfänger<br>die Umsatz-<br>steuer schul-<br>det | Ja                             | Kein<br>Vor-<br>trag  | Nein                  | Umsatz-<br>steuer | GuV                                  | Haben |
| 8750        | 4750        | 01.<br>Betriebs<br>ge-<br>wöhn-<br>liche<br>Erträ-<br>ge | 01.<br>-Umsatz-<br>erlöse | Erlös-<br>konto | Gewährte<br>Boni<br>ermäßig-<br>ter Steuer-<br>satz    | Gewährte<br>Boni, ermä-<br>ßigter Steu-<br>ersatz                                                                                                    | Ja                             | Kein<br>Vor-<br>trag  | Nein                  | Umsatz-<br>steuer | GuV                                  | Haben |
| 8760        | 4760        | 01.<br>Betriebs<br>ge-<br>wöhn-<br>liche<br>Erträ-<br>ge | 01.<br>-Umsatz-<br>erlöse | Erlös-<br>konto | Gewährte<br>Boni Nor-<br>malsteuer-<br>satz            | Gewährte<br>Boni, Nor-<br>malsteuer-<br>satz                                                                                                    | Ja                             | Kein<br>Vor-<br>trag  | Nein                  | Umsatz-<br>steuer | GuV                                  | Haben |
| 8780        | 4780        | 01.<br>Betriebs<br>ge-<br>wöhn-<br>liche<br>Erträ-<br>ge | 01.<br>-Umsatz-<br>erlöse | Erlös-<br>konto | Gewährte<br>Rabatte<br>ermäßig-<br>ter Steuer-<br>satz | Gewährte<br>Rabatte,<br>ermäßigter<br>Steuersatz                                                                                                    | Ja                             | Kein<br>Vor-<br>trag  | Nein                  | Umsatz-<br>steuer | GuV                                  | Haben |
| 8790        | 4790        | 01.<br>Betriebs<br>ge-<br>wöhn-<br>liche                 | 01.<br>-Umsatz-<br>erlöse | Erlös-<br>konto | Gewährte<br>Rabatte<br>Normal-<br>steuersatz           | Gewährte<br>Rabatte, Nor-<br>malsteuer-<br>satz                                                                                                    | Ja                             | Kein<br>Vor-<br>trag  | Nein                  | Umsatz-<br>steuer | GuV                                  | Haben |

| Ali-<br>as3 | Ali-<br>as4 | Grup-<br>pe<br>Erträ-                                                         | Unter-<br>grup-<br>pe                                                     | Тур                     | Kurztext                                          | Beschrei-<br>bung                                                                                           | Steu-<br>erau-<br>toma-<br>tik | Vor-<br>trags-<br>art | Ver-<br>dich-<br>tung | Steu-<br>ertyp    | Aus-<br>wer-<br>tungs-<br>mo-<br>dus | Seite |
|-------------|-------------|-------------------------------------------------------------------------------|---------------------------------------------------------------------------|-------------------------|---------------------------------------------------|----------------------------------------------------------------------------------------------------|--------------------------------|-----------------------|-----------------------|-------------------|--------------------------------------|-------|
| 8801        | 6885        | ge<br>06.<br>Betriebs<br>ge-<br>wöhn-<br>liche<br>Auf-<br>wen-<br>dun-<br>gen | 08.<br>-Sons-<br>tige<br>betrieb-<br>liche<br>Auf-<br>wen-<br>dun-<br>gen | Auf-<br>wands-<br>konto | Erlöse aus<br>Verkäufen<br>AV (BV)<br>Normalst.   | Erlöse aus<br>Verkäufen<br>Sachanlage-<br>vermögen<br>(bei Buchver-<br>lust), Normal-<br>steuersatz         | Ja                             | Kein<br>Vor-<br>trag  | Nein                  | Umsatz-<br>steuer | GuV                                  | Soll  |
| 8820        | 4845        | 01.<br>Betriebs<br>ge-<br>wöhn-<br>liche<br>Erträ-<br>ge                      | 04.<br>-Sons-<br>tige<br>betrieb-<br>liche<br>Erträ-<br>ge                | Ertrags-<br>konto       | Erlöse aus<br>Verkäufen<br>AV (BG)<br>Normalst.   | Erlöse aus<br>Verkäufen<br>Sachanlage-<br>vermögen<br>(bei Buchge-<br>winn), Nor-<br>malsteuer-<br>satz     | Ja                             | Kein<br>Vor-<br>trag  | Nein                  | Umsatz-<br>steuer | GuV                                  | Haben |
| 8900        | 4600        | 01.<br>Betriebs<br>ge-<br>wöhn-<br>liche<br>Erträ-<br>ge                      | 01.<br>-Umsatz-<br>erlöse                                                 | Erlös-<br>konto         | Unentgelt-<br>liche Wert-<br>abgaben              | Unentgeltli-<br>che Wertab-<br>gaben                                                                        | Nein                           | Kein<br>Vor-<br>trag  | Nein                  | Umsatz-<br>steuer | GuV                                  | Haben |
| 8905        | 4605        | 01.<br>Betriebs<br>ge-<br>wöhn-<br>liche<br>Erträ-<br>ge                      | 01.<br>-Umsatz-<br>erlöse                                                 | Erlös-<br>konto         | Entnahme<br>von<br>Gegen-<br>ständen<br>ohne USt  | Entnahme<br>von Gegen-<br>ständen<br>ohne USt                                                               | Nein                           | Kein<br>Vor-<br>trag  | Nein                  | Umsatz-<br>steuer | GuV                                  | Haben |
| 8906        | 4637        | 01.<br>Betriebs<br>ge-<br>wöhn-<br>liche<br>Erträ-<br>ge                      | 04.<br>-Sons-<br>tige<br>betrieb-<br>liche<br>Erträ-<br>ge                | Erlös-<br>konto         | Verw.<br>Gegenst.<br>außerh.<br>Unt. ohne<br>USt  | Verwendung<br>von Gegen-<br>ständen für<br>Zwecke<br>außerhalb<br>des Unter-<br>nehmens<br>ohne USt         | Nein                           | Kein<br>Vor-<br>trag  | Nein                  | Umsatz-<br>steuer | GuV                                  | Haben |
| 8910        | 4620        | 01.<br>Betriebs<br>ge-<br>wöhn-<br>liche<br>Erträ-<br>ge                      | 01.<br>-Umsatz-<br>erlöse                                                 | Erlös-<br>konto         | Entnahme<br>von<br>Gegen-<br>ständen<br>Normalst. | Entnahme<br>durch den<br>Unternehmer<br>für Zwe-<br>cke außer-<br>halb des<br>Unterneh-<br>mens<br>(Waren), | Ja                             | Kein<br>Vor-<br>trag  | Nein                  | Umsatz-<br>steuer | GuV                                  | Haben |

| Ali-<br>as3 | Ali-<br>as4 | Grup-<br>pe                                              | Unter-<br>grup-<br>pe                                      | Тур             | Kurztext                                                    | Beschrei-<br>bung                                                                                                    | Steu-<br>erau-<br>toma-<br>tik | Vor-<br>trags-<br>art | Ver-<br>dich-<br>tung | Steu-<br>ertyp    | Aus-<br>wer-<br>tungs-<br>mo-<br>dus | Seite |
|-------------|-------------|----------------------------------------------------------|------------------------------------------------------------|-----------------|-------------------------------------------------------------|----------------------------------------------------------------------------------------------------|--------------------------------|-----------------------|-----------------------|-------------------|--------------------------------------|-------|
|             |             |                                                          |                                                            |                 |                                                             | Normalsteu-<br>ersatz                                                                                                    |                                |                       |                       |                   |                                      |       |
| 8913        | 4626        | 01.<br>Betriebs<br>ge-<br>wöhn-<br>liche<br>Erträ-<br>ge | 01.<br>-Umsatz-<br>erlöse                                  | Erlös-<br>konto | Entnahme<br>von<br>Gegen-<br>ständen<br>19%                 | Entnahme<br>durch den<br>Unternehmer<br>für Zwe-<br>cke außer-<br>halb des<br>Unterneh-<br>mens<br>(Waren),<br>19%                      | Ja                             | Kein<br>Vor-<br>trag  | Nein                  | Umsatz-<br>steuer | GuV                                  | Haben |
| 8915        | 4610        | 01.<br>Betriebs<br>ge-<br>wöhn-<br>liche<br>Erträ-<br>ge | 01.<br>-Umsatz-<br>erlöse                                  | Erlös-<br>konto | Entnahme<br>von<br>Gegen-<br>ständen<br>ermäßig-<br>ter St. | Entnahme<br>durch den<br>Unternehmer<br>für Zwe-<br>cke außer-<br>halb des<br>Unterneh-<br>mens<br>(Waren),<br>ermäßigter<br>Steuersatz | Ja                             | Kein<br>Vor-<br>trag  | Nein                  | Umsatz-<br>steuer | GuV                                  | Haben |
| 8918        | 4638        | 01.<br>Betriebs<br>ge-<br>wöhn-<br>liche<br>Erträ-<br>ge | 04.<br>-Sons-<br>tige<br>betrieb-<br>liche<br>Erträ-<br>ge | Erlös-<br>konto | Verw.<br>Geg.<br>außerh.<br>Unt. ohne<br>USt Tele-<br>fon   | Verwendung<br>von Gegen-<br>ständen für<br>Zwecke<br>außerhalb<br>des Unter-<br>nehmens<br>ohne USt<br>(Telefon-Nut-<br>zung)           | Nein                           | Kein<br>Vor-<br>trag  | Nein                  | Umsatz-<br>steuer | GuV                                  | Haben |
| 8919        | 4619        | 01.<br>Betriebs<br>ge-<br>wöhn-<br>liche<br>Erträ-<br>ge | 01.<br>-Umsatz-<br>erlöse                                  | Erlös-<br>konto | Entn.<br>Waren Zw.<br>außerh.<br>Untern.<br>ohne USt        | Entnahme<br>durch den<br>Unternehmer<br>für Zwe-<br>cke außer-<br>halb des<br>Unterneh-<br>mens<br>(Waren)<br>ohne USt                  | Nein                           | Kein<br>Vor-<br>trag  | Nein                  | Umsatz-<br>steuer | GuV                                  | Haben |
| 8920        | 4640        | 01.<br>Betriebs<br>ge-<br>wöhn-<br>liche<br>Erträ-<br>ge | 04.<br>-Sons-<br>tige<br>betrieb-<br>liche<br>Erträ-<br>ge | Erlös-<br>konto | Verw.<br>Gegenst.<br>außerh.<br>Untern.<br>Normalst.        | Verwendung<br>von Gegen-<br>ständen für<br>Zwecke<br>außerhalb<br>des Unter-<br>nehmens,                                                | Ja                             | Kein<br>Vor-<br>trag  | Nein                  | Umsatz-<br>steuer | GuV                                  | Haben |

| Ali-<br>as3 | Ali-<br>as4 | Grup-<br>pe                                              | Unter-<br>grup-<br>pe                                      | Тур             | Kurztext                                                    | Beschrei-<br>bung                                                                                                    | Steu-<br>erau-<br>toma-<br>tik | Vor-<br>trags-<br>art | Ver-<br>dich-<br>tung | Steu-<br>ertyp    | Aus-<br>wer-<br>tungs-<br>mo-<br>dus | Seite |
|-------------|-------------|----------------------------------------------------------|------------------------------------------------------------|-----------------|-------------------------------------------------------------|----------------------------------------------------------------------------------------------------|--------------------------------|-----------------------|-----------------------|-------------------|--------------------------------------|-------|
|             |             |                                                          |                                                            |                 |                                                             | Normalsteu-<br>ersatz                                                                                                    |                                |                       |                       |                   |                                      |       |
| 8921        | 4645        | 01.<br>Betriebs<br>ge-<br>wöhn-<br>liche<br>Erträ-<br>ge | 04.<br>-Sons-<br>tige<br>betrieb-<br>liche<br>Erträ-<br>ge | Erlös-<br>konto | Verw.<br>Geg.<br>außerh.<br>Unt. 19%<br>USt Kfz             | Verwendung<br>von Gegen-<br>ständen für<br>Zwecke<br>außerhalb<br>des Unter-<br>nehmens<br>19% USt<br>(Kfz-<br>Nutzung)      | Ja                             | Kein<br>Vor-<br>trag  | Nein                  | Umsatz-<br>steuer | - GuV                                | Haben |
| 8922        | 4646        | 01.<br>Betriebs<br>ge-<br>wöhn-<br>liche<br>Erträ-<br>ge | 04.<br>-Sons-<br>tige<br>betrieb-<br>liche<br>Erträ-<br>ge | Erlös-<br>konto | Verw.<br>Geg.<br>außerh.<br>Unt. 19%<br>USt Tele-<br>fon    | Verwendung<br>von Gegen-<br>ständen für<br>Zwecke<br>außerhalb<br>des Unter-<br>nehmens<br>19% USt<br>(Telefon-Nut-<br>zung) | Ja                             | Kein<br>Vor-<br>trag  | Nein                  | Umsatz-<br>steuer | -GuV                                 | Haben |
| 8924        | 4639        | 01.<br>Betriebs<br>ge-<br>wöhn-<br>liche<br>Erträ-<br>ge | 04.<br>-Sons-<br>tige<br>betrieb-<br>liche<br>Erträ-<br>ge | Erlös-<br>konto | Verw.<br>Geg.<br>außerh.<br>Unt. ohne<br>USt Kfz            | Verwendung<br>von Gegen-<br>ständen für<br>Zwecke<br>außerhalb<br>des Unter-<br>nehmens<br>ohne USt<br>(Kfz-<br>Nutzung)     | Nein                           | Kein<br>Vor-<br>trag  | Nein                  | Umsatz-<br>steuer | - GuV                                | Haben |
| 8930        | 4630        | 01.<br>Betriebs<br>ge-<br>wöhn-<br>liche<br>Erträ-<br>ge | 04.<br>-Sons-<br>tige<br>betrieb-<br>liche<br>Erträ-<br>ge | Erlös-<br>konto | Verw.<br>Gegenst.<br>außerh.<br>Untern.<br>ermä. St.        | Verwendung<br>von Gegen-<br>ständen für<br>Zwecke<br>außerhalb<br>des Unter-<br>nehmens,<br>ermäßigter<br>Steuersatz         | Ja                             | Kein<br>Vor-<br>trag  | Nein                  | Umsatz-<br>steuer | GuV                                  | Haben |
| 8940        | 4680        | 01.<br>Betriebs<br>ge-<br>wöhn-<br>liche<br>Erträ-<br>ge | 04.<br>-Sons-<br>tige<br>betrieb-<br>liche<br>Erträ-<br>ge | Erlös-<br>konto | Unentgelt-<br>liche<br>Zuwen-<br>dung<br>Waren<br>Normalst. | Unentgeltli-<br>che Zuwen-<br>dung von<br>Waren, Nor-<br>malsteuer-<br>satz                                                  | Ja                             | Kein<br>Vor-<br>trag  | Nein                  | Umsatz-<br>steuer | -GuV                                 | Haben |
| 8945        | 4670        | 01.<br>Betriebs<br>ge-                                   | 04.<br>-Sons-<br>tige                                      | Erlös-<br>konto | Unentgelt-<br>liche<br>Zuwen-                               | Unentgeltli-<br>che Zuwen-<br>dung von                                                                                       | Ja                             | Kein<br>Vor-<br>trag  | Nein                  | Umsatz-<br>steuer | GuV                                  | Haben |

| Ali-<br>as3 | Ali-<br>as4 | Grup-<br>pe                                              | Unter-<br>grup-<br>pe                           | Тур                                 | Kurztext                                                    | Beschrei-<br>bung                                                                    | Steu-<br>erau-<br>toma-<br>tik | Vor-<br>trags-<br>art | Ver-<br>dich-<br>tung | Steu-<br>ertyp    | Aus-<br>wer-<br>tungs-<br>mo-<br>dus | Seite |
|-------------|-------------|----------------------------------------------------------|-------------------------------------------------|-------------------------------------|-------------------------------------------------------------|--------------------------------------------------------------------------------------|--------------------------------|-----------------------|-----------------------|-------------------|--------------------------------------|-------|
|             |             | wöhn-<br>liche<br>Erträ-<br>ge                           | betrieb-<br>liche<br>Erträ-<br>ge               |                                     | dung<br>Waren<br>ermä. St.                                  | Waren,<br>ermäßigter<br>Steuersatz                                                   |                                |                       |                       |                   |                                      |       |
| 8949        | 4679        | 01.<br>Betriebs<br>ge-<br>wöhn-<br>liche<br>Erträ-<br>ge | 01.<br>-Umsatz-<br>erlöse                       | Erlös-<br>konto                     | Unent-<br>geltl.<br>Zuwen-<br>dung von<br>Waren<br>ohne USt | Unentgeltli-<br>che Zuwen-<br>dung von<br>Waren ohne<br>USt                          | Nein                           | Kein<br>Vor-<br>trag  | Nein                  | Umsatz-<br>steuer | GuV                                  | Haben |
| 8950        | 4690        | 01.<br>Betriebs<br>ge-<br>wöhn-<br>liche<br>Erträ-<br>ge | 01.<br>-Umsatz-<br>erlöse                       | Erlös-<br>konto                     | Nicht steu-<br>erbare<br>Umsätze<br>(Innenum-<br>sätze)     | Nicht steuer-<br>bare Umsät-<br>ze (Innenum-<br>sätze)                               | Nein                           | Kein<br>Vor-<br>trag  | Nein                  | Umsatz-<br>steuer | GuV                                  | Haben |
| 8955        | 4695        | 01.<br>Betriebs<br>ge-<br>wöhn-<br>liche<br>Erträ-<br>ge | 01.<br>-Umsatz-<br>erlöse                       | Erlös-<br>konto                     | Umsatz-<br>steuerver-<br>gütungen,<br>z.B. § 24<br>UStG     | Umsatzsteu-<br>ervergütun-<br>gen, z.B.<br>nach § 24<br>UStG                         | Nein                           | Kein<br>Vor-<br>trag  | Nein                  | Umsatz-<br>steuer | GuV                                  | Haben |
| 8960        | 4810        | 01.<br>Betriebs<br>ge-<br>wöhn-<br>liche<br>Erträ-<br>ge | 02.<br>-Bestand<br>ver-<br>ände-<br>run-<br>gen | Pro-<br>sjekter-<br>trags-<br>konto | Bestands-<br>ver<br>unfertige<br>Erzeug-<br>nisse           | Bestandsver-<br>änderungen -<br>unfertige<br>Erzeugnisse                             | Nein                           | Kein<br>Vor-<br>trag  | Nein                  | Umsatz-<br>steuer | GuV                                  | Haben |
| 8970        | 4815        | 01.<br>Betriebs<br>ge-<br>wöhn-<br>liche<br>Erträ-<br>ge | 02.<br>-Bestand<br>ver-<br>ände-<br>run-<br>gen | Erlös-<br><del>sk</del> onto        | Bestands-<br>ver<br>unfertige<br>Leistun-<br>gen            | Bestandsver-<br>änderungen -<br>unfertige<br>Leistungen                              | Nein                           | Kein<br>Vor-<br>trag  | Nein                  | Umsatz-<br>steuer | GuV                                  | Haben |
| 8975        | 4816        | 01.<br>Betriebs<br>ge-<br>wöhn-<br>liche<br>Erträ-<br>ge | 02.<br>-Bestand<br>ver-<br>ände-<br>run-<br>gen | Erlös-<br><del>sk</del> onto        | Bestands-<br>ver Bau-<br>aufträge in<br>Ausfüh-<br>rung     | Bestandsver-<br>änderungen -<br>in Ausfüh-<br>rung befindli-<br>che Bauauf-<br>träge | Nein                           | Kein<br>Vor-<br>trag  | Nein                  | Umsatz-<br>steuer | GuV                                  | Haben |
| 8977        | 4818        | 01.<br>Betriebs<br>ge-<br>wöhn-                          | 02.<br>-Bestand<br>ver-<br>ände-                | Erlös-<br>s <del>k</del> onto       | Bestands-<br>ver Auf-<br>träge in<br>Arbeit                 | Bestandsver-<br>änderungen -<br>in Arbeit                                            | Nein                           | Kein<br>Vor-<br>trag  | Nein                  | Umsatz-<br>steuer | GuV                                  | Haben |

| Ali-<br>as3 | Ali-<br>as4 | Grup-<br>pe                                              | Unter-<br>grup-<br>pe                                                    | Тур                                     | Kurztext                                     | Beschrei-<br>bung                           | Steu-<br>erau-<br>toma-<br>tik | Vor-<br>trags-<br>art | Ver-<br>dich-<br>tung | Steu-<br>ertyp       | Aus-<br>wer-<br>tungs-<br>mo-<br>dus | Seite                                  |
|-------------|-------------|----------------------------------------------------------|--------------------------------------------------------------------------|-----------------------------------------|----------------------------------------------|---------------------------------------------|--------------------------------|-----------------------|-----------------------|----------------------|--------------------------------------|----------------------------------------|
|             |             | liche<br>Erträ-<br>ge                                    | run-<br>gen                                                              |                                         |                                              | befindliche<br>Aufträge                     |                                |                       |                       |                      |                                      |                                        |
| 8990        | 4820        | 01.<br>Betriebs<br>ge-<br>wöhn-<br>liche<br>Erträ-<br>ge | 03.<br>-Ande-<br>re<br>akti-<br>vierte<br>Eigen-<br>leis-<br>tun-<br>gen | Erlös-<br>konto                         | Andere<br>aktivierte<br>Eigenleis-<br>tungen | Andere akti-<br>vierte Eigen-<br>leistungen | Nein                           | Kein<br>Vor-<br>trag  | Nein                  | Umsatz-<br>steuer    | GuV                                  | Haben                                  |
| 9000        | 9000        | <kei-<br>ne&gt;</kei-<br>                                | <kei-<br>ne&gt;</kei-<br>                                                | EB<br>Sach-<br>konto                    | Salden-<br>vorträge<br>Sachkon-<br>ten       | Saldenvor-<br>träge Sach-<br>konten         | Nein                           | Kein<br>Vor-<br>trag  | Nein                  | Keine<br>Steu-<br>er | <kei-<br>ne&gt;</kei-<br>            | <unde-<br>fi-<br/>niert&gt;</unde-<br> |
| 9008        | 9008        | <kei-<br>ne&gt;</kei-<br>                                | <kei-<br>ne&gt;</kei-<br>                                                | EB<br>Debi-<br>tor                      | Salden-<br>vorträge<br>Debitoren             | Saldenvor-<br>träge Debito-<br>ren          | Nein                           | Kein<br>Vor-<br>trag  | Nein                  | Keine<br>Steu-<br>er | <kei-<br>ne&gt;</kei-<br>            | <unde-<br>fi-<br/>niert&gt;</unde-<br> |
| 9009        | 9009        | <kei-<br>ne&gt;</kei-<br>                                | <kei-<br>ne&gt;</kei-<br>                                                | EB<br>Kredi-<br>tor                     | Salden-<br>vorträge<br>Kreditoren            | Saldenvor-<br>träge Kredi-<br>toren         | Nein                           | Kein<br>Vor-<br>trag  | Nein                  | Keine<br>Steu-<br>er | <kei-<br>ne&gt;</kei-<br>            | <unde-<br>fi-<br/>niert&gt;</unde-<br> |
| 9090        | 9090        | <kei-<br>ne&gt;</kei-<br>                                | <kei-<br>ne&gt;</kei-<br>                                                | Sum-<br>men-<br>vor-<br>trags-<br>konto | Summen-<br>vortrags-<br>konto                | Summenvor-<br>tragskonto                    | Nein                           | Kein<br>Vor-<br>trag  | Nein                  | Keine<br>Steu-<br>er | <kei-<br>ne&gt;</kei-<br>            | <unde-<br>fi-<br/>niert&gt;</unde-<br> |
| 9999        | 9999        | <kei-<br>ne&gt;</kei-<br>                                | <kei-<br>ne&gt;</kei-<br>                                                | <unde-<br>fi-<br/>niert&gt;</unde-<br>  | Interims-<br>sachkonto                       | Interims-<br>sachkonto                      | Nein                           | Kein<br>Vor-<br>trag  | Nein                  | Keine<br>Steu-<br>er | <kei-<br>ne&gt;</kei-<br>            | <unde-<br>fi-<br/>niert&gt;</unde-<br> |

### Kapitel 5. Standard MOS'aik Steuerarten

Die Standardeinstellungen für die MOS'aik Steuerarten (Tabelle Steuerarten) sehen wie folgt aus:

#### Steuerarten

| Name                 | Тур                    | Grup-<br>pe              | Kurztext                         | Pro-<br>zent | Satz           | Inte-<br>rim | Quelle                       | Länder-<br>code  | Start-<br>datum | Ablauf-<br>datum |
|----------------------|------------------------|--------------------------|----------------------------------|--------------|----------------|--------------|------------------------------|------------------|-----------------|------------------|
| §13b-<br>U0          | Umsatz-<br>steuer      | §13b<br>UStG             | §13b UStG Umsatz-<br>steuerfrei  |              | <kein></kein>  | 8337         | Steuer-<br>schuld-<br>umkehr | Deutsch-<br>land | 01.04.200       | 4                |
| §13b-<br>V16         | Vorsteu-<br>er Brutto  | §13b<br>UStG             | §13b UStG Vorsteu-<br>er 16%     | 16,00%       | 6Nor-<br>mal   | 3120         | Steuer-<br>schuld-<br>umkehr | Deutsch-<br>land | 01.04.200       | 431.12.2006      |
| §13bV16              | 3Norsteu-<br>er Brutto | §13b<br>UStG             | §13b UStG Vorsteu-<br>er 16% neu | 16,00%       | 6Nor-<br>mal   | 3120         | Steuer-<br>schuld-<br>umkehr | Deutsch-<br>land | 01.07.202       | @1.12.2020       |
| §13b-<br>V19         | Vorsteu-<br>er Brutto  | §13b<br>UStG             | §13b UStG Vorsteu-<br>er 19%     | 19,00%       | 6Nor-<br>mal   | 3120         | Steuer-<br>schuld-<br>umkehr | Deutsch-<br>land | 01.01.200       | 730.06.2020      |
| §13bV19              | 9Norsteu-<br>er Brutto | §13b<br>UStG             | §13b UStG Vorsteu-<br>er 19% neu | 19,00%       | 6Nor-<br>mal   | 3120         | Steuer-<br>schuld-<br>umkehr | Deutsch-<br>land | 01.01.202       | :1               |
| §13bV5r              | Vorsteu-<br>er Brutto  | §13b<br>UStG             | §13b UStG Vorsteu-<br>er 5% neu  | 5,00%        | Ermä-<br>ßigt  | 3110         | Steuer-<br>schuld-<br>umkehr | Deutsch-<br>land | 01.07.202       | 031.12.2020      |
| §13b-<br>V7          | Vorsteu-<br>er Brutto  | §13b<br>UStG             | §13b UStG Vorsteu-<br>er 7%      | 7,00%        | Ermä-<br>ßigt  | 3110         | Steuer-<br>schuld-<br>umkehr | Deutsch-<br>land | 01.04.200       | 430.06.2020      |
| §13bV7r              | Vorsteu-<br>er Brutto  | §13b<br>UStG             | §13b UStG Vorsteu-<br>er 7% neu  | 7,00%        | Ermä-<br>ßigt  | 3110         | Steuer-<br>schuld-<br>umkehr | Deutsch-<br>land | 01.01.202       | :1               |
| A-<br>§19.1a-<br>U0  | Umsatz-<br>steuer      | §19.1a<br>UStG           | §19.1a UStG<br>Umsatzsteuerfrei  |              | <kein></kein>  | 8337         | Steuer-<br>schuld-<br>umkehr | Österreich       |                 |                  |
| A-<br>§19.1a-<br>V10 | Vorsteu-<br>er Brutto  | §19.1a<br>UStG           | §19.1a UStG Vor-<br>steuer 10%   | 10,00%       | 6Ermä-<br>ßigt | 3110         | Steuer-<br>schuld-<br>umkehr | Österreich       |                 |                  |
| A-<br>§19.1a-<br>V20 | Vorsteu-<br>er Brutto  | §19.1a<br>UStG           | §19.1a UStG Vor-<br>steuer 20%   | 20,00%       | 6Nor-<br>mal   | 3120         | Steuer-<br>schuld-<br>umkehr | Österreich       |                 |                  |
| A-EG-<br>U0          | Umsatz-<br>steuer      | EG-<br>Umsatz-<br>steuer | EG-Umsatzsteuer-<br>frei         |              | <kein></kein>  | 8125         | EG Lie-<br>ferun-<br>gen     | Österreich       |                 |                  |
| A-EG-<br>V10         | Vorsteu-<br>er Brutto  | EG-<br>Vor-<br>steuer    | EG-Vorsteuer 10%                 | 10,00%       | 6Ermä-<br>ßigt | 3420         | EG Lie-<br>ferun-<br>gen     | Österreich       |                 |                  |
| A-EG-<br>V20         | Vorsteu-<br>er Brutto  | EG-<br>Vor-<br>steuer    | EG-Vorsteuer 20%                 | 20,00%       | 6Nor-<br>mal   | 3425         | EG Lie-<br>ferun-<br>gen     | Österreich       |                 |                  |
| A-U10                | Umsatz-<br>steuer      | Umsatz-<br>steuer        | Umsatzsteuer 10%                 | 10,00%       | 6Ermä-<br>ßigt | 8300         | Inland                       | Österreich       |                 |                  |

| Name              | Тур                   | Grup-<br>pe              | Kurztext                                 | Pro-<br>zent  | Satz           | Inte-<br>rim                          | Quelle                       | Länder-<br>code | Start-<br>datum | Ablauf-<br>datum |
|-------------------|-----------------------|--------------------------|------------------------------------------|---------------|----------------|---------------------------------------|------------------------------|-----------------|-----------------|------------------|
| A-U20             | Umsatz-<br>steuer     | Umsatz-<br>steuer        | Umsatzsteuer 20%                         | 20,00%        | 6Nor-<br>mal   | 8400                                  | Inland                       | Österreich      |                 |                  |
| A-V10             | Vorsteu-<br>er        | Vor-<br>steuer           | Vorsteuer 10%                            | 10,00%        | 6Ermä-<br>ßigt | 3300                                  | Inland                       | Österreich      |                 |                  |
| A-V20             | Vorsteu-<br>er        | Vor-<br>steuer           | Vorsteuer 20%                            | 20,00%        | 6Nor-<br>mal   | 3400                                  | Inland                       | Österreich      |                 |                  |
| BE-<br>EG-<br>U0  | Umsatz-<br>steuer     | EG-<br>Umsatz-<br>steuer | EG-Umsatzsteuer-<br>frei                 |               | <kein></kein>  | 8125                                  | EG Lie-<br>ferun-<br>gen     | Belgien         |                 |                  |
| BE-<br>EG-<br>V21 | Vorsteu-<br>er Brutto | EG-<br>Vor-<br>steuer    | EG-Vorsteuer 21%                         | 21,00%        | 6Nor-<br>mal   | 3425                                  | EG Lie-<br>ferun-<br>gen     | Belgien         |                 |                  |
| BE-<br>EG-<br>V6  | Vorsteu-<br>er Brutto | EG-<br>Vor-<br>steuer    | EG-Vorsteuer 6%                          | 6,00%         | Ermä-<br>ßigt  | 3420                                  | EG Lie-<br>ferun-<br>gen     | Belgien         |                 |                  |
| BE-<br>U21        | Umsatz-<br>steuer     | Umsatz-<br>steuer        | Umsatzsteuer 21%                         | 21,00%        | 6Nor-<br>mal   | 8400                                  | Inland                       | Belgien         |                 |                  |
| BE-<br>U6         | Umsatz-<br>steuer     | Umsatz-<br>steuer        | Umsatzsteuer 6%                          | 6,00%         | Ermä-<br>ßigt  | 8300                                  | Inland                       | Belgien         |                 |                  |
| BE-<br>V21        | Vorsteu-<br>er        | Vor-<br>steuer           | Vorsteuer 21%                            | 21,00%        | 6Nor-<br>mal   | 3400                                  | Inland                       | Belgien         |                 |                  |
| BE-V6             | Vorsteu-<br>er        | Vor-<br>steuer           | Vorsteuer 6%                             | 6,00%         | Ermä-<br>ßigt  | 3300                                  | Inland                       | Belgien         |                 |                  |
| BE-v-<br>U0       | Umsatz-<br>steuer     | BTW<br>ver-<br>legd      | BTW verlegd<br>Umsatzsteuerfrei          | <kein></kein> | 8337           | Steu-<br>er-<br>schuld<br>um-<br>kehr | Belgien<br>-                 |                 |                 |                  |
| BE-v-<br>V21      | Vorsteu-<br>er Brutto | BTW<br>ver-<br>legd      | BTW verlegd Vor-<br>steuer 21%           | 21,00%        | 6Nor-<br>mal   | 3120                                  | Steuer-<br>schuld-<br>umkehr | Belgien         |                 |                  |
| BE-v-<br>V6       | Vorsteu-<br>er Brutto | BTW<br>ver-<br>legd      | BTW verlegd Vor-<br>steuer 6%            | 6,00%         | Ermä-<br>ßigt  | 3110                                  | Steuer-<br>schuld-<br>umkehr | Belgien         |                 |                  |
| CH-<br>U2,5       | Umsatz-<br>steuer     | Umsatz-<br>steuer        | Umsatzsteuer 2,5%                        | 2,50%         | Ermä-<br>ßigt  | 8300                                  | Inland                       | Schweiz         |                 |                  |
| CH-<br>U7,7       | Umsatz-<br>steuer     | Umsatz-<br>steuer        | Umsatzsteuer 7,7%                        | 7,70%         | Nor-<br>mal    | 8400                                  | Inland                       | Schweiz         | 01.01.201       | 8                |
| CH-<br>U8         | Umsatz-<br>steuer     | Umsatz-<br>steuer        | Umsatzsteuer 8%                          | 8,00%         | Nor-<br>mal    | 8410                                  | Inland                       | Schweiz         | 01.01.201       | 131.12.2017      |
| CH-<br>V2,5       | Vorsteu-<br>er        | Vor-<br>steuer           | Vorsteuer 2,5%                           | 2,50%         | Ermä-<br>ßigt  | 3300                                  | Inland                       | Schweiz         |                 |                  |
| CH-<br>V7,7       | Vorsteu-<br>er        | Vor-<br>steuer           | Vorsteuer 7,7%                           | 7,70%         | Nor-<br>mal    | 3340                                  | Inland                       | Schweiz         | 01.01.201       | 8                |
| CH-<br>V8         | Vorsteu-<br>er        | Vor-<br>steuer           | Vorsteuer 8%                             | 8,00%         | Nor-<br>mal    | 3400                                  | Inland                       | Schweiz         | 01.01.201       | 131.12.2017      |
| EG-L-<br>U0       | Umsatz-<br>steuer     | EG-<br>Umsatz-<br>steuer | EG-Leistun-<br>gen-Umsatzsteuer-<br>frei | <kein></kein> | 8336           | EG<br>Leis-                           | Deutsch-<br>land             | 01.01.2010      |                 |                  |

| Name         | Тур                    | Grup-<br>pe              | Kurztext                                  | Pro-<br>zent  | Satz          | Inte-<br>rim                     | Quelle                   | Länder-<br>code    | Start-<br>datum | Ablauf-<br>datum    |
|--------------|------------------------|--------------------------|-------------------------------------------|---------------|---------------|----------------------------------|--------------------------|--------------------|-----------------|---------------------|
|              |                        |                          |                                           |               |               | tun-<br>gen                      |                          |                    |                 |                     |
| EGLV16       | Norsteu-<br>er Brutto  | EG-<br>Vor-<br>steuer    | EG-Leistungen-Vor-<br>steuer 16% neu      | 16,00%        | ₀Nor-<br>mal  | 3123                             | EG Leis-<br>tungen       | Deutsch-<br>land   | 01.07.202       | 031.12.2020         |
| EG-L-<br>V19 | Vorsteu-<br>er Brutto  | EG-<br>Vor-<br>steuer    | EG-Leistungen-Vor-<br>steuer 19%          | 19,00%        | 6Nor-<br>mal  | 3123                             | EG Leis-<br>tungen       | Deutsch-<br>land   | 01.01.201       | 030.06.2020         |
| EGLV19       | nVorsteu-<br>er Brutto | EG-<br>Vor-<br>steuer    | EG-Leistungen-Vor-<br>steuer 19% neu      | 19,00%        | 6Nor-<br>mal  | 3123                             | EG Leis-<br>tungen       | Deutsch-<br>land   | 01.01.202       | 1                   |
| EGLV5n       | Vorsteu-<br>er Brutto  | EG-<br>Vor-<br>steuer    | EG-Leistungen-Vor-<br>steuer 5% neu       | 5,00%         | Ermä-<br>ßigt | 3113                             | EG Leis-<br>tungen       | Deutsch-<br>land   | 01.07.202       | 031.12.2020         |
| EG-L-<br>V7  | Vorsteu-<br>er Brutto  | EG-<br>Vor-<br>steuer    | EG-Leistungen-Vor-<br>steuer 7%           | 7,00%         | Ermä-<br>ßigt | 3113                             | EG Leis-<br>tungen       | Deutsch-<br>land   | 01.01.201       | <b>03</b> 0.06.2020 |
| EGLV7n       | Vorsteu-<br>er Brutto  | EG-<br>Vor-<br>steuer    | EG-Leistungen-Vor-<br>steuer 7% neu       | 7,00%         | Ermä-<br>ßigt | 3113                             | EG Leis-<br>tungen       | Deutsch-<br>land   | 01.01.202       | :1                  |
| EG-<br>U0    | Umsatz-<br>steuer      | EG-<br>Umsatz-<br>steuer | EG-Lieferun-<br>gen-Umsatzsteuer-<br>frei | <kein></kein> | 8125          | EG<br>Lie-<br>fe-<br>run-<br>gen | Deutsch-<br>land         |                    |                 |                     |
| EG-<br>V16   | Vorsteu-<br>er Brutto  | EG-<br>Vor-<br>steuer    | EG-Lieferun-<br>gen-Vorsteuer 16%         | 16,00%        | ₀Nor-<br>mal  | 3425                             | EG Lie-<br>ferun-<br>gen | Deutsch-<br>land   |                 | 31.12.2006          |
| EGV16n       | Vorsteu-<br>er Brutto  | EG-<br>Vor-<br>steuer    | EG-Lieferun-<br>gen-Vorsteuer 16%<br>neu  | 16,00%        | 6Nor-<br>mal  | 3425                             | EG Lie-<br>ferun-<br>gen | Deutsch-<br>land   | 01.07.202       | 031.12.2020         |
| EG-<br>V19   | Vorsteu-<br>er Brutto  | EG-<br>Vor-<br>steuer    | EG-Lieferun-<br>gen-Vorsteuer 19%         | 19,00%        | 6Nor-<br>mal  | 3425                             | EG Lie-<br>ferun-<br>gen | Deutsch-<br>land   | 01.01.200       | 730.06.2020         |
| EGV19n       | Vorsteu-<br>er Brutto  | EG-<br>Vor-<br>steuer    | EG-Lieferun-<br>gen-Vorsteuer 19%<br>neu  | 19,00%        | 6Nor-<br>mal  | 3425                             | EG Lie-<br>ferun-<br>gen | Deutsch-<br>land   | 01.01.202       | 1                   |
| EGV5n        | Vorsteu-<br>er Brutto  | EG-<br>Vor-<br>steuer    | EG-Lieferun-<br>gen-Vorsteuer 5%<br>neu   | 5,00%         | Ermä-<br>ßigt | 3420                             | EG Lie-<br>ferun-<br>gen | Deutsch-<br>land   | 01.07.202       | 031.12.2020         |
| EG-<br>V7    | Vorsteu-<br>er Brutto  | EG-<br>Vor-<br>steuer    | EG-Lieferun-<br>gen-Vorsteuer 7%          | 7,00%         | Ermä-<br>ßigt | 3420                             | EG Lie-<br>ferun-<br>gen | Deutsch-<br>land   |                 | 30.06.2020          |
| EGV7n        | Vorsteu-<br>er Brutto  | EG-<br>Vor-<br>steuer    | EG-Lieferun-<br>gen-Vorsteuer 7%<br>neu   | 7,00%         | Ermä-<br>ßigt | 3420                             | EG Lie-<br>ferun-<br>gen | Deutsch-<br>land   | 01.01.202       | :1                  |
| FL-<br>U2,5  | Umsatz-<br>steuer      | Umsatz-<br>steuer        | Umsatzsteuer 2,5%                         | 2,50%         | Ermä-<br>ßigt | 8300                             | Inland                   | Liechten-<br>stein |                 |                     |
| FL-<br>U7,6  | Umsatz-<br>steuer      | Umsatz-<br>steuer        | Umsatzsteuer 7,6%                         | 7,60%         | Nor-<br>mal   | 8400                             | Inland                   | Liechten-<br>stein |                 | 31.12.2010          |

| Name              | Тур                   | Grup-<br>pe                 | Kurztext                           | Pro-<br>zent  | Satz           | Inte-<br>rim                          | Quelle                       | Länder-<br>code    | Start-<br>datum | Ablauf-<br>datum |
|-------------------|-----------------------|-----------------------------|------------------------------------|---------------|----------------|---------------------------------------|------------------------------|--------------------|-----------------|------------------|
| FL-U8             | Umsatz-<br>steuer     | Umsatz-<br>steuer           | Umsatzsteuer 8%                    | 8,00%         | Nor-<br>mal    | 8410                                  | Inland                       | Liechten-<br>stein | 01.01.201       | 1                |
| FL-<br>V2,5       | Vorsteu-<br>er        | Vor-<br>steuer              | Vorsteuer 2,5%                     | 2,50%         | Ermä-<br>ßigt  | 3300                                  | Inland                       | Liechten-<br>stein |                 |                  |
| FL-<br>V7,6       | Vorsteu-<br>er        | Vor-<br>steuer              | Vorsteuer 7,6%                     | 7,60%         | Nor-<br>mal    | 3400                                  | Inland                       | Liechten-<br>stein |                 | 31.12.2010       |
| FL-V8             | Vorsteu-<br>er        | Vor-<br>steuer              | Vorsteuer 8%                       | 8,00%         | Nor-<br>mal    | 3400                                  | Inland                       | Liechten-<br>stein | 01.01.201       | 1                |
| IT-<br>EG-<br>U0  | Umsatz-<br>steuer     | EG-<br>Umsatz-<br>steuer    | EG-Umsatzsteuer-<br>frei           |               | <kein></kein>  | 8125                                  | EG Lie-<br>ferun-<br>gen     | Italien            |                 |                  |
| IT-<br>EG-<br>V10 | Vorsteu-<br>er Brutto | EG-<br>Vor-<br>steuer       | EG-Vorsteuer 10%                   | 10,00%        | 6Ermä-<br>ßigt | 3420                                  | EG Lie-<br>ferun-<br>gen     | Italien            |                 |                  |
| IT-<br>EG-<br>V22 | Vorsteu-<br>er Brutto | EG-<br>Vor-<br>steuer       | EG-Vorsteuer 22%                   | 22,00%        | 6Nor-<br>mal   | 3425                                  | EG Lie-<br>ferun-<br>gen     | Italien            | 01.10.201       | 3                |
| IT-rc-<br>U0      | Umsatz-<br>steuer     | Rever-<br>se<br>Char-<br>ge | Reverse Charge<br>Umsatzsteuerfrei | <kein></kein> | 8337           | Steu-<br>er-<br>schuld<br>um-<br>kehr | Italien                      |                    |                 |                  |
| IT-rc-<br>V10     | Vorsteu-<br>er Brutto | Rever-<br>se<br>Char-<br>ge | Reverse Charge<br>Vorsteuer 10%    | 10,00%        | 6Ermä-<br>ßigt | 3110                                  | Steuer-<br>schuld-<br>umkehr | Italien            |                 |                  |
| IT-rc-<br>V22     | Vorsteu-<br>er Brutto | Rever-<br>se<br>Char-<br>ge | Reverse Charge<br>Vorsteuer 22%    | 22,00%        | ∕oNor-<br>mal  | 3120                                  | Steuer-<br>schuld-<br>umkehr | Italien            | 01.10.201       | 3                |
| IT-<br>U10        | Umsatz-<br>steuer     | Umsatz-<br>steuer           | Umsatzsteuer 10%                   | 10,00%        | 6Ermä-<br>ßigt | 8300                                  | Inland                       | Italien            |                 |                  |
| IT-<br>U22        | Umsatz-<br>steuer     | Umsatz-<br>steuer           | Umsatzsteuer 22%                   | 22,00%        | 6Nor-<br>mal   | 8400                                  | Inland                       | Italien            | 01.10.201       | 3                |
| IT-<br>V10        | Vorsteu-<br>er        | Vor-<br>steuer              | Vorsteuer 10%                      | 10,00%        | 6Ermä-<br>ßigt | 3300                                  | Inland                       | Italien            |                 |                  |
| IT-<br>V22        | Vorsteu-<br>er        | Vor-<br>steuer              | Vorsteuer 22%                      | 22,00%        | 6Nor-<br>mal   | 3400                                  | Inland                       | Italien            | 01.10.201       | 3                |
| L-EG-<br>U0       | Umsatz-<br>steuer     | EG-<br>Umsatz-<br>steuer    | EG-Umsatzsteuer-<br>frei           |               | <kein></kein>  | 8125                                  | EG Lie-<br>ferun-<br>gen     | Luxem-<br>burg     |                 |                  |
| L-EG-<br>V15      | Vorsteu-<br>er Brutto | EG-<br>Vor-<br>steuer       | EG-Vorsteuer 15%                   | 15,00%        | 6Nor-<br>mal   | 3425                                  | EG Lie-<br>ferun-<br>gen     | Luxem-<br>burg     |                 | 31.12.2014       |
| L-EG-<br>V17      | Vorsteu-<br>er Brutto | EG-<br>Vor-<br>steuer       | EG-Vorsteuer 17%                   | 17,00%        | 6Nor-<br>mal   | 3425                                  | EG Lie-<br>ferun-<br>gen     | Luxem-<br>burg     | 01.01.201       | 5                |

| Name              | Тур                   | Grup-<br>pe              | Kurztext                 | Pro-<br>zent | Satz          | Inte-<br>rim | Quelle                   | Länder-<br>code  | Start-<br>datum | Ablauf-<br>datum |
|-------------------|-----------------------|--------------------------|--------------------------|--------------|---------------|--------------|--------------------------|------------------|-----------------|------------------|
| L-EG-<br>V3       | Vorsteu-<br>er Brutto | EG-<br>Vor-<br>steuer    | EG-Vorsteuer 3%          | 3,00%        | Ermä-<br>ßigt | 3420         | EG Lie-<br>ferun-<br>gen | Luxem-<br>burg   |                 |                  |
| L-U15             | Umsatz-<br>steuer     | Umsatz-<br>steuer        | Umsatzsteuer 15%         | 15,00%       | 6Nor-<br>mal  | 8400         | Inland                   | Luxem-<br>burg   |                 | 31.12.201        |
| L-U17             | Umsatz-<br>steuer     | Umsatz-<br>steuer        | Umsatzsteuer 17%         | 17,00%       | 6Nor-<br>mal  | 8400         | Inland                   | Luxem-<br>burg   | 01.01.201       | 5                |
| L-U3              | Umsatz-<br>steuer     | Umsatz-<br>steuer        | Umsatzsteuer 3%          | 3,00%        | Ermä-<br>ßigt | 8300         | Inland                   | Luxem-<br>burg   |                 |                  |
| L-V15             | Vorsteu-<br>er        | Vor-<br>steuer           | Vorsteuer 15%            | 15,00%       | 6Nor-<br>mal  | 3400         | Inland                   | Luxem-<br>burg   |                 | 31.12.201        |
| L-V17             | Vorsteu-<br>er        | Vor-<br>steuer           | Vorsteuer 17%            | 17,00%       | 6Nor-<br>mal  | 3400         | Inland                   | Luxem-<br>burg   | 01.01.201       | 5                |
| L-V3              | Vorsteu-<br>er        | Vor-<br>steuer           | Vorsteuer 3%             | 3,00%        | Ermä-<br>ßigt | 3300         | Inland                   | Luxem-<br>burg   |                 |                  |
| NL-<br>EG-<br>U0  | Umsatz-<br>steuer     | EG-<br>Umsatz-<br>steuer | EG-Umsatzsteuer-<br>frei |              | <kein></kein> | 8125         | EG Lie-<br>ferun-<br>gen | Niederlan-<br>de |                 |                  |
| NL-<br>EG-<br>V19 | Vorsteu-<br>er Brutto | EG-<br>Vor-<br>steuer    | EG-Vorsteuer 19%         | 19,00%       | 6Nor-<br>mal  | 3425         | EG Lie-<br>ferun-<br>gen | Niederlan-<br>de |                 | 30.09.201        |
| NL-<br>EG-<br>V21 | Vorsteu-<br>er Brutto | EG-<br>Vor-<br>steuer    | EG-Vorsteuer 21%         | 21,00%       | 6Nor-<br>mal  | 3425         | EG Lie-<br>ferun-<br>gen | Niederlan-<br>de | 01.10.201       | 2                |
| NL-<br>EG-<br>V6  | Vorsteu-<br>er Brutto | EG-<br>Vor-<br>steuer    | EG-Vorsteuer 6%          | 6,00%        | Ermä-<br>ßigt | 3420         | EG Lie-<br>ferun-<br>gen | Niederlan-<br>de |                 | 31.12.201        |
| NL-<br>EG-<br>V9  | Vorsteu-<br>er Brutto | EG-<br>Vor-<br>steuer    | EG-Vorsteuer 9%          | 9,00%        | Ermä-<br>ßigt | 3420         | EG Lie-<br>ferun-<br>gen | Niederlan-<br>de | 01.01.201       | 9                |
| NL-<br>U19        | Umsatz-<br>steuer     | Umsatz-<br>steuer        | Umsatzsteuer 19%         | 19,00%       | 6Nor-<br>mal  | 8400         | Inland                   | Niederlan-<br>de |                 | 30.09.201        |
| NL-<br>U21        | Umsatz-<br>steuer     | Umsatz-<br>steuer        | Umsatzsteuer 21%         | 21,00%       | 6Nor-<br>mal  | 8400         | Inland                   | Niederlan-<br>de | 01.10.201       | 2                |
| NL-U6             | Umsatz-<br>steuer     | Umsatz-<br>steuer        | Umsatzsteuer 6%          | 6,00%        | Ermä-<br>ßigt | 8300         | Inland                   | Niederlan-<br>de |                 | 31.12.201        |
| NL-U9             | Umsatz-<br>steuer     | Umsatz-<br>steuer        | Umsatzsteuer 9%          | 9,00%        | Ermä-<br>ßigt | 8300         | Inland                   | Niederlan-<br>de | 01.01.201       | 9                |
| NL-<br>V19        | Vorsteu-<br>er        | Vor-<br>steuer           | Vorsteuer 19%            | 19,00%       | 6Nor-<br>mal  | 3400         | Inland                   | Niederlan-<br>de |                 | 30.09.201        |
| NL-<br>V21        | Vorsteu-<br>er        | Vor-<br>steuer           | Vorsteuer 21%            | 21,00%       | 6Nor-<br>mal  | 3400         | Inland                   | Niederlan-<br>de | 01.10.201       | 2                |
| NL-V6             | Vorsteu-<br>er        | Vor-<br>steuer           | Vorsteuer 6%             | 6,00%        | Ermä-<br>ßigt | 3300         | Inland                   | Niederlan-<br>de |                 | 31.12.201        |
| NL-V9             | Vorsteu-<br>er        | Vor-<br>steuer           | Vorsteuer 9%             | 9,00%        | Ermä-<br>ßigt | 3300         | Inland                   | Niederlan-<br>de | 01.01.201       | 9                |

| Name               | Тур                   | Grup-<br>pe             | Kurztext                               | Pro-<br>zent  | Satz           | Inte-<br>rim                          | Quelle                       | Länder-<br>code  | Start-<br>datum | Ablauf-<br>datum |
|--------------------|-----------------------|-------------------------|----------------------------------------|---------------|----------------|---------------------------------------|------------------------------|------------------|-----------------|------------------|
| NL-v-<br>U0        | Umsatz-<br>steuer     | BTW<br>ver-<br>legd     | BTW verlegd<br>Umsatzsteuerfrei        | <kein></kein> | 8337           | Steu-<br>er-<br>schuld<br>um-<br>kehr | Nieder-<br>lande             |                  |                 |                  |
| NL-v-<br>V19       | Vorsteu-<br>er Brutto | BTW<br>ver-<br>legd     | BTW verlegd Vor-<br>steuer 19%         | 19,00%        | 6Nor-<br>mal   | 3120                                  | Steuer-<br>schuld-<br>umkehr | Niederlan-<br>de |                 | 30.09.2012       |
| NL-v-<br>V21       | Vorsteu-<br>er Brutto | BTW<br>ver-<br>legd     | BTW verlegd Vor-<br>steuer 21%         | 21,00%        | ‰Nor-<br>mal   | 3120                                  | Steuer-<br>schuld-<br>umkehr | Niederlan-<br>de | 01.10.201       | 2                |
| NL-v-<br>V6        | Vorsteu-<br>er Brutto | BTW<br>ver-<br>legd     | BTW verlegd Vor-<br>steuer 6%          | 6,00%         | Ermä-<br>ßigt  | 3110                                  | Steuer-<br>schuld-<br>umkehr | Niederlan-<br>de |                 | 31.12.2018       |
| NL-v-<br>V9        | Vorsteu-<br>er        | BTW<br>ver-<br>legd     | BTW verlegd Vor-<br>steuer 9%          | 9,00%         | Ermä-<br>ßigt  | 3110                                  | Steuer-<br>schuld-<br>umkehr | Niederlan-<br>de | 01.01.201       | 9                |
| U<br>nicht<br>st.b | Umsatz-<br>steuer     | Umsatz-<br>steuer       | Nicht steuerbarer<br>Umsatz            |               | <kein></kein>  | 8950                                  | Nicht<br>steuer-<br>bar      | <alle></alle>    |                 |                  |
| U0                 | Umsatz-<br>steuer     | Umsatz-<br>steuer       | Umsatzsteuerfrei                       |               | <kein></kein>  | 8100                                  | Inland                       | <alle></alle>    |                 |                  |
| U0-K               | Umsatz-<br>steuer     | Umsatz-<br>steuer       | Umsatzsteuerfrei<br>(Kleinunternehmer) | <kein></kein> | 8195           | Klein-<br>un-<br>ter-<br>neh-<br>mer  | <alle></alle>                |                  |                 |                  |
| U10-<br>FR         | Umsatz-<br>steuer     | Umsatz-<br>steuer<br>FR | Umsatzsteuer 10%<br>(Frankreich)       | 10,00%        | 6Ermä-<br>ßigt | 8325                                  | Ausland                      | Frankreich       | 01.01.201       | 4                |
| U15-<br>LU         | Umsatz-<br>steuer     | Umsatz-<br>steuer<br>LU | Umsatzsteuer 15%<br>(Luxemburg)        | 15,00%        | 6Nor-<br>mal   | 8320                                  | Ausland                      | Luxem-<br>burg   |                 | 31.12.2014       |
| U16                | Umsatz-<br>steuer     | Umsatz-<br>steuer       | Umsatzsteuer 16%                       | 16,00%        | 6Nor-<br>mal   | 8400                                  | Inland                       | Deutsch-<br>land |                 | 31.12.2006       |
| U16n               | Umsatz-<br>steuer     | Umsatz-<br>steuer       | Umsatzsteuer 16%<br>neu                | 16,00%        | 6Nor-<br>mal   | 8400                                  | Inland                       | Deutsch-<br>land | 01.07.202       | 081.12.2020      |
| U16n-<br>DE        | Umsatz-<br>steuer     | Umsatz-<br>steuer<br>DE | Umsatzsteuer 16%<br>neu (Deutschland)  | 16,00%        | ‰Nor-<br>mal   | 8320                                  | Ausland                      | Deutsch-<br>land | 01.07.202       | 031.12.2020      |
| U17-<br>LU         | Umsatz-<br>steuer     | Umsatz-<br>steuer<br>LU | Umsatzsteuer 17%<br>(Luxemburg)        | 17,00%        | 6Nor-<br>mal   | 8320                                  | Ausland                      | Luxem-<br>burg   | 01.01.201       | 5                |
| U18-<br>ES         | Umsatz-<br>steuer     | Umsatz-<br>steuer<br>ES | Umsatzsteuer 18%<br>(Spanien)          | 18,00%        | Mor-<br>mal    | 8320                                  | Ausland                      | Spanien          |                 |                  |
| U19                | Umsatz-<br>steuer     | Umsatz-<br>steuer       | Umsatzsteuer 19%                       | 19,00%        | 6Nor-<br>mal   | 8400                                  | Inland                       | Deutsch-<br>land | 01.01.200       | 730.06.2020      |

| Name        | Тур               | Grup-<br>pe             | Kurztext                                       | Pro-<br>zent | Satz          | Inte-<br>rim | Quelle  | Länder-<br>code               | Start-<br>datum | Ablauf-<br>datum |
|-------------|-------------------|-------------------------|------------------------------------------------|--------------|---------------|--------------|---------|-------------------------------|-----------------|------------------|
| U19-<br>DE  | Umsatz-<br>steuer | Umsatz-<br>steuer<br>DE | Umsatzsteuer 19%<br>(Deutschland)              | 19,00%       | 6Nor-<br>mal  | 8320         | Ausland | Deutsch-<br>land              | 01.01.200       | 730.06.2020      |
| U19n        | Umsatz-<br>steuer | Umsatz-<br>steuer       | Umsatzsteuer 19%<br>neu                        | 19,00%       | 6Nor-<br>mal  | 8400         | Inland  | Deutsch-<br>land              | 01.01.202       | 1                |
| U19n-<br>DE | Umsatz-<br>steuer | Umsatz-<br>steuer<br>DE | Umsatzsteuer 19%<br>neu (Deutschland)          | 19,00%       | 6Nor-<br>mal  | 8320         | Ausland | Deutsch-<br>land              | 01.01.202       | 1                |
| U20-<br>AT  | Umsatz-<br>steuer | Umsatz-<br>steuer<br>AT | Umsatzsteuer 20%<br>(Österreich)               | 20,00%       | ⊌Nor-<br>mal  | 8320         | Ausland | Österreich                    |                 |                  |
| U20-<br>CZ  | Umsatz-<br>steuer | Umsatz-<br>steuer<br>CZ | Umsatzsteuer 20%<br>(Tschechische<br>Republik) | 20,00%       | 6Nor-<br>mal  | 8320         | Ausland | Tsche-<br>chische<br>Republik |                 |                  |
| U20-<br>FR  | Umsatz-<br>steuer | Umsatz-<br>steuer<br>FR | Umsatzsteuer 20%<br>(Frankreich)               | 20,00%       | 6Nor-<br>mal  | 8320         | Ausland | Frankreich                    | 01.01.201       | 4                |
| U21-<br>BE  | Umsatz-<br>steuer | Umsatz-<br>steuer<br>BE | Umsatzsteuer 21%<br>(Belgien)                  | 21,00%       | 6Nor-<br>mal  | 8320         | Ausland | Belgien                       |                 |                  |
| U21-<br>NL  | Umsatz-<br>steuer | Umsatz-<br>steuer<br>NL | Umsatzsteuer 21%<br>(Niederlande)              | 21,00%       | 6Nor-<br>mal  | 8320         | Ausland | Niederlan-<br>de              | 01.10.201       | 2                |
| U22-<br>IT  | Umsatz-<br>steuer | Umsatz-<br>steuer<br>IT | Umsatzsteuer 22%<br>(Italien)                  | 22,00%       | ₀Nor-<br>mal  | 8320         | Ausland | Italien                       | 01.07.201       | 3                |
| U23-<br>PL  | Umsatz-<br>steuer | Umsatz-<br>steuer<br>PL | Umsatzsteuer 23%<br>(Polen)                    | 23,00%       | ⊌Nor-<br>mal  | 8320         | Ausland | Polen                         |                 |                  |
| U23-<br>PT  | Umsatz-<br>steuer | Umsatz-<br>steuer<br>PT | Umsatzsteuer 23%<br>(Portugal)                 | 23,00%       | 6Nor-<br>mal  | 8320         | Ausland | Portugal                      |                 |                  |
| U25-<br>DK  | Umsatz-<br>steuer | Umsatz-<br>steuer<br>DK | Umsatzsteuer 25%<br>(Dänemark)                 | 25,00%       | 6Nor-<br>mal  | 8320         | Ausland | Dänemark                      |                 |                  |
| U3-LU       | Umsatz-<br>steuer | Umsatz-<br>steuer<br>LU | Umsatzsteuer 3%<br>(Luxemburg)                 | 3,00%        | Ermä-<br>ßigt | 8325         | Ausland | Luxem-<br>burg                |                 |                  |
| U5n         | Umsatz-<br>steuer | Umsatz-<br>steuer       | Umsatzsteuer 5%<br>neu                         | 5,00%        | Ermä-<br>ßigt | 8300         | Inland  | Deutsch-<br>land              | 01.07.202       | 031.12.2020      |
| U6-<br>BE   | Umsatz-<br>steuer | Umsatz-<br>steuer<br>BE | Umsatzsteuer 6%<br>(Belgien)                   | 6,00%        | Ermä-<br>ßigt | 8325         | Ausland | Belgien                       |                 |                  |
| U6-NL       | Umsatz-<br>steuer | Umsatz-<br>steuer<br>NL | Umsatzsteuer 6%<br>(Niederlande)               | 6,00%        | Ermä-<br>ßigt | 8325         | Ausland | Niederlan-<br>de              |                 | 31.12.2018       |
| U9-NL       | Umsatz-<br>steuer | Umsatz-<br>steuer<br>NL | Umsatzsteuer 9%<br>(Niederlande)               | 9,00%        | Ermä-<br>ßigt | 8325         | Ausland | Niederlan-<br>de              | 01.01.201       | 9                |

| Name            | Тур               | Grup-<br>pe             | Kurztext                           | Pro-<br>zent | Satz          | Inte-<br>rim | Quelle                  | Länder-<br>code    | Start-<br>datum | Ablauf-<br>datum |
|-----------------|-------------------|-------------------------|------------------------------------|--------------|---------------|--------------|-------------------------|--------------------|-----------------|------------------|
| U7              | Umsatz-<br>steuer | Umsatz-<br>steuer       | Umsatzsteuer 7%                    | 7,00%        | Ermä-<br>ßigt | 8300         | Inland                  | Deutsch-<br>land   |                 | 30.06.2020       |
| U7,7-<br>CH     | Umsatz-<br>steuer | Umsatz-<br>steuer<br>CH | Umsatzsteuer 7,7%<br>(Schweiz)     | 7,70%        | Nor-<br>mal   | 8338         | Ausland                 | Schweiz            | 01.01.201       | 8                |
| U7n             | Umsatz-<br>steuer | Umsatz-<br>steuer       | Umsatzsteuer 7%<br>neu             | 7,00%        | Ermä-<br>ßigt | 8300         | Inland                  | Deutsch-<br>land   | 01.01.202       | :1               |
| U8-<br>CH       | Umsatz-<br>steuer | Umsatz-<br>steuer<br>CH | Umsatzsteuer 8%<br>(Schweiz)       | 8,00%        | Nor-<br>mal   | 8338         | Ausland                 | Schweiz            | 01.01.201       | 131.12.2017      |
| U8-FL           | Umsatz-<br>steuer | Umsatz-<br>steuer<br>FL | Umsatzsteuer 8%<br>(Liechtenstein) | 8,00%        | Nor-<br>mal   | 8338         | Ausland                 | Liechten-<br>stein | 01.01.201       | 1                |
| V kein<br>Abzug | Vorsteu-<br>er    | Vor-<br>steuer          | Kein Vorsteuerab-<br>zug           |              | <kein></kein> | 3600         | Nicht<br>steuer-<br>bar | <alle></alle>      |                 |                  |
| V0              | Vorsteu-<br>er    | Vor-<br>steuer          | Vorsteuerfrei                      |              | <kein></kein> | 3200         | Inland                  | <alle></alle>      |                 |                  |
| V16             | Vorsteu-<br>er    | Vor-<br>steuer          | Vorsteuer 16%                      | 16,00%       | 6Nor-<br>mal  | 3400         | Inland                  | Deutsch-<br>land   |                 | 31.12.2006       |
| V16n            | Vorsteu-<br>er    | Vor-<br>steuer          | Vorsteuer 16% neu                  | 16,00%       | 6Nor-<br>mal  | 3400         | Inland                  | Deutsch-<br>land   | 01.07.202       | 031.12.2020      |
| V19             | Vorsteu-<br>er    | Vor-<br>steuer          | Vorsteuer 19%                      | 19,00%       | 6Nor-<br>mal  | 3400         | Inland                  | Deutsch-<br>land   | 01.01.200       | 730.06.2020      |
| V19n            | Vorsteu-<br>er    | Vor-<br>steuer          | Vorsteuer 19% neu                  | 19,00%       | 6Nor-<br>mal  | 3400         | Inland                  | Deutsch-<br>land   | 01.01.202       | 1                |
| V21-<br>BE      | Vorsteu-<br>er    | Vor-<br>steuer<br>BE    | Vorsteuer 21% (Bel-<br>gien)       | 21,00%       | 6Nor-<br>mal  | 3558         | Ausland                 | Belgien            |                 |                  |
| V21-<br>NL      | Vorsteu-<br>er    | Vor-<br>steuer<br>NL    | Vorsteuer 21%<br>(Niederlande)     | 21,00%       | 6Nor-<br>mal  | 3558         | Ausland                 | Niederlan-<br>de   | 01.10.201       | 2                |
| V5n             | Vorsteu-<br>er    | Vor-<br>steuer          | Vorsteuer 5% neu                   | 5,00%        | Ermä-<br>ßigt | 3300         | Inland                  | Deutsch-<br>land   | 01.07.202       | 081.12.2020      |
| V7              | Vorsteu-<br>er    | Vor-<br>steuer          | Vorsteuer 7%                       | 7,00%        | Ermä-<br>ßigt | 3300         | Inland                  | Deutsch-<br>land   |                 | 30.06.2020       |
| V7n             | Vorsteu-<br>er    | Vor-<br>steuer          | Vorsteuer 7% neu                   | 7,00%        | Ermä-<br>ßigt | 3300         | Inland                  | Deutsch-<br>land   | 01.01.202       | 1                |
| X-U0            | Umsatz-<br>steuer | Umsatz-<br>steuer       | Umsatzsteuerfrei                   |              | <kein></kein> | 8120         | Ausland                 | <alle></alle>      |                 |                  |
| X-V0            | Vorsteu-<br>er    | Vor-<br>steuer          | Vorsteuerfrei                      |              | <kein></kein> | 3559         | Ausland                 | <alle></alle>      |                 |                  |

# Kapitel 6. Einheiten

Aktuell unterstützt MOS'aik die folgenden Umrechnungen für Standardeinheiten (Tabelle Einheitenumrechungen). Beispiele zur automatischen Mengenumrechnung finden Sie im Handbuch Projektverwaltung.

#### Einheiten

| Kategorie   | Basiseinheit | Einheit         | Тур                                            | Beschreibung           | Umrechnungs-<br>faktor (zur<br>Basiseinheit) |
|-------------|--------------|-----------------|------------------------------------------------|------------------------|----------------------------------------------|
| Pauschale   | LS           | LS              | UNECE                                          | Pauschale              | 1                                            |
| Pauschale   | LS           | pausch          | UNECE                                          | Pauschale              | 1                                            |
| Pauschale   | LS           | Pauschale       | UNECE                                          | Pauschale              | 1                                            |
| Pauschale   | LS           | psch            | UNECE                                          | Pauschale              | 1                                            |
| Elektizität | AMP          | A               | SI                                             | Ampere                 | 1                                            |
| Elektizität | AMP          | AMP             | UNECE                                          | Ampere                 | 1                                            |
| Menge       | BJ           | BJ              | UNECE                                          | Eimer                  | 1                                            |
| Menge       | LEF          | Blatt           | <benutzerdefi-<br>niert&gt;</benutzerdefi-<br> | Blatt                  | 1                                            |
| Menge       | LEF          | Blätter         | <benutzerdefi-<br>niert&gt;</benutzerdefi-<br> | Blatt                  | 1                                            |
| Menge       | H87          | C62             | UNECE                                          | Stück                  | 1                                            |
| Volumen     | MTQ          | cbm             | <benutzerdefi-<br>niert&gt;</benutzerdefi-<br> | Kubikmeter             | 1                                            |
| Helligkeit  | CDL          | cd              | SI                                             | Candela                | 1                                            |
| Helligkeit  | CDL          | CDL             | UNECE                                          | Candela                | 1                                            |
| Menge       | H87          | CEN             | UNECE                                          | 100 Stück              | 100                                          |
| Gewicht     | KGM          | cg              | SI                                             | Zentigramm             | 0,00001                                      |
| Gewicht     | KGM          | CGM             | UNECE                                          | Zentigramm             | 0,00001                                      |
| Volumen     | LTR          | cl              | SI                                             | Zentiliter             | 0,01                                         |
| Menge       | LEF          | CLF             | UNECE                                          | 100 Blatt              | 100                                          |
| Volumen     | LTR          | CLT             | UNECE                                          | Zentiliter             | 0,01                                         |
| Länge       | MTR          | cm              | SI                                             | Zentimeter             | 0,01                                         |
| Fläche      | МТК          | cm <sup>2</sup> | SI                                             | Quadratzentime-<br>ter | 0,0001                                       |
| Volumen     | MTQ          | cm <sup>3</sup> | SI                                             | Kubikzentimeter        | 1E-06                                        |
| Fläche      | МТК          | СМК             | UNECE                                          | Quadratzentime-<br>ter | 0,0001                                       |
| Volumen     | MTQ          | CMQ             | UNECE                                          | Kubikzentimeter        | 1E-06                                        |
| Länge       | MTR          | СМТ             | UNECE                                          | Zentimeter             | 0,01                                         |
| Menge       | NMP          | CNP             | UNECE                                          | 100 Packungen          | 100                                          |
| Menge       | NMP          | СТ              | <benutzerdefi-<br>niert&gt;</benutzerdefi-<br> | Karton                 | 1                                            |
| Volumen     | LTR          | dl              | SI                                             | Deziliter              | 0,1                                          |
| Volumen     | LTR          | DLT             | UNECE                                          | Deziliter              | 0,1                                          |
| Länge       | MTR          | dm              | SI                                             | Dezimeter              | 0,1                                          |

| Kategorie  | Basiseinheit | Einheit | Тур                                            | Beschreibung          | Umrechnungs-<br>faktor (zur<br>Basiseinheit) |
|------------|--------------|---------|------------------------------------------------|-----------------------|----------------------------------------------|
| Fläche     | МТК          | dm²     | SI                                             | Quadratdezime-<br>ter | 0,01                                         |
| Volumen    | MTQ          | dm³     | SI                                             | Kubikdezimeter        | 0,001                                        |
| Fläche     | МТК          | DMK     | UNECE                                          | Quadratdezime-<br>ter | 0,01                                         |
| Volumen    | MTQ          | DMQ     | UNECE                                          | Kubikdezimeter        | 0,001                                        |
| Länge      | MTR          | DMT     | UNECE                                          | Dezimeter             | 0,1                                          |
| Menge      | H87          | DPC     | UNECE                                          | Dutzend               | 12                                           |
| Menge      | H87          | DPR     | UNECE                                          | Dutzend Paar          | 24                                           |
| Menge      | NRL          | DRL     | UNECE                                          | Dutzend Rollen        | 12                                           |
| Gewicht    | KGM          | dt      | SI                                             | Doppelzentner         | 100                                          |
| Gewicht    | KGM          | DTN     | UNECE                                          | Doppelzentner         | 100                                          |
| Menge      | H87          | DZN     | UNECE                                          | Dutzend               | 12                                           |
| Menge      | NMP          | DZP     | UNECE                                          | 12er Pack             | 12                                           |
| Menge      | BJ           | Eimer   | <benutzerdefi-<br>niert&gt;</benutzerdefi-<br> | Eimer                 | 1                                            |
| Länge      | MTR          | FOT     | UNECE                                          | Fuß                   | 0,3048                                       |
| Fläche     | МТК          | FTK     | UNECE                                          | Quadratfuß            | 0,0929                                       |
| Volumen    | MTQ          | FTQ     | UNECE                                          | Kubikfuß              | 0,0283                                       |
| Gewicht    | KGM          | g       | SI                                             | Gramm                 | 0,001                                        |
| Volumen    | LTR          | GLI     | UNECE                                          | Gallone               | 4,54609                                      |
| Gewicht    | KGM          | GRM     | UNECE                                          | Gramm                 | 0,001                                        |
| Zeit       | SEC          | h       | SI                                             | Stunde                | 3600                                         |
| Menge      | НВХ          | НВХ     | UNECE                                          | 100 Boxen             | 1                                            |
| Gewicht    | KGM          | hg      | SI                                             | Hectogramm            | 0,1                                          |
| Gewicht    | KGM          | HGM     | UNECE                                          | Hectogramm            | 0,1                                          |
| Volumen    | LTR          | hl      | SI                                             | Hektoliter            | 100                                          |
| Volumen    | LTR          | HLT     | UNECE                                          | Hektoliter            | 100                                          |
| Fläche     | MTR          | hm      | SI                                             | Hectometer            | 100                                          |
| Fläche     | MTR          | НМТ     | UNECE                                          | Hectometer            | 100                                          |
| Zeit       | SEC          | HUR     | UNECE                                          | Stunde                | 3600                                         |
| Länge      | MTR          | in      | <benutzerdefi-<br>niert&gt;</benutzerdefi-<br> | Zoll                  | 0,0254                                       |
| Länge      | MTR          | Inch    | <benutzerdefi-<br>niert&gt;</benutzerdefi-<br> | Zoll                  | 0,0254                                       |
| Länge      | MTR          | INH     | UNECE                                          | Zoll                  | 0,0254                                       |
| Temperatur | KEL          | К       | SI                                             | Kelvin                | 1                                            |
| Menge      | NMP          | KAR     | <benutzerdefi-<br>niert&gt;</benutzerdefi-<br> | Karton                | 1                                            |
| Menge      | NMP          | Karton  | <benutzerdefi-<br>niert&gt;</benutzerdefi-<br> | Karton                | 1                                            |

| Kategorie  | Basiseinheit | Einheit        | Тур                                            | Beschreibung           | Umrechnungs-<br>faktor (zur<br>Basiseinheit) |
|------------|--------------|----------------|------------------------------------------------|------------------------|----------------------------------------------|
| Menge      | NMP          | Kartons        | <benutzerdefi-<br>niert&gt;</benutzerdefi-<br> | Karton                 | 1                                            |
| Temperatur | KEL          | KEL            | UNECE                                          | Kelvin                 | 1                                            |
| Gewicht    | KGM          | kg             | SI                                             | Kilogramm              | 1                                            |
| Gewicht    | KGM          | KGM            | UNECE                                          | Kilogramm              | 1                                            |
| Länge      | MTR          | km             | SI                                             | Kilometer              | 1000                                         |
| Länge      | MTR          | КМТ            | UNECE                                          | Kilometer              | 1000                                         |
| Gewicht    | KGM          | kt             | SI                                             | Kilotonne              | 100000                                       |
| Gewicht    | KGM          | KTN            | UNECE                                          | Kilotonne              | 100000                                       |
| Volumen    | LTR          | 1              | SI                                             | Liter                  | 1                                            |
| Gewicht    | KGM          | LBR            | UNECE                                          | Pfund                  | 0,5                                          |
| Menge      | LEF          | LEF            | UNECE                                          | Blatt                  | 1                                            |
| Länge      | MTR          | lfdm           | <benutzerdefi-<br>niert&gt;</benutzerdefi-<br> | Laufende Meter         | 1                                            |
| Länge      | MTR          | lfm            | <benutzerdefi-<br>niert&gt;</benutzerdefi-<br> | Laufende Meter         | 1                                            |
| Volumen    | LTR          | Liter          | <benutzerdefi-<br>niert&gt;</benutzerdefi-<br> | Liter                  | 1                                            |
| Volumen    | LTR          | LTR            | UNECE                                          | Liter                  | 1                                            |
| Länge      | MTR          | m              | SI                                             | Meter                  | 1                                            |
| Fläche     | МТК          | m²             | SI                                             | Quadratmeter           | 1                                            |
| Volumen    | MTQ          | m <sup>3</sup> | SI                                             | Kubikmeter             | 1                                            |
| Gewicht    | KGM          | mg             | SI                                             | Milligramm             | 1E-06                                        |
| Gewicht    | KGM          | MGM            | UNECE                                          | Milligramm             | 1E-06                                        |
| Menge      | H87          | MIL            | UNECE                                          | 1000 Stück             | 1000                                         |
| Zeit       | SEC          | min            | SI                                             | Minute                 | 60                                           |
| Zeit       | SEC          | Minuten        | <benutzerdefi-<br>niert&gt;</benutzerdefi-<br> | Minute                 | 60                                           |
| Menge      | H87          | МЮ             | UNECE                                          | 1 Million Stück        | 1000000                                      |
| Volumen    | LTR          | ml             | SI                                             | Milliliter             | 0,001                                        |
| Volumen    | LTR          | MLT            | UNECE                                          | Milliliter             | 0,001                                        |
| Länge      | MTR          | mm             | SI                                             | Millimeter             | 0,001                                        |
| Fläche     | МТК          | mm²            | SI                                             | Quadratmillime-<br>ter | 1E-06                                        |
| Volumen    | MTQ          | mm³            | SI                                             | Kubikmillimeter        | 1E-09                                        |
| Fläche     | МТК          | ММК            | UNECE                                          | Quadratmillime-<br>ter | 1E-06                                        |
| Volumen    | MTQ          | MMQ            | UNECE                                          | Kubikmillimeter        | 1E-09                                        |
| Länge      | MTR          | MMT            | UNECE                                          | Millimeter             | 0,001                                        |
| Fläche     | MTK          | MTK            | UNECE                                          | Quadratmeter           | 1                                            |
| Volumen    | MTQ          | MTQ            | UNECE                                          | Kubikmeter             | 1                                            |
| Länge      | MTR          | MTR            | UNECE                                          | Meter                  | 1                                            |

| Kategorie | Basiseinheit | Einheit | Тур                                            | Beschreibung | Umrechnungs-<br>faktor (zur<br>Basiseinheit) |
|-----------|--------------|---------|------------------------------------------------|--------------|----------------------------------------------|
| Menge     | NMP          | NMP     | UNECE                                          | Packung      | 1                                            |
| Menge     | NPL          | NPL     | UNECE                                          | Paket        | 1                                            |
| Menge     | H87          | NPR     | UNECE                                          | Paar         | 2                                            |
| Menge     | H87          | NPT     | UNECE                                          | Stück        | 1                                            |
| Menge     | NRL          | NRL     | UNECE                                          | Rolle        | 1                                            |
| Menge     | NMP          | Pack    | <benutzerdefi-<br>niert&gt;</benutzerdefi-<br> | Packung      | 1                                            |
| Menge     | NMP          | PAK     | UNECE                                          | Packung      | 1                                            |
| Menge     | NPL          | Paket   | <benutzerdefi-<br>niert&gt;</benutzerdefi-<br> | Paket        | 1                                            |
| Menge     | NPL          | Pakete  | <benutzerdefi-<br>niert&gt;</benutzerdefi-<br> | Paket        | 1                                            |
| Schrift   | MTR          | рс      | <benutzerdefi-<br>niert&gt;</benutzerdefi-<br> | Pica         | 0,00423                                      |
| Menge     | H87          | PCE     | UNECE                                          | Stück        | 1                                            |
| Menge     | NMP          | PCK     | UNECE                                          | Packung      | 1                                            |
| Gewicht   | KGM          | Pfd     | <benutzerdefi-<br>niert&gt;</benutzerdefi-<br> | Pfund        | 0,5                                          |
| Gewicht   | KGM          | Pfund   | <benutzerdefi-<br>niert&gt;</benutzerdefi-<br> | Pfund        | 0,5                                          |
| Schrift   | MTR          | Pica    | <benutzerdefi-<br>niert&gt;</benutzerdefi-<br> | Pica         | 0,00423                                      |
| Menge     | NMP          | PK      | <benutzerdefi-<br>niert&gt;</benutzerdefi-<br> | Packung      | 1                                            |
| Menge     | BJ           | PL      | UNECE                                          | Eimer        | 1                                            |
| Schrift   | MTR          | Point   | <benutzerdefi-<br>niert&gt;</benutzerdefi-<br> | Punkt        | 0,00035                                      |
| Menge     | H87          | PR      | <benutzerdefi-<br>niert&gt;</benutzerdefi-<br> | Paar         | 2                                            |
| Schrift   | MTR          | pt      | <benutzerdefi-<br>niert&gt;</benutzerdefi-<br> | Punkt        | 0,00035                                      |
| Fläche    | МТК          | qm      | <benutzerdefi-<br>niert&gt;</benutzerdefi-<br> | Quadratmeter | 1                                            |
| Menge     | NRL          | RO      | <benutzerdefi-<br>niert&gt;</benutzerdefi-<br> | Rolle        | 1                                            |
| Menge     | NRL          | Rolle   | <benutzerdefi-<br>niert&gt;</benutzerdefi-<br> | Rolle        | 1                                            |
| Menge     | NRL          | Rollen  | <benutzerdefi-<br>niert&gt;</benutzerdefi-<br> | Rolle        | 1                                            |
| Zeit      | SEC          | S       | SI                                             | Sekunde      | 1                                            |
| -         | SET          | SAT     | <benutzerdefi-<br>niert&gt;</benutzerdefi-<br> | Satz         | 1                                            |
| -         | SET          | Satz    | <benutzerdefi-<br>niert&gt;</benutzerdefi-<br> | Satz         | 1                                            |

| Kategorie | Basiseinheit | Einheit  | Тур                                            | Beschreibung | Umrechnungs-<br>faktor (zur<br>Basiseinheit) |
|-----------|--------------|----------|------------------------------------------------|--------------|----------------------------------------------|
| Zeit      | SEC          | SEC      | UNECE                                          | Sekunde      | 1                                            |
| Zeit      | SEC          | Sekunden | <benutzerdefi-<br>niert&gt;</benutzerdefi-<br> | Sekunde      | 1                                            |
| -         | SET          | SET      | UNECE                                          | Satz         | 1                                            |
| Menge     | H87          | ST       | <benutzerdefi-<br>niert&gt;</benutzerdefi-<br> | Stück        | 1                                            |
| Menge     | H87          | Stck     | <benutzerdefi-<br>niert&gt;</benutzerdefi-<br> | Stück        | 1                                            |
| Zeit      | SEC          | Std      | SI                                             | Stunde       | 3600                                         |
| Menge     | H87          | Stk      | <benutzerdefi-<br>niert&gt;</benutzerdefi-<br> | Stück        | 1                                            |
| Menge     | H87          | Stü      | <benutzerdefi-<br>niert&gt;</benutzerdefi-<br> | Stück        | 1                                            |
| Menge     | H87          | Stück    | <benutzerdefi-<br>niert&gt;</benutzerdefi-<br> | Stück        | 1                                            |
| Zeit      | SEC          | Stunden  | <benutzerdefi-<br>niert&gt;</benutzerdefi-<br> | Stunde       | 3600                                         |
| Gewicht   | KGM          | t        | SI                                             | Tonne        | 1000                                         |
| Gewicht   | KGM          | TNE      | UNECE                                          | Tonne        | 1000                                         |
| Gewicht   | KGM          | Tonne    | <benutzerdefi-<br>niert&gt;</benutzerdefi-<br> | Tonne        | 1000                                         |
| Gewicht   | KGM          | Tonnen   | <benutzerdefi-<br>niert&gt;</benutzerdefi-<br> | Tonne        | 1000                                         |
| Menge     | H87          | TPR      | UNECE                                          | 10 Paar      | 20                                           |
| Schrift   | MTR          | Twip     | <benutzerdefi-<br>niert&gt;</benutzerdefi-<br> | Twips        | 1,8E-05                                      |
| Schrift   | MTR          | Twips    | <benutzerdefi-<br>niert&gt;</benutzerdefi-<br> | Twips        | 1,8E-05                                      |
| Länge     | MTR          | Zoll     | <benutzerdefi-<br>niert&gt;</benutzerdefi-<br> | Zoll         | 0,0254                                       |

# Kapitel 7. Datenbankeinrichtung

In diesem Abschnitt werden grundlegende Voreinstellungen für SQL-Datenbanken beschrieben.

### Mehrbenutzerbetrieb

- Row-Versioning
- Snapshot-Isolation

Dabei handelt es sich um Mechanismen zur Absicherung der Benutzertransaktionen, wenn mehrere Benutzer zeitgleich auf die Daten zugreifen.

#### Volltextindizes

Volltextindizes werden für die Volltextsuche in SQL-Datenbanken verwendet. Standardmäßig werden folgende Tabellenspalten für die Volltextsuche indiziert:

SQL Volltextindizes

| Tabelle       | Spalten mit Volltextindex |
|---------------|---------------------------|
| Anlagen       | Beschreibung              |
|               | Kurztext                  |
| Artikel       | Beschreibung              |
|               | Dimensionstext            |
|               | • Kurztext                |
| Notizen       | Beschreibung              |
|               | • Kurztext                |
| Projekte      | Beschreibung              |
|               | Kommentar                 |
|               | • Kurztext                |
|               | Stichwörter               |
| Projektzweige | Beschreibung              |
|               | Kommentar                 |
|               | • Kurztext                |
|               | Stichwörter               |
| Sets          | Beschreibung              |
|               | • Kurztext                |